## Kostenloses eBook

## LERNEN iOS

Free unaffiliated eBook created from **Stack Overflow contributors.** 

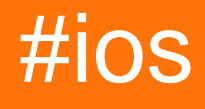

## Inhaltsverzeichnis

| Über1                                                                 |
|-----------------------------------------------------------------------|
| Kapitel 1: Erste Schritte mit iOS                                     |
| Bemerkungen2                                                          |
| Anmerkungen                                                           |
| Verwandte Stack Overflow-Tags                                         |
| Versionen                                                             |
| Examples                                                              |
| Standard-Single-View-Anwendung erstellen3                             |
| Hallo Welt11                                                          |
| Neues Projekt starten                                                 |
| Beschriftung hinzufügen                                               |
| Code hinzufügen                                                       |
| App im Simulator ausführen                                            |
| Weitermachen                                                          |
| Xcode-Schnittstelle                                                   |
| Navigator-Bereich                                                     |
| Die Herausgeber                                                       |
| Ressourcen und Elemente im Versorgungsbereich                         |
| Verwalten Sie Aufgaben mit der Arbeitsbereich-Symbolleiste            |
| Erstellen Sie Ihr erstes Programm in Swift 328                        |
| Erstellen Sie Ihr erstes Programm                                     |
| Kapitel 2: 3D Touch                                                   |
| Examples                                                              |
| 3D Touch mit Swift                                                    |
| 3 D Touch Objective-C-Beispiel35                                      |
| Kapitel 3: AFNetworking                                               |
| Examples                                                              |
| Blockieren des Beendigungsblocks für einen benutzerdefinierten Thread |
| Kapitel 4: AirDrop                                                    |

| Examples                                                  |    |
|-----------------------------------------------------------|----|
| AirDrop                                                   |    |
| Kapitel 5: AirPrint-Tutorial in iOS                       |    |
| Examples                                                  |    |
| AirPrint-Druck Banner-Text                                |    |
| Kapitel 6: Alamofire                                      | 41 |
| Syntax                                                    | 41 |
| Parameter                                                 | 41 |
| Examples                                                  | 41 |
| Eine Anfrage machen                                       | 41 |
| Automatische Validierung                                  |    |
| Antwortbehandlung                                         | 41 |
| Manuelle Validierung                                      |    |
| Antworthandler                                            | 42 |
| Verkettete Antwort-Handler                                | 42 |
| Kapitel 7: Ändern der Größe von Ullmage                   |    |
| Parameter                                                 | 43 |
| Examples                                                  |    |
| Ändern Sie die Größe eines Bildes nach Größe und Qualität |    |
| Kapitel 8: Antrag auf Antragsbewertung / Überprüfung      |    |
| Einführung                                                |    |
| Examples                                                  | 44 |
| Bewerten / Überprüfen Sie die iOS-Anwendung               | 44 |
| Kapitel 9: AppDelegate                                    |    |
| Einführung                                                |    |
| Examples                                                  | 45 |
| Alle Zustände der Anwendung durch AppDelegate-Methoden    |    |
| AppDelegate-Rollen:                                       | 46 |
| Eine URL-spezifische Ressource öffnen                     | 46 |
| Umgang mit lokalen und Remote-Benachrichtigungen          |    |
| Kapitel 10: App-Einreichungsprozess                       |    |
| Einführung                                                |    |
|                                                           |    |

| 9 |
|---|
| 9 |
| 9 |
| 1 |
| 2 |
| 1 |
| 4 |
| 4 |
| 6 |
| 7 |
| 7 |
| 3 |
| 3 |
| 8 |
| 9 |
| 9 |
| 1 |
| 1 |
| 1 |
| 1 |
| 2 |
| 2 |
| 2 |
| 1 |
| 4 |
| 4 |
| 4 |
| 4 |
| 3 |
| 6 |
| 6 |
| 6 |
|   |

| Erreichbarkeitslistener erstellen                                             | 66  |
|-------------------------------------------------------------------------------|-----|
| Beobachter zu Netzwerkänderungen hinzufügen                                   | 66  |
| Warnung, wenn das Netzwerk nicht verfügbar ist                                |     |
| Warnung, wenn die Verbindung zu einem WIFI- oder Mobilfunknetz wird           | 67  |
| Überprüfen Sie, ob eine Verbindung zum Netzwerk besteht                       |     |
| Kapitel 17: Automatisches Layout                                              | 69  |
| Einführung                                                                    |     |
| Syntax                                                                        | 69  |
| Examples                                                                      |     |
| Festlegen von Einschränkungen programmgesteuert                               | 69  |
| Pinning                                                                       |     |
| Breite und Höhe                                                               | 70  |
| Im Behälter zentrieren                                                        | 70  |
| So verwenden Sie das automatische Layout                                      | 71  |
| Zentrumsbeschränkungen                                                        | 71  |
| Raumansichten gleichmäßig                                                     |     |
| UILabel intrinsische Größe                                                    |     |
| Wie man mit Auto Layout animiert                                              | 88  |
| Lösen Sie den UILabel-Prioritätskonflikt                                      |     |
| UILabel & Parentview-Größe Gemäß Text in UILabel                              |     |
| Visual Format Language Basics: Einschränkungen im Code!                       |     |
| Gemischte Verwendung des automatischen Layouts mit nicht automatischem Layout |     |
| Proportionales Layout                                                         | 102 |
| NSLayoutConstraint: Contraints im Code!                                       | 104 |
| Kapitel 18: AVPlayer und AVPlayerViewController                               |     |
| Bemerkungen                                                                   | 107 |
| Examples                                                                      |     |
| Wiedergabe von Medien mit AVPlayerViewController                              | 107 |
| Ziel c                                                                        |     |
| Schnell                                                                       |     |
| Wiedergabe von Medien mit AVPlayer und AVPlayerLayer                          | 107 |

| Ziel c                                                              |     |
|---------------------------------------------------------------------|-----|
| Schnell                                                             |     |
| AVPlayer-Beispiel                                                   |     |
| Kapitel 19: AVSpeechSynthesizer                                     | 109 |
| Syntax                                                              |     |
| Parameter                                                           |     |
| Examples                                                            | 109 |
| Erstellen eines grundlegenden Textes zum Sprechen                   |     |
| Kapitel 20: AWS SDK                                                 |     |
| Examples                                                            | 110 |
| Laden Sie ein Bild oder ein Video mit AWS SDK in S3 hoch            | 110 |
| Kapitel 21: Beacons mit CoreBluetooth konfigurieren                 | 113 |
| Einführung                                                          | 113 |
| Bemerkungen                                                         | 113 |
| Einige wichtige Punkte                                              | 113 |
| Scannen Sie nach SERVICE UUID                                       |     |
| So entdecken Sie SERVICE UUID ohne Dokumentation                    |     |
| Konvertieren Sie Daten in UInt16 und umgekehrt                      |     |
| Examples                                                            | 114 |
| Namen aller Bluetooth Low Energy (BLE) anzeigen                     | 114 |
| Verbinden Sie und lesen Sie den wichtigsten Wert                    | 116 |
| Schreibe den Hauptwert                                              | 117 |
| Kapitel 22: Behandeln Sie mehrere Umgebungen mit Makro              | 119 |
| Examples                                                            | 119 |
| Behandeln Sie mehrere Umgebungen mit mehreren Zielen und Makros     | 119 |
| Kapitel 23: Benutzerdefinierte Auswahlmethoden für UITableViewCells |     |
| Einführung                                                          |     |
| Examples                                                            | 130 |
| Unterscheidung zwischen Einzel- und Doppelauswahl in Zeile          |     |
| Kapitel 24: Benutzerdefinierte Auswahlmethoden für UITableViewCells |     |
| Examples                                                            | 131 |

| Unterscheidung zwischen Einzel- und Doppelauswahl in Zeile                                 | 131 |
|--------------------------------------------------------------------------------------------|-----|
| Kapitel 25: Benutzerdefinierte Schriftarten                                                |     |
| Examples                                                                                   | 132 |
| Einbetten benutzerdefinierter Schriftarten                                                 |     |
| Benutzerdefinierte Schriftarten mit Storyboard                                             |     |
| UIKit + IBExtensions.h                                                                     |     |
| UIKit + IBExtensions.m                                                                     | 134 |
| Anwenden benutzerdefinierter Schriftarten auf Steuerelemente in einem Storyboard           | 135 |
| Hinweise (Vorsichtsmaßnahmen)                                                              |     |
| Gotchas (deux)                                                                             |     |
| Ergebnis                                                                                   |     |
| Proben                                                                                     |     |
| Umgang mit benutzerdefinierten Schriftarten                                                |     |
| Umgehung der benutzerdefinierten Schriftart                                                | 137 |
| Kapitel 26: Benutzerdefinierte Tastatur                                                    |     |
| Examples                                                                                   | 139 |
| Custom KeyBoard-Beispiel                                                                   | 139 |
| Kapitel 27: Benutzerdefinierte UIViews aus XIB-Dateien                                     | 147 |
| Bemerkungen                                                                                | 147 |
| Examples                                                                                   | 147 |
| Verdrahtungselemente                                                                       | 147 |
| Wie kann UIView mit XIB benutzerdefiniert wiederverwendbar werden?                         |     |
| Kapitel 28: Benutzerdefiniertes UITextField                                                |     |
| Einführung                                                                                 | 170 |
| Examples                                                                                   |     |
| Benutzerdefiniertes UITextField zum Filtern von Eingabetext                                |     |
| Benutzerdefiniertes UITextField zum Deaktivieren aller Aktionen wie Kopieren, Einfügen usw |     |
| Kapitel 29: Bilder asynchron laden                                                         |     |
| Examples                                                                                   |     |
| Einfachster Weg                                                                            |     |
| Überprüfen Sie, ob die Zelle nach dem Download noch sichtbar ist                           |     |

| Kapitel 30: Block                                                  | 174 |
|--------------------------------------------------------------------|-----|
| Syntax                                                             |     |
| Examples                                                           | 174 |
| UIView Animationen                                                 | 174 |
| Benutzerdefinierter Abschlussblock für benutzerdefinierte Methoden | 174 |
| Erfasste Variable ändern                                           | 175 |
| Kapitel 31: CAAnimation                                            |     |
| Bemerkungen                                                        | 176 |
| Examples                                                           | 176 |
| Animieren Sie eine Ansicht von einer Position zur anderen          |     |
| Ziel c                                                             | 176 |
| Schnell                                                            |     |
| Animierte Ansicht - Wurf                                           | 176 |
| ZIEL C                                                             |     |
| SCHNELL                                                            |     |
| Ansicht drehen                                                     | 177 |
| Blick schütteln                                                    |     |
| Push-View-Animation                                                | 178 |
| Ziel c                                                             |     |
| Schnell                                                            | 178 |
| Kapitel 32: CAGradientLayer                                        | 179 |
| Syntax                                                             |     |
| Parameter                                                          |     |
| Bemerkungen                                                        | 179 |
| Examples                                                           | 179 |
| CAGradientLayer erstellen                                          |     |
| CGGradientLayer mit mehreren Farben erstellen                      | 180 |
| Erstellen eines horizontalen CAGradientLayer                       | 181 |
| Erstellen eines horizontalen CAGradientLayer mit mehreren Farben   |     |
| Animieren einer Farbänderung in CAGradientLayer                    | 183 |
| Kapitel 33: CALayer                                                |     |

| Examples                                                                     |     |
|------------------------------------------------------------------------------|-----|
| Einen CALayer erstellen                                                      |     |
| Partikel mit CAEmitterLayer erstellen                                        | 185 |
| Emitter-Ansicht mit benutzerdefiniertem Bild                                 |     |
| So fügen Sie einen Ullmage zu einem CALayer hinzu                            | 187 |
| Erscheinungsbild ändern                                                      |     |
| verbunden                                                                    | 191 |
| Anmerkungen                                                                  |     |
| Transformationen zu einem CALayer hinzufügen (übersetzen, drehen, skalieren) |     |
| Grundlagen                                                                   |     |
| Konfiguration                                                                |     |
| Übersetzen                                                                   |     |
| Rahmen                                                                       |     |
| Drehen                                                                       |     |
| Mehrere Transformationen                                                     |     |
| Ein Hinweis zu Ankerpunkt und Position                                       |     |
| Siehe auch                                                                   |     |
| Animationen deaktivieren                                                     |     |
| Abgerundete Ecken                                                            |     |
| Schatten                                                                     |     |
| Kapitel 34: Carthage iOS-Setup                                               |     |
| Examples                                                                     |     |
| Carthage Installation Mac                                                    |     |
| Kapitel 35: CAShapeLayer                                                     |     |
| Syntax                                                                       |     |
| Bemerkungen                                                                  | 200 |
| Examples                                                                     | 200 |
| Grundlegende CAShapeLayer-Operation                                          |     |
| Rechteck zeichnen                                                            |     |
| Kreis zeichnen                                                               | 205 |
| CAShapeLayer-Animation                                                       |     |

| Kapitel 36: CGContext-Referenz                               |     |
|--------------------------------------------------------------|-----|
| Bemerkungen                                                  | 207 |
| Examples                                                     | 207 |
| Linie zeichnen                                               | 207 |
| Text zeichnen                                                |     |
| Kapitel 37: CLLocation                                       |     |
| Examples                                                     |     |
| Entfernungsfilter mit                                        | 209 |
| Abrufen des Benutzerstandorts mithilfe von CLLocationManager |     |
| Kapitel 38: CloudKit                                         | 212 |
| Bemerkungen                                                  | 212 |
| Unterstützte Typen                                           | 212 |
| Examples                                                     | 212 |
| App zur Verwendung mit CloudKit registrieren                 |     |
| CloudKit Dashboard verwenden                                 | 213 |
| Datensatztypen                                               |     |
| Daten in CloudKit speichern                                  | 213 |
| Einen Aufnahmeschlüssel erstellen                            | 213 |
| Schnell                                                      | 214 |
| Aufnahme machen                                              | 214 |
| Schnell                                                      | 214 |
| Ziel c                                                       |     |
| Hinweis                                                      |     |
| Zugriff auf den Container                                    | 214 |
| Schnell                                                      | 214 |
| Speichern der Datensätze in der CloudKit-Datenbank           | 214 |
| Schnell                                                      |     |
| Kapitel 39: Code-Signatur                                    | 216 |
| Examples                                                     |     |
| Bereitstellungsprofile                                       |     |
| Bereitstellungsprofiltypen                                   |     |

| Entwicklung                                                       | 216 |
|-------------------------------------------------------------------|-----|
| Verteilung                                                        | 216 |
| Kapitel 40: Codierbar                                             |     |
| Einführung                                                        | 217 |
| Examples                                                          | 217 |
| Verwendung von Codable mit JSONEncoder und JSONDecoder in Swift 4 | 217 |
| Kapitel 41: Content Hugging / Inhaltskomprimierung im Autolayout  | 219 |
| Bemerkungen                                                       | 219 |
| Examples                                                          | 219 |
| Definition: Intrinsische Inhaltsgröße                             | 219 |
| Kapitel 42: Core Graphics                                         |     |
| Examples                                                          | 221 |
| Erstellen eines Kerngrafikkontexts                                | 221 |
| Core Graphics-Kontext                                             | 221 |
| Einen Kontext machen                                              |     |
| Schnell                                                           | 221 |
| Ziel c                                                            |     |
| Präsentieren der gezeichneten Leinwand für den Benutzer           |     |
| Schnell                                                           | 222 |
| Ziel c                                                            |     |
| Kapitel 43: Core SpotLight in iOS                                 |     |
| Examples                                                          | 223 |
| Core-Spotlight                                                    |     |
| Kapitel 44: Corelmage-Filter                                      |     |
| Examples                                                          | 233 |
| Beispiel für den Kernbildfilter                                   |     |
| Kapitel 45: CTCallCenter                                          |     |
| Examples                                                          | 239 |
| Fangen Sie Anrufe von Ihrer App auch aus dem Hintergrund ab       |     |
| CallKit - ios 10                                                  |     |
| Kapitel 46: CydiaSubstrate Tweak                                  |     |

| Einführung                                                                     | 242 |
|--------------------------------------------------------------------------------|-----|
| Bemerkungen                                                                    | 242 |
| Theos installieren                                                             |     |
| Examples                                                                       | 242 |
| Erstellen Sie einen neuen Tweak mit Theos                                      |     |
| Verwenden Sie nic, um ein neues Projekt zu erstellen                           |     |
| Überschreibe die Methode zum Speichern von iOS-Screenshots                     |     |
| Kapitel 47: Daten zwischen View Controllern übergeben (mit MessageBox-Konzept) | 244 |
| Einführung                                                                     | 244 |
| Examples                                                                       | 244 |
| Einfache Beispielnutzung                                                       |     |
| Kapitel 48: Daten zwischen View-Controllern übergeben                          | 245 |
| Examples                                                                       | 245 |
| Segmente verwenden (Daten weiterleiten)                                        | 245 |
| Verwenden des Delegatenmusters (Zurückgeben von Daten)                         | 246 |
| Schnell                                                                        | 247 |
| Ziel c                                                                         |     |
| Schnell                                                                        | 248 |
| Ziel c                                                                         |     |
| Daten rückwärts mit "Abwickeln" umleiten                                       | 249 |
| Weitergabe von Daten mithilfe von Closures (Zurückgeben von Daten)             |     |
| Callback-Schließung (Block) verwenden, um Daten zurückzuleiten                 |     |
| Durch Zuweisen von Eigenschaften (Weiterleiten von Daten)                      |     |
| Kapitel 49: Debuggen von Abstürzen                                             | 254 |
| Examples                                                                       | 254 |
| Informationen zu einem Absturz suchen                                          |     |
| Der rote Pfeil                                                                 |     |
| Die Debugger-Konsole                                                           |     |
| Die Stapelverfolgung                                                           |     |
| Das Debuggen von SIGABRT und EXC_BAD_INSTRUCTION stürzt ab                     | 256 |
| Debuggen von EXC_BAD_ACCESS                                                    |     |

| Kapitel 50: Deep Linking in iOS                                              |               |
|------------------------------------------------------------------------------|---------------|
| Bemerkungen                                                                  |               |
| Examples                                                                     |               |
| Öffnen einer App basierend auf ihrem URL-Schema                              |               |
| Hinzufügen eines URL-Schemas zu Ihrer eigenen App                            |               |
| Schritt 1: Registrieren Sie ein URL-Schema in Info.plist:                    |               |
| Schritt 2: Behandeln Sie die URL in der UIApplicationDelegate                |               |
| Schritt 3: Führen Sie je nach URL eine Aufgabe aus.                          |               |
| Einrichten eines Deeplinks für Ihre App                                      |               |
| Kapitel 51: DispatchGroup                                                    |               |
| Einführung                                                                   |               |
| Examples                                                                     |               |
| Einführung                                                                   |               |
| Kapitel 52: Dynamischer Typ                                                  |               |
| Bemerkungen                                                                  |               |
| Examples                                                                     |               |
| Rufen Sie die aktuelle Inhaltsgröße ab                                       |               |
| Schnell                                                                      |               |
| Ziel c                                                                       |               |
| Benachrichtigung zur Änderung der Textgröße                                  |               |
| Schnell                                                                      |               |
| Ziel c                                                                       |               |
| Passende dynamische Schriftgröße in WKWebView                                |               |
| Schnell                                                                      |               |
| Umgang mit der bevorzugten Änderung der Textgröße ohne Benachrichtigungen un | ter iOS 10271 |
| Schnell                                                                      |               |
| Kapitel 53: Erstellen Sie ein benutzerdefiniertes Framework in iOS           |               |
| Examples                                                                     | 272           |
| Erstellen Sie ein Framework in Swift                                         |               |
| Kapitel 54: Erstellen Sie ein Video aus Bildern                              |               |

| Einführung                                                                                 | 273         |
|--------------------------------------------------------------------------------------------|-------------|
| Examples                                                                                   | 273         |
| Erstellen Sie ein Video aus Ullmages                                                       |             |
| Kapitel 55: Erstellen Sie eine .ipa-Datei, die mit Apploadloader im Appstore hochge        | əladen w276 |
| Examples                                                                                   | 276         |
| Erstellen Sie eine .ipa-Datei, um die App mit dem Application Loader in den Appstore zu la | 276         |
| Kapitel 56: Erweiterung für umfassende Push-Benachrichtigung - iOS 10                      |             |
| Einführung                                                                                 |             |
| Examples                                                                                   |             |
| Benachrichtigungsinhalt-Erweiterung                                                        |             |
| Implementierung                                                                            |             |
| Kapitel 57: EventKit                                                                       |             |
| Examples                                                                                   |             |
| Erlaubnis beantragen                                                                       |             |
| Schnell                                                                                    |             |
| Ziel c                                                                                     |             |
| Einen EKEventStore                                                                         |             |
| Schnell                                                                                    |             |
| Ziel c                                                                                     |             |
| Hinweis                                                                                    |             |
| Verfügbarkeit überprüfen                                                                   |             |
| Schnell                                                                                    |             |
| Ziel c.                                                                                    |             |
| Frlaubnis beantragen                                                                       | 287         |
| Schnell                                                                                    | 287         |
| Zugriff auf verschiedene Kalendertvoen                                                     | 287         |
| Zugriff auf die Kalenderreihe                                                              | 287         |
| School                                                                                     | 288         |
| Junch Volonder                                                                             | 200         |
|                                                                                            |             |
| Schnell                                                                                    |             |
| Zugriff auf den Kalendertitel und die Farbe                                                |             |

| Schnell                                                                        |  |
|--------------------------------------------------------------------------------|--|
| Ziel c                                                                         |  |
| Ereignis hinzufügen                                                            |  |
| Ereignisobjekt erstellen                                                       |  |
| Schnell                                                                        |  |
| Ziel c                                                                         |  |
| Einstellen des zugehörigen Kalenders, Titels und Datums                        |  |
| Schnell                                                                        |  |
| Ereignis zum Kalender hinzufügen                                               |  |
| Schnell                                                                        |  |
| Ziel c                                                                         |  |
| Kapitel 58: FacebookSDK                                                        |  |
| Examples                                                                       |  |
| FacebookSDK-Integration                                                        |  |
| Erstellen Sie Ihren eigenen benutzerdefinierten Button "Mit Facebook anmelden" |  |
| Facebook-Benutzerdaten abrufen                                                 |  |
| Kapitel 59: Farbe der Statusleiste ändern                                      |  |
| Examples                                                                       |  |
| Für Nicht-UINavigationBar-Statusleisten                                        |  |
| Für UINavigationBar-Statusleisten                                              |  |
| Wenn Sie den Code von ViewController nicht ändern können                       |  |
| Zur ViewController-Eindämmung                                                  |  |
| Statusleistenstil für die gesamte Anwendung ändern                             |  |
| SCHNELL:                                                                       |  |
| Schritt 1:                                                                     |  |
| Schritt 2:                                                                     |  |
| ZIEL C:                                                                        |  |
| Kapitel 60: FCM Messaging in Swift                                             |  |
| Bemerkungen                                                                    |  |
| Examples                                                                       |  |
| FCM in Swift initialisieren                                                    |  |

| Kapitel 61: FileHandle                                     |
|------------------------------------------------------------|
| Einführung                                                 |
| Examples                                                   |
| Lesen Sie die Datei aus dem Dokumentverzeichnis in Stücken |
| Kapitel 62: GameCenter-Bestenlisten                        |
| Examples                                                   |
| GameCenter-Bestenlisten                                    |
| Kapitel 63: GameplayKit                                    |
| Examples                                                   |
| Zufallszahlen generieren                                   |
| Generation                                                 |
| Schnell                                                    |
| Ziel c                                                     |
| Schnell                                                    |
| Ziel c                                                     |
| Hinweis                                                    |
| Eine Zahl von 0 bis n erzeugen                             |
| Schnell                                                    |
| Ziel c                                                     |
| Eine Zahl von m bis n generieren                           |
| Schnell                                                    |
| Objective-C veraltet                                       |
| Schnell                                                    |
| Objective-C veraltet                                       |
| GKEntity und GKComponent                                   |
| GKEntity                                                   |
| GKComponent                                                |
| GKComponentSystem                                          |
| Kapitel 64: GCD (Grand Central Dispatch)                   |
| Einführung                                                 |
| Examples                                                   |

| Erstellen Sie eine Versandwarteschlange                                 |  |
|-------------------------------------------------------------------------|--|
| Die Hauptwarteschlange abrufen                                          |  |
| Versandgruppe                                                           |  |
| Dispatch Semaphore                                                      |  |
| Serielle versus gleichzeitige Dispatch-Warteschlangen                   |  |
| Kapitel 65: Gesichtserkennung mit CoreImage / OpenCV                    |  |
| Examples                                                                |  |
| Gesichts- und Funktionserkennung                                        |  |
| Kapitel 66: Graph (Coreplot)                                            |  |
| Examples                                                                |  |
| Erstellen von Diagrammen mit CorePlot                                   |  |
| Kapitel 67: Größenklassen und Adaptivität                               |  |
| Bemerkungen                                                             |  |
| Examples                                                                |  |
| Trait-Sammlungen                                                        |  |
| Automatisches Layout mit Änderungen der Merkmalserfassung aktualisieren |  |
| Unterstützung für iOS Multitasking auf dem iPad                         |  |
| Kapitel 68: Größenklassen und Adaptivität                               |  |
| Bemerkungen                                                             |  |
| Examples                                                                |  |
| Größenklassen und Adaptivität durch Storyboard                          |  |
| Kapitel 69: Grundlegende Textdatei-E / A                                |  |
| Examples                                                                |  |
| Lesen und schreiben Sie aus dem Ordner Dokumente                        |  |
| Kapitel 70: Healthkit                                                   |  |
| Examples                                                                |  |
| HealthKit                                                               |  |
| Kapitel 71: Hintergrund festlegen                                       |  |
| Examples                                                                |  |
| Hintergrund festlegen                                                   |  |
| Füllen Sie das Hintergrundbild einer UIView                             |  |
| Setze Hintergrund mit Bild                                              |  |

| Erstellen einer Verlaufshintergrundansicht                                                                                                    |  |
|----------------------------------------------------------------------------------------------------|--|
| Kapitel 72: Hintergrundmodi                                                                                                    |  |
| Einführung                                                                                                    |  |
| Examples                                                                                                    |  |
| Aktivieren der Hintergrundmodus-Funktion                                                                                                    |  |
| Hintergrundabruf                                                                                                    |  |
| Schnell                                                                                                    |  |
| Ziel c                                                                                                    |  |
| Schnell                                                                                                    |  |
| Testen des Hintergrundabrufs                                                                                                    |  |
| Hintergrund-Audio                                                                                                    |  |
| Kapitel 73: Hintergrundmodi und Ereignisse                                                                                                    |  |
| Examples                                                                                                    |  |
| Audio im Hintergrund abspielen                                                                                                    |  |
| Kapitel 74: HINZUFÜGEN EINES SWIFT BRIDGING HEADER                                                                                                    |  |
| Examples                                                                                                    |  |
| So erstellen Sie einen Swift Bridging Header manuell                                                                                                    |  |
|                                                                                                    |  |
| Xcode automatisch erstellen                                                                                                    |  |
| Kapitel 75: iBeacon                                                                                                    |  |
| Xcode automatisch erstellen.   Kapitel 75: iBeacon   Parameter.                                                                                                    |  |
| Xcode automatisch erstellen.   Kapitel 75: iBeacon   Parameter.   Bemerkungen.                                                                                                    |  |
| Xcode automatisch erstellen.   Kapitel 75: iBeacon   Parameter.   Bemerkungen.   Examples.                                                                                                    |  |
| Xcode automatisch erstellen.   Kapitel 75: iBeacon   Parameter.   Bemerkungen.   Examples.   iBeacon-Grundbedienung.                                                                                                    |  |
| Xcode automatisch erstellen.   Kapitel 75: iBeacon   Parameter.   Bemerkungen.   Examples.   iBeacon-Grundbedienung.   Scannen bestimmter Beacons.                                                                                                    |  |
| Kapitel 75: iBeacon   Parameter   Bemerkungen   Examples   iBeacon-Grundbedienung   Scannen bestimmter Beacons   IBeacons in Reichweite                                                                                                    |  |
| Kapitel 75: iBeacon   Parameter   Bemerkungen   Examples   iBeacon-Grundbedienung   Scannen bestimmter Beacons   IBeacons in Reichweite                                                                                                    |  |
| Kapitel 75: iBeacon   Parameter   Bemerkungen   Examples   iBeacon-Grundbedienung   Scannen bestimmter Beacons   IBeacons in Reichweite   Kapitel 76: IBOutlets   Bemerkungen                                                                                      |  |
| Kapitel 75: iBeacon   Parameter   Bemerkungen   Examples   iBeacon-Grundbedienung   Scannen bestimmter Beacons   IBeacons in Reichweite   Kapitel 76: IBOutlets   Bemerkungen   Examples                                                                           |  |
| Kapitel 75: iBeacon   Parameter   Bemerkungen   Examples   iBeacon-Grundbedienung   Scannen bestimmter Beacons   IBeacons in Reichweite   Kapitel 76: IBOutlets   Bemerkungen   Examples   Verwenden eines IBOutlets in einem UI-Element                           |  |
| Kapitel 75: iBeacon   Parameter   Bemerkungen   Examples   iBeacon-Grundbedienung   Scannen bestimmter Beacons   IBeacons in Reichweite   Kapitel 76: IBOutlets   Bemerkungen   Examples   Verwenden eines IBOutlets in einem UI-Element   Kapitel 77: In-App-Kauf |  |

| Einzelne IAP in Swift 2                                                                     | 47        |
|---------------------------------------------------------------------------------------------|-----------|
| In iTunesConnect einrichten                                                                 | 49        |
| Die meisten grundlegenden Schritte zum Kaufen / Abonnieren eines Benutzers bei einem IAP    | 51        |
| Kapitel 78: Initialisierungs-Idiome                                                         | 52        |
| Examples                                                                                    | 52        |
| Auf Tupel setzen, um Code-Wiederholung zu vermeiden3                                        | 52        |
| Initialisieren Sie mit Positionskonstanten3                                                 | 52        |
| Attribute in didSet initialisieren                                                          | 52        |
| Gruppieren Sie Auslässe in einem benutzerdefinierten NSObject                               | 53        |
| Dann mit initialisieren                                                                     | 53        |
| Werksmethode mit Block                                                                      | 54        |
| Kapitel 79: Integration von SqlCipher                                                       | 55        |
| Einführung                                                                                  | 55        |
| Bemerkungen                                                                                 | 55        |
| Examples                                                                                    | 58        |
| Integration von Code:                                                                       | 58        |
| Kapitel 80: iOS - Implementierung von XMPP mit dem Robbie Hanson-Framework                  | <b>30</b> |
| Examples                                                                                    | 60        |
| Robbie Hanson-Beispiel für iOS XMPP mit Openfire                                            | 60        |
| SRXMPPDemo                                                                                  | 30        |
| Laden Sie das Beispiel und alle Klassen hier herunter - https://github.com/SahebRoy92/SRXM3 | 60        |
| Schritte zum folgen                                                                         | 60        |
| Kapitel 81: iOS 10-Spracherkennungs-API                                                     | 54        |
| Examples                                                                                    | 64        |
| Sprache zu Text: Erkennen Sie Sprache aus einem Bündel mit Audioaufzeichnung                | 64        |
| Kapitel 82: iOS Google Places-API                                                           | 36        |
| Examples                                                                                    | 66        |
| Orte in der Nähe vom aktuellen Standort abrufen3                                            | 66        |
| Kapitel 83: iOS TTS                                                                         | 38        |
| Einführung                                                                                  | 68        |
| Examples                                                                                    | 68        |

| Text zu Sprache                                       |  |
|-------------------------------------------------------|--|
| Ziel c                                                |  |
| Schnell                                               |  |
| Hilfreiche Methoden                                   |  |
| Kapitel 84: IOS-Version überprüfen                    |  |
| Examples                                              |  |
| iOS 8 und höher                                       |  |
| Versionen vergleichen                                 |  |
| Ziel c                                                |  |
| Swift 2.0 und höher                                   |  |
| Geräte-iOS-Version                                    |  |
| Ziel c                                                |  |
| Schnell                                               |  |
| Swift 3                                               |  |
| Kapitel 85: Kategorien                                |  |
| Bemerkungen                                           |  |
| Examples                                              |  |
| Erstellen Sie eine Kategorie                          |  |
| Kapitel 86: Kernbewegung                              |  |
| Examples                                              |  |
| Auf Barometer zugreifen, um relative Höhe zu erhalten |  |
| Kapitel 87: Kerndatei                                 |  |
| Einführung                                            |  |
| Examples                                              |  |
| Operationen mit Kerndaten                             |  |
| Kapitel 88: Kernstandort                              |  |
| Syntax                                                |  |
| Bemerkungen                                           |  |
| Simulieren Sie einen Ort zur Laufzeit                 |  |
| Examples                                              |  |
| Link CoreLocation Framework                           |  |

| Berechtigung zur Verwendung von Standortdiensten anfordern                           |  |
|--------------------------------------------------------------------------------------|--|
| Standortdienst-Berechtigung abrufen, während die App verwendet wird                  |  |
| Immer Standortdienst-Erlaubnis abrufen                                               |  |
| Fügen Sie mithilfe der GPX-Datei einen eigenen benutzerdefinierten Speicherort hinzu |  |
| Standortdienste im Hintergrund                                                       |  |
| Kapitel 89: Kettenblöcke in einer Warteschlange (mit MKBlockQueue)                   |  |
| Einführung                                                                           |  |
| Examples                                                                             |  |
| Beispielcode                                                                         |  |
| Kapitel 90: Kontakte-Framework                                                       |  |
| Bemerkungen                                                                          |  |
| Nützliche Links                                                                      |  |
| Examples                                                                             |  |
| Kontaktzugriff autorisieren                                                          |  |
| Framework importieren                                                                |  |
| Schnell                                                                              |  |
| Ziel c                                                                               |  |
| Zugänglichkeit prüfen                                                                |  |
| Schnell                                                                              |  |
| Ziel c                                                                               |  |
| Erlaubnis beantragen                                                                 |  |
| Schnell                                                                              |  |
| Zugriff auf Kontakte                                                                 |  |
| Filter anwenden                                                                      |  |
| Schnell                                                                              |  |
| Ziel c                                                                               |  |
| Schlüssel zum Abrufen angeben                                                        |  |
| Schnell                                                                              |  |
| Kontakte abrufen                                                                     |  |
| Schnell                                                                              |  |
| Zugriff auf Kontaktdaten                                                             |  |

| Schnell                                                                                  |     |
|------------------------------------------------------------------------------------------|-----|
| Kontakt hinzufügen                                                                       |     |
| Schnell                                                                                  |     |
| Kapitel 91: Konvertieren Sie HTML in NSAttributed-Zeichenfolge und umgekehrt             |     |
| Examples                                                                                 |     |
| Ziel-C-Code zum Konvertieren einer HTML-Zeichenfolge in NSAttributedString und umgekehrt |     |
| Kapitel 92: Konvertieren Sie NSAttributedString in Ullmage                               |     |
| Examples                                                                                 |     |
| NSAttributedString in UIImage-Konvertierung                                              |     |
| Kapitel 93: Laufzeit in Objective-C                                                      |     |
| Examples                                                                                 |     |
| Zugeordnete Objekte verwenden                                                            |     |
| Kapitel 94: Leitfaden zur Auswahl der besten iOS-Architekturmuster                       |     |
| Einführung                                                                               |     |
| Examples                                                                                 |     |
| MVC-Muster                                                                               |     |
| MVP-Muster                                                                               |     |
| MVVM-Muster                                                                              |     |
| VIPER-Muster                                                                             |     |
| Kapitel 95: Lokalisierung                                                                |     |
| Einführung                                                                               | 401 |
| Examples                                                                                 | 401 |
| Lokalisierung in iOS                                                                     |     |
| Kapitel 96: MeinLayout                                                                   |     |
| Einführung                                                                               | 402 |
| Examples                                                                                 | 402 |
| Eine einfache Demo zur Verwendung von MyLayout                                           |     |
| Kapitel 97: Mitteilungen                                                                 |     |
| Syntax                                                                                   | 404 |
| Parameter                                                                                |     |
| Examples                                                                                 | 404 |

| Gerät für Push-Benachrichtigungen registrieren                                             | 404 |
|--------------------------------------------------------------------------------------------|-----|
| Schnell                                                                                    | 404 |
| Ziel c                                                                                     |     |
| Schnell                                                                                    | 406 |
| Ziel c                                                                                     | 407 |
| Schnell                                                                                    | 407 |
| Ziel c                                                                                     |     |
| Schnell                                                                                    | 408 |
| Ziel c                                                                                     |     |
| Hinweis                                                                                    |     |
| Überprüfen Sie, ob Ihre App bereits für die Push-Benachrichtigung registriert ist          | 408 |
| Schnell                                                                                    | 408 |
| Registrieren für die (nicht interaktive) Push-Benachrichtigung                             |     |
| Umgang mit Push-Benachrichtigung                                                           | 409 |
| Registrieren der App-ID für die Verwendung mit Push-Benachrichtigungen                     | 411 |
| Dinge, die du brauchst                                                                     |     |
| Aktivieren des APNs-Zugriffs für die App-ID im Apple Developer Center                      | 411 |
| Aktivieren des APNs-Zugriffs in Xcode                                                      | 412 |
| Registrierung von Push-Benachrichtigungen aufheben                                         |     |
| Ziel c                                                                                     |     |
| Schnell                                                                                    | 413 |
| Einstellen der Anwendungssymbol-Ausweisnummer                                              | 413 |
| Testen von Push-Benachrichtigungen                                                         |     |
| Generierung eines .pem-Zertifikats aus Ihrer .cer-Datei, um sie an den Server-Entwickler w | 415 |
| Kapitel 98: MKDistanceFormatter                                                            |     |
| Examples                                                                                   | 417 |
| String aus der Ferne                                                                       |     |
| Entfernungseinheiten                                                                       | 417 |
| -                                                                                          |     |
| Einheitenstil                                                                              |     |
| Einheitenstil                                                                              |     |

| MKMapView hinzufügen                            |     |
|-------------------------------------------------|-----|
| Kartentyp ändern                                | 419 |
| .Standard                                       | 419 |
| Schnell 2                                       | 419 |
| Swift 3                                         | 419 |
| Ziel c                                          |     |
| .Satellit                                       |     |
| Schnell 2                                       | 420 |
| Swift 3                                         | 420 |
| Ziel c                                          |     |
| .satelliteFlyover                               |     |
| Schnell 2                                       |     |
| Swift 3                                         |     |
| Ziel c                                          |     |
| .hybrid                                         |     |
| Schnell 2                                       | 422 |
| Swift 3                                         |     |
| Ziel c                                          |     |
| .hybridFlyover                                  |     |
| Schnell 2                                       |     |
| Swift 3                                         |     |
| Ziel c                                          |     |
| Stellen Sie Zoom / Region für die Karte ein     |     |
| Lokale Suchimplementierung mit MKLocalSearch    |     |
| OpenStreetMap Tile-Overlay                      |     |
| UserLocation und UserTracking-Beispiel anzeigen |     |
| Ziel c                                          |     |
| Schnell                                         |     |
| Ziel c                                          |     |
| Schnell                                         | 428 |
| Pin / Punkt-Anmerkung auf der Karte hinzufügen  |     |

| Simulieren Sie einen benutzerdefinierten Standort                               |                |
|---------------------------------------------------------------------------------|----------------|
| Blättern Sie zu Koordinate und Zoom-Ebene                                       |                |
| Mit Anmerkungen arbeiten                                                        |                |
| Passen Sie die Sichtbarkeit der Kartenansicht an, um alle Anmerkungen anzuzeige | en431          |
| Kapitel 100: ModelPresentationStyles                                            |                |
| Einführung                                                                      | 432            |
| Bemerkungen                                                                     | 432            |
| Examples                                                                        | 432            |
| Erkundung von ModalPresentationStyle mit dem Interface Builder                  |                |
| Kapitel 101: Momentaufnahme von UIView                                          |                |
| Examples                                                                        |                |
| Schnappschuss abrufen                                                           |                |
| Schnappschuss mit Unteransicht mit anderem Markup und Text                      |                |
| Kapitel 102: MPMediaPickerDelegate                                              |                |
| Bemerkungen                                                                     |                |
| Examples                                                                        |                |
| Laden Sie Musik mit MPMediaPickerControllerDelegate und spielen Sie sie mit AV  | AudioPlayer445 |
| Kapitel 103: MPVolumeView                                                       |                |
| Einführung                                                                      |                |
| Bemerkungen                                                                     |                |
| Examples                                                                        |                |
| ·<br>MPVolumeView hinzufügen                                                    |                |
| Kapitel 104: Multicast-Delegierte                                               |                |
| Einführung                                                                      |                |
| Examples                                                                        |                |
| Multicast-Delegaten für alle Steuerelemente                                     |                |
| Kapitel 105: MVP-Architektur                                                    | 453            |
| Finführung                                                                      | 453            |
| Remerkungen                                                                     |                |
| Evamples                                                                        |                |
| Hundewechsel                                                                    |                |
| Tundewechsel                                                                    |                |

| DoggyView.swift                                                                                                    |     |
|----------------------------------------------------------------------------------------------------|-----|
| DoggyService.swift                                                                                                    | 455 |
| DoggyPresenter.swift                                                                                                    | 455 |
| DoggyListViewController.swift                                                                                                    | 456 |
| Kapitel 106: MVVM                                                                                                    | 458 |
| Examples                                                                                                    | 458 |
| MVVM ohne reaktive Programmierung                                                                                                    |     |
| Kapitel 107: Navigationsleiste                                                                                                    |     |
| Examples                                                                                                    |     |
| Anpassen der Standardansicht der Navigationsleiste                                                                                                    |     |
| SWIFT-Beispiel                                                                                                    | 462 |
| Kapitel 108: NSArray                                                                                                    |     |
| Einführung                                                                                                    | 463 |
| Bemerkungen                                                                                                    |     |
| Examples                                                                                                    |     |
| Array in Json-String umwandeln                                                                                                    |     |
|                                                                                                    |     |
| Kapitel 109: NSAttributedString                                                                                                    |     |
| Kapitel 109: NSAttributedString                                                                                                    |     |
| Kapitel 109: NSAttributedString   Bemerkungen   Examples                                                                                                    |     |
| Kapitel 109: NSAttributedString   Bemerkungen   Examples   Erstellen einer Zeichenfolge mit benutzerdefiniertem Kerning (Buchstabenabstand)                                                                                                    |     |
| Kapitel 109: NSAttributedString   Bemerkungen   Examples   Erstellen einer Zeichenfolge mit benutzerdefiniertem Kerning (Buchstabenabstand)   Erstellen Sie eine Zeichenfolge mit durchgestrichenem Text                                                                                                    |     |
| Kapitel 109: NSAttributedString   Bemerkungen   Examples   Erstellen einer Zeichenfolge mit benutzerdefiniertem Kerning (Buchstabenabstand)   Erstellen Sie eine Zeichenfolge mit durchgestrichenem Text   Attributierte Zeichenfolgen und fetten Text in Swift anhängen                                                                                                    |     |
| Kapitel 109: NSAttributedString.   Bemerkungen.   Examples.   Erstellen einer Zeichenfolge mit benutzerdefiniertem Kerning (Buchstabenabstand).   Erstellen Sie eine Zeichenfolge mit durchgestrichenem Text.   Attributierte Zeichenfolgen und fetten Text in Swift anhängen.   Ändern Sie die Farbe eines Wortes oder einer Zeichenfolge.                                                                                                    |     |
| Kapitel 109: NSAttributedString   Bemerkungen   Examples   Erstellen einer Zeichenfolge mit benutzerdefiniertem Kerning (Buchstabenabstand)   Erstellen Sie eine Zeichenfolge mit durchgestrichenem Text   Attributierte Zeichenfolgen und fetten Text in Swift anhängen   Ändern Sie die Farbe eines Wortes oder einer Zeichenfolge   Alle Attribute entfernen                                                                                                    |     |
| Kapitel 109: NSAttributedString   Bemerkungen   Examples   Erstellen einer Zeichenfolge mit benutzerdefiniertem Kerning (Buchstabenabstand)   Erstellen Sie eine Zeichenfolge mit durchgestrichenem Text   Attributierte Zeichenfolgen und fetten Text in Swift anhängen   Ändern Sie die Farbe eines Wortes oder einer Zeichenfolge   Alle Attribute entfernen                                                                                                    |     |
| Kapitel 109: NSAttributedString   Bemerkungen   Examples   Erstellen einer Zeichenfolge mit benutzerdefiniertem Kerning (Buchstabenabstand)   Erstellen Sie eine Zeichenfolge mit durchgestrichenem Text   Attributierte Zeichenfolgen und fetten Text in Swift anhängen   Ändern Sie die Farbe eines Wortes oder einer Zeichenfolge   Alle Attribute entfernen   Kapitel 110: NSBundle   Examples                                                                                                    |     |
| Kapitel 109: NSAttributedString   Bemerkungen   Examples   Erstellen einer Zeichenfolge mit benutzerdefiniertem Kerning (Buchstabenabstand)   Erstellen Sie eine Zeichenfolge mit durchgestrichenem Text   Attributierte Zeichenfolgen und fetten Text in Swift anhängen   Ändern Sie die Farbe eines Wortes oder einer Zeichenfolge   Alle Attribute entfernen   Kapitel 110: NSBundle   Examples   Holen Sie sich das Hauptpaket                                                                              |     |
| Kapitel 109: NSAttributedString.   Bemerkungen.   Examples.   Erstellen einer Zeichenfolge mit benutzerdefiniertem Kerning (Buchstabenabstand).   Erstellen Sie eine Zeichenfolge mit durchgestrichenem Text.   Attributierte Zeichenfolgen und fetten Text in Swift anhängen.   Ändern Sie die Farbe eines Wortes oder einer Zeichenfolge.   Alle Attribute entfernen.   Kapitel 110: NSBundle.   Examples.   Holen Sie sich das Hauptpaket.   Bundle per Pfad erhalten.                                       |     |
| Kapitel 109: NSAttributedString   Bemerkungen   Examples   Erstellen einer Zeichenfolge mit benutzerdefiniertem Kerning (Buchstabenabstand)   Erstellen Sie eine Zeichenfolge mit durchgestrichenem Text   Attributierte Zeichenfolgen und fetten Text in Swift anhängen   Ändern Sie die Farbe eines Wortes oder einer Zeichenfolge   Alle Attribute entfernen   Kapitel 110: NSBundle   Examples   Holen Sie sich das Hauptpaket   Bundle per Pfad erhalten   Kapitel 111: NSData                             |     |
| Kapitel 109: NSAttributedString   Bemerkungen   Examples   Erstellen einer Zeichenfolge mit benutzerdefiniertem Kerning (Buchstabenabstand)   Erstellen Sie eine Zeichenfolge mit durchgestrichenem Text   Attributierte Zeichenfolgen und fetten Text in Swift anhängen   Ändern Sie die Farbe eines Wortes oder einer Zeichenfolge   Alle Attribute entfernen   Kapitel 110: NSBundle   Examples   Holen Sie sich das Hauptpaket   Bundle per Pfad erhalten   Kapitel 111: NSData   Bemerkungen               |     |
| Kapitel 109: NSAttributedString.   Bemerkungen.   Examples.   Erstellen einer Zeichenfolge mit benutzerdefiniertem Kerning (Buchstabenabstand).   Erstellen Sie eine Zeichenfolge mit durchgestrichenem Text.   Attributierte Zeichenfolgen und fetten Text in Swift anhängen.   Ändern Sie die Farbe eines Wortes oder einer Zeichenfolge.   Alle Attribute entfernen.   Kapitel 110: NSBundle.   Examples.   Holen Sie sich das Hauptpaket.   Bundle per Pfad erhalten.   Kapitel 111: NSData.   Bemerkungen. |     |

| NSData-Objekte erstellen                                   |
|------------------------------------------------------------|
| Datei verwenden                                            |
| Schnell                                                    |
| Ziel c                                                     |
| Verwenden eines String-Objekts                             |
| Schnell                                                    |
| Ziel c                                                     |
| Konvertierung von NSData in andere Typen470                |
| Zu String                                                  |
| Schnell                                                    |
| Ziel c                                                     |
| Zum Array                                                  |
| Schnell                                                    |
| Ziel c                                                     |
| In Byte-Array                                              |
| Schnell                                                    |
| Ziel c                                                     |
| Konvertierung von NSData in HEX-String                     |
| Schnell                                                    |
| Ziel c                                                     |
| Kapitel 112: NSDate                                        |
| Syntax                                                     |
| Bemerkungen                                                |
| Examples                                                   |
| Aktuelles Datum abrufen                                    |
| Schnell                                                    |
| Swift 3                                                    |
| Ziel c                                                     |
| NSDate-Objekt N Sekunden ab dem aktuellen Datum abrufen474 |
| Schnell                                                    |
| Swift 3                                                    |

| Ziel c                                                                                     | 475          |
|--------------------------------------------------------------------------------------------|--------------|
| Datumsvergleich                                                                            |              |
| Schnell                                                                                    | 475          |
| Ziel c                                                                                     | 475          |
| Schnell                                                                                    | 475          |
| Ziel c                                                                                     | 475          |
| Schnell                                                                                    | 475          |
| Ziel c                                                                                     | 476          |
| Swift 3                                                                                    | 476          |
| Holen Sie sich Unix-Epoche-Zeit                                                            |              |
| Schnell                                                                                    | 477          |
| Ziel c                                                                                     | 477          |
| NSDateFormatter                                                                            |              |
| 1 Erstellen Sie ein NSDateEermetter Obiekt                                                 | ۸ <b>۲</b> ۵ |
|                                                                                            |              |
| Schnell                                                                                    | 478          |
| Swift 3                                                                                    | 478          |
| Ziel c                                                                                     | 478          |
| 2. Legen Sie das Datumsformat fest, in dem Sie Ihre Zeichenfolge möchten                   | 478          |
| Schnell                                                                                    | 478          |
| Ziel c                                                                                     | 478          |
| 3. Holen Sie sich die formatierte Zeichenfolge                                             | 478          |
| Schnell                                                                                    | 478          |
| Swift 3                                                                                    | 478          |
| Ziel c                                                                                     | 479          |
| Hinweis                                                                                    | 479          |
| Nützliche Erweiterung zum Konvertieren des Datums in einen String                          | 479          |
| Konvertieren Sie NSDate, das (nur) aus Stunde und Minute besteht, in ein vollständiges NSD |              |
| Ziel c                                                                                     | 479          |
| UTC Zeitversatz von NSDate mit TimeZone                                                    | 480          |
| Zeitzvklusart abrufen (12 Stunden oder 24 Stunden).                                        |              |
| Prüfen, ob das aktuelle Datum das Symbol für AM oder PM enthält                            | 480          |

| Ziel c                                                          |
|-----------------------------------------------------------------|
| Anforderung des Zeitzyklus-Typs von NSDateFormatter             |
| Ziel c                                                          |
| Referenz                                                        |
| NSDate von JSON-Datumsformat abrufen "/ Date (1268123281843) /" |
| Ziel c                                                          |
| Holen Sie sich historische Zeit von NSDate (zB: vor 5s, 2m, 3h) |
| Ziel c                                                          |
| Kapitel 113: NSHTTPCookieStorage 483                            |
| Examples                                                        |
| Speichern und lesen Sie die Cookies von NSUserDefault           |
| Kapitel 114: NSInvocation                                       |
| Examples                                                        |
| NSInvocation Objective-C                                        |
| Kapitel 115: NSNotificationCenter                               |
| Einführung                                                      |
| Parameter                                                       |
| Bemerkungen                                                     |
| Examples                                                        |
| Beobachter hinzufügen                                           |
| Namenskonvention                                                |
| Schnell 2.3                                                     |
| Swift 3                                                         |
| Ziel c                                                          |
| Beobachter entfernen                                            |
| Schnell 2.3                                                     |
| Swift 3                                                         |
| Ziel c                                                          |
| Benachrichtigung versenden                                      |
| Schnell                                                         |

| Ziel c                                               |     |
|------------------------------------------------------|-----|
| Benachrichtigung mit Daten buchen                    |     |
| Schnell                                              |     |
| Ziel c                                               |     |
| Benachrichtigung beobachten                          |     |
| Schnell                                              |     |
| Ziel c                                               |     |
| Beobachter mit Block hinzufügen / entfernen          |     |
| Beobachter für Namen hinzufügen und entfernen        |     |
| Kapitel 116: NSPredicate                             |     |
| Syntax                                               |     |
| Examples                                             |     |
| Erstellen eines NSPredicate mit predicateWithBlock   |     |
| Ziel c                                               |     |
| Schnell                                              |     |
| Erstellen eines NSPredicate mit predicateWithFormat  |     |
| Ziel c                                               |     |
| Schnell                                              |     |
| Ein NSPredicate mit Substitutionsvariablen erstellen |     |
| Ziel c                                               |     |
| Schnell                                              |     |
| Verwenden von NSPredicate zum Filtern eines Arrays   |     |
| Ziel c                                               |     |
| Schnell                                              |     |
| Formularvalidierung mit NSPredicate                  | 494 |
| NSPredicate mit "AND", "OR" und "NOT" -Bedingung     |     |
| Ziel c                                               |     |
| UND - Bedingung                                      | 496 |
| ODER - Bedingung                                     | 496 |
| NICHT - Bedingung                                    |     |
| Kapitel 117: NSTimer                                 |     |

| Parameter                                                                           |       |
|-------------------------------------------------------------------------------------|-------|
| Bemerkungen                                                                         |       |
| Examples                                                                            |       |
| Timer erstellen                                                                     |       |
| Einen Timer manuell auslösen                                                        | 499   |
| Timer ungültig machen                                                               | 499   |
| Timer-Frequenzoptionen                                                              |       |
| Wiederholtes Timer-Ereignis                                                         |       |
| Nicht wiederholtes verzögertes Timer-Ereignis                                       |       |
| Weitergabe von Daten mit Timer                                                      |       |
| Kapitel 118: NSURL                                                                  |       |
| Examples                                                                            |       |
| So erhalten Sie die letzte Zeichenfolgekomponente aus NSURL-Zeichenfolge            |       |
| So erhalten Sie die letzte Zeichenfolgekomponente von der URL (NSURL) in Swift      |       |
| Kapitel 119: NSURLConnection                                                        |       |
| Examples                                                                            |       |
| Methoden delegieren                                                                 |       |
| Synchrone Anforderung                                                               |       |
| Asynchrone Anforderung                                                              |       |
| Kapitel 120: NSURLSession                                                           |       |
| Bemerkungen                                                                         |       |
| Examples                                                                            |       |
| Einfache GET-Anfrage                                                                |       |
| Ziel-C Erstellen Sie eine Session- und Datenaufgabe                                 |       |
| Hintergrundkonfiguration einrichten                                                 |       |
| Senden einer POST-Anforderung mit Argumenten mithilfe von NSURLSession in Objective | -C508 |
| Kapitel 121: NSUserActivity                                                         | 514   |
| Einführung                                                                          | 514   |
| Bemerkungen                                                                         | 514   |
| Aktivitätsarten                                                                     |       |
| Aktive Aktivität einstellen / kündigen                                              | 514   |

| Suchindizierung                                         | 514 |
|---------------------------------------------------------|-----|
| Examples                                                | 514 |
| NSUserActivity erstellen                                | 514 |
| Kapitel 122: NSUserDefaults                             | 516 |
| Syntax                                                  | 516 |
| Bemerkungen                                             | 516 |
| Examples                                                | 516 |
| Einstellwerte                                           | 516 |
| Schnell <3                                              | 516 |
| Swift 3                                                 |     |
| Ziel c                                                  |     |
| Schnell <3                                              | 517 |
| Swift 3                                                 | 517 |
| Ziel c                                                  |     |
| Benutzerdefinierte Objekte                              | 517 |
| Schnell                                                 | 517 |
| Ziel c                                                  |     |
| Standardwerte abrufen                                   | 518 |
| Schnell                                                 | 518 |
| Ziel c                                                  |     |
| Schnell                                                 | 518 |
| Ziel c                                                  |     |
| Werte speichern                                         | 518 |
| Schnell                                                 | 519 |
| Ziel c                                                  |     |
| Verwenden Sie Manager zum Speichern und Lesen von Daten | 519 |
| Schnell                                                 | 519 |
| Ziel c                                                  |     |
| Hinweis                                                 |     |
| NSUserDefaults löschen                                  |     |
| Schnell                                                 |     |

| Ziel c                                                                                     | 521 |
|--------------------------------------------------------------------------------------------|-----|
| UserDefaults wird in Swift 3 verwendet                                                     | 521 |
| Kapitel 123: Objective-C Zugeordnete Objekte                                               | 523 |
| Einführung                                                                                 | 523 |
| Syntax                                                                                     |     |
| Parameter                                                                                  | 523 |
| Bemerkungen                                                                                | 523 |
| Examples                                                                                   | 524 |
| Beispiel für ein assoziiertes Basisobjekt                                                  | 524 |
| Kapitel 124: Online-Bilder zwischenspeichern                                               | 525 |
| Examples                                                                                   | 525 |
| AlamofireImage                                                                             |     |
| Kapitel 125: OpenGL                                                                        | 526 |
| Einführung                                                                                 | 526 |
| Examples                                                                                   | 526 |
| Beispielprojekt                                                                            |     |
| Kapitel 126: Parallelität                                                                  | 527 |
| Einführung                                                                                 | 527 |
| Syntax                                                                                     |     |
| Parameter                                                                                  | 527 |
| Bemerkungen                                                                                | 528 |
| Examples                                                                                   | 528 |
| Gleichzeitiger Ausführen von Code - Ausführen von Code, während anderer Code ausgeführt wi | 528 |
| Ausführung im Hauptthread                                                                  |     |
| Versandgruppe - Warten auf andere Threads abgeschlossen                                    |     |
| Kapitel 127: PDF-Erstellung in iOS                                                         | 530 |
| Examples                                                                                   | 530 |
| PDF erzeugen                                                                               | 530 |
| PDF anzeigen                                                                               | 531 |
| Mehrseitiges PDF                                                                           | 532 |
| Erstellen Sie ein PDF aus einem beliebigen in UIWebview geladenen Microsoft-Dokument       |     |

| Kapitel 128: plist iOS                                        |
|---------------------------------------------------------------|
| Einführung                                                    |
| Examples                                                      |
| Beispiel:                                                     |
| Speichern und Bearbeiten / Löschen von Daten in Plist539      |
| Kapitel 129: Profil mit Instrumenten                          |
| Einführung                                                    |
| Examples                                                      |
| Zeitprofiler                                                  |
| Kapitel 130: QR Code Scanner                                  |
| Einführung                                                    |
| Examples                                                      |
| UIViewController sucht nach QR und zeigt den Videoeingang an  |
| QR-Code mit dem AVFoudation-Framework scannen555              |
| Schritt 1                                                     |
| Schritt 2                                                     |
| Schritt 3                                                     |
| Kapitel 131: Reich                                            |
| Bemerkungen                                                   |
| Examples                                                      |
| RLMObject-Basismodellklasse mit Primärschlüssel - Objective-C |
| Kapitel 132: Rich Benachrichtigungen                          |
| Einführung                                                    |
| Examples                                                      |
| Erstellen einer einfachen UNNotificationContentExtension559   |
| Kapitel 133: Safari-Dienstleistungen                          |
| Examples                                                      |
| Implementieren Sie SFSafariViewControllerDelegate568          |
| Elemente zur Safari-Leseliste hinzufügen568                   |
| Öffnen Sie eine URL mit SafariViewController569               |
| Kapitel 134: Schlüsselbund                                    |

| Syntax                                                                   |     |
|--------------------------------------------------------------------------|-----|
| Bemerkungen                                                              | 570 |
| Examples                                                                 | 570 |
| Passwort zum Schlüsselbund hinzufügen                                    |     |
| Schnell                                                                  | 571 |
| Schnell                                                                  | 571 |
| Schnell                                                                  | 571 |
| Schnell                                                                  | 571 |
| Schnell                                                                  | 571 |
| Schnell                                                                  |     |
| Ein Passwort im Schlüsselbund finden                                     |     |
| Schnell                                                                  |     |
| Schnell                                                                  |     |
| Schnell                                                                  |     |
| Schnell                                                                  |     |
| Aktualisieren eines Passworts im Schlüsselbund                           |     |
| Schnell                                                                  |     |
| Schnell                                                                  |     |
| Schnell                                                                  |     |
| Schnell                                                                  |     |
| Passwort aus dem Schlüsselbund entfernen                                 |     |
| Schnell                                                                  | 574 |
| Schnell                                                                  | 574 |
| Keychain Hinzufügen, Aktualisieren, Entfernen und Suchen mit einer Datei |     |
| Schlüsselbund-Zugriffskontrolle (TouchID mit Passwort-Fallback)          |     |
| Schnell                                                                  | 577 |
| Schnell                                                                  | 578 |
| Schnell                                                                  | 578 |
| Schnell                                                                  |     |
| Schnell                                                                  |     |

| Kapitel 135: Schlüsselwert-Schlüsselwertbeobachtung            |     |
|----------------------------------------------------------------|-----|
| Bemerkungen                                                    |     |
| Examples                                                       |     |
| Verwendung des Kontextes für die KVO-Beobachtung               |     |
| Beobachten einer Eigenschaft einer NSObject-Unterklasse        |     |
| Kapitel 136: Schneiden Sie einen Ullmage in einen Kreis        |     |
| Examples                                                       |     |
| Schneiden Sie ein Bild in einen Kreis - Ziel C                 |     |
| SWIFT 3 Beispiel                                               |     |
| Kapitel 137: Schnelle und Objective-C-Interoperabilität        |     |
| Examples                                                       |     |
| Verwenden von Objective-C-Klassen in Swift                     |     |
| Schritt 1: Fügen Sie die Objective-C-Implementierung hinzu     |     |
| Schritt 2: Fügen Sie den Bridging-Header hinzu                 |     |
| Schritt 3: Objective-C Header hinzufügenh                      |     |
| Schritt 4: Erstellen Sie Ihre Objective-C-Klasse               |     |
| Schritt 5: Klasse zum Bridging-Header hinzufügen               |     |
| Schritt 6: Verwenden Sie Ihr Objekt                            |     |
| Verwendung schneller Klassen in Objective-C                    |     |
| Schritt 1: Neue Swift-Klasse erstellen                         |     |
| Schritt 2: Importieren Sie Swift-Dateien in die ObjC-Klasse    |     |
| Schritt 3: Verwenden Sie Ihre Klasse                           | 588 |
| Hinweis:                                                       |     |
| Kapitel 138: Segues                                            |     |
| Examples                                                       | 590 |
| Ein Überblick                                                  |     |
| Vorbereiten des View Controllers vor dem Auslösen eines Segue  |     |
| PrepareForSegue :                                              |     |
| Parameter                                                      |     |
| Beispiel in Swift                                              |     |
| Entscheidung, ob eine aufgerufene Segue ausgeführt werden soll |     |
| ShouldPerformSegueWithIdentifier :                             |     |
| Parameter                                                             |  |
|-----------------------------------------------------------------------|--|
| Beispiel in Swift                                                     |  |
| Verwenden von Segues, um im Navigationsstapel rückwärts zu navigieren |  |
| Programmgesteuert auslösen                                            |  |
| PerformSegueWithIdentifier:                                           |  |
| Parameter                                                             |  |
| Beispiel in Swift                                                     |  |
| Kapitel 139: Selektive UIView-Ecken abrunden                          |  |
| Examples                                                              |  |
| Ziel-C-Code, um die ausgewählte Ecke eines UiView abzurunden          |  |
| Kapitel 140: Sicherheit                                               |  |
| Einführung                                                            |  |
| Examples                                                              |  |
| Transportsicherheit mit SSL                                           |  |
| Sichern von Daten in iTunes-Backups                                   |  |
| Kapitel 141: Simulator                                                |  |
| Einführung                                                            |  |
| Bemerkungen                                                           |  |
| Verschiedene Arten von Simulatoren                                    |  |
| Hilfe bekommen                                                        |  |
| Examples                                                              |  |
| Simulator starten                                                     |  |
| 3D / Force Touch-Simulation                                           |  |
| Gerätemodell ändern                                                   |  |
| Im Simulator navigieren                                               |  |
| Home "Button                                                          |  |
| Sperren                                                               |  |
| Drehung                                                               |  |
| Kapitel 142: Simulator-Builds                                         |  |
| Einführung                                                            |  |
| Examples                                                              |  |

| Build manuell auf dem Simulator installieren                                  |                    |
|-------------------------------------------------------------------------------|--------------------|
| Kapitel 143: SiriKit                                                          | 600                |
| Bemerkungen                                                                   | 600                |
| Verschiedene Arten von Siri-Anfragen                                          |                    |
| Examples                                                                      | 600                |
| Hinzufügen der Siri-Erweiterung zur App                                       | 600                |
| Fähigkeit hinzufügen                                                          | 600                |
| Erweiterung hinzufügen                                                        | 600                |
| Laut Apple:                                                                   | 601                |
| Hinweis                                                                       |                    |
| Hinweis                                                                       |                    |
| Kapitel 144: SLComposeViewController                                          |                    |
| Examples                                                                      | 603                |
| . SLComposeViewController für Twitter, Facebook, SinaWelbo und TencentWelbo   |                    |
| Kapitel 145: Standort mit GPX-Dateien simulieren iOS                          | 605                |
| Examples                                                                      | 605                |
| Ihre .gpx-Datei: MPS_HQ.gpx                                                   |                    |
| Um diesen Ort festzulegen:                                                    | 605                |
| Kapitel 146: StoreKit                                                         |                    |
| Examples                                                                      | 607                |
| Erhalten Sie lokalisierte Produktinformationen aus dem App Store              | 607                |
| Kapitel 147: Storyboard                                                       |                    |
| Einführung                                                                    | 608                |
| Examples                                                                      | 608                |
| Initialisieren                                                                | 608                |
| Initial ViewController abrufen                                                | 608                |
| ViewController abrufen                                                        | 608                |
| Kapitel 148: Swift: Ändern des rootViewControllers in AppDelegate, um den Hau | pt- oder Logi. 609 |
| Einführung                                                                    | 609                |
| Bemerkungen                                                                   | 609                |
| Ansätze:                                                                      |                    |

| Examples                                                                            | 610 |
|-------------------------------------------------------------------------------------|-----|
| Option 1: Den Root-View-Controller austauschen (gut)                                | 610 |
| Option 2: Alternativen Fluss modal (besser) präsentieren                            | 610 |
| Kapitel 149: SWRevealViewController                                                 | 612 |
| Bemerkungen                                                                         | 612 |
| Examples                                                                            | 612 |
| Einrichten einer Basis-App mit SWRevealViewController                               | 612 |
| Kapitel 150: Tastatur verwalten                                                     | 617 |
| Examples                                                                            | 617 |
| Scrollen einer UIScrollView / UITableView bei Anzeige der Tastatur                  | 617 |
| Schließen Sie eine Tastatur mit Tipp auf Anzeige ab                                 | 618 |
| Erstellen Sie eine benutzerdefinierte In-App-Tastatur                               | 619 |
| Erstellen Sie die .xib-Tastaturlayoutdatei                                          | 619 |
| Erstellen Sie die .swift UIView-Unterklassen-Tastaturdatei                          | 620 |
| Richten Sie den View Controller ein                                                 |     |
| Häufiger Fehler                                                                     |     |
| Anmerkungen                                                                         | 624 |
| Verwalten der Tastatur mit einem Singleton + -Delegierten                           | 624 |
| Ansicht nach oben oder unten verschieben, wenn Tastatur vorhanden ist               | 627 |
| Hinweis: Dies funktioniert nur für die von iOS bereitgestellte integrierte Tastatur | 627 |
| SCHNELL:                                                                            | 627 |
| ZIEL C:                                                                             | 628 |
| Kapitel 151: Überholspur                                                            |     |
| Examples                                                                            | 629 |
| Fastlane-Werkzeuge                                                                  | 629 |
| Installieren Sie Fastlane                                                           |     |
| iOS-Tools                                                                           | 629 |
| iOS TestFlight-Tools                                                                | 629 |
| Android-Tools                                                                       | 630 |
| Kapitel 152: UIA Auftritt                                                           | 631 |
| Examples                                                                            | 631 |

| Legt das Aussehen aller Instanzen der Klasse fest63                      | 31  |
|--------------------------------------------------------------------------|-----|
| Aussehen für die Klasse, wenn sie in der Containerklasse enthalten ist63 | 32  |
| Kapitel 153: UIActivityViewController 63                                 | 4   |
| Parameter                                                                | 4   |
| Examples                                                                 | \$4 |
| Activity View Controller initialisieren                                  | 34  |
| Ziel c                                                                   | 64  |
| Schnell                                                                  | 4   |
| Kapitel 154: UIAlertController                                           | 5   |
| Bemerkungen                                                              | 5   |
| Examples                                                                 | 5   |
| AlertViews mit UIAlertController                                         | 35  |
| Vorübergehendes toastähnliches Popup63                                   | 37  |
| Schnell                                                                  | 57  |
| Textfeld in UIAlertController wie eine Eingabeaufforderung hinzufügen63  | 37  |
| Schnell                                                                  | 57  |
| Ziel c                                                                   | 57  |
| Aktionsblätter mit UIAlertController                                     | 38  |
| Einfaches Aktionsblatt mit zwei Tasten                                   | 8   |
| Schnell                                                                  | 8   |
| Ziel c                                                                   | 8   |
| Schnell                                                                  | 8   |
| Ziel c                                                                   | 9   |
| Schnell                                                                  | 9   |
| Ziel c                                                                   | 9   |
| Schnell                                                                  | 9   |
| Ziel c                                                                   | 9   |
| Aktionsblatt mit zerstörerischem Button                                  | 0   |
| Schnell                                                                  | 0   |
| Ziel c                                                                   | 1   |
| Anzeigen und Verarbeiten von Warnungen64                                 | 11  |

| Ein Knopf                                                                       | 641 |
|---------------------------------------------------------------------------------|-----|
| Schnell                                                                         | 641 |
| Zwei Knöpfe                                                                     |     |
| Schnell                                                                         | 642 |
| Drei Knöpfe                                                                     |     |
| Schnell                                                                         | 643 |
| Handhabung von Tastenanschlägen                                                 | 644 |
| Schnell                                                                         | 644 |
| Anmerkungen                                                                     | 644 |
| Eine Aktionsschaltfläche hervorheben                                            | 644 |
| Kapitel 155: UIBarButtonItem                                                    | 646 |
| Parameter                                                                       | 646 |
| Bemerkungen                                                                     | 646 |
| Examples                                                                        | 646 |
| Erstellen eines UIBarButtonItem                                                 | 646 |
| Erstellen eines UIBarButtonItem im Interface Builder                            | 646 |
| Fügen Sie Ihrem Storyboard einen Navigations-Controller hinzu                   |     |
| Fügen Sie ein Bar-Schaltflächenelement hinzu                                    |     |
| Legen Sie die Attribute fest                                                    |     |
| Fügen Sie eine IB-Aktion hinzu                                                  |     |
| Anmerkungen                                                                     |     |
| Bar Button Element Originalbild ohne Farbton                                    | 650 |
| Kapitel 156: UIBezierPath                                                       | 651 |
| Examples                                                                        | 651 |
| Wie wird ein Eckenradius auf von UIBezierPath gezeichnete Rechtecke angewendet? | 651 |
| So erstellen Sie einfache Formen mit UIBezierPath                               | 653 |
| UIBezierPath + AutoLayout                                                       |     |
| So wenden Sie Schatten auf UIBezierPath an                                      | 656 |
| Entwerfen und Zeichnen eines Bezierpfads                                        |     |
| So zeichnen Sie einen Bézier-Pfad in einer benutzerdefinierten Ansicht          | 657 |
| Umriss der Form gestalten                                                       | 658 |

| Teilen Sie den Pfad in Segmente                                         |
|-------------------------------------------------------------------------|
| Bauen Sie den Pfad programmgesteuert auf                                |
| Zeichne den Pfad                                                        |
| Weitere Studie                                                          |
| Anmerkungen                                                             |
| Kreisansicht und Spaltenansicht mit UIBezierPath664                     |
| Kapitel 157: UIButton                                                   |
| Einführung                                                              |
| Bemerkungen                                                             |
| Schaltflächentypen 667                                                  |
| Examples 668                                                            |
| Examples                                                                |
|                                                                         |
| Titelfarbe einstellen 669                                               |
| Inhalte horizontal ausrichten                                           |
| Titelbezeichnung abrufen                                                |
| Deaktivieren eines UIButton                                             |
| Hinzufügen einer Aktion zu einem UIButton über Code (programmgesteuert) |
| Schriftart einstellen                                                   |
| Anhängen einer Methode an eine Schaltfläche671                          |
| Ermitteln Sie die Größe von UlButton streng nach Text und Schriftart    |
| Bild einstellen                                                         |
| Schnell                                                                 |
| Ziel c                                                                  |
| Mehrere Kontrollzustände                                                |
| Schnell                                                                 |
| Ziel c                                                                  |
| Kapitel 158: UICollectionView 674                                       |
| Examples                                                                |
| Erstellen Sie eine Sammlungsansicht programmgesteuert                   |
| Swift - UICollectionViewDelegateFlowLayout                              |

| Erstellen Sie eine UICollectionView674                                                     |
|--------------------------------------------------------------------------------------------|
| UICollectionView - Datenquelle                                                             |
| Einfaches Swift-Beispiel für eine Sammlungsansicht                                         |
| Erstellen Sie ein neues Projekt                                                            |
| Fügen Sie den Code hinzu                                                                   |
| Richten Sie das Storyboard ein                                                             |
| Schließen Sie die Auslässe an                                                              |
| Fertig                                                                                     |
| Verbesserungen vornehmen                                                                   |
| Weitere Studie                                                                             |
| Stapelaktualisierungen durchführen                                                         |
| UICollectionViewDelegate-Setup und Elementauswahl                                          |
| Verwalten Sie die Ansicht für mehrere Sammlungen mit DataSource und Flowlayout             |
| Kapitel 159: UIColor                                                                       |
| Examples                                                                                   |
| Erstellen eines UIColor                                                                    |
| Undokumentierte Methoden                                                                   |
| styleString                                                                                |
| _systemDestructiveTintColor()689                                                           |
| Farbe mit Alpha-Komponente                                                                 |
| Schnell                                                                                    |
| Swift 3                                                                                    |
| Ziel c                                                                                     |
| Benutzerdefinierte Attribute auf den CGColor-Datentyp anwenden lassen                      |
| Das neue benutzerdefinierte Attribut (borderUIColor) wird problemlos erkannt und angewende |
| Erstellen eines UIColor aus Hexadezimalzahl oder Zeichenfolge691                           |
| Angepasste Helligkeit der Farbe von UIColor                                                |
| UIColor aus einem Bildmuster                                                               |
| Hellerer und dunklerer Farbton einer bestimmten UIColor695                                 |
| Kapitel 160: UIControl - Ereignisbehandlung mit Blöcken                                    |
| Examples                                                                                   |

| Einfunrung                                                                                                    |     |
|----------------------------------------------------------------------------------------------------|-----|
| Kapitel 161: UIDatePicker                                                                                        |     |
| Bemerkungen                                                                                                    | 701 |
| Examples                                                                                                    | 701 |
| Erstellen Sie eine Datumsauswahl                                                                                 | 701 |
| Schnell                                                                                                    | 701 |
| Ziel c                                                                                                    |     |
| Minimum-Maximum-Datum einstellen                                                                                 |     |
| Mindestdatum                                                                                                    | 701 |
| Maximales Datum                                                                                                  |     |
| Modi                                                                                                    |     |
| Minutenintervall einstellen                                                                                      |     |
| Countdown-Dauer                                                                                                  |     |
| Kapitel 162: UIDevice                                                                                            |     |
| Parameter                                                                                                    |     |
| Bemerkungen                                                                                                    |     |
| Examples                                                                                                    |     |
| Abrufen des Modellnamens des iOS-Geräts                                                                          |     |
| Akkustatus und Akkuladestand abrufen                                                                             |     |
| Gerät identifizieren und bedienen                                                                                | 705 |
| Die Ausrichtung des Geräts ermitteln                                                                             |     |
| Den Batteriezustand des Geräts ermitteln                                                                         |     |
| Verwendung des Näherungssensors                                                                                  |     |
| Kapitel 163: UIFeedbackGenerator                                                                                 |     |
|                                                                                                    |     |
| Einfuhrung                                                                                                    |     |
| Einfunrung                                                                                                    |     |
| Einfunrung.<br>Examples.<br>Trigger Impact Haptic.                                                               |     |
| Einfunrung.<br>Examples.<br>Trigger Impact Haptic.<br>Schnell.                                                   |     |
| Einfunrung.<br>Examples.<br>Trigger Impact Haptic.<br>Schnell.<br>Ziel c.                                        |     |
| Einfuhrung.<br>Examples.<br>Trigger Impact Haptic.<br>Schnell.<br>Ziel c.<br>Kapitel 164: UIFont.                |     |
| Einfuhrung.<br>Examples.<br>Trigger Impact Haptic.<br>Schnell.<br>Ziel c.<br>Kapitel 164: UIFont.<br>Einführung. |     |

| UIFont deklarieren und initialisieren                 |                                        |
|-------------------------------------------------------|----------------------------------------|
| Ändern der Schriftart eines Labels                    | 711                                    |
| Kapitel 165: UIGestureRecognizer                      | 712                                    |
| Examples                                              | 712                                    |
| UITapGestureRecognizer                                | 712                                    |
| UIPanGestureRecognizer                                | 713                                    |
| UITapGestureRecognizer (Doppeltipp)                   | 714                                    |
| Anmerkungen                                           | 714                                    |
| UILongPressGestureRecognizer                          | 714                                    |
| Anmerkungen                                           | 715                                    |
| UISwipeGestureRecognizer                              | 715                                    |
| Anmerkungen                                           |                                        |
| UIPinchGestureRecognizer                              | 716                                    |
| Anmerkungen                                           |                                        |
| UIRotationGestureRecognizer                           | 717                                    |
| Anmerkungen                                           |                                        |
| Hinzufügen einer Gestenerkennung im Interface Builder |                                        |
| Anmerkungen                                           |                                        |
| Kapitel 166: Ullmage                                  |                                        |
| Bemerkungen                                           |                                        |
| Examples                                              |                                        |
| Ullmage erstellen                                     |                                        |
| Mit lokalem Image                                     |                                        |
| Schnell                                               |                                        |
| Ziel c                                                |                                        |
| Hinweis                                               |                                        |
| Mit NSData                                            | 720                                    |
| Schnell                                               | 720                                    |
| Mit LIIColor                                          | 720                                    |
| School                                                |                                        |
|                                                       |                                        |
|                                                       | ······································ |

| Mit Dateiinhalt                                          |     |
|----------------------------------------------------------|-----|
| Ziel c                                                   |     |
| Bildobjekte mit Dateiinhalt erstellen und initialisieren | 722 |
| Veränderbare Bild mit Kappen                             | 722 |
| Bilder vergleichen                                       |     |
| Schnell                                                  | 723 |
| Ziel c                                                   |     |
| Erstellen Sie UIImage mit UIColor                        |     |
| Schnell                                                  |     |
| Swift 3                                                  |     |
| Ziel c:                                                  |     |
| Farbverlauf mit Farben                                   |     |
| Hintergrundfarbe für Farbverläufe                        |     |
| Konvertieren Sie UIImage in / aus der base64-Kodierung   |     |
| Machen Sie eine Momentaufnahme einer UIView              |     |
| Wenden Sie UIColor auf UIImage an                        |     |
| Ändern Sie die Ullmage-Farbe                             |     |
| Kapitel 167: UllmagePickerController                     | 728 |
| Finführung                                               | 728 |
| Examples                                                 | 728 |
| Allaemeine Verwendung von UllmagePickerController        |     |
| Kapitel 168: UllmageView                                 | 730 |
| Examples                                                 | 730 |
| Erstellen Sie eine UllmageView                           | 730 |
| Zuweisen eines Bildes zu einer UllmageView               |     |
| Animieren einer UIImageView                              |     |
| Bild zu einem Kreis oder abgerundet machen               | 731 |
| Ziel c                                                   |     |
| Schnell                                                  | 732 |
| UIImage mit Label maskiert                               |     |
| Ziel c                                                   | 733 |

| Swift 3                                               |     |
|-------------------------------------------------------|-----|
| Ändern Sie die Farbe eines Bildes                     | 733 |
| Wie wirkt sich die Mode-Eigenschaft auf ein Bild aus? | 733 |
| Zum Füllen skalieren                                  |     |
| Aspect Fit                                            |     |
| Aspekt füllen                                         | 735 |
| Neu zeichnen                                          |     |
| Center                                                |     |
| oben                                                  | 737 |
| Unterseite                                            |     |
| Links                                                 | 738 |
| Recht                                                 | 738 |
| Oben links                                            |     |
| Oben rechts                                           |     |
| Unten links                                           |     |
| Unten rechts                                          |     |
| Anmerkungen                                           |     |
| Kapitel 169: UIKit Dynamics                           |     |
| Einführung                                            | 742 |
| Bemerkungen                                           | 742 |
| Schnell                                               | 742 |
| Ziel c                                                |     |
| Examples                                              | 743 |
| Das fallende Quadrat                                  |     |
| Schnelle Ansicht basierend auf Gestengeschwindigkeit  |     |
| Schnell                                               | 744 |
| Ziel c                                                | 746 |
| "Sticky Corners" -Effekt mit UIFieldBehaviors         | 748 |
| Schnell                                               | 748 |
| Ziel c                                                |     |

| UIDynamicBehavior-gesteuerte benutzerdefinierte Überblendung               | 753 |
|----------------------------------------------------------------------------|-----|
| Schnell                                                                    | 753 |
| Ziel c                                                                     |     |
| Schnell                                                                    | 755 |
| Ziel c                                                                     |     |
| Schnell                                                                    | 757 |
| Ziel c                                                                     |     |
| Schattenübergang mit realer Physik unter Verwendung von UIDynamicBehaviors |     |
| Schnell                                                                    | 765 |
| Ziel c                                                                     |     |
| Schnell                                                                    |     |
| Ziel c                                                                     |     |
| Schnell                                                                    |     |
| Ziel c                                                                     |     |
| Positionieren Sie dynamische Animationspositionen in Grenzen               |     |
| Schnell                                                                    | 778 |
| Ziel c                                                                     |     |
| Schnell                                                                    |     |
| Ziel c                                                                     |     |
| Schnell                                                                    |     |
| Ziel c                                                                     |     |
| Kapitel 170: UIKit Dynamics mit UICollectionView                           |     |
| Einführung                                                                 |     |
| Examples                                                                   |     |
| Erstellen eines benutzerdefinierten Ziehverhaltens mit UIDynamicAnimator   |     |
| Schnell                                                                    |     |
| Ziel c                                                                     |     |
| Schnell                                                                    |     |
| Ziel c                                                                     |     |
| Schnell                                                                    |     |
| Ziel c                                                                     |     |

| Schnell                                                    |     |
|------------------------------------------------------------|-----|
| Ziel c                                                     |     |
| Kapitel 171: UILabel                                       |     |
| Einführung                                                 |     |
| Syntax                                                     |     |
| Bemerkungen                                                |     |
| Examples                                                   |     |
| Text in einem vorhandenen Etikett ändern                   |     |
| Festlegen des Textes mit String Literalen                  |     |
| Den Text mit einer Variablen einstellen                    |     |
| Textfarbe                                                  |     |
| Textfarbe auf einen Teil des Textes anwenden               |     |
| Textausrichtung                                            |     |
| Erstellen Sie ein UILabel                                  |     |
| Mit einem Rahmen                                           |     |
| Schnell                                                    |     |
| Ziel c                                                     |     |
| Mit automatischem Layout                                   |     |
| Schnell                                                    |     |
| Ziel c                                                     |     |
| Mit Objective-c + Visual Format Language (VFL)             |     |
| Mit dem Interface Builder                                  |     |
| Verknüpfung zwischen Interface Builder und View Controller |     |
| Schnell                                                    |     |
| Ziel c                                                     |     |
| Schriftart einstellen                                      |     |
| Schnell                                                    | 801 |
| Ziel c                                                     | 801 |
| Ändern Sie die Größe der Standardschriftart                |     |
| Schnell                                                    | 801 |
| Swift 3                                                    |     |

| Ziel c                                     | 801 |
|--------------------------------------------|-----|
| Verwenden Sie eine bestimmte Schriftstärke | 801 |
| Schnell                                    | 801 |
| Swift3                                     |     |
| Ziel c                                     | 802 |
| Schnell                                    | 802 |
| Swift3                                     |     |
| Ziel c                                     | 802 |
| Verwenden Sie einen dynamischen Textstil.  | 802 |
| Schnell                                    | 802 |
| Swift 3                                    | 802 |
| Ziel c                                     | 802 |
| Verwenden Sie eine andere Schriftart       | 803 |
| Schnell                                    | 803 |
| Ziel c                                     | 803 |
| Überschreibt die Schriftgröße              |     |
| Schnell                                    | 803 |
| Swift 3                                    | 803 |
| Ziel c                                     | 803 |
| Verwenden Sie Custom Font Swift            | 803 |
| Anzahl der Zeilen                          | 803 |
| Den Wert programmgesteuert einstellen      | 804 |
| Schnell                                    | 804 |
| Ziel c                                     | 804 |
| Hinweis                                    | 804 |
| Schnell                                    | 804 |
| Ziel c                                     | 804 |
| Hinweis                                    | 804 |
| Hinweis                                    | 804 |
| Wert im Interface Builder einstellen       | 805 |

| Größe passend                                                                 | 805 |
|-------------------------------------------------------------------------------|-----|
| Hintergrundfarbe                                                              |     |
| Fügen Sie dem Text Schatten hinzu                                             | 808 |
| Variable Höhe mit Einschränkungen                                             | 808 |
| Schnell                                                                       | 809 |
| Schnell                                                                       | 809 |
| LineBreakMode                                                                 | 809 |
| Code verwenden                                                                |     |
| Schnell                                                                       |     |
| Swift 3                                                                       | 809 |
| Ziel c                                                                        |     |
| Storyboard verwenden                                                          |     |
| Konstanten                                                                    | 810 |
| Content Bounds berechnen (zB für dynamische Zellenhöhen)                      | 811 |
| Klickbare Beschriftung                                                        | 813 |
| Schnell                                                                       | 813 |
| Ziel c                                                                        |     |
| Festlegen von "userInteractionEnabled" im Attribute-Inspector des Storyboards |     |
| Dynamischer Etikettenrahmen aus unbekannter Textlänge                         |     |
| Ziel c                                                                        |     |
| Schnell                                                                       | 814 |
| Beschriftung mit Text                                                         |     |
| Begründen Sie den Text                                                        |     |
| Beschriftung mit automatischer Größe für den Text                             |     |
| Befestigen Sie die linke und obere Kante                                      |     |
| Anmerkungen                                                                   |     |
| Ermitteln Sie die Größe von UILabel streng nach Text und Schriftart           |     |
| Hervorgehobene und hervorgehobene Textfarbe                                   |     |
| Kapitel 172: UILabel-Text unterstrichen                                       |     |
| Examples                                                                      |     |
| Unterstrichen eines Textes in einem UILabel mit Objective C                   |     |

| Einen Text in UILabel mit Swift unterstreichen                                         |     |
|----------------------------------------------------------------------------------------|-----|
| Kapitel 173: UILocalNotification                                                       | 827 |
| Einführung                                                                             | 827 |
| Bemerkungen                                                                            | 827 |
| Examples                                                                               | 827 |
| Lokale Benachrichtigung planen                                                         | 827 |
| Registrierung für lokale Benachrichtigungen                                            |     |
| Antwort auf empfangene lokale Benachrichtigung                                         |     |
| Lokale Benachrichtigungen mit UUID verwalten                                           |     |
| Eine Benachrichtigung verfolgen                                                        | 829 |
| Eine Benachrichtigung abbrechen                                                        |     |
| Eine lokale Benachrichtigung wird sofort angezeigt                                     | 830 |
| Benachrichtigungston                                                                   | 831 |
| Registrieren und Planen der lokalen Benachrichtigung in Swift 3.0 (iOS 10)             | 831 |
| Was ist neu in UILocalNotification mit iOS10?                                          | 832 |
| Kapitel 174: UINavigationController                                                    | 836 |
| Bemerkungen                                                                            | 836 |
| Examples                                                                               | 836 |
| In einem Navigations-Controller einblenden                                             | 836 |
| Zum vorherigen Ansichtscontroller                                                      | 836 |
| Zum Root-View-Controller                                                               | 836 |
| Einen Navigationscontroller erstellen                                                  | 837 |
| Betten Sie einen View-Controller programmgesteuert in einen Navigations-Controller ein | 837 |
| Einen View Controller auf den Navigationsstapel schieben                               | 837 |
| Zweck                                                                                  | 838 |
| Kapitel 175: UIPageViewController                                                      | 839 |
| Einführung                                                                             | 839 |
| Syntax                                                                                 |     |
| Bemerkungen                                                                            | 839 |
| Examples                                                                               | 839 |
| Erstellen Sie programmgesteuert einen horizontalen Paging-UIPageViewController         |     |

| Eine einfache Möglichkeit zum Erstellen horizontaler Seitenansichts-Controller (unendliche     |
|------------------------------------------------------------------------------------------------|
| Kapitel 176: UIPheonix - einfaches, flexibles, dynamisches und hoch skalierbares UI-Framew 845 |
| Einführung                                                                                     |
| Bemerkungen                                                                                    |
| Examples                                                                                       |
| Beispiel-UI-Komponenten                                                                        |
| Verwendungsbeispiel                                                                            |
| Kapitel 177: UIPickerView                                                                      |
| Examples                                                                                       |
| Grundlegendes Beispiel                                                                         |
| Schnell                                                                                        |
| Ziel c. 848                                                                                    |
| PickerView-Hintergrundfarbe und Textfarbe ändern 849                                           |
| Kapitel 178: LIIPefreshControl Table\/iew                                                      |
|                                                                                                |
| Einführung                                                                                     |
| Examples                                                                                       |
| Ziel-C-Beispiel                                                                                |
| RefreshControl für tableView einrichten:                                                       |
| Kapitel 179: UIScrollView                                                                      |
| Examples                                                                                       |
| Erstellen Sie eine UIScrollView                                                                |
| Blättern Sie in die Inhaltsgröße                                                               |
| ScrollView mit AutoLayout                                                                      |
| Bildlauf mit aktiviertem automatischen Layout858                                               |
| Schlüssel Konzepte                                                                             |
| Starten Sie ein neues Projekt                                                                  |
| Storyboard 859                                                                                 |
| Fertia                                                                                         |
| Weitere Studie                                                                                 |
|                                                                                                |
|                                                                                                |
| Vergrößern / Verkleinern von UllmageView863                                                    |

| Erstellen Sie nun die UllmageView-Instanz                                            | 3 |
|--------------------------------------------------------------------------------------|---|
| Ermitteln, wann der Bildlauf von UIScrollView mit Delegat-Methoden abgeschlossen ist | 4 |
| Ziel c:                                                                              | 4 |
| Schnell:                                                                             | 4 |
| Bildlaufrichtung einschränken                                                        | 5 |
| Kapitel 180: UIScrollView AutoLayout                                                 | 6 |
| Examples                                                                             | 6 |
| ScrollableController                                                                 | 6 |
| UIScrollView dynamische Inhaltsgröße über das Storyboard                             | 9 |
| Kapitel 181: UIScrollView mit StackView-Kind                                         | 2 |
| Examples                                                                             | 2 |
| Eine komplexe StackView in Scrollview Example                                        | 2 |
| Mehrdeutiges Layout vermeiden                                                        | 3 |
| In verschachtelten StackViews zum Inhalt blättern                                    | 4 |
| Kapitel 182: UISearchController                                                      | 5 |
| Syntax                                                                               | 5 |
| Parameter                                                                            | 5 |
| Bemerkungen                                                                          | 6 |
| Examples                                                                             | 6 |
| Suchleiste im Titel der Navigationsleiste                                            | 6 |
| Suchleiste im Header der Tabellenansicht                                             | 9 |
| Implementierung                                                                      | 0 |
| UISerachController in Objective-C                                                    | 1 |
| Kapitel 183: UISegmentedControl                                                      | 2 |
| Einführung                                                                           | 2 |
| Examples                                                                             | 2 |
| UISegmentedControl über Code erstellen                                               | 2 |
| Kapitel 184: UISlider                                                                | 3 |
| Examples                                                                             | 3 |
| UISIider                                                                             | 3 |
| SWIFT-Beispiel                                                                       | 3 |
| Hinzufügen eines benutzerdefinierten Daumens                                         | 4 |

| Kapitel 185: UISplitViewController                                                         |     |
|--------------------------------------------------------------------------------------------|-----|
| Bemerkungen                                                                                |     |
| Examples                                                                                   |     |
| Master- und Detailansicht-Interaktion mit Delegaten in Ziel C                              |     |
| Kapitel 186: UISplitViewController                                                         |     |
| Bemerkungen                                                                                |     |
| Examples                                                                                   |     |
| Interaktion zwischen Master- und Detailansicht mithilfe von Delegierten in Ziel C          |     |
| Kapitel 187: UIStackView                                                                   |     |
| Examples                                                                                   |     |
| Erstellen Sie eine horizontale Stapelansicht programmgesteuert                             |     |
| Erstellen Sie eine vertikale Stapelansicht programmgesteuert                               |     |
| Zentriertasten mit UIStackview                                                             |     |
| Kapitel 188: UIStackView dynamisch aktualisieren                                           |     |
| Examples                                                                                   | 907 |
| Verbinden Sie den UISwitch mit einer Aktion, mit der Sie zwischen horizontalem oder vertik |     |
| Kapitel 189: UIStoryboard                                                                  |     |
| Einführung                                                                                 | 909 |
| Examples                                                                                   |     |
| Eine programmgesteuerte Instanz von UIStoryboard abrufen                                   |     |
| SCHNELL:                                                                                   | 909 |
| ZIEL C:                                                                                    |     |
| Öffne ein anderes Storyboard                                                               | 910 |
| Kapitel 190: UISwitch                                                                      |     |
| Syntax                                                                                     |     |
| Bemerkungen                                                                                | 911 |
| 1. UISwitch-Referenz: Apple-Dokumentation                                                  |     |
| 2. Eine weitere Referenz von: Enoch Huang                                                  |     |
| Examples                                                                                   | 911 |
| Ein / Aus einstellen                                                                       | 911 |
| Hintergrundfarbe einstellen                                                                |     |

| Tönungsfarbe einstellen                                                      |                                        |
|------------------------------------------------------------------------------|----------------------------------------|
| Bild für Ein / Aus einstellen                                                |                                        |
| Kapitel 191: UITabBarController                                              |                                        |
| Examples                                                                     | 914                                    |
| Erstellen Sie eine Instanz                                                   |                                        |
| Ändern des Titeltitels und Symbols der Tab-Leiste                            |                                        |
| Ziel c:                                                                      |                                        |
| Schnell:                                                                     |                                        |
| Navigationscontroller mit TabBar                                             |                                        |
| Farbe der Tab-Leistenfarbe                                                   | 917                                    |
| UITabBarController mit benutzerdefinierter Farbauswahl                       |                                        |
| Bild für die Tab-Leiste auswählen und hier den Tab-Titel einstellen          |                                        |
| Auswahl einer anderen Registerkarte                                          |                                        |
| Erstellen Sie programmgesteuert einen Tab-Leisten-Controller ohne Storyboard |                                        |
| Kapitel 192: UITableView                                                     |                                        |
| Einführung                                                                   | 921                                    |
| Syntax                                                                       |                                        |
| Bemerkungen                                                                  |                                        |
| Examples                                                                     |                                        |
| Zellen, die die Größe selbst bestimmen                                       |                                        |
| Erstellen einer UITableView                                                  |                                        |
| Fügen Sie Ihrem Storyboard eine UITableView hinzu                            |                                        |
| Füllen Sie Ihre Tabelle mit Daten                                            |                                        |
| Erstellen einer einfachen Datenquelle                                        |                                        |
| Einrichten Ihrer Datenquelle in Ihrem View Controller                        |                                        |
| Verbinden der Datenquelle der Tabellensicht mit Ihrem Ansichtscontroller     |                                        |
| Zeilenauswahlen behandeln                                                    |                                        |
| Das finale Resultat                                                          |                                        |
| Schnell                                                                      | 928                                    |
| Ziel c                                                                       | 028                                    |
| Delegieren und Datenguelle                                                   |                                        |
|                                                                              | ······································ |

| UITableViewDataSource                                                |     |
|----------------------------------------------------------------------|-----|
| UITableViewDelegate                                                  |     |
| Kundenspezifische Zellen                                             |     |
| Erstellen Sie Ihre eigene Zelle                                      |     |
| UITableViewCells erweitern und reduzieren                            |     |
| Zum Löschen von Zeilen streichen                                     | 941 |
| Fügen Sie den Code hinzu                                             |     |
| Storyboard                                                           |     |
| Fertig                                                               |     |
| Anmerkungen                                                          |     |
| Lesen Sie weiter                                                     |     |
| Trennlinien                                                          |     |
| Breite der Trennlinien bearbeiten                                    |     |
| Ändern der Trennlinien für bestimmte Zellen                          |     |
| Entfernen Sie alle Trennlinien                                       |     |
| Überschüssige Trennlinien ausblenden                                 |     |
| Kapitel 193: UITableViewCell                                         |     |
| Einführung                                                           |     |
| Examples                                                             |     |
| Xib-Datei von UITableViewCell                                        |     |
| Kapitel 194: UITableViewController                                   |     |
| Einführung                                                           |     |
| Examples                                                             |     |
| TableView mit dynamischen Eigenschaften mit tableviewCellStyle basic |     |
| TableView mit benutzerdefinierter Zelle                              |     |
| Kapitel 195: UI-Test                                                 |     |
| Syntax                                                               |     |
| Examples                                                             |     |
| Testdateien zu Xcode Project hinzufügen                              |     |
| Beim Erstellen des Projekts                                          |     |

| Nachdem Sie das Projekt erstellt haben                   | 952   |
|----------------------------------------------------------|-------|
| Eingabehilfe                                             | 952   |
| Wenn Eingabehilfen in Dienstprogrammen aktiviert ist     | 953   |
| Wenn Eingabehilfen in Dienstprogrammen deaktiviert ist   | 953   |
| Einrichten in UITest-Datei                               | 954   |
| UIView, UIImageView, UIScrollView                        | 954   |
| UILabel                                                  | .955  |
| UIStackView                                              | .955  |
| UITableView                                              | .955  |
| UITableViewCell                                          | 955   |
| UITableViewCell-Elemente                                 | .955  |
| UICollectionView                                         | .955  |
| UIButton, UIBarButtonItem                                | 955   |
| UITextField                                              | 955   |
| UITextView                                               | 956   |
| UISwitch                                                 | 956   |
| Alarme                                                   | 956   |
| Deaktivieren Sie Animationen während des UI-Tests        | 956   |
| Mittagessen und Anwendung während der Ausführung beenden | .956  |
| Mittagsanwendung zum Testen                              | .956  |
| Anwendung beenden                                        | .956  |
| Geräte drehen                                            | .956  |
| Kapitel 196: UITextField                                 | 958   |
| Einführung                                               | 958   |
| Syntax                                                   | .958  |
| Examples                                                 | 959   |
| Textfeld initialisieren                                  | .959  |
| Schnell                                                  | 959   |
| Ziel c                                                   | 959   |
| Interface Builder                                        | 959   |
| Eingabe-Zubehöransicht (Symbolleiste)                    | . 959 |

| Schnell                                                        |     |
|----------------------------------------------------------------|-----|
| Ziel c                                                         |     |
| Automatische Kapitalisierung                                   |     |
| Schnell                                                        |     |
| Ziel c                                                         |     |
| Tastatur schließen                                             |     |
| Schnell                                                        |     |
| Ziel c                                                         |     |
| Ausrichtung einstellen                                         |     |
| Schnell                                                        |     |
| Ziel c                                                         |     |
| KeyboardType                                                   |     |
| Verschieben des Bildlaufs, wenn UITextView zum Ersthelfer wird |     |
| Tastaturfokus erhalten und Tastatur ausblenden                 |     |
| Schnell                                                        |     |
| Ziel c                                                         |     |
| Schnell                                                        |     |
| Ziel c                                                         |     |
| Ersetzen Sie die Tastatur durch UIPickerView                   |     |
| Tastatur schließen, wenn der Benutzer die Rückkehrtaste drückt |     |
| Cursorposition abrufen und einstellen                          |     |
| Nützliche Informationen                                        |     |
| Cursorposition abrufen                                         |     |
| Cursorposition einstellen                                      |     |
| verbunden                                                      |     |
| Anmerkungen                                                    |     |
| verbunden                                                      | 973 |
| Blinkende Finfügemarke ausblenden                              | 973 |
| Swift 2.3 -                                                    |     |
| Swift 3                                                        |     |
| Ziol o                                                         |     |
|                                                                | 9/4 |

| Ändern Sie die Farbe und die Schriftart des Platzhalters                               |
|----------------------------------------------------------------------------------------|
| Erstellen Sie ein UITextField                                                          |
| Schnell                                                                                |
| Ziel c                                                                                 |
| Kapitel 197: UITextField-Delegat                                                       |
| Examples                                                                               |
| UITextField - Beschränkt das Textfeld auf bestimmte Zeichen                            |
| Nächstes Tag suchen und Tastatur verwalten                                             |
| Aktionen, wenn ein Benutzer die Interaktion mit einem Textfeld gestartet / beendet hat |
| Kapitel 198: UITextView                                                                |
| Examples                                                                               |
| Text ändern                                                                            |
| Attributierten Text festlegen                                                          |
| Textausrichtung ändern                                                                 |
| UITextViewDelegate-Methoden                                                            |
| Schriftart ändern                                                                      |
| Textfarbe ändern                                                                       |
| UITextView mit HTML-Text                                                               |
| Automatische Erkennung von Links, Adressen, Datumsangaben und mehr                     |
| Aktivieren der automatischen Erkennung                                                 |
| Anklickbare Daten                                                                      |
| Überprüfen Sie, ob leer oder null ist                                                  |
| Cursorposition abrufen und einstellen982                                               |
| Nützliche Informationen                                                                |
| Cursorposition abrufen                                                                 |
| Cursorposition einstellen                                                              |
| verbunden                                                                              |
| Anmerkungen                                                                            |
| verbunden                                                                              |
| Entfernen Sie zusätzliche Füllungen, um einen genau gemessenen Text zu erhalten        |
| Kapitel 199: UIView                                                                    |

| Syntax                                                                                                    |                     |
|----------------------------------------------------------------------------------------------------|---------------------|
| Bemerkungen                                                                                                    |                     |
| Examples                                                                                                    |                     |
| Erstellen Sie eine UIView                                                                                                    |                     |
| Machen Sie die Ansicht gerundet                                                                                                    |                     |
| Programmatisch                                                                                                    |                     |
| Storyboard-Konfiguration                                                                                                    |                     |
| Schnelle Erweiterung                                                                                                    |                     |
| Momentaufnahme machen                                                                                                    |                     |
| Verwendung von IBInspectable und IBDesignable                                                                                                    |                     |
| UIView animieren                                                                                                    |                     |
| UIView-Erweiterung für Größen- und Rahmenattribute                                                                                                    |                     |
| Programmgesteuertes Verwalten des Einfügens und Löschens von UIView in und aus eir                                                                                                    | nem ander993        |
| Erstellen Sie UIView mit Autolayout                                                                                                    |                     |
| Intrinsische Inhaltsgröße verwenden                                                                                                    |                     |
| Schüttle einen Blick                                                                                                    |                     |
|                                                                                                    |                     |
| Kapitel 200: UIViewController                                                                                                    |                     |
| Kapitel 200: UIViewController                                                                                                    | <b>1001</b><br>1001 |
| Kapitel 200: UIViewController<br>Examples<br>Unterklasse                                                                                                    |                     |
| Kapitel 200: UIViewController<br>Examples<br>Unterklasse<br>Erstellen Sie eine Instanz                                                                                                    |                     |
| Kapitel 200: UIViewController         Examples         Unterklasse         Erstellen Sie eine Instanz         Stellen Sie die Ansicht programmgesteuert ein                                                                                                    |                     |
| Kapitel 200: UIViewController         Examples         Unterklasse         Erstellen Sie eine Instanz         Stellen Sie die Ansicht programmgesteuert ein         Instanziieren Sie aus einem Storyboard                                                                                                    |                     |
| Kapitel 200: UIViewController         Examples         Unterklasse         Erstellen Sie eine Instanz         Stellen Sie die Ansicht programmgesteuert ein         Instanziieren Sie aus einem Storyboard         Rufen Sie den Container-View-Controller auf                                                                                                    |                     |
| Kapitel 200: UIViewController         Examples         Unterklasse         Erstellen Sie eine Instanz         Stellen Sie die Ansicht programmgesteuert ein         Instanziieren Sie aus einem Storyboard         Rufen Sie den Container-View-Controller auf         Hinzufügen / Entfernen eines untergeordneten Ansichtscontrollers                                                                                                    |                     |
| Kapitel 200: UIViewController         Examples         Unterklasse         Erstellen Sie eine Instanz         Stellen Sie die Ansicht programmgesteuert ein         Instanziieren Sie aus einem Storyboard         Rufen Sie den Container-View-Controller auf         Hinzufügen / Entfernen eines untergeordneten Ansichtscontrollers                                                                                                    |                     |
| Kapitel 200: UIViewController         Examples         Unterklasse         Erstellen Sie eine Instanz         Stellen Sie die Ansicht programmgesteuert ein         Instanziieren Sie aus einem Storyboard         Rufen Sie den Container-View-Controller auf         Hinzufügen / Entfernen eines untergeordneten Ansichtscontrollers         Kapitel 201: UIWebView         Bemerkungen                                                                                                    |                     |
| Kapitel 200: UIViewController         Examples         Unterklasse         Erstellen Sie eine Instanz         Stellen Sie die Ansicht programmgesteuert ein         Instanziieren Sie aus einem Storyboard         Rufen Sie den Container-View-Controller auf         Hinzufügen / Entfernen eines untergeordneten Ansichtscontrollers         Kapitel 201: UIWebView         Bemerkungen         Examples                                                                                                    |                     |
| Kapitel 200: UIViewController.         Examples.         Unterklasse.         Erstellen Sie eine Instanz.         Stellen Sie die Ansicht programmgesteuert ein.         Instanziieren Sie aus einem Storyboard.         Rufen Sie den Container-View-Controller auf.         Hinzufügen / Entfernen eines untergeordneten Ansichtscontrollers.         Kapitel 201: UIWebView.         Bemerkungen.         Examples.         Erstellen Sie eine UIWebView-Instanz.                                                                                                    |                     |
| Kapitel 200: UIViewController         Examples         Unterklasse         Erstellen Sie eine Instanz         Stellen Sie die Ansicht programmgesteuert ein         Instanziieren Sie aus einem Storyboard         Rufen Sie den Container-View-Controller auf         Hinzufügen / Entfernen eines untergeordneten Ansichtscontrollers         Kapitel 201: UIWebView         Bemerkungen         Examples         Erstellen Sie eine UIWebView-Instanz         URL-Anfrage stellen                                                                                       |                     |
| Kapitel 200: UIViewController         Examples         Unterklasse         Erstellen Sie eine Instanz         Stellen Sie die Ansicht programmgesteuert ein         Instanziieren Sie aus einem Storyboard         Rufen Sie den Container-View-Controller auf         Hinzufügen / Entfernen eines untergeordneten Ansichtscontrollers         Kapitel 201: UIWebView         Bemerkungen         Examples         Erstellen Sie eine UIWebView-Instanz         URL-Anfrage stellen         Laden Sie keine Webinhalte mehr                                               |                     |
| Kapitel 200: UIViewController         Examples         Unterklasse         Erstellen Sie eine Instanz         Stellen Sie die Ansicht programmgesteuert ein         Instanziieren Sie aus einem Storyboard         Rufen Sie den Container-View-Controller auf         Hinzufügen / Entfernen eines untergeordneten Ansichtscontrollers         Kapitel 201: UIWebView         Bemerkungen         Examples         Erstellen Sie eine UIWebView-Instanz         URL-Anfrage stellen         Laden Sie keine Webinhalte mehr         Laden Sie den aktuellen Webinhalt neu |                     |

| Laden Sie den HTML-String                                      | 1008 |
|----------------------------------------------------------------|------|
| Laden Sie JavaScript                                           | 1008 |
| Laden Sie Dokumentdateien wie .pdf, .txt, .doc usw             | 1009 |
| Machen Sie Links, die in UIWebview anklickbar sind             | 1009 |
| Lokale HTML-Datei in WebView laden                             | 1010 |
| Kapitel 202: Umgang mit URL-Schemata1                          | 012  |
| Syntax1                                                        | 012  |
| Parameter1                                                     | 012  |
| Bemerkungen1                                                   | 012  |
| Examples1                                                      | 013  |
| Verwenden des integrierten URL-Schemas zum Öffnen der Mail-App | 1013 |
| Schnell:                                                       | 013  |
| Ziel c:                                                        | 013  |
| Apple URL-Schemata1                                            | 013  |
| Kapitel 203: Universelle Links                                 | 017  |
| Bemerkungen1                                                   | 017  |
| Examples1                                                      | 017  |
| Setup-Server                                                   | 1017 |
| Mehrere Domains unterstützen                                   | 1018 |
| App-Site-Association-Datei signieren                           | 1018 |
| IOS-Anwendung einrichten (Universal Links aktivieren)          | 1019 |
| Ziel c                                                         | 1022 |
| Schnell:                                                       | 1023 |
| iOS-Anwendungscode                                             | 023  |
| Kapitel 204: UUID (Universally Unique Identifier)1             | 024  |
| Bemerkungen1                                                   | 024  |
| Examples1                                                      | 024  |
| UUID generieren                                                | 1024 |
| Zufällige UUID                                                 | 024  |
| Schnell1                                                       | 024  |
| Ziel c1                                                        | 024  |

| Kennung für Verkäufer                                                                      | 1024 |
|--------------------------------------------------------------------------------------------|------|
| Schnell                                                                                    |      |
| Ziel c                                                                                     | 1025 |
| Apples IFA vs. IFV (Apple Identifier für Advertiser vs. Identifier für Anbieter)           |      |
| Erstellen Sie eine UUID-Zeichenfolge für iOS-Geräte                                        |      |
| Swift 3,0                                                                                  |      |
| Kapitel 205: Verwenden von Image Aseets                                                    |      |
| Einführung                                                                                 |      |
| Examples                                                                                   |      |
| App-Symbol mit Bildelementen                                                               |      |
| LaunchImage mit Image Assets                                                               |      |
| Anmerkungen:                                                                               | 1034 |
| Kapitel 206: WCSessionDelegate                                                             |      |
| Einführung                                                                                 |      |
| Examples                                                                                   |      |
| Kit-Controller beobachten (WKInterfaceController)                                          |      |
| Kapitel 207: WKWebView                                                                     |      |
| Einführung                                                                                 |      |
| Examples                                                                                   |      |
| Einen einfachen WebBrowser erstellen                                                       | 1036 |
| Hinzufügen eines benutzerdefinierten Benutzerskripts, das aus dem App-Paket geladen wurde. |      |
| Senden Sie Nachrichten aus JavaScript und behandeln Sie sie auf der nativen Seite          | 1042 |
| Kapitel 208: Xcode Build & Archive von der Kommandozeile aus                               |      |
| Syntax                                                                                     |      |
| Parameter                                                                                  |      |
| Bemerkungen                                                                                |      |
| Examples                                                                                   |      |
| Bauen & Archivieren                                                                        |      |
| Kapitel 209: XCTest Framework - Unit Testing                                               |      |
| Examples                                                                                   |      |
| Testdateien zu Xcode Project hinzufügen                                                    | 1046 |

| Beim Erstellen des Projekts                                           |      |
|-----------------------------------------------------------------------|------|
| Nachdem Sie das Projekt erstellt haben                                |      |
| Schnell                                                               |      |
| Ziel c                                                                | 1047 |
| Storyboard und View Controller als Instanzen zur Testdatei hinzufügen |      |
| Definieren des View Controllers                                       |      |
| Schnell                                                               |      |
| Vorstellung des Storyboards und Initialisieren des View Controllers   |      |
| Schnell                                                               |      |
| Ziel c                                                                | 1048 |
| Testmethoden hinzufügen                                               |      |
| Testmethoden                                                          |      |
| Schnell                                                               |      |
| Ziel c                                                                | 1049 |
| Schnell                                                               |      |
| Ziel c                                                                | 1049 |
| Hinweis                                                               |      |
| Starten Sie den Test                                                  |      |
| Testen einer bestimmten Methode                                       |      |
| Alle Methoden testen                                                  |      |
| Sehen Sie das Testergebnis                                            |      |
| Alle Tests werden ausgeführt                                          |      |
| Importieren Sie ein Modul, das getestet werden kann                   |      |
| Triggeransicht laden und Aussehen                                     |      |
| Laden anzeigen                                                        |      |
| Aussehen anzeigen                                                     |      |
| Testklasse schreiben                                                  |      |
| Kapitel 210: Zugänglichkeit                                           |      |
| Einführung                                                            |      |
| Examples                                                              |      |

| Μ     | achen Sie eine Ansicht zugänglich10 | 053 |
|-------|-------------------------------------|-----|
| Ei    | ngabehilfen10                       | 053 |
| Bi    | dschirmwechsel                      | 053 |
| La    | yout ändern10                       | 054 |
| Ai    | kündigung1                          | 054 |
| El    | emente bestellen10                  | 054 |
| C     | ontainer für Barrierefreiheit       | 055 |
| М     | odale Ansicht                       | 055 |
| El    | emente ausblenden10                 | 056 |
| Credi | ls10                                | )57 |

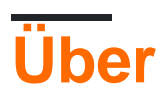

You can share this PDF with anyone you feel could benefit from it, downloaded the latest version from: ios

It is an unofficial and free iOS ebook created for educational purposes. All the content is extracted from Stack Overflow Documentation, which is written by many hardworking individuals at Stack Overflow. It is neither affiliated with Stack Overflow nor official iOS.

The content is released under Creative Commons BY-SA, and the list of contributors to each chapter are provided in the credits section at the end of this book. Images may be copyright of their respective owners unless otherwise specified. All trademarks and registered trademarks are the property of their respective company owners.

Use the content presented in this book at your own risk; it is not guaranteed to be correct nor accurate, please send your feedback and corrections to info@zzzprojects.com

# Kapitel 1: Erste Schritte mit iOS

#### Bemerkungen

## Anmerkungen

1- Sie benötigen kein Apple Developer Account, um iOS Apps zu entwickeln. Die Dokumentation und die Tools können kostenlos mit Ihrer Apple ID heruntergeladen werden. Sie können Apps auch auf *Ihren persönlichen Geräten* mit derselben Apple-ID signieren und installieren. Wenn Sie Apps im App Store vertreiben oder verkaufen möchten, müssen Sie das Apple Developer Program ab 99 USD registrieren (Dies ist der Preis zum Zeitpunkt des Schreibens und kann sich ändern). Dies wird auch Support-Vorfälle auf Code-Ebene und Betatests für Ihre Apps über TestFlight hinzufügen.

2- Das Erstellen einer Apple ID ohne Kreditkarte erfordert einen kurzen Vorgang . Wenn Sie nichts dagegen haben, eine Zahlungsmethode als Teil der Anmeldung zu verknüpfen, gehen Sie zu https://appleid.apple.com/

- Beginnen Sie mit der Entwicklung von iOS-Apps (Swift)
- Xcode-Hilfe (einschließlich Erste Schritte)
- Downloads (einschließlich Xcode, wenn Sie nicht durch den AppStore gehen möchten)

## **Verwandte Stack Overflow-Tags**

- xcode Apples IDE (Integrated Development Environment) f
  ür die Entwicklung von iOS- und MacOS-Apps
- swift-language Eine der Hauptsprachen, die Sie für die Entwicklung in iOS verwenden können.
- object-c-language Eine der Hauptsprachen, die Sie für die Entwicklung in iOS verwenden können.
- cocoa Eine Apple-API für die Entwicklung in iOS und macOS.
- Sprite-Kit Für animierte 2D-Grafiken.
- Kerndaten Zum Speichern und Abrufen relationaler Daten.

#### Versionen

| Ausführung  | Veröffentlichungsdatum |
|-------------|------------------------|
| iPhone OS 2 | 2008-07-11             |
| iPhone OS 3 | 2009-06-17             |

| Ausführung | Veröffentlichungsdatum |
|------------|------------------------|
| iOS 4      | 2010-06-08             |
| iOS 5      | 2011-10-12             |
| iOS 6      | 2012-09-19             |
| iOS 7      | 2013-09-18             |
| iOS 8      | 2014-09-17             |
| iOS 8.1    | 2014-10-20             |
| iOS 8.2    | 2015-03-09             |
| iOS 8.3    | 2015-04-08             |
| iOS 8.4    | 2015-06-30             |
| iOS 9      | 2015-09-16             |
| iOS 9.1    | 2015-10-22             |
| iOS 9.2    | 2015-12-08             |
| iOS 9.3    | 2016-03-21             |
| iOS 10.0.1 | 2016-09-13             |
| iOS 10.1   | 2016-10-24             |
| iOS 10.2   | 2016-12-12             |
| iOS 10.2.1 | 2017-01-23             |
| iOS 10.3   | 2017-03-27             |
| iOS 10.3.3 | 2017-07-19             |

### Examples

Standard-Single-View-Anwendung erstellen

Um eine Anwendung für iOS zu entwickeln, sollten Sie mit einer Anwendung namens Xcode beginnen. Es gibt andere alternative Tools, die Sie verwenden können, aber Xcode ist das offizielle Tool von Apple. Beachten Sie jedoch, dass es nur unter macOS läuft. Die neueste offizielle Version ist Xcode 8.3.3 mit Xcode 9 (derzeit in der Beta-Phase), die später in diesem Jahr veröffentlicht werden soll.

1. Starten Sie Ihren Mac und installieren Sie Xcode aus dem App Store, falls er noch nicht installiert ist.

(Wenn Sie den App Store nicht verwenden möchten oder Probleme haben, können Sie Xcode auch von der Apple Developer-Website herunterladen. Stellen Sie jedoch sicher, dass Sie die neueste Release-Version und **keine** Betaversion auswählen.)

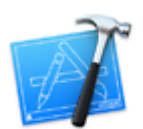

2. Öffnen Sie Xcode. Folgendes Fenster wird geöffnet:

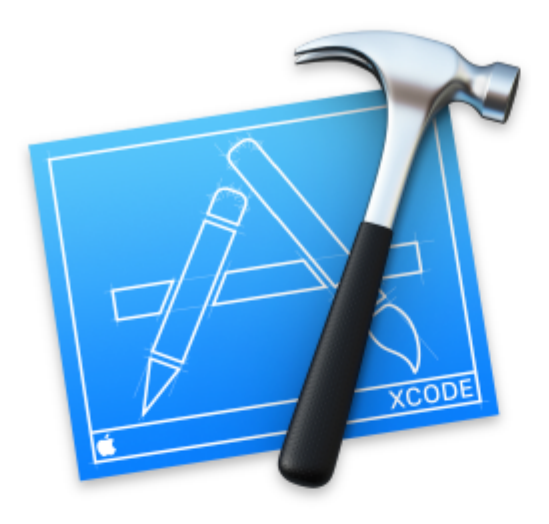

# Welcome to Xco

## Version 8.0 (8A218a)

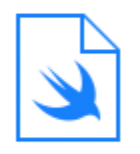

**Get started with a playground** Explore new ideas quickly and easily.

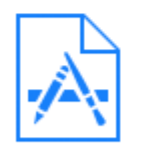

## **Create a new Xcode project** Create an app for iPhone, iPad, Mac, Ap

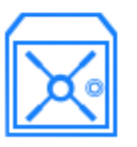

Check out an existing project Start working on something from an SCN Das Fenster bietet Ihnen folgende Optionen:

- Erste Schritte mit einem Spielplatz: Dies wurde mit der Sprache Swift und Xcode 6 eingeführt. Es ist ein interaktiver Bereich, in dem kleine Code-Teile geschrieben werden können, um Laufzeitänderungen zu überprüfen. Es ist eine großartige Möglichkeit für Swift-Lernende, die neuen Swift-Funktionen kennenzulernen. Dies wurde mit der Sprache Swift und Xcode 6 eingeführt. Es ist ein interaktiver Bereich, in dem kleine Code-Teile geschrieben werden können, um Laufzeitänderungen zu überprüfen. Es ist eine großartige Möglichkeit für Swift-Lernende, die neuen Swift-Funktionen kennenzulernen.
- Erstellen Sie ein neues Xcode-Projekt: *Wählen Sie diese Option*, um ein neues Projekt mit Standardkonfiguration zu erstellen.
- Ein vorhandenes Projekt auschecken: Hiermit wird ein Projekt von einem Repository-Speicherort ausgecheckt, z. B. ein Projekt aus dem SVN.
- 3. Wählen Sie die zweite Option **Erstellen Sie ein neues Xcode-Projekt aus,** und Xcode fordert Sie auf, eine anfängliche Projekteinrichtung vorzunehmen:

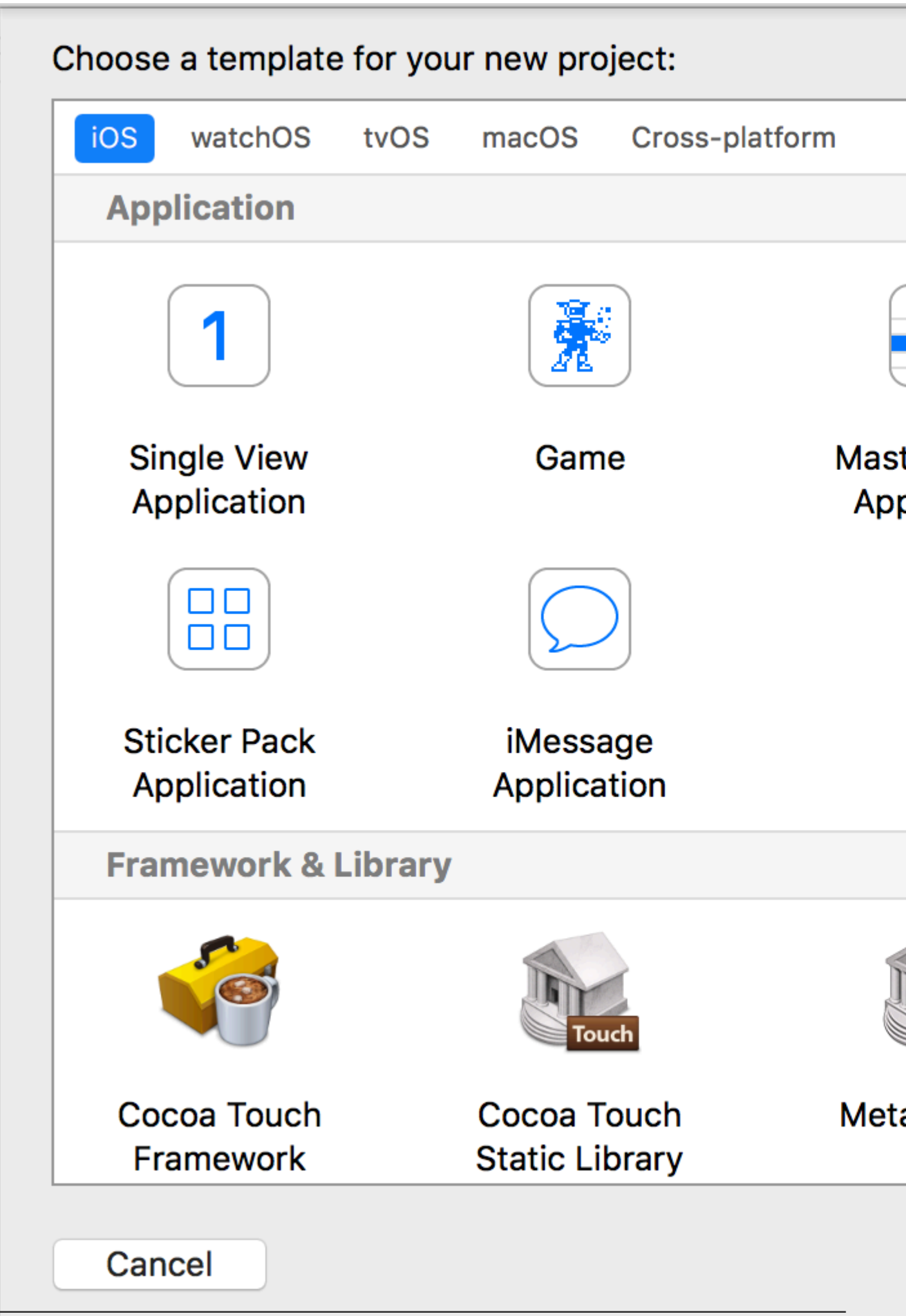
Dieser Assistent wird verwendet, um Ihre Projektvorlage auszuwählen. Es gibt 5 Möglichkeiten:

- iOS: Zum Erstellen von iOS-Apps, -Bibliotheken und -Frameworks
- watchOS: Zum Erstellen von WatchOS-Apps, -Bibliotheken und -Frameworks
- tvOS: Zum Erstellen von tvOS-Apps, -Bibliotheken und -Frameworks
- macOS: Zum Erstellen von MacOS-Apps, -Bibliotheken, Frameworks, Paketen, AppleScripts usw.
   Zum Erstellen von MacOS-Apps, -Bibliotheken, Frameworks, Paketen, AppleScripts usw.
- **Plattformübergreifend:** Zum Erstellen von plattformübergreifenden Apps, Vorlagen und In-App-Kaufinhalten

Sie sehen, dass es für Ihre Anwendung viele verschiedene Vorlagen gibt. Diese Vorlagen sind hilfreich, um Ihre Entwicklung voranzutreiben. Sie sind mit einigen grundlegenden Projekteinstellungen wie UI-Schnittstellen und Klassendateien vorgefertigt.

Hier verwenden wir die erste Option, iOS .

1. Master-Detail-Anwendung:

Diese Vorlage enthält eine kombinierte Master- und Detailschnittstelle: Der Master enthält Objekte, die sich auf die Detailschnittstelle beziehen. Durch die Auswahl von Objekten im Master wird die Detailschnittstelle geändert. Sie können diese Art Benutzeroberfläche in den Anwendungen Einstellungen, Notizen und Kontakte auf dem iPad sehen.

2. Seitenbasierte Anwendung:

Diese Vorlage wird zum Erstellen der seitenbasierten Anwendung verwendet. Seiten sind verschiedene Ansichten, die von einem Container gehalten werden.

3. Einzelansicht-Anwendung:

Dies ist eine normale Anwendungsentwicklungsvorlage. Dies ist für Anfänger gut, um den Anwendungsfluss zu erlernen.

4. Tabbed-Anwendung:

Diese Vorlage erstellt Registerkarten im unteren Teil einer Anwendung. Jede Registerkarte hat eine andere Benutzeroberfläche und einen anderen Navigationsfluss. Diese Vorlage wird in Apps wie Clock, iTunes Store, iBooks und App Store verwendet.

5. Spiel:

Dies ist ein Ausgangspunkt für die Spielentwicklung. Mit Spieletechnologien wie SceneKit, SpriteKit, OpenGL ES und Metal können Sie noch weiter gehen.

4. In diesem Beispiel beginnen wir mit der Einzelansicht-Anwendung

### Choose options for your new project:

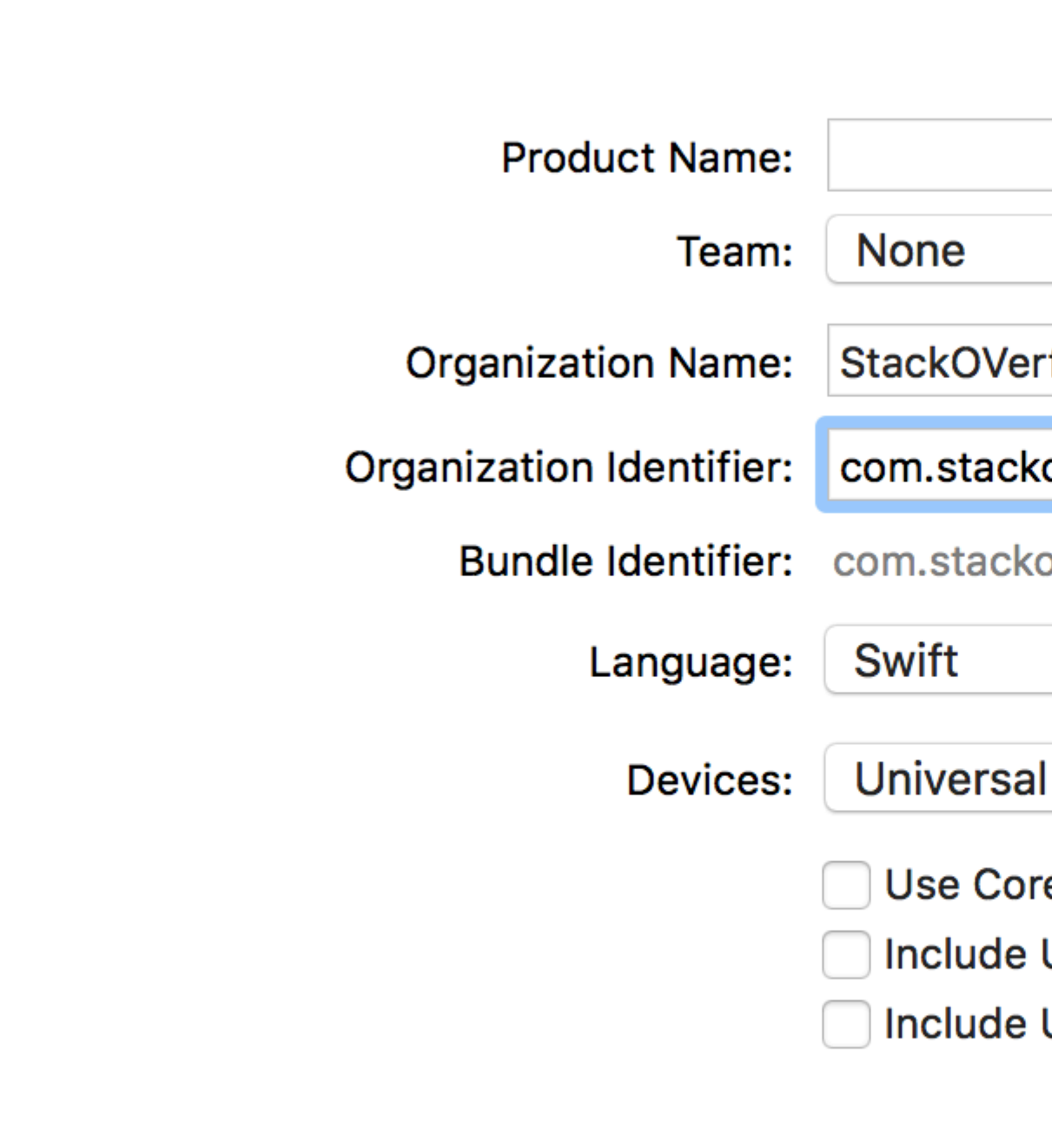

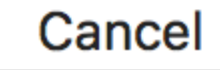

Der Assistent hilft Ihnen, Projekteigenschaften zu definieren:

- Produktname: Der Name des Projekts / der Anwendung
- Organisationsname: Der Name der Organisation, an der Sie beteiligt sind
- **Organisationskennung:** Die eindeutige Organisationskennung, die in der Bündelkennung verwendet wird. Es wird empfohlen, die Notation des Reverse Domain Name Service einzuhalten.

Die eindeutige Organisationskennung, die in der Bündelkennung verwendet wird. Es wird empfohlen, die Notation des Reverse Domain Name Service einzuhalten.

- Bundle Identifier: Dieses Feld ist sehr wichtig. Sie basiert auf Ihrem Projektnamen und Ihrer Organisationskennung. Wählen Sie die Option mit Bedacht aus. Die Paketkennung wird in Zukunft verwendet, um die Anwendung auf einem Gerät zu installieren und die App zu iTunes Connect (dem Ort, an dem wir Apps hochladen, die im App Store veröffentlicht werden sollen) hochzuladen. Es ist ein eindeutiger Schlüssel, um Ihre Anwendung zu identifizieren.
- **Sprache:** Die Programmiersprache, die Sie verwenden möchten. Hier können Sie Objective-C in Swift ändern, wenn es nicht ausgewählt ist.
- **Geräte:** Unterstützte Geräte für Ihre Anwendung, die später geändert werden können. Es zeigt iPhone, iPad und Universal. Universelle Anwendungen unterstützen iPhoneund iPad-Geräte. Es wird empfohlen, diese Option zu wählen, wenn die App nicht auf nur einem Gerätetyp ausgeführt werden muss.
- Core Data verwenden: Wenn Sie Core Data Model in Ihrem Projekt verwenden möchten, markieren Sie es als ausgewählt, und es wird eine Datei für das .xcdatamodel . Sie können diese Datei auch später hinzufügen, wenn Sie dies nicht im Voraus wissen.
- Unit-Tests einschließen: Hiermit wird das Unit-Testziel konfiguriert und Klassen für Unit-Tests erstellt
- **UI-Test einschließen:** Hiermit wird das UI-Testziel konfiguriert und Klassen für den UI-Test erstellt

Klicken Sie auf **Weiter**, und Sie werden nach einem Ort gefragt, an dem Sie das Projektverzeichnis erstellen möchten.

Klicken Sie auf **Erstellen**, und Sie sehen die Xcode-Benutzeroberfläche mit einem bereits definierten Projekt-Setup. Sie können einige Klassen und Storyboard-Dateien sehen.

Dies ist eine grundlegende Vorlage für eine Single View-Anwendung.

Prüfen Sie oben links im Fenster, ob ein Simulator ausgewählt ist (z. B. "iPhone 6" wie hier gezeigt), und drücken Sie dann die dreieckige RUN-Taste.

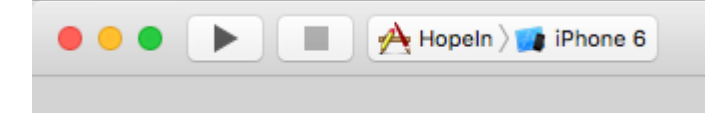

5. Eine neue Anwendung wird geöffnet - Simulator (dies kann bei der ersten Ausführung einige Zeit dauern, und Sie müssen möglicherweise zwei Mal versuchen, wenn beim ersten Mal ein Fehler angezeigt wird). Diese Anwendung bietet uns die Gerätesimulation für erstellte Anwendungen. Es sieht fast aus wie ein echtes Gerät! Es enthält einige Anwendungen wie ein echtes Gerät. Sie können Orientierungen, Positionen, Schüttelbewegungen, Erinnerungswarnungen, Statusanzeigen während des Anrufs, Fingerberührungen, Sperren, Neustart usw.

Sie sehen eine einfache weiße Anwendung, da wir an der Vorlage noch keine Änderungen vorgenommen haben.

Beginnen Sie also selbst. Es ist ein langer Weg und es gibt viele neue Möglichkeiten für Sie!

Wenn Sie nicht sicher sind, wohin Sie als Nächstes gehen sollen, probieren Sie das " Jump Right In " -Tutorial von Apple aus. Sie haben bereits die ersten Schritte ausgeführt und sind damit auf dem richtigen Weg.

#### Hallo Welt

Nach dem Einrichten von Xcode ist es nicht schwierig, das erste iOS-Gerät in Betrieb zu nehmen. Im folgenden Beispiel werden wir:

- Starten Sie ein neues Projekt
- Fügen Sie eine Beschriftung hinzu
- Nachricht an Konsole ausgeben.
- Führen Sie im Simulator aus

### Neues Projekt starten

Wenn der Xcode-Begrüßungsbildschirm angezeigt wird, wählen Sie Neues Xcode-Projekt erstellen . Alternativ können Sie auch Datei> Neu> Projekt ... über das Xcode-Menü ausführen, wenn Sie es bereits geöffnet haben.

| Welcome to Xcode                                                                    |
|-------------------------------------------------------------------------------------|
| Version                                                                             |
| Get started with a playground<br>Explore new ideas quickly and easily.              |
| Create a new Xcode project<br>Start building a new iPhone, iPad or Mac application. |
| Check out an existing project<br>Start working on something from an SCM repository. |

Wählen Sie eine Einzelansicht aus und klicken Sie auf Weiter .

| iOS<br>Application<br>Framework & Library<br>watchOS<br>Application<br>Framework & Library<br>tvOS<br>Application<br>Framework & Library<br>OS X<br>Application | Master-Detail<br>Application                                          | Page-Based<br>Application                                  | 1<br>Single View<br>Application                       | Tabbed<br>Application                                 |
|----------------------------------------------------------------------------------------------------|-----------------------------------------------------------------------|------------------------------------------------------------|-------------------------------------------------------|-------------------------------------------------------|
| Framework & Library<br>System Plug-in<br>Other                                                                                                    | Single View Applic<br>This template provide<br>a view controller to n | ation<br>es a starting point for<br>nanage the view, and a | an application that use<br>a storyboard or nib file t | s a single view. It provid<br>that contains the view. |

Schreiben Sie "HelloWorld" für den **Produktnamen** (oder was auch immer Sie möchten) und stellen Sie unter **Sprache** sicher, dass **Swift** ausgewählt ist.

- Universal bedeutet, dass Ihre App sowohl auf dem iPhone als auch auf dem iPad ausgeführt werden kann.
- Use Core Data (Kerndaten verwenden) bezieht sich auf persistente Datenspeicherung, die in unserer Hello World-App nicht benötigt wird.
- Wir werden in diesem Beispiel keine **Unit-Tests** oder **UI-Tests durchführen**, aber es schadet nicht, wenn Sie sich daran gewöhnen, sie hinzuzufügen.

| Product Name:            | HelloWorld             |           |  |
|--------------------------|------------------------|-----------|--|
| Organization Name:       | Me                     |           |  |
| Organization Identifier: | com.example            |           |  |
| Bundle Identifier:       | com.example.HelloWorld |           |  |
| Language:                | Swift                  | <b>\$</b> |  |
| Devices:                 | Universal              | \$        |  |
|                          | Use Core Data          |           |  |
|                          | V Include Unit Tests   |           |  |
|                          | 🗸 Include UI Tests     |           |  |
|                          |                        |           |  |
|                          |                        |           |  |
|                          |                        |           |  |
|                          |                        | -         |  |

Wählen Sie einen vorhandenen Ordner aus oder erstellen Sie einen neuen, in dem Sie Ihre Xcode-Projekte speichern. Dies wird in Zukunft der Standard sein. Wir haben hier eines namens "Xcode-Projekte" erstellt. Klicken **Sie** dann auf **Erstellen**. Wenn Sie möchten, können Sie Quellcodeverwaltung auswählen (wird bei der Synchronisierung mit Sites wie GitHub verwendet ), aber in diesem Beispiel werden wir sie nicht benötigen.

| > |                                                                                                    | 🚟 🗸 📄 Xcode Projects          | •                     |       | Q Search |
|---|----------------------------------------------------------------------------------------------------|-------------------------------|-----------------------|-------|----------|
|   | Favorites  Favorites  Recents  Cloud Drive  Applications  Desktop  Documents  Downloads  Devices  MaggelSurgeph's M | Xcode Projects                |                       |       |          |
|   | <ul> <li>Remote Disc</li> <li>Tags</li> </ul>                                                                       |                               |                       |       |          |
|   | Source Control:                                                                                                    | Create Git repository on      | My Mac                | •     | 1        |
| Ļ | New Folder Options                                                                                                  | Acode will place your project | inder version control | Cance | l Create |
|   | E2                                                                                                    |                               |                       |       |          |

## Beschriftung hinzufügen

Dies ist die Dateistruktur eines Xcode-Projekts.

Wählen Sie im Projektnavigator Main.storyboard aus.

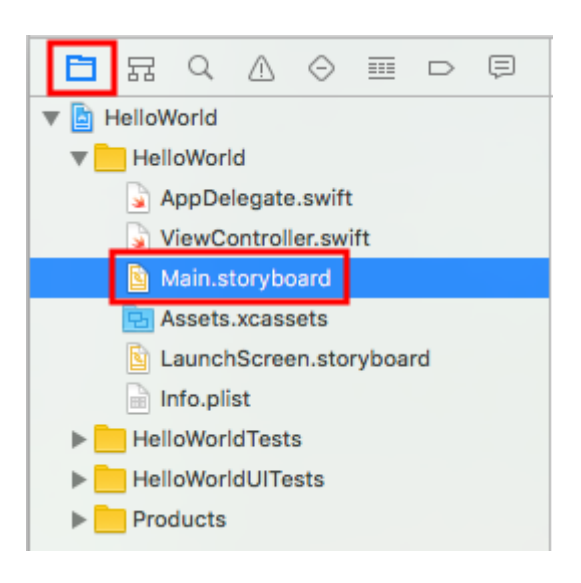

Geben Sie "label" in das Suchfeld der Objektbibliothek rechts unten in Xcode ein. Ziehen Sie dann das UILabel auf den Storyboard View Controller. Platzieren Sie es generell im Bereich der oberen linken Ecke.

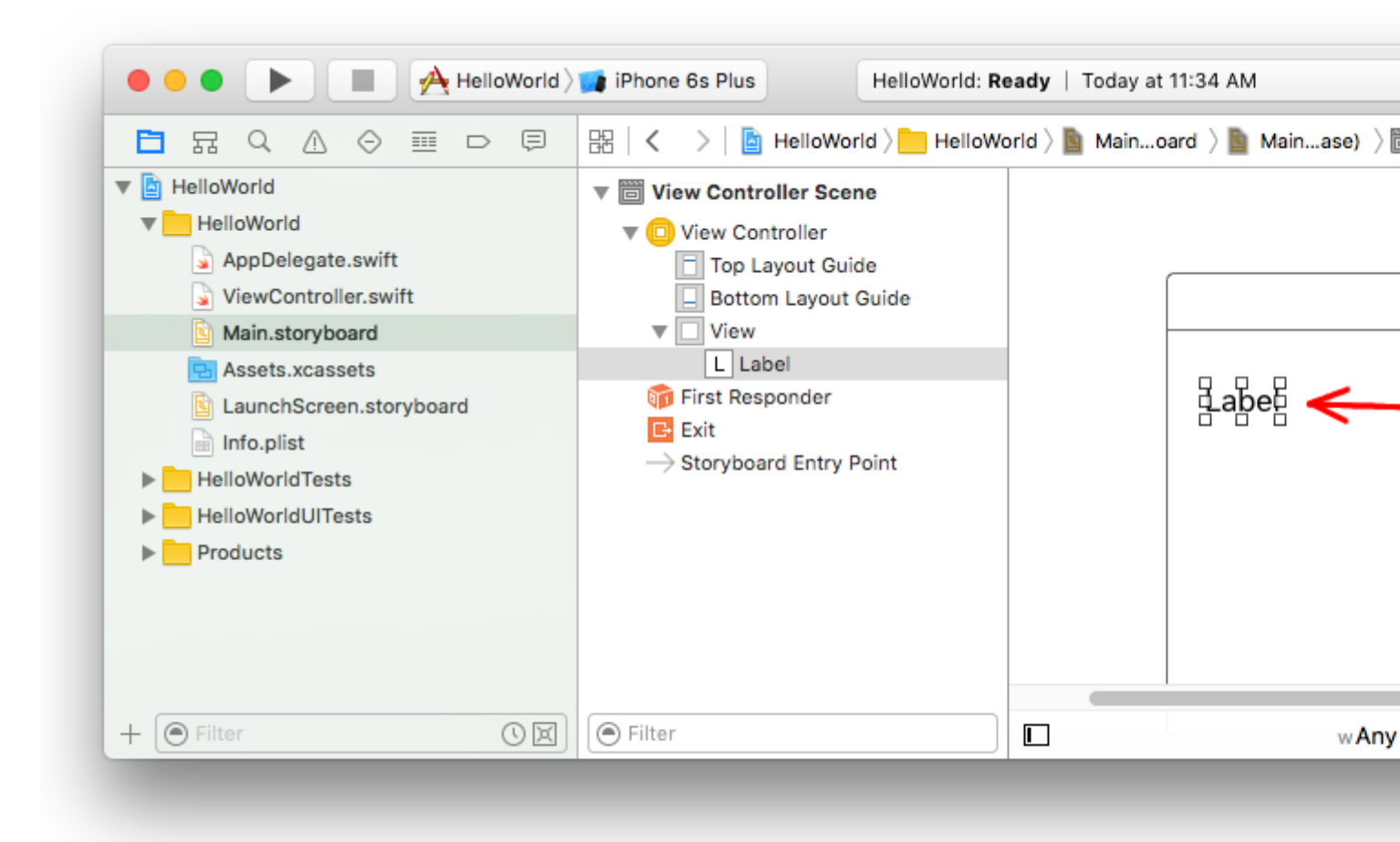

Vergewissern Sie sich, dass das Label im Storyboard ausgewählt ist, und ändern Sie im **Eigenschafteninspektor** den Text in "Hallo, Welt!". Sie müssen dann die Größe des Labels im Storyboard ändern und neu positionieren, da die Textlänge jetzt länger ist.

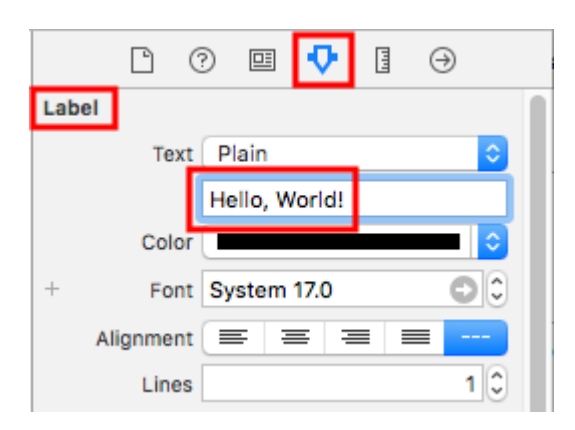

Alternativ können Sie auch auf das Label im Storyboard doppelklicken, um es als "Hallo, Welt!" Zu bearbeiten. Auf jeden Fall sollte das Storyboard so aussehen:

#### ) 👘 🗗

Hello, World

# Code hinzufügen

Wählen Sie im Projektnavigator ViewController.swift aus.

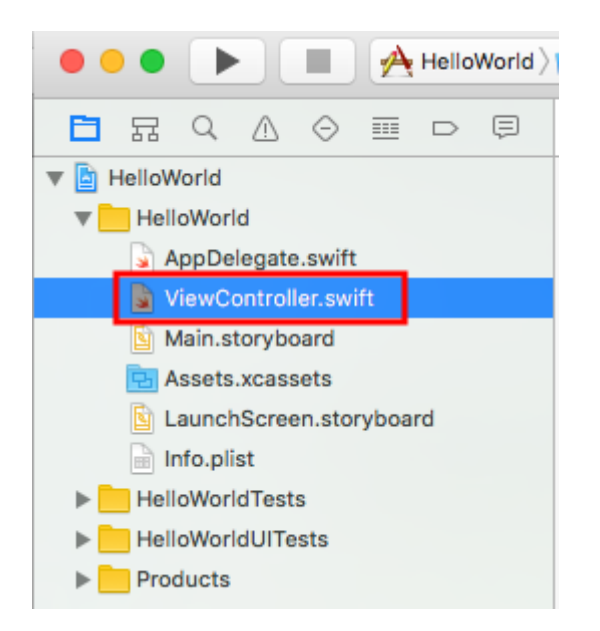

Fügen Sie der viewDidLoad() Methode den print("Successfully created my first iOS application.") viewDidLoad() . Es sollte ungefähr so aussehen.

```
import UIKit
class ViewController: UIViewController {
    override func viewDidLoad() {
        super.viewDidLoad()
        // print to the console when app is run
        print("Successfully created my first iOS application.")
    }
    override func didReceiveMemoryWarning() {
        super.didReceiveMemoryWarning()
        // Dispose of any resources that can be recreated.
    }
}
```

### App im Simulator ausführen

🗧 😑 🕒 📕 🥂 HelloWorld 💓 iPhone 6s Plus

Klicken Sie auf die Schaltfläche Ausführen, um die App zu erstellen und auszuführen. In diesem Beispiel ist das aktuelle Simulatorgerät (als "Schema" bezeichnet) standardmäßig das iPhone 6s Plus. Neuere Versionen von Xcode verwenden standardmäßig neuere Schemata. Sie können auch andere Schemata auswählen, indem Sie auf den Namen klicken. Wir werden einfach beim Standard bleiben.

Der Simulator benötigt beim ersten Durchlauf einige Zeit, um zu starten. Sobald es läuft, sollte es so aussehen:

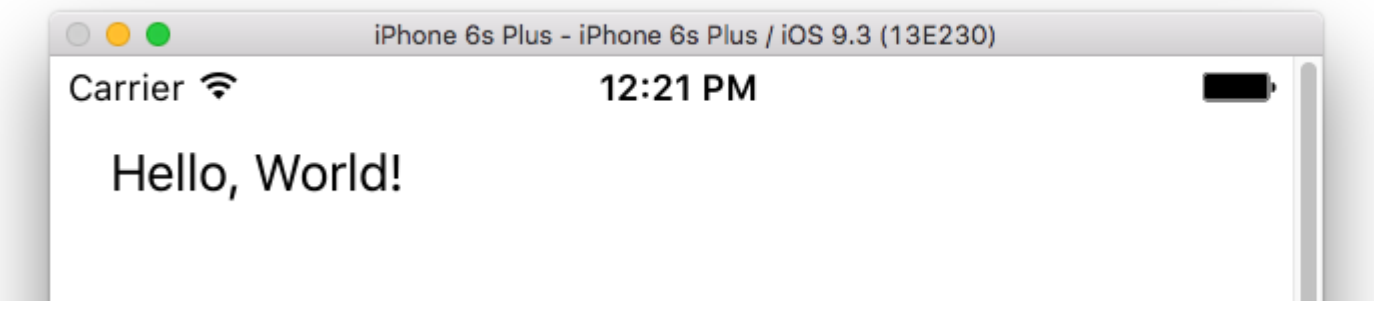

Im Simulatormenü können Sie " **Fenster">** " Skalieren" auswählen, um es zu verkleinern, oder cmd + 1/2/3/4/5 für eine 100% / 75% / 50% / 33% / 25% -Skala drücken.

Der Xcode-Debug-Bereich (unten) sollte auch gedruckt haben "Meine erste iOS-Anwendung wurde erfolgreich erstellt." zur Konsole. "Meine erste iOS-Anwendung wurde erfolgreich erstellt." message ist die Zeichenfolge, die Sie programmgesteuert im **Code hinzufügen-** Bereich gedruckt haben.

| $\bigtriangledown$ |   | 00   | $\triangle$ | $\downarrow$ | 104 | HelloWorld |                                               |
|--------------------|---|------|-------------|--------------|-----|------------|-----------------------------------------------|
|                    |   |      |             |              |     |            | Successfully created my first iOS application |
|                    |   |      |             |              |     |            | 1                                             |
|                    |   |      |             |              |     |            |                                               |
|                    |   |      |             |              |     |            |                                               |
|                    |   |      |             |              |     |            |                                               |
|                    |   |      |             |              |     |            |                                               |
|                    |   |      |             |              |     |            |                                               |
| Auto               | • | ) (j |             |              |     | ● Filter   | All Output ≎                                  |
|                    |   |      |             |              |     |            |                                               |

## Weitermachen

Als Nächstes sollten Sie etwas über die Einschränkungen des automatischen Layouts lernen. Diese helfen Ihnen, Ihre Steuerelemente auf dem Storyboard so zu positionieren, dass sie bei jeder Gerätegröße und -ausrichtung gut aussehen.

#### **Xcode-Schnittstelle**

Im Xcode haben Sie drei separate Arbeitsbereiche - Navigatoren (rot), Debug-Bereich (grün) und

Dienstprogramme (blau).

| • • • • I uktcSchedule >       | 🧊 iP | hone 6s uktcSchedule   Build uktcSchedule: Se                                                                                                    |
|--------------------------------|------|----------------------------------------------------------------------------------------------------|
|                                | 毘    | \[                                                                                                    |
| V D uktoSchedule M             | 6    | // Copyright © 2015 Deyan Marinov. All rights rese                                                                                                    |
|                                | 7    | //                                                                                                    |
|                                | 9    | import UIKit                                                                                                    |
| ♥ Classes                      | 10   |                                                                                                    |
| ▼ Silde-Outview                | 11   | class MainViewController: UIViewController {                                                                                                    |
| LeftViewController.swift       | 0 13 | <pre>@IBOutlet weak var tableView: UITableView!</pre>                                                                                                    |
| RightViewController.swift      | 14   |                                                                                                    |
| MainViewController.swift M     | 15   | var mainContens = ["data1", "data2", "data3", "d                                                                                                    |
| SwiftViewController.swift      | 16   | uatari, uatarz, uatars, uatar4, uat                                                                                                    |
| 📓 JavaViewController.swift     | 17   | <pre>override func viewDidLoad() {</pre>                                                                                                    |
| SubContentsler.storyboard M    | 18   | <pre>super.viewDidLoad()</pre>                                                                                                    |
| 📓 SubContentsViontroller.swift | 20   | JTSplashView.splashViewWithBackgroundColor(                                                                                                    |
| SlideMenuController.swift      | 21   |                                                                                                    |
| ExSlideMenuController.swift    | 22   | <pre>// how long the animation will be NCTimer scheduledTimerWithTimeTaterwal(2, 0)</pre>                                                                                                    |
| TableDesign                    | 23   | hideSplashView), userInfo; nil, repeats;                                                                                                    |
| Extensions                     | 24   |                                                                                                    |
| Extensions                     | 25   | // creates the table view                                                                                                    |
| F innagerleader                | 20   | }                                                                                                    |
| ▶ Splasnview                   | 28   | ĺ                                                                                                    |
| AppDelegate.swift              | 29   | <pre>@available(iOS 8.0, *) // custom transitions fur<br/>generation function function for a function for a function function for a function for a function for</pre> |
| Main.storyboard M              | 30   | UIViewControllerTransitionCoordinator) {                                                                                                    |
| 🔄 Images.xcassets              | 31   | <pre>super.viewWillTransitionToSize(size, withTra</pre>                                                                                                    |
| LaunchScreen.storyboard        | 32   | }                                                                                                    |
| 📄 Info.plist                   | 33   | override func viewWillAppear(animated: Bool) {                                                                                                    |
| uktcSheduleTests               | 35   | <pre>super.viewWillAppear(animated)</pre>                                                                                                    |
| uktcSheduleUITests             | 36   | <pre>self.setNavigationBarItem()</pre>                                                                                                    |
| Products                       | 37   | F                                                                                                    |
|                                | 39   | <pre>override func didReceiveMemoryWarning() {</pre>                                                                                                    |
|                                | 40   | super.didReceiveMemoryWarning()                                                                                                    |
|                                | 41   | r                                                                                                    |
|                                | 43   | // hide the splash view                                                                                                    |
|                                | 44   | <pre>func hideSplashView() {     ITEplachView( finishWithCompletion { () -&gt; W</pre>                                                                                                    |
|                                | 45   | UIApplication.sharedApplication().status                                                                                                    |
|                                | 47   | }                                                                                                    |
|                                | 48   | }                                                                                                    |
|                                | 50   | }                                                                                                    |
|                                | 51   | -                                                                                                    |
|                                | ▽    |                                                                                                    |
|                                |      |                                                                                                    |
|                                |      |                                                                                                    |
|                                |      |                                                                                                    |
|                                |      |                                                                                                    |
| + 🖲 Filter                     | Auto | o ≎   ⊚ (i) 💽 Filter                                                                                                    |
|                                |      |                                                                                                    |

Das Arbeitsbereichsfenster enthält immer den Editorbereich. Wenn Sie eine Datei in Ihrem Projekt auswählen, wird ihr Inhalt im Editorbereich angezeigt, wo Xcode die Datei in einem geeigneten Editor öffnet. Im obigen Bild ist beispielsweise der Editorbereich MainViewController.swift eine Swift-Code-Datei, die im Navigatorbereich links im Arbeitsbereichsfenster ausgewählt wird.

## **Navigator-Bereich**

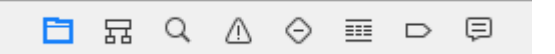

Das Navigatorfenster enthält die folgenden acht Optionen:

- **Projektnavigator.** Dateien in Ihrem Projekt hinzufügen, löschen, gruppieren und anderweitig verwalten, oder wählen Sie eine Datei aus, um deren Inhalt im Editorbereich anzuzeigen oder zu bearbeiten.
- Symbolnavigator. Durchsuchen Sie die Symbole in Ihrem Projekt als Liste oder Hierarchie. Mit den Schaltflächen auf der linken Seite der Filterleiste können Sie die angezeigten Symbole auf eine Kombination aus nur Klassen und Protokollen, nur Symbolen in Ihrem Projekt oder nur Containern beschränken.
- **Navigator** suchen Verwenden Sie Suchoptionen und Filter, um alle Zeichenfolgen in Ihrem Projekt schnell zu finden.
- Ausgabenavigator. Anzeigen von Problemen wie Diagnosen, Warnungen und Fehlern beim Öffnen, Analysieren und Erstellen Ihres Projekts.
- Navigator testen. Erstellen, Verwalten, Ausführen und Überprüfen von Komponententests.
- **Debug-Navigator** Untersuchen Sie die laufenden Threads und die zugehörigen Stack-Informationen zu einem bestimmten Zeitpunkt während der Programmausführung.
- Haltepunkt-Navigator. Optimieren Sie Haltepunkte, indem Sie Eigenschaften wie Auslösebedingungen festlegen.
- Berichtsnavigator. Zeigen Sie den Verlauf Ihrer Build-, Ausführungs-, Debugging-, kontinuierlichen Integrations- und Quellcodeverwaltungsaufgaben an.

## **Die Herausgeber**

Die meisten Entwicklungsarbeiten in Xcode erfolgen im Editorbereich, dem Hauptbereich, der immer innerhalb des Arbeitsbereichsfensters sichtbar ist. Die Editoren, die Sie am häufigsten verwenden, sind:

• Quelleditor Quellcode schreiben und bearbeiten.

```
🔡 < 🔰 🛅 uktcSchedule ) 📩 uktcShedule ) 📩 Classes ) 📩 Slide-OutView ) 🍙 LeftViewController.swift ) No Selection
  1 //
    // LeftViewController.swift
  2
    // uktcShedule
  3
     11
  4
     // Created by Deyan Marinov on 10/9/15.
  5
     // Copyright © 2015 Deyan Marinov. All rights reserved.
  6
     11
  7
  8
  9
     import UIKit
 10
 11
    enum LeftMenu: Int {
 12
         case Main = 0
         case Swift
 13
         case Java
 14
     }
 15
 16
 17
     protocol LeftMenuProtocol : class {
 18
         func changeViewController(menu: LeftMenu)
 19
     }
 20
 21
     class LeftViewController : UIViewController, LeftMenuProtocol {
 22
O 23
         @IBOutlet weak var tableView: UITableView!
         var menus = ["Main", "Swift", "Java"]
 24
         var mainViewController: UIViewController!
 25
 26
         var swiftViewController: UIViewController!
         var javaViewController: UIViewController!
 27
         var goViewController: UIViewController!
 28
         var nonMenuViewController: UIViewController!
 29
         var imageHeaderView: ImageHeaderView!
 30
 31
 32
         required init?(coder aDecoder: NSCoder) {
             super.init(coder: aDecoder)
 33
         }
 34
 35
         override func viewDidLoad() {
 36
 37
             super.viewDidLoad()
 38
             self.tableView.separatorColor = UIColor(red: 224/255, green: 224/255, blue: 224/255,
 39
             let storyboard = UIStoryboard(name: "Main", bundle: nil)
 40
             let swiftViewController = storyboard.instantiateViewControllerWithIdentifier("SwiftV
 41
                  SwiftViewController
 42
             self.swiftViewController = UINavigationController(rootViewController: swiftViewContr
 43
             let javaViewController = storyboard.instantiateViewControllerWithIdentifier("JavaVie
 44
                  JavaViewController
 45
             self.javaViewController = UINavigationController(rootViewController: javaViewControl
 46
               -16 +-bl-Winn mariate CallClass (DecatebleWinnCall and)
```

• Interface Builder. Benutzeroberflächendateien grafisch erstellen und bearbeiten.

| 踞   < $>$   🔓 uktcSchedule $>$ 📩 uktcShedule                                                                                                    | le 👌 🛐 Main.storyboard 👌 🛐               | Main.storyboard (Base) $ angle$ No Selec | tion |
|----------------------------------------------------------------------------------------------------|------------------------------------------|------------------------------------------|------|
| <ul> <li>Right View Controller Scene</li> <li>Right View Controller</li> <li>First Responder</li> <li>Exit</li> <li>Exit</li> <li>Left View Controller Scene</li> <li>C Left View Controller</li> <li>First Responder</li> <li>Exit</li> </ul> | Table Vie <sup>*</sup><br>Prototype Cont | W<br>ent                                 |      |
| <ul> <li>Main View Controller Scene</li> <li>Main View Controller</li> <li>First Responder</li> <li>Exit</li> <li>Storyboard Entry Point</li> </ul>                                                                                            |                                          |                                          |      |
| <ul> <li>Swift View Controller Scene</li> <li>Swift View Controller</li> <li>First Responder</li> <li>Exit</li> </ul>                                                                                                    | Java View Controlle                      | -                                        |      |
| <ul> <li>Java View Controller Scene</li> <li>Non Menu Controller Scene</li> </ul>                                                                                                    | JavaViewContro                           | oller                                    |      |
| Tilter                                                                                                    | Swift View Controlle                     | wAny hAny                                |      |

• **Projekteditor** Zeigen Sie an und bearbeiten Sie, wie Ihre Apps erstellt werden sollen, z. B. durch Angabe von Erstellungsoptionen, Zielarchitekturen und App-Berechtigungen.

| B | < > 🛅 uktcSch      | edule     |                    |                 |                                |                                                                |                                 |
|---|--------------------|-----------|--------------------|-----------------|--------------------------------|----------------------------------------------------------------|---------------------------------|
|   | 🛅 uktcSchedule ≎   | General   | Capabilities       | Resource Tags   | Info                           | Build Settings                                                 | Build Phases                    |
| , | Identity           |           |                    |                 |                                |                                                                |                                 |
|   |                    |           | Bundle Identif     | er com.deyanm.u | ktcShedule                     |                                                                |                                 |
|   |                    |           | Versi              | on 1.0          |                                |                                                                |                                 |
|   |                    |           | Bu                 | ild 1           |                                |                                                                |                                 |
|   |                    |           |                    |                 |                                |                                                                |                                 |
|   |                    |           | Tea                | m None          |                                | ٥.                                                             |                                 |
|   |                    |           | 4                  | No matching pr  | ovisioning p                   | rofiles found                                                  |                                 |
|   |                    |           |                    | certificate and | profiles with<br>private key p | n a valid signing ide<br>pair) matching the bi<br>/ wore found | ntity (i.e.<br>undle identifier |
|   |                    |           |                    | Fix Issue       | Ktconedule                     | were round.                                                    |                                 |
|   | Deployment Info    |           |                    |                 |                                |                                                                |                                 |
|   |                    |           | Deployment Targ    | et 7.1          |                                | <u> </u>                                                       |                                 |
|   |                    |           | Device             | es (iPhone      |                                | ٥                                                              |                                 |
|   |                    |           | Main Interfa       | Main            |                                | ×                                                              |                                 |
|   |                    |           | Device Orientation | on 🗹 Portrait   |                                |                                                                |                                 |
|   |                    |           |                    | Upside Dow      | n<br>Left                      |                                                                |                                 |
|   |                    |           |                    | Landscape       | Right                          |                                                                |                                 |
|   |                    |           | Status Bar Stv     | e Default       |                                | 0                                                              |                                 |
|   |                    |           |                    |                 | bar                            |                                                                |                                 |
|   |                    |           |                    | Requires ful    | screen                         |                                                                |                                 |
| - |                    | -h Ima    |                    |                 |                                |                                                                |                                 |
| ` | App icons and Laun | cn images |                    |                 |                                | _                                                              |                                 |
|   |                    |           | App Icons Source   | e Applcon       |                                | 0                                                              |                                 |
| L |                    |           |                    |                 | . )                            |                                                                |                                 |

Konfigurieren Sie den Editorbereich für eine bestimmte Aufgabe mit den

Editorkonfigurationsschaltflächen auf der rechten Seite der Symbolleiste:

| [≡ ∞  ←] |  |
|----------|--|
|----------|--|

- Standardeditor. Füllt den Editorbereich mit dem Inhalt der ausgewählten Datei.
- Schnittassistenz. Zeigt einen separaten Editorbereich an, dessen Inhalt logisch mit dem Inhalt des Standard-Editorfensters zusammenhängt. Sie können den Inhalt auch ändern.
- Versions-Editor Zeigt die Unterschiede zwischen der ausgewählten Datei in einem Bereich und einer anderen Version derselben Datei in einem zweiten Bereich. Dieser Editor funktioniert nur, wenn sich Ihr Projekt unter Quellcodeverwaltung befindet.

## Ressourcen und Elemente im Versorgungsbereich

Über den Dienstprogrammbereich ganz rechts im Arbeitsbereichsfenster haben Sie schnellen Zugriff auf diese Ressourcen: Inspektoren zum Anzeigen und Ändern der Eigenschaften der in einem Editor geöffneten Datei. Bibliotheken mit vorgefertigten Ressourcen für die Verwendung in Ihrem Projekt

Im oberen Bereich des Dienstprogramms werden Inspektoren angezeigt. Im unteren Bereich haben Sie Zugriff auf Bibliotheken.

| 🗅 🕐 💷 💎 🗓 🕀                              |
|------------------------------------------|
| Simulated Metrics                        |
| Size Inferred                            |
| Orientation Inferred                     |
| Status Bar Inferred                      |
| Top Bar Inferred                         |
| Bottom Bar Inferred                      |
|                                          |
| View Controller                          |
| Title                                    |
| Is Initial View Controller               |
| Layout 🗹 Adjust Scroll View Insets       |
| Hide Bottom Bar on Push                  |
| Resize View From NIB                     |
| Extend Edges Z Linder Top Bars           |
| Vinder Rottom Bars                       |
| Under Opaque Bars                        |
| Transition Style Cover Vertical          |
|                                          |
| Presentation Full Screen                 |
| Derines Context     Provides Context     |
| Content Size Use Preferred Explicit Size |
|                                          |
| Width Height                             |
| Key Commands                             |
|                                          |
|                                          |
|                                          |
| + -                                      |
| P {} 🙃 🗊                                 |
|                                          |
| View Controller - A controller that      |
| manages a view.                          |
|                                          |
| Storyboard Reference - Provides a        |
| external storyboard.                     |
|                                          |
| Navigation Controller - A                |
|                                          |
|                                          |

Das erste Feld (rot hervorgehoben) ist die **Inspektorleiste.** Wählen Sie damit den Inspector aus, der für Ihre aktuelle Aufgabe am besten geeignet ist. In der Inspektorleiste sind immer zwei Inspektoren sichtbar (in einigen Editoren sind zusätzliche Inspektoren verfügbar):

• Dateiinspektor Anzeigen und Verwalten von Metadaten für die ausgewählte Datei. Normalerweise lokalisieren Sie Storyboards und andere Mediendateien und ändern Einstellungen für Benutzeroberflächendateien.

 Schnelle Hilfe. Zeigen Sie Details zu einem Symbol, einem Schnittstellenelement oder einer Build-Einstellung in der Datei an. In der Schnellhilfe wird beispielsweise eine kurze Beschreibung der Methode angezeigt, wo und wie die Methode deklariert wird, deren Gültigkeitsbereich, die verwendeten Parameter sowie die Verfügbarkeit der Plattform und Architektur.

Verwenden Sie die **Bibliotheksleiste** (die zweite rot hervorgehobene), um auf betriebsbereite Ressourcenbibliotheken für Ihr Projekt zuzugreifen:

- Dateivorlagen Vorlagen für allgemeine Dateitypen und Code-Konstrukte.
- **Code Ausschnitte.** Kurze Quellcodes für die Verwendung in Ihrer Software, wie Klassendeklarationen, Steuerabläufe, Blockdeklarationen und Vorlagen für häufig verwendete Apple-Technologien.
- Objekte. Elemente für die Benutzeroberfläche Ihrer App.
- Medien. Dateien mit Grafiken, Symbolen, Sounddateien und dergleichen.

Um eine Bibliothek zu verwenden, ziehen Sie sie direkt in den entsprechenden Bereich. Um beispielsweise ein Code-Snippet zu verwenden, ziehen Sie es aus der Bibliothek in den Quelleditor. Um eine Quelldatei aus einer Dateivorlage zu erstellen, ziehen Sie die Vorlage in den Projektnavigator.

Um die in einer ausgewählten Bibliothek angezeigten Elemente einzuschränken, geben Sie den relevanten Text in das Textfeld in der **Filterleiste** (unterer Bereich) ein. Geben Sie beispielsweise "button" in das Textfeld ein, um alle Schaltflächen in der Objektbibliothek anzuzeigen.

## Verwalten Sie Aufgaben mit der Arbeitsbereich-Symbolleiste

Die Symbolleiste oben im Arbeitsbereich bietet schnellen Zugriff auf häufig verwendete Befehle. Mit der Schaltfläche Ausführen können Sie Ihre Produkte erstellen und ausführen. Die Schaltfläche Stopp beendet Ihren Laufcode. Mit dem Menü Schema können Sie die Produkte konfigurieren, die Sie erstellen und ausführen möchten. Die Aktivitätsanzeige zeigt den Fortschritt der aktuell ausgeführten Aufgaben an, indem Statusmeldungen, Build-Fortschritt und andere Informationen zu Ihrem Projekt angezeigt werden.

Mit den Konfigurationsschaltflächen des Editors (die erste Gruppe der drei Schaltflächen) können Sie den Editorbereich konfigurieren. Mit den Konfigurationsschaltflächen des Arbeitsbereichs (die zweite Gruppe der drei Schaltflächen) können Sie die optionalen Bereiche Navigator, Debug und Dienstprogramme ein- oder ausblenden.

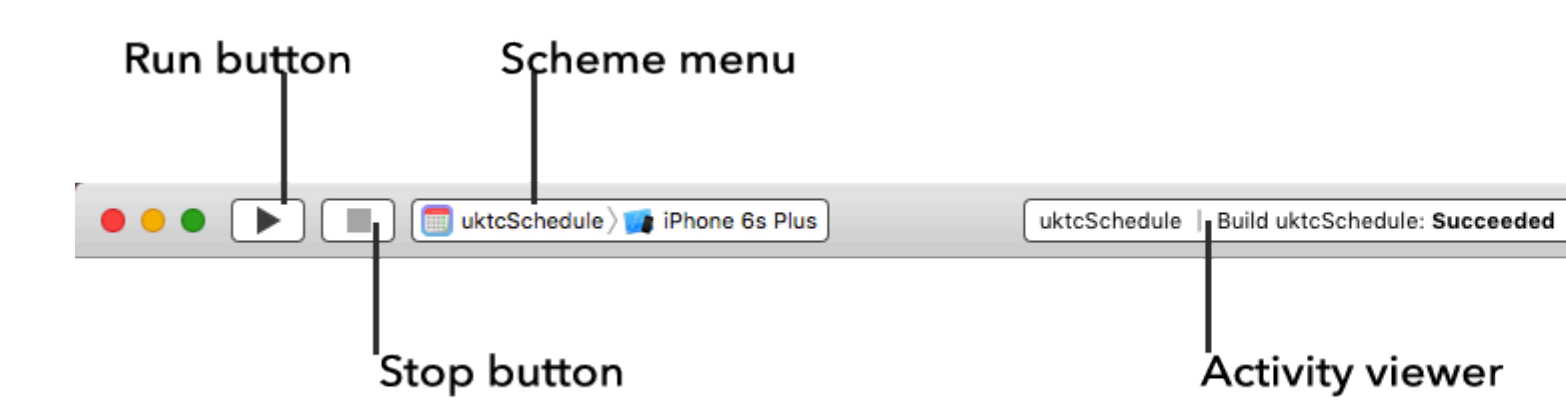

Das Menü Ansicht enthält Befehle zum Ein- oder Ausblenden der Symbolleiste.

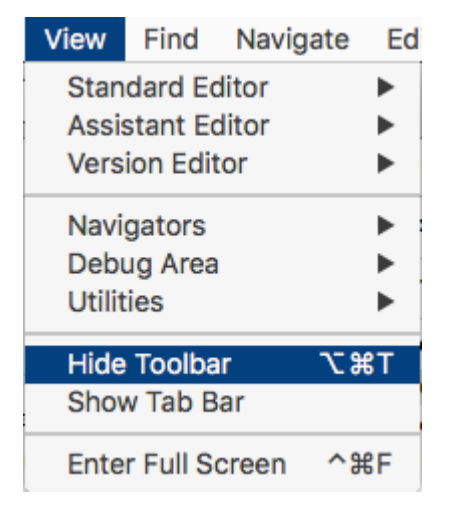

Erstellen Sie Ihr erstes Programm in Swift 3

Hier stelle ich vor, wie Sie ein erstes Basisprogramm in Swift 3 erstellen. Zuerst müssen Sie über grundlegende Programmiersprachenkenntnisse verfügen oder nicht bereit sein, sie von Anfang an zu lernen.

Anforderungen an Entwicklungen:

- 1. MAC OS Version 10.11.6 oder höher für neuen Xcode 8.2
- 2. Xcode Version 8.2 Apple Document for Xcode Einführung.

Xcode 8.2 verfügt über neue Swift 3-Sprachfunktionen mit neuen iOS 10-kompatiblen APIs.

**Erstellen Sie Ihr erstes Programm** 

Gehen Sie zuerst zur Anwendung und öffnen Sie Ihren Xcode 8.2.

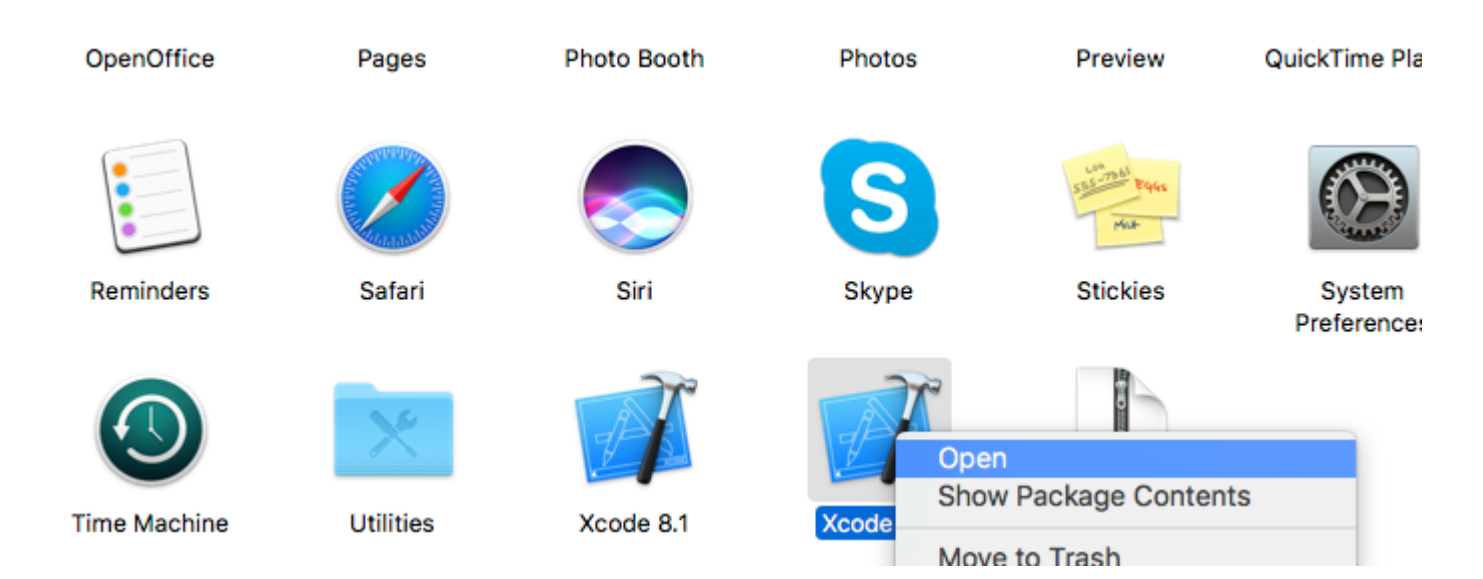

#### Danach sehen Sie den Bildschirm

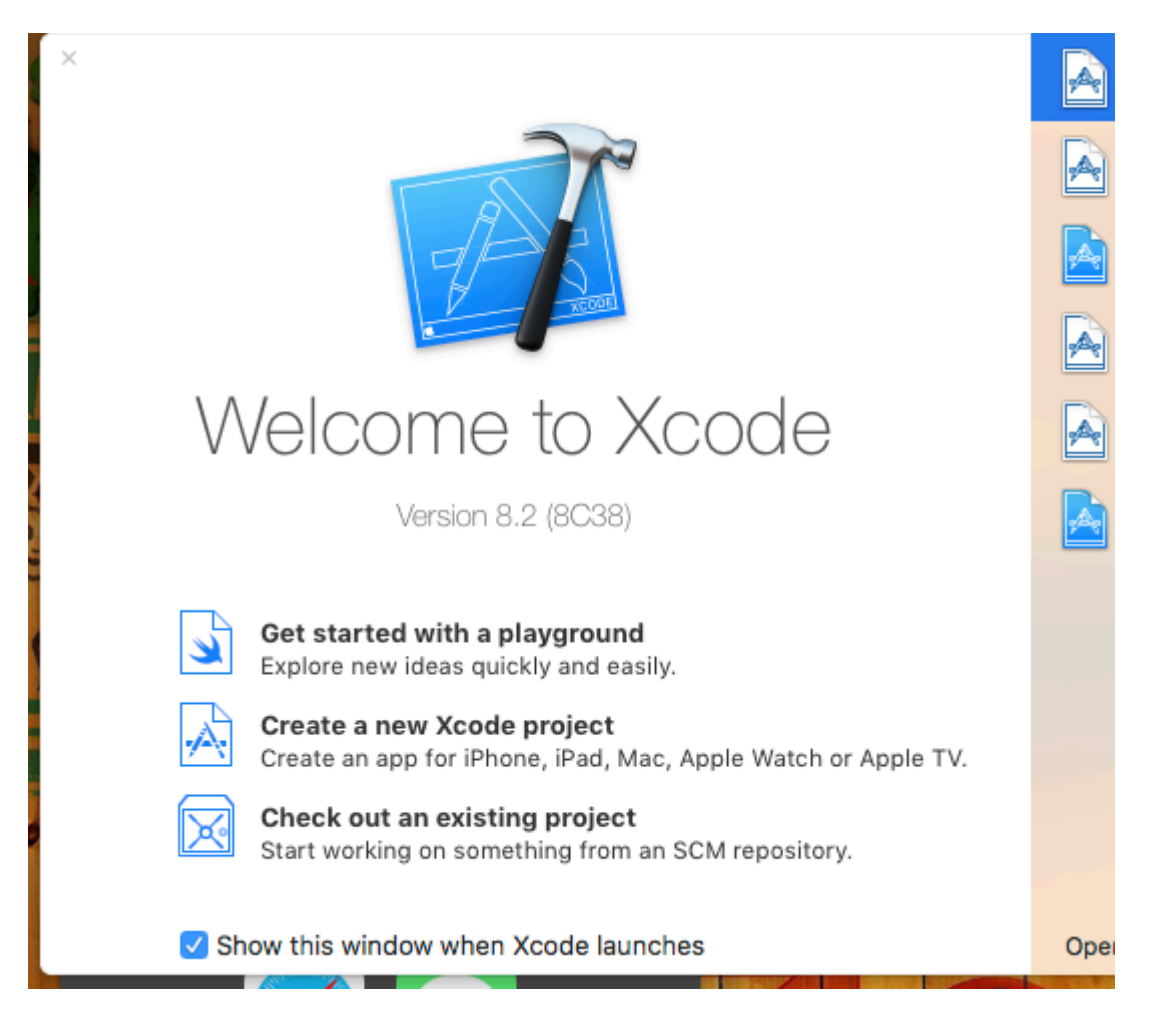

Wählen Sie dann Neues Projekt erstellen und danach das nächste Bild

| <br>Choose a template       | for your new project:         |                              |                           |                       |
|-----------------------------|-------------------------------|------------------------------|---------------------------|-----------------------|
| iOS watchOS                 | tvOS macOS Cross-pl           | atform                       | (                         | 🕏 Filter              |
| Application                 |                               |                              |                           |                       |
| 1                           |                               |                              | • • •                     | ****                  |
| Single View<br>Application  | Game                          | Master-Detail<br>Application | Page-Based<br>Application | Tabbed<br>Application |
|                             | $\bigcirc$                    |                              |                           |                       |
| Sticker Pack<br>Application | iMessage<br>Application       |                              |                           |                       |
| Framework & L               | ibrary                        |                              |                           |                       |
| <b>i</b>                    | Touch                         | E N                          |                           |                       |
| Cocoa Touch<br>Framework    | Cocoa Touch<br>Static Library | Metal Library                |                           |                       |
| Cancel                      |                               |                              | Pre                       | evious Next           |
|                             |                               |                              |                           |                       |

Dies ist auch ein sehr wichtiger Teil von Xcode für die Auswahl unseres Projekttyps. Wir müssen unser Projekt nach OS-Typen auswählen. Es gibt fünf Arten von Optionen auf der Oberseite:

- 1. iOS
- 2. watchOS
- 3. Mac OS
- 4. Plattformübergreifend

Jetzt wählen wir die iOS-Plattform für die Entwicklung und das Erstellen eines sehr einfachen Projekts mit der Einzelansicht-Anwendungsoption:

| Choose options for your new project:  Product Name: Team: Organization Name: Organization Identifier: Bundle Identifier: Language: Devices: Cancel | None None Com Com Com Com Com Com Com Com Com Com |
|----------------------------------------------------------------------------------------------------|---------------------------------------------------|
|                                                                                                    |                                                   |

Dann müssen wir den Produktnamen angeben. Dies stellt den Namen des Pakets und den Namen der Anwendung dar.

Anwendungsname können Sie später nach Ihren Anforderungen ändern. Dann müssen wir auf "Erstellen" klicken und danach sieht Ihr Bildschirm wie folgt aus:

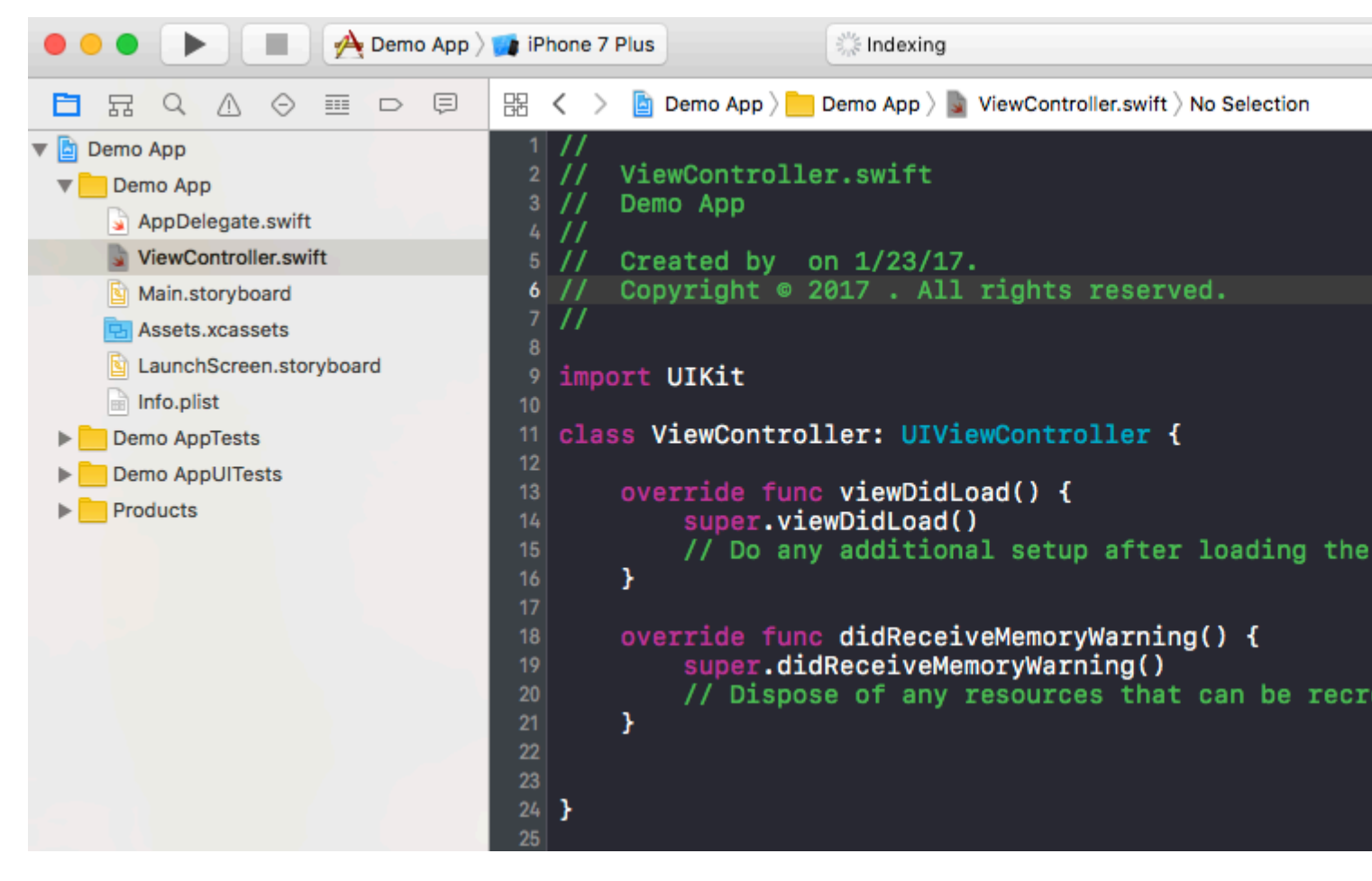

In dieser Klasse sehen Sie, dass der Dateiname ViewController.swift und in der Klasse auch der Name ViewController lautet, der von der Superklasse UIViewController übernommen wird. Schließlich erstellen wir unsere erste Variable mit dem Namen **myString** vom Typ 'String'. Fügen Sie Folgendes unter 'super.viewDidLoad ()' hinzu

let myString = "Hello, World!"

Wir werden den Inhalt dieser Variablen ausdrucken. Wählen Sie zunächst Ihren Simulatortyp oben links im Bildschirm aus und klicken Sie auf die Schaltfläche "Ausführen".

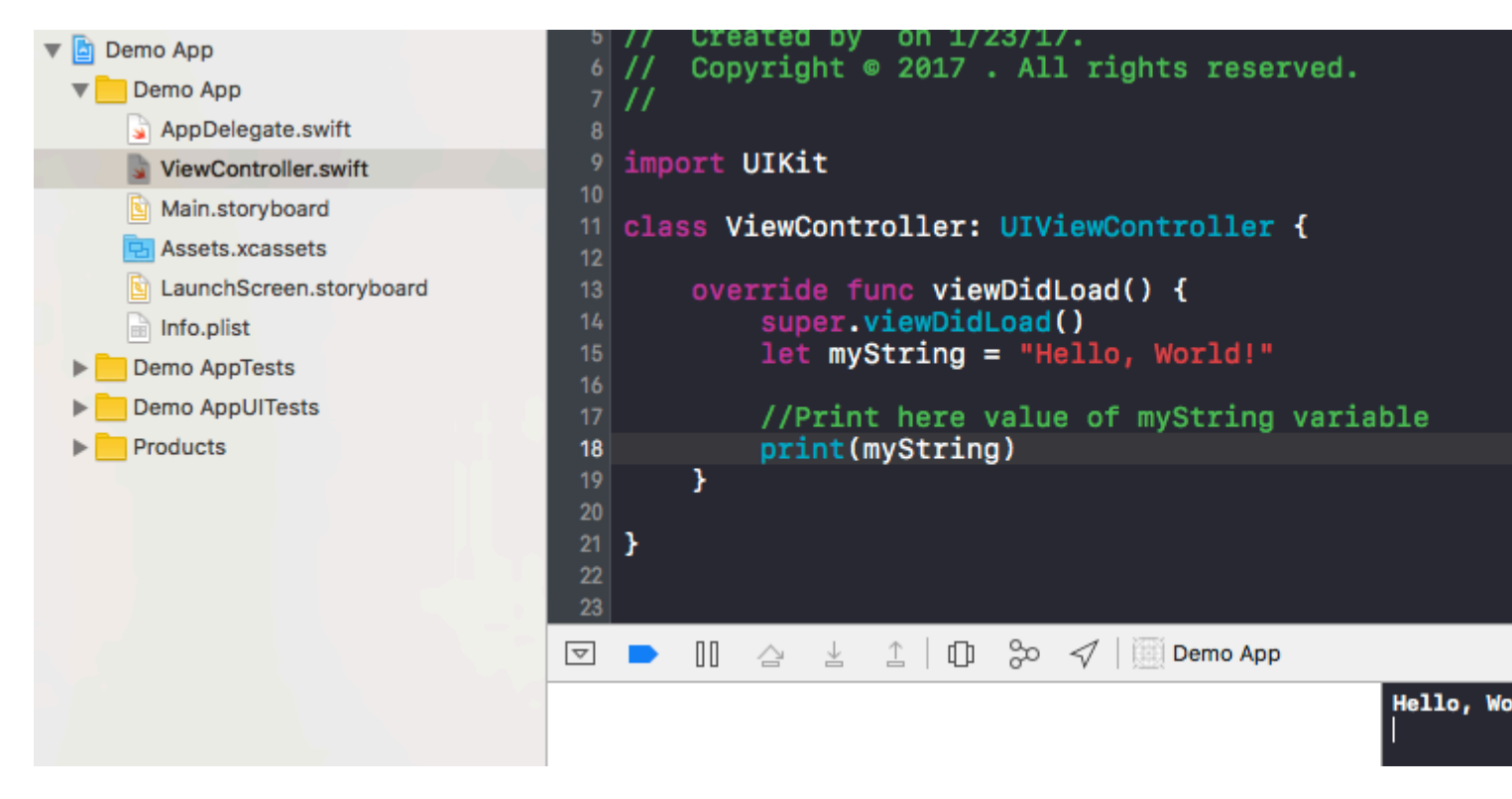

Danach wird Ihre Ausgabe auf dem Terminal angezeigt, das sich rechts unten befindet. Herzlichen Glückwunsch, dies ist Ihr erstes Hello World-Programm in Xcode.

Erste Schritte mit iOS online lesen: https://riptutorial.com/de/ios/topic/191/erste-schritte-mit-ios

## Kapitel 2: 3D Touch

### Examples

#### **3D Touch mit Swift**

3D-Touch wurde mit dem iPhone 6s Plus eingeführt. Mit dieser neuen Schnittstellenschicht werden zwei Verhalten hinzugefügt: Peek und Pop.

#### Peek and Pop in aller Kürze

Peek - Drücken Sie fest

Pop - Press wirklich hart

#### Überprüfung auf 3D-Unterstützung

Sie sollten prüfen, ob das Gerät eine 3D-Touch-Unterstützung hat. Sie können dies tun, indem Sie den Wert der *forceTouchCapability*- Eigenschaft eines *UITraitCollection*- Objekts *überprüfen*. UITraitCollection beschreibt die iOS-Schnittstellenumgebung für Ihre App.

```
if (traitCollection.forceTouchCapability == .Available) {
    registerForPreviewingWithDelegate(self, sourceView: view)
}
```

#### Umsetzung des Delegierten

Sie müssen die beiden Methoden von *UIViewControllerPreviewingDelegate* in Ihrer Klasse implementieren. Eines der Verfahren ist für *Peek* und das andere ist für *Pop* - Verhalten.

Die für den Peek zu implementierende Methode ist previewingContext.

```
func previewingContext(previewingContext: UIViewControllerPreviewing,
viewControllerForLocation location: CGPoint) -> UIViewController? {
  guard let indexPath = self.tableView.indexPathForRowAtPoint(location), cell =
  self.tableView.cellForRowAtIndexPath(indexPath) as? <YourTableViewCell> else {
    return nil
  }
  guard let datailVC =
  storyboard?.instantiateViewControllerWithIdentifier("<YourViewControllerIdentifier>") as?
  <YourViewController> else {
    return nil
  }
  datailVC.peekActive = true
  previewingContext.sourceRect = cell.frame
  // Do the stuff
```

```
return datailVC
```

Die für den Popup zu implementierende Methode ist previewingContext.:)

```
func previewingContext (previewingContext: UIViewControllerPreviewing, commitViewController
viewControllerToCommit: UIViewController) {
    let balanceViewController = viewControllerToCommit as! <YourViewController>
    // Do the stuff
    navigationController?.pushViewController(balanceViewController, animated: true)
}
```

Wie Sie sehen, handelt es sich dabei um überladene Methoden. Sie können den 3D-Touch auf beliebige Weise verwenden, um diese Methoden zu implementieren.

#### Ziel c

}

```
//Checking for 3-D Touch availability
if ([self.traitCollection respondsToSelector:@selector(forceTouchCapability)] &&
        (self.traitCollection.forceTouchCapability == UIForceTouchCapabilityAvailable))
    {
        [self registerForPreviewingWithDelegate:self sourceView:self.view];
    }
//Peek
- (UIViewController *)previewingContext: (id<UIViewControllerPreviewing>)previewingContext
              viewControllerForLocation:(CGPoint)location {
   NSIndexPath *indexPath = [self.tableView indexPathForRowAtPoint:location];
   Country *country = [self countryForIndexPath:indexPath];
    if (country) {
       CountryCell *cell = [self.tableView cellForRowAtIndexPath:indexPath];
        if (cell) {
            previewingContext.sourceRect = cell.frame;
           UINavigationController *navController = [self.storyboard
instantiateViewControllerWithIdentifier:@"UYLCountryNavController"];
            [self configureNavigationController:navController withCountry:country];
            return navController;
        }
    }
    return nil;
}
//Pop
- (void) previewingContext: (id<UIViewControllerPreviewing>) previewingContext
commitViewController:(UIViewController *)viewControllerToCommit {
    [self showDetailViewController:viewControllerToCommit sender:self];
}
```

#### **3 D Touch Objective-C-Beispiel**

#### Ziel c

```
//Checking for 3-D Touch availability
if ([self.traitCollection respondsToSelector:@selector(forceTouchCapability)] &&
        (self.traitCollection.forceTouchCapability == UIForceTouchCapabilityAvailable))
    {
        [self registerForPreviewingWithDelegate:self sourceView:self.view];
    }
//Peek
- (UIViewController *)previewingContext:(id<UIViewControllerPreviewing>)previewingContext
              viewControllerForLocation:(CGPoint)location {
   NSIndexPath *indexPath = [self.tableView indexPathForRowAtPoint:location];
   Country *country = [self countryForIndexPath:indexPath];
    if (country) {
        CountryCell *cell = [self.tableView cellForRowAtIndexPath:indexPath];
        if (cell) {
           previewingContext.sourceRect = cell.frame;
           UINavigationController *navController = [self.storyboard
instantiateViewControllerWithIdentifier:@"UYLCountryNavController"];
            [self configureNavigationController:navController withCountry:country];
            return navController;
        }
    }
   return nil;
}
//Pop
- (void) previewingContext: (id<UIViewControllerPreviewing>) previewingContext
commitViewController:(UIViewController *)viewControllerToCommit {
   [self showDetailViewController:viewControllerToCommit sender:self];
}
```

3D Touch online lesen: https://riptutorial.com/de/ios/topic/6705/3d-touch

## Kapitel 3: AFNetworking

### Examples

Blockieren des Beendigungsblocks für einen benutzerdefinierten Thread

Wenn AFNetworking verwendet wird, wird der Anruf in einem von AFNetworking bereitgestellten benutzerdefinierten Thread abgesetzt. Wenn der Aufruf zum Beendigungsblock zurückkehrt, wird er im Hauptthread ausgeführt.

In diesem Beispiel wird ein benutzerdefinierter Thread festgelegt, der an den Beendigungsblock gesendet wird:

#### **AFNetworking 2.xx:**

#### **AFNetworking 3.xx:**

```
AFHTTPSessionManager *manager = [[AFHTTPSessionManager alloc] init];
[self setCompletionQueue:myQueue];
```

AFNetworking online lesen: https://riptutorial.com/de/ios/topic/3002/afnetworking

## Kapitel 4: AirDrop

### Examples

AirDrop

#### Ziel c

Airdrop kann von UIActivityViewController . Die UIActivityViewController Klasse ist ein Standard-View-Controller, der verschiedene Standarddienste bereitstellt, z. B. das Kopieren von Elementen in die Zwischenablage, das Teilen von Inhalten auf Social-Media-Sites, das Senden von Elementen über Messages, AirDrop und einige Anwendungen von Drittanbietern.

In diesem Fall senden wir ein Bild über UIActivityViewController

```
UIImage *hatImage = [UIImage imageNamed:@"logo.png"];
if (hatImage)//checks if the image file is not nil
{
    //Initialise a UIActivityViewController
    UIActivityUiewController *controller = [[UIActivityViewController alloc]
    initWithActivityItems:@[hatImage] applicationActivities:nil];
    //Excludes following options from the UIActivityViewController menu
    NSArray *excludeActivities = @[UIActivityTypePostToWeibo,UIActivityTypePrint,
    UIActivityTypeMail,UIActivityTypeMessage,UIActivityTypePostToTwitter,UIActivityTypePostToFacebook,
    UIActivityTypeCopyToPasteboard,UIActivityTypeAssignToContact,
    UIActivityTypePostToFlickr,UIActivityTypePostToVimeo,
    UIActivityTypePostToFlickr,UIActivityTypePostToVimeo,
    UIActivityTypePostToFlickr,UIActivityTypePostToVimeo,
    UIActivityTypePostToTencentWeibo];
    controller.excludeActivityTypes = excludeActivities;
    [self presentViewController:controller animated:YES completion:nil];
    }
```

#### Schnell

AirDrop online lesen: https://riptutorial.com/de/ios/topic/7360/airdrop

## Kapitel 5: AirPrint-Tutorial in iOS

### **Examples**

**AirPrint-Druck Banner-Text** 

#### Ziel c

Fügen Sie der Datei ViewController.h den Delegaten und einen Textformatierer ViewController.h

```
@interface ViewController : UIViewController <UIPrintInteractionControllerDelegate> {
    UISimpleTextPrintFormatter *_textFormatter;
}
```

ViewController.m Datei ViewController.m die folgenden Konstanten

```
#define DefaultFontSize 48
#define PaddingFactor 0.1f
```

Die Funktion, mit der der Text gedruckt wird, lautet wie folgt:

```
-(IBAction)print:(id)sender;
{
    /* Get the UIPrintInteractionController, which is a shared object */
   UIPrintInteractionController *controller = [UIPrintInteractionController
sharedPrintController];
    if(!controller) {
        NSLog(@"Couldn't get shared UIPrintInteractionController!");
        return;
    }
    /* Set this object as delegate so you can use the
printInteractionController:cutLengthForPaper: delegate */
    controller.delegate = self;
   UIPrintInfo *printInfo = [UIPrintInfo printInfo];
   printInfo.outputType = UIPrintInfoOutputGeneral;
   /* Use landscape orientation for a banner so the text print along the long side of the
paper. */
   printInfo.orientation = UIPrintInfoOrientationLandscape;
   printInfo.jobName = self.textField.text;
   controller.printInfo = printInfo;
    /* Create the UISimpleTextPrintFormatter with the text supplied by the user in the text
field */
    _textFormatter = [[UISimpleTextPrintFormatter alloc] initWithText:self.textField.text];
    /* Set the text formatter's color and font properties based on what the user chose */
    _textFormatter.color = [self chosenColor];
   _textFormatter.font = [self chosenFontWithSize:DefaultFontSize];
```

```
/* Set this UISimpleTextPrintFormatter on the controller */
    controller.printFormatter = _textFormatter;
   /* Set up a completion handler block. If the print job has an error before spooling, this
is where it's handled. */
   void (^completionHandler)(UIPrintInteractionController *, BOOL, NSError *) =
^(UIPrintInteractionController *printController, BOOL completed, NSError *error) {
        if (completed && error)
           NSLog( @"Printing failed due to error in domain %@ with error code %lu. Localized
description: %@, and failure reason: %@", error.domain, (long)error.code,
error.localizedDescription, error.localizedFailureReason );
    };
    if (UI_USER_INTERFACE_IDIOM() == UIUserInterfaceIdiomPad)
        [controller presentFromRect:self.printButton.frame inView:self.view animated:YES
completionHandler:completionHandler];
   else
        [controller presentAnimated:YES completionHandler:completionHandler]; // iPhone
}
```

#### Die Delegierungsfunktion, die die Druckseite einrichtet: -

```
- (CGFloat)printInteractionController: (UIPrintInteractionController
*)printInteractionController cutLengthForPaper:(UIPrintPaper *)paper {
    /* Create a font with arbitrary size so that you can calculate the approximate
       font points per screen point for the height of the text. */
   UIFont *font = _textFormatter.font;
    CGSize size = [self.textField.text sizeWithAttributes:@{NSFontAttributeName: font}];
    float approximateFontPointPerScreenPoint = font.pointSize / size.height;
    /* Create a new font using a size that will fill the width of the paper */
    font = [self chosenFontWithSize: paper.printableRect.size.width *
approximateFontPointPerScreenPoint];
    /* Calculate the height and width of the text with the final font size */
   CGSize finalTextSize = [self.textField.text sizeWithAttributes:@{NSFontAttributeName:
font}];
    /* Set the UISimpleTextFormatter font to the font with the size calculated */
    _textFormatter.font = font;
    /* Calculate the margins of the roll. Roll printers may have unprintable areas
       before and after the cut. We must add this to our cut length to ensure the
        printable area has enough room for our text. */
   CGFloat lengthOfMargins = paper.paperSize.height - paper.printableRect.size.height;
    /* The cut length is the width of the text, plus margins, plus some padding */
    return finalTextSize.width + lengthOfMargins + paper.printableRect.size.width *
PaddingFactor;
```

AirPrint-Tutorial in iOS online lesen: https://riptutorial.com/de/ios/topic/7395/airprint-tutorial-in-ios

## Kapitel 6: Alamofire

### Syntax

- Antwort()
- responseData ()
- responseString (Kodierung: NSStringEncoding)
- responseJSON (Optionen: NSJSONReadingOptions)
- responsePropertyList (Optionen: NSPropertyListReadOptions)

### Parameter

| Parameter     | Einzelheiten                                                          |
|---------------|-----------------------------------------------------------------------|
| Methode       | .OPTIONS, .GET, .HEAD, .POST, .PUT, .PATCH, .DELETE, .TRACE, .CONNECT |
| URLString     | URLStringConvertible                                                  |
| Parameter     | [String: AnyObject]?                                                  |
| Codierung     | ParameterEncoding                                                     |
| Überschriften | [String: String]?                                                     |

### Examples

#### Eine Anfrage machen

import Alamofire
Alamofire.request(.GET, "https://httpbin.org/get")

#### Automatische Validierung

```
Alamofire.request("https://httpbin.org/get").validate().responseJSON { response in
switch response.result {
case .success:
    print("Validation Successful")
case .failure(let error):
    print(error)
  }
}
```

#### Antwortbehandlung

```
Alamofire.request(.GET, "https://httpbin.org/get", parameters: ["foo": "bar"])
.responseJSON { response in
    print(response.request) // original URL request
    print(response.response) // URL response
    print(response.data) // server data
    print(response.result) // result of response serialization
    if let JSON = response.result.value {
        print("JSON: \(JSON)")
    }
}
```

#### Manuelle Validierung

```
Alamofire.request(.GET, "https://httpbin.org/get", parameters: ["foo": "bar"])
    .validate(statusCode: 200..<300)
    .validate(contentType: ["application/json"])
    .response { response in
        print(response)
    }</pre>
```

#### Antworthandler

```
Alamofire.request(.GET, "https://httpbin.org/get", parameters: ["foo": "bar"])
.validate()
.response { request, response, data, error in
    print(request)
    print(response)
    print(data)
    print(error)
  }
```

#### Verkettete Antwort-Handler

```
Alamofire.request(.GET, "https://httpbin.org/get")
   .validate()
   .responseString { response in
        print("Response String: \(response.result.value)")
   }
   .responseJSON { response in
        print("Response JSON: \(response.result.value)")
   }
}
```

Alamofire online lesen: https://riptutorial.com/de/ios/topic/1823/alamofire

## Kapitel 7: Ändern der Größe von Ullmage

### Parameter

| CGInterpolationQuality                                        | Interpolationsstufen für das Rendern eines<br>Bildes.       |
|---------------------------------------------------------------|-------------------------------------------------------------|
| Die Interpolationsqualität ist ein<br>Grafikzustandsparameter | typedef enum CGInterpolationQuality CGInterpolationQuality; |

### **Examples**

Ändern Sie die Größe eines Bildes nach Größe und Qualität

```
- (UIImage *)drawImageBySize:(CGSize)size quality:(CGInterpolationQuality)quality
{
     UIGraphicsBeginImageContextWithOptions(size, NO, 0.0);
     CGContextRef context = UIGraphicsGetCurrentContext();
     CGContextSetInterpolationQuality(context, quality);
     [self drawInRect: CGRectMake (0, 0, size.width, size.height)];
     UIImage *resizedImage = UIGraphicsGetImageFromCurrentImageContext();
     UIGraphicsEndImageContext();
     return resizedImage;
}
```

Ändern der Größe von Ullmage online lesen: https://riptutorial.com/de/ios/topic/6422/andern-dergro-e-von-uiimage
# Kapitel 8: Antrag auf Antragsbewertung / Überprüfung

### Einführung

Mit iOS 10.3 müssen Sie jetzt nicht mehr zum Apple Store navigieren, um Bewertungen / Überprüfungen durchzuführen. Apple hat die SKStoreReviewController-Klasse im Storekit-Framework eingeführt. In welchem Entwickler müssen Sie nur die requestReview () -Klassenmethode der SKStoreReviewController-Klasse aufrufen, und das System übernimmt den gesamten Prozess für Sie.

Darüber hinaus können Sie weiterhin einen permanenten Link in die Einstellungen oder Konfigurationsbildschirme Ihrer App einfügen, der zu Ihrer App Store-Produktseite führt. Um automatisch zu arbeiten

### Examples

Bewerten / Überprüfen Sie die iOS-Anwendung

Geben Sie einfach einen Zeilencode ein, von dem aus Sie die Anwendung bewerten oder prüfen sollen.

SKStoreReviewController.requestReview ()

Antrag auf Antragsbewertung / Überprüfung online lesen: https://riptutorial.com/de/ios/topic/9678/antrag-auf-antragsbewertung---uberprufung

# Kapitel 9: AppDelegate

### Einführung

**AppDelegate** ist ein Protokoll, das Methoden definiert, die vom UIApplication-Einzelobjekt als Reaktion auf wichtige Ereignisse während der Lebensdauer einer App aufgerufen werden.

Wird normalerweise zum Ausführen von Aufgaben beim Start der Anwendung (Setup-App-Umgebung, Analysetools (z. B. Mixpanel / GoogleAnalytics / Crashlitics), DB-Stack usw.) und zum Herunterfahren (z. B. Speichern des DB-Kontextes), zum Bearbeiten von URL-Anforderungen und ähnlichen Anwendungen verwendet Aufgaben.

### **Examples**

### Alle Zustände der Anwendung durch AppDelegate-Methoden

Wenn Sie ein Update erhalten oder etwas tun möchten, bevor die App für den Benutzer verfügbar ist, können Sie die unten beschriebene Methode verwenden.

### AppDidFinishLaunching

```
- (BOOL)application:(UIApplication *)application didFinishLaunchingWithOptions:(NSDictionary
*)launchOptions {
    // Write your code before app launch
    return YES;
}
```

### Während App in den Vordergrund tritt:

```
- (void)applicationWillEnterForeground:(UIApplication *)application {
    // Called as part of the transition from the background to the active state; here you can
undo many of the changes made on entering the background.
}
```

## Wenn App Launching und auch Hintergrund in den Vordergrund treten, treffen Sie die Methode unten:

```
- (void)applicationDidBecomeActive:(UIApplication *)application {
    // Restart any tasks that were paused (or not yet started) while the application was
inactive. If the application was previously in the background, optionally refresh the user
interface.
}
```

#### Während App im Hintergrund eingeben:

```
- (void)applicationDidEnterBackground:(UIApplication *)application {
    // Use this method to release shared resources, save user data, invalidate timers, and
store enough application state information to restore your application to its current state in
```

```
case it is terminated later.
    // If your application supports background execution, this method is called instead of
applicationWillTerminate: when the user quits.
}
```

#### Während App zurücktreten aktiv

```
- (void)applicationWillResignActive:(UIApplication *)application {
    // Sent when the application is about to move from active to inactive state. This can
    occur for certain types of temporary interruptions (such as an incoming phone call or SMS
    message) or when the user quits the application and it begins the transition to the background
    state.
        // Use this method to pause ongoing tasks, disable timers, and invalidate graphics
    rendering callbacks. Games should use this method to pause the game.
    }
```

#### Während der App beenden:

```
- (void)applicationWillTerminate:(UIApplication *)application {
    // Called when the application is about to terminate. Save data if appropriate. See also
applicationDidEnterBackground:.
}
```

### AppDelegate-Rollen:

- AppDelegate enthält Ihre App startup code .
- Es reagiert auf key changes des state Ihrer App. Insbesondere reagiert es sowohl auf temporäre Unterbrechungen als auch auf Änderungen im Ausführungsstatus Ihrer App, z. B. wenn Ihre App vom Vordergrund in den Hintergrund wechselt.
- Es responds to notifications die von außerhalb der App stammen, z. B. Remote-Benachrichtigungen (auch Push-Benachrichtigungen genannt), Warnmeldungen zu wenig Arbeitsspeicher, Benachrichtigungen zum Abschluss des Herunterladens usw.
- Es determines ob state preservation und restoration state preservation soll, und unterstützt bei Bedarf den Erhaltungs- und Wiederherstellungsprozess.
- Es responds to events, die auf die App selbst abzielen, und ist nicht spezifisch für die Ansichten Ihrer App oder die Ansichtssteuerungen. Sie können es verwenden, um die zentralen Datenobjekte Ihrer App oder Inhalte zu speichern, die nicht über einen eigenen View-Controller verfügen.

#### Eine URL-spezifische Ressource öffnen

Fordert den Delegaten auf, eine durch eine URL angegebene Ressource zu öffnen, und stellt ein Wörterbuch mit Startoptionen bereit.

#### Verwendungsbeispiel:

```
func application(_ app: UIApplication, open url: URL, options: [UIApplicationOpenURLOptionsKey
: Any] = [:]) -> Bool {
    return SomeManager.shared.handle(
        url,
        sourceApplication: options[.sourceApplication] as? String,
```

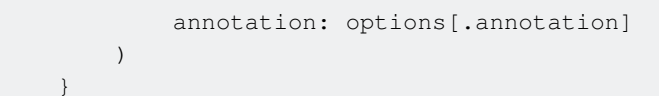

### Umgang mit lokalen und Remote-Benachrichtigungen

#### Verwendungsbeispiel:

```
/* Instance of your custom APNs/local notification manager */
private var pushManager: AppleNotificationManager!
```

#### Anmeldung:

```
func application (application: UIApplication, didRegisterUserNotificationSettings
notificationSettings: UIUserNotificationSettings) {
   // Called to tell the delegate the types of notifications that can be used to get the
user's attention
   pushManager.didRegisterSettings(notificationSettings)
}
func application (application: UIApplication, didRegisterForRemoteNotificationsWithDeviceToken
deviceToken: NSData) {
   // Tells the delegate that the app successfully registered with Apple Push Notification
service (APNs)
   pushManager.didRegisterDeviceToken(deviceToken)
}
func application (application: UIApplication, didFailToRegisterForRemoteNotificationsWithError
error: NSError) {
    // Sent to the delegate when Apple Push Notification service cannot successfully complete
the registration process.
   pushManager.didFailToRegisterDeviceToken(error)
}
```

#### Remote-Benachrichtigungen verwalten:

#### Umgang mit lokalen Benachrichtigungen:

```
func application(application: UIApplication, didReceiveLocalNotification notification:
UILocalNotification) {
    pushManager.handleLocalNotification(notification, background: false)
}
```

#### Handlungsaktion (veraltet):

AppDelegate online lesen: https://riptutorial.com/de/ios/topic/8740/appdelegate

# Kapitel 10: App-Einreichungsprozess

### Einführung

In diesem Lernprogramm werden alle Schritte beschrieben, die zum Hochladen einer iOS-App in den App Store erforderlich sind.

### Examples

Einrichten von Bereitstellungsprofilen

In früheren Versionen wurde das Einrichten von Bereitstellungsprofilen manuell durchgeführt. Sie generieren ein Distributionsprofil, laden es herunter und verteilen Ihre App. Dies musste für jede Entwicklungsmaschine durchgeführt werden, was extrem zeitaufwändig war. In den meisten Situationen erledigt Xcode 8 jedoch heutzutage die meiste Arbeit für Sie. Stellen Sie sicher, dass Sie sich mit dem Konto anmelden, das für die Verteilung der App verwendet wird. Wählen Sie dann unter Ziele -> Allgemein einfach "Codesignatur automatisch verwalten" aus.

### Signing

Automatically ma Xcode will create a certificates.

Archivieren Sie den Code

Sobald alle Bereitstellungsprofile festgelegt sind, besteht der nächste Schritt beim Senden der App darin, Ihren Code zu archivieren. Wählen Sie aus der Dropdown-Liste der Geräte und Simulatoren die Option "Generisches iOS-Gerät" aus. Wählen Sie dann im Menü "Produkt" die Option "Archiv".

|   |  |  |  | Navigate      |   |
|---|--|--|--|---------------|---|
|   |  |  |  | IS IDS Device |   |
| Ì |  |  |  |               |   |
|   |  |  |  | Capabilities  |   |
|   |  |  |  |               | I |
|   |  |  |  |               |   |

Wenn es sich bei der Einreichung um ein Update für die vorhandene App im Store handelt, stellen Sie sicher, dass die Build-Nummer höher als die aktuelle ist und die Versionsnummer unterschiedlich ist. Die aktuelle Anwendung hat beispielsweise die Build-Nummer 30 und das Versionskennzeichen 1.0. Das nächste Update sollte mindestens die Buildnummer 31 und das Versionskennzeichen 1.0.1 aufweisen. In den meisten Fällen sollten Sie Ihrer Version eine dritte Dezimalzahl hinzufügen, wenn Sie einige dringende Bugfixes oder kleine Patches verwenden. Die zweite Dezimalzahl ist meistens für Funktionsaktualisierungen reserviert, während die erste Dezimalzahl bei einer größeren App-Aktualisierung erhöht wird.

### **IPA-Datei exportieren**

Sobald dies erledigt ist, können Sie Ihr Archiv im Xcode Organizer finden. Hier werden alle Ihre früheren Versionen und Archiv-Builds gespeichert und organisiert, falls Sie sie nicht löschen. Sie werden sofort einen großen blauen Knopf mit der Aufschrift "Upload to App Store ..." bemerken. In 9/10 Fällen wird dies jedoch aus verschiedenen Gründen nicht funktionieren (Xcode-Fehler meist). Umgehung besteht darin, Ihr Archiv zu exportieren und mit einem anderen Xcode-Tool namens Application Loader hochzuladen. Da das Anwendungsladeprogramm jedoch IPA-Dateien in den App Store lädt, muss das Archiv in das richtige Format exportiert werden. Dies ist eine triviale Aufgabe, die etwa eine halbe Stunde dauern kann. Klicken Sie im rechten Bereich auf die Schaltfläche "Exportieren".

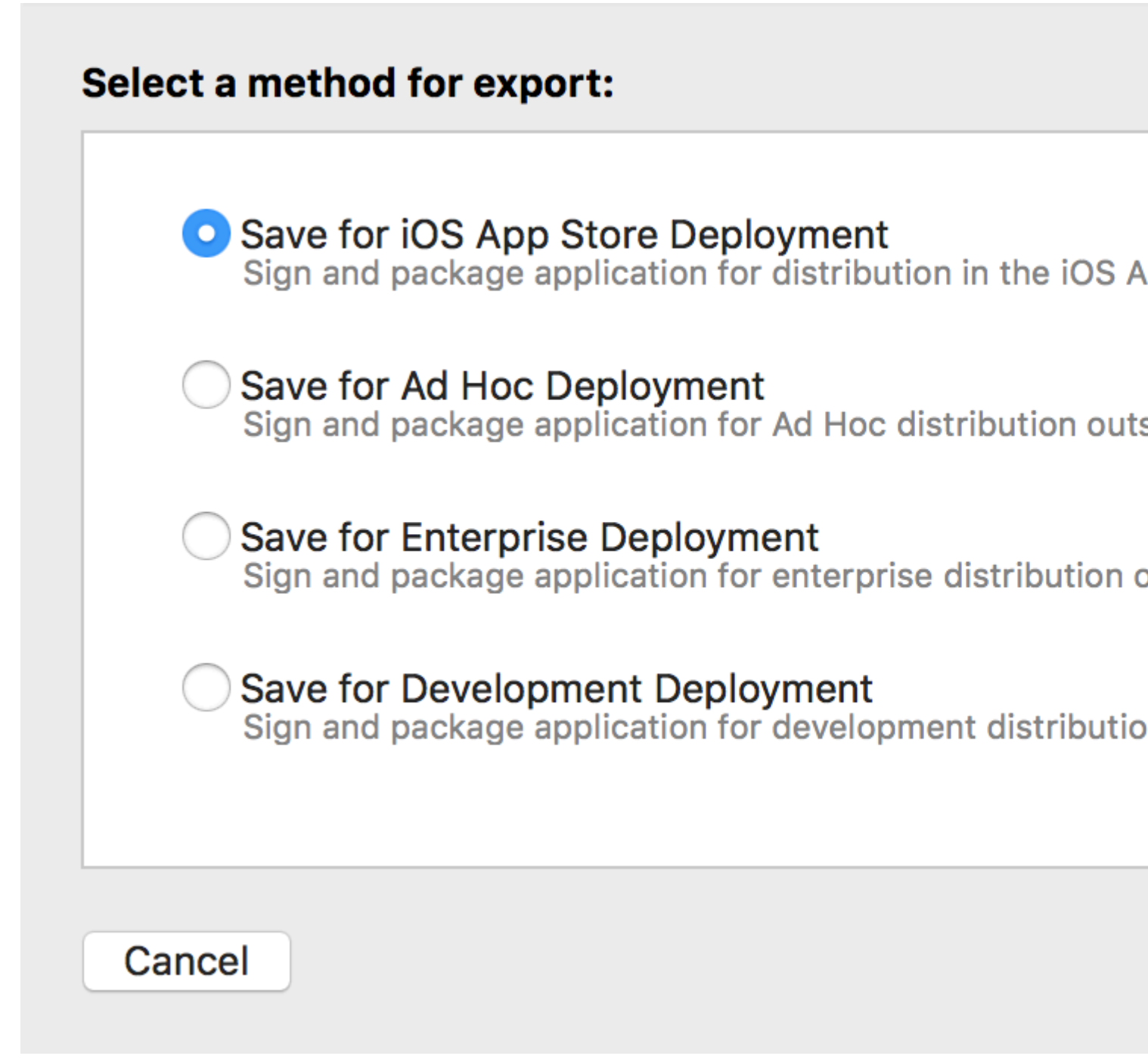

Wenn Sie eine App in den App Store hochladen, wählen Sie die erste Option aus und klicken Sie

auf Weiter. Melden Sie sich an, bestätigen Sie Ihren Code erneut und holen Sie sich eine Tasse Kaffee. Sobald der Exportvorgang abgeschlossen ist, werden Sie gefragt, wo die generierte IPA-Datei gespeichert werden soll. Normalerweise ist der Desktop die bequemste Wahl.

Laden Sie die IPA-Datei mit dem Application Loader hoch

Sobald die IPA-Datei erstellt wurde, öffnen Sie Xcode, navigieren Sie zu den Entwicklerwerkzeugen und öffnen Sie Application Loader.

|   | Xcode                    | File                  | Edit   | View |              |             |
|---|--------------------------|-----------------------|--------|------|--------------|-------------|
|   | About                    | Xcode                 | •      |      | 1            |             |
| < | Prefer<br>Behav          | ences.<br>iors        |        |      | Conchilition |             |
| - | Open l                   | Develo                | per To | ol   |              | 📧 Instrume  |
| - | Servic                   | es                    |        |      |              | 🇊 Simulator |
|   | Hide X<br>Hide C<br>Show | Code<br>Others<br>All |        | 7    | ЖН<br>ЖН     | Simulator   |
|   | Quit X                   | code                  |        |      | жQ           | Applicatio  |
|   |                          |                       |        |      |              | More Develo |
|   |                          |                       |        |      |              |             |

Wenn Sie mehrere Konten in Ihrem Xcode haben, werden Sie aufgefordert zu wählen. Wählen Sie im ersten Schritt natürlich den Code aus, den Sie zur Codesignierung verwendet haben. Wählen Sie "App ausliefern" und laden Sie den Code hoch. Nach dem Hochladen kann es bis zu einer Stunde dauern, bis Ihre Build-Liste in iTunes Connect angezeigt wird.

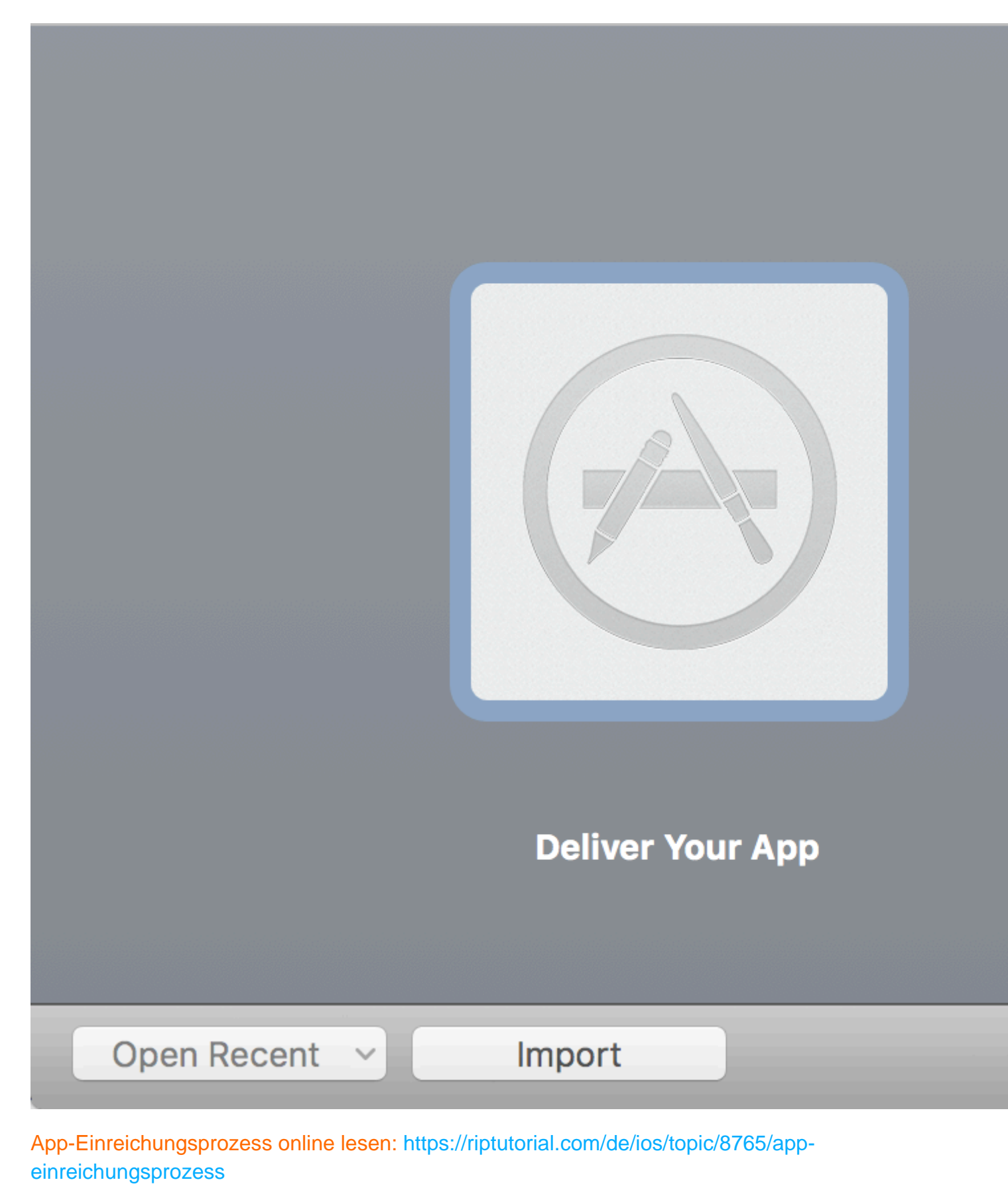

https://riptutorial.com/de/home

# Kapitel 11: App-ID erstellen

### Examples

In-App-Kaufprodukte erstellen

- Wenn Sie IAP innerhalb einer App anbieten, müssen Sie zunächst einen Eintrag für jeden Einzelkauf in iTunes Connect hinzufügen. Wenn Sie jemals eine App im Store zum Verkauf angeboten haben, ist dies ein ähnlicher Vorgang und umfasst beispielsweise die Auswahl einer Preisstufe für den Kauf. Wenn der Benutzer einen Kauf tätigt, übernimmt der App Store den komplexen Vorgang des Aufladens des iTunes-Kontos des Benutzers. Es gibt eine ganze Reihe verschiedener IAP-Typen, die Sie hinzufügen können:
  - Verbrauchsmaterial : Diese können mehrmals gekauft und verbraucht werden. Dies sind Dinge wie zusätzliche Leben, Spielwährung, vorübergehende Power-Ups und dergleichen.
  - **Nicht konsumierbar** : Etwas, das Sie einmal kaufen und dauerhaft voraussichtlich über zusätzliche Level und freischaltbare Inhalte verfügen.
  - **Nicht erneuerndes Abonnement** : Inhalte, die für einen bestimmten Zeitraum verfügbar sind.
  - **Auto-Renewing-Abonnement** : Ein wiederkehrendes Abonnement, z. B. ein monatliches Abonnement von raywenderlich.com.

Sie können In-App-Käufe nur für digitale Artikel und nicht für physische Waren oder Dienstleistungen anbieten. Weitere Informationen hierzu finden Sie in der vollständigen Dokumentation von Apple zum Erstellen von In-App-Kaufprodukten. Klicken Sie nun beim Anzeigen Ihres App-Eintrags in iTunes Connect auf die Registerkarte Funktionen und wählen Sie In-App-Käufe aus. Um ein neues IAP-Produkt hinzuzufügen, klicken Sie auf das + rechts von In-App-Käufen.

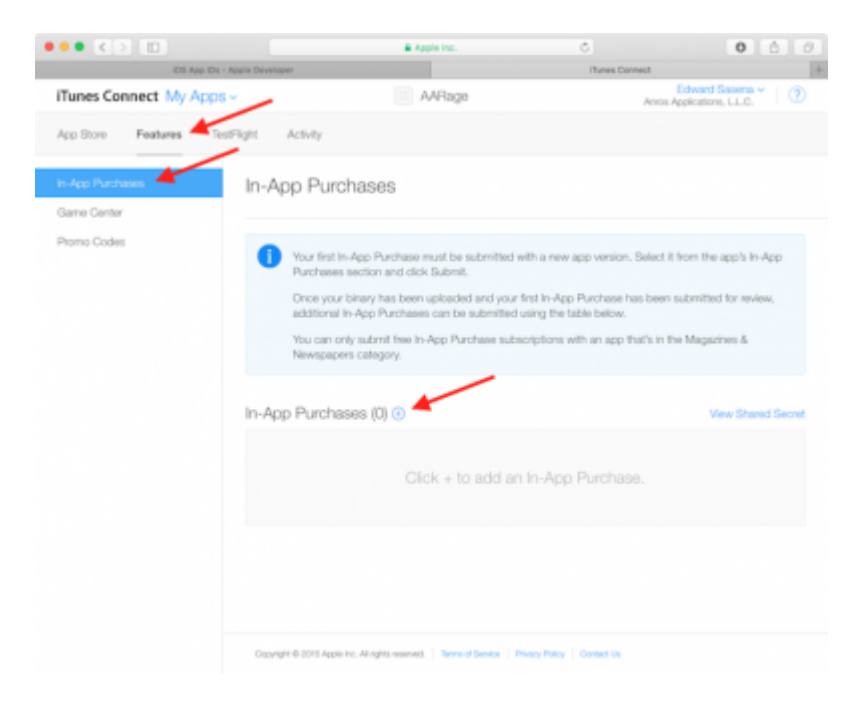

#### Es erscheint der folgende Dialog:

| 0  | Consumable<br>A product that is used once, after which it becomes depleted and must be purchased again.                                                                                  |  |  |  |  |  |  |
|----|----------------------------------------------------------------------------------------------------|--|--|--|--|--|--|
|    | Example: Fish food for a fishing app.                                                                                                    |  |  |  |  |  |  |
| 0  | Non-Consumable                                                                                                    |  |  |  |  |  |  |
|    | A product that is purchased once and does not expire or decrease with use.                                                                                                    |  |  |  |  |  |  |
|    | Example: Race track for a game app.                                                                                                    |  |  |  |  |  |  |
| 0  | Auto-Renewable Subscription                                                                                                    |  |  |  |  |  |  |
|    | A product that allows users to purchase dynamic content for a set period. This type of subscription renews<br>automatically unless cancelled by the user.                                |  |  |  |  |  |  |
|    | Example: Monthly subscription for an app offering a streaming service.                                                                                                    |  |  |  |  |  |  |
| 0  | Non-Renewing Subscription                                                                                                    |  |  |  |  |  |  |
|    | A product that allows users to purchase a service with a limited duration. The content of this in-app purchase<br>can be static. This type of subscription does not renew automatically. |  |  |  |  |  |  |
|    | Example: Annual subscription to a catalog of archived articles.                                                                                                    |  |  |  |  |  |  |
| am | more about In-App Purchases.                                                                                                    |  |  |  |  |  |  |

Wenn ein Benutzer in Ihrer App einen Raserei-Comic kauft, möchten Sie, dass er immer Zugriff darauf hat. Wählen Sie also Nicht-Verbrauchsmaterial und klicken Sie auf Erstellen. Füllen Sie als Nächstes die Details für den IAP aus:

- **Referenzname** : Ein Spitzname, der das IAP in iTunes Connect identifiziert. Dieser Name erscheint nirgendwo in der App. Der Titel des Comics, den Sie mit diesem Kauf freischalten werden, lautet **"Girlfriend of Drummer"** . Geben Sie diesen hier ein.
- **Produkt-ID** : Dies ist eine eindeutige Zeichenfolge, die den IAP identifiziert. Normalerweise beginnen Sie am besten mit der Bundle-ID und fügen dann einen eindeutigen Namen hinzu, der für diesen käuflichen Artikel spezifisch ist. Für dieses Tutorial müssen Sie unbedingt "GirlfriendOfDrummerRage" anhängen, da dies später in der App verwendet wird, um den Comic nachzuschalten. Zum Beispiel:

com. the NameYou Picked Earlier. Rage. Girl Friend Of Drummer Rage.

- Zum Verkauf freigegeben: Aktiviert oder deaktiviert den Verkauf des IAP. Du möchtest es aktivieren!
- Preisstufe : Die Kosten des IAP. Wählen Sie Stufe 1.

Scrollen Sie nun zum Abschnitt "Lokalisierungen" und beachten Sie, dass ein Standardeintrag für Englisch (USA) vorhanden ist. Geben Sie als Anzeigename und Beschreibung "Freundin des Schlagzeugers" ein. Klicken Sie auf Speichern. Großartig! Sie haben Ihr erstes IAP-Produkt erstellt.

| Localizations 🕀 |                       |    |
|-----------------|-----------------------|----|
| English (LLS.)  | Display Name ?        |    |
| English (o.o.)  | Girlfriend of Drummer |    |
|                 | Description ?         |    |
|                 | Girlfriend of Drummer |    |
|                 |                       |    |
|                 |                       |    |
|                 |                       | 23 |

Es ist noch ein weiterer Schritt erforderlich, bevor Sie in Code eintauchen können. Beim Testen von In-App-Käufen in einem Entwicklungs-Build einer App stellt Apple eine Testumgebung bereit, in der Sie Ihre IAP-Produkte "kaufen" können, ohne finanzielle Transaktionen zu erstellen.

#### Sandbox-Benutzer erstellen

Klicken Sie in iTunes Connect in der oberen linken Ecke des Fensters auf iTunes Connect, um zum Hauptmenü zurückzukehren. Wählen Sie Benutzer und Rollen aus und klicken Sie auf die Registerkarte Sandbox-Tester. Klicken Sie auf + neben dem Titel "Tester".

| ITunes Connect Users TestFlight E | leta Testers Sandbox Testers |               |
|-----------------------------------|------------------------------|---------------|
| Tester (1) 🕣                      | Q, Search                    | Edit          |
| Email                             | Name 1                       | iTunes Store  |
| iOSTest@comcast.net               | Ed Sasena                    | United States |

Füllen Sie die Informationen aus und klicken Sie auf Speichern, wenn Sie fertig sind. Sie können sich einen Vor- und Nachnamen für Ihren Testbenutzer festlegen, aber die E-Mail-Adresse muss eine echte E-Mail-Adresse sein, da eine Bestätigung von Apple an die Adresse gesendet wird. Wenn Sie diese E-Mail erhalten, klicken Sie auf den Link, um Ihre Adresse zu bestätigen. Die E-Mail-Adresse, die Sie eingeben, sollte auch NICHT mit einem Apple ID-Konto verknüpft sein. Hinweis: Wenn Sie über ein Google Mail-Konto verfügen, können Sie einfach einen Adressalias verwenden, anstatt ein neues Konto erstellen zu müssen

App-ID erstellen online lesen: https://riptutorial.com/de/ios/topic/10854/app-id-erstellen

# Kapitel 12: App-Transportsicherheit (ATS)

### Parameter

| Parameter                          | Einzelheiten                                                                                                    |
|------------------------------------|----------------------------------------------------------------------------------------------------|
| NSAppTransportSecurity             | ATS konfigurieren                                                                                                    |
| NSAllowsArbitraryLoads             | Stellen Sie YES, um ATS überall zu<br>deaktivieren. In iOS 10 und höher und MacOS<br>10.12 und höher wird der Wert dieses<br>Schlüssels ignoriert, wenn in der Info.plist-<br>Datei Ihrer App einer der folgenden Schlüssel<br>vorhanden ist:<br>NSAllowsArbitraryLoadsInMedia,<br>NSAllowsArbitraryLoadsInWebContent,<br>NSAllowsLocalNetworking |
| NSAllowsArbitraryLoadsInMedia      | Stellen Sie YES, um den ATS für Medien zu<br>deaktivieren, die mit APIs aus dem AV<br>Foundation Framework geladen wurden. <i>(iOS</i><br><i>10+, MacOS 10.12+)</i>                                                                                                    |
| NSAllowsArbitraryLoadsInWebContent | Setzen Sie diese Option auf YES, um ATS in<br>den WKWebView Ihrer App (WKWebView, UIWebView<br>, WebView) zu UIWebView, ohne dass Ihre<br>NSURLSession-Verbindungen beeinträchtigt<br>werden. <i>(iOS 10+, MacOS 10.12+)</i>                                                                                                    |
| NSAllowsLocalNetworking            | Setzen Sie diese YES auf YES , um<br>Verbindungen zu nicht qualifizierten Domänen<br>und zu lokalen Domänen zu deaktivieren.<br>( <i>iOS 10+, MacOS 10.12+</i> )                                                                                                    |
| NSExceptionDomains                 | Konfigurieren Sie Ausnahmen für bestimmte<br>Domänen                                                                                                    |
| NSIncludesSubdomains               | Stellen Sie YES, um die Ausnahmen auf alle<br>Unterdomänen der ausgewählten Domäne<br>anzuwenden.                                                                                                    |
| NSRequiresCertificateTransparency  | Stellen Sie YES ein, um gültige, signierte CT-<br>Zeitstempel (Certificate Transparency) aus<br>bekannten CT-Protokollen für Serverzertifikate<br>(X.509) in einer Domäne vorzulegen. <i>(iOS</i><br><i>10+, MacOS 10.12+)</i>                                                                                                    |

| Parameter                                    | Einzelheiten                                                                                                    |
|----------------------------------------------|----------------------------------------------------------------------------------------------------|
| NSExceptionAllowsInsecureHTTPLoads           | Stellen Sie YES , um HTTP für die ausgewählte<br>Domäne zuzulassen.                                                                |
| NSExceptionRequiresForwardSecrecy            | Voreinstellung auf YES ; Wählen Sie NO, um die<br>Forward Secrecy zu deaktivieren und weitere<br>Verschlüsselungen zu akzeptieren. |
| NSExceptionMinimumTLSVersion                 | TLSv1.2; Mögliche Werte sind: TLSv1.0,<br>TLSv1.1, TLSv1.2                                                                         |
| NSThirdPartyExceptionAllowsInsecureHTTPLoads | Ähnlich wie<br>NSExceptionAllowsInsecureHTTPLoads , jedoch für<br>Domänen, auf die Sie keinen Einfluss haben                       |
| NSThirdPartyExceptionRequiresForwardSecrecy  | Ähnlich wie NSExceptionRequiresForwardSecrecy<br>, aber für Domänen, auf die Sie keinen<br>Einfluss haben                          |
| NSThirdPartyExceptionMinimumTLSVersion       | Ähnlich wie NSExceptionMinimumTLSVersion ,<br>aber für Domänen, auf die Sie keinen Einfluss<br>haben                               |

### Bemerkungen

Die App Transport Security ist eine Sicherheitsfunktion in iOS und macOS. Es verhindert, dass Apps ungesicherte Verbindungen aufbauen. Standardmäßig können Apps nur sichere HTTPS-Verbindungen verwenden.

Wenn eine App über HTTP eine Verbindung zu einem Server herstellen muss, müssen Ausnahmen in der Info.plist definiert werden. (Weitere Informationen dazu finden Sie in den Beispielen.)

**Hinweis:** Im Jahr 2017 wird Apple ATS durchsetzen. Das bedeutet, dass Sie keine Apps mehr hochladen können, für die in der Info.plist ATS-Ausnahmen definiert Info.plist . Wenn Sie gute Argumente angeben können, warum Sie HTTP verwenden müssen, können Sie sich an Apple wenden. In diesem Fall können Sie Ausnahmen definieren. (Quelle: WWDC 2016 - Sitzung 706)

Weitere Informationen zur App Transport Security-Konfiguration finden Sie in der CocoaKeys-Dokumentation .

### Examples

Laden Sie den gesamten HTTP-Inhalt

Apple hat ATS mit iOS 9 als neue Sicherheitsfunktion eingeführt, um die Privatsphäre und

Sicherheit zwischen Apps und Webdiensten zu verbessern. ATS schlägt standardmäßig alle Nicht-HTTPS-Anforderungen fehl. Dies kann zwar für Produktionsumgebungen sehr schön sein, kann aber beim Testen lästig sein.

ATS wird in der Info.plist Datei des NSAppTransportSecurity mit dem NSAppTransportSecurity Wörterbuch (App Transport Security Settings im Xcode Info.plist-Editor) konfiguriert. Um den gesamten HTTP-Inhalt zuzulassen, fügen Allow Arbitrary Loads Boolean Allow Arbitrary Loads ( NSAllowsArbitraryLoads) hinzu und setzen Sie ihn auf YES. Dies wird nicht für Produktionsanwendungen empfohlen. Wenn HTTP-Inhalt erforderlich ist, wird empfohlen, ihn stattdessen selektiv zu aktivieren.

### HTTP-Inhalt selektiv laden

Ähnlich wie das Aktivieren des gesamten HTTP-Inhalts erfolgt die gesamte Konfiguration unter den App Transport Security Settings. Fügen Sie das Wörterbuch Exception Domains ( NSExceptionDomains ) zu den ATS-Einstellungen der obersten Ebene hinzu.

Fügen Sie für jede Domäne ein Wörterbuchelement zu den Ausnahmedomänen hinzu, wobei der Schlüssel die betreffende Domäne ist. Setzen Sie NSExceptionAllowsInsecureHTTPLoads auf YES, um die HTTPS-Anforderung für diese Domäne zu deaktivieren.

### Endpunkte erfordern SSL

In iOS 9 eingeführt, müssen alle Endpunkte der HTTPS-Spezifikation entsprechen. Alle Endpunkte, die kein SSL verwenden, schlagen mit einer Warnung im Konsolenprotokoll fehl. Ihrer Bewerbung scheint es, dass die Internetverbindung fehlgeschlagen ist.

So konfigurieren Sie Ausnahmen: Fügen Sie Folgendes in Ihre Info.plist-Datei ein:

1. Erlauben Sie bestimmte Domäne (testdomain.com) nur:

Der Schlüssel, der ein solches Verhalten zulässt, ist NSExceptionAllowsInsecureHTTPLoads . In diesem Fall lässt die App nur eine HTTP-Verbindung zur angegebenen Domäne (testdomain.com) zu und blockiert alle anderen HTTP-Verbindungen.

Der Schlüssel NSIncludesSubdomains gibt an, dass auch alle **Unterdomänen** der angegebenen Domäne (testdomain.com) zulässig sein sollen.

### 2. Erlaube eine Domain:

In diesem Fall lässt die App eine HTTP-Verbindung zu einer **beliebigen** Domäne zu. Ab dem 1. Januar 2017 führt die Verwendung dieses Flags zu einer gründlichen Überprüfung des App Store. Die App-Entwickler müssen daher erklären, warum sie diese Ausnahme überhaupt verwenden müssen. Mögliche Erklärungen sind:

- Eine Anwendung, die verschlüsselten Medieninhalt lädt, der keine personalisierten Informationen enthält.
- Verbindungen zu Geräten, die nicht aktualisiert werden können, um sichere Verbindungen zu verwenden.
- Verbindung zu einem Server, der von einer anderen Entität verwaltet wird und keine sicheren Verbindungen unterstützt.

App-Transportsicherheit (ATS) online lesen: https://riptutorial.com/de/ios/topic/5435/app-transportsicherheit--ats-

# Kapitel 13: App-weiten Operationen

### **Examples**

Holen Sie sich den besten UlViewController

Um den besten UIViewController zu erhalten, ist es üblich, den RootViewController Ihres aktiven UIWindow . Ich habe dafür eine Erweiterung geschrieben:

```
extension UIApplication {
func topViewController(_ base: UIViewController? =
UIApplication.shared.keyWindow?.rootViewController) -> UIViewController {
    if let nav = base as? UINavigationController {
        return topViewController(nav.visibleViewController)
    }
    if let tab = base as? UITabBarController {
        if let selected = tab.selectedViewController {
            return topViewController(selected)
            }
        if let presented = base?.presentedViewController {
            return topViewController(presented)
        }
        return base!
}
```

### Systemereignisse abfangen

Mit dem NotificationCenter von iOS, das sehr leistungsfähig sein kann, können Sie bestimmte App-weite Ereignisse abfangen:

```
NotificationCenter.default.addObserver(
    self,
    selector: #selector(ViewController.do(_:)),
    name: NSNotification.Name.UIApplicationDidBecomeActive,
    object: nil)
```

Sie können für viele weitere Veranstaltungen anmelden, nur um einen Blick https://developer.apple.com/reference/foundation/nsnotification.name .

App-weiten Operationen online lesen: https://riptutorial.com/de/ios/topic/7188/app-weitenoperationen

# Kapitel 14: ARC (automatische Referenzzählung)

### Examples

Aktivieren / Deaktivieren von ARC für eine Datei

ARC kann für einzelne Dateien deaktiviert werden, indem für jede Datei das Compiler-Flag -fnoobjc-arc. Umgekehrt kann es unter Ziele 
Buildphasen 
Compile Sources hinzugefügt werden

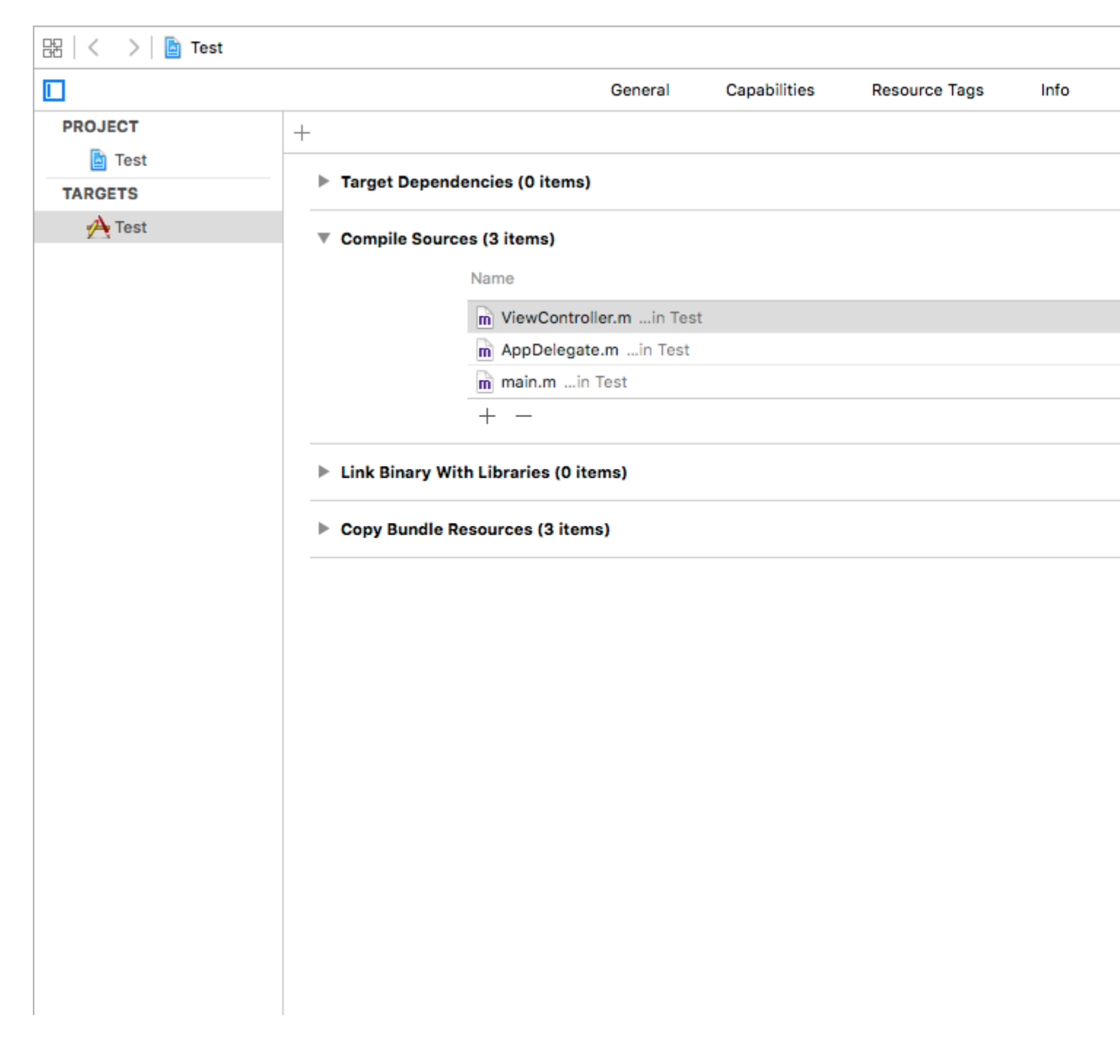

ARC (automatische Referenzzählung) online lesen: https://riptutorial.com/de/ios/topic/4150/arc--automatische-referenzzahlung-

# Kapitel 15: attributedText in UILabel

### Einführung

Der aktuell gestylte Text, der vom Label angezeigt wird.

Sie können HTML Text in UILabel indem Sie die Eigenschaft attributedText oder einen benutzerdefinierten einzelnen UILabel Text mit anderen Eigenschaften verwenden

### **Examples**

**HTML-Text in UILabel** 

```
NSString * htmlString = @"<html><body> <b> Example bold text in HTML </b> </body></html>";
NSAttributedString * attrStr = [[NSAttributedString alloc] initWithData:[htmlString
dataUsingEncoding:NSUnicodeStringEncoding] options:@{ NSDocumentTypeDocumentAttribute:
NSHTMLTextDocumentType } documentAttributes:nil error:nil];
```

```
UILabel * yourLabel = [[UILabel alloc] init];
yourLabel.attributedText = attrStr;
```

Legen Sie eine andere Eigenschaft für Text in einem einzelnen UILabel fest

Der erste Schritt, den Sie NSMutableAttributedString müssen, ist das Erstellen eines

NSMutableAttributedstring Objekts. Der Grund, warum wir einen NSMutableAttributedstring anstelle von NSAttributedstring besteht darin, dass wir damit String anhängen können.

```
NSString *fullStr = @"Hello World!";
NSMutableAttributedString *attString =[[NSMutableAttributedString
alloc]initWithString:fullStr];
// Finding the range of text.
NSRange rangeHello = [fullStr rangeOfString:@"Hello"];
NSRange rangeWorld = [fullStr rangeOfString:@"World!"];
// Add font style for Hello
[attString addAttribute: NSFontAttributeName
                  value: [UIFont fontWithName:@"Copperplate" size:14]
                  range: rangeHello];
// Add text color for Hello
[attString addAttribute: NSForegroundColorAttributeName
                  value: [UIColor blueColor]
                 range: rangeHello];
// Add font style for World!
[attString addAttribute: NSFontAttributeName
                 value: [UIFont fontWithName:@"Chalkduster" size:20]
                 range: rangeWorld];
// Add text color for World!
[attString addAttribute: NSForegroundColorAttributeName
                  value: [UIColor colorWithRed: (66.0/255.0) green: (244.0/255.0)
```

Ausgabe :

# HELLO World!

attributedText in UILabel online lesen: https://riptutorial.com/de/ios/topic/10927/attributedtext-in-uilabel

# Kapitel 16: Auf Netzwerkverbindung prüfen

### Bemerkungen

Der Quellcode für Reachability.h und Reachability.m kann auf dem Apple-Entwickler - Dokumentation zu finden Website .

### Vorsichtsmaßnahmen

Im Gegensatz zu anderen Plattformen muss Apple noch einen Standardsatz von APIs bereitstellen, um den Netzwerkstatus eines iOS-Geräts zu ermitteln und nur die oben genannten Codebeispiele anzubieten. Die Quelldatei ändert sich mit der Zeit, wird jedoch nach dem Import in ein App-Projekt von den Entwicklern selten aktualisiert.

Aus diesem Grund neigen die meisten App-Entwickler dazu, eine der vielen von Github / Cocoapod verwalteten Bibliotheken zu verwenden, um erreichbar zu sein.

Apple empfiehlt auch, für im Auftrag des Benutzers gemacht Anfragen, dass Sie immer eine Verbindung versuchen, bevor Erreichbarkeits / SCNetworkReachability mit dem Versagen zu diagnostizieren oder zu warten , bis die Verbindung zurückzukehren .

### **Examples**

Erreichbarkeitslistener erstellen

Die Reachability- Klasse von Apple überprüft regelmäßig den Netzwerkstatus und warnt die Beobachter über Änderungen.

```
Reachability *internetReachability = [Reachability reachabilityForInternetConnection];
[internetReachability startNotifier];
```

### Beobachter zu Netzwerkänderungen hinzufügen

Reachability verwendet NSNotification Nachrichten, um Beobachter darauf aufmerksam zu machen, wenn sich der Netzwerkstatus geändert hat. Ihre Klasse muss Beobachter werden.

```
[[NSNotificationCenter defaultCenter] addObserver:self
selector:@selector(reachabilityChanged:) name:kReachabilityChangedNotification object:nil];
```

Implementieren Sie an anderer Stelle in Ihrer Klasse die Methodensignatur

```
- (void) reachabilityChanged:(NSNotification *)note {
    //code which reacts to network changes
}
```

### Warnung, wenn das Netzwerk nicht verfügbar ist

```
- (void) reachabilityChanged: (NSNotification *)note {
    Reachability* reachability = [note object];
    NetworkStatus netStatus = [reachability currentReachabilityStatus];
    if (netStatus == NotReachable) {
        NSLog(@"Network unavailable");
    }
}
```

### Warnung, wenn die Verbindung zu einem WIFI- oder Mobilfunknetz wird

```
- (void) reachabilityChanged: (NSNotification *) note {
    Reachability* reachability = [note object];
    NetworkStatus netStatus = [reachability currentReachabilityStatus];

    switch (netStatus) {
        case NotReachable:
            NSLog(@"Network unavailable");
            break;
        case ReachableViaWWAN:
            NSLog(@"Network is cellular");
            break;
        case ReachableViaWiFi:
            NSLog(@"Network is WIFI");
            break;
    }
}
```

### Überprüfen Sie, ob eine Verbindung zum Netzwerk besteht

#### Schnell

```
import SystemConfiguration
/// Class helps to code reuse in handling internet network connections.
class NetworkHelper {
    /**
    Verify if the device is connected to internet network.
     - returns: true if is connected to any internet network, false if is not
    connected to any internet network.
    */
   class func isConnectedToNetwork() -> Bool {
      var zeroAddress = sockaddr_in()
      zeroAddress.sin_len = UInt8(sizeofValue(zeroAddress))
      zeroAddress.sin_family = sa_family_t (AF_INET)
      let defaultRouteReachability = withUnsafePointer(&zeroAddress) {
          SCNetworkReachabilityCreateWithAddress(nil, UnsafePointer($0))
       }
      var flags = SCNetworkReachabilityFlags()
```

```
if !SCNetworkReachabilityGetFlags(defaultRouteReachability!, &flags) {
    return false
    }
    let isReachable = (flags.rawValue & UInt32(kSCNetworkFlagsReachable)) != 0
    let needsConnection = (flags.rawValue & UInt32(kSCNetworkFlagsConnectionRequired)) != 0
    return (isReachable && !needsConnection)
    }
}
if NetworkHelper.isConnectedToNetwork() {
    // Is connected to network
}
```

### Ziel c:

Wir können die Netzwerkkonnektivität innerhalb weniger Codezeilen prüfen:

```
-(BOOL)isConntectedToNetwork
{
    Reachability *networkReachability = [Reachability reachabilityForInternetConnection];
    NetworkStatus networkStatus = [networkReachability currentReachabilityStatus];
    if (networkStatus == NotReachable)
    {
        NSLog(@"There IS NO internet connection");
        return false;
    } else
    {
        NSLog(@"There IS internet connection");
        return true;
    }
}
```

Auf Netzwerkverbindung prüfen online lesen: https://riptutorial.com/de/ios/topic/704/aufnetzwerkverbindung-prufen

# Kapitel 17: Automatisches Layout

### Einführung

Das automatische Layout berechnet dynamisch die Größe und Position aller Ansichten in Ihrer Ansichtshierarchie basierend auf den Einschränkungen, die in diesen Ansichten platziert sind. Quelle

### Syntax

 NSLayoutConstraint (item: Any, Attribut: NSLayoutAttribute, relatedBy: NSLayoutRelation, toltem: Any ?, Attribut: NSLayoutAttribute, Multiplikator: CGFloat, Konstante: CGFloat) // Erstellen Sie programmgesteuert eine Kontraint

### Examples

Festlegen von Einschränkungen programmgesteuert

### Beispiel für Boilerplate-Code

```
override func viewDidLoad() {
   super.viewDidLoad()
   let myView = UIView()
   myView.backgroundColor = UIColor.blueColor()
   myView.translatesAutoresizingMaskIntoConstraints = false
   view.addSubview(myView)
   // Add constraints code here
   // ...
}
```

In den folgenden Beispielen ist Anchor Style die bevorzugte Methode gegenüber NSLayoutConstraint Style. Sie ist jedoch nur unter iOS 9 verfügbar. Wenn Sie also iOS 8 unterstützen, sollten Sie immer noch NSLayoutConstraint Style verwenden.

# Pinning

### Ankerart

```
let margins = view.layoutMarginsGuide
myView.leadingAnchor.constraintEqualToAnchor(margins.leadingAnchor, constant: 20).active =
true
```

• Neben leadingAnchor  $gibt \ es \ auch$  trailingAnchor , topAnchor und bottomAnchor .

#### NSLayoutConstraint Style

```
NSLayoutConstraint(item: myView, attribute: NSLayoutAttribute.Leading, relatedBy:
NSLayoutRelation.Equal, toItem: view, attribute: NSLayoutAttribute.LeadingMargin, multiplier:
1.0, constant: 20.0).active = true
```

- Zusätzlich zum .Leading gibt es auch .Trailing , .Top und .Bottom .
- Neben .LeadingMargin gibt es auch .TrailingMargin , .TopMargin und .BottomMargin .

#### Visual Format Sprachstil

```
NSLayoutConstraint.constraintsWithVisualFormat("H:|-20-[myViewKey]", options: [], metrics:
nil, views: ["myViewKey": myView])
```

### **Breite und Höhe**

#### Ankerart

```
myView.widthAnchor.constraintEqualToAnchor(nil, constant: 200).active = true
myView.heightAnchor.constraintEqualToAnchor(nil, constant: 100).active = true
```

#### NSLayoutConstraint Style

```
NSLayoutConstraint(item: myView, attribute: NSLayoutAttribute.Width, relatedBy:
NSLayoutRelation.Equal, toItem: nil, attribute: NSLayoutAttribute.NotAnAttribute, multiplier:
1, constant: 200).active = true
NSLayoutConstraint(item: myView, attribute: NSLayoutAttribute.Height, relatedBy:
NSLayoutRelation.Equal, toItem: nil, attribute: NSLayoutAttribute.NotAnAttribute, multiplier:
1, constant: 100).active = true
```

#### Visual Format Sprachstil

```
NSLayoutConstraint.constraintsWithVisualFormat("H:[myViewKey(200)]", options: [], metrics:
nil, views: ["myViewKey": myView])
NSLayoutConstraint.constraintsWithVisualFormat("V:[myViewKey(100)]", options: [], metrics:
nil, views: ["myViewKey": myView])
```

### Im Behälter zentrieren

#### Ankerart

```
myView.centerXAnchor.constraintEqualToAnchor(view.centerXAnchor).active = true
myView.centerYAnchor.constraintEqualToAnchor(view.centerYAnchor).active = true
```

#### NSLayoutConstraint Style

NSLayoutConstraint(item: myView, attribute: NSLayoutAttribute.CenterX, relatedBy:

```
NSLayoutRelation.Equal, toItem: view, attribute: NSLayoutAttribute.CenterX, multiplier: 1,
constant: 0).active = true
NSLayoutConstraint(item: myView, attribute: NSLayoutAttribute.CenterY, relatedBy:
NSLayoutRelation.Equal, toItem: view, attribute: NSLayoutAttribute.CenterY, multiplier: 1,
constant: 0).active = true
```

#### Visual Format Sprachstil

```
NSLayoutConstraint.constraintsWithVisualFormat("V:[viewKey]-(<=0)-[myViewKey]", options:
NSLayoutFormatOptions.AlignAllCenterX, metrics: nil, views: ["myViewKey": myView, "viewKey":
view])
NSLayoutConstraint.constraintsWithVisualFormat("H:[viewKey]-(<=0)-[myViewKey]", options:
NSLayoutFormatOptions.AlignAllCenterY, metrics: nil, views: ["myViewKey": myView, "viewKey":
view])
```

### So verwenden Sie das automatische Layout

Auto-Layout wird verwendet, um Ansichten so anzuordnen, dass sie auf jedem Gerät und der Ausrichtung gut aussehen. Einschränkungen sind die Regeln, die festlegen, wie alles festgelegt werden soll. Dazu gehören unter anderem das Anheften von Kanten, das Zentrieren und das Einstellen von Größen.

Das automatische Layout ist standardmäßig aktiviert. Sie können dies jedoch noch einmal überprüfen. Wenn Sie im *Projektnavigator* auf *Main.storyboard* klicken und dann den *Dateiinspektor anzeigen*. Stellen Sie sicher, dass Auto-Layout und Größenklassen aktiviert sind:

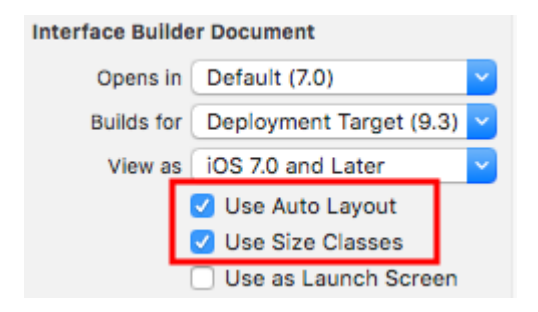

Automatische Layouteinschränkungen können im Interface Builder oder im Code festgelegt werden. Im Interface Builder finden Sie unten rechts die Werkzeuge für das automatische Layout. Wenn Sie darauf klicken, werden verschiedene Optionen zum Einstellen der Einschränkungen in einer Ansicht angezeigt.

| w Any h Any                                                                                                    | 전 면 믭 闼                         |
|----------------------------------------------------------------------------------------------------|---------------------------------|
| Wenn Sie unterschiedliche Einschränkungen für unterschiedliche Gerätegröl ausrichtungen wünschen, können Sie sie in den Optionen für die Größenklas | ßen oder -<br>ssen unten in der |
| Mitte einstellen.                                                                                                    |                                 |

|   | w <b>Any</b> h <b>Any</b> | E | 머 | ŀ∆ł |
|---|---------------------------|---|---|-----|
| 1 |                           |   |   |     |

Zentrumsbeschränkungen

Wählen Sie im **Storyboard** Ihre Schaltfläche (oder die Ansicht, die Sie zentrieren möchten). Klicken Sie dann rechts unten auf die Schaltfläche zum Ausrichten. Wählen Sie Horizontally in Container und Vertically in Container. Klicken Sie auf "Add 2 Constraints".

|      |                               | Drawing |
|------|-------------------------------|---------|
|      | Add New Alignment Constraints |         |
|      | 🗌 🕒 Leading Edges             | •       |
|      | 🗌 🔲 🔡 Trailing Edges          | •       |
|      | 🗌 🔲 🛅 Top Edges               | ×       |
|      | 🗌 🛄 Bottom Edges              | •       |
|      | B Horizontal Centers          | •       |
|      | 🗆 🌐 Vertical Centers          | •       |
|      | 🗌 🤁 Baselines                 | •       |
|      | ✓                             | 0 -     |
|      | Vertically in Container       | 0 •     |
|      | Update Frames None            | (۵      |
|      | Add 2 Constraints             |         |
|      |                               |         |
| 5% + | 서 머 믜 텡 [9]                   | Filter  |

Wenn es noch nicht perfekt zentriert ist, müssen Sie möglicherweise noch etwas tun. Klicken Sie auf die Schaltfläche "Frames aktualisieren", die sich zwei neben der Schaltfläche "In Stapel einbetten" in der unteren Leiste befindet.

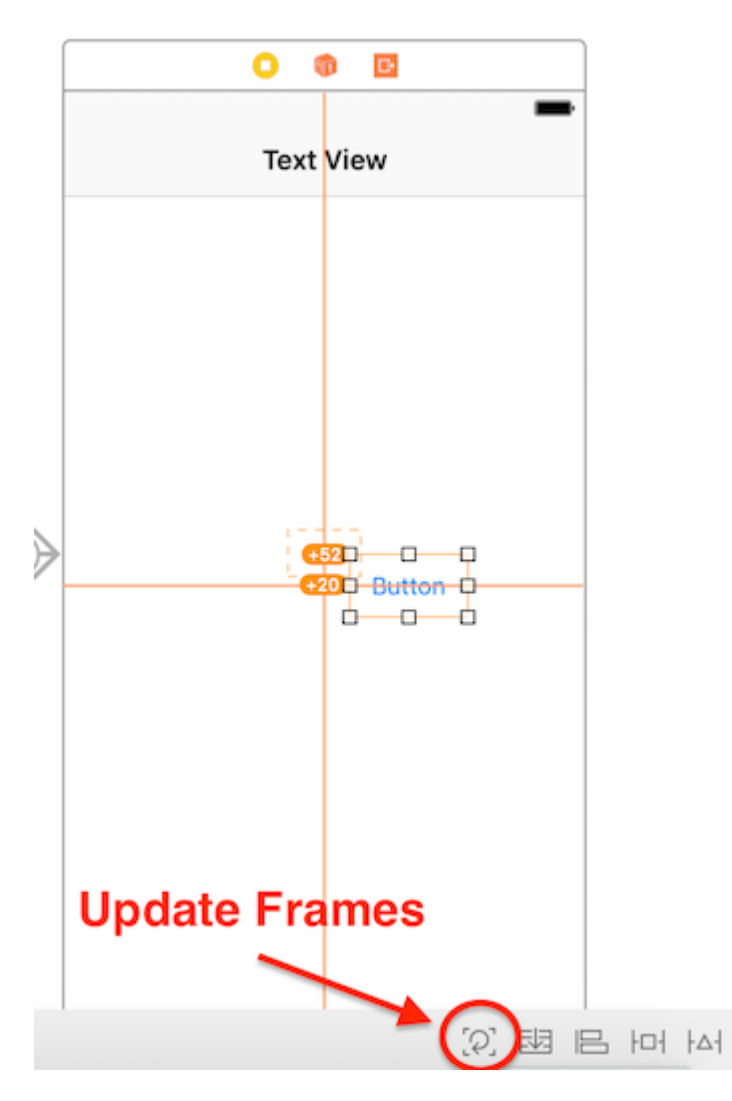

Sie können auch "Bilder nach Bedarf aktualisieren", indem Sie nach dem Auswählen der Ansicht zusammen a + a + a (Befehl + Wahl und gleich) drücken. Dies kann etwas Zeit sparen.

Wenn Sie jetzt Ihre App ausführen, sollte sie zentriert sein, unabhängig von der verwendeten Gerätegröße.

Eine andere Möglichkeit, Ansichten mit dem Interface Builder zu zentrieren, ist das Ziehen und Ziehen mit der Maus. Ullabel Sie möchten ein Ullabel in einer Ansicht Ullabel . Öffnen Sie die Document Outline in Ihrem Storyboard, indem Sie unten links auf die Seitenleistenschaltfläche klicken. Klicken Sie bei gedrückter Strg-Taste (Steuerung) von der Beschriftung in die Ansicht, und eine blaue Linie sollte angezeigt werden:

| Text View Scene   |                         |  |  |  |
|-------------------|-------------------------|--|--|--|
| 🔻 门 Te            | 🔻 🛑 Text View           |  |  |  |
|                   | Top Layout Guide        |  |  |  |
|                   | Bottom Layout Guide     |  |  |  |
|                   | View                    |  |  |  |
|                   | L Label                 |  |  |  |
| <                 | Text View               |  |  |  |
| 窷 First Responder |                         |  |  |  |
| 🕒 Exit            |                         |  |  |  |
| Navig             | gation Controller Scene |  |  |  |

Bei der Freigabe erscheint ein Menü mit Einschränkungsoptionen:

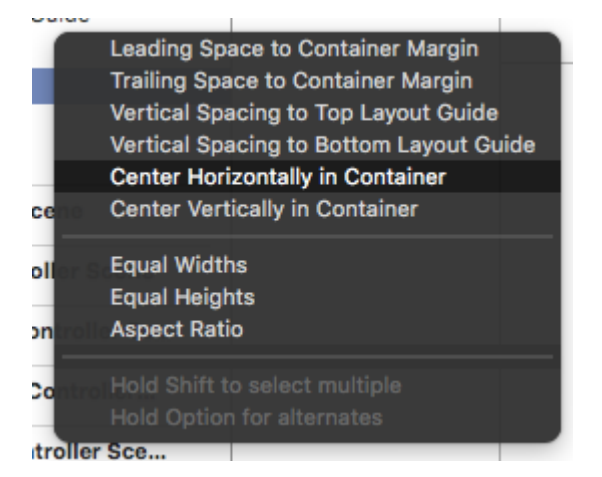

Wählen Sie "Horizontal in Container zentrieren" und "Vertikal in Container zentrieren". Aktualisieren Sie die Frames nach Bedarf und voila! Ein zentriertes Etikett.

Alternativ können Sie die Einschränkungen programmgesteuert hinzufügen. Erstellen Sie die Abhängigkeiten und fügen Sie sie den gewünschten UI-Elementen und -Sichten hinzu, wie im folgenden Beispiel beschrieben. Dort erstellen wir eine Schaltfläche und richten sie in der Mitte horizontal und vertikal zum übergeordneten Bereich aus:

### Ziel c

```
- (void)viewDidLoad
{
    [super viewDidLoad];
    UIButton *yourButton = [[UIButton alloc] initWithFrame:CGRectMake(0, 0, 100, 18)];
    [yourButton setTitle:@"Button" forState:UIControlStateNormal];
    [self.view addConstraint:[NSLayoutConstraint constraintWithItem:yourButton
    attribute:NSLayoutAttributeCenterY relatedBy:NSLayoutRelationEqual toItem:self.view
    attribute:NSLayoutAttributeCenterY multiplier:1 constant:0]]; //Align veritcally center to
    superView
```

```
[self.view addConstraint:[NSLayoutConstraint constraintWithItem:yourButton
attribute:NSLayoutAttributeCenterX relatedBy:NSLayoutRelationEqual toItem:self.view
attribute:NSLayoutAttributeCenterX multiplier:1 constant:0]]; //Align horizontally center to
superView
```

```
[self.view addSubview:yourButton]; //Add button to superView
}
```

### Schnell

```
override func viewDidLoad()
{
    super.viewDidLoad()
   let yourButton: UIButton = UIButton(frame: CGRect(x: 0, y: 0, width: 100, height: 18))
   yourButton.setTitle("Button", forState: .Normal)
   let centerVertically = NSLayoutConstraint(item: yourButton,
                                   attribute: .CenterX,
                                   relatedBy: .Equal,
                                      toItem: view,
                                   attribute: .CenterX,
                                  multiplier: 1.0,
                                    constant: 0.0)
   let centerHorizontally = NSLayoutConstraint(item: yourButton,
                                   attribute: .CenterY,
                                   relatedBy: .Equal,
                                     toItem: view,
                                   attribute: .CenterY,
                                  multiplier: 1.0,
                                    constant: 0.0)
   NSLayoutConstraint.activateConstraints([centerVertically, centerHorizontally])
```

### Raumansichten gleichmäßig

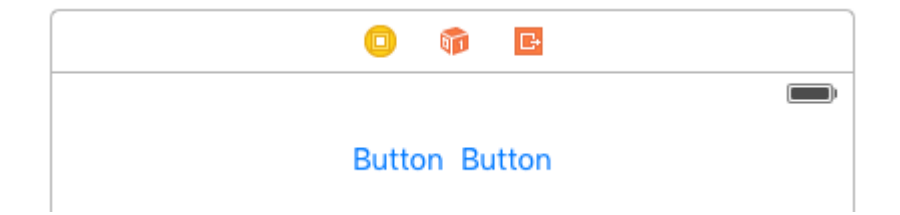

Es ist üblich, zwei Ansichten nebeneinander und zentriert in ihrem Überblick zu haben. Die übliche Antwort für Stack Overflow besteht darin, diese beiden Ansichten in eine UIView und die UIView. Dies ist nicht notwendig oder empfohlen. Aus den UILayoutGuide- Dokumenten:

Das Hinzufügen von Dummy-Ansichten zu Ihrer Ansichtshierarchie ist mit einer Reihe von Kosten verbunden. Erstens gibt es die Kosten für die Erstellung und Pflege der Ansicht selbst. Zweitens ist die Dummy-Ansicht ein vollständiges Mitglied der Ansichtshierarchie, was bedeutet, dass sie zu jeder Aufgabe, die die Hierarchie durchführt, zusätzlichen Aufwand verursacht. Am schlimmsten ist, dass die unsichtbare Dummy-Ansicht Nachrichten abfangen kann, die für andere Ansichten vorgesehen sind, was Probleme verursacht, die sehr schwer zu finden sind. Sie können UILayoutGuide dazu verwenden, anstatt die Schaltflächen zu einer unnötigen UIView. Ein UILayoutGuide ist im Wesentlichen ein rechteckiger Bereich, der mit dem automatischen Layout interagieren kann. Sie platzieren einen UILayoutGuide auf der linken und rechten Seite der Schaltflächen und legen deren Breite gleich fest. Dadurch werden die Tasten zentriert. So machen Sie es im Code:

#### Visual Format Sprachstil

```
view.addSubview(button1)
view.addSubview(button2)
let leftSpace = UILayoutGuide()
view.addLayoutGuide(leftSpace)
let rightSpace = UILayoutGuide()
view.addLayoutGuide(rightSpace)
let views = [
    "leftSpace" : leftSpace,
    "button1" : button1,
    "button2" : button2,
    "rightSpace" : rightSpace
]
// Lay the buttons and layout guides out horizontally in a line.
// Put the layout guides on each end.
NSLayoutConstraint.activateConstraints(NSLayoutConstraint.constraintsWithVisualFormat("H:|[leftSpace][]
[button2][rightSpace]|", options: [], metrics: nil, views: views))
// Now set the layout guides widths equal, so that the space on the
// left and the right of the buttons will be equal
leftSpace.widthAnchor.constraintEqualToAnchor(rightSpace.widthAnchor).active = true
```

#### Ankerart

```
let leadingSpace = UILayoutGuide()
let trailingSpace = UILayoutGuide()
view.addLayoutGuide(leadingSpace)
view.addLayoutGuide(trailingSpace)
leadingSpace.widthAnchor.constraintEqualToAnchor(trailingSpace.widthAnchor).active = true
leadingSpace.leadingAnchor.constraintEqualToAnchor(view.leadingAnchor).active = true
trailingSpace.leadingAnchor.constraintEqualToAnchor(button1.leadingAnchor).active = true
trailingSpace.leadingAnchor.constraintEqualToAnchor(button2.trailingAnchor).active = true
```

Sie müssen dazu auch vertikale Beschränkungen hinzufügen. Dadurch werden die Schaltflächen in der Ansicht zentriert, ohne "Dummy-Ansichten" hinzuzufügen! Dies erspart dem System, CPU-Zeit für das Anzeigen dieser "Dummy-Ansichten" zu verschwenden. In diesem Beispiel werden Schaltflächen verwendet. Sie können die Schaltflächen jedoch für jede Ansicht austauschen, für die Sie Einschränkungen festlegen möchten.

Wenn Sie iOS 8 oder eine frühere Version unterstützen, können Sie dieses Layout am einfachsten

erstellen, indem Sie versteckte Dummy-Ansichten hinzufügen. Mit iOS 9 können Sie Dummy-Ansichten durch Layout-Anleitungen ersetzen.

Hinweis: Interface Builder unterstützt noch keine Layout-Handbücher (Xcode 7.2.1). Wenn Sie sie verwenden möchten, müssen Sie Ihre Einschränkungen im Code erstellen. Quelle .

### **UILabel intrinsische Größe**

Wir müssen eine Ansicht erstellen, die einen Text mit einem Bildpräfix versehen wird. Text kann von variabler Länge sein. Wir müssen ein Ergebnis erzielen, bei dem sich Text + Bild immer in der Mitte einer übergeordneten Ansicht befindet.

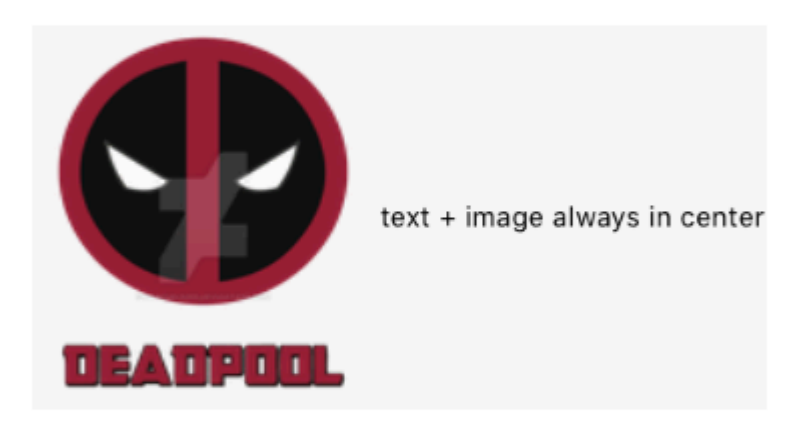

**Schritt 1:** Erstellen Sie zunächst ein einzelnes Ansichtsprojekt und benennen Sie es nach Belieben. Öffnen Sie die Faustansicht des Storyboards. Beschreiben Sie eine Ansicht mit angemessener Größe und setzen Sie die Hintergrundfarbe auf gelb.Ich habe meinen Viewcontroller auf 3,5 " verkleinert view sollte so aussehen

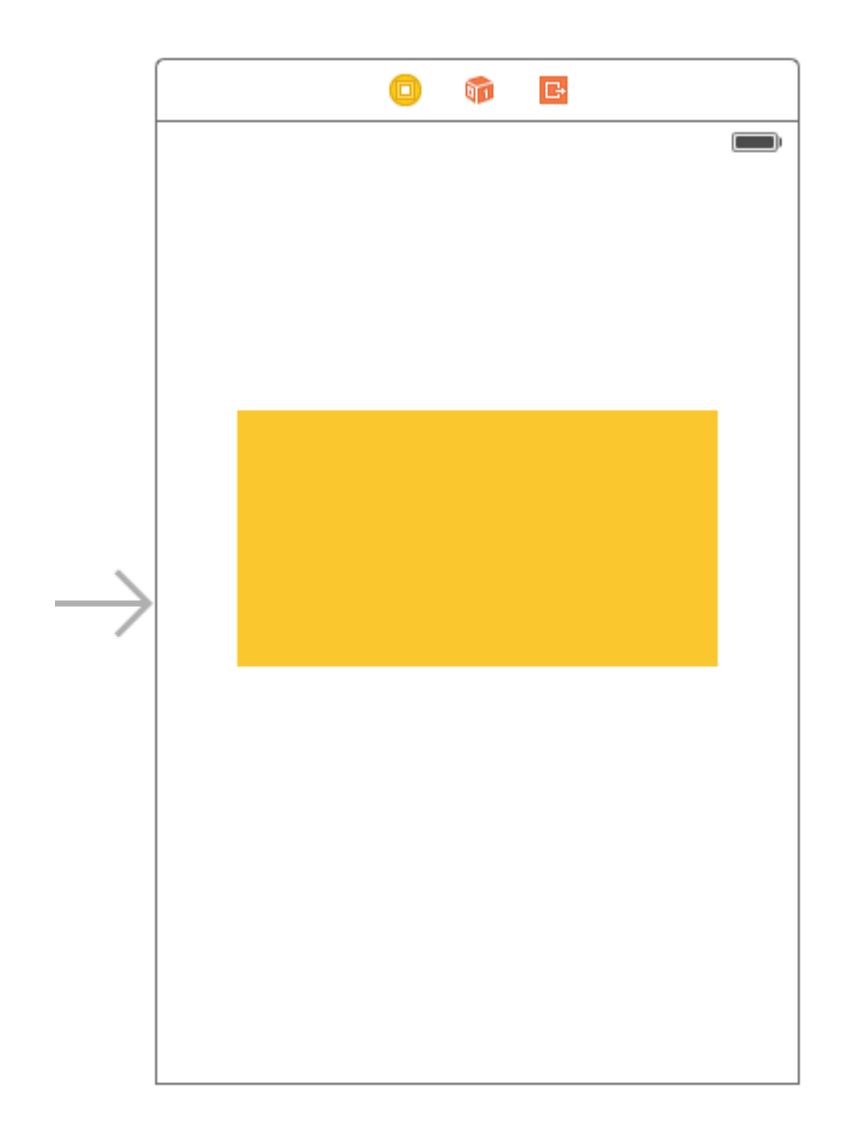

**Schritt 2:** Jetzt fügen wir der gelben Ansicht Einschränkungen hinzu. Zuerst werden Breiten- und Höhenbeschränkungen hinzugefügt. (Warte eine Minute, haben wir nicht gesagt, dass die Ansicht dynamische Breite haben wird? Ok, wir werden später darauf zurückkommen.) Die folgenden Einschränkungen, wie in der Abbildung unten dargestellt, stören sich nicht mit dem width-Wert. Jeder Wert wird für die Breite gut sein. Lassen Sie ihn einfach groß genug, damit wir Autolayouts richtig hinzufügen können.
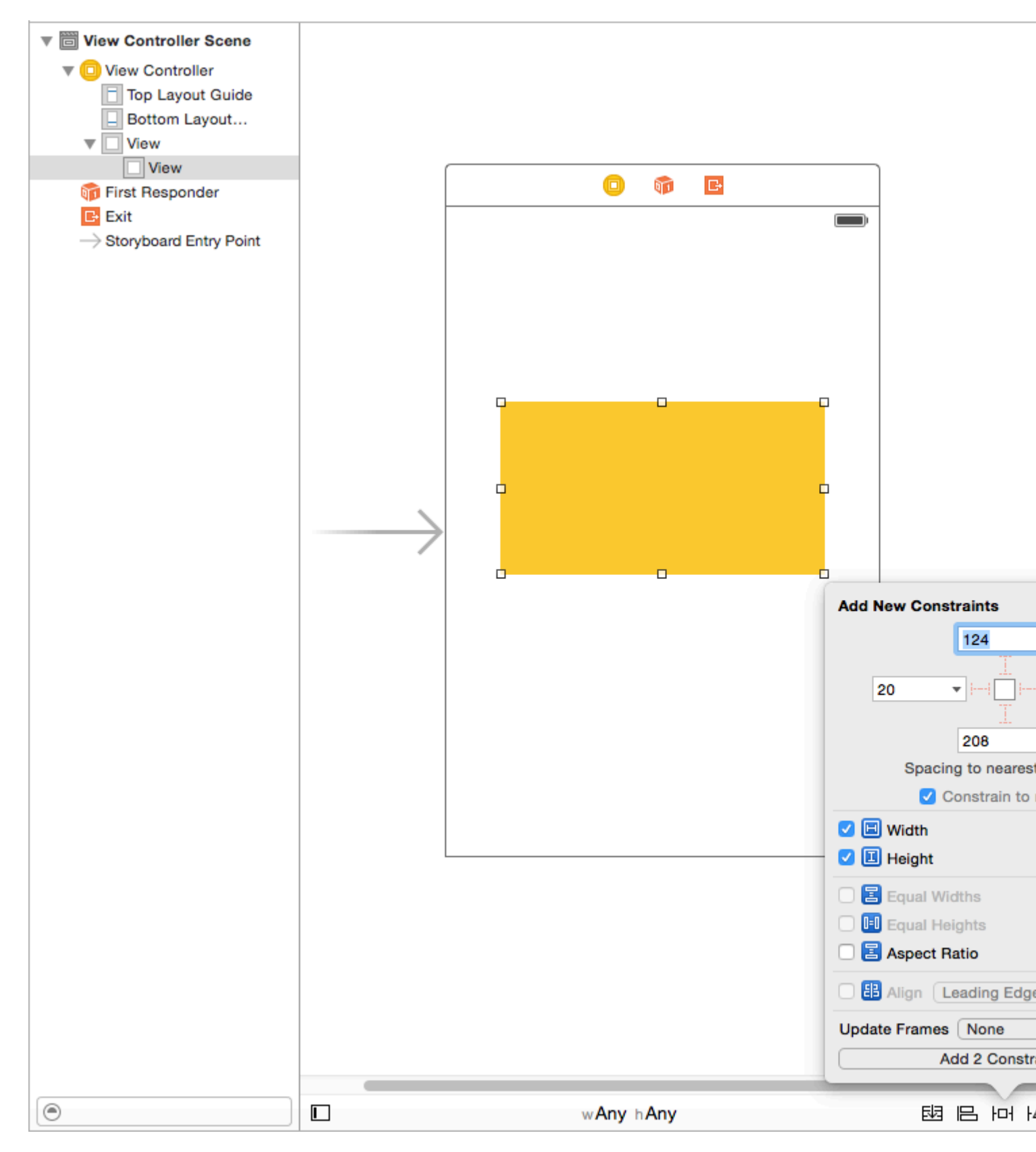

Nachdem Sie diese beiden Einschränkungen hinzugefügt haben, werden Sie feststellen, dass XCode Fehler ausgibt, da in der folgenden Abbildung diese angezeigt und verstanden werden können.

| 毘   く >   🎦 CenterAlignlable 〉 🛅 Cenable〉 | Maioard ) 🐚 N | fai…ase) 〉                | Scene 👌  \ | /iew Controller < 🗸 | 4 |
|-------------------------------------------|---------------|---------------------------|------------|---------------------|---|
| Structure View Controller                 |               |                           |            |                     |   |
| Missing Constraints                       |               |                           |            |                     |   |
| Need constraints for: X position          |               |                           |            |                     |   |
| Missing Constraints                       |               |                           | n D-       |                     |   |
| View<br>Need constraints for: Y position  |               |                           |            |                     |   |
|                                           |               |                           |            |                     |   |
|                                           |               |                           |            |                     |   |
|                                           |               |                           |            |                     |   |
|                                           |               |                           |            |                     |   |
|                                           |               |                           |            |                     |   |
|                                           |               |                           |            |                     |   |
|                                           |               |                           |            |                     |   |
|                                           |               |                           |            |                     |   |
|                                           |               |                           |            |                     |   |
|                                           |               |                           |            |                     |   |
|                                           |               |                           |            |                     |   |
|                                           |               |                           |            |                     |   |
|                                           |               |                           |            |                     |   |
|                                           |               |                           |            |                     |   |
|                                           |               |                           |            |                     |   |
|                                           |               |                           |            |                     |   |
|                                           |               |                           |            |                     |   |
|                                           |               |                           |            |                     |   |
|                                           |               |                           |            |                     |   |
|                                           |               |                           |            |                     |   |
|                                           |               |                           |            |                     |   |
|                                           |               | w <b>Any</b> h <b>Any</b> |            | 머 믜 텍               | ŀ |

Wir haben zwei Fehler (Rot bedeutet Fehler). Wie oben erläutert, können Sie den Mehrdeutigkeits-Teil erneut aufrufen

**Fehlende Einschränkungen:** Benötigen Sie Einschränkungen für: X-Position: - Wie oben erläutert, haben wir der Ansicht eine Breite und eine Höhe gegeben, damit die "BOUNDS" definiert

werden, aber wir haben nicht den Ursprung angegeben, sodass der "FRAME" nicht definiert ist. Autolayout kann nicht die X-Position unserer gelben Ansicht bestimmen

**Fehlende Einschränkungen:** Benötigen Sie Einschränkungen für: Y-Position: - Wie oben erläutert, haben wir der Ansicht eine Breite und eine Höhe gegeben, so dass die "BOUNDS" definiert sind, der Ursprung jedoch nicht angegeben wurde, sodass der "FRAME" nicht definiert ist. Autolayout kann nicht bestimmen, was die Y-Position unserer gelben Ansicht sein wird. Um dieses Problem zu lösen, müssen Sie Autolayout etwas geben, um X und Y zu resolieren. Da wir keine Frames setzen können, werden wir dies automatisch tun. Fügen Sie die folgenden Einschränkungen hinzu Bild unten werde ich es später erklären

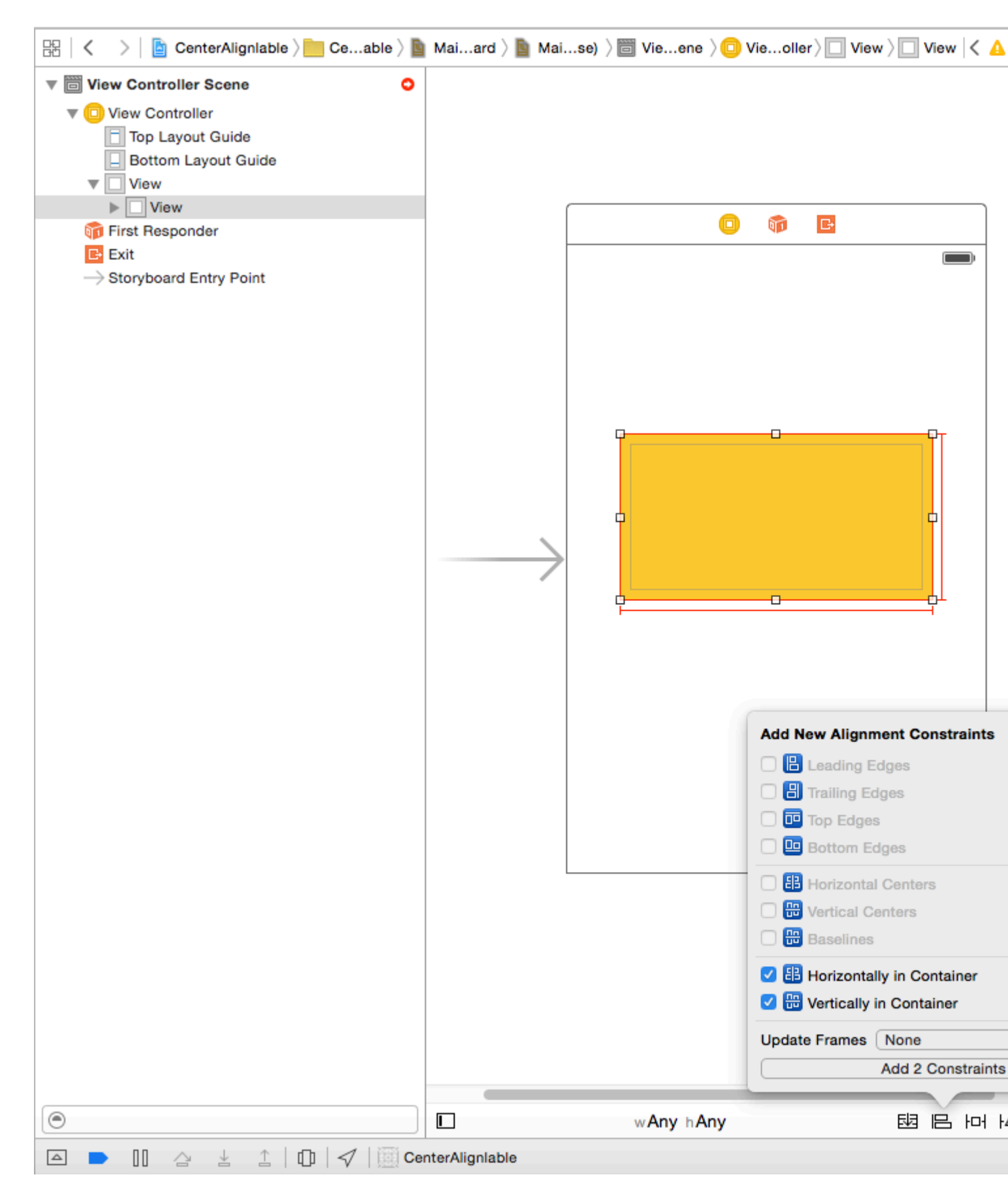

Was wir getan haben, ist, dass wir ein "Vertikales Zentrum" und ein "Horizontales Zentrum" hinzugefügt haben. Diese Einschränkung sagt dem Autolayout, dass sich unsere gelbe Ansicht immer in der Mitte befindet. Horizontal ist also X in bestimmtem Gleichem mit vertikaler Beschränkung und Y wird bestimmt Möglicherweise muss der Rahmen angepasst werden).

**Schritt 3:** Inzwischen ist unsere gelbe Basisansicht fertig. Wir fügen das Präfixbild als Unteransicht unserer gelben Ansicht mit den folgenden Einschränkungen hinzu. Sie können ein beliebiges Bild Ihrer Wahl auswählen.

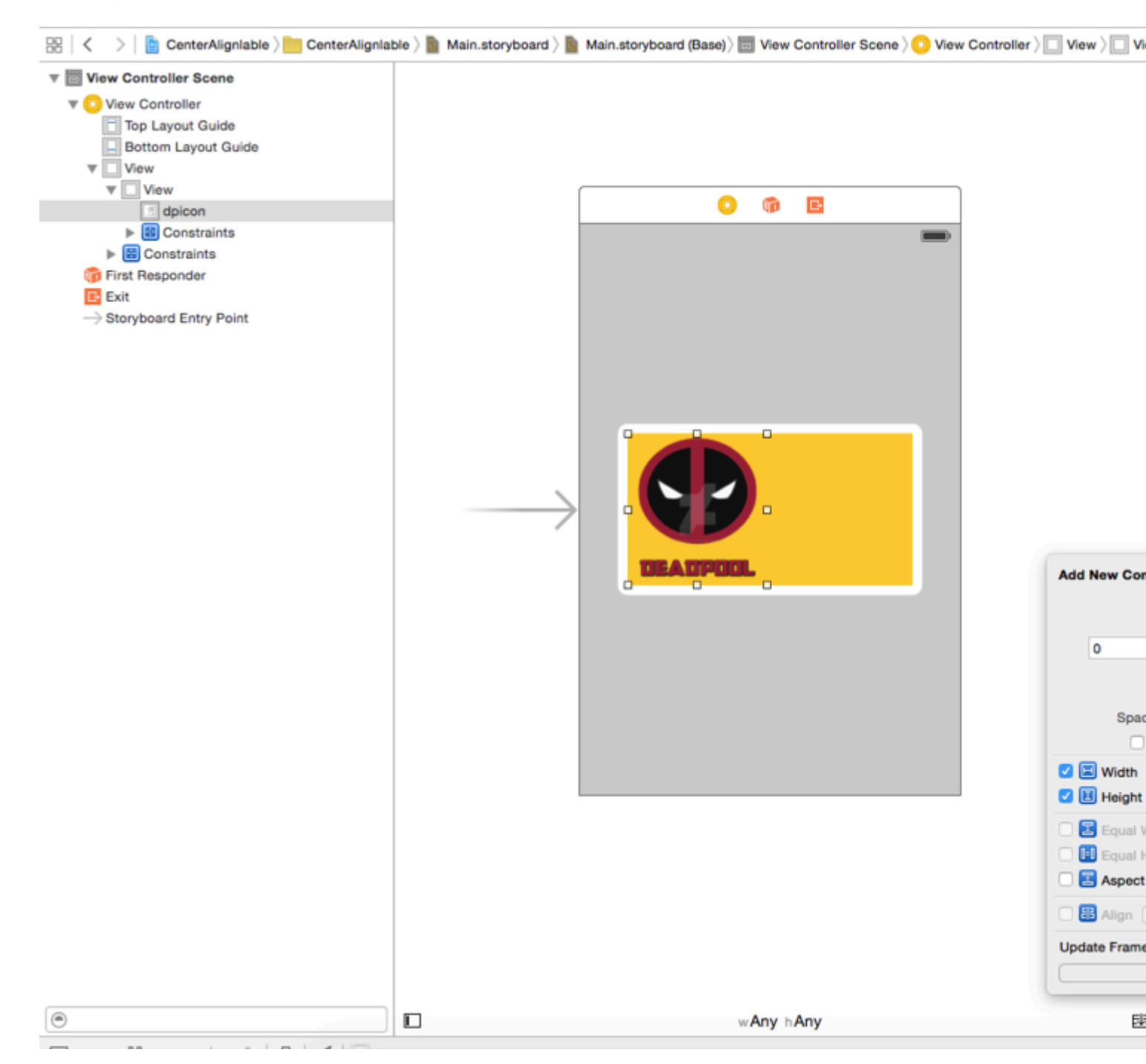

Da wir ein festes Maß für unser Präfixbild haben, haben wir eine feste Breite für diese Bildansicht. Fügen Sie die Einschränkungen hinzu und fahren Sie mit dem nächsten Schritt fort.

Schritt 4: Fügen Sie ein UILabel als Untersicht unserer gelben Ansicht hinzu und fügen Sie die folgenden Einschränkungen hinzu

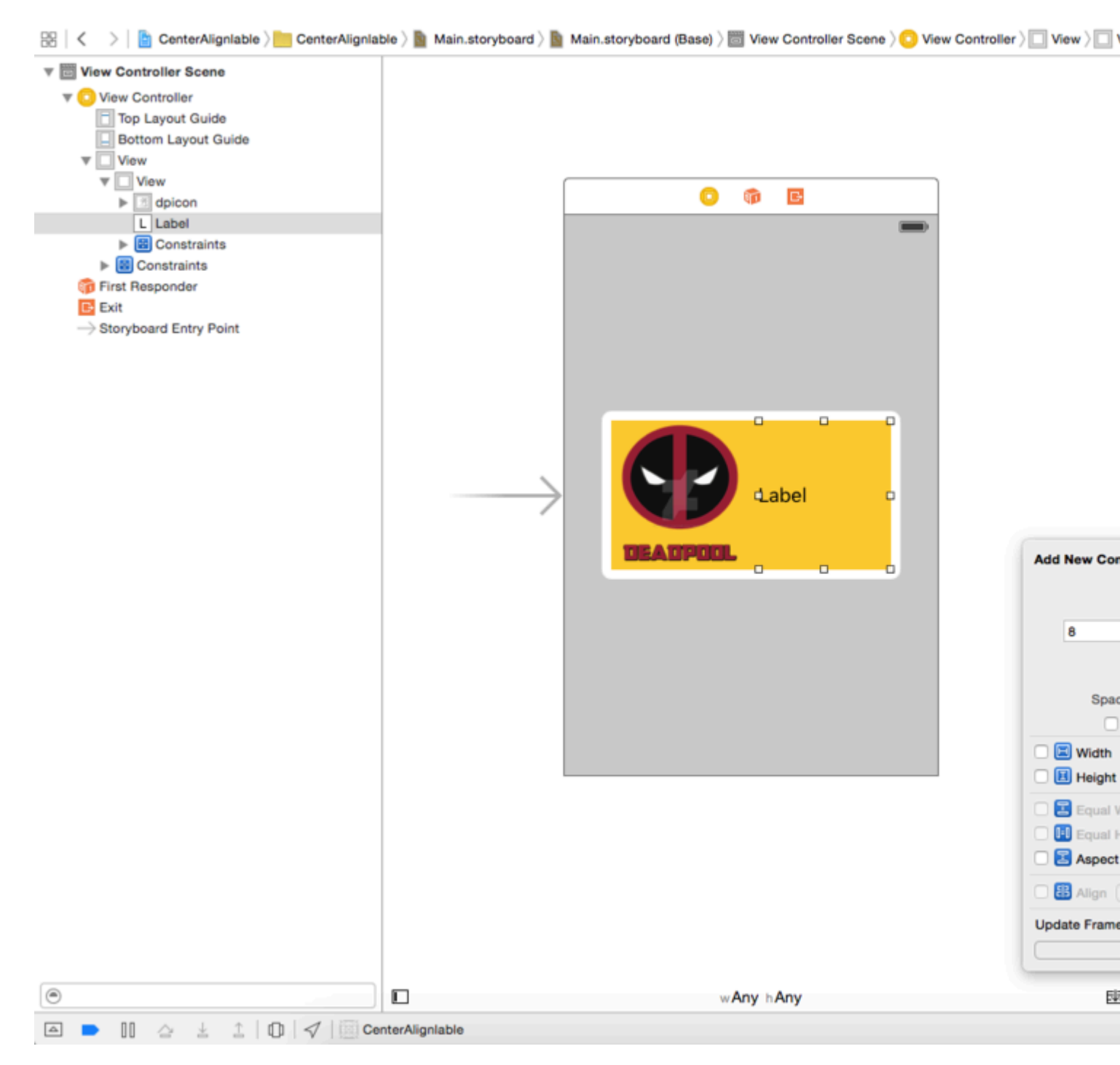

Wie Sie sehen, habe ich unserem UILabel nur relative Beschränkungen auferlegt. Seine 8 Punkte aus dem Präfix image und 0,0,0 oben und unten aus der gelben Ansicht. Da die Breite dynamisch sein soll, geben wir keine Breiten- oder Höhenbeschränkungen an .

F: Warum bekommen wir jetzt keine Fehler, wir haben keine Breite und Höhe angegeben? Antwort: - Fehler oder Warnungen werden nur dann angezeigt, wenn das automatische Layout keine Elemente auflösen kann, die erforderlich sind, um eine Ansicht auf dem Bildschirm darzustellen. Die Breite oder der Ursprung der Komponente ist jedoch. Da unser Etikett relativ zu dem gelben Bild und dem Präfixbild und deren Rahmen ist ist klar definiert, dass autolayout den Rahmen unseres Labels berechnen kann.

**Schritt 5:** Wenn wir uns erinnern, werden wir feststellen, dass wir eine feste Ansicht für die gelbe Ansicht gegeben haben, aber wir möchten, dass sie abhängig vom Text unseres Etiketts

dynamisch ist. So ändern wir unsere Breitenbeschränkung der gelben Ansicht. Breite der gelben Ansicht ist notwendig, um Mehrdeutigkeiten aufzulösen, wir möchten jedoch, dass sie zur Laufzeit basierend auf dem Inhalt von UILabel außer Kraft gesetzt werden. Wir wählen also unsere gelbe Ansicht aus, gehen zum Größeninspektor und reduzieren die Priorität der Breitenbeschränkung auf 1, so dass sie übersteuert wird. Folgen Sie der Abbildung unten.

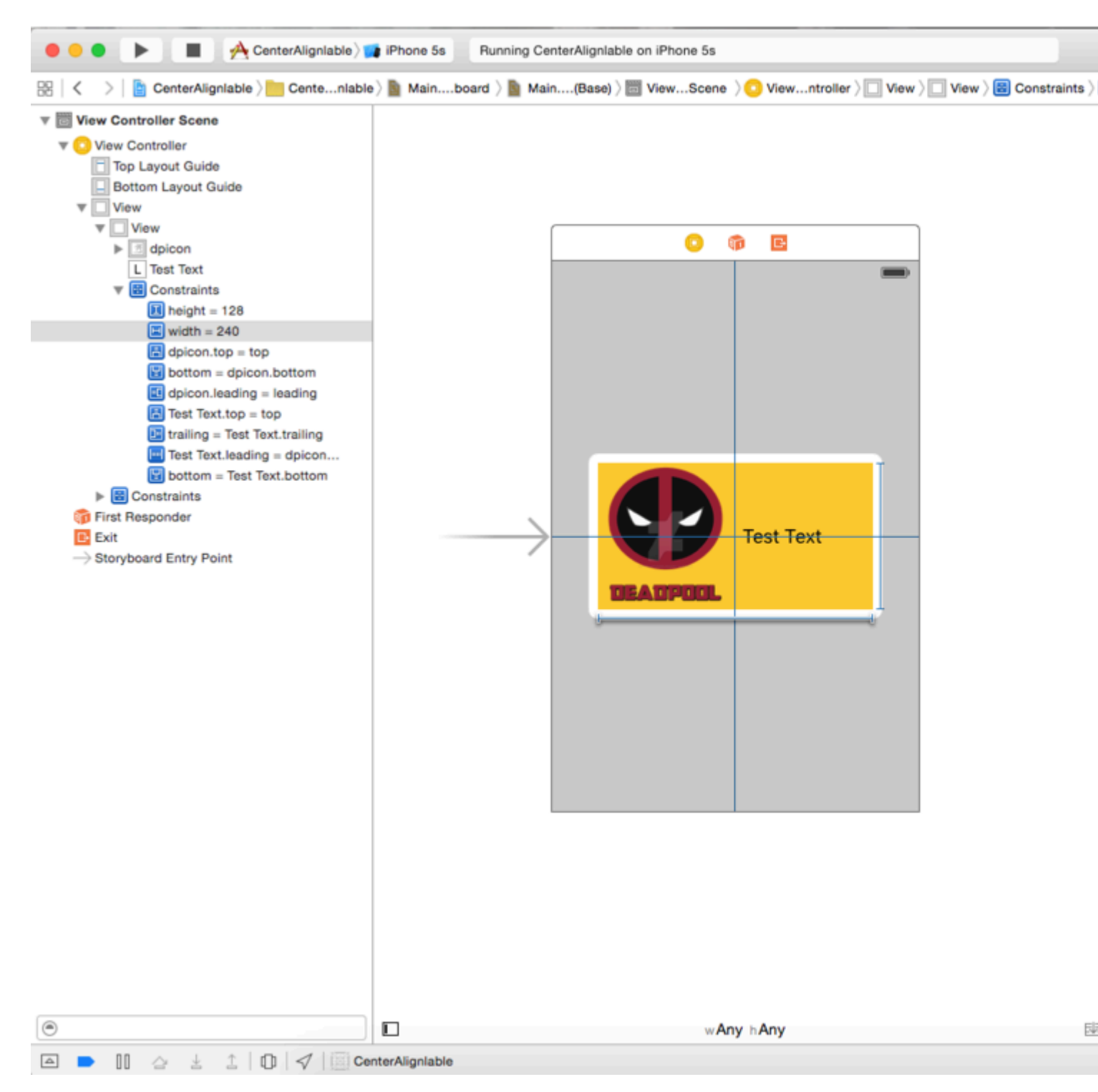

**Schritt 6:** Wir möchten, dass UILabel nach Text expandiert und unsere gelbe Ansicht erweitert wird. Daher haben wir die Priorität der gelben Ansichtsbreite reduziert. Jetzt werden wir die Priorität der Textkomprimierungsbeständigkeit unseres UILabels erhöhen. Wir möchten, dass unsere Ansicht darunter fällt Nun, wir werden die Priorität der Inhaltsanpassung von UILabel erhöhen. Folgen Sie dem Bild unten

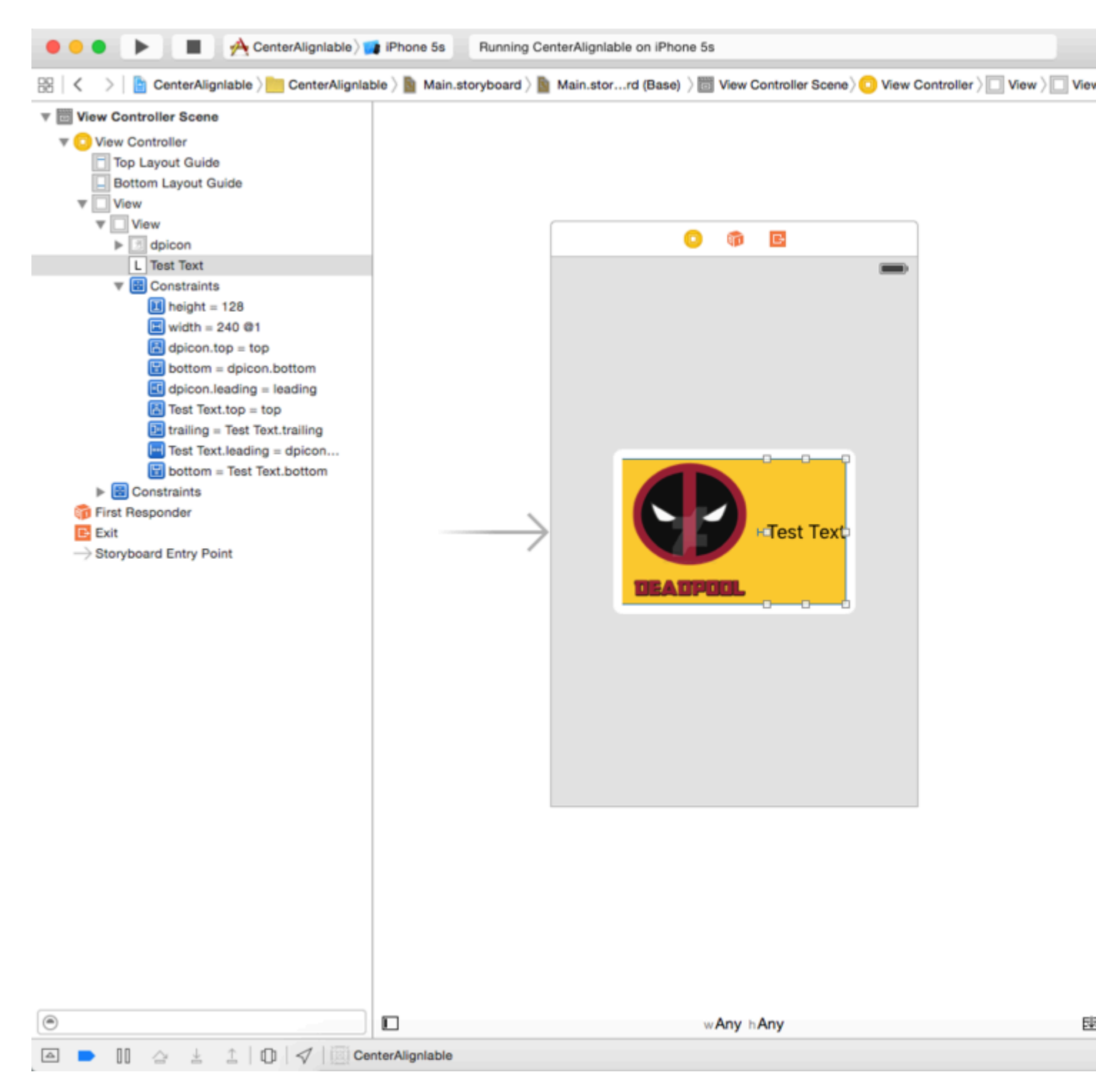

Wie Sie sehen, haben wir die Priorität der Inhalte auf 500 und die Priorität der Komprimierungsresistenz auf 751 erhöht. Damit wird die Priorität der Breitenbeschränkung mit 1 Priorität überwunden.

Jetzt erstellen und ausführen, werden Sie Folgendes sehen.

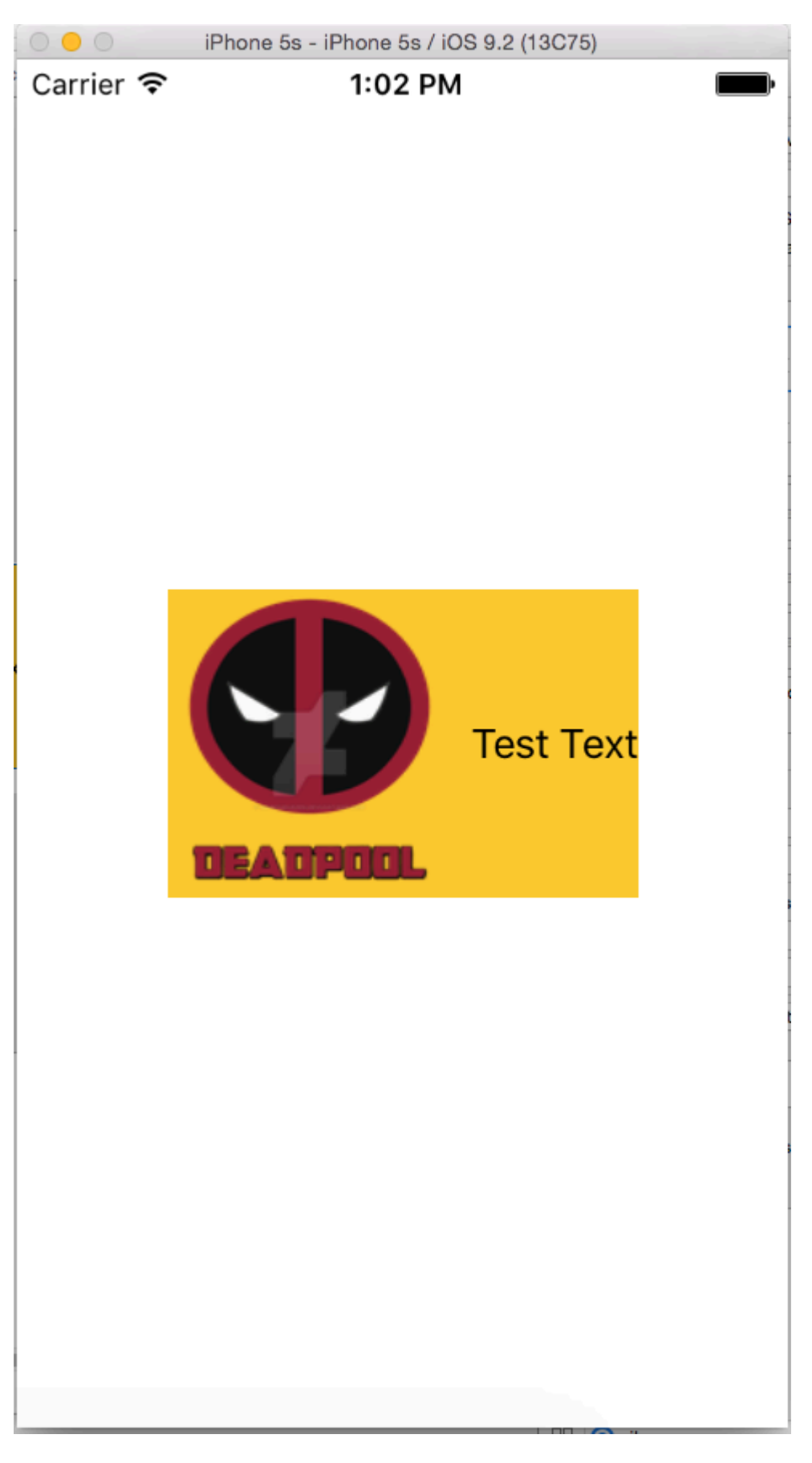

Wie man mit Auto Layout animiert

Ohne Auto-Layout wird die Animation im Laufe der Zeit geändert. Bei automatischem Layout bestimmen die Einschränkungen den Ansichtsrahmen. Daher müssen Sie die Einschränkungen

stattdessen animieren. Diese Umkehrung macht es schwieriger, Animationen zu visualisieren.

Hier sind die Möglichkeiten, mit Auto-Layout zu animieren:

1. Ändern Sie die Konstante der Einschränkung nach der Erstellung mithilfe von periodischen Aufrufen (CADisplayLink, dispatch\_source\_t, dispatch\_after, NSTimer). Rufen layoutIfNeeded dann layoutIfNeeded auf, um die Einschränkung zu aktualisieren. Beispiel:

#### Ziel c:

```
self.someConstraint.constant = 10.0;
[UIView animateWithDuration:0.25 animations:^{
    [self.view layoutIfNeeded];
}];
```

#### Schnell:

```
self.someConstraint.constant = 10.0
UIView.animate(withDuration: 0.25, animations: self.view.layoutIfNeeded)
```

2. Ändern Sie die Einschränkungen und rufen Sie [view layoutIfNeeded] in einem Animationsblock auf. Dies interpoliert zwischen den beiden Positionen und ignoriert Einschränkungen während der Animation.

```
[UIView animateWithDuration:0.5 animations:^{
    [view layoutIfNeeded];
}]
```

- 3. Ändern Sie die Priorität der Einschränkungen . Dies ist weniger CPU-intensiv als das Hinzufügen und Entfernen von Einschränkungen.
- 4. Entfernen Sie alle Einschränkungen, und verwenden Sie Masken zum automatischen Ändern . Für später muss view.translatesAutoresizingMaskIntoConstraints = YES .
- 5. Verwenden Sie Einschränkungen, die die beabsichtigte Animation nicht beeinträchtigen .
- 6. Verwenden Sie eine Containeransicht . Positionieren Sie den Überblick mit Einschränkungen. Fügen Sie dann eine Unteransicht mit Einschränkungen hinzu, die der Animation nicht widersprechen, z. B. ein Zentrum relativ zum Superview. Dies entlädt einen Teil der Einschränkungen in das Superview, sodass die Animation in der Unteransicht nicht bekämpft wird.
- 7. Animieren Sie stattdessen Ansichten . Layer-Transformationen lösen das automatische Layout nicht aus.

```
CABasicAnimation* ba = [CABasicAnimation animationWithKeyPath:@"transform"];
ba.autoreverses = YES;
ba.duration = 0.3;
ba.toValue = [NSValue valueWithCATransform3D:CATransform3DMakeScale(1.1, 1.1, 1)];
```

- 8. Überschreiben Sie layoutSubviews . Rufen Sie [super layoutSubviews] und [super layoutSubviews] die Einschränkungen an.
- 9. Ändern Sie den Frame in viewDidLayoutSubviews . Das automatische Layout wird in layoutSubviews viewDidLayoutSubviews . Ändern Sie es in viewDidLayoutSubviews .
- 10. Deaktivieren Sie das automatische Layout und setzen Sie die Ansichten manuell. Sie können dies tun, indem Sie layoutSubviews / layout überschreiben, ohne die Implementierung der layoutSubviews aufzurufen.

Schneller Tipp: Wenn das übergeordnete layoutIfNeeded() der animierten Ansicht nicht interpoliert
wird (layoutIfNeeded() die Animation springt vom Anfangs- in den layoutIfNeeded() ), rufen Sie
layoutIfNeeded() in der tiefsten Ansicht des übergeordneten layoutIfNeeded() der animierten
Ansicht (mit anderen Worten) auf , das ist von der Animation nicht betroffen). Ich weiß nicht
genau, warum das funktioniert.

#### Lösen Sie den UILabel-Prioritätskonflikt

**Problem** : Wenn Sie viele Beschriftungen in einer Ansicht verwenden, wird möglicherweise eine **Warnung angezeigt** :

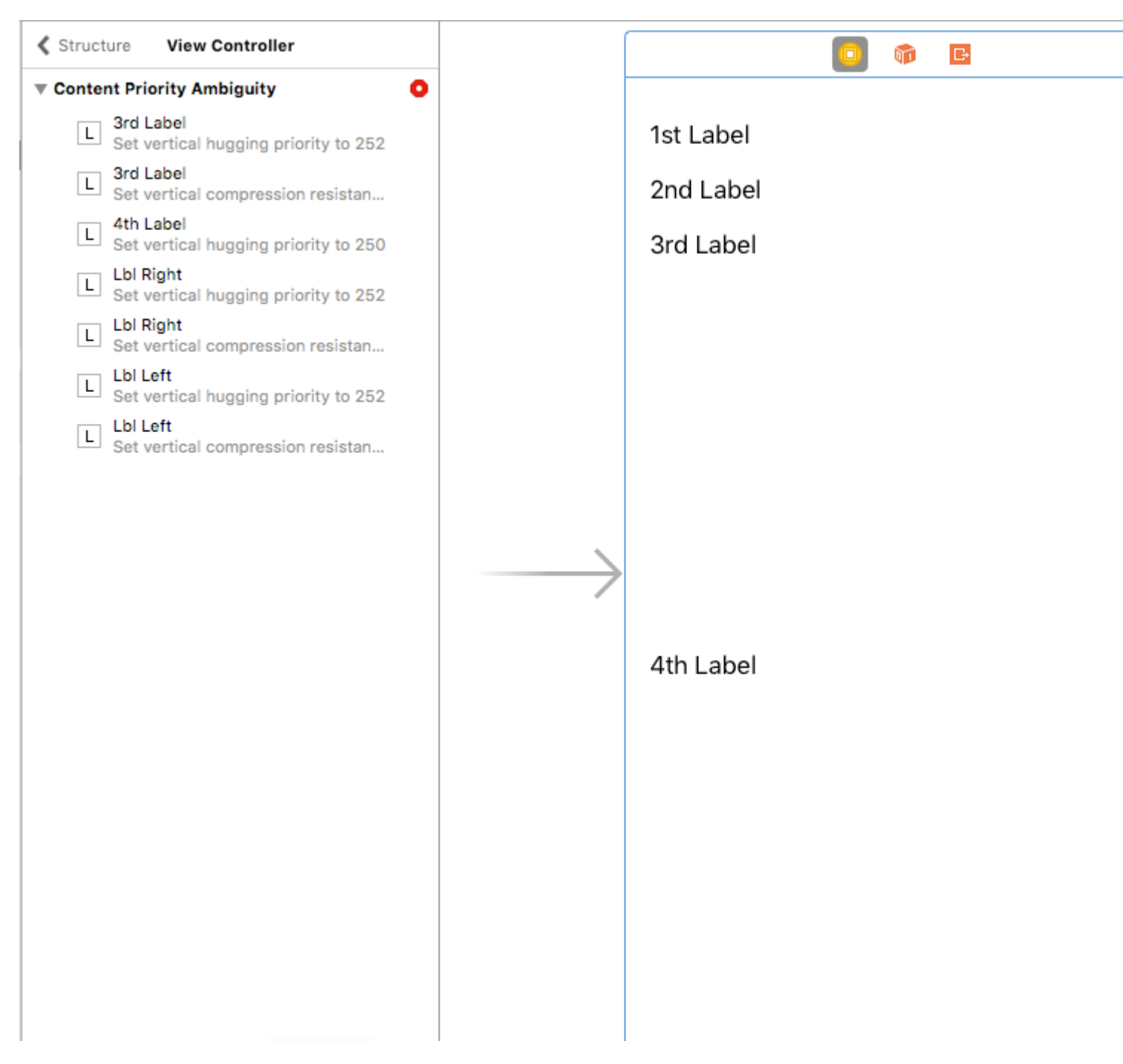

Wie können wir diese **Warnung** beheben?

**Lösung** : Wir berechnen und setzen die Prioritäten in Reihenfolge. Die Prioritäten müssen sich von den Etiketten unterscheiden. Dies bedeutet, dass das, was wichtig ist, eine höhere Priorität erhält. In meinem Fall stelle ich beispielsweise die vertikalen Prioritäten für meine Etiketten so ein:

Ich habe die höchste Priorität für das 1. Label und die niedrigste für das 4. Label festgelegt.

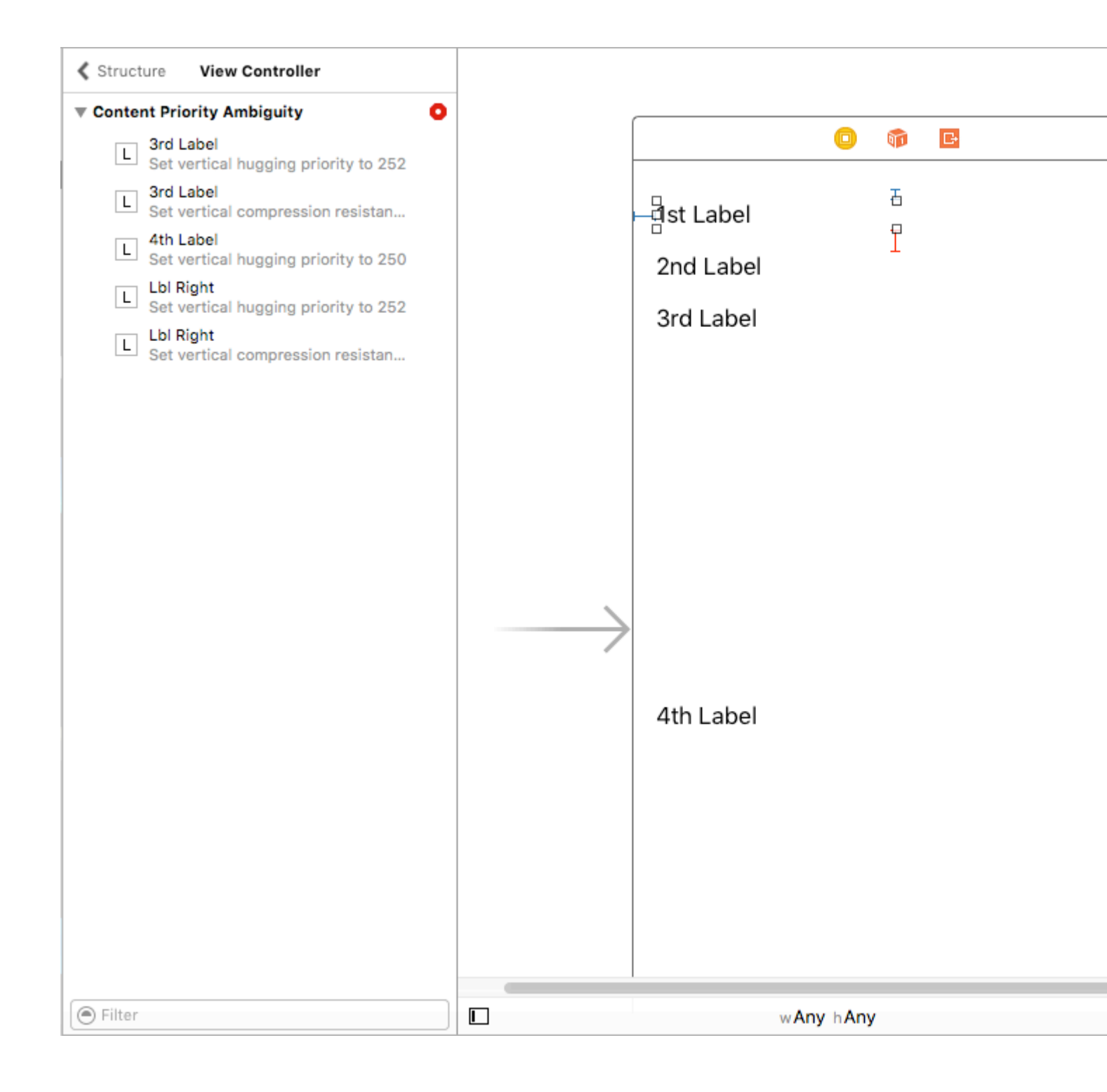

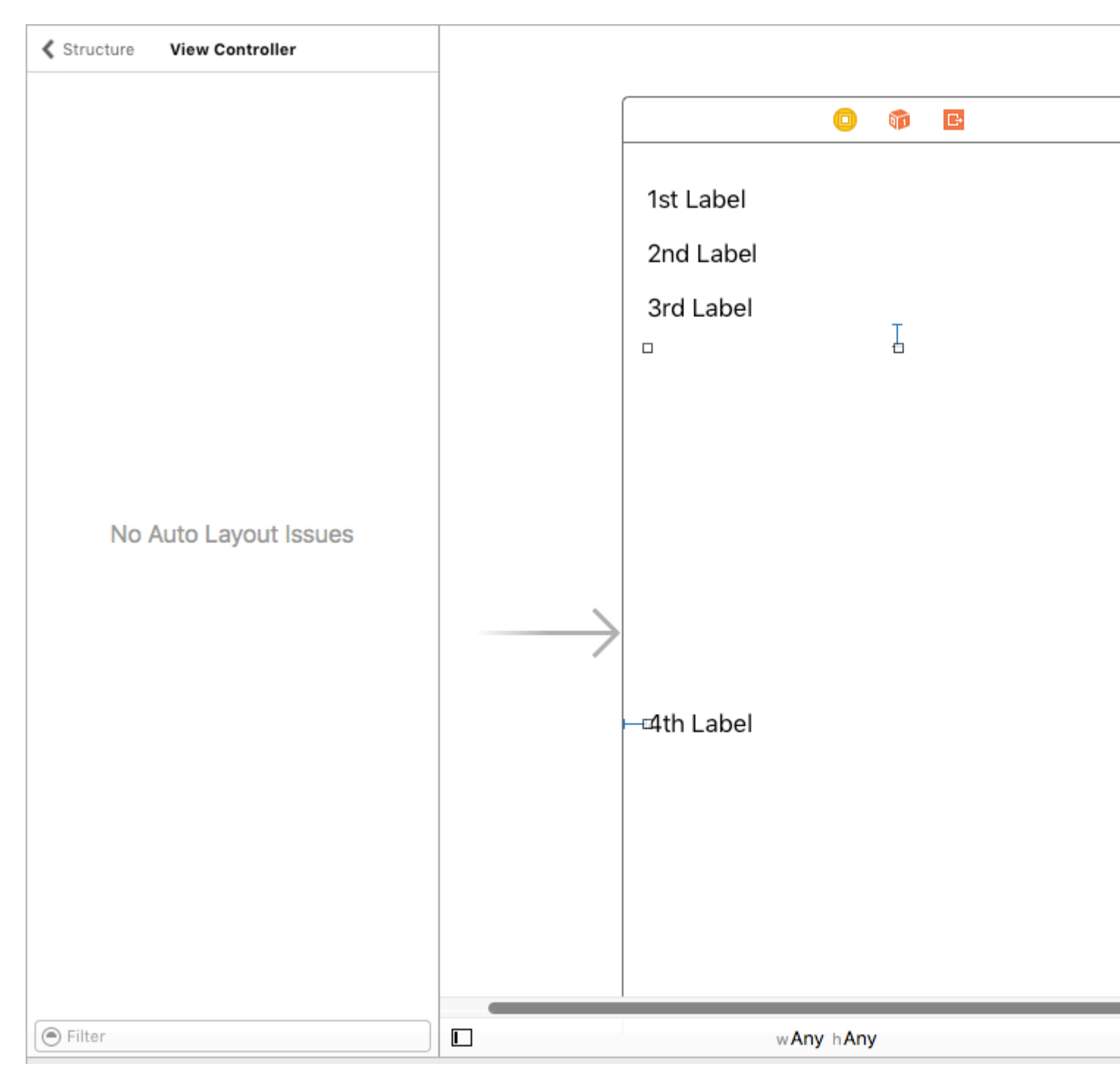

In einem ViewController glaube ich, dass Sie die Auswirkungen dieser Prioritäten nur schwer erkennen können. Mit UITableViewCell + schätzen Sie die Zellenhöhe jedoch sehr deutlich.

Ich hoffe das hilft.

UILabel & Parentview-Größe Gemäß Text in UILabel

#### Schritt für Schritt Anleitung :-

Schritt 1: - Setzen Sie die Einschränkung auf UIView

1. Führend 2) oben. 3) Nachlaufen. (Von der Hauptansicht)

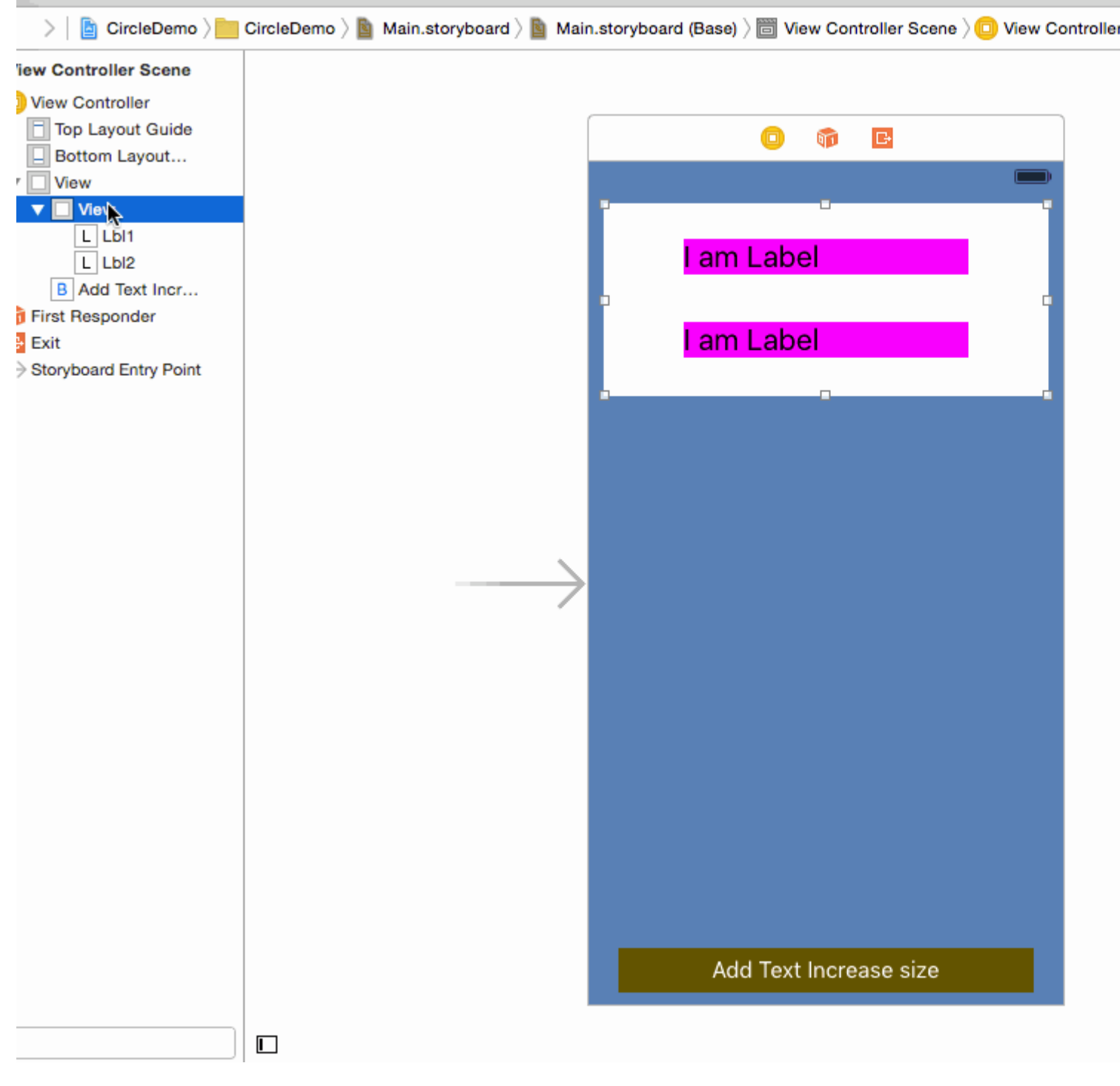

Schritt 2: - Setzen Sie die Einschränkung auf Label 1

1. Leading 2) Top 3) Trailing (Aus dem Superview)

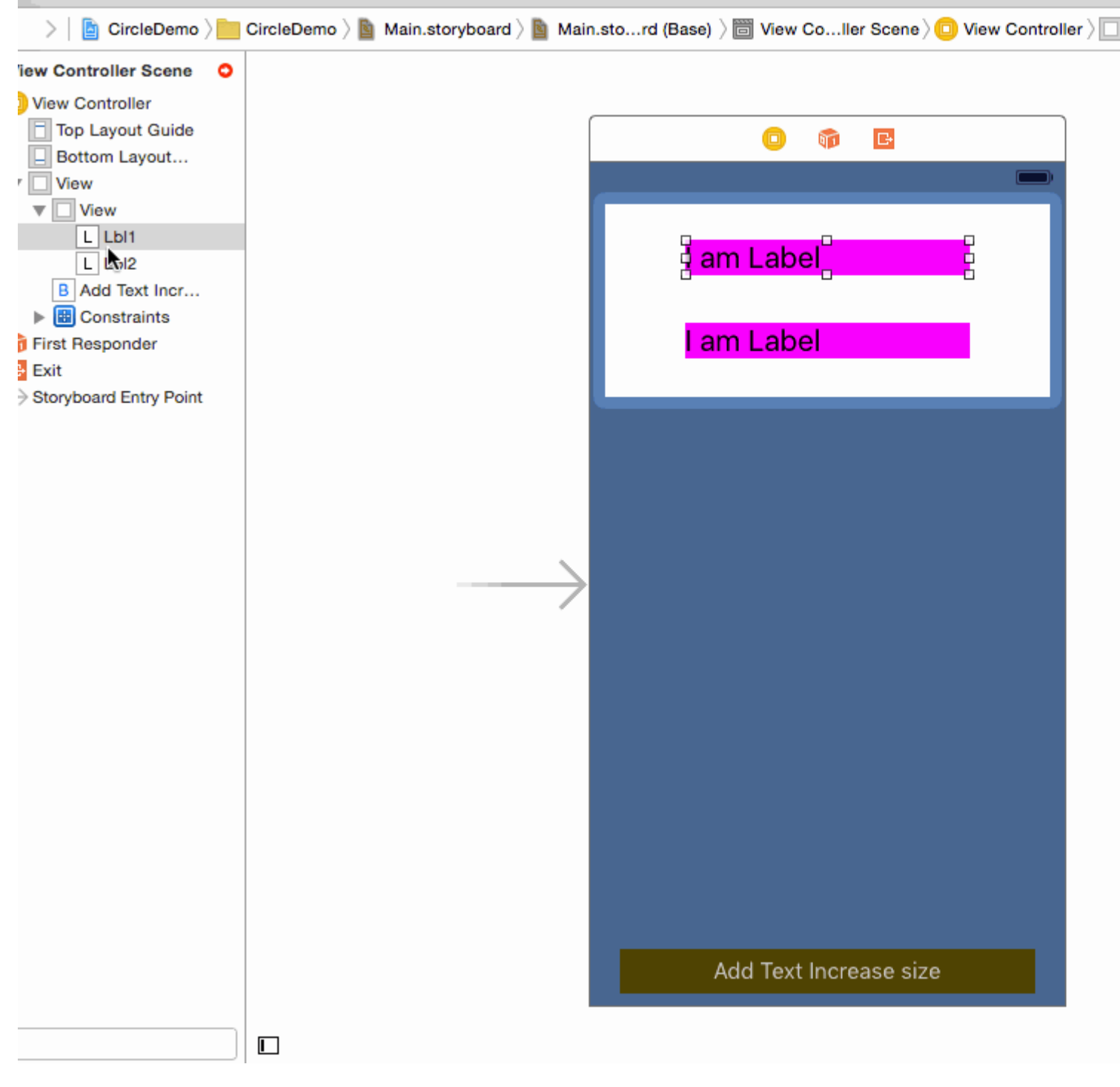

#### Schritt 3: - Setzen Sie die Einschränkung auf Label 2

1. Leading 2) Top 3) Trailing (Aus dem Überblick)

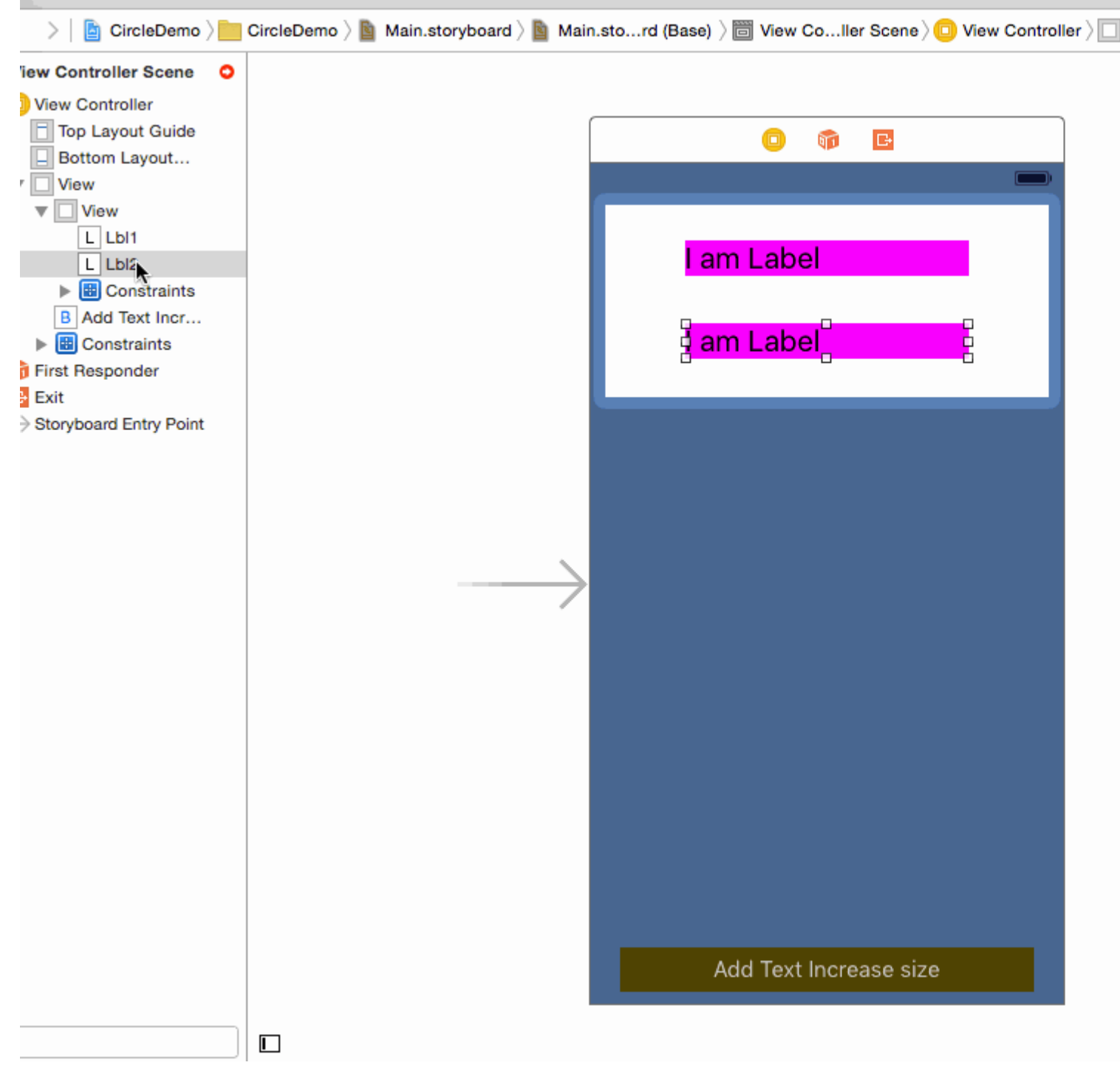

Schritt 4: - Am schwierigsten geben Sie UILabel von UIView einen Boden.

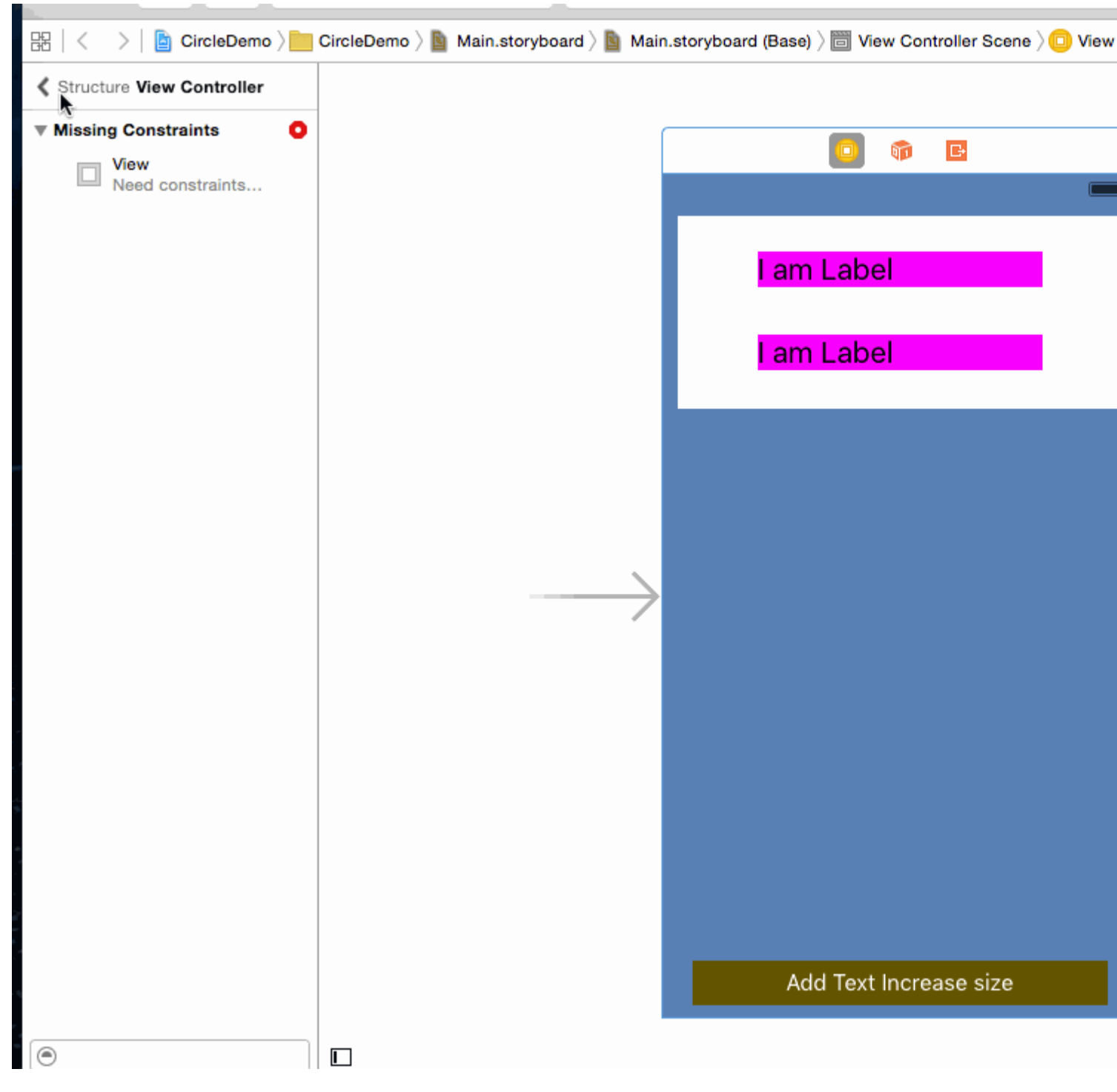

Schritt 5: - (Optional) Legen Sie die Einschränkung auf UIButton fest

1. Führen 2) Unten 3) Nachlaufen 4) Feste Höhe (Von der Hauptansicht)

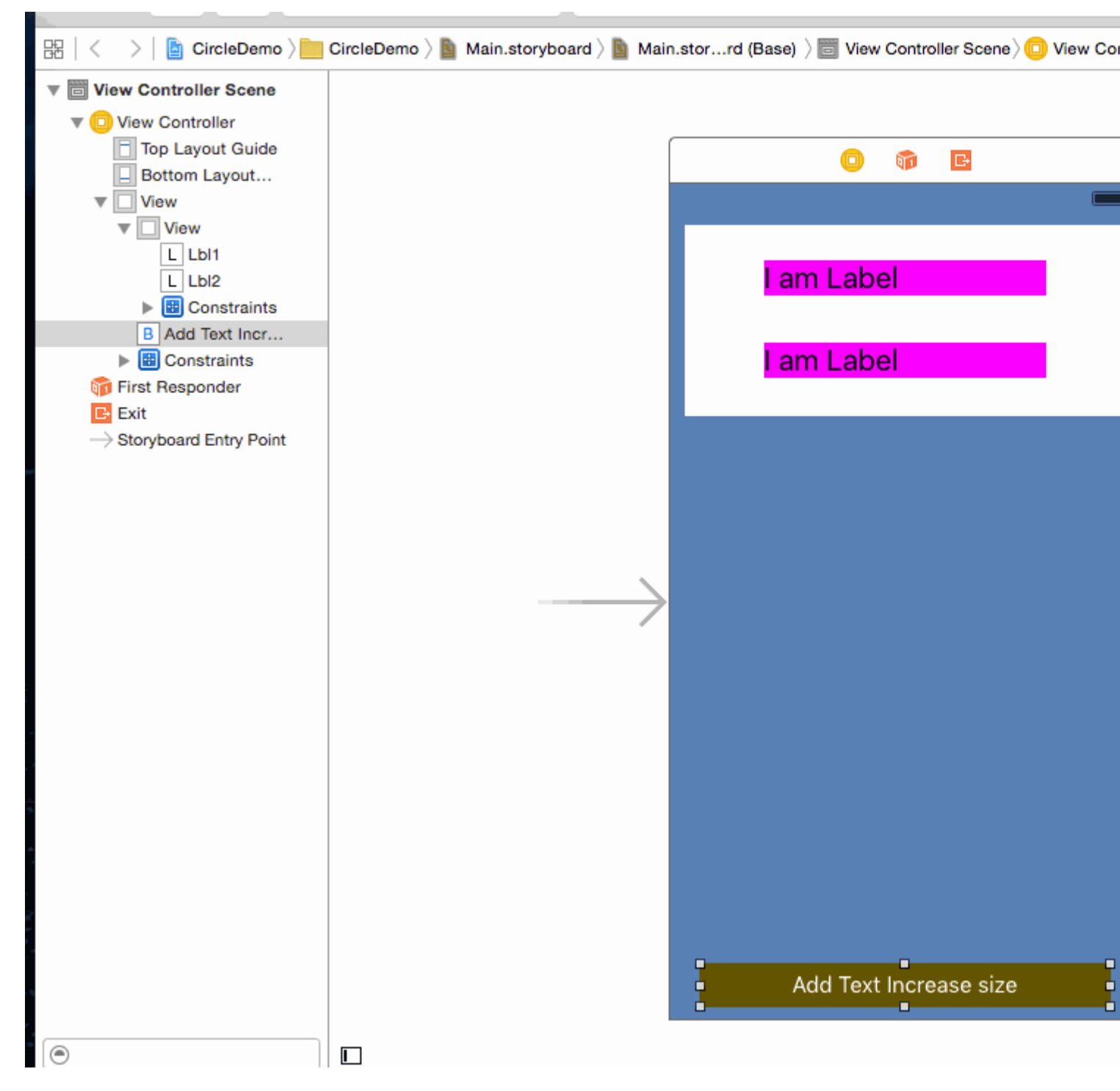

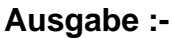

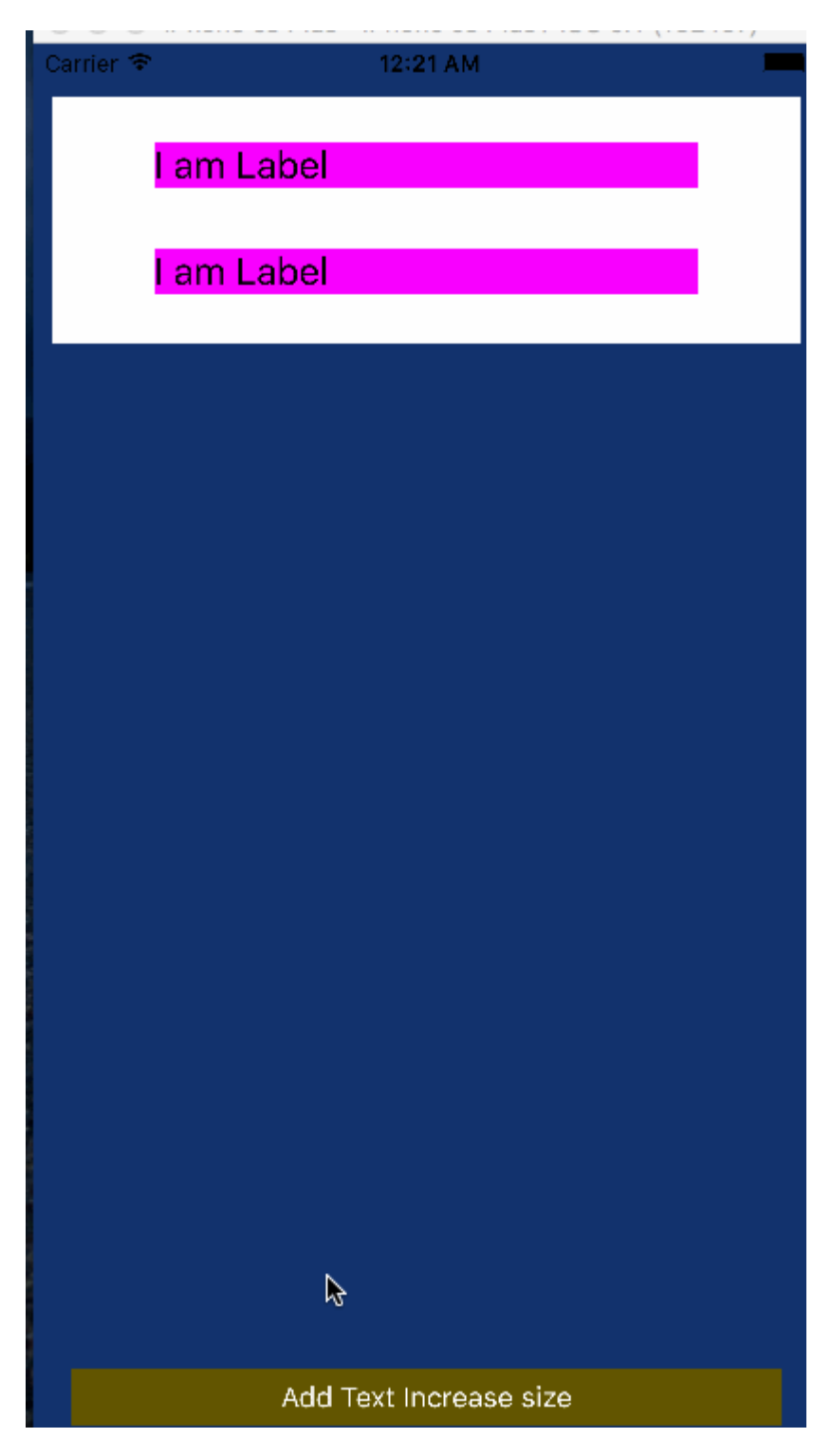

**Hinweis:** - Stellen Sie sicher, dass Sie in der Eigenschaft Label die Anzahl der Zeilen = 0 festgelegt haben.

| D (           | 2 😐 👎 🛯 🕀              |
|---------------|------------------------|
| Label         |                        |
| Text          | Plain ᅌ                |
|               | l am Label             |
| Color         |                        |
| Font          | System 20.0 T 🗘        |
| Alignment     | = = =                  |
| Lines         | 0 🗘                    |
| Behavior      | Enabled                |
|               | 🗌 Highlighted 📏        |
| Baseline      | Align Baselines        |
| Line Breaks   | Truncate Tail          |
| Autoshrink    | Fixed Font Size        |
|               | Tighten Letter Spacing |
| Highlighted   | Default ᅌ              |
| Shadow        | Default ᅌ              |
| Shadow Offset | 0 🗘 🛛 -1 🗘             |
|               | Horizontal Vertical    |
| View          |                        |

Ich hoffe, diese Informationen reichen aus, um die Autoresize-UIView nach der Höhe von UILabel und die Autoresize-UILabel nach Text zu verstehen.

#### Visual Format Language Basics: Einschränkungen im Code!

HVFL ist eine Sprache, mit der Benutzeroberflächenelemente auf einfache und schnelle Weise eingeschränkt werden können. Im Allgemeinen hat VFL gegenüber der traditionellen Benutzeroberflächenanpassung im Interface Builder einen Vorteil, da es deutlich lesbarer, zugänglicher und kompakter ist.

Hier ist ein Beispiel für VFL, bei dem drei UIViews von links nach rechts eingeschränkt sind, um superView.width mit aGradeView ZU aGradeView

"H:|[bgView][aGradeView(40)][bGradeView(40)]|"

Es gibt zwei Achsen, auf die wir UI-Objekte einschränken können, horizontal und vertikal.

Jede Zeile von VFL beginnt immer mit H: oder V: Wenn keine vorhanden ist, ist die Standardoption H:

Weiter geht's, wir haben eine Pipeline. | Dieses Symbol oder die Pfeife bezieht sich auf den Überblick. Wenn Sie sich den Ausschnitt des VFL-Codes oben genauer ansehen, werden Sie zwei dieser Pipelines bemerken.

Dies bedeutet die zwei horizontalen Enden des Superview, die äußeren und äußeren Grenzen.

Als nächstes sehen Sie einige eckige Klammern, innerhalb der ersten eckigen Klammern haben

wir bgView. Wenn wir eckige Klammern haben, bezieht sich dies auf ein UI-Element. Nun fragen Sie sich vielleicht, wie wir eine Verbindung zwischen dem Namen und dem eigentlichen UI-Element herstellen, einem Auslass vielleicht?

Ich werde das am Ende des Beitrags behandeln.

Wenn Sie sich das zweite Paar eckiger Klammern [aGradeView(50)], werden auch einige Klammern darin eingeschlossen. Wenn dies vorhanden ist, wird die Breite / Höhe in Abhängigkeit von den Achsen definiert, in diesem Fall 50 Pixel in der Breite.

Die ersten eckigen Klammern [bgView] hatten keine explizit definierte Breite, was bedeutet, dass sie sich so weit wie möglich erstrecken wird.

Okay, das wars für die Grundlagen, mehr zu den fortgeschrittenen Sachen in einem anderen Beispiel.

| zum Beisp                   | biel:                                                                                                    |                                                  |       |
|-----------------------------|----------------------------------------------------------------------------------------------------|--------------------------------------------------|-------|
| Carrier                     |                                                                                                    | •                                                |       |
|                             |                                                                                                    |                                                  |       |
|                             |                                                                                                    |                                                  |       |
|                             |                                                                                                    |                                                  |       |
|                             |                                                                                                    |                                                  |       |
|                             |                                                                                                    |                                                  |       |
|                             |                                                                                                    |                                                  |       |
|                             |                                                                                                    |                                                  |       |
|                             |                                                                                                    |                                                  |       |
|                             |                                                                                                    |                                                  |       |
| // 1.<br>UIVie<br>blueV     | c create views<br>ew *blueView = [[UIView alloc] init];<br>/iew.backgroundColor = [UIColor blueColor];                             |                                                  |       |
| [sel:                       | <pre>.view addSubview:blueView];</pre>                                                                                             |                                                  |       |
| UIVie<br>redV<br>[sel:      | ew *redView = [[UIView alloc] init];<br>.ew.backgroundColor = [UIColor redColor];<br>5.view addSubview:redView];                   |                                                  |       |
| // 2<br>blue<br>redV        | forbid Autoresizing<br>/iew.translatesAutoresizingMaskIntoConstraints = NO;<br>.ew.translatesAutoresizingMaskIntoConstraints = NO; |                                                  |       |
| // 3                        | make contraints                                                                                                    |                                                  |       |
| // ho<br>NSArı<br>options:N | ray *blueH = [NSLayoutConstraint constraintsWithVisualFc<br>ISLayoutFormatAlignAllLeft metrics:nil views:@{@"blueVie               | ormat:@"H: -20-[blueView]-:<br>ew" : blueView}]; | 20- " |
| [sel:                       | .view addConstraints:blueH];                                                                                                    |                                                  |       |

```
// vertical
NSArray *blueVandRedV = [NSLayoutConstraint constraintsWithVisualFormat:@"V:|-20-
[blueView(50)]-20-[redView(==blueView)]" options:NSLayoutFormatAlignAllTrailing metrics:nil
views:@{@"blueView" : blueView, @"redView" : redView}];
[self.view addConstraints:blueVandRedV];
NSLayoutConstraint *redW = [NSLayoutConstraint constraintWithItem:redView
attribute:NSLayoutAttributeWidth relatedBy:NSLayoutRelationEqual toItem:blueView
attribute:NSLayoutAttributeWidth multiplier:0.5 constant:0];
[self.view addConstraint:redW];
```

Gemischte Verwendung des automatischen Layouts mit nicht automatischem Layout

In einigen UIKit möchten Sie möglicherweise einige zusätzliche Aktionen für **automatische** Layout- Berechnungen ausführen, die von UIKit selbst ausgeführt werden.

**Beispiel:** Wenn Sie über eine UIView, die über einen maskLayer, müssen Sie möglicherweise den maskLayer aktualisieren, sobald **Auto Layout den** frame UIView ändert

```
// CustomView.m
- (void)layoutSubviews {
    [super layoutSubviews];
    // now you can assume Auto Layout did its job
    // you can use view's frame in your calculations
    CALayer maskLayer = self.maskLayer;
    maskLayer.bounds = self.bounds;
    ...
}
```

oder wenn Sie zusätzliche Aktionen für das automatische Layout in ViewController

```
- (void)viewDidLayoutSubviews {
    [super viewDidLayoutSubviews];
    // now you can assume all your subviews are positioned/resized correctly
    self.customView.frame = self.containerView.frame;
}
```

#### **Proportionales Layout**

#### Einschränkung erstellt als

```
NSLayoutConstraint(item: myView, attribute: NSLayoutAttribute.Leading, relatedBy:
NSLayoutRelation.Equal, toItem: view, attribute: NSLayoutAttribute.LeadingMargin, multiplier:
1.0, constant: 20.0)
```

oder aus mathematischer Sicht:

```
view.attribute * multiplier + constant (1)
```

Sie können den Multiplikator verwenden, um ein proportionales Layout für verschiedene

Größenfaktoren zu erstellen.

Beispiel:

Die Türkisansicht (V1) ist ein Quadrat mit einer Breite, die der Breite des Verhältnisses im Verhältnis 1: 1,1 entspricht

Gary Square (V2) ist eine Unteransicht von V1. Unterer Raum wird durch Konstante = 60, Nachlauf durch Multiplikator = 1,125 und Konstante = 0 festgelegt

Hinterer Raum proportional gesetzt, unterer Raum als Konstante.

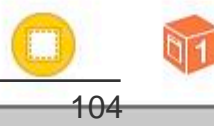

https://riptutorial.com/de/home

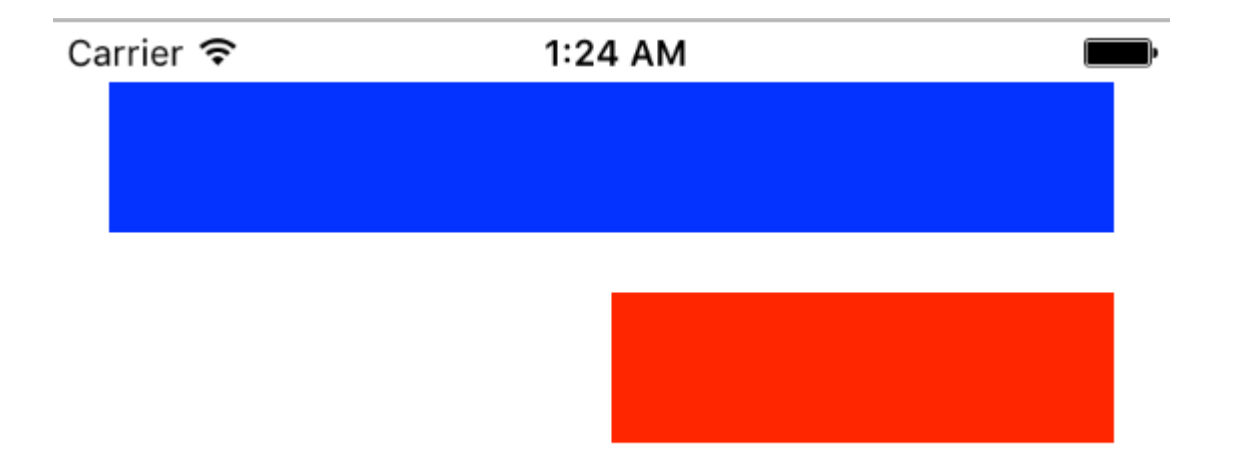

#### • Ziel c

```
// 1. create views
   UIView *blueView = [[UIView alloc] init];
   blueView.backgroundColor = [UIColor blueColor];
    [self.view addSubview:blueView];
   UIView *redView = [[UIView alloc] init];
    redView.backgroundColor = [UIColor redColor];
    [self.view addSubview:redView];
    // 2. forbid Autoresizing
   blueView.translatesAutoresizingMaskIntoConstraints = NO;
    redView.translatesAutoresizingMaskIntoConstraints = NO;
    // 3. make contraints
    // 3.1 blueView
   NSLayoutConstraint *blueLeft = [NSLayoutConstraint constraintWithItem:blueView
attribute:NSLayoutAttributeLeft relatedBy:NSLayoutRelationEqual toItem:self.view
attribute:NSLayoutAttributeLeft multiplier:1 constant:20];
    [self.view addConstraint:blueLeft];
    NSLayoutConstraint *blueTop = [NSLayoutConstraint constraintWithItem:blueView
attribute:NSLayoutAttributeTop relatedBy:NSLayoutRelationEqual toItem:self.view
attribute:NSLayoutAttributeTop multiplier:1 constant:20];
    [self.view addConstraint:blueTop];
   NSLayoutConstraint *blueRight = [NSLayoutConstraint constraintWithItem:blueView
attribute:NSLayoutAttributeRight relatedBy:NSLayoutRelationEqual toItem:self.view
attribute:NSLayoutAttributeRight multiplier:1 constant:-20];
    [self.view addConstraint:blueRight];
    NSLayoutConstraint *blueHeight = [NSLayoutConstraint constraintWithItem:blueView
attribute:NSLayoutAttributeHeight relatedBy:NSLayoutRelationEqual toItem:nil
attribute:NSLayoutAttributeNotAnAttribute multiplier:1 constant:50];
    [self.view addConstraint:blueHeight];
    // 3.2 redView
   NSLayoutConstraint *redTop = [NSLayoutConstraint constraintWithItem:redView
attribute:NSLayoutAttributeTop relatedBy:NSLayoutRelationEqual toItem:blueView
attribute:NSLayoutAttributeBottom multiplier:1 constant:20];
```

```
[self.view_addConstraint:redTop];
```

NSLayoutConstraint \*redRight = [NSLayoutConstraint constraintWithItem:redView attribute:NSLayoutAttributeRight relatedBy:NSLayoutRelationEqual toItem:self.view attribute:NSLayoutAttributeRight multiplier:1 constant:-20]; [self.view addConstraint:redRight];

NSLayoutConstraint \*redHeight = [NSLayoutConstraint constraintWithItem:redView
attribute:NSLayoutAttributeHeight relatedBy:NSLayoutRelationEqual toItem:blueView
attribute:NSLayoutAttributeHeight multiplier:1 constant:0];
 [self.view addConstraint:redHeight];

```
NSLayoutConstraint *redWidth = [NSLayoutConstraint constraintWithItem:redView
attribute:NSLayoutAttributeWidth relatedBy:NSLayoutRelationEqual toItem:blueView
attribute:NSLayoutAttributeWidth multiplier:0.5 constant:0];
    [self.view addConstraint:redWidth];
```

Automatisches Layout online lesen: https://riptutorial.com/de/ios/topic/792/automatisches-layout

# Kapitel 18: AVPlayer und AVPlayerViewController

## Bemerkungen

AVKit importieren, AVFoundation importieren.

## Examples

Wiedergabe von Medien mit AVPlayerViewController

## Ziel c

```
NSURL *url = [[NSURL alloc] initWithString:@"YOUR URL"]; // url can be remote or local
AVPlayer *player = [AVPlayer playerWithURL:url];
// create a player view controller
AVPlayerViewController *controller = [[AVPlayerViewController alloc] init];
[self presentViewController:controller animated:YES completion:nil];
controller.player = player;
[player play];
```

## Schnell

```
let player = AVPlayer(URL: url) // url can be remote or local
let playerViewController = AVPlayerViewController()
// creating a player view controller
playerViewController.player = player
self.presentViewController(playerViewController, animated: true) {
    playerViewController.player!.play()
```

#### Wiedergabe von Medien mit AVPlayer und AVPlayerLayer

## Ziel c

}

```
NSURL *url = [NSURL URLWithString:@"YOUR URL"];
AVPlayer *player = [AVPlayer playerWithURL:videoURL];
AVPlayerLayer *playerLayer = [AVPlayerLayer playerLayerWithPlayer:player];
playerLayer.frame = self.view.bounds;
[self.view.layer addSublayer:playerLayer];
[player play];
```

## Schnell

```
let url = NSURL(string: "YOUR URL")
let player = AVPlayer(URL: videoURL!)
let playerLayer = AVPlayerLayer(player: player)
playerLayer.frame = self.view.bounds
self.view.layer.addSublayer(playerLayer)
player.play()
```

#### **AVPlayer-Beispiel**

AVPlayer \* avPlayer = [AVPlayer playerWithURL: [NSURL URLWithString: @ "IHRE URL"]];

```
AVPlayerViewController *avPlayerCtrl = [[AVPlayerViewController alloc] init];
avPlayerCtrl.view.frame = self.view.frame;
avPlayerCtrl.player = avPlayer;
avPlayerCtrl.delegate = self;
[avPlayer play];
[self presentViewController:avPlayerCtrl animated:YES completion:nil
```

AVPlayer und AVPlayerViewController online lesen: https://riptutorial.com/de/ios/topic/5092/avplayer-und-avplayerviewcontroller

## Kapitel 19: AVSpeechSynthesizer

## Syntax

- AVSpeechSynthesizer () // Erzeugt einen Sprachsynthesizer
- speaker.speakUtterance (speech) // Wandelt den Text in Sprache um

## Parameter

| Parameter | Einzelheiten               |
|-----------|----------------------------|
| Redner    | AVSpeechSynthesizer-Objekt |
| Rede      | AVSpeechUtterance-Objekt   |

## **Examples**

Erstellen eines grundlegenden Textes zum Sprechen

Verwenden Sie die speakUtterance: -Methode von AVSpeechSynthesizer, um Text in Sprache zu konvertieren. Sie müssen ein AVSpeechUtterance Objekt an diese Methode übergeben, die den Text enthält, der gesprochen werden soll.

#### Ziel c

```
AVSpeechSynthesizer *speaker = [[AVSpeechSynthesizer alloc] init];
AVSpeechUtterance *speech = [AVSpeechUtterance speechUtteranceWithString:@"Hello World"];
[speaker speakUtterance:speech];
```

#### Schnell

```
let speaker = AVSpeechSynthesizer()
let speech = AVSpeechUtterance(string: "Hello World")
speaker.speakUtterance(speech)
```

AVSpeechSynthesizer online lesen: https://riptutorial.com/de/ios/topic/1526/avspeechsynthesizer

## Kapitel 20: AWS SDK

### Examples

#### Laden Sie ein Bild oder ein Video mit AWS SDK in S3 hoch

Bevor Sie mit dem Beispiel beginnen, würde ich empfehlen, ein Singleton mit einem Delegate-Klassenmitglied zu erstellen, sodass Sie die Möglichkeit haben könnten, eine Datei im Hintergrund hochzuladen, und den Benutzer die Verwendung Ihrer App weiterhin zulassen, während die Dateien auch während der App hochgeladen werden ist der Hintergrund.

Beginnen wir mit dem Erstellen eines Enums, das die S3-Konfiguration darstellt:

```
enum S3Configuration : String
{
    case IDENTITY_POOL_ID = "YourIdentityPoolId"
    case BUCKET_NAME = "YourBucketName"
    case CALLBACK_KEY = "YourCustomStringForCallBackWhenUploadingInTheBackground"
    case CONTENT_TYPE_IMAGE = "image/png"
    case CONTENT_TYPE_VIDEO = "video/mp4"
}
```

Jetzt sollten wir die Anmeldeinformationen festlegen, wenn Ihre App zum ersten Mal AppDelegate didFinishLaunchingWithOptions sollten Sie sie in der didFinishLaunchingWithOptions Methode der Methode AppDelegate didFinishLaunchingWithOptions (achten Sie darauf, dass Sie Ihre Region auf regionType param setzen):

```
func application(application: UIApplication, didFinishLaunchingWithOptions launchOptions:
[NSObject: AnyObject]?) -> Bool
{
    let credentialProvider = AWSCognitoCredentialsProvider(regionType: .EUWest1, identityPoolId:
    S3Configuration.IDENTITY_POOL_ID.rawValue)
    let configuration = AWSServiceConfiguration(region: .EUWest1, credentialsProvider:
    credentialProvider)
    AWSS3TransferUtility.registerS3TransferUtilityWithConfiguration(configuration, forKey:
    S3Configuration.CALLBACK_KEY.rawValue)
}
```

Da wir uns bereits in AppDelegate befinden, sollten wir den Hintergrund-Callback implementieren, der vom AWS SDK verarbeitet wird:

Wenn der Benutzer die App in den Hintergrund verschiebt, wird der Upload nun fortgesetzt.

Um die Datei mit dem AWS SDK hochladen zu können, müssen Sie die Datei auf das Gerät schreiben und dem SDK den tatsächlichen Pfad angeben. Stellen Sie sich vor, wir hätten ein Ullmage (könnte auch ein Video sein ...) und wir schreiben es in einen temporären Ordner:

```
// Some image....
let image = UIImage()
let fileURL = NSURL(fileURLWithPath:
NSTemporaryDirectory()).URLByAppendingPathComponent(fileName)
let filePath = fileURL.path!
let imageData = UIImageJPEGRepresentation(image, 1.0)
imageData!.writeToFile(filePath, atomically: true)
```

FileURL und Dateiname werden später für das eigentliche Hochladen verwendet.

Es gibt zwei Schließungen, die wir definieren müssen, die vom AWS SDK bereitgestellt werden.

- 1. AWSS3TransferUtilityUploadCompletionHandlerBlock Eine Schließung, die benachrichtigt, wenn der Upload abgeschlossen ist (oder nicht).
- 2. AWSS3TransferUtilityUploadProgressBlock Eine Schließung, die jedes gesendete Byte benachrichtigt

Wenn Sie ein Singleton planen, sollten Sie diese Typen als Klassenmitglieder definieren. Die Implementierung sollte folgendermaßen aussehen:

```
var completionHandler : AWSS3TransferUtilityUploadCompletionHandlerBlock? =
    { (task, error) -> Void in
        if ((error) != nil)
        {
          print("Upload failed")
        }
        else
        {
         print("File uploaded successfully")
       }
    }
var progressBlock : AWSS3TransferUtilityUploadProgressBlock? =
    { [unowned self] (task, bytesSent:Int64, totalBytesSent:Int64,
totalBytesExpectedToSend:Int64) -> Void in
    let progressInPercentage = Float(Double(totalBytesSent) /
Double(totalBytesExpectedToSend)) * 100
    print (progressInPercentage)
    }
```

**ANMERKUNG:** Wenn Sie ein Singleton verwenden, möchten Sie möglicherweise einen Delegaten definieren, der den Fortschritt oder die Fertigstellung der Datei anzeigt. Wenn Sie kein Singleton verwenden, können Sie eine statische Methode mit den entsprechenden Typen erstellen:

static func uploadImageToS3(fileURL : NSURL,

```
fileName : String,
    progressFunctionUpdater : Float -> Void,
    resultBlock : (NSError?) -> Void)
{
    // Actual implementation .....
    // ...
}
```

- 1. progressFunctionUpdater berichtet an eine Funktion mit Fortschritt.
- 2. resultBlock Wenn Sie nil zurückgegeben haben und der Upload erfolgreich war, wurde das resultBlock

Sehr geehrte Damen und Herren, der eigentliche Upload:

```
let fileData = NSData(contentsOfFile: fileURL.relativePath!)
        let expression = AWSS3TransferUtilityUploadExpression()
        expression.uploadProgress = progressBlock
        let transferUtility =
AWSS3TransferUtility.S3TransferUtilityForKey(S3Configuration.CALLBACK_KEY.rawValue)
        transferUtility?.uploadData(fileData!,
           bucket: S3Configuration.BUCKET_NAME.rawValue,
           key: fileName,
            contentType: S3Configuration.CONTENT_TYPE_IMAGE.rawData,
            expression: expression,
            completionHander: completionHandler).continueWithBlock
            { (task : AWSTask) -> AnyObject? in
                if let error = task.error
                {
                    print (error)
                if let exception = task.exception
                {
                    print("Exception: " + exception.description)
                }
                if let uploadTask = task.result as? AWSS3TransferUtilityUploadTask
                {
                    print("Upload started...")
                }
                return nil
        }
```

#### Glückliches S3 hochladen :)

AWS SDK online lesen: https://riptutorial.com/de/ios/topic/4734/aws-sdk

# Kapitel 21: Beacons mit CoreBluetooth konfigurieren

## Einführung

Hot zum Lesen und Schreiben von Daten auf ein Bluetooth-Gerät mit niedrigem Energieverbrauch.

## Bemerkungen

## **Einige wichtige Punkte**

- Es sind keine Fähigkeiten erforderlich.
- iPhone speichert Bytes im Little Endian-Format. Überprüfen Sie daher, ob Bluetooth-Zubehör auch Little Endian verwendet. Beispiel:
  - Intel-CPU verwendet normalerweise Little Endian.
  - Die ARM-Architektur war Little Endian vor der Version 3, als sie Big-Endian wurde.
- Nach einem Einzel- oder Batch-Vorgang geht die Verbindung verloren, daher müssen Sie die Verbindung wiederherstellen, bevor Sie fortfahren.

## Scannen Sie nach SERVICE UUID

```
func SearchBLE() {
    cb_manager.scanForPeripherals(withServices:[service_uuid], options: nil)
    StopSearchBLE()
}
```

## So entdecken Sie SERVICE UUID ohne Dokumentation

```
func centralManager(_ central: CBCentralManager, didConnect peripheral:
CBPeripheral) {
        peripheral.delegate = self
        peripheral.discoverServices(nil)
}
func peripheral(_ peripheral: CBPeripheral, didDiscoverServices error: Error?) {
    for service in peripheral.services! {
        print("Service: \(service)\n error: \(error)")
    }
}
```

• discoverServices (nil) - NIL bedeutet, dass alle Dienste zurückgegeben werden, was keine gute Option ist. (LESEN Sie die Bemerkungen 3).

• Wenn Sie die SERVICE-UUID nicht gefunden haben, führen Sie Ihren Code aus und suchen Sie in der Konsole

```
Service: <CBService: 0x171e75280, isPrimary = YES, UUID = Battery>
error: nil
Service: <CBService: 0x171e74c40, isPrimary = YES, UUID = Device Information>
error: nil
Service: <CBService: 0x171e75300, isPrimary = YES, UUID = FFF0>
error: nil
```

- Ich habe 3 Dienste gefunden: Batterie, Geräteinformationen (Firmware) und FFF0
- Dieser uuid-Dienst ist kein Standardservice. Eine Liste mit Standards finden Sie hier
- In diesem Fall ist FFF0 die SERVICE-UUID

#### Konvertieren Sie Daten in UInt16 und umgekehrt

Fügen Sie diese Erweiterungen Ihrer Klasse hinzu

```
protocol DataConvertible {
   init?(data: Data)
   var data: Data { get }
}
extension DataConvertible {
   init?(data: Data) {
       quard data.count == MemoryLayout<Self>.size else { return nil }
       self = data.withUnsafeBytes { $0.pointee }
    }
    var data: Data {
       var value = self
        return Data (buffer: UnsafeBufferPointer (start: &value, count: 1))
    }
}
extension UInt16 : DataConvertible {
   init?(data: Data) {
       quard data.count == MemoryLayout<UInt16>.size else { return nil }
       self = data.withUnsafeBytes { $0.pointee }
   }
   var data: Data {
       var value = CFSwapInt16HostToBig(self)
       return Data (buffer: UnsafeBufferPointer (start: &value, count: 1))
    }
}
```

## **Examples**

Namen aller Bluetooth Low Energy (BLE) anzeigen

- Für dieses Beispiel habe ich einen kontrollierten Raum mit einer einzigen BLE-Gerätefreigabe.
- Ihre Klasse sollte CBCentralManagerDelegate erweitern.

- Implementieren Sie die Methode: centralManagerDidUpdateState (\_ central: CBCentralManager).
- Verwenden Sie die globale Warteschlange, um den Bildschirm bei der Suche nach einem Gerät nicht einzufrieren.
- Instantiieren Sie CBCentralManager und warten Sie auf die Antwort von Callback centralManagerDidUpdateState.

```
class BLEController: CBCentralManagerDelegate{
var cb_manager: CBCentralManager!
var bles : [CBPeripheral] = []
    override func viewDidLoad() {
        super.viewDidLoad()
        cb_manager = CBCentralManager(delegate: self, queue: DispatchQueue.global())
    }
    func centralManagerDidUpdateState(_ central: CBCentralManager) {
        print("UPDATE STATE - \(central)")
    }
}
```

Ein Rückruf an centralManagerDidUpdateState zeigt an, dass CoreBluetooth bereit ist, sodass Sie jetzt nach BLE suchen können. Aktualisieren Sie den centralManagerDidUpdateState-Code, um nach allen BLE-Geräten zu suchen, wenn sie bereit sind.

```
func centralManagerDidUpdateState(_ central: CBCentralManager) {
    print("UPDATE STATE - \(central)")
    SearchBLE()
}
func SearchBLE() {
    cb_manager.scanForPeripherals(withServices: nil, options: nil)
    StopSearchBLE()
}
func StopSearchBLE() {
    let when = DispatchTime.now() + 5 // change 5 to desired number of seconds
    DispatchQueue.main.asyncAfter(deadline: when) {
        self.cb_manager.stopScan()
    }
}
```

- SearchBLE () sucht nach BLE-Geräten und stoppt die Suche nach 5s
- cb\_manager.scanForPeripherals (withServices: nil, options: nil) sucht nach jeder BLE, die sich in Reichweite befindet.
- StopSearchBLE () stoppt die Suche nach 5s.
- Jede gefundene BLE ruft den func centralManager (\_ central: CBCentralManager, didDiscover-Peripherie: CBPeripheral, advertisementData: [String: Any], RSSI: NSNumber) auf

```
func centralManager(_ central: CBCentralManager, didDiscover peripheral:
        CBPeripheral, advertisementData: [String : Any], rssi RSSI: NSNumber) {
```
```
guard let name = peripheral.name else {
    return
}
print(name)
bles.append(peripheral)
```

}

Verbinden Sie und lesen Sie den wichtigsten Wert

- Ich befinde mich in einem kontrollierten Raum mit einem einzigen Minew Beacon, der das IBEACON-Protokoll verwendet.
- BLEController muss CBPeripheralDelegate erweitern
- Ich verwende die erste BLE, um eine Verbindung herzustellen, nachdem die Suche beendet wurde.
- Ändern Sie die Methode StopSearchBLE ().

```
class BLEController: CBCentralManagerDelegate, CBPeripheralDelegate{
//...
func StopSearchMiniewBeacon() {
    let when = DispatchTime.now() + 5 // change 2 to desired number of seconds
    DispatchQueue.main.asyncAfter(deadline: when) {
        self.cb_manager.stopScan()
        self.cb_manager.connect(bles.first)
    }
/...
}
```

 In der Dokumentation Ihres BLE-Geräts sollten Sie nach SERVICE UUID und MAJOR UUID CHARACTERISTIC suchen

```
var service_uuid = CBUUID(string: "0000fff0-0000-1000-8000-00805f9b34fb")
var major_uuid = CBUUID(string: "0000fff2-0000-1000-8000-00805f9b34fb")
func centralManager(_ central: CBCentralManager, didConnect peripheral:
CBPeripheral) {
    peripheral.delegate = self
    peripheral.delegate = self
    peripheral.discoverServices([service_uuid])
}
func peripheral(_ peripheral: CBPeripheral, didDiscoverServices error: Error?) {
    print("Service: \(service)\n error: \(error)")
    peripheral.discoverCharacteristics([major_uuid], for: (peripheral.services?[0])!)
}
```

- Erstellen Sie eine Variable wie "service\_uuid" und "major\_uuid" wie oben. '-0000-1000-8000-00805f9b34fb' gehört zum Standard. 'fff0' ist meine SERVICE-UUID, 'fff2' ist meine wichtige UUID-Eigenschaft und '0000' ist erforderlich, um den 4-Byte-Uuid-1º-Block zu füllen.
- discoverCharacteristics ([major\_uuid], für: (peripherie.services?[0])!) wird die Hauptcharakteristik von meinem gatt-Server meines Geräts erhalten, und es wird NIL als Wert für jetzt angezeigt.
- (peripherie.services?[0])! 0 beacuse gibt einen einzelnen Wert zurück, sobald ich peripher.discoverServices ([service\_uuid]) ausgeführt habe.

```
func peripheral(_ peripheral: CBPeripheral, didDiscoverCharacteristicsFor service: CBService,
error: Error?) {
    for characteristic in service.characteristics! {
        print("Characteristic: \(characteristic)\n error: \(error)")
        if(characteristic.uuid.uuidString == "FFF2") {
            peripheral.readValue(for: characteristic)
        }
    }
    func peripheral(_ peripheral: CBPeripheral, didUpdateValueFor characteristic:
        CBCharacteristic, error: Error?) {
        print("Characteristic read: \(characteristic)\n error: \(error)")
        let major = UInt16.init(bigEndian: UInt16(data: characteristic.value!)!)
        print("major: \(major)")
    }
}
```

- }
  - Der Merkmalswert ist nur nach dem Aufruf peripher.readValue (für: Merkmal) lesbar.
  - readValue führt zu einem Peripheriegerät (\_ Peripheriegerät: CBPeripheral, didUpdateValueFor-Eigenschaft: CBCharacteristic, Fehler: Fehler?) mit dem Wert in Datentyp.

#### Schreibe den Hauptwert

- Sie müssen die Dienste und Merkmale entdecken
- Sie müssen den Wert des Merkmals nicht lesen, bevor Sie darüber schreiben.
- wird f
  ür dieses Beispiel nach dem gelesenen Wert fortgesetzt. Ändern Sie das Peripherieger
  ät (\_ Peripherieger
  ät: CBPeripheral, didUpdateValueFor-Eigenschaft: CBCharacteristic, Fehler: Fehler?).
- Fügen Sie eine Variable new\_major und reset\_characteristic hinzu

```
var reset_characteristic : CBCharacteristic!
func peripheral(_ peripheral: CBPeripheral, didDiscoverCharacteristicsFor service: CBService,
error: Error?) {
    for characteristic in service.characteristics! {
       print("Characteristic: \(characteristic) \n error: \(error)")
        if(characteristic.uuid.uuidString == "FFF2") {
            peripheral.readValue(for: characteristic)
        }
        if(characteristic.uuid.uuidString == "FFFF") {
            reset_characteristic = characteristic
        }
    }
}
let new_major : UInt16 = 100
func peripheral (_ peripheral: CBPeripheral, didUpdateValueFor characteristic:
CBCharacteristic, error: Error?) {
    print("Characteristic read: \(characteristic)\n error: \(error)")
    let major = UInt16.init(bigEndian: UInt16(data: characteristic.value!)!)
   print("major: \(major)")
   peripheral.writeValue(new_major.data, for: characteristic, type:
CBCharacteristicWriteType.withResponse)
}
```

• Das iPhone von deafult sendet und empfängt Bytes im Little Endian-Format, aber mein

Gerät MINEW, bei dem der NRF51822-Chipsatz ARM-Architektur besitzt, benötigt Bytes im Big Endian-Format.

 In der Dokumentation zu BLE-Geräten wird angegeben, welche Art von Eingabe und Ausgabe jedes Merkmal hat und ob Sie es wie oben lesen können (CBCharacteristicWriteType.withResponse).

```
func peripheral(_ peripheral: CBPeripheral, didWriteValueFor characteristic: CBCharacteristic,
error: Error?) {
    print("Characteristic write: \(characteristic)\n error: \(error)")
    if(characteristic.uuid.uuidString == "FFF2") {
        print("Resetting")
        peripheral.writeValue("minew123".data(using: String.Encoding.utf8)!, for:
reset_characteristic, type: CBCharacteristicWriteType.withResponse)
    }
    if(characteristic.uuid.uuidString == "FFFF") {
        print("Rebot finish")
            cb_manager.cancelPeripheralConnection(peripheral)
    }
}
```

- Um die Informationen eines gatt-Servers zu aktualisieren, müssen Sie ihn programmgesteuert neu starten oder Daten darauf speichern und manuell ausschalten und einschalten.
- FFFF ist charakteristisch für dieses Gerät.
- In diesem Fall ist 'minew123' das Standardkennwort für den Neustart oder das Speichern von Informationen.
- Starten Sie Ihre App und beobachten Sie die Konsole auf Fehler, ich hoffe nicht, aber Sie werden den neuen Wert noch nicht sehen.

```
func peripheral(_ peripheral: CBPeripheral, didUpdateValueFor characteristic:
CBCharacteristic, error: Error?) {
    print("Characteristic read: \(characteristic)\n error: \(error)")
    let major = UInt16.init(bigEndian: UInt16(data: characteristic.value!)!)
    print("major: \(major)")
    //peripheral.writeValue(new_major.data, for: characteristic, type:
CBCharacteristicWriteType.withResponse)
```

#### }

• Der letzte Schritt besteht darin, die letzte Zeile in der Methode didUpdateValueFor zu kommentieren und die App erneut auszuführen. Jetzt wird der neue Wert angezeigt.

Beacons mit CoreBluetooth konfigurieren online lesen: https://riptutorial.com/de/ios/topic/9488/beacons-mit-corebluetooth-konfigurieren

# Kapitel 22: Behandeln Sie mehrere Umgebungen mit Makro

## Examples

Behandeln Sie mehrere Umgebungen mit mehreren Zielen und Makros

Zum Beispiel haben wir zwei Umgebungen: CI - Staging und möchten einige Anpassungen für jede Umgebung hinzufügen. Hier werde ich versuchen, die Server-URL und den App-Namen anzupassen.

Zunächst erstellen wir zwei Ziele für zwei Umgebungen, indem wir das Hauptziel duplizieren:

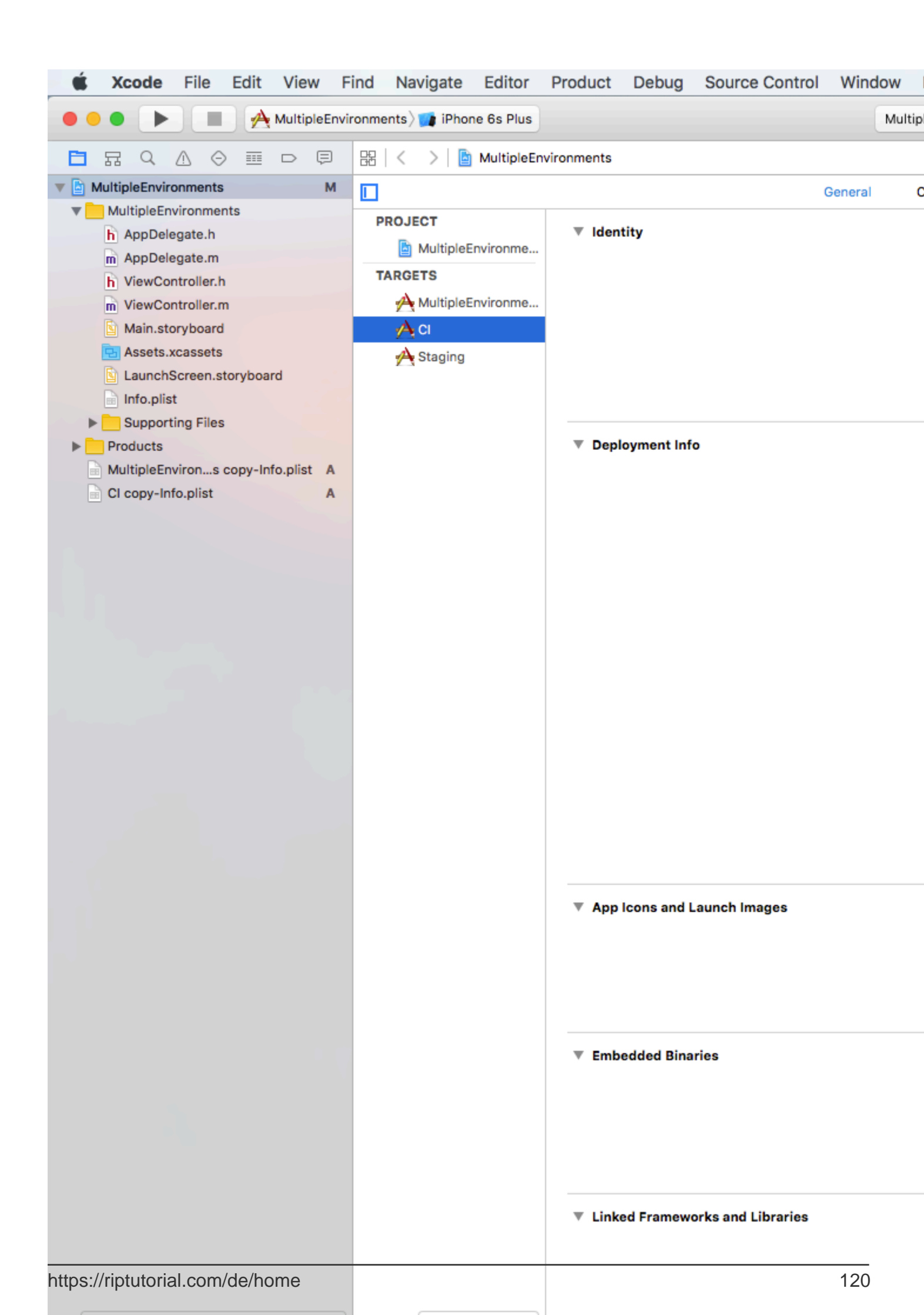

- Wenn wir mit CI-Ziel ausführen / archivieren, lautet die SERVER\_URL http://ci.api.example.com/ http://ci.api.example.com/
- Wenn wir mit STAGING target ausführen / archivieren, lautet die SERVER\_URL http://stg.api.example.com/

Wenn Sie weitere Anpassungen vornehmen möchten, ändern Sie beispielsweise den App-Namen für jedes Ziel:

| 🛒 Xco         | <b>de</b> File                                                                                                    | Edit                     | Viev     | v Fi  | ind      | Nav                                            | igate                                |          |
|---------------|----------------------------------------------------------------------------------------------------|--------------------------|----------|-------|----------|------------------------------------------------|--------------------------------------|----------|
|               |                                                                                                    |                          | CI > 🗾   | iPhor | ne 6s    |                                                |                                      |          |
|               |                                                                                                    |                          |          | Ţ     | 88       | <                                              | >  🖻                                 | N        |
| 🔻 🛓 MultipleE | nvironments                                                                                                    |                          |          | М     |          |                                                |                                      |          |
| Multip        | leEnvironme<br>Delegate.h<br>Delegate.m<br>wController.h<br>wController.r<br>n.storyboard<br>ets.xcassets<br>nchScreen.s<br>porting Files | nts<br>n<br>l<br>toryboa | rd       |       | PF<br>TA | ROJEC<br>ROJEC<br>RGET<br>ARGET<br>C<br>C<br>S | <b>T</b><br>IultipleEr<br>IultipleEr | יר<br>אר |
| h App         | Configuratio                                                                                                    | ons.h                    |          | Α     |          |                                                |                                      |          |
| Produce       | cts                                                                                                    |                          |          |       |          |                                                |                                      |          |
| Multip        | leEnvirons                                                                                                    | copy-In                  | fo.plist | Α     |          |                                                |                                      |          |
| CI cop        | y-Info.plist                                                                                                    |                          |          | A     |          |                                                |                                      |          |

## 12:03 AM

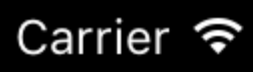

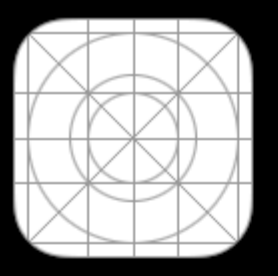

MultipleEn...

## 12:05 AM

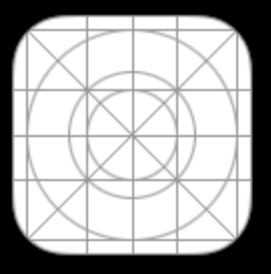

App CI

## 12:06 AM

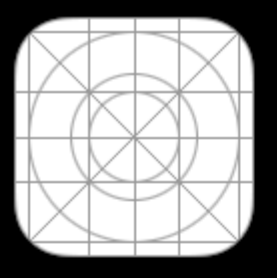

App STG

https://riptutorial.com/de/ios/topic/6849/behandeln-sie-mehrere-umgebungen-mit-makro

# Kapitel 23: Benutzerdefinierte Auswahlmethoden für UITableViewCells

## Einführung

Erweiterte Möglichkeiten zum Verwalten von Auswahlen von UITableViewCell. Beispiele, wenn das einfache didselect... UITableViewDelegate nicht ausreicht, um etwas zu erreichen.

## Examples

Unterscheidung zwischen Einzel- und Doppelauswahl in Zeile.

Ein Implementierungsbeispiel, das die Möglichkeit bietet, festzustellen, ob ein Benutzer UITableViewCell ein- oder zweimal antippen muss

```
override func viewDidLoad() {
   viewDidLoad()
   let doubleTapGestureRecognizer = UITapGestureRecognizer(target: self, action:
#selector(handleDoubleTap(sender:)))
   doubleTapGestureRecognizer.numberOfTapsRequired = 2
    tableView.addGestureRecognizer(doubleTapGestureRecognizer)
    let tapGestureRecognizer = UITapGestureRecognizer(target: self, action:
#selector(handleTapGesture(sender:)))
    tapGestureRecognizer.numberOfTapsRequired = 1
    tapGestureRecognizer.require(toFail: doubleTapGestureRecognizer)
    tableView.addGestureRecognizer(tapGestureRecognizer)
}
func handleTapGesture(sender: UITapGestureRecognizer) {
    let touchPoint = sender.location(in: tableView)
    if let indexPath = tableView.indexPathForRow(at: touchPoint) {
       print(indexPath)
    }
}
func handleDoubleTap(sender: UITapGestureRecognizer) {
    let touchPoint = sender.location(in: tableView)
    if let indexPath = tableView.indexPathForRow(at: touchPoint) {
        print(indexPath)
    }
```

Benutzerdefinierte Auswahlmethoden für UITableViewCells online lesen: https://riptutorial.com/de/ios/topic/9961/benutzerdefinierte-auswahlmethoden-fur-uitableviewcells

# Kapitel 24: Benutzerdefinierte Auswahlmethoden für UITableViewCells

## Examples

Unterscheidung zwischen Einzel- und Doppelauswahl in Zeile.

Ein Beispiel für die Implementierung von UITableView, mit der festgestellt werden kann, ob die Zelle einmal oder doppelt gezählt wurde.

```
override func viewDidLoad() {
   viewDidLoad()
   let doubleTapGestureRecognizer = UITapGestureRecognizer(target: self, action:
#selector(handleDoubleTap(sender:)))
    doubleTapGestureRecognizer.numberOfTapsRequired = 2
    tableView.addGestureRecognizer(doubleTapGestureRecognizer)
   let tapGestureRecognizer = UITapGestureRecognizer(target: self, action:
#selector(handleTapGesture(sender:)))
    tapGestureRecognizer.numberOfTapsRequired = 1
    tapGestureRecognizer.require(toFail: doubleTapGestureRecognizer)
    tableView.addGestureRecognizer(tapGestureRecognizer)
}
func handleTapGesture(sender: UITapGestureRecognizer) {
    let touchPoint = sender.location(in: tableView)
    if let indexPath = tableView.indexPathForRow(at: touchPoint) {
        print(indexPath)
    }
}
func handleDoubleTap(sender: UITapGestureRecognizer) {
    let touchPoint = sender.location(in: tableView)
    if let indexPath = tableView.indexPathForRow(at: touchPoint) {
        print(indexPath)
   }
}
```

Benutzerdefinierte Auswahlmethoden für UITableViewCells online lesen: https://riptutorial.com/de/ios/topic/9962/benutzerdefinierte-auswahlmethoden-fur-uitableviewcells

# Kapitel 25: Benutzerdefinierte Schriftarten

#### **Examples**

Einbetten benutzerdefinierter Schriftarten

#### Unterstützung für benutzerdefinierte Schriftarten

Anwendungen, die benutzerdefinierte Schriftarten verwenden möchten, können diese Schriftarten jetzt in ihr Anwendungspaket aufnehmen und sie beim System registrieren, indem sie den UIAppFonts-Schlüssel in ihre Info.plist-Datei aufnehmen. Der Wert dieses Schlüssels ist ein Array von Zeichenfolgen, das die Zeichensatzdateien im Bundle der Anwendung identifiziert. Wenn das System den Schlüssel sieht, lädt es die angegebenen Schriftarten und stellt sie der Anwendung zur Verfügung.

Nachdem die Schriftarten in der Info.plist, können Sie Ihre benutzerdefinierten Schriftarten wie jede andere Schriftart in IB oder programmgesteuert verwenden.

 Ziehen Sie die Schriftart in den Ordner "Xcode-Unterstützungsdateien". Vergessen Sie nicht, Ihre App im Abschnitt "Zu Zielen hinzufügen" zu markieren. Ab diesem Zeitpunkt können Sie diese Schrift in IB verwenden und aus der Schriftpalette auswählen.

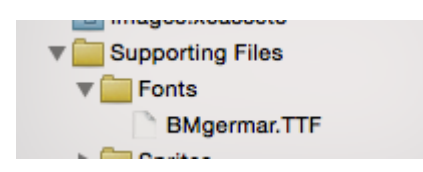

2. Um diese Schriftart auf dem Gerät verfügbar zu machen, öffnen Sie Info.plist und fügen Sie Fonts provided by application key (UIAppFonts) Fonts provided by application key hinzu. Fügen Sie dem Schlüssel 0 den Schriftnamen als Wert hinzu. Hinweis: Der Name der Schriftart kann von der Schriftartdatei abweichen.

| Fonts provided by application | Array  | (1 item)     |
|-------------------------------|--------|--------------|
| Item 0                        | String | BMgermar.TTF |

3. Rufen Sie den benutzerdefinierten hinzugefügten Schriftartnamen mit dem folgenden Snippet ab

[Swift 3]

```
for family in UIFont.familyNames {
    print("\(family)")
    for name in UIFont.fontNames(forFamilyName: family) {
        print(" \(name)")
    }
}
```

[Ziel-C]

```
for (NSString *familyName in [UIFont familyNames]) {
    NSLog(@"Family name: %@", familyName);
    for (NSString *fontName in [UIFont fontNamesForFamilyName:familyName]) {
        NSLog(@"--Font name: %@", fontName);
     }
}
```

Benutzerdefinierte Schriftarten mit Storyboard

Benutzerdefinierte Schriftarten für UI-Komponenten aus dem Storyboard können mit benutzerdefinierten Laufzeitattributen in Storyboard und Kategorien problemlos erstellt werden.

Die Vorteile sind wie

- Es müssen keine Auslässe für das Ui-Element definiert werden
- Es ist nicht erforderlich, die Schriftart für Elemente programmgesteuert festzulegen.

#### Schritte zum folgen

- Font Datei: Fügen Sie die Font Datei (.ttf) mit dem Anwendungspaket und den Eintrag für die Schriftart in Info.plist unter *Font durch Anwendung* wie in diesem bereitgestellt hinzufügen Dokumentation individueller Schriftarten.
- Kategorien definieren: Fügen Sie eine Datei wie UIKit + IBExtensions hinzu und fügen Sie die Kategorien für UI-Elemente wie UILabel, UIButton usw. hinzu, für die Sie eine benutzerdefinierte Schriftart festlegen möchten. Alle Kategorien verfügen über eine benutzerdefinierte Eigenschaft, beispielsweise fontName. Dies wird später im Storyboard zum Festlegen der benutzerdefinierten Schriftart verwendet (wie in Schritt 4).

## **UIKit + IBExtensions.h**

```
#import <UIKit/UIKit.h>
//Category extension for UILabel
@interface UILabel (IBExtensions)
@property (nonatomic, copy) NSString *fontName;
@end
// Category extension for UITextField
@interface UITextField (IBExtensions)
@property (nonatomic, copy) NSString *fontName;
@end
// Category extension for UIButton
@interface UIButton (IBExtensions)
@property (nonatomic, copy) NSString *fontName;
@end
```

3. Getter **und Setter:** Definieren Sie für jede hinzugefügte Kategorie Getter und Setter für die Eigenschaft fontName.

# **UIKit + IBExtensions.m**

```
#import "UIKit+IBExtensions.h"
@implementation UILabel (IBExtensions)
- (NSString *) fontName {
    return self.font.fontName;
}
- (void)setFontName:(NSString *)fontName {
    self.font = [UIFont fontWithName:fontName size:self.font.pointSize];
}
0end
@implementation UITextField (IBExtensions)
- (NSString *)fontName {
   return self.font.fontName;
}
- (void) setFontName: (NSString *) fontName {
    self.font = [UIFont fontWithName:fontName size:self.font.pointSize];
}
0end
@implementation UIButton (IBExtensions)
- (NSString *) fontName {
    return self.titleLabel.font.fontName;
}
- (void) setFontName: (NSString *) fontName{
    self.titleLabel.font = [UIFont fontWithName:fontName size:self.titleLabel.font.pointSize];
}
0end
```

 Festlegen der Schriftart im Storyboard: Fügen Sie in den benutzerdefinierten Laufzeitattributen einen Eintrag mit *fontName* als keyPath und *den Namen* Ihrer *benutzerdefinierten Schriftart* als Typ mit dem Typ String als *Zeichenfolge* hinzu.

| View:TabArea B Special | D (            | 9 😐 🕂           | ∃ ⊖          |
|------------------------|----------------|-----------------|--------------|
|                        | Custom Class   |                 |              |
|                        | Class          | UIButton        | 0 🔽          |
|                        | Module         | None            | <u> </u>     |
|                        | Identity       |                 |              |
|                        | Restoration ID |                 |              |
|                        | User Defined R | untime Attribut | es           |
|                        | Key Path       | Туре            | Value        |
| v 🖡 Special 🖡          | fontName       | String 🗘        | Lato-Regular |
|                        |                |                 |              |
|                        | + -            |                 |              |
|                        | Decument       |                 |              |

Dadurch wird Ihre benutzerdefinierte Schriftart festgelegt, während Sie die App ausführen.

Anmerkungen:

- Lato-Regular ist die benutzerdefinierte Schriftart, die ich verwendet habe.
- Der gleiche Name in der im Bundle hinzugefügten *.ttf-* Datei sollte ohne Erweiterung im Storyboard verwendet werden.
- Die Schriftgröße ist dieselbe wie im Attribut-Inspektor des Oberflächenelements definiert.

# Anwenden benutzerdefinierter Schriftarten auf Steuerelemente in einem Storyboard

Das folgende Beispiel zeigt, wie Sie benutzerdefinierte Schriftarten auf eine Navigationsleiste anwenden, und enthält Korrekturen für einige schrullige Verhaltensweisen in Xcode. Sie können die benutzerdefinierten Schriftarten auch auf **andere UIControls** wie **UILabels**, **UIButtons usw. anwenden**, indem Sie den Attributinspektor verwenden, nachdem die benutzerdefinierte Schriftart dem Projekt hinzugefügt wurde. Bitte beachten Sie die externen Links zu Arbeitsproben und Videos im unteren Bereich.

1. Wählen Sie Ihre Navigationsleiste in Ihrem Navigationscontroller aus

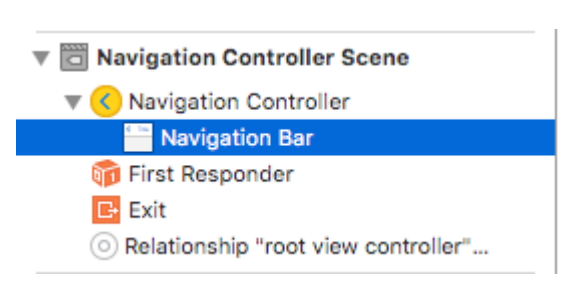

#### 2. Ändern Sie die Titelschriftart im Bereich "Attribute"

| Navigation Bar |                  |
|----------------|------------------|
| Style          | Default ᅌ        |
|                | Translucent      |
| Bar Tint       | Default ᅌ        |
| Shadow Image   | Shadow Image 🛛 👻 |
| Back Image     | Back Image 🛛 👻   |
| Back Mask      | Back Mask 🛛 💙    |
| Title Font     | Title 3 T        |
| Title Color    | 🖂 Default 📀      |
| Title Shadow   | Default 📀        |
|                | Default Position |
|                |                  |

(Sie müssen wahrscheinlich den Balkenfarbton für die Navigationsleiste umschalten, bevor Xcode die neue Schriftart aufnimmt.)

## Hinweise (Vorsichtsmaßnahmen)

Verifiziert, dass dies unter Xcode 7.1.1+ funktioniert. ( Siehe die Beispiele unten )

- Sie müssen den Farbton der Nav-Leiste umschalten, bevor die Schrift wirksam wird (scheint in Xcode ein Fehler zu sein; Sie können sie auf die Standardeinstellung zurücksetzen und die Schrift bleibt hängen).
- 2. Wenn Sie eine Systemschriftart auswählen ~ Stellen Sie sicher, dass die Größe nicht 0.0 ist (andernfalls wird die neue Schriftart ignoriert).

| Font   | System - System Italic ᅌ |
|--------|--------------------------|
| Family | \$                       |
| Style  | Regular 🗘                |
| Size   | 21 🗘                     |
|        | Done                     |

 Anscheinend funktioniert das problemlos, wenn sich nur eine NavBar in der Ansichtshierarchie befindet. Es scheint, dass sekundäre NavBars im selben Stack ignoriert werden. (Wenn Sie die navBar des Master-Navigationscontrollers anzeigen, werden alle anderen benutzerdefinierten navBar-Einstellungen ignoriert.)

## Gotchas (deux)

Einige davon wiederholen sich, was sehr wahrscheinlich eine Bemerkung wert ist.

- Manchmal wird das Storyboard-XML beschädigt. Dazu müssen Sie die Struktur im Storyboard als Quellcode-Modus überprüfen (Rechtsklick auf die Storyboard-Datei> Öffnen als ...).
- 2. In einigen Fällen wurde das mit dem benutzerdefinierten Laufzeitattribut verknüpfte

navigationItem-Tag anstelle des view controller-Tags als untergeordnetes XML-Element des view-Tags festgelegt. Wenn dies der Fall ist, entfernen Sie es zwischen den Tags, um einen ordnungsgemäßen Betrieb zu gewährleisten.

- 3. Schalten Sie den NavBar-Farbton um, um sicherzustellen, dass die benutzerdefinierte Schriftart verwendet wird.
- 4. Überprüfen Sie den Größenparameter der Schriftart, sofern Sie keinen dynamischen Schriftstil verwenden
- 5. Ansichtshierarchie überschreibt die Einstellungen. Es scheint, dass eine Schriftart pro Stapel möglich ist.

## Ergebnis

#### Proben

- Video, das mehrere Schriftarten im erweiterten Projekt zeigt
- Einfacher Quelldownload
- Erweiterter Projekt-Download ~ Zeigt mehrere NavBar-Schriften und Workaround für benutzerdefinierte Schriften
- Video mit mehreren Schriftarten und benutzerdefinierten Schriftarten

## Umgang mit benutzerdefinierten Schriftarten

Hinweis ~ Eine nette Checkliste ist auf der Code With Chris-Website zu finden und Sie können das Beispiel-Download-Projekt sehen.

Wenn Sie eine eigene Schriftart haben und diese in Ihrem Storyboard verwenden möchten, finden Sie in der folgenden SO-Frage eine anständige Antwort. Eine Antwort identifiziert diese Schritte.

- 1. Erhalten Sie Ihre benutzerdefinierte Schriftartdatei (.ttf, .ttc)
- 2. Importieren Sie die Schriftdateien in Ihr Xcode-Projekt
- Fügen Sie in app-info.plist einen Schlüssel mit dem Namen "Fonts" hinzu, der von der Anwendung bereitgestellt wird. Fügen Sie dem Array alle Array-Dateinamen hinzu. Anmerkung: einschließlich der Dateierweiterung.
- 4. Klicken Sie im Storyboard in der Navigationsleiste auf den Attributinspektor, und klicken Sie auf die Schaltfläche mit dem rechten Symbol im Bereich zur Auswahl von Schriftarten.

## Umgehung der benutzerdefinierten Schriftart

Daher sieht Xcode natürlich so aus, als könnte er mit benutzerdefinierten Schriftarten in UINavigationItem umgehen, diese Funktion wird jedoch nicht ordnungsgemäß aktualisiert (die ausgewählte Schriftart wird ignoriert).

| D (            | ? ײ ₽ ⊑ ⊖             |
|----------------|-----------------------|
| Class          | UINavigationItem 🛛 🔍  |
| Module         | None                  |
|                |                       |
| User Defined R | untime Attributes     |
| Key Path       | Type Value            |
|                |                       |
|                |                       |
|                |                       |
| + -            |                       |
| Document       |                       |
| Label          | Xcode Specific Label  |
|                | X 📕 📕 📕 📕 🖷 🖷         |
| Object ID      | Jls-cx-ZkA            |
| Lock           | Inherited - (Nothing) |
| Notes          | = = = = 🛛 🖬'          |
|                | No Font               |
|                |                       |
|                | ·                     |

#### Um dieses Problem zu umgehen:

Eine Möglichkeit besteht darin, die Verwendung des Storyboards und das Hinzufügen einer Codezeile zu korrigieren: Fügen Sie dem View Controller zunächst eine UIView (UIButton, UILabel oder eine andere UIView-Unterklasse) hinzu (nicht das Navigationselement ...) Das). Nachdem Sie das Steuerelement hinzugefügt haben, können Sie die Schriftart im Storyboard ändern und Ihrem View Controller eine Referenz als Auslass hinzufügen. Weisen Sie diese Ansicht einfach der UINavigationItem.titleView zu. Sie können den Textnamen ggf. auch im Code festlegen. Gemeldeter Fehler (23600285).

```
@IBOutlet var customFontTitleView: UIButton!
//Sometime later...
self.navigationItem.titleView = customFontTitleView
```

Hinweis - Dieses Beispiel ist von einer Antwort abgeleitet, die ich zu SO (hier) gepostet habe.

Benutzerdefinierte Schriftarten online lesen: https://riptutorial.com/de/ios/topic/1504/benutzerdefinierte-schriftarten

# Kapitel 26: Benutzerdefinierte Tastatur

## Examples

#### **Custom KeyBoard-Beispiel**

#### Ziel-C und Xib

Fügen Sie einem vorhandenen XCode-Projekt ein Ziel hinzu

| File       | Edit               | View                                                                                                    | Find     | Navigate | Editor       | Product   | Debug   | Source    |
|------------|--------------------|----------------------------------------------------------------------------------------------------|----------|----------|--------------|-----------|---------|-----------|
| Ne         | N                  |                                                                                                    |          |          | •            | Tab       |         | ЖТ        |
| Add        | d Files t          | to "keyE                                                                                                    | BoardCu  | ustom"   | ₩Σ           | Window    |         | ዕ╫T       |
| Op         | en                 |                                                                                                    |          |          | жо           | File      | nd J    | ₩N<br>A¥N |
| Op         | en Reco<br>en Quic | ent                                                                                                    |          |          | ♦            | Target    | nu      |           |
| op         |                    |                                                                                                    |          |          | 0000         | Project   |         | 企業N       |
| Clo        | se win<br>se Tab   | dow                                                                                                    |          |          | жw           | Workspa   | ce      | ~業N       |
| Clo        | se "key            | BoardV                                                                                                    | /iew.xib | "        | ^#W          | Group     | Select  | ₹%N       |
| Clo        | se Proj            | ect                                                                                                    |          |          | ₹₩W          | Group Inc | / Selec | uon       |
| Sav        | /e                 |                                                                                                    |          |          | #S           |           |         |           |
| Rev        | vert to s          | <br>Saved                                                                                                    |          |          | <del>የ</del> |           | alo     | be        |
| Unl        | ock                |                                                                                                    |          |          |              |           | 3.5     |           |
| Exp        | ort                |                                                                                                    |          |          |              |           | :.      |           |
| Sho        | ow in Fi           | nder                                                                                                    |          | -        |              |           |         |           |
| Op         | en with            | Externa                                                                                                    |          |          |              |           |         |           |
| Sav<br>Pro | ject Se            | orkspace<br>of the second second second second second second second second second second second second second second second<br>second second second second second second second second second second second second second second second second | ce       |          |              |           |         |           |
| Pag        | ge Setu            | p                                                                                                    |          |          | ΰжР          |           |         |           |
| Prir       | nt                 |                                                                                                    |          |          | ЖР           |           |         |           |

Wählen Sie im Ziel hinzufügen die Option Benutzerdefiniertes KeyBoard aus

Choose a template for your new target:

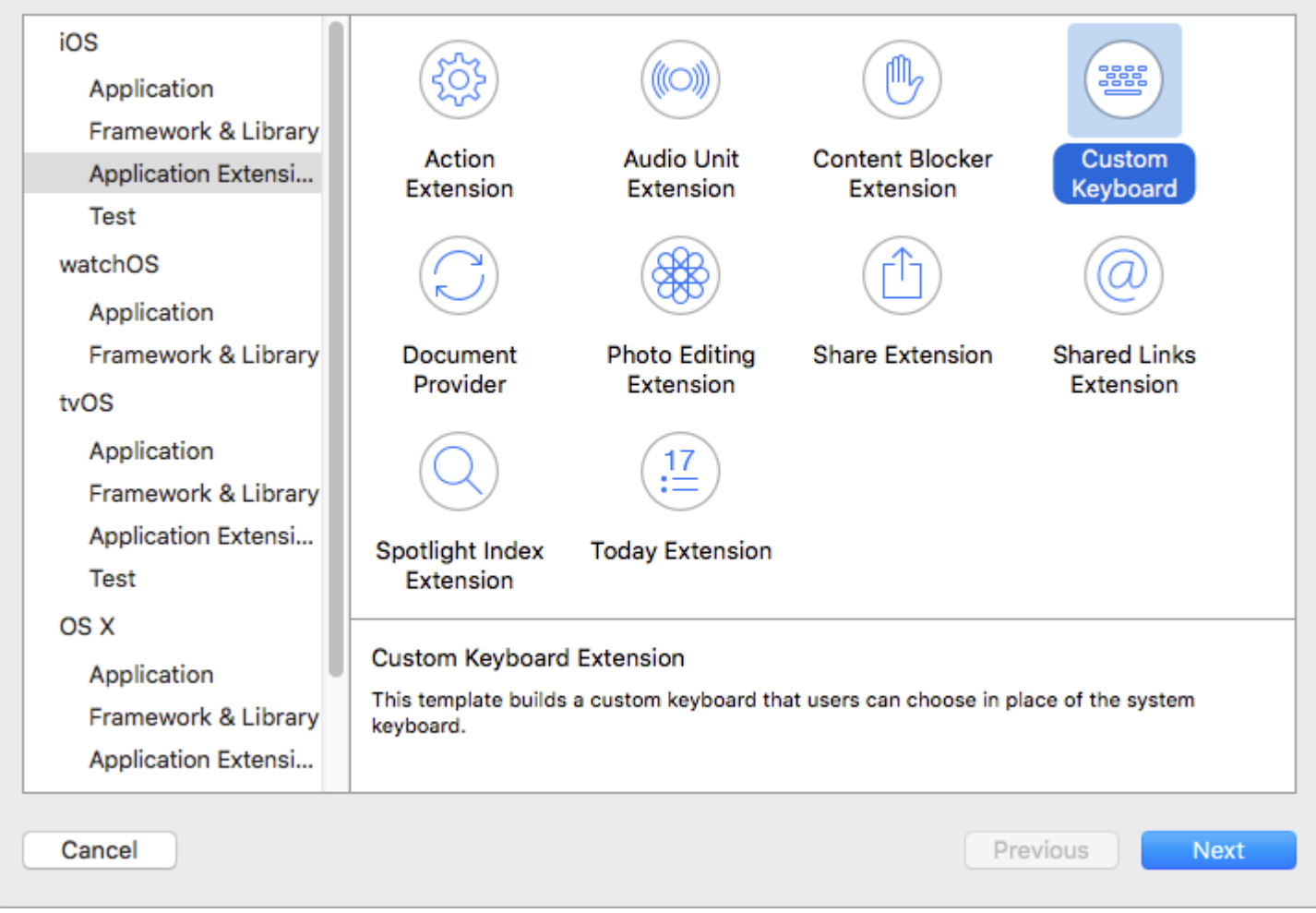

Fügen Sie das Ziel wie folgt hinzu:

| Choose options | for your | new | target: |
|----------------|----------|-----|---------|
|----------------|----------|-----|---------|

| I        | Product Name:     | myKeyboard                              |
|----------|-------------------|-----------------------------------------|
| Orga     | nization Name:    | ibrahim                                 |
| Organiza | ation Identifier: | com.capanicus.keyBoardCustom            |
| Bu       | ndle Identifier:  | com.capanicus.keyBoardCustom.myKeyboard |
|          | Language:         | Objective-C                             |
|          | Project:          | keyBoardCustom                          |
| Embed    | in Application:   | A keyBoardCustom                        |
|          |                   |                                         |
|          |                   |                                         |

Ihr Projektdateiverzeichnis sollte ungefähr so aussehen

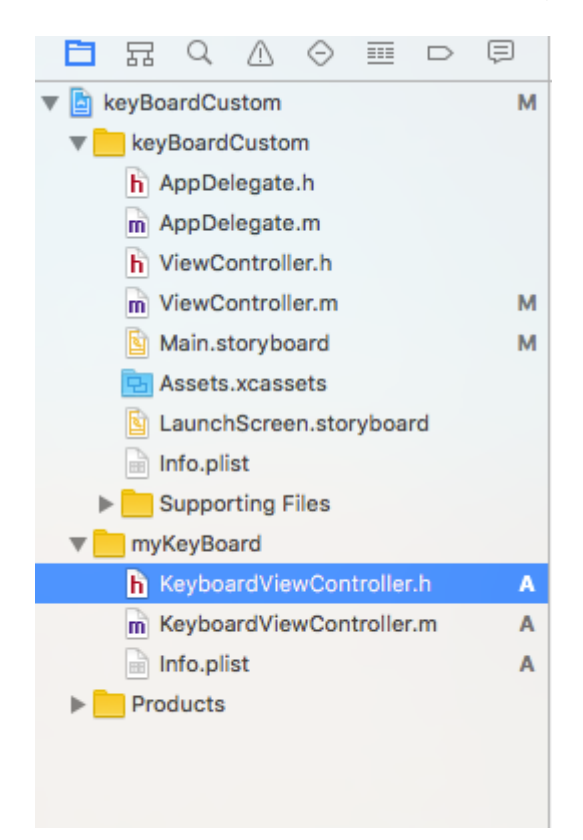

Fügen Sie eine neue Cocoatouch-Datei vom Typ UIView hinzu und fügen Sie eine Schnittstellendatei hinzu

| Choose a template for you | ır new file:           |                      |              |               |
|---------------------------|------------------------|----------------------|--------------|---------------|
| iOS                       |                        |                      |              |               |
| Source                    |                        |                      |              |               |
| User Interface            | Storyboard             | View                 | Empty        | Loupob Coroop |
| Core Data                 | Storyboard             | view                 | Empty        | Launch Screen |
| Apple Watch               |                        |                      |              |               |
| Resource                  |                        |                      |              |               |
| Other                     |                        |                      |              |               |
| watchOS                   |                        |                      |              |               |
| Source                    |                        |                      |              |               |
| User Interface            |                        |                      |              |               |
| Core Data                 |                        |                      |              |               |
| Resource                  |                        |                      |              |               |
| Other                     |                        |                      |              |               |
| tvOS                      |                        |                      |              |               |
| Source                    | View                   |                      |              |               |
| User Interface            | An Interface Builder d | ocument for creating | an iOS view. |               |
| Core Data                 |                        |                      |              |               |
| Pocourco                  |                        |                      |              |               |
| Cancel                    |                        |                      |              | Previous Next |

Schließlich sollte Ihr Projektverzeichnis so aussehen

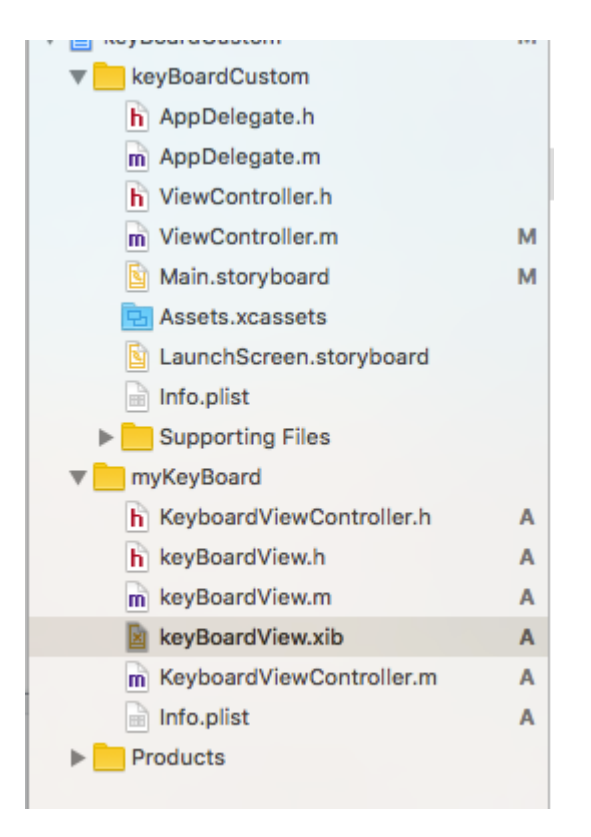

Machen Sie die keyBoardView.xib einer Unterklasse von keyBoardView

| D                          | ?      | <b>E</b> | ₽       | TTT | $\ominus$ |   |
|----------------------------|--------|----------|---------|-----|-----------|---|
| Custom Clas                | s      |          |         |     |           |   |
| Cla                        | ss ke  | eyBoar   | dView   | 1   | 0         | - |
| Modu                       | JIE N  | one      |         |     |           | ~ |
| Identity<br>Restoration ID |        |          |         |     |           |   |
| User Defined               | l Runt | time A   | ttribut | es  |           |   |
| Key Path                   | Туре   |          | Valu    | e   |           |   |
|                            |        |          |         |     |           |   |

keyBoardView.xib Sie die Schnittstelle in der Datei keyBoardView.xib

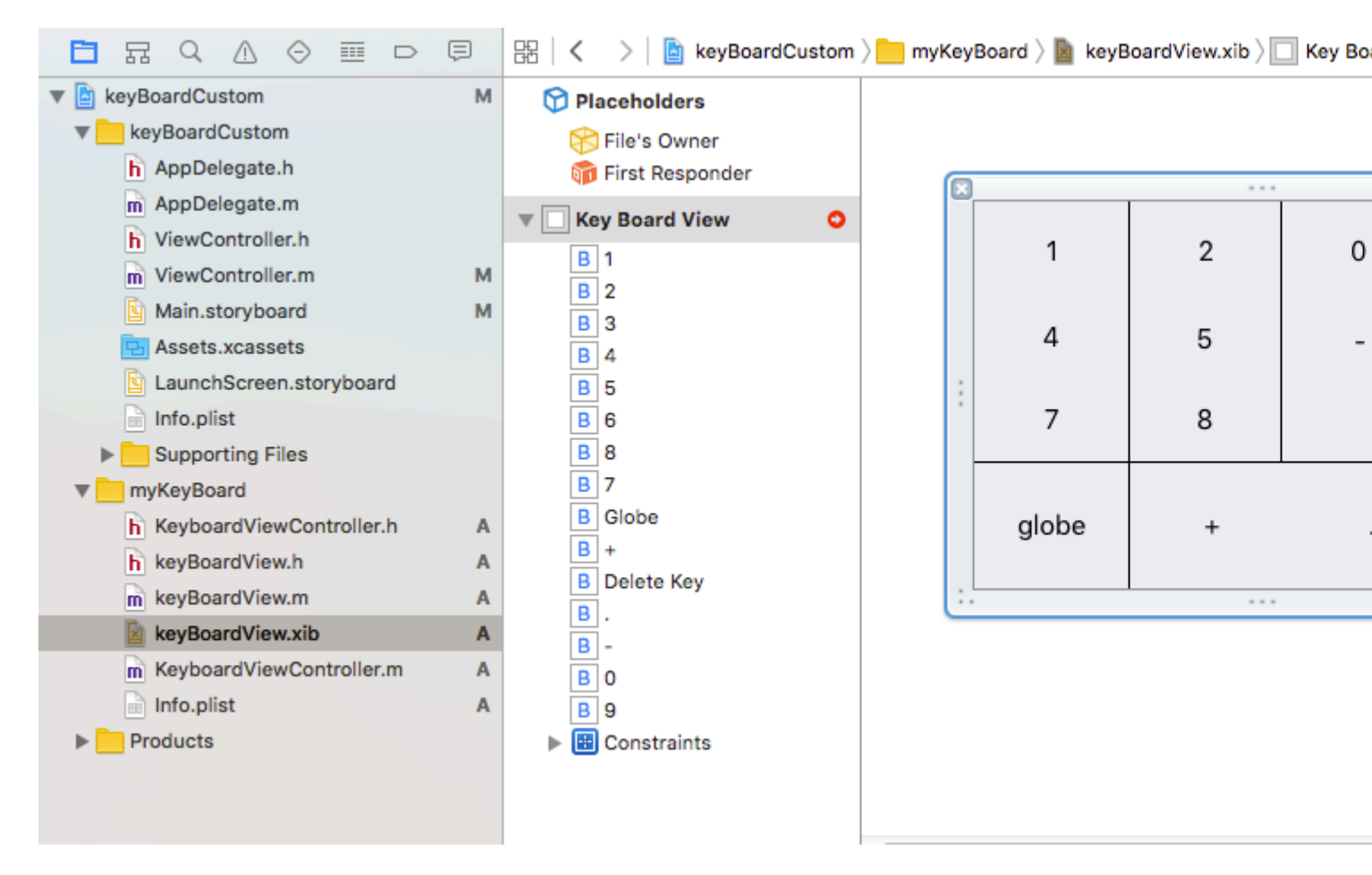

keyBoardView.xib Sie Verbindungen von der Datei keyBoardView.xib zur Datei keyBoardView.h

#### keyBoardView.h sollte so aussehen

```
#import <UIKit/UIKit.h>
@interface keyBoardView : UIView
@property (weak, nonatomic) IBOutlet UIButton *deleteKey;
//IBOutlet for the delete Key
@property (weak, nonatomic) IBOutlet UIButton *globe;
//Outlet for the key with title globe which changes the keyboard type
@property (strong, nonatomic) IBOutletCollection(UIButton) NSArray *keys;
//Contains a colloection of all the keys '0 to 9' '+' '-' and '.'
```

0end

In der keyBoardViewController.h Datei importieren #import "keyBoardView.h"

Deklarieren Sie eine Eigenschaft für keyboard @property (strong, nonatomic)keyBoardView \*keyboard;

#### Kommentieren Sie das aus

 $\verb!Property (nonatomic, strong) UIButton \verb*nextKeyboardButton and all the code associated with it$ 

Die viewDidLoad () - Funktion der Datei KeyboardViewController.m sollte so aussehen

```
- (void) viewDidLoad {
    [super viewDidLoad];
    self.keyboard=[[[NSBundle mainBundle]loadNibNamed:@"keyBoardView" owner:nil
options:nil]objectAtIndex:0];
     self.inputView=self.keyboard;
    [self addGestureToKeyboard];
    // Perform custom UI setup here
11
     self.nextKeyboardButton = [UIButton buttonWithType:UIButtonTypeSystem];
11
11
     [self.nextKeyboardButton setTitle:NSLocalizedString(@"Next Keyboard", @"Title for 'Next
Keyboard' button") forState:UIControlStateNormal];
    [self.nextKeyboardButton sizeToFit];
11
11
     self.nextKeyboardButton.translatesAutoresizingMaskIntoConstraints = NO;
11
    [self.nextKeyboardButton addTarget:self action:@selector(advanceToNextInputMode)
11
forControlEvents:UIControlEventTouchUpInside];
11
11
      [self.view addSubview:self.nextKeyboardButton];
11
11
    [self.nextKeyboardButton.leftAnchor constraintEqualToAnchor:self.view.leftAnchor].active
= YES;
     [self.nextKeyboardButton.bottomAnchor
11
constraintEqualToAnchor:self.view.bottomAnchor].active = YES;
```

 $Die \ Funktionen \ {\tt addGestureToKeyboard} \ , \ {\tt pressDeleteKey} \ , \ {\tt keyPressed} \ sind \ unten \ definiert$ 

```
-(void) addGestureToKeyboard
{
    [self.keyboard.deleteKey addTarget:self action:@selector(pressDeleteKey)
forControlEvents:UIControlEventTouchUpInside];
   [self.keyboard.globe addTarget:self action:@selector(advanceToNextInputMode)
forControlEvents:UIControlEventTouchUpInside];
    for (UIButton *key in self.keyboard.keys)
    {
        [key addTarget:self action:@selector(keyPressed:)
forControlEvents:UIControlEventTouchUpInside];
   }
-(void) pressDeleteKey
{
    [self.textDocumentProxy deleteBackward];
}
-(void)keyPressed:(UIButton *)key
{
    [self.textDocumentProxy insertText:[key currentTitle]];
}
```

Führen Sie die Hauptanwendung aus und gehen Sie zu Einstellungen-> Allgemein-> Tastatur-> Neue Tastatur hinzufügen-> und fügen Sie über den Tastaturabschnitt des Drittanbieters Tastatur hinzu.

Der Tastaturname kann durch Hinzufügen eines Schlüssels mit dem Namen "Bundle display name

geändert werden. Bundle display name in der Wertzeichenfolge den gewünschten Namen für die Tastatur des Hauptprojekts ein.

| V E KeyboardCustom         | IAI | Ney                                |    | type       |                    | value                    |
|----------------------------|-----|------------------------------------|----|------------|--------------------|--------------------------|
| keyBoardCustom             |     | ▼ Information Property List        | 0  | Dictionary | $\hat{\mathbf{v}}$ | (15 items)               |
| h AppDelegate.h            |     | Localization native development re | ÷  | String     |                    | en                       |
| m AppDelegate.m            |     | Executable file                    | \$ | String     |                    | \$(EXECUTABLE_NAME)      |
| h ViewController.h         |     | Bundle identifier                  | \$ | String     |                    | \$(PRODUCT_BUNDLE_IDENTI |
| m ViewController.m         | м   | InfoDictionary version             | \$ | String     |                    | 6.0                      |
| Main storyboard            |     | Bundle name                        | \$ | String     |                    | \$(PRODUCT_NAME)         |
|                            | IAI | Bundle OS Type code                | \$ | String     |                    | APPL                     |
| Assets.xcassets            |     | Bundle versions string, short      | ÷  | String     |                    | 1.0                      |
| LaunchScreen.storyboard    |     | Bundle display name                | \$ | String     |                    | keyBoardMi               |
| 📄 Info.plist               | М   | Bundle creator OS Type code        | \$ | String     |                    | ????                     |
| Supporting Files           |     | Bundle version                     | \$ | String     |                    | 1                        |
| m main.m                   |     | Application requires iPhone enviro | \$ | Boolean    |                    | YES                      |
| w myKeyBoard               |     | Launch screen interface file base  | \$ | String     |                    | LaunchScreen             |
| h KeyboardViewController.h | Α   | Main storyboard file base name     | \$ | String     |                    | Main                     |
| b keyBoardView.b           | A   | Required device capabilities       | \$ | Array      |                    | (1 item)                 |
| - keyBoard View m          | ^   | Supported interface orientations   | \$ | Array      |                    | (3 items)                |
| III Keyboard view.iii      | M   |                                    |    |            |                    |                          |

Sie können dieses Youtube-Video auch ansehen

#### Benutzerdefinierte Tastatur online lesen: https://riptutorial.com/de/ios/topic/7358/benutzerdefinierte-tastatur

# Kapitel 27: Benutzerdefinierte UIViews aus XIB-Dateien

#### Bemerkungen

Von Apple: Erstellen einer benutzerdefinierten Ansicht, die im Interface Builder dargestellt wird

• Hinweis: Wenn Sie in Ihren XIB-Elementen (wie UILabel, UITextField usw.) ausgefallene "benutzerdefinierte" Schriftarten verwenden, ist die anfängliche Ladezeit Ihrer XIB je nach gewählter Schriftart und Systemversion länger.

## Examples

Verdrahtungselemente

Erstellen Sie eine XIB-Datei

Xcode-Menüleiste> Datei> Neu> Datei. Wählen Sie iOS, Benutzeroberfläche und dann "Ansicht":

| iOS             |                        |                       |                    |               |
|-----------------|------------------------|-----------------------|--------------------|---------------|
| Liser Interface |                        |                       | $\bigtriangledown$ |               |
| Core Data       | Storyboard             | View                  | Empty              | Launch Screen |
| Apple Watch     |                        | <b></b>               |                    |               |
| Resource        |                        | <b>T</b>              |                    |               |
| Other           |                        |                       |                    |               |
| watchOS         |                        |                       |                    |               |
| Source          |                        |                       |                    |               |
| User Interface  |                        |                       |                    |               |
| Core Data       |                        |                       |                    |               |
| Resource        |                        |                       |                    |               |
| Other           |                        |                       |                    |               |
| tvOS            |                        |                       |                    |               |
| Source          | View                   |                       |                    |               |
| User Interface  | An Interface Builder o | locument for creating | an iOS view.       |               |
| Core Data       |                        |                       |                    |               |
| Pasauraa        |                        |                       |                    |               |

Gib deiner XIB einen Namen (ja, wir machen ein Pokemon-Beispiel ). **Denken Sie daran, Ihr Ziel zu überprüfen** und klicken Sie auf "Erstellen".

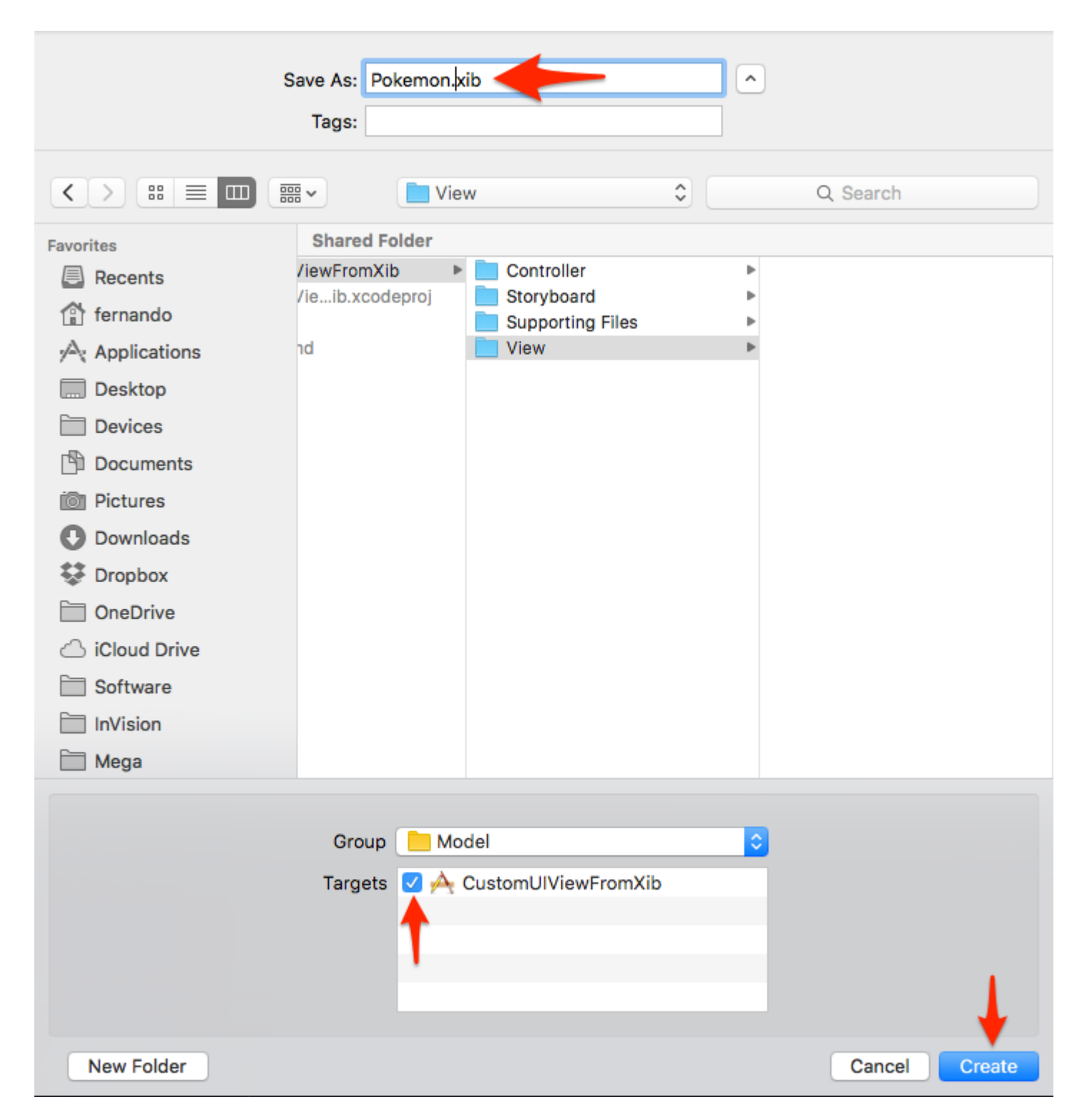

#### Gestalten Sie Ihre Sicht

Zur Vereinfachung stellen Sie Folgendes ein:

- Größe: Freeform
- Statusleiste: Keine
- Top Bar: Keine
- Untere Leiste: Keine

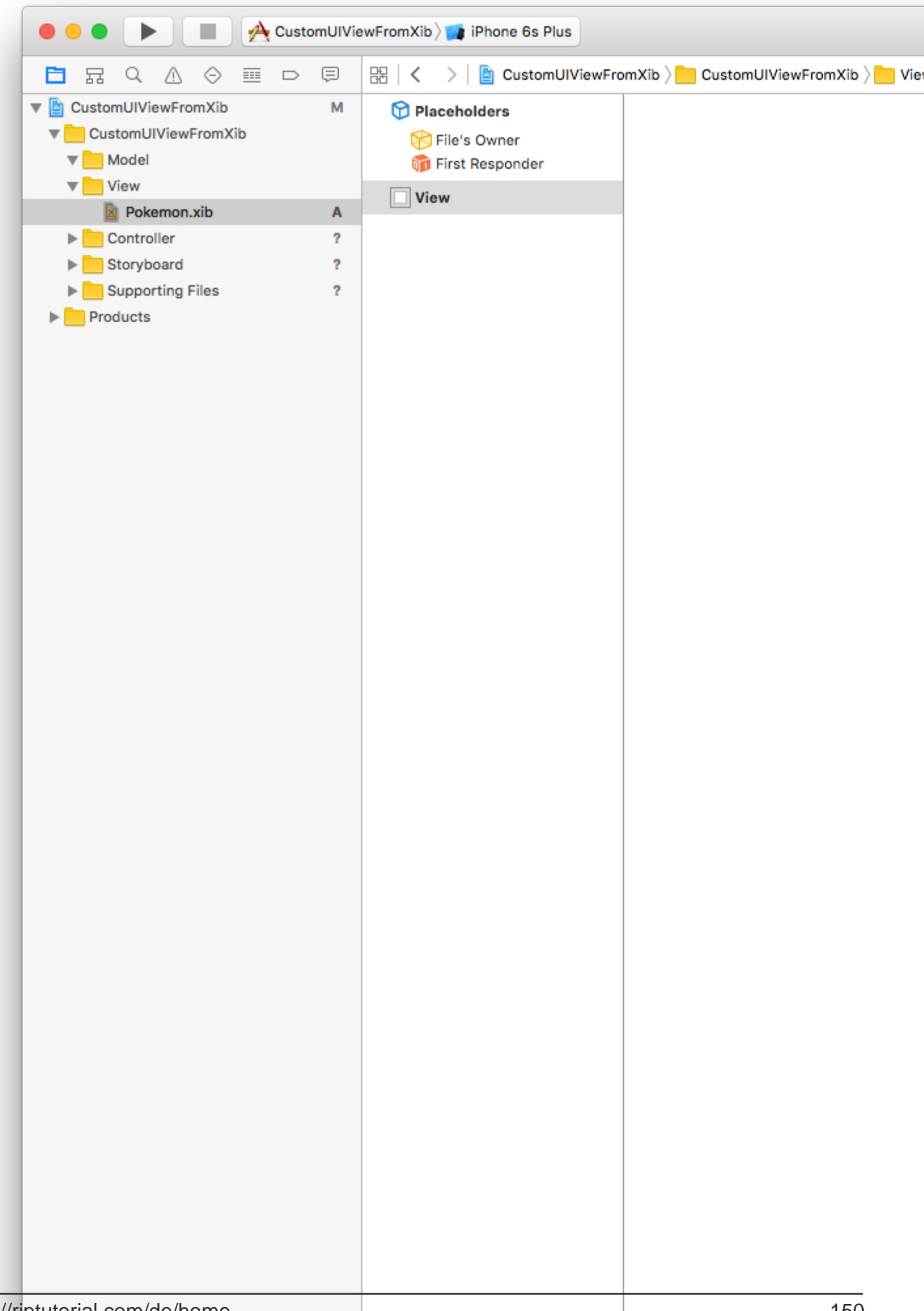

In diesem Beispiel werden Breite 321 und Höhe 256 verwendet.
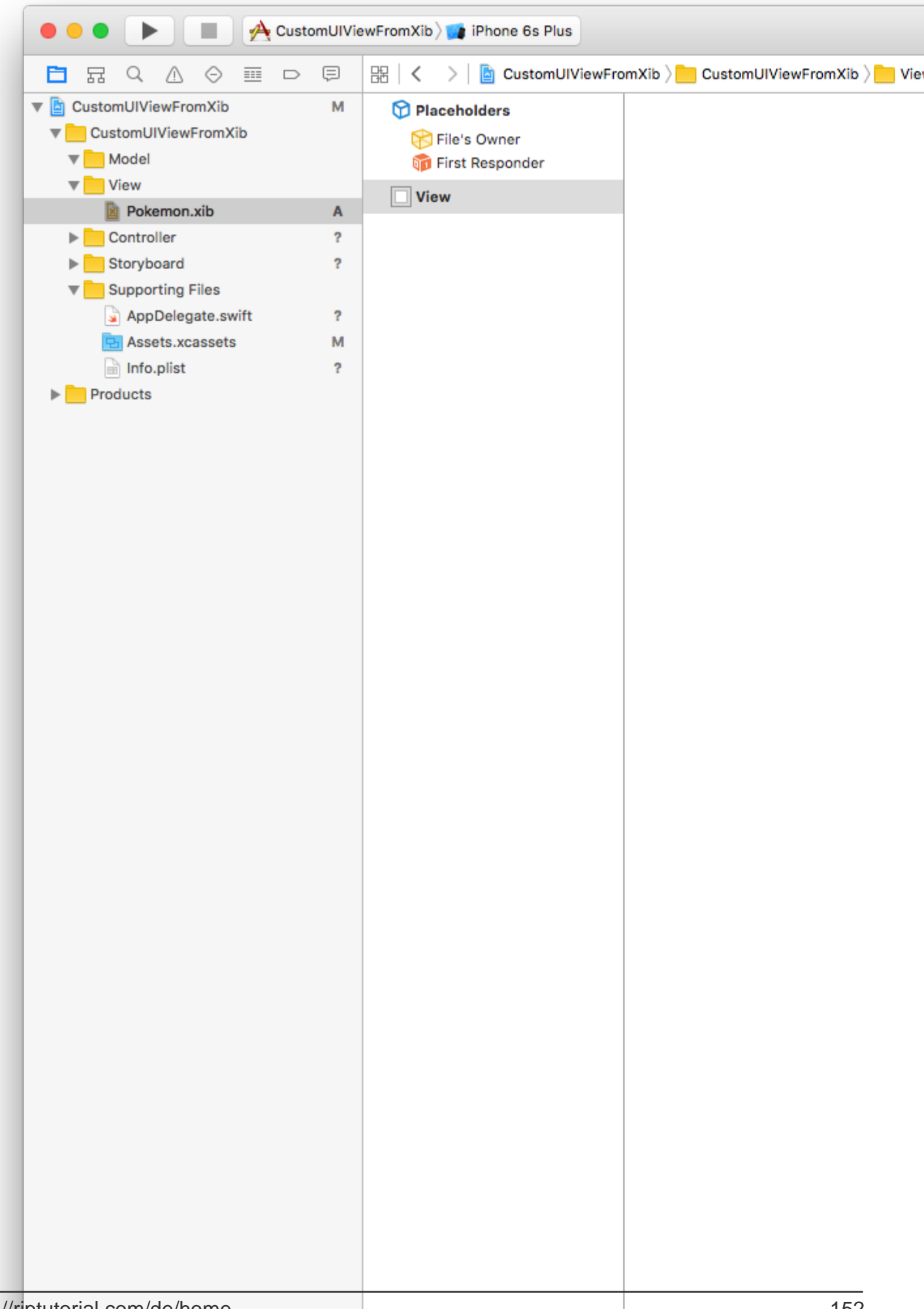

Hier finden wir ein Bild Ansicht (256x256) und einen Schalter hinzufügen.

| Custo                  | mUIVie | ewFromXib 💓 iPhone 6s Plus |                                       |
|------------------------|--------|----------------------------|---------------------------------------|
|                        | Ģ      | 器 🛛 🔇 💙 📄 CustomUlViewFro  | omXib 〉 📩 CustomUlViewFromXib 〉 📩 Vie |
| VustomUIViewFromXib    | м      | Placeholders               |                                       |
| CustomUIViewFromXib    |        | File's Owner               |                                       |
| ▼ Model                |        | first Responder            |                                       |
| View                   |        |                            |                                       |
| Pokemon.xib            | Α      | View                       |                                       |
| Controller             | ?      | Image View                 |                                       |
| Storyboard             | ?      | <ul> <li>Switch</li> </ul> |                                       |
| Supporting Files       |        |                            |                                       |
| AppDelegate.swift      | ?      |                            |                                       |
| Assets.xcassets        | м      |                            |                                       |
| Info.plist             | ?      |                            |                                       |
| Products               |        |                            |                                       |
|                        |        |                            |                                       |
|                        |        |                            |                                       |
|                        |        |                            |                                       |
|                        |        |                            |                                       |
|                        |        |                            |                                       |
|                        |        |                            |                                       |
|                        |        |                            |                                       |
|                        |        |                            |                                       |
|                        |        |                            |                                       |
|                        |        |                            |                                       |
|                        |        |                            |                                       |
|                        |        |                            |                                       |
|                        |        |                            |                                       |
|                        |        |                            |                                       |
|                        |        |                            |                                       |
|                        |        |                            |                                       |
|                        |        |                            |                                       |
|                        |        |                            |                                       |
|                        |        |                            |                                       |
|                        |        |                            |                                       |
|                        |        |                            |                                       |
|                        |        |                            |                                       |
|                        |        |                            |                                       |
|                        |        |                            |                                       |
|                        |        |                            |                                       |
|                        |        |                            |                                       |
|                        |        |                            |                                       |
|                        |        |                            |                                       |
|                        |        |                            |                                       |
|                        |        |                            |                                       |
|                        |        |                            |                                       |
|                        |        |                            |                                       |
|                        |        |                            |                                       |
|                        |        |                            |                                       |
|                        |        |                            |                                       |
| intutorial com/da/hama |        |                            | 1 5 4                                 |

Xcode-Menüleiste> Datei> Neu> Datei.

Wählen Sie iOS / Source / Cocoa Touch Class aus. Klicken Sie auf "Weiter".

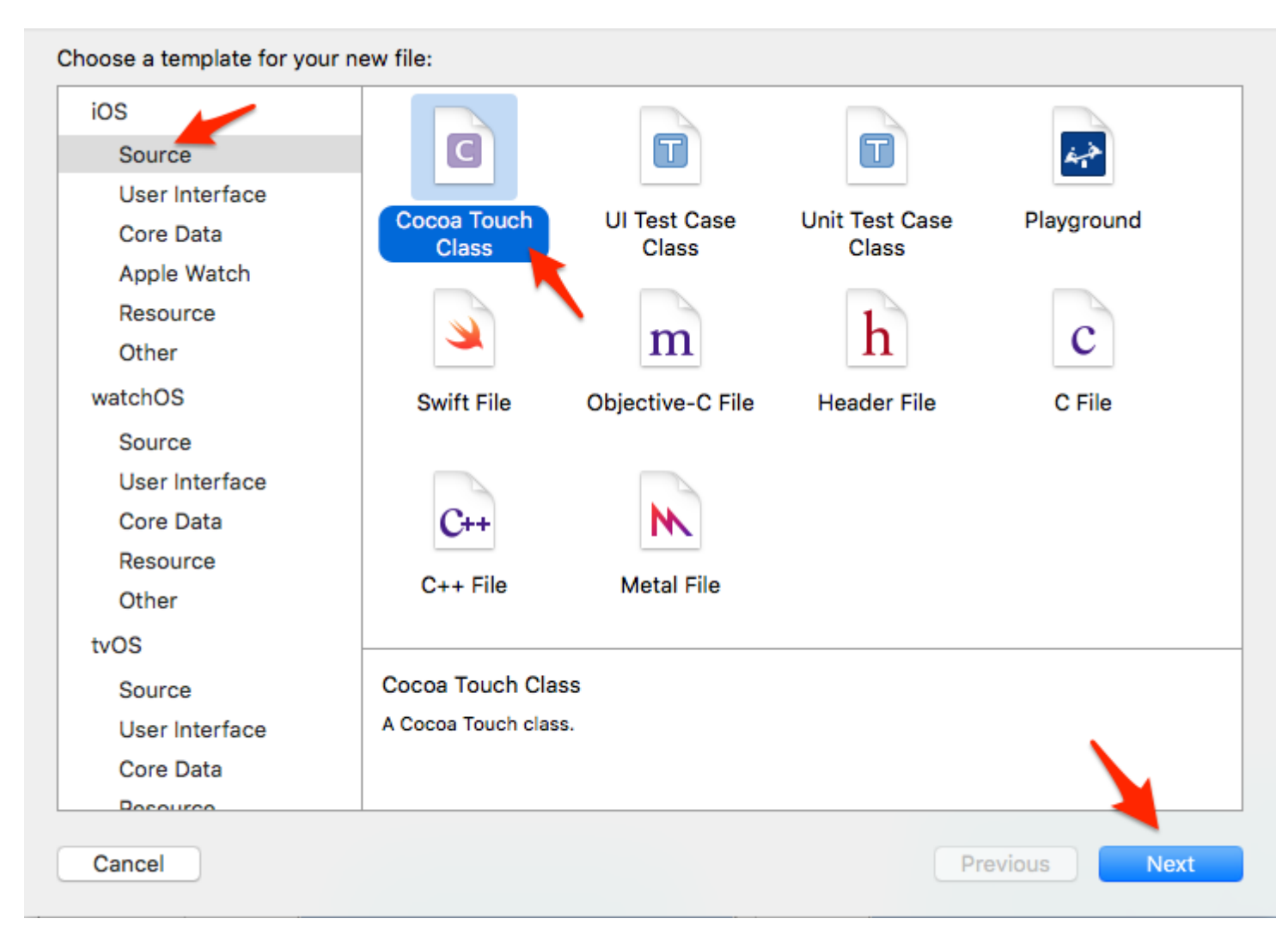

Geben Sie der Klasse einen Namen, der mit der XIB-Datei (Pokemon) identisch sein muss. Wählen Sie UIView als Unterklassentyp aus und klicken Sie auf "Weiter".

| Choose options for your new file: |                      |          |      |
|-----------------------------------|----------------------|----------|------|
|                                   |                      |          |      |
|                                   |                      |          |      |
|                                   |                      |          |      |
|                                   |                      |          |      |
|                                   |                      |          |      |
| Class:                            | Pokemon              |          |      |
| Subclass of:                      | UIView               | ~        |      |
|                                   | Also create XIB file |          |      |
| Language:                         | Swift                | ۵        |      |
|                                   |                      |          |      |
|                                   |                      |          |      |
|                                   |                      |          |      |
|                                   |                      |          |      |
|                                   |                      |          |      |
| Cancel                            |                      | Previous | Next |
| Cancer                            |                      | Previous | Next |

Wählen Sie im nächsten Fenster Ihr Ziel aus und klicken Sie auf "Erstellen".

|                  | 💷 📰 🖌 📄 View    | \$                             | C Q Search    |
|------------------|-----------------|--------------------------------|---------------|
| Favorites        | Shared Folder   |                                |               |
| Recents          | ewFromXib       | Controller                     | Pokemon.xib   |
| 😭 fernando       | eIb.xcodeproj   | Storyboard<br>Supporting Files | ь<br>ь        |
| Applications     | 1 💼             | View                           |               |
| Desktop          |                 |                                |               |
| Devices          |                 |                                |               |
| Documents        |                 |                                |               |
| Dictures         |                 |                                |               |
| Downloads        |                 |                                |               |
| 😻 Dropbox        |                 |                                |               |
| ConeDrive        |                 |                                |               |
| o                |                 |                                |               |
|                  | Group 📃 View    |                                |               |
|                  | Targets 🔽 📥 Cur | stomLIIViewEromXib             |               |
|                  |                 |                                |               |
|                  |                 |                                |               |
|                  |                 |                                |               |
|                  |                 |                                | - 4           |
| New Folder Optio | ons             |                                | Cancel Create |
| Optio            |                 |                                | ounder oreate |

Verbinden Sie Pokemon.xib über das Attribut "Dateieigner" mit Pokemon.swift

Klicken Sie auf die Pokemon.xib-Datei in Xcode.

Klicken Sie auf den Ausgang "Dateiinhaber".

Legen Sie im "Identitätsinspektor" (oben rechts) die Klasse auf unsere kürzlich erstellte Datei "Pokemon.swift" fest.

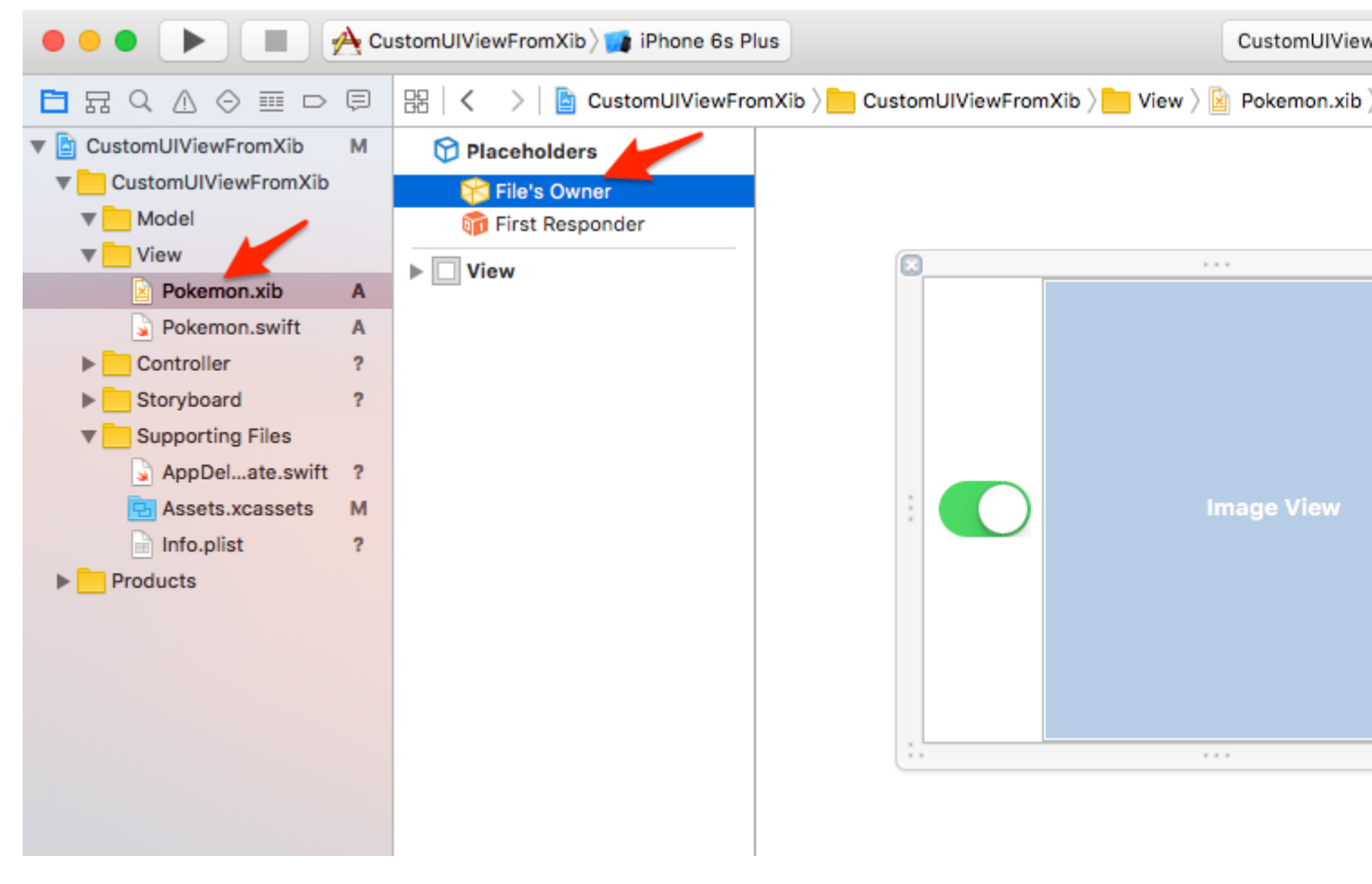

#### POKEMONS !!!

Ja! Ziehen Sie einige Pokemons in Ihr Projekt, um unsere "Infrastruktur" zu beenden. Hier fügen wir zwei PGN-Dateien, 256x256, transparent hinzu.

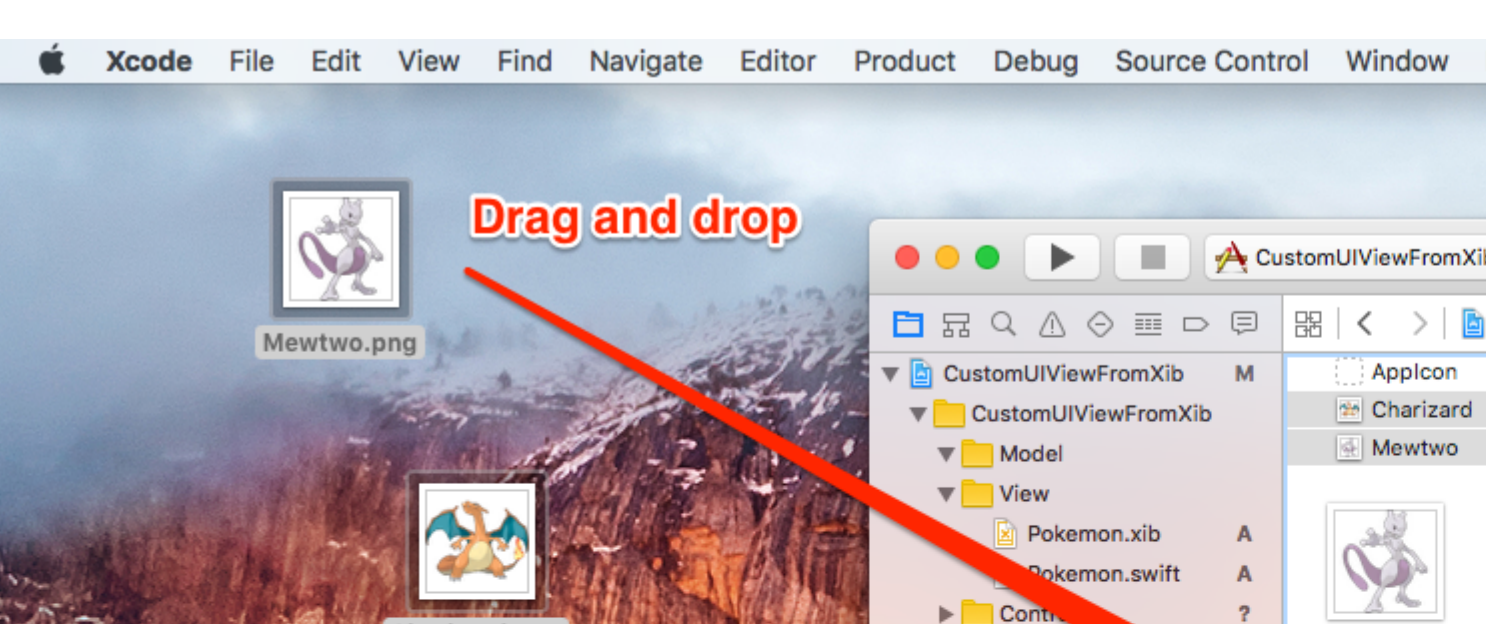

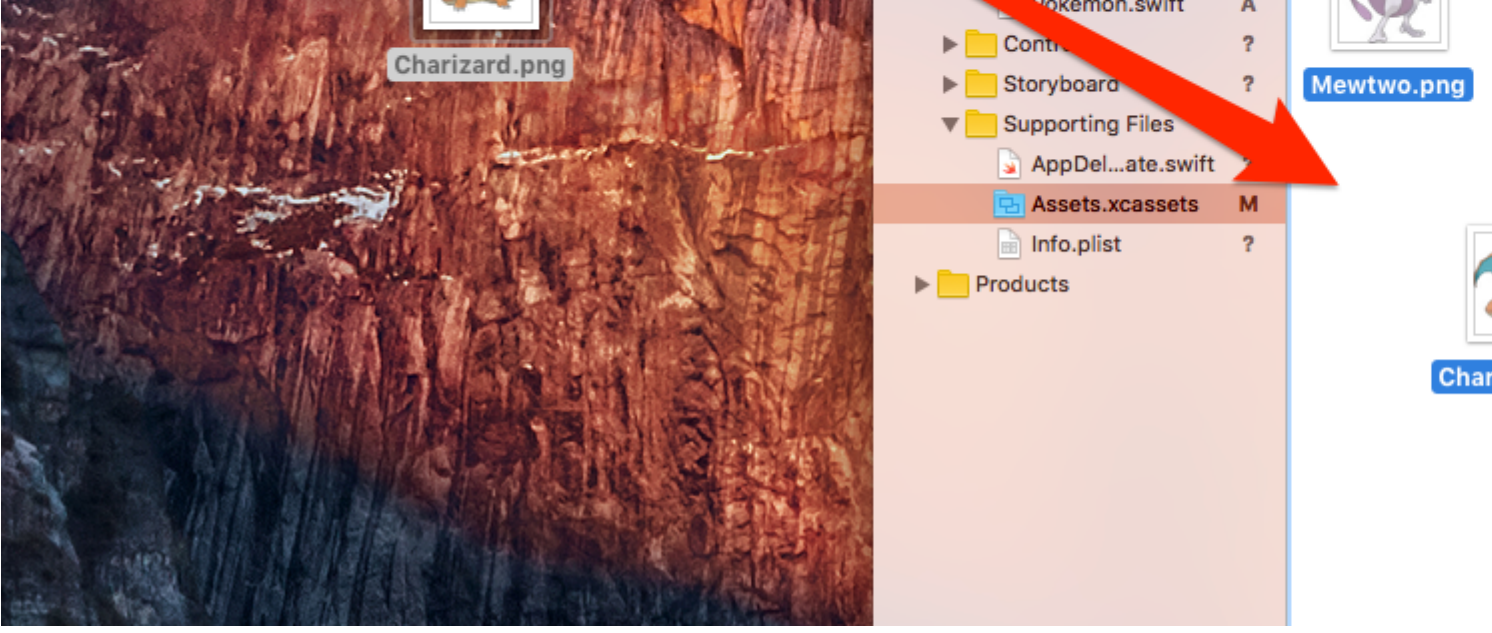

Zeigen Sie mir schon den Code.

Gut gut.

Zeit, um unserer Pokemon.swift-Klasse etwas Code hinzuzufügen.

Es ist eigentlich ziemlich einfach:

- 1. Implementieren Sie die erforderlichen Initialisierer
- 2. Laden Sie die XIB-Datei
- 3. Konfigurieren Sie die Ansicht, in der die XIB-Datei angezeigt wird
- 4. Zeigen Sie die obige Ansicht an

Fügen Sie der Pokemon.swift-Klasse den folgenden Code hinzu:

```
import UIKit
class Pokemon: UIView {
    // MARK: - Initializers
    override init(frame: CGRect) {
```

```
super.init(frame: frame)
    setupView()
}
required init?(coder aDecoder: NSCoder) {
    super.init(coder: aDecoder)
    setupView()
}
// MARK: - Private Helper Methods
// Performs the initial setup.
private func setupView() {
    let view = viewFromNibForClass()
    view.frame = bounds
    // Auto-layout stuff.
    view.autoresizingMask = [
        UIViewAutoresizing.flexibleWidth,
        UIViewAutoresizing.flexibleHeight
    ]
    // Show the view.
    addSubview(view)
}
// Loads a XIB file into a view and returns this view.
private func viewFromNibForClass() -> UIView {
    let bundle = Bundle(for: type(of: self))
    let nib = UINib(nibName: String(describing: type(of: self)), bundle: bundle)
    let view = nib.instantiate(withOwner: self, options: nil).first as! UIView
    /* Usage for swift < 3.x</pre>
    let bundle = NSBundle(forClass: self.dynamicType)
    let nib = UINib(nibName: String(self.dynamicType), bundle: bundle)
    let view = nib.instantiateWithOwner(self, options: nil)[0] as! UIView
    */
    return view
}
```

#### @IBDesignable und @IBInspectable

}

Durch das Hinzufügen von @IBDesignable zu Ihrer Klasse ermöglichen Sie das Live-Rendering im Interface Builder.

Durch Hinzufügen von @IBInspectable zu den Eigenschaften Ihrer Klasse können Sie sehen, dass sich Ihre benutzerdefinierten Ansichten im Interface Builder ändern, sobald Sie diese Eigenschaften ändern.

Lassen Sie uns die Image View unserer benutzerdefinierten Ansicht "Inspectable" machen.

Zuerst haken Sie die oben Image View von der Pokemon.xib Datei an die Pokemon.swift Klasse.

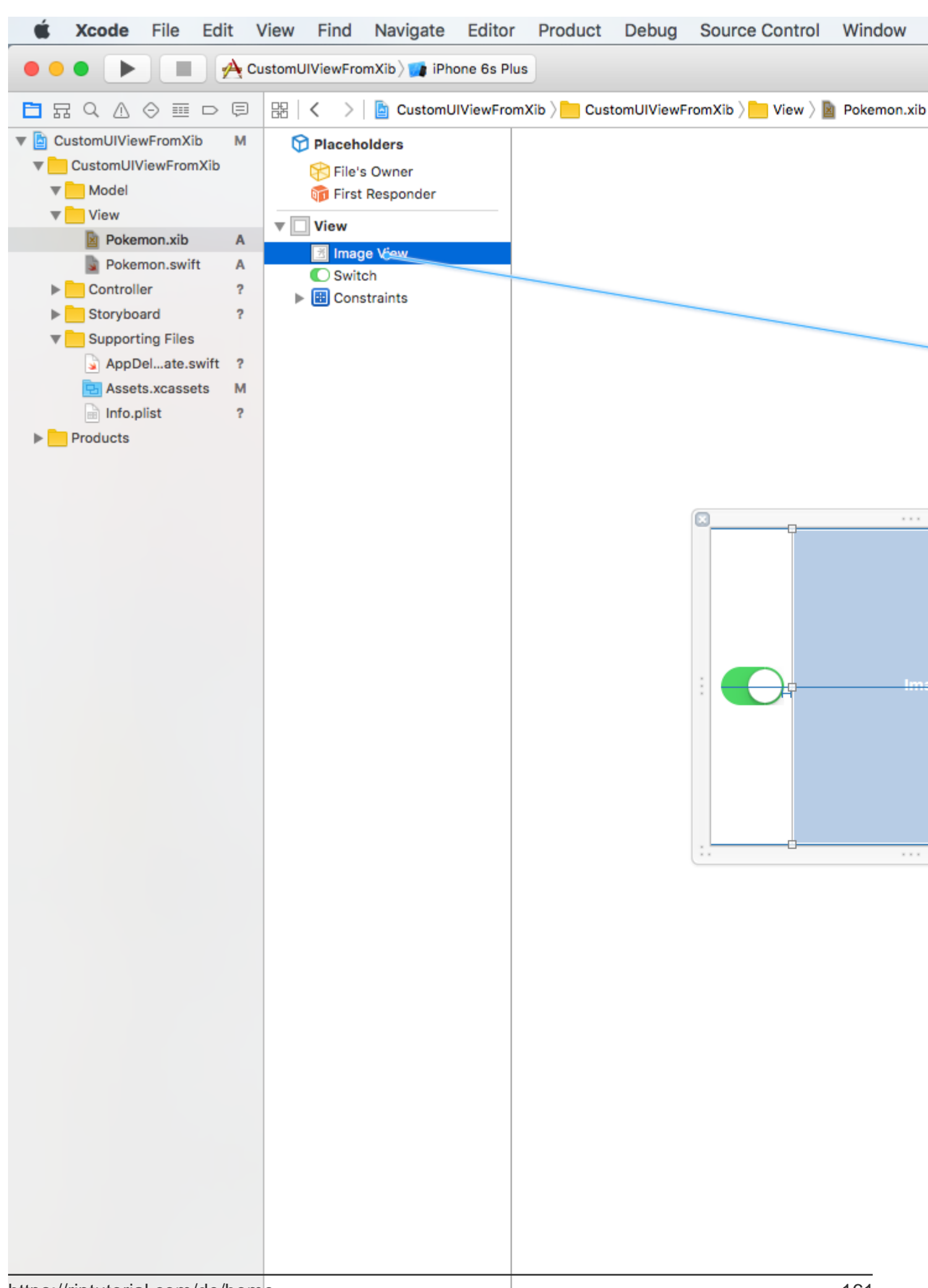

```
@IBDesignable class Pokemon: UIView {
    // MARK: - Properties
    @IBOutlet weak var imageView: UIImageView!
    @IBInspectable var image: UIImage? {
        get {
            return imageView.image
        }
        set(image) {
            imageView.image = image
        }
    }
    // MARK: - Initializers
....
```

Eigene Ansichten verwenden

Gehen Sie zu Ihrer Haupt-Storyboard-Datei und ziehen Sie eine UIView hinein.

Ändern Sie die Größe der Ansicht auf 200x200. Zentralisieren.

Gehen Sie zum Identitätsinspektor (oben rechts) und setzen Sie die Klasse auf Pokemon.

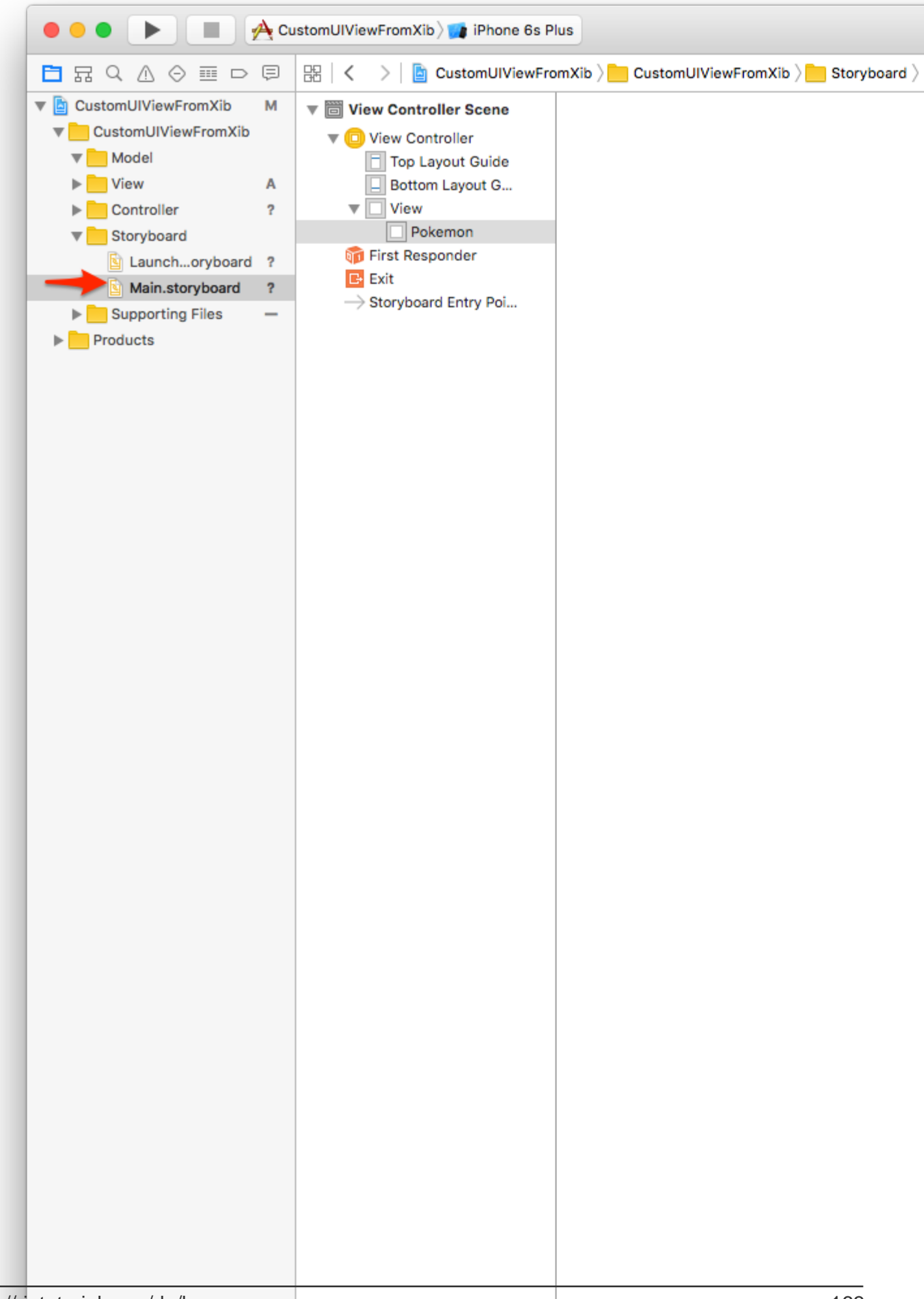

Geben Sie eine andere Größe an, sagen Sie 150x150. Wähle ein anderes Pokemon-Bild aus und beachte:

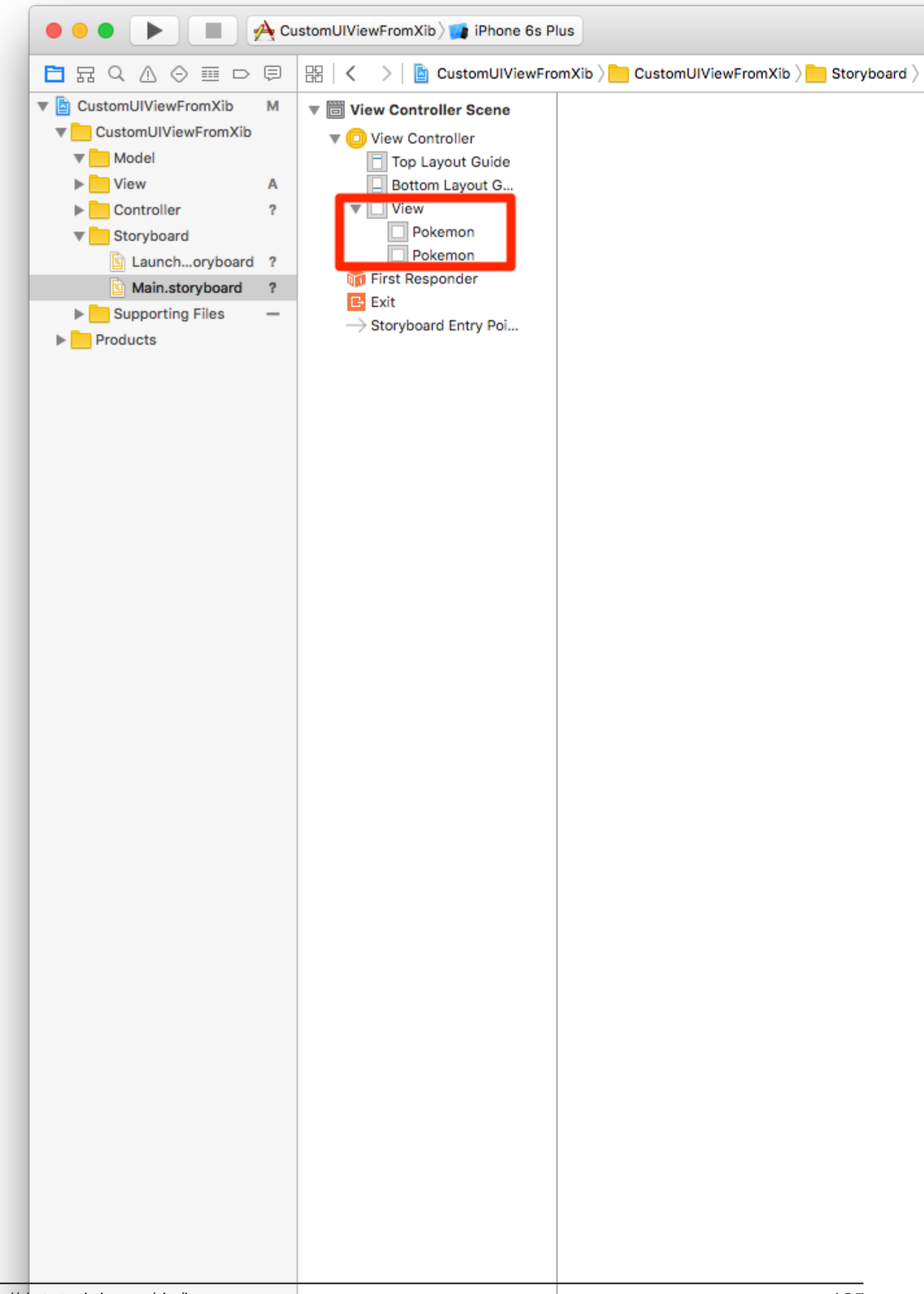

Mit der Schaltfläche können Pokemons aktiviert / deaktiviert werden.

Erstellen Sie eine IBAction von der Schaltfläche Switch auf die Pokemon.swift-Klasse. Rufen Sie die Aktion wie switchTapped . Fügen Sie den folgenden Code hinzu:

```
// MARK: - Actions
@IBAction func switchTapped(sender: UISwitch) {
    imageView.alpha = sender.on ? 1.0 : 0.2
}
// MARK: - Initializers
...
```

Endergebnis:

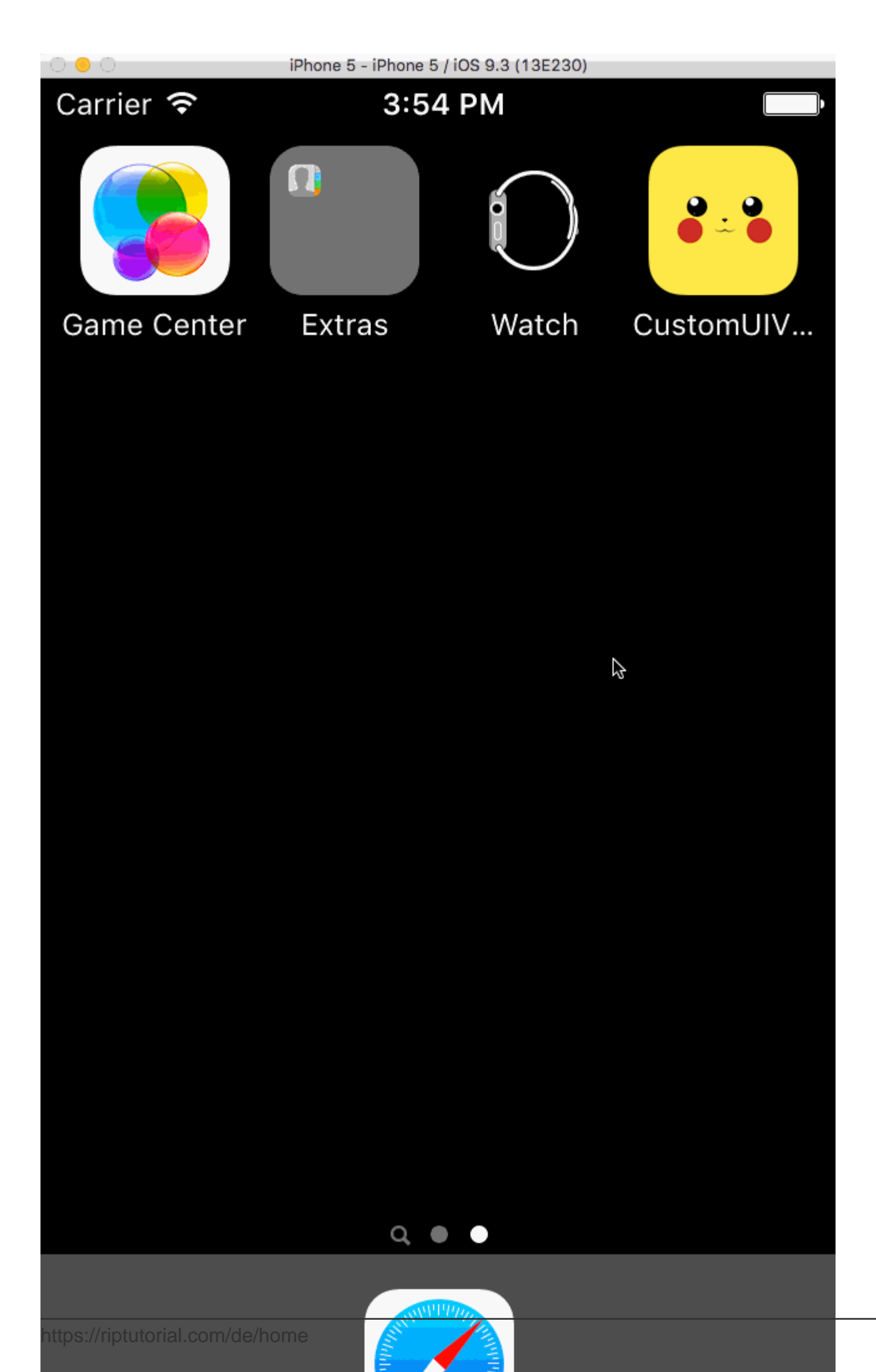

Jetzt können Sie komplexe benutzerdefinierte Ansichten erstellen und sie an beliebiger Stelle wiederverwenden.

Dies erhöht die Produktivität und isoliert den Code in eigenständige Elemente der Benutzeroberfläche.

Das endgültige Projekt kann in Github geklont werden.

### (Aktualisiert zu Swift 3.1)

Wie kann UIView mit XIB benutzerdefiniert wiederverwendbar werden?

Das folgende Beispiel zeigt die Schritte zum Initialisieren einer Ansicht aus XIB.

Dies ist keine komplexe Operation, aber es müssen genaue Schritte befolgt werden, um es beim ersten Mal richtig zu machen, wobei Ausnahmen vermieden werden.

#### Wie funktioniert loadNibNamed?

Hauptschritte sind:

- 1. XIB erstellen
- 2. Erstellen Sie die Klasse .h und .m
- 3. Definieren Sie die Auslässe in .h
- 4. Verbinden Sie die Ausgänge zwischen .h und XIB

Siehe angehängter Screenshot:

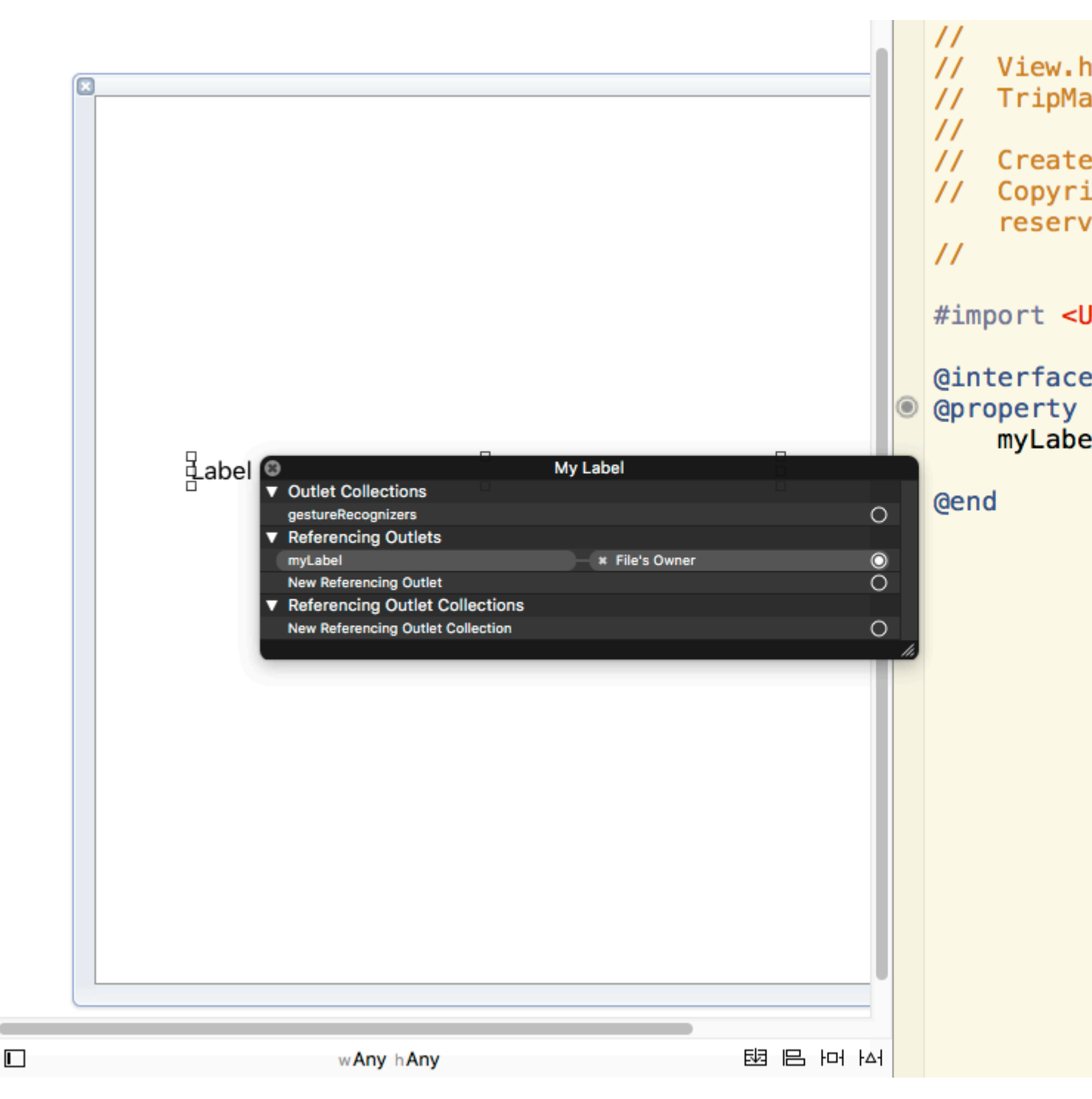

5. Rufen Sie loadNibNamed in der initWithCoder-Funktion der .m-Datei auf. Dies ist erforderlich, um sicherzustellen, dass Sie das UIView-Objekt direkt in die Storyboard- / übergeordnete UIView-XIB-Datei einfügen und als benutzerdefinierte Ansicht definieren können. Nach dem Laden des Storyboards / der übergeordneten XIB wird kein anderer Initialisierungscode benötigt. Ihre benutzerdefinierte Ansicht kann wie andere integrierte Objective C-Ansichtsobjekte, die in XCode angegeben sind, zu anderen Ansichten hinzugefügt werden.

Benutzerdefinierte UIViews aus XIB-Dateien online lesen: https://riptutorial.com/de/ios/topic/1362/benutzerdefinierte-uiviews-aus-xib-dateien

# Kapitel 28: Benutzerdefiniertes UITextField

# Einführung

Mit benutzerdefiniertem UITextField können wir das Verhalten von Textfeldern beeinflussen!

## Examples

Benutzerdefiniertes UITextField zum Filtern von Eingabetext

Hier ist ein Beispiel eines benutzerdefinierten  ${\tt UITextField}$ , das nur numerischen Text übernimmt und alle anderen verwirft.

**HINWEIS:** Für das iPhone ist dies mit der Zifferntastatur problemlos möglich, für das iPad gibt es jedoch keine Tastatur nur mit Zahlen

```
class NumberTextField: UITextField {
required init(coder aDecoder: NSCoder) {
    super.init(coder: aDecoder)
    registerForTextFieldNotifications()
}
override init(frame: CGRect) {
   super.init(frame: frame)
}
override func awakeFromNib() {
    super.awakeFromNib()
    keyboardType = .numberPad//useful for iPhone only
}
private func registerForTextFieldNotifications() {
   NotificationCenter.default.addObserver(self, selector:
#selector(NumberTextField.textDidChange), name: NSNotification.Name(rawValue:
"UITextFieldTextDidChangeNotification"), object: self)
}
deinit {
   NotificationCenter.default.removeObserver(self)
}
func textDidChange() {
    text = filteredText()
}
private func filteredText() -> String {
   let inverseSet = CharacterSet(charactersIn:"0123456789").inverted
   let components = text!.components(separatedBy: inverseSet)
    return components.joined(separator: "")
}
}
```

Wo immer wir Textfelder wünschen, die nur Zahlen als Eingabetext verwenden, können wir dieses

#### benutzerdefinierte UITextField verwenden

# Benutzerdefiniertes UITextField zum Deaktivieren aller Aktionen wie Kopieren, Einfügen usw

Wenn Sie alle Aktionen wie Kopieren, Einfügen, Ersetzen, Auswählen usw. von UITextField deaktivieren möchten, können wir das folgende benutzerdefinierte Textfeld verwenden:

```
class CustomTextField: UITextField {
var enableLongPressActions = false
required init(coder aDecoder: NSCoder) {
    super.init(coder: aDecoder)!
}
override init(frame: CGRect) {
    super.init(frame: frame)
}
override func canPerformAction(_ action: Selector, withSender sender: Any?) -> Bool {
    return enableLongPressActions
}
```

Mit der Eigenschaft enableLongPressActions können wir später bei Bedarf alle Aktionen aktivieren.

Benutzerdefiniertes UITextField online lesen: https://riptutorial.com/de/ios/topic/9997/benutzerdefiniertes-uitextfield

# Kapitel 29: Bilder asynchron laden

## Examples

**Einfachster Weg** 

Am einfachsten erstellen Sie dies, indem Sie Alamofire und seine UllmageViewExtension verwenden . Was wir brauchen, ist eine TableView mit einer Zelle, in der sich imageView befindet, und diese imageView nennen kann.

In der Funktion cellForRowAt: des tableView würden wir das Bild herunterladen und folgendermaßen einstellen:

```
let url = URL(string: "https://httpbin.org/image/png")!
let placeholderImage = UIImage(named: "placeholder")!
imageView.af_setImage(withURL: url, placeholderImage: placeholderImage)
```

Die URL sollte auf das Bild zeigen, das Sie herunterladen möchten, und das placeHolder-Bild sollte ein gespeichertes Bild sein. Wir rufen dann die af\_setImage Methode in imageView die das Bild unter der angegebenen URL herunterlädt, und während des Downloads wird das Platzhalterbild angezeigt. Sobald das Bild heruntergeladen ist, wird das angeforderte Bild angezeigt

Überprüfen Sie, ob die Zelle nach dem Download noch sichtbar ist

Manchmal dauert der Download länger als die Zelle angezeigt wird. In diesem Fall kann es vorkommen, dass das heruntergeladene Bild in der falschen Zelle angezeigt wird. Um dies zu beheben, können wir die UllmageView-Erweiterung nicht verwenden.

Wir werden immer noch Alamofire verwenden, aber wir werden den Fertigstellungs-Handler verwenden, um das Bild anzuzeigen.

In diesem Szenario benötigen wir noch eine tableView mit einer Zelle, die eine imageView enthält. In der cellForRowAt: -Methode würden wir das Bild mit dem folgenden Code herunterladen:

```
let placeholderImage = UIImage(named: "placeholder")!
imageView.image = placeholderImage
let url = URL(string: "https://httpbin.org/image/png")!
Alamofire.request(url!, method: .get).responseImage { response in
  guard let image = response.result.value else { return }
  if let updateCell = tableView.cellForRow(at: indexPath) {
    updateCell.imageView.image = image
  }
}
```

In diesem Beispiel setzen wir das Bild zunächst auf das Platzhalterbild. Anschließend laden wir

das Bild mit der request von Alamofire herunter. Wir übergeben die URL als erstes Argument und da wir nur das Image erhalten wollen, verwenden wir die HTTP-Methode .get . Da wir ein Bild herunterladen, möchten wir, dass die Antwort ein Bild ist. Daher verwenden wir die .responseImage Methode.

Nachdem das Bild heruntergeladen wurde, wird die Schließung aufgerufen. Zunächst stellen wir sicher, dass das heruntergeladene Bild tatsächlich vorhanden ist. Dann stellen wir sicher, dass die Zelle noch sichtbar ist, indem wir überprüfen, dass cellForRow (at: indexPath) nicht null zurückgibt. Wenn dies nicht der Fall ist, wird das zuletzt heruntergeladene Bild zugewiesen.

Diese letzte if-Anweisung stellt sicher, dass die Zelle noch sichtbar ist, wenn der Benutzer bereits über die Zelle gescrollt wurde. Die updateCell-Instanz ist null und die if-Anweisung gibt null zurück. Dies hilft uns zu verhindern, dass das falsche Bild in einer Zelle angezeigt wird.

Bilder asynchron laden online lesen: https://riptutorial.com/de/ios/topic/10793/bilder-asynchronladen

# Kapitel 30: Block

# Syntax

• Als Variable:

returnType (^ blockName) (parameterTypes) = ^ returnType (parameter) {...};

• Als Eigenschaft:

@ property (nonatomic, copy) returnType (^ blockName) (parameterTypes);

- Als Methodenparameter:
  - (void) methodWithBlock: (returnType (^) (parameterTypes)) blockName;
- Als typedef:

typedef returnType (^ TypeName) (parameterTypes);

Typname blockName = ^ returnType (Parameter) {...};

# Examples

**UIView Animationen** 

```
[UIView animateWithDuration:1.0
    animations:^{
        someView.alpha = 0;
        otherView.alpha = 1;
    }
    completion:^(BOOL finished) {
      [someView removeFromSuperview];
}];
```

Das Carat-Zeichen "^" definiert einen Block. Zum Beispiel ist <u>Arean and Arean and Arean and Arean and Arean and Arean and Arean and Arean and Arean and Arean and Arean and Arean and Arean and Arean Arean and Arean and Arean Arean Are</u>

Definieren Sie einen Block, der Argumente akzeptieren kann, die sehr ähnlich funktionieren. Um einem Block ein Argument zu geben, definieren Sie den Block folgendermaßen: ^ (BOOL someArg, NSString someStr) {...} \*. Wenn Sie API-Aufrufe verwenden, die Blöcke unterstützen, schreiben Sie Blöcke, die ähnlich aussehen, insbesondere für Animationsblöcke oder NSURLConnection-Blöcke, wie im obigen Beispiel gezeigt.

## Benutzerdefinierter Abschlussblock für benutzerdefinierte Methoden

### 1- Definieren Sie Ihren eigenen benutzerdefinierten Block

# 2- Erstellen Sie eine benutzerdefinierte Methode, die Ihren benutzerdefinierten Abschlussblock als Parameter verwendet.

```
-(void) customMethodName:(myCustomCompletion) compblock{
    //do stuff
    // check if completion block exist; if we do not check it will throw an exception
    if(complblock)
        compblock(YES);
}
```

#### 3- Verwendung des Blocks in Ihrer Methode

```
[self customMethodName:^(BOOL finished) {
    if(finished) {
        NSLog(@"success");
    }
}];
```

### Erfasste Variable ändern

Block erfasst Variablen, die im gleichen lexikalischen Bereich angezeigt wurden. Normalerweise werden diese Variablen als "const" -Wert erfasst:

```
int val = 10;
void (^blk)(void) = ^{
  val = 20; // Error! val is a constant value and cannot be modified!
};
```

Um die Variable zu ändern, müssen Sie den Modifizierer \_\_block storage type verwenden.

```
__block int val = 10;
void (^blk)(void) = ^{
  val = 20; // Correct! val now can be modified as an ordinary variable.
};
```

Block online lesen: https://riptutorial.com/de/ios/topic/6888/block

# Kapitel 31: CAAnimation

## Bemerkungen

CAAnimation ist eine abstrakte Animationsklasse. Es bietet die grundlegende Unterstützung für die Protokolle **CAMediaTiming** und **CAAction**. Erstellen Sie zum **Animieren von** Core-Animationsebenen oder Scene Kit-Objekten Instanzen der konkreten Unterklassen **CABasicAnimation**, **CAKeyframeAnimation**, **CAAnimationGroup** oder **CATransition**.

## Examples

Animieren Sie eine Ansicht von einer Position zur anderen.

```
Ziel c
CABasicAnimation *animation = [CABasicAnimation animationWithKeyPath:@"position.x"];
animation.fromValue = @0;
animation.toValue = @320;
animation.duration = 1;
[_label.layer addAnimation:animation forKey:@"basic"];
```

# Schnell

```
let animation = CABasicAnimation(keyPath: "position.x")
animation.fromValue = NSNumber(value: 0.0)
animation.toValue = NSNumber(value: 320.0)
```

\_label.layer.addAnimation(animation, forKey: "basic")

Die Ansicht bewegt sich horizontal von 0 bis 320. Wenn Sie die Ansicht nach vertikal verschieben möchten, ersetzen Sie einfach den Schlüsselpfad wie folgt:

"position.y"

**Animierte Ansicht - Wurf** 

# ZIEL C

```
CATransition* transition = [CATransition animation];
transition.startProgress = 0;
transition.endProgress = 1.0;
transition.type = @"flip";
```

```
transition.subtype = @"fromLeft";
transition.duration = 0.8;
transition.repeatCount = 5;
[_label.layer addAnimation:transition forKey:@"transition"];
```

## SCHNELL

```
var transition = CATransition()
transition.startProgress = 0
transition.endProgress = 1.0
transition.type = "flip"
transition.subtype = "fromLeft"
transition.duration = 0.8
transition.repeatCount = 5
label.layer.addAnimation(transition, forKey: "transition")
```

## Ansicht drehen

```
CGRect boundingRect = CGRectMake(-150, -150, 300, 300);
CAKeyframeAnimation *orbit = [CAKeyframeAnimation animation];
orbit.keyPath = @"position";
orbit.path = CFAutorelease(CGPathCreateWithEllipseInRect(boundingRect, NULL));
orbit.duration = 4;
orbit.additive = YES;
orbit.repeatCount = HUGE_VALF;
orbit.calculationMode = kCAAnimationPaced;
orbit.rotationMode = kCAAnimationRotateAuto;
[_label.layer addAnimation:orbit forKey:@"orbit"];
```

## **Blick schütteln**

#### Ziel c

```
CAKeyframeAnimation *animation = [CAKeyframeAnimation animationWithKeyPath:@"position.x"];
animation.values = @[ @0, @10, @-10, @10, @0 ];
animation.keyTimes = @[ @0, @(1 / 6.0), @(3 / 6.0), @(5 / 6.0), @1 ];
animation.duration = 0.4;
animation.additive = YES;
[_label.layer addAnimation:animation forKey:@"shake"];
```

### Swift 3

```
let animation = CAKeyframeAnimation(keyPath: "position.x")
animation.values = [ 0, 10, -10, 10, 0 ]
animation.keyTimes = [ 0, NSNumber(value: (1 / 6.0)), NSNumber(value: (3 / 6.0)),
NSNumber(value: (5 / 6.0)), 1 ]
animation.duration = 0.4
animation.isAdditive = true
label.layer.add(animation, forKey: "shake")
```

## **Push-View-Animation**

# Ziel c

```
CATransition *animation = [CATransition animation];
[animation setSubtype:kCATransitionFromRight];//kCATransitionFromLeft
[animation setDuration:0.5];
[animation setType:kCATransitionPush];
[animation setTimingFunction:[CAMediaTimingFunction
functionWithName:kCAMediaTimingFunctionEaseInEaseOut]];
[[yourView layer] addAnimation:animation forKey:@"SwitchToView1"];
```

# Schnell

```
let animation = CATransition()
animation.subtype = kCATransitionFromRight//kCATransitionFromLeft
animation.duration = 0.5
animation.type = kCATransitionPush
animation.timingFunction = CAMediaTimingFunction(name: kCAMediaTimingFunctionEaseInEaseOut)
yourView.layer.addAnimation(animation, forKey: "SwitchToView1")
```

CAAnimation online lesen: https://riptutorial.com/de/ios/topic/981/caanimation

# Kapitel 32: CAGradientLayer

## **Syntax**

- CAGradientLayer () // Gibt ein initialisiertes CALayer-Objekt zurück.
- CAGradientLayer (Layer: Layer) // Überschreiben, um benutzerdefinierte Felder des angegebenen Layers zu kopieren oder zu initialisieren.

## Parameter

| Parameter  | Einzelheiten                                                                                                 |
|------------|----------------------------------------------------------------------------------------------------|
| Farbe      | Ein Array von CGColorRef Objekten, das die Farbe jedes Verlaufsstopps definiert.<br>Animierbar               |
| Standorte  | Ein optionales Array von NSNumber Objekten, das die Position jedes<br>Gradientenstopps definiert. Animierbar |
| endPoint   | Der Endpunkt des Farbverlaufs, wenn er im Koordinatenraum der Ebene gezeichnet wird. Animierbar              |
| Startpunkt | Der Startpunkt des Farbverlaufs, wenn er im Koordinatenraum der Ebene gezeichnet wird. Animierbar            |
| Art        | Stil des Verlaufs, der von der Ebene gezeichnet wird. Der kCAGradientLayerAxial .                            |

## Bemerkungen

- Verwenden startPoint und endPoint die Ausrichtung des ändern CAGradientLayer .
- Verwenden Sie die locations, um die Verteilung / Position der Farben zu beeinflussen.

# Examples

## **CAGradientLayer erstellen**

```
// View to hold the CAGradientLayer.
let view: UIView = UIView(frame: CGRect(x: 0, y: 0, width: 320, height: 320))
// Initialize gradient layer.
let gradientLayer: CAGradientLayer = CAGradientLayer()
// Set frame of gradient layer.
gradientLayer.frame = view.bounds
```

```
// Color at the top of the gradient.
let topColor: CGColor = UIColor.red.cgColor
// Color at the bottom of the gradient.
let bottomColor: CGColor = UIColor.yellow.cgColor
// Set colors.
gradientLayer.colors = [topColor, bottomColor]
// Set locations of the colors.
gradientLayer.locations = [0.0, 1.0]
// Insert gradient layer into view's layer heirarchy.
view.layer.insertSublayer(gradientLayer, at: 0)
```

#### Ergebnis:

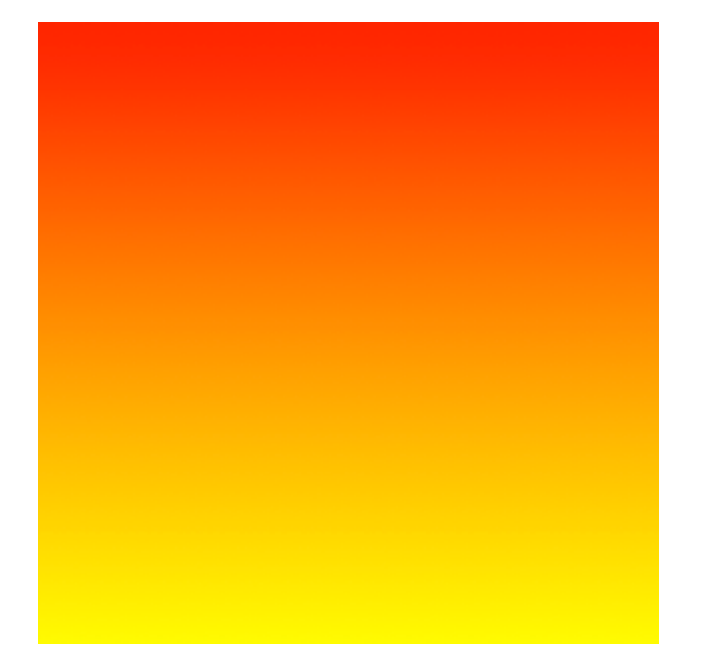

### CGGradientLayer mit mehreren Farben erstellen.

```
// View to hold the CAGradientLayer.
let view: UIView = UIView(frame: CGRect(x: 0, y: 0, width: 320, height: 320))
// Initialize gradient layer.
let gradientLayer: CAGradientLayer = CAGradientLayer()
// Set frame of gradient layer.
gradientLayer.frame = view.bounds
// Color at the top of the gradient.
let topColor: CGColor = UIColor.blue.cgColor
// Color at the middle of the gradient.
let middleColor: CGColor = UIColor.yellow.cgColor
// Color at the bottom of the gradient.
let bottomColor: CGColor = UIColor.green.cgColor
// Set colors.
gradientLayer.colors = [topColor, middleColor, bottomColor]
```

```
// Set locations of the colors.
gradientLayer.locations = [0.0, 0.5, 1.0]
```

```
// Insert gradient layer into view's layer heirarchy.
view.layer.insertSublayer(gradientLayer, at: 0)
```

#### Ergebnis:

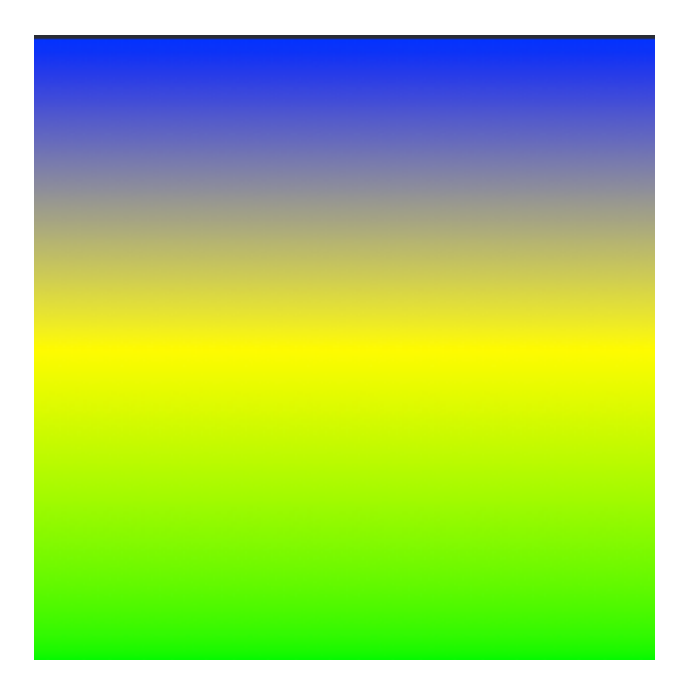

### Erstellen eines horizontalen CAGradientLayer.

```
// View to hold the CAGradientLayer.
let view: UIView = UIView(frame: CGRect(x: 0, y: 0, width: 320, height: 320))
// Initialize gradient layer.
let gradientLayer: CAGradientLayer = CAGradientLayer()
// Set frame of gradient layer.
gradientLayer.frame = view.bounds
// Color at the top of the gradient.
let topColor: CGColor = UIColor.redColor().CGColor
// Color at the bottom of the gradient.
let bottomColor: CGColor = UIColor.yellowColor().CGColor
// Set colors.
gradientLayer.colors = [topColor, bottomColor]
// Set start point.
gradientLayer.startPoint = CGPoint(x: 0.0, y: 0.5)
// Set end point.
gradientLayer.endPoint = CGPoint(x: 1.0, y: 0.5)
// Insert gradient layer into view's layer heirarchy.
view.layer.insertSublayer(gradientLayer, atIndex: 0)
```

#### Ergebnis:

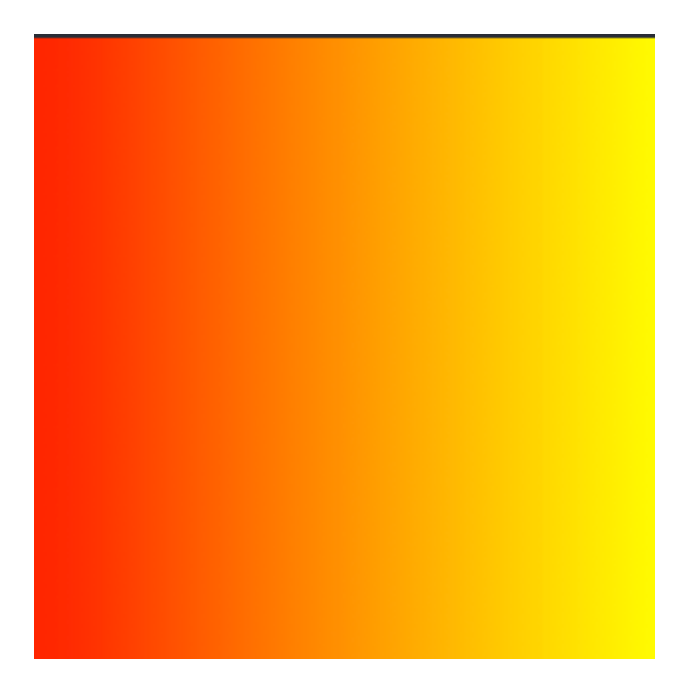

## Erstellen eines horizontalen CAGradientLayer mit mehreren Farben.

```
// View to hold the CAGradientLayer.
let view: UIView = UIView(frame: CGRect(x: 0, y: 0, width: 320, height: 320))
// Initialize gradient layer.
let gradientLayer: CAGradientLayer = CAGradientLayer()
// Set frame of gradient layer.
gradientLayer.frame = view.bounds
// Color at the top of the gradient.
let topColor: CGColor = UIColor.greenColor().CGColor
// Color at the middle of the gradient.
let middleColor: CGColor = UIColor.blueColor().CGColor
// Color at the bottom of the gradient.
let bottomColor: CGColor = UIColor.blackColor().CGColor
// Set colors.
gradientLayer.colors = [topColor, middleColor, bottomColor]
// Set start point.
gradientLayer.startPoint = CGPoint(x: 0.0, y: 0.5)
// Set end point.
gradientLayer.endPoint = CGPoint(x: 1.0, y: 0.5)
// Insert gradient layer into view's layer heirarchy.
view.layer.insertSublayer(gradientLayer, atIndex: 0)
```

#### Ergebnis:

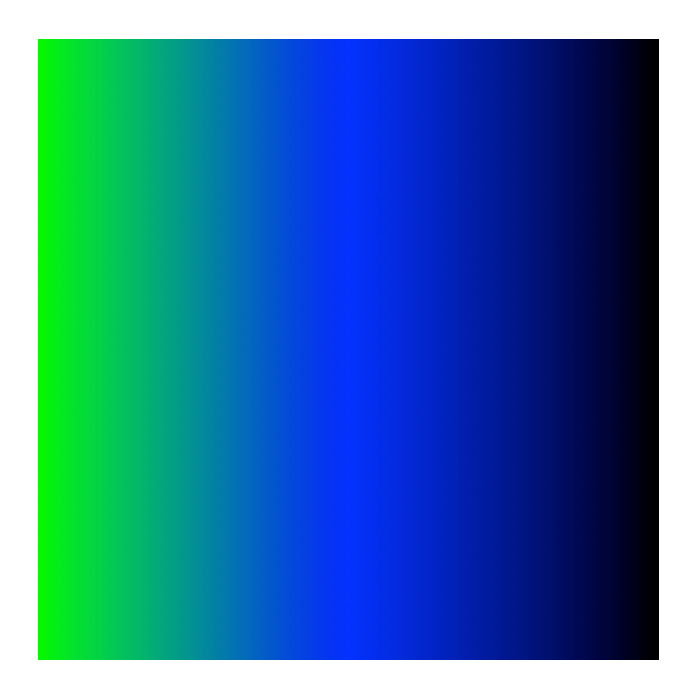

### Animieren einer Farbänderung in CAGradientLayer.

```
// Get the current colors of the gradient.
let oldColors = self.gradientLayer.colors
// Define the new colors for the gradient.
let newColors = [UIColor.red.cgColor, UIColor.yellow.cgColor]
// Set the new colors of the gradient.
self.gradientLayer.colors = newColors
// Initialize new animation for changing the colors of the gradient.
let animation: CABasicAnimation = CABasicAnimation(keyPath: "colors")
// Set current color value.
animation.fromValue = oldColors
// Set new color value.
animation.toValue = newColors
// Set duration of animation.
animation.duration = 0.3
// Set animation to remove once its completed.
animation.isRemovedOnCompletion = true
// Set receiver to remain visible in its final state when the animation is completed.
animation.fillMode = kCAFillModeForwards
// Set linear pacing, which causes an animation to occur evenly over its duration.
animation.timingFunction = CAMediaTimingFunction(name: kCAMediaTimingFunctionLinear)
// Set delegate of animation.
animation.delegate = self
// Add the animation.
self.gradientLayer.addAnimation(animation, forKey: "animateGradientColorChange")
```

#### Ergebnis:

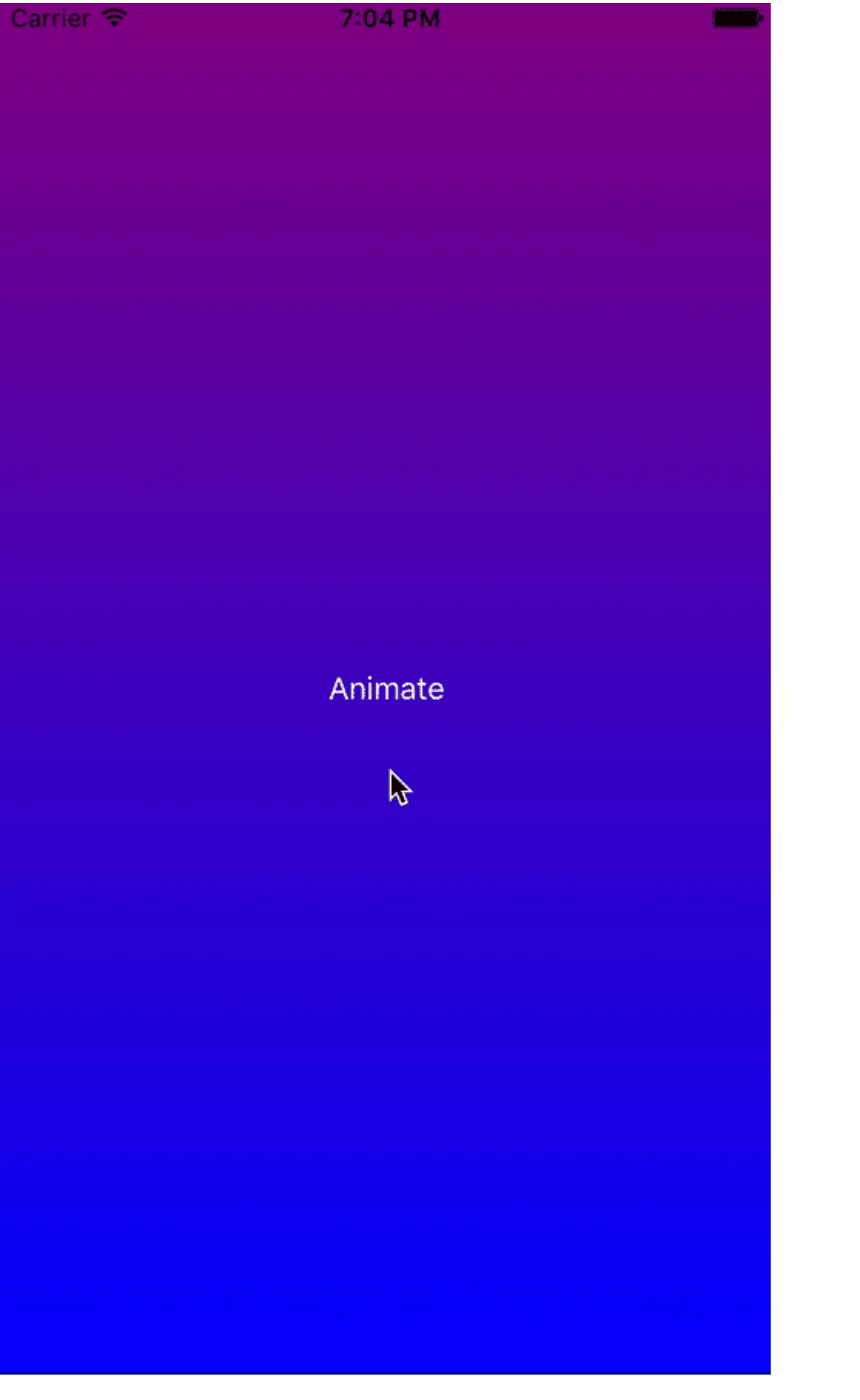

CAGradientLayer online lesen: https://riptutorial.com/de/ios/topic/1190/cagradientlayer

# Kapitel 33: CALayer

## **Examples**

**Einen CALayer erstellen** 

Sie können einen CALayer erstellen und seinen Rahmen folgendermaßen festlegen:

Schnell:

let layer = CALayer()
layer.frame = CGRect(x: 0, y: 0, width: 60, height: 80)

Ziel c:

```
CALayer *layer = [[CALayer alloc] init];
layer.frame = CGRectMake(0, 0, 60, 80);
```

Sie können es dann als Sublayer zu einem vorhandenen CALayer hinzufügen:

Schnell:

existingLayer.addSublayer(layer)

Ziel c:

[existingLayer addSublayer:layer];

Hinweis:

Dazu müssen Sie das QuartzCore-Framework einbeziehen.

Schnell:

@import QuartzCore

#### Ziel c

#import <QuartzCore/QuartzCore.h>

## Partikel mit CAEmitterLayer erstellen

Die **CAEmitterLayer-** Klasse stellt ein Partikelemittersystem für Core-Animation bereit. Die Partikel werden durch **CAEmitterCell-** Instanzen **definiert** .

Die Partikel werden über der Hintergrundfarbe und dem Rand der Ebene gezeichnet.

```
var emitter = CAEmitterLayer()
emitter.emitterPosition = CGPoint(x: frame.size.width / 2.0, y: -20)
emitter.emitterShape = kCAEmitterLayerLine
emitter.emitterSize = CGSize(width: frame.size.width, height: 1)
emitter.emitterCells = cells
layer.addSublayer(emitter)
```

### Emitter-Ansicht mit benutzerdefiniertem Bild

Zum Beispiel erstellen wir eine Ansicht, die die Emitter-Ebene enthält und Partikel animiert.

```
import QuartzCore
class ConfettiView: UIView {
   // main emitter layer
   var emitter: CAEmitterLayer!
   // array of color to emit
   var colors: [UIColor]!
   // intensity of appearance
   var intensity: Float!
   private var active :Bool!
   required init?(coder aDecoder: NSCoder) {
       super.init(coder: aDecoder)
        setup()
    }
    override init(frame: CGRect) {
       super.init(frame: frame)
       setup()
    }
    func setup() {
        // initialization
        colors = [UIColor.redColor(),
                 UIColor.greenColor(),
                  UIColor.blueColor()
                  1
        intensity = 0.2
        active = false
    }
    func startConfetti() {
        emitter = CAEmitterLayer()
        emitter.emitterPosition = CGPoint(x: frame.size.width / 2.0, y: -20)
        emitter.emitterShape = kCAEmitterLayerLine
        emitter.emitterSize = CGSize(width: frame.size.width, height: 1)
        var cells = [CAEmitterCell]()
        for color in colors {
            cells.append(confettiWithColor(color))
        }
```

```
emitter.emitterCells = cells
        layer.addSublayer(emitter)
        active = true
    }
    func stopConfetti() {
        emitter?.birthRate = 0
        active = false
    }
    func confettiWithColor(color: UIColor) -> CAEmitterCell {
        let confetti = CAEmitterCell()
        confetti.birthRate = 10.0 * intensity
        confetti.lifetime = 180.0 * intensity
        confetti.lifetimeRange = 0
        confetti.color = color.CGColor
        confetti.velocity = CGFloat(350.0 * intensity)
        confetti.velocityRange = CGFloat(40.0 * intensity)
        confetti.emissionLongitude = CGFloat(M_PI)
        confetti.emissionRange = CGFloat(M_PI_4)
        confetti.spin = CGFloat(3.5 * intensity)
        confetti.spinRange = CGFloat(4.0 * intensity)
        // WARNING: A layer can set this property to a CGImageRef to display the image as its
contents.
       confetti.contents = UIImage(named: "confetti")?.CGImage
       return confetti
    }
    internal func isActive() -> Bool {
       return self.active
    }
```

Sie müssen ein "confetti" -Bild hinzufügen oder mit confetti.contentsRect "rect" definieren

#### So fügen Sie einen Ullmage zu einem CALayer hinzu

Sie können der layer einer Ansicht einfach ein Bild hinzufügen, indem Sie dessen contents :

myView.layer.contents = UIImage(named: "star")?.CGImage

• Beachten Sie, dass der UIImage in ein CGImage konvertiert werden CGImage.

Wenn Sie das Bild in einer eigenen Ebene hinzufügen möchten, können Sie dies folgendermaßen tun:

```
let myLayer = CALayer()
let myImage = UIImage(named: "star")?.CGImage
myLayer.frame = myView.bounds
myLayer.contents = myImage
myView.layer.addSublayer(myLayer)
```

}
## Erscheinungsbild ändern

Der obige Code erzeugt eine Ansicht wie diese. Das helle Blau ist die uiview und der dunkelblaue Stern ist der uiimage.

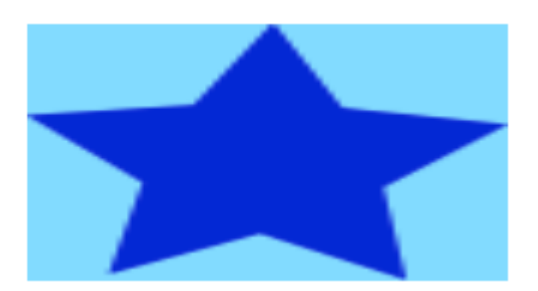

Wie Sie sehen, sieht es jedoch pixelig aus. Dies liegt daran, dass der UIImage kleiner ist als die UIView so dass er so skaliert wird, dass er die Ansicht ausfüllt. Dies ist der Standard, wenn Sie nichts anderes angeben.

Die folgenden Beispiele zeigen Variationen der Eigenschaft contentsGravity der Ebene. Der Code sieht so aus:

```
myView.layer.contents = UIImage(named: "star")?.CGImage
myView.layer.contentsGravity = kCAGravityTop
myView.layer.geometryFlipped = true
```

In iOS möchten Sie möglicherweise die Eigenschaft geometryFlipped auf true wenn Sie mit der oberen oder unteren Schwerkraft arbeiten. Andernfalls ist dies das Gegenteil von dem, was Sie erwarten. (Nur die Schwerkraft wird vertikal umgedreht, nicht das Rendern von Inhalten. Wenn Sie Probleme mit dem umgedrehten Inhalt haben, lesen Sie diese Stack Overflow-Antwort.)

Es gibt zwei UIView Beispiele unten für jede contentsGravity Einstellung ist eine Ansicht größer als die UIImage und der andere kleiner. Auf diese Weise können Sie die Auswirkungen der Skalierung und der Schwerkraft erkennen.

#### kCAGravityResize

Dies ist die Standardeinstellung.

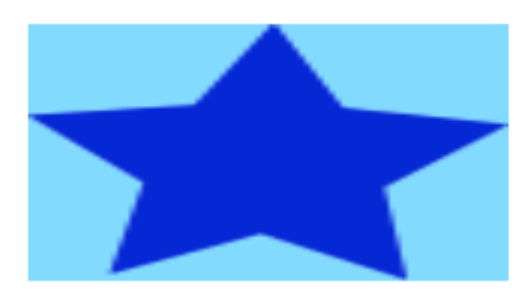

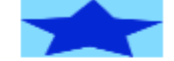

kCAGravityResizeAspect

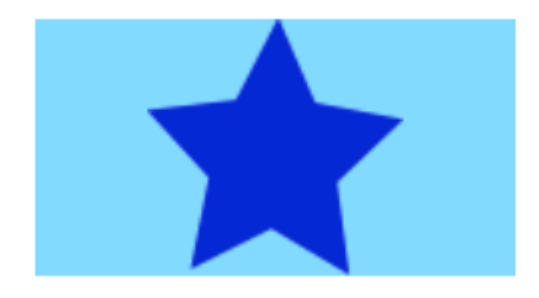

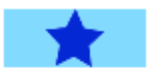

#### ${\tt kCAGravityResizeAspectFill}$

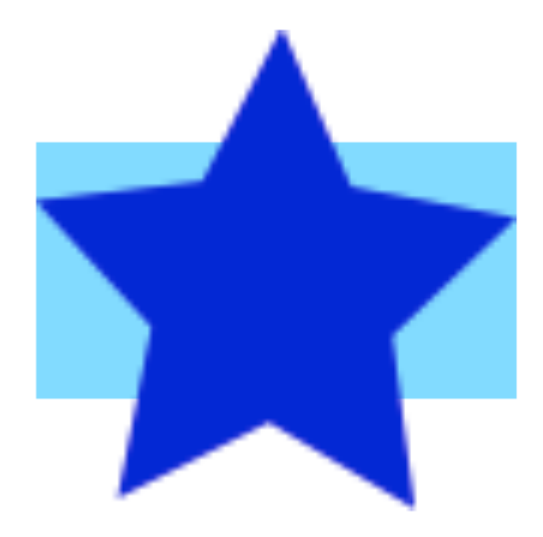

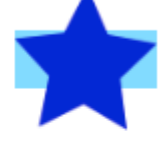

kCAGravityCenter

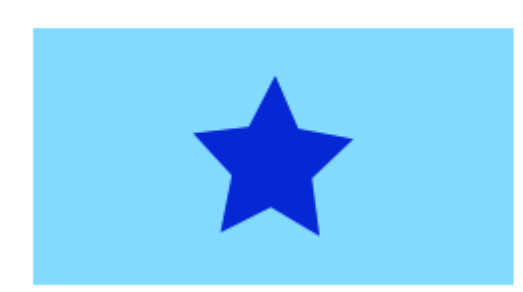

kCAGravityTop

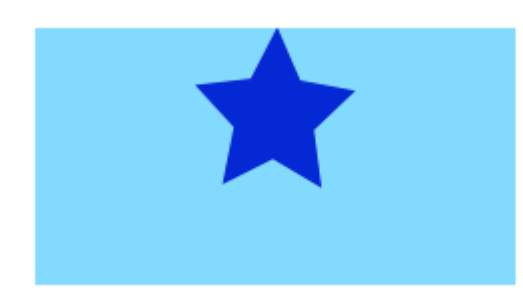

kCAGravityBottom

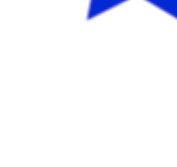

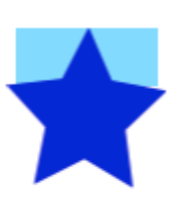

https://riptutorial.com/de/home

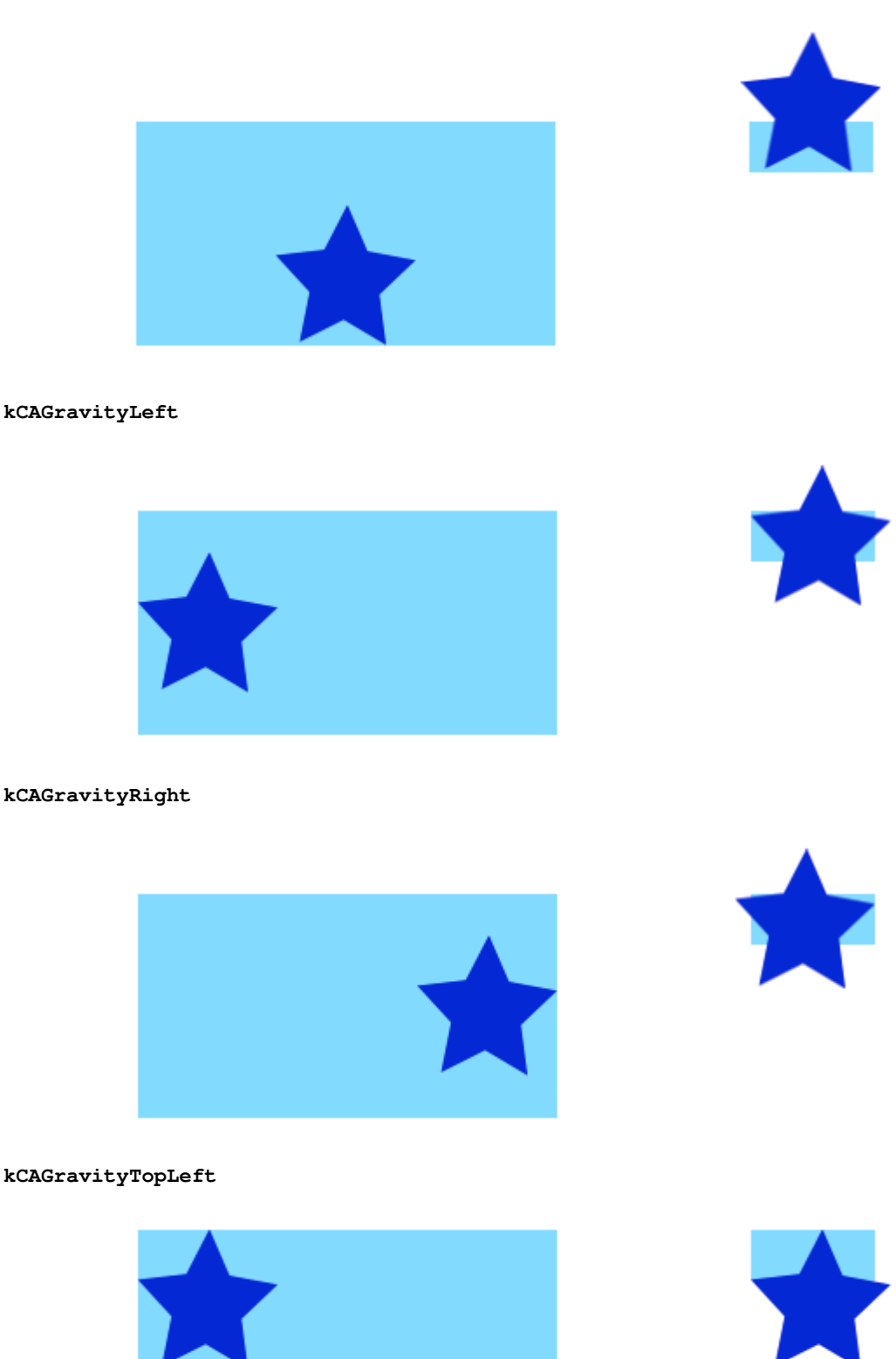

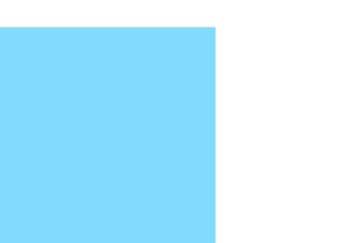

kCAGravityTopRight

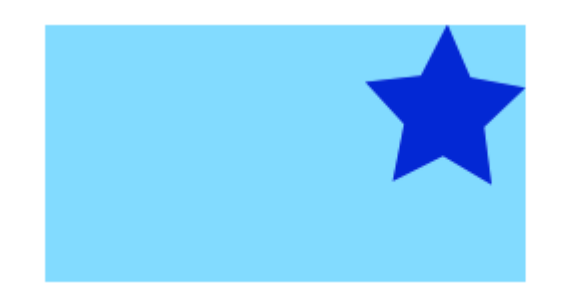

kCAGravityBottomLeft

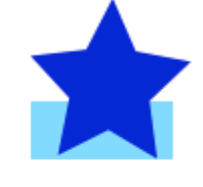

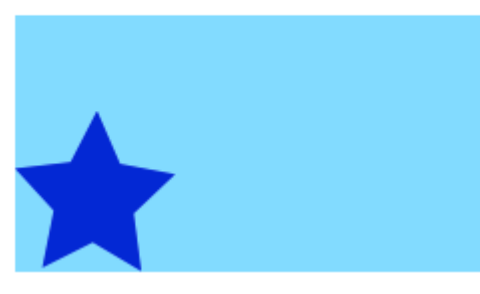

#### kCAGravityBottomRight

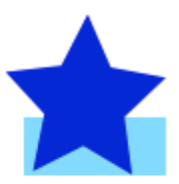

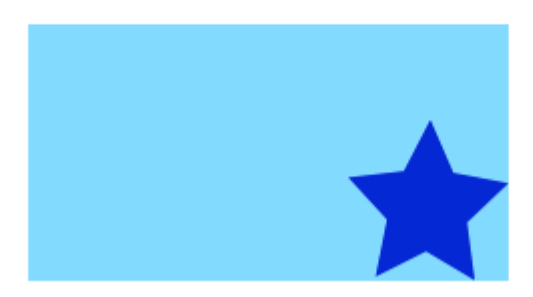

## verbunden

- Eigenschaft des Inhaltsmodus einer Ansicht
- Zeichnen eines UIImage in drawRect mit CGContextDrawImage
- CALayer-Tutorial: Erste Schritte

# Anmerkungen

• Dieses Beispiel stammt ursprünglich aus dieser Stack Overflow-Antwort .

Transformationen zu einem CALayer hinzufügen (übersetzen, drehen, skalieren)

## Grundlagen

Es gibt eine Reihe verschiedener Transformationen, die Sie auf einer Ebene ausführen können, aber die grundlegenden sind dies

- übersetzen (bewegen)
- Rahmen
- drehen

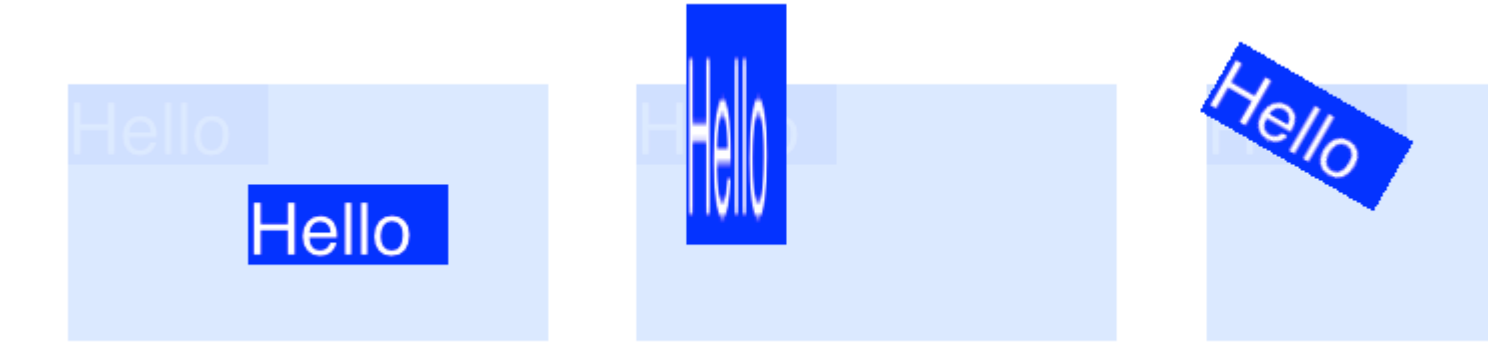

Um Transformationen für einen CALayer, setzen Sie die transform des Layers auf einen CATransform3D Typ. Um eine Ebene zu übersetzen, würden Sie beispielsweise Folgendes tun:

```
myLayer.transform = CATransform3DMakeTranslation(20, 30, 0)
```

Das Wort Make wird im Namen zum Erstellen der ursprünglichen Transformation verwendet: CATransform3D **Make** Translation. Nachfolgende Transformationen, die angewendet werden, lassen das Make . Siehe zum Beispiel diese Rotation gefolgt von einer Übersetzung:

```
let rotation = CATransform3DMakeRotation(CGFloat(30.0 * M_PI / 180.0), 20, 20, 0)
myLayer.transform = CATransform3DTranslate(rotation, 20, 30, 0)
```

Da wir nun die Grundlage dafür haben, wie eine Transformation durchgeführt werden kann, wollen wir uns einige Beispiele ansehen, wie sie jeweils ausgeführt werden können. Zuerst werde ich jedoch zeigen, wie ich das Projekt aufbaue, falls Sie auch damit herumspielen wollen.

# Konfiguration

Für die folgenden Beispiele habe ich eine UIView Anwendung eingerichtet und dem Storyboard eine UIView mit hellblauem Hintergrund hinzugefügt. Ich habe die Ansicht mit dem folgenden Code an den View-Controller angeschlossen:

```
import UIKit
class ViewController: UIViewController {
    var myLayer = CATextLayer()
```

```
@IBOutlet weak var myView: UIView!
override func viewDidLoad() {
   super.viewDidLoad()
   // setup the sublayer
   addSubLayer()
   // do the transform
   transformExample()
}
func addSubLayer() {
   myLayer.frame = CGRect(x: 0, y: 0, width: 100, height: 40)
   myLayer.backgroundColor = UIColor.blueColor().CGColor
   myLayer.string = "Hello"
   myView.layer.addSublayer(myLayer)
}
//******* Replace this function with the examples below *******
func transformExample() {
   // add transform code here ...
}
```

Es gibt viele verschiedene Arten von CALayer, aber ich entschied mich für CATEXTLayer damit die Transformationen visuell klarer werden.

# Übersetzen

Die Übersetzungstransformation verschiebt die Ebene. Die grundlegende Syntax lautet

```
CATransform3DMakeTranslation(tx: CGFloat, ty: CGFloat, tz: CGFloat)
```

Dabei ist tx die Änderung in den x-Koordinaten, ty ist die Änderung in y und tz ist die Änderung in z.

### Beispiel

}

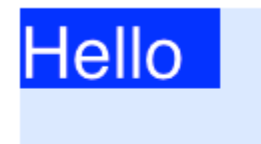

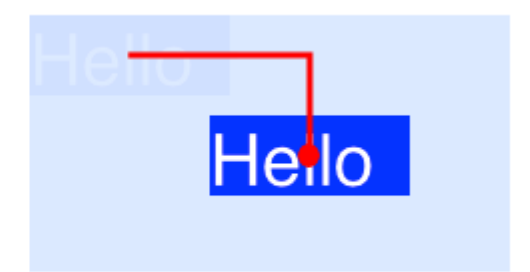

Bei iOS befindet sich der Ursprung des Koordinatensystems oben links. Wenn wir also die Ebene um 90 Punkte nach rechts und 50 Punkte nach unten verschieben möchten, würden wir Folgendes tun:

myLayer.transform = CATransform3DMakeTranslation(90, 50, 0)

Anmerkungen

- Denken Sie daran, dass Sie dies im obigen Projektcode in die transformExample() Methode einfügen können.
- Da wir uns hier nur mit zwei Dimensionen befassen, wird tz auf  ${\rm o}$  .
- Die rote Linie im obigen Bild verläuft von der Mitte des ursprünglichen Orts bis zur Mitte des neuen Orts. Das liegt daran, dass Transformationen in Bezug auf den Ankerpunkt durchgeführt werden und der Ankerpunkt standardmäßig in der Mitte der Ebene liegt.

# Rahmen

Die Skalentransformation dehnt oder zerquetscht die Ebene. Die grundlegende Syntax lautet

CATransform3DMakeScale(sx: CGFloat, sy: CGFloat, sz: CGFloat)

Dabei sind sx , sy und sz die Zahlen, mit denen die x-, y- bzw. z-Koordinaten skaliert (multipliziert) werden sollen.

### Beispiel

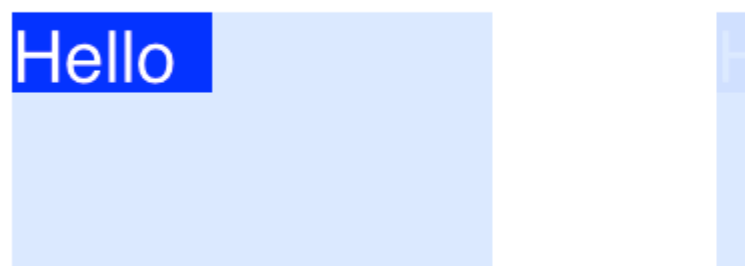

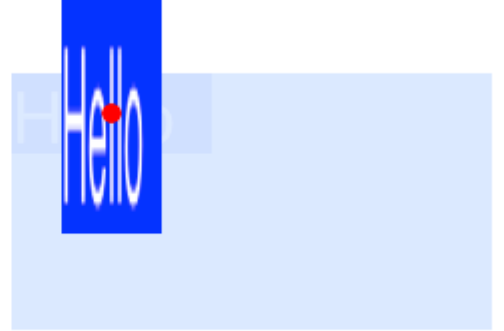

Wenn wir die Breite halbieren und die Höhe verdreifachen wollten, würden wir Folgendes tun

myLayer.transform = CATransform3DMakeScale(0.5, 3.0, 1.0)

#### Anmerkungen

- Da wir nur in zwei Dimensionen arbeiten, multiplizieren wir einfach die z-Koordinaten mit 1,0, um sie nicht zu beeinflussen.
- Der rote Punkt im Bild oben repräsentiert den Ankerpunkt. Beachten Sie, wie die Skalierung

im Verhältnis zum Ankerpunkt erfolgt. Das heißt, alles ist entweder zum Ankerpunkt hin oder von ihm weg gestreckt.

## Drehen

Die Rotationstransformation dreht die Ebene um den Ankerpunkt (standardmäßig die Mitte der Ebene). Die grundlegende Syntax lautet

CATransform3DMakeRotation(angle: CGFloat, x: CGFloat, y: CGFloat, z: CGFloat)

Dabei ist angle der Winkel, um den die Ebene gedreht werden soll, und x, y und z sind die Achsen, um die gedreht werden soll. Wenn Sie eine Achse auf 0 setzen, wird die Drehung um diese bestimmte Achse abgebrochen.

#### Beispiel

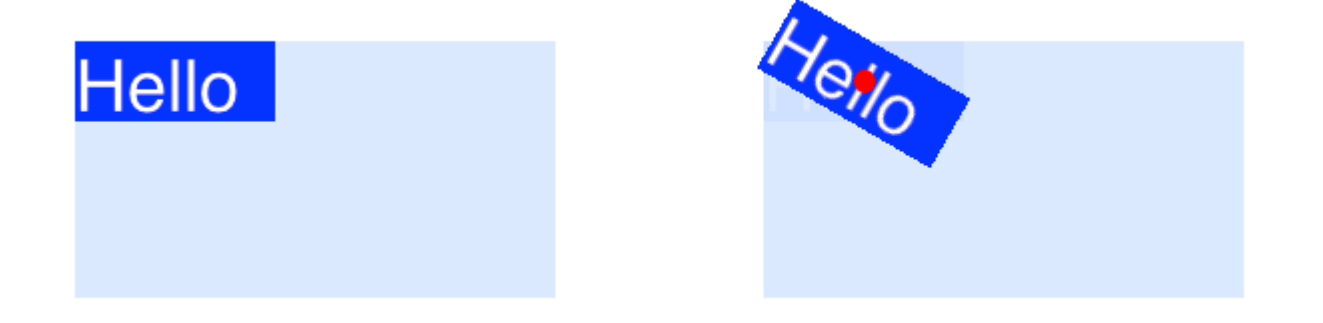

Wenn wir eine Ebene um 30 Grad im Uhrzeigersinn drehen möchten, würden wir Folgendes tun:

```
let degrees = 30.0
let radians = CGFloat(degrees * M_PI / 180)
myLayer.transform = CATransform3DMakeRotation(radians, 0.0, 0.0, 1.0)
```

#### Anmerkungen

- Da wir in zwei Dimensionen arbeiten, möchten wir nur, dass die xy-Ebene um die z-Achse gedreht wird. Also setzen wir x und y auf 0.0 und z auf 1.0.
- Dadurch wurde die Ebene im Uhrzeigersinn gedreht. Wir hätten uns gegen den Uhrzeigersinn drehen können, indem wir z auf -1.0.
- Der rote Punkt zeigt, wo sich der Ankerpunkt befindet. Die Drehung erfolgt um den Ankerpunkt.

## **Mehrere Transformationen**

Um mehrere Transformationen zu kombinieren, können wir die Concatination wie folgt verwenden

Wir werden jedoch nur einen nach dem anderen machen. Die erste Transformation verwendet das Make im Namen. Bei den folgenden Transformationen wird Make nicht verwendet, die vorherige Transformation wird jedoch als Parameter verwendet.

### Beispiel

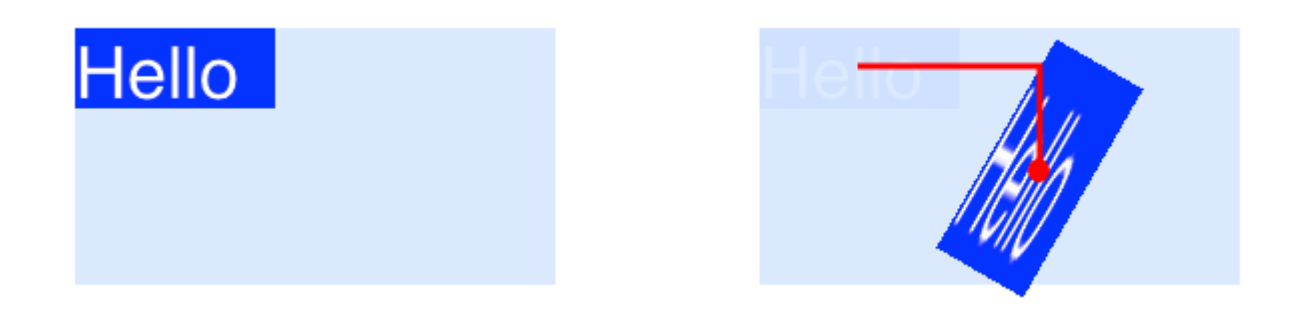

Diesmal kombinieren wir alle drei der vorherigen Transformationen.

```
let degrees = 30.0
let radians = CGFloat(degrees * M_PI / 180)
// translate
var transform = CATransform3DMakeTranslation(90, 50, 0)
// rotate
transform = CATransform3DRotate(transform, radians, 0.0, 0.0, 1.0)
// scale
transform = CATransform3DScale(transform, 0.5, 3.0, 1.0)
// apply the transforms
myLayer.transform = transform
```

### Anmerkungen

- Die Reihenfolge, in der die Transformationen durchgeführt werden.
- Alles wurde in Bezug auf den Ankerpunkt (roter Punkt) gemacht.

## **Ein Hinweis zu Ankerpunkt und Position**

Wir haben alle unsere Transformationen oben durchgeführt, ohne den Ankerpunkt zu ändern. Manchmal ist es jedoch notwendig, sie zu ändern, als ob Sie sich um einen anderen Punkt außer der Mitte drehen möchten. Dies kann jedoch etwas schwierig sein.

Der Ankerpunkt und die Position befinden sich an derselben Stelle. Der Ankerpunkt wird als Einheit des Koordinatensystems der Ebene angegeben (Standardeinstellung ist 0.5, 0.5), und die Position wird im Koordinatensystem der Überlagerung angegeben. Sie können so eingestellt werden

```
myLayer.anchorPoint = CGPoint(x: 0.0, y: 1.0)
myLayer.position = CGPoint(x: 50, y: 50)
```

Wenn Sie nur den Ankerpunkt festlegen, ohne die Position zu ändern, ändert sich der Rahmen, sodass die Position an der richtigen Stelle ist. Oder genauer, der Rahmen wird basierend auf dem neuen Ankerpunkt und der alten Position neu berechnet. Dies führt normalerweise zu unerwarteten Ergebnissen. Die folgenden zwei Artikel haben eine ausgezeichnete Diskussion darüber.

- Über den Ankerpunkt
- Übersetzen drehen übersetzen?

## Siehe auch

- CALayer , abgerundete Ecken und Schatten auf einem CALayer
- Verwenden eines Rahmens mit einem Bezier-Pfad für eine Ebene

Dieses Beispiel stammt ursprünglich aus diesem Stack Overflow-Beispiel .

Animationen deaktivieren

CALayer Eigenschaftsanimationen sind standardmäßig aktiviert. Wenn dies unerwünscht ist, können sie wie folgt deaktiviert werden.

### Schnell

```
CATransaction.begin()
CATransaction.setDisableActions(true)
// change layer properties that you don't want to animate
CATransaction.commit()
```

### Ziel c

```
[CATransaction begin];
[CATransaction setDisableActions:YES];
// change layer properties that you don't want to animate
[CATransaction commit];
```

### Abgerundete Ecken

```
layer.masksToBounds = true;
layer.cornerRadius = 8;
```

### Schatten

Sie können 5 Eigenschaften auf jeder Ebene verwenden, um Ihre Schatten zu konfigurieren:

 shadowOffset - Diese Eigenschaft bewegt Ihren Schatten nach links / rechts oder nach oben / unten

```
self.layer.shadowOffset = CGSizeMake(-1, -1); // 1px left and up
```

- self.layer.shadowOffset = CGSizeMake(1, 1); // 1px down and right
  - shadowColor legt die Farbe Ihres Schattens fest

```
self.layer.shadowColor = [UIColor blackColor].CGColor;
```

shadowOpacity - Dies ist die Deckkraft des Schattens von 0 bis 1

self.layer.shadowOpacity = 0.2;

 shadowRadius - Dies ist der Unschärfekreis (entspricht der Unschärfe-Eigenschaft in Sketch oder Photoshop).

self.layer.shadowRadius = 6;

 shadowPath - Dies ist eine wichtige Eigenschaft für die Leistung, wenn nicht festgelegtes iOS den Schatten auf dem Alphakanal der Ansicht shadowPath Dies kann bei einer komplexen PNG mit Alpha die Leistung beeinträchtigen. Mit dieser Eigenschaft können Sie eine Form für Ihren Schatten erzwingen und dadurch leistungsfähiger werden.

#### Ziel c

self.layer.shadowPath = [UIBezierPath bezierPathWithOvalInRect:CGRectMake(0,0,100,100)];
//this does a circular shadow

### Swift 3

```
self.layer.shadowPath = UIBezierPath(ovalIn: CGRect(x: 0, y: 0, width: 100, height:
100)).cgPath
```

CALayer online lesen: https://riptutorial.com/de/ios/topic/1462/calayer

# Kapitel 34: Carthage iOS-Setup

## Examples

**Carthage Installation Mac** 

### Karthago-Setup

Laden Sie die neueste Version von Carthage unter dem angegebenen Link Download-Link herunter

Laden Sie die Datei Carthage.pkg im Download-Bereich herunter.

Wenn der Download abgeschlossen ist, installieren Sie ihn durch Doppelklick auf die Download-Pkg-Datei.

Um zu überprüfen, ob der Download erfolgreich ist, führen Sie den folgenden Befehl in Ihrer Terminal- 0.18-19-g743fa0f Version aus. Dies sollte die installierte Version wie 0.18-19-g743fa0f

Carthage iOS-Setup online lesen: https://riptutorial.com/de/ios/topic/7404/carthage-ios-setup

# Kapitel 35: CAShapeLayer

## Syntax

- 1. shapeLayer.fillColor
- 2. shapeLayer.fillRule
- 3. shapeLayer.lineCap
- 4. shapeLayer.lineDashPattern
- 5. shapeLayer.lineDashPhase
- 6. shapeLayer.lineJoin

## Bemerkungen

Die CAShapeLayer-Klasse zeichnet in ihrem Koordinatenraum einen kubischen Bezier-Spline. Die Form wird zwischen dem Inhalt der Ebene und ihrer ersten Unterschicht zusammengesetzt.

## Examples

Grundlegende CAShapeLayer-Operation

### UIBezierPath zum Erstellen eines ShapeLayer mit Kreispfad

```
CAShapeLayer *circleLayer = [CAShapeLayer layer];
[circleLayer setPath:[[UIBezierPath bezierPathWithOvalInRect:
CGRectMake(50, 50, 100, 100)] CGPath]];
circleLayer.lineWidth = 2.0;
[circleLayer setStrokeColor:[[UIColor redColor] CGColor]];
[circleLayer setFillColor:[[UIColor clearColor] CGColor]];
circleLayer.lineJoin = kCALineJoinRound; //4 types are available to create a line style
circleLayer.lineDashPattern = [NSArray arrayWithObjects:
[NSNumber numberWithInt:2], [NSNumber numberWithInt:3 ], nil];
// self.origImage is parentView
[[self.view layer] addSublayer:circleLayer];
self.currentShapeLayer = circleLayer; // public value using to keep that reference of the
shape Layer
self.view.layer.borderWidth = 1.0f;
self.view.layer.borderColor = [[UIColor blueColor]CGColor]; // that will plotted in the
mainview
```

### Entfernen Sie ShapeLayer

Behalten Sie einen Verweis auf diese Formebene. Sie haben beispielsweise eine Eigenschaft currentShapeLayer: Nachdem Sie nun eine Referenz haben, können Sie die Ebene problemlos entfernen:

Typ 1:

```
[self.currentShapeLayer removeFromSuperlayer];
```

```
Typ 2:
```

```
self.view.layer.sublayers = nil ;
```

#### **Andere Bedienung**

```
//Draw Square Shape
CAShapeLayer *squareLayer = [CAShapeLayer layer];
squareLayer.frame = CGRectMake(20, 20, 100, 100);
squareLayer.lineWidth = 2.0;
squareLayer.fillColor = nil;
squareLayer.strokeColor = [[UIColor redColor] CGColor];
squareLayer.path = [UIBezierPath bezierPathWithRect:squareLayer.bounds].CGPath;
[[self.view layer] addSublayer:squareLayer];
//Draw Circle Shape
CAShapeLayer *circleShape = [CAShapeLayer layer];
circleShape.frame = CGRectMake(160, 20, 120, 120);
circleShape.lineWidth = 2.0;
circleShape.fillColor = nil;
circleShape.strokeColor = [[UIColor redColor] CGColor];
circleShape.path = [UIBezierPath bezierPathWithOvalInRect:circleShape.bounds].CGPath;
[[self.view layer] addSublayer:circleShape];
//Subpaths
//UIBezierPath can have any number of "path segments" (or subpaths) so you can effectively
draw as many shapes or lines as you want in a single path object
CAShapeLayer *shapeLayer = [CAShapeLayer layer];
shapeLayer.frame = CGRectMake(20, 140, 200, 200);
shapeLayer.lineWidth = 2.0;
shapeLayer.fillColor = nil;
shapeLayer.strokeColor = [[UIColor redColor] CGColor];
CGMutablePathRef combinedPath= CGPathCreateMutableCopy(circleShape.path);
CGPathAddPath(combinedPath, NULL, squareLayer.path);
shapeLayer.path = combinedPath;
[[self.view layer] addSublayer:shapeLayer];
//Open Path
// Paths do not need to connect their end points back to their starting points. A path that
connects back to its starting point is called a closed path, and one that does not is called
an open path.
shapeLayer = [CAShapeLayer layer];
shapeLayer.frame = CGRectMake(160, 140, 300, 300);
shapeLayer.lineWidth = 2.0;
shapeLayer.fillColor = nil;
shapeLayer.strokeColor = [[UIColor redColor] CGColor];
UIBezierPath *linePath=[UIBezierPath bezierPath];
[linePath moveToPoint:CGPointZero];
[linePath addLineToPoint:CGPointMake(0, 120)];
[linePath addLineToPoint:CGPointMake(120 , 120)];
```

[linePath addLineToPoint:CGPointMake(120, 0)]; shapeLayer.path = linePath.CGPath; [[self.view layer] addSublayer:shapeLayer];

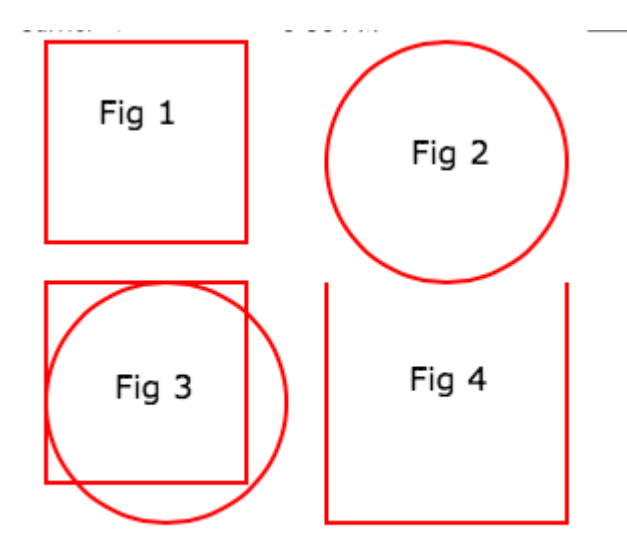

#### Füllkonzepte // Füllfarbe

```
CAShapeLayer *squareLayer = [CAShapeLayer layer];
squareLayer.frame = CGRectMake(20, 30, 100, 100);
squareLayer.lineWidth = 2.0;
squareLayer.fillColor = [[UIColor yellowColor]CGColor];
squareLayer.strokeColor = [[UIColor redColor] CGColor];
squareLayer.path = [UIBezierPath bezierPathWithRect:squareLayer.bounds].CGPath;
[[self.view layer] addSublayer:squareLayer];
//Fill Pattern Color
//images.jpeg
squareLayer = [CAShapeLayer layer];
squareLayer.frame = CGRectMake(140, 30, 100, 100);
squareLayer.lineWidth = 2.0;
squareLayer.fillColor = [[UIColor colorWithPatternImage:[UIImage
imageNamed:@"images.jpeg"]]CGColor];
squareLayer.strokeColor = [[UIColor redColor] CGColor];
squareLayer.path = [UIBezierPath bezierPathWithRect:squareLayer.bounds].CGPath;
[[self.view layer] addSublayer:squareLayer];
//Fill Rule
//Type 1: kCAFillRuleNonZero
squareLayer = [CAShapeLayer layer];
squareLayer.frame = CGRectMake(0, 140, 150, 150);
squareLayer.lineWidth = 2.0;
squareLayer.fillColor = [[UIColor yellowColor]CGColor];
squareLayer.fillRule = kCAFillRuleNonZero;
                                            // indicate the rule type
squareLayer.strokeColor = [[UIColor redColor] CGColor];
UIBezierPath *outerPath = [UIBezierPath bezierPathWithRect:CGRectInset(squareLayer.bounds,
20.0, 20.0)];
UIBezierPath *innerPath = [UIBezierPath bezierPathWithRect:CGRectInset(squareLayer.bounds,
50.0, 50.0)];
CGMutablePathRef combinedPath= CGPathCreateMutableCopy(outerPath.CGPath);
```

CGPathAddPath(combinedPath, NULL, innerPath.CGPath); squareLayer.path = combinedPath; [[self.view layer] addSublayer:squareLayer];

```
//Type 2: kCAFillRuleEvenOdd
squareLayer = [CAShapeLayer layer];
squareLayer.frame = CGRectMake(140, 140, 150, 150);
squareLayer.lineWidth = 2.0;
squareLayer.fillColor = [[UIColor yellowColor]CGColor];
squareLayer.fillRule = kCAFillRuleEvenOdd; // indicate the rule type
squareLayer.strokeColor = [[UIColor redColor] CGColor];
outerPath = [UIBezierPath bezierPathWithRect:CGRectInset(squareLayer.bounds, 20.0, 20.0)];
innerPath = [UIBezierPath bezierPathWithRect:CGRectInset(squareLayer.bounds, 50.0, 50.0)];
combinedPath= CGPathCreateMutableCopy(outerPath.CGPath);
CGPathAddPath(combinedPath, NULL, innerPath.CGPath);
squareLayer.path = combinedPath;
[[self.view layer] addSublayer:squareLayer];
```

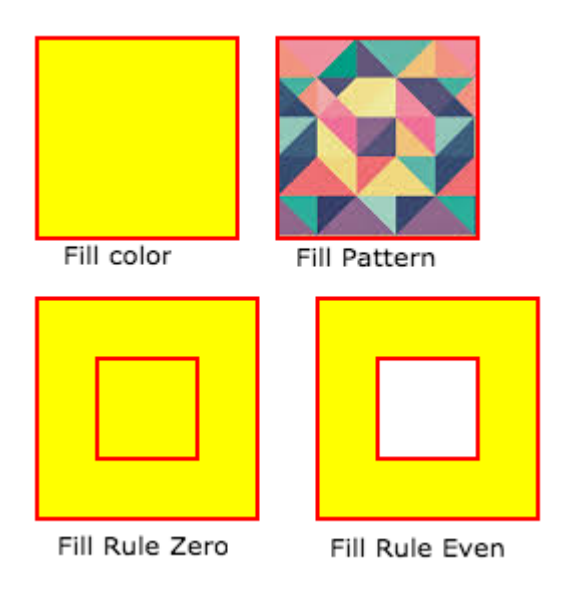

#### Listete die aufrufenden Stileigenschaften auf

```
fillColor
     Fill the color based on the drawed shape.
fillRule
     Fill Rule the there are two rule is applied to draw the shape.
     1. kCAFillRuleNonZero
     2. kCAFillRuleEvenOdd
lineCap
    Below type used to change the style of the line.
     1. kCALineCapButt
     2. kCALineCapRound
     3. kCALineCapSquare
lineDashPattern
     The dash pattern applied to the shape's path when stroked.
     Create DashStyle while you will stroke the line.
lineDashPhase
     The dash phase applied to the shape's path when stroked. Animatable.
```

```
lineJoin
Line join style for the shape path.Below style use to draw the line join style.
1. kCALineJoinMiter
2. kCALineJoinRound
3. kCALineJoinBevel
lineWidth
which using to set the line width.
miterLimit
The miter limit used when stroking the shape's path. Animatable.
strokeColor
Set the stroke color based on the path of the line.
strokeStart
when the stroke will start.
strokeEnd
when the stroke will end.
```

### **Rechteck zeichnen**

```
CAShapeLayer *mask = [[CAShapeLayer alloc] init];
mask.frame = CGRectMake(50, 50, 100, 100);
CGFloat width = 100;
CGFloat height = 100;
CGFutablePathRef path = CGPathCreateMutable();
CGPathMoveToPoint(path, nil, 30, 30);
CGPathAddLineToPoint(path, nil, width, 30);
CGPathAddLineToPoint(path, nil, width, height);
CGPathAddLineToPoint(path, nil, 30, height);
CGPathAddLineToPoint(path, nil, 30, 30);
CGPathAddLineToPoint(path, nil, 30, 30);
CGPathCloseSubpath(path);
mask.path = path;
CGPathRelease(path);
```

self.view.layer.mask = mask;

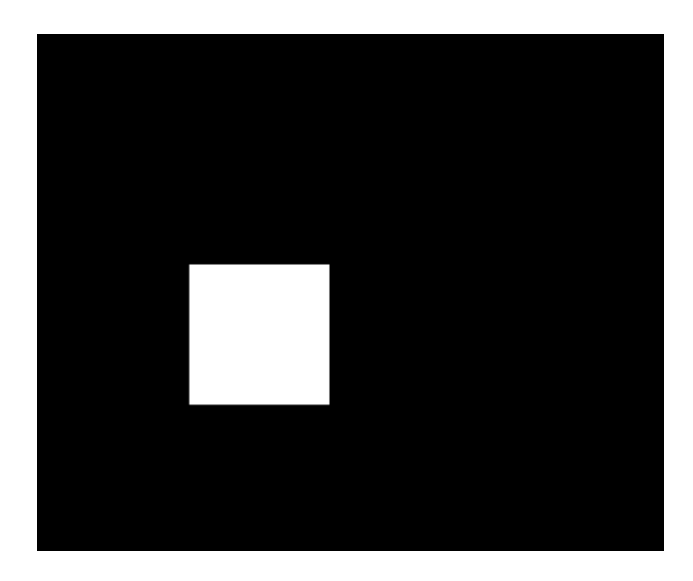

### Kreis zeichnen

```
CAShapeLayer *circle = [CAShapeLayer layer];
```

[circle setPath:[[UIBezierPath bezierPathWithOvalInRect:CGRectMake(100, 100, 150, 150)]
CGPath]];

[circle setStrokeColor:[[UIColor blueColor] CGColor]];

[circle setFillColor:[[UIColor clearColor] CGColor]];

[[self.view layer] addSublayer:circle];

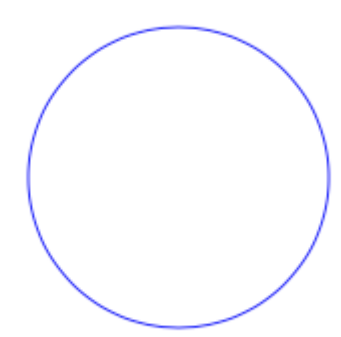

### **CAShapeLayer-Animation**

```
CAShapeLayer *circle = [CAShapeLayer layer];
[circle setPath:[[UIBezierPath bezierPathWithOvalInRect:CGRectMake(100, 100, 150, 150)]
CGPath]];
[circle setStrokeColor:[[UIColor blueColor] CGColor]];
[circle setFillColor:[[UIColor clearColor] CGColor]];
[[self.view layer] addSublayer:circle];
```

```
CABasicAnimation *pathAnimation = [CABasicAnimation animationWithKeyPath:@"strokeEnd"];
pathAnimation.duration = 1.5f;
pathAnimation.fromValue = [NSNumber numberWithFloat:0.0f];
pathAnimation.toValue = [NSNumber numberWithFloat:1.0f];
pathAnimation.repeatCount = 10;
pathAnimation.autoreverses = YES;
[circle addAnimation:pathAnimation forKey:@"strokeEnd"];
```

CAShapeLayer online lesen: https://riptutorial.com/de/ios/topic/3575/cashapelayer

# Kapitel 36: CGContext-Referenz

### Bemerkungen

Der undurchsichtige **CGContextRef-** Typ steht für ein 2D-Zeichnungsziel. Ein Grafikkontext enthält Zeichnungsparameter und alle gerätespezifischen Informationen, die erforderlich sind, um die Farbe auf einer Seite an das Ziel zu übertragen, unabhängig davon, ob es sich bei dem Ziel um ein Fenster in einer Anwendung, ein Bitmap-Bild, ein PDF-Dokument oder einen Drucker handelt.

## Examples

### Linie zeichnen

CGContextRef context = UIGraphicsGetCurrentContext();

```
CGContextSetLineWidth(context, 5.0);
CGColorSpaceRef colorspace = CGColorSpaceCreateDeviceRGB();
CGContextMoveToPoint(context, 200, 400);
CGContextAddLineToPoint(context, 100, 100);
CGContextStrokePath(context);
CGColorSpaceRelease(colorspace);
```

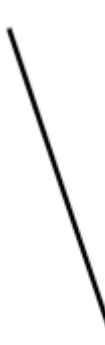

**Text zeichnen** 

Draw To erfordert, dass das Core Text Framework in der Erstellungsphase hinzugefügt wird

```
[NSString* textToDraw = @"Welcome to the world Of IOS";
CFStringRef stringRef = (__bridge CFStringRef)textToDraw;
CFAttributedStringRef currentText = CFAttributedStringCreate(NULL, stringRef, NULL);
CTFramesetterRef framesetter = CTFramesetterCreateWithAttributedString(currentText);
CGRect frameRect = CGRectMake(0, 0, 300, 100);
CGMutablePathRef framePath = CGPathCreateMutable();
CGPathAddRect(framePath, NULL, frameRect);
CFRange currentRange = CFRangeMake(0, 0);
CTFrameRef frameRef = CTFramesetterCreateFrame(framesetter, currentRange, framePath,
```

```
NULL);
CGPathRelease(framePath);
CGContextRef currentContext = UIGraphicsGetCurrentContext();
CGContextSetTextMatrix(currentContext, CGAffineTransformIdentity);
CGContextTranslateCTM(currentContext, 200, 300);
CGContextScaleCTM(currentContext, 2, -2);
CTFrameDraw(frameRef, currentContext);
CFRelease(frameRef);
CFRelease(stringRef);
CFRelease(framesetter);
```

| Carrier 穼 | 4:03 PM                     | • |
|-----------|-----------------------------|---|
| K Back    |                             |   |
|           |                             |   |
|           |                             |   |
|           | Welcome to the world Of IOS |   |
|           |                             |   |

CGContext-Referenz online lesen: https://riptutorial.com/de/ios/topic/2664/cgcontext-referenz

# Kapitel 37: CLLocation

## Examples

### Entfernungsfilter mit

Beispiel:

```
CLLocationManager *locationManager = [[CLLocationManager alloc] init];
locationManager.delegate = self;
locationManager.desiredAccuracy = kCLLocationAccuracyBest;
locationManager.distanceFilter = 5;
```

Im obigen Beispielcode werden beispielsweise Standortänderungen von weniger als 5 Metern nicht an den Rückruf gesendet, sondern ignoriert.

Abrufen des Benutzerstandorts mithilfe von CLLocationManager

1 - Fügen Sie das CoreLocation.framework in Ihr Projekt ein. Dies wird durch Klicken auf erreicht:

root directory -> build phases -> Link Binary With Libraries

Klicken Sie auf die Schaltfläche (+), suchen Sie nach CoreLocation.framework und klicken Sie auf Hinzufügen.

2- Ändern Sie die Datei info.plist, um die Erlaubnis zur Verwendung des Benutzerstandorts zu erfragen, indem Sie sie als Quellcode öffnen. Fügen Sie einen der folgenden Schlüssel ein: Wertepaar unter dem Tag, um die Verwendung des Benutzerstandorts während der Verwendung der Anwendung abzufragen:

```
<key>NSLocationWhenInUseUsageDescription</key>
<string>message to display when asking for permission</string>
```

3- Importieren Sie CoreLocation in den ViewController, der es verwendet.

import CoreLocation

4- Stellen Sie sicher, dass Ihr ViewController dem CLLocationManagerDelagate-Protokoll entspricht

class ViewController: UIViewController,CLLocationManagerDelegate {}

Nach diesen Schritten können wir ein CLLocationManager-Objekt als Instanzvariable erstellen und im ViewController verwenden.

```
var manager:CLLocationManager!
```

https://riptutorial.com/de/home

Wir verwenden hier nicht "let", da wir den Manager ändern, um seinen Delegierten, die Mindestentfernung vor dem Aktualisierungsereignis und seine Genauigkeit anzugeben

```
//initialize the manager
manager = CLLocationManager()
//specify delegate
manager.delegate = self
//set the minimum distance the phone needs to move before an update event is triggered (for
example: 100 meters)
manager.distanceFilter = 100
//set Accuracy to any of the following depending on your use case
//let kCLLocationAccuracyBestForNavigation: CLLocationAccuracy
//let kCLLocationAccuracyBest: CLLocationAccuracy
//let kCLLocationAccuracyNearestTenMeters: CLLocationAccuracy
//let kCLLocationAccuracyHundredMeters: CLLocationAccuracy
//let kCLLocationAccuracyKilometer: CLLocationAccuracy
//let kCLLocationAccuracyThreeKilometers: CLLocationAccuracy
manager.desiredAccuracy = kCLLocationAccuracyBest
//ask the user for permission
manager.requestWhenInUseAuthorization()
//Start collecting location information
if #available(iOS 9.0, *) {
  manager.requestLocation()
 } else {
  manager.startUpdatingLocation()
  }
```

Um nun auf die Standortaktualisierungen zuzugreifen, können wir die Funktion implementieren, unter der Überstunden genannt werden, in denen der distanceFilter erreicht wird.

```
func locationManager(manager: CLLocationManager, didUpdateLocations locations: [CLLocation])
{}
```

Der Parameter locations ist ein Array von CLLocation-Objekten, die den tatsächlichen Standort des Geräts darstellen. Von diesen Objekten aus können Sie auf die folgenden Attribute zugreifen: coordinate, altitude, floor, horizontalAccuracy, verticalAccuracy, timestamp, description, course, speed Genauigkeit coordinate, altitude, floor, horizontalAccuracy, verticalAccuracy, timestamp, description, course, speed und eine Funktionsentfernung distance(from:), die die Entfernung zwischen zwei Orten misst.

Hinweis: Beim Anfordern der Berechtigung für den Standort gibt es zwei verschiedene Arten der Autorisierung.

Die Berechtigung "Bei Verwendung" erteilt der App nur die Berechtigung, Ihren Standort zu empfangen, wenn die App verwendet wird oder sich im Vordergrund

befindet.

Die Berechtigung "Immer" gibt der App Hintergrundberechtigungen, die dazu führen können, dass die Akkulaufzeit verringert wird, falls Ihre App geschlossen wird.

Plist-Datei sollte nach Bedarf angepasst werden.

CLLocation online lesen: https://riptutorial.com/de/ios/topic/2002/cllocation

# Kapitel 38: CloudKit

## Bemerkungen

## Unterstützte Typen

- NSData
- NSDate (Datum)
- NSNumber (Int / Double)
- NSString (String)
- NSArray (Array)
- CLLocation
- CKReferenz
- CKAsset

### Mehr Details

### CloudKit-Dashboard

### **Examples**

### App zur Verwendung mit CloudKit registrieren

Sie benötigen eine Berechtigungsdatei, damit die App mithilfe von CloudKit auf Ihre iCloud zugreifen und Datensätze schreiben kann.

Befolgen Sie die Schritte, um von Ihrer App aus Zugriff auf iCloud zu gewähren:

1- Wählen Sie das Projekt im Projektnavigator aus und öffnen Sie die Registerkarte Allgemein.

2- Setzen Sie im Abschnitt Identität Ihre Entwickler-Apple-ID auf das Team-Dropdown-Menü. (Wenn es nicht verfügbar ist, fügen Sie es im Xcode-Menü hinzu -> Voreinstellungen -> Konten.

3- Wechseln Sie in den Projekteigenschaften zur Registerkarte Funktionen und aktivieren Sie iCloud. Wählen Sie dann "Schlüsselwertspeicher" und "CloudKit" aus.

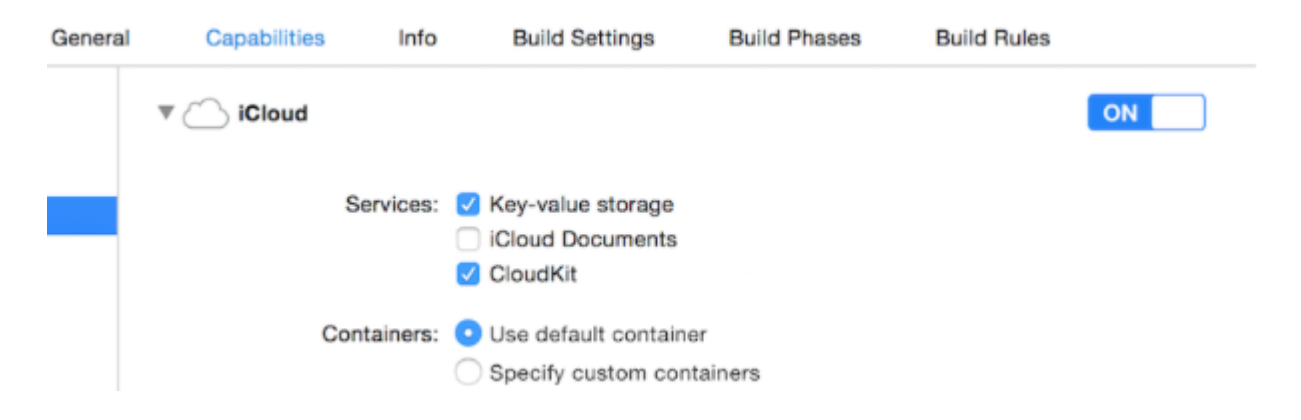

### 4- Stellen Sie sicher, dass diese Punkte markiert sind:

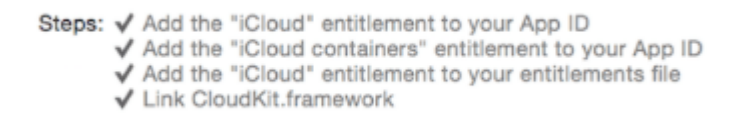

Wenn alle Elemente markiert sind, kann Ihre App CloudKit verwenden.

### **CloudKit Dashboard verwenden**

Alle mit CloudKit-Code erstellten Datensätze können in CloudKit Dashboard in der Vorschau angezeigt, bearbeitet und sogar entfernt werden. Um auf das CloudKit Dashboard zuzugreifen, klicken Sie hier .

Das Dashboard enthält mehrere Teile:

- Datensatztypen (auf die später noch eingegangen wird)
- Sicherheitsrollen (Hier können Sie Datenbanken als öffentlich oder privat festlegen)
- Abonnementtypen (die Ihre App für Apple Push Notifications (APNs) registrieren könnte, um Sie zu benachrichtigen, wenn ein Datensatz geändert wird)

## Datensatztypen

Hier erhalten Sie eine Liste aller in der App vorhandenen Datensatztypen. Wenn Sie das CloudKit Dashboard zum ersten Mal für eine App öffnen, gibt es dort einen Datensatztyp namens Benutzer, den Sie verwenden können oder einfach löschen und einen eigenen verwenden können.

Auf dieser Seite können Sie Ihre Daten manuell eingeben. In den meisten Fällen ist dies natürlich sinnlos, da iOS SDK damit weitaus besser umgehen kann als das Dashboard. Die Funktionalität ist jedoch auch vorhanden, wenn Sie dies vorziehen. Diese Seite wird am häufigsten für die Vorschau von Typen verwendet.

### Daten in CloudKit speichern

Um ein Datum in CloudKit zu speichern, müssen wir Folgendes vornehmen:

- Eine CKRecordID (der Schlüssel Ihres eindeutigen Datensatzes)
- Ein CKRecord (der Daten enthält)

## Einen Aufnahmeschlüssel erstellen

Um sicherzustellen, dass jede neue Datensatzkennung eindeutig ist, verwenden wir den aktuellen *Zeitstempel*, der eindeutig ist. Wir erhalten den Zeitstempel mit der NSDate -Methode timeIntervalSinceReferenceDate() . Es ist in der Form von ###. ### (# sind Zahlen), wobei wir den ganzzahligen Teil verwenden werden. Dazu teilen wir die Zeichenfolge auf:

### Schnell

```
let timestamp = String(format: "%f", NSDate.timeIntervalSinceReferenceDate())
let timestampParts = timestamp.componentsSeparatedByString(".")
let recordID = CKRecordID(recordName: timestampParts[0])
```

## Aufnahme machen

Um den Datensatz zu erstellen, sollten wir den Datensatztyp (wie in Verwenden von CloudKit Dashboard erläutert) als Benutzer, die ID als das, was wir gerade gemacht haben, und die Daten angeben. Hier fügen wir dem Datensatz einen Beispieltext, ein Bild und das aktuelle Datum hinzu:

## Schnell

```
let record = CKRecord(recordType: "Users", recordID: recordID)
record.setObject("Some Text", forKey: "text")
record.setObject(CKAsset(fileURL: someValidImageURL), forKey: "image")
record.setObject(NSDate(), forKey: "date")
```

## Ziel c

```
CKRecord *record = [[CKRecord alloc] initWithRecordType: "Users" recordID: recordID];
[record setObject: "Some Text" forKey: "text"];
[record setObject: [CKAsset assetWithFileURL: someValidImageURL] forKey: "image"];
[record setObject: [[NSDate alloc] init] forKey: "date"];
```

# Hinweis

Hier haben wir den UIImage direkt zum Datensatz hinzugefügt, da das UIImage in CKAsset nicht direkt unterstützt wird. Daher haben wir UIImage in CKAsset konvertiert.

# Zugriff auf den Container

## Schnell

```
let container = CKContainer.defaultContainer()
let database = container.privateCloudDatabase // or container.publicCloudDatabase
```

## Speichern der Datensätze in der CloudKit-

## Datenbank

## Schnell

```
database.saveRecord(record, completionHandler: { (_, error) -> Void in
    print(error ?? "")
})
```

CloudKit online lesen: https://riptutorial.com/de/ios/topic/4946/cloudkit

# Kapitel 39: Code-Signatur

## Examples

Bereitstellungsprofile

Um eine IPA-Datei in XCode erstellen zu können, müssen Sie Ihre Anwendung mit einem Zertifikat und einem Bereitstellungsprofil signieren. Diese können unter https://developer.apple.com/account/ios/profile/create erstellt werden

# Bereitstellungsprofiltypen

Bereitstellungsprofile sind in zwei Typen unterteilt: Entwicklung und Verteilung:

## Entwicklung

• iOS-App-Entwicklung / tvOS-App-Entwicklung: Wird bei der Entwicklung verwendet, um Ihre App auf einem Testgerät zu installieren.

## Verteilung

- App Store / tvOS App Store Zum Signieren Ihrer Anwendung für den App Store-Upload.
- In House Wird für die Verteilung Ihrer App im Unternehmen an Geräte innerhalb Ihres Unternehmens verwendet.
- Ad Hoc / tvOS Ad Hoc Wird verwendet, um Ihre App auf eine begrenzte Anzahl bestimmter Geräte zu verteilen (z. B. müssen Sie die UDIDs der Geräte kennen, auf denen Sie Ihre App installieren möchten).

Code-Signatur online lesen: https://riptutorial.com/de/ios/topic/6055/code-signatur

# Kapitel 40: Codierbar

## Einführung

Codable wird mit Xcode 9, iOS 11 und Swift 4 hinzugefügt. Codable wird verwendet, um Ihre Datentypen für die Kompatibilität mit externen Repräsentationen wie JSON codierbar und decodierbar zu machen.

Codable verwenden, um sowohl das Codieren als auch das Decodieren zu unterstützen. Deklarieren Sie die Konformität mit Codable, die die Protokolle Encodable und Decodable kombiniert. Dieser Vorgang ist dafür bekannt, Ihre Typen codierbar zu machen.

## Examples

Verwendung von Codable mit JSONEncoder und JSONDecoder in Swift 4

Nehmen wir ein Beispiel mit der Struktur des Films. Hier haben wir die Struktur als codierbar definiert. So können wir es leicht codieren und decodieren.

```
struct Movie: Codable {
    enum MovieGenere: String, Codable {
        case horror, skifi, comedy, adventure, animation
    }
    var name : String
    var moviesGenere : [MovieGenere]
    var rating : Int
}
```

Wir können ein Objekt aus einem Film erstellen wie:

let upMovie = Movie(name: "Up", moviesGenere: [.comedy , .adventure, .animation], rating : 4)

Der upMovie enthält den Namen "Up" und sein movieGenere ist Comedy, Abenteuer und Animation, die 4 von 5 Punkten enthält.

### Kodieren

JSONEncoder ist ein Objekt, das Instanzen eines Datentyps als JSON-Objekte codiert. JSONEncoder unterstützt das Codable-Objekt.

```
// Encode data
let jsonEncoder = JSONEncoder()
do {
    let jsonData = try jsonEncoder.encode(upMovie)
    let jsonString = String(data: jsonData, encoding: .utf8)
    print("JSON String : " + jsonString!)
}
```

```
catch {
}
```

JSONEncoder gibt uns die JSON-Daten an, die zum Abrufen der JSON-Zeichenfolge verwendet werden.

Ausgabestring wird wie folgt aussehen:

```
{
  "name": "Up",
  "moviesGenere": [
    "comedy",
    "adventure",
    "animation"
 ],
  "rating": 4
}
```

### Dekodieren

JSONDecoder ist ein Objekt, das Instanzen eines Datentyps von JSON-Objekten dekodiert. Wir können das Objekt von der JSON-Zeichenfolge zurückholen.

```
do {
    // Decode data to object
    let jsonDecoder = JSONDecoder()
    let upMovie = try jsonDecoder.decode(Movie.self, from: jsonData)
    print("Rating : \(upMovie.name)")
    print("Rating : \(upMovie.rating)")
}
catch {
}
```

Durch die Dekodierung der JSONData erhalten wir das Movie-Objekt zurück. So können wir alle Werte erhalten, die in diesem Objekt gespeichert sind.

Ausgabe wird wie folgt sein:

Name : Up Rating : 4

Codierbar online lesen: https://riptutorial.com/de/ios/topic/10639/codierbar

# Kapitel 41: Content Hugging / Inhaltskomprimierung im Autolayout

## Bemerkungen

### Priorität der Inhaltskomprimierungsresistenz

Dieser Wert legt fest, wie widerstandsfähig eine Ansicht gegen das Komprimieren oder Verkleinern ist. Ein höherer Wert bedeutet, dass die Ansicht weniger komprimiert wird und eher gleich bleibt.

### Priorität für Inhalte

Dieser Wert bestimmt, wie widerstandsfähig eine Ansicht beim Erweitern ist. Sie können sich vorstellen, hier "umarmen" zu bedeuten, "Größe passend" - die Grenzen der Ansicht werden "umarmen" oder nahe an der inhärenten Inhaltsgröße liegen. Ein höherer Wert bedeutet, dass die Sicht weniger wahrscheinlich wächst und eher gleich bleibt.

## **Examples**

### Definition: Intrinsische Inhaltsgröße

Vor dem automatischen Layout mussten Sie den Schaltflächen und anderen Steuerelementen immer mitteilen, wie groß sie sein sollten, indem Sie entweder ihre Rahmen- oder Begrenzungseigenschaften festlegen oder ihre Größe im Interface Builder ändern. Es stellt sich jedoch heraus, dass die meisten Steuerelemente in der Lage sind, anhand ihres Inhalts den für sie benötigten Platz zu bestimmen.

Ein **Etikett** weiß, wie groß und groß es ist, weil es die Länge des darauf eingestellten Textes sowie die Schriftgröße für diesen Text kennt. Ebenso für eine **Schaltfläche**, die den Text mit einem Hintergrundbild und etwas Auffüllung kombiniert.

Dasselbe gilt für segmentierte Steuerelemente, Fortschrittsbalken und die meisten anderen Steuerelemente, obwohl einige nur eine vorbestimmte Höhe, aber eine unbekannte Breite haben.

Dies ist als die intrinsische Inhaltsgröße bekannt, und es ist ein wichtiges Konzept in Auto Layout. Beim automatischen Layout werden die Steuerelemente nach der Größe gefragt, die sie benötigen, und der Bildschirm wird basierend auf diesen Informationen angezeigt.

Normalerweise möchten Sie die intrinsic content size, aber in manchen Fällen möchten Sie dies möglicherweise nicht. Sie können dies verhindern, indem Sie eine explizite Breite oder Höhe für ein Steuerelement festlegen.

Stellen Sie sich vor, was passiert, wenn Sie ein Bild in einem UIImageView festlegen, wenn dieses

Bild viel größer als der Bildschirm ist. Normalerweise möchten Sie Bildansichten eine feste Breite und Höhe zuweisen und den Inhalt skalieren, es sei denn, Sie möchten die Größe der Ansicht an die Abmessungen des Bildes anpassen.

Referenz: https://www.raywenderlich.com/115444/auto-layout-tutorial-in-ios-9-part-2-beschränkungen

Content Hugging / Inhaltskomprimierung im Autolayout online lesen: https://riptutorial.com/de/ios/topic/6899/content-hugging---inhaltskomprimierung-im-autolayout

# Kapitel 42: Core Graphics

## Examples

Erstellen eines Kerngrafikkontexts

# **Core Graphics-Kontext**

Ein Core Graphics-Kontext ist eine Leinwand, die wir darin zeichnen und einige Eigenschaften wie die Linienstärke festlegen können.

# Einen Kontext machen

Um einen Kontext zu UIGraphicsBeginImageContextWithOptions(), verwenden wir die C-Funktion UIGraphicsBeginImageContextWithOptions(). Wenn wir mit dem Zeichnen fertig sind, rufen wir einfach UIGraphicsEndImageContext() auf, um den Kontext zu beenden:

## Schnell

```
let size = CGSize(width: 256, height: 256)
UIGraphicsBeginImageContextWithOptions(size, false, 0)
let context = UIGraphicsGetCurrentContext()
// drawing code here
UIGraphicsEndImageContext()
```

## Ziel c

```
CGSize size = [CGSize width:256 height:256];
UIGraphicsBeginImageContextWithOptions(size, NO, 0);
CGContext *context = UIGraphicsGetCurrentContext();
// drawing code here
UIGraphicsEndImageContext();
```

Im obigen Code haben wir 3 Parameter an die UIGraphicsBeginImageContextWithOptions() Funktion übergeben:

1. Ein CGSize Objekt, das die gesamte Größe des Kontexts (der Leinwand) speichert.

- 2. Ein boolescher Wert, bei dem der Kontext undurchsichtig ist, wenn er wahr ist
- 3. Ein ganzzahliger Wert, der die Skala festlegt (1 für Nicht-Retina, 2 für Retina und 3 für Retina-HD-Bildschirme). Wenn der Wert auf 0 gesetzt ist, behandelt das System die Waage automatisch basierend auf dem Zielgerät.

Präsentieren der gezeichneten Leinwand für den Benutzer

## Schnell

```
let image = UIGraphicsGetImageFromCurrentImageContext()
imageView.image = image //assuming imageView is a valid UIImageView object
```

## Ziel c

```
UIImage *image = UIGraphicsGetImageFromCurrentImageContext();
imageView.image = image; //assuming imageView is a valid UIImageView object
```

Core Graphics online lesen: https://riptutorial.com/de/ios/topic/5530/core-graphics

# Kapitel 43: Core SpotLight in iOS

## Examples

### **Core-Spotlight**

### Ziel c

1. Erstellen Sie ein neues iOS-Projekt und fügen *Sie* Ihrem Projekt das *CoreSpotlight-* und *MobileCoreServices-* Framework hinzu.
# 🔡 < > 🤷 CoreSpotligthSample

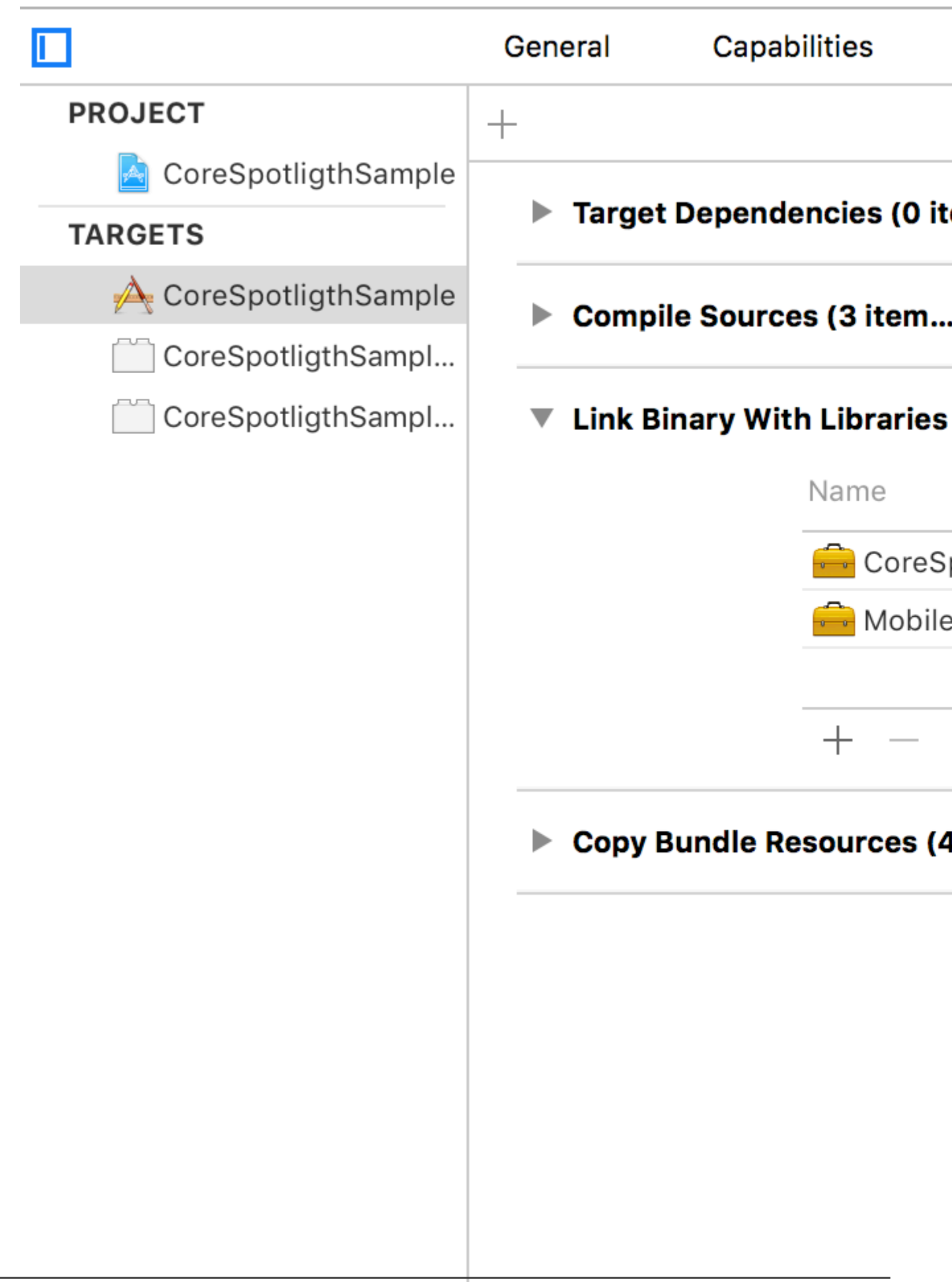

2. Erstellen Sie das eigentliche CSSearchableltem und verknüpfen Sie den uniqueldentifier, den domainIdentifier und das AttributSet. Indizieren Sie schließlich das CSSearchableItem mit [[CSSearchableIndex defaultSearchableIndex] ...] wie unten gezeigt.

```
//
                        11
                                      Created by Maygiyue on 7/10/15.
                                      Copyright © 2015 mayqiyue. All rights
                      11
                 6
                        11
                 8
                        #import "ViewController.h"
                        #import <CoreSpotlight/CoreSpotlight.h>
                        #import <MobileCoreServices/MobileCoreServices/MobileCoreServices
               11
               12
                        @interface ViewController ()
               13
               14
                        @end
               15
               16
                        @implementation ViewController
               17
               18
                        - (void)viewDidLoad {
               19
                                        [super viewDidLoad];
               20
                                        [self setupCoreSpotlightSearch];
               21
                        }
               22
               23
                        - (void)setupCoreSpotlightSearch {
               24
                                      CSSearchableItemAttributeSet *attributeSet
               25
                                                     (NSString *)kUTTypeImage];
                                      attributeSet.title = @"My First Spot
               26
                                      attributeSet.contentDescription = @""
               27
                                      attributeSet.keywords = [NSArray arra
               28
                                      UIImage *image = [UIImage imageNamed:
               29
                                      NSData *imageData = [NSData dataWith]
               30
                                      attributeSet.thumbnailData = imageDat
               31
               32
                                      CSSearchableItem *item = [[CSSearchab
               33
                                                     domainIdentifier:@"spotlight.samp
               34
                                        [[CSSearchableIndex defaultSearchable
               35
                                                     error) {
https://riptuto
                                                     if (lerror)
               36
```

#### 3. OK, teste den Index!

## Kapitel 44: Corelmage-Filter

### **Examples**

#### Beispiel für den Kernbildfilter

#### Ziel c

Melden Sie sich einfach an, wie Sie einen bestimmten Filter verwenden

```
NSArray *properties = [CIFilter filterNamesInCategory:kCICategoryBuiltIn];
for (NSString *filterName in properties)
{
  CIFilter *fltr = [CIFilter filterWithName:filterName];
  NSLog(@"%@", [fltr attributes]);
}
```

Im Falle von CISepiaTone lautet das Systemprotokoll wie folgt

```
CIAttributeFilterDisplayName = "Sepia Tone";
CIAttributeFilterName = CISepiaTone;
   CIAttributeReferenceDocumentation = "http://developer.apple.com/cgi-
bin/apple_ref.cgi?apple_ref=//apple_ref/doc/filter/ci/CISepiaTone";
   inputImage =
                   {
       CIAttributeClass = CIImage;
       CIAttributeDescription = "The image to use as an input image. For filters that also
use a background image, this is the foreground image.";
       CIAttributeDisplayName = Image;
       CIAttributeType = CIAttributeTypeImage;
   };
    inputIntensity =
                         {
       CIAttributeClass = NSNumber;
       CIAttributeDefault = 1;
       CIAttributeDescription = "The intensity of the sepia effect. A value of 1.0 creates a
monochrome sepia image. A value of 0.0 has no effect on the image.";
       CIAttributeDisplayName = Intensity;
       CIAttributeIdentity = 0;
       CIAttributeMin = 0;
       CIAttributeSliderMax = 1;
       CIAttributeSliderMin = 0;
       CIAttributeType = CIAttributeTypeScalar;
   };
}
```

Unter Verwendung des obigen Systemprotokolls richten wir den Filter wie folgt ein:

```
CIImage *beginImage = [CIImage imageWithCGImage:[myImageView.image CGImage]];
CIContext *context = [CIContext contextWithOptions:nil];
//select Filter Name and Intensity
CIFilter *filter = [CIFilter filterWithName:@"CISepiaTone" keysAndValues:
kCIInputImageKey, beginImage, @"inputIntensity", [NSNumber numberWithFloat:0.8], nil];
CIImage *outputImage = [filter outputImage];
```

```
CGImageRef cgimg = [context createCGImage:outputImage fromRect:[outputImage extent]];
UIImage *newImg = [UIImage imageWithCGImage:cgimg];
[myImageView1 setImage:newImg];
```

CGImageRelease(cgimg);

#### Mit dem obigen Code erzeugtes Bild

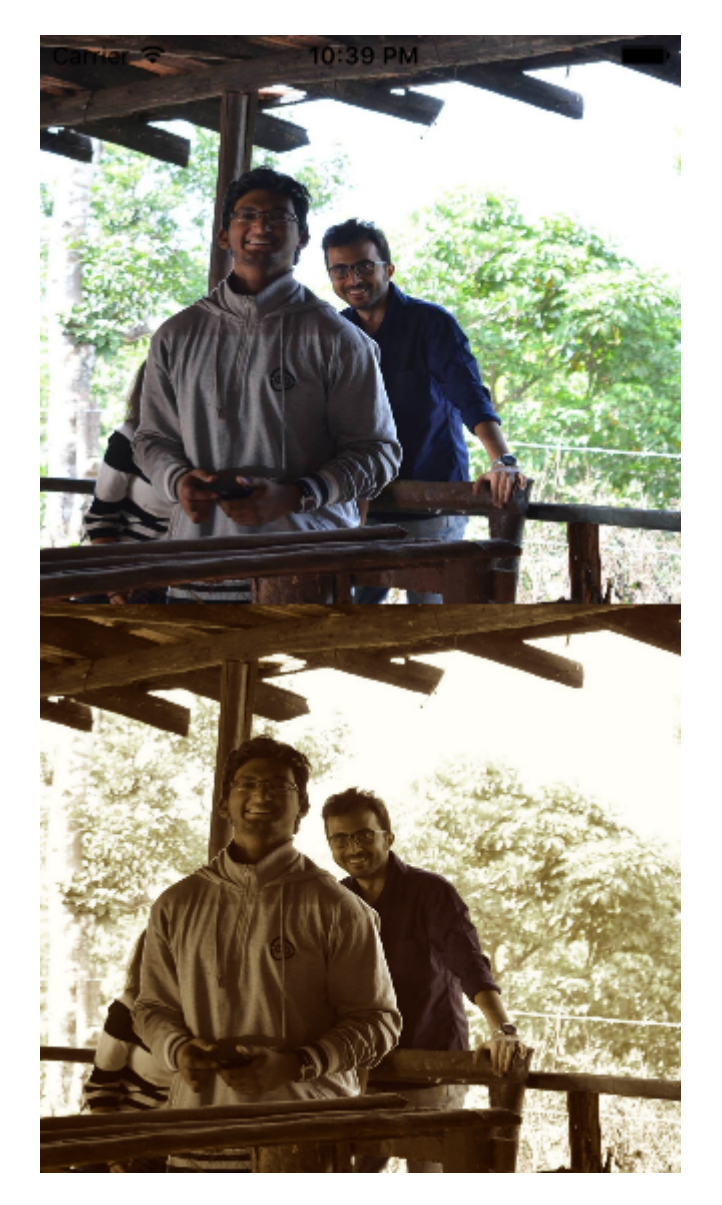

#### Eine alternative Methode zum Einrichten eines Filters

```
UIImageView *imageView1=[[UIImageView alloc]initWithFrame:CGRectMake(0, 0,
self.view.frame.size.width, self.view.frame.size.height/2)];
UIImageView *imageView2=[[UIImageView alloc]initWithFrame:CGRectMake(0,
self.view.frame.size.height/2, self.view.frame.size.width, self.view.frame.size.height/2)];
imageView1.image=[UIImage imageNamed:@"image.png"];
CIImage *beginImage = [CIImage imageWithCGImage:[imageView1.image CGImage]];
CIContext *context = [CIContext contextWithOptions:nil];
//select Filter Name and Intensity
CIFilter *filter = [CIFilter filterWithName:@"CIColorPosterize"];
```

```
[filter setValue:beginImage forKey:kCIInputImageKey];
[filter setValue:[NSNumber numberWithFloat:8.0] forKey:@"inputLevels"];
CIImage *outputImage = [filter outputImage];
CGImageRef cgimg = [context createCGImage:outputImage fromRect:[outputImage extent]];
UIImage *newImg = [UIImage imageWithCGImage:cgimg];
[imageView2 setImage:newImg];
```

CGImageRelease(cgimg);
[self.view addSubview:imageView1];
[self.view addSubview:imageView2];

#### Bild aus diesem Code generiert

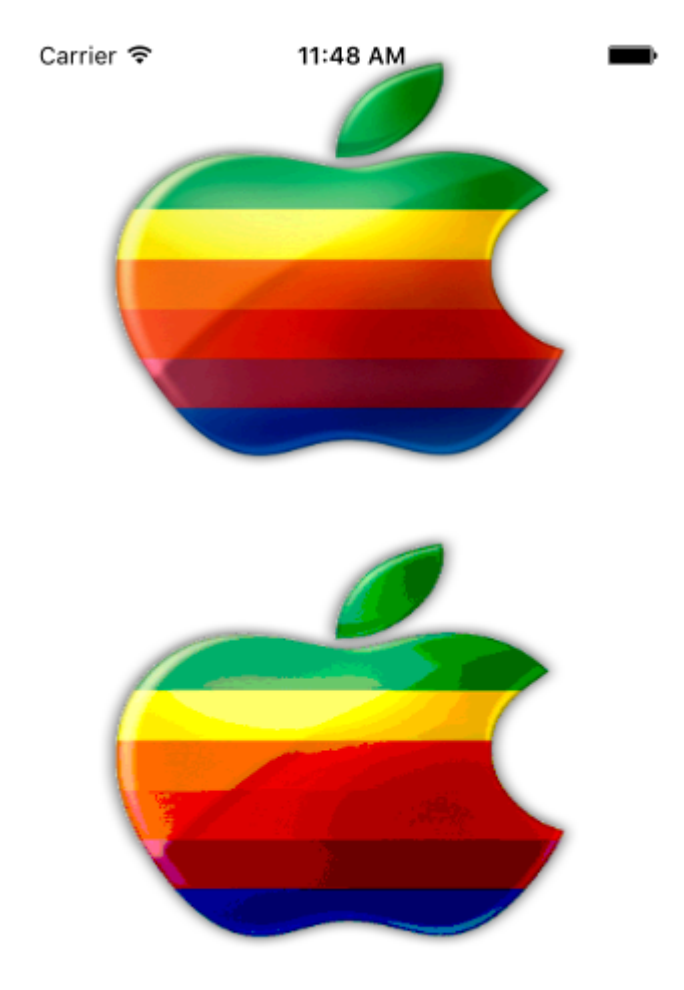

Alle verfügbaren Filter sind wie folgt

/\* CIAccordionFoldTransition, CIAdditionCompositing, CIAffineClamp, CIAffineTile, CIAffineTransform, CIAreaAverage, CIAreaHistogram, CIAreaHistogram, CIAreaMaximum, CIAreaMaximumAlpha, CIAreaMinimum, CIAreaMinimumAlpha, CIAztecCodeGenerator,

CIBarsSwipeTransition, CIBlendWithAlphaMask, CIBlendWithMask, CIBloom, CIBoxBlur, CIBumpDistortion, CIBumpDistortionLinear, CICheckerboardGenerator, CICircleSplashDistortion, CICircularScreen, CICircularWrap, CICMYKHalftone, CICode128BarcodeGenerator, CIColorBlendMode, CIColorBurnBlendMode, CIColorClamp, CIColorControls, CIColorCrossPolynomial, CIColorCube, CIColorCubeWithColorSpace, CIColorDodgeBlendMode, CIColorInvert, CIColorMap, CIColorMatrix, CIColorMonochrome, CIColorPolynomial, CIColorPosterize, CIColumnAverage, CIComicEffect, CIConstantColorGenerator, CIConvolution3X3, CIConvolution5X5, CIConvolution7X7, CIConvolution9Horizontal, CIConvolution9Vertical, CICopyMachineTransition, CICrop, CICrystallize, CIDarkenBlendMode, CIDepthOfField, CIDifferenceBlendMode, CIDiscBlur, CIDisintegrateWithMaskTransition, CIDisplacementDistortion, CIDissolveTransition, CIDivideBlendMode, CIDotScreen, CIDroste, CIEdges, CIEdgeWork, CIEightfoldReflectedTile, CIExclusionBlendMode, CIExposureAdjust, CIFalseColor, CIFlashTransition, CIFourfoldReflectedTile, CIFourfoldRotatedTile, CIFourfoldTranslatedTile, CIGammaAdjust, CIGaussianBlur, CIGaussianGradient,

CIGlassDistortion, CIGlassLozenge, CIGlideReflectedTile, CIGloom, CIHardLightBlendMode, CIHatchedScreen, CIHeightFieldFromMask, CIHexagonalPixellate, CIHighlightShadowAdjust, CIHistogramDisplayFilter, CIHoleDistortion, CIHueAdjust, CIHueBlendMode, CIKaleidoscope, CILanczosScaleTransform, CILenticularHaloGenerator, CILightenBlendMode, CILightTunnel, CILinearBurnBlendMode, CILinearDodgeBlendMode, CILinearGradient, CILinearToSRGBToneCurve, CILineOverlay, CILineScreen, CILuminosityBlendMode, CIMaskedVariableBlur, CIMaskToAlpha, CIMaximumComponent, CIMaximumCompositing, CIMedianFilter, CIMinimumComponent, CIMinimumCompositing, CIModTransition, CIMotionBlur, CIMultiplyBlendMode, CIMultiplyCompositing, CINoiseReduction, CIOpTile, CIOverlayBlendMode, CIPageCurlTransition, CIPageCurlWithShadowTransition, CIParallelogramTile, CIPDF417BarcodeGenerator, CIPerspectiveCorrection, CIPerspectiveTile, CIPerspectiveTransform, CIPerspectiveTransformWithExtent, CIPhotoEffectChrome, CIPhotoEffectFade, CIPhotoEffectInstant, CIPhotoEffectMono, CIPhotoEffectNoir, CIPhotoEffectProcess, CIPhotoEffectTonal, CIPhotoEffectTransfer, CIPinchDistortion, CIPinLightBlendMode, CIPixellate, CIPointillize, CIQRCodeGenerator, CIRadialGradient,

CIRandomGenerator, CIRippleTransition, CIRowAverage, CISaturationBlendMode, CIScreenBlendMode, CISepiaTone, CIShadedMaterial, CISharpenLuminance, CISixfoldReflectedTile, CISixfoldRotatedTile, CISmoothLinearGradient, CISoftLightBlendMode, CISourceAtopCompositing, CISourceInCompositing, CISourceOutCompositing, CISourceOverCompositing, CISpotColor, CISpotLight, CISRGBToneCurveToLinear, CIStarShineGenerator, CIStraightenFilter, CIStretchCrop, CIStripesGenerator, CISubtractBlendMode, CISunbeamsGenerator, CISwipeTransition, CITemperatureAndTint, CIToneCurve, CITorusLensDistortion, CITriangleKaleidoscope, CITriangleTile, CITwelvefoldReflectedTile, CITwirlDistortion, CIUnsharpMask, CIVibrance, CIVignette, CIVignetteEffect, CIVortexDistortion, CIWhitePointAdjust, CIZoomBlur\*/

CoreImage-Filter online lesen: https://riptutorial.com/de/ios/topic/7278/coreimage-filter

## Kapitel 45: CTCallCenter

## Examples

Fangen Sie Anrufe von Ihrer App auch aus dem Hintergrund ab

Aus der Apple-Dokumentation:

Verwenden Sie die CTCallCenter-Klasse, um eine Liste der aktuellen Mobiltelefonanrufe abzurufen und auf Statusänderungen für Anrufe zu reagieren, z. B. von einem Wählzustand in einen verbundenen Zustand. Solche Zustandsänderungen werden als zellulare Anrufereignisse bezeichnet.

Der Zweck von CTCallCenter besteht darin, dem Entwickler die Möglichkeit zu geben, den Status seiner App während eines Anrufs zu unterbrechen, um dem Benutzer die beste Benutzererfahrung zu bieten.

#### Ziel c:

Zuerst definieren wir einen neuen Klassenmitglied innerhalb der Klasse, mit der wir die Interceptions behandeln möchten:

@property (atomic, strong) CTCallCenter \*callCenter;

Innerhalb unserer Klasse init (Konstruktor) werden wir unserem Klassenmitglied neuen Speicher zuweisen:

```
[self setCallCenter:[CTCallCenter new]];
```

Anschließend rufen wir unsere neue Methode auf, die die Interceptions tatsächlich behandelt:

```
- (void) registerPhoneCallListener
{
[[self callCenter] setCallEventHandler:^(CTCall * _Nonnull call) {
    NSLog(@"CallEventHandler called - interception in progress");
     if ([call.callState isEqualToString: CTCallStateConnected])
     {
        NSLog(@"Connected");
     }
     else if ([call.callState isEqualToString: CTCallStateDialing])
     {
        NSLog(@"Dialing");
     }
     else if ([call.callState isEqualToString: CTCallStateDisconnected])
     {
         NSLog(@"Disconnected");
     } else if ([call.callState isEqualToString: CTCallStateIncoming])
     {
```

```
NSLog(@"Incomming");
}];
}]
```

Wenn der Benutzer Ihre App verwendet und einen Anruf erhält, können Sie diesen Anruf unterbrechen und Ihre App für einen Sicherungsstatus bearbeiten.

Es ist erwähnenswert, dass es 4 Anrufzustände gibt, die Sie abfangen können:

```
CTCallStateDialing
CTCallStateIncoming
CTCallStateConnected
CTCallStateDisconnected
```

#### Schnell:

Definieren Sie Ihren Teilnehmer in der betreffenden Klasse und definieren Sie ihn:

```
self.callCenter = CTCallCenter()
self.callCenter.callEventHandler = { call in
    // Handle your interception
    if call.callState == CTCallStateConnected
    {
    }
}
```

Was passiert, wenn sich Ihre App im Hintergrund befindet und Sie Anrufe abfangen müssen, während sich die App im Hintergrund befindet?

Wenn Sie beispielsweise eine **Unternehmensanwendung entwickeln**, können Sie auf der Registerkarte "Funktionen" im Wesentlichen nur zwei Funktionen (VOIP und Hintergrundabruf) hinzufügen:

Ihr Projektziel -> Funktionen -> Hintergrundmodi -> Markieren Sie Voice over IP und Hintergrundabruf

CallKit - ios 10

```
//Header File
<CallKit/CXCallObserver.h>
CXCallObserver *callObserver = [[CXCallObserver alloc] init];
// If queue is nil, then callbacks will be performed on main queue
[callObserver setDelegate:self queue:nil];
// Don't forget to store reference to callObserver, to prevent it from being released
self.callObserver = callObserver;
```

```
// get call status
- (void)callObserver:(CXCallObserver *)callObserver callChanged:(CXCall *)call {
    if (call.hasConnected) {
        // perform necessary actions
    }
}
```

CTCallCenter online lesen: https://riptutorial.com/de/ios/topic/3007/ctcallcenter

# Kapitel 46: CydiaSubstrate Tweak

## Einführung

Erfahren Sie, wie Sie Cydia-Substrat-Anpassungen für jailbroken iPhones erstellen.

Mit diesen Optimierungen können Sie das Verhalten des Betriebssystems ändern, um so zu arbeiten, wie Sie es möchten.

### Bemerkungen

## Theos installieren

https://github.com/theos/theos/wiki/Installation

## Examples

\$THEOS/bin/nic.pl

Erstellen Sie einen neuen Tweak mit Theos

# Verwenden Sie nic, um ein neues Projekt zu erstellen

Geben Sie diesen Befehl in Ihr Terminal ein

```
NIC 2.0 - New Instance Creator
    [1.] iphone/activator_event
    [2.] iphone/application_modern
    [3.] iphone/cydget
    [4.] iphone/flipswitch_switch
    [5.] iphone/framework
    [6.] iphone/ios7_notification_center_widget
    [7.] iphone/library
    [8.] iphone/notification_center_widget
    [9.] iphone/preference_bundle_modern
    [10.] iphone/tool
    [11.] iphone/tweak
    [12.] iphone/xpc_service
Choose a Template (required):
```

Wählen Sie die Vorlage [11.] iphone/tweak

Füllen Sie die Details aus und Sie erhalten folgende Dateien:

| -rw-rr-@   | 1  | gkpln3 | staff | 214B | Jun | 12 | 15:09          | Makefile           |
|------------|----|--------|-------|------|-----|----|----------------|--------------------|
| -rw-rr-@   | 1  | gkpln3 | staff | 89B  | Jun | 11 | 22 <b>:</b> 58 | TorchonFocus.plist |
| -rw-rr     | 1  | gkpln3 | staff | 2.7K | Jun | 12 | 16:10          | Tweak.xm           |
| -rw-rr     | 1  | gkpln3 | staff | 224B | Jun | 11 | 16 <b>:</b> 17 | control            |
| drwxr-xr-x | 3  | gkpln3 | staff | 102B | Jun | 11 | 16:18          | obj                |
| drwxr-xr-x | 16 | gkpln3 | staff | 544B | Jun | 12 | 16 <b>:</b> 12 | packages           |

# Überschreibe die Methode zum Speichern von iOS-Screenshots

Öffnen Sie die Datei Tweak.xm mit Ihrem bevorzugten Code-Editor.

haken Sie sich an eine bestimmte Methode aus dem Betriebssystem.

```
%hook SBScreenShotter
- (void)saveScreenshot:(BOOL)screenshot
{
    %orig;
    NSLog(@"saveScreenshot: is called");
}
%end
```

Beachten Sie, dass Sie wählen können, ob die ursprüngliche Funktion aufgerufen werden soll oder nicht, zum Beispiel:

```
%hook SBScreenShotter
- (void)saveScreenshot:(BOOL)screenshot
{
    NSLog(@"saveScreenshot: is called");
}
%end
```

überschreibt die Funktion, ohne die ursprüngliche aufzurufen, sodass die Screenshots des Gehäuses nicht gespeichert werden.

CydiaSubstrate Tweak online lesen: https://riptutorial.com/de/ios/topic/10533/cydiasubstrate-tweak

# Kapitel 47: Daten zwischen View Controllern übergeben (mit MessageBox-Konzept)

## Einführung

MessageBox ist ein einfaches Konzept zur Entkopplung von Entitäten.

Entität A kann zum Beispiel eine Nachricht platzieren, die Entität B lesen kann, wann immer dies geeignet ist.

Ein View-Controller möchte mit einem anderen View-Controller sprechen, aber Sie möchten keine starke oder schwache Beziehung herstellen.

### Examples

#### Einfache Beispielnutzung

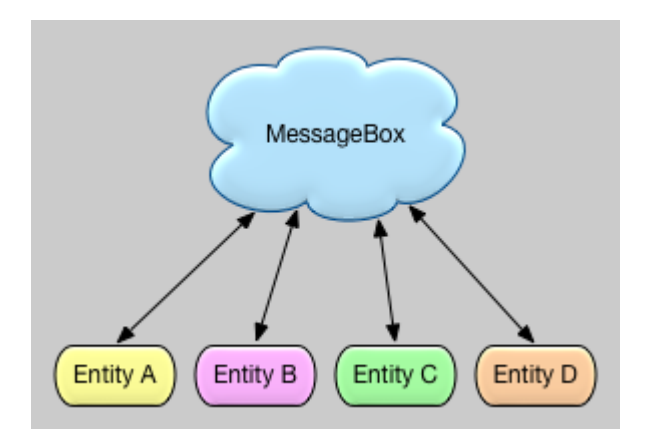

```
let messageBox:MessageBox = MessageBox()
// set
messageBox.setObject("TestObject1", forKey:"TestKey1")
// get
// but don't remove it, keep it stored, so that it can still be retrieved later
let someObject:String = messageBox.getObject(forKey:"TestKey1", removeIfFound:false)
// get
// and remove it
let someObject:String = messageBox.getObject(forKey:"TestKey1", removeIfFound:true)
```

Daten zwischen View Controllern übergeben (mit MessageBox-Konzept) online lesen: https://riptutorial.com/de/ios/topic/9118/daten-zwischen-view-controllern-ubergeben--mitmessagebox-konzept-

# Kapitel 48: Daten zwischen View-Controllern übergeben

## Examples

Segmente verwenden (Daten weiterleiten)

Um Daten vom aktuellen View-Controller über Segues an den nächsten neuen View-Controller (nicht einen vorherigen View-Controller) zu übergeben, erstellen Sie zunächst ein Segment mit einem Bezeichner im entsprechenden Storyboard. Überschreiben Sie die prepareForSegue Methode Ihres aktuellen View-Controllers. Überprüfen Sie innerhalb der Methode nach dem Segment, das Sie gerade anhand des Bezeichners erstellt haben. Konvertieren Sie den Ziel-View-Controller und übergeben Sie Daten an ihn, indem Sie die Eigenschaften für den Downcast-View-Controller festlegen.

Festlegen eines Bezeichners für ein Segment:

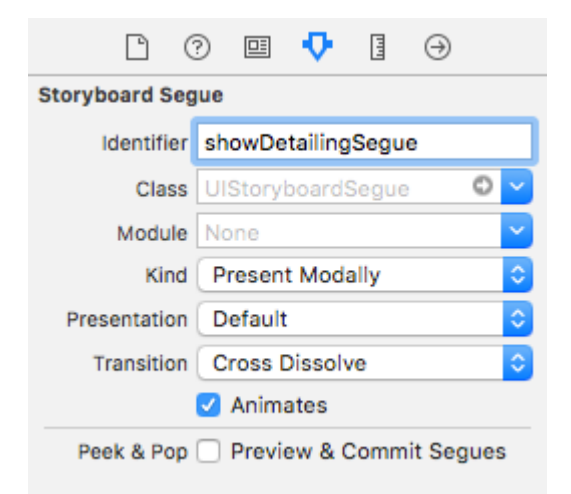

Segmente können programmgesteuert oder mithilfe von Schaltflächenaktionsereignissen ausgeführt werden, die im Storyboard durch Drücken von Strg + Ziehen zum Zielansicht-Controller festgelegt werden. Sie können bei Bedarf ein Segment programmatisch aufrufen, indem Sie die Segment-ID im View-Controller verwenden:

#### Ziel c

```
- (void)showDetail {
    [self performSegueWithIdentifier:@"showDetailingSegue" sender:self];
}
```

#### Schnell

```
func showDetail() {
    self.performSegue(withIdentifier: "showDetailingSegue", sender: self)
}
```

In der überschriebenen Version der prepareForSegue Methode können Sie die prepareForSegue . Sie können die erforderlichen Eigenschaften festlegen, bevor der Zielansicht-Controller geladen wird.

#### Ziel c

```
- (void)prepareForSegue:(UIStoryboardSegue *)segue sender:(id)sender {
    if([segue.identifier isEqualToString:@"showDetailingSegue"]){
        DetailViewController *controller = (DetailViewController
*)segue.destinationViewController;
        controller.isDetailingEnabled = YES;
    }
}
```

#### Schnell

```
override func prepare(for segue: UIStoryboardSegue, sender: Any?) {
    if segue.identifier == "showDetailingSegue" {
        let controller = segue.destinationViewController as! DetailViewController
        controller.isDetailingEnabled = true
    }
}
```

DetailViewController ist der Name des zweiten View-Controllers und isDetailingEnabled ist eine öffentliche Variable in diesem View-Controller.

Um dieses Muster zu erweitern, können Sie eine öffentliche Methode in DetailViewController als Pseudo-Initialisierer behandeln, um die erforderlichen Variablen zu initialisieren. Dies dokumentiert Variablen, die in DetailViewController werden müssen, ohne dass der Quellcode gelesen werden muss. Es ist auch ein praktischer Ort, um Standardwerte festzulegen.

#### Ziel c

```
- (void)initVC:(BOOL *)isDetailingEnabled {
    self.isDetailingEnabled = isDetailingEnabled
}
```

#### Schnell

```
func initVC(isDetailingEnabled: Bool) {
    self.isDetailingEnabled = isDetailingEnabled
}
```

#### Verwenden des Delegatenmusters (Zurückgeben von Daten)

Um Daten vom aktuellen View-Controller zurück an den vorherigen View-Controller zu übergeben, können Sie das Delegatenmuster verwenden.

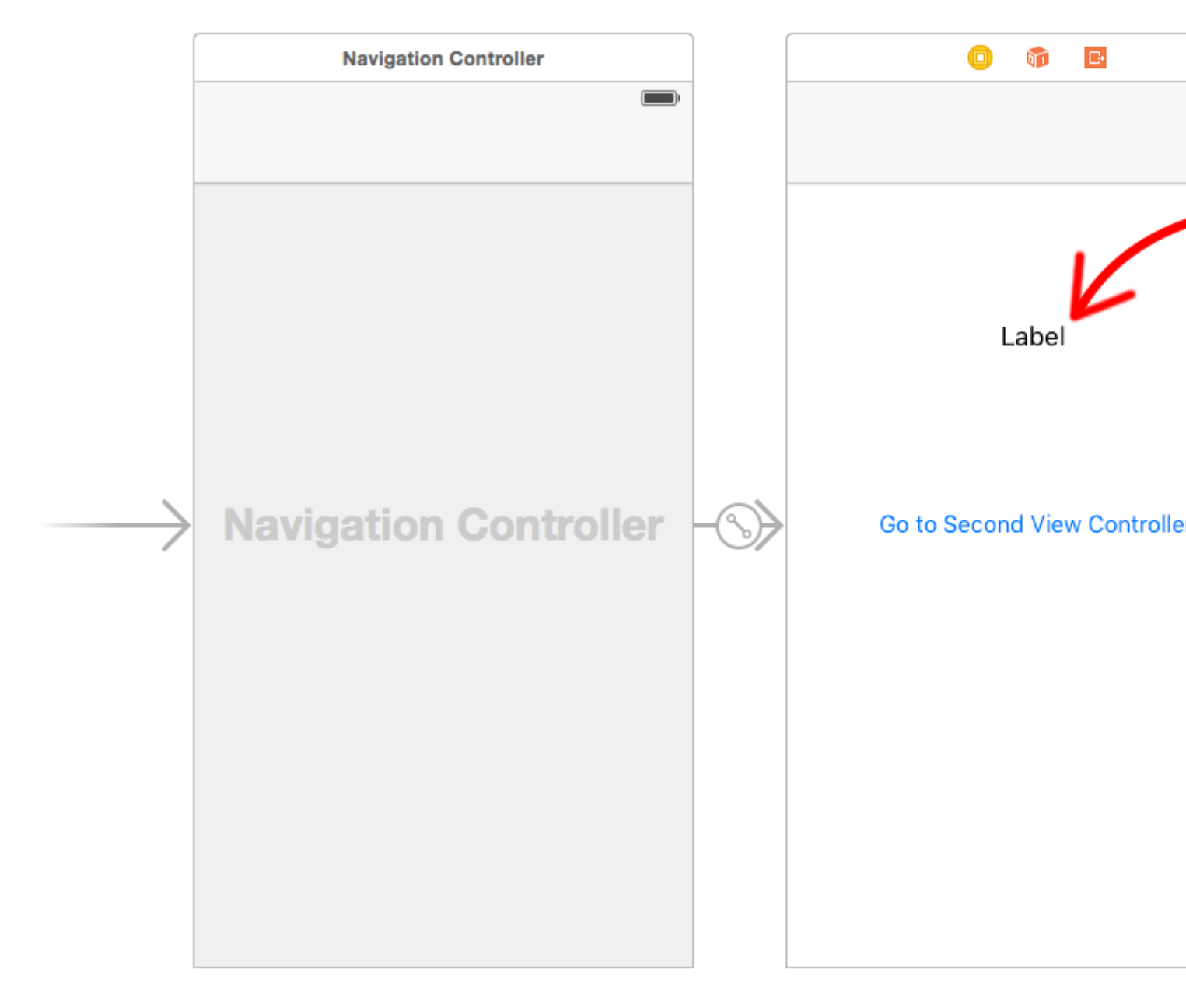

In diesem Beispiel wird davon showSecondViewController dass Sie im Interface Builder ein showSecondViewController und dass Sie die showSecondViewController auf showSecondViewController. Die Ausgänge und Aktionen müssen auch mit den Namen im folgenden Code verbunden sein.

#### **Erste Ansicht Controller**

Der Code für den First View Controller lautet

## Schnell

```
class FirstViewController: UIViewController, DataEnteredDelegate {
    @IBOutlet weak var label: UILabel!
    override func prepare(for segue: UIStoryboardSegue, sender: Any?) {
        if segue.identifier == "showSecondViewController", let secondViewController =
        segue.destinationViewController as? SecondViewController {
            secondViewController.delegate = self
        }
}
```

```
}
}
// required method of our custom DataEnteredDelegate protocol
func userDidEnterInformation(info: String) {
    label.text = info
    navigationController?.popViewControllerAnimated(true)
}
```

## Ziel c

```
@interface FirstViewController : UIViewController <DataEnteredDelegate>
@property (weak, nonatomic) IBOutlet UILabel *label;
0end
@implementation FirstViewController
- (void) viewDidLoad {
    [super viewDidLoad];
}
- (void)prepareForSegue: (UIStoryboardSegue *)segue sender: (id) sender {
    SecondViewController *secondViewController = segue.destinationViewController;
    secondViewController.delegate = self;
}
- (void) userDidEnterInformation: (NSString *) info {
    _label.text = info
    [self.navigationController popViewControllerAnimated:YES];
}
0end
```

Beachten Sie die Verwendung unseres benutzerdefinierten DataEnteredDelegate Protokolls.

#### Second View Controller und Protokoll

Der Code für den zweiten View-Controller lautet

## Schnell

```
// protocol used for sending data back
protocol DataEnteredDelegate: class {
   func userDidEnterInformation(info: String)
}
class SecondViewController: UIViewController {
   // making this a weak variable so that it won't create a strong reference cycle
   weak var delegate: DataEnteredDelegate?
   @IBOutlet weak var textField: UITextField!
   @IBAction func sendTextBackButton(sender: AnyObject) {
        // call this method on whichever class implements our delegate protocol (the first
        view controller)
```

## Ziel c

}

}

```
@protocol DataEnteredDelegate <NSObject>
- (void)userDidEnterInformation:(NSString *)info;
@end
@interface SecondViewController : UIViewController
@property (nonatomic) id <DataEnteredDelegate> delegate;
@property (weak, nonatomic) IBOutlet UITextField *textField;
@end
@implementation SecondViewController
- (void)viewDidLoad {
    [super viewDidLoad];
}
- (IBAction) sendTextBackButton:(id)sender{
    [_delegate userDidEnterInformation:textField.text];
}
@end
```

Beachten Sie, dass sich das protocol außerhalb der View Controller-Klasse befindet.

#### Daten rückwärts mit "Abwickeln" umleiten

Im Gegensatz zu segue können Sie Daten vom aktuellen View-Controller an den Ziel-View-Controller "weiterleiten":

#### (VC1) -> (VC2)

Mit "Abwickeln" können Sie das Gegenteil tun, Daten vom Ziel- oder aktuellen Ansichts-Controller an den präsentierenden Ansichts-Controller übergeben:

#### (VC1) **<-** (VC2)

**ANMERKUNG** : Achten Sie darauf, dass Sie mit der Funktion "Abwickeln" die Daten zuerst weitergeben können. Danach wird der aktuelle View Controller (VC2) freigegeben.

So geht's:

Zuerst müssen Sie die folgende Deklaration bei dem Presenting View Controller (VC1) hinzufügen. Dies ist der View Controller, an den die Daten übergeben werden sollen:

@IBAction func unwindToPresentingViewController(segue:UIStoryboardSegue)

Das Wichtigste ist, das Präfix zu verwenden, unwind, um diesen "informiert" Xcode, dass dies eine Abroll - Methode Ihnen die Möglichkeit, es auch in Storyboard zu verwenden.

Danach müssen Sie die Methode implementieren, sie sieht fast wie ein tatsächliches Segment aus:

```
@IBAction func unwindToPresentingViewController(segue:UIStoryboardSegue)
{
    if segue.identifier == "YourCustomIdentifer"
    {
        if let VC2 = segue.sourceViewController as? VC2
        {
            // Your custom code in here to access VC2 class member
        }
```

Jetzt haben Sie zwei Möglichkeiten, die Abwicklungsaufrufe aufzurufen:

- 1. Sie können "hard code" aufrufen: self.performSegueWithIdentifier("YourCustomIdentifier", sender: self) der die Abwicklung für Sie performSegueWithIdentifier Wenn performSegueWithIdentifier.
- 2. Sie können die Abwickelmethode mithilfe des storyboard mit dem Objekt "Beenden" verknüpfen: Halten Sie die Taste gedrückt, und ziehen Sie die Schaltfläche, die Sie die Abwickelmethode aufrufen möchten, auf das Objekt "Beenden".

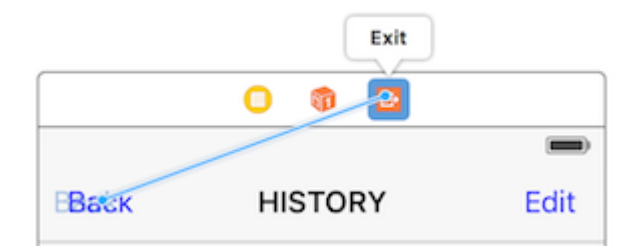

Wenn Sie loslassen, können Sie Ihre benutzerdefinierte Abwickelmethode wählen:

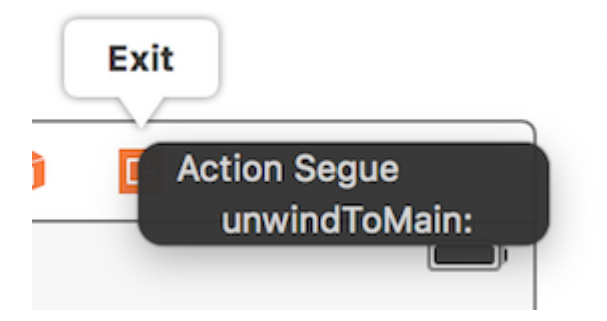

Weitergabe von Daten mithilfe von Closures (Zurückgeben von Daten)

Anstatt das **Delegatenmuster zu verwenden**, das die Implementierung in verschiedene Teile der UIViewController Klasse UIViewController, können Sie sogar closures, um Daten vor und zurück zu übergeben. Wenn Sie davon ausgehen, dass Sie UIStoryboardSegue, können Sie in der prepareForsegue Methode den neuen Controller einfach in einem Schritt prepareForsegue

```
final class DestinationViewController: UIViewController {
   var onCompletion: ((success: Bool) -> ())?
   @IBAction func someButtonTapped(sender: AnyObject?) {
        onCompletion?(success: true)
   }
}
```

```
}
}
final class MyViewController: UIViewController {
    override func prepareForSegue(segue: UIStoryboardSegue, sender: AnyObject?) {
      guard let destinationController = segue.destinationViewController as?
DestinationViewController else { return }
      destinationController.onCompletion = { success in
           // this will be executed when `someButtonTapped(_:)` will be called
           print(success)
      }
}
```

Dies ist ein Beispiel für die Verwendung und es ist besser für Swift zu verwenden. Die Syntax des Objective-C-Blocks ist nicht so einfach, um den Code lesbarer zu machen

#### Callback-Schließung (Block) verwenden, um Daten zurückzuleiten

Dieses Thema ist ein klassisches Thema in der iOS-Entwicklung, und seine Lösung unterscheidet sich von anderen bereits gezeigten Beispielen. In diesem Beispiel werde ich zeige eine weitere tägliche gemeinsame Nutzung ein: Übergabe von Daten unter Verwendung von closure durch Anpassung delegate pattern auf dieser Seite in Callback - Beispiel closure !

eine Sache , diese Methode überlegen ist delegate pattern ist anstelle von Split die Einrichtung Code in zwei anderen Ort (auf dieser Seite an Delegaten Beispiel aussehen, prepareForSegue , userDidEnterInformation ) eher sie zusammen zu sammeln (nur in prepareForSegue , ich werde es zeigen)

#### Starten Sie vom Second View Controller aus

Wir müssen herausfinden, wie Callback verwendet wird. Dann können wir es schreiben. Deshalb starten wir vom Second-View-Controller, da wir Callback verwenden. Wenn wir die neue Texteingabe erhalten haben, rufen wir unseren Callback auf und **verwenden den Callback-Parameter** als Medium Um Daten an den ersten ViewController zurückzuschicken, muss ich feststellen, dass ich mit dem Callback-Parameter gesagt habe. Dies ist sehr wichtig. Neulinge (wie ich es waren) übersehen dies immer und wissen nicht, wo sie den Callback-Abschluss richtig schreiben sollen

In diesem Fall wissen wir also, dass unser Rückruf nur einen Parameter enthält: Text und dessen Typ ist string. Lassen Sie uns ihn deklarieren und als Eigenschaft definieren, da wir den ersten View-Controller mit Daten füllen müssen

Ich kommentiere einfach alle delegate und halte es für Vergleiche

```
class SecondViewController: UIViewController {
    //weak var delegate: DataEnteredDelegate? = nil
    var callback: ((String?)->())?
```

```
@IBOutlet weak var textField: UITextField!
@IBAction func sendTextBackButton(sender: AnyObject) {
    //delegate?.userDidEnterInformation(textField.text!)
    callback?(input.text)
    self.navigationController?.popViewControllerAnimated(true)
  }
}
```

#### Beenden Sie den Controller für die erste Ansicht

Sie müssen nur noch den Callback-Abschluss übergeben, und wir sind fertig, der Abschluss wird die zukünftige Arbeit für uns erledigen, da wir ihn bereits im Second-View-Controller eingerichtet haben

Sehen Sie, wie unser Code im Vergleich zum delegate pattern kürzer delegate pattern

```
//no more DataEnteredDelegate
class FirstViewController: UIViewController {
    @IBOutlet weak var label: UILabel!
   override func prepareForSegue(segue: UIStoryboardSegue, sender: AnyObject?) {
        if segue.identifier == "showSecondViewController" {
           let secondViewController = segue.destinationViewController as!
SecondViewController
           //secondViewController.delegate = self
           secondViewController.callback = { text in self.label.text = text }
       }
    }
   // required method of our custom DataEnteredDelegate protocol
    //func userDidEnterInformation(info: String) {
   11
         label.text = info
    //}
}
```

und in letzter Konsequenz wird vielleicht jemand von Ihnen verwirrt, wenn wir nur die Daten (Schließung in diesem Fall) nur auf eine Weise weitergeben, vom ersten Ansichts-Controller zum zweiten, kein direktes Zurückkommen vom zweiten Ansichts-Controller, wie können wir das tun betrachten es als Kommunikationsmittel? Vielleicht sollten Sie es wirklich ausführen und es selbst beweisen. Alles, was ich sagen werde, ist es **Parameter**, es ist **der Parameter** des **Callback-Abschlusses**, der Daten zurückgibt!

Durch Zuweisen von Eigenschaften (Weiterleiten von Daten)

Sie können Daten direkt übergeben, indem Sie die Eigenschaft des nächsten View-Controllers zuweisen, bevor Sie sie drücken oder präsentieren.

```
class FirstViewController: UIViewController {
  func openSecondViewController() {
```

```
// Here we initialize SecondViewController and set the id property to 492
        let secondViewController = SecondViewController()
        secondViewController.id = 492
        // Once it was assign we now push or present the view controller
        present(secondViewController, animated: true, completion: nil)
    }
}
class SecondViewController: UIViewController {
   var id: Int?
   override func viewDidLoad() {
       super.viewDidLoad()
        // Here we unwrapped the id and will get the data from the previous view controller.
        if let id = id {
           print("Id was set: \(id)")
        }
   }
}
```

Daten zwischen View-Controllern übergeben online lesen: https://riptutorial.com/de/ios/topic/434/daten-zwischen-view-controllern-ubergeben

# Kapitel 49: Debuggen von Abstürzen

## Examples

Informationen zu einem Absturz suchen

Wenn Ihre App abstürzt, öffnet Xcode den Debugger und zeigt Ihnen weitere Informationen zum Absturz:

|   | te                                                                                                    | st 🔪 💻 My  | Мас      |                                                                                                    |                                      |                                                                                                    |
|---|----------------------------------------------------------------------------------------------------|------------|----------|----------------------------------------------------------------------------------------------------|--------------------------------------|----------------------------------------------------------------------------------------------------|
| Ē |                                                                                                    | $\bigcirc$ | D 🛱      |                                                                                                    | <                                    | >   📐 to                                                                                                    |
|   | Inergy Impact Inergy Impact Inerg | (-> III    | Constant | EB<br>1<br>2<br>3<br>4<br>5<br>6<br>7<br>8<br>9<br>10<br>11<br>12<br>13<br>14<br>15<br>16<br>17<br>18<br>19<br>20 | <pre> // // // // #im int { } </pre> | <pre>&gt;   [] te<br/>main.m<br/>test<br/>Created<br/>Copyrigh<br/>port <fou<br>main(int<br/>@autorel<br/>id o<br/>NSLo<br/>}<br/>return 0</fou<br></pre> |
|   |                                                                                                    |            |          |                                                                                                    |                                      |                                                                                                    |

Eingabetaste, werden Sie eine Textdarstellung der Stack - Trace, die Sie kopieren und einfügen können:

| (lldb) bt                                                                                            |
|----------------------------------------------------------------------------------------------------|
| <pre>* thread #1: tid = 0x3aaec5, 0x00007fff91055f06 libsystem_kernel.dylib`pthread_kill + 10,</pre> |
| queue = 'com.apple.main-thread', stop reason = signal SIGABRT                                        |
| frame #0: 0x00007fff91055f06 libsystem_kernel.dylib`pthread_kill + 10                                |
| frame #1: 0x000000010008142d libsystem_pthread.dylib`pthread_kill + 90                               |
| frame #2: 0x00007fff96dc76e7 libsystem_c.dylib`abort + 129                                           |
| frame #3: 0x00007fff8973bf81 libc++abi.dylib`abort_message + 257                                     |
| <pre>frame #4: 0x00007fff89761a47 libc++abi.dylib`default_terminate_handler() + 267</pre>            |
| frame #5: 0x00007fff94f636ae libobjc.A.dylib`_objc_terminate() + 103                                 |
| frame #6: 0x00007fff8975f19e libc++abi.dylib`std::terminate(void (*)()) + 8                          |
| frame #7: 0x00007fff8975ec12 libc++abi.dylib`cxa_throw + 121                                         |
| frame #8: 0x00007fff94f6108c libobjc.A.dylib`objc_exception_throw + 318                              |
| <pre>frame #9: 0x00007fff8d067372 CoreFoundation`-[NSPlaceholderArray initWithObjects:count:]</pre>  |
| + 290                                                                                                |
| <pre>frame #10: 0x00007fff8d0eaa1f CoreFoundation`+[NSArray arrayWithObject:] + 47</pre>             |
| * frame #11: 0x0000000100001b54 test`main(argc=1, argv=0x00007fff5fbff808) + 68 at main.m:15         |
| frame #12: 0x00007fff8bea05ad libdyld.dylib`start + 1                                                |
| frame #13: 0x00007fff8bea05ad libdyld.dylib`start + 1                                                |

#### Das Debuggen von SIGABRT und EXC\_BAD\_INSTRUCTION stürzt ab

Ein SIGABRT oder eine EXC\_BAD\_INSTRUCTION bedeutet normalerweise, dass die App absichtlich abgestürzt ist, da einige Prüfungen fehlgeschlagen sind. Diese sollten eine Nachricht mit weiteren Informationen an die Debugger-Konsole protokollieren. Weitere Informationen finden Sie dort.

Viele SIGABRT werden durch nicht SIGABRT Objective-C-Ausnahmen verursacht. Es gibt viele Gründe, aus denen Ausnahmen ausgelöst werden können, und es werden *immer* viele hilfreiche Informationen auf der Konsole protokolliert.

- NSInvalidArgumentException, was bedeutet, dass die App ein ungültiges Argument an eine Methode übergeben hat
- NSRangeException, was bedeutet, dass die App versucht hat, auf einen Index außerhalb des NSArray NSString eines Objekts NSArray NSstring
- NSInternalInconsistencyException bedeutet, dass ein Objekt festgestellt hat, dass es sich in einem unerwarteten Zustand NSInternalInconsistencyException .
- NSUnknownKeyException bedeutet normalerweise, dass in einer XIB eine schlechte Verbindung besteht. Versuchen Sie einige Antworten auf diese Frage.

#### Debuggen von EXC\_BAD\_ACCESS

EXC\_BAD\_ACCESS bedeutet, dass der Prozess versucht hat, auf einen ungültigen Zugriff auf den Speicher zuzugreifen, z. B. der Deferenzierung eines NULL Zeigers oder das Schreiben in den Nur-Lese-Speicher. Dies ist die schwierigste Art des Absturzes beim Debuggen, da normalerweise keine Fehlermeldung angezeigt wird und einige Abstürze *sehr* schwer reproduzierbar sind und / oder in Code auftreten, der nicht mit dem Problem zusammenhängt. Dieser Fehler tritt in Swift sehr selten auf. Wenn er jedoch auftritt, können Abstürze durch das Reduzieren der Compiler-Optimierungen oft leichter zu debuggen sein. Die meisten  $EXC_BAD_ACCESS$  Fehler werden durch den Versuch verursacht, einen NULL Zeiger zu dereferenzieren. Wenn dies der Fall ist, ist die im roten Pfeil angegebene Adresse normalerweise eine Hexadezimalzahl, die niedriger als eine normale Speicheradresse ist, häufig 0x0. Setzen Sie Haltepunkte im Debugger oder fügen Sie gelegentlich printf / NSLog Anweisungen hinzu, um herauszufinden, warum der Zeiger NULL.

Ein EXC\_BAD\_ACCESS, der weniger zuverlässig auftritt oder überhaupt keinen Sinn EXC\_BAD\_ACCESS, könnte das Ergebnis eines Speicherverwaltungsproblems sein. Häufige Probleme, die dies verursachen können, sind:

- Verwendung von Speicher, der freigegeben wurde
- Der Versuch, über das Ende eines C-Arrays oder eines anderen Puffers zu schreiben
- Verwendung eines Zeigers, der nicht initialisiert wurde

Xcode enthält im Diagnoseabschnitt des Schema-Editors einige nützliche Tools zum Beheben von Speicherproblemen:

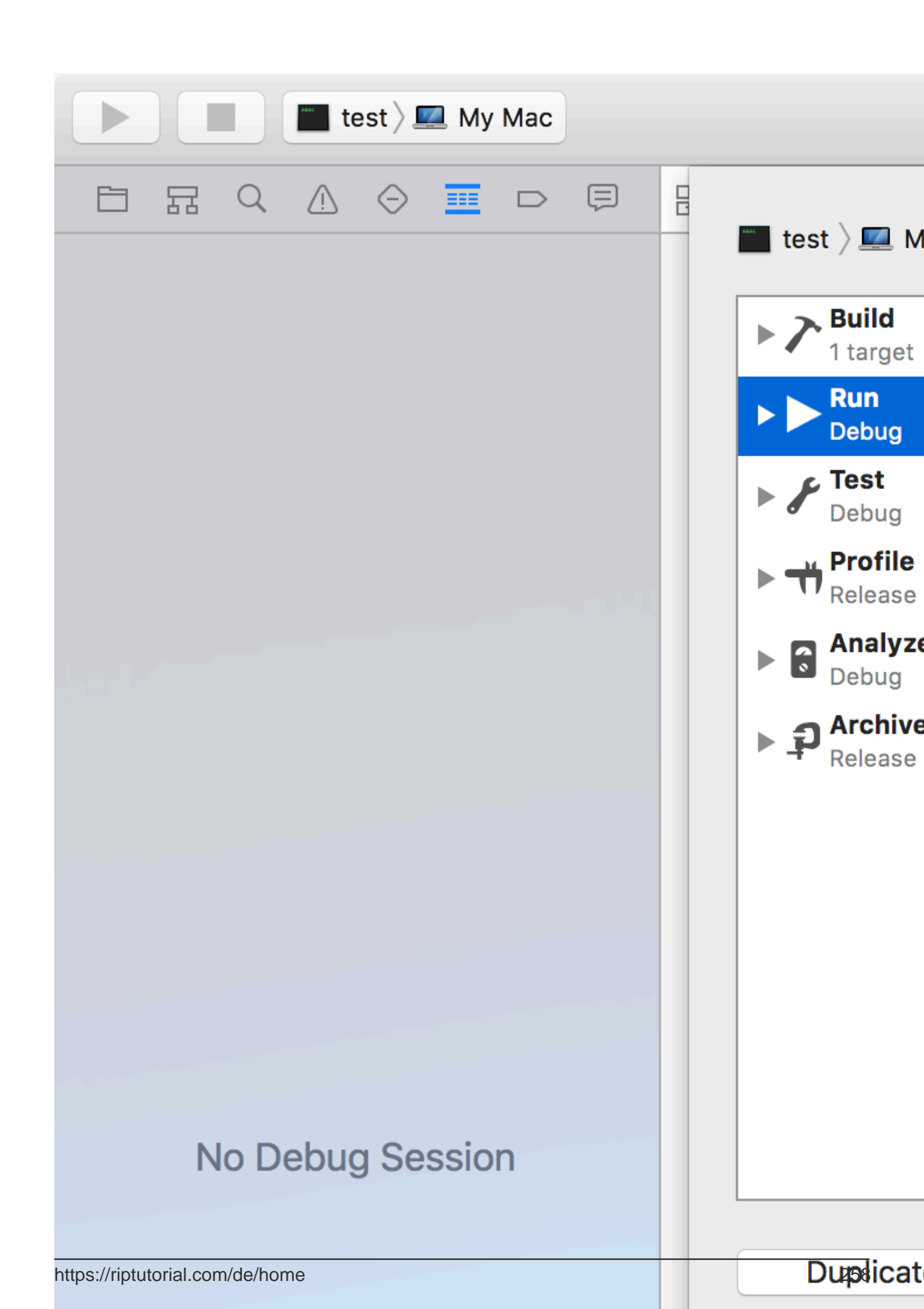

https://riptutorial.com/de/ios/topic/4745/debuggen-von-absturzen
# Kapitel 50: Deep Linking in iOS

## Bemerkungen

Nützliche Apple-Dokumentation mit Beispielen und Erläuterungen.

## **Examples**

Öffnen einer App basierend auf ihrem URL-Schema

So öffnen Sie eine App mit definiertem URL-Schema todolist://:

#### Ziel c

```
NSURL *myURL = [NSURL URLWithString:@"todolist://there/is/something/to/do"];
[[UIApplication sharedApplication] openURL:myURL];
```

#### Schnell

```
let stringURL = "todolist://there/is/something/to/do"
if let url = NSURL(string: stringURL) {
    UIApplication.shared().openURL(url)
}
```

#### HTML

<a href="todolist://there/is/something/to/do">New SMS Message</a>

**Hinweis:** Es ist hilfreich zu prüfen, ob der Link geöffnet werden kann, um dem Benutzer eine entsprechende Meldung anzuzeigen. Dies kann mit der Methode canOpenURL: werden.

#### Hinzufügen eines URL-Schemas zu Ihrer eigenen App

MyTasks, Sie arbeiten an einer App namens MyTasks und möchten, dass eingehende URLs eine neue Aufgabe mit einem Titel und einem MyTasks erstellen. Die von Ihnen gestaltete URL könnte etwa so aussehen:

mytasks://create?title=hello&body=world

(Natürlich ist der text und body werden Parameter verwendet, um unsere Aufgabe zu füllen, die wir schaffen!)

#### Hier sind die großen Schritte zum Hinzufügen dieses URL-Schemas zu Ihrem Projekt:

1. Registrieren Sie ein URL-Schema in der Info.plist Datei Ihrer App, damit das System weiß,

wann eine URL an Ihre App weitergeleitet wird.

- 2. Fügen Sie Ihrem UIApplicationDelegate eine Funktion UIApplicationDelegate, die eingehende URLs akzeptiert und verarbeitet.
- 3. Führen Sie die Aufgaben aus, die beim Öffnen dieser URL erforderlich sind.

# Schritt 1: Registrieren Sie ein URL-Schema in Info.plist:

Zuerst müssen wir unserer Info.plist-Datei einen Eintrag "URL Types" hinzufügen. Klicken Sie hier auf die Schaltfläche (+):

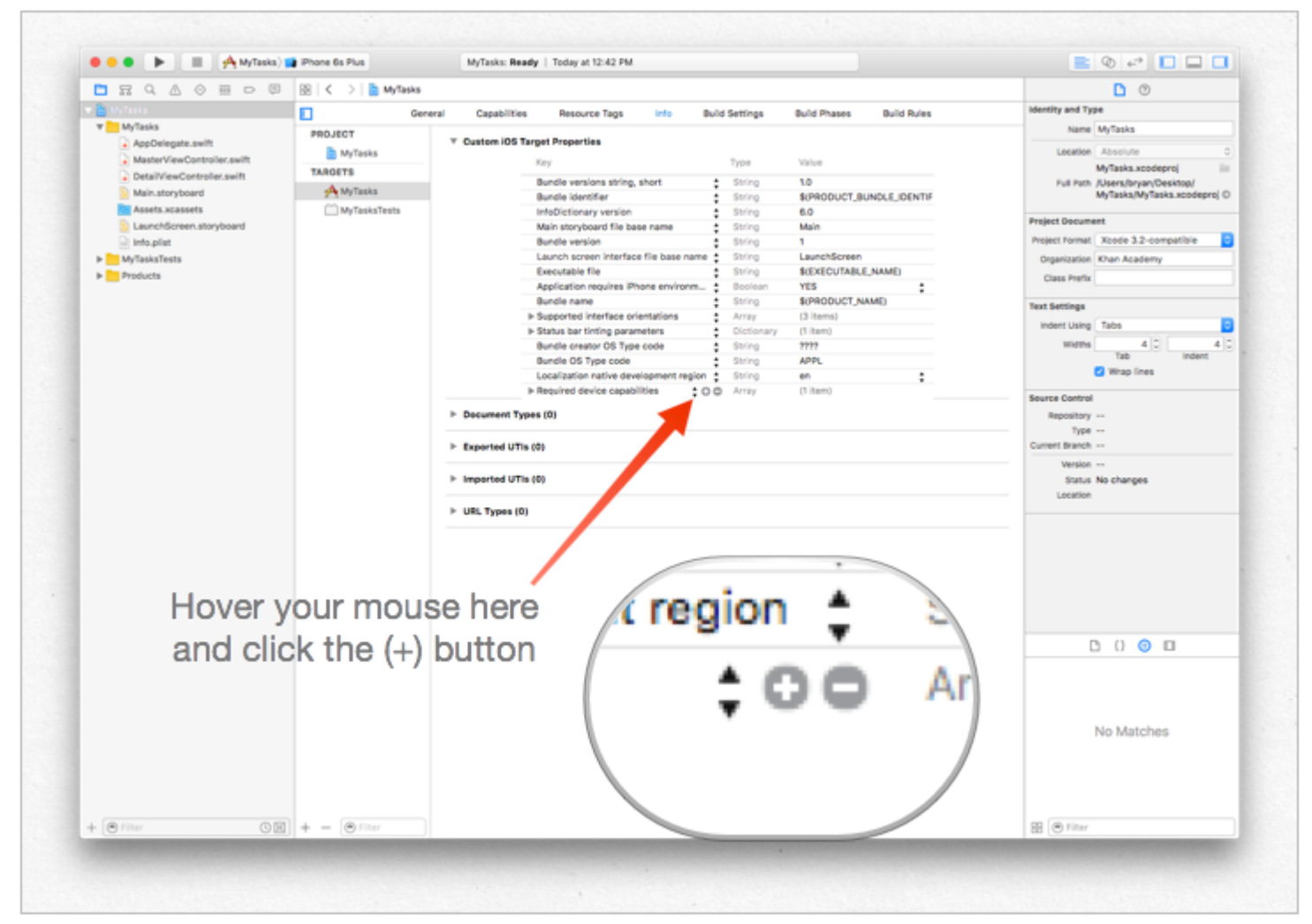

Geben Sie dann eine eindeutige Kennung für Ihre App sowie das gewünschte URL-Schema ein. Sei präzise! Sie möchten nicht, dass das URL-Schema mit der Implementierung einer anderen App in Konflikt steht. Lieber hier zu lang sein als zu kurz!

| , | ▼ URL types    | ÷  | Array      | (5 items)     |
|---|----------------|----|------------|---------------|
|   | ▼Item 0        |    | Dictionary | (2 items)     |
|   | URL identifier | ÷  | String     | com.mycompany |
|   | ▼ URL Schemes  | ÷  | Array      | (1 item)      |
|   | Item 0         | 00 | String     | mytasks       |
|   | ▼ltem 1        |    | Dictionary | (1 item)      |
|   |                |    |            |               |

# Schritt 2: Behandeln Sie die URL in der UIApplicationDelegate

Wir müssen application:openURL:options: auf unserer UIApplicationDelegate. Wir prüfen die eingehende URL und sehen, ob es eine Aktion gibt, die wir ergreifen können!

#### Eine Implementierung wäre dies:

```
func application(app: UIApplication, openURL url: NSURL, options: [String : AnyObject]) ->
Bool {
    if url.scheme == "mytasks" && url.host == "create" {
        let title = // get the title out of the URL's query using a method of your choice
        let body = // get the title out of the URL's query using a method of your choice
        self.rootViewController.createTaskWithTitle(title, body: body)
        return true
    }
    return false
}
```

# Schritt 3: Führen Sie je nach URL eine Aufgabe aus.

Wenn ein Benutzer Ihre App über eine URL öffnet, hat er wahrscheinlich erwartet, dass *etwas* passiert. Vielleicht navigieren Sie zu einem Inhalt, vielleicht erstellen Sie einen neuen Artikel - in diesem Beispiel erstellen wir eine neue Aufgabe in der App!

Im obigen Code können wir einen Aufruf an self.rootViewController.createTaskWithTitle(:body:) sehen. self.rootViewController.createTaskWithTitle(:body:) also davon ausgehen, dass Ihr AppDelegate einen Zeiger auf den Root-View-Controller hat, der die Funktion ordnungsgemäß implementiert, sind Sie AppDelegate !

#### Einrichten eines Deeplinks für Ihre App

Das Einrichten von Deep-Links für Ihre App ist einfach. Sie benötigen lediglich eine kleine URL, über die Sie Ihre App öffnen möchten.

Folgen Sie den Schritten, um eine Verknüpfung für Ihre App einzurichten.

- 1. Ermöglicht das Erstellen eines Projekts und den Namen DeepLinkPOC.
- 2. Wählen Sie nun Ihr Projektziel aus.
- 3. Wählen Sie nach der Auswahl des Ziels die Registerkarte "Info" aus.
- 4. Scrollen Sie nach unten, bis eine Option für URL-Typen angezeigt wird

- 5. Klicken Sie auf die Option "+".
- 6. URL-Schemata fügen eine Zeichenfolge hinzu, mit der Sie Ihre App öffnen möchten. Fügen Sie in URL-Schemata " DeepLinking " hinzu.

**Um** Ihre App zu öffnen, können Sie sie starten, indem Sie "**DeepLinking:** //" in Ihre Safari eingeben. Ihre Deep-Linking-Zeichenfolge hat folgendes Format.

[scheme]://[host]/[path] --> DeepLinking://path/Page1

wo, Schema: "DeepLinking" Host: "Pfad" Pfad: "Seite1"

**Hinweis** : Auch wenn Host und Pfad nicht hinzugefügt werden, wird die App gestartet, sodass Sie sich keine Sorgen machen müssen. Sie können jedoch Host und Pfad hinzufügen, um nach dem Start der Anwendung zusätzlich zu einer bestimmten Seite umzuleiten.

7. Fügen Sie nun Ihrer Appdelegate folgende Methode hinzu.

#### Schnell:

```
func application(application: UIApplication, openURL url: NSURL, sourceApplication: String?,
annotation: AnyObject) -> Bool
```

Ziel c:

```
- (BOOL) application: (UIApplication *) application
openURL: (NSURL *) url
sourceApplication: (NSString *) sourceApplication
annotation: (id) annotation
```

Die obige Methode wird aufgerufen, wenn Ihre App mit einer für Ihre App festgelegten Deep-Linking-Zeichenfolge gestartet wird.

- 8. Nun ist es an der Zeit, Ihre App zu installieren, aber warten Sie, bevor Sie direkt zur Schaltfläche "Ausführen" springen. Lassen Sie die App-Startmethode des Schemas geringfügig ändern.
- Wählen Sie Ihr Schema aus und bearbeiten Sie es als

| 1 | A DeepLinkPOC  | ► | e 5s |
|---|----------------|---|------|
|   | Edit Scheme    |   | 距    |
|   | New Scheme     |   | 01   |
|   | Manage Schemes |   | 81   |

• Startart ändern und schließen

| 2 targets            | Info Argum          | nents                                                                         | Options                      | Diagnostics |
|----------------------|---------------------|-------------------------------------------------------------------------------|------------------------------|-------------|
| Debug                | Build Configuration | Debug                                                                         |                              |             |
| Profile              | Executable          | 🔥 Deer                                                                        | pLinkPOC.app<br>g executable |             |
| Analyze              | Debug Process As    | <ul> <li>Me (a</li> <li>root</li> </ul>                                       | dministrator)                |             |
| P Archive<br>Release | Launch              | <ul> <li>Automatically</li> <li>Wait for executable to be launched</li> </ul> |                              |             |
|                      |                     |                                                                               |                              |             |
|                      |                     |                                                                               |                              |             |
|                      |                     |                                                                               |                              |             |
|                      |                     |                                                                               |                              |             |

- 9. Klicken Sie nun auf die Schaltfläche Ausführen (wenn Sie möchten, können Sie Ihrem didFinishLaunchingWithOptions- und openURL-Verfahren einen Haltepunkt hinzufügen, um die Werte zu überwachen.)
- 10. Sie erhalten eine Nachricht "Wartet auf den Start von DeepLinkPOC (oder den Namen Ihrer App)".
- 11. Öffnen Sie die Safari und geben Sie " **DeepLinking:** *II* " in die Suchleiste ein. **Daraufhin** erscheint die Aufforderung "Diese Seite in DeepLinkPOC öffnen". Klicken Sie auf Öffnen, um Ihre App zu starten.

Ich hoffe, Sie haben gelernt, wie Sie die Verknüpfung für Ihre App einrichten können :)

Deep Linking in iOS online lesen: https://riptutorial.com/de/ios/topic/5173/deep-linking-in-ios

# Kapitel 51: DispatchGroup

# Einführung

Verwandte Themen:

**Grand Central Dispatch** 

Parallelität

## Examples

### Einführung

Angenommen, Sie haben mehrere Threads, die ausgeführt werden. Jeder Thread erledigt eine Aufgabe. Sie möchten entweder im mainThread ODER einem anderen Thread benachrichtigt werden, wenn alle Task-Threads abgeschlossen sind.

Die einfachste Lösung für ein solches Problem ist eine  ${\tt DispatchGroup}$  .

Bei der Verwendung von DispatchGroup, für jede Anforderung, Sie enter die Gruppe und für jede abgeschlossene Anforderung, Sie Leave die Gruppe.

Wenn keine Anforderungen mehr in der Gruppe vorhanden sind, werden Sie notify (benachrichtigt).

#### Verwendungszweck:

```
import UIKit
class ViewController: UIViewController {
    override func viewDidLoad() {
        super.viewDidLoad()
        let dispatchGroup = DispatchGroup() //Create a group for the tasks.
        let session: URLSession = URLSession.shared
        dispatchGroup.enter() //Enter the group for the first task.
        let firstTask = session.dataTask(with: URLRequest(url: URL(string:
        "https://stackoverflow.com")!)) { (data, response, error) in
        //Process Response..
        dispatchGroup.leave() //Leave the group for the first task.
    }
```

```
dispatchGroup.enter() //Enter the group for the second task.
        let secondTask = session.dataTask(with: URLRequest(url: URL(string:
"https://google.ca")!)) { (data, response, error) in
            //Process Response..
            dispatchGroup.leave() //Leave the group for the second task.
        }
        //Get notified on the main thread/queue.. when ALL of the tasks above has been
completed.
        dispatchGroup.notify(queue: DispatchQueue.main) {
            print("Every task is complete")
        }
        //Start the tasks.
        firstTask.resume()
        secondTask.resume()
   }
   override func didReceiveMemoryWarning() {
       super.didReceiveMemoryWarning()
    }
}
```

Mit dem oben genannten müssen Sie nicht unendlich lange wait bis alle Aufgaben abgeschlossen sind. Sie können einen Loader anzeigen, BEVOR alle Tasks gestartet sind und den Loader BEENDEN, nachdem alle Tasks abgeschlossen sind. Auf diese Weise wird Ihr Haupt-Thread nicht blockiert und Ihr Code bleibt sauber.

Nehmen Sie nun an, Sie möchten auch, dass die Aufgaben ordered oder fügen Sie die Antworten nacheinander in ein Array ein. Sie könnten folgendes tun:

```
import UIKit
//Locking mechanism..
func synchronized(_ lock: AnyObject, closure: () -> Void) {
    objc_sync_enter(lock)
    closure()
    objc_sync_exit(lock)
}
class ViewController: UIViewController {
    let lock = NSObject() //Object to lock on.
    var responseArray = Array<Data?>() //Array of responses.
    override func viewDidLoad() {
        super.viewDidLoad()
        let dispatchGroup = DispatchGroup()
        let session: URLSession = URLSession.shared
```

```
dispatchGroup.enter() //Enter the group for the first task.
       let firstTask = session.dataTask(with: URLRequest(url: URL(string:
"https://stackoverflow.com")!)) { (data, response, error) in
            //Process Response..
            synchronized(self.lock, closure: { () -> Void in
                self.responseArray[0] = data ?? nil
            })
           dispatchGroup.leave() //Leave the group for the first task.
        }
       dispatchGroup.enter() //Enter the group for the second task.
        let secondTask = session.dataTask(with: URLRequest(url: URL(string:
"https://google.ca")!)) { (data, response, error) in
            //Process Response..
            synchronized(self.lock, closure: { () -> Void in
                self.responseArray[1] = data ?? nil
            })
           dispatchGroup.leave() //Leave the group for the second task.
        }
        //Get notified on the main thread.. when ALL of the requests above has been completed.
        dispatchGroup.notify(queue: DispatchQueue.main) {
            print("Every task is complete..")
            for i in 0..<self.responseArray.count {</pre>
                if self.responseArray[i] == nil {
                    print("Request #\(i) Failed.\n")
                }
                else {
                    print("Request #\(i) Succeeded.\n")
                }
            }
        }
        //Two tasks added to the array. Responses are assumed nil until they complete.
        self.responseArray.append(nil)
        self.responseArray.append(nil)
        //Start the tasks.
        firstTask.resume()
       secondTask.resume()
   }
   override func didReceiveMemoryWarning() {
       super.didReceiveMemoryWarning()
   }
```

#### Anmerkungen

Jeder Eintrag muss einen Ausgang in einer DispatchGroup . Wenn Sie nach dem entering vergessen zu leave , richten Sie sich ein. Sie werden NIEMALS benachrichtigt, wenn die Aufgaben abgeschlossen sind.

Der Betrag für die enter muss der Höhe des leave .

DispatchGroup online lesen: https://riptutorial.com/de/ios/topic/4624/dispatchgroup

# Kapitel 52: Dynamischer Typ

## Bemerkungen

```
// Content size category constants
UIContentSizeCategoryExtraSmall
UIContentSizeCategorySmall
UIContentSizeCategoryMedium
UIContentSizeCategoryLarge
UIContentSizeCategoryExtraLarge
UIContentSizeCategoryExtraExtraLarge
UIContentSizeCategoryExtraExtraLarge
```

// Accessibility sizes UIContentSizeCategoryAccessibilityMedium UIContentSizeCategoryAccessibilityLarge UIContentSizeCategoryAccessibilityExtraLarge UIContentSizeCategoryAccessibilityExtraExtraLarge UIContentSizeCategoryAccessibilityExtraExtraExtraLarge

## **Examples**

Rufen Sie die aktuelle Inhaltsgröße ab

# **Schnell**

UIApplication.sharedApplication().preferredContentSizeCategory

# Ziel c

[UIApplication sharedApplication].preferredContentSizeCategory;

Dies gibt eine konstante Inhaltsgrößenkategorie oder eine konstante Inhaltsgrößenkategorie für Eingabehilfen zurück.

Benachrichtigung zur Änderung der Textgröße

Sie können sich für Benachrichtigungen registrieren, wenn die Gerätetextgröße geändert wird.

# Schnell

NSNotificationCenter.defaultCenter().addObserver(self, selector: #selector(updateFont), name: name:UIContentSizeCategoryDidChangeNotification, object: nil)

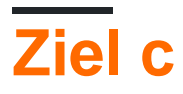

[[NSNotificationCenter defaultCenter] addObserver:self selector:@selector(updateFont)
name:UIContentSizeCategoryDidChangeNotification object:nil];

Das userInfo Benachrichtigungsobjekt enthält die neue Größe unter

UIContentSizeCategoryNewValueKey.

#### Passende dynamische Schriftgröße in WKWebView

WKWebView passt die Schriftarten für Webinhalte so an, dass eine Webseite in voller Größe in den Formfaktor des Geräts passt. Wenn Sie möchten, dass der Webtext sowohl im Hoch- als auch im Querformat in der Größe der bevorzugten Lesegröße des Benutzers entspricht, müssen Sie ihn explizit festlegen.

# Schnell

```
// build HTML header for dynamic type and responsive design
func buildHTMLHeader() -> String {
    // Get preferred dynamic type font sizes for html styles
   let bodySize = UIFont.preferredFont(forTextStyle: UIFontTextStyle.body).pointSize
   let h1Size = UIFont.preferredFont(forTextStyle: UIFontTextStyle.title1).pointSize
   let h2Size = UIFont.preferredFont(forTextStyle: UIFontTextStyle.title2).pointSize
   let h3Size = UIFont.preferredFont(forTextStyle: UIFontTextStyle.title3).pointSize
    // On iPad, landscape text is larger than preferred font size
   var portraitMultiplier = CGFloat(1.0)
   var landscapeMultiplier = CGFloat(0.5)
    // iPhone text is shrunken
    if UIDevice.current.model.range(of: "iPhone") != nil {
       portraitMultiplier = CGFloat(3.0)
        landscapeMultiplier = CGFloat(1.5)
    }
    // Start HTML header text
   let patternText = "<html> <head> <style> "
   // Match Dynamic Type for this page.
    + "body { background-color: \(backgroundColor); } "
    + "@media all and (orientation:portrait) {img {max-width: 90%; height: auto;} "
    + "p, li { font: -apple-system-body; font-family: Georgia, serif; font-
size:calc(\(bodySize * portraitMultiplier)px + 1.0vw); font-weight: normal; color:
\(fontColor) } "
    + "h1 { font: -apple-system-headine; font-family: Verdana, sans-serif; font-
size:calc(\(h1Size * portraitMultiplier)px + 1.0vw); font-weight: bold; color:
\(headFontColor) } "
   + "h2 { font: -apple-system-headine; font-family: Verdana, sans-serif; font-
size:calc(\(h2Size * portraitMultiplier)px + 1.0vw); font-weight: bold; color:
\(headFontColor) } "
    + "h3, h4 { font: -apple-system-headine; font-family: Verdana, sans-serif; font-
```

```
size:calc(\(h3Size * portraitMultiplier)px + 1.0vw); font-weight: bold; color:
\(headFontColor) } } "
   + "@media all and (orientation:landscape) {img {max-width: 65%; height: auto;}"
   + "p, li { font: -apple-system-body; font-family: Georgia, serif; font-
size:calc(\(bodySize * landscapeMultiplier)px + 1.0vw); font-weight: normal; color:
\(fontColor) }"
   + "h1 { font: -apple-system-headine; font-family: Verdana, sans-serif; font-
size:calc(\(h1Size * landscapeMultiplier)px + 1.0vw); font-weight: bold; color:
\(headFontColor) } "
   + "h2 { font: -apple-system-headine; font-family: Verdana, sans-serif; font-
size:calc(\(h2Size * landscapeMultiplier)px + 1.0vw); font-weight: bold; color:
\(headFontColor) } "
   + "h3, h4 { font: -apple-system-headine; font-family: Verdana, sans-serif; font-
size:calc(\(h3Size * landscapeMultiplier)px + 1.0vw); font-weight: bold; color:
\(headFontColor) } } </style>"
   + "</head><body>"
   + "<meta name=\"viewport\" content=\"width: device-width\">"
   return patternText
}
```

# Umgang mit der bevorzugten Änderung der Textgröße ohne Benachrichtigungen unter iOS 10

UILabel Klassen UILabel, UITextField und UITextView verfügen ab iOS 10 über eine neue Eigenschaft, deren Schriftgröße automatisch geändert wird, wenn ein Benutzer seine bevorzugte Lesegröße namens adjustsFontForContentSizeCategory.

# Schnell

```
@IBOutlet var label:UILabel!

if #available(iOS 10.0, *) {
    label.adjustsFontForContentSizeCategory = true
} else {
    // Observe for UIContentSizeCategoryDidChangeNotification and handle it manually
    // since the adjustsFontForContentSizeCategory property isn't available.
}
```

Dynamischer Typ online lesen: https://riptutorial.com/de/ios/topic/4466/dynamischer-typ

# Kapitel 53: Erstellen Sie ein benutzerdefiniertes Framework in iOS

## **Examples**

Erstellen Sie ein Framework in Swift

Führen Sie die folgenden Schritte aus, um ein benutzerdefiniertes Framework in Swift-IOS zu erstellen:

- 1. Erstellen Sie ein neues Projekt. In Xcode
- 2. Wählen Sie iOS / Framework & Library / Cocoa Touch Framework, um ein neues Framework zu erstellen
- 3. Klicken Sie auf Weiter und legen Sie den Produktnamen fest
- 4. Klicken Sie auf Weiter und wählen Sie das Verzeichnis, um das Projekt dort zu erstellen
- 5. Fügen Sie dem erstellten Projekt Code und Ressourcen hinzu

Framework erfolgreich erstellt

Um ein erstelltes Framework zu einem anderen Projekt hinzuzufügen, sollten Sie zuerst einen Arbeitsbereich erstellen

Fügen Sie dem Arbeitsbereich "Zielprojekt" und "Rahmenprojekt" hinzu.

- 1. Gehen Sie zur Registerkarte Allgemein des Zielprojekts
- 2. Ziehen Sie die Datei "\* .framework" im Produktordner des Rahmenprojekts in den Abschnitt "Embedded Binaries"
- 3. In jedem ViewController oder in jeder Klasse verwenden, importieren Sie einfach das Framework in jeder Datei

Erstellen Sie ein benutzerdefiniertes Framework in iOS online lesen: https://riptutorial.com/de/ios/topic/7331/erstellen-sie-ein-benutzerdefiniertes-framework-in-ios

# Kapitel 54: Erstellen Sie ein Video aus Bildern

## Einführung

Erstellen Sie ein Video aus Bildern mit AVFoundation

## **Examples**

Erstellen Sie ein Video aus Ullmages

Zunächst müssen Sie AVAssetWriter erstellen

```
NSError *error = nil;
NSURL *outputURL = <#NSURL object representing the URL where you want to save the video#>;
AVAssetWriter *assetWriter = [AVAssetWriter assetWriterWithURL:outputURL
fileType:AVFileTypeQuickTimeMovie error:&error];
if (!assetWriter) {
    // handle error
}
```

AVAssetWriter benötigt mindestens einen Asset-Writer-Eingang.

| NSDictionary *writerInputParams = [NSDiction                                                                                                    | ary dictionaryWithObjectsAndKeys:<br>AVVideoCodecH264, AVVideoCodecKey,<br>[NSNumber numberWithInt:renderSize.width], |
|----------------------------------------------------------------------------------------------------|----------------------------------------------------------------------------------------------------|
| AVVideoWidthKey,                                                                                                    |                                                                                                    |
|                                                                                                    | [NSNumber numberWithInt:renderSize.height],                                                                           |
| AVVideoHeightKey,                                                                                                    |                                                                                                    |
|                                                                                                    | AVVideoScalingModeResizeAspectFill,                                                                                   |
| AVVideoScalingModeKey,                                                                                                    |                                                                                                    |
|                                                                                                    | nil];                                                                                                    |
| <pre>AVAssetWriterInput *assetWriterInput = [AVAs assetWriterInputWithMediaType:AVMediaTypeVide if ([assetWriter canAddInput:assetWriterInput     [assetWriter addInput:assetWriterInput]; } else {     // show error message }</pre> | setWriterInput<br>o outputSettings:writerInputParams];<br>t]) {                                                       |

Anhängen CVPixelBufferRef ,S AVAssetWriterInput müssen wir schaffen AVAssetWriterInputPixelBufferAdaptor

assetWriterInputPixelBufferAdaptorWithAssetWriterInput:assetWriterInput
sourcePixelBufferAttributes:attributes];

#### Jetzt können wir anfangen zu schreiben

```
[assetWriter startWriting];
[assetWriter startSessionAtSourceTime:kCMTimeZero];
[assetWriterInput requestMediaDataWhenReadyOnQueue:exportingQueue usingBlock:^{
   for (int i = 0; i < images.count; ++i) {</pre>
       while (![assetWriterInput isReadyForMoreMediaData]) {
           [NSThread sleepForTimeInterval:0.01];
            // can check for attempts not to create an infinite loop
        }
       UIImage *uIImage = images[i];
       CVPixelBufferRef buffer = NULL;
       CVReturn err = PixelBufferCreateFromImage(uIImage.CGImage, &buffer);
       if (err) {
           // handle error
        // frame duration is duration of single image in seconds
       CMTime presentationTime = CMTimeMakeWithSeconds(i * frameDuration, 1000000);
        [writerAdaptor appendPixelBuffer:buffer withPresentationTime:presentationTime];
       CVPixelBufferRelease(buffer);
   }
   [assetWriterInput markAsFinished];
    [assetWriter finishWritingWithCompletionHandler:^{
       if (assetWriter.error) {
           // show error message
       } else {
           // outputURL
   }];
```

}];

#### Hier ist eine Funktion, um CVPixelBufferRef VON CGImageRef

```
if (outBuffer) {
    [context render:ciImage toCVPixelBuffer:*outBuffer];
}
return kCVReturnSuccess;
}
```

Erstellen Sie ein Video aus Bildern online lesen: https://riptutorial.com/de/ios/topic/10607/erstellensie-ein-video-aus-bildern

# Kapitel 55: Erstellen Sie eine .ipa-Datei, die mit Apploadloader im Appstore hochgeladen wird

## **Examples**

Erstellen Sie eine .ipa-Datei, um die App mit dem Application Loader in den Appstore zu laden

Wenn Sie eine .ipa-Datei auf itunesconnect hochladen möchten, ohne das Entwicklerkonto in Xcode zu integrieren, und den Application Loader verwenden . dann können Sie .ipa mit iTunes generieren .

Schritt 1: - Wählen Sie das Gerät anstelle des Simulators.

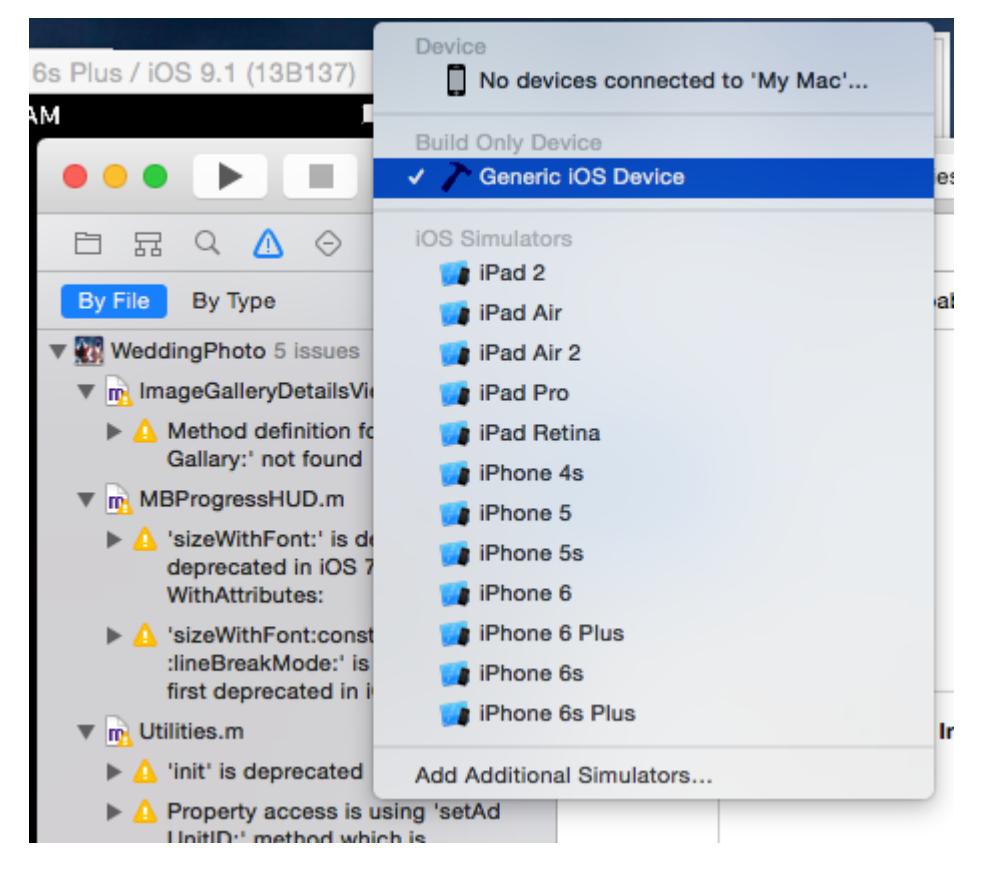

Schritt 2: - Gehen Sie zu Produkt -> Wählen Sie Archiv

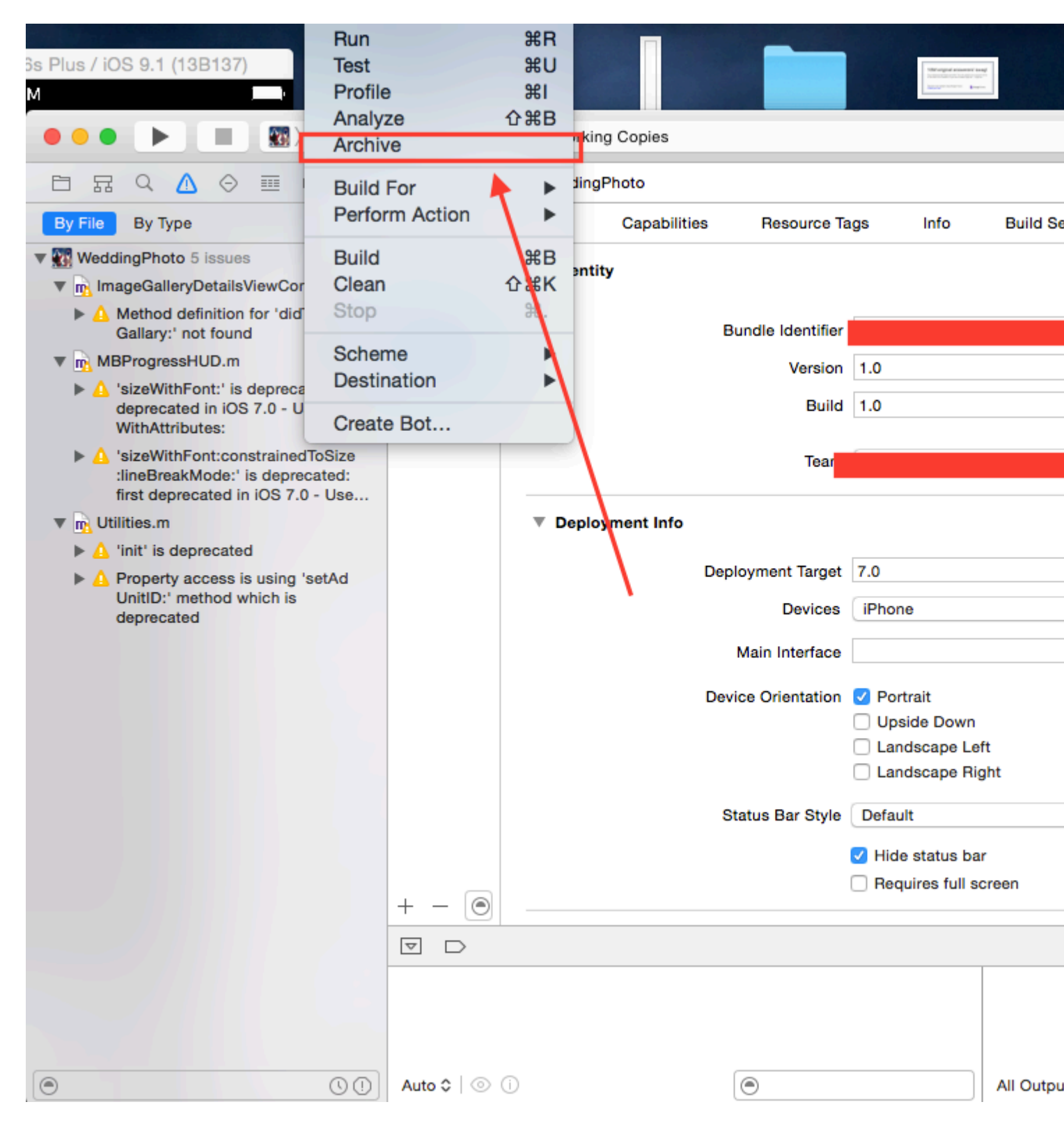

Schritt 3: - Klicken Sie nach Abschluss des Vorgangs mit der rechten Maustaste auf Ihr Archiv -> und wählen Sie In Finder anzeigen

| •••      |              |                 | Archives                         | Crashes |  |
|----------|--------------|-----------------|----------------------------------|---------|--|
| iOS Apps | Name         | Creation Date   | ✓ Version                        |         |  |
|          | WeddingPhoto | 14-Apr-2016 8:1 | Show in Finder<br>Delete Archive |         |  |
|          |              |                 | Archives Organizer Help          | •       |  |
|          |              |                 |                                  |         |  |

Schritt 4: - Wenn Sie auf im Finder anzeigen klicken, werden Sie in den Archivordner umgeleitet

| •••               |          | 2016-04-14            |          |
|-------------------|----------|-----------------------|----------|
| $\langle \rangle$ |          |                       | Q Search |
| Favorites         | 16-01-13 | WeddingPhom.xcarchive |          |
| All My Files      | 16-01-14 |                       |          |
| △ iCloud Drive    | 16-02-07 |                       |          |
| AirDrop           | 16-02-08 |                       |          |

**Schritt 5: -** Klicken Sie mit der rechten Maustaste auf die .xarchive-Datei -> wählen Sie die Option In Finder anzeigen.

| • • •             |                            | 201                                   | 6-04-14     |             |                            |
|-------------------|----------------------------|---------------------------------------|-------------|-------------|----------------------------|
| $\langle \rangle$ |                            | · · · · · · · · · · · · · · · · · · · | *           |             | Q Search                   |
| Favorites         | 16-01-13                   |                                       | WeddingPho. | Open        |                            |
| All My Files      | 16-01-14                   |                                       |             | Open With   |                            |
| iCloud Drive      | 16-02-06<br>16-02-07 Right | click                                 |             | Show Packa  | age Contents               |
| AirDrop           | 16-02-08                   | •                                     |             | Move to Tra | sh                         |
| Applications      | 16-02-09<br>16-02-10       | ►<br>►                                |             | Get Info    |                            |
| Desktop           | 16-02-11                   | •                                     |             | Compress "  | WeddingPhoto 14-04-16 8.1  |
|                   | 16-02-12                   | Þ                                     |             | Burn "Wedd  | ingPhoto 14-04-16 8.16 am. |

**Schritt 6: -** Gehen Sie zu Produktordner -> Anwendungsordner -> Sie finden Ihren Projektnamen.app

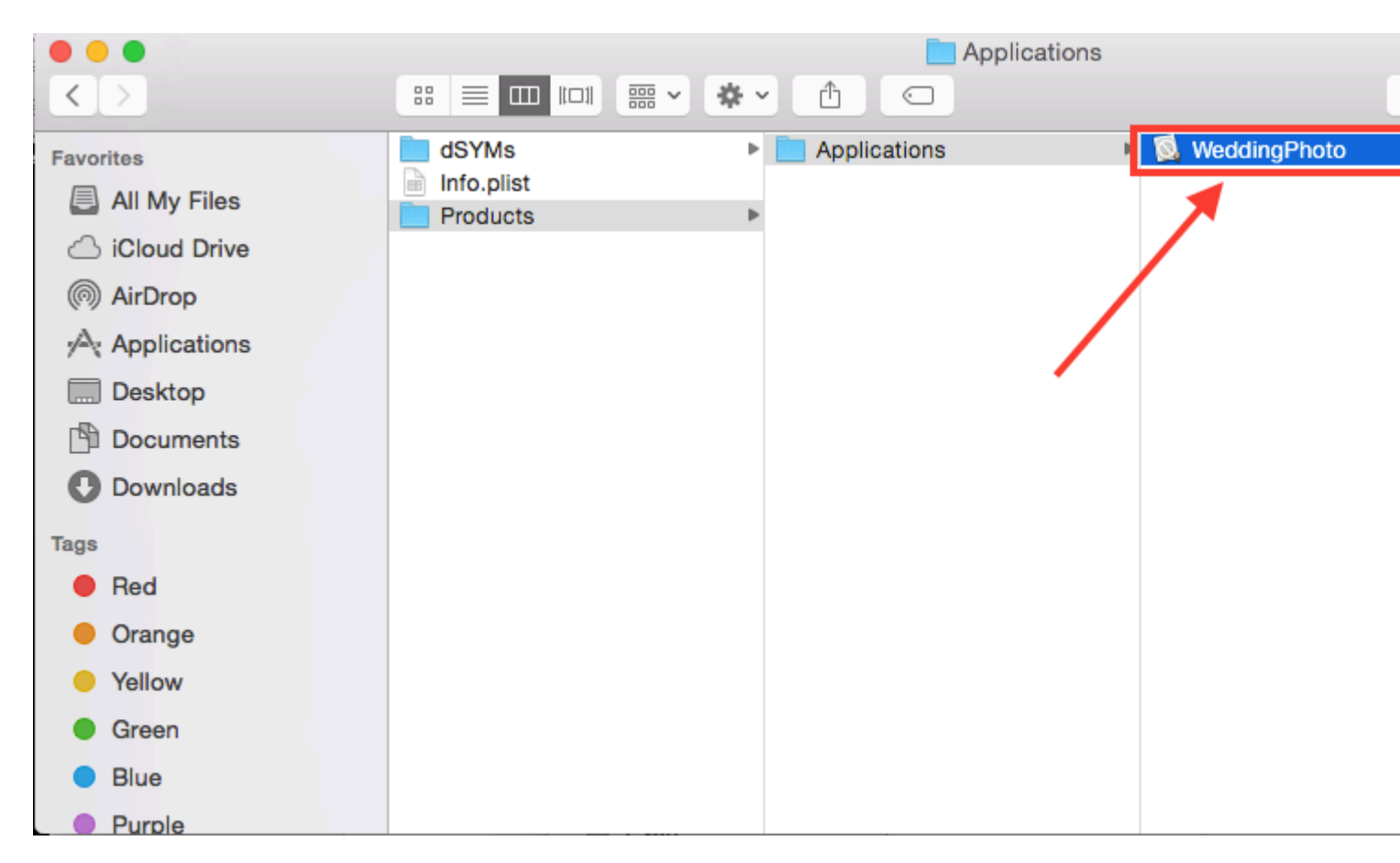

Schritt 7: - Um .app in .ipa zu konvertieren, ziehen Sie sie einfach in iTunes. überprüfen sie unten bild,

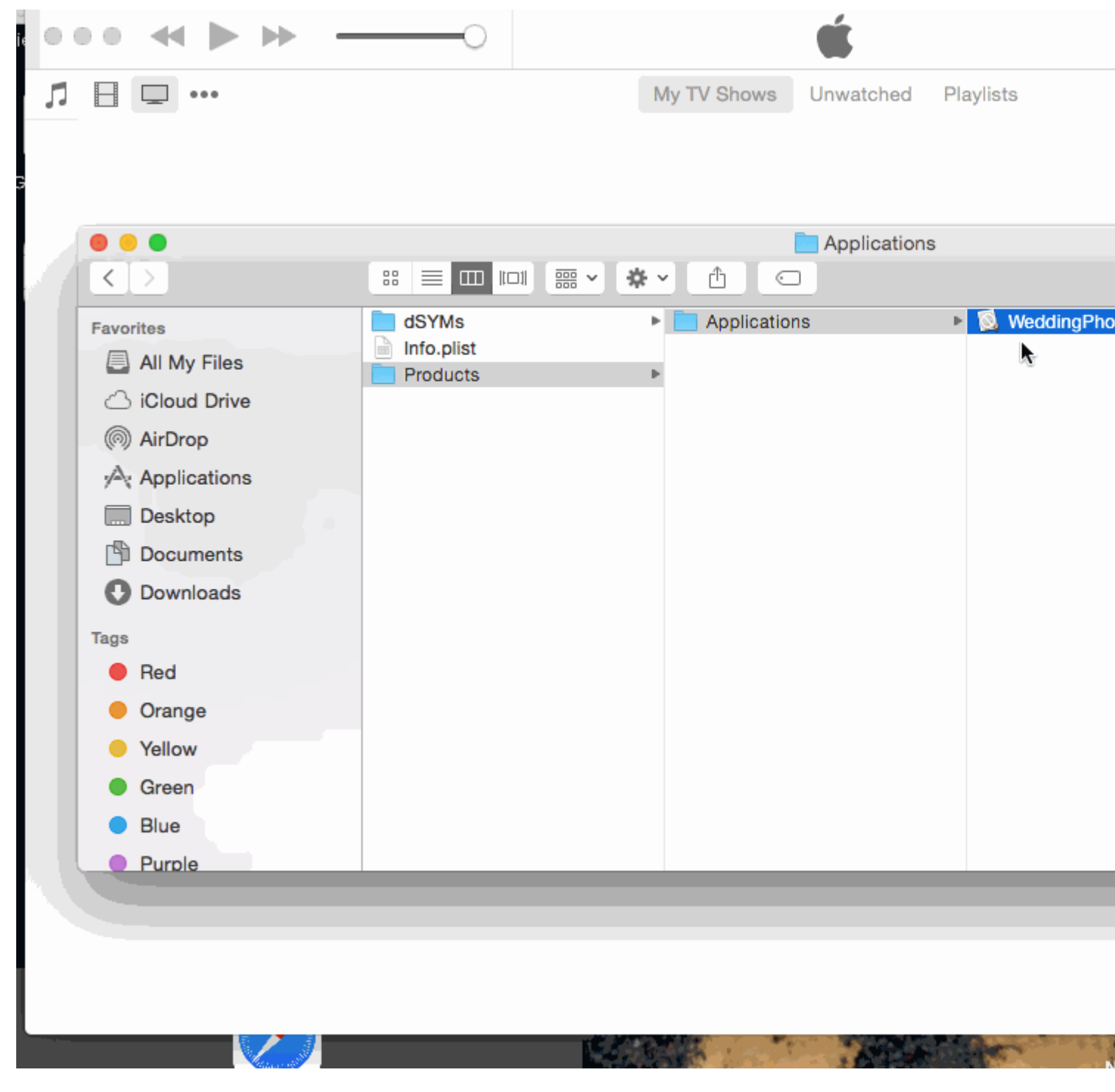

**Schritt 8:** - Legen Sie diese .ipa-Datei an einem sicheren Ort ab und verwenden Sie sie beim Hochladen mit dem Anwendungsladeprogramm.

**Hinweis:** - Wenn Sie wissen möchten, wie eine App mit dem Anwendungsladeprogramm hochgeladen wird, überprüfen Sie dies.

App mit dem Programm Loader hochladen

#### EDIT: -

**WARNUNG:** - Machen Sie keine .ipa-Datei, wenn Sie die Erweiterung von .aap in .zip und .zip in .ipa ändern.

Ich habe in vielen Antworten gesehen, dass sie eine .app-Datei vorschlagen und dann die Erweiterung von .zip in .ipa ändern. Es funktioniert jetzt nicht. Durch diese Methode erhalten Sie Fehler wie

IPA ist ungültig, es enthält kein Payload-Verzeichnis.

Erstellen Sie eine .ipa-Datei, die mit Apploadloader im Appstore hochgeladen wird online lesen: https://riptutorial.com/de/ios/topic/6119/erstellen-sie-eine--ipa-datei--die-mit-apploadloader-imappstore-hochgeladen-wird

# Kapitel 56: Erweiterung für umfassende Push-Benachrichtigung - iOS 10.

# Einführung

iOS 10 gab uns UserNotifications.framework, die neue API für lokale / Remote-Benachrichtigungen. Es bietet das Anzeigen von Medienanhängen oder das Beantworten von Nachrichten direkt aus der Benachrichtigung.

Der Benachrichtigungsinhalt besteht aus Titel, Untertitel, Text und Anhang. Anhänge können Bilder / Gifs / Videos bis zu 50 MB enthalten.

## Examples

#### Benachrichtigungsinhalt-Erweiterung

#### Warum brauchen wir es?

Die Inhaltserweiterung hilft uns, eine benutzerdefinierte Benutzeroberfläche nach Benachrichtigungseinstellung zu erstellen.

Sie verwenden dieses Framework, um eine Erweiterung zu definieren, die die Benachrichtigungsdaten empfängt und die entsprechende visuelle Darstellung bereitstellt. Ihre Erweiterung kann auch auf benutzerdefinierte Aktionen reagieren, die mit diesen Benachrichtigungen verknüpft sind.

#### Implementierung

- 1. Gehen Sie im xCode Navigator Fenster zum Abschnitt Targets . Klicken Add New Target .
- 2. Vorlage für Notification Content Extension auswählen:

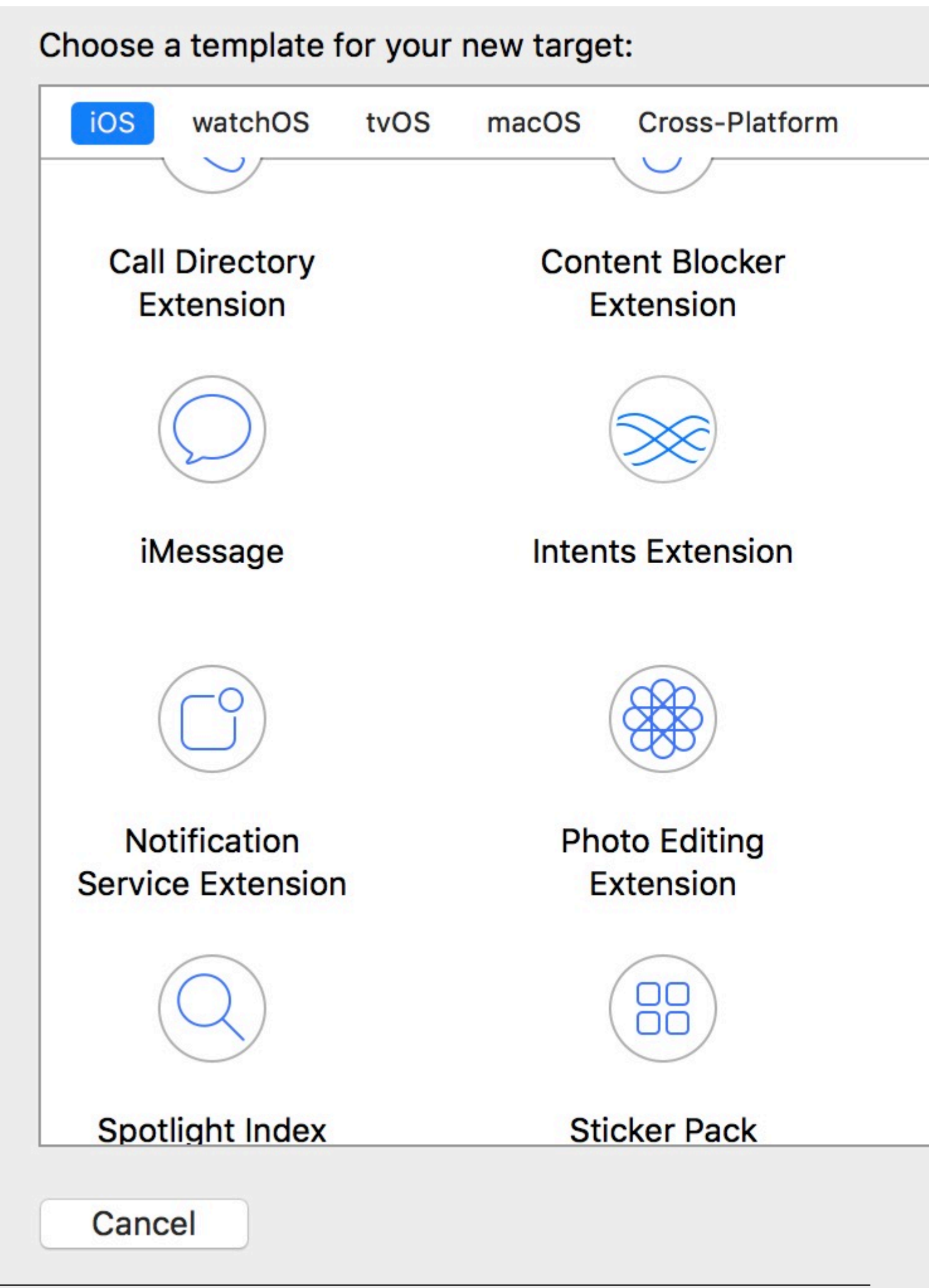

https://riptutorial.com/de/home

3. info.plist in Ihrer info.plist Datei den Bezeichner für den UNNotificationExtensionCategory

283

Schlüssel fest:

| NSExtension                                    | \$ |
|------------------------------------------------|----|
| NSExtensionAttributes                          |    |
| UNNotificationExtensionDefaultContentHidden    |    |
| UNNotificationExtensionCategory                |    |
| UNNotificationExtensionInitialContentSizeRatio |    |
| NSExtensionMainStoryboard                      |    |
| NSExtensionPointIdentifier                     |    |
|                                                |    |

NSExtensionAttributes :

UNNotificationExtensionCategory (Erforderlich)

Der Wert dieses Schlüssels ist eine Zeichenfolge oder ein String-Array. Jede Zeichenfolge enthält den Bezeichner einer Kategorie, die von der App mithilfe der Klasse UNNotification Category deklariert wurde.

UNNotificationExtensionInitialContentSizeRatio (Erforderlich)

Zahl, die die Anfangsgröße der Ansicht des View Controller darstellt, ausgedrückt als Verhältnis von Höhe zu Breite.

UNNotificationExtensionDefaultContentHidden (optional)

Bei der Einstellung YES zeigt das System nur Ihren benutzerdefinierten View-Controller in der Benachrichtigungsoberfläche an. Bei NEIN zeigt das System den Standardbenachrichtigungsinhalt zusätzlich zum Inhalt Ihres View-Controllers an.

UNNotificationExtensionOverridesDefaultTitle (optional)

Der Wert dieses Schlüssels ist ein Boolean. Bei der Einstellung true verwendet das System die title-Eigenschaft Ihres View-Controllers als Titel der Benachrichtigung. Bei Festlegung auf "false" setzt das System den Titel der Benachrichtigung auf den Namen Ihrer App. Wenn Sie diesen Schlüssel nicht angeben, wird der Standardwert auf "false" gesetzt.

- 4. Erstellen Sie eine benutzerdefinierte Ansicht in der Datei NotificationViewController.swift
- 5. Fügen Sie einen neuen category key und setzen Sie seinen Wert auf das, was wir in der Info.plist (Schritt 3) eingegeben haben:

Drücken:

{ aps: {

```
alert: { ... },
category: 'io.swifting.notification-category'
}
```

#### Lokal:

```
let mutableNotificationContent = UNMutableNotificationContent()
mutableNotificationContent.category = "io.swifting.notification-category"
mutableNotificationContent.title = "Swifting.io Notifications"
mutableNotificationContent.subtitle = "Swifting.io presents"
mutableNotificationContent.body = "Custom notifications"
```

#### Überprüfen Sie auch die offizielle API-Referenz:

https://developer.apple.com/reference/usernotificationsui/unnotificationcontentextension?utm\_source=swi

Erweiterung für umfassende Push-Benachrichtigung - iOS 10. online lesen: https://riptutorial.com/de/ios/topic/9501/erweiterung-fur-umfassende-push-benachrichtigung---ios-10-

# Kapitel 57: EventKit

## Examples

Erlaubnis beantragen

Ihre App kann ohne Erlaubnis nicht auf Ihre Erinnerungen und Ihren Kalender zugreifen. Stattdessen muss der Benutzer eine Warnung erhalten, die ihn auffordert, Zugriff auf Ereignisse für die App zu gewähren.

Importieren Sie zunächst das EventKit Framework:

## Schnell

import EventKit

## Ziel c

#import <EventKit/EventKit.h>

# Einen EKEventStore

Dann EKEventStore wir ein EKEventStore Objekt. Dies ist das Objekt, von dem aus wir auf Kalenderund Erinnerungsdaten zugreifen können:

## Schnell

let eventStore = EKEventStore()

# Ziel c

EKEventStore \*eventStore = [[EKEventStore alloc] init];

# Hinweis

Das EKEventStore eines EKEventStore Objekts bei jedem Zugriff auf den Kalender ist nicht effizient. Versuchen Sie es einmal zu erstellen und verwenden Sie es überall in Ihrem Code.

# Verfügbarkeit überprüfen

Verfügbarkeit hat drei verschiedene Status: Autorisiert, Abgelehnt und Nicht bestimmt. Nicht bestimmt bedeutet, dass die App Zugriff gewähren muss.

Um die Verfügbarkeit zu prüfen, verwenden wir die Methode EKEventStore authorizationStatusForEntityType() des EKEventStore Objekts:

## Schnell

```
switch EKEventStore.authorizationStatusForEntityType(EKEntityTypeEvent) {
    case .Authorized: //...
    case .Denied: //...
    case .NotDetermined: //...
    default: break
}
```

# Ziel c

```
switch ([EKEventStore authorizationStatusForEntityType:EKEntityTypeEvent]){
    case EKAuthorizationStatus.Authorized:
        //...
        break;
    case EKAuthorizationStatus.Denied:
        //...
        break;
    case EKAuthorizationStatus.NotDetermined:
        //...
        break;
    default:
        break;
}
```

# Erlaubnis beantragen

NotDetermined Sie den folgenden Code in den NotDetermined Fall ein:

# Schnell

```
eventStore.requestAccessToEntityType(EKEntityTypeEvent, completion: { [weak self]
(userGrantedAccess, _) -> Void in
    if userGrantedAccess{
        //access calendar
    }
}
```

Zugriff auf verschiedene Kalendertypen

# Zugriff auf die Kalenderreihe

Für den Zugriff auf das Array von EKCalendar wir die Methode calendarsForEntityType :

## Schnell

let calendarsArray = eventStore.calendarsForEntityType(EKEntityType.Event) as! [EKCalendar]

# **Iteration durch Kalender**

Verwenden Sie einfach eine einfache for Schleife:

## Schnell

```
for calendar in calendarsArray{
    //...
}
```

# Zugriff auf den Kalendertitel und die Farbe

## Schnell

```
let calendarColor = UIColor(CGColor: calendar.CGColor)
let calendarTitle = calendar.title
```

# Ziel c

```
UIColor *calendarColor = [UIColor initWithCGColor: calendar.CGColor];
NSString *calendarTitle = calendar.title;
```

### Ereignis hinzufügen

# Ereignisobjekt erstellen

# Schnell

```
var event = EKEvent(eventStore: eventStore)
```

## Ziel c

EKEvent \*event = [EKEvent initWithEventStore:eventStore];

# Einstellen des zugehörigen Kalenders, Titels und Datums

# Schnell

```
event.calendar = calendar
event.title = "Event Title"
event.startDate = startDate //assuming startDate is a valid NSDate object
event.endDate = endDate //assuming endDate is a valid NSDate object
```

# Ereignis zum Kalender hinzufügen

# Schnell

```
try {
    do eventStore.saveEvent(event, span: EKSpan.ThisEvent)
} catch let error as NSError {
    //error
}
```

# Ziel c

```
NSError *error;
BOOL *result = [eventStore saveEvent:event span:EKSpanThisEvent error:&error];
if (result == NO) {
    //error
}
```

EventKit online lesen: https://riptutorial.com/de/ios/topic/5854/eventkit

# Kapitel 58: FacebookSDK

## Examples

FacebookSDK-Integration

#### Schritt 1: Installieren Sie das SDK

Sie können das SDK manuell oder über CocoaPods installieren. Die letztere Option wird dringend empfohlen.

Podfile diese Zeilen in Podfile :

```
target 'MyApp' do
  use_frameworks!
  pod 'FBSDKCoreKit'
  pod 'FBSDKLoginKit'
  pod 'FBSDKShareKit'
end
```

Führen Sie die pod install im Terminal aus und öffnen Sie anschließend .xcworkspace anstelle von .xcodeproj .

FBSDKLoginKit und FBSDKShareKit sind optional. Möglicherweise brauchen Sie sie nicht.

#### Schritt 2: Erstellen Sie eine App auf Facebook

Gehen Sie zu Schnellstart - Facebook für Entwickler, um eine App zu erstellen.

Facebook fordert Sie auf, das SDK nach der Erstellung der App herunterzuladen. Sie können diesen Teil überspringen, wenn Sie das SDK bereits über CocoaPods installiert haben.

#### Schritt 3: Bearbeiten Sie die .plist

ein. Damit Ihre App mit Facebook "kommunizieren" kann, müssen Sie einige Einstellungen in Ihrer .plist Datei .plist . Facebook zeigt Ihnen das angepasste Snippet auf der Schnellstartseite.

b. Bearbeiten Sie Ihre  $\tt.plist$  Datei als Quellcode.

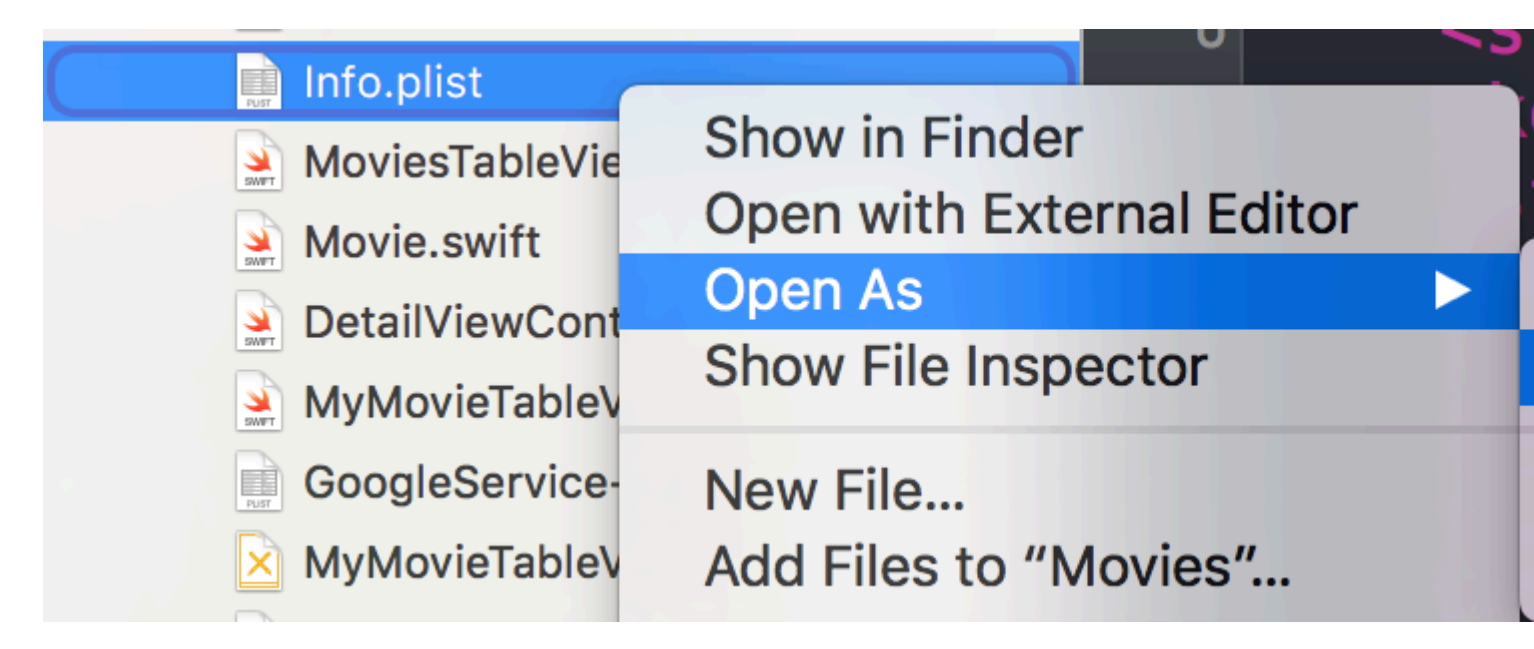

c. Fügen Sie Ihr benutzerdefiniertes Snippet in den Quellcode ein. Achtung! Das Snippet muss genau das Kind des <dict> -Tags sein. Ihr Quellcode sollte ungefähr so aussehen:

```
<plist version="1.0">
<dict>
    // ...
    //some default settings
    // ...
    <key>CFBundleURLTypes</key>
    <array>
        <dict>
            <key>CFBundleURLSchemes</key>
            <array>
                <string>fb{FBAppId}</string>
            </array>
        </dict>
    </array>
    <key>FacebookAppID</key>
    <string>{FBAppId}</string>
    <key>FacebookDisplayName</key>
    <string>{FBAppName}</string>
    <key>LSApplicationQueriesSchemes</key>
    <array>
        <string>fbapi</string>
        <string>fb-messenger-api</string>
        <string>fbauth2</string>
        <string>fbshareextension</string>
    </array>
<key>NSAppTransportSecurity</key>
<dict>
    <key>NSExceptionDomains</key>
    <dict>
        <key>facebook.com</key>
        <dict>
            <key>NSIncludesSubdomains</key>
            <true/>
            <key>NSExceptionRequiresForwardSecrecy</key>
            <false/>
        </dict>
        <key>fbcdn.net</key>
        <dict>
```

Wenn Sie das Snippet an einer falschen Stelle einfügen, stoßen Sie auf Probleme.

#### Schritt 4: Teilen Sie Facebook Ihre Paketkennung auf der Schnellstartseite mit.

=> Wie bekomme ich eine Paketkennung?

#### Schritt 5: Bearbeiten Sie Ihre AppDelegate.swift

ein.

import FBSDKCoreKit

b.

```
func application(application: UIApplication, didFinishLaunchingWithOptions launchOptions:
[NSObject: AnyObject]?) -> Bool {
    FBSDKApplicationDelegate.sharedInstance().application(application,
    didFinishLaunchingWithOptions: launchOptions)
    return true
}
func application(application: UIApplication, openURL url: NSURL, sourceApplication: String?,
annotation: AnyObject) -> Bool {
    return FBSDKApplicationDelegate.sharedInstance().application(application, openURL: url,
sourceApplication: sourceApplication, annotation: annotation)
}
```

Erstellen Sie Ihren eigenen benutzerdefinierten Button "Mit Facebook anmelden"

Manchmal möchten wir eine eigene Benutzeroberfläche für die Schaltfläche "Mit Facebook anmelden" anstelle der mit FacebookSDK gelieferten Schaltfläche erstellen.

- 1. Ziehen Sie in Ihrem Storyboard Ihren UIButton und stellen Sie ihn so ein, wie Sie möchten.
- 2. Strg + Ziehen Sie Ihre Schaltfläche als IBAction auf Ihren View-Controller.
- 3. In der IBAction-Methode müssen Sie den tatsächlichen Facebook-Button wie folgt antippen:

#### Schnell:

```
let loginButton = FBSDKLoginButton()
loginButton.delegate = self
// Your Custom Permissions Array
loginButton.readPermissions =
[
                     "public_profile",
                    "email",
                    "user_about_me",
                    "user_photos"
]
// Hiding the button
loginButton.hidden = true
self.view.addSubview(loginButton)
// Simulating a tap for the actual Facebook SDK button
loginButton.sendActionsForControlEvents(UIControlEvents.TouchUpInside)
```

#### Ziel c:

#### Sie sind fertig.

#### Facebook-Benutzerdaten abrufen

Nachdem sich der Benutzer bei Ihrer App bei Facebook angemeldet hat, können Sie jetzt die von den FBButton.readPermissions angeforderten Daten FBButton.readPermissions .

#### Schnell:

```
if error == nil
        {
           print("Facebook Graph phaze")
           let email = result["email"]
            let facebookToken = FBSDKAccessToken.currentAccessToken().tokenString
           let userFacebookId = result["id"]
           let firstName = result["first_name"]
           let lastName = result["last_name"]
           if let result = result as? Dictionary<String, AnyObject>
            {
               if let picture = result["picture"] as? Dictionary<String,AnyObject>
                {
                    if let data = picture["data"] as? Dictionary <String,AnyObject>
                    {
                       if let url = data["url"] as? String
                        {
                            // Profile picture URL
                            let profilePictureURL = url
                        }
                    }
               }
          }
       }
   })
}
```

FacebookSDK online lesen: https://riptutorial.com/de/ios/topic/2972/facebooksdk

# Kapitel 59: Farbe der Statusleiste ändern

## **Examples**

Für Nicht-UINavigationBar-Statusleisten

- 1. Setzen Sie unter info.plist die Darstellung der View controller-based status bar appearance auf YES
- 2. In View-Controllern, die nicht in UINavigationController enthalten UINavigationController implementieren Sie diese Methode.

#### In Ziel-C:

```
- (UIStatusBarStyle)preferredStatusBarStyle
{
    return UIStatusBarStyleLightContent;
}
```

#### In Swift:

```
override func preferredStatusBarStyle() -> UIStatusBarStyle {
    return UIStatusBarStyle.LightContent
}
```

### Für UINavigationBar-Statusleisten

Unterklasse UINavigationController und überschreiben Sie dann diese Methoden:

In Ziel-C:

```
- (UIStatusBarStyle)preferredStatusBarStyle
{
    return UIStatusBarStyleLightContent;
}
```

In Swift:

```
override func preferredStatusBarStyle() -> UIStatusBarStyle {
    return .lightContent
}
```

Alternativ können Sie barStyle in der UINavigationBar Instanz UINavigationBar:

Ziel c:

```
// e.g. in your view controller's viewDidLoad method:
self.navigationController.navigationBar.barStyle = UIBarStyleBlack; // this will give you a
white status bar
```
### Schnell

```
// e.g. in your view controller's viewDidLoad method:
navigationController?.navigationBar.barStyle = .black // this will give you a white status bar
```

UIBarStyle Optionen sind default, black, blackOpaque, blackTranslucent. Die letzten drei sollten Ihnen eine Statusleiste mit weißem Text geben, nur die letzten beiden geben die Deckkraft der Leiste an.

Hinweis: Sie können das Erscheinungsbild Ihrer Navigationsleiste weiterhin beliebig ändern.

Wenn Sie den Code von ViewController nicht ändern können

Wenn Sie eine Bibliothek verwenden, die AwesomeViewController mit einer falschen Statusleistenfarbe enthält, können Sie Folgendes versuchen:

```
let awesomeViewController = AwesomeViewController()
awesomeViewController.navigationBar.barStyle = .blackTranslucent // or other style
```

### Zur ViewController-Eindämmung

Wenn Sie UIViewControllerContainment gibt es ein paar andere Methoden, die es wert sind, betrachtet zu werden.

Wenn Sie möchten, dass ein untergeordneter viewController die Darstellung der Statusleiste steuert (dh, ob das untergeordnete Element oben auf dem Bildschirm angezeigt wird)

#### in Swift

```
class RootViewController: UIViewController {
    private let messageBarViewController = MessageBarViewController()
    override func childViewControllerForStatusBarStyle() -> UIViewController? {
        return messageBarViewController
    }
    override func viewDidLoad() {
        super.viewDidLoad()
        //add child vc code here...
        setNeedsStatusBarAppearanceUpdate()
    }
}
class MessageBarViewController: UIViewController {
    override func preferredStatusBarStyle() -> UIStatusBarStyle {
        return .Default
    }
}
```

Statusleistenstil für die gesamte Anwendung ändern

# SCHNELL:

# Schritt 1:

Fügen Sie in Ihrer Info.plist das folgende Attribut hinzu:

| View controller-based state | us bar appearance |
|-----------------------------|-------------------|
|-----------------------------|-------------------|

und seinen Wert auf

NO

wie im Bild unten beschrieben:

| Key                                           |     | Туре       |   | Value    |
|-----------------------------------------------|-----|------------|---|----------|
| <ul> <li>Information Property List</li> </ul> |     | Dictionary |   | (15 iter |
| View controller-based status                  | 000 | Boolean    | 0 | NO       |

# Schritt 2:

Fügen Sie in Ihrer AppDelegate.swift- Datei in der Methode didFinishLaunchingWithOptions diesen Code hinzu:

UIApplication.shared.statusBarStyle = .lightContent

oder

UIApplication.shared.statusBarStyle = .default

- Die .lightContent- Option setzt die Farbe der Statusleiste für die gesamte App auf Weiß.
- Die Option .default setzt die Farbe der Statusleiste für die gesamte App auf die ursprüngliche schwarze Farbe.

# ZIEL C:

Folgen Sie dem ersten Schritt aus dem **SWIFT-** Bereich. **Fügen** Sie diesen Code dann der **AppDelegate.m-** Datei hinzu:

[[UIApplication sharedApplication] setStatusBarStyle:UIStatusBarStyleLightContent];

#### oder

[[UIApplication sharedApplication] setStatusBarStyle:UIStatusBarStyleDefault];

Farbe der Statusleiste ändern online lesen: https://riptutorial.com/de/ios/topic/378/farbe-der-statusleiste-andern

# Kapitel 60: FCM Messaging in Swift

## Bemerkungen

FCM: https://firebase.google.com/docs/cloud-messaging/ios/client

## **Examples**

FCM in Swift initialisieren

Folgen Sie dem nachstehenden Schritt, um FCM in Ihr schnelles Projekt einzufügen

1- Wenn Sie noch kein Xcode-Projekt haben, erstellen Sie jetzt eines. Erstellen Sie eine Pod-Datei, wenn Sie keine haben:

\$ cd Ihr Projektverzeichnis
\$ pod init

2- Fügen Sie die Pods hinzu, die Sie installieren möchten. Sie können einen Pod so in Ihre Pod-Datei einfügen:

pod 'Firebase / Core' pod 'Firebase / Messaging'

3- Installieren Sie die Pods und öffnen Sie die .xcworkspace-Datei, um das Projekt in Xcode anzuzeigen.

\$ pod installieren
\$ öffnen Sie Ihren Projekt.xcworkspace

4- Laden Sie eine GoogleService-Info.plist-Datei von plist herunter und fügen Sie sie in Ihre App ein.

5- Laden Sie das APNs-Zertifikat in Firebase hoch. APN Cert

6- Fügen Sie "import Firebase" in Ihre appDelegate-Datei des Projekts ein

7- fügen Sie "FIRApp.configure ()" in Ihre "Anwendung: didFinishLaunchingWithOptions" hinzu

8- Registrieren Sie sich für die Fernbenachrichtigung

```
if #available(iOS 10.0, *) {
  let authOptions : UNAuthorizationOptions = [.Alert, .Badge, .Sound]
  UNUserNotificationCenter.currentNotificationCenter().requestAuthorizationWithOptions(
    authOptions,
    completionHandler: {_,_ in })
// For iOS 10 display notification (sent via APNS)
```

```
UNUserNotificationCenter.currentNotificationCenter().delegate = self
// For iOS 10 data message (sent via FCM)
FIRMessaging.messaging().remoteMessageDelegate = self
} else {
   let settings: UIUserNotificationSettings =
   UIUserNotificationSettings(forTypes: [.Alert, .Badge, .Sound], categories: nil)
   application.registerUserNotificationSettings(settings)
}
application.registerForRemoteNotifications()
```

9- um die Registrierung des Token zu erhalten

```
let token = FIRInstanceID.instanceID().token()!
```

10 - und wenn Sie einen Token-Änderungsmonitor verwenden möchten, verwenden Sie den folgenden Code in der appDelegate-Datei

```
func tokenRefreshNotification(notification: NSNotification) {
  if let refreshedToken = FIRInstanceID.instanceID().token() {
    print("InstanceID token: \(refreshedToken)")
    }
    // Connect to FCM since connection may have failed when attempted before having a token.
    connectToFcm()
}
```

11- um eine Nachricht von fcm zu erhalten, fügen Sie den folgenden Code in appDelegate hinzu

```
func connectToFcm() {
  FIRMessaging.messaging().connectWithCompletion { (error) in
    if (error != nil) {
        print("Unable to connect with FCM. \(error)")
    } else {
        print("Connected to FCM.")
    }
}
```

#### 12- und zum Trennen verwenden

```
func applicationDidEnterBackground(application: UIApplication) {
  FIRMessaging.messaging().disconnect()
  print("Disconnected from FCM.")
}
```

in deiner appDelegate.

Die Initialisierung ist abgeschlossen und der Client kann Nachrichten vom fcm-Panel empfangen oder per Token von einem Drittanbieter-Server senden

FCM Messaging in Swift online lesen: https://riptutorial.com/de/ios/topic/7326/fcm-messaging-in-swift

https://riptutorial.com/de/home

# Kapitel 61: FileHandle

# Einführung

Datei in Stücken aus dem Dokumentverzeichnis lesen

## **Examples**

### Lesen Sie die Datei aus dem Dokumentverzeichnis in Stücken

Ich erhalte den Dateipfad aus dem Dokumentverzeichnis und lese diese Datei in 1024-NSMutableData und speichere das NSMutableData Objekt (anfügen) oder Sie können direkt in den Socket schreiben.

```
// MARK: - Get file data as chunks Methode.
func getFileDataInChunks() {
   let doumentDirectoryPath = NSSearchPathForDirectoriesInDomains(.documentDirectory,
.userDomainMask, true) [0] as NSString
   let filePath = doumentDirectoryPath.appendingPathComponent("video.mp4")
    //Check file exits at path or not.
   if FileManager.default.fileExists(atPath: filePath) {
        let chunkSize = 1024 // divide data into 1 kb
        //Create NSMutableData object to save read data.
        let ReadData = NSMutableData()
        do {
            //open file for reading.
            outputFileHandle = try FileHandle(forReadingFrom: URL(fileURLWithPath: filePath))
            // get the first chunk
            var datas = outputFileHandle?.readData(ofLength: chunkSize)
            //check next chunk is empty or not.
            while !(datas?.isEmpty)! {
                //here I write chunk data to ReadData or you can directly write to socket.
                ReadData.append(datas!)
                // get the next chunk
                datas = outputFileHandle?.readData(ofLength: chunkSize)
                print("Running: \(ReadData.length)")
            }
            //close outputFileHandle after reading data complete.
            outputFileHandle?.closeFile()
            print("File reading complete")
```

```
}catch let error as NSError {
    print("Error : \(error.localizedDescription)")
}
}
```

Nach dem Lesen der Datei erhalten Sie die Datei Daten in der ReadData Variablen. Hier ist outputFileHandle ein Objekt von FileHandle

```
var outputFileHandle:FileHandle?
```

FileHandle online lesen: https://riptutorial.com/de/ios/topic/10665/filehandle

# Kapitel 62: GameCenter-Bestenlisten

# Examples

GameCenter-Bestenlisten

### Voraussetzungen:

- 1. Apple-Entwicklerkonto
- 2. Richten Sie GameCenter-Bestenlisten mit iTunesConnect ein

### Einrichten von GameCenter-Bestenlisten:

- 1. Melden Sie sich bei iTunesConnect an
- 2. Gehen Sie zu Meine Apps . Erstellen Sie eine App für Ihr Projekt und gehen Sie zu Features
- 3. Klicken Sie auf Game Center
- 4. Klicken Sie auf das Pluszeichen neben Ranglisten.
- 5. Wählen Sie Single Leaderboard für Leaderboard-Typen.
- 6. Erstellen Sie einen Leaderboard-Referenznamen als Referenz.
- 7. Erstellen Sie eine *Leaderboard-ID* für Ihre App, auf die bei der Berichterstellung von Scores verwiesen werden soll.
- 8. Legen Sie das Score-Format auf Integer fest
- 9. Score Submission wird Best Score
- 10. Klicken Sie auf Sprache hinzufügen und füllen Sie die Einträge aus.

Kopieren Sie Ihre LeaderboardID, die Sie erstellt haben, und lassen Sie sich zu Xcode übergehen.

### Mit Xcode arbeiten

Es gibt 4 Funktionen, mit denen wir arbeiten werden.

- 1. Framework importieren und Protokolle einrichten
- 2. Überprüfen, ob der Benutzer bei GameCenter angemeldet ist
- 3. Die Ergebnisse an GameCenter melden
- 4. Bestenlisten anzeigen
- $5. \ Import \ GameKit \ \texttt{import GameKit} \ \texttt{Protokolle} \ \texttt{GKGameCenterControllerDelegate} \\$

### 6. Jetzt möchten wir überprüfen, ob der Benutzer bei GameCenter angemeldet ist

```
func authenticateLocalPlayer() {
    let localPlayer = GKLocalPlayer.localPlayer()
    localPlayer.authenticateHandler = { (viewController, error) -> Void in
```

```
if viewController != nil {
    //If the user is not signed in to GameCenter, we make them sign in
    let vc:UIViewController = self.view!.window!.rootViewController!
    vc.presentViewController(viewController!, animated: true, completion: nil)
    } else {
        //Do something here if you want
    }
}
```

3. Jetzt verwendet der Benutzer die App und plötzlich hat der Benutzer einen neuen Highscore. Wir melden den Highscore, indem wir die Funktion unten aufrufen.

Die Funktion unterhält 2 Parameter.

Identifier der als Zeichenfolge definiert ist und zur Eingabe Ihrer in iTunesConnect erstellten LeaderboardID verwendet wird.

score der als Int definiert ist, wobei der Score des Benutzers an iTunesConnect übermittelt wird

```
func saveHighScore(identifier:String, score:Int) {
    if GKLocalPlayer.localPlayer().authenticated {
        let scoreReporter = GKScore(leaderboardIdentifier: identifier)
        scoreReporter.value = Int64(score)
        let scoreArray:[GKScore] = [scoreReporter]
        GKScore.reportScores(scoreArray, withCompletionHandler: {
            error -> Void in
            if error != nil {
                print("Error")
            } else {
            }
        })
      }
}
```

4. Wenn der Benutzer die Bestenlisten anzeigen möchte, rufen Sie die folgende Funktion auf

```
//This function will show GameCenter leaderboards and Achievements if you call this function.
func showGameCenter() {
    let gameCenterViewController = GKGameCenterViewController()
    gameCenterViewController.gameCenterDelegate = self
    let vc:UIViewController = self.view!.window!.rootViewController!
    vc.presentViewController(gameCenterViewController, animated: true, completion:nil)
```

```
}
//This function closes gameCenter after showing.
func gameCenterViewControllerDidFinish(gameCenterViewController:
GKGameCenterViewController) {
    gameCenterViewController.dismissViewControllerAnimated(true, completion: nil)
    self.gameCenterAchievements.removeAll()
}
```

GameCenter-Bestenlisten online lesen: https://riptutorial.com/de/ios/topic/6720/gamecenter-bestenlisten

# Kapitel 63: GameplayKit

# Examples

### Zufallszahlen generieren

Obwohl es sich bei GameplayKit (das mit iOS 9 SDK eingeführt wird) um die Implementierung von Spiellogik handelt, kann es auch zur Erzeugung von Zufallszahlen verwendet werden, was in Apps und Spielen sehr nützlich ist.

Neben GKRandomSource.sharedRandom das in den folgenden Kapiteln verwendet wird, gibt es drei zusätzliche Typen von GKRandomSource 's out-of-the-box.

- GKARC4RandomSource Verwendet den ARC4-Algorithmus
- GKLinearCongruentialRandomSource Dies ist eine schnelle, aber nicht zufällige GKRandomSource
- GKMersenneTwisterRandomSource Die Implementierung eines MersenneTwister-Algorithmus. Es ist langsamer aber zufällig.

Im folgenden Kapitel verwenden wir nur die nextInt() Methode einer GKRandomSource . Dazu kommen nextBool() -> Bool und nextUniform() -> Float

# Generation

Importiere zuerst GameplayKit :

# Schnell

import GameplayKit

# Ziel c

#import <GameplayKit/GameplayKit.h>

Verwenden Sie dann diesen Code, um eine Zufallszahl zu generieren:

# Schnell

let randomNumber = GKRandomSource.sharedRandom().nextInt()

# Ziel c

# Hinweis

Wenn die nextInt () - Funktion ohne Parameter verwendet wird, wird eine Zufallszahl zwischen -2.147.483.648 und 2.147.483.647 einschließlich ihrer zurückgegeben. Daher sind wir nicht sicher, dass es sich immer um eine positive oder eine ungleich Null handelt.

# Eine Zahl von 0 bis n erzeugen

Um dies zu erreichen, sollten Sie der nextIntWithUpperBound() Methode n geben:

### Schnell

let randomNumber = GKRandomSource.sharedRandom().nextInt(upperBound: 10)

## Ziel c

int randomNumber = [[GKRandomSource sharedRandom] nextIntWithUpperBound: 10];

Dieser Code gibt uns eine Zahl zwischen 0 und 10, einschließlich sich selbst.

# Eine Zahl von m bis n generieren

Dazu erstellen Sie ein GKRandomDistribution Objekt mit einer GKRandomSource und übergeben die Grenzen. Eine GKRandomDistribution kann verwendet werden, um das Verteilungsverhalten wie GKGaussianDistribution Oder GKShuffledDistribution zu ändern.

Danach kann das Objekt wie jede reguläre GKRandomSource da es auch das GKRandom Protokoll implementiert.

## Schnell

```
let randomizer = GKRandomDistribution(randomSource: GKRandomSource(), lowestValue: 0,
highestValue: 6)
let randomNumberInBounds = randomizer.nextInt()
```

## **Objective-C** veraltet

Um beispielsweise eine Zufallszahl zwischen 3 und 10 zu generieren, verwenden Sie diesen Code:

## Schnell

let randomNumber = GKRandomSource.sharedRandom().nextInt(upperBound: 7) + 3

## **Objective-C** veraltet

int randomNumber = [[GKRandomSource sharedRandom] nextIntWithUpperBound: 7] + 3;

### **GKEntity und GKComponent**

Eine Entität repräsentiert ein Objekt eines Spiels wie eine Spielerfigur oder eine gegnerische Figur. Da dieses Objekt ohne Arme und Beine nicht viel ausmacht, können wir die Komponenten dazu hinzufügen. Um dieses System zu erstellen, verfügt Apple über die Klassen GKEntity und GKComponent.

Nehmen wir an, wir haben die folgende Klasse für die folgenden Kapitel:

```
class Player: GKEntity{}
class PlayerSpriteComponent: GKComponent {}
```

# GKEntity

Eine Entität ist eine Sammlung von Komponenten und bietet verschiedene Funktionen zum Hinzufügen, Entfernen und Interagieren mit Komponenten davon.

Während wir die GKEntity einfach verwenden könnten, ist es üblich, sie für einen bestimmten Typ von Spieleinheiten zu subclassieren.

Es ist wichtig, dass eine Komponente nur einmal hinzugefügt werden kann. Wenn Sie eine zweite Komponente derselben Klasse hinzufügen, überschreibt sie die erste vorhandene Komponente in <sub>GKEntity</sub>

```
let otherComponent = PlayerSpriteComponent()
var player = Player()
player.addComponent(PlayerSpriteComponent())
player.addComponent(otherComponent)
print(player.components.count) //will print 1
print(player.components[0] === otherComponent) // will print true
```

Sie fragen vielleicht warum. Der Grund dafür sind die als component (for: T.Type) Methoden, die die Komponente eines bestimmten Entitätstyps zurückgeben.

Neben den Komponenten-Methoden gibt es eine update, mit der die Deltazeit oder die aktuelle Zeit der Spiellogik an ihre Komponenten delegiert wird.

```
var player = Player()
player.addComponent(PlayerSpriteComponent())
player.update(deltaTime: 1.0) // will call the update method of the PlayerSpriteComponent
added to it
```

# GKComponent

Eine Komponente stellt etwas von einer Entität dar, beispielsweise die visuelle Komponente oder die Logikkomponente.

Wenn eine Aktualisierungsmethode einer Entität aufgerufen wird, wird sie an alle ihre Komponenten delegiert. Das Überschreiben dieser Methode wird zum Manipulieren einer Entität verwendet.

```
class PlayerSpriteComponent: GKComponent {
    override func update(deltaTime seconds: TimeInterval) {
        //move the sprite depending on the update time
    }
}
```

Darüber hinaus ist es möglich, die Methode didAddToEntity und willRemoveFromEntity zu willRemoveFromEntity, um andere Komponenten über das Entfernen oder Hinzufügen zu informieren.

Um eine andere Komponente innerhalb einer Komponente zu bearbeiten, ist es möglich, die GKEntity abzurufen, zu der die Komponente hinzugefügt wird.

```
override func update(deltaTime seconds: TimeInterval) {
    let controller = self.entity?.component(ofType: PlayerControlComponent.self)
    //call methods on the controller
}
```

Während dies möglich ist, ist es **kein** allgemeines Muster, da es die beiden Komponenten miteinander verbindet.

# GKComponentSystem

Während wir gerade über die Verwendung des Aktualisierungsdelegationsmechanismus von GKEntity zum Aktualisieren der GKComponents gibt es eine andere Möglichkeit, GKComponents zu aktualisieren, die als GKComponentSystem.

Es wird verwendet, wenn alle Komponenten eines bestimmten Typs auf einmal aktualisiert werden

#### müssen.

Ein GKComponentSystem wird für einen bestimmten Komponententyp erstellt.

let system = GKComponentSystem(componentClass: PlayerSpriteComponent.self)

Um eine Komponente hinzuzufügen, können Sie die add-Methode verwenden:

system.addComponent(PlayerSpriteComponent())

Eine üblichere Methode besteht jedoch darin, die erstellte Entität mit ihren Komponenten an das GKComponentSystem und es wird eine passende Komponente innerhalb der Entität gefunden.

system.addComponent(foundIn: player)

Um alle Komponenten eines bestimmten Typs zu aktualisieren, rufen Sie das Update auf:

system.update(deltaTime: delta)

GKComponentSystem Sie das GKComponentSystem anstelle eines GKComponentSystem Aktualisierungsmechanismus verwenden GKComponentSystem, müssen GKComponentSystem für jede Komponente ein GKComponentSystem und das Update auf allen Systemen aufrufen.

GameplayKit online lesen: https://riptutorial.com/de/ios/topic/4966/gameplaykit

# Kapitel 64: GCD (Grand Central Dispatch)

# Einführung

Grand Central Dispatch (GCD) ist Apples Antwort auf Multithreading. Es handelt sich um ein einfaches Framework, um Aufgaben synchron oder asynchron in Warteschlangen auszuführen und CPU-Threads für Sie hinter den Kulissen zu verarbeiten.

Verwandte Themen: Parallelität

## **Examples**

Erstellen Sie eine Versandwarteschlange

Sie können Ihre eigene Warteschlange mit  $dispatch_queue\_create$  erstellen

### Ziel c

dispatch\_queue\_t queue = dispatch\_queue\_create("com.example.myqueue", DISPATCH\_QUEUE\_SERIAL);

### Schnell

```
// Before Swift 3
let queue = dispatch_queue_create("com.example.myqueue", DISPATCH_QUEUE_SERIAL)
// Swift 3
let queue = DispatchQueue(label: "com.example.myqueue") //default is serial queue, unless
.concurrent is specified as an attribute otherwise
```

### Die Hauptwarteschlange abrufen

Die Hauptwarteschlange ist die Versandwarteschlange, in der alle Aktualisierungen der Benutzeroberfläche stattfinden und der Code, der Änderungen an der Benutzeroberfläche beinhaltet, platziert wird.

Sie müssen zur Hauptwarteschlange gelangen, um die Benutzeroberfläche nach Abschluss eines asynchronen Prozesses wie NSURLSession

Es gibt zwei Arten von Hauptwarteschlangenaufrufen, synchronous und asynchronous . Wenn Sie etwas synchronously aufrufen, bedeutet dies, dass der Thread, der diesen Vorgang initiiert hat, auf die Beendigung der Aufgabe wartet, bevor Sie fortfahren. Asynchronous bedeutet, dass es nicht wartet.

### **Code Objective-C**

### synchronous Aufruf der Hauptwarteschlange

dispatch\_queue = dispatch\_get\_global\_queue(DISPATCH\_QUEUE\_PRIORITY\_DEFAULT, 0);

#### Asynchronous Aufruf der Hauptwarteschlange

```
dispatch_async(dispatch_get_main_queue(), ^{
    // do work here to Usually to update the User Interface
});
```

### SWIFT 3

#### Asynchronous Aufruf der Hauptwarteschlange

```
DispatchQueue.main.async {
}
```

Synchronous Aufruf der Hauptwarteschlange

```
DispatchQueue.main.sync {
}
```

### Versandgruppe

DispatchGroup ermöglicht die Aggregation der Arbeitssynchronisation. Sie können sie verwenden, um mehrere verschiedene Arbeitselemente zu senden und zu verfolgen, wann alle abgeschlossen sind, auch wenn sie in verschiedenen Warteschlangen ausgeführt werden. Dieses Verhalten kann hilfreich sein, wenn keine Fortschritte erzielt werden können, bis alle angegebenen Aufgaben abgeschlossen sind.

Ein Szenario, in dem dies nützlich sein kann, ist, wenn Sie mehrere Webservice-Aufrufe haben, die alle beendet werden müssen, bevor Sie fortfahren. Beispielsweise müssen Sie mehrere Datensätze herunterladen, die von einer Funktion verarbeitet werden müssen. Sie müssen warten, bis alle Webservices abgeschlossen sind, bevor Sie die Funktion aufrufen, um alle empfangenen Daten zu verarbeiten.

#### Swift 3

```
func doLongTasksAndWait () {
   print("starting long running tasks")
   let group = DispatchGroup()
                                //create a group for a bunch of tasks we are about to
do
   for i in 0...3 {
                                       //launch a bunch of tasks (eg a bunch of webservice
calls that all need to be finished before proceeding to the next ViewController)
       group.enter()
                                 //let the group know that something is being added
       DispatchQueue.global().async { //run tasks on a background thread
           sleep(arc4random() % 4)
                                       //do some long task eg webservice or database lookup
(here we are just sleeping for a random amount of time for demonstration purposes)
           print("long task \(i) done!")
           group.leave()
                                       //let group know that the task is finished
        }
```

```
}
group.wait() //will block whatever thread we are on here until all
the above tasks have finished (so maybe dont use this function on your main thread)
print("all tasks done!")
}
```

Wenn Sie nicht warten möchten, bis die Gruppen abgeschlossen sind, sondern stattdessen eine Funktion ausführen möchten, nachdem alle Aufgaben abgeschlossen sind, verwenden Sie die

notify anstelle der group.wait()

```
group.notify(queue: DispatchQueue.main) { //the queue: parameter is which queue this block
will run on, if you need to do UI updates, use the main queue
    print("all tasks done!") //this will execute when all tasks have left the
group
}
```

#### Beispielausgabe:

```
starting long running tasks
long task 0 done!
long task 3 done!
long task 1 done!
long task 2 done!
all tasks done!
```

Weitere Informationen finden Sie in den Apple Docs oder im verwandten Thema

#### **Dispatch Semaphore**

DispatchSemaphore bietet eine effiziente Implementierung eines traditionellen Zählsemaphors, mit dem der Zugriff auf eine Ressource über mehrere Ausführungskontexte gesteuert werden kann.

Ein Szenario für die Verwendung eines Semaphors kann beispielsweise beim Lesen / Schreiben von Dateien auftreten. Wenn mehrere Tasks gleichzeitig aus einer Datei lesen und schreiben möchten, kann dies die Leistung erhöhen, wenn jede Task warten muss um den E / A-Controller nicht zu überlasten.

#### Swift 3

```
func do2TasksAtATime () {
   print("starting long running tasks (2 at a time)")
   let sem = DispatchSemaphore(value: 2)
                                                    //this semaphore only allows 2 tasks to
run at the same time (the resource count)
   for i in 0...7 {
                                                     //launch a bunch of tasks
        DispatchQueue.global().async {
                                                     //run tasks on a background thread
           sem.wait()
                                                     //wait here if no resources available
           sleep(2)
                                                     //do some long task eg file access (here
we are just sleeping for a 2 seconds for demonstration purposes)
          print("long task \(i) done! \(Date())")
           sem.signal()
                                                     //let the semaphore know this resource is
now available
        }
```

}

#### Beispielausgabe: (Beachten Sie die Zeitstempel)

```
starting long running tasks (2 at a time)
long task 0 done! 2017-02-16 07:11:53 +0000
long task 1 done! 2017-02-16 07:11:53 +0000
long task 2 done! 2017-02-16 07:11:55 +0000
long task 3 done! 2017-02-16 07:11:57 +0000
long task 4 done! 2017-02-16 07:11:57 +0000
long task 6 done! 2017-02-16 07:11:59 +0000
long task 7 done! 2017-02-16 07:11:59 +0000
```

Weitere Informationen finden Sie in den Apple Docs

Serielle versus gleichzeitige Dispatch-Warteschlangen

#### Swift 3

#### Serienwarteschlange

```
func serialQueues () {
   let serialQueue = DispatchQueue(label: "com.example.serial") //default queue type is a
serial queue
   let start = Date ()
    for i in 0...3 {
                                                                  //launch a bunch of tasks
        serialQueue.async {
                                                                  //run tasks on a background
thread, using our serial queue
           sleep(2)
                                                                  //do some long task eg
webservice or database lookup
           let timeTaken = Date().timeIntervalSince(start)
            print("serial long task \(i) done! total time taken: \(timeTaken)")
        }
   }
}
```

#### Beispielausgabe:

serial long task 0 done! total time taken: 2.07241100072861 serial long task 1 done! total time taken: 4.16347700357437 serial long task 2 done! total time taken: 6.23209798336029 serial long task 3 done! total time taken: 8.30682599544525

#### **Gleichzeitige Warteschlange**

```
func concurrentQueues () {
   let concurrentQueue = DispatchQueue(label: "com.example.concurrent", attributes:
.concurrent) //explicitly specify the queue to be a concurrent queue
   let start = Date ()
   for i in 0...3 { //launch a bunch of tasks
      concurrentQueue.async { //run tasks on a background thread, using our concurrent queue
      sleep(2) //do some long task eg webservice or database lookup
```

```
let timeTaken = Date().timeIntervalSince(start)
    print("concurrent long task \(i) done! total time taken: \(timeTaken)")
}
}
```

Beispielausgabe:

concurrent long task 3 done! total time taken: 2.07092100381851 concurrent long task 0 done! total time taken: 2.07087397575378 concurrent long task 2 done! total time taken: 2.07086700201035 concurrent long task 1 done! total time taken: 2.07089096307755

### Diskussion

Wie aus den obigen Beispielen ersichtlich, wird eine serielle Warteschlange jede Aufgabe in der Reihenfolge abschließen, in der sie an die Warteschlange übergeben werden. Jede Aufgabe wartet, bis die vorherige Aufgabe abgeschlossen ist, bevor sie ausgeführt wird. Bei der gleichzeitigen Warteschlange wartet jede Aufgabe nicht auf die anderen in der Warteschlange und wird so bald wie möglich ausgeführt. Der Vorteil ist, dass alle Tasks in der Warteschlange gleichzeitig in separaten Threads ausgeführt werden, sodass eine gleichzeitige Warteschlange weniger Zeit als eine serielle Warteschlange benötigt.

Wenn die Reihenfolge der Ausführung von Aufgaben nicht wichtig ist, verwenden Sie immer eine gleichzeitige Warteschlange, um die beste Effizienz zu erzielen.

GCD (Grand Central Dispatch) online lesen: https://riptutorial.com/de/ios/topic/4626/gcd--grand-central-dispatch-

# Kapitel 65: Gesichtserkennung mit Corelmage / OpenCV

## Examples

**Gesichts- und Funktionserkennung** 

### Ziel c

Importieren Sie Folgendes in Ihren ViewController

```
#import <CoreImage/CoreImage.h>
#import <CoreImage/CoreImage.h>
#import <QuartzCore/QuartzCore.h>
```

#### Rufen Sie die Funktion auf

[self faceDetector];

#### Funktionsdefinition:

```
-(void) faceDetector
{
    // Load the picture for face detection
    UIImageView* image = [[UIImageView alloc] initWithImage:[UIImage
imageNamed:@"download.jpeg"]];
    // Draw the face detection image
    [self.view addSubview:image];
    // Execute the method used to markFaces in background
    [self performSelectorInBackground:@selector(markFaces:) withObject:image];
    // flip image on y-axis to match coordinate system used by core image
    [image setTransform:CGAffineTransformMakeScale(1, -1)];
    // flip the entire window to make everything right side up
    [self.view setTransform:CGAffineTransformMakeScale(1, -1)];
}
```

### Gesichtsfunktion markieren

```
//Adds face squares and color masks to eyes and mouth
-(void)markFaces:(UIImageView *)facePicture
{
    // draw a CI image with the previously loaded face detection picture
    CIImage* image = [CIImage imageWithCGImage:facePicture.image.CGImage];
```

```
// create a face detector - since speed is not an issue we'll use a high accuracy
    // detector
    CIDetector* detector = [CIDetector detectorOfType:CIDetectorTypeFace
                                              context:nil options:[NSDictionary
dictionaryWithObject:CIDetectorAccuracyHigh forKey:CIDetectorAccuracy]];
    // create an array containing all the detected faces from the detector
   NSArray* features = [detector featuresInImage:image];
   NSLog(@"Number of faces %d",[features count]);
    // we'll iterate through every detected face. CIFaceFeature provides us
    // with the width for the entire face, and the coordinates of each eye
    // and the mouth if detected. Also provided are BOOL's for the eye's and
    // mouth so we can check if they already exist.
   // for (features in image)
//
    11
         {
    for(CIFaceFeature* faceFeature in features)
        // get the width of the face
        CGFloat faceWidth = faceFeature.bounds.size.width;
        // create a UIView using the bounds of the face
        UIView* faceView = [[UIView alloc] initWithFrame:faceFeature.bounds];
        // add a border around the newly created UIView
        faceView.layer.borderWidth = 1;
        faceView.layer.borderColor = [[UIColor redColor] CGColor];
        // add the new view to create a box around the face
        [self.view addSubview:faceView];
        if (faceFeature.hasLeftEyePosition)
            // create a UIView with a size based on the width of the face
            UIView* leftEyeView = [[UIView alloc]
initWithFrame:CGRectMake(faceFeature.leftEyePosition.x-faceWidth*0.15,
faceFeature.leftEyePosition.y-faceWidth*0.15, faceWidth*0.3, faceWidth*0.3)];
            // change the background color of the eye view
            [leftEyeView setBackgroundColor:[[UIColor blueColor]
colorWithAlphaComponent:0.3]];
            // set the position of the leftEyeView based on the face
            [leftEyeView setCenter:faceFeature.leftEyePosition];
            // round the corners
            leftEyeView.layer.cornerRadius = faceWidth*0.15;
            // add the view to the window
            [self.view addSubview:leftEyeView];
        }
        if (faceFeature.hasRightEyePosition)
            // create a UIView with a size based on the width of the face
            UIView* leftEye = [[UIView alloc]
initWithFrame:CGRectMake(faceFeature.rightEyePosition.x-faceWidth*0.15,
faceFeature.rightEyePosition.y-faceWidth*0.15, faceWidth*0.3, faceWidth*0.3)];
            // change the background color of the eye view
            [leftEye setBackgroundColor:[[UIColor blueColor] colorWithAlphaComponent:0.3]];
            // set the position of the rightEyeView based on the face
            [leftEye setCenter:faceFeature.rightEyePosition];
            // round the corners
            leftEye.layer.cornerRadius = faceWidth*0.15;
            // add the new view to the window
```

```
[self.view addSubview:leftEye];
        }
        if (faceFeature.hasMouthPosition)
        {
            // create a UIView with a size based on the width of the face
            UIView* mouth = [[UIView alloc]
initWithFrame:CGRectMake(faceFeature.mouthPosition.x-faceWidth*0.2,
faceFeature.mouthPosition.y-faceWidth*0.2, faceWidth*0.4, faceWidth*0.4)];
            // change the background color for the mouth to green
            [mouth setBackgroundColor:[[UIColor greenColor] colorWithAlphaComponent:0.3]];
            // set the position of the mouthView based on the face
            [mouth setCenter:faceFeature.mouthPosition];
            // round the corners
            mouth.layer.cornerRadius = faceWidth*0.2;
            // add the new view to the window
            [self.view addSubview:mouth];
       }
    }
    // }
}
```

### Der Simulator ScreenShot für die Funktion

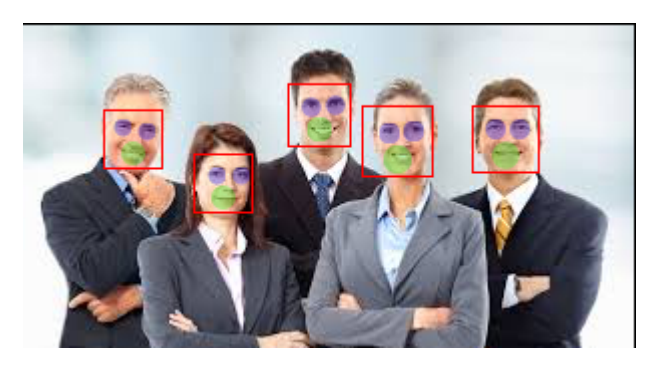

Gesichtserkennung mit Corelmage / OpenCV online lesen: https://riptutorial.com/de/ios/topic/7298/gesichtserkennung-mit-coreimage---opencv

# Kapitel 66: Graph (Coreplot)

## **Examples**

Erstellen von Diagrammen mit CorePlot

Core Plot bietet eine Podspec-Funktion, mit der Sie Cocoapods als Bibliotheksmanager verwenden können, was die Installation und Aktualisierung erheblich vereinfacht

Installieren Sie Cocoapoden auf Ihrem System

Fügen Sie im Projektverzeichnis eine Textdatei mit dem Namen Podfile hinzu, indem Sie pod init in Ihr Projektverzeichnis eingeben

Fügen Sie im Podfile den Zeilen-Pod 'CorePlot', '~> 1.6' hinzu.

Wechseln Sie im Terminal in Ihr Projektverzeichnis und führen Sie pod install aus

Cocoapods generiert eine xcworkspace-Datei, die Sie zum Starten Ihres Projekts verwenden sollten (die .xcodeproj-Datei enthält keine Pod-Bibliotheken).

Öffnen Sie den von CocoaPods generierten .xcworkspace

In der ViewController.h-Datei

#import <CorePlot/ios/CorePlot.h>
//#import "CorePlot-CocoaTouch.h" or the above import statement
@interface ViewController : UIViewController<CPTPlotDataSource>

### In der ViewController.m-Datei

```
- (void) loadView
{
    [super loadView];
   // We need a hostview, you can create one in IB (and create an outlet) or just do this:
   CPTGraphHostingView* hostView = [[CPTGraphHostingView alloc] initWithFrame:CGRectMake(10,
40, 300, 400)];
   hostView.backgroundColor=[UIColor whiteColor];
    self.view.backgroundColor=[UIColor blackColor];
   [self.view addSubview: hostView];
    // Create a CPTGraph object and add to hostView
   CPTGraph* graph = [[CPTXYGraph alloc] initWithFrame:CGRectMake(10, 40, 300, 400)];
   hostView.hostedGraph = graph;
    // Get the (default) plotspace from the graph so we can set its x/y ranges
   CPTXYPlotSpace *plotSpace = (CPTXYPlotSpace *) graph.defaultPlotSpace;
   // Note that these CPTPlotRange are defined by START and LENGTH (not START and END) !!
    [plotSpace setYRange: [CPTPlotRange plotRangeWithLocation:CPTDecimalFromFloat( 0 )
length:CPTDecimalFromFloat( 20 )]];
   [plotSpace setXRange: [CPTPlotRange plotRangeWithLocation:CPTDecimalFromFloat( -4 )
length:CPTDecimalFromFloat( 8 )]];
    // Create the plot (we do not define actual x/y values yet, these will be supplied by the
datasource...)
```

```
CPTScatterPlot* plot = [[CPTScatterPlot alloc] initWithFrame:CGRectZero];
    // Let's keep it simple and let this class act as datasource (therefore we implemtn
<CPTPlotDataSource>)
   plot.dataSource = self;
    // Finally, add the created plot to the default plot space of the CPTGraph object we
created before
    [graph addPlot:plot toPlotSpace:graph.defaultPlotSpace];
}
// This method is here because this class also functions as datasource for our graph
// Therefore this class implements the CPTPlotDataSource protocol
- (NSUInteger) numberOfRecordsForPlot: (CPTPlot *) plotnumberOfRecords
{
        return 9; // Our sample graph contains 9 'points'
}
// This method is here because this class also functions as datasource for our graph
// Therefore this class implements the CPTPlotDataSource protocol
-(NSNumber *)numberForPlot:(CPTPlot *)plot field:(NSUInteger)fieldEnum
recordIndex: (NSUInteger) index
    // We need to provide an X or Y (this method will be called for each) value for every
index
   int x = index - 4;
   // This method is actually called twice per point in the plot, one for the X and one for
the Y value
   if(fieldEnum == CPTScatterPlotFieldX)
    {
    // Return x value, which will, depending on index, be between -4 to 4
   return [NSNumber numberWithInt: x];
   } else
   {
    // Return y value, for this example we'll be plotting y = x * x
       return [NSNumber numberWithInt: x * x];
   }
}
```

Die generierte Ausgabe ist wie folgt:

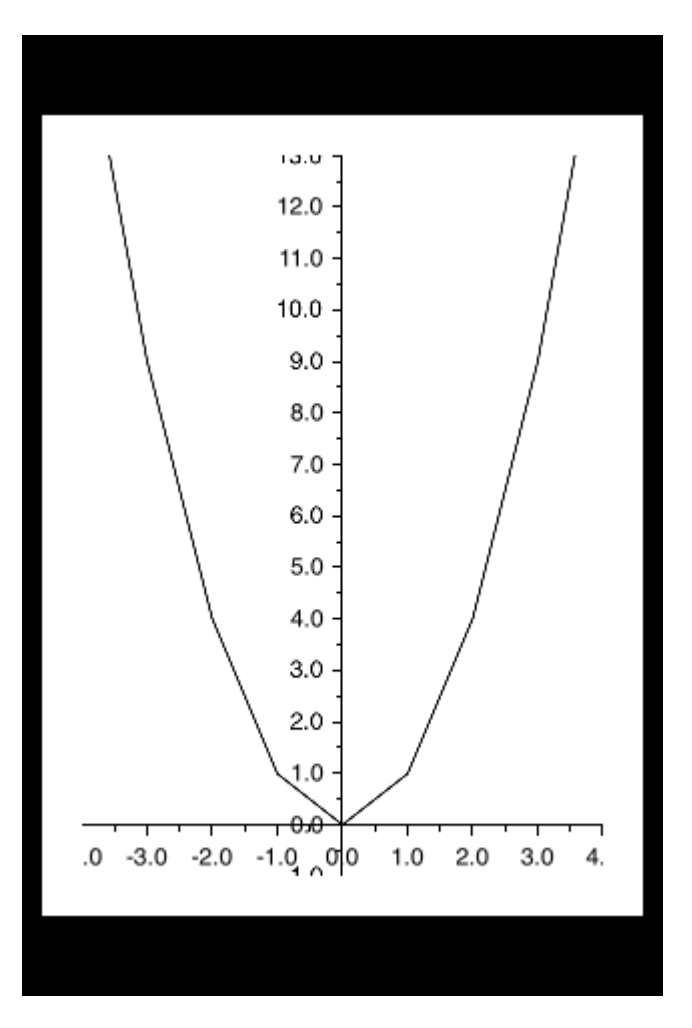

Graph (Coreplot) online lesen: https://riptutorial.com/de/ios/topic/7302/graph--coreplot-

# Kapitel 67: Größenklassen und Adaptivität

## Bemerkungen

Beachten Sie beim Erstellen von anpassungsfähigen Apps die Einschränkungen der Größenklassen: Sie sind *Verallgemeinerungen* und keine spezifischen Anleitungen für genaue Pixelgrößen oder Geräte. Versuchen Sie niemals zu ermitteln, auf welchem Gerät Ihre App ausgeführt wird oder ob es sich im Split-Screen-Modus befindet, basierend auf den Größenklassen.

Treffen Sie stattdessen Layoutentscheidungen auf hoher Ebene für die Größenklasse und verwenden Sie das automatische Layout, um genaue Ansichtsrahmen zu ändern. (Siehe auch die UIViewController-Methode viewWillTransition(to:with:) für eine genauere Benachrichtigung darüber, wie groß die Ansicht eines Controllers nach einem Übergang ist.)

## **Examples**

### **Trait-Sammlungen**

In einer iOS-App kann Ihre Benutzeroberfläche einige allgemeine Formen und Größen annehmen. Diese werden mithilfe von **Größenklassen** definiert, die über die **Eigenschaftensammlung** eines View- oder View-Controllers verfügbar sind.

Apple definiert zwei Größenklassen: **normal** und **kompakt** . Jede dieser Größenklassen ist auf beiden Achsen des Geräts (**horizontal** und **vertikal**) verfügbar. Ihre App kann sich während ihrer gesamten Lebensdauer in einem dieser vier Zustände befinden. Als Abkürzung beschreiben Entwickler häufig eine Größenklassenkombination, indem sie die beiden Größenklassen mit der horizontalen Achse zuerst sagen oder schreiben: "Compact / Regular" beschreibt eine Schnittstelle, die horizontal kompakt, aber vertikal regelmäßig ist.

Verwenden Sie in Ihrer App Methoden für das UITraitEnvironment-Protokoll, um Ihre aktuelle Größenklasse zu überprüfen und auf Änderungen zu reagieren:

```
class MyViewController: UIViewController {
    override func viewDidAppear(_ animated: Bool) {
        super.viewDidAppear(animated)
        print("Horizontal size class: \(traitCollection.horizontalSizeClass)")
        print("Vertical size class: \(traitCollection.verticalSizeClass)")
    }
    override func traitCollectionDidChange(_ previousTraitCollection: UITraitCollection?) {
        super.traitCollectionDidChange(previousTraitCollection)
        print("Trait collection changed; size classes may be different.")
    }
}
```

Sowohl UIView als auch UIViewController sind mit UITraitEnvironment kompatibel, sodass Sie Ihre aktuelle Merkmalsauflistung anzeigen und Änderungen in Unterklassen von beiden

bearbeiten können.

### Automatisches Layout mit Änderungen der Merkmalserfassung aktualisieren

Um eine App **anpassungsfähig zu machen,** d. H. Auf Änderungen der Größenklasse durch Ändern des Layouts zu reagieren, ist häufig eine große Hilfe durch das Auto Layout-System erforderlich. Eine der wichtigsten Möglichkeiten, mit der Apps anpassungsfähig werden, besteht darin, die aktiven Einschränkungen für das automatische Layout zu aktualisieren, wenn sich die Größenklasse einer Ansicht ändert.

Stellen Sie sich beispielsweise eine App vor, die eine UIStackView zum Anordnen von zwei UILabels verwendet. Wir möchten, dass diese Etiketten in horizontal kompakten Umgebungen übereinander gestapelt werden. Wenn sich jedoch in horizontal regulären Umgebungen etwas mehr Platz befindet, sitzen wir nebeneinander.

```
class ViewController: UIViewController {
   var stackView: UIStackView!
   override func viewDidLoad() {
       super.viewDidLoad()
       stackView = UIStackView()
        for text in ["foo", "bar"] {
            let label = UILabel()
            label.translatesAutoresizingMaskIntoConstraints = false
           label.text = text
            stackView.addArrangedSubview(label)
        }
        view.addSubview(stackView)
        stackView.translatesAutoresizingMaskIntoConstraints = false
        stackView.centerXAnchor.constraint(equalTo: view.centerXAnchor).isActive = true
        stackView.centerYAnchor.constraint(equalTo: view.centerYAnchor).isActive = true
    }
    override func viewDidAppear(_ animated: Bool) {
        super.viewDidAppear(animated)
        updateAxis(forTraitCollection: traitCollection)
    }
   override func traitCollectionDidChange(_ previousTraitCollection: UITraitCollection?) {
        super.traitCollectionDidChange(previousTraitCollection)
        updateAxis(forTraitCollection: traitCollection)
    }
    private func updateAxis(forTraitCollection traitCollection: UITraitCollection) {
        switch traitCollection.horizontalSizeClass {
       case .regular:
           stackView.axis = .horizontal
        case .compact:
           stackView.axis = .vertical
        case .unspecified:
           print("Unspecified size class!")
            stackView.axis = .horizontal
        }
    }
```

### Unterstützung für iOS Multitasking auf dem iPad

Ein Schlüsselelement der Adaptivität in einer modernen iOS-App ist die Unterstützung von Multitasking auf dem iPad. Standardmäßig werden in Xcode 7 und neuer erstellte Apps für die Unterstützung von Multitasking konfiguriert: Sie verfügen über eine LaunchScreen.storyboard-Datei, die Auto Layout verwendet.

Bestehende Apps können sich am einfachsten für Multitasking entscheiden, indem Sie ein solches Storyboard erstellen und es dann als Startbildschirm des Projekts festlegen:

| iOS                   |                        |                       |                    |               |
|-----------------------|------------------------|-----------------------|--------------------|---------------|
| Source                | è,                     |                       |                    |               |
| User Interface        |                        |                       |                    |               |
| Core Data             | Storyboard             | View                  | Empty              | Launch Screen |
| Apple Watch           |                        |                       |                    |               |
| Resource              |                        |                       |                    |               |
| Other                 |                        |                       |                    |               |
| watchOS               |                        |                       |                    |               |
| Source                |                        |                       |                    |               |
| User Interface        |                        |                       |                    |               |
| Core Data             |                        |                       |                    |               |
| Resource              |                        |                       |                    |               |
| Other                 |                        |                       |                    |               |
| tvOS                  |                        |                       |                    |               |
| Source                | Launch Screen          |                       |                    |               |
| User Interface        | An Interface Builder d | locument for creating | a new Launch Scree | n.            |
| Core Data             |                        |                       |                    |               |
| Docourco              |                        |                       |                    |               |
| Cancel                |                        |                       |                    | Previous Next |
| Currect               |                        |                       |                    | THOMOUS THOM  |
|                       |                        |                       |                    |               |
| App Icons Source Appl | con 📀 🤅                | D                     |                    |               |
|                       |                        |                       |                    |               |

Wenn Ihre App das iPad-Multitasking unterstützt, prüfen Sie vorhandene Ansichten und Ansichtscontroller, um sicherzustellen, dass sie das automatische Layout verwenden und eine Vielzahl von Kombinationen von Größenklassen unterstützen.

Größenklassen und Adaptivität online lesen: https://riptutorial.com/de/ios/topic/4628/groenklassen-und-adaptivitat

# Kapitel 68: Größenklassen und Adaptivität

## Bemerkungen

Für weitere Details (Größenklassen und Anpassungsfähigkeit durch Storyboard) zur Verwendung des automatischen Layouts für Anpassungsfähigkeit in iOS können Sie dem Link zur Apple-Entwicklersite folgen.

Wir können Einschränkungen auch **programmatisch** mit **Visual Format Language** hinzufügen, wie hier auf der Apple-Entwickler-Site beschrieben .

# Examples

Größenklassen und Adaptivität durch Storyboard

Wir können jeder Unterklasse von UIView Anpassungsfähigkeit UIView die wir dem View-Controller in Nib-Datei hinzufügen.

Nehmen wir ein Beispiel für das Hinzufügen von Adaptivität mithilfe von Größenklassen zu einer Ansicht.

1. Fügen Sie eine Ansicht für den Ansichts-Controller hinzu als:

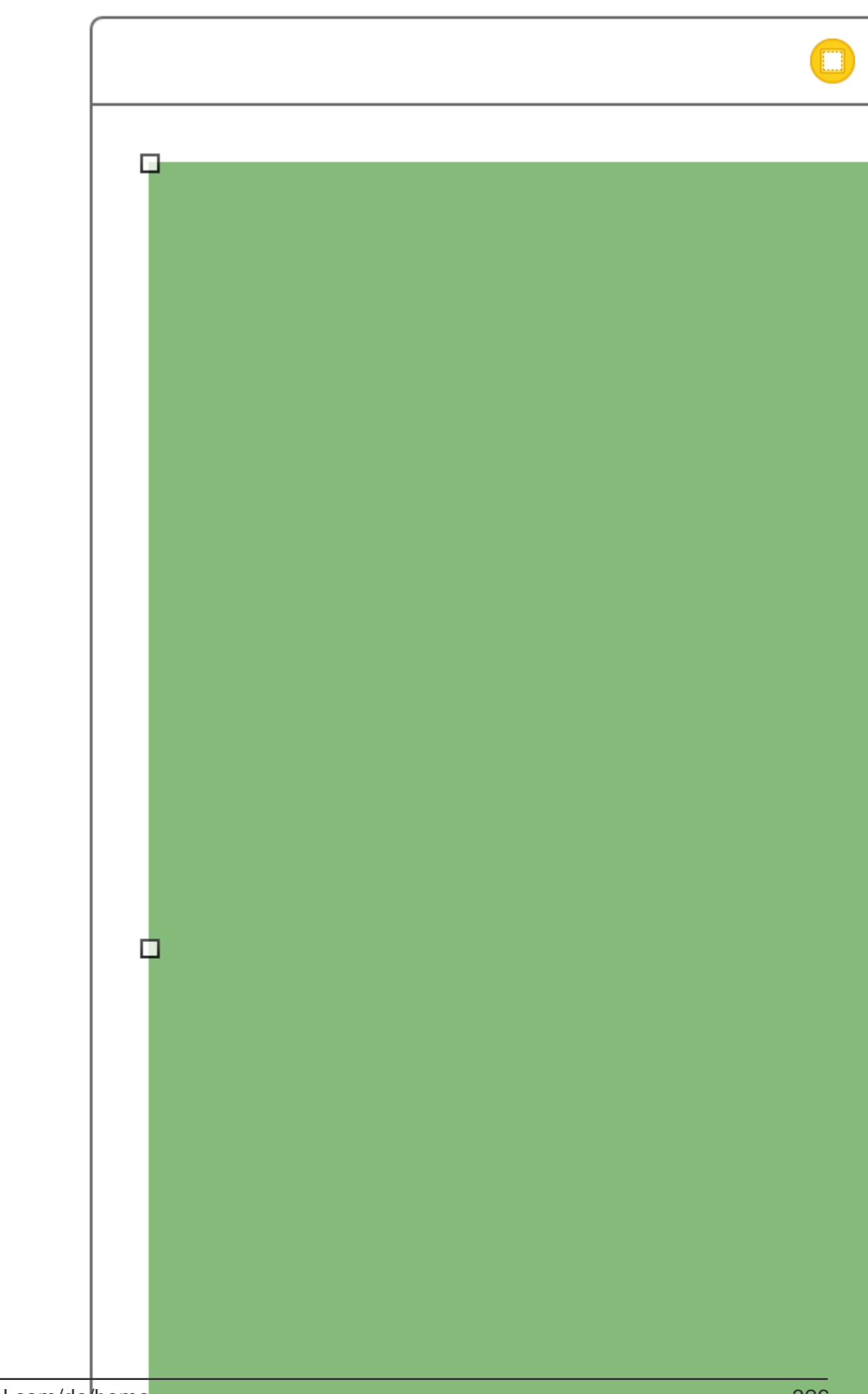

https://riptutorial.com/de/ios/topic/6424/gro-enklassen-und-adaptivitat

# Kapitel 69: Grundlegende Textdatei-E / A

## **Examples**

Lesen und schreiben Sie aus dem Ordner Dokumente

### Swift 3

```
import UIKit
// Save String to file
let fileName = "TextFile"
let documentDirectory = try FileManager.default.urlForDirectory(.documentDirectory, in:
.userDomainMask, appropriateFor: nil, create: true)
var fileURL = try
documentDirectory.appendingPathComponent(fileName).appendingPathExtension("txt")
print("FilePath: \(fileURL.path)")
var toFileString = "Text to write"
do {
 // Write to file
 try toFileString.writeToURL(fileURL, atomically: true, encoding: NSUTF8StringEncoding)
} catch let error as NSError {
 print("Failed writing to URL: \(fileURL), Error:\(error.localizedDescription)")
}
// Reading
var fromFileString = ""
do {
 fromFileString = try String(contentsOfURL: fileURL)
} catch let error as NSError {
 print("Failed reading from URL: \(fileURL), Error: " + error.localizedDescription)
}
print("Text input from file: \(fromFileString)")
```

### Schnell 2

```
import UIKit
// Save String to file
let fileName = "TextFile"
let DocumentDirectoryURL = try!
NSFileManager.defaultManager().URLForDirectory(.DocumentDirectory, inDomain: .UserDomainMask,
appropriateForURL: nil, create: true)
let fileURL =
DocumentDirectoryURL.URLByAppendingPathComponent(fileName).URLByAppendingPathExtension("txt")
print("FilePath: \(fileURL.path)")
var toFileString = "Text to write"
do {
    // Write to file
    try toFileString.writeToURL(fileURL, atomically: true, encoding: NSUTF8StringEncoding)
```

```
} catch let error as NSError {
    print("Failed writing to URL: \(fileURL), Error:\(error.localizedDescription)")
}
// Reading
var fromFileString = ""
do {
    fromFileString = try String(contentsOfURL: fileURL)
} catch let error as NSError {
    print("Failed reading from URL: \(fileURL), Error: " + error.localizedDescription)
}
print("Text input from file: \(fromFileString)")
```

Grundlegende Textdatei-E / A online lesen: https://riptutorial.com/de/ios/topic/8892/grundlegende-textdatei-e---a

# Kapitel 70: Healthkit

# Examples

**HealthKit** 

### Ziel c

Gehen Target->Capabilities zuerst auf Target->Capabilities und aktivieren Sie HealthKit. Dies würde den info.plist-Eintrag einrichten.

 $\label{eq:cocoaclass} \begin{array}{l} \text{Sie eine neue } \text{Cocoaclass } \text{vom Typ} \text{ NSObject } \text{Der von } \text{NSObject } \text{Dateiname ist} \\ \text{GSHealthKitManager} \end{array}$ 

### GSHealthKitManager.h

```
#import <Foundation/Foundation.h>
#import <HealthKit/HealthKit.h>
@interface GSHealthKitManager : NSObject
+ (GSHealthKitManager *)sharedManager;
- (void)requestAuthorization;
- (NSDate *)readBirthDate;
- (void)writeWeightSample:(double)weight;
- (NSString *)readGender;
```

0end

### GSHealthKitManager.m

```
#import "GSHealthKitManager.h"
#import <HealthKit/HealthKit.h>

@interface GSHealthKitManager ()

@property (nonatomic, retain) HKHealthStore *healthStore;

@end

@implementation GSHealthKitManager
+ (GSHealthKitManager *) sharedManager {
    static dispatch_once_t pred = 0;
    static GSHealthKitManager *instance = nil;
    dispatch_once(&pred, ^{
        instance = [[GSHealthKitManager alloc] init];
        instance.healthStore = [[HKHealthStore alloc] init];
    });
    return instance;
}
```

```
- (void) requestAuthorization {
   if ([HKHealthStore isHealthDataAvailable] == NO) {
       // If our device doesn't support HealthKit -> return.
       return;
    }
   NSArray *readTypes = @[[HKObjectType
characteristicTypeForIdentifier:HKCharacteristicTypeIdentifierDateOfBirth],[HKObjectType
characteristicTypeForIdentifier:HKCharacteristicTypeIdentifierBiologicalSex]];
    [self.healthStore requestAuthorizationToShareTypes:nil readTypes:[NSSet
setWithArray:readTypes] completion:nil];
}
- (NSDate *) readBirthDate {
   NSError *error;
   NSDate *dateOfBirth = [self.healthStore dateOfBirthWithError:&error]; // Convenience
method of HKHealthStore to get date of birth directly.
   if (!dateOfBirth) {
       NSLog(@"Either an error occured fetching the user's age information or none has been
stored yet. In your app, try to handle this gracefully.");
   }
   return dateOfBirth;
}
- (NSString *)readGender
{
   NSError *error;
   HKBiologicalSexObject *gen=[self.healthStore biologicalSexWithError:&error];
   if (gen.biologicalSex==HKBiologicalSexMale)
    {
       return(@"Male");
    }
    else if (gen.biologicalSex==HKBiologicalSexFemale)
    {
       return (@"Female");
    }
    else if (gen.biologicalSex==HKBiologicalSexOther)
    {
       return (@"Other");
   }
   else{
       return (@"Not Set");
    }
}
0end
```

#### Aufruf von ViewController

```
- (IBAction)pressed:(id)sender {
    [[GSHealthKitManager sharedManager] requestAuthorization];
```
```
NSDate *birthDate = [[GSHealthKitManager sharedManager] readBirthDate];
NSLog(@"birthdate %@", birthDate);
NSLog(@"gender 2131321 %@", [[GSHealthKitManager sharedManager] readGender]);
```

}

#### Protokollausgabe

```
2016-10-13 14:41:39.568 random[778:26371] birthdate 1992-11-29 18:30:00 +0000 2016-10-13 14:41:39.570 random[778:26371] gender 2131321 Male
```

Healthkit online lesen: https://riptutorial.com/de/ios/topic/7412/healthkit

# Kapitel 71: Hintergrund festlegen

## Examples

#### Hintergrund festlegen

Ziel c:

view.backgroundColor = [UIColor redColor];

#### Schnell:

view.backgroundColor! = UIColor.redColor()

#### Swift 3

view.backgroundColor = UIColor.redColor

#### Füllen Sie das Hintergrundbild einer UIView

#### Ziel c

```
UIGraphicsBeginImageContext(self.view.frame.size);
[[UIImage imageNamed:@"image.png"] drawInRect:self.view.bounds];
UIImage *image = UIGraphicsGetImageFromCurrentImageContext();
UIGraphicsEndImageContext();
self.view.backgroundColor = [UIColor colorWithPatternImage:image];
```

#### Setze Hintergrund mit Bild

self.view.backgroundColor = [UIColor colorWithPatternImage:[UIImage imageNamed:@"Background.png"]];

#### Erstellen einer Verlaufshintergrundansicht

Um einen Hintergrund mit Farbverlauf zu erstellen, können Sie die CAGradientLayer- Klasse verwenden:

Schnell 3,1:

```
func createGradient() {
    let caLayer = CAGradientLayer()
    caLayer.colors = [UIColor.white, UIColor.green, UIColor.blue]
    caLayer.locations = [0, 0.5, 1]
    caLayer.bounds = self.bounds
    self.layer.addSublayer(caLayer)
}
```

Dies kann wie folgt auf viewDidLoad () aufgerufen werden:

```
override func viewDidLoad() {
    super.viewDidLoad()
    createGradient()
}
```

Die CAGradientLayer-Variablen für Positionen und Grenzen können mehrere Werte annehmen, um eine Verlaufsebene mit beliebig vielen Farben zu erstellen. Aus der Dokumentation:

Standardmäßig werden die Farben gleichmäßig über die Ebene verteilt. Sie können jedoch optional Positionen für die Steuerung der Farbpositionen im Verlauf angeben.

Hintergrund festlegen online lesen: https://riptutorial.com/de/ios/topic/6854/hintergrund-festlegen

# Kapitel 72: Hintergrundmodi

## Einführung

Reaktionsfähig zu sein, ist eine Notwendigkeit für jede App. Benutzer möchten Apps haben, deren Inhalte beim Öffnen bereitstehen. Entwickler sollten daher Hintergrundmodi verwenden, um ihre Apps benutzerfreundlicher zu gestalten.

## **Examples**

Aktivieren der Hintergrundmodus-Funktion

- 1. Gehen Sie zu Xcode und öffnen Sie Ihr Projekt.
- 2. Navigieren Sie in Ihrem App-Ziel zur Registerkarte Funktionen.
- 3. Aktivieren Sie die Hintergrundmodi.

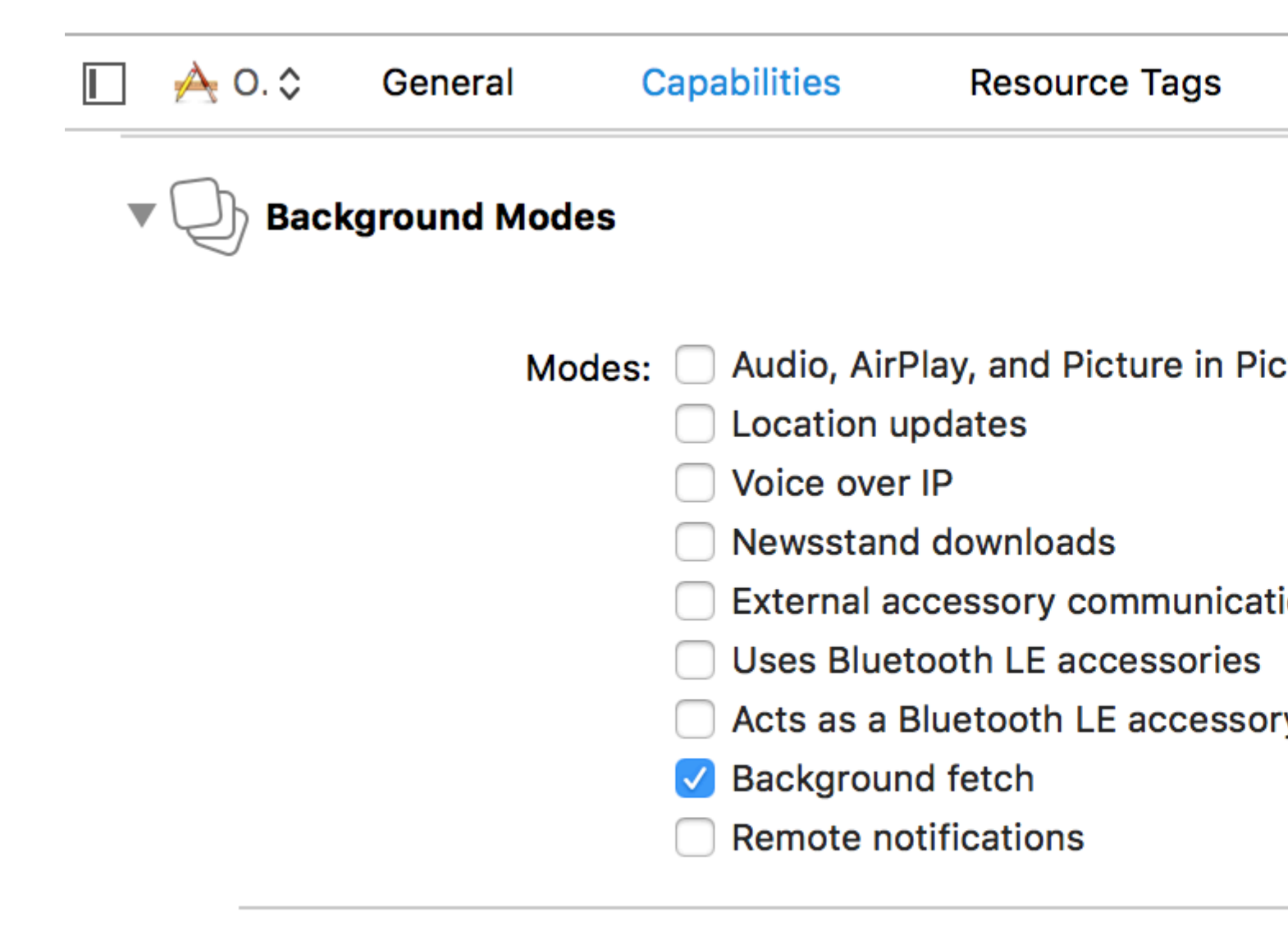

### Steps: ✓ Add the Required Background Mo

#### Hintergrundabruf

Hintergrundabruf ist ein neuer Modus, mit dem Ihre App mit den neuesten Informationen immer auf dem neuesten Stand erscheint und die Auswirkungen auf den Akku so gering wie möglich gehalten werden. Mit dieser Funktion können Sie Feeds innerhalb festgelegter Zeitintervalle herunterladen.

Um anzufangen:

1- Überprüfen Sie den Hintergrundabruf im Funktionsbildschirm in Xcode.

2- application(\_:didFinishLaunchingWithOptions:) in der
application(\_:didFinishLaunchingWithOptions:) -Methode in AppDelegate hinzu:

# Schnell

https://riptutorial.com/de/home

 ${\tt UIApplication.shared.set} Minimum {\tt BackgroundFetchInterval(UIApplicationBackgroundFetchIntervalMinimum)}$ 

# Ziel c

[[UIApplication shared] setMinimumBackgroundFetchInterval:UIApplicationBackgroundFetchIntervalMinimum]

Anstelle von <code>UIApplicationBackgroundFetchIntervalMinimum</code> können Sie einen beliebigen <code>CGFloat</code> Wert verwenden, um die <code>CGFloat</code> .

3- Sie müssen die application (\_:performFetchWithCompletionHandler:) implementieren application (\_:performFetchWithCompletionHandler:). Fügen Sie AppDelegate Ihrer AppDelegate :

# Schnell

```
func application(_ application: UIApplication, performFetchWithCompletionHandler
completionHandler: @escaping (UIBackgroundFetchResult) -> Void) {
    // your code here
}
```

Testen des Hintergrundabrufs

1- Führen Sie die App auf einem echten Gerät aus und hängen Sie sie an den Xcode-Debugger an.

2- Wählen Sie im Debug-Menü die Option Hintergrundabruf simulieren aus :

| Debug   | Source Control     | Window | Help          |
|---------|--------------------|--------|---------------|
| Pause   |                    |        | ^             |
| Contin  | ue To Current Line |        | ^#C           |
| Step C  | )ver               |        | F6            |
| Step Ir | nto                |        | F7            |
| Step C  | Dut                |        | F8            |
| Step C  | Over Instruction   |        | ^ F6          |
| Step C  | over Thread        |        | 个 <b>①</b> F6 |
| Step Ir | nto Instruction    |        | ^ F7          |
| Step Ir | nto Thread         |        | 个仓F7          |
| Captu   | re GPU Frame       |        |               |
| GPU C   | Verrides           |        | ►             |
| Simula  | ate Location       |        | ►             |
| Simula  | ate Background Fet | ch     |               |
| Simula  | ite UI Snapshot    |        |               |
| iCloud  |                    |        | ►             |
| View D  | Debugging          |        |               |
| Deacti  | ivate Breakpoints  |        | ЖY            |
| Break   | points             |        | ►             |
| Debug   | Workflow           |        | ►             |
|         |                    |        |               |

Process

0

I

Ati

12

ΡIJ

D

or

338

Name...

# Kapitel 73: Hintergrundmodi und Ereignisse

## **Examples**

#### Audio im Hintergrund abspielen

Fügen Sie einen Schlüssel mit dem Namen " **Erforderliche Hintergrundmodi**" in der Eigenschaftslistendatei (.plist) hinzu.

als folgendes Bild ..

| Key                                 | Туре      | Value                                                |
|-------------------------------------|-----------|------------------------------------------------------|
| ▼Information Property List          | Dictionar | (16 items)                                           |
| Localization native development r   | String    | en                                                   |
| Bundle display name                 | String    |                                                      |
| Executable file                     | String    | \${EXECUTABLE_NAME}                                  |
| ▶ Icon files                        | Array     | (14 items)                                           |
| Bundle identifier                   | String    |                                                      |
| InfoDictionary version              | String    | 6.0                                                  |
| Bundle name                         | String    | \${PRODUCT_NAME}                                     |
| Bundle OS Type code                 | String    | APPL                                                 |
| Bundle versions string, short       | String    | 1.1                                                  |
| Bundle creator OS Type code         | String    | 7777                                                 |
| Bundle version                      | String    | 1.1                                                  |
| Application requires iPhone envir   | Boolean   | YES                                                  |
| Required background modes           | Array     | (1 item)                                             |
| 🚬 ltem 0 🛛 🖸 🖸                      | String    | App plays audio or streams audio/video using AirPlay |
| Icon already includes gloss effects | Boolean   | YES                                                  |
| Required device capabilities        | Array     | (1 item)                                             |
| Supported interface orientations    | Array     | (1 item)                                             |
|                                     |           |                                                      |

#### Fügen Sie den folgenden Code hinzu

#### AppDelegate.h

```
#import <AVFoundation/AVFoundation.h>
#import <AudioToolbox/AudioToolbox.h>
```

#### AppDelegate.m

in der Anwendung didFinishLaunchingWithOptions

```
[[AVAudioSession sharedInstance] setDelegate:self];
[[AVAudioSession sharedInstance] setCategory:AVAudioSessionCategoryPlayback error:nil];
[[AVAudioSession sharedInstance] setActive:YES error:nil];
```

```
[[UIApplication sharedApplication] beginReceivingRemoteControlEvents];
```

```
UInt32 size = sizeof(CFStringRef);
CFStringRef route;
AudioSessionGetProperty(kAudioSessionProperty_AudioRoute, &size, &route);
NSLog(@"route = %@", route);
```

Wenn Sie Änderungen pro Ereignis vornehmen möchten, müssen Sie den folgenden Code in AppDelegate.m hinzufügen

```
- (void) remoteControlReceivedWithEvent: (UIEvent *) theEvent {
    if (theEvent.type == UIEventTypeRemoteControl)
                                                     {
        switch(theEvent.subtype)
                                    {
            case UIEventSubtypeRemoteControlPlay:
                [[NSNotificationCenter defaultCenter] postNotificationName:@"TogglePlayPause"
object:nil];
               break;
            case UIEventSubtypeRemoteControlPause:
               [[NSNotificationCenter defaultCenter] postNotificationName:@"TogglePlayPause"
object:nil];
               break;
            case UIEventSubtypeRemoteControlStop:
                break;
            case UIEventSubtypeRemoteControlTogglePlayPause:
                [[NSNotificationCenter defaultCenter] postNotificationName:@"TogglePlayPause"
object:nil];
                break;
            default:
               return;
       }
   }
}
```

Basierend auf Benachrichtigung müssen daran arbeiten ...

Hintergrundmodi und Ereignisse online lesen: https://riptutorial.com/de/ios/topic/3515/hintergrundmodi-und-ereignisse

# Kapitel 74: HINZUFÜGEN EINES SWIFT BRIDGING HEADER

## **Examples**

So erstellen Sie einen Swift Bridging Header manuell

- Fügen Sie eine neue Datei zu Xcode hinzu (Datei> Neu> Datei), wählen Sie dann "Quelle" und klicken Sie auf "Header-Datei".
- Benennen Sie Ihre Datei "YourProjectName-Bridging-Header.h". Beispiel: In meiner App Station heißt die Datei "Station-Bridging-Header".
- Erstellen Sie die Datei.
- Navigieren Sie zu den Einstellungen Ihres Projekts, und suchen Sie nach dem Abschnitt "Swift Compiler - Code Generation". Möglicherweise finden Sie es schneller, "Swift Compiler" in das Suchfeld einzugeben, um die Ergebnisse einzugrenzen. Hinweis: Wenn Sie keinen Abschnitt "Swift Compiler - Code Generation" haben, bedeutet dies, dass Sie wahrscheinlich noch keine Swift-Klassen zu Ihrem Projekt hinzugefügt haben. Fügen Sie eine Swift-Datei hinzu und versuchen Sie es erneut.
- Neben "Objective-C Bridging Header" müssen Sie den Namen / Pfad Ihrer Header-Datei angeben. Wenn sich Ihre Datei im Stammordner Ihres Projekts befindet, geben Sie einfach den Namen der Headerdatei an. Beispiele: "ProjectName / ProjectName-Bridging-Header.h" oder einfach "ProjectName-Bridging-Header.h".
- Öffnen Sie den neu erstellten Bridging-Header und importieren Sie Ihre Objective-C-Klassen mithilfe von #import-Anweisungen. Auf jede Klasse, die in dieser Datei aufgelistet ist, kann von Ihren schnellen Klassen aus zugegriffen werden.

#### Xcode automatisch erstellen

Fügen Sie Ihrem Xcode-Projekt eine neue Swift-Datei hinzu. Nennen Sie es wie gewünscht und Sie sollten eine Warnmeldung erhalten, in der Sie gefragt werden, ob Sie einen Bridging-Header erstellen möchten. Hinweis: Wenn Sie keine Aufforderung zum Hinzufügen eines Bridging-Headers erhalten, haben Sie diese Nachricht wahrscheinlich schon einmal abgelehnt und müssen den Header manuell hinzufügen (siehe unten).

| hoose a template for<br>iOS<br>Source<br>User Interface<br>Core Data<br>Resource<br>Other | Would you like<br>bridging head<br>Adding this file t<br>and Objective-C<br>automatically co<br>classes to be act<br>Cancel | te to configure and<br>der?<br>to LearnSwift will cre<br>target. Would you lift<br>onfigure a bridging he<br>cessed by both lang | n Objective-C<br>eate a mixed Swift<br>ke Xcode to<br>eader to enable<br>guages?<br>Yes<br>C | Swift File |
|-------------------------------------------------------------------------------------------|----------------------------------------------------------------------------------------------------|----------------------------------------------------------------------------------------------------|----------------------------------------------------------------------------------------------|------------|
| OS X<br>Source<br>User Interface<br>Core Data<br>Resource<br>Other                        | Objective-C File H<br>Swift File<br>An empty Swift file.                                                                    | Header File                                                                                                    | C File                                                                                       | C++ File   |

HINZUFÜGEN EINES SWIFT BRIDGING HEADER online lesen: https://riptutorial.com/de/ios/topic/10851/hinzufugen-eines-swift-bridging-header

# Kapitel 75: iBeacon

## Parameter

| Parameter | Einzelheiten                                                          |
|-----------|-----------------------------------------------------------------------|
| Manager   | CLLocationManager-Referenz                                            |
| Region    | CLRegion kann kreisförmige Region sein (Geofence- oder Beacon-Region) |
| Baken     | Das Array von CLBeacon enthält alle Ranger Beacons                    |

### Bemerkungen

Baken sind IOT-Objekte. Wir konzentrieren uns auf diejenigen, die dem iBeacon-Protokoll und einem Apple-Standard entsprechen. Jede Bake ist ein Einweggerät, das 3 Dinge überträgt

- 1. UUID
- 2. Haupt
- 3. Geringer

Wir können iBeacons scannen, indem Sie unser CLLocation Manager-Objekt so einrichten, dass es nach Beacons für bestimmte UUID sucht. Alle Beacons mit der angegebenen UUID werden gescannt.

Der CLLocation Manager gibt auch einen Anruf beim Ein- und Austritt der Beacon-Region an.

## **Examples**

iBeacon-Grundbedienung

#### 1. Überwachungsbaken einrichten

```
func initiateRegion(ref:BeaconHandler){
    let uuid: NSUUID = NSUUID(UUIDString: "<UUID>")
    let beacon = CLBeaconRegion(proximityUUID: uuid, identifier: "")
    locationManager?.requestAlwaysAuthorization() //cllocation manager obj.
    beacon?.notifyOnEntry = true
    beacon?.notifyOnExit = true
    beacon?.notifyEntryStateOnDisplay = true
    locationManager?.startMonitoringForRegion(beacon!)
    locationManager?.delegate = self;
    // Check if beacon monitoring is available for this device
    if (!CLLocationManager.isMonitoringAvailableForClass(CLBeaconRegion)) {
        print("error")
    }
    locationManager!.startRangingBeaconsInRegion(self.beacon!)
}
```

#### 2. Standortmanager betreten und verlassen Region

```
func locationManager(manager: CLLocationManager, didEnterRegion region: CLRegion) {
    if(region.isKindOfClass(CLBeaconRegion)) {
        locationManager!.startRangingBeaconsInRegion(self.beacon!)
    }
}
func locationManager(manager: CLLocationManager, didExitRegion region: CLRegion) {
    if(region.isKindOfClass(CLBeaconRegion)) {
        locationManager!.stopRangingBeaconsInRegion(self.beacon!)
    }
}
```

#### 3. Bereichsmanager für Positionsmanager

```
func locationManager(manager: CLLocationManager, didRangeBeacons beacons: [CLBeacon], inRegion
region: CLBeaconRegion) {
    print(beacons.first.major)
}
```

#### Scannen bestimmter Beacons

```
beacon = CLBeaconRegion(proximityUUID: <#NSUUID#>, major: <#CLBeaconMajorValue#>, identifier:
<#String#>) // listening to all beacons with given UUID and major value
beacon = CLBeaconRegion(proximityUUID: <##NSUUID#>, major: <##CLBeaconMajorValue#>, minor:
<##CLBeaconMinorValue#>, identifier: <##String#>) // listening to all beacons with given UUID
and major and minor value
```

#### **IBeacons in Reichweite**

#### Zunächst müssen Sie die Autorisierung von Standortdiensten anfordern

```
let locationManager = CLLocationManager()
locationManager.delegate = self
locationManager.requestWhenInUseAuthorization()
// OR locationManager.requestAlwaysAuthorization()
```

#### $Dann \ k\"onnen \ Sie \ alle \ Informationen \ von \ \texttt{didRangeBeacons} \ in \ \texttt{didRangeBeacons}$

```
func locationManager(manager: CLLocationManager, didRangeBeacons beacons: [CLBeacon], inRegion
region: CLBeaconRegion) {
    for beacon in beacons {
        print(beacon.major)
        print(beacon.minor)
    }
}
```

iBeacon online lesen: https://riptutorial.com/de/ios/topic/1958/ibeacon

# Kapitel 76: IBOutlets

### Bemerkungen

IBOutlet ist weder ein reserviertes Wort noch eine Variable oder Klasse. Es ist syntaktischer Zucker für den Interface Builder. Nachdem der Objective-C-Quellcode vorverarbeitet wurde, wird er zu nichts aufgelöst.

In Swift wird es als Null aufgelöst.

Es wird in <UIKit/UINibDeclarations.h> als <UIKit/UINibDeclarations.h>

#ifndef IBOutlet
#define IBOutlet
#endif

## **Examples**

Verwenden eines IBOutlets in einem UI-Element

Im Allgemeinen werden IBOutlets verwendet, um ein Benutzeroberflächenobjekt mit einem anderen Objekt, in diesem Fall einem UIViewController, zu verbinden. Die Verbindung dient dazu, dass das Objekt programmgesteuert auf meinen Code oder meine Ereignisse wirkt. Dies kann einfach durch Verwenden des Assistenten aus einem Storyboard und durch Klicken mit der rechten Maustaste vom Element in den .h-Eigenschaftsbereich des View-Controllers erfolgen. Dies kann jedoch auch programmgesteuert und manuell durch Verbinden des IBOutlet-Codes mit der Registerkarte "Verbindungen" des Objekts erfolgen die Werkzeugleiste rechts. Hier ist ein objektives Beispiel für einen UIViewController mit Etikettenauslass:

```
//ViewController.h
#import <UIKit/UIKit.h>
@interface ViewController : UIViewController
//This is the declaration of the outlet
@property (nonatomic, weak) IBOutlet UILabel *myLabel;
@end
//ViewController.m
#import "ViewController.h"
@implementation ViewController
@synthesize myLabel;
-(void) viewDidLoad {
   [super viewDidLoad];
   //Editing the properties of the outlet
```

```
myLabel.text = @"TextHere";
```

}

#### 0end

#### Und schnell:

```
import UIKit
class ViewController: UIViewController {
    //This is the declaration of the outlet
    @IBOutlet weak var myLabel: UILabel!
    override func viewDidLoad() {
        super.viewDidLoad()
        //Editing the properties of the outlet
        myLabel.text = "TextHere"
    }
}
```

Die Verbindung zwischen dem Storyboard-Objekt und dem programmierten Objekt kann als verbunden überprüft werden, wenn der Punkt links von der Deklaration des Auslasses in der .h gefüllt ist. Ein leerer Kreis implizierte eine unvollständige Verbindung.

IBOutlets online lesen: https://riptutorial.com/de/ios/topic/4713/iboutlets

# Kapitel 77: In-App-Kauf

## **Examples**

**Einzelne IAP in Swift 2** 

Nach dem Erstellen eines IAP in iTunesConnect:

In dem View-Controller, den Sie kaufen möchten

import StoreKit

und fügen Sie die entsprechenden Delegierten hinzu

```
class ViewController: UIViewController, SKProductsRequestDelegate,
SKPaymentTransactionObserver {
```

#### Deklarieren Sie eine Variable mit der Produkt-ID von iTunesConnect

```
var product_id: NSString?
override func viewDidLoad() {
    product_id = "YOUR_PRODUCT_ID"
    super.viewDidLoad()
    SKPaymentQueue.defaultQueue().addTransactionObserver(self)
    //Check if product is purchased
    if (NSUserDefaults.standardUserDefaults().boolForKey("purchased")){
        // Hide ads
        adView.hidden = true
    } else {
        print("Should show ads...")
    }
}
```

Verbinden Sie eine Taste mit einer Funktion, um den IAP zu erwerben

```
@IBAction func unlockAction(sender: AnyObject) {
    print("About to fetch the product...")
// Can make payments
if (SKPaymentQueue.canMakePayments())
    {
        let productID:NSSet = NSSet(object: self.product_id!);
        let productsRequest:SKProductsRequest = SKProductsRequest(productIdentifiers:
```

```
productID as! Set<NSString>);
    productsRequest.delegate = self;
    productsRequest.start();
    println("Fetching Products");
    }else{
        print("Can't make purchases");
    }
}
```

#### Und hier sind einige Hilfsmethoden

```
func buyProduct (product: SKProduct) {
    println("Sending the Payment Request to Apple");
    let payment = SKPayment(product: product)
    SKPaymentQueue.defaultQueue().addPayment(payment);
}
```

#### die Delegatmethoden, die deklariert werden müssen

```
func productsRequest (request: SKProductsRequest, didReceiveResponse response:
SKProductsResponse) {
    let count : Int = response.products.count
    if (count>0) {
        var validProduct: SKProduct = response.products[0] as SKProduct
        if (validProduct.productIdentifier == self.product_id) {
            print(validProduct.localizedTitle)
            print(validProduct.localizedDescription)
            print(validProduct.price)
            buyProduct(validProduct);
        } else {
            print(validProduct.productIdentifier)
        }
    } else {
       print("nothing")
    }
}
func request (request: SKRequest!, didFailWithError error: NSError!) {
   print("Error Fetching product information");
}
    func paymentQueue(_ queue: SKPaymentQueue,
updatedTransactions transactions: [SKPaymentTransaction])
{
   print("Received Payment Transaction Response from Apple");
    for transaction: AnyObject in transactions {
        if let trans:SKPaymentTransaction = transaction as? SKPaymentTransaction {
            switch trans.transactionState {
            case .Purchased:
                print("Product Purchased");
                SKPaymentQueue.defaultQueue().finishTransaction(transaction as!
SKPaymentTransaction)
                // Handle the purchase
```

```
NSUserDefaults.standardUserDefaults().setBool(true , forKey: "purchased")
                adView.hidden = true
                break;
            case .Failed:
                print("Purchased Failed");
                SKPaymentQueue.defaultQueue().finishTransaction(transaction as!
SKPaymentTransaction)
                break;
            case .Restored:
                print("Already Purchased");
               SKPaymentQueue.defaultQueue().restoreCompletedTransactions()
                 // Handle the purchase
                    NSUserDefaults.standardUserDefaults().setBool(true , forKey: "purchased")
                    adView.hidden = true
                    break;
            default:
                break;
            }
        }
    }
}
```

Und dann den Code zum Wiederherstellen eines Nichtverbrauchs beim Kauf einer App

```
if (SKPaymentQueue.canMakePayments()) {
   SKPaymentQueue.defaultQueue().restoreCompletedTransactions()
}
```

#### In iTunesConnect einrichten

Wählen Sie in iTunesConnect die App aus, der Sie ein IAP hinzufügen möchten.

Klicken Sie auf Features und Sie werden folgendes sehen:

# In-App Purchases (0) 🕂

# Clic

Klicken Sie auf das Plus. Sie müssen dann auswählen, welchen IAP-Typ Sie erstellen möchten.

Dann müssen Sie alle Informationen für Ihr IAP ausfüllen.

## In-App Purchase Summary

Enter a reference name and a product ID for this In-App Pu

**Reference Na** 

Produc

## **Pricing and Availability**

Enter the pricing and availability details for this In-App Pu

Cleared for S

**Price** 

Reps: Mananakennene Sie das IAP-Installationshandbuch lesen.

# Kapitel 78: Initialisierungs-Idiome

## Examples

Auf Tupel setzen, um Code-Wiederholung zu vermeiden

Vermeiden Sie Codewiederholungen in Konstruktoren, indem Sie ein Tupel von Variablen mit einem Einzeiler setzen:

```
class Contact: UIView
{
   private var message: UILabel
   private var phone: UITextView
   required init?(coder aDecoder: NSCoder) {
       (message, phone) = self.dynamicType.setUp()
        super.init(coder: aDecoder)
    }
   override func awakeFromNib() {
       (message, phone) = self.dynamicType.setUp()
        super.awakeFromNib()
    }
    override init(frame: CGRect) {
        (message, phone) = self.dynamicType.setUp()
        super.init(frame: frame)
    }
   private static func setUp() {
       let message = UILabel() // ...
       let phone = UITextView() // ...
       return (message, phone)
   }
}
```

#### Initialisieren Sie mit Positionskonstanten

```
let mySwitch: UISwitch = {
    view.addSubview($0)
    $0.addTarget(self, action: "action", forControlEvents: .TouchUpInside)
    return $0
}(UISwitch())
```

#### Attribute in didSet initialisieren

```
@IBOutlet weak var title: UILabel! {
   didSet {
     label.textColor = UIColor.redColor()
     label.font = UIFont.systemFontOfSize(20)
     label.backgroundColor = UIColor.blueColor()
   }
```

}

Es ist auch möglich, einen Wert festzulegen und ihn zu initialisieren:

```
private var loginButton = UIButton() {
    didSet(oldValue) {
        loginButton.addTarget(self, action: #selector(LoginController.didClickLogin),
    forControlEvents: .TouchUpInside)
    }
}
```

#### Gruppieren Sie Auslässe in einem benutzerdefinierten NSObject

Bewegen Sie jeden Ausgang zu einem NSObject. Ziehen Sie dann ein Objekt aus der Bibliothek in die Controller-Szene des Storyboards und haken Sie die Elemente dort ein.

```
class ContactFormStyle: NSObject
{
    @IBOutlet private weak var message: UILabel! {
    didSet {
        message.font = UIFont.systemFontOfSize(12)
        message.textColor = UIColor.blackColor()
        }
    }
}
class ContactFormVC: UIViewController
{
    @IBOutlet private var style: ContactFormStyle!
}
```

#### Dann mit initialisieren

Dies entspricht in der Syntax dem Beispiel, das mit Positionskonstanten initialisiert wird, erfordert jedoch die Then Erweiterung von https://github.com/devxoul/Then (im Anhang unten).

```
let label = UILabel().then {
   $0.textAlignment = .Center
   $0.textColor = UIColor.blackColor(
   $0.text = "Hello, World!"
}
```

#### Die Then Erweiterung:

```
import Foundation
public protocol Then {}
extension Then
{
    public func then(@noescape block: inout Self -> Void) -> Self {
        var copy = self
        block(&copy)
```

```
return copy
}
extension NSObject: Then {}
```

#### Werksmethode mit Block

```
internal func Init<Type>(value : Type, block: @noescape (object: Type) -> Void) -> Type
{
    block(object: value)
    return value
}
```

Verwendungszweck:

```
Init(UILabel(frame: CGRect.zero)) {
    $0.backgroundColor = UIColor.blackColor()
}
```

Initialisierungs-Idiome online lesen: https://riptutorial.com/de/ios/topic/3513/initialisierungs-idiome

# Kapitel 79: Integration von SqlCipher

## Einführung

SQLite ist bereits eine beliebte API für die dauerhafte Speicherung von Daten in iOS-Apps. Die Entwicklung liegt also auf der Hand. Als Programmierer arbeiten Sie mit einer stabilen, gut dokumentierten API, für die in Objective-C viele gute Wrapper verfügbar sind, beispielsweise FMDB und Encrypted Core Data. Alle Sicherheitsbedenken sind vom Anwendungscode sauber entkoppelt und werden vom zugrunde liegenden Framework verwaltet.

## Bemerkungen

1. Öffnen Sie das Terminal, wechseln Sie in das Stammverzeichnis Ihres Projekts und checken Sie den SQLCipher-Projektcode mithilfe von Git aus:

\$ git clone https://github.com/sqlcipher/sqlcipher.git

2. Klicken Sie mit der rechten Maustaste auf das Projekt und wählen Sie "Dateien zu" Meine App hinzufügen "" (die Bezeichnung hängt vom Namen Ihrer App ab). Da wir SQLCipher direkt in den gleichen Ordner wie Ihre iOS-App geklont haben, sollte ein sqlcipher-Ordner in Ihrem Stammprojektordner angezeigt werden. Öffnen Sie diesen Ordner und wählen Sie sqlcipher.xcodeproj aus

| 🛒 Xco               | ode File            | Edit          | View      | Find   | Navigate   | e Editor    | r Product       | Debug       | Source    |
|---------------------|---------------------|---------------|-----------|--------|------------|-------------|-----------------|-------------|-----------|
| • • •               |                     |               | Sed >     | iPhone | 7 SQLC     | ipherSpee   | d   Build Succ  | eeded       |           |
|                     |                     |               |           |        |            |             | SQLCipherSpe    | ed.xcodepro | oj        |
| <b>D</b> 53         | Q A (               | ∋ ≡           | d (       | 昂      | < > 🖻      | SQLCiphe    | rSpeed          |             |           |
| SQLCip              | Show in             | Finder        |           |        | G          | eneral      | Capabilities    | Reso        | urce Tags |
| Deta                | Open wi             | th Exte       | rnal Edit | or     |            |             |                 |             |           |
| ▶ <mark></mark> Oth | Open As<br>Show Fil | ;<br>le Inspe | ector     |        | ►<br>et De | pendenci    | es (0 items)    |             |           |
| ▶ Res               | New File            |               |           |        |            |             |                 |             |           |
| Proc                | Add File            | s to "S       | QLCiphe   | rSpeed | " k        | idle Resou  | rces (7 items)  |             |           |
| Test                | Delete              |               |           |        | pile       | Sources (1  | 0 items)        |             |           |
|                     | New Gro             | pup           |           |        | Bina       | ry With Lik | oraries (4 item | s)          |           |
|                     | New Gro             | oup from      | n Select  | ion    |            |             |                 |             |           |
|                     | Sort by I           | Name          |           |        |            |             |                 |             |           |
| -                   | Sort by             | Гуре          |           |        |            |             |                 |             |           |
|                     | Find in S           | Selecter      | d Groups  | ·      | _          |             |                 |             |           |
|                     | Source (            | Control       |           |        | •          |             |                 |             |           |
| + O Filte           | Project I           | Vavigat       | or Help   |        |            |             |                 |             |           |

- Wählen Sie den Bereich Build-Einstellungen aus. Geben Sie im Suchfeld "Header Search Paths" ein. Doppelklicken Sie auf das Feld unter der Zielspalte und fügen Sie den folgenden Pfad hinzu: \$ (PROJECT\_DIR) / sqlcipher / src
- 4. Beginnen Sie, "Other Linker Flags" in das Suchfeld **einzugeben**, bis die Einstellung angezeigt wird, **doppelklicken** Sie, um sie zu bearbeiten, und fügen Sie den folgenden Wert hinzu:
- 5. Beginnen Sie, "Other C Flags" in das Suchfeld einzugeben, bis die Einstellung angezeigt wird, **doppelklicken** Sie, um sie zu bearbeiten, und fügen Sie im Popup den folgenden Wert hinzu:
- 6. Erweitern Sie Zielabhängigkeiten und klicken Sie auf die Schaltfläche + am Ende der Liste.
   Wählen Sie im sich öffnenden Browser das statische Bibliotheksziel sqlcipher aus :

|     |                                                                                                    | SQLCipherSpeed.xcodeproj |  |  |
|-----|----------------------------------------------------------------------------------------------------|--------------------------|--|--|
| D 🛱 | 器 < > 🖹 SQLC                                                                                                    | Choose items to add:     |  |  |
| М   | 📔 🧯 SQLCipherSpe                                                                                                    | Q Search                 |  |  |
|     | +                                                                                                    | SQLCipherSpeed           |  |  |
|     | Target Depende                                                                                                    | Tests                    |  |  |
|     | a set of the set of the set of th | V Sqlcipher              |  |  |
|     |                                                                                                    | SQLCipher iOS            |  |  |
|     |                                                                                                    | SQLCipher OSX            |  |  |
|     |                                                                                                    | SQLCipher tvOS           |  |  |
|     | -                                                                                                    | SQLCipher watchOS        |  |  |
|     |                                                                                                    | m sqlcipher              |  |  |
|     | Copy Bundle Re:     One amalgamation                                                                                                    |                          |  |  |
|     | Compile Source                                                                                                    |                          |  |  |
|     | Link Binary With                                                                                                    |                          |  |  |
|     |                                                                                                    |                          |  |  |
| UX  |                                                                                                    |                          |  |  |
|     | 3                                                                                                    |                          |  |  |
|     |                                                                                                    |                          |  |  |
|     |                                                                                                    | Cancel Add               |  |  |

7. Erweitern Sie Link Binary With Libraries, klicken Sie auf die Schaltfläche + am Ende der Liste und wählen Sie die Bibliothek **libsqlcipher.a aus** .

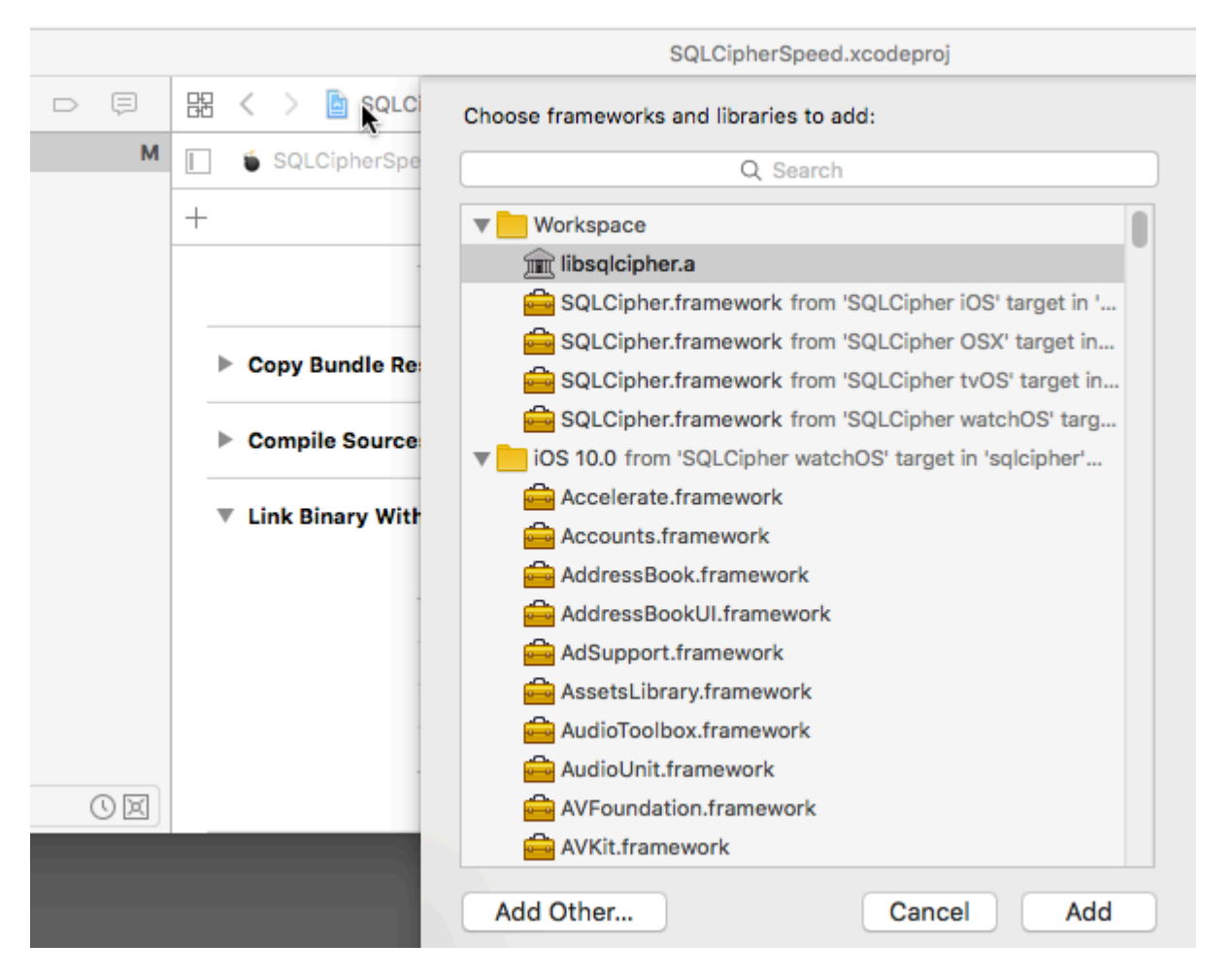

8. Fügen Sie schließlich auch unter Verknüpfung mit Bibliotheken Security.framework hinzu .

## **Examples**

#### Integration von Code:

Integration zum Öffnen der Datenbank mit Passwort.

```
NSArray *URLs = [[NSFileManager defaultManager] URLsForDirectory:NSDocumentDirectory
inDomains:NSUserDomainMask];
    NSURL *directoryURL = [URLs firstObject];
    NSURL *databaseURL = [directoryURL URLByAppendingPathComponent:@"database.sqlite"];
    return databaseURL;
}
```

Integration von SqlCipher online lesen: https://riptutorial.com/de/ios/topic/9969/integration-von-sqlcipher

## Kapitel 80: iOS - Implementierung von XMPP mit dem Robbie Hanson-Framework

## Examples

Robbie Hanson-Beispiel für iOS XMPP mit Openfire

## **SRXMPPDemo**

## Laden Sie das Beispiel und alle Klassen hier herunter https://github.com/SahebRoy92/SRXMPPDemo

Eine Demo zu XMPP in Objective C mit verschiedenen einfachen und komplexen Funktionen. Alle Funktionen von XMPP werden von Xmpp-Funktionen **"in Band" ausgeführt**. Dieses Projekt enthält nur wenige Funktionen:

**SRXMPP** - Eine Wrapper-Singleton-Klasse, die fast alle Funktionen aufweist, die für One-to-One-Chat-Anwendungen erforderlich sind.

- Einzelgespräch
- Kerndatenimplementierung des Chats (Kurzmitteilung), dadurch Speichern vorheriger Meldungen, Offline-Meldungen.
- Implementierung von vCard (Profilinformationen von Benutzern, eigenen und anderen) aus XML und Core Data, bereitgestellt durch Robbie Hansons eigenes Framework.
- Verfügbarkeit des Freundesstatus (online / offline / Eingabe)

# Schritte zum folgen

Wenn Sie dieses Projekt als Referenz verwenden möchten, können Sie Folgendes tun:

**1. Installierte Openfire auf einem Live-Server** - Mieten Sie einen Server und installieren Sie Openfire.

**2. Sie möchten es ohne Probleme auf Ihrem eigenen Computer ausprobieren** - Sie müssen 3 Dinge herunterladen, installieren und einrichten, um zu starten

ein. Java -

• Laden Sie Java für Mac herunter und installieren Sie es.

#### b. XAMPP -

- Die Installation von XAMPP ist relativ einfach.
- Nach der Installation starten Sie einfach XAMPP und starten Sie **Database (SQL)** und **Apache Server**.

|   |                  |           | XAMPP 5.5.33-  | 0      |           |           |
|---|------------------|-----------|----------------|--------|-----------|-----------|
|   | (                | Welcome   | Manage Servers | Applic | ation log |           |
|   | Server           |           | Status         |        |           |           |
| Θ | MySQL Database   | Runr      | ning           |        |           | Start     |
| Θ | ProFTPD          | Stop      | ped            |        |           | Stop      |
| Θ | Apache Web Serve | r Runr    | ning           |        |           | Stop      |
|   |                  |           |                |        |           | Restart   |
|   |                  |           |                |        |           | Configure |
|   |                  |           |                |        |           |           |
|   |                  | Start All | Stop All       | Re     | start All |           |

- Öffnen Sie dann den Browser und fügen Sie diese URL ein [http://localhost/phpmyadmin /].
- . Erstellen Sie eine neue Datenbank im linken Bereich.
- Benennen Sie die Datenbank nicht, sondern erinnern Sie sich an diesen Namen. Angenommen, wir nennen sie ChatDB

#### c. Openfire -

• Installiere Openfire und führe die Anwendung aus und "Start Openfire"

|                                                | Openfire                | Q, Search     |
|------------------------------------------------|-------------------------|---------------|
|                                                | Server About            |               |
| Status                                         | Administrati            | on            |
| Stopped Start Openfire                         | Open Admin Cons         | cole          |
| The server may take a few seconds to start up. | Start Openfire When Sys | stem Turns On |
|                                                |                         |               |
|                                                |                         |               |

Conenfire

- Browser öffnen und diese URL einfügen [ http:// localhost: 9090 / setup / index.jsp] (http:// localhost: 9090 / setup / index.jsp)
- Führen Sie das normale Setup durch
  - Wählen Sie Sprache>
  - Servereinstellungen, so wie sie sind, einfach fortfahren>
  - Datenbankeinstellungen, so wie es ist "Standard-Datenbankverbindung wie ausgewählt>
  - Datenbankeinstellungen Standardverbindung ". Denken Sie jetzt daran, dass der Name der DB, die Sie festgelegt haben, ChatDB ist .
  - Wählen Sie Database Driver Presets als \* "MySQL" aus . Lassen Sie die JDBC-Treiberklasse unverändert. Nun sehen Sie in der Datenbank-URL Klammern, die den Hostnamen und den Datenbanknamen erwähnen. Ändern Sie einfach Hostname in "Iocalhost" und den Datenbanknamen in "ChatDB" oder einen anderen Namen der DB, den Sie zuvor festgelegt haben, während Sie XAMPP einrichten. Lassen Sie den Benutzernamen und das Passwort leer. Geben Sie Details wie das Bild hier ein

| Database Settings - Standard Connection |                                                               |                                  |  |  |  |  |  |
|-----------------------------------------|---------------------------------------------------------------|----------------------------------|--|--|--|--|--|
| Specify a JDBC driver and co            | nnection properties to connect to your database. If you nee   | d more information about this pr |  |  |  |  |  |
| Note: Database scripts for me           | ost popular databases are included in the server distribution | at [Openfire_HOME]/res           |  |  |  |  |  |
| Database Driver Presets:                | • MySQL                                                       |                                  |  |  |  |  |  |
| JDBC Driver Class:                      | com.mysql.jdbc.Driver                                         | ?                                |  |  |  |  |  |
| Database URL:                           | jdbc:mysql://localhost:3306/ChatDB?rewriteBatchedStat         | ?                                |  |  |  |  |  |
|                                         |                                                               |                                  |  |  |  |  |  |
| Username:                               | ?                                                             |                                  |  |  |  |  |  |
| Password:                               | 0                                                             |                                  |  |  |  |  |  |
| Minimum Connections:                    | 5 🤄                                                           |                                  |  |  |  |  |  |
| Maximum Connections:                    | 25                                                            |                                  |  |  |  |  |  |
| Connection Timeout:                     | 1.0 Days ?                                                    |                                  |  |  |  |  |  |
|                                         |                                                               |                                  |  |  |  |  |  |
|                                         |                                                               |                                  |  |  |  |  |  |
|                                         |                                                               |                                  |  |  |  |  |  |

 Schließen Sie anschließend das Setup ab, indem Sie einen Benutzernamen und ein Kennwort eingeben und es erneut bestätigen. Das ist es euer getanes Openfire einrichten.

Jetzt kommt der Teil, wenn Sie ein kleines Detail im Code ändern müssen.

# Important Wir müssen zur Klasse SRXMPP.m gehen , den NSString extern SRXMPP\_Hostname (im oberen Bereich) suchen und den Wert davon in den Wert überschreiben

- IP des Servers, auf dem OpenFire installiert ist, ODER
- Wenn Sie es lokal installiert haben, überschreiben Sie den Wert in "localhost" .

Das ist es, Sie sind bereit, dieses Beispielprojekt zu verwenden und mit dem Programmieren zu beginnen und es in ein besseres Projekt zu verwandeln.

Dieses Starterpaket hilft Ihnen, die XMPP-Struktur besser zu verstehen und sich mit den XMPP-Protokollen vertraut zu machen.

Weitere XMPP-Protokolle finden Sie hier auf dieser Site - [ https://xmpp.org/rfcs/rfc3920.html(((ttps://xmpp.org/rfcs/rfc3920.html)

Entwicklung ist noch übrig und Teile, wo ich sie später noch einbauen möchte

- 1. Gruppenchat
- 2. Unterstützung beim Senden von Bildern

Kurz gesagt, dieses Beispielprojekt hat zusammen mit dem Singleton fast alle Funktionen, die für eine One-to-One-Chat-Anwendung erforderlich sind.

iOS - Implementierung von XMPP mit dem Robbie Hanson-Framework online lesen: https://riptutorial.com/de/ios/topic/1475/ios---implementierung-von-xmpp-mit-dem-robbie-hansonframework

# Kapitel 81: iOS 10-Spracherkennungs-API

## Examples

Sprache zu Text: Erkennen Sie Sprache aus einem Bündel mit Audioaufzeichnung

```
//import Speech
//import AVFoundation
// create a text field to show speech output
@IBOutlet weak var transcriptionTextField: UITextView!
// we need this audio player to play audio
var audioPlayer: AVAudioPlayer!
override func viewDidLoad()
{
    super.viewDidLoad()
}
// this function is required to stop audio on audio completion otherwise it will play same
audio again and again
func audioPlayerDidFinishPlaying(_ player: AVAudioPlayer, successfully flag: Bool)
{
   player.stop()
}
// this function is required to get a speech recognizer and after that make and request to
speech recognizer
func requestSpeechAuth()
{
    SFSpeechRecognizer.requestAuthorization { authStatus in
        if authStatus == SFSpeechRecognizerAuthorizationStatus.authorized {
            if let path = Bundle.main.url(forResource: "mpthreetest", withExtension: "m4a") {
                do {
                    let sound = try AVAudioPlayer(contentsOf: path)
                   self.audioPlayer = sound
                   self.audioPlayer.delegate = self
                   sound.play()
                  catch {
                }
                    print("error")
                }
                let recognizer = SFSpeechRecognizer()
                let request = SFSpeechURLRecognitionRequest(url:path)
                recognizer?.recognitionTask(with: request) { (result, error) in
                    if let error = error {
                    print("there is a error\(error)")
                    } else {
// here you are printing out the audio output basically showing it on uitext field
                       self.transcriptionTextField.text =
result?.bestTranscription.formattedString
                   }
                }
            }
        }
```

```
}
}
// here you are calling requestSpeechAuth function on UIButton press
@IBAction func playButtonPress(_ sender: AnyObject)
{
    requestSpeechAuth()
}
```

iOS 10-Spracherkennungs-API online lesen: https://riptutorial.com/de/ios/topic/5986/ios-10-spracherkennungs-api

# Kapitel 82: iOS Google Places-API

## **Examples**

Orte in der Nähe vom aktuellen Standort abrufen

#### Voraussetzungen

- 1. Installieren Sie Pods in Ihrem Projekt
- 2. Installieren Sie das GooglePlaces SDK
- 3. Standortdienste aktivieren

Zuerst müssen wir den Benutzer anhand der aktuellen Längen- und Breitengrade ermitteln.

1. Importieren Sie GooglePlaces und GooglePlacePicker

```
import GooglePlaces
import GooglePlacePicker
```

2. Fügen Sie das <code>CLLOcationManagerDelegate</code> Protokoll hinzu

```
class ViewController: UIViewController, CLLocationManagerDelegate {
```

}

#### 3. Erstelle deinen CLLocationManager ()

```
var currentLocation = CLLocationManager()
```

#### 4. Autorisierung anfordern

```
currentLocation = CLLocationManager()
currentLocation.requetAlwayAuthorization()
```

#### 5. Erstellen Sie eine Schaltfläche, um die GooglePlacePicker-Methode aufzurufen

#### @IBAction func placePickerAction (Sender: AnyObject) {

```
if CLLOcationManager.authorizationStatues() == .AuthorizedAlways {
    let center =
CLLocationCoordinate2DMake((currentLocation.location?.coordinate.latitude)!,
  (currentLocation.location?.coordinate.longitude)!)
    let northEast = CLLocationCoordinate2DMake(center.latitude + 0.001, center.longitude +
0.001)
    let southWest = CLLocationCoordinate2DMake(center.latitude - 0.001, center.longitude -
0.001)
    let viewport = GMSCoordinateBounds(coordinate: northEast, coordinate: southWest)
    let config = GMSPlacePickerConfig(viewport: viewport)
```

```
placePicker = GMSPlacePicker(config: config)
       placePicker?.pickPlaceWithCallback({ (place: GMSPlace?, error: NSError?) -> Void in
           if let error = error {
               print("Pick Place error: \(error.localizedDescription)")
               return
            }
           if let place = place {
              print("Place name: \(place.name)")
               print("Address: \(place.formattedAddress)")
            } else {
              print("Place name: nil")
               print("Address: nil")
            }
       })
  }
}
```

iOS Google Places-API online lesen: https://riptutorial.com/de/ios/topic/6908/ios-google-places-api
## Kapitel 83: iOS TTS

### Einführung

Finden Sie heraus, wie Sie synthetisierte Sprache aus Text auf einem iOS-Gerät erzeugen können

#### **Examples**

Text zu Sprache

### Ziel c

```
AVSpeechSynthesizer *synthesizer = [[AVSpeechSynthesizer alloc]init];
AVSpeechUtterance *utterance = [AVSpeechUtterance speechUtteranceWithString:@"Some text"];
[utterance setRate:0.2f];
[synthesizer speakUtterance:utterance];
```

### Schnell

```
let synthesizer = AVSpeechSynthesizer()
let utterance = AVSpeechUtterance(string: "Some text")
utterance.rate = 0.2
```

Sie können die Stimme auch so ändern:

utterance.voice = AVSpeechSynthesisVoice(language: "fr-FR")

Und dann sprechen

- In Swift 2: synthesizer.speakUtterance(utterance)
- In Swift 3: synthesizer.speak(utterance)

Vergessen Sie nicht, AVFoundation zu importieren

## Hilfreiche Methoden

Mit diesen beiden Methoden können Sie die gesamte Sprache anhalten oder anhalten:

- (BOOL) pauseSpeakingAtBoundary: (AVSpeechBoundary) boundary;

- (BOOL) stopSpeakingAtBoundary: (AVSpeechBoundary) boundary;

Die AVSpeechBoundary gibt an, ob die Sprache sofort AVSpeechBoundaryImmediate oder gestoppt

werden soll ( AVSpeechBoundaryImmediate ) oder nach dem aktuell gesprochenen Wort ( AVSpeechBoundaryWord ) anhalten oder stoppen AVSpeechBoundaryWord .

iOS TTS online lesen: https://riptutorial.com/de/ios/topic/8909/ios-tts

## Kapitel 84: IOS-Version überprüfen

### Examples

iOS 8 und höher

#### Swift 3:

```
let minimumVersion = OperatingSystemVersion(majorVersion: 8, minorVersion: 1, patchVersion: 2)
if ProcessInfo().isOperatingSystemAtLeast(minimumVersion) {
    //current version is >= (8.1.2)
} else {
    //current version is < (8.1.2)
}</pre>
```

#### Versionen vergleichen

```
let minimumVersionString = "3.1.3"
let versionComparison = UIDevice.current.systemVersion.compare(minimumVersionString, options:
.numeric)
switch versionComparison {
   case .orderedSame, .orderedDescending:
      //current version is >= (3.1.3)
      break
   case .orderedAscending:
      //current version is < (3.1.3)
      fallthrough
   default:
      break;
}</pre>
```

# Ziel c

#### Swift 2.0 und höher

if #available(iOS 9, \*){

```
 // iOS 9
} else {
    // iOS 8 or earlier
}
```

Geräte-iOS-Version

Dadurch wird die aktuelle Systemversion angezeigt.

# Ziel c

NSString \*version = [[UIDevice currentDevice] systemVersion]

# **Schnell**

let version = UIDevice.currentDevice().systemVersion

## Swift 3

let version = UIDevice.current.systemVersion

IOS-Version überprüfen online lesen: https://riptutorial.com/de/ios/topic/2194/ios-version-uberprufen

# Kapitel 85: Kategorien

### Bemerkungen

Kategorien können verwendet werden, um die Methoden einer Klasse zu überschreiben. Auch wenn die Methode eigentlich privat ist. Auf die überschriebene Methode kann nicht von der Kategorie oder von einer anderen Stelle aus zugegriffen werden. Daher ist es wichtig, beim Hinzufügen von Methoden zu einer vorhandenen Klasse sicherzustellen, dass diese Methoden nicht bereits vorhanden sind.

### Examples

#### Erstellen Sie eine Kategorie

Kategorien bieten die Möglichkeit, einem Objekt zusätzliche Funktionen hinzuzufügen, ohne das eigentliche Objekt zu subklassifizieren oder zu ändern.

Zum Beispiel möchten wir einige benutzerdefinierte Schriftarten festlegen. Erstellen Sie eine Kategorie, die der UIFont Klasse weitere Funktionen UIFont . Öffnen Sie Ihr Xcode-Projekt, klicken Sie auf Datei -> Neu -> Datei und wählen Sie Objective-C-Datei aus. Klicken Sie auf Weiter. Geben Sie Ihren Kategorienamen ein. "

| Choose a template for your | new file:            |                                                             |                         |             |  |  |
|----------------------------|----------------------|-------------------------------------------------------------|-------------------------|-------------|--|--|
| iOS                        |                      |                                                             |                         |             |  |  |
| Source                     | C                    | T                                                           | T                       | 4.A         |  |  |
| User Interface             |                      |                                                             |                         |             |  |  |
| Core Data                  | Cocoa Touch<br>Class | UI Test Case<br>Class                                       | Unit Test Case<br>Class | Playground  |  |  |
| Apple Watch                | ender                | Chabo                                                       | Chabo                   |             |  |  |
| Resource                   |                      |                                                             | 1                       |             |  |  |
| Other                      | <b>A</b>             | m                                                           | Π                       | C           |  |  |
| watchOS                    | Swift File           | Objective-C File                                            | Header File             | C File      |  |  |
| Source                     |                      |                                                             |                         |             |  |  |
| User Interface             |                      |                                                             |                         |             |  |  |
| Core Data                  | C++                  | N                                                           |                         |             |  |  |
| Resource                   |                      |                                                             |                         |             |  |  |
| Other                      | C++ File             | Metal File                                                  |                         |             |  |  |
| tvOS                       |                      |                                                             |                         |             |  |  |
| Source                     | Objective-C File     |                                                             |                         |             |  |  |
| User Interface             | An empty Objective   | An empty Objective-C file, category, protocol or extension. |                         |             |  |  |
| Core Data                  |                      |                                                             |                         |             |  |  |
| Bacourco                   |                      |                                                             |                         |             |  |  |
| Cancel                     |                      |                                                             | Pro                     | evious Next |  |  |

Choose options for your new file:

| Cancel | Previous | Next |
|--------|----------|------|
|        |          |      |

#### Deklarieren Sie die Kategoriemethode: -

Klicken Sie auf "UIFont + CustomFonts.h", um die Header-Datei der neuen Kategorie anzuzeigen. Fügen Sie der Schnittstelle den folgenden Code hinzu, um die Methode zu deklarieren.

| @interface UIFont (CustomFonts)                          |
|----------------------------------------------------------|
| +(UIFont *)productSansRegularFontWithSize:(CGFloat)size; |
| Gend                                                     |

#### Implementieren Sie jetzt die Kategoriemethode: -

Klicken Sie auf "UIFont + CustomFonts.m", um die Implementierungsdatei der Kategorie anzuzeigen. Fügen Sie den folgenden Code hinzu, um eine Methode zu erstellen, mit der ProductSansRegular Font festgelegt wird.

```
+(UIFont *)productSansRegularFontWithSize:(CGFloat)size{
    return [UIFont fontWithName:@"ProductSans-Regular" size:size];
}
```

#### Importieren Sie Ihre Kategorie

#### Legen Sie nun die Beschriftungsschriftart fest

[self.label setFont:[UIFont productSansRegularFontWithSize:16.0]];

Kategorien online lesen: https://riptutorial.com/de/ios/topic/3633/kategorien

## Kapitel 86: Kernbewegung

### Examples

Auf Barometer zugreifen, um relative Höhe zu erhalten

#### Schnell

Importieren Sie die Core Motion-Bibliothek:

import CoreMotion

Als Nächstes müssen wir ein CMAltimeter Objekt erstellen. Eine CMAltimeter besteht jedoch darin, es in viewDidLoad() zu erstellen. Auf diese Weise ist der Höhenmesser nicht zugänglich, wenn eine Methode darauf aufgerufen werden muss. CMAltimeter Sie CMAltimeter weiter und erstellen Sie Ihr CMAltimeter Objekt kurz vor dem viewDidLoad():

let altimeter = CMAltimeter()

#### Jetzt:

- 1. Wir müssen mit der folgenden Methode prüfen, ob relativeAltitude überhaupt verfügbar ist: CMAltimeter.isRelativeAltitudeAvailable .
- 2. Wenn dies true zurückgibt, können Sie die Überwachung der Höhenänderung mit startRelativeAltitudeUpdatesToQueue
- 3. Wenn keine Fehler aufgetreten sind, sollten Sie in der Lage sein, Daten aus den relativeAltitude und Druckeigenschaften abzurufen.

Nachfolgend ist die Definition einer Schaltflächenaktion angegeben, um die Überwachung mit unserem Barometer zu beginnen.

Kernbewegung online lesen: https://riptutorial.com/de/ios/topic/7636/kernbewegung

## Kapitel 87: Kerndatei

### Einführung

Core Data ist die Modellschicht Ihrer Anwendung im weitesten Sinne. Es ist das Modell im Model-View-Controller-Muster, das das iOS-SDK durchdringt.

Core Data ist weder die Datenbank Ihrer Anwendung noch eine API, um Daten in einer Datenbank zu speichern. Kerndaten sind ein Framework, das ein Objektdiagramm verwaltet. So einfach ist das. Core Data kann das Objektdiagramm beibehalten, indem es auf die Festplatte geschrieben wird. Dies ist jedoch nicht das Hauptziel des Frameworks.

### **Examples**

#### **Operationen mit Kerndaten**

#### Um Kontext zu erhalten:

```
NSManagedObjectContext *context = ((AppDelegate*)[[UIApplication sharedApplication]
delegate]).persistentContainer.viewContext;
```

#### Daten abrufen:

```
NSFetchRequest<EntityName *> *fetchRequest = [EntityName fetchRequest];
NSError *error ;
NSArray *resultArray= [context executeFetchRequest:fetchRequest error:&error];
```

#### Daten mit Sortierung abrufen:

```
NSFetchRequest<EntityName *> *fetchRequest = [EntityName fetchRequest];
NSSortDescriptor *sortDescriptor = [NSSortDescriptor sortDescriptorWithKey:@"someKey"
ascending:YES];
fetchRequest.sortDescriptors = @[sortDescriptor];
NSError *error ;
NSArray *resultArray= [context executeFetchRequest:fetchRequest error:&error];
```

#### Daten hinzufügen:

```
NSManagedObject *entityNameObj = [NSEntityDescription
insertNewObjectForEntityForName:@"EntityName" inManagedObjectContext:context];
[entityNameObj setValue:@"someValue" forKey:@"someKey"];
```

#### Kontext speichern:

[((AppDelegate\*)[[UIApplication sharedApplication] delegate]) saveContext];

#### Kerndatei online lesen: https://riptutorial.com/de/ios/topic/9489/kerndatei

# Kapitel 88: Kernstandort

### Syntax

- 1. gewünschte Genauigkeit
- 2. distanceFilter
- 3. requestLocation ()
- 4. startUpdatingLocation ()
- 5. allowDeferredLocationUpdates (untilTraveled: Zeitüberschreitung :)
- 6. startMonitoringSignificantLocationChanges ()
- 7. allowDeferredLocationUpdates (untilTraveled: Zeitüberschreitung :)
- 8. immer autorisiert
- 9. AuthorizedWhenInUse
- 10. locationManager (\_: didChangeAuthorization :)

### Bemerkungen

# Simulieren Sie einen Ort zur Laufzeit

- 1. Führen Sie die App über Xcode aus.
- 2. Klicken Sie in der Debugleiste auf die Schaltfläche "Standort simulieren".
- 3. Wählen Sie einen Ort aus dem Menü.

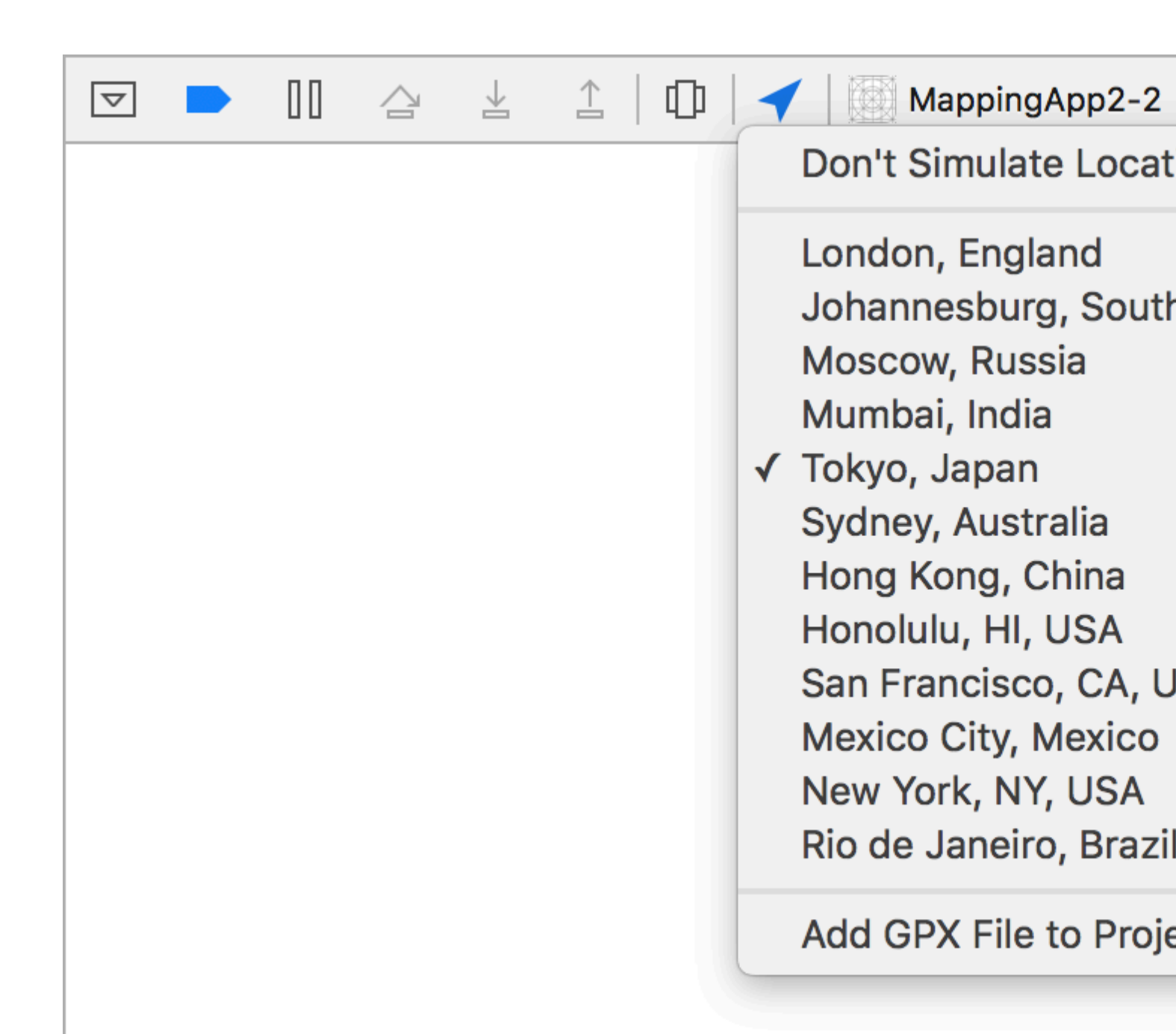

#### **Examples**

Link CoreLocation Framework

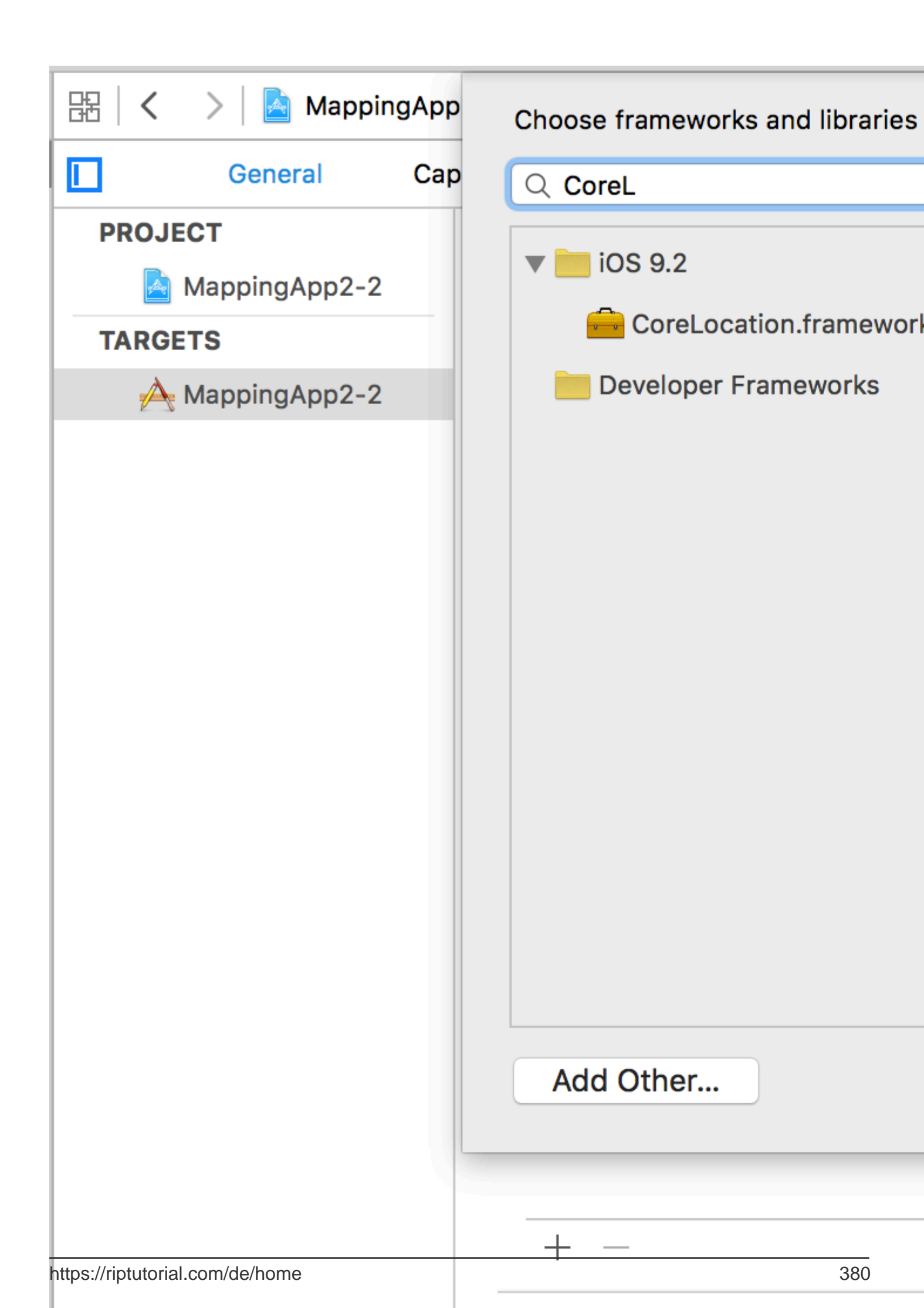

. Der Wert wird im message des Alert Controller verwendet.

|                          | 🎛   < 🛛 >   🛃 N   |  |  |
|--------------------------|-------------------|--|--|
| ▼ AppingApp2-2 M         | Key               |  |  |
| CoreLocation.framework   | Information Prope |  |  |
| MappingApp2-2            | NSLocationAlw     |  |  |
| AppDelegate.swift A      | NSLocationWh      |  |  |
| ViewController.swift     | Localization na   |  |  |
| Main.storyboard A        | Executable file   |  |  |
| Assets xcassets M        | Bundle identifie  |  |  |
| Laurah Saraan staryhaard | InfoDictionary    |  |  |
|                          | Bundle name       |  |  |
| Info.plist A             | Bundle OS Typ     |  |  |
| Products                 | Bundle version    |  |  |
|                          | Bundle creator    |  |  |
|                          | Bundle version    |  |  |
|                          | Application req   |  |  |
|                          | Launch screen     |  |  |
|                          | Main storyboar    |  |  |
|                          | Required devic    |  |  |
|                          | Supported inte    |  |  |
|                          |                   |  |  |

## Immer Standortdienst-Erlaubnis abrufen

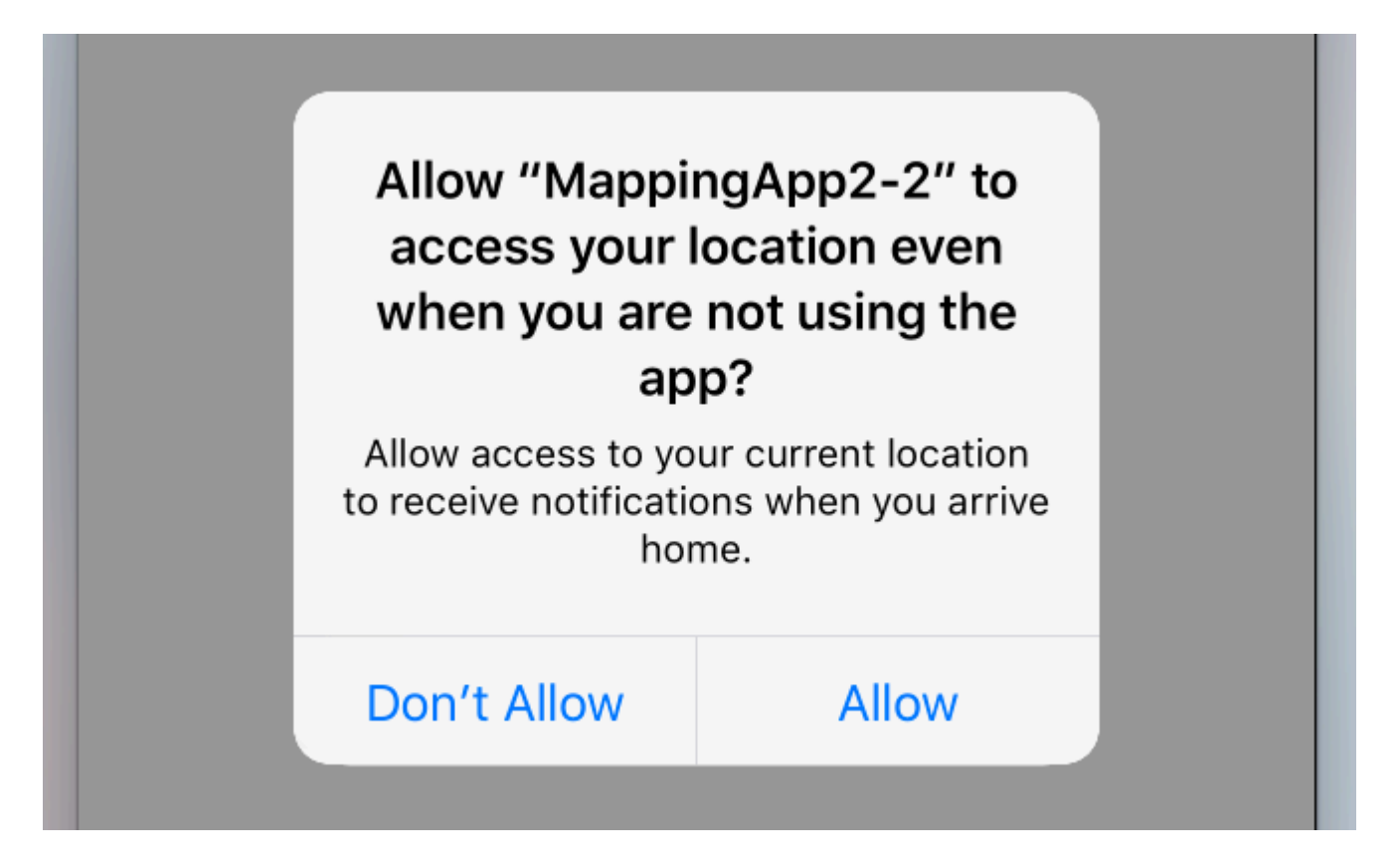

Um die Erlaubnis für die Verwendung von Ortungsdiensten zu erfragen, auch wenn die App nicht aktiv ist, verwenden Sie stattdessen den folgenden Anruf:

```
//Swift
locationManager.requestAlwaysAuthorization()
//Objective-C
[locationManager requestAlwaysAuthorization];
```

**Fügen Sie dann den** Schlüssel **NSLocationAlwaysUsageDescription** zu Ihrer *Info.plist hinzu*. Der Wert wird wieder in der message des Alert Controller verwendet.

| Show the Project navigator                                                                                                    |  | Ę             | 昭一く                 | >   🖻       | N |
|----------------------------------------------------------------------------------------------------|--|---------------|---------------------|-------------|---|
| MappingAppz-2                                                                                                    |  | М             | Key                 |             |   |
| CoreLocation.framework                                                                                                    |  |               | ▼ Information Prope |             | e |
| MappingApp2-2                                                                                                    |  | NSLocationAlw |                     |             |   |
| <ul> <li>AppDelegate.swift</li> <li>ViewController.swift</li> <li>Main.storyboard</li> <li>Assets.xcassets</li> <li>LaunchScreen.storyboard</li> </ul> |  | Α             | NSL                 | ocationWl   | n |
|                                                                                                    |  | Α             | Loc                 | alization n | а |
|                                                                                                    |  | Exe           | cutable file        | Э           |   |
|                                                                                                    |  | м             | Bun                 | dle identif | i |
|                                                                                                    |  |               | Info                | Dictionary  | ! |
|                                                                                                    |  | A             | Bun                 | dle name    |   |
| Info.plist                                                                                                    |  | Α             | Bun                 | dle OS Typ  | р |
| Products                                                                                                    |  | n h           | Bun                 | dle versior | n |
|                                                                                                    |  |               | Bun                 | dle creato  | r |
|                                                                                                    |  |               | Bun                 | dle versior | n |
|                                                                                                    |  |               | Арр                 | lication re | C |
|                                                                                                    |  |               | Lau                 | nch screer  | n |
|                                                                                                    |  |               | Mai                 | n storyboa  | 1 |
|                                                                                                    |  |               | ► Req               | uired devi  | С |
|                                                                                                    |  |               | Sup                 | ported int  | е |
|                                                                                                    |  |               |                     |             |   |
|                                                                                                    |  |               |                     |             |   |

Fügen Sie mithilfe der GPX-Datei einen eigenen benutzerdefinierten Speicherort hinzu

Um nach Standortdiensten zu suchen, benötigen wir ein echtes Gerät. Zu Testzwecken können wir auch den Simulator verwenden und unseren eigenen Standort hinzufügen, indem Sie die folgenden Schritte ausführen:

- Fügen Sie Ihrem Projekt eine neue GPX-Datei hinzu.
- in GPX-Datei fügen Sie Wegpunkte wie hinzu

```
<?xml version="1.0"?>
<gpx version="1.1" creator="Xcode">
<!--
Provide one or more waypoints containing a latitude/longitude pair. If you provide one
waypoint, Xcode will simulate that specific location. If you provide multiple
waypoints,
Xcode will simulate a route visitng each waypoint.
-->
<wpt lat="52.599878" lon="4.702029">
<name>location name (eg. Florida)</name>
</wpt>
```

 Gehen Sie dann zu Produkt -> Schema -> Schema bearbeiten und legen Sie im RUN-Standardverzeichnis den Namen Ihrer GPX-Datei fest.

#### Standortdienste im Hintergrund

Um Standard-Ortungsdienste zu verwenden, während sich die Anwendung im Hintergrund befindet, müssen Sie zunächst auf der Registerkarte Funktionen der Background Modes die Background Modes und Location updates auswählen.

Oder fügen Sie es direkt zur Info.plist hinzu.

```
<key>NSLocationAlwaysUsageDescription</key>
<string>I want to get your location Information in background</string>
<key>UIBackgroundModes</key>
<array>
<string>location</string>
</array>
```

#### Dann müssen Sie den CLLocationManager einrichten

#### Ziel c

```
//The Location Manager must have a strong reference to it.
_locationManager = [[CLLocationManager alloc] init];
_locationManager.delegate = self;
//Request Always authorization (iOS8+)
if ([_locationManager respondsToSelector:@selector(requestAlwaysAuthorization)]) {
    [_locationManager requestAlwaysAuthorization];
}
//Allow location updates in the background (iOS9+)
if ([_locationManager respondsToSelector:@selector(allowsBackgroundLocationUpdates)]) {
    __locationManager.allowsBackgroundLocationUpdates = YES;
}
[_locationManager startUpdatingLocation];
```

#### Schnell

self.locationManager.delegate = self

```
if #available (iOS 8.0,*) {
    self.locationManager.requestAlwaysAuthorization()
}
if #available (iOS 9.0,*) {
    self.locationManager.allowsBackgroundLocationUpdates = true
}
self.locationManager.startUpdatingLocation()
```

Kernstandort online lesen: https://riptutorial.com/de/ios/topic/2937/kernstandort

## Kapitel 89: Kettenblöcke in einer Warteschlange (mit MKBlockQueue)

### Einführung

**Examples** 

Mit MKBlockQueue können Sie eine Kette von Blöcken erstellen und nacheinander in einer Warteschlange ausführen. Verglichen mit NSOperation entscheiden Sie mit MKBlockQueue selbst, wann ein Block abgeschlossen ist und wann die Warteschlange fortgesetzt werden soll. Sie können auch Daten von einem Block zum nächsten übergeben.

https://github.com/MKGitHub/MKBlockQueue

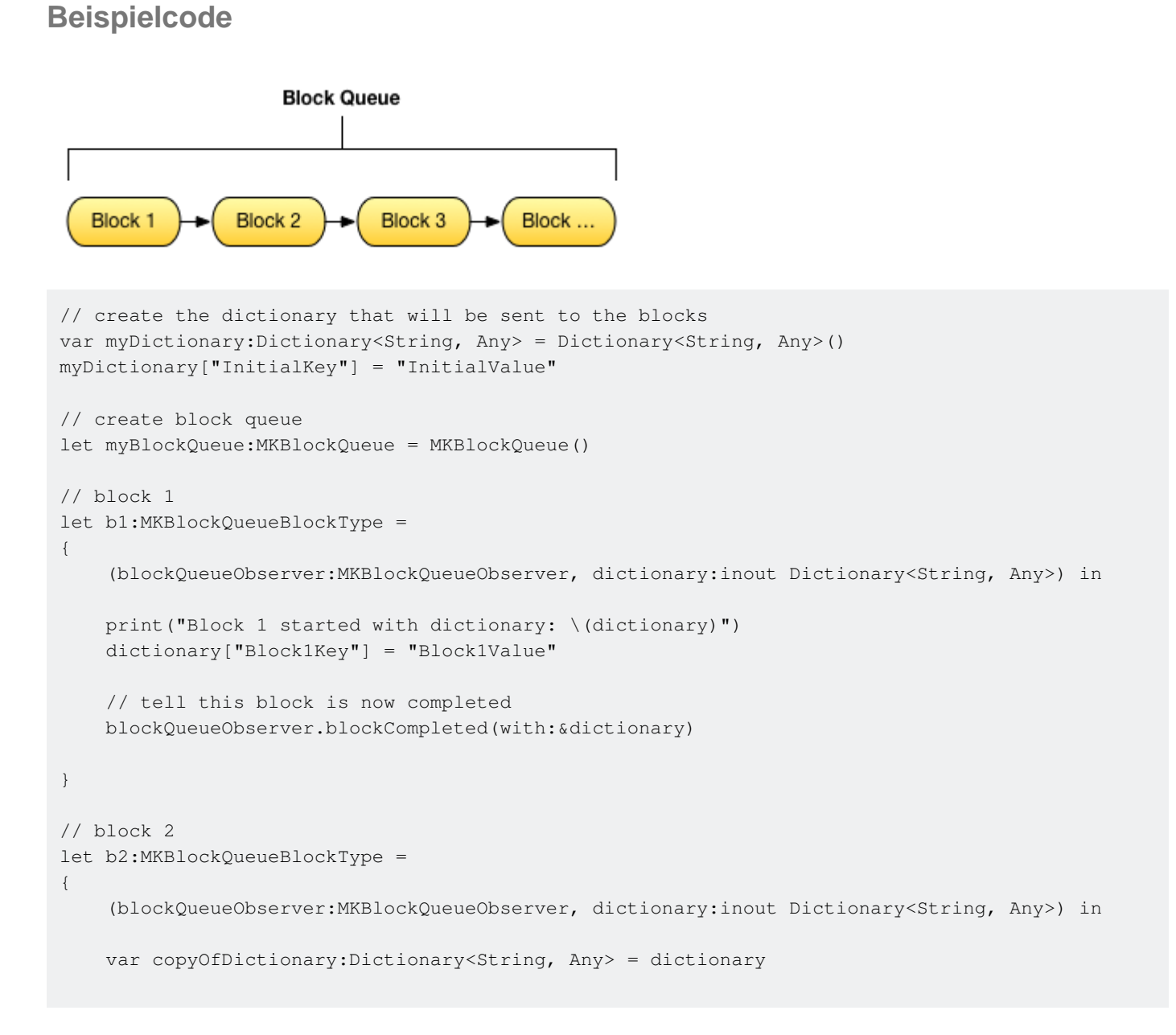

```
// test calling on main thread, async, with delay
   DispatchQueue.main.asyncAfter(deadline:(.now() + .seconds(1)), execute:
    {
        print("Block 2 started with dictionary: \(copyOfDictionary)")
        copyOfDictionary["Block2Key"] = "Block2Value"
        // tell this block is now completed
        blockQueueObserver.blockCompleted(with:&copyOfDictionary)
    })
}
// block 3
let b3:MKBlockQueueBlockType =
{
    (blockQueueObserver:MKBlockQueueObserver, dictionary:inout Dictionary<String, Any>) in
   var copyOfDictionary:Dictionary<String, Any> = dictionary
    // test calling on global background queue, async, with delay
   DispatchQueue.global(qos:.background).asyncAfter(deadline:(.now() + .seconds(1)), execute:
    {
       print("Block 3 started with dictionary: \(copyOfDictionary)")
        copyOfDictionary["Block3Key"] = "Block3Value"
        // tell this block is now completed
       blockQueueObserver.blockCompleted(with:&copyOfDictionary)
   })
}
// add blocks to the queue
myBlockQueue.addBlock(b1)
myBlockQueue.addBlock(b2)
myBlockQueue.addBlock(b3)
// add queue completion block for the queue
myBlockQueue.queueCompletedBlock(
{
    (dictionary:Dictionary<String, Any>) in
   print("Queue completed with dictionary: \(dictionary)")
})
// run queue
print("Queue starting with dictionary: \(myDictionary)")
myBlockQueue.run(with:&myDictionary)
```

Kettenblöcke in einer Warteschlange (mit MKBlockQueue) online lesen: https://riptutorial.com/de/ios/topic/9122/kettenblocke-in-einer-warteschlange--mit-mkblockqueue-

## Kapitel 90: Kontakte-Framework

### Bemerkungen

## Nützliche Links

- Apple-Dokumentation
- Fragen zum Stapelüberlauf
- WWDC15-Sitzungsvideo

### Examples

Kontaktzugriff autorisieren

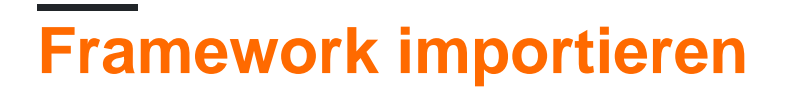

### Schnell

import Contacts

## Ziel c

#import <Contacts/Contacts.h>

# Zugänglichkeit prüfen

## Schnell

```
switch CNContactStore.authorizationStatusForEntityType(CNEntityType.Contacts) {
  case .Authorized: //access contacts
  case .Denied, .NotDetermined: //request permission
  default: break
  }
```

## Ziel c

switch ([CNContactStore authorizationStatusForEntityType:CNEntityType.Contacts]) {

```
case CNAuthorizationStatus.Authorized:
    //access contacts
    break;
case CNAuthorizationStatus.Denied:
    //request permission
    break;
case CNAuthorizationStatus.NotDetermined:
    //request permission
    break;
}
```

## Erlaubnis beantragen

### Schnell

```
var contactStore = CKContactStore()
contactStore.requestAccessForEntityType(CKEntityType.Contacts, completionHandler: { (ok, _) ->
Void in
    if access{
        //access contacts
     }
}
```

Zugriff auf Kontakte

# Filter anwenden

Um auf Kontakte zuzugreifen, sollten wir einen Filter vom Typ NSPredicate auf unsere contactStore-Variable anwenden, die wir im Beispiel für den Zugriff auf Kontaktzugriff definiert haben. Zum Beispiel möchten wir hier Kontakte mit dem eigenen Namen nach Namen sortieren:

### Schnell

let predicate = CNContact.predicateForContactsMatchingName("Some Name")

## Ziel c

NSPredicate \*predicate = [CNContact predicateForContactsMatchingName:@"Some Name"];

## Schlüssel zum Abrufen angeben

Hier möchten wir den Vornamen, den Nachnamen und das Profilbild des Kontakts abrufen:

### Schnell

let keys = [CNContactGivenNameKey, CNContactFamilyNameKey, CNContactImageDataKey]

## Kontakte abrufen

## Schnell

```
do {
    let contacts = try contactStore.unifiedContactsMatchingPredicate(predicate, keysToFetch:
keys)
} catch let error as NSError {
    //...
}
```

# Zugriff auf Kontaktdaten

## Schnell

```
print(contacts[0].givenName)
print(contacts[1].familyName)
let image = contacts[2].imageData
```

#### Kontakt hinzufügen

```
schnell
import Contacts
// Creating a mutable object to add to the contact
let contact = CNMutableContact()
contact.imageData = NSData() // The profile picture as a NSData object
contact.givenName = "John"
contact.familyName = "Appleseed"
let homeEmail = CNLabeledValue(label:CNLabelHome, value:"john@example.com")
let workEmail = CNLabeledValue(label:CNLabelHome, value:"j.appleseed@icloud.com")
contact.emailAddresses = [homeEmail, workEmail]
contact.phoneNumbers = [CNLabeledValue(
    label:CNLabelPhoneNumberiPhone,
    value:CNPhoneNumber(stringValue:"(408) 555-0126"))]
let homeAddress = CNMutablePostalAddress()
```

```
homeAddress.street = "1 Infinite Loop"
homeAddress.city = "Cupertino"
homeAddress.state = "CA"
homeAddress.postalCode = "95014"
contact.postalAddresses = [CNLabeledValue(label:CNLabelHome, value:homeAddress)]
let birthday = NSDateComponents()
birthday.day = 1
birthday.month = 4
birthday.year = 1988 // You can omit the year value for a yearless birthday
contact.birthday = birthday
// Saving the newly created contact
let store = CNContactStore()
let saveRequest = CNSaveRequest()
saveRequest.addContact(contact, toContainerWithIdentifier:nil)
try! store.executeSaveRequest(saveRequest)
```

Kontakte-Framework online lesen: https://riptutorial.com/de/ios/topic/5872/kontakte-framework

## Kapitel 91: Konvertieren Sie HTML in NSAttributed-Zeichenfolge und umgekehrt

### Examples

Ziel-C-Code zum Konvertieren einer HTML-Zeichenfolge in NSAttributedString und umgekehrt

Konvertierungscode für HTML in NSAttributedString: -

#### NSAttributedString in HTML-Konvertierung: -

```
//Dictionary to hold all the attributes of NSAttributed String
NSDictionary *documentAttributes = @{NSDocumentTypeDocumentAttribute:
NSHTMLTextDocumentType};
//Saving the NSAttributedString with all its attributes as a NSData Entity
NSData *htmlData = [attributedString dataFromRange:NSMakeRange(0, attributedString.length)
documentAttributes:documentAttributes error:NULL];
//Convert the NSData into HTML String with UTF-8 Encoding
NSString *htmlString = [[NSString alloc] initWithData:htmlData
encoding:NSUTF8StringEncoding];
```

Konvertieren Sie HTML in NSAttributed-Zeichenfolge und umgekehrt online lesen: https://riptutorial.com/de/ios/topic/7225/konvertieren-sie-html-in-nsattributed-zeichenfolge-undumgekehrt

## Kapitel 92: Konvertieren Sie NSAttributedString in Ullmage

### Examples

NSAttributedString in Ullmage-Konvertierung

#### Ziel c

```
NSMutableAttributedString *str = [[NSMutableAttributedString alloc] initWithString:@"Hello.
That is a test attributed string."];
[str addAttribute:NSBackgroundColorAttributeName value:[UIColor yellowColor]
range:NSMakeRange(3,5)];
[str addAttribute:NSForegroundColorAttributeName value:[UIColor greenColor]
range:NSMakeRange(10,7)];
[str addAttribute:NSFontAttributeName value:[UIFont fontWithName:@"HelveticaNeue-Bold"
size:20.0] range:NSMakeRange(20, 10)];
UIImage *customImage = [self imageFromAttributedString:str];
```

Die Funktion imageFromAttributedString ist wie folgt definiert:

```
- (UIImage *)imageFromAttributedString:(NSAttributedString *)text
{
    UIGraphicsBeginImageContextWithOptions(text.size, NO, 0.0);
    // draw in context
    [text drawAtPoint:CGPointMake(0.0, 0.0)];
    // transfer image
    UIImage *image = [UIGraphicsGetImageFromCurrentImageContext()
imageWithRenderingMode:UIImageRenderingModeAlwaysOriginal];
    UIGraphicsEndImageContext();
    return image;
}
```

Konvertieren Sie NSAttributedString in Ullmage online lesen: https://riptutorial.com/de/ios/topic/7242/konvertieren-sie-nsattributedstring-in-uiimage

## Kapitel 93: Laufzeit in Objective-C

### Examples

#### Zugeordnete Objekte verwenden

Zugeordnete Objekte sind hilfreich, wenn Sie vorhandenen Klassen Funktionalität hinzufügen möchten, für die ein Haltezustand erforderlich ist.

So fügen Sie beispielsweise zu jeder UIView einen Aktivitätsindikator hinzu:

#### Ziel-C-Implementierung

```
#import <objc/runtime.h>
static char ActivityIndicatorKey;
@implementation UIView (ActivityIndicator)
- (UIActivityIndicatorView *)activityIndicator {
    return (UIActivityIndicatorView *)objc_getAssociatedObject(self, &ActivityIndicatorKey);
}
- (void)setActivityIndicator: (UIActivityIndicatorView *)activityIndicator {
   objc_setAssociatedObject(self, &ActivityIndicatorKey, activityIndicator,
OBJC_ASSOCIATION_RETAIN_NONATOMIC);
}
- (void) showActivityIndicator {
    UIActivityIndicatorView *activityIndicator = [[UIActivityIndicatorView alloc]
initWithActivityIndicatorStyle: UIActivityIndicatorViewStyleGray];
    [self setActivityIndicator:activityIndicator];
   activityIndicator.center = self.center;
    activityIndicator.autoresizingMask = UIViewAutoresizingFlexibleTopMargin |
UIViewAutoresizingFlexibleLeftMargin | UIViewAutoresizingFlexibleRightMargin |
UIViewAutoresizingFlexibleBottomMargin;
    [activityIndicator startAnimating];
    [self addSubview: activityIndicator];
}
- (void) hideActivityIndicator {
   UIActivityIndicatorView * activityIndicator = [self activityIndicator];
    if (activityIndicator != nil) {
        [[self activityIndicator] removeFromSuperview];
    1
}
Gend
```

Sie können auf die Objective-C-Laufzeit auch über Swift zugreifen:

#### SWIFT-Code

```
extension UIView {
   private struct AssociatedKeys {
        static var activityIndicator = "UIView.ActivityIndicatorView"
    }
   private var activityIndicatorView: UIActivityIndicatorView? {
       get {
           return objc_getAssociatedObject(self, &AssociatedKeys.activityIndicator) as?
UIActivityIndicatorView
        }
        set (activityIndicatorView) {
           objc_setAssociatedObject(self, &AssociatedKeys.activityIndicator,
activityIndicatorView, .OBJC_ASSOCIATION_RETAIN_NONATOMIC)
       }
    }
     func showActivityIndicator() {
       activityIndicatorView = UIActivityIndicatorView(activityIndicatorStyle: .gray)
       activityIndicatorView.center = center
       activityIndicatorView.autoresizingMask = [.flexibleLeftMargin, .flexibleRightMargin,
.flexibleTopMargin, .flexibleBottomMargin]
        activityIndicatorView.startAnimating()
        addSubview(activityIndicatorView)
    }
    func hideActivityIndicator() {
       activityIndicatorView.removeFromSuperview()
    }
}
```

Laufzeit in Objective-C online lesen: https://riptutorial.com/de/ios/topic/10120/laufzeit-in-objective-c

## Kapitel 94: Leitfaden zur Auswahl der besten iOS-Architekturmuster

### Einführung

Entmystifizierung von MVC, MVP, MVVM und VIPER oder anderen Entwurfsmustern, um den besten Ansatz zum Erstellen einer App zu wählen

### Examples

**MVC-Muster** 

```
import UIKit
struct Person { // Model
   let firstName: String
   let lastName: String
}
class GreetingViewController : UIViewController { // View + Controller
   var person: Person!
   let showGreetingButton = UIButton()
   let greetingLabel = UILabel()
   override func viewDidLoad() {
       super.viewDidLoad()
       self.showGreetingButton.addTarget(self, action: "didTapButton:", forControlEvents:
.TouchUpInside)
   }
    func didTapButton(button: UIButton) {
       let greeting = "Hello" + " " + self.person.firstName + " " + self.person.lastName
       self.greetingLabel.text = greeting
    }
    // layout code goes here
}
// Assembling of MVC
let model = Person(firstName: "David", lastName: "Blaine")
let view = GreetingViewController()
view.person = model
```

#### **MVP-Muster**

```
import UIKit
struct Person { // Model
    let firstName: String
    let lastName: String
}
```

```
protocol GreetingView: class {
   func setGreeting(greeting: String)
}
protocol GreetingViewPresenter {
   init(view: GreetingView, person: Person)
    func showGreeting()
}
class GreetingPresenter : GreetingViewPresenter {
   unowned let view: GreetingView
   let person: Person
    required init(view: GreetingView, person: Person) {
       self.view = view
       self.person = person
   }
    func showGreeting() {
       let greeting = "Hello" + " " + self.person.firstName + " " + self.person.lastName
       self.view.setGreeting(greeting)
    }
}
class GreetingViewController : UIViewController, GreetingView {
   var presenter: GreetingViewPresenter!
   let showGreetingButton = UIButton()
   let greetingLabel = UILabel()
    override func viewDidLoad() {
       super.viewDidLoad()
       self.showGreetingButton.addTarget(self, action: "didTapButton:", forControlEvents:
.TouchUpInside)
   }
    func didTapButton(button: UIButton) {
        self.presenter.showGreeting()
    }
    func setGreeting(greeting: String) {
       self.greetingLabel.text = greeting
    }
   // layout code goes here
}
// Assembling of MVP
let model = Person(firstName: "David", lastName: "Blaine")
let view = GreetingViewController()
let presenter = GreetingPresenter(view: view, person: model)
view.presenter = presenter
```

#### **MVVM-Muster**

```
import UIKit
struct Person { // Model
    let firstName: String
    let lastName: String
}
protocol GreetingViewModelProtocol: class {
```

```
var greeting: String? { get }
   var greetingDidChange: ((GreetingViewModelProtocol) -> ())? { get set } // function to
call when greeting did change
   init (person: Person)
    func showGreeting()
}
class GreetingViewModel : GreetingViewModelProtocol {
   let person: Person
   var greeting: String? {
        didSet {
            self.greetingDidChange?(self)
        }
    }
   var greetingDidChange: ((GreetingViewModelProtocol) -> ())?
    required init (person: Person) {
       self.person = person
    }
    func showGreeting() {
        self.greeting = "Hello" + " " + self.person.firstName + " " + self.person.lastName
    }
}
class GreetingViewController : UIViewController {
   var viewModel: GreetingViewModelProtocol! {
        didSet {
            self.viewModel.greetingDidChange = { [unowned self] viewModel in
                self.greetingLabel.text = viewModel.greeting
            }
        }
   }
   let showGreetingButton = UIButton()
   let greetingLabel = UILabel()
    override func viewDidLoad() {
        super.viewDidLoad()
        self.showGreetingButton.addTarget(self.viewModel, action: "showGreeting",
forControlEvents: .TouchUpInside)
   }
    // layout code goes here
}
// Assembling of MVVM
let model = Person(firstName: "David", lastName: "Blaine")
let viewModel = GreetingViewModel(person: model)
let view = GreetingViewController()
view.viewModel = viewModel
```

#### **VIPER-Muster**

```
import UIKit
struct Person { // Entity (usually more complex e.g. NSManagedObject)
    let firstName: String
    let lastName: String
}
struct GreetingData { // Transport data structure (not Entity)
    let greeting: String
    let subject: String
```

```
protocol GreetingProvider {
    func provideGreetingData()
}
protocol GreetingOutput: class {
    func receiveGreetingData(greetingData: GreetingData)
}
class GreetingInteractor : GreetingProvider {
   weak var output: GreetingOutput!
    func provideGreetingData() {
       let person = Person(firstName: "David", lastName: "Blaine") // usually comes from data
access layer
       let subject = person.firstName + " " + person.lastName
       let greeting = GreetingData(greeting: "Hello", subject: subject)
       self.output.receiveGreetingData(greeting)
    }
}
protocol GreetingViewEventHandler {
    func didTapShowGreetingButton()
}
protocol GreetingView: class {
    func setGreeting(greeting: String)
}
class GreetingPresenter : GreetingOutput, GreetingViewEventHandler {
   weak var view: GreetingView!
   var greetingProvider: GreetingProvider!
    func didTapShowGreetingButton() {
        self.greetingProvider.provideGreetingData()
    }
    func receiveGreetingData(greetingData: GreetingData) {
       let greeting = greetingData.greeting + " " + greetingData.subject
       self.view.setGreeting(greeting)
    }
}
class GreetingViewController : UIViewController, GreetingView {
   var eventHandler: GreetingViewEventHandler!
   let showGreetingButton = UIButton()
   let greetingLabel = UILabel()
    override func viewDidLoad() {
        super.viewDidLoad()
        self.showGreetingButton.addTarget(self, action: "didTapButton:", forControlEvents:
.TouchUpInside)
   }
    func didTapButton(button: UIButton) {
       self.eventHandler.didTapShowGreetingButton()
    }
    func setGreeting(greeting: String) {
        self.greetingLabel.text = greeting
```

}

```
}
    // layout code goes here
}
// Assembling of VIPER module, without Router
let view = GreetingViewController()
let presenter = GreetingPresenter()
let interactor = GreetingInteractor()
view.eventHandler = presenter
presenter.view = view
presenter.greetingProvider = interactor
interactor.output = presenter
```

Leitfaden zur Auswahl der besten iOS-Architekturmuster online lesen: https://riptutorial.com/de/ios/topic/10029/leitfaden-zur-auswahl-der-besten-ios-architekturmuster

# Kapitel 95: Lokalisierung

### Einführung

**Die Lokalisierung** wird von iOS bereitgestellt, wodurch Ihre App in mehrere Sprachen übersetzt wird. Für die **Lokalisierung** ist **Internationalisierung** erforderlich. **Internationalisierung** ist ein Prozess, bei dem die iOS-App in der Lage ist, unterschiedliche Kulturen, Sprachen und Regionen anzupassen.

### Examples

#### Lokalisierung in iOS

Erstellen Sie für jede Sprache eine eigene Localizable.strings Datei. Die rechte Seite wäre für jede Sprache anders. Betrachten Sie es als ein Schlüsselwertpaar:

```
"str" = "str-language";
```

Zugriff auf str in Objective-C:

```
//Try to provide description on the localized string to be able to create a proper
documentation if needed
NSString *str = NSLocalizedString(@"string", @"description of the string");
```

#### Zufahrtsstraße in Swift:

let str = NSLocalizedString("string", comment: "language");

Lokalisierung online lesen: https://riptutorial.com/de/ios/topic/1579/lokalisierung

# Kapitel 96: MeinLayout

## Einführung

MyLayout ist ein einfaches und einfaches Objective-C-Framework für das Layout von iOS-Ansichten. MyLayout bietet einige einfache Funktionen zum Erstellen einer Vielzahl komplexer Schnittstellen. Es integriert die Funktionen, einschließlich: Autolayout und SizeClass von iOS, fünf Layoutklassen von Android, Float und Flex-Box sowie Bootstrap von HTML / CSS. Sie können besuchen von:

Ziel-C: https://github.com/youngsoft/MyLinearLayout Swift: https://github.com/youngsoft/TangramKit

### Examples

Eine einfache Demo zur Verwendung von MyLayout

- 1. Es gibt eine Containeransicht S, deren Breite 100 ist und die Höhe auf die Höhe aller Unteransichten umbrochen wird. Es gibt vier Unteransichten A, B, C, D, die von oben nach unten angeordnet sind.
- 2. Der linke Rand der Unteransicht A ist 20% Breite von S, der rechte Rand ist 30% Breite von S, die Höhe entspricht der Breite von A.
- Der linke Rand der Unteransicht B ist 40, die Breite ist bis zur Restbreite von S ausgefüllt, die Höhe ist 40. Die Breite der Unteransicht C ist bis S ausgefüllt, die Höhe ist 40.
- 4. Der rechte Rand der Unteransicht D ist 20, die Breite ist 50% Breite von S, die Höhe ist 40

wie unter der Abbildung:

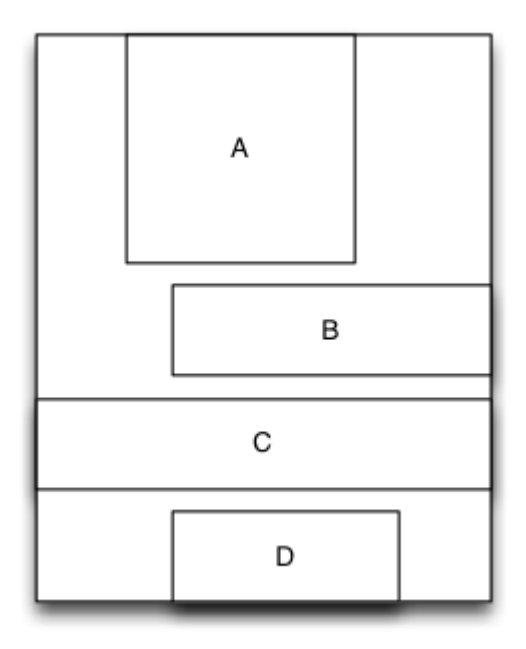

```
MyLinearLayout *S = [MyLinearLayout
linearLayoutWithOrientation:MyLayoutViewOrientation_Vert];
   S.subviewSpace = 10;
   S.widthSize.equalTo(@100);
   UIView *A = UIView.new;
   A.leftPos.equalTo(@0.2);
   A.rightPos.equalTo(@0.3);
   A.heightSize.equalTo(A.widthSize);
   [S addSubview:A];
   UIView *B = UIView.new;
   B.leftPos.equalTo(@40);
   B.widthSize.equalTo(@60);
   B.heightSize.equalTo(@40);
   [S addSubview:B];
   UIView *C = UIView.new;
   C.leftPos.equalTo(@0);
   C.rightPos.equalTo(@0);
   C.heightSize.equalTo(@40);
    [S addSubview:C];
   UIView *D = UIView.new;
   D.rightPos.equalTo(@20);
   D.widthSize.equalTo(S.widthSize).multiply(0.5);
   D.heightSize.equalTo(@40);
    [S addSubview:D];
```

MeinLayout online lesen: https://riptutorial.com/de/ios/topic/9692/meinlayout
## Kapitel 97: Mitteilungen

### Syntax

- UIUserNotificationSettings.types: UIUserNotificationType // Eine Bitmaske der Benachrichtigungstypen, die Ihre App verwenden darf
- UIUserNotificationSettings.categories: Set // Die registrierten Aktionsgruppen der App

### Parameter

| Parameter           | Beschreibung                                                                                                    |  |
|---------------------|----------------------------------------------------------------------------------------------------|--|
| Benutzerinformation | Ein Wörterbuch, das Remote-Benachrichtigungsinformationen enthält,<br>einschließlich einer Ausweisnummer für das App-Symbol, einem<br>Warnton, einer Alarmmeldung, einer Benachrichtigungs-ID und<br>benutzerdefinierten Daten. |  |

## Examples

Gerät für Push-Benachrichtigungen registrieren

Fügen Sie Ihrer AppDelegate-Datei in der didFinishLaunchingWithOptions Methode den folgenden Code hinzu, um Ihr Gerät für Push-Benachrichtigungen zu registrieren:

## Schnell

```
func application (application: UIApplication, didFinishLaunchingWithOptions launchOptions:
[NSObject: AnyObject]?) -> Bool {
    // Override point for customization after application launch.
    if UIDevice.currentDevice().systemVersion.compare(v, options: .NumericSearch) ==
NSOrderedAscending {
        // Register for Push Notitications, if running iOS < 8</pre>
        if application.respondsToSelector("registerUserNotificationSettings:") {
            let types:UIUserNotificationType = (.Alert | .Badge | .Sound)
            let settings:UIUserNotificationSettings = UIUserNotificationSettings(forTypes:
types, categories: nil)
            application.registerUserNotificationSettings(settings)
            application.registerForRemoteNotifications()
        } else {
            // Register for Push Notifications before iOS 8
            application.registerForRemoteNotificationTypes(.Alert | .Badge | .Sound)
        }
    } else {
       var center = UNUserNotificationCenter.currentNotificationCenter()
       center.delegate = self
        center.requestAuthorizationWithOptions((UNAuthorizationOptionSound |
UNAuthorizationOptionAlert | UNAuthorizationOptionBadge)) { (granted: Bool, error: NSError) ->
```

#### Ziel c

```
#define SYSTEM_VERSION_LESS_THAN(v) ([[UIDevice currentDevice] systemVersion] compare:v
options:NSNumericSearch] == NSOrderedAscending)
if ( SYSTEM_VERSION_LESS_THAN ( @"10.0" ) )
{
        if ([application respondsToSelector:@selector(isRegisteredForRemoteNotifications)])
    {
        // iOS 8 Notifications
        [application registerUserNotificationSettings: [UIUserNotificationSettings
settingsForTypes:(UIUserNotificationTypeSound | UIUserNotificationTypeAlert |
UIUserNotificationTypeBadge) categories:nil]];
        [application registerForRemoteNotifications];
    }
   else
    {
        // iOS < 8 Notifications</pre>
        [application registerForRemoteNotificationTypes:
         (UIRemoteNotificationTypeBadge | UIRemoteNotificationTypeAlert |
UIRemoteNotificationTypeSound)];
   }
}
else
{
   UNUserNotificationCenter *center = [UNUserNotificationCenter currentNotificationCenter];
    center.delegate = self;
    [center requestAuthorizationWithOptions: (UNAuthorizationOptionSound |
UNAuthorizationOptionAlert | UNAuthorizationOptionBadge) completionHandler:^(BOOL granted,
NSError * _Nullable error)
    {
        if( !error )
         {
            [[UIApplication sharedApplication] registerForRemoteNotifications]; // required
to get the app to do anything at all about push notifications
             NSLog( @"Push registration success." );
         }
         else
         {
             NSLog( @"Push registration FAILED" );
```

```
NSLog( @"ERROR: %@ - %@", error.localizedFailureReason,
error.localizedDescription );
            NSLog( @"SUGGESTIONS: %0 - %0", error.localizedRecoveryOptions,
error.localizedRecoverySuggestion );
     }];
}
//to check if your App lunch from Push notification
    //Handel Push notification
    if (launchOptions != nil)
    {
        // Here app will open from pushnotification
        //RemoteNotification
       NSDictionary* dictionary1 = [launchOptions
objectForKey:UIApplicationLaunchOptionsRemoteNotificationKey];
        //LocalNotification
        NSDictionary* dictionary2 = [launchOptions
objectForKey:UIApplicationLaunchOptionsLocalNotificationKey];
        if (dictionary1 != nil)
        {
            //RemoteNotification Payload
            NSLog(@"Launched from push notification: %@", dictionary1);
            //here handle your push notification
        }
        if (dictionary2 != nil)
        {
           NSLog(@"Launched from dictionary2dictionary2dictionary2 notification: %@",
dictionary2);
           double delayInSeconds = 7;
            dispatch_time_t popTime = dispatch_time(DISPATCH_TIME_NOW,
(int64_t)(delayInSeconds * NSEC_PER_SEC));
            dispatch_after(popTime, dispatch_get_main_queue(), ^(void){
                // [self addMessageFromRemoteNotification:dictionary2 updateUI:NO];
            });
        }
     }
    else
        { }
```

Der obige Code versucht, mit dem APNs-Server zu kommunizieren, um ein Gerätetoken zu erhalten (Voraussetzung, dass in Ihrem iOS-Bereitstellungsprofil APNs aktiviert sind).

Sobald eine zuverlässige Verbindung zum APNs-Server hergestellt ist, stellt der Server ein Gerätetoken zur Verfügung.

Nachdem Sie den obigen Code hinzugefügt haben, fügen Sie der AppDelegate Klasse diese Methoden AppDelegate :

### Schnell

```
func application(application: UIApplication, didRegisterForRemoteNotificationsWithDeviceToken
deviceToken: NSData) {
```

```
print("DEVICE TOKEN = \(deviceToken)")
}
func application(application: UIApplication, didFailToRegisterForRemoteNotificationsWithError
error: NSError) {
    print(error)
}
```

## Ziel c

Die obigen Methoden werden entsprechend dem Registrierungserfolgs- oder -ausfallszenario aufgerufen.

Erfolgsszenario fordert:

## Schnell

```
func application(application: UIApplication, didRegisterForRemoteNotificationsWithDeviceToken
deviceToken: NSData) {
    print("DEVICE TOKEN = \(deviceToken)")
}
```

#### In Swift3:

```
@objc(userNotificationCenter:willPresentNotification:withCompletionHandler:) @available(iOS
10.0, *)
func userNotificationCenter(_ center: UNUserNotificationCenter, willPresent notification:
UNNotification, withCompletionHandler completionHandler: @escaping
(UNNotificationPresentationOptions) -> Void)
{
    //To show notifications in foreground.
    print("Userinfo2 \(notification.request.content.userInfo)")
}
```

#### Ziel c

```
(void)application: (UIApplication *)application
didRegisterForRemoteNotificationsWithDeviceToken: (NSData *) deviceToken
{
if(application.applicationState == UIApplicationStateInactive) {
   NSLog(@"Inactive - the user has tapped in the notification when app was closed or in
background");
    //do some tasks
    [self handelPushNotification:userInfo];
}
else if (application.applicationState == UIApplicationStateBackground) {
   NSLog(@"application Background - notification has arrived when app was in background");
    [self handelPushNotification:userInfo];
}
else {
   NSLog(@"application Active - notication has arrived while app was opened");
    //Show an in-app banner
    //do tasks
}
}
```

#### Fehlerszenario-Aufrufe:

#### Schnell

```
func application(application: UIApplication, didFailToRegisterForRemoteNotificationsWithError
error: NSError) {
    print(error)
}
```

#### Ziel c

```
- (void)application:(UIApplication*)application
didFailToRegisterForRemoteNotificationsWithError:(NSError*)error
```

## Hinweis

Wenn keine der oben genannten Methoden aufgerufen wird, kann Ihr Gerät keine zuverlässige Verbindung mit dem APNs-Server herstellen, was möglicherweise auf Probleme beim Internetzugang zurückzuführen ist.

Überprüfen Sie, ob Ihre App bereits für die Push-Benachrichtigung registriert ist

#### Schnell

let isPushEnabled = UIApplication.sharedApplication().isRegisteredForRemoteNotifications()

Registrieren für die (nicht interaktive) Push-Benachrichtigung

Es wird empfohlen, die Logik der Registrierung für Push-Benachrichtigungen in AppDelegate.swift da die Callback-Funktionen (Erfolg, Fehler) als ihre bezeichnet werden. Um sich anzumelden, gehen Sie wie folgt vor:

```
let application = UIApplication.sharedApplication()
let settings = UIUserNotificationSettings(forTypes: [.Alert, .Badge, .Sound], categories: nil)
application.registerUserNotificationSettings(settings)
```

Dann wird die Callback-Funktion didRegisterUserNotificationSettings aufgerufen. In diesem Fall lösen Sie das Register einfach folgendermaßen aus:

```
func application(application: UIApplication, didRegisterUserNotificationSettings
notificationSettings: UIUserNotificationSettings) {
    application.registerForRemoteNotifications()
}
```

In diesem Fall wird ein Systemalarm angezeigt, in dem Sie aufgefordert werden, eine Push-Benachrichtigung zu erhalten. Eine der folgenden Rückruffunktionen wird aufgerufen:

```
func application(application: UIApplication, didRegisterForRemoteNotificationsWithDeviceToken
deviceToken: NSData) {
    let tokenChars = UnsafePointer<CChar>(deviceToken.bytes)
    var tokenString = ""
    for i in 0..<deviceToken.length {
        tokenString += String(format: "%02.2hhx", arguments: [tokenChars[i]])
    }
    print("Push token: \(tokenString)")
}
func application(application: UIApplication, didFailToRegisterForRemoteNotificationsWithError
error: NSError) {
    print("didFailToRegisterForRemoteNotificationsWithError: \(error)")
}</pre>
```

In sehr seltenen Fällen werden weder Erfolgs- noch Fehlerrückruffunktionen aufgerufen. Dies ist der Fall, wenn Sie Probleme mit der Internetverbindung haben oder die APNS-Sandbox inaktiv ist. Das System führt einen API-Aufruf an APNS aus, um einige Überprüfungen durchzuführen. Andernfalls wird keine der beiden Callbacks-Funktionen aufgerufen. Besuchen Sie den Apple-Systemstatus, um sicherzustellen, dass alles in Ordnung ist.

#### **Umgang mit Push-Benachrichtigung**

Sobald der Benutzer eine Push-Benachrichtigung anklickt, wird die folgende Rückruffunktion aufgerufen. Sie können die JSON-Analyse analysieren, um bestimmte Informationen vom Backend zu erhalten, die Ihnen beim Deep Linking helfen:

#### Schnell

func application (application: UIApplication, didReceiveRemoteNotification userInfo: [NSObject

```
: AnyObject]) {
    print("Received notification: \(userInfo)")
}
```

#### Ziel c

```
- (void)application:(UIApplication *)application didReceiveRemoteNotification: (NSDictionary
*)userInfo
{
     NSLog(@"Received notification: %@", userInfo);
}
```

#### iOS 10

```
#define SYSTEM_VERSION_GREATER_THAN_OR_EQUAL_TO(v) ([[[UIDevice currentDevice] systemVersion]
compare:v options:NSNumericSearch] != NSOrderedAscending)
- (void) application: (UIApplication *) application didReceiveRemoteNotification: (NSDictionary
*)userInfo fetchCompletionHandler:(void
(^) (UIBackgroundFetchResult)) completionHandler
    // iOS 10 will handle notifications through other methods
    NSLog(@"Received notification: %@", userInfo);
    if ( SYSTEM_VERSION_GREATER_THAN_OR_EQUAL_TO( @"10.0" ) )
    {
        NSLog( @"iOS version >= 10. Let NotificationCenter handle this one." );
        // set a member variable to tell the new delegate that this is background
        return;
    }
    NSLog( @"HANDLE PUSH, didReceiveRemoteNotification: %@", userInfo );
    // custom code to handle notification content
    if( [UIApplication sharedApplication].applicationState == UIApplicationStateInactive )
   {
       NSLog( @"INACTIVE" );
       completionHandler( UIBackgroundFetchResultNewData );
   }
   else if( [UIApplication sharedApplication].applicationState == UIApplicationStateBackground
)
   {
       NSLog( @"BACKGROUND" );
       completionHandler( UIBackgroundFetchResultNewData );
   }
   else
   {
       NSLog( @"FOREGROUND" );
       completionHandler( UIBackgroundFetchResultNewData );
   }
}
- (void) userNotificationCenter: (UNUserNotificationCenter *) center
   willPresentNotification: (UNNotification *) notification
     withCompletionHandler: (void (^) (UNNotificationPresentationOptions
options))completionHandler
{
    NSLog( @"Handle push from foreground" );
```

```
// custom code to handle push while app is in the foreground
NSLog(@"%@", notification.request.content.userInfo);
}
- (void)userNotificationCenter:(UNUserNotificationCenter *)center
didReceiveNotificationResponse:(UNNotificationResponse *)response
withCompletionHandler:(void (^)())completionHandler
{
    NSLog(@"Handle push from background or closed" );
    // if you set a member variable in didReceiveRemoteNotification, you will know if this is
from closed or background
    NSLog(@"%@", response.notification.request.content.userInfo);
}
```

Registrieren der App-ID für die Verwendung mit Push-Benachrichtigungen

## Dinge, die du brauchst

- Eine bezahlte Apple Developer Program-Mitgliedschaft
- Eine gültige App-ID und ein gültiger Bezeichner für Ihre App (z. B. com.example.MyApp), der zuvor nicht verwendet wurde
- Zugriff auf developer.apple.com und Member Center
- Ein iOS-Gerät zum Testen (da Push-Benachrichtigungen auf dem Simulator nicht funktionieren)

# Aktivieren des APNs-Zugriffs für die App-ID im Apple Developer Center

1- Melden Sie sich im Mitgliedercenter von developer.apple.com an (der Konto-Link auf der Startseite).

Account

2- Gehe zu "Zertifikate"

3- Wählen Sie "App ID" im linken Bereich aus

Identifiers

App IDs

4- Klicken Sie oben rechts auf "+"

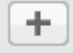

- 5- App-ID mit Push-Benachrichtigungen hinzufügen aktiviert
- 6- Klicken Sie auf die erstellte App-ID und wählen Sie Bearbeiten
- 7- Klicken Sie im Bereich Push-Benachrichtigungen auf Konfigurieren
- 8- Öffnen Sie die App "Keychain Access" in Ihrem Mac

9- Klicken Sie im Menü Schlüsselzugriff auf Zertifikatassistent -> Zertifikat von einer Zertifizierungsstelle anfordern

- 10- Geben Sie Ihre Mail in das erste Textfeld ein
- 11- Geben Sie Ihren Namen in das zweite Textfeld ein

|      | Certificate                              | e Assistant                                                                 |
|------|------------------------------------------|-----------------------------------------------------------------------------|
| c    | Certificate Informa                      | ation                                                                       |
|      | Enter information f<br>Continue to reque | for the certificate you are requesting. Click st a certificate from the CA. |
|      | User Email Address:                      | example@example.com                                                         |
| Cert | Common Name:<br>CA Email Address:        | Seyyed Parsa Neshaei                                                        |
|      | Request is:                              | Emailed to the CA                                                           |
|      |                                          | Let me specify key pair information                                         |
|      |                                          |                                                                             |
|      |                                          |                                                                             |
|      |                                          |                                                                             |
|      |                                          | Continue                                                                    |
|      |                                          | Continue                                                                    |

- 12- Lassen Sie die CA-E-Mail-Adresse leer
- 13- Wählen Sie Gespeichert auf Datenträger statt E-Mail an die Zertifizierungsstelle
- 14- Klicken Sie auf Weiter und laden Sie die generierte Datei hoch

15- Laden Sie die generierte Datei von Apple herunter und öffnen Sie sie, während Keychain Access geöffnet ist

## **Aktivieren des APNs-Zugriffs in Xcode**

- 1- Wählen Sie Ihr Projekt aus
- 2- Öffnen Sie die Registerkarte Funktionen
- 3- Push-Benachrichtigungen suchen und einschalten

4-Finden Sie die Hintergrundmodi, schalten Sie sie ein und überprüfen Sie die Remote-Benachrichtigungen

#### Registrierung von Push-Benachrichtigungen aufheben

Um die Registrierung von Remote-Benachrichtigungen programmatisch aufzuheben, können Sie verwenden

### Ziel c

[[UIApplication sharedApplication] unregisterForRemoteNotifications];

## Schnell

UIApplication.sharedApplication().unregisterForRemoteNotifications()

Dies ist vergleichbar mit der Einstellung Ihres Telefons und dem manuellen Deaktivieren von Benachrichtigungen für die Anwendung.

#### HINWEIS: In seltenen Fällen benötigen Sie dies (z. B. wenn Ihre App Push-Benachrichtigungen nicht mehr unterstützt).

Wenn Sie dem Benutzer nur erlauben möchten, Benachrichtigungen vorübergehend zu deaktivieren. Sie sollten eine Methode implementieren, um das Gerätetoken in der Datenbank Ihres Servers zu entfernen. Wenn Sie die Benachrichtigung nur lokal auf Ihrem Gerät deaktivieren, sendet der Server weiterhin Nachrichten.

#### Einstellen der Anwendungssymbol-Ausweisnummer

Verwenden Sie den folgenden Code, um die someNumber in Ihrer Anwendung someNumber (vorausgesetzt, dass zuvor someNumber deklariert wurde):

#### Ziel c

[UIApplication sharedApplication].applicationIconBadgeNumber = someNumber;

#### Schnell

UIApplication.shared.applicationIconBadgeNumber = someNumber

Um das Abzeichen vollständig zu *entfernen*, setzen someNumber = 0 einfach someNumber = 0.

#### Testen von Push-Benachrichtigungen

Es empfiehlt sich immer, die Funktionsweise von Push-Benachrichtigungen zu testen, noch bevor Sie die Serverseite für sie vorbereitet haben. Nur um sicherzustellen, dass alles auf Ihrer Seite richtig eingerichtet ist. Es ist ziemlich einfach, sich selbst eine Push-Benachrichtigung mit dem folgenden PHP-Skript zu senden.

- 1. Speichern Sie das Skript als Datei (zum Beispiel send\_push.php) im selben Ordner wie Ihr Zertifikat (Entwicklung oder Produktion).
- 2. Bearbeiten Sie es, um das Gerätetoken und das Kennwort aus dem Zertifikat zu speichern
- 3. Wählen Sie den korrekten Pfad zum Öffnen einer Verbindung, dev\_path oder prod\_path (hier erfolgt die Verbindung zum APNS-Server im Skript.)
- 4. cd in den Ordner im Terminal und den Befehl 'php send\_push' ausführen
- 5. Erhalten Sie die Benachrichtigung auf Ihrem Gerät

```
<?php
```

```
// Put your device token here (without spaces):
$deviceToken = '20128697f872d7d39e48c4a61f50cb11d77789b39e6fc6b4cd7ec80582ed5229';
// Put your final pem cert name here. it is supposed to be in the same folder as this script
$cert_name = 'final_cert.pem';
// Put your private key's passphrase here:
$passphrase = '1234';
// sample point
$alert = 'Hello world!';
$event = 'new_incoming_message';
// You can choose either of the paths, depending on what kind of certificate you are using
$dev_path = 'ssl://gateway.sandbox.push.apple.com:2195';
$prod_path = 'ssl://gateway.push.apple.com:2195';
$ctx = stream context create();
stream_context_set_option($ctx, 'ssl', 'local_cert', $cert_name);
stream_context_set_option($ctx, 'ssl', 'passphrase', $passphrase);
// Open a connection to the APNS server
$fp = stream_socket_client(
   $dev_path, $err,
   $errstr, 60, STREAM_CLIENT_CONNECT|STREAM_CLIENT_PERSISTENT, $ctx);
if (!$fp)
   exit("Failed to connect: $err $errstr" . PHP_EOL);
echo 'Connected to APNS' . PHP_EOL;
// Create the payload body
// it should be as short as possible
// if the notification doesnt get delivered that is most likely
// because the generated message is too long
$body['aps'] = array(
                    'alert' => $alert,
                    'sound' => 'default',
                    'event' => $event
```

```
// Encode the payload as JSON
$payload = json_encode($body);
// Build the binary notification
$msg = chr(0) . pack('n', 32) . pack('H*', $deviceToken) . pack('n', strlen($payload)) .
$payload;
// Send it to the server
$result = fwrite($fp, $msg, strlen($msg));
if (!$result)
    echo 'Message not delivered' . PHP_EOL;
else
    echo 'Message successfully delivered' . PHP_EOL;
// Close the connection to the server
fclose($fp);
```

Generierung eines .pem-Zertifikats aus Ihrer .cer-Datei, um sie an den Server-Entwickler weiterzuleiten

1. Aps.cer in einem Ordner speichern

);

2. Öffnen Sie "Schlüsselbundzugriff" und exportieren Sie den Schlüssel, der sich unter diesem Zertifikat befindet, in eine P12-Datei (nennen Sie sie key.p12). Klicken Sie dazu mit der rechten Maustaste darauf und wählen Sie Exportieren. Speichern Sie es in demselben Ordner wie in Schritt 1. Beim Export werden Sie aufgefordert, ein Kennwort einzugeben. Machen Sie sich etwas aus und merken Sie es sich.

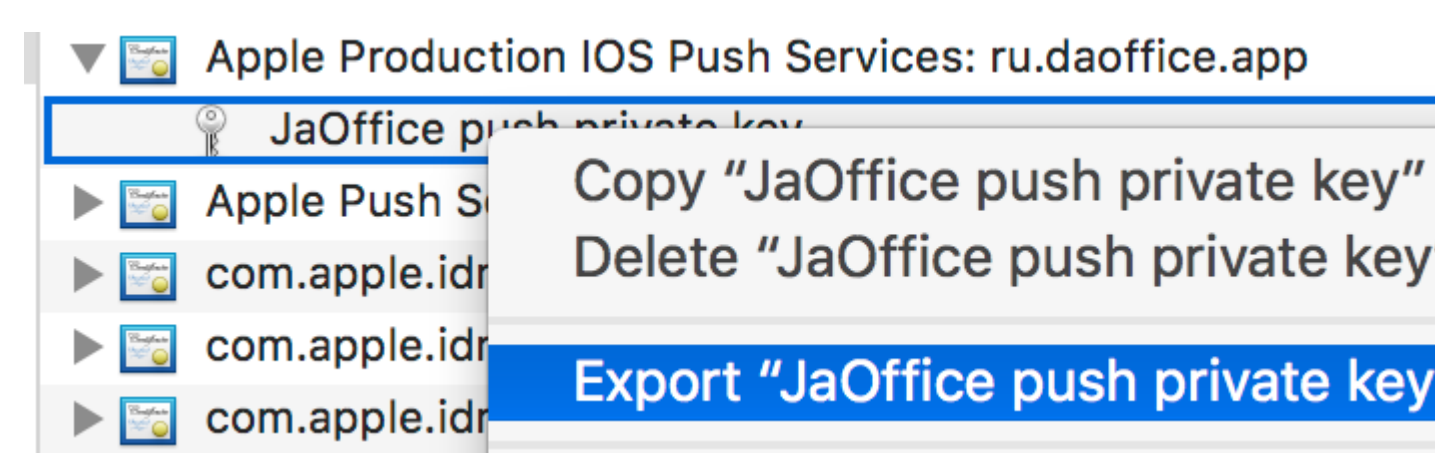

- 3. cd zu diesem Ordner in Terminal und führen Sie die folgenden Befehle aus:
- 4. Konvertieren Sie .cer in ein .pem-Zertifikat

openssl x509 -in aps.cer -inform der -out aps.pem

5. Konvertieren Sie Ihren Schlüssel in das PEM-Format. Um den Schlüssel zu öffnen, geben Sie in Schritt 2 das Kennwort ein, mit dem Sie es aus dem Schlüsselbund exportiert haben. Geben Sie dann ein anderes Kennwort ein, das die exportierte Datei schützt. Sie werden

zweimal zur Bestätigung aufgefordert.

openssl pkcs12 -nocerts -out key.pem -in key.p12

6. Fügen Sie die Dateien in einer endgültigen Datei zusammen

cat key.pem aps.pem > final\_cert.pem

7. Das final\_cert.pem ist das Endergebnis. Geben Sie es mit dem Kennwort aus Schritt 5 an Serverentwickler weiter, damit sie das geschützte Zertifikat verwenden können.

Mitteilungen online lesen: https://riptutorial.com/de/ios/topic/3492/mitteilungen

## Kapitel 98: MKDistanceFormatter

### Examples

String aus der Ferne

Bei einer CLLocationDistance (einfach ein Double das Meter darstellt), geben Sie eine vom Benutzer lesbare Zeichenfolge aus:

```
let distance = CLLocationDistance(42)
let formatter = MKDistanceFormatter()
let answer = formatter.stringFromDistance(distance)
// answer = "150 feet"
```

#### Ziel c

```
CLLocationDistance distance=42;
MKDistanceFormatter *formatter=[[MKDistanceFormatter alloc]init];
NSString *answer=[formatter stringFromDistance:distance];
// answer = "150 feet"
```

Standardmäßig wird das Gebietsschema des Benutzers berücksichtigt.

#### Entfernungseinheiten

```
import Mapkit Sie die units auf eine der .Default, .Metric, .Imperial, .ImperialWithYards:
.Default, .Metric, .Imperial, .ImperialWithYards:
```

```
formatter.units = .Metric
var answer = formatter.stringFromDistance(distance)
// "40 m"
formatter.units = .ImperialWithYards
answer = formatter.stringFromDistance(distance)
```

## Ziel c

// "50 yards"

```
MKDistanceFormatter *formatter=[[MKDistanceFormatter alloc]init];
formatter.units=MKDistanceFormatterUnitsMetric;
NSString *answer=[formatter stringFromDistance:distance];
//40 m
formatter.units=MKDistanceFormatterUnitsImperialWithYards;
NSString *answer=[formatter stringFromDistance:distance];
//50 yards
```

#### Einheitenstil

Setzen Sie unitStyle auf .Default, .Abbreviated, .Full:

```
formatter.unitStyle = .Full
var answer = formatter.stringFromDistance(distance)
// "150 feet"
formatter.unitStyle = .Abbreviated
answer = formatter.stringFromDistance(distance)
// "150 ft"
```

#### Ziel c

```
formatter.unitStyle=MKDistanceFormatterUnitStyleFull;
NSString *answer=[formatter stringFromDistance:distance];
// "150 feet"
formatter.unitStyle=MKDistanceFormatterUnitStyleAbbreviated;
NSString *answer=[formatter stringFromDistance:distance];
// "150 ft"
```

MKDistanceFormatter online lesen: https://riptutorial.com/de/ios/topic/6677/mkdistanceformatter

## Kapitel 99: MKMapView

### Examples

#### MKMapView hinzufügen

#### Schnell

```
let mapView = MKMapView(frame: CGRect(x: 0, y: 0, width: 320, height: 500))
```

Es wird empfohlen, MapView als Eigenschaft des enthaltenen ViewController zu speichern, da Sie in komplexeren Implementierungen darauf zugreifen möchten.

#### Ziel c

```
self.map = [[MKMapView alloc]initWithFrame:CGRectMake(0, 0, self.view.frame.size.width,
self.view.frame.size.height)];
[self.view addSubview:self.map];
```

#### Kartentyp ändern

Es gibt 5 verschiedene Typen ( MKMapType ), die MKMapView anzeigen kann.

iPhone OS 3

## .Standard

Zeigt eine Straßenkarte mit der Position aller Straßen und einigen Straßennamen an.

#### Schnell 2

mapView.mapType = .Standard

## Swift 3

mapView.mapType = .standard

## Ziel c

```
_mapView.mapType = MKMapTypeStandard;
```

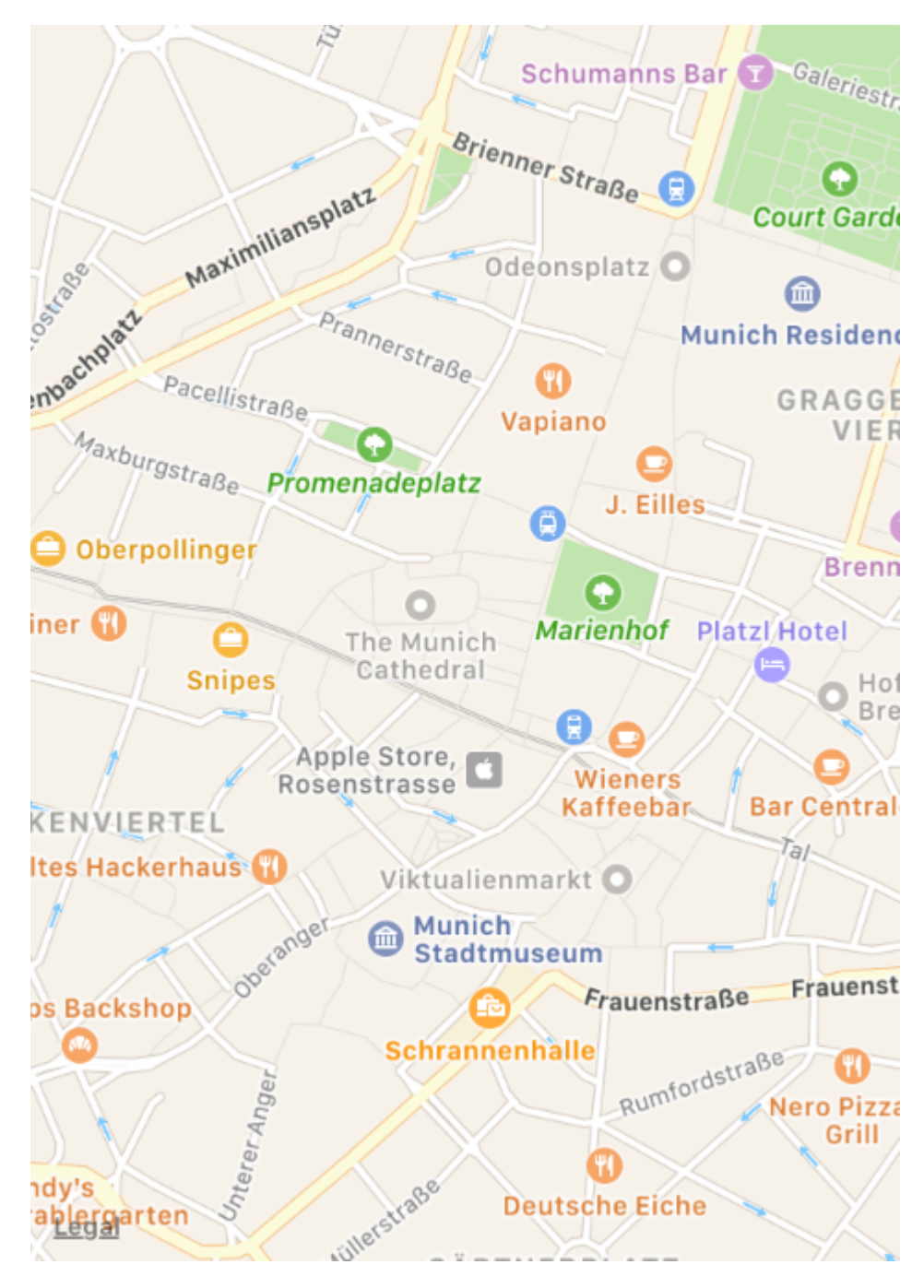

iPhone OS 3

## .Satellit

Zeigt Satellitenbilder der Region an.

## Schnell 2

mapView.mapType = .Satellite

## Swift 3

### Ziel c

\_mapView.mapType = MKMapTypeSatellite;

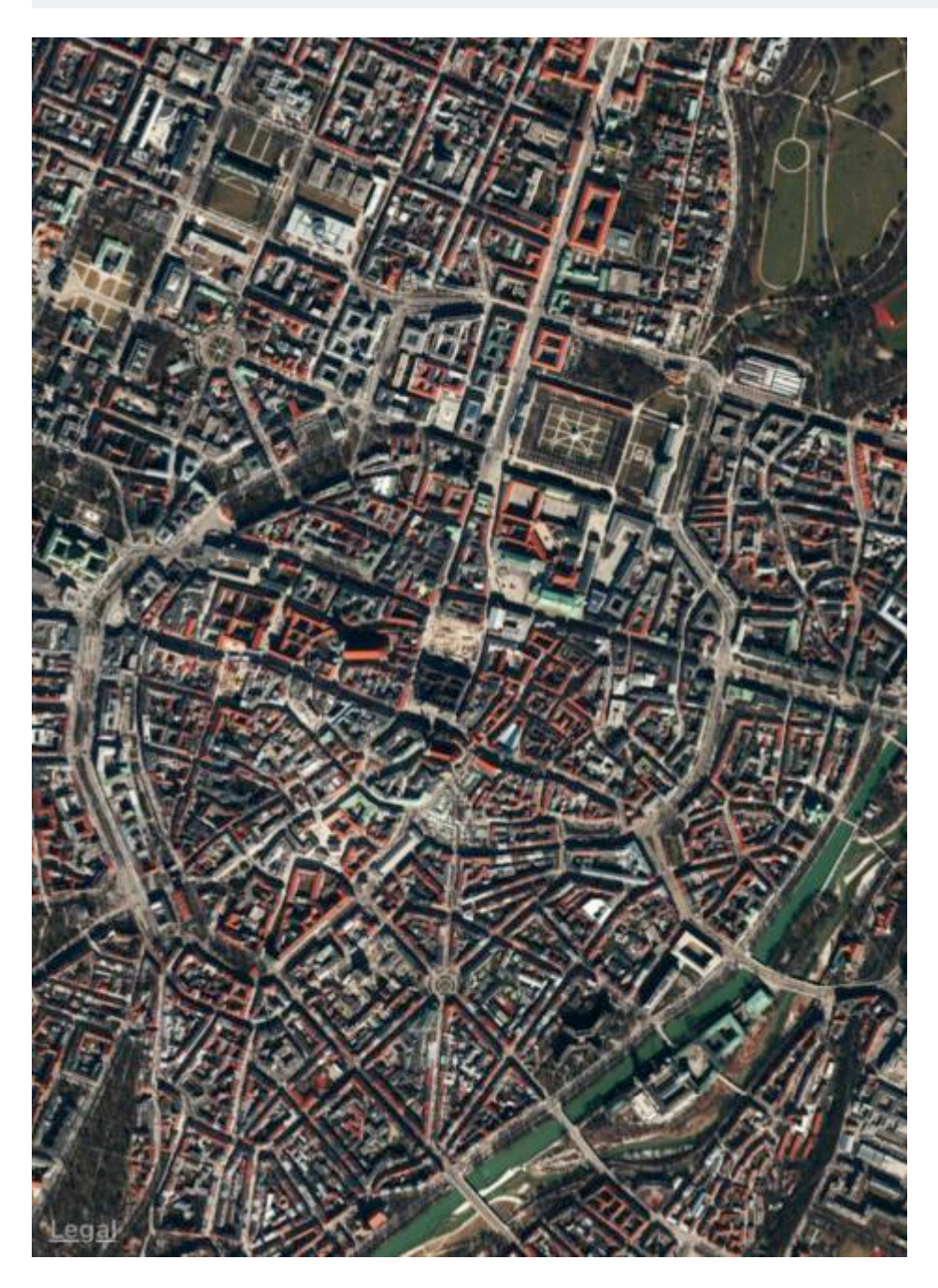

iOS 9

## .satelliteFlyover

Zeigt ein Satellitenbild des Bereichs mit Überflugdaten an, sofern verfügbar.

## Schnell 2

mapView.mapType = .SatelliteFlyover

## Swift 3

mapView.mapType = .satelliteFlyover

## Ziel c

\_mapView.mapType = MKMapTypeSatelliteFlyover;

iPhone OS 3

## .hybrid

Zeigt ein Satellitenbild des Bereichs an, auf dem die Straßen- und Straßennameninformationen angezeigt werden.

## Schnell 2

mapView.mapType = .Hybrid

## Swift 3

mapView.mapType = .hybrid

## Ziel c

\_mapView.mapType = MKMapTypeHybrid;

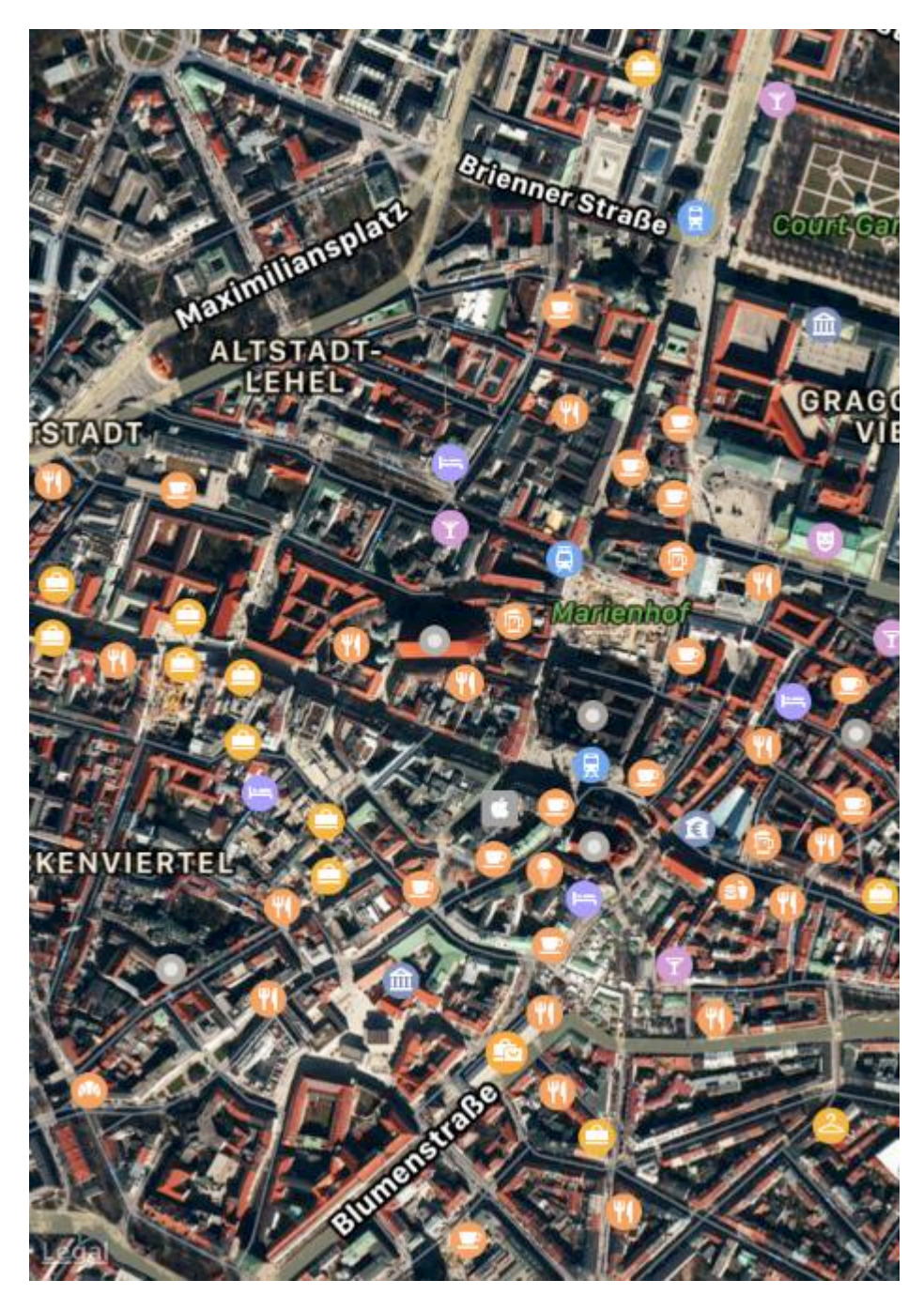

iOS 9

## .hybridFlyover

Zeigt ein hybrides Satellitenbild mit Überflugdaten an, sofern verfügbar.

## Schnell 2

mapView.mapType = .HybridFlyover

## Swift 3

### Ziel c

\_mapView.mapType = MKMapTypeHybridFlyover;

#### Stellen Sie Zoom / Region für die Karte ein

Wenn Sie eine Zoomstufe einstellen möchten, können Sie den Standort des Benutzers mit dem Standort des Benutzers als Zentrum und 2 km der Fläche als Radius vergrößern. Dann verwenden wir folgenden Code

```
MKUserLocation *userLocation = _mapView.userLocation;
MKCoordinateRegion region = MKCoordinateRegionMakeWithDistance
(userLocation.location.coordinate, 2000, 2000);
[_mapView setRegion:region animated:NO];
```

#### Lokale Suchimplementierung mit MKLocalSearch

Mit MKLocalSearch können Benutzer nach Orten mit natürlichen Zeichenfolgen wie "Fitnessstudio" suchen. Sobald die Suche abgeschlossen ist, gibt die Klasse eine Liste von Orten innerhalb eines angegebenen Bereichs zurück, die der Suchzeichenfolge entsprechen.

Suchergebnisse sind in Form von MKMapItem innerhalb des MKLocalSearchResponse-Objekts.

Versuchen wir es mit Beispiel

```
MKLocalSearchRequest *request =
   [[MKLocalSearchRequest alloc] init];//initialising search request
request.naturalLanguageQuery = @"Gym"; // adding query
request.region = _mapView.region; //setting region
MKLocalSearch *search =
     [[MKLocalSearch alloc]initWithRequest:request];//initiate search
[search startWithCompletionHandler: ^ (MKLocalSearchResponse
    *response, NSError *error)
{
   if (response.mapItems.count == 0)
      NSLog(@"No Matches");
   else
       for (MKMapItem *item in response.mapItems)
       {
           NSLog(@"name = %@", item.name);
          NSLog(@"Phone = %@", item.phoneNumber);
        }
}];
```

#### **OpenStreetMap Tile-Overlay**

In einigen Fällen möchten Sie möglicherweise nicht die von Apple bereitgestellten Standardkarten verwenden.

Sie können Ihrer mapView, die benutzerdefinierte Kacheln enthält, beispielsweise über *OpenStreetMap* eine Überlagerung hinzufügen.

Nehmen wir an, self.mapView ist Ihre MKMapView, die Sie bereits zu Ihrem ViewController hinzugefügt ViewController.

 $\label{eq:controller} Zun \"achstmuss Ihr \verb"ViewController" dem Protokoll \verb"MKMapViewDelegate".$ 

class MyViewController: UIViewController, MKMapViewDelegate

Dann muss der ViewController als Delegierter von mapView

mapView.delegate = self

Als Nächstes konfigurieren Sie die Überlagerung für die Karte. Sie benötigen dazu eine URL-Vorlage. Die URL sollte auf allen Tile-Servern ähnlich sein und auch wenn Sie die Kartendaten offline speichern würden: http://tile.openstreetmap.org/{z}/{x}/{y}.png

```
let urlTeplate = "http://tile.openstreetmap.org/{z}/{x}/{y}.png"
let overlay = MKTileOverlay(urlTemplate: urlTeplate)
overlay.canReplaceMapContent = true
```

Nachdem Sie das Overlay konfiguriert haben, müssen Sie es zu Ihrer mapView.

mapView.add(overlay, level: .aboveLabels)

Um benutzerdefinierte Karten zu verwenden, wird empfohlen, .aboveLabels für level . Andernfalls sind die Standardbeschriftungen auf Ihrer benutzerdefinierten Karte sichtbar. Wenn Sie die Standardbeschriftungen .aboveRoads möchten, können .aboveRoads hier .aboveRoads auswählen.

Wenn Sie Ihr Projekt jetzt ausführen würden, würden Sie erkennen, dass Ihre Karte immer noch die Standardzuordnung anzeigen würde:

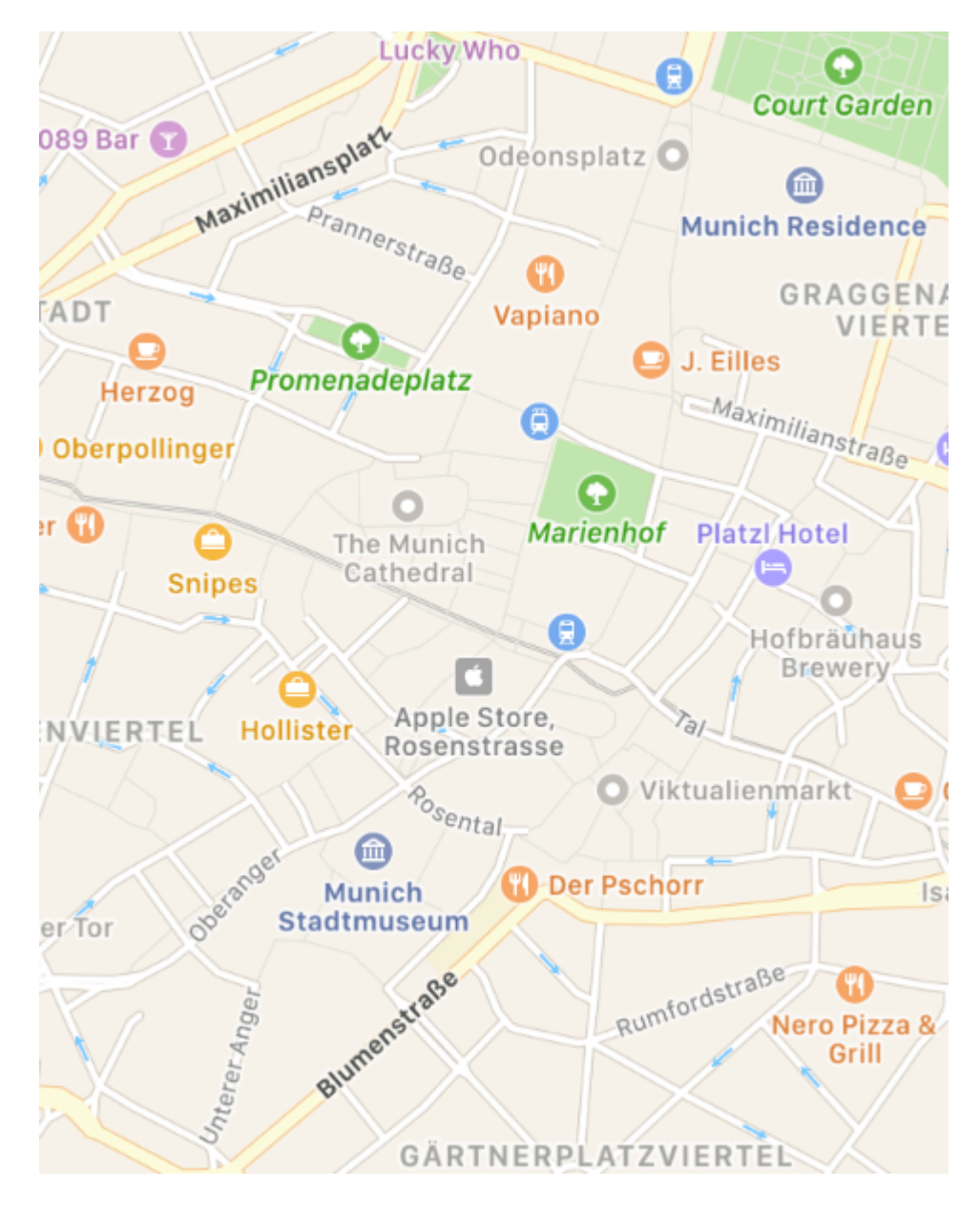

Das liegt daran, dass wir dem mapView noch nicht gesagt mapView , wie das Overlay mapView . Dies ist der Grund, warum Sie den Delegierten zuvor einstellen mussten. Jetzt können Sie func

mapView(\_ mapView: MKMapView, rendererFor overlay: MKOverlay) -> MKOverlayRenderer Zu lhrem View-Controller func mapView(\_ mapView: MKMapView, rendererFor overlay: MKOverlay) -> MKOverlayRenderer:

```
func mapView(_ mapView: MKMapView, rendererFor overlay: MKOverlay) -> MKOverlayRenderer {
    if overlay is MKTileOverlay {
        let renderer = MKTileOverlayRenderer(overlay: overlay)
        return renderer
    } else {
        return MKTileOverlayRenderer()
    }
}
```

Dadurch wird der korrekte MKOverlayRenderer an Ihre mapView . Wenn Sie Ihr Projekt jetzt ausführen, sollten Sie eine Karte wie diese sehen:

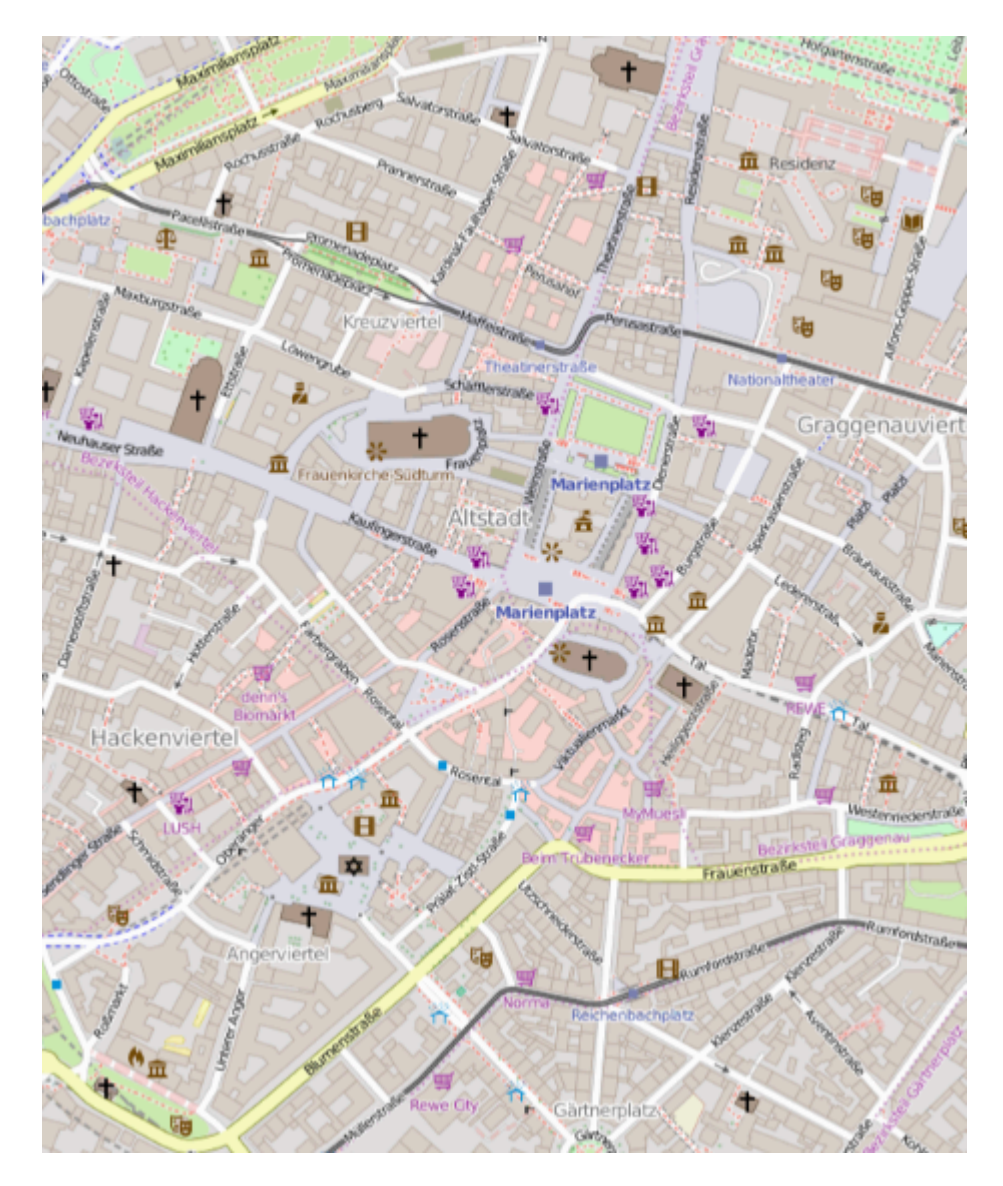

Wenn Sie eine andere Karte anzeigen möchten, müssen Sie lediglich die URL-Vorlage ändern. Es gibt eine Liste von Tile-Servern im OSM-Wiki.

UserLocation und UserTracking-Beispiel anzeigen

Dadurch wird der Standort des Benutzers auf der Karte angezeigt

## Ziel c

[self.map setShowsUserLocation:YES];

## Schnell

self.map?.showsUserLocation = true

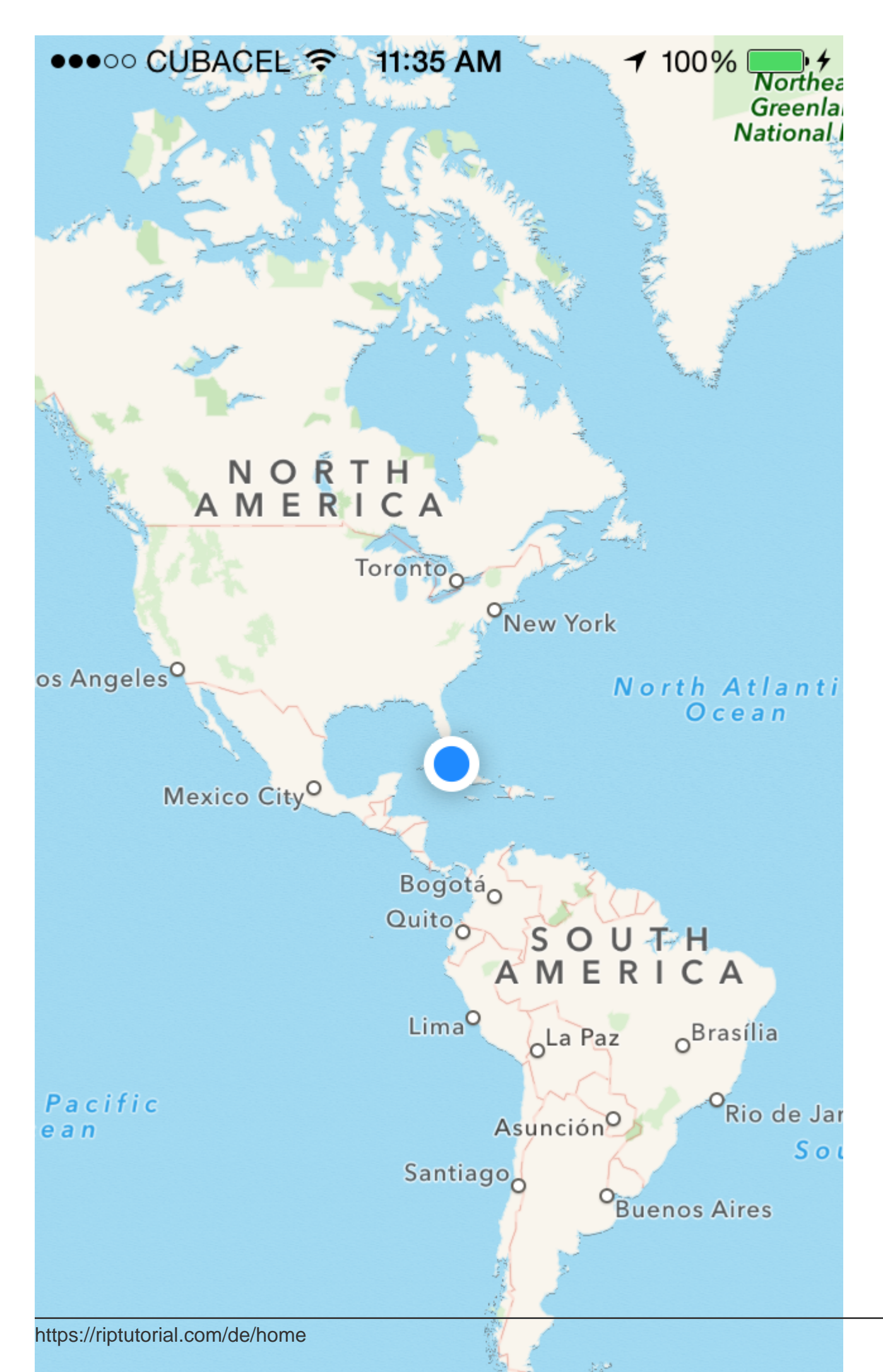

eine Koordinate auf einer MKMapView anzeigt, anstatt einen Bereich für die Anzeige MKMapView. Diese Funktionalität ist nicht standardmäßig implementiert, so dass Sie erweitern müssen MKMapView mit Methoden, die die komplexe Berechnung von einem Koordinaten und Zoom-Ebene zu einem tun MKCoordinateRegion.

```
let MERCATOR_OFFSET = 268435456.0
let MERCATOR_RADIUS = 85445659.44705395
let DEGREES = 180.0
public extension MKMapView {
    //MARK: Map Conversion Methods
   private func longitudeToPixelSpaceX(longitude:Double)->Double{
       return round (MERCATOR_OFFSET + MERCATOR_RADIUS * longitude * M_PI / DEGREES)
    }
   private func latitudeToPixelSpaceY(latitude:Double)->Double{
       return round (MERCATOR_OFFSET - MERCATOR_RADIUS * log((1 + sin(latitude * M_PI /
DEGREES)) / (1 - sin(latitude * M_PI / DEGREES))) / 2.0)
   }
   private func pixelSpaceXToLongitude(pixelX:Double)->Double{
        return ((round(pixelX) - MERCATOR_OFFSET) / MERCATOR_RADIUS) * DEGREES / M_PI
    }
   private func pixelSpaceYToLatitude(pixelY:Double) ->Double{
       return (M_PI / 2.0 - 2.0 * atan(exp((round(pixelY) - MERCATOR_OFFSET) /
MERCATOR_RADIUS))) * DEGREES / M_PI
   }
   private func coordinateSpanWithCenterCoordinate(centerCoordinate:CLLocationCoordinate2D,
zoomLevel:Double) ->MKCoordinateSpan{
        // convert center coordiate to pixel space
       let centerPixelX = longitudeToPixelSpaceX(longitude: centerCoordinate.longitude)
       let centerPixelY = latitudeToPixelSpaceY(latitude: centerCoordinate.latitude)
       print(centerCoordinate)
        // determine the scale value from the zoom level
        let zoomExponent:Double = 20.0 - zoomLevel
        let zoomScale:Double = pow(2.0, zoomExponent)
        // scale the map's size in pixel space
        let mapSizeInPixels = self.bounds.size
       let scaledMapWidth = Double(mapSizeInPixels.width) * zoomScale
        let scaledMapHeight = Double(mapSizeInPixels.height) * zoomScale
        // figure out the position of the top-left pixel
        let topLeftPixelX = centerPixelX - (scaledMapWidth / 2.0)
        let topLeftPixelY = centerPixelY - (scaledMapHeight / 2.0)
        // find delta between left and right longitudes
        let minLng = pixelSpaceXToLongitude(pixelX: topLeftPixelX)
        let maxLng = pixelSpaceXToLongitude(pixelX: topLeftPixelX + scaledMapWidth)
       let longitudeDelta = maxLng - minLng
       let minLat = pixelSpaceYToLatitude(pixelY: topLeftPixelY)
        let maxLat = pixelSpaceYToLatitude(pixelY: topLeftPixelY + scaledMapHeight)
       let latitudeDelta = -1.0 * (maxLat - minLat)
        return MKCoordinateSpan(latitudeDelta: latitudeDelta, longitudeDelta: longitudeDelta)
    }
    /**
    Sets the center of the `MKMapView` to a `CLLocationCoordinate2D` with a custom zoom-
level. There is no nee to set a region manually. :-)
```

```
- author: Mylene Bayan (on GitHub)
     */
    public func setCenter(_ coordinate:CLLocationCoordinate2D, zoomLevel:Double,
animated:Bool) {
        // clamp large numbers to 28
        var zoomLevel = zoomLevel
        zoomLevel = min(zoomLevel, 28)
        // use the zoom level to compute the region
        print (coordinate)
       let span = self.coordinateSpanWithCenterCoordinate(centerCoordinate: coordinate,
zoomLevel: zoomLevel)
        let region = MKCoordinateRegionMake(coordinate, span)
        if region.center.longitude == -180.00000000{
            print("Invalid Region")
        }
        else{
            self.setRegion(region, animated: animated)
        }
    }
}
```

(Die ursprüngliche Swift 2-Version von Mylene Bayan ist auf GitHub zu finden.)

Nachdem Sie diese extension implementiert haben, können Sie die Mittelpunktskoordinate wie folgt festlegen:

```
let centerCoordinate = CLLocationCoordinate2DMake(48.136315, 11.5752901) //latitude, longitude
mapView?.setCenter(centerCoordinate, zoomLevel: 15, animated: true)
```

zoomLevel ist ein Double Wert, normalerweise zwischen 0 und 21 (was eine sehr hohe zoomLevel ist), aber Werte bis 28 sind zulässig.

#### Mit Anmerkungen arbeiten

#### Erhalten Sie alle Anmerkungen

```
//following method returns all annotations object added on map
NSArray *allAnnotations = mapView.annotations;
```

#### Annotationsansicht abrufen

```
for (id<MKAnnotation> annotation in mapView.annotations)
{
    MKAnnotationView* annotationView = [mapView viewForAnnotation:annotation];
    if (annotationView)
    {
        // Do something with annotation view
        // for e.g change image of annotation view
        annotationView.image = [UIImage imageNamed:@"SelectedPin.png"];
    }
}
```

#### Alle Anmerkungen entfernen

[mapView removeAnnotations:mapView.annotations]

#### **Einzelne Anmerkung entfernen**

```
//getting all Annotation
NSArray *allAnnotations = self.myMapView.annotations;

if (allAnnotations.count > 0)
{
    //getting first annoation
    id <MKAnnotation> annotation=[allAnnotations firstObject];
    //removing annotation
    [mapView removeAnnotation:annotation];
}
```

## Passen Sie die Sichtbarkeit der Kartenansicht an, um alle Anmerkungen anzuzeigen

#### Schnell:

mapView.showAnnotations(mapView.annotations, animated: true)

#### Ziel c:

[mapView showAnnotations:mapView.annotations animated:YES];

#### Demo:

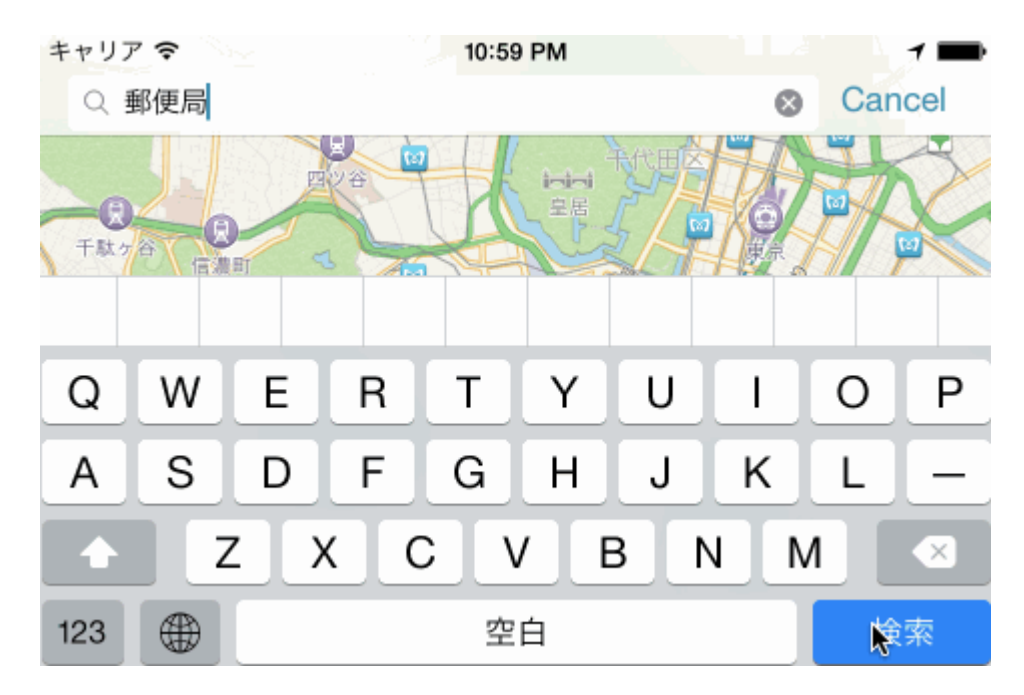

MKMapView online lesen: https://riptutorial.com/de/ios/topic/915/mkmapview

## Kapitel 100: ModelPresentationStyles

## Einführung

Modale Präsentationsstile werden verwendet, wenn Sie von einem View-Controller zu einem anderen wechseln. Es gibt zwei Möglichkeiten, diese Anpassung vorzunehmen. Eine ist durch Code und eine andere durch Interface Builder (unter Verwendung von Segmenten). Dieser Effekt wird erreicht, indem die Variable modalPresentationStyle auf eine Instanz der UIModalPresentationStyle . modalPresentationStyle Eigenschaft modalPresentationStyle ist eine Klassenvariable von UIViewController und wird verwendet, um anzugeben, wie ein ViewController auf dem Bildschirm dargestellt wird.

### Bemerkungen

Denken Sie immer an die folgende Erwähnung von Apple.

In einer horizontal kompakten Umgebung werden Controller für modale Ansichten immer im Vollbildmodus angezeigt. In einer horizontal regulären Umgebung gibt es verschiedene Darstellungsoptionen.

### **Examples**

Erkundung von ModalPresentationStyle mit dem Interface Builder

Dies ist eine sehr einfache App, die verschiedene ModalpresentationStyle in iOS veranschaulicht. Gemäß der hier gefundenen Dokumentation gibt es für UIModalPresentationStyle 9 verschiedene Werte, die wie folgt lauten:

- 1. fullScreen
- 2. pageSheet
- 3. formSheet
- currentContext
- 5. custom
- $6. \; {\tt overFullScreen}$
- 7. overCurrentContext
- 8. popover
- 9. none

Um ein Projekt ViewControllers, erstellen Sie einfach ein normales iOS-Projekt und fügen Sie 2 ViewControllers. UIButton Sie einen UIButton in UIButton ursprünglichen ViewController und verbinden Sie ViewController über einen Target -> Action Mechanismus mit dem 2. ViewController . Um beide ViewControllers zu unterscheiden, legen Sie die Hintergrundeigenschaft von UIView in ViewController einer anderen Farbe fest. Wenn alles gut geht, sollte Ihr Interface Builder etwas aussehen,

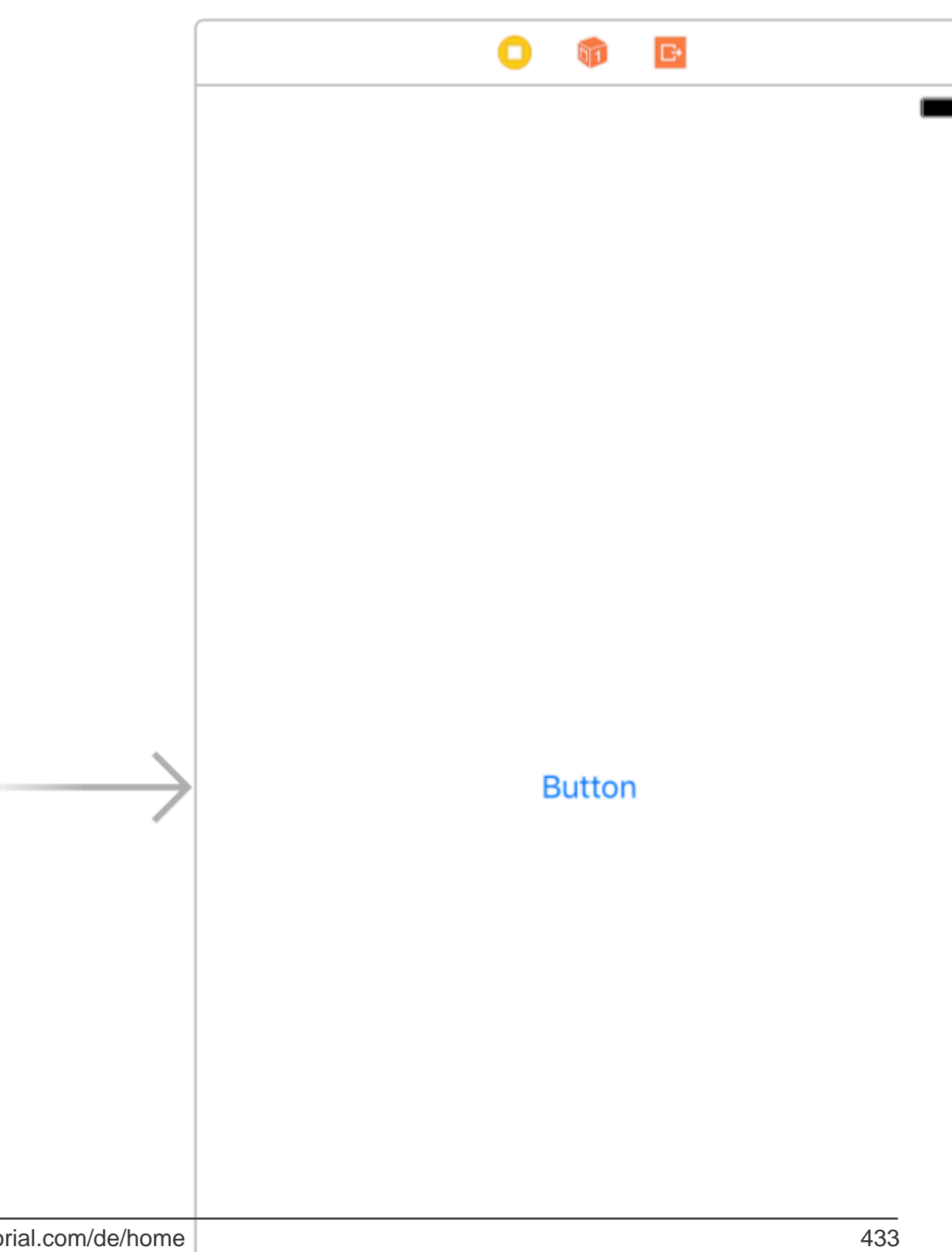

ausführen (Weitere Informationen zu den Gründen für das iPad finden Sie im Abschnitt "Bemerkungen"). Wenn Sie mit der Einrichtung Ihres Projekts fertig sind, wählen Sie das Segment aus und gehen Sie zum attributes inspector. Sie sollten so etwas sehen können,

|                                      | ) 🗉 🕂 🖪 🔿           |  |  |  |
|--------------------------------------|---------------------|--|--|--|
| Storyboard Segue                     |                     |  |  |  |
| Identifier                           | Identifier          |  |  |  |
| Class                                | UIStoryboardSegue   |  |  |  |
| Module                               | None                |  |  |  |
|                                      | Inherit From Target |  |  |  |
| Kind                                 | Present Modally     |  |  |  |
| Presentation                         | Default 🗘           |  |  |  |
| Transition                           | Default 🗘           |  |  |  |
| Animates                             |                     |  |  |  |
| Peek & Pop 🗌 Preview & Commit Segues |                     |  |  |  |

 $\texttt{Present Modally} \ Sie \ die \ kind-Eigenschaft \ auf \ \texttt{Present Modally} \ .$ 

In diesem Beispiel werden wir nicht alle Effekte sehen, da einige von ihnen wenig Code benötigen.

Beginnen wir mit fullscreen . Dieser Effekt ist standardmäßig ausgewählt, wenn Sie die Present Modally in der Registerkarte Kind auswählen auswählen. Beim Erstellen und Ausführen belegt der 2. ViewController den gesamten Bildschirm ViewController iPad.

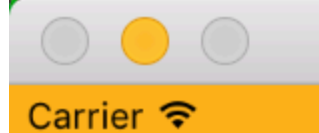

## iPad Air - iOS 10.3 (14E269)

6:11 PM

auswählen. Bei dieser Option ähnelt der 2. ViewController im Hochformat des Vollbildmodus, im ViewController ist der 2. ViewController jedoch sehr schmal. Inhalte, die nicht von 2nd ViewController werden, werden ebenfalls abgeblendet.

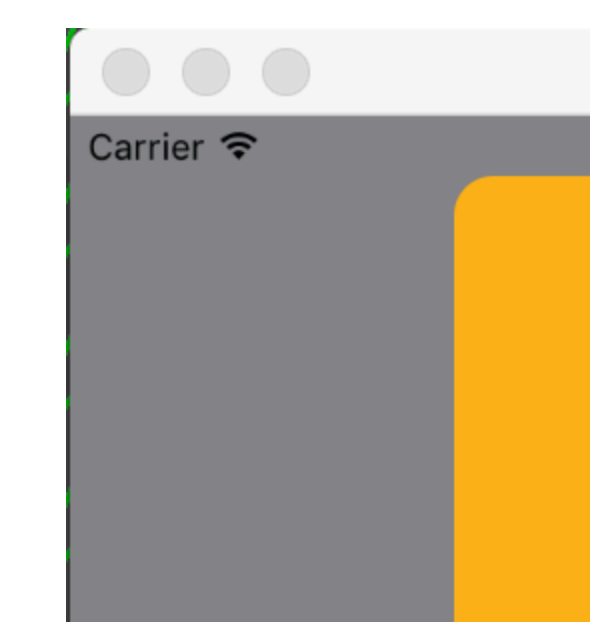

## iPad Air – iO

6

in der Mitte des Geräts platziert und die Größe ist kleiner als die des Geräts. Wenn sich das Gerät im ViewController befindet und die Tastatur sichtbar ist, wird die ViewController nach oben ViewController , um den ViewController .

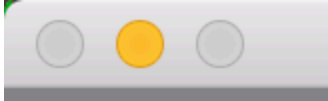

## iPad Air - iOS 10.3 (14E269)

#### Carrier 穼

6:23 PM
Present as Popover in der Registerkarte Kind Present as Popover. Der 2. ViewController wird als kleines Popover dargestellt (Größe kann eingestellt werden). Der Hintergrundinhalt ist abgeblendet. Jede Berührung außerhalb des Popovers würde den Popover verwerfen. Ihr Attributes Inspector sollte in etwa so aussehen:

| Storyboard Segue                     |                      |                     |  |  |
|--------------------------------------|----------------------|---------------------|--|--|
| Identifier                           | Identifier           |                     |  |  |
| Class                                | UIStoryboardSegue    | •                   |  |  |
| Module                               | None                 | ~                   |  |  |
|                                      | Inherit From Targe   | t                   |  |  |
| Kind                                 | Present As Popover   | \$                  |  |  |
| Directions                           | 🗸 Up 🛛 🔽 De          | own                 |  |  |
|                                      | 🗸 Left 🛛 🔽 Ri        | ght                 |  |  |
| Anchor                               | Button               | $\bigcirc \bigcirc$ |  |  |
| Passthrough                          | Drag To Select Views | 0                   |  |  |
| Animates                             |                      |                     |  |  |
| Peek & Pop 🗌 Preview & Commit Segues |                      |                     |  |  |

Anchor ist das Oberflächenelement, auf das der Popover-Pfeil zeigen soll. Directions sind die Richtungen, in die Ihr Anker Anchor zeigen darf.

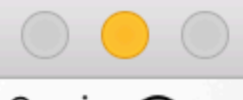

### Carrier 穼

# iPad Air - iOS 10.3 (14E269)

6:29 PM

Button

https://riptutorial.com/de/ios/topic/10122/modelpresentationstyles

# Kapitel 101: Momentaufnahme von UIView

## Examples

### Schnappschuss abrufen

```
- (UIImage *)getSnapshot
{
UIScreen *screen = [UIScreen mainScreen];
CGRect bounds = [self.view bounds];
UIGraphicsBeginImageContextWithOptions(bounds.size, false, screen.scale);
CGContextRef context = UIGraphicsGetCurrentContext();
CGContextSetInterpolationQuality(context, kCGInterpolationHigh);
[self.view drawViewHierarchyInRect:bounds afterScreenUpdates:YES];
UIImage *image = UIGraphicsGetImageFromCurrentImageContext();
UIGraphicsEndImageContext();
return image;
}
```

#### Schnell

```
var screenshot: UIImage
{
UIGraphicsBeginImageContext(self.bounds.size);
let context = UIGraphicsGetCurrentContext();
self.layer.render(in: context)
let screenShot = UIGraphicsGetImageFromCurrentImageContext();
UIGraphicsEndImageContext();
return screenShot
}
```

### Schnappschuss mit Unteransicht mit anderem Markup und Text

- Unterstützt Portrait und Querformat für beide Bildtypen
- Zeichnen und andere Unteransichten können in meinem Fall zusammengefügt werden

```
{
   CGSize fullSize = getImageForEdit.size;
   CGSize sizeInView = AVMakeRectWithAspectRatioInsideRect(imgViewFake.image.size,
imgViewFake.bounds).size;
   CGFloat orgScale = orgScale = fullSize.width/sizeInView.width;
   CGSize newSize = CGSizeMake(orgScale * img.image.size.width, orgScale *
img.image.size.height);
   if(newSize.width <= fullSize.width && newSize.height <= fullSize.height){
       newSize = fullSize;
    1
   CGRect offsetRect;
    if (getImageForEdit.size.height > getImageForEdit.size.width) {
        CGFloat scale = newSize.height/fullSize.height;
       CGFloat offset = (newSize.width - fullSize.width*scale)/2;
       offsetRect = CGRectMake(offset, 0, newSize.width-offset*2, newSize.height);
    }
    else{
```

```
CGFloat scale = newSize.width/fullSize.width;
       CGFloat offset = (newSize.height - fullSize.height*scale)/2;
       offsetRect = CGRectMake(0, offset, newSize.width, newSize.height-offset*2);
    }
   UIGraphicsBeginImageContextWithOptions(newSize, NO, getImageForEdit.scale);
    [getImageForEdit drawAtPoint:offsetRect.origin];
              [img.image drawInRect:CGRectMake(0,0,newSize.width,newSize.height)];
    11
   CGFloat oldScale = img.contentScaleFactor;
   img.contentScaleFactor = getImageForEdit.scale;
   [img drawViewHierarchyInRect:CGRectMake(0, 0, newSize.width, newSize.height)
afterScreenUpdates:YES];
   img.contentScaleFactor = oldScale;
   UIImage *combImage = UIGraphicsGetImageFromCurrentImageContext();
   UIGraphicsEndImageContext();
   imageData = UIImageJPEGRepresentation(combImage, 1);
}
```

Momentaufnahme von UIView online lesen: https://riptutorial.com/de/ios/topic/4622/momentaufnahme-von-uiview

# Kapitel 102: MPMediaPickerDelegate

### Bemerkungen

Weitere Informationen zum Datenschutz finden Sie in der Apple-Dokumentation .

Stellen Sie sicher, dass die Musik-App auf Ihrem iPhone verfügbar ist. Im Simulator funktioniert es nicht.

### **Examples**

Laden Sie Musik mit MPMediaPickerControllerDelegate und spielen Sie sie mit AVAudioPlayer ab

### Gehen Sie die Schritte durch:

- Fügen Sie Ihrer Info.plist "NSAppleMusicUsageDescription" für die Datenschutzbehörde hinzu.
- Stellen Sie sicher, dass Ihre Musik auf Ihrem iPhone verfügbar ist. Im Simulator funktioniert es nicht.

iOS 10.0.1

```
import UIKit
import AVFoundation
import MediaPlayer
class ViewController: UIViewController, MPMediaPickerControllerDelegate {
   var avMusicPlayer: AVAudioPlayer!
   var mpMediapicker: MPMediaPickerController!
   var mediaItems = [MPMediaItem]()
   let currentIndex = 0
   override func viewDidLoad() {
       super.viewDidLoad()
    }
    func audioPlayerDidFinishPlaying(_ player: AVAudioPlayer, successfully flag: Bool) {
        //What to do?
    }
    func mediaPicker(_ mediaPicker: MPMediaPickerController, didPickMediaItems
mediaItemCollection: MPMediaItemCollection) {
       mediaItems = mediaItemCollection.items
       updatePlayer()
        self.dismiss(animated: true, completion: nil)
    }
    func updatePlayer() {
        let item = mediaItems[currentIndex]
        // DO-TRY-CATCH try to setup AVAudioPlayer with the path, if successful, sets up the
```

```
AVMusicPlayer, and song values.
        if let path: NSURL = item.assetURL as NSURL? {
            do
            {
                avMusicPlayer = try AVAudioPlayer(contentsOf: path as URL)
                avMusicPlayer.enableRate = true
                avMusicPlayer.rate = 1.0
                avMusicPlayer.numberOfLoops = 0
                avMusicPlayer.currentTime = 0
            }
            catch
            {
                avMusicPlayer = nil
            }
        }
    }
    @IBAction func Play(_ sender: AnyObject) {
        //AVMusicPlayer.deviceCurrentTime
        avMusicPlayer.play()
    }
    @IBAction func Stop(_ sender: AnyObject) {
        avMusicPlayer.stop()
    }
    @IBAction func picker(_ sender: AnyObject) {
        mpMediapicker = MPMediaPickerController.self(mediaTypes:MPMediaType.music)
       mpMediapicker.allowsPickingMultipleItems = false
       mpMediapicker.delegate = self
       self.present(mpMediapicker, animated: true, completion: nil)
    }
}
```

MPMediaPickerDelegate online lesen: https://riptutorial.com/de/ios/topic/7299/mpmediapickerdelegate

# Kapitel 103: MPVolumeView

## Einführung

Bei der MPVolumeView-Klasse handelt es sich um eine Volume-Ansicht, die dem Benutzer einen Schieberegler zum Einstellen der Lautstärke des System-Audioausgangs und eine Schaltfläche zum Auswählen der Audioausgaberoute bietet.

### Bemerkungen

MPVolumeView wird nur beim Erstellen und Ausführen auf einem tatsächlichen iOS-Gerät angezeigt und funktioniert nicht in einem Simulator.

## Examples

### MPVolumeView hinzufügen

```
// Add MPVolumeView in a holder view
let mpVolumeHolderView = UIView(frame: CGRect(x: 0, y: view.bounds.midY, width:
view.bounds.width, height: view.bounds.height))
// Set the holder view's background color to transparent
mpVolumeHolderView.backgroundColor = .clear
let mpVolume = MPVolumeView(frame: mpVolumeHolderView.bounds)
mpVolume.showsRouteButton = true
mpVolumeHolderView.addSubview(mpVolume)
view.addSubview(mpVolumeHolderView)
// the volume view is white, set the parent background to black to show it better in this
example
view.backgroundColor = .black
```

Ein sehr wichtiger Hinweis ist, dass der MPVolumeView nur auf einem tatsächlichen Gerät und nicht auf einem Simulator funktioniert.

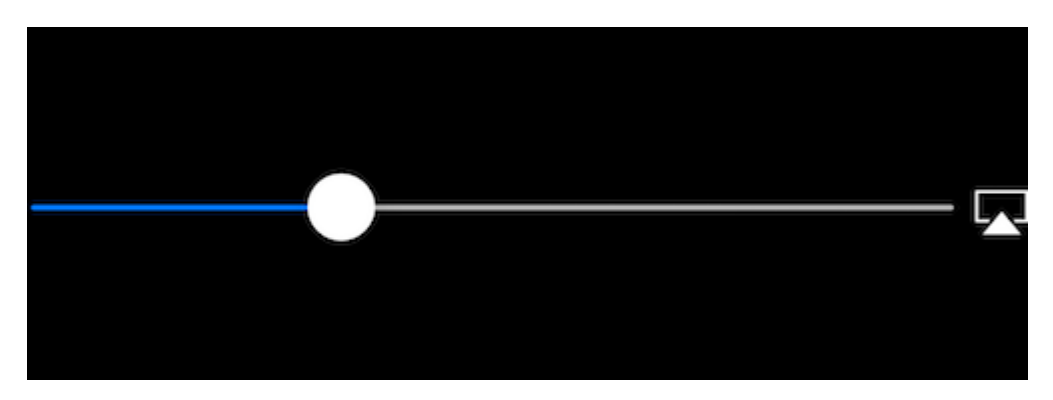

MPVolumeView online lesen: https://riptutorial.com/de/ios/topic/9038/mpvolumeview

# Kapitel 104: Multicast-Delegierte

## Einführung

Muster zum Hinzufügen von Multicasting-Funktionen zu vorhandenen iOS-Steuerelementen. Durch das Hinzufügen von Multicasting wird die Übersichtlichkeit und Wiederverwendung von Code verbessert.

### **Examples**

Multicast-Delegaten für alle Steuerelemente

Leiten Sie Nachrichten von einem Objekt an ein anderes durch Delegierte weiter, und senden Sie diese Nachrichten an mehrere Beobachter.

Schritt 1: - Erstellen Sie die NSObject Klasse von RRMulticastDelegate

Schritt 2: - Der folgende Code wird in der Datei RRMulticastDelegate.h implementiert

```
#import <Foundation/Foundation.h>
@interface RRMulticastDelegate : NSObject
{
    //Handle multiple observers of delegate
    NSMutableArray* _delegates;
}
// Delegate method implementation to the list of observers
- (void) addDelegate: (id) delegate;
- (void) removeDelegate: (id) delegate;
// Get multiple delegates
- (NSArray *) delegatesObjects;
@end
```

Schritt 3: - Der folgende Code wird in der Datei RRMulticastDelegate.m implementiert

```
#import "RRMulticastDelegate.h"
@implementation RRMulticastDelegate
- (id)init
{
    if (self = [super init])
    {
        _delegates = [NSMutableArray array];
    }
    return self;
}
```

```
-(NSArray *)delegatesObjects
{
   return _delegates;
}
 (void) removeDelegate: (id) delegate
{
    if ([_delegates containsObject:delegate])
        [_delegates removeObject:delegate];
}
  (void) addDelegate: (id) delegate
_
{
    if (![_delegates containsObject:delegate])
        [_delegates addObject:delegate];
}
- (BOOL) respondsToSelector: (SEL) aSelector
{
    if ([super respondsToSelector:aSelector])
       return YES;
    \ensuremath{//} if any of the delegates respond to this selector, return YES
    for(id delegate in _delegates)
    {
        if (!delegate)
            continue;
        if ([delegate respondsToSelector:aSelector])
        {
            return YES;
        }
    }
    return NO;
}
- (NSMethodSignature *)methodSignatureForSelector:(SEL)aSelector
{
    // can this class create the sinature?
   NSMethodSignature* signature = [super methodSignatureForSelector:aSelector];
    // if not, try our delegates
    if (!signature)
    {
        for(id delegate in _delegates)
        {
            if (!delegate)
                continue;
            if ([delegate respondsToSelector:aSelector])
            {
                return [delegate methodSignatureForSelector:aSelector];
            }
        }
    }
    return signature;
}
- (void) forwardInvocation: (NSInvocation *) anInvocation
{
```

```
// forward the invocation to every delegate
for(id delegate in _delegates)
{
    if (!delegate)
        continue;
    if ([delegate respondsToSelector:[anInvocation selector]])
    {
        [anInvocation invokeWithTarget:delegate];
    }
}
@end
```

#### Schritt 4: - Erstellen Sie die NSObject Kategorieklasse von RRProperty

Schritt 5: - Folgende NSObject+RRProperty.h Datei NSObject+RRProperty.h

```
#import <Foundation/Foundation.h>
#import "RRMulticastDelegate.h"
@interface NSObject (RRProperty) <UITextFieldDelegate,UITableViewDataSource>
- (void)setObject:(id)block forKey:(NSString *)key;
- (id)objectForKey:(NSString *)key;
#pragma mark - Multicast Delegate
- (RRMulticastDelegate *)multicastDelegate;
- (RRMulticastDelegate *)multicastDatasource;
- (void)addDelegate:(id)delegate;
- (void)addDelegate:(id)datasource;
@end
```

Schritt 6: - Der folgende Code wird in der Datei NSObject+RRProperty.m implementiert

```
#import "NSObject+RRProperty.h"
#import <objc/message.h>
#import <objc/runtime.h>
#pragma GCC diagnostic ignored "-Wprotocol"
static NSString *const MULTICASTDELEGATE = @"MULTICASTDELEGATE";
static NSString *const MULTICASTDATASOURCE = @"MULTICASTDATASOURCE";
@implementation NSObject (RRProperty)
-(void)setObject:(id)block forKey:(NSString *)key
{
    objc_setAssociatedObject(self, (__bridge const void *)(key), block,
OBJC_ASSOCIATION_RETAIN);
}
```

```
-(id)objectForKey:(NSString *)key
{
    return objc_getAssociatedObject(self, (__bridge const void *)(key));
}
#pragma mark - Multicast Delegate
- (RRMulticastDelegate *)multicastDelegate
{
    id multicastDelegate = [self objectForKey:MULTICASTDELEGATE];
    if (multicastDelegate == nil) {
        multicastDelegate = [[RRMulticastDelegate alloc] init];
        [self setObject:multicastDelegate forKey:MULTICASTDELEGATE];
    }
    return multicastDelegate;
}
- (RRMulticastDelegate *)multicastDatasource
{
    id multicastDatasource = [self objectForKey:MULTICASTDATASOURCE];
    if (multicastDatasource == nil) {
        multicastDatasource = [[RRMulticastDelegate alloc] init];
        [self setObject:multicastDatasource forKey:MULTICASTDATASOURCE];
    }
   return multicastDatasource;
}
- (void) addDelegate: (id) delegate
{
    [self.multicastDelegate addDelegate:delegate];
    UITextField *text = (UITextField *) self;
    text.delegate = self.multicastDelegate;
}
- (void) addDataSource: (id) datasource
{
    [self.multicastDatasource addDelegate:datasource];
    UITableView *text = (UITableView *) self;
    text.dataSource = self.multicastDatasource;
}
@end
```

Schließlich können Sie Multicast-Dalegate für alle Steuerelemente verwenden ...

Für ex ...

Importieren Sie Ihre Viewcontroller-Klasse in die Datei NSObject+RRProperty.h, um auf ihre Methoden zuzugreifen, um den Multicast-Delegaten / die Datenquelle festzulegen.

```
UITextView *txtView = [[UITextView alloc]initWithFrame:txtframe];
[txtView addDelegate:self];
UITableView *tblView = [[UITableView alloc]initWithFrame:tblframe];
```

[tblView addDelegate:self]; [tblView addDataSource:self];

Multicast-Delegierte online lesen: https://riptutorial.com/de/ios/topic/10081/multicast-delegierte

# Kapitel 105: MVP-Architektur

## Einführung

MVP ist ein Architekturmuster, eine Ableitung des Modell-Ansicht-Controllers. Es wird durch drei verschiedene Komponenten dargestellt: Modell, Ansicht und Präsentator. Es wurde entwickelt, um automatisierte Unit-Tests zu ermöglichen und die Trennung von Anliegen in der Präsentationslogik zu verbessern.

In Beispielen finden Sie ein einfaches Projekt, das mit dem MVP-Muster erstellt wurde.

### Bemerkungen

### Komponenten:

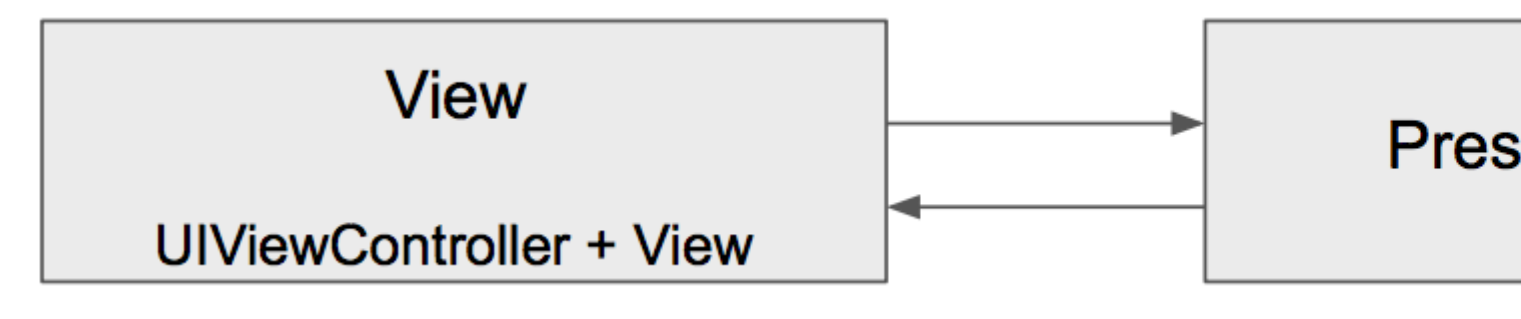

- **Model** ist eine Schnittstelle, die für die Domänendaten verantwortlich ist (die in der GUI angezeigt oder anderweitig bearbeitet werden sollen).
- Ansicht ist für die Präsentationsschicht (GUI) verantwortlich
- **Presenter** ist der "Mittelmensch" zwischen Model und View. Es reagiert auf die Aktionen des Benutzers, die in der Ansicht ausgeführt werden, ruft Daten aus dem Modell ab und formatiert sie für die Anzeige in der Ansicht

#### Pflichten der Komponente:

| Modell                              | Aussicht                               | Moderator                               |
|-------------------------------------|----------------------------------------|-----------------------------------------|
| Kommuniziert mit der DB-<br>Schicht | Rendert Daten                          | Führt Abfragen an das Modell<br>aus     |
| Geeignete Ereignisse<br>auslösen    | Empfängt Ereignisse                    | Formatiert Daten von Model              |
|                                     | Sehr grundlegende<br>Validierungslogik | Sendet formatierte Daten an die Ansicht |
|                                     |                                        | Komplexe Validierungslogik              |

#### Unterschiede zwischen MVC und MVP :

- View in MVC ist eng mit dem Controller gekoppelt. Der View-Teil des MVP besteht aus UIViews und UIViewController
- MVP View ist so dumm wie möglich und enthält fast keine Logik (wie in MVVM). MVC View verfügt über einige Geschäftslogik und kann das Modell abfragen
- MVP View behandelt Benutzergesten und delegiert die Interaktion an den Presenter. In MVC verarbeitet der Controller Gesten und Befehle Modell
- MVP-Pattern unterstützt Unit-Tests stark, MVC hat nur eingeschränkte Unterstützung
- MVC Controller hat viele UIKit-Abhängigkeiten, MVP Presenter hat keine

#### Pros:

- MVP macht UIViewController zu einem Teil der View-Komponente, dumm, passiv und ... weniger massiv;]
- Der größte Teil der Geschäftslogik ist aufgrund der dummen Ansichten verkapselt. Dies ergibt eine hervorragende Testbarkeit. Zum Testen des Domänenteils können Mock-Objekte eingeführt werden.
- Getrennte Einheiten sind leichter im Kopf zu halten, die Verantwortlichkeiten sind klar aufgeteilt.

### Cons

- Sie werden mehr Code schreiben.
- Barriere für unerfahrene Entwickler oder für diejenigen, die noch nicht mit dem Muster arbeiten.

## Examples

### Hundewechsel

```
import Foundation
enum Breed: String {
    case bulldog = "Bulldog"
    case doberman = "Doberman"
    case labrador = "Labrador"
}
struct Dog {
    let name: String
    let breed: String
    let age: Int
}
```

### DoggyView.swift

import Foundation
protocol DoggyView: NSObjectProtocol {

```
func startLoading()
func finishLoading()
func setDoggies(_ doggies: [DoggyViewData])
func setEmpty()
}
```

### DoggyService.swift

```
import Foundation
typealias Result = ([Dog]) -> Void
class DoggyService {
    func deliverDoggies(_ result: @escaping Result) {
        let firstDoggy = Dog(name: "Alfred", breed: Breed.labrador.rawValue, age: 1)
        let secondDoggy = Dog(name: "Vinny", breed: Breed.doberman.rawValue, age: 5)
        let thirdDoggy = Dog(name: "Lucky", breed: Breed.labrador.rawValue, age: 3)
        let delay = DispatchTime.now() + Double(Int64(Double(NSEC_PER_SEC)*2)) /
Double (NSEC_PER_SEC)
        DispatchQueue.main.asyncAfter(deadline: delay) {
           result([firstDoggy,
                    secondDoggy,
                    thirdDoggy])
       }
   }
}
```

### DoggyPresenter.swift

import Foundation

```
class DoggyPresenter {
    // MARK: - Private
    fileprivate let dogService: DoggyService
    weak fileprivate var dogView: DoggyView?
    init(dogService: DoggyService) {
       self.dogService = dogService
    }
    func attachView(_ attach: Bool, view: DoggyView?) {
       if attach {
            dogView = nil
        } else {
           if let view = view { dogView = view }
        }
    }
    func getDogs() {
        self.dogView?.startLoading()
        dogService.deliverDoggies { [weak self] doggies in
```

```
self?.dogView?.finishLoading()
        if doggies.count == 0 {
            self?.dogView?.setEmpty()
        } else {
            self?.dogView?.setDoggies(doggies.map {
                return DoggyViewData(name: "\($0.name) \($0.breed)",
                                      age: "\($0.age)")
                })
           }
       }
   }
}
struct DoggyViewData {
   let name: String
   let age: String
}
```

#### DoggyListViewController.swift

```
import UIKit
class DoggyListViewController: UIViewController, UITableViewDataSource {
    @IBOutlet weak var emptyView: UIView?
    @IBOutlet weak var tableView: UITableView?
    @IBOutlet weak var spinner:
                                 UIActivityIndicatorView?
    fileprivate let dogPresenter = DoggyPresenter(dogService: DoggyService())
    fileprivate var dogsToDisplay = [DoggyViewData]()
   override func viewDidLoad() {
        super.viewDidLoad()
        tableView?.dataSource = self
        spinner?.hidesWhenStopped = true
        dogPresenter.attachView(true, view: self)
        dogPresenter.getDogs()
    }
    // MARK: DataSource
    func tableView(_ tableView: UITableView, numberOfRowsInSection section: Int) -> Int {
       return dogsToDisplay.count
    }
    func tableView(_ tableView: UITableView, cellForRowAt indexPath: IndexPath) ->
UITableViewCell {
        let cell = UITableViewCell(style: .subtitle, reuseIdentifier: "Cell")
        let userViewData = dogsToDisplay[indexPath.row]
       cell.textLabel?.text = userViewData.name
       cell.detailTextLabel?.text = userViewData.age
       return cell
    }
}
extension DoggyListViewController: DoggyView {
    func startLoading() {
```

```
spinner?.startAnimating()
   }
    func finishLoading() {
       spinner?.stopAnimating()
    }
   func setDoggies(_ doggies: [DoggyViewData]) {
       dogsToDisplay = doggies
       tableView?.isHidden = false
       emptyView?.isHidden = true;
       tableView?.reloadData()
   }
   func setEmpty() {
      tableView?.isHidden = true
       emptyView?.isHidden = false;
   }
}
```

MVP-Architektur online lesen: https://riptutorial.com/de/ios/topic/9467/mvp-architektur

# Kapitel 106: MVVM

## Examples

**MVVM ohne reaktive Programmierung** 

Ich fange mit einer wirklich kurzen Erklärung an, was ist und warum das Model-View-ViewModel (MVVM) -Designmuster in Ihren iOS-Apps verwendet wird. Als iOS zum ersten Mal auf den Markt kam, schlug Apple vor, MVC (Model-View-Controller) als Entwurfsmuster zu verwenden. Sie haben es in all ihren Beispielen gezeigt und alle ersten Entwickler waren glücklich damit, weil sie die Anliegen zwischen Geschäftslogik und Benutzeroberfläche gut voneinander trennten. Als Anwendungen immer umfangreicher und komplexer wurden, erschien ein neues Problem, das als Massive View Controller (MVC) bezeichnet wurde. Da die gesamte Geschäftslogik im ViewController hinzugefügt wurde, wurden sie mit der Zeit zu umfangreich und komplex. Um MVC-Probleme zu vermeiden, wurde ein neues Designmuster in die Welt des iOS eingeführt - das Model-View-ViewModel (MVVM) -Muster.

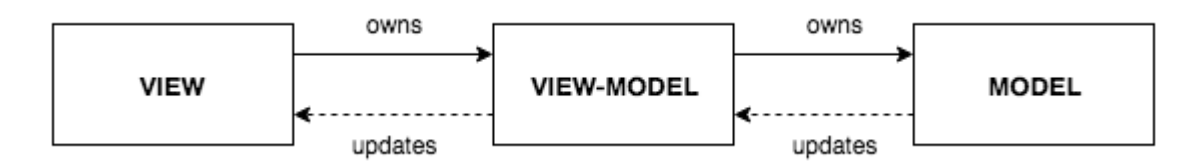

Das Diagramm oben zeigt, wie MVVM aussieht. Sie haben einen Standard-ViewController + View (in Storyboard, XIB oder Code), der als MVVM-View fungiert (in späterem Text - View verweist auf MVVM-View). Eine Ansicht hat einen Verweis auf ein ViewModel, in dem sich unsere Geschäftslogik befindet. Es ist wichtig zu wissen, dass ViewModel nichts über die Ansicht weiß und nie einen Verweis auf die Ansicht hat. ViewModel hat eine Referenz auf ein Modell. Dies reicht bei einem theoretischen Teil der MVVM aus. Mehr über sie gelesen werden kann hier .

Eines der **Hauptprobleme bei MVVM** ist das Aktualisieren von View über das ViewModel, wenn ViewModel keine Referenzen hat und nicht einmal etwas über die View weiß.

Der Hauptteil dieses Beispiels soll zeigen, wie MVVM (genauer gesagt, wie ViewModel und View gebunden werden) ohne reaktive Programmierung (ReactiveCocoa, ReactiveSwift oder RxSwif) verwendet werden. Nur eine Anmerkung: Wenn Sie die reaktive Programmierung verwenden möchten, ist die Verwendung von MVVM-Bindungen noch einfacher. In diesem Beispiel wird jedoch beschrieben, wie MVVM ohne Reactive-Programmierung verwendet wird.

Lassen Sie uns ein einfaches Beispiel erstellen, um die Verwendung von MVVM zu veranschaulichen.

Unser MVVMExampleViewController ist ein einfacher ViewController mit einem Label und einem Button. Wenn die Taste gedrückt wird, sollte der Etikettentext auf "Hallo" gesetzt werden. Da die Entscheidung, was bei Benutzerbenutzerinteraktionen zu tun ist, Teil der Geschäftslogik ist, muss ViewModel entscheiden, was zu tun ist, wenn der Benutzer die Schaltfläche drückt. MVVMs View sollte keine Geschäftslogik ausführen.

```
class MVVMExampleViewController: UIViewController {
    @IBOutlet weak var helloLabel: UILabel!
    var viewModel: MVVMExampleViewModel?
    override func viewDidLoad() {
        super.viewDidLoad()
    }
    @IBAction func sayHelloButtonPressed(_ sender: UIButton) {
        viewModel?.userTriggeredSayHelloButton()
    }
}
```

MVVMExampleViewModel ist ein einfaches ViewModel.

```
class MVVMExampleViewModel {
  func userTriggeredSayHelloButton() {
     // How to update View's label when there is no reference to the View??
  }
}
```

Sie fragen sich vielleicht, wie Sie die ViewModel-Referenz in der Ansicht einstellen. Normalerweise mache ich es, wenn ViewController initialisiert wird oder bevor er angezeigt wird. Für dieses einfache Beispiel würde ich in AppDelegate so etwas AppDelegate :

```
func application(_ application: UIApplication, didFinishLaunchingWithOptions launchOptions:
[UIApplicationLaunchOptionsKey: Any]?) -> Bool {
    if let rootVC = window?.rootViewController as? MVVMExampleViewController {
        let viewModel = MVVMExampleViewModel()
        rootVC.viewModel = viewModel
    }
    return true
```

Die eigentliche Frage lautet nun: Wie kann ich View von ViewModel aktualisieren, ohne einen Hinweis auf die View auf das ViewModel zu geben? (Denken Sie daran, dass wir keine der reaktiven Programmier-iOS-Bibliotheken verwenden werden.)

Sie könnten über die Verwendung von KVO nachdenken, aber das würde die Dinge zu kompliziert machen. Einige kluge Leute haben über das Thema nachgedacht und die Bond-Bibliothek entworfen . Die Bibliothek mag auf den ersten Blick kompliziert und ein wenig schwieriger zu verstehen sein, also nehme ich nur einen kleinen Teil davon und mache unsere MVVM voll funktionsfähig.

Wir stellen die Dynamic Klasse vor, die den Kern unseres einfachen, aber voll funktionsfähigen MVVM-Musters bildet.

```
class Dynamic<T> {
   typealias Listener = (T) -> Void
   var listener: Listener?
```

```
func bind(_ listener: Listener?) {
       self.listener = listener
    }
    func bindAndFire(_ listener: Listener?) {
       self.listener = listener
        listener?(value)
    }
   var value: T {
       didSet {
           listener?(value)
        }
    }
   init(_ v: T) {
      value = v
   }
}
```

Dynamic Klasse verwendet Generics und Closures, um unser ViewModel mit unserem View zu verbinden. Ich werde nicht auf Details zu dieser Klasse eingehen, wir können es in den Kommentaren machen (um dieses Beispiel zu verkürzen). Lassen Sie uns nun unseren MVVMExampleViewController und MVVMExampleViewModel, um diese Klassen zu verwenden.

Unser aktualisierter MVVMExampleViewController

```
class MVVMExampleViewController: UIViewController {
    @IBOutlet weak var helloLabel: UILabel!
    var viewModel: MVVMExampleViewModel?
    override func viewDidLoad() {
       super.viewDidLoad()
        bindViewModel()
    }
    func bindViewModel() {
        if let viewModel = viewModel {
            viewModel.helloText.bind({ (helloText) in
                 DispatchQueue.main.async {
                     // When value of the helloText Dynamic variable
                     \ensuremath{{\prime}}\xspace ) is set or changed in the ViewModel, this code will
                     // be executed
                    self.helloLabel.text = helloText
                 }
            })
        }
    }
    @IBAction func sayHelloButtonPressed(_ sender: UIButton) {
        viewModel?.userTriggeredSayHelloButton()
    }
```

MVVMExampleViewModel aktualisiert:

```
class MVVMExampleViewModel {
    // we have to initialize the Dynamic var with the
    // data type we want
    var helloText = Dynamic("")
    func userTriggeredSayHelloButton() {
        // Setting the value of the Dynamic variable
        // will trigger the closure we defined in the View
        helloText.value = "Hello"
    }
}
```

Das ist es. Ihr viewModel jetzt view aktualisieren, ohne dass es einen Verweis auf die view .

Dies ist ein wirklich einfaches Beispiel, aber ich denke, Sie haben eine Vorstellung davon, wie mächtig dies sein kann. Ich werde nicht näher auf die Vorteile der MVVM eingehen, aber wenn Sie von MVCM zu MVVM wechseln, werden Sie nicht mehr zurückkehren. Probieren Sie es einfach aus und überzeugen Sie sich selbst.

MVVM online lesen: https://riptutorial.com/de/ios/topic/8775/mvvm

# Kapitel 107: Navigationsleiste

## Examples

Anpassen der Standardansicht der Navigationsleiste.

### **SWIFT-Beispiel**

```
navigationController?.navigationBar.titleTextAttributes = [NSForegroundColorAttributeName:
UIColor.white, NSFontAttributeName:UIFont(name: "HelveticaNeue-CondensedBold", size: 17)!,]
navigationController?.navigationBar.tintColor = .white
navigationController?.navigationBar.barTintColor = .red
navigationController?.navigationBar.isTranslucent = false
navigationController?.navigationBar.barStyle = .black
```

Navigationsleiste online lesen: https://riptutorial.com/de/ios/topic/7066/navigationsleiste

# Kapitel 108: NSArray

## Einführung

Im Folgenden finden Sie einige nützliche Hilfsprogrammfunktionen / -methoden, die wie bei der Array-Erweiterung verwendet werden können, damit der Entwickler bestimmte kritische Operationen an Arrays mit Hilfe von einzeiligem Code durchführen kann.

### Bemerkungen

Sobald das aktuelle Dokument genehmigt wird, werden auch andere Array-Anwendungen so viele Verbesserungen erhalten. Dies ist mein erstes Dokument und ich brauche Ihre Unterstützung und Ihre Zustimmung.

### Examples

### Array in Json-String umwandeln

Rufen Sie diese Funktion mit Parameterargument als Array mit dem Typ 'any' auf. Es wird Ihnen Json String zurückgeben. Ein Json-String wird verwendet, um ein Array in einem Webdienst-Aufruf als Anforderungseingabeparameter in Swift zu senden.

```
let array = [["one" : 1], ["two" : 2], ["three" : 3], ["four" : 4]]
let jsonString = convertIntoJSONString(arrayObject: array)
```

```
print("jsonString - \(jsonString)")
```

```
// -----
```

// -----

NSArray online lesen: https://riptutorial.com/de/ios/topic/9248/nsarray

# Kapitel 109: NSAttributedString

### Bemerkungen

Festlegen der Schriftfarbe mit NSAttributedString

### **Examples**

Erstellen einer Zeichenfolge mit benutzerdefiniertem Kerning (Buchstabenabstand)

NSAttributedstring (und seinem veränderlichen Geschwister NSMutableAttributedstring ) können Sie Strings erstellen, die in ihrem Erscheinungsbild für den Benutzer komplex sind.

Eine gebräuchliche Anwendung besteht darin, eine Zeichenfolge anzuzeigen und benutzerdefinierte Kern- / Buchstabenabstände hinzuzufügen.

Dies würde folgendermaßen erreicht werden (wobei label ein UILabel ), was für das Wort "Kerning" ein anderes Kerning ergibt.

#### Schnell

```
var attributedString = NSMutableAttributedString("Apply kerning")
attributedString.addAttribute(attribute: NSKernAttributeName, value: 5, range: NSMakeRange(6,
7))
label.attributedText = attributedString
```

### Ziel c

```
NSMutableAttributedString *attributedString;
attributedString = [[NSMutableAttributedString alloc] initWithString:@"Apply kerning"];
[attributedString addAttribute:NSKernAttributeName value:@5 range:NSMakeRange(6, 7)];
[label setAttributedText:attributedString];
```

### Erstellen Sie eine Zeichenfolge mit durchgestrichenem Text

#### Ziel c

#### Schnell

let attributeString: NSMutableAttributedString = NSMutableAttributedString(string: "Your

```
String here")
attributeString.addAttribute(NSStrikethroughStyleAttributeName, value: 2, range:
NSMakeRange(0, attributeString.length))
```

#### Dann können Sie dies zu Ihrem UILabel hinzufügen:

```
yourLabel.attributedText = attributeString;
```

### Attributierte Zeichenfolgen und fetten Text in Swift anhängen

```
let someValue : String = "Something the user entered"
let text = NSMutableAttributedString(string: "The value is: ")
text.appendAttributedString(NSAttributedString(string: someValue, attributes:
[NSFontAttributeName:UIFont.boldSystemFontOfSize(UIFont.systemFontSize())]))
```

#### Das Ergebnis sieht so aus:

#### Der Wert ist: Etwas, das der Benutzer eingegeben hat

#### Ändern Sie die Farbe eines Wortes oder einer Zeichenfolge

#### Ziel c

```
UIColor *color = [UIColor redColor];
NSString *textToFind = @"redword";
NSMutableAttributedString *attrsString = [[NSMutableAttributedString alloc]
initWithAttributedString:yourLabel.attributedText];
// search for word occurrence
NSRange range = [yourLabel.text rangeOfString:textToFind];
if (range.location != NSNotFound) {
    [attrsString addAttribute:NSForegroundColorAttributeName value:color range:range];
}
// set attributed text
yourLabel.attributedText = attrsString;
```

#### Schnell

```
let color = UIColor.red;
let textToFind = "redword"
let attrsString = NSMutableAttributedString(string:yourlabel.text!);
// search for word occurrence
let range = (yourlabel.text! as NSString).range(of: textToFind)
if (range.length > 0) {
    attrsString.addAttribute(NSForegroundColorAttributeName,value:color,range:range)
}
// set attributed text
yourlabel.attributedText = attrsString
```

#### Hinweis :

Das wichtigste hier ist die Verwendung eines NSMutableAttributedString und des Selektors addAttribute:value:range mit dem Attribut NSForegroundColorAttributeName , um die Farbe eines NSForegroundColorAttributeName zu ändern:

```
NSMutableAttributedString *attrsString = [[NSMutableAttributedString alloc]
initWithAttributedString:label.attributedText];
[attrsString addAttribute:NSForegroundColorAttributeName value:color range:range];
```

Sie können den Bereich auch auf andere Weise abrufen, z. B. NSRegularExpression.

### Alle Attribute entfernen

#### Ziel c

```
NSMutableAttributedString *mutAttString = @"string goes here";
NSRange range = NSMakeRange(0, mutAttString.length);
[mutAttString setAttributes:@{} range:originalRange];
```

 ${\tt setAttributes} \ Apple-Dokumentation \ verwenden \ wir \ {\tt setAttributes} \ und \ nicht \ {\tt addAttribute} \ .$ 

#### Schnell

```
mutAttString.setAttributes([:], range: NSRange(0..<string.length))</pre>
```

NSAttributedString online lesen: https://riptutorial.com/de/ios/topic/979/nsattributedstring

# Kapitel 110: NSBundle

### Examples

Holen Sie sich das Hauptpaket

1. Verweis auf das Hauptpaket mit Cocoa erhalten.

Rufen Sie die *mainBundle*- Klassenmethode der **NSBundle**- Klasse auf, um das *Hauptpaket* in der Cocoa-Anwendung **abzurufen**.

```
NSBundle *mainBundle;
// Get the main bundle for the app;
mainBundle = [NSBundle mainBundle];
```

2. Abrufen eines Verweises auf das Hauptpaket mit Core Foundation.

Verwenden Sie die *CFBundleGetMainBundle-* Funktion, um das *Hauptpaket* für Ihre C-basierte Anwendung abzurufen.

```
CFBundleRef mainBundle;
// Get the main bundle for the app
mainBundle = CFBundleGetMainBundle();
```

### Bundle per Pfad erhalten

1. Suchen eines Kakaobündels anhand seines Pfads

Rufen Sie die *BundleWithPath:* Klassenmethode von **NSBundle** auf, um das Bundle mit Cocoa an einem bestimmten Pfad zu **erhalten** 

```
NSBundle *myBundle;
// obtain a reference to a loadable bundle
myBundle = [NSBundle bundleWithPath:@"/Library/MyBundle.bundle";
```

2. Suchen eines Cocoa Foundation-Pakets mithilfe seines Pfads

Rufen Sie die Funktion *CFBundleCreate auf* und müssen **Sie den** Typ **CFURLRef** verwenden, um das Bundle mit Core Foundation an einem bestimmten Pfad zu erhalten.

```
CFURLRef bundleURL;
CFBundleRef myBundle;
// Make a CFURLRef from the CFString representation of the bundle's path.
bundleURL = CFURLCreateWithFileSystemPath(kCFAllocatorDefault,
CFSTR("/Library/MyBundle.bundle"), kCFURLPOSIXPathStyle, true);
// Make a bundle instance using the URLRef.
myBundle = CFBundleCreate(kCFAllocatorDefault, bundeURL);
```

```
// You can release the URL now.
CFRelease(bundleURL);
// Use the bundle ...
// Release the bundle when done.
CFRelease(myBundle);
```

NSBundle online lesen: https://riptutorial.com/de/ios/topic/5862/nsbundle

# Kapitel 111: NSData

### Bemerkungen

# Nützliche Ressourcen

Apple-Dokumentation (NSData)

NSData.dataWithContentsOfFile ()

NSData.bytes

### **Examples**

NSData-Objekte erstellen

# Datei verwenden

### Schnell

let data = NSData(contentsOfFile: filePath) //assuming filePath is a valid path

## Ziel c

NSData \*data = [NSData dataWithContentsOfFile:filePath]; //assuming filePath is a valid path

# Verwenden eines String-Objekts

## Schnell

let data = (string as NSString).dataUsingEncoding(NSUTF8StringEncoding) //assuming string is a
String object

## Ziel c

NSData \*data = [string dataUsingEncoding:NSUTF8StringEncoding]; //assuming string is a String
object

### Konvertierung von NSData in andere Typen

# Zu String

## Schnell

let string = String(NSString(data: data, encoding: NSUTF8StringEncoding)) //assuming data is a
valid NSData object

## Ziel c

```
NSString *string = [[NSString alloc] initWithData:data encoding:NSUTF8StringEncoding];
//assuming data is a valid NSData object
[string release];
```

# Zum Array

### Schnell

let array = data.bytes as! NSMutableArray //assuming data is a valid NSData object

## Ziel c

```
NSMutableArray *array = (NSMutableArray *)[data bytes]; //assuming data is a valid NSData
object
```

# In Byte-Array

### Schnell

```
let bytesArray = data.bytes as! UInt8 //assuming data is a valid NSData object
```

# Ziel c

UInt8 \*bytesArray = (UInt8 \*)data.bytes; //assuming data is a valid NSData object

### Konvertierung von NSData in HEX-String

NSData

https://riptutorial.com/de/home

kann als hexadezimaler String dargestellt werden, ähnlich wie bei der description.

# Schnell

```
extension NSData {
  func hexString() -> String {
    return UnsafeBufferPointer<UInt8>(start: UnsafePointer<UInt8>(bytes), count: length)
    .reduce("") { $0 + String(format: "%02x", $1) }
}
```

# Ziel c

```
@implementation NSData (HexRepresentation)
- (NSString *)hexString {
    const unsigned char *bytes = (const unsigned char *)self.bytes;
    NSMutableString *hex = [NSMutableString new];
    for (NSInteger i = 0; i < self.length; i++) {
        [hex appendFormat:@"%02x", bytes[i]];
    }
    return [hex copy];
}
@end</pre>
```

NSData online lesen: https://riptutorial.com/de/ios/topic/5084/nsdata

# Kapitel 112: NSDate

## Syntax

- NSDate () // NSDate-Objektinitialisierung auf das aktuelle Datum und die aktuelle Uhrzeit
- NSDate (). TimeIntervalSince1970 // Aktuelles Datum und Uhrzeit in Sekunden ab 00:00:00 UTC am 1. Januar 1970.
- NSDate (). Compare (other: NSDate) // Gibt einen Vergleich des aktuellen Datums mit einem anderen Datum zurück und gibt ein NSComparisonResult

## Bemerkungen

Es gibt verschiedene Arten von Datumsformaten, die Sie einstellen können: Hier ist eine vollständige Liste davon.

| Format | Bedeutung / Beschreibung                                                      | Beispiel 1                | Beispiel2                     |
|--------|-------------------------------------------------------------------------------|---------------------------|-------------------------------|
| у      | Ein Jahr mit mindestens einer Ziffer.                                         | 175 n. Chr.<br>→ "175"    | 2016 AD → "2016"              |
| уу     | Ein Jahr mit genau 2 Ziffern.                                                 | 5 n. Chr.<br>"05"         | 2016 AD → "16"                |
| ууу    | Ein Jahr mit mindestens 3 Ziffern.                                            | 5 n. Chr.<br>"005"        | 2016 AD → "2016"              |
| уууу   | Ein Jahr mit mindestens 4 Ziffern.                                            | 5 n. Chr. →<br>"0005"     | 2016 AD → "2016"              |
| М      | Ein Monat mit mindestens einer Ziffer.                                        | Juli $\rightarrow$ "7"    | "November" →<br>"11"          |
| ММ     | Ein Monat mit mindestens 2 Ziffern.                                           | Juli $\rightarrow$ "07"   | "November" $\rightarrow$ "11" |
| МММ    | Abkürzung für drei Buchstaben.                                                | Juli $\rightarrow$ "Jul"  | "November" →<br>"Nov"         |
| ММММ   | Vollständiger Name des Monats                                                 | Juli $\rightarrow$ "Juli" | "November" →<br>"November"    |
| МММММ  | Abkürzung für einen Buchstabenmonat<br>(Jan, Juni, Juli wird alle "J" haben). | $Juli \to ``J''$          | "November" $\rightarrow$ "N"  |
| d      | Tag mit mindestens einer Ziffer.                                              | 8 → "8"                   | 29 → "29"                     |

| Format                  | Bedeutung / Beschreibung                                              | Beispiel 1           | Beispiel2                        |
|-------------------------|-----------------------------------------------------------------------|----------------------|----------------------------------|
| dd                      | Tag mit mindestens zwei Ziffern.                                      | 8 → "08"             | 29 → "29"                        |
| "E", "EE" oder<br>"EEE" | 3-stelliger Tageskürzel für den Namen<br>des Tages.                   | Montag →<br>"Mo"     | Donnerstag →<br>"Do"             |
| EEEE                    | Ganztägiger Name                                                      | Montag →<br>"Montag" | Donnerstag →<br>"Donnerstag"     |
| EEEEE                   | 1-stelliger Tageskürzel für den Namen des Tages. (Do und Di sind 'T') | Montag →<br>"M"      | Donnerstag $\rightarrow$ "T"     |
| EEEEEE                  | 2-tägige Abkürzung des Tagesnamens.                                   | Montag →<br>"Mo"     | Donnerstag $\rightarrow$ "Do"    |
| ein                     | Tageszeit (AM / PM).                                                  | 22 Uhr →<br>"PM"     | 02.00 Uhr $\rightarrow$ "AM"     |
| h                       | Eine 1-12-basierte Stunde mit mindestens einer Ziffer.                | 22 Uhr →<br>"10"     | 2 Uhr morgens $\rightarrow$ "2"  |
| hh                      | Eine 1-12-basierte Stunde mit mindestens 2 Ziffern.                   | 22 Uhr →<br>"10"     | 2 Uhr morgens $\rightarrow$ "02" |
| н                       | Eine 0-23-basierte Stunde mit mindestens 1 Ziffer.                    | 22 Uhr →<br>"14"     | 2 Uhr morgens $\rightarrow$ "2"  |
| НН                      | Eine 0-23-basierte Stunde mit mindestens 2 Ziffern.                   | 22 Uhr →<br>"14"     | 2 Uhr morgens $\rightarrow$ "02" |
| m                       | Eine Minute mit mindestens einer<br>Ziffer.                           | 7 → "7"              | 29 → "29"                        |
| mm                      | Eine Minute mit mindestens 2 Ziffern.                                 | 7 → "07"             | 29 → "29"                        |
| S                       | Eine Sekunde mit mindestens einer Ziffer.                             | 7 → "7"              | 29 → "29"                        |
| SS                      | Eine Sekunde mit mindestens 2 Ziffern.                                | 7 → "07"             | 29 → "29"                        |

Es gibt viele weitere, um unterschiedliche Zeiten basierend auf Zone (z) zu erhalten, um Zeit mit Millisekunden-Details (S) usw. zu erhalten.

### **Examples**

Aktuelles Datum abrufen

Das aktuelle Datum zu bekommen ist sehr einfach. Sie erhalten das NSDate-Objekt des aktuellen Datums in nur einer Zeile wie folgt:

### Schnell

var date = NSDate()

### Swift 3

var date = Date()

## Ziel c

```
NSDate *date = [NSDate date];
```

### NSDate-Objekt N Sekunden ab dem aktuellen Datum abrufen

Die Anzahl der Sekunden ab dem aktuellen Datum und der aktuellen Uhrzeit für das neue Datum. Verwenden Sie einen negativen Wert, um ein Datum vor dem aktuellen Datum anzugeben.

```
Dafür haben wir eine Methode namens dateWithTimerIntervalSinceNow(seconds: NSTimeInterval) -> NSDate (Swift) oder + (NSDate*)dateWithTimeIntervalSinceNow:(NSTimeInterval) seconds (Objective-C).
```

Wenn Sie beispielsweise ein Datum benötigen, das eine Woche vom aktuellen Datum und eine Woche bis zum aktuellen Datum beträgt, können wir es als tun.

### Schnell

```
let totalSecondsInWeek:NSTimeInterval = 7 * 24 * 60 * 60;
//Using negative value for previous date from today
let nextWeek = NSDate().dateWithTimerIntervalSinceNow(totalSecondsInWeek)
//Using positive value for future date from today
let lastWeek = NSDate().dateWithTimerIntervalSinceNow(-totalSecondsInWeek)
```

## Swift 3

```
let totalSecondsInWeek:TimeInterval = 7 * 24 * 60 * 60;
//Using positive value to add to the current date
let nextWeek = Date(timeIntervalSinceNow: totalSecondsInWeek)
//Using negative value to get date one week from current date
let lastWeek = Date(timeIntervalSinceNow: -totalSecondsInWeek)
```

### Ziel c

```
NSTimeInterval totalSecondsInWeek = 7 * 24 * 60 * 60;
//Using negative value for previous date from today
NSDate *lastWeek = [NSDate dateWithTimeIntervalSinceNow:-totalSecondsInWeek];
//Using positive value for future date from today
NSDate *nextWeek = [NSDate dateWithTimeIntervalSinceNow:totalSecondsInWeek];
NSLog(@"Last Week: %@", lastWeek);
NSLog(@"Right Now: %@", now);
NSLog(@"Next Week: %@", nextWeek);
```

### Datumsvergleich

Es gibt 4 Methoden zum Vergleichen von Datumsangaben:

### Schnell

- isEqualToDate(anotherDate: NSDate) -> Bool
- earlierDate(anotherDate: NSDate) -> NSDate
- laterDate(anotherDate: NSDate) -> NSDate
- compare(anotherDate: NSDate) -> NSComparisonResult

## Ziel c

- - (BOOL)isEqualToDate:(NSDate \*)anotherDate
- - (NSDate \*)earlierDate:(NSDate \*)anotherDate
- - (NSDate \*)laterDate:(NSDate \*)anotherDate
- - (NSComparisonResult)compare:(NSDate \*)anotherDate

Nehmen wir an, wir haben 2 Termine:

### Schnell

```
let date1: NSDate = ... // initialized as July 7, 2016 00:00:00
let date2: NSDate = ... // initialized as July 2, 2016 00:00:00
```

### Ziel c

```
NSDate *date1 = ... // initialized as July 7, 2016 00:00:00
NSDate *date2 = ... // initialized as July 2, 2016 00:00:00
```

Um sie zu vergleichen, versuchen wir diesen Code:

### Schnell
```
if date1.isEqualToDate(date2) {
    // returns false, as both dates aren't equal
}
earlierDate: NSDate = date1.earlierDate(date2) // returns the earlier date of the two (date 2)
laterDate: NSDate = date1.laterDate(date2) // returns the later date of the two (date1)
result: NSComparisonResult = date1.compare(date2)
if result == .OrderedAscending {
    // true if date1 is earlier than date2
} else if result == .OrderedSame {
    // true if the dates are the same
} else if result == .OrderedDescending {
    // true if date1 is later than date1
}
```

#### Ziel c

```
if ([date1 isEqualToDate:date2]) {
   // returns false, as both date are not equal
}
NSDate *earlierDate = [date1 earlierDate:date2]; // returns date which comes earlier from both
date, here it will return date2
NSDate *laterDate = [date1 laterDate:date2]; // returns date which comes later from both date,
here it will return date1
NSComparisonResult result = [date1 compare:date2];
if (result == NSOrderedAscending) {
    // fails
    // comes here if date1 is earlier then date2, in our case it will not come here
} else if (result == NSOrderedSame) {
   // fails
   // comes here if date1 is same as date2, in our case it will not come here
} else{ // NSOrderedDescending
   // succeeds
   // comes here if date1 is later than date2, in our case it will come here
}
```

Wenn Sie Datumsangaben vergleichen und Sekunden, Wochen, Monate und Jahre behandeln möchten:

#### Swift 3

```
let dateStringUTC = "2016-10-22 12:37:48 +0000"
let dateFormatter = DateFormatter()
dateFormatter.locale = Locale(identifier: "en_US_POSIX")
dateFormatter.dateFormat = "yyyy-MM-dd HH:mm:ss X"
let date = dateFormatter.date(from: dateStringUTC)!
let now = Date()
let formatter = DateComponentsFormatter()
formatter.unitsStyle = .full
formatter.maximumUnitCount = 2
```

let string = formatter.string(from: date, to: Date())! + " " + NSLocalizedString("ago", comment: "added after elapsed time to say how long before")

Oder Sie können dies für jede Komponente verwenden:

```
// get the current date and time
let currentDateTime = Date()
// get the user's calendar
let userCalendar = Calendar.current
// choose which date and time components are needed
let requestedComponents: Set<Calendar.Component> = [
    .year,
    .month,
    .day,
    .hour,
    .minute,
    .second
]
// get the components
let dateTimeComponents = userCalendar.dateComponents(requestedComponents, from:
currentDateTime)
// now the components are available
dateTimeComponents.year
dateTimeComponents.month
dateTimeComponents.day
dateTimeComponents.hour
dateTimeComponents.minute
dateTimeComponents.second
```

#### Holen Sie sich Unix-Epoche-Zeit

Um die Unix- timeIntervalSince1970 zu erhalten, verwenden Sie die konstante timeIntervalSince1970 :

# Schnell

```
let date = NSDate() // current date
let unixtime = date.timeIntervalSince1970
```

# Ziel c

```
NSDate *date = [NSDate date]; // current date
int unixtime = [date timeIntervalSince1970];
```

#### **NSDateFormatter**

Das Konvertieren eines NSDate Objekts in einen String erfolgt in nur 3 Schritten.

# 1. Erstellen Sie ein NSDateFormatter Objekt

### Schnell

let dateFormatter = NSDateFormatter()

### Swift 3

```
let dateFormatter = DateFormatter()
```

## Ziel c

NSDateFormatter \*dateFormatter = [[NSDateFormatter alloc] init];

# 2. Legen Sie das Datumsformat fest, in dem Sie Ihre Zeichenfolge möchten

### Schnell

dateFormatter.dateFormat = "yyyy-MM-dd 'at' HH:mm"

## Ziel c

```
dateFormatter.dateFormat = @"yyyy-MM-dd 'at' HH:mm";
```

# 3. Holen Sie sich die formatierte Zeichenfolge

### Schnell

```
let date = NSDate() // your NSDate object
let dateString = dateFormatter.stringFromDate(date)
```

### Swift 3

```
let date = Date() // your NSDate object
let dateString = dateFormatter.stringFromDate(date)
```

### Ziel c

```
NSDate *date = [NSDate date]; // your NSDate object
NSString *dateString = [dateFormatter stringFromDate:date];
```

Dies ergibt eine Ausgabe in etwa wie 2001-01-02 at 13:00: 2001-01-02 at 13:00

# Hinweis

Das Erstellen einer NSDateFormatter Instanz ist ein teurer Vorgang. NSDateFormatter wird empfohlen, sie einmal zu erstellen und nach Möglichkeit wiederzuverwenden.

# Nützliche Erweiterung zum Konvertieren des Datums in einen String.

```
extension Date {
    func toString() -> String {
        let dateFormatter = DateFormatter()
        dateFormatter.dateFormat = "MMMM dd yyyy"
        return dateFormatter.string(from: self)
    }
}
```

Nützliche Links für die schnelle Datumsbildung, die schnell lesbar werden kann .

Zum Erstellen von Datumsformaten siehe Muster für Datumsformate .

Konvertieren Sie NSDate, das (nur) aus Stunde und Minute besteht, in ein vollständiges NSDate

Es gibt viele Fälle, in denen ein NSDate nur aus einem Stunden- und Minutenformat erstellt wurde, z. B. 08:12, das von einem Server als String zurückgegeben wird, und Sie initiieren eine NSDate-Instanz nur mit diesen **Werten**.

Der Nachteil für diese Situation ist, dass Ihr NSDate fast vollständig "nackt" ist und Sie Folgendes erstellen müssen: Tag, Monat, Jahr, Sekunde und Zeitzone, damit dieses Objekt mit anderen NSDate-Typen "zusammenspielen" kann.

Nehmen wir an, dass hourAndMinute der NSDate-Typ ist, der sich aus dem Stunden- und Minutenformat zusammensetzt.

Jetzt ist dein Objekt das totale Gegenteil von "nackt".

UTC Zeitversatz von NSDate mit TimeZone

Hier wird der UTC Zeitversatz aus den aktuellen Daten in der gewünschten Zeitzone berechnet.

```
+(NSTimeInterval)getUTCOffSetIntervalWithCurrentTimeZone:(NSTimeZone *)current forDate:(NSDate
*)date {
    NSTimeZone *utcTimeZone = [NSTimeZone timeZoneWithAbbreviation:@"UTC"];
    NSInteger currentGMTOffset = [current secondsFromGMTForDate:date];
    NSInteger gmtOffset = [utcTimeZone secondsFromGMTForDate:date];
    NSTimeInterval gmtInterval = currentGMTOffset - gmtOffset;
    return gmtInterval;
}
```

Zeitzyklusart abrufen (12 Stunden oder 24 Stunden)

# Prüfen, ob das aktuelle Datum das Symbol für AM oder PM enthält

```
NSDateFormatter *formatter = [[NSDateFormatter alloc] init];
[formatter setLocale:[NSLocale currentLocale]];
[formatter setDateStyle:NSDateFormatterNoStyle];
[formatter setTimeStyle:NSDateFormatterShortStyle];
NSString *dateString = [formatter stringFromDate:[NSDate date]];
NSRange amRange = [dateString rangeOfString:[formatter AMSymbol]];
NSRange pmRange = [dateString rangeOfString:[formatter PMSymbol]];
BOOL is24h = (amRange.location == NSNotFound && pmRange.location == NSNotFound);
```

# Anforderung des Zeitzyklus-Typs von NSDateFormatter

### Ziel c

```
NSString *formatStringForHours = [NSDateFormatter dateFormatFromTemplate:@"j" options:0
locale:[NSLocale currentLocale]];
NSRange containsA = [formatStringForHours rangeOfString:@"a"];
BOOL is24h = containsA.location == NSNotFound;
```

Hierbei wird eine spezielle Datumsvorlagenzeichenfolge namens "j" verwendet, die gemäß der ICU-Spezifikation ...

[...] fordert das bevorzugte Stundenformat für das Gebietsschema (h, H, K oder k) an, das durch das bevorzugte Attribut des Stundenelements in den Zusatzdaten bestimmt wird. [...] Beachten Sie, dass die Verwendung von 'j' in einem an eine API übergebenen Skelett die einzige Möglichkeit ist, dass ein Skelett den bevorzugten Zeitzyklus-Typ eines Gebietsschemas (12 Stunden oder 24 Stunden) anfordert.

Dieser letzte Satz ist wichtig. "Es ist die einzige Möglichkeit, ein Skelett den bevorzugten Zeitzyklustyp eines Gebietsschemas anzufordern". Da NSDateFormatter und NSCalendar auf der ICU-Bibliothek NSCalendar, gilt dies auch hier.

# Referenz

Die zweite Option wurde aus dieser Antwort abgeleitet .

NSDate von JSON-Datumsformat abrufen "/ Date (1268123281843) /"

Vor Json.NET 4.5 wurden Datumsangaben im Microsoft-Format geschrieben: "/ Date (1198908717056) /". Wenn Ihr Server ein Datum in diesem Format sendet, können Sie den folgenden Code verwenden, um ihn in NSDate zu serialisieren:

```
(NSDate*) getDateFromJSON:(NSString *)dateString
{
    // Expect date in this format "/Date(1268123281843)/"
    int startPos = [dateString rangeOfString:@"("].location+1;
    int endPos = [dateString rangeOfString:@")"].location;
    NSRange range = NSMakeRange(startPos,endPos-startPos);
    unsigned long long milliseconds = [[dateString substringWithRange:range] longLongValue];
    NSLog(@"%llu",milliseconds);
    NSTimeInterval interval = milliseconds/1000;
    NSDate *date = [NSDate dateWithTimeIntervalSince1970:interval];
    // add code for date formatter if need NSDate in specific format.
    return date;
}
```

Dies kann in verschiedenen Chat-Anwendungen, RSS-Feeds und sozialen Apps verwendet werden, wo Sie aktuelle Feeds mit Zeitstempeln benötigen:

### Ziel c

```
- (NSString *)getHistoricTimeText:(NSDate *)since
{
   NSString *str;
   NSTimeInterval interval = [[NSDate date] timeIntervalSinceDate:since];
    if(interval < 60)
        str = [NSString stringWithFormat:@"%is ago", (int)interval];
    else if(interval < 3600)</pre>
    {
        int minutes = interval/60;
       str = [NSString stringWithFormat:@"%im ago",minutes];
    }
    else if(interval < 86400)</pre>
    {
       int hours = interval/3600;
       str = [NSString stringWithFormat:@"%ih ago",hours];
    }
    else
    {
       NSDateFormatter *dateFormater=[[NSDateFormatter alloc]init];
        [dateFormater setLocale:[NSLocale currentLocale]];
       NSString *dateFormat = [NSDateFormatter dateFormatFromTemplate:@"MMM d, YYYY"
options:0 locale:[NSLocale currentLocale]];
       [dateFormater setDateFormat:dateFormat];
       str = [dateFormater stringFromDate:since];
    }
    return str;
}
```

NSDate online lesen: https://riptutorial.com/de/ios/topic/1502/nsdate

# Kapitel 113: NSHTTPCookieStorage

### Examples

Speichern und lesen Sie die Cookies von NSUserDefault

```
import Foundation
class CookiesSingleton {
static let instance : CookiesSingleton = CookiesSingleton()
static var enableDebug = true
func loadCookies() {
   if let cookiesDetails =
NSUserDefaults.standardUserDefaults().objectForKey("customeWebsite")
                                                                      {
        for (keys,_) in cookiesDetails as! NSDictionary{
                if let cookieDict = NSUserDefaults.standardUserDefaults().objectForKey(keys
as! String) {
                    if let cookie = NSHTTPCookie (properties:cookieDict as! [String:AnyObject])
{
                        NSHTTPCookieStorage.sharedHTTPCookieStorage().setCookie(cookie)
                        if(CookiesSingleton.enableDebug){
                            print("Each Cookies", cookieDict)
                        }
                    }
                }
        }
   }
}
func removeCookies() {
   NSURLCache.sharedURLCache().removeAllCachedResponses()
    NSURLCache.sharedURLCache().diskCapacity = 0
   NSURLCache.sharedURLCache().memoryCapacity = 0
   let storage : NSHTTPCookieStorage = NSHTTPCookieStorage.sharedHTTPCookieStorage()
    for cookie in storage.cookies! {
        storage.deleteCookie(cookie as NSHTTPCookie)
    }
   NSUserDefaults.standardUserDefaults().setValue("", forKey: "customeWebsite")
   NSUserDefaults.standardUserDefaults().synchronize()
   if(CookiesSingleton.enableDebug) {
       print("Cookies Removed")
    }
}
func saveCookies() {
   let cookieArray = NSMutableArray()
   let savedC = NSHTTPCookieStorage.sharedHTTPCookieStorage().cookies
    let allCookiesDic:NSMutableDictionary = NSMutableDictionary()
```

```
for c : NSHTTPCookie in savedC! {
       let cookieProps = NSMutableDictionary()
       cookieArray.addObject(c.name)
       cookieProps.setValue(c.name, forKey: NSHTTPCookieName)
        cookieProps.setValue(c.value, forKey: NSHTTPCookieValue)
        cookieProps.setValue(c.domain, forKey: NSHTTPCookieDomain)
        cookieProps.setValue(c.path, forKey: NSHTTPCookiePath)
       cookieProps.setValue(c.version, forKey: NSHTTPCookieVersion)
        cookieProps.setValue(NSDate().dateByAddingTimeInterval(2629743), forKey:
NSHTTPCookieExpires)
        allCookiesDic.setValue(cookieProps, forKey: c.name)
    }
   NSUserDefaults.standardUserDefaults().setValue(allCookiesDic, forKey: "customeWebsite")
   NSUserDefaults.standardUserDefaults().synchronize()
   if(CookiesSingleton.enableDebug) {
       print("Cookies Saved")
    }
}
}
```

NSHTTPCookieStorage online lesen: https://riptutorial.com/de/ios/topic/7312/nshttpcookiestorage

# Kapitel 114: NSInvocation

### **Examples**

**NSInvocation Objective-C** 

Siehe diesen ursprünglichen Beitrag von e.James

Laut Apples NSInvocation-Klassenreferenz :

Eine NSInvocation ist eine Objective-C-Nachricht, die statisch dargestellt wird, d. NSInvocation Eine Aktion, die in ein Objekt umgewandelt wird.

Und etwas ausführlicher:

Der Begriff der Botschaften ist zentral für die Ziel-Philosophie. Immer wenn Sie eine Methode aufrufen oder auf eine Variable eines Objekts zugreifen, senden Sie ihr eine Nachricht. NSInvocation wenn Sie eine Nachricht zu einem anderen Zeitpunkt an ein Objekt senden oder dieselbe Nachricht mehrmals senden möchten. NSInvocation können Sie die Nachricht *beschreiben,* die Sie senden NSInvocation , und sie später *aufrufen* (tatsächlich an das Zielobjekt senden).

Angenommen, Sie möchten einem Array einen String hinzufügen. Sie würden die Nachricht addobject: normalerweise wie folgt senden:

[myArray addObject:myString];

NSInvocation, Sie möchten NSInvocation, um diese Nachricht zu einem anderen Zeitpunkt zu senden:

Zuerst würden Sie ein NSInvocation Objekt für die Verwendung mit dem addobject: Selector von NSMutableArray addObject: :

```
NSMethodSignature * mySignature = [NSMutableArray
instanceMethodSignatureForSelector:@selector(addObject:)];
NSInvocation * myInvocation = [NSInvocation
invocationWithMethodSignature:mySignature];
```

Als Nächstes geben Sie an, an welches Objekt die Nachricht gesendet werden soll:

[myInvocation setTarget:myArray];

Geben Sie die Nachricht an, die Sie an dieses Objekt senden möchten:

[myInvocation setSelector:@selector(addObject:)];

Und geben Sie alle Argumente für diese Methode ein:

[myInvocation setArgument:&myString atIndex:2];

Beachten Sie, dass Objektargumente vom Zeiger übergeben werden müssen. Vielen Dank an Ryan McCuaig für diesen Hinweis. Weitere Informationen finden Sie in der Dokumentation von Apple.

Zu diesem Zeitpunkt ist myInvocation ein vollständiges Objekt, das eine Nachricht beschreibt, die gesendet werden kann. Um die Nachricht tatsächlich zu senden, rufen Sie an:

[myInvocation invoke];

In diesem letzten Schritt wird die Nachricht gesendet, wobei im Wesentlichen [myArray addObject:myString]; .

Stellen Sie sich das als eine E-Mail vor. Sie öffnen eine neue E-Mail ( NSInvocation Objekt), geben die Adresse der Person (Objekt) ein, an die Sie die E-Mail senden möchten, geben eine Nachricht für den Empfänger ein (geben Sie einen selector und Argumente an) und klicken Sie auf "Senden". (Aufruf invoke ).

Weitere Informationen finden Sie unter Verwenden von NSInvocation .

NSUndoManager verwendet NSInvocation Objekte, um Befehle umzukehren. Im Wesentlichen erstellen Sie ein NSInvocation Objekt, um NSInvocation zu sagen: "Hey, wenn Sie rückgängig machen wollen, was ich gerade getan habe, senden Sie diese Nachricht mit diesen Argumenten an dieses Objekt." Sie übergeben das NSInvocation Objekt an den NSUndoManager und fügen dieses Objekt einem Array von rückgängig gemachten Aktionen hinzu. Wenn der Benutzer "Undo" NSUndoManager , sucht NSUndoManager einfach nach der neuesten Aktion im Array und ruft das gespeicherte NSInvocation Objekt auf, um die erforderliche Aktion auszuführen.

Weitere Informationen finden Sie unter Registrieren von Rückgängig-Operationen .

NSInvocation online lesen: https://riptutorial.com/de/ios/topic/8276/nsinvocation

# Kapitel 115: NSNotificationCenter

### Einführung

iOS-Benachrichtigungen sind eine einfache und leistungsstarke Methode, um Daten lose gekoppelt zu senden. Das heißt, der Absender einer Benachrichtigung muss sich nicht darum kümmern, von wem (wenn jemand) die Benachrichtigung erhalten wird. Er wird nur an den Rest der App weitergeleitet, und er kann von vielen Dingen abgerufen werden oder abhängig davon, was nicht Der Status Ihrer App.

Quelle : - HACKING mit Swift

### Parameter

| Parameter     | Einzelheiten                                                                                                    |
|---------------|----------------------------------------------------------------------------------------------------|
| Name          | Name der Benachrichtigung, für die der Beobachter registriert werden soll;<br>Das heißt, nur Benachrichtigungen mit diesem Namen werden verwendet,<br>um den Block zur Operationswarteschlange hinzuzufügen. Wenn Sie null<br>übergeben, verwendet das Benachrichtigungscenter nicht den Namen einer<br>Benachrichtigung, um zu entscheiden, ob der Block der<br>Operationswarteschlange hinzugefügt werden soll. |
| obj           | Das Objekt, dessen Benachrichtigungen der Beobachter erhalten möchte;<br>es werden also nur Benachrichtigungen dieses Absenders an den<br>Beobachter gesendet. Wenn Sie null übergeben, verwendet die<br>Benachrichtigungszentrale nicht den Absender einer Benachrichtigung, um<br>zu entscheiden, ob sie dem Beobachter zugestellt werden soll.                                                                 |
| Warteschlange | Die Operationswarteschlange, zu der der Block hinzugefügt werden soll.<br>Wenn Sie nil übergeben, wird der Block synchron im Buchungsthread<br>ausgeführt.                                                                                                    |
| Block         | Der Block, der ausgeführt werden soll, wenn die Benachrichtigung<br>empfangen wird. Der Block wird vom Benachrichtigungscenter kopiert und<br>(die Kopie) gehalten, bis die Beobachterregistrierung entfernt wird.                                                                                                    |

#### Bemerkungen

Ein NSNotificationCenter-Objekt (oder einfach eine Benachrichtigungszentrale) stellt einen Mechanismus zum Senden von Informationen innerhalb eines Programms bereit. Ein NSNotificationCenter-Objekt ist im Wesentlichen eine Benachrichtigungstabelle.

Für mehr Informationen, überprüfen Sie die Apple - Dokumentation heraus hier

### **Examples**

Beobachter hinzufügen

# Namenskonvention

Benachrichtigungen werden durch globale NSString-Objekte identifiziert, deren Namen folgendermaßen zusammengesetzt sind:

Name of associated class + Did | Will + UniquePartOfName + Notification

Zum Beispiel:

- NSApplicationDidBecomeActiveNotification
- NSWindowDidMiniaturizeNotification
- NSTextViewDidChangeSelectionNotification
- NSColorPanelColorDidChangeNotification

# Schnell 2.3

NSNotificationCenter.defaultCenter().addObserver(self,

```
#selector(self.testNotification(_:)),
```

name: "TestNotification",
object: nil)

selector:

# Swift 3

NSNotificationCenter.default.addObserver(self,

selector: #selector(self.testNotification(\_:)),
name: NSNotification.Name(rawValue:

"TestNotification"),

object: nil)

# Ziel c

[[NSNotificationCenter defaultCenter] addObserver:self
selector(testNotification:)
name:@"TestNotification"
object:nil];

PS: Es ist auch erwähnenswert, dass die Anzahl der Hinzufügungen eines Beobachters genau der

Anzahl der Entfernungen des Beobachters entsprechen muss. Ein Anfängerfehler ist das Hinzufügen des Beobachters in viewWillAppear: eines UIViewControllers, das Entfernen des Beobachters in viewDidUnload: bewirkt jedoch eine ungerade Anzahl von viewDidUnload: , wodurch der Beobachter und der Benachrichtigungsselektor überflüssig werden.

**Beobachter entfernen** 

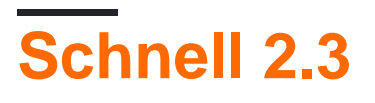

//Remove observer for single notification
NSNotificationCenter.defaultCenter().removeObserver(self, name: "TestNotification", object:
nil)

//Remove observer for all notifications
NotificationCenter.defaultCenter().removeObserver(self)

# Swift 3

```
//Remove observer for single notification
NotificationCenter.default.removeObserver(self, name: NSNotification.Name(rawValue:
"TestNotification"), object: nil)
```

```
//Remove observer for all notifications
NotificationCenter.default.removeObserver(self)
```

# Ziel c

```
//Remove observer for single notification
[[NSNotificationCenter defaultCenter] removeObserver:self name:@"TestNotification"
object:nil];
```

```
//Remove observer for all notifications
[[NSNotificationCenter defaultCenter] removeObserver:self];
```

#### Benachrichtigung versenden

# Schnell

NSNotificationCenter.defaultCenter().postNotificationName("TestNotification", object: self)

#### Benachrichtigung mit Daten buchen

# Schnell

```
let userInfo: [String: AnyObject] = ["someKey": myObject]
NSNotificationCenter.defaultCenter().postNotificationName("TestNotification", object: self,
userInfo: userInfo)
```

# Ziel c

```
NSDictionary *userInfo = [NSDictionary dictionaryWithObject:myObject forKey:@"someKey"];
[[NSNotificationCenter defaultCenter] postNotificationName: @"TestNotification" object:nil
userInfo:userInfo];
```

#### Benachrichtigung beobachten

# Schnell

```
func testNotification(notification: NSNotification) {
    let userInfo = notification.userInfo
    let myObject: MyObject = userInfo["someKey"]
}
```

# Ziel c

```
- (void)testNotification:(NSNotification *)notification {
    NSDictionary *userInfo = notification.userInfo;
    MyObject *myObject = [userInfo objectForKey:@"someKey"];
}
```

#### Beobachter mit Block hinzufügen / entfernen

Anstatt einen Beobachter mit einem Selektor hinzuzufügen, kann ein Block verwendet werden:

Der Beobachter kann dann entfernt werden mit:

#### Beobachter für Namen hinzufügen und entfernen

NSNotificationCenter online lesen: https://riptutorial.com/de/ios/topic/1601/nsnotificationcenter

# Kapitel 116: NSPredicate

### Syntax

- Zeichenketten-Substitionen des Prädikats
  - Zeichenkettenbezeichner f
    ür das C-Format:% d,% s,% f usw
  - Objektersetzung:% @
  - Keypath-Substitution:% K
- Vergleichselemente für Vergleichselemente
  - =, ==: Der Ausdruck auf der linken Seite entspricht dem Ausdruck auf der rechten Seite
  - >=, =>: Der Ausdruck auf der linken Seite ist größer oder gleich dem Ausdruck auf der rechten Seite
  - <=, = <: Der Ausdruck auf der linken Seite ist kleiner oder gleich dem Ausdruck auf der rechten Seite
  - >: Der Ausdruck auf der linken Seite ist größer als der Ausdruck auf der rechten Seite
  - <: Der Ausdruck auf der linken Seite ist weniger als der Ausdruck auf der rechten Seite
  - !=, <>: Der Ausdruck auf der linken Seite ist nicht gleich dem Ausdruck auf der rechten Seite
  - BETWEEN: Der Ausdruck auf der linken Seite liegt zwischen oder gleich einem der Werte im rechten Ausdruck, der untere und obere Grenzen angibt. Beispiel: BETWEEN {0, 5}.
- Prädikatsverbundoperatoren
  - AND, &&: Logisches AND
  - ODER, ||: Logisches ODER
  - NICHT !!: Logisch NICHT
- Vergleichselemente für Vergleichselemente
  - BEGINSWITH: Der Ausdruck auf der linken Seite beginnt mit dem Ausdruck auf der rechten Seite
  - ENDSWITH: Der Ausdruck auf der linken Seite endet mit dem Ausdruck auf der rechten Seite
  - CONTAINS: Der Ausdruck auf der linken Seite enthält den Ausdruck auf der rechten Seite
  - LIKE: Der Ausdruck auf der linken Seite entspricht dem Ausdruck auf der rechten Seite mit Platzhalter
    - \*: Entspricht keinem oder mehreren Zeichen
    - ?: Stimmt mit einem Zeichen überein

### Examples

Erstellen eines NSPredicate mit predicateWithBlock

#### Schnell

```
let predicate = NSPredicate { (item, bindings) -> Bool in
  return item.isKindOfClass(UILabel.self)
}
```

In diesem Beispiel UILabel das Prädikat mit Elementen der Klasse UILabel.

Erstellen eines NSPredicate mit predicateWithFormat

#### Ziel c

NSPredicate \*predicate = [NSPredicate predicateWithFormat: @"self[SIZE] = %d", 5)];

### Schnell

let predicate = NSPredicate(format: "self[SIZE] >= %d", 5)

In diesem Beispiel stimmt das Prädikat mit Elementen überein, die Arrays mit einer Länge von mindestens 5 sind.

Ein NSPredicate mit Substitutionsvariablen erstellen

Ein NSPredicate kann Substitutionsvariablen verwenden, um Werte fliegend zu binden.

### Ziel c

```
NSPredicate *template = [NSPredicate predicateWithFormat: @"self BEGINSWITH $letter"];
NSDictionary *variables = @{ @"letter": @"r" };
NSPredicate *beginsWithR = [template predicateWithSubstitutionVariables: variables];
```

### Schnell

```
let template = NSPredicate(format: "self BEGINSWITH $letter")
let variables = ["letter": "r"]
let beginsWithR = template.predicateWithSubstitutionVariables(variables)
```

Das Vorlagenprädikat wird von predicateWithSubstitutionVariables nicht geändert. Stattdessen

wird eine Kopie erstellt und diese Kopie erhält die Substitutionsvariablen.

Verwenden von NSPredicate zum Filtern eines Arrays

### Ziel c

```
NSArray *heroes = @[@"tracer", @"bastion", @"reaper", @"junkrat", @"roadhog"];
NSPredicate *template = [NSPredicate predicateWithFormat:@"self BEGINSWITH $letter"];
NSDictionary *beginsWithRVariables = @{ @"letter": @"r"};
NSPredicate *beginsWithR = [template predicateWithSubstitutionVariables:
beginsWithRVariables];
NSArray *beginsWithRHeroes = [heroes filteredArrayUsingPredicate: beginsWithR];
// ["reaper", "roadhog"]
NSDictionary *beginsWithTVariables = @{ @"letter": @"t"};
NSPredicate *beginsWithT = [template predicateWithSubstitutionVarables: beginsWithTVariables];
NSArray *beginsWithTVariables = @{ @"letter": @"t"};
NSPredicate *beginsWithTVariables = [heroes filteredArrayUsingPredicate: beginsWithTVariables];
NSArray *beginsWithTHeroes = [heroes filteredArrayUsingPredicate: beginsWithTVariables];
```

### Schnell

```
let heroes = ["tracer", "bastion", "reaper", "junkrat", "roadhog"]
let template = NSPredicate(format: "self BEGINSWITH $letter")
let beginsWithRVariables = ["letter": "r"]
let beginsWithR = template.predicateWithSubstitutionVariables(beginsWithRVariables)
let beginsWithRHeroes = heroes.filter { beginsWithR.evaluateWithObject($0) }
// ["reaper", "roadhog"]
let beginsWithTVariables = ["letter": "t"]
let beginsWithTVariables = ["letter": "t"]
let beginsWithTVariables = heroes.filter { beginsWithTvariables(beginsWithTVariables)
let beginsWithTVariables = ["letter": "t"]
let beginsWithTVariables = heroes.filter { beginsWithTvariables(beginsWithTVariables)
```

#### Formularvalidierung mit NSPredicate

```
NSString *emailRegex = @"[A-Z0-9a-z]([A-Z0-9a-z._-]{0,64})+[A-Z0-9a-z]+@[A-Z0-9a-z]+([A-Za-z0-
9.-]{0,64})+([A-Z0-9a-z])+\\.[A-Za-z]{2,4}"; NSString *firstNameRegex = @"[0-9A-Za-z\"'-
]{2,32}$";
NSString *firstNameRegex = @"[0-9A-Za-z]{2,32}$";
NSString *lastNameRegex = @"[0-9A-Za-z\"'-]{2,32}$";
NSString *mobileNumberRegEx = @"^[0-9]{10}$";
NSString *zipcodeRegEx = @"^[0-9]{5}$";
NSString *SSNRegEx = @"^[0-9]{5}$";
NSString *addressRegEx = @"^[ A-Za-z0-9]{2,32}$";
NSString *cityRegEx = @"^[ A-Za-z0-9]{2,25}$";
```

```
NSString *PINRegEx = @"^[0-9]{4}$";
NSString *driversLiscRegEx = @"^[0-9a-zA-Z]{5,20}$";
- (BOOL) validateEmail {
    //Email address field should give an error when the email address begins with ".","-","_"
   NSPredicate *emailPredicate = [NSPredicate predicateWithFormat:@"SELF MATCHES %@",
emailRegex];
   return ([emailPredicate evaluateWithObject:self.text] && self.text.length <= 64 &&
([self.text rangeOfString:@".."].location == NSNotFound));
}
- (BOOL) validateFirstName {
   NSPredicate *firstNamePredicate = [NSPredicate predicateWithFormat:@"SELF MATCHES %@",
firstNameRegex];
   return [firstNamePredicate evaluateWithObject:self.text];
}
- (BOOL) validateLastName {
   NSPredicate *lastNamePredicate = [NSPredicate predicateWithFormat:@"SELF MATCHES %@",
lastNameRegex];
   return [lastNamePredicate evaluateWithObject:self.text];
}
- (BOOL)validateAlphaNumericMin2Max32 {
   NSPredicate *firstNamePredicate = [NSPredicate predicateWithFormat:@"SELF MATCHES %@",
firstNameRegex1:
   return [firstNamePredicate evaluateWithObject:self.text];
}
- (BOOL) validateMobileNumber {
   NSString *strippedMobileNumber = [[[self.text stringByReplacingOccurrencesOfString:@"("
withString:@""]
                                        stringByReplacingOccurrencesOfString:@")"
withString:@""]
                                        stringByReplacingOccurrencesOfString:@"-"
withString:@""]
                                        stringByReplacingOccurrencesOfString:@" "
withString:@""];
   NSPredicate *mobileNumberPredicate = [NSPredicate predicateWithFormat:@"SELF MATCHES %@",
mobileNumberRegEx];
   return [mobileNumberPredicate evaluateWithObject:strippedMobileNumber];
}
- (BOOL) validateZipcode {
   NSPredicate *zipcodePredicate = [NSPredicate predicateWithFormat:@"SELF MATCHES %@",
zipcodeRegEx];
    return [zipcodePredicate evaluateWithObject:self.text];
}
- (BOOL) validateSSN {
NSPredicate *predicate = [NSPredicate predicateWithFormat:@"SELF MATCHES %@", SSNRegEx];
return [predicate evaluateWithObject:self.text];
}
- (BOOL) validateAddress {
    NSPredicate *predicate = [NSPredicate predicateWithFormat:@"SELF MATCHES %@",
```

```
addressRegEx];
   return [predicate evaluateWithObject:self.text];
}
- (BOOL) validateCity {
   NSPredicate *predicate = [NSPredicate predicateWithFormat:@"SELF MATCHES %@", cityRegEx];
   return [predicate evaluateWithObject:self.text];
}
- (BOOL) validatePIN {
   NSPredicate *predicate = [NSPredicate predicateWithFormat:@"SELF MATCHES %@", PINRegEx];
   return [predicate evaluateWithObject:self.text];
}
   - (BOOL) validateDriversLiscNumber {
   if([self.text length] > 20) {
       return NO;
    }
   NSPredicate *driversLiscPredicate = [NSPredicate predicateWithFormat:@"SELF MATCHES %@",
driversLiscRegEx];
   return [driversLiscPredicate evaluateWithObject:self.text];
}
```

#### NSPredicate mit "AND", "OR" und "NOT" -Bedingung

Das bedingte Prädikat wird sauberer und sicherer, wenn Sie die Klasse NSCompoundPredicate, die grundlegende boolesche Operatoren für die angegebenen Prädikate bereitstellt.

# Ziel c

#### **UND - Bedingung**

```
NSPredicate *predicate = [NSPredicate predicateWithFormat:@"samplePredicate"];
NSPredicate *anotherPredicate = [NSPredicate predicateWithFormat:@"anotherPredicate"];
NSPredicate *combinedPredicate = [NSCompoundPredicate andPredicateWithSubpredicates:
@[predicate,anotherPredicate]];
```

### **ODER - Bedingung**

```
NSPredicate *predicate = [NSPredicate predicateWithFormat:@"samplePredicate"];
NSPredicate *anotherPredicate = [NSPredicate predicateWithFormat:@"anotherPredicate"];
NSPredicate *combinedPredicate = [NSCompoundPredicate orPredicateWithSubpredicates:
@[predicate,anotherPredicate]];
```

#### **NICHT - Bedingung**

NSPredicate \*predicate = [NSPredicate predicateWithFormat:@"samplePredicate"]; NSPredicate \*anotherPredicate = [NSPredicate predicateWithFormat:@"anotherPredicate"]; NSPredicate \*combinedPredicate = [NSCompoundPredicate notPredicateWithSubpredicate: @[predicate,anotherPredicate]];

NSPredicate online lesen: https://riptutorial.com/de/ios/topic/5796/nspredicate

# Kapitel 117: NSTimer

### Parameter

| Parameter | Einzelheiten                                                                                                    |
|-----------|----------------------------------------------------------------------------------------------------|
| interval  | Die Wartezeit in Sekunden, bevor der Timer ausgelöst wird. oder bei sich wiederholenden Timern die Zeit zwischen den Zündungen. |
| target    | Das Objekt, in dem der selector aufgerufen werden soll                                                                          |
| selector  | In Swift ein selector Objekt, das die Methode angibt, die auf dem target aufgerufen werden soll                                 |
| repeats   | Wenn ${\tt false}$ , feuert die Timer nur einmal. Wenn ${\tt true}$ , Feuer , um die Timer alle ${\tt interval}$ Sekunden.      |

#### Bemerkungen

Mit einem NSTIMER können Sie eine Nachricht nach NSTIMER einer bestimmten Zeit an ein Ziel senden.

#### **Examples**

#### **Timer erstellen**

Dadurch wird ein Timer erstellt, um die doSomething Methode innerhalb von 5 Sekunden self aufzurufen.

#### Schnell

#### Swift 3

NSTimer \*timer = [NSTimer scheduledTimerWithTimeInterval:5.0 target:self selector:@selector(doSomething) userInfo:nil repeats:NO];

Wenn Sie die Wiederholungen auf false/NO bedeutet dies, dass der Timer nur einmal ausgelöst werden soll. Wenn wir dies auf true/YES, wird es alle fünf Sekunden true/YES, bis es manuell deaktiviert wird.

Einen Timer manuell auslösen

#### Schnell

timer.fire()

#### Ziel c

[timer fire];

Das Aufrufen von fire bewirkt eine NSTimer die Aufgabe auszuführen wäre es in der Regel nach einem Zeitplan durchgeführt haben.

Bei einem sich **nicht wiederholenden Timer** wird der Timer dadurch automatisch ungültig. Das heißt, das Aufrufen eines fire vor Ablauf des Zeitintervalls führt nur zu einem Aufruf.

In einem sich **wiederholenden Zeitgeber** wird die Aktion einfach aufgerufen, ohne den üblichen Zeitplan zu unterbrechen.

Timer ungültig machen

#### Schnell

timer.invalidate()

#### Ziel c

[timer invalidate];

Dadurch wird der Timer angehalten. **Muss der Timer aus dem Thread aufgerufen werden** erstellt wurde, siehe Apples Notizen :

Sie müssen diese Nachricht von dem Thread senden, in dem der Timer installiert wurde. Wenn Sie diese Nachricht von einem anderen Thread senden, wird die mit dem Zeitgeber verknüpfte Eingabequelle möglicherweise nicht aus der Laufschleife entfernt, wodurch der Thread möglicherweise nicht ordnungsgemäß beendet wird.

Hinweise: Nachdem der Timer ungültig gemacht wurde, ist es unmöglich, den gleichen ungültigen Timer auszulösen. Stattdessen müssen Sie den ungültigen Timer erneut initialisieren und die Feuermethode auslösen.

### **Wiederholtes Timer-Ereignis**

#### Schnell

```
class ViewController: UIViewController {
   var timer = NSTimer()
   override func viewDidLoad() {
      NSTimer.scheduledTimerWithTimeInterval(1.0, target: self, selector:
   Selector(self.timerMethod()), userInfo: nil, repeats: true)
   }
   func timerMethod() {
      print("Timer method called")
   }
   func endTimer() {
      timer.invalidate()
   }
}
```

#### Swift 3

```
class ViewController: UIViewController {
    var timer = Timer()
    override func viewDidLoad() {
        Timer.scheduledTimer(timeInterval: 1.0, target: self, selector:
#selector(self.timerMethod()), userInfo: nil, repeats: true)
    }
    func timerMethod() {
        print("Timer method called")
    }
    func endTimer() {
        timer.invalidate()
    }
}
```

Muss manuell entwertet werden, falls gewünscht.

#### Schnell

### Nicht wiederholtes verzögertes Timer-Ereignis

```
NSTimer.scheduledTimerWithTimeInterval(3.0, target: self, selector:
Selector(self.timerMethod()), userInfo: nil, repeats: false)
```

#### Swift 3

```
Timer.scheduledTimer(timeInterval: 3.0, target: self, selector:
#selector(self.timerMethod()), userInfo: nil, repeats: false)
```

Der Timer wird einmal 3 Sekunden nach der Ausführung ausgelöst. Wird automatisch gelöscht, sobald sie ausgelöst wird.

Weitergabe von Daten mit Timer

Wenn Sie Daten mit dem Timer-Trigger übergeben möchten, können Sie dies mit dem Parameter userInfo tun.

Hier ist der einfache Ansatz, der einen kurzen Überblick darüber gibt, wie Sie die Daten vom Timer an die ausgelöste Methode übergeben können.

[Swift 3]

Timer.scheduledTimer(timeInterval: 1.0, target: self, selector:#selector(iGotCall(sender:)),
userInfo: ["Name": "i am iOS guy"], repeats:true)

[Ziel-C]

Die obige Codezeile führt ["Name": "i am ios guy"] in die userInfo. Wenn nun der iGotCall angerufen wird, können Sie den übergebenen Wert als Code-Snippet abrufen.

[ Swift 3]

```
func iGotCall(sender: Timer) {
    print((sender.userInfo)!)
}
```

[Ziel - C]

```
- (void)iGotCall:(NSTimer*)theTimer {
    NSLog (@"%@", (NSString*)[theTimer userInfo]);
}
```

NSTimer online lesen: https://riptutorial.com/de/ios/topic/2624/nstimer

# Kapitel 118: NSURL

### Examples

So erhalten Sie die letzte Zeichenfolgekomponente aus NSURL-Zeichenfolge.

```
NSURL *url = [NSURL URLWithString:@"http://www.example.com/images/apple-tree.jpg"];
NSString *fileName = [url lastPathComponent];
// fileName = "apple-tree.jpg"
```

So erhalten Sie die letzte Zeichenfolgekomponente von der URL (NSURL) in Swift

#### Schnell 2.3

```
let url = NSURL(string: "http://google.com/lastPath")
let lastPath = url?.lastPathComponent
```

#### Swift 3,0

```
let url = URL(string: "http://google.com/lastPath")
let lastPath = url?.lastPathComponent
```

NSURL online lesen: https://riptutorial.com/de/ios/topic/4610/nsurl

# Kapitel 119: NSURLConnection

### Examples

Methoden delegieren

// das NSURLConnectionDelegate-Protokoll anpassen.

```
@interface ViewController : UIViewController<NSURLConnectionDelegate>
{
    NSMutableData *_responseData;
}
```

// Implementierung der NSURLConnection-Protokollmethoden.

```
#pragma mark NSURLConnection Delegate Methods
 (void) connection: (NSURLConnection *) connection didReceiveResponse: (NSURLResponse *) response
{
    // A response has been received, this is where we initialize the instance var you created
    // so that we can append data to it in the didReceiveData method
    // Furthermore, this method is called each time there is a redirect so reinitializing it
    // also serves to clear it
    _responseData = [[NSMutableData alloc] init];
}
- (void) connection: (NSURLConnection *) connection didReceiveData: (NSData *) data {
    // Append the new data to the instance variable you declared
    [_responseData appendData:data];
}
 (NSCachedURLResponse *) connection: (NSURLConnection *) connection
                  willCacheResponse:(NSCachedURLResponse*)cachedResponse {
    // Return nil to indicate not necessary to store a cached response for this connection
    return nil;
}
- (void) connectionDidFinishLoading: (NSURLConnection *) connection {
    // The request is complete and data has been received
    // You can parse the stuff in your instance variable now
}
 (void) connection: (NSURLConnection *) connection didFailWithError: (NSError *) error {
    // The request has failed for some reason!
    // Check the error var
}
```

#### Synchrone Anforderung

```
NSURLRequest * urlRequest = [NSURLRequest requestWithURL:[NSURL
URLWithString:@"http://google.com"]];
NSURLResponse * response = nil;
```

#### Asynchrone Anforderung

```
// Create the request instance.
NSURLRequest *request = [NSURLRequest requestWithURL:[NSURL
URLWithString:@"http://google.com"]];
// Create url connection and fire request
NSURLConnection *conn = [[NSURLConnection alloc] initWithRequest:request delegate:self];
```

NSURLConnection online lesen: https://riptutorial.com/de/ios/topic/6004/nsurlconnection

# Kapitel 120: NSURLSession

#### Bemerkungen

Die **NSURLSession-** Klasse und verwandte Klassen stellen eine API zum Herunterladen von Inhalten bereit. Diese API bietet eine Vielzahl von Delegatmethoden für die Unterstützung der Authentifizierung und gibt Ihrer App die Möglichkeit, Hintergrund-Downloads durchzuführen, wenn Ihre App nicht ausgeführt wird oder in iOS, wenn Ihre App angehalten ist.

Auf hoher Ebene basiert **NSURLSession** auf dem Konzept von Sitzungen und Aufgaben. Eine Aufgabe stellt eine einzelne Anforderung für eine einzelne URL (oder einen einzelnen Upload zu einer einzelnen URL) dar. Eine Sitzung ist eine Gruppe verwandter Anforderungen.

Das Betriebssystem stellt eine einzige bereits vorhandene Sitzung bereit - die gemeinsam genutzte Sitzung, die im Wesentlichen wie NSURLConnection funktioniert. Darüber hinaus können Sie nach Bedarf eigene Sitzungen in Ihrer App erstellen.

Verschiedene Apps verwenden Sitzungen auf unterschiedliche Weise. Viele Apps erstellen beim Start eine einzige Sitzung, die sie einfach wiederverwenden. Andere Apps profitieren von der Möglichkeit, eine Gruppe verwandter Aufgaben abzubrechen (z. B. ein Webbrowser, der alle ausstehenden Anforderungen abbricht, wenn Sie eine Registerkarte schließen) und somit eine Sitzung für jede Gruppe verwandter Anforderungen erstellen.

Der erste Schritt bei der Verwendung von NSURLSession ist das Erstellen eines Sitzungskonfigurationsobjekts. Das (normalerweise) wiederverwendbare Objekt enthält verschiedene Sitzungseinstellungen, die Sie für Ihre speziellen Bedürfnisse anpassen können, z. B. maximale Parallelität, zusätzliche Header, die mit jeder Anfrage gesendet werden sollen, ob Anfragen über das Mobilfunkgerät (nur iOS) gesendet werden dürfen, Timeouts, Anmeldeinformationsspeicher, minimale TLS-Version und sogar Proxy-Einstellungen.

Es gibt drei Arten von Sitzungskonfigurationen, je nachdem, wie sich die resultierende Sitzung verhalten soll:

- Standardkonfigurationen erstellen Sitzungen, die ähnlich wie NSURLConnection funktionieren.
- Hintergrundkonfigurationen erstellen Sitzungen, in denen Anforderungen außerhalb des Prozesses ausgeführt werden, sodass Downloads auch dann fortgesetzt werden können, wenn die App nicht mehr ausgeführt wird.
- Ephemere Konfigurationen erstellen Sitzungen, in denen nichts auf der Festplatte zwischengespeichert wird, keine Cookies auf der Festplatte usw. gespeichert werden und sich daher zum Sichern von Objekten wie inkognito Browserfenstern eignen.

Wenn Sie eine Hintergrundkonfiguration erstellen, müssen Sie einen Sitzungsbezeichner angeben, mit dem Sie die Hintergrundsitzung später erneut zuordnen können (wenn Ihre App beendet ist oder vom Betriebssystem angehalten oder beendet wird). Es darf nicht mehr als eine Instanz einer Sitzung mit der gleichen ID in Ihrer App aktiv sein. Diese Konfigurationen sind in der Regel nicht wiederverwendbar. Alle anderen Sitzungskonfigurationen können wiederverwendet werden, um beliebig viele Sitzungen zu erstellen. Wenn Sie also mehrere Sitzungen mit ähnlichen Einstellungen erstellen müssen, können Sie die Konfiguration einmal erstellen und bei jeder neuen Sitzung erneut verwenden.

Nachdem Sie eine Sitzung erstellt haben, können Sie in dieser Sitzung Aufgaben erstellen. Es gibt drei Arten von Aufgaben:

- **Datenaufgaben** geben Daten als **NSData-** Objekt zurück. Diese sind für die allgemeine Verwendung geeignet, werden jedoch in Hintergrundsitzungen nicht unterstützt.
- **Download-Aufgaben** geben Daten als Datei auf der Festplatte zurück. Diese eignen sich für größere Anforderungen oder für die Verwendung in Hintergrundsitzungen.
- Aufgaben hochladen Daten von einem NSData-Objekt oder von einer Datei auf der Festplatte hochladen. Sie stellen ein Datenobjekt oder eine Datei bereit, die den POST-Body bereitstellt. Die Body-Daten / -Datei, die Sie für die Task bereitstellen, überschreibt alle Body-Daten / -Dateien, die im NSURLRequest-Objekt (falls vorhanden) bereitgestellt werden.

Mit jedem dieser Typen können Sie die Antwortdaten auf verschiedene Arten abrufen, indem Sie blockbasierte Rückrufe verwenden oder einen Delegaten für die Sitzung bereitstellen und Delegatmethoden implementieren.

Darüber hinaus können Sie mit NSURLSession Delegierungsmethoden für die Authentifizierung, die benutzerdefinierte TLS-Zertifikatsverarbeitung (sowohl für Clientzertifikate als auch für die Serverüberprüfung), das Ändern des Cache-Verhaltens usw. bereitstellen.

### **Examples**

#### **Einfache GET-Anfrage**

```
// define url
   let url = NSURL(string: "https://urlToGet.com")
   //create a task to get data from a url
    let task = NSURLSession.sharedSession().dataTaskWithURL(url!)
    {
      /*inside this block, we have access to NSData *data, NSURLResponse *response, and
NSError *error returned by the dataTaskWithURL() function*/
      (data, response, error) in
     if error == nil
      {
         // Data from the request can be manipulated here
     }
      else
      {
         // An error occurred
      }
    }
    //make the request
```

#### Ziel-C Erstellen Sie eine Session- und Datenaufgabe

```
NSURL *url = [NSURL URLWithString:@"http://www.example.com/"];
NSURLSessionConfiguration *configuration = [NSURLSessionConfiguration
defaultSessionConfiguration];
// Configure the session here.
NSURLSession *session = [NSURLSession sessionWithConfiguration:configuration];
[[session dataTaskWithURL:url
        completionHandler:^(NSData *data, NSURLResponse *response, NSError *error) {
        // The response object contains the metadata (HTTP headers, status code)
        // The data object contains the response body
        // The error object contains any client-side errors (e.g. connection
        // failures) and, in some cases, may report server-side errors.
        // In general, however, you should detect server-side errors by
        // checking the HTTP status code in the response object.
}] resume];
```

#### Hintergrundkonfiguration einrichten

#### So erstellen Sie eine Hintergrundsitzung

```
// Swift:
let mySessionID = "com.example.bgSession"
let bgSessionConfig =
NSURLSessionConfiguration.backgroundSessionConfigurationWithIdentifier(mySessionID)
let session = NSURLSession(configuration: bgSessionConfig)
// add tasks here
// Objective-C:
NSString *mySessionID = @"com.example.bgSession";
NSURLSessionConfiguration *configuration =
[NSURLSessionConfiguration backgroundSessionConfigurationWithIdentifier: mySessionID];
NSURLSessionConfiguration backgroundSessionWithConfiguration:configuration
delegate:self]
```

#### In iOS müssen Sie außerdem die Unterstützung für die Behandlung von Hintergrund-App-Relaunch einrichten. Wenn die

application:handleEventsForBackgroundURLSession:completionHandler: Ihrer application:handleEventsForBackgroundURLSession:completionHandler: Methode (Objective-C) oder application(\_:handleEventsForBackgroundURLSession:completionHandler:) aufgerufen wird, bedeutet dies, dass Ihre App im Hintergrund neu gestartet wurde, um die Aktivität in einer Sitzung application(\_:handleEventsForBackgroundURLSession:completionHandler:). In dieser Methode sollten Sie eine neue Sitzung mit dem angegebenen Bezeichner erstellen und diese mit einem Delegaten konfigurieren, um Ereignisse so zu behandeln, wie Sie es normalerweise im Vordergrund tun würden. Außerdem sollten Sie den bereitgestellten Beendigungs-Handler in einem Wörterbuch speichern, wobei die Sitzung als Schlüssel verwendet wird.

Wenn die URLSessionDidFinishEventsForBackgroundURLSession: des Delegaten

URLSessionDidFinishEventsForBackgroundURLSession: (Obj-C) /

URLSessionDidFinishEventsForBackgroundURLSession (Swift), um Ihnen mitzuteilen, dass keine weiteren Ereignisse verarbeitet werden müssen, sollte Ihre

URLSessionDidFinishEventsForBackgroundURLSession den Abschluss-Handler für diese Sitzung suchen Rufen Sie den Completion-Handler auf und teilen Sie dem Betriebssystem mit, dass Sie keine ausstehende Verarbeitung mehr für die Sitzung haben. (Wenn Sie aus irgendeinem Grund immer noch etwas tun, wenn Sie diesen Delegatenanruf erhalten, warten Sie, bis er fertig ist.) Sobald Sie diese Methode aufrufen, wird die Hintergrundsitzung sofort ungültig.

Wenn Ihre Anwendung dann eine application:application:didFinishLaunchingWithOptions: empfängt application:application:didFinishLaunchingWithOptions: call (wahrscheinlich, dass der Benutzer Ihre application:application:didFinishLaunchingWithOptions: den Vordergrund gestellt hat, während Sie Hintergrundereignisse verarbeiten), ist es sicher, eine Hintergrundsitzung mit derselben Kennung zu erstellen, da die alte Sitzung dies verwendet Kennung existiert nicht mehr.

Wenn Sie neugierig sind auf Details, wenn Sie eine Hintergrundsitzung erstellen, tun Sie zwei Dinge:

- Erstellen einer Sitzung in einem externen Dämon (nsurlsessiond) zur Abwicklung der Downloads
- Erstellen Sie eine Sitzung in Ihrer App, die über NSXPC mit diesem externen Dämon kommuniziert

Normalerweise ist es gefährlich, zwei Sitzungen mit derselben Sitzungs-ID bei einem einzigen Start der App zu erstellen, da beide versuchen, mit derselben Sitzung im Hintergrund-Daemon zu sprechen. Daher heißt es in der offiziellen Dokumentation, niemals mehrere Sitzungen mit derselben Kennung zu erstellen. Wenn es sich bei der ersten Sitzung jedoch um eine temporäre Sitzung handelt, die als Teil eines handleEventsForBackgroundURLSession Aufrufs erstellt wurde, ist die Zuordnung zwischen der nun ungültig gewordenen In-App-Sitzung und der Sitzung im Hintergrunddämon nicht mehr vorhanden.

# Senden einer POST-Anforderung mit Argumenten mithilfe von NSURLSession in Objective-C

Es gibt zwei Möglichkeiten, einen POST-Request-Body zu codieren: URL-Codierung (application / x-www-form-urlencoded) und Formulardaten (Multipart- / Formulardaten). Ein Großteil des Codes ist ähnlich, aber die Art und Weise, wie Sie die Körperdaten erstellen, ist unterschiedlich.

#### Senden einer Anfrage mit URL-Kodierung

Egal, ob Sie einen Server für Ihre kleine Anwendung haben oder in einem Team mit einem

kompletten Back-End-Ingenieur arbeiten, Sie möchten mit diesem Server an einem Punkt mit Ihrer iOS-Anwendung sprechen.

Im folgenden Code werden wir eine Folge von Argumenten zusammenstellen, die das Ziel-Server-Skript verwendet, um etwas zu tun, das sich je nach Fall ändert. Zum Beispiel möchten wir die Zeichenfolge senden:

name = Brendon & Passwort = abcde

Auf dem Server, wenn sich ein Benutzer bei Ihrer Anwendung anmeldet, damit der Server diese Informationen in einer Datenbank speichern kann.

Lass uns anfangen. Sie möchten eine NSURLSession-POST-Anforderung mit dem folgenden Code erstellen.

```
// Create the configuration, which is necessary so we can cancel cacheing amongst other
things.
NSURLSessionConfiguration * defaultConfigObject = [NSURLSessionConfiguration
defaultSessionConfiguration];
// Disables cacheing
defaultConfigObject.requestCachePolicy = NSURLRequestReloadIgnoringLocalCacheData;
NSURLSession * defaultSession = [NSURLSession sessionWithConfiguration:defaultConfigObject
delegate:self delegateQueue:[NSOperationQueue mainQueue]];
NSString * scriptURL = [NSString stringWithFormat:@"https://server.io/api/script.php"];
//Converts the URL string to a URL usable by NSURLSession
NSMutableURLRequest * urlRequest = [NSMutableURLRequest requestWithURL:[NSURL
URLWithString:scriptURL]];
NSString * postDataString = [NSString stringWithFormat:@"name=%@&password=%@", [self
nameString], [self URLEncode:passwordString]];
[urlRequest setHTTPMethod:@"POST"];
[urlRequest setHTTPBody: [postDataString dataUsingEncoding:NSUTF8StringEncoding]];
NSURLSessionDataTask * dataTask = [defaultSession dataTaskWithRequest:urlRequest];
// Fire the data task.
[dataTask resume];
```

Der obige Code hat die POST-Anforderung an den Server erstellt und ausgelöst. Denken Sie daran, dass sich die Skript-URL und die POST-Datenzeichenfolge je nach Ihrer Situation ändern. Wenn Sie dies lesen, wissen Sie, womit Sie diese Variablen füllen sollen.

Sie müssen auch eine kleine Methode hinzufügen, die die URL-Kodierung übernimmt:

Wenn der Server die Verarbeitung dieser Daten abgeschlossen hat, sendet er eine Rückmeldung

an Ihre iOS-App. Also müssen wir diese Rückkehr bearbeiten, aber wie?

Wir verwenden ereignisgesteuerte Programmierung und verwenden die Delegat-Methoden von NSURLSession. Wenn der Server eine Antwort zurücksendet, werden diese Methoden ausgelöst. Die folgenden 5 Methoden werden während der gesamten ENTIRE-Anforderung jedes Mal ausgelöst, wenn eine gemacht wird:

```
- (void)URLSession: (NSURLSession *)session dataTask: (NSURLSessionDataTask *)dataTask didReceiveResponse: (NSURLResponse *)response completionHandler: (void (^) (NSURLSessionResponseDisposition disposition))completionHandler;
- (void)URLSession: (NSURLSession *)session dataTask: (NSURLSessionDataTask *)dataTask didReceiveData: (NSData *)data;
- (void)URLSession: (NSURLSession *)session task: (NSURLSessionTask *)task didCompleteWithError: (NSError *)error;
- (void)URLSession: (NSURLSession *)session didReceiveChallenge: (NSURLAuthenticationChallenge *)challenge completionHandler: (void (^) (NSURLSessionTask *)task didReceiveChallenge: (NSURLAuthenticationChallenge *)) completionHandler;
- (void)URLSession: (NSURLSession *)session task: (NSURLSessionTask *)task didReceiveChallenge: (NSURLAuthenticationChallenge *)) completionHandler;
```

(^) (NSURLSessionAuthChallengeDisposition, NSURLCredential \* \_Nullable))completionHandler;

Nachfolgend sehen Sie die oben im Kontext verwendeten Methoden. Jeder ihrer Zwecke ist dank Apple ziemlich selbsterklärend, aber ich habe ihre Verwendung trotzdem kommentiert:

```
// Response handling delegates
- (void)URLSession: (NSURLSession *)session dataTask: (NSURLSessionDataTask *) dataTask
didReceiveResponse: (NSURLResponse *) response
 completionHandler: (void (^) (NSURLSessionResponseDisposition disposition)) completionHandler {
    // Handler allows us to receive and parse responses from the server
    completionHandler(NSURLSessionResponseAllow);
}
- (void)URLSession: (NSURLSession *)session dataTask: (NSURLSessionDataTask *) dataTask
didReceiveData: (NSData *) data {
    // Parse the JSON that came in into an NSDictionary
    NSError * err = nil;
    NSDictionary * jsonDict = [NSJSONSerialization JSONObjectWithData:data
options:NSJSONReadingAllowFragments error:&err];
    if (!err){ // if no error occurred, parse the array of objects as normal
        // Parse the JSON dictionary 'jsonDict' here
    }else{ // an error occurred so we need to let the user know
       // Handle your error here
    }
}
// Error handling delegate
- (void)URLSession: (NSURLSession *) session task: (NSURLSessionTask *) task
didCompleteWithError:(NSError *)error{
    if(error == nil){
        // Download from API was successful
        NSLog(@"Data Network Request Did Complete Successfully.");
    }else{
```

```
// Describes and logs the error preventing us from receiving a response
        NSLog(@"Error: %@", [error userInfo]);
        // Handle network error, letting the user know what happened.
    }
}
// When the session receives a challenge (because of iOS 9 App Transport Security blocking
non-valid SSL certificates) we use the following methods to tell NSURLSession "Chill out, I
can trust me".
// The following is not necessary unless your server is using HTTP, not HTTPS
- (void) URLSession: (NSURLSession *) session didReceiveChallenge: (NSURLAuthenticationChallenge
*)challenge completionHandler:(void (^)(NSURLSessionAuthChallengeDisposition, NSURLCredential
*))completionHandler{
   if([challenge.protectionSpace.authenticationMethod
isEqualToString:NSURLAuthenticationMethodServerTrust]) {
       if([challenge.protectionSpace.host isEqualToString:@"DomainNameOfServer.io"]){
           NSURLCredential * credential = [NSURLCredential
credentialForTrust:challenge.protectionSpace.serverTrust];
            completionHandler(NSURLSessionAuthChallengeUseCredential,credential);
        }
    }
}
- (void) URLSession: (NSURLSession *) session task: (NSURLSessionTask *) task
didReceiveChallenge:(NSURLAuthenticationChallenge *)challenge completionHandler:(void
(^) (NSURLSessionAuthChallengeDisposition, NSURLCredential * _Nullable))completionHandler{
   if ([challenge.protectionSpace.authenticationMethod
isEqualToString:NSURLAuthenticationMethodServerTrust]) {
       if([challenge.protectionSpace.host isEqualToString:@"DomainNameOfServer.io"]){
           NSURLCredential * credential = [NSURLCredential
credentialForTrust:challenge.protectionSpace.serverTrust];
            completionHandler(NSURLSessionAuthChallengeUseCredential, credential);
        }
   }
}
```

So, das war es! Das ist alles Code, den Sie zum Senden, Empfangen und Analysieren einer API-Anforderung in iOS 9 benötigen! Okay ... es war eine Menge Code. Aber wie oben beschrieben, ist es ausfallsicher! Vergewissern Sie sich, dass Sie Fehler immer behandeln, wenn dies oben vorgeschlagen wurde.

#### Senden einer Anfrage mit Formularverschlüsselung

Die URL-Codierung ist eine weitgehend kompatible Methode zum Codieren beliebiger Daten. Das Hochladen binärer Daten (z. B. Fotos) ist jedoch relativ ineffizient, da jedes Nicht-ASCII-Byte zu einem dreistelligen Code wird. Es unterstützt auch keine Dateianhänge, daher müssen Sie Dateinamen und Dateidaten als separate Felder übergeben.

Angenommen, wir möchten ein Foto so hochladen, dass es effizient ist und tatsächlich auf Server-Seite wie eine Datei aussieht. Eine Möglichkeit, dies zu tun, besteht darin, stattdessen die Formularkodierung zu verwenden. Bearbeiten Sie dazu den Code, der die NSURLSession erstellt, wie folgt:

```
UIImage * imgToSend;
```
```
// 2nd parameter of UIImageJPEGRepresentation represents compression quality. 0 being most
compressed, 1 being the least
// Using 0.4 likely stops us hitting the servers upload limit and costs us less server space
NSData * imageData = UIImageJPEGRepresentation(imgToSend, 0.4f);
// Alternatively, if the photo is on disk, you can retrieve it with
// [NSData dataWithContentsOfURL:...]
// Set up the body of the POST request.
// This boundary serves as a separator between one form field and the next.
\ensuremath{\prime\prime}\xspace It must not appear anywhere within the actual data that you intend to
// upload.
NSString * boundary = @"-----14737809831466499882746641449";
// Body of the POST method
NSMutableData * body = [NSMutableData data];
// The body must start with the boundary preceded by two hyphens, followed
// by a carriage return and newline pair.
11
// Notice that we prepend two additional hyphens to the boundary when
\ensuremath{{\prime}}\xspace we actually use it as part of the body data.
11
[body appendData: [[NSString stringWithFormat:@"\r\n--%@\r\n", boundary]
dataUsingEncoding:NSUTF8StringEncoding]];
// This is followed by a series of headers for the first field and then
// TWO CR-LF pairs.
[body appendData: [[NSString stringWithFormat: @"Content-Disposition: form-data;
name=\"tag_name\"\r\n\r\n"] dataUsingEncoding:NSUTF8StringEncoding]];
// Next is the actual data for that field (called "tag_name") followed by
// a CR-LF pair, a boundary, and another CR-LF pair.
[body appendData:[strippedCompanyName dataUsingEncoding:NSUTF8StringEncoding]];
[body appendData: [[NSString stringWithFormat:@"\r\n--%@\r\n", boundary]
dataUsingEncoding:NSUTF8StringEncoding]];
// Encode the filename and image data as the "userfile" CGI parameter.
// This is similar to the previous field, except that it is being sent
// as an actual file attachment rather than a blob of data, which means
// it has both a filename and the actual file contents.
11
// IMPORTANT: The filename MUST be plain ASCII (and if encoded like this,
11
             must not include quotation marks in the filename).
11
NSString * picFileName = [NSString stringWithFormat:@"photoName"];
NSString * appendDataString = [NSString stringWithFormat:@"Content-Disposition: form-data;
name=\"userfile\"; filename=\"%@.jpg\"\r\n", picFileName];
[body appendData: [appendDataString dataUsingEncoding:NSUTF8StringEncoding]];
[body appendData:[@"Content-Type: application/octet-stream\r\n\r\n"
dataUsingEncoding:NSUTF8StringEncoding]];
[body appendData: [NSData dataWithData: imageData]];
// Close the request body with one last boundary with two
// additional hyphens prepended **and** two additional hyphens appended.
[body appendData: [[NSString stringWithFormat: 0"\r\n-%0--\r\n", boundary]
dataUsingEncoding:NSUTF8StringEncoding]];
```

```
//\ {\rm Create} the session
```

```
// We can use the delegate to track upload progress and disable cacheing
NSURLSessionConfiguration * defaultConfigObject = [NSURLSessionConfiguration
defaultSessionConfiguration];
defaultConfigObject.requestCachePolicy = NSURLRequestReloadIgnoringLocalCacheData;
NSURLSession * defaultSession = [NSURLSession sessionWithConfiguration: defaultConfigObject
delegate: self delegateQueue: [NSOperationQueue mainQueue]];
// Data uploading task.
NSURL * url = [NSURL URLWithString:@"https://server.io/api/script.php"];
NSMutableURLRequest * request = [NSMutableURLRequest requestWithURL:url];
NSString * contentType = [NSString stringWithFormat:@"multipart/form-data;
boundary=%@",boundary];
[request addValue:contentType forHTTPHeaderField:@"Content-Type"];
request.HTTPMethod = @"POST";
request.HTTPBody = body;
NSURLSessionDataTask * uploadTask = [defaultSession dataTaskWithRequest:request];
[uploadTask resume];
```

Dadurch wird die NSURLSession-Anforderung wie zuvor erstellt und ausgelöst, und die Delegat-Methoden verhalten sich folglich genauso. Stellen Sie sicher, dass das Skript, an das das Bild gesendet wird (an der URL in der Variablen url), ein Bild erwartet und es korrekt analysieren kann.

NSURLSession online lesen: https://riptutorial.com/de/ios/topic/2009/nsurlsession

# Kapitel 121: NSUserActivity

# Einführung

Ein NSUserActivity-Objekt kann verwendet werden, um wichtige Ereignisse in einer App mit dem System zu koordinieren. Es ist die Basis für die Übergabe zwischen verschiedenen Geräten, auf denen iOS und macOS ausgeführt wird. Darüber hinaus kann es auch verwendet werden, um die öffentliche Indexierung zu verbessern und Spotlight Search-Ergebnisse für eine App zu erweitern oder zu erstellen. Ab iOS 10 kann es auch verwendet werden, um Interaktionen zwischen Ihrer App und Siri mithilfe von SiriKit zu koordinieren.

## Bemerkungen

# Aktivitätsarten

Unterstützte Aktivitätstypen müssen in der Info.plist Datei Ihrer App unter dem Schlüssel NSUserActivityTypes . Aktivitäten sind an Ihre Entwicklerteam-ID gebunden. Dies bedeutet, dass die Aktivitätskoordination zwischen Apps mit derselben Team-ID eingeschränkt ist (z. B. "Safari" konnte keine Handoff-Aktivität von "Chrome" akzeptieren oder umgekehrt).

# Aktive Aktivität einstellen / kündigen

Durch das Markieren einer Aktivität als aktuelle Aktivität wird die becomeCurrent für Handoff- oder Spotlight-Indizierung verfügbar. Es kann jeweils nur eine Aktivität aktuell sein. Sie können eine Aktivität als inaktiv markieren, ohne sie ungültig zu machen, indem Sie resignCurrent aufrufen.

Wenn Sie eine Aktivität für invalidate, wird dieselbe Instanz möglicherweise nicht mehr aktuell gemacht.

Kennzeichnen Sie eine Aktivität nicht als aktuell, wenn Sie sie für SiriKit bereitstellen .

# Suchindizierung

Aktivitäten dürfen **nicht** als allgemeiner Indexierungsmechanismus in Ihrer App verwendet werden. Sie sollten stattdessen nur als Antwort auf vom Benutzer initiierte Aktionen verwendet werden. Verwenden Sie CoreSpotlight, um alle Inhalte in Ihrer App zu indizieren.

## Examples

**NSUserActivity erstellen** 

Um ein NSUSerActivity Objekt erstellen zu NSUSerActivity, muss Ihre App die unterstützten Aktivitätenarten in ihrer Info.plist Datei Info.plist. Unterstützte Aktivitäten werden von Ihrer Anwendung definiert und sollten eindeutig sein. Eine Aktivität wird unter Verwendung eines Namensschemas für eine umgekehrte Domäne definiert (z. B.

"com.companyName.productName.activityName"). So könnte ein Eintrag in Ihrer Info.plist aussehen:

| Schlüssel           | Wert                                       |
|---------------------|--------------------------------------------|
| NSUserActivityTypes | [Array]                                    |
| - item0             | com.companyName.productName.activityName01 |
| - Gegenstand 1      | com.companyName.productName.activityName02 |

Nachdem Sie alle unterstützten Aktivitätstypen definiert haben, können Sie damit beginnen, auf diese zuzugreifen und sie im Code Ihrer Anwendung zu verwenden.

Um ein NSUSerActivity Objekt zu erstellen, müssen Sie folgende NSUSerActivity

```
// Initialize the activity object and set its type from one of the ones specified in your
app's plist
NSUserActivity *currentActivity = [[NSUserActivity alloc]
initWithActivityType:@"com.companyName.productName.activityName01"];
// Set the title of the activity.
// This title may be displayed to the user, so make sure it is localized and human-readable
currentActivity.title = @"Current Activity";
// Configure additional properties like userInfo which will be included in the activity
currentActivity.userInfo = @{@"informationKey" : @"value"};
// Configure the activity so the system knows what may be done with it
// It is important that you only set YES to tasks that your application supports
// In this example, we will only enable the activity for use with Handoff
[currentActivity setEligibleForHandoff:YES];
[currentActivity setEligibleForSearch:NO]; // Defaults to NO
[currentActivity setEligibleForPublicIndexing:NO]; // Defaults to NO
// Set this activity as the current user activity
// Only one activity may be current at a time on a device. Calling this method invalidates any
other current activities.
[currentActivity becomeCurrent];
```

Danach sollte die oben genannte Aktivität für Handoff verfügbar sein (obwohl mehr Arbeit erforderlich ist, um die "Handoff" richtig abzuwickeln).

NSUserActivity online lesen: https://riptutorial.com/de/ios/topic/10716/nsuseractivity

# Kapitel 122: NSUserDefaults

## Syntax

- UserDefaults.standard.set(dic, forKey: "LoginSession") //Save value inside userdefaults
  - UserDefaults.standard.object(forKey: "LoginSession") as? [String:AnyObject] ?? [:] //Get value from UserDefaults

## Bemerkungen

NSUserDefault, die zum Speichern aller Datentypen verwendet werden, und der Wert kann an einer beliebigen Stelle in der App-Klasse abgerufen werden. NSUserDefault

# Examples

### **Einstellwerte**

Um einen Wert in NSUserDefaults , können Sie die folgenden Funktionen verwenden:

# Schnell <3

```
setBool(_:forKey:)
setFloat(_:forKey:)
setInteger(_:forKey:)
setObject(_:forKey:)
setDouble(_:forKey:)
setURL(_:forKey:)
```

# Swift 3

In Swift 3 die Namen der Funktion geändert set von insted set durch den Typ folloed.

set(\_:forKey:)

# Ziel c

- -(void)setBool:(BOOL)value forKey:(nonnull NSString \*)defaultName;
- (void) setFloat: (float) value forKey: (nonnull NSString \*) defaultName;
- (void) setInteger: (NSInteger) value forKey: (nonnull NSString \*) defaultName;
- -(void)setObject:(nullable id)value forKey:(nonnull NSString \*)defaultName;
- (void) setDouble: (double) value forKey: (nonnull NSString \*) defaultName;
- (void) setURL: (nullable NSURL \*) value forKey: (nonnull NSString \*) defaultName;

### Ein Beispiel wäre:

# Schnell <3

NSUserDefaults.standardUserDefaults.setObject("Netherlands", forKey: "HomeCountry")

# Swift 3

UserDefaults.standard.set("Netherlands", forKey: "HomeCountry")

# Ziel c

[[NSUserDefaults standardUserDefaults] setObject:@"Netherlands" forKey:@"HomeCountry"];

# Benutzerdefinierte Objekte

Um benutzerdefinierte Objekte in den "NSUserDefaults" zu speichern, müssen Sie Ihre CustomClass mit dem Protokoll "NSCoding" bestätigen. Sie müssen die folgenden Methoden implementieren:

## Schnell

```
public func encodeWithCoder(aCoder: NSCoder) {
    aCoder.encodeObject(name, forKey:"name")
    aCoder.encodeObject(unitId, forKey: "unitId")
}
required public init(coder aDecoder: NSCoder) {
    super.init()
    name = aDecoder.decodeObjectForKey("name") as? String
    unitId = aDecoder.decodeIntegerForKey("unitId") as? NSInteger
}
```

# Ziel c

```
- (id)initWithCoder:(NSCoder *)coder {
    self = [super init];
    if (self) {
        name = [coder decodeObjectForKey:@"name"];
        unitId = [coder decodeIntegerForKey:@"unitId"];
    }
    return self;
}
- (void)encodeWithCoder:(NSCoder*)coder {
    [coder encodeObject:name forKey:@"name"];
    [coder encodeInteger:unitId forKey:@"unitId"];
}
```

#### Standardwerte abrufen

Um einen Wert in NSUserDefaults zu erhalten, können Sie die folgenden Funktionen verwenden:

### Schnell

}

```
arrayForKey(_:)
boolForKey(_:)
dataForKey(_:)
dictionaryForKey(_:)
floatForKey(_:)
integerForKey(_:)
objectForKey(_:)
stringArrayForKey(_:)
doubleForKey(_:)
URLForKey(_:)
```

## Ziel c

```
- (nullable NSArray *)arrayForKey:(nonnull NSString *)defaultName;
- (BOOL)boolForKey:(nonnull NSString *)defaultName;
- (nullable NSData *)dataForKey:(nonnull NSString *)defaultName;
- (nullable NSDictionary<NSString *, id> *)dictionaryForKey:(nonnull NSString *)defaultName;
- (float)floatForKey:(nonnull NSString *)defaultName;
- (NSInteger)integerForKey:(nonnull NSString *)defaultName;
- (nullable id)objectForKey:(nonnull NSString *)key;
- (nullable NSArray<NSString *> *)stringArrayForKey:(nonnull NSString *)defaultName;
```

```
-(nullable NSString *)stringForKey:(nonnull NSString *)defaultName;
```

```
-(double)doubleForKey:(nonnull NSString *)defaultName;
```

```
-(nullable NSURL *)URLForKey:(nonnull NSString *)defaultName;
```

#### Ein Beispiel wäre:

## Schnell

let homeCountry = NSUserDefaults.standardUserDefaults().stringForKey("HomeCountry")

## Ziel c

NSString \*homeCountry = [[NSUserDefaults standardUserDefaults] stringForKey:@"HomeCountry"];

#### Werte speichern

NSUserDefaults werden vom System regelmäßig auf die Festplatte geschrieben. Es kann jedoch vorkommen, dass Ihre Änderungen sofort gespeichert werden sollen, z. Dies geschieht durch

Aufruf von  ${\tt synchronize}$  .

# Schnell

NSUserDefaults.standardUserDefaults().synchronize()

## Ziel c

```
[[NSUserDefaults standardUserDefaults] synchronize];
```

Verwenden Sie Manager zum Speichern und Lesen von Daten

Sie können die NSUSerDefaults Methoden zwar überall verwenden, es kann jedoch manchmal besser sein, einen Manager zu definieren, der NSUSerDefaults speichert und von NSUSerDefaults liest, und diesen Manager dann zum Lesen oder Schreiben Ihrer Daten zu verwenden.

Angenommen, wir möchten die Punktzahl eines Benutzers in NSUserDefaults. Wir können eine Klasse wie die folgende erstellen, die zwei Methoden hat: setHighScore und highScore. Erstellen Sie eine Instanz dieser Klasse, wenn Sie auf die Highscores zugreifen möchten.

# Schnell

```
public class ScoreManager: NSObject {
   let highScoreDefaultKey = "HighScoreDefaultKey"
   var highScore = {
        set {
            // This method includes your implementation for saving the high score
            // You can use NSUserDefaults or any other data store like CoreData or
            // SQLite etc.
           NSUserDefaults.standardUserDefaults().setInteger(newValue, forKey:
highScoreDefaultKey)
           NSUserDefaults.standardUserDefaults().synchronize()
        }
        get {
        //This method includes your implementation for reading the high score
            let score =
NSUserDefaults.standardUserDefaults().objectForKey(highScoreDefaultKey)
            if (score != nil) {
               return score.integerValue;
            } else {
               //No high score available, so return -1
                return -1;
            }
       }
   }
}
```

# Ziel c

```
#import "ScoreManager.h"
#define HIGHSCRORE_KEY @"highScore"
@implementation ScoreManager
- (void) setHighScore: (NSUInteger) highScore {
    // This method includes your implementation for saving the high score
    // You can use NSUserDefaults or any other data store like CoreData or
    // SQLite etc.
    [[NSUserDefaults standardUserDefaults] setInteger:highScore forKey:HIGHSCRORE_KEY];
    [[NSUserDefaults standardUserDefaults] synchronize];
}
- (NSInteger) highScore
{
    //This method includes your implementation for reading the high score
   NSNumber *highScore = [[NSUserDefaults standardUserDefaults] objectForKey:HIGHSCRORE_KEY];
   if (highScore) {
       return highScore.integerValue;
   }else
    {
        //No high score available, so return -1
       return -1;
    }
}
0end
```

Die Vorteile sind:

- 1. Die Implementierung Ihres Lese- und Schreibprozesses ist nur an einem Ort und Sie können ihn jederzeit ändern (z. B. von NSUserDefaults zu Core Data wechseln), ohne sich Sorgen zu machen, alle Orte zu ändern, an denen Sie mit dem Highscore arbeiten.
- 2. Rufen Sie einfach nur eine Methode auf, wenn Sie auf die Partitur zugreifen oder sie schreiben möchten.
- 3. Debuggen Sie es einfach, wenn Sie einen Fehler oder ähnliches sehen.

# Hinweis

Wenn Sie sich Sorgen um die Synchronisierung machen, ist es besser, eine Singleton-Klasse zu verwenden, die die Synchronisation verwaltet.

NSUserDefaults löschen

## Schnell

let bundleIdentifier = NSBundle.mainBundle().bundleIdentifier()

NSUserDefaults.standardUserDefaults().removePersistentDomainForName(bundleIdentifier)

## Ziel c

```
NSString *bundleIdentifier = [[NSBundle mainBundle] bundleIdentifier];
[[NSUserDefaults standardUserDefaults] removePersistentDomainForName: bundleIdentifier];
```

### UserDefaults wird in Swift 3 verwendet

Jede Anwendung musste zum Speichern von Benutzersitzungen oder benutzerbezogenen Details in der Anwendung in UserDefaults verwendet werden. Daher haben wir die gesamte Logik innerhalb einer Klasse für die Verwaltung von UserDefaults verbessert.

### Swift 3

```
import Foundation
public struct Session {
    fileprivate static let defaults = UserDefaults.standard
    enum userValues: String {
       case auth_token
       case email
       case fname
       case mobile
       case title
       case userId
       case userType
       case OTP
       case isApproved
    }
    //MARK: - Getting here User Details
    static func getUserSessionDetails()->[String:AnyObject]? {
       let dictionary = defaults.object(forKey: "LoginSession") as? [String:AnyObject]
       return dictionary
    }
    //MARK: - Saving Device Token
    static func saveDeviceToken(_ token:String) {
       guard (gettingDeviceToken() ?? "").isEmpty else {
           return
        }
        defaults.removeObject(forKey: "deviceToken")
       defaults.set(token, forKey: "deviceToken")
       defaults.synchronize()
    }
```

```
//MARK: - Getting Token here
static func gettingDeviceToken()->String?{
   let token = defaults.object(forKey: "deviceToken") as? String
   if token == nil{
       return ""
   }else{ return token}
}
//MARK: - Setting here User Details
static func setUserSessionDetails(_ dic :[String : AnyObject]){
   defaults.removeObject(forKey: "LoginSession")
   defaults.set(dic, forKey: "LoginSession")
   defaults.synchronize()
}
//MARK:- Removing here all Default Values
static func userSessionLogout() {
   //Set Activity
   defaults.removeObject(forKey: "LoginSession")
   defaults.synchronize()
}
//MARK: - Get value from session here
static func getUserValues(value: userValues) -> String? {
   let dic = getUserSessionDetails() ?? [:]
   guard let value = dic[value.rawValue] else{
       return ""
   }
   return value as? String
}
```

#### Verwendung der UserDefaults-Klasse

}

```
//Saving user Details
Session.setUserSessionDetails(json ?? [:])
//Retriving user Details
let userId = Session.getUserValues(value: .userId) ?? ""
```

NSUserDefaults online lesen: https://riptutorial.com/de/ios/topic/3150/nsuserdefaults

# Kapitel 123: Objective-C Zugeordnete Objekte

# Einführung

Zunächst in iOS 3.1 als Teil der Objective-C-Laufzeit eingeführt, bieten verknüpfte Objekte eine Möglichkeit, Instanzvariablen zu einem vorhandenen Klassenobjekt hinzuzufügen (ohne Unterklassifizierung).

Dies bedeutet, dass Sie jedes Objekt ohne Unterklassifizierung an jedes andere Objekt anhängen können.

## **Syntax**

- void objc\_setAssociatedObject (id-Objekt, void \* key, id-Wert, objc\_AssociationPolicy-Richtlinie)
- id objc\_getAssociatedObject (id-Objekt, ungültiger \* Schlüssel)
- void objc\_removeAssociatedObjects (ID-Objekt)

### Parameter

| Param     | Einzelheiten                                                                                                    |
|-----------|----------------------------------------------------------------------------------------------------|
| Objekt    | Das vorhandene Objekt, das Sie ändern möchten                                                                                                    |
| Schlüssel | Dies kann grundsätzlich jeder Zeiger sein, der eine konstante Speicheradresse<br>hat, aber es ist eine gute Praxis, hier eine berechnete Eigenschaft (Getter) zu<br>verwenden. |
| Wert      | Das Objekt, das Sie hinzufügen möchten                                                                                                    |
| Politik   | Die Speicherrichtlinie für diesen neuen value dh sollte er beibehalten /<br>zugewiesen, kopiert usw. werden, genau wie bei jeder anderen Eigenschaft, die<br>Sie deklarieren   |

### Bemerkungen

Weitere Details hier:

**NSHipster** 

@kostiakoval

Kingscocoa

## Examples

Beispiel für ein assoziiertes Basisobjekt

Nehmen wir an, wir müssen Nectring-Objekt zu someClass (wir können keine Unterklasse bilden).

In diesem Beispiel erstellen wir ein zugeordnetes Objekt nicht nur, sondern hüllen es in eine Kategorie ein, um die Ordentlichkeit zu erhöhen

```
#import <objc/runtime.h>
@interface SomeClass (MyCategory)
// This is the property wrapping the associated object. below we implement the setter and
getter which actually utilize the object association
@property (nonatomic, retain) NSString *associated;
@end
@implementation SomeClass (MyCategory)
- (void) setAssociated: (NSString *) object {
    objc_setAssociated: (NSString *) object {
        OBJC_ASSOCIATION_RETAIN_NONATOMIC);
}
- (NSString *) associated {
    return objc_getAssociatedObject(self, @selector(associated));
}
```

Nun wäre es so einfach, die Immobilie zu nutzen

SomeClass \*instance = [SomeClass alloc] init]; instance.associated = @"this property is an associated object under the hood";

Objective-C Zugeordnete Objekte online lesen: https://riptutorial.com/de/ios/topic/9102/objective-c-zugeordnete-objekte

# Kapitel 124: Online-Bilder zwischenspeichern

## Examples

AlamofireImage

 $On line-Bilder\ mit\ {\tt AlamofireImage}\ .\ Es\ funktioniert\ auf\ {\tt Alamofire}\ in\ Swift.\ Installieren\ Sie$ 

AlamofireImage **mit** cocoapods

pod 'AlamofireImage', '~> 3.1'

#### Konfiguration:

- 1. Importieren Sie AlamofireImage und Alamofire
- 2. SetUp den Image-Cache: let imageCache = AutoPurgingImageCache( memoryCapacity: 111\_111\_11, preferredMemoryUsageAfterPurge: 90\_000\_000)
- 3. Eine Anfrage machen und das Bild zum Cache hinzufügen:

4. Abrufen von Bildern aus dem Cache:

```
if let image = imageCache.image(withIdentifier: self.nameUrl[self.a])
{
     self.localImageView.image = image
}
```

Für weitere Informationen folgen Sie diesem Link

Online-Bilder zwischenspeichern online lesen: https://riptutorial.com/de/ios/topic/9450/online-bilder-zwischenspeichern

# Kapitel 125: OpenGL

# Einführung

OpenGL ES ist eine Grafikbibliothek, die iOS für das 3D-Rendering verwendet.

## Examples

**Beispielprojekt** 

Ein Beispielprojekt (Git-Repo), das als Ausgangspunkt für das 3D-Rendering verwendet werden kann. Der Code zum Einrichten von OpenGL und der Shader ist ziemlich langwierig und passt daher nicht in dieses Beispielformat. Spätere Teile davon können in separaten Beispielen gezeigt werden, in denen detailliert beschrieben wird, was genau mit jedem Teil des Codes passiert.

OpenGL online lesen: https://riptutorial.com/de/ios/topic/9324/opengl

# Kapitel 126: Parallelität

# Einführung

Verwandte Themen: Grand Central Dispatch

## Syntax

- dispatch\_async Führt einen Codeblock in einer separaten Warteschlange aus und stoppt die aktuelle Warteschlange nicht. Wenn sich die Warteschlange in einem anderen Thread befindet als der, für den dispatch\_async aufgerufen wurde, wird der Code im Block ausgeführt, während der Code nach dem dispatch\_async ebenfalls ausgeführt wird
- dispatch\_sync Führt einen Codeblock in einer separaten Warteschlange und die aktuelle Warteschlange *nicht* zu stoppen. Wenn sich die Warteschlange in einem anderen Thread befindet als der, für den dispatch\_async aufgerufen wurde, wird der Code im Block ausgeführt, und die Ausführung des Threads, in dem die Methode aufgerufen wurde, wird erst wieder aufgenommen, wenn sie abgeschlossen ist

## Parameter

| Warteschlange | Die Warteschlange, in der der Code im Dispatch-Block ausgeführt<br>wird. Eine Warteschlange ist (aber nicht genau wie ein Thread). Code<br>in verschiedenen Warteschlangen kann parallel ausgeführt werden.<br>Verwenden Sie dispatch_get_main_queue, um die Warteschlange für den<br>Hauptthread dispatch_queue_create("QUEUE_NAME",<br>DISPATCH_QUEUE_CONCURRENT) Zum Erstellen einer neuen Warteschlange,<br>die wiederum einen neuen Thread erstellt, verwenden Sie<br>dispatch_queue_create("QUEUE_NAME", DISPATCH_QUEUE_CONCURRENT) . Der erste<br>Parameter ist der Name der Warteschlange, der im Debugger<br>angezeigt wird, wenn Sie anhalten, während der Block noch läuft. Der<br>zweite Parameter ist unwichtig, es sei denn, Sie möchten dieselbe<br>Warteschlange für mehrere dispatch_async Oder dispatch_sync Aufrufe<br>verwenden. Es beschreibt, was passiert, wenn ein anderer Block in<br>dieselbe Warteschlange gestellt wird. DISPATCH_QUEUE_CONCURRENT<br>bewirkt, dass beide Blöcke gleichzeitig ausgeführt werden, während<br>DISPATCH_QUEUE_SERIAL den zweiten Block auf den Abschluss des ersten<br>Blocks warten lässt |
|---------------|----------------------------------------------------------------------------------------------------|
| Block         | Code in diesem Block wird in der queue . Geben Sie hier den Code ein, den Sie in der separaten Warteschlange ausführen möchten. Ein hilfreicher Tipp: Wenn Sie dies in Xcode schreiben und das Blockargument blau umrahmt ist, doppelklicken Sie auf das Argument, und Xcode erstellt automatisch einen leeren Block (dies gilt für alle Blockargumente in einer Funktion oder Methode).                                                                                                    |

### Bemerkungen

Wenn Sie etwas in einem separaten Thread tun, was bei der Verwendung von Warteschlangen der Fall ist, ist es wichtig, die Thread-Sicherheit zu gewährleisten. Einige Methoden, insbesondere für UIView, funktionieren möglicherweise nicht und stürzen nicht in anderen Threads als dem Haupt-Thread ab. Stellen Sie außerdem sicher, dass Sie nichts (Variablen, Eigenschaften usw.) ändern, das auch im Hauptthread verwendet wird, es sei denn, Sie berücksichtigen diese Änderung

## **Examples**

Gleichzeitiger Ausführen von Code - Ausführen von Code, während anderer Code ausgeführt wird

Angenommen, Sie möchten eine Aktion ausführen (in diesem Fall "Foo" protokollieren), während Sie etwas anderes tun ("Balken" protokollieren). Wenn Sie keine Parallelität verwenden, wird eine dieser Aktionen normalerweise vollständig ausgeführt, und der andere Lauf wird erst ausgeführt, wenn er vollständig abgeschlossen ist. Mit Parallelität können Sie jedoch beide Aktionen gleichzeitig ausführen:

```
dispatch_async(dispatch_queue_create("Foo", DISPATCH_QUEUE_CONCURRENT), ^{
    for (int i = 0; i < 100; i++) {
        NSLog(@"Foo");
        usleep(100000);
    }
}
for (int i = 0; i < 100; i++) {
        NSLog(@"Bar");
        usleep(50000);
}</pre>
```

Dadurch wird "Foo" 100-mal protokolliert und jedes Mal, wenn es protokolliert, für 100 ms angehalten. Dies geschieht jedoch in einem separaten Thread. Während der  $_{Foo}$  wird "Bar" gleichzeitig im 50-ms-Intervall protokolliert. Im Idealfall sollte eine Ausgabe mit "Foo" s und "Bars" gemischt angezeigt werden

### Ausführung im Hauptthread

Wenn Aufgaben asynchron ausgeführt werden, muss normalerweise sichergestellt werden, dass im Haupt-Thread Code ausgeführt wird. Beispielsweise möchten Sie eine REST-API asynchron schlagen, das Ergebnis jedoch in einem UILabel auf dem Bildschirm anzeigen. Bevor Sie das UILabel aktualisieren, müssen Sie sicherstellen, dass Ihr Code im Hauptthread ausgeführt wird:

```
dispatch_async(dispatch_get_global_queue(DISPATCH_QUEUE_PRIORITY_DEFAULT, 0), ^{
    //Perform expensive tasks
    //...
    //Now before updating the UI, ensure we are back on the main thread
```

```
dispatch_async(dispatch_get_main_queue(), ^{
    label.text = //....
});
```

Wenn Sie Ansichten auf dem Bildschirm aktualisieren, stellen Sie immer sicher, dass Sie dies im Haupt-Thread tun, da andernfalls undefiniertes Verhalten auftreten kann.

Versandgruppe - Warten auf andere Threads abgeschlossen.

```
dispatch_group_t preapreWaitingGroup = dispatch_group_create();
dispatch_group_enter(preapreWaitingGroup);
[self doAsynchronousTaskWithComplete:^(id someResults, NSError *error) {
    // Notify that this task has been completed.
    dispatch_group_leave(preapreWaitingGroup);
}]
dispatch_group_enter(preapreWaitingGroup);
[self doOtherAsynchronousTaskWithComplete:^(id someResults, NSError *error) {
    dispatch_group_leave(preapreWaitingGroup);
}]
dispatch_group_notify(preapreWaitingGroup, dispatch_get_main_queue(), ^{
    // This block will be executed once all above threads completed and call
dispatch_group_leave
    NSLog(@"Prepare completed. I'm readyyyy");
});
```

#### Update 1. Swift 3 Version.

}

```
let prepareGroup = DispatchGroup()
prepareGroup.enter()
doAsynchronousTaskWithComplete() { (someResults, error) in
    // Notify that this task has been completed.
   prepareGroup.leave()
}
prepareGroup.enter()
doOtherAsynchronousTaskWithComplete() { (someResults, error) in
    // Notify that this task has been completed.
   prepareGroup.leave()
}
prepareGroup.notify(queue: DispatchQueue.main) {
   // This block will be executed once all above threads completed and call
dispatch_group_leave
   print("Prepare completed. I'm readyyyy")
}
```

Parallelität online lesen: https://riptutorial.com/de/ios/topic/1090/parallelitat

# Kapitel 127: PDF-Erstellung in iOS

## Examples

#### **PDF erzeugen**

```
UIGraphicsBeginPDFContextToFile(fileName, CGRectZero, nil);
UIGraphicsBeginPDFPageWithInfo(CGRectMake(0, 0, 612, 792), nil);
[self drawText];
UIGraphicsEndPDFContext();
```

#### Dateiname ist die Dokumentdatei, an die Sie anhängen oder anhängen möchten

#### Wo DrawText ist

```
(void) drawText
{
   NSString* textToDraw = @"Lorem Ipsum is simply dummy text of the printing and typesetting
industry. Lorem Ipsum has been the industry's standard dummy text ever since the 1500s, when
an unknown printer took a galley of type and scrambled it to make a type specimen book.";
   CFStringRef stringRef = (__bridge CFStringRef)textToDraw;
    CFAttributedStringRef currentText = CFAttributedStringCreate(NULL, stringRef, NULL);
   CTFramesetterRef framesetter = CTFramesetterCreateWithAttributedString(currentText);
   CGRect frameRect = CGRectMake(0, 0, 300, 100);
   CGMutablePathRef framePath = CGPathCreateMutable();
   CGPathAddRect(framePath, NULL, frameRect);
   CFRange currentRange = CFRangeMake(0, 0);
   CTFrameRef frameRef = CTFramesetterCreateFrame(framesetter, currentRange, framePath,
NULL);
   CGPathRelease(framePath);
    CGContextRef currentContext = UIGraphicsGetCurrentContext();
```

```
CGContextSetTextMatrix(currentContext, CGAffineTransformIdentity);
CGContextTranslateCTM(currentContext, 0, 450);
CGContextScaleCTM(currentContext, 2, -2);
CTFrameDraw(frameRef, currentContext);
CFRelease(frameRef);
CFRelease(stringRef);
CFRelease(stringRef);
```

```
Carrier 📚 4:32 PM 

Carrier Sack
```

### **PDF** anzeigen

```
NSString *path = [arrayPaths objectAtIndex:0];
NSString* pdfFileName = [path stringByAppendingPathComponent:fileName];
UIWebView* webView = [[UIWebView alloc] initWithFrame:CGRectMake(0, 0, 320, 480)];
NSURL *url = [NSURL fileURLWithPath:pdfFileName];
NSURLRequest *request = [NSURLRequest requestWithURL:url];
[webView setScalesPageToFit:YES];
[webView loadRequest:request];
[self.view addSubview:webView];
```

### **Mehrseitiges PDF**

```
UIGraphicsBeginPDFContextToFile(fileName, CGRectZero, nil);
UIGraphicsBeginPDFPageWithInfo(CGRectMake(0, 0, 600, 792), nil);
UIGraphicsBeginPDFPageWithInfo(CGRectMake(0, 0, 600, 792), nil);
UIGraphicsBeginPDFPageWithInfo(CGRectMake(0, 0, 600, 792), nil);
UIGraphicsEndPDFContext();
```

### Erstellen Sie ein PDF aus einem beliebigen in UIWebview geladenen Microsoft-Dokument

```
#define kPaperSizeA4 CGSizeMake(595.2,841.8)
```

#### Implementieren Sie zunächst das UIPrintPageRenderer-Protokoll

```
@interface UIPrintPageRenderer (PDF)
- (NSData*) printToPDF;
@end
@implementation UIPrintPageRenderer (PDF)
- (NSData*) printToPDF
{
    NSMutableData *pdfData = [NSMutableData data];
    UIGraphicsBeginPDFContextToData( pdfData, self.paperRect, nil );
    [self prepareForDrawingPages: NSMakeRange(0, self.numberOfPages)];
    CGRect bounds = UIGraphicsGetPDFContextBounds();
    for ( int i = 0 ; i < self.numberOfPages ; i++ )
    {
        UIGraphicsBeginPDFPage();
        [self drawPageAtIndex: i inRect: bounds];
    }
    UIGraphicsEndPDFContext();</pre>
```

```
return pdfData;
0end
```

}

Rufen Sie anschließend die Methode unten auf, nachdem das Dokument in UIWebView

```
- (void) createPDF: (UIWebView *) webView {
UIPrintPageRenderer *render = [[UIPrintPageRenderer alloc] init];
[render addPrintFormatter:webView.viewPrintFormatter startingAtPageAtIndex:0];
float padding = 10.0f;
CGRect paperRect = CGRectMake(0, 0, kPaperSizeA4.width, kPaperSizeA4.height);
CGRect printableRect = CGRectMake(padding, padding, kPaperSizeA4.width-(padding * 2),
kPaperSizeA4.height-(padding * 2));
[render setValue:[NSValue valueWithCGRect:paperRect] forKey:@"paperRect"];
[render setValue:[NSValue valueWithCGRect:printableRect] forKey:@"printableRect"];
NSData *pdfData = [render printToPDF];
dispatch_async(dispatch_get_global_queue(DISPATCH_QUEUE_PRIORITY_DEFAULT, 0), ^{
   if (pdfData) {
       [pdfData writeToFile:directoryPath atomically: YES];
    }
   else
    {
       NSLog(@"PDF couldnot be created");
    }
});}
```

PDF-Erstellung in iOS online lesen: https://riptutorial.com/de/ios/topic/2416/pdf-erstellung-in-ios

# Kapitel 128: plist iOS

# Einführung

Plist wird zum Speichern von Daten in der iOS-App verwendet. Speichern Sie die Daten in Form von Arrays und Wörterbüchern. In plist können wir Daten speichern als: 1. Statische Daten, die in App verwendet werden sollen. 2. Daten, die vom Server kommen.

## Examples

**Beispiel:** 

1. Statische Daten zur Verwendung in App.

Um statische Daten in plist zu speichern, gehen Sie folgendermaßen vor:

#### a) Fügen Sie eine neue Datei hinzu

| Xcode              | File Edit                                          | view                | Find      | Navigate               | Editor                | Product           | Debug           | Source Control    | Window       |
|--------------------|----------------------------------------------------|---------------------|-----------|------------------------|-----------------------|-------------------|-----------------|-------------------|--------------|
|                    | New                                                |                     |           | •                      | Tab                   |                   | ЖТ              |                   |              |
|                    | Add Files                                          | s to "New           | Project"  | ∵жа                    | Win                   | dow               | ዕ <mark></mark> | lewProject: Ready | Today at 5:1 |
| •                  | Open<br>Open Re<br>Open Qu                         | cent<br>iickly      |           | 業O<br>▶<br>企業O         | File.<br>Play<br>Targ | <br>ground<br>jet | N೫<br>N೫쇼ፓ      |                   | , 1000, 0101 |
|                    | Close W                                            | indow               |           | жw                     | Wor                   | kspace            | ^               |                   |              |
| Contraction of the | Close Do<br>Close Do                               | ocument             |           | ~≋w<br>₩₩              | Gro                   | up<br>up from Se  | て第N<br>election |                   |              |
|                    | Save<br>Duplicate<br>Revert to<br>Unlock<br>Export | e<br>o Saved        |           | ¥S<br>☆¥S              |                       |                   |                 |                   |              |
|                    | Show in<br>Open wit                                | Finder<br>th Extern | al Editor |                        |                       |                   |                 |                   |              |
|                    | Save As<br>Project S                               | Workspa<br>Settings | ce        |                        |                       |                   |                 |                   |              |
|                    | Page Set<br>Print                                  | tup                 |           | ት <del>ጀ</del> Ρ<br>ቻP |                       |                   |                 |                   |              |
|                    |                                                    |                     |           |                        |                       |                   |                 |                   |              |
|                    |                                                    |                     |           |                        |                       |                   |                 |                   |              |

### b) Klicken Sie in den Ressourcen auf Eigenschaftsliste

| 0 🔴 🔴       |        |   |         | 8 | New | Project | ) 📬 | iPhor | ne 7 P | lus |                                 | N    | ewProject: Ready   Today         | at 5:18 PM                      |
|-------------|--------|---|---------|---|-----|---------|-----|-------|--------|-----|---------------------------------|------|----------------------------------|---------------------------------|
| <b>D</b> 53 | Q      | ≙ | $\odot$ |   |     | Ę       | 83  | <     | >      | (   | Choose a templat                | te f | or your new file:                |                                 |
| 🕨 🤖 NewP    | roject |   |         |   |     |         |     |       |        |     | iOS watchOS                     | t    | tvOS macOS                       |                                 |
|             |        |   |         |   |     |         |     |       |        |     | Apple Watch                     |      |                                  |                                 |
|             |        |   |         |   |     |         |     |       |        |     | Storyboard                      |      | WatchKit<br>Settings Bundle      | Notification<br>Simulation File |
|             |        |   |         |   |     |         |     |       |        |     | Resource                        |      |                                  |                                 |
|             |        |   |         |   |     |         |     |       |        |     | 7<br>APNS                       |      |                                  | GEOJSON                         |
|             |        |   |         |   |     |         |     |       |        |     | Notification<br>Simulation File | е    | Asset Catalog                    | GeoJSON File                    |
|             |        |   |         |   |     |         |     |       |        |     |                                 |      | SCNP                             | SCN SCN                         |
|             |        |   |         |   |     |         |     |       |        |     | Rich Text File                  | •    | SceneKit Particle<br>System File | SceneKit Scene<br>File          |
|             |        |   |         |   |     |         |     |       |        |     | EMITTER                         |      | SCENE                            | TILESET                         |
|             |        |   |         |   |     |         |     |       |        | (   | Cancel                          |      |                                  |                                 |
|             |        |   |         |   |     |         |     |       |        |     |                                 |      |                                  |                                 |
|             |        |   |         |   |     |         |     |       |        |     |                                 |      |                                  |                                 |
|             |        |   |         |   |     |         |     |       |        |     |                                 |      |                                  |                                 |
|             |        |   |         |   |     |         |     |       |        |     |                                 |      |                                  |                                 |
|             |        |   |         |   |     |         |     |       |        |     |                                 |      |                                  |                                 |
|             |        |   |         |   |     |         |     |       |        |     |                                 |      |                                  |                                 |
|             |        |   |         |   |     |         |     |       |        |     |                                 |      |                                  |                                 |
| + 🔘 Filt    |        |   |         |   |     |         |     |       |        |     |                                 |      |                                  |                                 |

### c) Benennen Sie die Eigenschaftsliste, und eine Datei wird erstellt als

| Image: Second second secon |  |
|----------------------------------------------------------------------------------------------------|--|
| NewProject   Data.plist   Root   Dictionary   NewProjectTests   NewProjectUITests   Products                                                                                                    |  |
| Data.plist Root   Dictionary (0 items)   NewProject   NewProjectUITests   Products                                                                                                    |  |
| <ul> <li>NewProject</li> <li>NewProjectTests</li> <li>NewProjectUITests</li> <li>Products</li> </ul>                                                                                                    |  |
| <ul> <li>NewProjectTests</li> <li>NewProjectUITests</li> <li>Products</li> </ul>                                                                                                    |  |
| NewProjectUITests Products                                                                                                    |  |
| Products                                                                                                    |  |
|                                                                                                    |  |
|                                                                                                    |  |
|                                                                                                    |  |
|                                                                                                    |  |
|                                                                                                    |  |
|                                                                                                    |  |
|                                                                                                    |  |
|                                                                                                    |  |
|                                                                                                    |  |
|                                                                                                    |  |
|                                                                                                    |  |
|                                                                                                    |  |
|                                                                                                    |  |
|                                                                                                    |  |
|                                                                                                    |  |
|                                                                                                    |  |
|                                                                                                    |  |
|                                                                                                    |  |
|                                                                                                    |  |
|                                                                                                    |  |
|                                                                                                    |  |
|                                                                                                    |  |
|                                                                                                    |  |
|                                                                                                    |  |
|                                                                                                    |  |
|                                                                                                    |  |
|                                                                                                    |  |
|                                                                                                    |  |
|                                                                                                    |  |
|                                                                                                    |  |
|                                                                                                    |  |
|                                                                                                    |  |
|                                                                                                    |  |
|                                                                                                    |  |
| + O Rilter                                                                                                    |  |

d) Sie können eine Liste von Arrays und Wörterbüchern erstellen als:

| 🗧 🗧 🌔 📄 🚺 😂 NewProject | > 🚺 iPhone 7 Plus NewP            | roject: <b>Ready</b> | Today at 5:33 PM |
|------------------------|-----------------------------------|----------------------|------------------|
|                        | 많 < > 🖹 NewProject > 📄 Data.plist | No Selection         |                  |
| 🔻 🔄 NewProject         | Кеу                               | Туре                 | Value            |
| Data.plist             | ▼ Root                            | Dictionary           | (2 items)        |
| NewProject             | ▼ Object1                         | Array                | (2 items)        |
| NewProjectTests        | ▼Item 0                           | Dictionary           | (3 items)        |
| NewProjectUITests      | Value1                            | String               | Α                |
| Products               | Value2                            | String               | В                |
|                        | Value3                            | String               | С                |
|                        | ▶ Item 1                          | Dictionary           | (3 items)        |
|                        | ▼ Object2                         | Array                | (2 items)        |
|                        | ▼Item 0                           | Dictionary           | (3 items)        |
|                        | Value1                            | String               | Α                |
|                        | Value2                            | String               | В                |
|                        | Value3                            | String               | С                |
|                        | ▶ Item 1                          | Dictionary           | (3 items)        |
|                        |                                   |                      |                  |

| 11 | 1:00 | al i a | الم الم |     |        | ام من ر | ا م ما |     |      |           |        |
|----|------|--------|---------|-----|--------|---------|--------|-----|------|-----------|--------|
| // | LIES | ale    | plist   | vom | Bunale | una     | noi    | aas | ROOT | Dictionar | y raus |

UX

```
NSDictionary *dictRoot = [NSDictionary dictionaryWithContentsOfFile:[[NSBundle mainBundle]
pathForResource:@"Data" ofType:@"plist"]];
```

+ 🖲 Filte

// Ihr Wörterbuch enthält ein Array von Wörterbüchern. // Ziehen Sie jetzt ein Array heraus.

```
NSArray *arrayList = [NSArray arrayWithArray:[dictRoot objectForKey:@"Object1"]];
for(int i=0; i< [arrayList count]; i++)
{
    NSMutableDictionary *details=[arrayList objectAtIndex:i];
}</pre>
```

Speichern und Bearbeiten / Löschen von Daten in Plist

Sie haben bereits eine Liste erstellt. Diese Liste wird in App unverändert bleiben. Wenn Sie die Daten in dieser Plist bearbeiten möchten, neue Daten in Plist hinzufügen oder Daten aus Plist entfernen möchten, können Sie keine Änderungen an dieser Datei vornehmen.

Zu diesem Zweck müssen Sie Ihre Liste im Document Directory speichern. Sie können Ihre im Dokumentverzeichnis gespeicherte Pliste bearbeiten.

Plist im Dokumentenverzeichnis speichern als:

```
NSString *filePath = [[NSBundle mainBundle] pathForResource:@"Data" ofType:@"plist"];
NSDictionary *dict = [[NSDictionary alloc] initWithContentsOfFile:filePath];
NSDictionary *plistDict = dict;
NSFileManager *fileManager = [NSFileManager defaultManager];
NSString *error = nil;
NSData *plistData = [NSPropertyListSerialization dataFromPropertyList:plistDict
format:NSPropertyListXMLFormat_v1_0 errorDescription:&error];
if (![fileManager fileExistsAtPath: plistPath]) {
    if(plistData)
    {
        [plistData writeToFile:plistPath atomically:YES];
    }
else
{
```

#### **Retreive-Daten von Plist als:**

```
NSArray *paths = NSSearchPathForDirectoriesInDomains (NSDocumentDirectory,
NSUserDomainMask, YES);
NSString *documentsPath = [paths objectAtIndex:0];
NSString *plistPath = [documentsPath stringByAppendingPathComponent:@"Data.plist"];
NSDictionary *dict = [[NSDictionary alloc] initWithContentsOfFile:plistPath];
NSArray *usersArray = [dict objectForKey:@"Object1"];
```

Sie können die Dateien entfernen, neue Daten hinzufügen und die Liste erneut im Dokumentverzeichnis speichern.

plist iOS online lesen: https://riptutorial.com/de/ios/topic/8141/plist-ios

# Kapitel 129: Profil mit Instrumenten

# Einführung

Xcode enthält eine Anwendung zur Leistungsoptimierung mit dem Namen Instruments, mit der Sie Ihre Anwendung mit allen möglichen unterschiedlichen Metriken profilieren können. Sie verfügen über Tools zur Überprüfung der CPU-Nutzung, der Speicherauslastung, der Undichtigkeiten, der Datei- / Netzwerkaktivität und des Energieverbrauchs, um nur einige zu nennen. Es ist sehr einfach, ein Profil Ihrer App von Xcode aus zu erstellen, aber manchmal ist es nicht so einfach zu verstehen, was Sie beim Profilieren sehen. Dies kann einige Entwickler davon abhalten, dieses Tool voll zu nutzen.

# Examples

### Zeitprofiler

Das erste Instrument, das Sie betrachten, ist der Time Profiler . In gemessenen Intervallen stoppt Instruments die Ausführung des Programms und führt für jeden laufenden Thread eine Stapelablaufverfolgung durch. Stellen Sie sich das so vor, als drücken Sie die Pause-Taste im Xcode-Debugger. Hier ist eine Vorschau auf den Time Profiler: -

| lime Prof                                             | iler                     |                    | angle $igodows$ Call Tree $ angle$ Call Tre |
|-------------------------------------------------------|--------------------------|--------------------|---------------------------------------------|
| Running Time                                          | <ul> <li>Self</li> </ul> |                    | Symbol Name                                 |
| 5838.0ms 46                                           | .9%                      | 0.0                | ▼Main Thread 0xa2db0 →                      |
| 5234.0ms 42                                           | .0%                      | 0.0                | ext.InstrumentsTutorial.Objective           |
| 315.0ms 2                                             | .5%                      | 0.0                | ►top_level_code InstrumentsTu               |
| 115.0ms 0                                             | .9%                      | 0.0                | ► <unknown address=""></unknown>            |
| 63.0ms 0                                              | .5%                      | 0.0                | InstrumentsTutorial.FlickrPhoto             |
| 15.0ms 0                                              | .1%                      | 0.0                | @!objc ext.UIKit.ObjectiveC.CII             |
| 15.0ms 0                                              | .1%                      | 0.0                | InstrumentsTutorial.ViewContro              |
| 12.0ms 0                                              | .0%                      | 0.0                | ►InstrumentsTutorial.SearchResu             |
| 10.0ms 0                                              | .0%                      | 0.0                | @!objc ObjectiveC.UIImage.init              |
| 10.0ms 0                                              | .0%                      | 0.0                | ▶@!objc ObjectiveC.CIContext                |
| 8.0ms 0                                               | .0%                      | 0.0                | InstrumentsTutorial.FlickrPhoto             |
| 8.0ms 0                                               | .0%                      | 0.0                | ▶InstrumentsTutorial.SearchResu             |
| 3.0ms 0                                               | .0%                      | 0.0                | ▶InstrumentsTutorial.SearchResu             |
| 3.0ms 0                                               | .0%                      | 0.0                | ▶InstrumentsTutorial.SearchResu             |
| 3.0ms 0                                               | .0%                      | 0.0                | InstrumentsTutorial.ViewContro              |
| 3.0ms 0                                               | .0%                      | 0.0                | InstrumentsTutorial.ViewContro              |
| 2.0ms 0                                               | .0%                      | 0.0                | InstrumentsTutorial.Flickr.searc            |
| 2.0ms 0                                               | .0%                      | 0.0                | InstrumentsTutorial.FlickrPhoto             |
| 1.0ms 0                                               | .0%                      | 0.0 🛅              | ▶swift_getEnumCaseSinglePaylo               |
| 1.0ms 0                                               | .0%                      | 1.0 🛅              | Swift.HeapBufferStoragedea                  |
| 1.0ms 0                                               | .0%                      | 0.0 🛅              | swift_getExistentialTypeMetada              |
| 1.0ms 0                                               | .0%                      | 0.0                | InstrumentsTutorial.SearchResult            |
| 1.0ms 0                                               | .0%                      | 1.0 🛅              | _swift_retain_(swift::HeapObject            |
| 1.0ms 0                                               | .0%                      | 1.0 🛅              | swift_unknownRelease libswift               |
| 1.0ms 0                                               | .0%                      | 0.0                | InstrumentsTutorial.SearchResult            |
| 1.0ms 0                                               | .0%                      | 0.0 🛅              | swift_getGenericClassObjCNan                |
| 1.0ms 0                                               | .0%                      | 1.0 🛅              | _swift_release_(swift::HeapObje             |
| 1.0ms 0                                               | .0%                      | 0.0 👤              | InstrumentsTutorial.ViewContro              |
| Dieser Bildschirm zeigt<br>https://riptutorial.com/de | den Call Tree.<br>2/home | <b>Die</b> Call Tr | ee 542                                      |

zeigt an, wie viel Zeit in verschiedenen Methoden innerhalb einer App ausgeführt wird. Jede Zeile ist eine andere Methode, der der Ausführungspfad des Programms gefolgt ist. Die Zeit, die für jede Methode aufgewendet wird, kann aus der Anzahl der Stopps des Profilers bei jeder Methode bestimmt werden. Wenn beispielsweise **100** Samples in **Intervallen von 1 Millisekunde durchgeführt werden** und eine bestimmte Methode in 10 Samples am oberen Ende des Stapels gefunden wird, können Sie davon ausgehen, dass ungefähr **10%** der gesamten Ausführungszeit - **10 Millisekunden** - aufgewendet wurden in dieser Methode. Es ist eine ziemlich grobe Annäherung, aber es funktioniert!

press II Sie in der xcode's Menüleiste Product/Profile oder press II. Dadurch wird die App erstellt und Instruments gestartet. Sie werden mit einem Auswahlfenster begrüßt, das folgendermaßen aussieht:

| Choose a p  | rofiling te | emplate for:  | 🚺 iPhone 6 (8.2 Simu |
|-------------|-------------|---------------|----------------------|
| Standard    | Custom      | Recent        |                      |
|             |             |               |                      |
| Leaks       |             | Multicore     | Network              |
|             |             |               | the second second    |
| System Usag | ge 🧲        | Time Profiler | UI Recorder          |

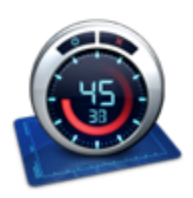

Time Profiler Performs low-overhead time-based sampling of proces

Dies sind alles verschiedene Vorlagen, die mit Instruments geliefert werden.

Wählen Sie das Time Profiler Instrument aus und klicken Sie auf Auswählen. Dadurch wird ein neues Instrumentendokument geöffnet. Klicken Sie oben links auf die rote **Aufnahmeschaltfläche**, um die Aufnahme zu starten und die App zu starten. Möglicherweise werden Sie nach Ihrem Passwort gefragt, um **Instruments** zur Analyse anderer Prozesse zu autorisieren. Im **Instrumente-Fenster sehen** Sie die aufsteigende Zeit und einen kleinen Pfeil, der sich von links nach rechts über der **Grafik** in der Mitte des Bildschirms bewegt. Dies zeigt an, dass die App ausgeführt wird.

Starten Sie jetzt die App. Suchen Sie nach Bildern, und zeigen Sie ein oder mehrere Suchergebnisse an. Sie haben wahrscheinlich gemerkt, dass das Einsteigen in ein Suchergebnis langwierig ist und das Blättern durch eine Liste von Suchergebnissen auch unglaublich ärgerlich ist - es ist eine furchtbar unübersichtliche App!

Nun, Sie haben Glück, denn Sie werden gleich mit der Reparatur beginnen! Sie werden jedoch zunächst einen Überblick darüber bekommen, was Sie in **Instruments sehen**. Stellen Sie zunächst sicher, dass in der Ansichtsauswahl auf der rechten Seite der Symbolleiste beide Optionen ausgewählt sind:

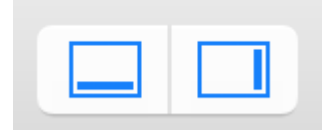

Dadurch wird sichergestellt, dass alle Felder geöffnet sind. Studieren Sie nun den Screenshot unten und die Erklärung zu jedem Abschnitt darunter:

|             |             | 👔 iPhone | 6 (.                | > 🔯 InstrumentsTutorial.app                                            |
|-------------|-------------|----------|---------------------|------------------------------------------------------------------------|
| Cor         | es          | All Pro  | ces                 | ses / Threads                                                          |
|             | Instru      | ments    |                     | שׁל: סלי ' ' ' י ' י ' סלי: לס                                         |
|             | Time        | Profiler |                     |                                                                        |
|             |             |          |                     |                                                                        |
|             | <i>c</i> :  |          |                     |                                                                        |
| 🧐 Time P    | rotiler     |          |                     |                                                                        |
| Running Tim | ne <b>v</b> | Self     |                     | Symbol Name                                                            |
| 4500.0ms    | 48.6%       | 0.0      |                     | Main Thread 0xa4f45                                                    |
| 3903.0ms    | 42.1%       | 0.0      | $\doteq$            | ► ext.Instruments lutorial.Objectiv                                    |
| 387.0ms     | 4.1%        | 0.0      | 24                  | <pre>&gt;top_level_code instruments tu</pre>                           |
| 70.0ms      | 0.0%        | 0.0      |                     | Conknown Address> InstrumentsTutorial ElickrPhoto                      |
| 16 0ms      | 0.4%        | 0.0      |                     | ■ Mistruments rutonal. Flick Flioto ■ @lobic ext LIIKit ObjectiveC CII |
| 10.0ms      | 0.1%        | 0.0      |                     | InstrumentsTutorial ViewContro                                         |
| 7.0ms       | 0.0%        | 0.0      | 5                   | @!objc ObjectiveC.ClContext.                                           |
| 6.0ms       | 0.0%        | 0.0      | 1                   | @!objc ObjectiveC.UIImage.init                                         |
| https://rip | m/ge/ge/ge  | 0.0      | $\overline{\Omega}$ | ►InstrumentsTutorial.SearchResu                                        |
| 3 0ms       | 0.0%        | 0.0      |                     | ►InstrumentsTutorial SearchRes                                         |

. Die rote Schaltfläche "Aufnahme" stoppt und startet die App, die gerade profiliert wird, wenn auf diese geklickt wird (sie wechselt zwischen einem Aufnahme- und Stoppsymbol). Die Pause-Schaltfläche macht genau das, was Sie erwarten, und stoppt die aktuelle Ausführung der App.

**2.** Dies ist der Run-Timer. Der Timer zählt, wie lange die App ausgeführt wird und wie oft sie ausgeführt wurde. Wenn Sie die App mit den Aufnahmesteuerelementen stoppen und dann erneut starten, wird ein neuer Lauf gestartet, und auf dem Display wird Run 2 von 2 angezeigt.

**3.** Dies wird als Spur bezeichnet. In der von Ihnen ausgewählten Zeitprofiler-Vorlage gibt es nur ein Instrument, also nur eine Spur. Sie erfahren später in diesem Tutorial mehr über die Besonderheiten des hier gezeigten Diagramms.

**4.** Dies ist das Detailfenster. Es zeigt die wichtigsten Informationen zu dem jeweiligen Instrument, das Sie verwenden. In diesem Fall werden die "heißesten" Methoden gezeigt, dh die Methoden, die die meiste CPU-Zeit verbraucht haben. Wenn Sie oben auf die Leiste mit der Aufrufstruktur (die linke Hand) klicken und Probenliste auswählen, wird eine andere Ansicht der Daten angezeigt. Diese Ansicht zeigt jede einzelne Probe. Klicken Sie auf einige Beispiele, um die erfasste Stack-Ablaufverfolgung im Inspektor für erweiterte Details anzuzeigen.

**5.** Dies ist das Inspektorenfeld. Es gibt drei Inspektoren: Aufnahmeeinstellungen, Anzeigeeinstellungen und Erweiterte Details. In Kürze erfahren Sie mehr über einige dieser Optionen.

#### Tief bohren

Führen Sie eine Bildersuche durch und untersuchen Sie die Ergebnisse. Ich persönlich suche gerne nach "Hund", aber wähle, was du willst - du könntest einer dieser Katzenmenschen sein!

Scrollen Sie nun einige Male in der Liste nach oben und unten, damit im Time Profiler eine gute Datenmenge Time Profiler. Sie sollten bemerken, dass sich die Zahlen in der Mitte des Bildschirms ändern und der **Graph** ausgefüllt wird. Dies zeigt an, dass **CPU- Zyklen** verwendet werden.

Sie würden wirklich nicht erwarten, dass eine Benutzeroberfläche so klobig ist, da keine table view zum Versand bereit ist, bis sie wie Butter rollt! Um das Problem zu lokalisieren, müssen Sie einige Optionen festlegen.

Wählen Sie auf der rechten Seite den **Inspektor für Anzeigeeinstellungen aus** (or press I+2). Im **Inspektoren** unter der call Tree Wählen Sie im Abschnitt Separate nach **Thema**, Invert call Tree , ausblenden Symbole und Ausblenden Systembibliotheken fehlt. Es wird so aussehen:
| Sample Perspe   | ctive        |          |  |
|-----------------|--------------|----------|--|
| O All Sampl     | le Counts    |          |  |
| Running \$      | Sample Tim   | e:s      |  |
| Call Tree       |              |          |  |
| 🗹 Separate      | e by Thread  |          |  |
| Invert Ca       | all Tree     |          |  |
| 🗹 Hide Mis      | sing Symb    | ols      |  |
| 🗸 Hide Sys      | stem Librari | es       |  |
| Flatten F       | Recursion    |          |  |
|                 |              |          |  |
| Top Fund        | ctions       |          |  |
| Call Tree Const | traints      |          |  |
| Call Tree Const | traints      |          |  |
| Call Tree Const | traints      | 00       |  |
| Call Tree Const | traints      | 00       |  |
| Call Tree Const | traints      | 60<br>00 |  |

Die einzelnen Optionen machen jeweils die in der Tabelle links angezeigten Daten:

**Getrennt nach Thread:** Jeder Thread sollte separat betrachtet werden. Auf diese Weise können Sie verstehen, welche Threads für die größte **CPU-** Auslastung verantwortlich sind.

Anrufbaum umkehren: Mit dieser Option wird die stack trace von oben nach unten betrachtet. Dies ist normalerweise das, was Sie möchten, da Sie die tiefsten Methoden sehen möchten, in denen die CPU ihre Zeit verbringt.

**Fehlende Symbole ausblenden:** Wenn die dSYM Datei für Ihre App oder ein system framework nicht gefunden werden kann, werden anstelle der Methodennamen (Symbole) in der Tabelle nur Hex-Werte angezeigt, die den Adressen in der Binärdatei entsprechen. Wenn diese Option ausgewählt ist, werden nur vollständig aufgelöste Symbole angezeigt und die nicht aufgelösten **Hex-** Werte werden ausgeblendet. Dies hilft, die angezeigten Daten zu entschlüsseln.

**Systembibliotheken ausblenden:** Wenn diese Option ausgewählt ist, werden nur Symbole Ihrer eigenen App angezeigt. Es ist oft nützlich, diese Option zu wählen, da Sie normalerweise nur darauf achten, wo die **CPU** Zeit in Ihrem eigenen Code verbringt - Sie können nicht viel darüber tun, wie viel **CPU** die system libraries verwenden!

**Rekursion reduzieren:** Diese Option behandelt **rekursive** Funktionen (solche, die sich selbst aufrufen) als einen Eintrag in jeder stack trace und nicht als mehrere.

**Top-Funktionen:** Wenn Sie dies Instruments berücksichtigt Instruments die Gesamtzeit einer Funktion als Summe der Zeit direkt in dieser Funktion sowie die Zeit, die in Funktionen verbracht wird, die von dieser Funktion aufgerufen werden.

Wenn die Funktion A also B anruft, wird die Zeit von A als die in A PLUS verbrachte Zeit und die in B verbrachte Zeit angegeben. Dies kann sehr nützlich sein, da Sie bei jedem Abstieg in den Aufrufstapel die größte Zeitangabe wählen können in Ihre zeitaufwändigsten Methoden.

Wenn Sie eine Objective-C App ausführen, gibt es auch die Option Nur Obj-C anzeigen: Wenn

diese Option ausgewählt ist, werden nur Objective-C Methoden und keine c oder C++ Funktionen angezeigt. Es gibt keine in Ihrem Programm, aber wenn Sie sich eine OpenGL App angesehen haben, könnte sie beispielsweise C++ .

Obwohl einige Werte leicht abweichen können, sollte die Reihenfolge der Einträge der folgenden Tabelle ähneln, sobald Sie die obigen Optionen aktiviert haben:

| 🚳 Time F    | rofiler |         | E Call Tree Call Tree                                               | Qr Involves Symbol                                          |
|-------------|---------|---------|---------------------------------------------------------------------|-------------------------------------------------------------|
| Running Tir | nev     | Self    | Symbol Name                                                         |                                                             |
| 12682.0ms   | 48.0%   | 0.0     | TMain Thread 0xa5fe4                                                |                                                             |
| 11858.0ms   | 44.8%   | 11858.0 | ▶ ext.InstrumentsTutorial.ObjectiveC.UIImage.applyTona              | (Filter (ObjectiveC.Ullmage)() -> ObjectiveC.Ullmage?       |
| 428.0ms     | 1.6%    | 0.0     | ▶top_level_code InstrumentsTutorial                                 |                                                             |
| 186.0ms     | 0.7%    | 0.0     | ► <unknown address=""></unknown>                                    |                                                             |
| 120.0ms     | 0.4%    | 0.0     | ▶InstrumentsTutorial.FlickrPhoto.isFavourite.getter : Sw            | ft.Bool InstrumentsTutorial                                 |
| 23.0ms      | 0.0%    | 0.0     | ▶@lobjc ext.UIKit.ObjectiveC.Climage.init (ObjectiveC.Climage.init) | Climage.Type)(image : ObjectiveC.Ulimage!) -> Objectiv      |
| 12.0ms      | 0.0%    | 0.0     | > @lobjc ObjectiveC.CIContextallocating_init (Objecti               | veC.CIContext.Type)(options : [ObjectiveC.NSObject : 1      |
| 9.0ms       | 0.0%    | 0.0     | ▶InstrumentsTutorial.SearchResultsViewController.coller             | ctionView (InstrumentsTutorial.SearchResultsViewContr       |
| 7.0ms       | 0.0%    | 0.0     | ►InstrumentsTutorial.ViewController.init (InstrumentsTuti           | orial.ViewController.Type)(coder : ObjectiveC.NSCoder)      |
| 5.0ms       | 0.0%    | 0.0     | ▶InstrumentsTutorial.SearchResultsCollectionViewCell.in             | nit (InstrumentsTutorial.SearchResultsCollectionViewCe      |
| 4.0ms       | 0.0%    | 0.0     | ▶@lobjc ObjectiveC.Ullmage.init (ObjectiveC.Ullmage.T)              | ype)(data : ObjectiveC.NSData) -> ObjectiveC.UlImage        |
| 4.0ms       | 0.0%    | 0.0     | ▶InstrumentsTutorial.ViewController.searchBarSearchBu               | ttonClicked (InstrumentsTutorial.ViewController)(Object     |
| 4.0ms       | 0.0%    | 0.0     | ▶InstrumentsTutorial.SearchResultsViewController.(colle             | ctionView (InstrumentsTutorial.SearchResultsViewCont        |
| 2.0ms       | 0.0%    | 0.0     | ▶InstrumentsTutorial.FlickrPhoto.loadImageFromURL (Ir               | strumentsTutorial.FlickrPhoto)(URL : ObjectiveC.NSUF        |
| 2.0ms       | 0.0%    | 0.0     | ▶swift_getGenericMetadata libswiftCore.dylib                        |                                                             |
| 2.0ms       | 0.0%    | 0.0     | ▶@lobjc ObjectiveC.CIFilterallocating_init (ObjectiveC              | C.CIFilter.Type)(name : Swift.String!) -> ObjectiveC.CIFil  |
| 2.0ms       | 0.0%    | 0.0     | ▶InstrumentsTutorial.SearchResultsCollectionViewCell.p              | prepareForReuse (InstrumentsTutorial.SearchResultsCo        |
| 2.0ms       | 0.0%    | 0.0     | ►InstrumentsTutorial.ViewController.tableView (Instrume             | intsTutorial.ViewController)(ObjectiveC.UITableView, cel    |
| 1.0ms       | 0.0%    | 1.0     | Swift.Optional.init <a>(A?.Type)(nilLiteral : ()) -&gt; A? □</a>    | bswiftCore.dylib                                            |
| 1.0ms       | 0.0%    | 0.0     | ►InstrumentsTutorial.ViewController.(searchBarSearchB               | uttonClicked (InstrumentsTutorial.ViewController) -> (O     |
| 1.0ms       | 0.0%    | 1.0     | ▶Ivm::hashing::detail::hash_short(char const*, unsigned             | long, unsigned long long) libswiftCore.dyllb                |
| 1.0ms       | 0.0%    | 1.0     | ▶@objc Swift, NSContiguousString.copy (Swift, NSCor                 | tiguousString)0 -> Swift.AnyObject libswiftCore.dylib       |
| 1.0ms       | 0.0%    | 0.0     | ▶InstrumentsTutorial.Flickr.searchFlickrForTerm (Instrum            | nentsTutorial.Flickr)(Swift.String, completion : (results : |

Nun, das sieht auf keinen Fall gut aus. Die überwiegende Mehrheit der Zeit wird in der Methode aufgewendet, die den Filter "Ton" auf die Miniaturbilder anwendet. Das sollte für Sie kein allzu großer Schock sein, da das Laden und Scrollen der Tabellen die rauesten Bereiche der Benutzeroberfläche waren, und dann werden die Tabellenzellen ständig aktualisiert.

Um mehr über die Vorgänge in dieser Methode zu erfahren, doppelklicken Sie auf die entsprechende Zeile in der Tabelle. Dadurch wird die folgende Ansicht angezeigt:

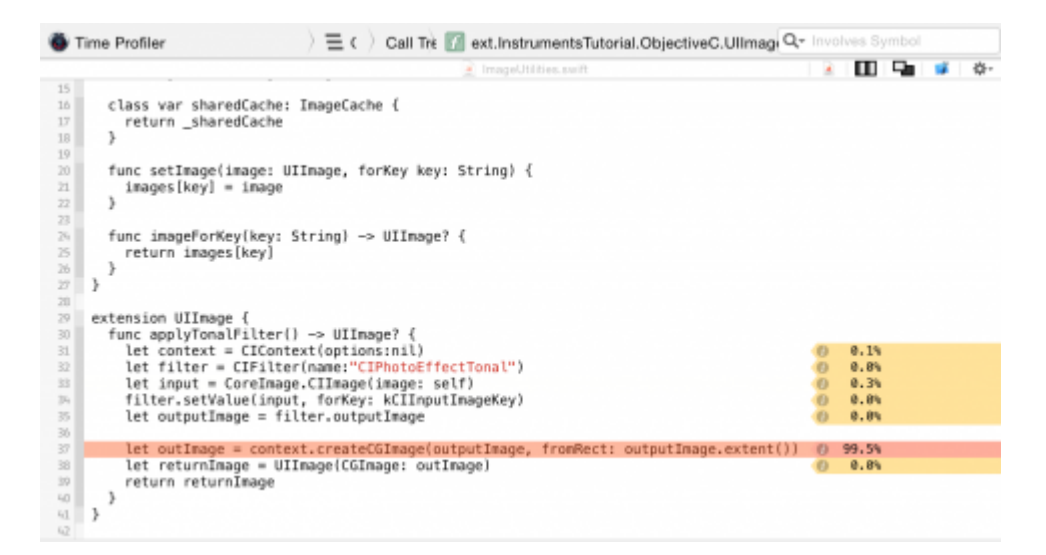

Nun, das ist interessant, nicht wahr? applyTonalFilter() ist eine zu UIImage in einer Erweiterung hinzugefügte Methode, und nach dem Anwenden des Bildfilters wird fast **100** % der Zeit damit verbracht, die CGImage-Ausgabe zu erstellen.

Es lässt sich nicht viel tun, um dies zu beschleunigen: Das Erstellen des Images ist ein recht intensiver Prozess und dauert so lange, wie es dauert. Lassen Sie uns einen Schritt zurückgehen und sehen, von wo aus applyTonalFilter() aufgerufen wird. Klicken Call Tree in der

Navigationsleiste oben in der Codeansicht auf  $_{\tt Call\ Tree}$ , um zum vorherigen Bildschirm zurückzukehren:

Time Profiler
 A = C
 Call Tree
 Market Action (Content of the Content of the Cont

Klicken Sie nun auf den kleinen Pfeil links neben der Zeile applyTonalFilter oben in der Tabelle. Dadurch entfaltet sich die Aufrufstruktur, um den Aufrufer von applyTonalFilter anzuzeigen. Möglicherweise müssen Sie auch die nächste Reihe aufklappen. Beim Profilieren von Swift werden in der Aufrufstruktur manchmal doppelte Zeilen angezeigt, denen @objc vorangestellt ist. Sie interessieren sich für die erste Zeile, der der Zielname Ihrer App vorangestellt ist (InstrumentsTutorial):

| Time Profiler   |         | ) = Call Tree ) Call Tree                        | Q- Involves Symbol                                        |
|-----------------|---------|--------------------------------------------------|-----------------------------------------------------------|
| Running Timev   | Self    | Symbol Name                                      |                                                           |
| 2682.0ms 48.0%  | 0.0     | ▼Main Thread 0xa5fe4                             |                                                           |
| 858.0ms 44.8%   | 11858.0 | Text.InstrumentsTutorial.ObjectiveC.UIImage.appl | lyTonalFilter (ObjectiveC.Ullmage)() -> ObjectiveC.Ullmag |
| 1858.0ms 44.8%  | 0.0     | Rebje ext.InstrumentsTutorial.ObjectiveC.UIIm    | age.applyTonalFilter (ObjectiveC.UlImage)() -> Objective  |
| 11858.0ms 44.8% | 0.0     | InstrumentsTutorial.SearchResultsViewControl     | oller.(collectionView (InstrumentsTutorial.SearchResult 🧕 |

diese Zeile auf die cellForItemAtIndexPath Ansicht der cellForItemAtIndexPath . Doppelklicken Sie auf die Zeile, um den zugehörigen Code aus dem Projekt anzuzeigen.

Jetzt können Sie sehen, was das Problem ist. Die Methode zum Anwenden des Tonfilters dauert lange, und er wird direkt von cellForItemAtIndexPath aufgerufen, wodurch der main thread (und damit die gesamte Benutzeroberfläche) jedes Mal blockiert wird, wenn ein gefiltertes Bild angefordert wird.

#### Zuteilungen

Es gibt detaillierte Informationen zu allen **Objekten**, die erstellt werden, und den Speicher, der sie unterstützt. Es zeigt auch, dass Sie <code>retain counts</code> für jedes Objekt <code>retain counts</code>. Um erneut mit einem neuen <code>instruments profile</code>, beenden Sie die Instruments-App. Erstellen und starten Sie die App, und öffnen Sie den Debug Navigator im Bereich Navigators. Klicken Sie dann auf **Speicher**, um im Hauptfenster Grafiken zur Speicherbelegung anzuzeigen:

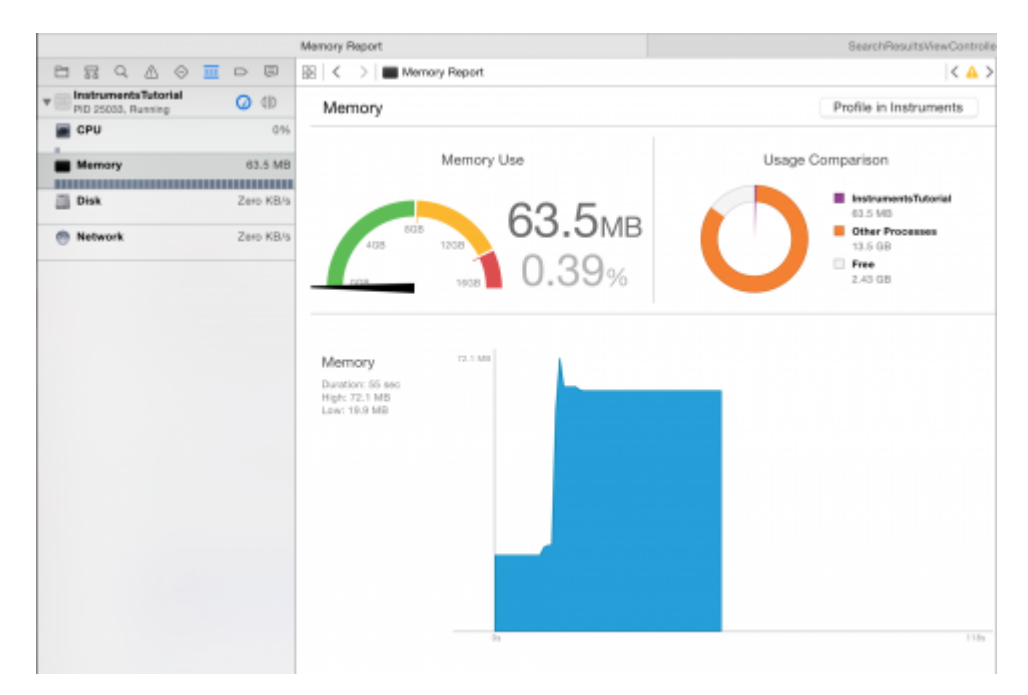

Diese Diagramme sind hilfreich, um einen schnellen Überblick über die Leistung Ihrer App zu

erhalten. Aber du brauchst ein bisschen mehr Kraft. Klicken Sie auf die Schaltfläche Profile in Instruments und dann auf Übertragen, um diese Sitzung in **Instruments** zu bringen. Das **Allocations-Instrument** wird automatisch gestartet.

|     | •                                                                                                    |              |                                                                                                    |                | Instruments | 10      |                                     |                             |                                         |             |  |
|-----|----------------------------------------------------------------------------------------------------|--------------|----------------------------------------------------------------------------------------------------|----------------|-------------|---------|-------------------------------------|-----------------------------|-----------------------------------------|-------------|--|
|     | II Ptons)                                                                                                    | M Instrument | (25033)                                                                                                    | Run 2 of 2     | 00:00:32    |         |                                     | +                           | 0                                       | [177]       |  |
| 1   | had a second second sec | Laborar Br   | The second second secon | 1.1.1.1.1.04.4 |             |         | 1. 1.0. 20. 1. 1. 1. 1. 1. 1. 1. 1. |                             | Tok do 1 1 1 1                          | 1.1.1.848.4 |  |
|     | -                                                                                                    | perce p      | Pp 10210                                                                                                    | -04.2          | 0 0         | - april | 100.10                              | 1.30                        | -01.00                                  |             |  |
| 1   | Allocations                                                                                                    |              |                                                                                                    | -              |             |         |                                     |                             |                                         |             |  |
| 8   | Loaks                                                                                                    |              |                                                                                                    |                |             |         |                                     |                             |                                         |             |  |
|     | 8                                                                                                    |              |                                                                                                    |                |             |         |                                     |                             |                                         |             |  |
| μ.A | ilocations                                                                                                    | ) 🆽 St       | atistics Alloca                                                                                                    | tion Summa     | ry          | Qr. hot |                                     |                             | 0 🖬                                     | 18          |  |
| aph | Category                                                                                                    | # Persistent | Persistent By                                                                                                    | Transient      | Total Bytes | # Total | Transient/Total Bytes               | Generation A                | nelvaia                                 |             |  |
| 2   | All Heap & Anonymous VM                                                                                                    | 11,734       | 17.35 MB                                                                                                    | 677,119        | 353.77 MB   | 688,853 |                                     |                             | ( an a m                                |             |  |
|     | All Heap Allocations                                                                                                    | 11.677       | 9.86 MB                                                                                                    | 676,125        | 311.09 MB   | 687,802 |                                     |                             | Mark Gener                              | ason .      |  |
|     | All Anonymous VM                                                                                                    | 57           | 7.48 MB                                                                                                    | 994            | 42.68 MB    | 1.051   |                                     | Allocation Li               | lespan                                  |             |  |
|     | ImageIO_jpeg_Data                                                                                                    | 21           | 4.02 MB                                                                                                    | D              | 4.02 MB     | 21      |                                     | OALAIN                      | cations                                 |             |  |
|     | VM: Contimage                                                                                                    | 21           | 4.02 MB                                                                                                    | D              | 4.02 MB     | 21      | 1                                   | O Create                    | 1.5. Persistent                         |             |  |
|     | VM: CoreAnimation                                                                                                    | 10           | 1.72 MB                                                                                                    | 18             | 2.68 MB     | 28      |                                     | Conto                       | 1.8. Performed                          |             |  |
|     | Malioc 1.50 MB                                                                                                    | 1            | 1.50 MB                                                                                                    | D              | 1.50 MB     | 1       |                                     | - Crowne                    | 1 0 0 0 0 0 0 0 0 0 0 0 0 0 0 0 0 0 0 0 |             |  |
|     | VM: Performance tool data                                                                                                    | 2            | 1.04 MB                                                                                                    | D              | 1.04 MB     | 2       |                                     | Allocation Ty               | pe                                      |             |  |
|     | Malico 1.00 MB                                                                                                    | 1            | 1.00 MB                                                                                                    | 6              | 7.00 MB     | 7       |                                     | O All Hea                   | a & Anonymou                            | s VM        |  |
|     | Malioc 37.50 KB                                                                                                    | 21           | 787.50 KB                                                                                                    | D              | 787.50 KB   | 21      |                                     | <ul> <li>Al Heat</li> </ul> | p Allocations                           |             |  |
|     | VM: CG raster data                                                                                                    | 22           | 680.00 KB                                                                                                    | D              | 680.00 KB   | 22      |                                     | O ALVM                      | Regions                                 |             |  |
|     | NSIntineData                                                                                                    | 21           | 433.00 KB                                                                                                    | 80             | 445.64 KB   | 101     |                                     | C-11 T                      |                                         |             |  |
|     | Malioc 4.00 KB                                                                                                    | 102          | 408.00 KB                                                                                                    | 1,576          | 6.55 MB     | 1.678   |                                     | Carl mea                    |                                         |             |  |
|     | CFData (store)                                                                                                    | 305          | 159.61 KB                                                                                                    | 1.024          | 1.00 MB     | 1,900   |                                     |                             |                                         |             |  |
|     | Malioc 5.00 KB                                                                                                    | 8            | 64.00 KB                                                                                                    | 312            | 2.50 MB     | 320     |                                     | O Separ                     | ate by Thread                           |             |  |
|     | Malioo 512 Bytes                                                                                                    | 117          | 58.50 KB                                                                                                    | 1,180          | 648.50 KR   | 1,297   |                                     | ivet.                       | Call Tree                               |             |  |
|     | Malioc 14.00 KB                                                                                                    | 4            | 56.00 KB                                                                                                    | 64             | 952.00 KB   | 68      |                                     | Hide F                      |                                         |             |  |
|     | Malicc 18.00 KB                                                                                                    |              | 54.00 KB                                                                                                    | 0              | 54.00 NB    | 3       |                                     |                             |                                         |             |  |
|     | Malioc 64 Bytes                                                                                                    | 845          | 52.81 KB                                                                                                    | 50,167         | 3.11 MB     | 51.012  |                                     |                             |                                         |             |  |
|     | Malioc 16.00 KB                                                                                                    | 3            | 48.00 KB                                                                                                    | 244            | 3.86 MR     | 247     |                                     |                             |                                         |             |  |
|     | NSISLinearExpression                                                                                                    | 520          | 46.16 KB                                                                                                    | 367            | 80.56 KB    | 007     |                                     | Gall Tree Gar               | ratnainta                               |             |  |
|     | CEData                                                                                                    | 418          | 43.31 KB                                                                                                    | 1,930          | 210.33 KB   | 2.348   |                                     |                             | D                                       | 1           |  |
|     | VM: CoreUI image data                                                                                                    | 9            | 40.00 KB                                                                                                    | 0              | 40.00 KB    | 2       |                                     |                             |                                         |             |  |
|     | CEString (immutable)                                                                                                    | 651          | 34.19 KB                                                                                                    | 7.855          | 478.09 KB   | 8,505   |                                     |                             |                                         |             |  |
|     | Maline 16.50 KB                                                                                                    | 2            | 33.00 KB                                                                                                    | 127            | 2.08 MB     | 129     |                                     | Data Mining                 |                                         |             |  |
|     | CED-WestConstant@ins-                                                                                                    |              | 20.00 KD                                                                                                    |                | 22.52.102   |         |                                     |                             |                                         |             |  |

Dieses Mal werden Sie zwei Spuren bemerken. Eines heißt Allokationen und eines heißt Leaks. Der Allocations-Track wird später detailliert beschrieben. Die Lecks-Spur ist im Allgemeinen in Objective-C nützlicher und wird in diesem Tutorial nicht behandelt. Welchen Fehler wirst du als nächstes aufspüren? In dem Projekt ist etwas versteckt, von dem Sie wahrscheinlich nicht wissen, dass es dort ist. Sie haben wahrscheinlich von Speicherlecks gehört. Was Sie vielleicht nicht wissen, ist, dass es tatsächlich zwei Arten von Lecks gibt:

**Echte Speicherverluste** sind, wenn ein Objekt nicht mehr von irgendetwas referenziert wird, sondern immer noch zugewiesen ist. Dies bedeutet, dass der Speicher nie wieder verwendet werden kann. Selbst wenn Swift und <sub>ARC</sub> bei der Verwaltung des Speichers helfen, ist die häufigste Art eines Speicherverlusts ein retain cycle or strong reference cycle. Dies ist der Fall, wenn zwei Objekte starke Verweise auf einander enthalten, sodass jedes Objekt das andere Objekt davon abhält, die Zuordnung aufzuheben. Dies bedeutet, dass ihr Gedächtnis niemals freigegeben wird!

**Bei unbegrenztem Speicherwachstum** wird weiterhin Speicher zugewiesen, und es besteht nie die Möglichkeit, die **Freigabe aufzuheben**. Wenn dies für immer andauert, system's memory des system's memory irgendwann gefüllt und Sie haben ein großes Speicherproblem. In iOS bedeutet dies, dass die App vom System beendet wird.

Führen Sie mit dem Allocations- **Instrument**, das in der App ausgeführt wird, fünf verschiedene Suchvorgänge in der App durch, ohne jedoch die Ergebnisse zu untersuchen. Stellen Sie sicher, dass die Suche einige Ergebnisse hat! Nun lassen Sie die App ein wenig warten, indem Sie einige Sekunden warten.

Sie sollten bemerkt haben, dass die **Grafik** in der Zuweisungsspur ansteigt. Dies sagt Ihnen, dass Speicher zugewiesen wird. Mit dieser Funktion können Sie unbounded memory growth.

Was Sie ausführen werden, ist eine generation analysis. Drücken Sie dazu den Button Mark

Generation. Die Schaltfläche befindet sich oben im Inspektor für Anzeigeeinstellungen:

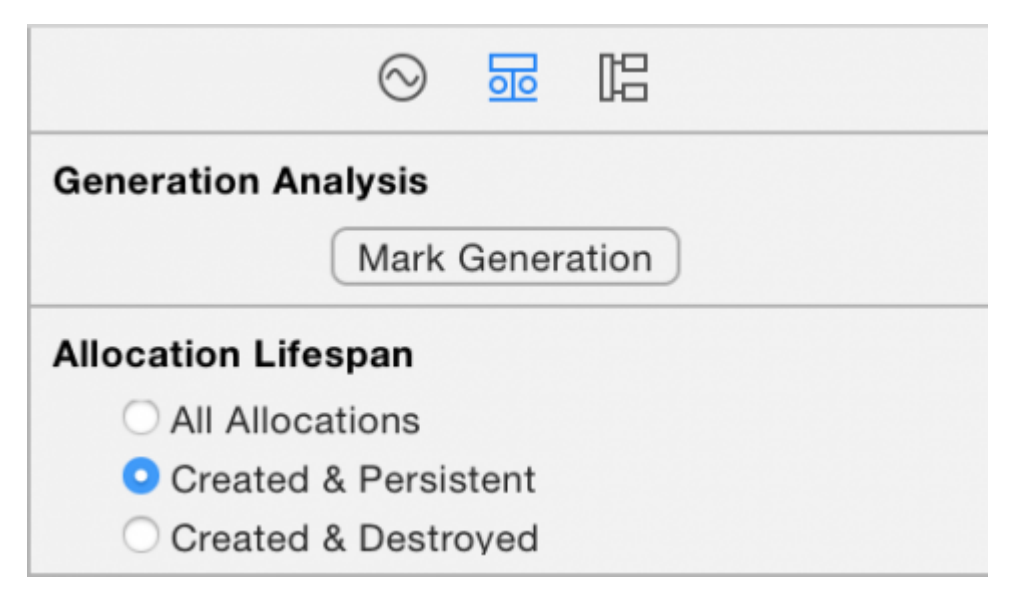

#### Drücken Sie die Taste und Sie sehen eine rote Flagge in der Spur:

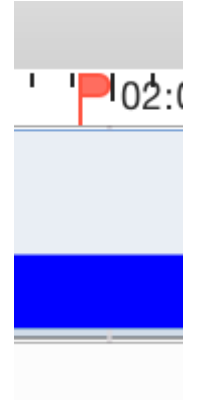

Der Zweck der generation analysis besteht darin, eine Aktion mehrmals auszuführen und zu sehen, ob der Speicher unbounded fashion wächst. Drill in eine Suche, warten Sie einige Sekunden , bis die Bilder zu laden, und dann gehen Sie zurück zur Startseite. Dann markieren Sie die Generation erneut. Wiederholen Sie dies für verschiedene Suchvorgänge. Nach einer in ein paar Recherchen **Bohren Instruments** wird wie folgt aussehen:

|                 |                           |                                                 | Instruments1 | 10                  |                                     |                                          |
|-----------------|---------------------------|-------------------------------------------------|--------------|---------------------|-------------------------------------|------------------------------------------|
| 🛛 📕 🚺 😭 iPho) 🖿 | InstrumentsTutorial (2528 | (5) Run 1 of                                    | 1 00:01:52   |                     |                                     | + 🗉 🔚 🖼 🗖                                |
| Instruments     | Nod-rho" " " " No         | 6:50°°°°                                        | · 101 🐢      | 101:181 1 🚩 1 1 10/ | idan nin n <mark>ip</mark> in kakid | la''''' <mark>P</mark> latida'''''' 😽 da |
| Allocations     |                           |                                                 |              |                     |                                     |                                          |
| • 🙈 Leaks       |                           |                                                 |              |                     |                                     |                                          |
|                 | 58                        |                                                 |              |                     |                                     |                                          |
| Allocations     | Generations               | All Gener                                       | ations       | Q+ Instrument Det   |                                     | S 😸 🖾                                    |
| Snapshot        | Tir                       | nestamp                                         | Growth       | # Persistent        | Gener                               | ration Analysis                          |
| ▶Generation A 😁 |                           | 00:45.302.205                                   | 3.15 MB      | 11,462              |                                     | Mark Generation                          |
| Eneration B     |                           | 01:02.001.909                                   | 32.43 MB     | 18.601              |                                     | (and determine)                          |
| ▶Generation C   |                           | 01:15.020.335                                   | 11.44 MB     | 7.398               | Alloca                              | stion Lifespan                           |
| Piceneration D  |                           | 01:27.413.295<br>01:39.070.377<br>01:50.576.231 | 10.35 MB     | 7,801               |                                     | All Allocations                          |
| ► Generation F  |                           |                                                 | 28.91 MB     | 78,296              |                                     | Created & Persistent                     |
|                 |                           |                                                 |              |                     | Alace                               | dias Des                                 |
|                 |                           |                                                 |              |                     | 0                                   | All Heart & American VM                  |
|                 |                           |                                                 |              |                     |                                     | All Heat Allocations                     |
|                 |                           |                                                 |              |                     |                                     | All VM Regions                           |
|                 |                           |                                                 |              |                     | Call 1                              | hae                                      |
|                 |                           |                                                 |              |                     |                                     | Beparate by Category                     |
|                 |                           |                                                 |              |                     |                                     | Separate by Thread                       |
|                 |                           |                                                 |              |                     |                                     | Invert Call Tree                         |
|                 |                           |                                                 |              |                     |                                     | Hide Missing Bymbols                     |
|                 |                           |                                                 |              |                     |                                     | Hide Bystem Libraries                    |
|                 |                           |                                                 |              |                     |                                     |                                          |

An diesem Punkt sollten Sie misstrauisch werden. Beachten Sie, wie der blaue Graph bei jeder Suche, in die Sie **bohren**, steigt. Das ist sicherlich nicht gut. Aber warten Sie, was ist mit memory warnings? Sie wissen davon, richtig? Memory warnings sind eine Möglichkeit von iOS, einer App mitzuteilen, dass es in der Speicherabteilung eng wird und Sie etwas Speicher löschen müssen.

Es ist möglich, dass dieses Wachstum nicht nur auf Ihre App zurückzuführen ist. Es könnte etwas in den Tiefen von UIKit, das sich an die Erinnerung hält. Geben Sie den System-Frameworks und Ihrer App die Möglichkeit, zuerst den **Speicher** zu löschen, bevor Sie mit dem Finger auf einen der beiden zeigen.

Simulieren Sie eine memory warning indem Sie in der Menüleiste von Instrument\Simulate Memory Warning in der Menüleiste des simulator's Hardware\Simulate Memory Warning auswählen. Sie werden feststellen, dass der Speicherbedarf ein wenig oder gar nicht sinkt. Sicher nicht zurück, wo es sein sollte. Irgendwo passiert also immer noch **unbegrenztes Gedächtniswachstum**.

Der Grund für das Markieren einer Generation nach jeder Wiederholung einer Suche in einer Suche ist, dass Sie sehen können, welcher **Speicher** zwischen den einzelnen Generationen zugewiesen wurde. Werfen Sie einen Blick in das Detailfenster und Sie werden eine Reihe von Generationen sehen.

Profil mit Instrumenten online lesen: https://riptutorial.com/de/ios/topic/9629/profil-mit-instrumenten

# Kapitel 130: QR Code Scanner

### Einführung

QR-Codes (Quick Response-Codes) sind zweidimensionale Barcodes, die auf maschinenlesbaren optischen Etiketten häufig verwendet werden. iOS bietet die Möglichkeit, QR-Codes mithilfe des AVFoundation Frameworks ab iOS 7 zu lesen. Dieses Framework bietet eine Reihe von APIs zum Einrichten / Öffnen der Kamera und zum Lesen von QR-Codes aus dem Kamera-Feed.

### Examples

UIViewController sucht nach QR und zeigt den Videoeingang an

```
import AVFoundation
class QRScannerViewController: UIViewController,
    AVCaptureMetadataOutputObjectsDelegate {
    func viewDidLoad() {
       self.initCaptureSession()
    }
   private func initCaptureSession() {
        let captureDevice = AVCaptureDevice
            .defaultDevice(withMediaType: AVMediaTypeVideo)
        do {
           let input = try AVCaptureDeviceInput(device: captureDevice)
            let captureMetadataOutput = AVCaptureMetadataOutput()
            self.captureSession?.addOutput(captureMetadataOutput)
            captureMetadataOutput.setMetadataObjectsDelegate(self,
                 queue: DispatchQueue.main)
            captureMetadataOutput
                .metadataObjectTypes = [AVMetadataObjectTypeQRCode]
            self.videoPreviewLayer =
                AVCaptureVideoPreviewLayer(session: self.captureSession)
            self.videoPreviewLayer?
                .videoGravity = AVLayerVideoGravityResizeAspectFill
            self.videoPreviewLayer?.frame =
               self.view.layer.bounds
            self._viewController?.view.layer
                .addSublayer(videoPreviewLayer!)
           self.captureSession?.startRunning()
        } catch {
            //TODO: handle input open error
        }
    1
   private func dismissCaptureSession() {
        if let running = self.captureSession?.isRunning, running {
            self.captureSession?.stopRunning()
        }
        self.captureSession = nil
        self.videoPreviewLayer?.removeFromSuperLayer()
        self.videoPreviewLayer = nil
```

```
func captureOutput(_ captureOutput: AVCaptureOutput,
    didOutputMetadataObjects metadataObjects: [Any]!,
    from connection: AVCaptureConnection) {
    guard metadataObjects != nil && metadataObjects.count != 0 else {
        //Nothing captured
        return
    }
    if let metadataObj =
       metadataObjects[0] as? AVMetadataMachineReadableCodeObject {
        guard metadataObj.type == AVMetadataObjectTypeQRCode else {
            return
        }
        let barCodeObject = videoPreviewLayer?
            .transformedMetadataObject(for:
                metadataObj as AVMetadataMachineReadableCodeObject)
             as! AVMetadataMachineReadableCodeObject
        if let qrValue = metadataObj.stringValue {
            self.handleQRRead(value: qrValue)
        }
    }
}
private handleQRRead(value: String) {
    //TODO: Handle the read qr
}
private captureSession: AVCaptureSession?
private videoPreviewLayer: AVCaptureVideo
```

handleQRRead - Wird bei einem erfolgreichen Scan initCaptureSession - Scan für dismissCaptureSession und Kameraeingabe initialisieren dismissCaptureSession dismissCaptureSession ausblenden und Scanvorgang stoppen

#### **QR-Code mit dem AVFoudation-Framework scannen**

Vor iOS 7, wenn Sie einen QR-Code scannen möchten, müssen wir möglicherweise auf Frameworks oder Bibliotheken von Drittanbietern wie zBar oder zXing zurückgreifen . Apple hat jedoch AVCaptureMetaDataOutput von iOS 7 zum Lesen von Barcodes eingeführt.

Um QR-Code mit AVFoundation lesen zu können, müssen Sie AVFoundation AVCaptureSession und erstellen und die captureOutput:didOutputMetadataObjects:fromConnection: delegate-Methode verwenden.

### Schritt 1

}

}

#### Importieren Sie das AVFoundation Framework und bestätigen

AVCaptureMetadataOutputObjectsDelegate Protokoll AVCaptureMetadataOutputObjectsDelegate

# Schritt 2

Das Lesen von QR-Codes basiert vollständig auf der Videoaufnahme. AvCaptureSession fortlaufende Videos aufzunehmen, erstellen Sie eine AvCaptureSession und richten Sie die Geräteeingabe und -ausgabe ein. Fügen Sie den folgenden Code in der viewDidLoad Methode des View-Controllers viewDidLoad

```
// Create an instance of the AVCaptureDevice and provide the video as the media type
parameter.
let captureDevice = AVCaptureDevice.defaultDevice(withMediaType: AVMediaTypeVideo)
do {
    // Create an instance of the AVCaptureDeviceInput class using the device object and
intialise capture session
   let input = try AVCaptureDeviceInput(device: captureDevice)
    captureSession = AVCaptureSession()
    captureSession?.addInput(input)
    // Create a instance of AVCaptureMetadataOutput object and set it as the output device the
capture session.
    let captureMetadataOutput = AVCaptureMetadataOutput()
    captureSession?.addOutput(captureMetadataOutput)
    // Set delegate with a default dispatch queue
   captureMetadataOutput.setMetadataObjectsDelegate(self, queue: DispatchQueue.main)
    //set meta data object type as QR code, here we can add more then one type as well
   captureMetadataOutput.metadataObjectTypes = [AVMetadataObjectTypeQRCode]
   // Initialize the video preview layer and add it as a sublayer to the viewcontroller
view's layer.
   videoPreviewLayer = AVCaptureVideoPreviewLayer(session: captureSession)
    videoPreviewLayer?.videoGravity = AVLayerVideoGravityResizeAspectFill
   videoPreviewLayer?.frame = view.layer.bounds
   view.layer.addSublayer(videoPreviewLayer!)
   // Start capture session.
   captureSession?.startRunning()
} catch {
   // If any error occurs, let the user know. For the example purpose just print out the
error
   print (error)
   return
}
```

### Schritt 3

 $Implementieren \ {\tt AVCaptureMetadataOutputObjectsDelegate} \ Delegatenmethode \ {\tt AVCaptureMetadataOutputObjectsDelegate} \ , \ um \ den \ QR-Code \ zu \ lesen$ 

```
func captureOutput(_ captureOutput: AVCaptureOutput!, didOutputMetadataObjects
metadataObjects: [Any]!, from connection: AVCaptureConnection!) {
   // Check if the metadataObjects array contains at least one object. If not no QR code is
in our video capture
   if metadataObjects == nil || metadataObjects.count == 0 {
        // NO QR code is being detected.
       return
   }
    // Get the metadata object and cast it to `AVMetadataMachineReadableCodeObject`
   let metadataObj = metadataObjects[0] as! AVMetadataMachineReadableCodeObject
    if metadataObj.type == AVMetadataObjectTypeQRCode {
        // If the found metadata is equal to the QR code metadata then get the string value
from meta data
       let barCodeObject = videoPreviewLayer?.transformedMetadataObject(for: metadataObj)
        if metadataObj.stringValue != nil {
           // metadataObj.stringValue is our QR code
        }
   }
}
```

Hier können Metadatenobjekte auch die Grenzen des im Kamera-Feed gelesenen QR-Codes angeben. Um die Grenzen zu ermitteln, übergeben Sie das Metadatenobjekt einfach an

```
videoPreviewLayer transformedMetadataObject videoPreviewLayer -Methode ( videoPreviewLayer unten).
```

QR Code Scanner online lesen: https://riptutorial.com/de/ios/topic/7963/qr-code-scanner

# Kapitel 131: Reich

### Bemerkungen

Hinzufügen eines neuen RLMO-Objekts zu einem vorhandenen Realm - Schema und Migrationen

Das Hinzufügen neuer Modellklassen zu einem Realm erfordert keine Migration oder keine Schemaversion. Nur Änderungen an einem vorhandenen Realm vornehmen.

### Examples

```
RLMObject-Basismodellklasse mit Primärschlüssel - Objective-C
```

Ein Beispiel für eine RLMObject-Basismodellklasse, die einen Primärschlüssel und einige allgemeine Standardeigenschaften verwendet. Unterklassen können dann Metadaten festlegen, die ihren Bedürfnissen entsprechen.

```
@interface BaseModel : RLMObject
@property NSString *uuid;
@property NSString *metadata;
@end
@implementation BaseModel
+ (NSString *)primaryKey
{
   return @"uuid";
}
+ (NSDictionary *)defaultPropertyValues
{
   NSMutableDictionary *defaultPropertyValues = [NSMutableDictionary
dictionaryWithDictionary:[super defaultPropertyValues]];
   NSString *uuid = [[NSUUID UUID] UUIDString];
    [defaultPropertyValues setValue:@"" forKey:@"metadata"];
    [defaultPropertyValues setValue:uuid forKey:@"uuid"];
    return defaultPropertyValues;
}
+ (NSArray *) ignoredProperties
{
    return @[];
}
@end
```

#### Reich online lesen: https://riptutorial.com/de/ios/topic/4084/reich

# Kapitel 132: Rich Benachrichtigungen

### Einführung

Mit den Rich Notifications können Sie das Erscheinungsbild von lokalen und Remote-Benachrichtigungen anpassen, wenn sie auf dem Gerät des Benutzers angezeigt werden. Zu dieser Benachrichtigung gehören hauptsächlich UNNotificationServiceExtension und UNNotificationContentExtension, dh die normale Benachrichtigung wird auf erweiterte Weise angezeigt

### Examples

Erstellen einer einfachen UNNotificationContentExtension

#### Schritt 1

Die Umgebung für die Benachrichtigung geeignet machen. Stellen Sie sicher, dass Sie **Hintergrundmodi** und **Push-Benachrichtigung** aktiviert haben

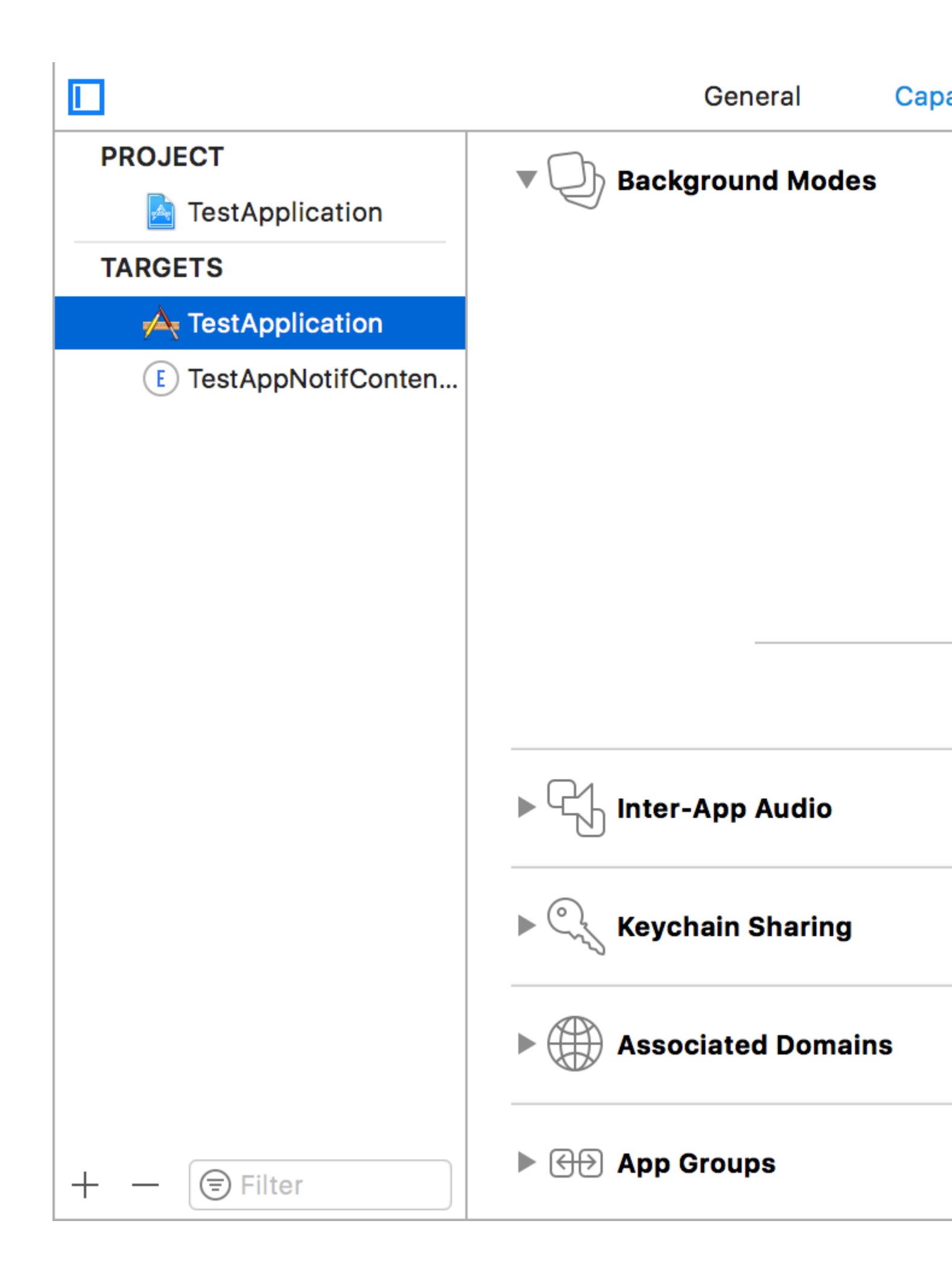

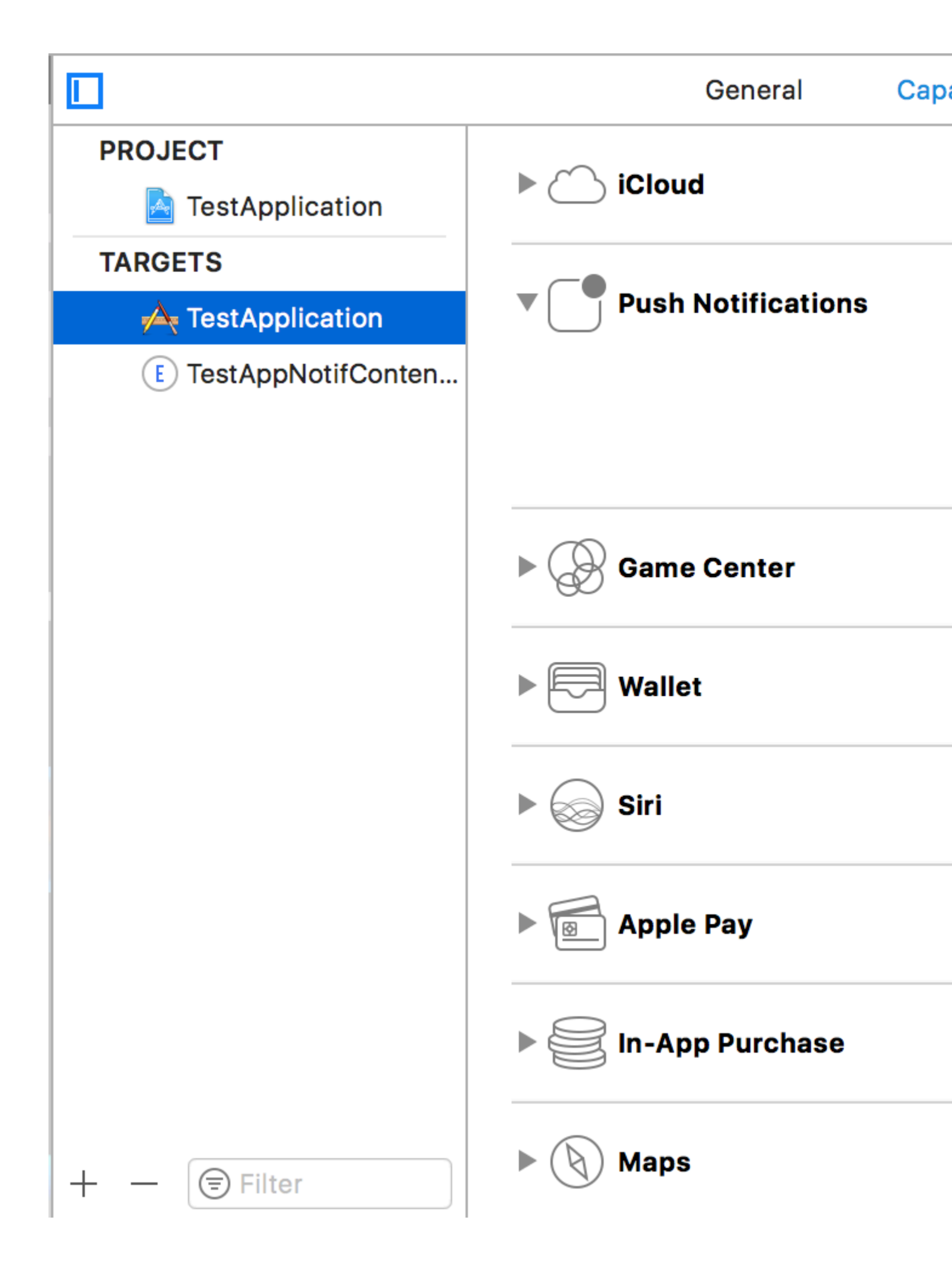

#### Schritt 2: Erstellen einer UNNotificationContentExtension

Klicken Sie unten auf das + -Symbol, um eine Zielvorlage zu erstellen, und wählen Sie Benachrichtigungsinhaltserweiterung -> Weiter -> Erstellen Sie einen Namen für die Inhaltserweiterung -> Fertig stellen

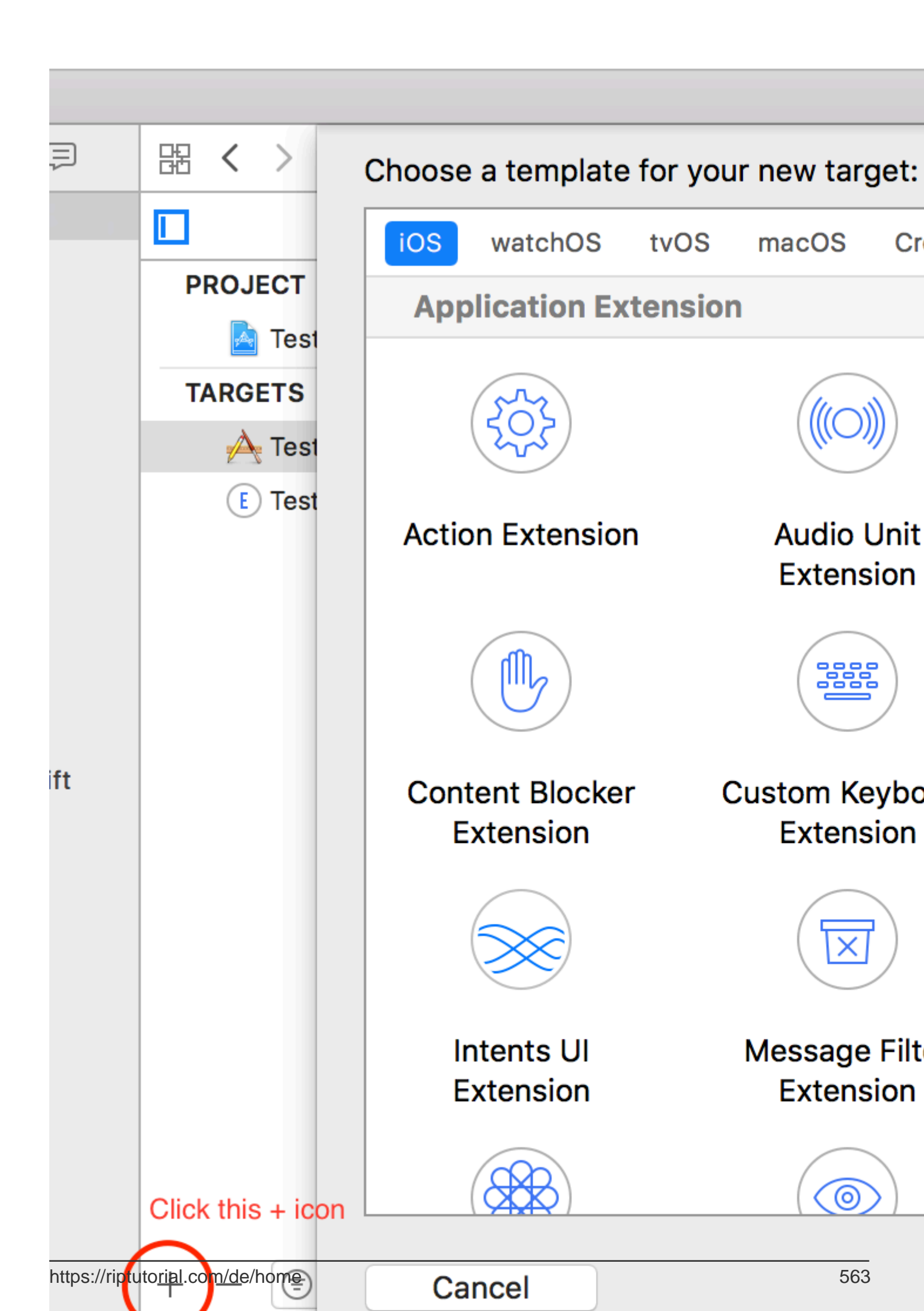

- UNNotificationDefaultContentHidden: Dieser Boolean-Wert bestimmt, ob der Standardtext der Benachrichtigung ausgeblendet werden soll oder nicht
- UNNotificationCategory: Die Kategorie wird im UNUserNotificationCenter in Ihrer Anwendung erstellt. Hierbei kann es sich entweder um einen String oder ein Array von Strings handeln, sodass jede Kategorie unterschiedliche Datentypen angeben kann, aus denen verschiedene Benutzeroberflächen erstellt werden können. Die von uns gesendete Nutzlast muss den Kategorienamen enthalten, um diese bestimmte Erweiterung anzuzeigen in Ihrer Anwendung erstellt. Hierbei kann es sich entweder um einen String oder ein Array von Strings handeln, sodass jede Kategorie unterschiedliche Datentypen angeben kann, aus denen verschiedene Benutzeroberflächen erstellt werden können. Die von uns gesendete Nutzlast muss den Kategorienamen enthalten, um diese bestimmte Erweiterung anzuzeigen
- UNNotificationExtensionInitialContentSizeRatio: Die Größe des ursprünglichen Inhalts, dh bei der ersten Anzeige der ContentExtension wird die ursprüngliche Größe in Bezug auf die Breite des Geräts angezeigt. Hier bedeutet 1, dass die Höhe der Breite entspricht

#### Schritt 4: Erstellen von UNNotificationAction und UNNotificationCategory in unserer Anwendung

In AppDelegate.swift Ihrer App fügen didFinishLaunchingWithOptions Funktion didFinishLaunchingWithOptions hinzu

Wir haben zwei UNNotificationAction mit den Bezeichnern ID1 und ID2 und diese Aktionen zu einer UNNotificationCategory mit dem Bezeichner CATID1 hinzugefügt. Wir setzen die Kategorie auf UNUserNotificationCenter unserer Anwendung. In der nächsten Zeile registrieren wir uns für die Benachrichtigung, in der die Funktion didRegisterForRemoteNotificationsWithDeviceToken wird, in der das didRegisterForRemoteNotificationsWithDeviceToken

Hinweis: Vergessen Sie nicht, import UserNotifications in AppDelegate.swift zu import UserNotifications und UNUserNotificationCenterDelegate hinzuzufügen

#### Schritt 5: Beispielnutzdaten für den NotificationContent

```
'aps': {
    'badge': 0,
    'alert': {
        'title': "Rich Notification",
        'body': "Body of RICH NOTIFICATION",
        },
    'sound' : "default",
    'category': "CATID1",
```

```
'mutable-content':"1",
    },
'attachment': "2"
```

#### Schritt 6: Konfigurieren der ContentExtension

Die entsprechenden Aktionen für die Kategorie werden automatisch angezeigt, während die Benachrichtigungsaktion ausgeführt wird. Lässt uns den Code sehen, wie er ausgeführt wird

```
import UIKit
import UserNotifications
import UserNotificationsUI
class NotificationViewController: UIViewController, UNNotificationContentExtension {
@IBOutlet var imageView: UIImageView?
override func viewDidLoad() {
    super.viewDidLoad()
}
func didReceive(_ notification: UNNotification) {
    self.title = "Koushik"
   imageView?.backgroundColor = UIColor.clear
    imageView?.image = #imageLiteral(resourceName: "welcome.jpeg")
}
func didReceive (_ response: UNNotificationResponse, completionHandler completion: @escaping
(UNNotificationContentExtensionResponseOption) -> Void) {
    self.title = "Koushik"
   imageView?.image = UIImage.init(named: "Success.jpeg")
    if(response.actionIdentifier == "ID1")
    {
       imageView?.image = UIImage.init(named: "Success.jpeg")
    }
    else
    {
        imageView?.image = UIImage.init(named: "welcome.jpeg")
    }
    }
}
```

#### Schritt 7: Ergebnis

Nach dem Empfang und langem Drücken von / Klicken auf Benachrichtigung anzeigen sieht die Benachrichtigung folgendermaßen aus

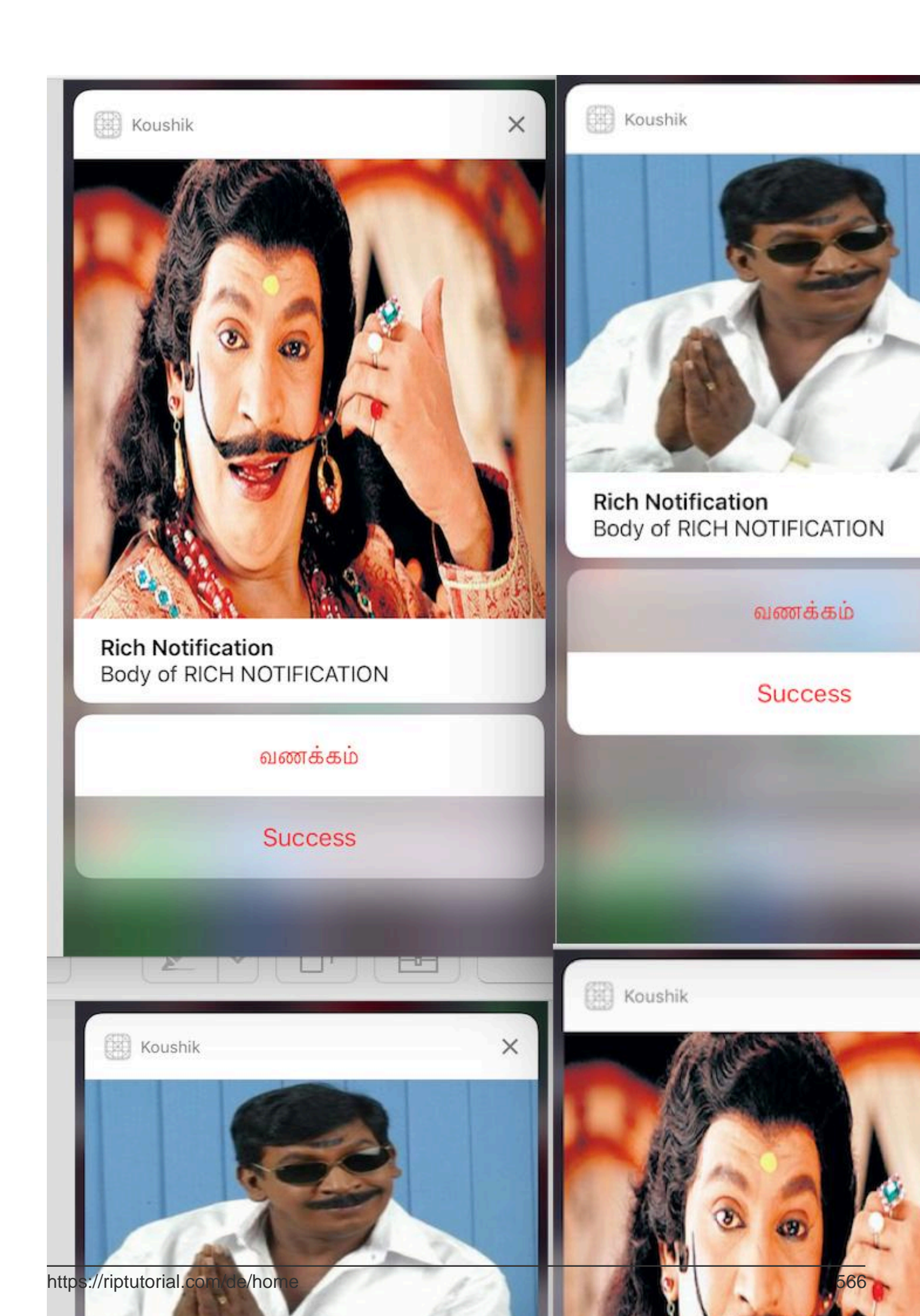

UNNotificationExtensionOverrideDefaultTitle als YES angegeben haben. In Schritt 3 haben wir UNNotificationExtensionDefaultContentHidden als NEIN angegeben. Wenn JA, dann sieht die Benachrichtigung wie in Bild 3 und 4 aus.

Rich Benachrichtigungen online lesen: https://riptutorial.com/de/ios/topic/10769/richbenachrichtigungen

### Kapitel 133: Safari-Dienstleistungen

### Examples

Implementieren Sie SFSafariViewControllerDelegate

Sie sollten SFSafariViewControllerDelegate so implementieren, dass Ihre Klasse benachrichtigt wird, wenn der Benutzer auf die Schaltfläche "Fertig" des SafariViewControllers klickt.

Erklären Sie zuerst Ihre Klasse, um das Protokoll zu implementieren.

```
class MyClass: SFSafariViewControllerDelegate {
}
```

Implementieren Sie die Delegierungsmethode, die bei der Kündigung zu benachrichtigen ist.

```
func safariViewControllerDidFinish(controller: SFSafariViewController) {
    // Dismiss the SafariViewController when done
    controller.dismissViewControllerAnimated(true, completion: nil)
}
```

Vergessen Sie nicht, Ihre Klasse als Delegat des SafariViewControllers festzulegen.

```
let safariVC = SFSafariViewController(URL: yourURL)
safariVC.delegate = self
```

Zusätzliche Delegierungsmethoden, die Sie implementieren können, sind:

```
// Called when the initial URL load is complete.
safariViewController(_ controller: SFSafariViewController, didCompleteInitialLoad
didLoadSuccessfully: Bool) { }
// Called when the user taps an Action button.
safariViewController(_ controller: SFSafariViewController, activityItemsFor URL: URL, title:
String?) -> [UIActivity] { }
```

#### Elemente zur Safari-Leseliste hinzufügen

Sie können der addItem eines Benutzers in Safari Elemente hinzufügen, indem Sie die addItem Methode für das SSReadingList Singleton SSReadingList .

```
let readingList = SSReadingList.default()
readingList?.addItem(with: yourURL, title: "optional title", previewText: "optional preview
text")
```

Die Standard-Leseliste kann nil wenn der Zugriff auf die Leseliste nicht zulässig ist.

Zusätzlich können Sie prüfen, ob die Leseliste eine URL supportsurl indem Sie supportURL aufrufen.

```
SSReadingList.default().supportsURL(URL(string: "https://example.com")!)
```

Dies gibt entweder true oder false zeigt an, ob die angegebene URL von Safari Reading List unterstützt wird. Verwenden Sie dies beispielsweise, um zu bestimmen, ob eine Schaltfläche angezeigt werden soll, um der Leseliste eine URL hinzuzufügen.

#### Öffnen Sie eine URL mit SafariViewController

Vergessen Sie nicht, zuerst das notwendige Framework zu importieren.

```
import SafariServices
//Objective-C
@import SafariServices;
```

SafariViewController **eine** SafariViewController **Instanz**.

```
let safariVC = SFSafariViewController(URL: URL(string: "your_url")!)
//Objective-C
@import SafariServices;
NSURL *URL = [NSURL URLWithString:[NSString stringWithFormat:@"http://www.google.com"]];
SFSafariViewController *sfvc = [[SFSafariViewController alloc] initWithURL:URL];
```

Optional können Sie SafariViewController auch anweisen, nach dem Laden den Lesemodus zu aktivieren.

```
let safariVC = SFSafariViewController(URL: URL(string: "your_url")!, entersReaderIfAvailable:
true)
//Objective-C
NSURL *URL = [NSURL URLWithString:[NSString stringWithFormat:@"http://www.google.com"]];
SFSafariViewController *sfvc = [[SFSafariViewController alloc] initWithURL:URL
entersReaderIfAvailable:YES];
```

Präsentieren Sie den View Controller.

```
present(safariVC, animated: true, completion: nil)
//Objective-C
[self presentViewController:sfvc animated:YES completion:nil];
```

Safari-Dienstleistungen online lesen: https://riptutorial.com/de/ios/topic/1371/safaridienstleistungen

# Kapitel 134: Schlüsselbund

### Syntax

- kSecClassGenericPassword // Ein Wertschlüssel, der ein Nicht-Internet-Kennwort darstellt
- kSecClassInternetPassword // Ein Wertschlüssel, der ein Internetkennwort darstellt
- kSecClassCertificate // Ein Wertschlüssel, der ein Zertifikat darstellt
- kSecClassCertificate // Ein Wertschlüssel, der einen Schlüssel darstellt
- kSecClassIdentity // Ein Wertschlüssel, der eine Identität darstellt, dh ein Zertifikat plus einen Schlüssel

### Bemerkungen

iOS speichert private Informationen wie Kennwörter, Verschlüsselungsschlüssel, Zertifikate und Identitäten in einem sicheren Speicherbereich, der als Schlüsselbund bezeichnet wird. Dieser Speicherbereich wird vollständig von einem Co-Prozessor namens Secure Enclave verwaltet, der in den Anwendungsprozessor eingebettet ist. Da der Schlüsselbund unter iOS auf Sandbox gesetzt wird, können Schlüsselbundelemente nur von der Anwendung abgerufen werden, die sie zuerst dort ablegt.

In einigen Fällen müssen Sie Keychain Sharing in Xcode aktivieren, um Fehler zu vermeiden.

Um mit dem Schlüsselbund zu interagieren, verwenden wir ein als Keychain Services bezeichnetes Rahmenwerk. Weitere Informationen finden Sie im Programmierhandbuch für Apple Keychain Services .

Da sich Keychain Services unterhalb der Foundation Ebene befindet, können nur CoreFoundation Typen verwendet werden. Daher werden die meisten Objekte intern als CFDictionary dargestellt, das CFDictionary CFString als Schlüssel und eine Vielzahl von CoreFoundation Typen als Werte enthält.

Keychain Services sind zwar Bestandteil des Security Frameworks, der Import von Foundation ist jedoch normalerweise eine gute Option, da er einige Hilfsfunktionen im Backend enthält.

Wenn Sie nicht direkt mit Keychain Services arbeiten möchten, stellt Apple das Swift-Beispielprojekt " Generic Keychain " bereit, das Swift-Typen bereitstellt, die Keychain Services im Hintergrund verwenden.

### Examples

Passwort zum Schlüsselbund hinzufügen

Jedes Schlüsselbundelement wird meistens als CFDictionary . Sie können NSDictionary jedoch einfach in Objective-C verwenden und Bridging nutzen. In Swift können Sie Dictionary und explizit in CFDictionary .

Sie können ein Kennwort mit dem folgenden Wörterbuch erstellen:

### Schnell

var dict = [String : AnyObject]()

Zunächst benötigen Sie ein Schlüssel / Wert-Paar, das den Schlüsselbund darüber informiert, dass dies ein Kennwort ist. Da unser CFString ein String, müssen wir jeden CFString in Swift 3 explizit in einen String umwandeln. CFString kann nicht als Schlüssel für ein Swift-Dictionary verwendet werden, da es nicht Hash-fähig ist.

### Schnell

dict[kSecClass as String] = kSecClassGenericPassword

Als nächstes kann unser Passwort eine Reihe von Attributen haben, die es beschreiben und uns helfen, es später zu finden. Hier ist eine Liste von Attributen für generische Kennwörter .

### Schnell

```
// The password will only be accessible when the device is unlocked
dict[kSecAttrAccessible as String] = kSecAttrAccessibleWhenUnlocked
// Label may help you find it later
dict[kSecAttrLabel as String] = "com.me.myapp.myaccountpassword" as CFString
// Username
dict[kSecAttrAccount as String] = "My Name" as CFString
// Service name
dict[kSecAttrService as String] = "MyService" as CFString
```

Schließlich benötigen wir unsere tatsächlichen privaten Daten. Denken Sie daran, dies nicht zu lange im Gedächtnis zu behalten. Dies muss CFData.

# Schnell

dict[kSecValueData as String] = "my\_password!!".data(using: .utf8) as! CFData

Schließlich möchte die Add-Funktion der Schlüsselbunddienste wissen, wie das neu erstellte Schlüsselbundelement zurückgegeben werden soll. Da Sie die Daten nicht lange im Speicher behalten sollten, können Sie nur die Attribute zurückgeben:

# Schnell

Jetzt haben wir unseren Artikel konstruiert. Lassen Sie uns es hinzufügen:

### Schnell

```
var result: AnyObject?
let status = withUnsafeMutablePointer(to: &result) {
    SecItemAdd(dict as CFDictionary, UnsafeMutablePointer($0))
}
let newAttributes = result as! Dictionary<String, AnyObject>
```

Dadurch werden die neuen Attribute in das result eingefügt. SecItemAdd das von uns erstellte Wörterbuch sowie einen Hinweis darauf, wo wir unser Ergebnis haben möchten. Die Funktion gibt dann einen osstatus, der den Erfolg oder einen Fehlercode angibt. Ergebniscodes werden hier beschrieben.

#### Ein Passwort im Schlüsselbund finden

Um eine Abfrage zu CFDictionary , müssen wir sie als CFDictionary . Sie können NSDictionary in Objective-C oder Dictionary in Swift verwenden und in CFDictionary .

Wir brauchen einen Klassenschlüssel:

### Schnell

```
var dict = [String : AnyObject]()
dict[kSecClass as String] = kSecClassGenericPassword
```

Als Nächstes können wir Attribute angeben, um unsere Suche einzugrenzen:

### Schnell

```
// Label
dict[kSecAttrLabel as String] = "com.me.myapp.myaccountpassword" as CFString
// Username
dict[kSecAttrAccount as String] = "My Name" as CFString
// Service name
dict[kSecAttrService as String] = "MyService" as CFString
```

Wir können auch spezielle Suchmodifizierungsschlüssel angeben, die hier beschrieben werden .

Zum Schluss müssen wir noch sagen, wie wir möchten, dass unsere Daten zurückgegeben werden. Nachfolgend fordern wir an, dass nur das private Kennwort selbst als CFData Objekt zurückgegeben wird:

### Schnell

dict[kSecReturnData as String] = kCFBooleanTrue

Nun suchen wir:

# Schnell

```
var queryResult: AnyObject?
let status = withUnsafeMutablePointer(to: &queryResult) {
    SecItemCopyMatching(dict as CFDictionary, UnsafeMutablePointer($0))
}
// Don't keep this in memory for long!!
let password = String(data: queryResult as! Data, encoding: .utf8)!
```

Hier führt secItemCopyMatching ein Abfragewörterbuch und einen Zeiger auf, wohin das Ergebnis gehen soll. Es gibt einen osstatus mit Ergebniscodes zurück. Hier sind die Möglichkeiten.

#### Aktualisieren eines Passworts im Schlüsselbund

Wie üblich benötigen wir zuerst ein CFDictionary, um das Element CFDictionary, das wir aktualisieren möchten. Dieser muss alle alten Werte für das Element enthalten, einschließlich der alten privaten Daten. Dann benötigt es ein CFDictionary aller Attribute oder der Daten selbst, die Sie ändern möchten.

Zuerst erstellen wir einen Klassenschlüssel und eine Liste von Attributen. Diese Attribute können unsere Suche einschränken, Sie müssen jedoch alle Attribute und alte Werte angeben, wenn Sie sie ändern.

### Schnell

```
var dict = [String : AnyObject]()
dict[kSecClass as String] = kSecClassGenericPassword
// Label
dict[kSecAttrLabel as String] = "com.me.myapp.myaccountpassword" as CFString
// Username
dict[kSecAttrAccount as String] = "My Name" as CFString
```

Nun müssen wir die alten Daten hinzufügen:

### Schnell

dict[kSecValueData as String] = "my\_password!!".data(using: .utf8) as! CFData

Jetzt erstellen wir dieselben Attribute, aber ein anderes Passwort:

### Schnell

```
var newDict = [String : AnyObject]()
newDict[kSecClass as String] = kSecClassGenericPassword
// Label
newDict[kSecAttrLabel as String] = "com.me.myapp.myaccountpassword" as CFString
// Username
newDict[kSecAttrAccount as String] = "My Name" as CFString
// New password
newDict[kSecValueData as String] = "new_password!!".data(using: .utf8) as! CFData
```

Jetzt geben wir es einfach an Keychain Services weiter:

# Schnell

let status = SecItemUpdate(dict as CFDictionary, newDict as CFDictionary)

SecItemUpdate gibt einen Statuscode zurück. Ergebnisse werden hier beschrieben.

#### Passwort aus dem Schlüsselbund entfernen

Wir benötigen nur eine Sache, um ein Element aus dem Schlüsselbund zu löschen: ein CFDictionary mit Attributen, die die zu löschenden Elemente beschreiben. Alle Elemente, die mit dem Abfragewörterbuch übereinstimmen, werden dauerhaft gelöscht. Wenn Sie also nur ein einzelnes Element löschen möchten, stellen Sie sicher, dass Sie Ihre Abfrage genau angeben. Wie immer können wir ein NSDictionary in Objective-C oder in Swift verwenden, wir können ein Dictionary und dann in CFDictionary.

Ein Abfragewörterbuch enthält in diesem Zusammenhang ausschließlich einen Klassenschlüssel zum Beschreiben des Elements und Attribute zum Beschreiben von Informationen zum Element. Das kSecMatchCaseInsensitive von Sucheinschränkungen wie kSecMatchCaseInsensitive ist nicht zulässig.

### Schnell

```
var dict = [String : AnyObject]()
dict[kSecClass as String] = kSecClassGenericPassword
// Label
dict[kSecAttrLabel as String] = "com.me.myapp.myaccountpassword" as CFString
// Username
dict[kSecAttrAccount as String] = "My Name" as CFString
```

#### Und jetzt können wir es einfach entfernen:

### **Schnell**

```
let status = SecItemDelete(dict as CFDictionary)
```

SecItemDelete gibt einen OSStatus . Ergebniscodes werden hier beschrieben.

Keychain Hinzufügen, Aktualisieren, Entfernen und Suchen mit einer Datei.

#### Keychain.h

```
#import <Foundation/Foundation.h>
typedef void (^KeychainOperationBlock) (BOOL successfulOperation, NSData *data, OSStatus
status);

@interface Keychain : NSObject
-(id) initWithService: (NSString *) service_ withGroup: (NSString*)group_;
-(void) insertKey: (NSString *) key withData: (NSData *) data
withCompletion: (KeychainOperationBlock) completionBlock;
-(void) updateKey: (NSString*) key withData: (NSData*) data
withCompletion: (KeychainOperationBlock) completionBlock;
-(void) removeDataForKey: (NSString*) key
withCompletionBlock: (KeychainOperationBlock) completionBlock;
-(void) findDataForKey: (NSString*) key
withCompletionBlock: (KeychainOperationBlock) completionBlock;
```

0end

#### Keychain.m

```
#import "Keychain.h"
#import <Security/Security.h>
@implementation Keychain
{
    NSString * keychainService;
    NSString * keychainGroup;
}
-(id) initWithService: (NSString *) service withGroup: (NSString*) group
{
    self =[super init];
    if(self) {
        keychainService = [NSString stringWithString:service];
        if(group) {
            keychainGroup = [NSString stringWithString:group];
        }
    }
    return self;
}
- (void) insertKey: (NSString *) key
```

```
withData: (NSData *) data
 withCompletion: (KeychainOperationBlock) completionBlock
{
   NSMutableDictionary * dict =[self prepareDict:key];
    [dict setObject:data forKey: (__bridge id) kSecValueData];
    [dict setObject:keychainService forKey: (id)kSecAttrService];
   OSStatus status = SecItemAdd((__bridge CFDictionaryRef)dict, NULL);
    if(errSecSuccess != status) {
        DLog(@"Unable add item with key =%@ error:%d",key,(int)status);
        if (completionBlock) {
            completionBlock(errSecSuccess == status, nil, status);
        }
    }
    if (status == errSecDuplicateItem) {
        [self updateKey:key withData:data withCompletion: ^ (BOOL successfulOperation, NSData
*updateData, OSStatus updateStatus) {
           if (completionBlock) {
                completionBlock(successfulOperation, updateData, updateStatus);
            1
            DLog(@"Found duplication item -- updating key with data");
        }];
    }
}
- (void) findDataForKey: (NSString *) key
 withCompletionBlock: (KeychainOperationBlock) completionBlock
{
   NSMutableDictionary *dict = [self prepareDict:key];
    [dict setObject:(__bridge id)kSecMatchLimitOne forKey:(__bridge id)kSecMatchLimit];
    [dict setObject:keychainService forKey:(id)kSecAttrService];
    [dict setObject:(id)kCFBooleanTrue forKey:(__bridge id)kSecReturnData];
   CFTypeRef result = NULL;
   OSStatus status = SecItemCopyMatching((__bridge CFDictionaryRef)dict,&result);
    if( status != errSecSuccess) {
        DLog(@"Unable to fetch item for key %@ with error:%d",key,(int)status);
        if (completionBlock) {
            completionBlock(errSecSuccess == status, nil, status);
        }
    } else {
        if (completionBlock) {
            completionBlock(errSecSuccess == status, (__bridge NSData *)result, status);
        }
    }
}
- (void) updateKey: (NSString *) key
        withData:(NSData *)data
 withCompletion: (KeychainOperationBlock) completionBlock
{
   NSMutableDictionary * dictKey =[self prepareDict:key];
   NSMutableDictionary * dictUpdate =[[NSMutableDictionary alloc] init];
    [dictUpdate setObject:data forKey: (__bridge id)kSecValueData];
    [dictUpdate setObject:keychainService forKey:(id)kSecAttrService];
    OSStatus status = SecItemUpdate((__bridge CFDictionaryRef)dictKey, (__bridge
CFDictionaryRef)dictUpdate);
   if( status != errSecSuccess) {
       DLog(@"Unable to remove item for key %@ with error:%d",key,(int)status);
```

```
if (completionBlock) {
       completionBlock(errSecSuccess == status, nil, status);
    }
}
- (void) removeDataForKey: (NSString *) key
    withCompletionBlock:(KeychainOperationBlock)completionBlock {
   NSMutableDictionary *dict = [self prepareDict:key];
   OSStatus status = SecItemDelete((__bridge CFDictionaryRef)dict);
   if( status != errSecSuccess) {
        DLog(@"Unable to remove item for key %@ with error:%d",key,(int)status);
    }
    if (completionBlock) {
       completionBlock(errSecSuccess == status, nil, status);
    }
}
#pragma mark Internal methods
-(NSMutableDictionary*) prepareDict:(NSString *) key {
    NSMutableDictionary *dict = [[NSMutableDictionary alloc] init];
    [dict setObject:(__bridge id)kSecClassGenericPassword forKey:(__bridge id)kSecClass];
   NSData *encodedKey = [key dataUsingEncoding:NSUTF8StringEncoding];
   [dict setObject:encodedKey forKey: (__bridge id)kSecAttrGeneric];
    [dict setObject:encodedKey forKey: (__bridge id) kSecAttrAccount];
    [dict setObject:keychainService forKey: (__bridge id)kSecAttrService];
    [dict setObject: (__bridge id) kSecAttrAccessibleAlwaysThisDeviceOnly forKey: (__bridge
id)kSecAttrAccessible];
    //This is for sharing data across apps
    if(keychainGroup != nil) {
        [dict setObject:keychainGroup forKey: (__bridge id) kSecAttrAccessGroup];
    }
   return dict;
}
lend
```

#### Schlüsselbund-Zugriffskontrolle (TouchID mit Passwort-Fallback)

Mit Keychain können Elemente mit dem speziellen SecAccessControl-Attribut gespeichert werden, mit dem Artikel nur dann von Keychain abgerufen werden können, wenn der Benutzer mit der Touch-ID (oder einem Passcode, wenn ein solcher Fallback zulässig ist) authentifiziert wird. Die App wird nur benachrichtigt, ob die Authentifizierung erfolgreich war oder nicht, die gesamte Benutzeroberfläche wird von iOS verwaltet.

Zunächst sollte das SecAccessControl-Objekt erstellt werden:

### Schnell

let error: Unmanaged<CFError>?

```
guard let accessControl = SecAccessControlCreateWithFlags(kCFAllocatorDefault,
kSecAttrAccessibleWhenPasscodeSetThisDeviceOnly, .userPresence, &error) else {
    fatalError("Something went wrong")
}
```

Fügen Sie es anschließend mit dem Schlüssel kSecAttrAccessControl (der sich gegenseitig mit dem in anderen Beispielen verwendeten Schlüssel kSecAttrAccessible ausschließt) dem Wörterbuch hinzu:

# Schnell

```
var dictionary = [String : Any]()
dictionary[kSecClass as String] = kSecClassGenericPassword
dictionary[kSecAttrLabel as String] = "com.me.myapp.myaccountpassword" as CFString
dictionary[kSecAttrAccount as String] = "My Name" as CFString
dictionary[kSecValueData as String] = "new_password!!".data(using: .utf8) as! CFData
dictionary[kSecAttrAccessControl as String] = accessControl
```

#### Und speichern Sie es wie zuvor:

# Schnell

let lastResultCode = SecItemAdd(query as CFDictionary, nil)

Um auf gespeicherte Daten zuzugreifen, fragen Sie einfach Keychain nach einem Schlüssel ab. Keychain Services zeigt dem Benutzer ein Authentifizierungsdialogfeld an und gibt Daten oder Null zurück, je nachdem, ob ein geeigneter Fingerabdruck bereitgestellt oder ein Passcode festgelegt wurde.

Optional kann eine Eingabeaufforderungszeichenfolge angegeben werden:

# Schnell

```
var query = [String: Any]()
query[kSecClass as String] = kSecClassGenericPassword
query[kSecReturnData as String] = kCFBooleanTrue
query[kSecAttrAccount as String] = "My Name" as CFString
query[kSecAttrLabel as String] = "com.me.myapp.myaccountpassword" as CFString
query[kSecUseOperationPrompt as String] = "Please put your fingers on that button" as CFString
var queryResult: AnyObject?
let status = withUnsafeMutablePointer(to: &queryResult) {
    SecItemCopyMatching(query as CFDictionary, UnsafeMutablePointer($0))
}
```

Achten Sie darauf, dass der status err wenn der Benutzer die Autorisierung abgelehnt, abgebrochen oder nicht bestanden hat.

# Schnell

```
if status == noErr {
    let password = String(data: queryResult as! Data, encoding: .utf8)!
    print("Password: \(password)")
} else {
    print("Authorization not passed")
}
```

Schlüsselbund online lesen: https://riptutorial.com/de/ios/topic/6839/schlusselbund

### Kapitel 135: Schlüsselwert-Schlüsselwertbeobachtung

### Bemerkungen

KVC : - Schlüsselwertcodierung

Normalerweise wird auf Instanzvariablen über Eigenschaften oder Zugriffsmethoden zugegriffen. KVC bietet jedoch eine andere Möglichkeit, auf Variablen in Form von Zeichenfolgen zuzugreifen. Auf diese Weise verhält sich Ihre Klasse wie ein Wörterbuch, und der Name Ihrer Eigenschaft, zum Beispiel "age", wird zum Schlüssel und Wert, den die Eigenschaft enthält, wird zum Wert für diesen Schlüssel.

```
For example, you have employee class with "age" property. Normally we access like this.
emp.age = @"20";
NSString age = emp.age;
But KVC works like this:
[emp valueForKey:@"age"];
[emp setValue:@"25" forKey:@"age"];
```

#### KVO : - Schlüsselwertbeobachter

Der Mechanismus, durch den Objekte benachrichtigt werden, wenn eine Eigenschaft geändert wird, wird als KVO bezeichnet. Beispiel: Tastaturbenachrichtigung

Beispielsweise ist ein Personenobjekt daran interessiert, eine Benachrichtigung zu erhalten, wenn die accountBalance-Eigenschaft im BankAccount-Objekt geändert wird. Um dies zu erreichen, muss sich Person Object als Beobachter der Eigenschaft accountBalance der BankAccount registrieren, indem ein addObserver: forKeyPath: options: context: message gesendet wird.

### Examples

Verwendung des Kontextes für die KVO-Beobachtung

```
-(void)observeValueForKeyPath:(NSString *)keyPath ofObject:(id)object
change:(NSDictionary<NSString *,id> *)change context:(void *)context
```

Der Kontext ist wichtig, wenn Sie Ihre Klasse für andere Benutzer versenden. Mit dem Kontext kann Ihr Klassenbeobachter überprüfen, ob er von Ihnen aufgerufen wird.

Das Problem, einen Beobachter nicht zu übergeben, besteht darin, dass, wenn jemand Ihre Klasse unterordnet und einen Beobachter für dasselbe Objekt, denselben Schlüssel registriert und keinen Kontext übergibt, der Superklassenbeobachter mehrfach aufgerufen werden kann.

Eine für Ihre Verwendung eindeutige und interne Variable ist ein guter Kontext.

Für mehr Informationen.

Wichtigkeit und guter Kontext

Beobachten einer Eigenschaft einer NSObject-Unterklasse

Die meisten KVO- und KVC-Funktionen sind bereits standardmäßig in allen  $\tt NSObject$  .

Um eine Eigenschaft namens firstName eines Objekts namens personObject führen Sie dies in der beobachtenden Klasse aus:

Das Objekt, auf das sich self im obigen Code bezieht, erhält dann eine

observeValueForKeyPath:ofObject:change:context: -Nachricht, wenn sich der beobachtete Schlüsselpfad ändert.

"Schlüsselpfad" ist ein KVC-Begriff. NSObject Unterklassen implementieren standardmäßig die KVC-Funktionalität.

Auf eine Instanzvariable mit dem Namen  $\_firstName$  kann über den Schlüsselpfad @"firstName" .

Eine Getter-Methode mit dem Namen firstName wird aufgerufen, wenn auf den Schlüsselpfad @"firstName" wird, unabhängig davon, \_firstName es eine \_firstName oder setFirstName Setter-Methode setFirstName.

Schlüsselwert-Schlüsselwertbeobachtung online lesen: https://riptutorial.com/de/ios/topic/3493/schlusselwert-schlusselwertbeobachtung

# Kapitel 136: Schneiden Sie einen Ullmage in einen Kreis

### **Examples**

Schneiden Sie ein Bild in einen Kreis - Ziel C

importiere #include <math.h>

Der Code in viewDidLoad oder loadView sollte in etwa wie folgt aussehen

```
- (void)loadView
{
[super loadView];
UIImageView *imageView=[[UIImageView alloc]initWithFrame:CGRectMake(0, 50, 320, 320)];
[self.view addSubview:imageView];
UIImage *image=[UIImage imageNamed:@"Dubai-Photos-Images-Travel-Tourist-Images-Pictures-
800x600.jpg"];
imageView.image=[self circularScaleAndCropImage:[UIImage imageNamed:@"Dubai-Photos-Images-
Travel-Tourist-Images-Pictures-800x600.jpg"] frame:CGRectMake(0, 0, 320, 320)];
}
```

Schließlich ist die Funktion, die das schwere Anheben von circularScaleAndCropImage ausführt, wie nachstehend definiert

```
- (UIImage*)circularScaleAndCropImage:(UIImage*)image frame:(CGRect)frame {
   // This function returns a newImage, based on image, that has been:
   // - scaled to fit in (CGRect) rect
    // - and cropped within a circle of radius: rectWidth/2
    //Create the bitmap graphics context
   UIGraphicsBeginImageContextWithOptions(CGSizeMake(frame.size.width, frame.size.height),
NO, 0.0);
    CGContextRef context = UIGraphicsGetCurrentContext();
    //Get the width and heights
   CGFloat imageWidth = image.size.width;
   CGFloat imageHeight = image.size.height;
   CGFloat rectWidth = frame.size.width;
   CGFloat rectHeight = frame.size.height;
    //Calculate the scale factor
   CGFloat scaleFactorX = rectWidth/imageWidth;
   CGFloat scaleFactorY = rectHeight/imageHeight;
    //Calculate the centre of the circle
    CGFloat imageCentreX = rectWidth/2;
   CGFloat imageCentreY = rectHeight/2;
    // Create and CLIP to a CIRCULAR Path
    // (This could be replaced with any closed path if you want a different shaped clip)
    CGFloat radius = rectWidth/2;
    CGContextBeginPath (context);
```

```
CGContextAddArc (context, imageCentreX, imageCentreY, radius, 0, 2*M_PI, 0);
CGContextClosePath (context);
CGContextClip (context);
//Set the SCALE factor for the graphics context
//All future draw calls will be scaled by this factor
CGContextScaleCTM (context, scaleFactorX, scaleFactorY);
// Draw the IMAGE
CGRect myRect = CGRectMake(0, 0, imageWidth, imageHeight);
[image drawInRect:myRect];
UIImage *newImage = UIGraphicsGetImageFromCurrentImageContext();
UIGraphicsEndImageContext();
return newImage;
```

#### **SWIFT 3 Beispiel**

}

```
override func viewDidLoad() {
    super.viewDidLoad()
    // Do any additional setup after loading the view, typically from a nib.
    let imageView = UIImageView(frame: CGRect(x: CGFloat(0), y: CGFloat(50), width:
CGFloat(320), height: CGFloat(320)))
    view.addSubview(imageView)
    let image = UIImage(named: "Dubai-Photos-Images-Travel-Tourist-Images-Pictures-
800x600.jpg")
    imageView.image = circularScaleAndCropImage(UIImage(named: "Dubai-Photos-Images-
Travel-Tourist-Images-Pictures-800x600.jpg")!, frame: CGRect(x: CGFloat(0), y: CGFloat(0),
    width: CGFloat(100), height: CGFloat(100)))
}
```

### Schließlich ist die Funktion, die das schwere Anheben von circleScaleAndCropImage ausführt, wie nachstehend definiert

```
func circularScaleAndCropImage(_ image: UIImage, frame: CGRect) -> UIImage{
        // This function returns a newImage, based on image, that has been:
        // - scaled to fit in (CGRect) rect
        // - and cropped within a circle of radius: rectWidth/2
        //Create the bitmap graphics context
       UIGraphicsBeginImageContextWithOptions(CGSize(width: CGFloat(frame.size.width),
height: CGFloat(frame.size.height)), false, 0.0)
        let context: CGContext? = UIGraphicsGetCurrentContext()
        //Get the width and heights
        let imageWidth: CGFloat = image.size.width
        let imageHeight: CGFloat = image.size.height
        let rectWidth: CGFloat = frame.size.width
        let rectHeight: CGFloat = frame.size.height
        //Calculate the scale factor
        let scaleFactorX: CGFloat = rectWidth / imageWidth
        let scaleFactorY: CGFloat = rectHeight / imageHeight
        //Calculate the centre of the circle
        let imageCentreX: CGFloat = rectWidth / 2
        let imageCentreY: CGFloat = rectHeight / 2
        // Create and CLIP to a CIRCULAR Path
        // (This could be replaced with any closed path if you want a different shaped clip)
        let radius: CGFloat = rectWidth / 2
```
```
context?.beginPath()
       context?.addArc(center: CGPoint(x: imageCentreX, y: imageCentreY), radius: radius,
startAngle: CGFloat(0), endAngle: CGFloat(2 * Float.pi), clockwise: false)
       context?.closePath()
       context?.clip()
        //Set the SCALE factor for the graphics context
        //All future draw calls will be scaled by this factor
       context?.scaleBy(x: scaleFactorX, y: scaleFactorY)
       // Draw the IMAGE
       let myRect = CGRect(x: CGFloat(0), y: CGFloat(0), width: imageWidth, height:
imageHeight)
        image.draw(in: myRect)
        let newImage: UIImage? = UIGraphicsGetImageFromCurrentImageContext()
       UIGraphicsEndImageContext()
       return newImage!
    }
```

Schneiden Sie einen Ullmage in einen Kreis online lesen: https://riptutorial.com/de/ios/topic/7222/schneiden-sie-einen-uiimage-in-einen-kreis

# Kapitel 137: Schnelle und Objective-C-Interoperabilität

### **Examples**

Verwenden von Objective-C-Klassen in Swift

Wenn Sie über eine vorhandene Klasse verfügen, die Sie verwenden möchten, führen Sie **Schritt 2 aus** und fahren Sie dann mit **Schritt 5 fort**. (In einigen Fällen musste ich einer älteren ObjC-Datei explizit #import <Foundation/Foundation.h hinzufügen.)

Schritt 1: Fügen Sie die Objective-C-Implementierung hinzu

Fügen .m Ihrer Klasse eine .m Datei hinzu, und nennen Sie sie CustomObject.m

Schritt 2: Fügen Sie den Bridging-Header hinzu

Wenn Sie Ihre .m Datei hinzufügen, werden Sie wahrscheinlich mit einer Eingabeaufforderung getroffen, die wie .m aussieht:

|  | Would you like to<br>bridging header                                                          | o configure an (<br>?                                                                    | Objective-C                                      |
|--|-----------------------------------------------------------------------------------------------|------------------------------------------------------------------------------------------|--------------------------------------------------|
|  | Adding this file to M<br>and Objective-C targ<br>automatically config<br>classes to be access | yApp will create a r<br>get. Would you like<br>ure a bridging head<br>sed by both langua | nixed Swift<br>Xcode to<br>ler to enable<br>ges? |
|  |                                                                                               |                                                                                          |                                                  |

Klicken Sie auf JA !

Wenn die Aufforderung nicht angezeigt oder der Bridging-Header versehentlich gelöscht wurde, fügen .h Ihrem Projekt eine neue .h Datei hinzu, und nennen Sie sie <#YourProjectName#>-Bridging-Header.h

In einigen Situationen, insbesondere bei der Arbeit mit ObjC-Frameworks, fügen Sie eine Objective-C-Klasse nicht explizit hinzu, und Xcode kann den Linker nicht finden. In diesem Fall erstellen Sie Ihre .h Datei mit dem oben genannten Namen und stellen Sie sicher, dass Sie den Pfad in den Projekteinstellungen Ihres Ziels wie folgt verknüpfen:

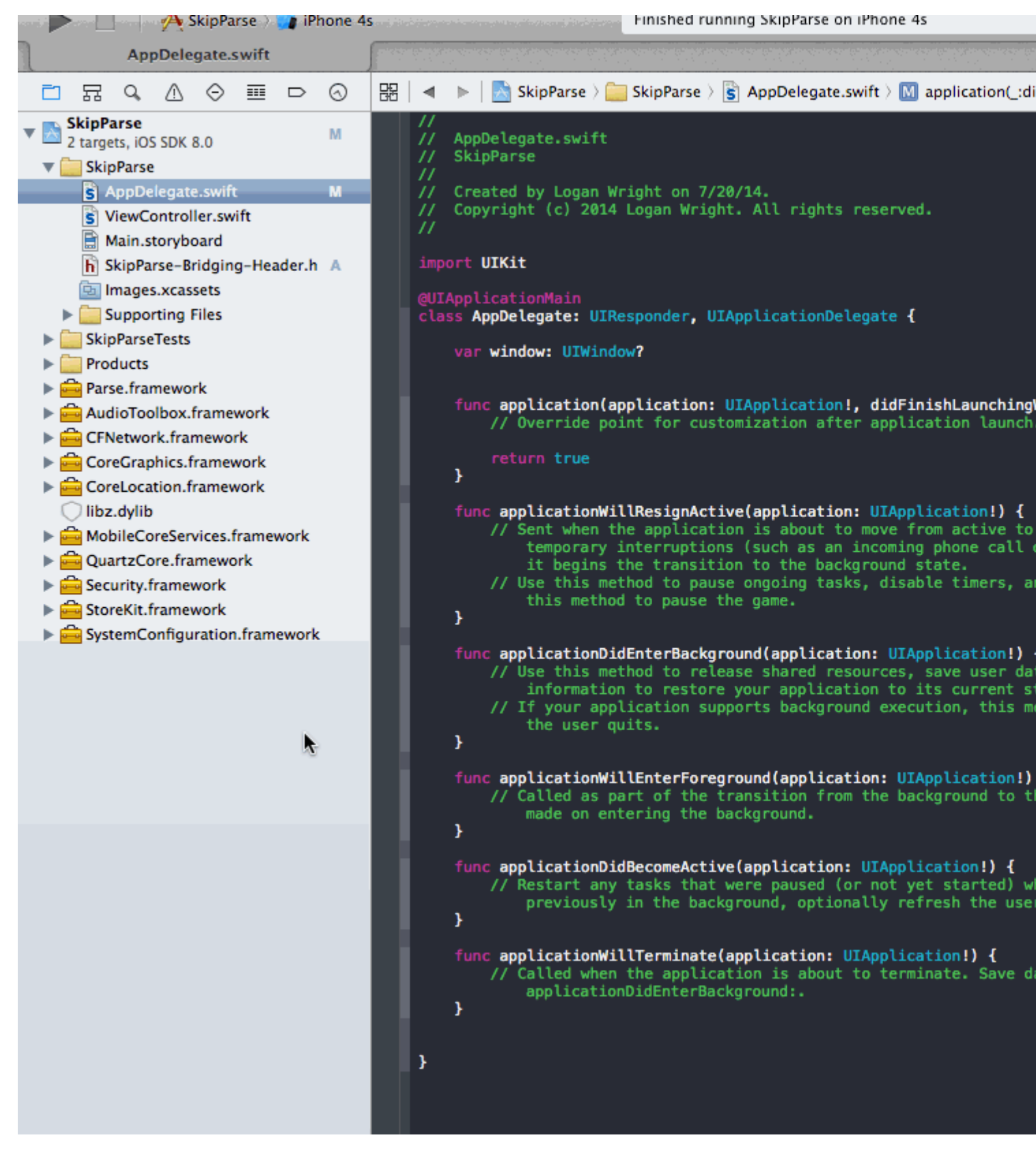

#### Hinweis

Es ist \$(SRCROOT) Ihr Projekt mit dem \$(SRCROOT) zu verknüpfen. Wenn Sie Ihr Projekt verschieben oder mit anderen über ein Remote-Repo daran arbeiten, funktioniert es trotzdem. \$(SRCROOT) kann als das Verzeichnis betrachtet werden, das Ihre .xcodeproj-Datei enthält. Es könnte so aussehen:

\$(SRCROOT)/Folder/<#YourProjectName#>-Bridging-Header.h

#### Schritt 3: Objective-C Header hinzufügen - .h

Fügen Sie eine weitere .h Datei hinzu und nennen Sie sie CustomObject.h

#### Schritt 4: Erstellen Sie Ihre Objective-C-Klasse

In CustomObject.h

```
#import <Foundation/Foundation.h>
@interface CustomObject : NSObject
@property (strong, nonatomic) id someProperty;
- (void) someMethod;
@end
```

In CustomObject.m

```
#import "CustomObject.h"
@implementation CustomObject
- (void) someMethod {
        NSLog(@"SomeMethod Ran");
}
@end
```

#### Schritt 5: Klasse zum Bridging-Header hinzufügen

In YourProject-Bridging-Header.h :

#import "CustomObject.h"

#### Schritt 6: Verwenden Sie Ihr Objekt

In SomeSwiftFile.swift :

```
var instanceOfCustomObject: CustomObject = CustomObject()
instanceOfCustomObject.someProperty = "Hello World"
println(instanceOfCustomObject.someProperty)
instanceOfCustomObject.someMethod()
```

Es ist nicht notwendig, explizit zu importieren, dafür ist der Bridging-Header gedacht.

Verwendung schneller Klassen in Objective-C

Schritt 1: Neue Swift-Klasse erstellen

Fügen .swift Ihrem Projekt eine .swift Datei hinzu und nennen Sie sie MySwiftObject.swift

In MySwiftObject.swift:

```
import Foundation
class MySwiftObject : NSObject {
   var someProperty: AnyObject = "Some Initializer Val"
   init() {}
   func someFunction(someArg:AnyObject) -> String {
      var returnVal = "You sent me \(someArg)"
      return returnVal
   }
}
```

Schritt 2: Importieren Sie Swift-Dateien in die ObjC-Klasse

In SomeRandomClass.m:

#import "<#YourProjectName#>-Swift.h"

Die Datei: <#YourProjectName#>-Swift.h sollte bereits in Ihrem Projekt automatisch erstellt werden, auch wenn Sie sie nicht sehen können.

Schritt 3: Verwenden Sie Ihre Klasse

```
MySwiftObject * myOb = [MySwiftObject new];
NSLog(@"MyOb.someProperty: %@", myOb.someProperty);
myOb.someProperty = @"Hello World";
NSLog(@"MyOb.someProperty: %@", myOb.someProperty);
NSString * retString = [myOb someFunction:@"Arg"];
NSLog(@"RetString: %@", retString);
```

### Hinweis:

**1.** CodeCompletion verhielt sich nicht so genau, wie ich es gerne hätte. Auf meinem System schien ein schneller Build mit "cmd + r" dem Swift dabei zu helfen, einen Teil des Objc-Codes zu finden und umgekehrt.

**2.** Wenn Sie einem älteren Projekt eine .swift Datei hinzufügen und eine Fehlermeldung erhalten: dyld: Library not loaded: @rpath/libswift\_stdlib\_core.dylib, starten Sie Xcode vollständig neu.

**3.** Während ursprünglich reine Swift-Klassen in Objective-C mit dem <code>@objc</code> Präfix verwendet werden konnten, ist dies nach Swift 2.0 nicht mehr möglich. Die ursprüngliche Erklärung finden Sie unter Bearbeitungshistorie. Wenn diese Funktion in zukünftigen Swift-Versionen wieder aktiviert wird, wird die Antwort entsprechend aktualisiert.

Schnelle und Objective-C-Interoperabilität online lesen: https://riptutorial.com/de/ios/topic/1497/schnelle-und-objective-c-interoperabilitat

# Kapitel 138: Segues

### Examples

Ein Überblick

Aus der Apple-Dokumentation:

Ein UIStoryboardSegue-Objekt ist dafür verantwortlich , den visuellen Übergang zwischen zwei Ansichtscontrollern auszuführen. Darüber hinaus werden Segue-Objekte verwendet, um den Übergang von einem View-Controller zu einem anderen vorzubereiten. Segue-Objekte enthalten Informationen zu den View-Controllern, die an einem Übergang beteiligt sind . Wenn ein Segment ausgelöst wird, der visuelle Übergang jedoch nicht erfolgt, ruft die Storyboard-Laufzeitumgebung die Methode PreparForSegue: sender: des aktuellen View-Controllers auf, damit er alle erforderlichen Daten an den View-Controller übergeben kann, der gerade angezeigt wird.

#### Attribute

#### Schnell

```
sourceViewController: UIViewController {get}
destinationViewController: UIViewController {get}
identifier: String? {get}
```

#### Verweise:

- UIViewController-Klassenreferenz
- UIStoryBoardSegue-Klassenreferenz

Vorbereiten des View Controllers vor dem Auslösen eines Segue

# **PrepareForSegue :**

func prepareForSegue(\_ segue:UIStoryboardSegue, sender sender:AnyObject?)

Benachrichtigt den View-Controller, dass ein Segment gerade ausgeführt wird

### Parameter

segue : Das segue-Objekt.

Sender : Das Objekt, das das Segment initialisiert hat.

## **Beispiel in Swift**

Führen Sie eine Aufgabe aus, wenn der Bezeichner des Segues "SomeSpecificIdentifier" lautet.

```
override func prepareForSegue(segue: UIStoryboardSegue, sender: AnyObject?) {
    if segue.identifier == "SomeSpecificIdentifier" {
        //- Do specific task
    }
}
```

Entscheidung, ob eine aufgerufene Segue ausgeführt werden soll.

# ShouldPerformSegueWithIdentifier :

func shouldPerformSegueWithIdentifier(\_ identifier:String, sender sender:AnyObject?) -> Bool

Legt fest, ob das Segment mit der angegebenen Kennung ausgeführt werden soll.

### Parameter

Bezeichner : Zeichenfolge, die den ausgelösten Abschnitt angibt

Sender : Das Objekt, das das Segment initialisiert hat.

# **Beispiel in Swift**

Führen Sie Segue nur durch, wenn der Bezeichner "SomeSpecificIdentifier" lautet.

```
override func shouldPerformSegueWithIdentifier(identifier:String, sender:AnyObject?) -> Bool {
    if identifier == "SomeSpecificIdentifier" {
        return true
    }
    return false
}
```

Verwenden von Segues, um im Navigationsstapel rückwärts zu navigieren

#### Wickeln Sie Segues auf

Abwicklungssegmente geben Ihnen die Möglichkeit, den Navigationsstapel "abzuwickeln" und ein Ziel anzugeben, zu dem Sie zurückkehren möchten. Die Signatur dieser Funktion ist der Schlüssel zum Erkennen von Interface Builder. **Es muss einen Rückgabewert von IBAction haben und einen Parameter von**  **UIStoryboardSegue haben** . Der Name der Funktion spielt keine Rolle. Tatsächlich muss die Funktion gar nichts tun. Es ist nur als Marker da, an dem UIViewController das Ziel des Unwind Segue ist. [Quelle] [1]

Erforderliche Signatur eines Abwicklungsabschnitts

Ziel c:

```
-(IBAction)prepareForUnwind:(UIStoryboardSegue *)segue {
}
```

#### Schnell:

```
@IBAction func prepareForUnwind(segue: UIStoryboardSegue) {
}
```

Programmgesteuert auslösen

### PerformSegueWithIdentifier:

func performSegueWithIdentifier(\_ identifier:String, sender sender:AnyObject?)

Initiiert das Segment mit der angegebenen Kennung aus der Storyboard-Datei des aktuellen View-Controllers

### Parameter

Bezeichner : Zeichenfolge, die den ausgelösten Abschnitt angibt

Sender : Das Objekt, das das Segue initiiert.

### **Beispiel in Swift**

Ausführen eines Segues mit der Kennung "SomeSpecificIdentifier" aus einer Tabellenansicht-Zeilenauswahl

```
func tableView(tableView: UITableView, didSelectRowAtIndexPath indexPath: NSIndexPath) {
    performSegueWithIdentifier("SomeSpecificIdentifier", sender: indexPath.item)
}
```

Segues online lesen: https://riptutorial.com/de/ios/topic/5575/segues

# Kapitel 139: Selektive UIView-Ecken abrunden

# Examples

Ziel-C-Code, um die ausgewählte Ecke eines UiView abzurunden

Importieren Sie zunächst #import <QuartzCore/QuartzCore.h> in Ihre ViewController-Klasse. So setze ich meine Ansicht in Code

```
UIView *view1=[[UIView alloc]init];
view1.backgroundColor=[UIColor colorWithRed:255/255.0 green:193/255.0 blue:72/255.0
alpha:1.0];
CGRect view1Frame = view1.frame;
view1Frame.size.width = SCREEN_WIDTH*0.97;
view1Frame.size.height = SCREEN_HEIGHT*0.2158;
view1Frame.origin.x = 0;
view1Frame.origin.y = 0.1422*SCREEN_HEIGHT-10;
view1.frame = view1Frame;
[self setMaskTo:view1 byRoundingCorners:UIRectCornerBottomRight|UIRectCornerTopRight];
[self.view addSubview:view1];
```

Hier ist die Funktion, die das schwere Heben übernimmt und die ausgewählten Kanten abrundet. Dies ist in unserem Fall die rechte untere und die rechte obere Kante

Selektive UIView-Ecken abrunden online lesen: https://riptutorial.com/de/ios/topic/7224/selektive-uiview-ecken-abrunden

# Kapitel 140: Sicherheit

# Einführung

Die Sicherheit von iOS bezieht sich auf Datensicherheit, Transportsicherheit, Codesicherheit usw

### **Examples**

#### Transportsicherheit mit SSL

iOS-Apps müssen so geschrieben werden, dass die Daten, die über das Netzwerk transportiert werden, geschützt werden.

SSL ist die übliche Methode, dies zu tun.

Immer, wenn die App versucht, Web-Services aufzurufen, um Daten auf Server zu laden oder zu übertragen, sollte **sie SSL über HTTP, dh HTTPS, verwenden**.

Dazu muss die App https://server.com/part Solcher Webdienste und nicht http://server.com/part aufrufen .

In diesem Fall muss die App dem Server server.com mithilfe des SSL-Zertifikats vertrauen.

Hier ist das Beispiel für die Überprüfung der Server-Vertrauenswürdigkeit.

Implementieren Sie URLSessionDelegate als:

```
func urlSession(_ session: URLSession, didReceive challenge: URLAuthenticationChallenge,
completionHandler: @escaping (URLSession.AuthChallengeDisposition, URLCredential?) -> Void) {
    if challenge.protectionSpace.authenticationMethod == NSURLAuthenticationMethodServerTrust
{
        let serverTrust:SecTrust = challenge.protectionSpace.serverTrust!
        func acceptServerTrust() {
            let credential:URLCredential = URLCredential(trust: serverTrust)
            challenge.sender?.use(credential, for: challenge)
            completionHandler(.useCredential, URLCredential(trust:
challenge.protectionSpace.serverTrust!))
        }
       let success = SSLTrustManager.shouldTrustServerTrust(serverTrust, forCert:
"Server_Public_SSL_Cert")
       if success {
            acceptServerTrust()
            return
        }
    }
   else if challenge.protectionSpace.authenticationMethod ==
NSURLAuthenticationMethodClientCertificate {
       completionHandler(.rejectProtectionSpace, nil);
       return
    }
    completionHandler(.cancelAuthenticationChallenge, nil)
```

Hier ist der Vertrauensmanager: (Swift-Code konnte nicht gefunden werden)

```
@implementation SSLTrustManager
+ (BOOL) shouldTrustServerTrust: (SecTrustRef) serverTrust forCert: (NSString*) certName {
// Load up the bundled certificate.
NSString *certPath = [[NSBundle mainBundle] pathForResource:certName ofType:@"der"];
NSData *certData = [[NSData alloc] initWithContentsOfFile:certPath];
CFDataRef certDataRef = (__bridge_retained CFDataRef)certData;
SecCertificateRef cert = SecCertificateCreateWithData(NULL, certDataRef);
// Establish a chain of trust anchored on our bundled certificate.
CFArrayRef certArrayRef = CFArrayCreate(NULL, (void *)&cert, 1, NULL);
SecTrustSetAnchorCertificates(serverTrust, certArrayRef);
// Verify that trust.
SecTrustResultType trustResult;
SecTrustEvaluate(serverTrust, &trustResult);
// Clean up.
CFRelease (certArrayRef);
CFRelease(cert);
CFRelease (certDataRef);
// Did our custom trust chain evaluate successfully?
return trustResult == kSecTrustResultUnspecified;
}
0end
```

Server\_Public\_SSL\_Cert.der ist der öffentliche SSL-Schlüssel der Server.

Mit diesem Ansatz kann unsere App sicherstellen, dass sie mit dem beabsichtigten Server kommuniziert und dass niemand die App-Server-Kommunikation abfängt.

#### Sichern von Daten in iTunes-Backups

Wenn unsere App-Daten vor iTunes-Sicherungen geschützt werden sollen, müssen wir die App-Daten von der Sicherung in iTunes auslassen.

Wenn ein iOS-Gerät mit iTunes auf macOS gesichert wird, werden alle von allen Apps gespeicherten Daten in dieses Backup kopiert und auf dem Sicherungscomputer gespeichert.

Wir können jedoch unsere App-Daten mit Hilfe URLResourceKey.isExcludedFromBackupKey Schlüssels URLResourceKey.isExcludedFromBackupKey Von dieser Sicherung URLResourceKey.isExcludedFromBackupKey.

Hier ist die Verzeichnisstruktur unserer App:

}

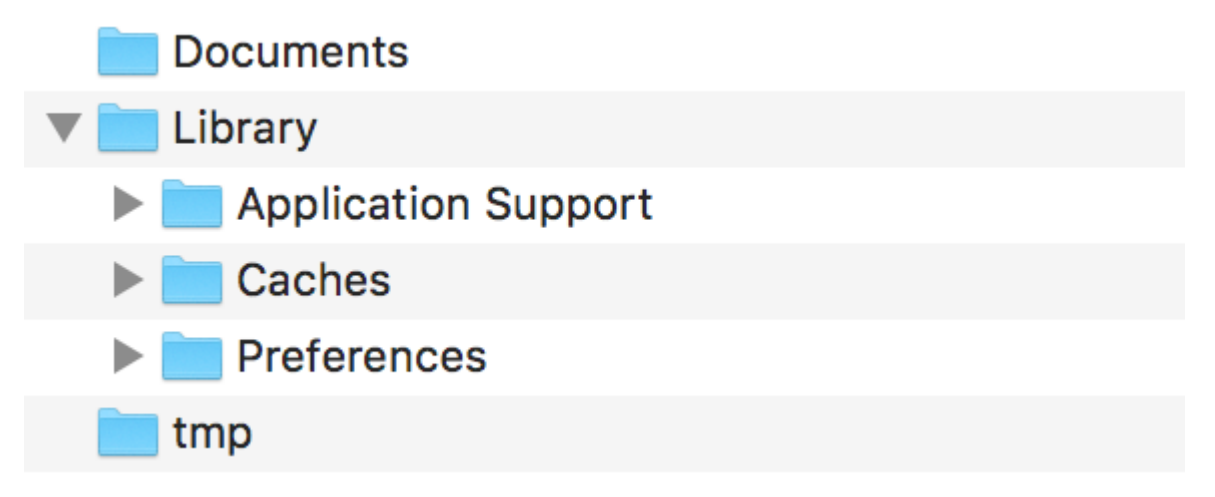

**Hinweis: Im** Allgemeinen werden sensible Daten im Verzeichnis 'Application Support' gespeichert.

Wenn Sie beispielsweise alle im **Application Support-** Verzeichnis gespeicherten Daten ausschließen möchten, können Sie den oben genannten Schlüssel wie folgt verwenden:

```
let urls = FileManager.default.urls(for: .applicationSupportDirectory, in:
.userDomainMask)
   let baseURL = urls[urls.count-1];
   let bundleIdentifier = Bundle.main.object(forInfoDictionaryKey: "CFBundleIdentifier") as!
String
   let pathURL = baseURL.appendingPathComponent(bundleIdentifier)
   let persistentStoreDirectoryPath = pathURL.path
    if !FileManager.default.fileExists(atPath: persistentStoreDirectoryPath) {
        do {
           try FileManager.default.createDirectory(atPath: path, withIntermediateDirectories:
true, attributes: nil)
       }catch {
           //handle error
        }
    }
   let dirURL = URL.init(fileURLWithPath: persistentStoreDirectoryPath, isDirectory: true)
   do {
       try (dirURL as NSURL).setResourceValue((true), forKey: .isExcludedFromBackupKey)
    } catch {
       //handle error
    }
```

Es gibt zahlreiche Tools zum Anzeigen von iTunes-Backups für alle gesicherten Daten, um zu überprüfen, ob der oben beschriebene Ansatz funktioniert oder nicht. iExplorer eignet sich gut zum Durchsuchen von iTunes-Backups.

Sicherheit online lesen: https://riptutorial.com/de/ios/topic/9999/sicherheit

# Kapitel 141: Simulator

# Einführung

iOS-, watchOS- und tvOS-Simulatoren sind eine hervorragende Möglichkeit, Ihre Apps ohne Verwendung eines Geräts zu testen. Hier werden wir über die Arbeit mit Simulatoren sprechen.

### Bemerkungen

# Verschiedene Arten von Simulatoren

- iOS Simulator
- watchOS Simulator
- tvOS Simulator
- Touch Bar Simulator

Es gibt keinen Simulator für macOS, da Xcode unter macOS ausgeführt wird und die Apps nativ ausgeführt werden.

# Hilfe bekommen

Sie können die Simulator-Hilfe immer unter Hilfe -> Simulator-Hilfe besuchen:

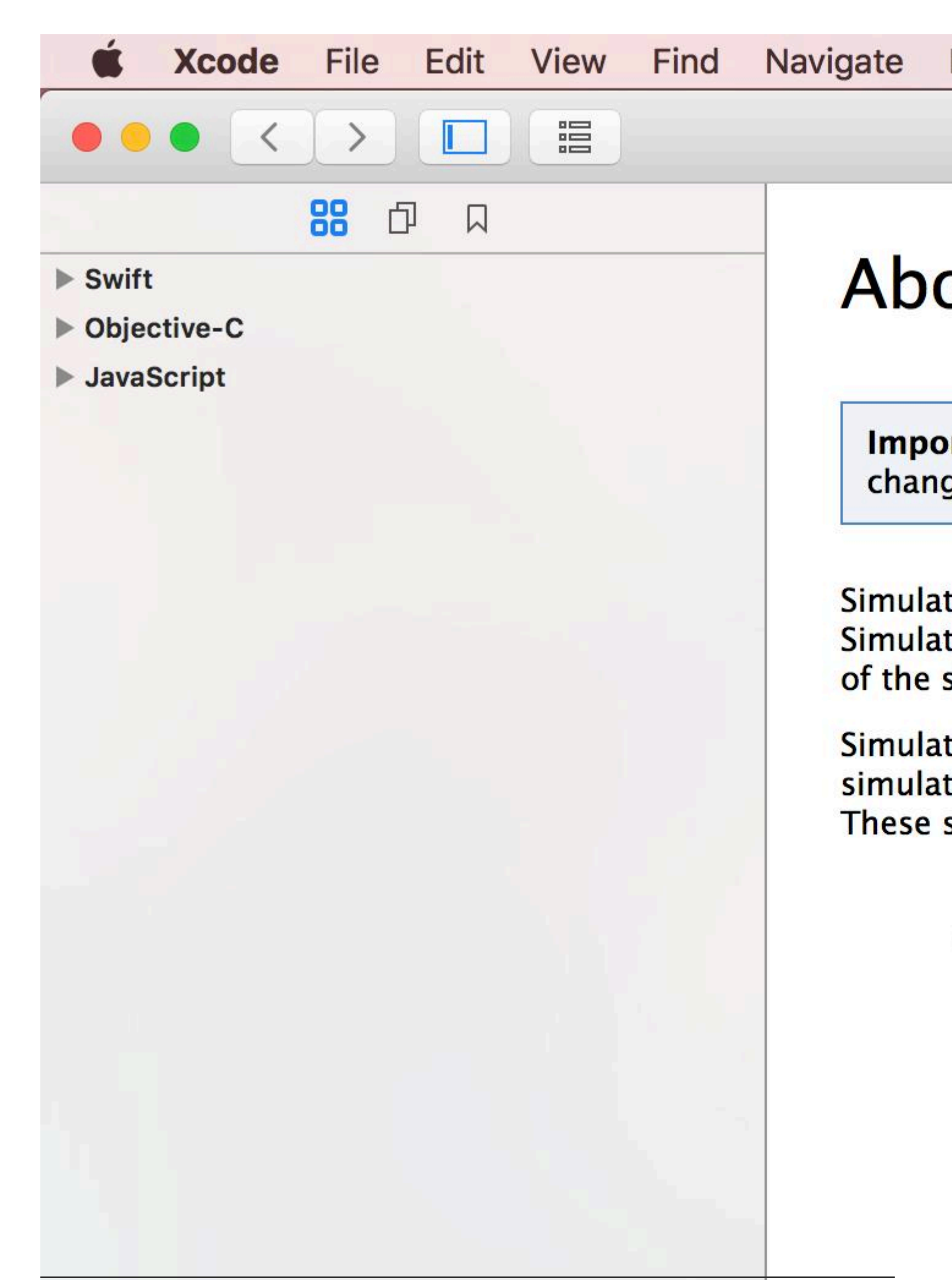

# Kapitel 142: Simulator-Builds

# Einführung

Wo finde ich Simulator Build?

Gehen Sie zu ~ / Library / Developer / CoreSimulator / Devices /

Sie finden Verzeichnisse mit alphanumerischen Namen

Klicken Sie dann auf eines der Verzeichnisse und nehmen Sie folgende Auswahl vor

Daten / Container / Bündel / Anwendung /

Wiederum werden Sie Verzeichnisse mit alphanumerischen Namen finden, wenn Sie darauf klicken

Simulator dort bauen

Hinweis:

Die Installation des auf dem Simulator erstellten iOS-Geräts wird nicht funktionieren.

iPhone-Simulator verwendet i386-Architektur. iPad-Simulator-Builds verwenden x8

### Examples

Build manuell auf dem Simulator installieren

xcrun simctl install booted \*.app

Simulator-Builds online lesen: https://riptutorial.com/de/ios/topic/9813/simulator-builds

# Kapitel 143: SiriKit

### Bemerkungen

# Verschiedene Arten von Siri-Anfragen

- Ride Booking (z. B. bringen Sie mich über MyApp nach New York)
- Messaging (z. B. Senden eines Textes an John mit MyApp)
- Fotosuche (z. B. Suche nach Strandfotos, die im letzten Sommer in MyApp aufgenommen wurden)
- Zahlungen (z. B. Schicken Sie mit MyApp letzte Nacht \$ 20 für John zum Abendessen)
- VoIP-Calling (zB Mike auf meiner MyApp anrufen)
- Workouts (zB mein tägliches Lauftraining über MyApp starten)
- Klima und Radio (speziell für CarPlay entwickelt, z. B. Heizung auf 72 Grad einstellen)

### **Examples**

#### Hinzufügen der Siri-Erweiterung zur App

Um Siri-Funktionen in Ihre App zu integrieren, sollten Sie eine Erweiterung hinzufügen, wie Sie dies beim Erstellen eines iOS 10-Widget (alte Today View Extension) oder einer benutzerdefinierten Tastatur tun würden.

# Fähigkeit hinzufügen

1- Wählen Sie in den Projekteinstellungen Ihr iOS-App-Ziel aus, und wechseln Sie zur Registerkarte Funktionen

2- Aktivieren Sie die Siri-Funktion

# Erweiterung hinzufügen

- 1- Gehe zu Datei -> Neu -> Ziel ...
- 2- Wählen Sie im linken Fensterbereich iOS -> Application Extension aus
- 3- Doppelklicken Sie von rechts auf Intents Extension

### Laut Apple:

Intents-Erweiterungsvorlage erstellt eine Intents-Erweiterung, mit der Ihre App die von Systemdiensten wie Siri und Maps ausgegebenen Absichten verarbeiten kann.

```
Choose a template for your new target:
iOS
     Application
     Framework & Library
                                                                                              Broadcast
                                    Action
                                                      Audio Unit
                                                                         Broadcast UI
     Application Extensi...
                                  Extension
                                                      Extension
                                                                           Extension
                                                                                                Upload
     Test
 watchOS
                                                                             Application
     Framework & Library
                                                   Content Blocker
                                Call Directory
                                                                            Custom
                                                                                              Document
                                  Extension
                                                      Extension
                                                                           Keyboard
                                                                                               Provider
 tvOS
     Application
      Framework & Library
     Application Extensi...
                                                                                              Notification
                                    Intents
                                                      Intents UI
                                                                          Messages
     Test
                                  Extension
                                                      Extension
                                                                          Extension
                                                                                               Content
 OS X
                               Intents Extension
     Application
                               This template builds an Intents extension that allows your app to handle intents issued by
      Framework & Library
                               system services like Siri and Maps.
     Application Extensi...
     Test
   Cancel
                                                                                       Previous
                                                                                                         Next
```

4- Wählen Sie einen Namen und vergewissern Sie sich, dass "UI-Erweiterung einbeziehen" aktiviert ist.

| Language: | Swift | \$ |
|-----------|-------|----|
|           |       |    |

Include UI Extension

Durch diese Schritte werden zwei neue Ziele (Intents Extension und UI Extension) erstellt, die standardmäßig den Code für die Trainingsabsicht enthalten. Informationen zu verschiedenen Arten von Siri-Anforderungen finden Sie unter Anmerkungen.

# Hinweis

Wann immer Sie Ihre Erweiterung debuggen möchten, wählen Sie einfach das Intent-Schema aus den verfügbaren Schemata aus.

# **Hinweis**

Sie können SiriKit-Apps nicht im Simulator testen. Stattdessen brauchen Sie ein echtes Gerät.

SiriKit online lesen: https://riptutorial.com/de/ios/topic/5869/sirikit

# Kapitel 144: SLComposeViewController

### **Examples**

SLComposeViewController für Twitter, Facebook, SinaWelbo und TencentWelbo

#### Ziel c

Fügen Sie zunächst das Social Framework zum XCode-Projekt hinzu.

Importieren Sie die #import "Social.h" Import #import "Social.h" in den erforderlichen ViewController

#### Twitter mit Text, Bild und Link

```
//- - To Share text on twitter - -
if([SLComposeViewController isAvailableForServiceType:SLServiceTypeTwitter])
{
        //Tweet
        SLComposeViewController *twitterVC=[SLComposeViewController
composeViewControllerForServiceType:SLServiceTypeTwitter];
        //To send link together with text
        [twitterVC addURL:[NSURL URLWithString:@"https://twitter.com/IbrahimH_ss_n"]];
        //To add a photo to a link
        [twitterVC addImage: [UIImage imageNamed: @"image"]];
        //Sending link and Image with the tweet
        [twitterVC setInitialText:text];
        /* While adding link and images in a tweet the effective length of a tweet i.e.
        the number of characters which can be entered by the user decreases.
        The default maximum length of a tweet is 140 characters*/
        [self presentViewController:twitterVC animated:YES completion:nil];
}
else
{//Shows alert if twitter is not signed in
      UIAlertController *alertCont=[UIAlertController alertControllerWithTitle:@"SocialShare"
message:@"You are not signed in to twitter."preferredStyle:UIAlertControllerStyleAlert];
        [self presentViewController:alertCont animated:YES completion:nil];
       UIAlertAction *okay=[UIAlertAction actionWithTitle:@"Okay"
style:UIAlertActionStyleDefault handler:nil];
       [alertCont addAction:okay];
}
```

#### Facebook mit Text, Bild und Link

```
if([SLComposeViewController isAvailableForServiceType:SLServiceTypeFacebook])
{
    SLComposeViewController *fbVC=[SLComposeViewController
    composeViewControllerForServiceType:SLServiceTypeFacebook];
    [fbVC setInitialText:text];
    //To send link together with text
    [fbVC addURL:[NSURL URLWithString:@"https://twitter.com/IbrahimH_ss_n"]];
```

```
//To add a photo to a link
 [fbVC addImage:[UIImage imageNamed:@"image"]];
 [self presentViewController:fbVC animated:YES completion:nil];
}
else
{//Shows alert if twitter is not signed in
    UIAlertController *alertCont=[UIAlertController alertControllerWithTitle:@"SocialShare"
message:@"You are not signed in to twitter."preferredStyle:UIAlertControllerStyleAlert];
    [self presentViewController:alertCont animated:YES completion:nil];
    UIAlertAction *okay=[UIAlertAction actionWithTitle:@"Okay"
style:UIAlertActionStyleDefault handler:nil];
    [alertCont addAction:okay];
}
```

#### SinaWeibo

```
//- - SinaWeibo - -
if([SLComposeViewController isAvailableForServiceType:SLServiceTypeSinaWeibo]){
    SLComposeViewController *SinaWeiboVC=[SLComposeViewController
composeViewControllerForServiceType:SLServiceTypeSinaWeibo];
    [SinaWeiboVC setInitialText:text];
    [self presentViewController:SinaWeiboVC animated:YES completion:nil];
}
else
{
    UIAlertController *alertCont=[UIAlertController alertControllerWithTitle:@"SocialShare"
message:@"You are not signed in to SinaWeibo."preferredStyle:UIAlertControllerStyleAlert];
    [self presentViewController:alertCont animated:YES completion:nil];
    UIAlertAction *okay=[UIAlertAction actionWithTitle:@"Okay" style:UIAlertActionStyleDefault
handler:nil];
    [alertCont addAction:okay];
}
```

#### TencentWeibo

```
//- -TencentWeibo text share
if([SLComposeViewController isAvailableForServiceType:SLServiceTypeTencentWeibo])
{
    SLComposeViewController *tencentWeiboVC=[SLComposeViewController
composeViewControllerForServiceType:SLServiceTypeTencentWeibo];
    [tencentWeibo setInitialText:text];
    [self presentViewController:tencentWeibo animated:YES completion:nil];
}
else
{
   UIAlertController *alertCont=[UIAlertController alertControllerWithTitle:@"SocialShare"
message:@"You are not signed in to SinaWeibo."preferredStyle:UIAlertControllerStyleAlert];
    [self presentViewController:alertCont animated:YES completion:nil];
    UIAlertAction *okay=[UIAlertAction actionWithTitle:@"Okay" style:UIAlertActionStyleDefault
handler:nil];
    [alertCont addAction:okay];
}
```

#### SLComposeViewController online lesen: https://riptutorial.com/de/ios/topic/7366/slcomposeviewcontroller

# Kapitel 145: Standort mit GPX-Dateien simulieren iOS

## Examples

Ihre .gpx-Datei: MPS\_HQ.gpx

```
<gpx xmlns="http://www.topografix.com/GPX/1/1"
xmlns:gpxx = "http://www.garmin.com/xmlschemas/GpxExtensions/v3"
 xmlns:xsi = "http://www.w3.org/2001/XMLSchema-instance"
xsi:schemaLocation="http://www.topografix.com/GPX/1/1
http://www.topografix.com/GPX/1/1/gpx.xsd
http://www.garmin.com/xmlschemas/GpxExtensions/v3
http://www8.garmin.com/xmlschemas/GpxExtensions/v3/GpxExtensionsv3.xsd"
version="1.1"
 creator="gpx-poi.com">
 <wpt lat="38.9072" lon="77.0369">38.9072/-77.0369
 <time>2015-04-16T22:20:29Z</time>
 <name>Washington, DC</name>
 <extensions>
    <gpxx:WaypointExtension>
       <gpxx:Proximity>10</gpxx:Proximity>
        <gpxx:Address>
           <gpxx:StreetAddress>Washington DC
          <gpxx:City>Washington</gpxx:City>
          <gpxx:State>DC</gpxx:State>
          <gpxx:Country>United States/gpxx:Country>
          <gpxx:PostalCode> 20005 </gpxx:PostalCode>
        </gpxx:Address>
     </gpxx:WaypointExtension>
  </extensions>
```

Um diesen Ort festzulegen:

- 1. Gehen Sie zum Bearbeitungsschema.
- 2. Wählen Sie Ausführen -> Optionen.
- 3. Aktivieren Sie "Standortsimulation zulassen".
- 4. Wählen Sie den \* .GPX-Dateinamen aus der Dropdown-Liste "Standardspeicherort" aus.

| ► ► Build<br>1 target                                                                                                    | Info A                                                                                                    |
|----------------------------------------------------------------------------------------------------|----------------------------------------------------------------------------------------------------|
| Staging                                                                                                    | Core Location                                                                                                    |
| <ul> <li>Test<br/>Staging</li> <li>Profile<br/>Staging</li> <li>Analyze<br/>Staging</li> <li>Archive<br/>Staging</li> </ul> | Application Data<br>Routing App Coverage File<br>Background Fetch<br>Localization Debugging<br>Application Language<br>Application Region<br>XPC Services<br>View Debugging<br>Queue Debugging |
| Duplicate Scheme                                                                                                    | Manage Schemes Shared                                                                                                    |
|                                                                                                    | congreade100.3/34 ;                                                                                                    |

Standort mit GPX-Dateien simulieren iOS online lesen: https://riptutorial.com/de/ios/topic/9883/standort-mit-gpx-dateien-simulieren-ios

# Kapitel 146: StoreKit

### Examples

Erhalten Sie lokalisierte Produktinformationen aus dem App Store

Mit SKProductsRequest Sie lokalisierte Produktinformationen aus einer Reihe von Produktbezeichner-Strings SKProductsRequest :

```
import StoreKit
let productIdentifierSet = Set(["yellowSubmarine", "pennyLane"])
let productsRequest = SKProductsRequest(productIdentifiers: productIdentifierSet)
```

Um die Produkte von productsRequest bearbeiten zu können, müssen wir der Anfrage, die die Antwort bearbeitet, einen Delegierten zuweisen. Der Delegat muss dem SKProductsRequestDelegate Protokoll entsprechen. Das bedeutet, dass er von NSObject (dh jedem Foundation Objekt) erben und die productsRequest Methode implementieren muss:

Um die productsRequest zu initiieren productsRequest weisen wir PaymentManager als PaymentManager der PaymentManager -request zu und rufen die start() -Methode für die Anfrage auf:

```
let paymentManager = PaymentManager()
productsRequest.delegate = paymentManager
productsRequest.start()
```

Wenn die Anforderungen erfolgreich sind, werden die Produkte in paymentManager.products.

StoreKit online lesen: https://riptutorial.com/de/ios/topic/6025/storekit

# Kapitel 147: Storyboard

# Einführung

Normalerweise werden Ansichts-Controller in einem Storyboard instanziiert und automatisch als Reaktion auf Aktionen erstellt, die im Storyboard selbst definiert sind. Sie können jedoch ein Storyboard-Objekt verwenden, um den anfänglichen View-Controller in einer Storyboard-Datei oder andere View-Controller zu instanziieren, die Sie programmgesteuert darstellen möchten. Im Folgenden finden Sie Beispiele für beide Anwendungsfälle.

# Examples

#### Initialisieren

```
//Swift
let storyboard = UIStoryboard(name: "Main", bundle: NSBundle.mainBundle())
//Objective-c
UIStoryboard *storyboard = [UIStoryboard storyboardWithName:@"Main" bundle:[NSBundle
mainBundle]];
```

#### Initial ViewController abrufen

```
//Swift
let initialScreen = storyboard.instantiateInitialViewController()
//Objective-c
UIViewController *initailScreen = [storyboard instantiateInitialViewController];
```

#### ViewController abrufen

```
//Swift
let viewController = storyboard.instantiateViewControllerWithIdentifier("identifier")
//Objective-c
UIViewController *viewController = [storyboard
instantiateViewControllerWithIdentifier:@"identifier"];
```

Storyboard online lesen: https://riptutorial.com/de/ios/topic/3514/storyboard

# Kapitel 148: Swift: Ändern des rootViewControllers in AppDelegate, um den Haupt- oder Login- / Onboarding-Ablauf anzuzeigen

# Einführung

Es ist oft hilfreich, neuen Benutzern Ihrer App eine erste Erfahrung zu bieten. Dies kann verschiedene Ursachen haben, z. B. die Aufforderung zur Anmeldung (falls dies für Ihre Situation erforderlich ist), die Verwendung der App erklären oder einfach über neue Funktionen in einem Update informieren (z iOS11).

### Bemerkungen

Erstens können Sie Storyboards effektiv verwenden, wenn Sie mit mehreren Flows umgehen. Standardmäßig verwendet Ihre Anwendung Main.storyboard für Ihren primären Ablauf. Ihr Onboarding- / Alternativfluss kann in einem sekundären Storyboard enthalten sein, z. Onboarding.storyboard

Das hat eine Reihe von Vorteilen:

- In einem Team von Entwicklern kann die Arbeit für jeden Benutzerfluss getrennt werden
- klarere Quellcodeverwaltung (git)
- Trennung von Bedenken

Wenn Ihre App gestartet wird, können Sie festlegen, welcher Flow angezeigt werden soll. Die Logik dazu kann in Ihrem AppDelegate enthalten sein:

```
func application(_ application: UIApplication, didFinishLaunchingWithOptions launchOptions:
[UIApplicationLaunchOptionsKey: Any]?) -> Bool {
    let isFirstRun = true // logic to determine goes here
    if isFirstRun {
        showOnboarding()
    }
    return true
}
```

Um den Onboarding-Fluss zu zeigen, ist es sinnvoll, darüber nachzudenken, wie Sie mit der Entlassung umgehen möchten, wenn die Person, die sie verwendet, die Reise abgeschlossen hat, und welche semantisch korrekt für das ist, was Sie erstellen möchten.

# Ansätze:

Die zwei Hauptansätze sind:

- 1. Tauschen Sie den Root-View-Controller des Hauptfensters der App aus
- 2. Präsentieren Sie den Onboarding-Flow als modale Reise, wobei Sie den Main-Flow überlappen.

Die Implementierung davon sollte in einer Erweiterung von AppDelegate enthalten sein.

### **Examples**

**Option 1: Den Root-View-Controller austauschen (gut)** 

Das Wechseln des Root-View-Controllers bietet Vorteile, auch wenn die Übergangsoptionen auf die von UIViewAnimationOptions unterstützten Optionen beschränkt sind. Abhängig davon, wie Sie den Übergang zwischen Flows UIViewAnimationOptions möchten, müssen Sie möglicherweise einen benutzerdefinierten Übergang implementieren, was mühsam sein kann.

Sie können den Onboarding-Fluss anzeigen, indem Sie einfach den UIApplication.shared.keyWindow.rootViewController

Die Entlassung erfolgt durch Verwendung von UIView.transition(with:) und Übergeben des Übergangsstils als UIViewAnimationOptions, in diesem Fall Cross Dissolve. (Flips und Curls werden ebenfalls unterstützt).

Sie müssen auch den Rahmen der Hauptansicht festlegen, bevor Sie wieder in diese Ansicht wechseln, da Sie sie zum ersten Mal instanziieren.

```
// MARK: - Onboarding
extension AppDelegate {
    func showOnboarding() {
       if let window = UIApplication.shared.keyWindow, let onboardingViewController =
UIStoryboard(name: "Onboarding", bundle: nil).instantiateInitialViewController() as?
OnboardingViewController {
           onboardingViewController.delegate = self
            window.rootViewController = onboardingViewController
        }
    }
    func hideOnboarding() {
       if let window = UIApplication.shared.keyWindow, let mainViewController =
UIStoryboard(name: "Main", bundle: nil).instantiateInitialViewController() {
           mainViewController.view.frame = window.bounds
           UIView.transition(with: window, duration: 0.5, options: .transitionCrossDissolve,
animations: {
               window.rootViewController = mainViewController
           }, completion: nil)
       }
    }
}
```

**Option 2: Alternativen Fluss modal (besser) präsentieren** 

Bei der einfachsten Implementierung kann der Onboarding-Fluss einfach in einem modalen Kontext dargestellt werden, da sich der Benutzer semantisch auf einer einzigen Reise befindet.

[Apple Human Interface Guidelines - Modalität] [1]:

Erwägen Sie die Erstellung eines modalen Kontextes nur dann, wenn es entscheidend ist, die Aufmerksamkeit einer Person zu erlangen, wenn eine Aufgabe abgeschlossen oder aufgegeben werden muss, um die App weiterzuverwenden oder wichtige Daten zu speichern.

Die modale Darstellung erlaubt die einfache Möglichkeit der Kündigung am Ende der Reise, wobei nur wenig der Controller ausgetauscht werden muss.

Benutzerdefinierte Übergänge werden ebenfalls standardmäßig unterstützt, da hierfür die viewController.present () API verwendet wird:

```
// MARK: - Onboarding
extension AppDelegate {
    func showOnboarding() {
       if let window = window, let onboardingViewController = UIStoryboard(name:
"Onboarding", bundle: nil).instantiateInitialViewController() as? OnboardingViewController {
           onboardingViewController.delegate = self
           window.makeKeyAndVisible()
           window.rootViewController?.present(onboardingViewController, animated: false,
completion: nil)
       }
    }
    func hideOnboarding() {
       if let window = UIApplication.shared.keyWindow {
            window.rootViewController?.dismiss(animated: true, completion: nil)
        }
    }
}
```

Swift: Ändern des rootViewControllers in AppDelegate, um den Haupt- oder Login- / Onboarding-Ablauf anzuzeigen online lesen: https://riptutorial.com/de/ios/topic/10880/swift--andern-desrootviewcontrollers-in-appdelegate--um-den-haupt--oder-login----onboarding-ablauf-anzuzeigen

# Kapitel 149: SWRevealViewController

### Bemerkungen

Die Verwendung der SWRevealViewController-Klasse als Hauptnavigation führt möglicherweise nicht immer zu einer optimalen Benutzererfahrung. Wenn die Seitenleiste nur 5 oder weniger Einträge enthält (oder der Inhalt in 5 oder weniger Einträge komprimiert werden kann), sollten Sie die Standard-Registerkartenleiste in Betracht ziehen.

Die Registerkartenleiste ist intuitiv und ermöglicht dem Benutzer einen schnellen Wechsel zwischen Ansichten und Kontexten. Auf der anderen Seite kann die Sidebar-Navigation mehr Aktionen ausführen als das Umschalten der Ansicht / des Kontextes und verbraucht weniger Platz.

Weitere Informationen finden Sie in den iOS-Richtlinien zur Benutzeroberfläche von Apple.

### **Examples**

Einrichten einer Basis-App mit SWRevealViewController

Erstellen Sie eine Basisanwendung mit Einzelansichtsanwendungsvorlage mit Swift als Sprache

 $F\ddot{u}gen\ Sie\ {\tt SWRevealViewController.h}\ und\ {\tt SWRevealViewController.m}$ 

Klicken Sie dann auf die Schaltfläche Bridging-Header erstellen

| 20 | Would you like                                                                                                    | to configure an Objecti | ve-C bridging header? |  |
|----|----------------------------------------------------------------------------------------------------|-------------------------|-----------------------|--|
|    | Adding these files to SWRevealViewControllerBasicApp will create a mixed Sw<br>and Objective-C target. Would you like Xcode to automatically configure a<br>bridging header to enable classes to be accessed by both languages? |                         |                       |  |
|    |                                                                                                    |                         |                       |  |

und fügen Sie hinzu

#import "SWRevealViewController.h"

#### auf dem Bridging-Header

Wählen Sie dann viewController auf dem Storyboard und ändern Sie die Klasse in SWRevealViewController

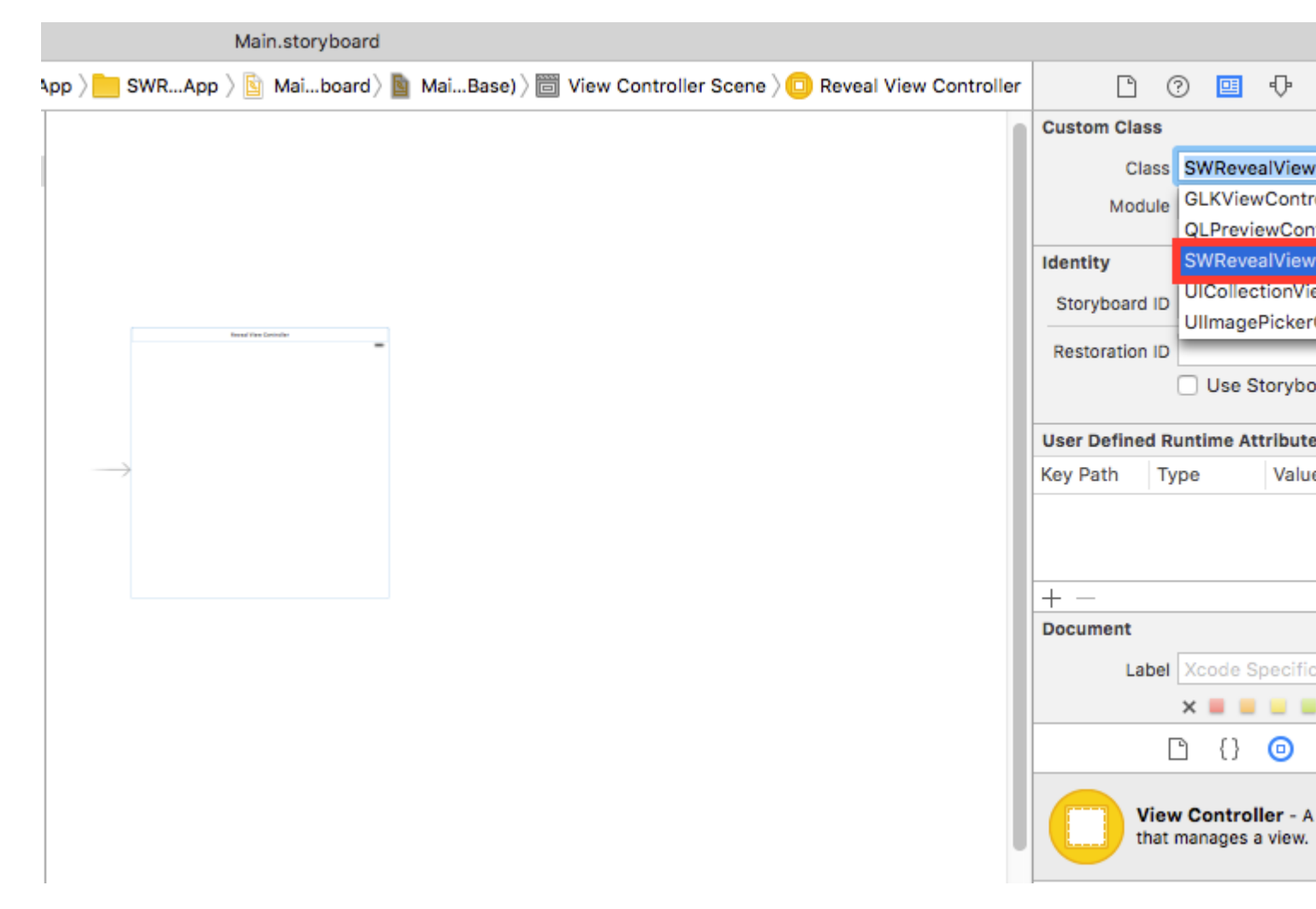

Benennen Sie dann den viewController für Dateien in MainViewController um und fügen Sie einen neuen ViewController mit dem Namen RightViewController hinzu

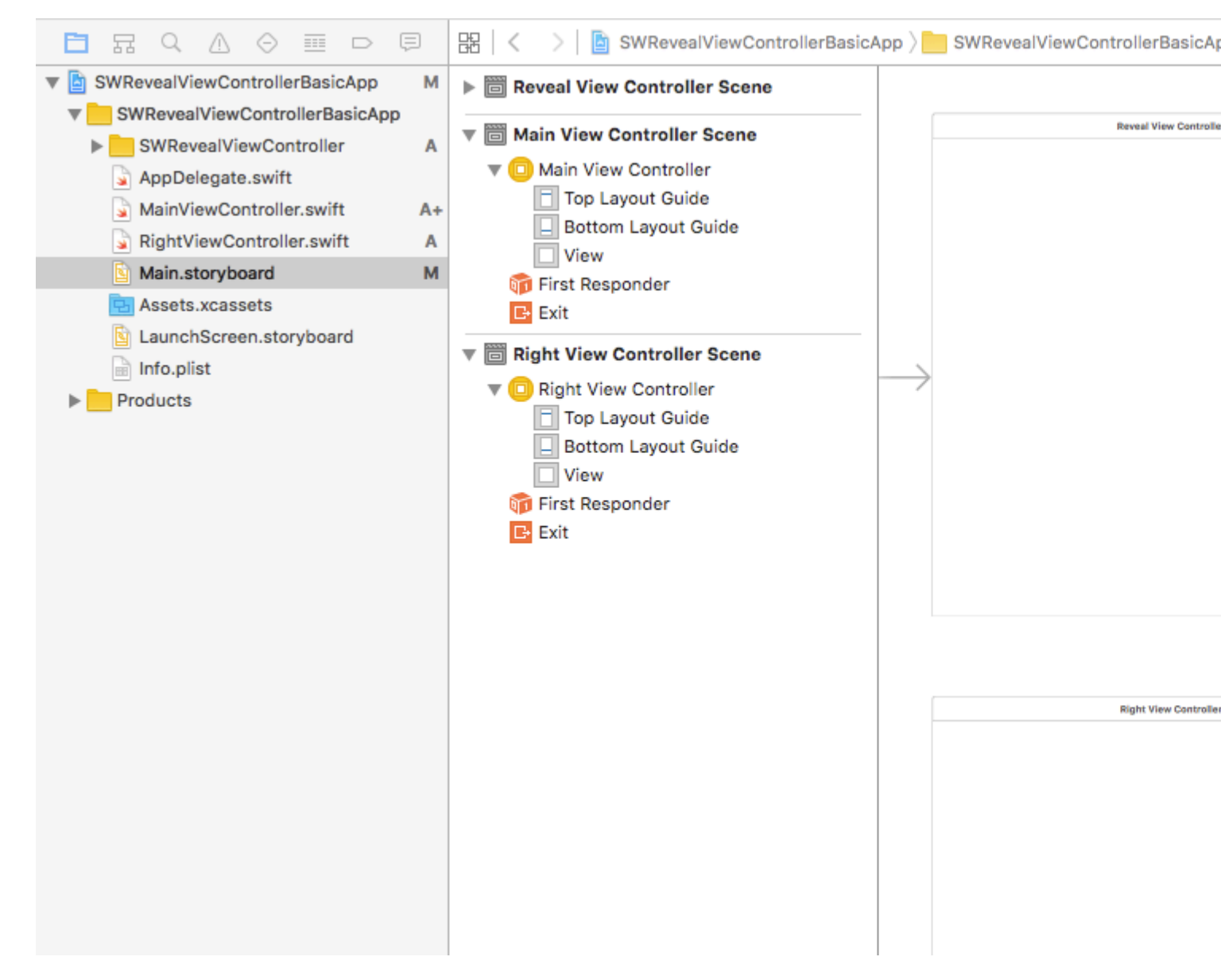

Dann fügen wir zwei Segmente von SWRevealViewController zu MainViewController und von SWRevealViewController zu RightViewController hinzu. Dann müssen wir die erste (von SWRevealViewController bis MainViewController) auswählen und die Eigenschaften bearbeiten

bei Bezeichner setze sw\_front auf Class set SWRevealViewControllerSegueSetController

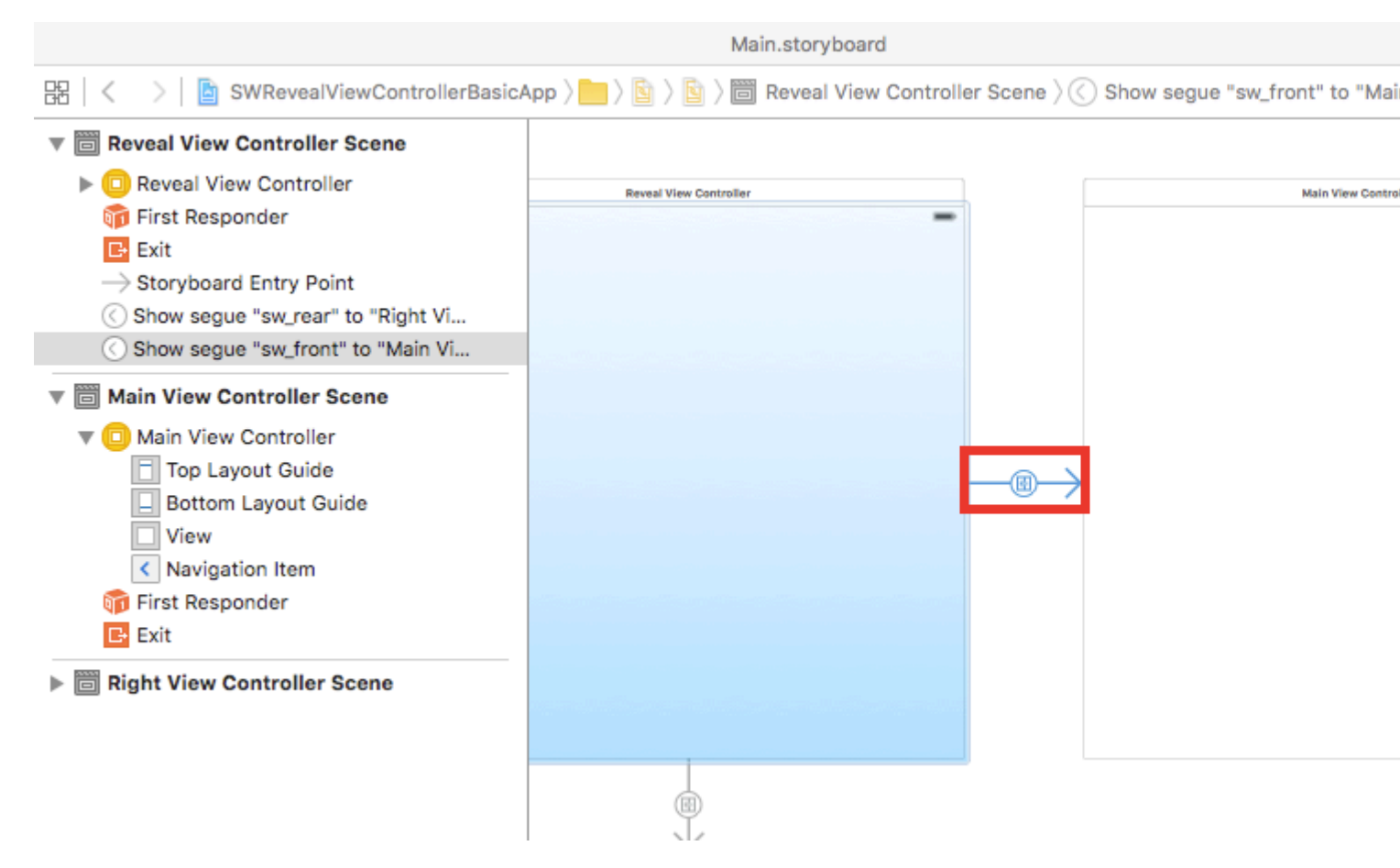

danach müssen wir dasselbe mit dem segue tun (von SWRevealViewController zu RightViewController)

bei Bezeichner set sw\_rear bei Klassensatz sWRevealViewControllerSegueSetController

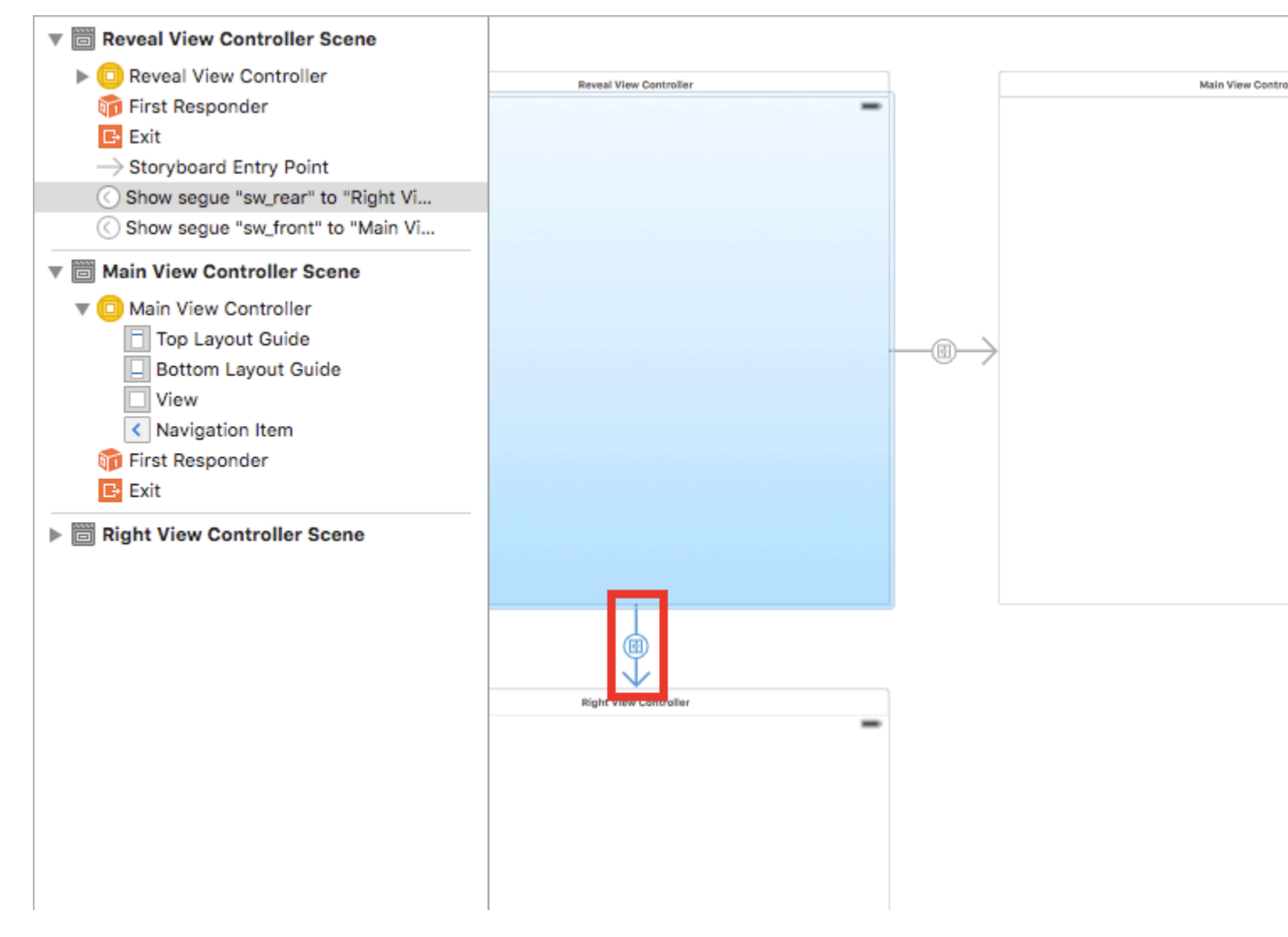

#### Fügen Sie dann am MainViewController diese Zeile zur <code>viewDidLoad</code> Methode hinzu

self.view.addGestureRecognizer(self.revealViewController().panGestureRecognizer());

Und das ist alles, Sie haben eine Basis-App mit integriertem SWRevealViewController. Sie können nach rechts RightViewController, um RightViewController als seitliches Menü RightViewController

SWRevealViewController online lesen: https://riptutorial.com/de/ios/topic/4614/swrevealviewcontroller

# Kapitel 150: Tastatur verwalten

### Examples

Scrollen einer UIScrollView / UITableView bei Anzeige der Tastatur

Dort gibt es nur wenige Ansätze:

1. Sie können Benachrichtigungen zu Tastaturerscheinungsereignissen abonnieren und den Versatz manuell ändern:

```
//Swift 2.0+
override func viewDidLoad() {
    super.viewDidLoad()
   NSNotificationCenter.defaultCenter().addObserver(self, selector:
#selector(YourVCClassName.keyboardWillShow(_:)), name: UIKeyboardWillShowNotification, object:
nil)
   NSNotificationCenter.defaultCenter().addObserver(self, selector:
#selector(YourVCClassName.keyboardWillHide(_:)), name: UIKeyboardWillHideNotification, object:
nil)
}
func keyboardWillShow(notification: NSNotification) {
   if let userInfo = notification.userInfo {
        if let keyboardHeight =
userInfo[UIKeyboardFrameEndUserInfoKey]?.CGRectValue.size.height {
            tableView.contentInset = UIEdgeInsetsMake(0, 0, keyboardHeight, 0)
        }
    }
}
func keyboardWillHide(notification: NSNotification) {
    tableView.contentInset = UIEdgeInsetsMake(0, 0, 0, 0)
}
//Objective-C
- (void) viewDidLoad {
   [super viewDidLoad];
    [[NSNotificationCenter defaultCenter] addObserver:self
selector:@selector(keyboardWillShow:) name:UIKeyboardWillShowNotification object:nil];
    [[NSNotificationCenter defaultCenter] addObserver:self
selector:@selector(keyboardWillHide:) name:UIKeyboardWillHideNotification object:nil];
}
- (void)keyboardWillShow: (NSNotification *)notification {
   NSDictionary *userInfo = [notification userInfo];
   if (userInfo) {
        CGRect keyboardEndFrame;
```

```
[[userInfo objectForKey:UIKeyboardFrameEndUserInfoKey] getValue:&keyboardEndFrame];
tableView.contentInset = UIEdgeInsetsMake(0, 0, keyboardEndFrame.size.height, 0);
}
- (void)keyboardWillHide:(NSNotification *)notification {
tableView.contentInset = UIEdgeInsetsMake(0, 0, 0, 0);
}
```

2. Oder nutzen Sie fertige Lösungen wie TPKeyboardAvoidingTableView oder TPKeyboardAvoidingScrollView https://github.com/michaeltyson/TPKeyboardAvoiding

Schließen Sie eine Tastatur mit Tipp auf Anzeige ab

Wenn Sie eine Tastatur durch Antippen außerhalb der Tastatur ausblenden möchten, können Sie diesen Hacky-Trick verwenden (funktioniert nur mit Objective-C):

```
- (void)viewDidLoad {
    [super viewDidLoad];
    // dismiss keyboard when tap outside a text field
    UITapGestureRecognizer *tapGestureRecognizer = [[UITapGestureRecognizer alloc]
initWithTarget:self.view action:@selector(endEditing:)];
    [tapGestureRecognizer setCancelsTouchesInView:NO];
    [self.view addGestureRecognizer:tapGestureRecognizer];
}
```

Für Swift wird es etwas mehr Code geben:

```
override func viewDidLoad() {
    super.viewDidLoad()
    // dismiss keyboard when tap outside a text field
    let tapGestureRecognizer: UITapGestureRecognizer = UITapGestureRecognizer(target: self,
    action: #selector(YourVCName.dismissKeyboard))
    view.addGestureRecognizer(tapGestureRecognizer)
}
//Calls this function when the tap is recognized.
func dismissKeyboard() {
    //Causes the view (or one of its embedded text fields) to resign the first responder
status.
    view.endEditing(true)
}
```

Ein weiteres Swift 3 / iOS 10-Beispiel

```
class vc: UIViewController {
   override func viewDidLoad() {
      super.viewDidLoad()
      // Do any additional setup after loading the view, typically from a nib.
```

```
txtSomeField.delegate = self
}
extension vc: UITextFieldDelegate {
    //Hide the keyboard for any text field when the UI is touched outside of the keyboard.
    override func touchesBegan(_ touches: Set<UITouch>, with event: UIEvent?)
    {
        self.view.endEditing(true) //Hide the keyboard
    }
}
```

#### Erstellen Sie eine benutzerdefinierte In-App-Tastatur

|           | iPhone 6s - iP | hone 6s / iO |
|-----------|----------------|--------------|
| Carrier 🗢 | 6:36 PM        | , <b></b> )  |
|           |                |              |
|           |                |              |
| Write     | e some text    |              |
|           |                |              |
|           |                |              |
|           |                |              |
|           |                |              |
|           |                |              |
|           |                |              |
|           |                |              |
|           |                |              |
|           |                |              |
|           |                |              |
|           |                |              |
|           |                |              |
|           |                |              |
|           |                |              |
|           |                |              |
|           |                |              |
|           |                |              |

Dies ist eine grundlegende In-App-Tastatur. Die gleiche Methode kann verwendet werden, um nahezu jedes Tastaturlayout zu erstellen. Hier sind die wichtigsten Dinge, die getan werden müssen:

- Erstellen Sie das Tastaturlayout in einer .xib-Datei, deren Besitzer eine Swift- oder Objective-C-Klasse ist, bei der es sich um eine UIView Unterklasse handelt.
- UITextField Sie dem UITextField mit, die benutzerdefinierte Tastatur zu verwenden.
- Verwenden Sie einen Delegaten, um zwischen der Tastatur und dem Hauptansicht-Controller zu kommunizieren.
## Erstellen Sie die .xib-Tastaturlayoutdatei

- In Xcode gehen Sie zu Datei> Neu> Datei ...> iOS> Benutzeroberfläche> Ansicht, um die .xib-Datei zu erstellen.
- Ich habe meine Keyboard.xib angerufen
- Fügen Sie die Schaltflächen hinzu, die Sie benötigen.
- Verwenden Sie Auto-Layout-Einschränkungen, damit die Größe der Tasten unabhängig von der Größe der Tastatur entsprechend angepasst wird.
- Legen Sie den Eigentümer der Datei (nicht die Stammansicht) als Keyboard Klasse fest. Dies ist eine häufige Fehlerquelle. Sie erstellen diese Klasse im nächsten Schritt. Siehe die Notiz am Ende.

## Erstellen Sie die .swift UIView-Unterklassen-Tastaturdatei

- In Xcode gehen Sie zu Datei> Neu> Datei ...> iOS> Quelle> Cocoa Touch-Klasse, um die Swift- oder Objective-C- Klasse zu erstellen. Wählen Sie UIView als Superklasse f
  ür neu erstellte Klassen
- Ich habe meine Keyboard.swift (Keyboard Klasse in Objective-C) angerufen.
- Fügen Sie den folgenden Code für Swift hinzu:

```
import UIKit
// The view controller will adopt this protocol (delegate)
// and thus must contain the keyWasTapped method
protocol KeyboardDelegate: class {
   func keyWasTapped(character: String)
}
class Keyboard: UIView {
    // This variable will be set as the view controller so that
    // the keyboard can send messages to the view controller.
   weak var delegate: KeyboardDelegate?
   // MARK:- keyboard initialization
   required init?(coder aDecoder: NSCoder) {
        super.init(coder: aDecoder)
        initializeSubviews()
    }
    override init(frame: CGRect) {
       super.init(frame: frame)
        initializeSubviews()
    }
    func initializeSubviews() {
```

```
let xibFileName = "Keyboard" // xib extention not included
let view = NSBundle.mainBundle().loadNibNamed(xibFileName, owner: self,
options: nil)[0] as! UIView
self.addSubview(view)
view.frame = self.bounds
}
// MARK:- Button actions from .xib file
@IBAction func keyTapped(sender: UIButton) {
// When a button is tapped, send that information to the
// delegate (ie, the view controller)
self.delegate?.keyWasTapped(sender.titleLabel!.text!) // could alternatively
send a tag value
}
```

• Fügen Sie den folgenden Code für Objective-C hinzu:

### Keyboard.h-Datei

```
#import <UIKit/UIKit.h>
// The view controller will adopt this protocol (delegate)
// and thus must contain the keyWasTapped method
@protocol KeyboardDelegate<NSObject>
- (void)keyWasTapped:(NSString *)character;
@end
@interface Keyboard : UIView
@property (nonatomic, weak) id<KeyboardDelegate> delegate;
@end
```

### Keyboard.m-Datei

```
#import "Keyboard.h"
@implementation Keyboard
- (id)initWithCoder:(NSCoder *)aDecoder {
    self = [super initWithCoder:aDecoder];
    [self initializeSubviews];
    return self;
}
- (id) initWithFrame: (CGRect) frame {
    self = [super initWithFrame:frame];
    [self initializeSubviews];
    return self;
}
- (void) initializeSubviews {
    NSString *xibFileName = @"Keyboard"; // xib extention not included
    UIView *view = [[[NSBundle mainBundle] loadNibNamed:xibFileName owner:self
options:nil] firstObject];
    [self addSubview:view];
    view.frame = self.bounds;
```

```
}
// MARK:- Button actions from .xib file
-(IBAction)keyTapped:(UIButton *)sender {
    // When a button is tapped, send that information to the
    // delegate (ie, the view controller)
    [self.delegate keyWasTapped:sender.titleLabel.text]; // could alternatively send a
tag value
}
@end
```

- Steuern Sie die Drag-Aktionen von den Schaltflächen zum Schaltflächenrückruf in der .xib-Datei auf die @IBAction Methode im Besitzer von Swift oder Objective-C, um sie alle miteinander zu verbinden.
- Beachten Sie, dass der Protokoll- und Delegierungscode. In dieser Antwort finden Sie eine einfache Erklärung zur Funktionsweise von Delegierten.

## **Richten Sie den View Controller ein**

- Fügen UITextField Ihrem Haupt-Storyboard ein UITextField und verbinden Sie es mit einem IBOutlet mit Ihrem View-Controller. Nennen Sie es textField.
- Verwenden Sie den folgenden Code für den View Controller in Swift:

```
import UIKit
 class ViewController: UIViewController, KeyboardDelegate {
      @IBOutlet weak var textField: UITextField!
      override func viewDidLoad() {
          super.viewDidLoad()
          // initialize custom keyboard
          let keyboardView = Keyboard(frame: CGRect(x: 0, y: 0, width: 0, height: 300))
          keyboardView.delegate = self // the view controller will be notified by the
keyboard whenever a key is tapped
          // replace system keyboard with custom keyboard
          textField.inputView = keyboardView
      }
      // required method for keyboard delegate protocol
      func keyWasTapped(character: String) {
         textField.insertText(character)
     }
  }
```

• Verwenden Sie den folgenden Code für Objective-C:

#### .h Datei

```
#import <UIKit/UIKit.h>
```

@interface ViewController : UIViewController

@end

#### .m Datei

```
#import "ViewController.h"
#import "Keyboard.h"
@interface ViewController () <KeyboardDelegate>
@property (nonatomic, weak) IBOutlet UITextField *textField;
0end
@implementation ViewController
- (void) viewDidLoad {
    [super viewDidLoad];
    // Do any additional setup after loading the view, typically from a nib.
    // initialize custom keyboard
    Keyboard *keyboardView = [[Keyboard alloc] initWithFrame:CGRectMake(0, 0, 0, 300)];
    keyboardView.delegate = self; // the view controller will be notified by the keyboard
whenever a key is tapped
    // replace system keyboard with custom keyboard
    self.textField.inputView = keyboardView;
}
- (void)keyWasTapped:(NSString *)character {
    [self.textField insertText:character];
}
@end
```

• Beachten Sie, dass der View Controller das KeyboardDelegate Protokoll verwendet, das wir oben definiert haben.

## Häufiger Fehler

Wenn Sie einen EXC\_BAD\_ACCESS Fehler erhalten, liegt dies wahrscheinlich daran, dass Sie die benutzerdefinierte Klasse der Ansicht als Keyboard EXC\_BAD\_ACCESS, anstatt dies für den Besitzer der Nib-Datei zu tun.

Wählen Sie Keyboard.nib und wählen Sie dann den Eigentümer der Datei.

| 器   く >   🍙 〉 📄 〉 📓 Keyboard.xib 〉 😚 File's Owner |     |                                 | Ľ    | ?    | <b>E</b> | ₽     | TTT   | $\ominus$ |     |
|---------------------------------------------------|-----|---------------------------------|------|------|----------|-------|-------|-----------|-----|
| 😚 Placeholders                                    |     | Custom                          | Clas | s    |          |       |       |           |     |
| ờ File's Owner                                    | Yes |                                 | Cla  | ss K | eyboar   | rd    |       |           | 0 ~ |
| 窷 First Responder                                 |     |                                 | Modu | le C | urrent   | – Bad | Acces | ssW       | ~   |
| View NO                                           |     | User Defined Runtime Attributes |      |      |          |       |       |           |     |
| B Button                                          |     | Key Pat                         | h    |      | Тур      | ре    | V     | alue      |     |
| Constraints                                       |     |                                 |      |      |          |       |       |           |     |

Stellen Sie sicher, dass die benutzerdefinierte Klasse für die Stammansicht leer ist.

| $\boxplus   {\color{red} {<}} >   {\color{black} {\textcircled{black} {BadNib}}} \rangle {\color{black} {\textcircled{black} {black} {BadNib}}} \rangle {\color{black} {\textcircled{black} {black} {BadNib}}} \rangle {\color{black} {\textcircled{black} {black} {BadNib}}} \rangle {\color{black} {\textcircled{black} {black} {BadNib}}} \rangle {\color{black} {\textcircled{black} {black} {BadNib}}} \rangle {\color{black} {\textcircled{black} {black} {BadNib}}} \rangle {\color{black} {black} {BadNib}} \rangle {\color{black} {black} {BadNib}} \rangle {\color{black} {black} {Bad} \rangle {\color{black} {black} {BadNib}} \rangle {\color{black} {black} {Bad} \rangle {\color{black} {black} {Bad} \rangle {\color{black} {black} {Bad} \rangle } } \rangle {\color{black} {black} {Bad} \rangle {\color{black} {black} {Bad} \rangle {\color{black} {black} {Bad} \rangle } \rangle {\color{black} {black} {Bad} \rangle {\color{black} {black} {Bad} \rangle } } \rangle {\color{black} {black} {Bad} \rangle {\color{black} {black} {Bad} \rangle } \rangle {\color{black} {black} {Bad} \rangle } \rangle {\color{black} {black} {Bad} \rangle } \rangle {\color{black} {black} {Bad} \rangle } \rangle {\color{black} {black} {Bad} \rangle } \rangle {\color{black} {black} {Bad} \rangle \rangle } \rangle {\color{black} {black} {Bad} \rangle \rangle } \rangle {\color{black} {black} {Bad} \rangle \rangle } \rangle {\color{black} {black} {Bad} \rangle \rangle } \rangle {\color{black} {black} {Bad} \rangle \rangle } \rangle $ |  | D (3           | ) 💷 🗘   | ⊡ ⊝      |
|----------------------------------------------------------------------------------------------------|--|----------------|---------|----------|
| 😚 Placeholders                                                                                                    |  | Custom Class   | Leave b | lank     |
| 😚 File's Owner                                                                                                    |  | Class          | UIView  | 0 🗸      |
| 窷 First Responder                                                                                                    |  | Module         | None    | <u> </u> |
| View                                                                                                    |  | Identity       |         |          |
| B Button<br>▶ ∰ Constraints                                                                                                    |  | Restoration ID |         |          |

## Anmerkungen

Dieses Beispiel stammt ursprünglich aus dieser Stack Overflow-Antwort .

Verwalten der Tastatur mit einem Singleton + -Delegierten

Als ich anfing, die Tastatur zu verwalten, verwendete ich in jedem ViewController separate Benachrichtigungen.

Benachrichtigungsmethode (mit NSNotification):

```
class ViewController: UIViewController {
   override func viewDidLoad() {
       super.viewDidLoad()
       NSNotificationCenter.defaultCenter().addObserver(self, selector:
#selector(ViewController.keyboardNotification(_:)), name:
UIKeyboardWillChangeFrameNotification, object: nil)
    }
    func keyboardNotification(notification: NSNotification) {
        guard let userInfo = notification.userInfo else { return }
        let endFrame = (userInfo[UIKeyboardFrameEndUserInfoKey] as? NSValue)?.CGRectValue()
        let duration: NSTimeInterval = (userInfo[UIKeyboardAnimationDurationUserInfoKey] as?
NSNumber)?.doubleValue ?? 0
       let animationCurveRawNSN = userInfo[UIKeyboardAnimationCurveUserInfoKey] as? NSNumber
       let animationCurveRaw = animationCurveRawNSN?.unsignedLongValue ??
UIViewAnimationOptions.CurveEaseOut.rawValue
        let animationCurve: UIViewAnimationOptions = UIViewAnimationOptions(rawValue:
animationCurveRaw)
```

```
if endFrame?.origin.y >= UIScreen.mainScreen().bounds.size.height {
        lowerViewBottomConstraint.constant = 0
    } else {
        lowerViewBottomConstraint.constant = endFrame?.size.height ?? 0.0
    }
    view.animateConstraintWithDuration(duration, delay: NSTimeInterval(0), options:
animationCurve, completion: nil)
    }
}
```

Mein Problem war, dass ich diesen Code immer wieder für jeden einzelnen ViewController schrieb. Nachdem ich ein wenig experimentiert hatte, fand ich mit einem Singleton + Delegate-Muster die Möglichkeit, eine Reihe von Code wiederzuverwenden und das gesamte Keyboard Management an einem einzigen Ort zu organisieren!

Singleton + Delegate-Methode:

```
protocol KeyboardManagerDelegate: class {
   func keyboardWillChangeFrame (endFrame: CGRect?, duration: NSTimeInterval, animationCurve:
UIViewAnimationOptions)
class KeyboardManager {
   weak var delegate: KeyboardManagerDelegate?
    class var sharedInstance: KeyboardManager {
       struct Singleton {
           static let instance = KeyboardManager()
        }
        return Singleton.instance
    }
    init() {
       NSNotificationCenter.defaultCenter().addObserver(self, selector:
#selector(KeyboardManager.keyboardWillChangeFrameNotification(_:)), name:
UIKeyboardWillChangeFrameNotification, object: nil)
    @objc func keyboardWillChangeFrameNotification(notification: NSNotification) {
        guard let userInfo = notification.userInfo else { return }
        let endFrame = (userInfo[UIKeyboardFrameEndUserInfoKey] as? NSValue)?.CGRectValue()
        let duration: NSTimeInterval = (userInfo[UIKeyboardAnimationDurationUserInfoKey] as?
NSNumber)?.doubleValue ?? 0
       let animationCurveRawNSN = userInfo[UIKeyboardAnimationCurveUserInfoKey] as? NSNumber
       let animationCurveRaw = animationCurveRawNSN?.unsignedLongValue ??
UIViewAnimationOptions.CurveEaseOut.rawValue
       let animationCurve: UIViewAnimationOptions = UIViewAnimationOptions(rawValue:
animationCurveRaw)
        delegate?.keyboardWillChangeFrame(endFrame, duration: duration, animationCurve:
animationCurve)
    }
```

Wenn ich nun die Tastatur von einem ViewController aus verwalten möchte, muss ich nur den Delegierten auf diesen ViewController setzen und beliebige Delegatmethoden implementieren.

```
class ViewController: UIViewController {
   override func viewWillAppear(animated: Bool) {
        super.viewWillAppear(animated)
        KeyboardManager.sharedInstance.delegate = self
    }
}
// MARK: - Keyboard Manager
extension ViewController: KeyboardManagerDelegate {
    func keyboardWillChangeFrame (endFrame: CGRect?, duration: NSTimeInterval, animationCurve:
UIViewAnimationOptions) {
        if endFrame?.origin.y >= UIScreen.mainScreen().bounds.size.height {
           lowerViewBottomConstraint.constant = 0
        } else {
            lowerViewBottomConstraint.constant = (endFrame?.size.height ?? 0.0)
        }
        view.animateConstraintWithDuration(duration, delay: NSTimeInterval(0), options:
animationCurve, completion: nil)
}
```

Diese Methode ist auch sehr anpassbar! UIKeyboardWillHideNotification wir möchten die Funktionalität für UIKeyboardWillHideNotification hinzufügen. Dies ist so einfach wie das Hinzufügen einer Methode zu unserem KeyboardManagerDelegate .

KeyboardManagerDelegate **mit** UIKeyboardWillHideNotification:

```
protocol KeyboardManagerDelegate: class {
    func keyboardWillChangeFrame (endFrame: CGRect?, duration: NSTimeInterval, animationCurve:
UIViewAnimationOptions)
    func keyboardWillHide(notificationUserInfo: [NSObject: AnyObject])
}
class KeyboardManager {
    init() {
        NSNotificationCenter.defaultCenter().addObserver(self, selector:
#selector(KeyboardManager.keyboardWillChangeFrameNotification(_:)), name:
UIKeyboardWillChangeFrameNotification, object: nil)
       NSNotificationCenter.defaultCenter().addObserver(self, selector:
#selector(KeyboardManager.keyboardWillHide(_:)), name: UIKeyboardWillHideNotification, object:
nil)
   }
    func keyboardWillHide(notification: NSNotification) {
        guard let userInfo = notification.userInfo else { return }
        delegate?.keyboardWillHide(userInfo)
    }
}
```

func keyboardWillHide(notificationUserInfo: [NSObject: AnyObject]) wir möchten nur func keyboardWillHide(notificationUserInfo: [NSObject: AnyObject]) in einem ViewController implementieren. Wir können diese Methode auch optional machen.

typealias KeyboardManagerDelegate = protocol<KeyboardManagerModel, KeyboardManagerConfigureable>

```
protocol KeyboardManagerModel: class {
    func keyboardWillChangeFrame(endFrame: CGRect?, duration: NSTimeInterval, animationCurve:
UIViewAnimationOptions)
}
@objc protocol KeyboardManagerConfigureable {
    optional func keyboardWillHide(userInfo: [NSObject: AnyObject])
}
```

\* Beachten Sie, dass dieses Muster den <code>@objc</code> von <code>@objc</code> . Siehe http://www.jessesquires.com/avoiding-objc-in-swift/ für weitere Details!

Zusammenfassend habe ich festgestellt, dass die Verwendung eines Singleton + -Delegierten zur Verwaltung der Tastatur sowohl effizienter als auch einfacher zu verwenden ist als die Verwendung von Benachrichtigungen

Ansicht nach oben oder unten verschieben, wenn Tastatur vorhanden ist

# Hinweis: Dies funktioniert nur für die von iOS bereitgestellte integrierte Tastatur

## SCHNELL:

Damit die Ansicht eines **UIViewController** den Ursprung des Frames bei der **Darstellung** erhöht und beim **Ausblenden** verringert, fügen Sie Ihrer Klasse folgende Funktionen hinzu:

```
func keyboardWillShow(notification: NSNotification) {
   if let keyboardSize = (notification.userInfo?[UIKeyboardFrameBeginUserInfoKey] as?
NSValue)?.cgRectValue {
        if self.view.frame.origin.y == 0{
            self.view.frame.origin.y -= keyboardSize.height
        }
    }
}
func keyboardWillHide(notification: NSNotification) {
   if let keyboardSize = (notification.userInfo?[UIKeyboardFrameBeginUserInfoKey] as?
NSValue)?.cgRectValue {
       if self.view.frame.origin.y != 0{
           self.view.frame.origin.y += keyboardSize.height
        }
    }
}
```

viewDidLoad() in der viewDidLoad() Methode Ihrer Klasse die folgenden Beobachter hinzu:

NotificationCenter.default.addObserver(self, selector: #selector(Login.keyboardWillShow), name: NSNotification.Name.UIKeyboardWillShow, object: nil) NotificationCenter.default.addObserver(self, selector: #selector(Login.keyboardWillHide), name: NSNotification.Name.UIKeyboardWillHide, object: nil) Dies funktioniert bei jeder Bildschirmgröße und verwendet die Height-Eigenschaft der Tastatur.

## ZIEL C:

Um das gleiche in Objective-C zu tun, kann dieser Code verwendet werden:

```
- (void) viewWillAppear: (BOOL) animated {
    [super viewWillAppear:animated];
    [[NSNotificationCenter defaultCenter] addObserver:self
selector:@selector(keyboardWillShow:) name:UIKeyboardWillShowNotification object:nil];
    [[NSNotificationCenter defaultCenter] addObserver:self
selector:@selector(keyboardWillHide:) name:UIKeyboardWillHideNotification object:nil];
}
 (void)viewWillDisappear:(BOOL)animated {
    [super viewWillDisappear:animated];
    [[NSNotificationCenter defaultCenter] removeObserver:self
name:UIKeyboardWillShowNotification object:nil];
    [[NSNotificationCenter defaultCenter] removeObserver:self
name:UIKeyboardWillHideNotification object:nil];
}
- (void) keyboardWillShow: (NSNotification *) notification
{
    CGSize keyboardSize = [[[notification userInfo]
objectForKey:UIKeyboardFrameBeginUserInfoKey] CGRectValue].size;
    [UIView animateWithDuration:0.3 animations:^{
       CGRect f = self.view.frame;
        f.origin.y = -keyboardSize.height;
        self.view.frame = f;
    }];
}
- (void) keyboardWillHide: (NSNotification *) notification
{
    [UIView animateWithDuration:0.3 animations:^{
        CGRect f = self.view.frame;
        f.origin.y = 0.0f;
        self.view.frame = f;
    }];
}
```

Tastatur verwalten online lesen: https://riptutorial.com/de/ios/topic/436/tastatur-verwalten

## Kapitel 151: Überholspur

## Examples

**Fastlane-Werkzeuge** 

fastlane ist ein Open Source Build-Automatisierungstool für Android und iOS für Entwickler. Es reduziert die Build-Generierungszeit. Es ist ein Befehlszeilentool, das Ruby verwendet . Sie benötigen also Ruby auf Ihrem Computer. Bei den meisten Macs ist Ruby bereits standardmäßig installiert.

## Installieren Sie Fastlane

- 1. Öffnen Sie ein Terminal.
- 2. Führen Sie sudo gem install fastlane --verbose
- 3. Wenn Sie die Xcode-Befehlszeilentools noch nicht installiert haben, führen Sie xcode-select --install, um sie zu installieren
- 4. Nun cd in Ihren Projektordner (geben Sie cd [mit dem Leerzeichen am Ende] ein und ziehen Sie Ihren Projektordner in das Terminal).
- 5. Führen Sie fastlane init , um die Einrichtung von fastlane init zu erhalten.
- 6. Jetzt können Sie alle Fastlane-Tools verwenden:

## iOS-Tools

- Liefern : Laden Sie Screenshots, Metadaten und Ihre App in den App Store
- Schnappschuss : Automatisieren Sie die Erstellung lokalisierter Screenshots Ihrer iOS-App auf jedem Gerät
- Frameit : Platzieren Sie Ihre Screenshots schnell in die richtigen Gerätebilder
- pem : Generieren und erneuern Sie Ihre Push-Benachrichtigungsprofile automatisch
- Seufzer : Weil Sie Ihre Zeit lieber mit dem Aufbau von Sachen verbringen, als mit der Bereitstellung von Mitteln zu kämpfen
- Produzieren : Erstellen Sie neue iOS-Apps in iTunes Connect und Dev Portal über die Befehlszeile
- cert : Automatisches Erstellen und Verwalten von iOS- Codesignaturzertifikaten
- Fitnessstudio : Das Erstellen von iOS-Apps war noch nie einfacher
- Spiel : Synchronisieren Sie Ihre Zertifikate und Profile mit Git in Ihrem Team
- Scan : Die einfachste Möglichkeit, Tests für Ihre iOS- und Mac-Apps auszuführen
- spaceship : Ruby-Bibliothek für den Zugriff auf das Apple Dev Center und iTunes Connect

## iOS TestFlight-Tools

• pilot : Der beste Weg, um Ihre TestFlight-Tester und Builds von Ihrem Terminal aus zu verwalten

• Einsteigen : Der einfachste Weg, Ihre TestFlight-Betatester einzuladen

## **Android-Tools**

- Angebot : Laden Sie Ihre Android-App und ihre Metadaten in Google Play hoch
- screengrab : Automatisieren Sie auf jedem Gerät lokalisierte Screenshots Ihrer Android-App

Überholspur online lesen: https://riptutorial.com/de/ios/topic/3574/uberholspur

## Kapitel 152: UIA Auftritt

## Examples

Legt das Aussehen aller Instanzen der Klasse fest

Um das Erscheinungsbild aller Instanzen einer Klasse anzupassen, greifen Sie auf das Erscheinungsbild der gewünschten Klasse zu. Zum Beispiel:

### **UIButton-Farbton einstellen**

### Schnell:

UIButton.appearance().tintColor = UIColor.greenColor()

### Ziel c:

[UIButton appearance].tintColor = [UIColor greenColor];

### **UIButton-Hintergrundfarbe einstellen**

### Schnell:

```
UIButton.appearance().backgroundColor = UIColor.blueColor()
```

### Ziel c:

[UIButton appearance].backgroundColor = [UIColor blueColor];

### Legen Sie die Textfarbe für UILabel fest

### Schnell:

UILabel.appearance().textColor = UIColor.redColor()

### Ziel c:

[UILabel appearance].textColor = [UIColor redColor];

### **UILabel-Hintergrundfarbe einstellen**

### Schnell:

UILabel.appearance().backgroundColor = UIColor.greenColor()

### Ziel c:

https://riptutorial.com/de/home

#### Legen Sie die Farbtonfarbe für UINavigationBar fest

#### Schnell:

UINavigationBar.appearance().tintColor = UIColor.cyanColor()

#### Ziel c:

[UINavigationBar appearance].tintColor = [UIColor cyanColor];

#### Legen Sie die Hintergrundfarbe für UINavigationBar fest

#### Schnell:

UINavigationBar.appearance().backgroundColor = UIColor.redColor()

#### Ziel c:

[UINavigationBar appearance].backgroundColor = [UIColor redColor];

#### Aussehen für die Klasse, wenn sie in der Containerklasse enthalten ist

Verwenden Sie appearanceWhenContainedInInstancesOfClasses: Zum Anpassen der Darstellung einer Instanz einer Klasse, wenn diese in einer Instanz der Containerklasse enthalten ist. Zum Beispiel der Anpassung von UILabel ,s textColor und backgroundColor innerhalb ViewController Klasse wird wie folgt aussehen:

#### Legen Sie die Textfarbe für UILabel fest

#### Schnell:

```
UILabel.appearanceWhenContainedInInstancesOfClasses([ViewController.self]).textColor =
UIColor.whiteColor()
```

#### Ziel c:

```
[UILabel appearanceWhenContainedInInstancesOfClasses:@[[ViewController class]]].textColor =
[UIColor whiteColor];
```

#### **UILabel-Hintergrundfarbe einstellen**

#### Schnell:

```
UILabel.appearanceWhenContainedInInstancesOfClasses([ViewController.self]).backgroundColor =
UIColor.blueColor()
```

### Ziel c:

```
[UILabel appearanceWhenContainedInInstancesOfClasses:@[[ViewController
class]]].backgroundColor = [UIColor blueColor];
```

UIA Auftritt online lesen: https://riptutorial.com/de/ios/topic/3422/uia-auftritt

## Kapitel 153: UIActivityViewController

## Parameter

| Parametername         | Beschreibung                                                                                                    |
|-----------------------|----------------------------------------------------------------------------------------------------|
| ActivityItems         | Enthält ein Array von Objekten, um die Aktivität auszuführen. Dieses<br>Array darf nicht null sein und muss mindestens ein Objekt enthalten.             |
| applicationActivities | Ein Array von UIActivity-Objekten, das die benutzerdefinierten Dienste<br>darstellt, die Ihre Anwendung unterstützt. Dieser Parameter kann Null<br>sein. |

## Examples

### Activity View Controller initialisieren

## Ziel c

```
NSString *textToShare = @"StackOverflow Documentation!! Together, we can do for Documentation
what we did for Q&A.";
NSURL *documentationURL = [NSURL
URLWithString:@"http://stackoverflow.com/tour/documentation"];
NSArray *objectsToShare = @[textToShare, documentationURL];
UIActivityViewController *activityVC = [[UIActivityViewController alloc]
initWithActivityItems:objectsToShare applicationActivities:nil];
[self presentViewController:activityVC animated:YES completion:nil];
```

## Schnell

```
let textToShare = "StackOverflow Documentation!! Together, we can do for Documentation what we
did for Q&A."
let documentationURL = NSURL(string:"http://stackoverflow.com/tour/documentation")
let objToShare : [AnyObject] = [textToShare, documentationURL!]
let activityVC = UIActivityViewController(activityItems: objToShare, applicationActivities:
nil)
self.presentViewController(activityVC, animated: true, completion: nil)
```

### UIActivityViewController online lesen:

https://riptutorial.com/de/ios/topic/2889/uiactivityviewcontroller

## Kapitel 154: UIAlertController

## Bemerkungen

Ein UIAlertController Objekt zeigt dem Benutzer eine Warnmeldung an. Diese Klasse ersetzt die UIActionSheet und UIAlertView Klassen zum Anzeigen von Warnungen. Nachdem Sie den Alert Controller mit den gewünschten Aktionen und dem presentViewController:animated:completion: Stil konfiguriert haben, präsentieren Sie ihn mit der Methode presentViewController:animated:completion:

Aus der Apple-Dokumentation

**UIAlertController in Swift** 

## **Examples**

### AlertViews mit UIAlertController

UIAlertView und UIActionSheet werden in ios 8 und UIActionSheet mehr unterstützt. Daher hat Apple einen neuen Controller für AlertView und ActionSheet namens UIAlertController, mit dem Sie den preferredStyle AlertView ActionSheet. Sie können zwischen AlertView und ActionSheet. Es gibt keine Delegatenmethode, da alle Schaltflächenereignisse in ihren Blöcken behandelt werden.

### **Einfache AlertView**

#### Schnell:

```
let alert = UIAlertController(title: "Simple", message: "Simple alertView demo with Cancel and
OK.", preferredStyle: .alert)
alert.addAction(UIAlertAction(title: "Cancel", style: .cancel) { _ in
        print("Cancel")
})
alert.addAction(UIAlertAction(title: "OK", style: .default) { _ in
        print("OK")
})
present(alert, animated: true)
```

### Ziel c:

```
UIAlertController *alertController = [UIAlertController alertControllerWithTitle:@"Simple"
message:@"Simple alertView demo with Cancel and OK."
preferredStyle:UIAlertControllerStyleAlert];
    UIAlertAction *cancelAction = [UIAlertAction actionWithTitle:@"Cancel"
style:UIAlertActionStyleCancel handler:^(UIAlertAction * action) {
        NSLog(@"Cancel");
      }];
      UIAlertAction *okAction = [UIAlertAction actionWithTitle:@"OK"
```

```
style:UIAlertActionStyleDefault handler:^(UIAlertAction * action) {
    NSLog(@"OK");
}];
[alertController addAction:cancelAction];
[alertController addAction:okAction];
[self presentViewController:alertController animated: YES completion: nil];
```

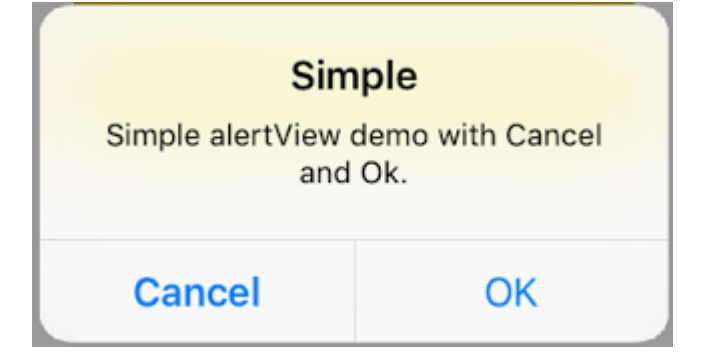

#### Zerstörerische AlertView

#### Schnell:

```
let alert = UIAlertController(title: "Simple", message: "Simple alertView demo with Cancel and
OK.", preferredStyle: .alert)
alert.addAction(UIAlertAction(title: "Destructive", style: .destructive) { _ in
        print("Destructive")
})
alert.addAction(UIAlertAction(title: "OK", style: .default) { _ in
        print("OK")
})
present(alert, animated: true)
```

### Ziel c:

```
UIAlertController *alertController = [UIAlertController
alertControllerWithTitle:@"Destructive" message:@"Simple alertView demo with Destructive and
OK." preferredStyle:UIAlertControllerStyleAlert];
    UIAlertAction *destructiveAction = [UIAlertAction actionWithTitle:@"Cancel"
style:UIAlertActionStyleDestructive handler:^(UIAlertAction * action) {
        NSLog(@"Destructive");
    }];
    UIAlertAction *okAction = [UIAlertAction actionWithTitle:@"OK"
    style:UIAlertActionStyleDefault handler:^(UIAlertAction * action) {
        NSLog(@"OK");
    }];
    [alertController addAction:destructiveAction];
    [alertController addAction:okAction];
    [self presentViewController:alertController animated: YES completion: nil];
```

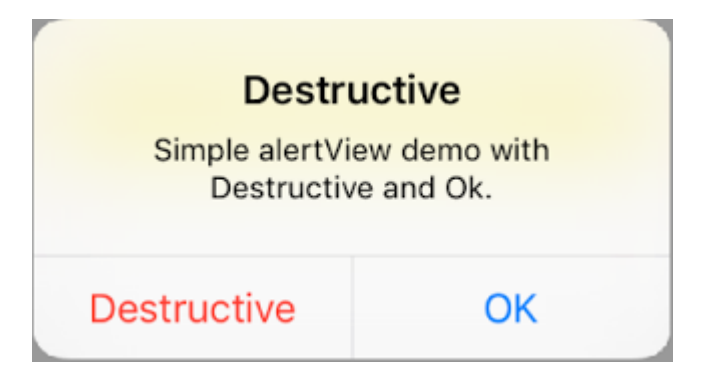

### Vorübergehendes toastähnliches Popup

Gut für schnelle Benachrichtigungen, die keine Interaktion erfordern.

## Schnell

```
let alert = UIAlertController(title: "Toast", message: "Hello World", preferredStyle: .Alert)
presentViewController(alert, animated: true) {
    let delay_s:Double = 2
    let delayTime = dispatch_time(DISPATCH_TIME_NOW, Int64(delay_s * Double(NSEC_PER_SEC)))
    dispatch_after(delayTime, dispatch_get_main_queue()) {
        alert.dismissViewControllerAnimated(true, completion: nil)
    }
}
```

Textfeld in UIAlertController wie eine Eingabeaufforderung hinzufügen

## Schnell

## Ziel c

|           | Hello        |        |
|-----------|--------------|--------|
| Welcome   | to The world | of IOS |
| Hey Buddy |              |        |
|           | OK           |        |
|           |              |        |

Aktionsblätter mit UIAlertController

Mit UIAlertController werden Aktionsblätter wie das veraltete UIActionSheet mit derselben API erstellt, die Sie für AlertViews verwenden.

## Einfaches Aktionsblatt mit zwei Tasten

## Schnell

```
let alertController = UIAlertController(title: "Demo", message: "A demo with two buttons",
preferredStyle: UIAlertControllerStyle.actionSheet)
```

## Ziel c

```
UIAlertController *alertController = [UIAlertController alertControllerWithTitle:@"Demo"
message:@"A demo with two buttons" preferredStyle:UIAlertControllerStyleActionSheet];
```

Erstellen Sie die Schaltflächen "Abbrechen" und "OK".

## Schnell

let cancelAction = UIAlertAction(title: "Cancel", style: .cancel) { (result : UIAlertAction) -

```
> Void in
    //action when pressed button
}
let okAction = UIAlertAction(title: "Okay", style: .default) { (result : UIAlertAction) ->
Void in
    //action when pressed button
}
```

## Ziel c

```
UIAlertAction *cancelAction = [UIAlertAction actionWithTitle:@"Cancel"
style:UIAlertActionStyleCancel handler:^(UIAlertAction * action) {
    //action when pressed button
  }];
UIAlertAction * okAction = [UIAlertAction actionWithTitle:@"Okay"
style:UIAlertActionStyleDefault handler:^(UIAlertAction * action) {
    //action when pressed button
  }];
```

Und füge sie dem Aktionsblatt hinzu:

## Schnell

```
alertController.addAction(cancelAction)
alertController.addAction(okAction)
```

## Ziel c

```
[alertController addAction:cancelAction];
[alertController addAction:okAction];
```

Jetzt präsentieren Sie den UIAlertController :

## Schnell

self.present(alertController, animated: true, completion: nil)

## Ziel c

[self presentViewController:alertController animated: YES completion: nil];

Das sollte das Ergebnis sein:

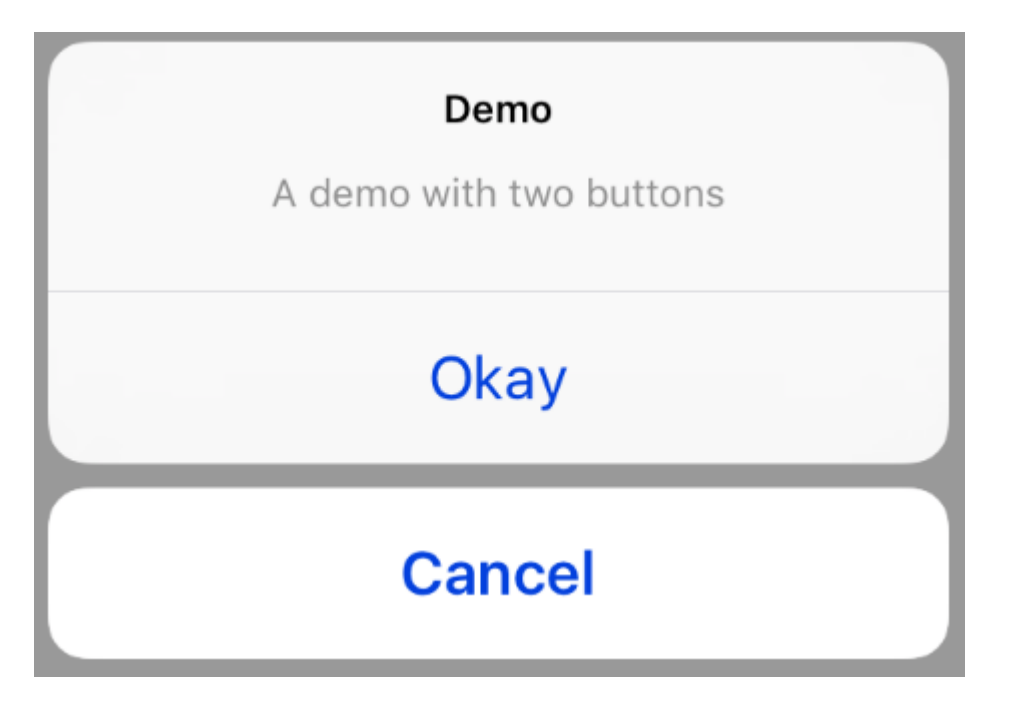

## Aktionsblatt mit zerstörerischem Button

Bei Verwendung des UIAlertActionStyle .destructive für eine UIAlertAction wird eine Schaltfläche mit roter Tönungsfarbe erstellt.

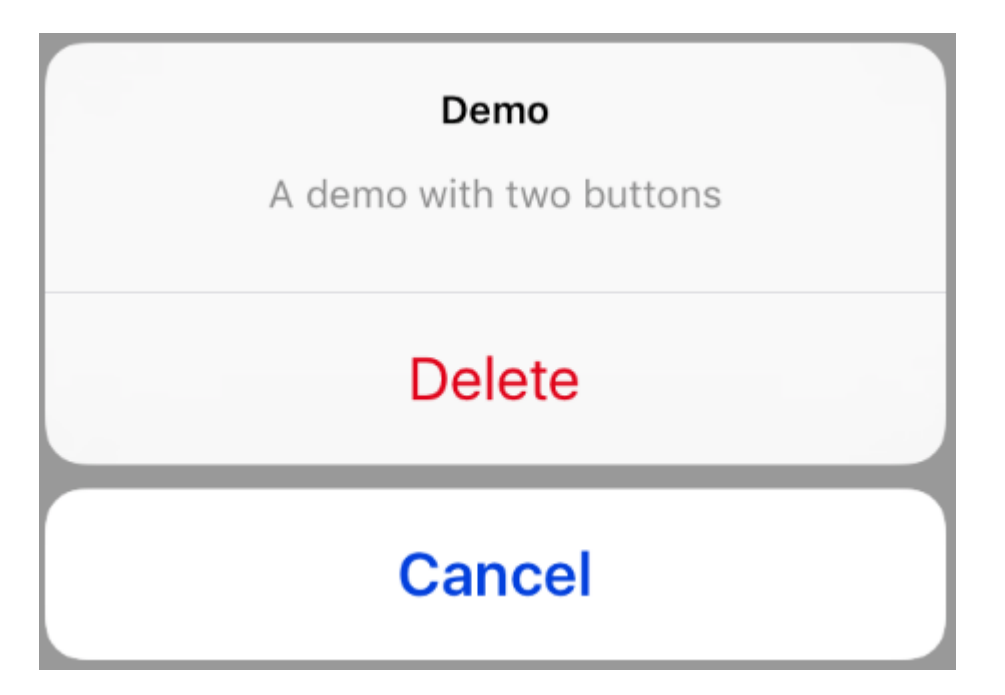

In diesem Beispiel wurde die <code>okAction</code> genannte <code>UIAlertAction</code> durch diese <code>UIAlertAction</code> :

## Schnell

## Ziel c

Anzeigen und Verarbeiten von Warnungen

## Ein Knopf

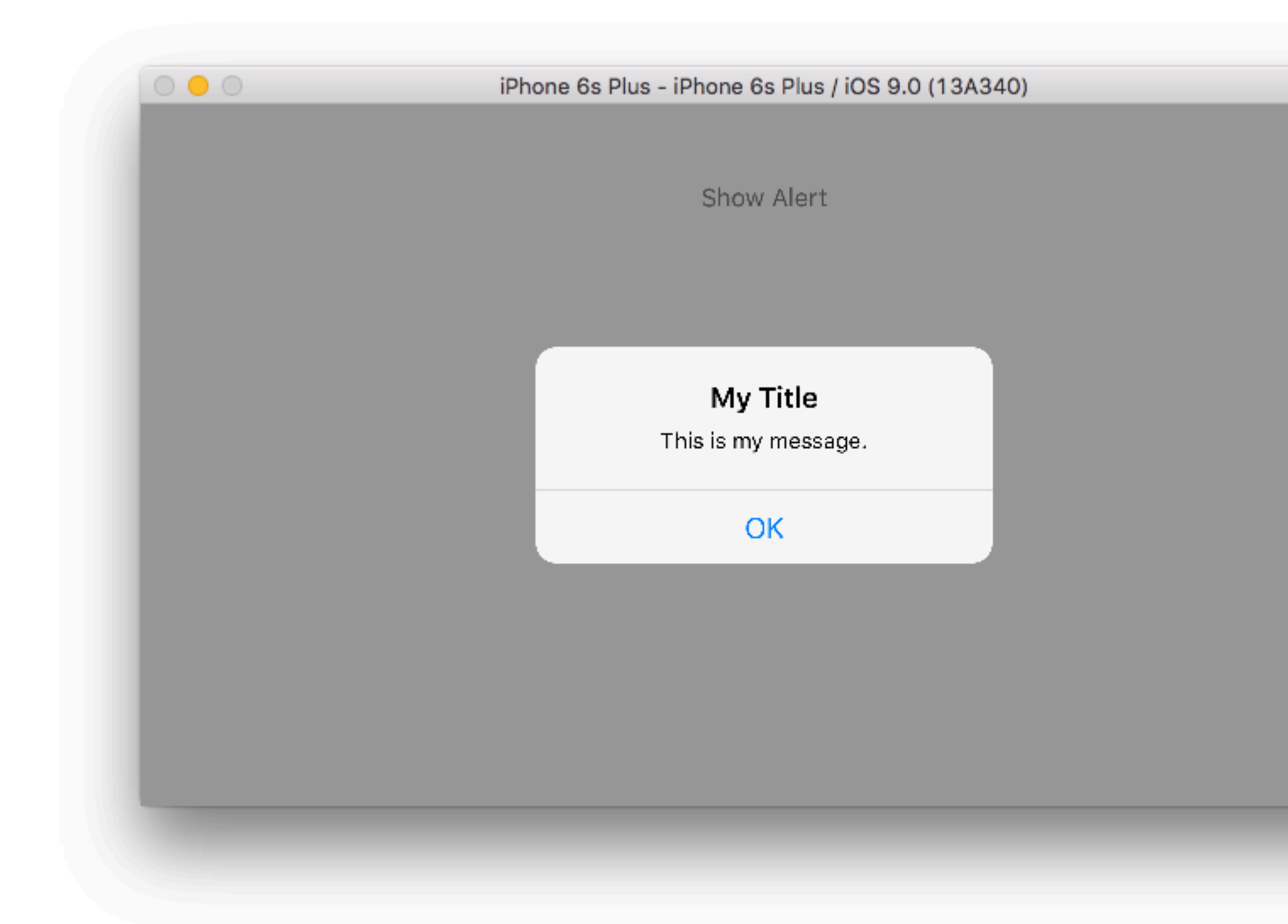

## Schnell

```
class ViewController: UIViewController {
   @IBAction func showAlertButtonTapped(sender: UIButton) {
        // create the alert
```

## Zwei Knöpfe

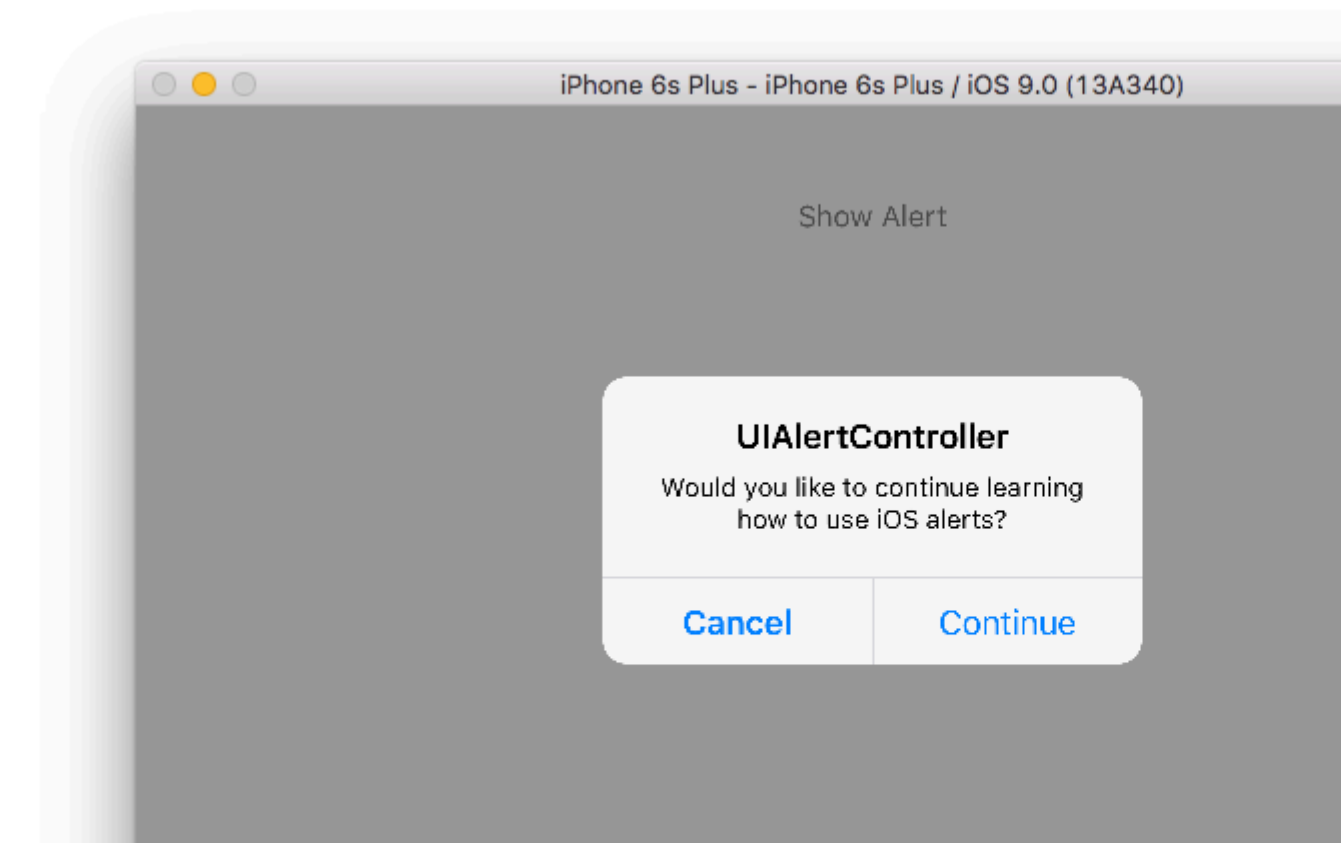

## Schnell

class ViewController: UIViewController {

@IBAction func showAlertButtonTapped(sender: UIButton) {

// create the alert

## Drei Knöpfe

| Show Alert          Notice         Lauching this missile will destroy the entire universe. Is this what you intended to do?         Remind Me Tomorrow         Launch the Missile | ert                                     |
|----------------------------------------------------------------------------------------------------|-----------------------------------------|
| Notice         Lauching this missile will destroy the entire universe. Is this what you intended to do?         Remind Me Tomorrow         Launch the Missile                     |                                         |
| Remind Me Tomorrow                                                                                                    | vill destroy the<br>nis what you<br>do? |
| Launch the Missile                                                                                                    | morrow                                  |
|                                                                                                    | ∕lissile                                |
| Cancel                                                                                                    |                                         |

## Schnell

```
class ViewController: UIViewController {
```

@IBAction func showAlertButtonTapped(sender: UIButton) {

```
// create the alert
let alert = UIAlertController(title: "Notice", message: "Lauching this missile will
destroy the entire universe. Is this what you intended to do?", preferredStyle:
UIAlertControllerStyle.Alert)
// add the actions (buttons)
alert.addAction(UIAlertAction(title: "Remind Me Tomorrow", style:
UIAlertActionStyle.Default, handler: nil))
alert.addAction(UIAlertAction(title: "Cancel", style: UIAlertActionStyle.Cancel,
handler: nil))
alert.addAction(UIAlertAction(title: "Launch the Missile", style:
UIAlertActionStyle.Destructive, handler: nil))
// show the alert
self.presentViewController(alert, animated: true, completion: nil)
}
```

## Handhabung von Tastenanschlägen

Der handler war in den obigen Beispielen gleich nil. Sie können nil durch einen Abschluss ersetzen, um etwas zu tun, wenn der Benutzer auf eine Schaltfläche tippt.

## Schnell

## Anmerkungen

- Mehrere Schaltflächen müssen nicht unbedingt verschiedene UIAlertActionStyle Typen verwenden. Sie könnten alle .Default .
- Bei mehr als drei Schaltflächen sollten Sie ein Aktionsblatt verwenden. Das Setup ist sehr ähnlich. Hier ist ein Beispiel.

### Eine Aktionsschaltfläche hervorheben

Der Alert Controller verfügt über eine Eigenschaft, mit der eine im Alert Controller hinzugefügte Aktion hervorgehoben wird. Diese Eigenschaft kann verwendet werden, um eine bestimmte Aktion für die Aufmerksamkeit des Benutzers hervorzuheben. Für Ziel C;

@property(nonatomic, strong) UIAlertAction \*preferredAction

Eine **bereits im Alert Controller hinzugefügte** Aktion kann dieser Eigenschaft zugewiesen werden. Der Alert Controller wird diese Aktion hervorheben.

### Diese Eigenschaft kann nur mit UIAlertControllerStyleAlert verwendet werden.

Das folgende Beispiel zeigt die Verwendung.

```
UIAlertController *alertController = [UIAlertController alertControllerWithTitle:@"Cancel
edit" message:@"Are you really want to cancel your edit?"
preferredStyle:UIAlertControllerStyleAlert];
UIAlertAction *cancel = [UIAlertAction actionWithTitle:@"Cancel"
style:UIAlertActionStyleCancel handler:^(UIAlertAction * action) {
   NSLog(@"Cancel");
}];
UIAlertAction *no = [UIAlertAction actionWithTitle:@"NO" style:UIAlertActionStyleDefault
handler:^(UIAlertAction * action) {
    NSLog(@"Highlighted button is pressed.");
}];
[alertController addAction:cancel];
[alertController addAction:no];
//add no action to preffered action.
//Note
//the action should already be added to alert controller
alertController.preferredAction = no;
[self presentViewController:alertController animated: YES completion: nil];
```

Alarm Controller mit dem bevorzugten Aktionssatz. Die Schaltfläche NO ist hervorgehoben.

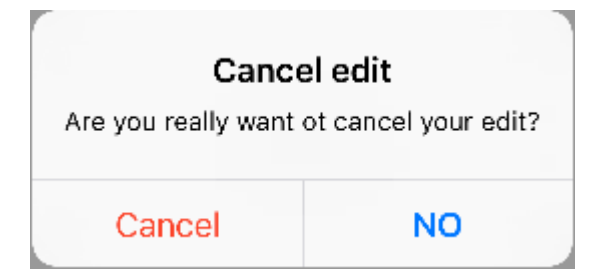

Alarm Controller mit **bevorzugter Aktion nicht eingestellt.** Die Schaltfläche **NO** wird nicht hervorgehoben.

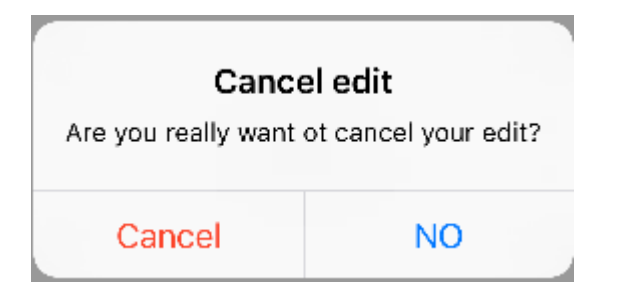

UIAlertController online lesen: https://riptutorial.com/de/ios/topic/874/uialertcontroller

## Kapitel 155: UIBarButtonItem

## Parameter

| Parameter | Beschreibung                                                                          |
|-----------|---------------------------------------------------------------------------------------|
| Titel     | Der UIBarButtonItem-Titel                                                             |
| Stil      | Der Stil des UIBarButtonItem                                                          |
| Ziel      | Das Objekt, das die UIBarButtonItem-Aktion empfangen soll                             |
| Aktion    | Die Auswahl (Methode), die ausgeführt werden soll, wenn UIBarButtonItem gedrückt wird |

## Bemerkungen

Beim Verweisen auf self.navigationItem davon self.navigationItem, dass der UIViewController in einen UINavigationController eingebettet ist.

## Examples

## Erstellen eines UIBarButtonltem

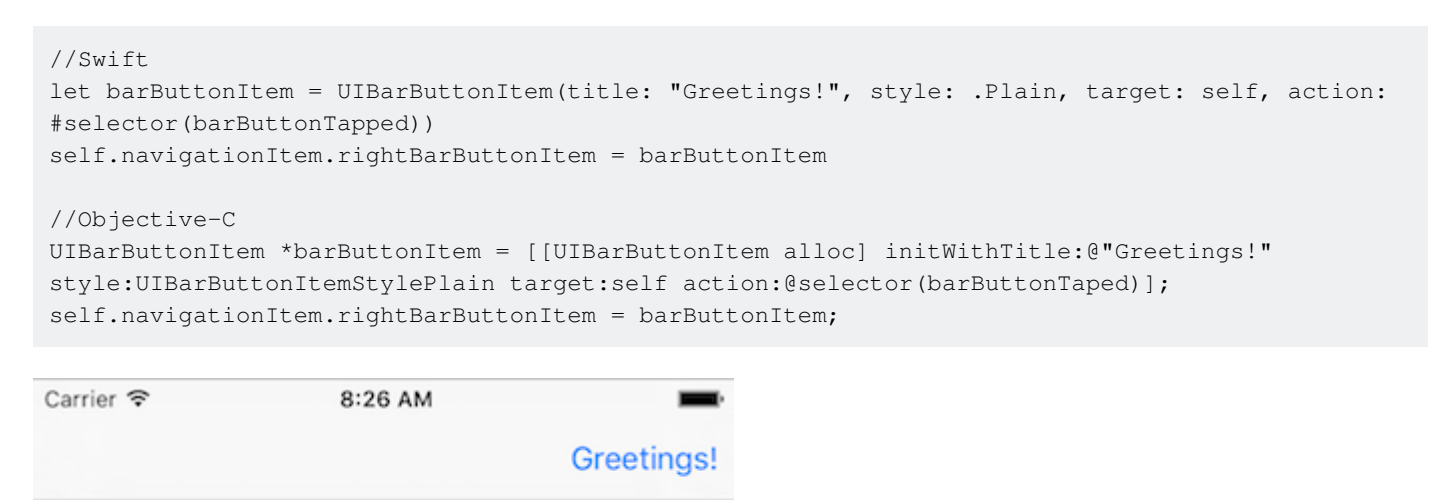

## Erstellen eines UIBarButtonItem im Interface Builder

Das folgende Beispiel zeigt, wie UIBarButtonItem im Interface Builder eine UIBarButtonItem für die Navigationsleiste (UIBarButtonItem) hinzufügen.

# Fügen Sie Ihrem Storyboard einen Navigations-Controller hinzu

Wählen Sie Ihren View Controller aus und wählen Sie dann im Xcode-Menü Editor> Einbetten in> Navigationscontroller .

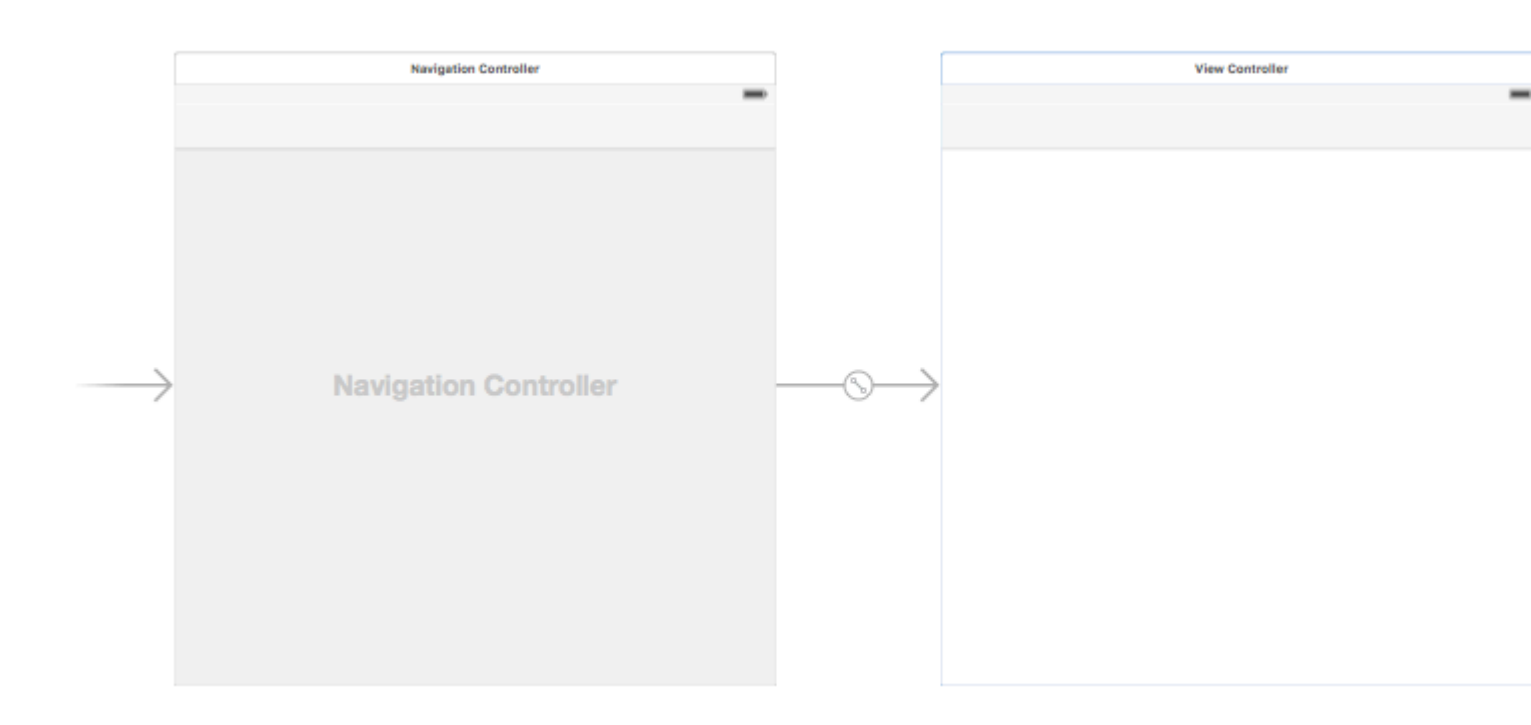

Alternativ können Sie eine UINavigationBar aus der UINavigationBar hinzufügen.

## Fügen Sie ein Bar-Schaltflächenelement hinzu

Ziehen Sie ein UIBarButtonItem aus der UIBarButtonItem in die obere Navigationsleiste.

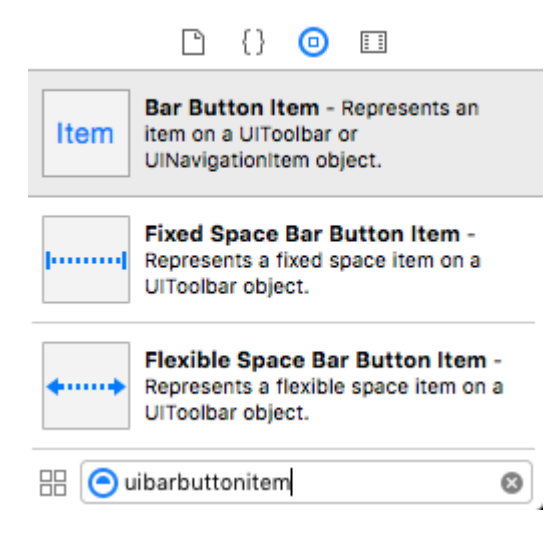

#### Es sollte so aussehen:

| View Controller |    |
|-----------------|----|
|                 |    |
| Ite             | em |
|                 |    |
|                 |    |
|                 |    |

## Legen Sie die Attribute fest

Sie können auf "Element" doppelklicken, um den Text in etwas wie "Aktualisieren" zu ändern. Es gibt jedoch ein Symbol für *Aktualisieren*, das Sie verwenden können. UIBarButtonItem einfach den Inspektorattribute für UIBarButtonItem und für System Item die UIBarButtonItem Refresh aus.

| D (             | ) 🗉 👎 🛯 🕀                                       |  |  |  |  |
|-----------------|-------------------------------------------------|--|--|--|--|
| Bar Button Item |                                                 |  |  |  |  |
| Style           | Bordered ᅌ                                      |  |  |  |  |
| System Ite 🗸    | Custom                                          |  |  |  |  |
| Ti              | Add<br>Edit                                     |  |  |  |  |
| Bar Item        | Done                                            |  |  |  |  |
| Tit             | Cancel                                          |  |  |  |  |
| Imaç            | Undo                                            |  |  |  |  |
| Та              | Redo                                            |  |  |  |  |
|                 | Compose<br>Reply<br>Action<br>Organize<br>Trash |  |  |  |  |
| - L             | Bookmarks<br>Search                             |  |  |  |  |
|                 | Refresh                                         |  |  |  |  |
|                 | Camera                                          |  |  |  |  |
|                 | Play                                            |  |  |  |  |
|                 | Pause                                           |  |  |  |  |
|                 | Rewind                                          |  |  |  |  |
|                 | Fast Forward                                    |  |  |  |  |
| Ba              | Page Curl                                       |  |  |  |  |
| UINa            | vigationItem object.                            |  |  |  |  |

Dadurch erhalten Sie das Standard-Aktualisierungssymbol.

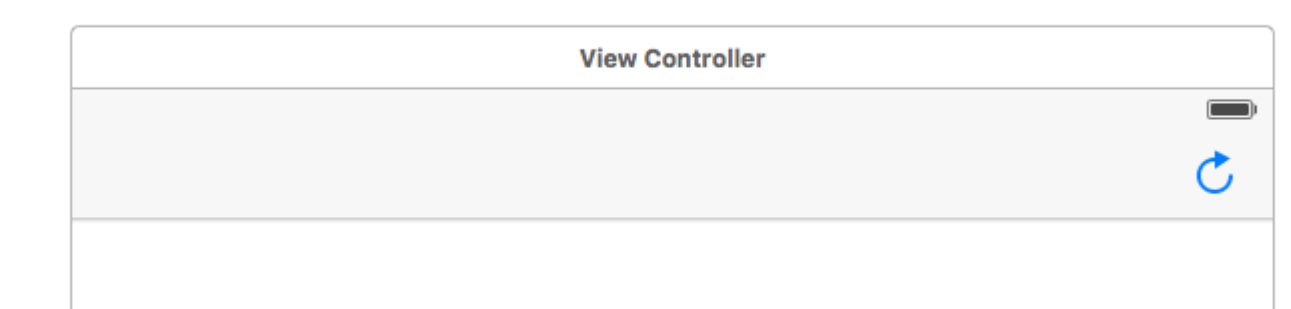

## Fügen Sie eine IB-Aktion hinzu

Ziehen Sie das UIBarButtonItem per Drag UIBarButtonItem in den View Controller, um eine @IBAction hinzuzufügen.

```
class ViewController: UIViewController {
```

```
@IBAction func refreshBarButtonItemTap(sender: UIBarButtonItem) {
    print("How refreshing!")
}
```

Das ist es.

}

## Anmerkungen

• Dieses Beispiel stammt ursprünglich aus dieser Stack Overflow-Antwort .

**Bar Button Element Originalbild ohne Farbton** 

Vorausgesetzt, dass barButtonItem über eine Nicht-Null-Image-Eigenschaft verfügt (z. B. im Interface Builder festgelegt).

#### Ziel c

```
barButtonItem.image = [barButtonItem.image
imageWithRenderingMode:UIImageRenderingModeAlwaysOriginal];
```

UIBarButtonItem online lesen: https://riptutorial.com/de/ios/topic/1543/uibarbuttonitem

## Kapitel 156: UIBezierPath

## Examples

Wie wird ein Eckenradius auf von UIBezierPath gezeichnete Rechtecke angewendet?

Eckenradius für alle 4 Kanten:

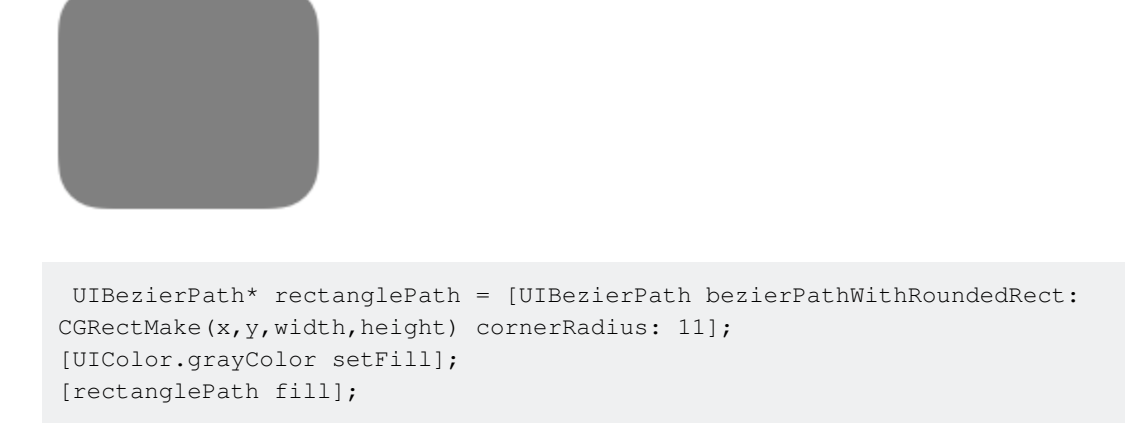

Eckenradius für oberen linken Rand:

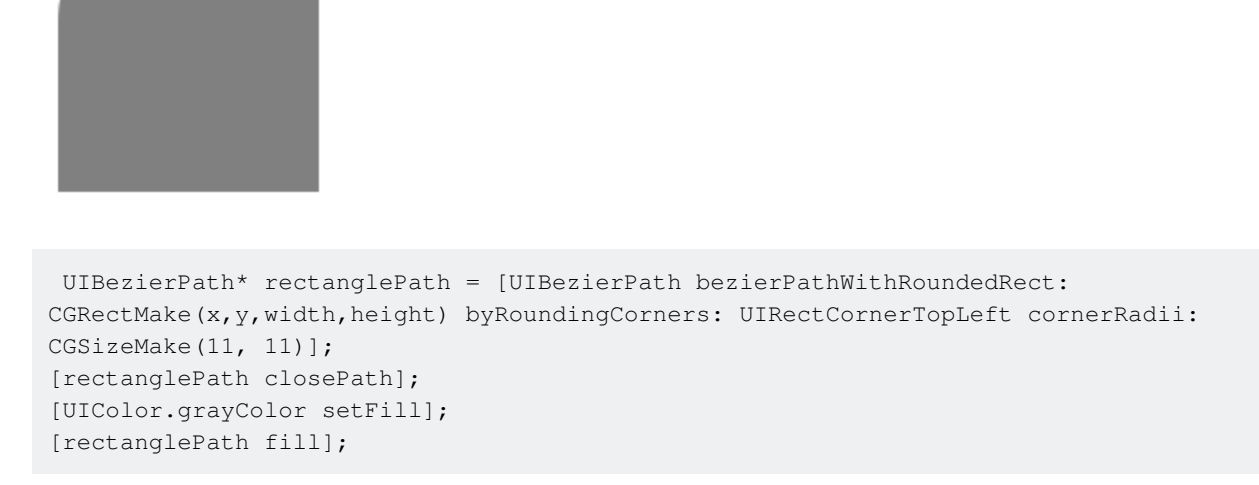

### Eckenradius für oberen rechten Rand:

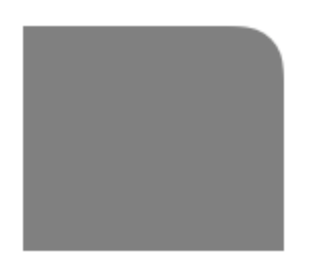

```
UIBezierPath* rectanglePath = [UIBezierPath bezierPathWithRoundedRect:
CGRectMake(x,y,width,height) byRoundingCorners: UIRectCornerTopRight cornerRadii:
CGSizeMake(11, 11)];
[rectanglePath closePath];
[UIColor.grayColor setFill];
[rectanglePath fill];
```

#### Eckenradius für linken unteren Rand:

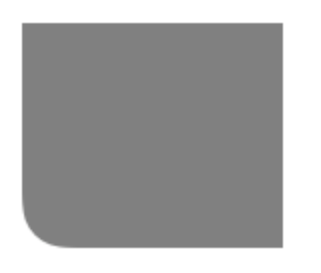

```
UIBezierPath* rectanglePath = [UIBezierPath bezierPathWithRoundedRect:
CGRectMake(x,y,width,height) byRoundingCorners: UIRectCornerBottomLeft cornerRadii:
CGSizeMake(11, 11)];
[rectanglePath closePath];
[UIColor.grayColor setFill];
[rectanglePath fill];
```

#### Eckenradius für rechten unteren Rand:

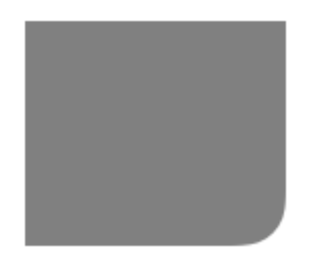

```
UIBezierPath* rectanglePath = [UIBezierPath bezierPathWithRoundedRect:
CGRectMake(x,y,width,height) byRoundingCorners: UIRectCornerBottomRight cornerRadii:
CGSizeMake(11, 11)];
[rectanglePath closePath];
[UIColor.grayColor setFill];
[rectanglePath fill];
```

#### Eckenradius für Unterkanten:

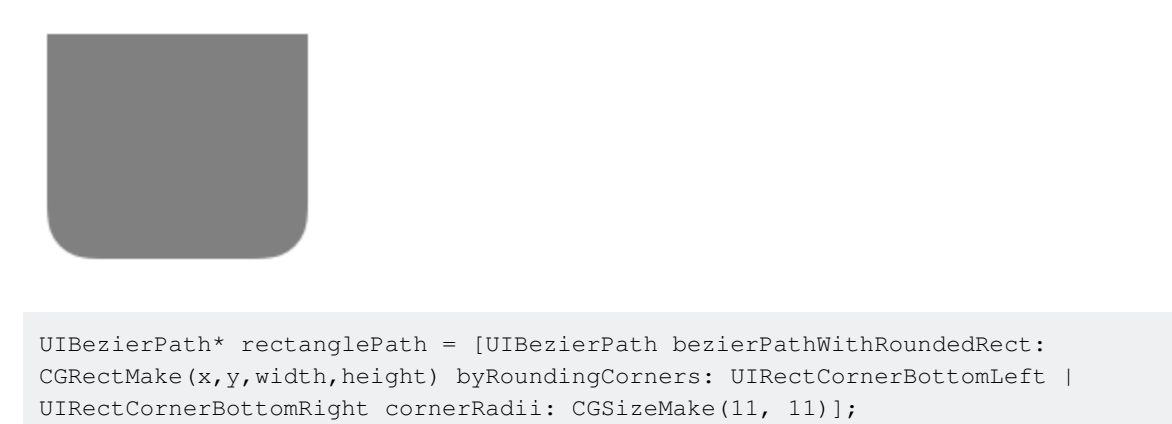

```
[rectanglePath closePath];
[UIColor.grayColor setFill];
[rectanglePath fill];
```

### Eckenradius für Oberkanten:

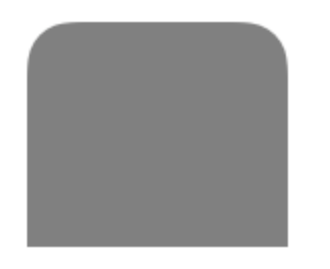

```
UIBezierPath* rectanglePath = [UIBezierPath bezierPathWithRoundedRect:
CGRectMake(x,y,width,height) byRoundingCorners: UIRectCornerTopLeft | UIRectCornerTopRight
cornerRadii: CGSizeMake(11, 11)];
[rectanglePath closePath];
[UIColor.grayColor setFill];
[rectanglePath fill];
```

## So erstellen Sie einfache Formen mit UIBezierPath

#### Für einen einfachen Kreis:

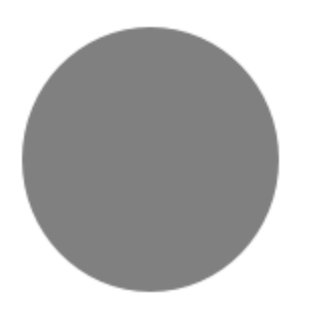

```
UIBezierPath* ovalPath = [UIBezierPath bezierPathWithOvalInRect: CGRectMake(0,0,50,50)];
[UIColor.grayColor setFill];
[ovalPath fill];
```

### Schnell:

```
let ovalPath = UIBezierPath(ovalInRect: CGRect(x: 0, y: 0, width: 50, height: 50))
UIColor.grayColor().setFill()
ovalPath.fill()
```

Für ein einfaches Rechteck:

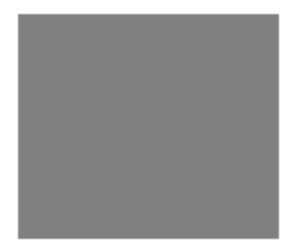

```
UIBezierPath* rectanglePath = [UIBezierPath bezierPathWithRect: CGRectMake(0,0,50,50)];
[UIColor.grayColor setFill];
[rectanglePath fill];
```

#### Schnell:

```
let rectanglePath = UIBezierPath(rect: CGRect(x: 0, y: 0, width: 50, height: 50))
UIColor.grayColor().setFill()
rectanglePath.fill()
```

#### Für eine einfache Leitung:

```
UIBezierPath* bezierPath = [UIBezierPath bezierPath];
[bezierPath moveToPoint: CGPointMake(x1,y1)];
[bezierPath addLineToPoint: CGPointMake(x2,y2)];
[UIColor.blackColor setStroke];
bezierPath.lineWidth = 1;
[bezierPath stroke];
```

### Schnell:

```
let bezierPath = UIBezierPath()
bezierPath.moveToPoint(CGPoint(x: x1, y: y1))
bezierPath.addLineToPoint(CGPoint(x: x2, y: y2))
UIColor.blackColor().setStroke()
bezierPath.lineWidth = 1
bezierPath.stroke()
```

#### Für einen halben Kreis:

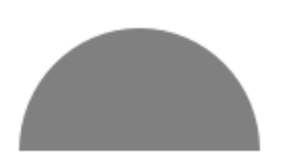

```
CGRect ovalRect = CGRectMake(x,y,width,height);
UIBezierPath* ovalPath = [UIBezierPath bezierPath];
[ovalPath addArcWithCenter: CGPointMake(0, 0) radius: CGRectGetWidth(ovalRect) / 2 startAngle:
180 * M_PI/180 endAngle: 0 * M_PI/180 clockwise: YES];
[ovalPath addLineToPoint: CGPointMake(0, 0)];
[ovalPath closePath];
```

```
CGAffineTransform ovalTransform = CGAffineTransformMakeTranslation(CGRectGetMidX(ovalRect),
CGRectGetMidY(ovalRect));
ovalTransform = CGAffineTransformScale(ovalTransform, 1, CGRectGetHeight(ovalRect) /
CGRectGetWidth(ovalRect));
[ovalPath applyTransform: ovalTransform];
[UIColor.grayColor setFill];
```

```
[ovalPath fill];
```

### Schnell:

```
let ovalRect = CGRect(x: 0, y: 0, width: 50, height: 50)
let ovalPath = UIBezierPath()
ovalPath.addArcWithCenter(CGPoint.zero, radius: ovalRect.width / 2, startAngle: 180 *
CGFloat(M_PI)/180, endAngle: 0 * CGFloat(M_PI)/180, clockwise: true)
ovalPath.addLineToPoint(CGPoint.zero)
ovalPath.closePath()
var ovalTransform = CGAffineTransformMakeTranslation(CGRectGetMidX(ovalRect),
CGRectGetMidY(ovalRect))
ovalTransform = CGAffineTransformScale(ovalTransform, 1, ovalRect.height / ovalRect.width)
ovalPath.applyTransform(ovalTransform)
UIColor.grayColor().setFill()
ovalPath.fill()
```

### Für ein einfaches Dreieck:

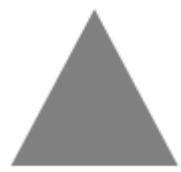

```
UIBezierPath* polygonPath = [UIBezierPath bezierPath];
[polygonPath moveToPoint: CGPointMake(x1, y1)];
[polygonPath addLineToPoint: CGPointMake(x2, y2)];
[polygonPath addLineToPoint: CGPointMake(x3, y2)];
[polygonPath closePath];
[UIColor.grayColor setFill];
[polygonPath fill];
```

### Schnell:

```
let polygonPath = UIBezierPath()
polygonPath.moveToPoint(CGPoint(x: x1, y: y1))
polygonPath.addLineToPoint(CGPoint(x: x2, y: y2))
polygonPath.addLineToPoint(CGPoint(x: x3, y: y3))
polygonPath.closePath()
UIColor.grayColor().setFill()
polygonPath.fill()
```

## UIBezierPath + AutoLayout

Um die Größe des Bezier-Pfads basierend auf dem Ansichtsrahmen zu ändern, überschreiben Sie
die drawRect-Ansicht, die Sie den Bezier-Pfad zeichnen:

```
- (void)drawRect:(CGRect)frame
{
    UIBezierPath* rectanglePath = [UIBezierPath bezierPathWithRect:
CGRectMake(CGRectGetMinX(frame), CGRectGetMinY(frame), CGRectGetWidth(frame),
CGRectGetHeight(frame))];
    [UIColor.grayColor setFill];
    [rectanglePath fill];
}
```

So wenden Sie Schatten auf UIBezierPath an

Betrachten Sie ein einfaches Rechteck, das vom Bezier-Pfad gezeichnet wird.

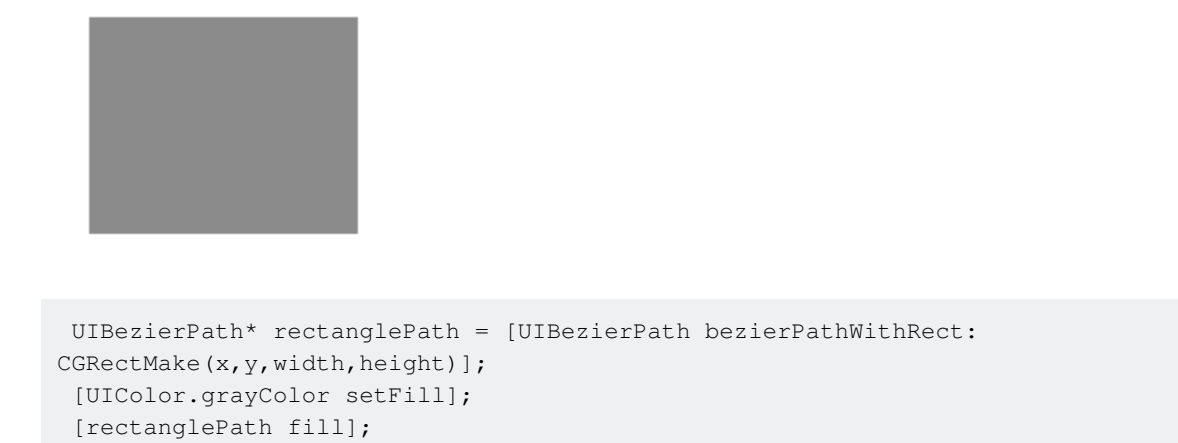

#### Grundlegender Außenschatten:

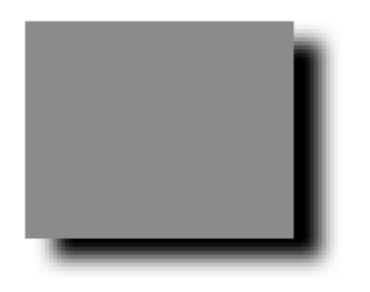

```
CGContextRef context = UIGraphicsGetCurrentContext();
NSShadow* shadow = [[NSShadow alloc] init];
[shadow setShadowColor: UIColor.blackColor];
[shadow setShadowOffset: CGSizeMake(7.1, 5.1)];
[shadow setShadowBlurRadius: 5];
UIBezierPath* rectanglePath = [UIBezierPath bezierPathWithRect: CGRectMake(x,y,width,height)];
CGContextSaveGState(context);
CGContextSetShadowWithColor(context, shadow.shadowOffset, shadow.shadowBlurRadius,
[shadow.shadowColor CGColor]);
[UIColor.grayColor setFill];
[rectanglePath fill];
CGContextRestoreGState(context);
```

#### Grundfüllender Innenschatten:

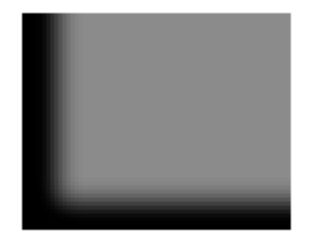

```
CGContextRef context = UIGraphicsGetCurrentContext();
NSShadow* shadow = [[NSShadow alloc] init];
[shadow setShadowColor: UIColor.blackColor];
[shadow setShadowOffset: CGSizeMake(9.1, -7.1)];
[shadow setShadowBlurRadius: 6];
UIBezierPath* rectanglePath = [UIBezierPath bezierPathWithRect: CGRectMake(x,y,width,height)];
[UIColor.grayColor setFill];
[rectanglePath fill];
CGContextSaveGState(context);
UIRectClip(rectanglePath.bounds);
CGContextSetShadowWithColor(context, CGSizeZero, 0, NULL);
CGContextSetAlpha(context, CGColorGetAlpha([shadow.shadowColor CGColor]));
CGContextBeginTransparencyLayer(context, NULL);
{
   UIColor* opaqueShadow = [shadow.shadowColor colorWithAlphaComponent: 1];
   CGContextSetShadowWithColor(context, shadow.shadowOffset, shadow.shadowBlurRadius,
[opaqueShadow CGColor]);
    CGContextSetBlendMode(context, kCGBlendModeSourceOut);
   CGContextBeginTransparencyLayer(context, NULL);
    [opaqueShadow setFill];
    [rectanglePath fill];
   CGContextEndTransparencyLayer(context);
CGContextEndTransparencyLayer(context);
CGContextRestoreGState(context);
```

#### Entwerfen und Zeichnen eines Bezierpfads

Dieses Beispiel zeigt den Prozess vom Entwerfen der Form, die Sie in einer Ansicht zeichnen möchten. Eine bestimmte Form wird verwendet, aber die Konzepte, die Sie lernen, können auf jede Form angewendet werden.

# So zeichnen Sie einen Bézier-Pfad in einer benutzerdefinierten Ansicht

Dies sind die Hauptschritte:

- 1. Gestalten Sie den Umriss der gewünschten Form.
- 2. Teilen Sie den Umrisspfad in Segmente von Linien, Bögen und Kurven.
- 3. Bauen Sie diesen Pfad programmgesteuert auf.
- 4. Zeichnen Sie den Pfad entweder in  ${\tt drawRect}$  oder mit einem  ${\tt CAShapeLayer}$  .

# **Umriss der Form gestalten**

Sie können alles tun, aber als Beispiel habe ich die Form unten ausgewählt. Es könnte sich um eine Popup-Taste auf einer Tastatur handeln.

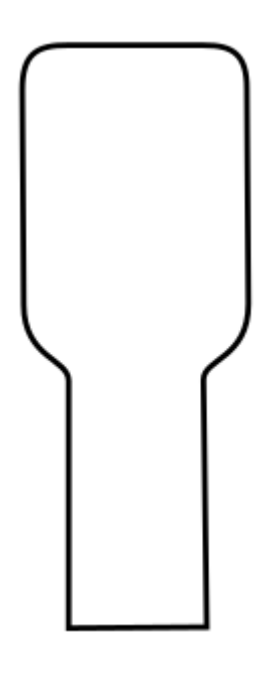

# Teilen Sie den Pfad in Segmente

Sehen Sie sich Ihr Formdesign an und unterteilen Sie es in einfachere Linienelemente (für gerade Linien), Bögen (für Kreise und runde Ecken) und Kurven (für alles andere).

So würde unser Beispieldesign aussehen:

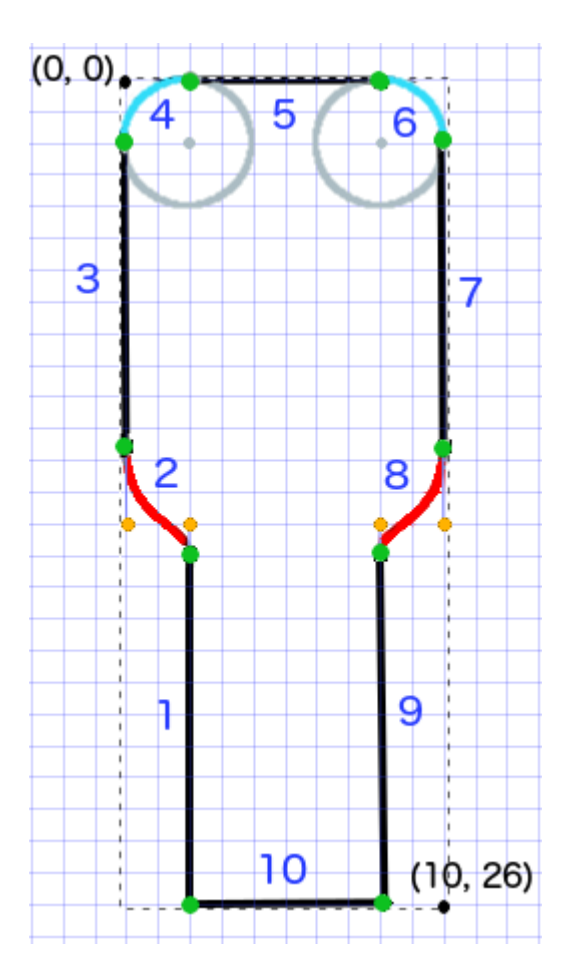

- Schwarz sind Liniensegmente
- Hellblau sind Bogensegmente
- Rot sind Kurven
- Orange Punkte sind die Kontrollpunkte für die Kurven
- Grüne Punkte sind die Punkte zwischen Pfadsegmenten
- Gepunktete Linien zeigen das Begrenzungsrechteck
- Dunkelblaue Zahlen sind die Segmente in der Reihenfolge, in der sie programmgesteuert hinzugefügt werden

# Bauen Sie den Pfad programmgesteuert auf

Wir beginnen willkürlich in der unteren linken Ecke und arbeiten im Uhrzeigersinn. Ich verwende das Raster im Bild, um die x- und y-Werte für die Punkte zu erhalten. Ich werde hier alles hartcodieren, aber das würde man in einem echten Projekt natürlich nicht tun.

Der grundlegende Prozess ist:

- 1. Erstellen Sie einen neuen UIBezierPath
- 2. Wählen Sie mit moveToPoint einen Startpunkt auf dem Pfad
- 3. Fügen Sie dem Pfad Segmente hinzu
- Zeile: addLineToPoint
- **arc:** addArcWithCenter
- Kurve: addCurveToPoint

4. Schließen Sie den Pfad mit closePath

Hier ist der Code für den Pfad im obigen Bild.

```
func createBezierPath() -> UIBezierPath {
    // create a new path
    let path = UIBezierPath()
    // starting point for the path (bottom left)
   path.moveToPoint(CGPoint(x: 2, y: 26))
   // ****************
    // ***** Left side *****
    // *************
   // segment 1: line
   path.addLineToPoint(CGPoint(x: 2, y: 15))
   // segment 2: curve
    path.addCurveToPoint(CGPoint(x: 0, y: 12), // ending point
       controlPoint1: CGPoint(x: 2, y: 14),
       controlPoint2: CGPoint(x: 0, y: 14))
    // segment 3: line
   path.addLineToPoint(CGPoint(x: 0, y: 2))
    // **************
    // ***** Top side *****
    // ***************
    // segment 4: arc
    path.addArcWithCenter(CGPoint(x: 2, y: 2), // center point of circle
       radius: 2, // this will make it meet our path line
       startAngle: CGFloat(M_PI), // \pi radians = 180 degrees = straight left
       endAngle: CGFloat(3*M_PI_2), // 3π/2 radians = 270 degrees = straight up
       clockwise: true) // startAngle to endAngle goes in a clockwise direction
    // segment 5: line
   path.addLineToPoint(CGPoint(x: 8, y: 0))
    // segment 6: arc
   path.addArcWithCenter(CGPoint(x: 8, y: 2),
       radius: 2,
       startAngle: CGFloat(3*M_PI_2), // straight up
       endAngle: CGFloat(0), // 0 radians = straight right
       clockwise: true)
    // ******************
    // ***** Right side ****
    // ***************
    // segment 7: line
   path.addLineToPoint(CGPoint(x: 10, y: 12))
    // segment 8: curve
    path.addCurveToPoint(CGPoint(x: 8, y: 15), // ending point
       controlPoint1: CGPoint(x: 10, y: 14),
       controlPoint2: CGPoint(x: 8, y: 14))
```

Hinweis: Einige der obigen Codes können durch Hinzufügen einer Linie und eines Bogens in einem einzelnen Befehl reduziert werden (da der Bogen einen implizierten Startpunkt hat). Sehen Sie hier für weitere Details.

# Zeichne den Pfad

Wir können den Pfad entweder in einer Ebene oder in  ${\tt drawRect}$  .

#### Methode 1: Zeichnen Sie den Pfad in einer Ebene

Unsere benutzerdefinierte Klasse sieht so aus. Wir fügen unseren Bezier-Pfad zu einem neuen CAShapeLayer wenn die Ansicht initialisiert wird.

```
import UIKit
class MyCustomView: UIView {
    override init(frame: CGRect) {
       super.init(frame: frame)
        setup()
    }
    required init?(coder aDecoder: NSCoder) {
       super.init(coder: aDecoder)
        setup()
    }
    func setup() {
        // Create a CAShapeLayer
        let shapeLayer = CAShapeLayer()
        // The Bezier path that we made needs to be converted to
        // a CGPath before it can be used on a layer.
        shapeLayer.path = createBezierPath().CGPath
        // apply other properties related to the path
        shapeLayer.strokeColor = UIColor.blueColor().CGColor
        shapeLayer.fillColor = UIColor.whiteColor().CGColor
        shapeLayer.lineWidth = 1.0
        shapeLayer.position = CGPoint(x: 10, y: 10)
        // add the new layer to our custom view
        self.layer.addSublayer(shapeLayer)
```

```
}
func createBezierPath() -> UIBezierPath {
    // see previous code for creating the Bezier path
}
```

#### Und so erstellen Sie unsere Ansicht im View Controller

```
override func viewDidLoad() {
    super.viewDidLoad()
    // create a new UIView and add it to the view controller
    let myView = MyCustomView()
    myView.frame = CGRect(x: 100, y: 100, width: 50, height: 50)
    myView.backgroundColor = UIColor.yellowColor()
    view.addSubview(myView)
}
```

#### Wir bekommen...

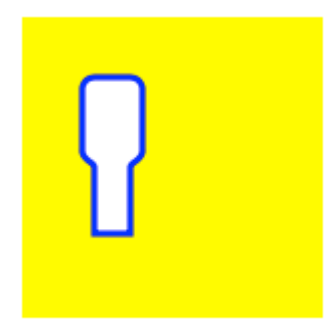

Hmm, das ist ein bisschen klein, weil ich alle Zahlen fest codiert habe. Ich kann die Pfadgröße jedoch wie folgt vergrößern:

```
let path = createBezierPath()
let scale = CGAffineTransformMakeScale(2, 2)
path.applyTransform(scale)
shapeLayer.path = path.CGPath
```

#### Methode 2: Zeichnen Sie den Pfad in drawRect

Die Verwendung von drawRect ist langsamer als das Zeichnen auf die Ebene. drawRect wird diese Methode nicht empfohlen, wenn Sie sie nicht benötigen.

Hier ist der überarbeitete Code für unsere benutzerdefinierte Ansicht:

```
import UIKit
class MyCustomView: UIView {
    override func drawRect(rect: CGRect) {
        // create path (see previous code)
        let path = createBezierPath()
        // fill
        let fillColor = UIColor.whiteColor()
        fillColor.setFill()
        // stroke
        path.lineWidth = 1.0
        let strokeColor = UIColor.blueColor()
        strokeColor.setStroke()
        // Move the path to a new location
        path.applyTransform(CGAffineTransformMakeTranslation(10, 10))
        // fill and stroke the path (always do these last)
        path.fill()
        path.stroke()
    }
    func createBezierPath() -> UIBezierPath {
        // see previous code for creating the Bezier path
    }
}
```

was uns das gleiche Ergebnis gibt ...

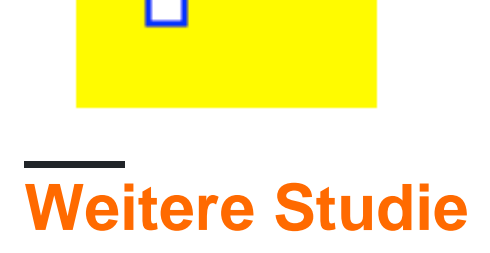

Hervorragende Artikel zum Verständnis der Bezierpfade.

- Denken wie ein Bézier-Pfad (Alles, was ich je von diesem Autor gelesen habe, ist gut und die Inspiration für mein Beispiel oben stammt von hier.)
- Kodierung Mathematik: Episode 19 Bezierkurven (unterhaltsame und gute visuelle Illustrationen)
- Bezierkurven (wie sie in Grafikanwendungen verwendet werden)
- Bezierkurven (gute Beschreibung der Herleitung der mathematischen Formeln)

# Anmerkungen

- Dieses Beispiel stammt ursprünglich aus dieser Stack Overflow-Antwort .
- In Ihren aktuellen Projekten sollten Sie wahrscheinlich keine fest codierten Zahlen verwenden, sondern die Größenangaben aus den Grenzen Ihrer Ansicht ziehen.

Kreisansicht und Spaltenansicht mit UIBezierPath

• Kuchenansicht

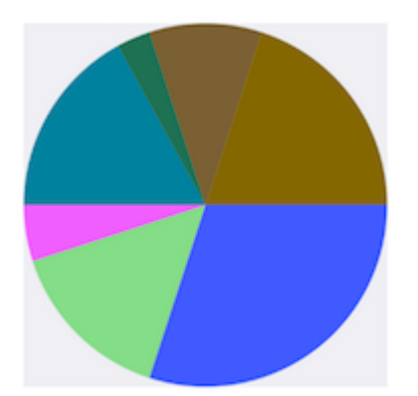

```
- (void)drawRect:(CGRect)rect {
   NSArray *data = @[@30, @15, @5, @17, @3, @10, @20];
    // 1. context
   CGContextRef cxtRef = UIGraphicsGetCurrentContext();
   CGPoint center = CGPointMake(150, 150);
   CGFloat radius = 150;
    __block CGFloat startAngle = 0;
   [data enumerateObjectsUsingBlock:^ (NSNumber * _Nonnull obj, NSUInteger idx, BOOL *
_Nonnull stop) {
        // 2. create path
       CGFloat endAngle = obj.floatValue / 100 * M_PI * 2 + startAngle;
       UIBezierPath *circlePath = [UIBezierPath bezierPathWithArcCenter:center radius:radius
startAngle:startAngle endAngle:endAngle clockwise:YES];
       [circlePath addLineToPoint:center];
        // 3. add path
       CGContextAddPath(cxtRef, circlePath.CGPath);
        // set color
        [[UIColor colorWithRed:((float)arc4random_uniform(256) / 255.0)
green:((float)arc4random_uniform(256) / 255.0) blue:((float)arc4random_uniform(256) / 255.0)
```

```
alpha:1.0] setFill];
        // 4. render
        CGContextDrawPath(cxtRef, kCGPathFill);
        // reset angle
        startAngle = endAngle;
   }];
}
override func draw(_ rect: CGRect) {
    // define data to create pie chart
   let data: [Int] = [30, 15, 5, 17, 3, 10, 20]
    // 1. find center of draw rect
   let center: CGPoint = CGPoint(x: rect.midX, y: rect.midY)
   // 2. calculate radius of pie
   let radius = min(rect.width, rect.height) / 2.0
   var startAngle: CGFloat = 0.0
   for value in data {
      // 3. calculate end angle for slice
     let endAngle = CGFloat(value) / 100.0 * CGFloat.pi * 2.0 + startAngle
      // 4. create UIBezierPath for slide
      let circlePath = UIBezierPath(arcCenter: center, radius: radius, startAngle: startAngle,
endAngle: endAngle, clockwise: true)
      // 5. add line to center to close path
      circlePath.addLine(to: center)
      // 6. set fill color for current slice
      UIColor(red: (CGFloat(arc4random_uniform(256)) / 255.0), green:
(CGFloat(arc4random_uniform(256)) / 255.0), blue: (CGFloat(arc4random_uniform(256)) / 255.0),
alpha: 1.0).setFill()
      // 7. fill slice path
      circlePath.fill()
     // 8. set end angle as start angle for next slice
      startAngle = endAngle
    }
  }
```

#### Spaltenansicht

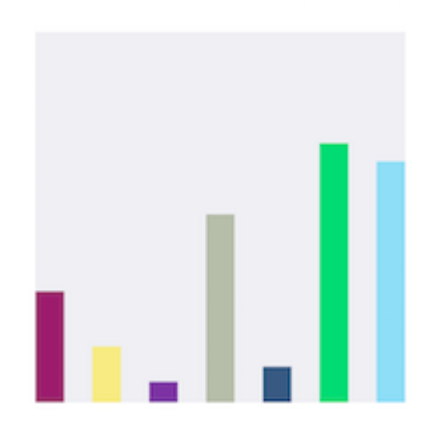

```
- (void)drawRect:(CGRect)rect {
   NSArray *data = @[@300, @150.65, @55.3, @507.7, @95.8, @700, @650.65];
    // 1.
    CGContextRef cxtRef = UIGraphicsGetCurrentContext();
   NSInteger columnCount = 7;
   CGFloat width = self.bounds.size.width / (columnCount + columnCount - 1);
    for (NSInteger i = 0; i < columnCount; i++) {</pre>
        // 2.
        CGFloat height = [data[i] floatValue] / 1000 * self.bounds.size.height; // floatValue
        CGFloat x = 0 + width * (2 * i);
        CGFloat y = self.bounds.size.height - height;
        UIBezierPath *rectPath = [UIBezierPath bezierPathWithRect:CGRectMake(x, y, width,
height)];
        CGContextAddPath(cxtRef, rectPath.CGPath);
        // 3.
        [[UIColor colorWithRed:((float)arc4random_uniform(256) / 255.0)
green:((float)arc4random_uniform(256) / 255.0) blue:((float)arc4random_uniform(256) / 255.0)
alpha:1.0] setFill];
        CGContextDrawPath(cxtRef, kCGPathFill);
    }
}
override func draw(_ rect: CGRect) {
    // define data for chart
   let data: [CGFloat] = [300, 150.65, 55.3, 507.7, 95.8, 700, 650.65]
    // 1. calculate number of columns
   let columnCount = data.count
    // 2. calculate column width
   let columnWidth = rect.width / CGFloat(columnCount + columnCount - 1)
    for (columnIndex, value) in data.enumerated() {
     // 3. calculate column height
     let columnHeight = value / 1000.0 * rect.height
      // 4. calculate column origin
     let columnOrigin = CGPoint(x: (columnWidth * 2.0 * CGFloat(columnIndex)), y:
(rect.height - columnHeight))
      // 5. create path for column
     let columnPath = UIBezierPath(rect: CGRect(origin: columnOrigin, size: CGSize(width:
columnWidth, height: columnHeight)))
      // 6. set fill color for current column
      UIColor(red: (CGFloat(arc4random_uniform(256)) / 255.0), green:
(CGFloat(arc4random_uniform(256)) / 255.0), blue: (CGFloat(arc4random_uniform(256)) / 255.0),
alpha: 1.0).setFill()
     // 7. fill column path
     columnPath.fill()
   }
  }
```

UIBezierPath online lesen: https://riptutorial.com/de/ios/topic/3186/uibezierpath

# Kapitel 157: UIButton

## Einführung

UlButton : UlControl fängt Berührungsereignisse ab und sendet beim Tippen eine Aktionsnachricht an ein Zielobjekt. Sie können den Titel, das Bild und andere Darstellungseigenschaften einer Schaltfläche festlegen. Darüber hinaus können Sie für jeden Schaltflächenstatus ein anderes Erscheinungsbild angeben.

## Bemerkungen

# Schaltflächentypen

Der Typ einer Schaltfläche bestimmt das grundlegende Erscheinungsbild und Verhalten. Nachdem Sie eine Schaltfläche erstellt haben, können Sie ihren Typ nicht ändern. Die am häufigsten verwendeten Schaltflächentypen sind "Benutzerdefiniert" und "Systemtyp", verwenden Sie jedoch gegebenenfalls die anderen Typen

UIButtonTypeCustom

No button style.

• UIButtonTypeSystem

A system style button, such as those shown in navigation bars and toolbars.

#### • UIButtonTypeDetailDisclosure

A detail disclosure button.

UIButtonTypeInfoLight

An information button that has a light background.

• UIButtonTypeInfoDark

An information button that has a dark background.

#### UIButtonTypeContactAdd

A contact add button.

Beim Erstellen einer benutzerdefinierten Schaltfläche - das ist eine Schaltfläche mit dem

benutzerdefinierten Typ - wird der Rahmen der Schaltfläche anfänglich auf (0, 0, 0, 0) gesetzt. Bevor Sie die Schaltfläche zu Ihrer Benutzeroberfläche hinzufügen, sollten Sie den Frame auf einen angemesseneren Wert aktualisieren.

## Examples

**Erstellen eines UIButton** 

UIButtons können in einem Frame initialisiert werden:

#### Schnell

let button = UIButton(frame: CGRect(x: x, y: y, width: width, height: height)

#### Ziel c

UIButton \*button = [[UIButton alloc] initWithFrame:CGRectMake(x, y, width, height)];

Ein bestimmter UIButton-Typ kann wie folgt erstellt werden:

#### Schnell

let button = UIButton(type: .Custom)

#### Ziel c

UIButton \*button = [UIButton buttonWithType:UIButtonTypeCustom];

wobei type ein UIButtonType :

```
enum UIButtonType : Int {
    case Custom
    case System
    case DetailDisclosure
    case InfoLight
    case InfoDark
    case ContactAdd
    static var RoundedRect: UIButtonType { get }
}
```

#### **Titel einstellen**

#### Schnell

button.setTitle(titleString, forState: controlState)

#### Ziel c

[button setTitle:(NSString \*) forState:(UIControlState)];

#### So legen Sie den Standardtitel auf "Hallo, Welt!"

#### Schnell

button.setTitle("Hello, World!", forState: .normal)

#### Ziel c

[button setTitle:@"Hello, World!" forControlState:UIControlStateNormal];

#### Titelfarbe einstellen

```
//Swift
button.setTitleColor(color, forControlState: controlState)
//Objective-C
[button setTitleColor:(nullable UIColor *) forState:(UIControlState)];
```

#### Um die Titelfarbe auf Blau zu setzen

```
//Swift
button.setTitleColor(.blue, for: .normal)
//Objective-C
[button setTitleColor:[UIColor blueColor] forState:UIControlStateNormal]
```

#### Inhalte horizontal ausrichten

#### Schnell

```
//Align contents to the left of the frame
button.contentHorizontalAlignment = .left
//Align contents to the right of the frame
button.contentHorizontalAlignment = .right
//Align contents to the center of the frame
button.contentHorizontalAlignment = .center
//Make contents fill the frame
button.contentHorizontalAlignment = .fill
```

#### Ziel c

```
//Align contents to the left
button.contentHorizontalAlignment = UIControlContentHorizontalAlignmentLeft;
//Align contents to the right
button.contentHorizontalAlignment = UIControlContentHorizontalAlignmentRight;
```

```
//Align contents to the center
button.contentHorizontalAlignment = UIControlContentHorizontalAlignmentCenter;
```

```
//Align contents to fill the frame
button.contentHorizontalAlignment = UIControlContentHorizontalAlignmentFill;
```

## Titelbezeichnung abrufen

Das darunterliegende Titeletikett kann, sofern vorhanden, mit abgerufen werden

#### Schnell

var label: UILabel? = button.titleLabel

## Ziel c

```
UILabel *label = button.titleLabel;
```

#### Hiermit kann beispielsweise die Schriftart der Titelbezeichnung festgelegt werden

## Schnell

```
button.titleLabel?.font = UIFont.boldSystemFontOfSize(12)
```

## Ziel c

```
button.titleLabel.font = [UIFont boldSystemFontOfSize:12];
```

## Deaktivieren eines UIButton

#### Eine Schaltfläche kann mit deaktiviert werden

## Schnell

myButton.isEnabled = false

## Ziel c:

```
myButton.enabled = NO;
```

Die Schaltfläche wird grau dargestellt:

# Button

Wenn Sie nicht möchten, dass sich die Schaltfläche beim adjustsImageWhenDisabled der Schaltfläche ändert, setzen Sie " adjustsImageWhenDisabled auf " false / NO

Hinzufügen einer Aktion zu einem UIButton über Code (programmgesteuert)

Um einer Schaltfläche eine Methode hinzuzufügen, erstellen Sie zuerst eine Aktionsmethode:

#### Ziel c

```
-(void)someButtonAction:(id)sender {
    // sender is the object that was tapped, in this case its the button.
    NSLog(@"Button is tapped");
}
```

#### Schnell

```
func someButtonAction() {
    print("Button is tapped")
}
```

Um diese Aktionsmethode jetzt zu Ihrer Schaltfläche hinzuzufügen, müssen Sie die folgende Codezeile schreiben:

#### Ziel c

```
[yourButtonInstance addTarget:self action:@selector(someButtonAction)
forControlEvents:UIControlEventTouchUpInside];
```

#### Schnell

```
yourButtonInstance.addTarget(self, action: #selector(someButtonAction), forControlEvents:
.TouchUpInside)
```

Für den Parameter ControlEvents sind alle Member von ENUM UIControlEvents gültig.

#### Schriftart einstellen

#### Schnell

myButton.titleLabel?.font = UIFont(name: "YourFontName", size: 20)

#### Ziel c

myButton.titleLabel.font = [UIFont fontWithName:@"YourFontName" size:20];

#### Anhängen einer Methode an eine Schaltfläche

Um einer Schaltfläche eine Methode hinzuzufügen, erstellen Sie zuerst eine Aktionsmethode:

#### Ziel c

```
-(void) someButtonAction{
    NSLog(@"Button is tapped");
}
```

#### Schnell

```
func someButtonAction() {
    print("Button is tapped")
}
```

Um diese Aktionsmethode jetzt zu Ihrer Schaltfläche hinzuzufügen, müssen Sie die folgende Codezeile schreiben:

#### Ziel c

```
[yourButtonInstance addTarget:self action:@selector(someButtonAction)
forControlEvents:UIControlEventTouchUpInside];
```

#### Schnell

```
yourButtonInstance.addTarget(self, action: #selector(someButtonAction), forControlEvents:
.touchUpInside)
```

Für ControlEvents sind alle Mitglieder von ENUM UIControlEvents gültig.

Ermitteln Sie die Größe von UIButton streng nach Text und Schriftart

Verwenden Sie die Funktion intrinsicContentSize um die genaue Größe eines UIButton-Textes basierend auf seiner Schriftart zu ermitteln.

#### Schnell

button.intrinsicContentSize.width

#### Ziel c

button.intrinsicContentSize.width;

## **Bild einstellen**

## Schnell

button.setImage(UIImage(named:"test-image"), forState: .normal)

[self.button setImage:[UIImage imageNamed:@"test-image"] forState:UIControlStateNormal];

# Mehrere Kontrollzustände

Sie können auch ein Bild für mehrere UIControlstates , um beispielsweise dasselbe Bild für den Status " selected und " Highlighted UIControlstates :

## Schnell

button.setImage(UIImage(named:"test-image"), forState:[.selected, .highlighted])

## Ziel c

```
[self.button setImage:[UIImage imageNamed:@"test-image"]
forState:UIControlStateSelected|UIControlStateHighlighted];
```

UIButton online lesen: https://riptutorial.com/de/ios/topic/516/uibutton

# Kapitel 158: UICollectionView

## Examples

Erstellen Sie eine Sammlungsansicht programmgesteuert

#### Schnell

```
func createCollectionView() {
    let layout: UICollectionViewFlowLayout = UICollectionViewFlowLayout()
    let collectionView = UICollectionView(frame: CGRect(x: 0, y: 0, width: view.frame.width,
height: view.frame.height), collectionViewLayout: layout)
    collectionView.dataSource = self
    collectionView.delegate = self
    view.addSubview(collectionView)
}
```

#### Ziel c

```
- (void)createCollectionView {
    UICollectionViewFlowLayout *layout = [[UICollectionViewFlowLayout alloc] init];
    UICollectionView *collectionView = [[UICollectionView alloc] initWithFrame:CGRectMake(0,
0, self.view.frame.size.width, self.view.frame.size.height) collectionViewLayout:layout];
    [collectionView setDataSource:self];
    [collectionView setDelegate:self];
    [self.view addSubview:collectionView];
}
```

## Swift - UICollectionViewDelegateFlowLayout

```
// MARK: - UICollectionViewDelegateFlowLayout
extension ViewController: UICollectionViewDelegateFlowLayout {
   func collectionView(collectionView: UICollectionView, layout collectionViewLayout:
UICollectionViewLayout, sizeForItemAtIndexPath indexPath: NSIndexPath) -> CGSize {
       return CGSize(width: 50, height: 50)
    }
    func collectionView(collectionView: UICollectionView, layout collectionViewLayout:
UICollectionViewLayout, insetForSectionAtIndex section: Int) -> UIEdgeInsets {
        return UIEdgeInsets(top: 5, left: 5, bottom: 5, right: 5)
    func collectionView(collectionView: UICollectionView, layout collectionViewLayout:
UICollectionViewLayout, minimumLineSpacingForSectionAtIndex section: Int) -> CGFloat {
       return 5.0
    }
    func collectionView(collectionView: UICollectionView, layout collectionViewLayout:
UICollectionViewLayout, minimumInteritemSpacingForSectionAtIndex section: Int) -> CGFloat {
       return 5.0
   }
}
```

## Erstellen Sie eine UICollectionView

Initialisieren Sie eine UICollectionView mit einem CGRect Frame:

#### Schnell:

```
let collection = UICollectionView(frame: CGRect(x: 0, y: 0, width: 200, height: 21))
```

#### Ziel c:

```
UICollectionView *collection = [[UICollectionView alloc] initWithFrame:CGRectMake(0, 0, 200,
21)];
```

#### Sie können auch eine UICollectionView im Interface Builder erstellen

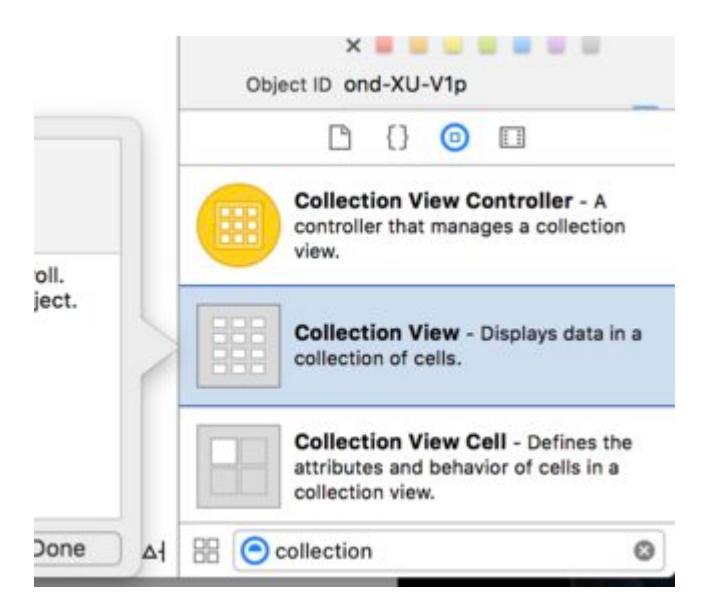

#### **UICollectionView - Datenquelle**

Jede Sammlungsansicht muss ein Datasource . Das Datasource ist der Inhalt, den Ihre App in der UICollectionView . Alle Datasource müssen collectionView:cellForItemAtIndexPath: Methoden collectionView:numberOfItemsInSection: und collectionView:cellForItemAtIndexPath: .

#### Erforderliche Methoden

#### Schnell

```
func collectionView(collectionView: UICollectionView, numberOfItemsInSection section: Int) ->
Int {
    // Return how many items in section
    let sectionArray = _data[section]
    return sectionArray.count
}
func collectionView(collectionView: UICollectionView, cellForItemAtIndexPath indexPath:
NSIndexPath) -> UICollectionViewCell {
    let cell = collectionView.dequeueReusableCellWithReuseIdentifier(MyCellID)
    // If you use a custom cell class then cast the cell returned, like:
    // as! MyCollectionViewCellClass
    // or you will have errors when you try to use features of that class.
```

```
//Customize your cell here, default UICollectionViewCells do not contain any inherent
//text or image views (like UITableView), but some could be added,
//or a custom UICollectionViewCell sub-class could be used
return cell
}
```

#### Ziel c

```
- (NSInteger)collectionView:(UICollectionView*)collectionView
numberOfItemsInSection: (NSInteger) section {
   // Return how many items in section
   NSArray *sectionArray = [_data objectAtIndex:section];
   return [sectionArray count];
}
- (UICollectionViewCell *)collectionView:(UICollectionView *)collectionView
                 cellForItemAtIndexPath:(NSIndexPath *)indexPath {
  // Return a cell
  UICollectionViewCell *newCell = [self.collectionView
                                       dequeueReusableCellWithReuseIdentifier:MyCellID
                                                                 forIndexPath:indexPath];
  //Customize your cell here, default UICollectionViewCells do not contain any inherent
  //text or image views (like UITableView), but some could be added,
   //or a custom UICollectionViewCell sub-class could be used
  return newCell;
}
```

Einfaches Swift-Beispiel für eine Sammlungsansicht

# Erstellen Sie ein neues Projekt

Es kann sich nur um eine Single View-Anwendung handeln.

# Fügen Sie den Code hinzu

Erstellen Sie eine neue Cocoa Touch Class-Datei (Datei> Neu> Datei ...> iOS> Cocoa Touch Class). MyCollectionViewCell es MyCollectionViewCell . Diese Klasse enthält die Auslässe für die Ansichten, die Sie Ihrer Zelle im Storyboard hinzufügen.

```
import UIKit
class MyCollectionViewCell: UICollectionViewCell {
    @IBOutlet weak var myLabel: UILabel!
}
```

Wir werden diese Steckdose später anschließen.

Öffnen Sie ViewController.swift und stellen Sie sicher, dass Sie über den folgenden Inhalt verfügen:

```
import UIKit
class ViewController: UIViewController, UICollectionViewDataSource, UICollectionViewDelegate {
   let reuseIdentifier = "cell" // also enter this string as the cell identifier in the
storyboard
   var items = ["1", "2", "3", "4", "5", "6", "7", "8", "9", "10", "11", "12", "13", "14",
"15", "16", "17", "18", "19", "20", "21", "22", "23", "24", "25", "26", "27", "28", "29",
     "31", "32", "33", "34", "35", "36", "37", "38", "39", "40", "41", "42", "43", "44",
"30",
"45", "46", "47", "48"]
    // MARK: - UICollectionViewDataSource protocol
    // tell the collection view how many cells to make
    func collectionView(collectionView: UICollectionView, numberOfItemsInSection section: Int)
-> Int {
       return self.items.count
    }
    // make a cell for each cell index path
    func collectionView(collectionView: UICollectionView, cellForItemAtIndexPath indexPath:
NSIndexPath) -> UICollectionViewCell {
        // get a reference to our storyboard cell
        let cell = collectionView.dequeueReusableCellWithReuseIdentifier(reuseIdentifier,
forIndexPath: indexPath) as! MyCollectionViewCell
        // Use the outlet in our custom class to get a reference to the UILabel in the cell
        cell.myLabel.text = self.items[indexPath.item]
       cell.backgroundColor = UIColor.yellowColor() // make cell more visible in our example
project
       return cell
    }
    // MARK: - UICollectionViewDelegate protocol
    func collectionView(collectionView: UICollectionView, didSelectItemAtIndexPath indexPath:
NSIndexPath) {
       // handle tap events
       print("You selected cell #\(indexPath.item)!")
   }
}
```

#### Anmerkungen

- UICollectionViewDataSource und UICollectionViewDelegate sind die Protokolle, denen die Sammlungsansicht folgt. Sie können auch das Protokoll UICollectionViewDelegateFlowLayout hinzufügen, um die Größe der Ansichten programmgesteuert zu ändern. UICollectionViewDelegateFlowLayout ist jedoch nicht erforderlich.
- Wir fügen nur einfache Zeichenfolgen in unser Raster ein, aber Sie könnten später auch Bilder erstellen.

# **Richten Sie das Storyboard ein**

Ziehen Sie eine Sammlungsansicht in den View Controller in Ihrem Storyboard. Sie können

Einschränkungen hinzufügen, um die übergeordnete Ansicht zu füllen, wenn Sie möchten.

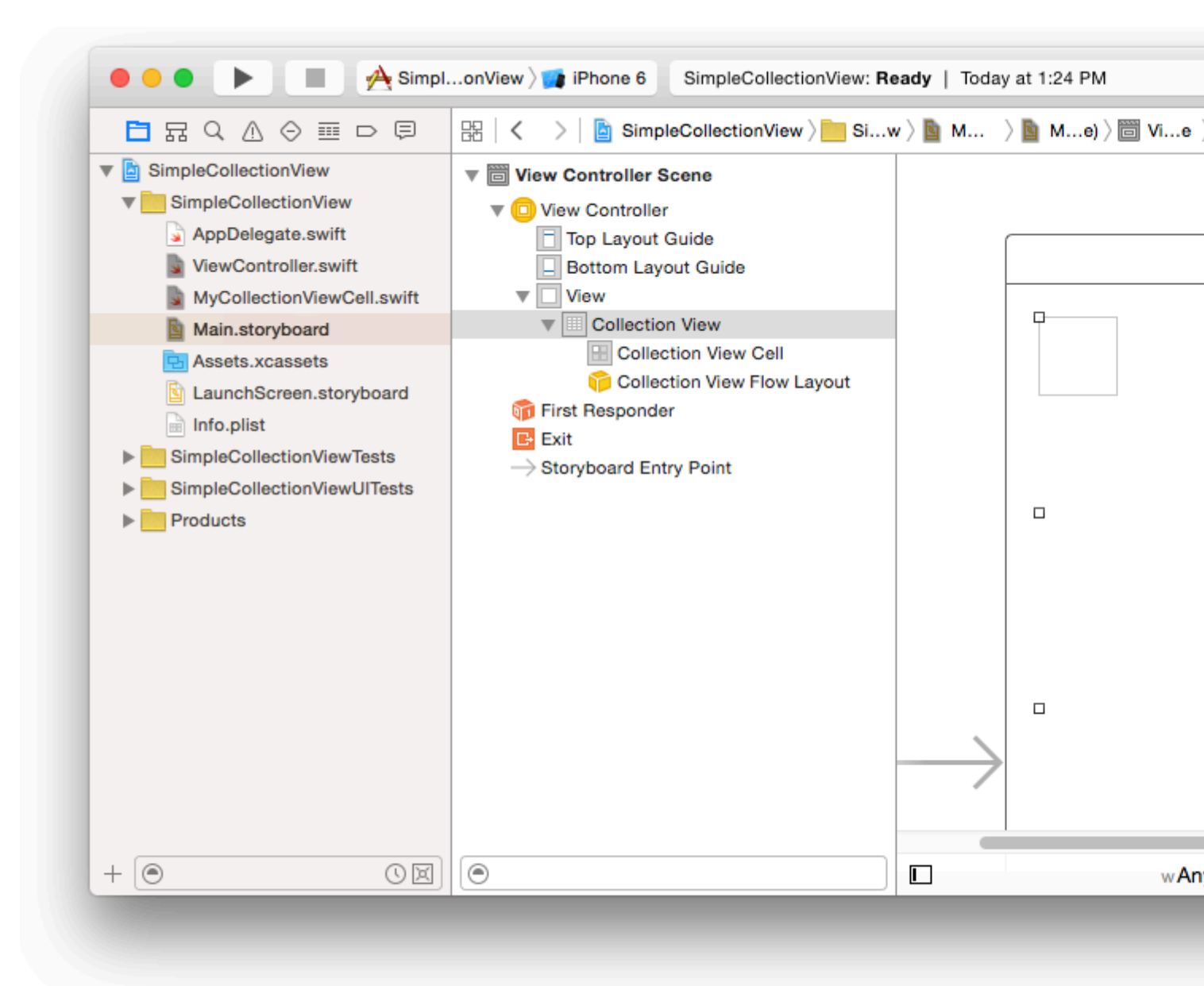

Vergewissern Sie sich, dass Ihre Standardwerte im Attribut-Inspector ebenfalls vorhanden sind

- Artikel: 1
- Layout: Fluss

Die kleine Box oben links in der Sammlungsansicht ist eine Sammlungsansichtzelle. Wir werden es als unsere Prototypzelle verwenden. Ziehen Sie eine Beschriftung in die Zelle und zentrieren Sie sie. Sie können die Größe der Zellenränder ändern und Einschränkungen hinzufügen, um die Beschriftung zu zentrieren, wenn Sie möchten.

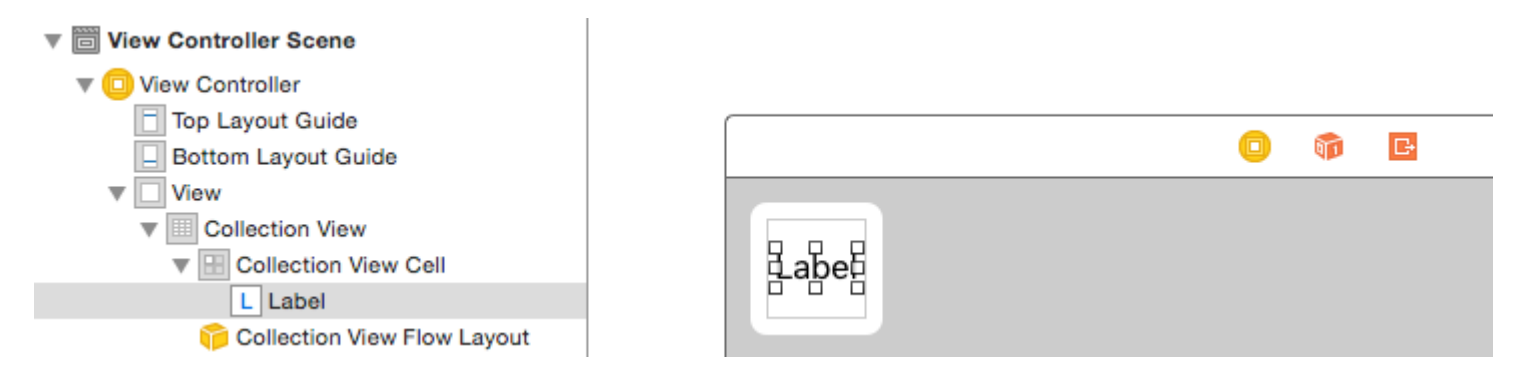

Schreiben Sie "Zelle" (ohne Anführungszeichen) in das Feld "Kennung" des Attribut-Inspektors für die Sammlungsansicht-Zelle. Beachten Sie, dass dies der gleiche Wert ist wie let reuseIdentifier = "cell" in ViewController.swift.

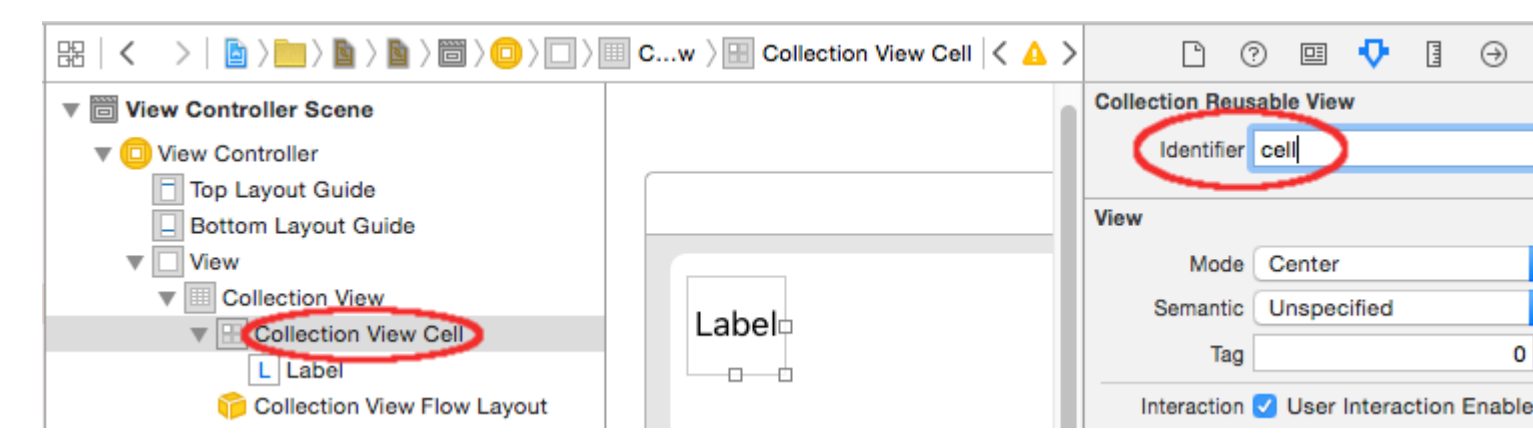

MyCollectionViewCell im Identitätsinspektor für die Zelle den Klassennamen MyCollectionViewCell, unserer benutzerdefinierten Klasse, die wir erstellt haben.

| Ľ (                          | 2 🛄 | ₽ | TTT | $\ominus$ |     |  |  |
|------------------------------|-----|---|-----|-----------|-----|--|--|
| Custom Class                 |     |   |     |           |     |  |  |
| Class MyCollectionViewCell   |     |   |     |           | 0 - |  |  |
| Module Current - SimpleColle |     |   |     |           | ~   |  |  |
|                              |     |   |     |           |     |  |  |

# Schließen Sie die Auslässe an

- Haken Sie das Label in der Auflistungszelle an myLabel in der MyCollectionViewCell Klasse. (Sie können mit gedrückter Maustaste ziehen .)
- dataSource den Collection View- delegate und die dataSource an den View Controller. (Klicken Sie in der Dokumentgliederung mit der rechten Maustaste auf die Sammlungsansicht. Klicken Sie dann auf den Pluspfeil und ziehen Sie ihn zum View Controller.)

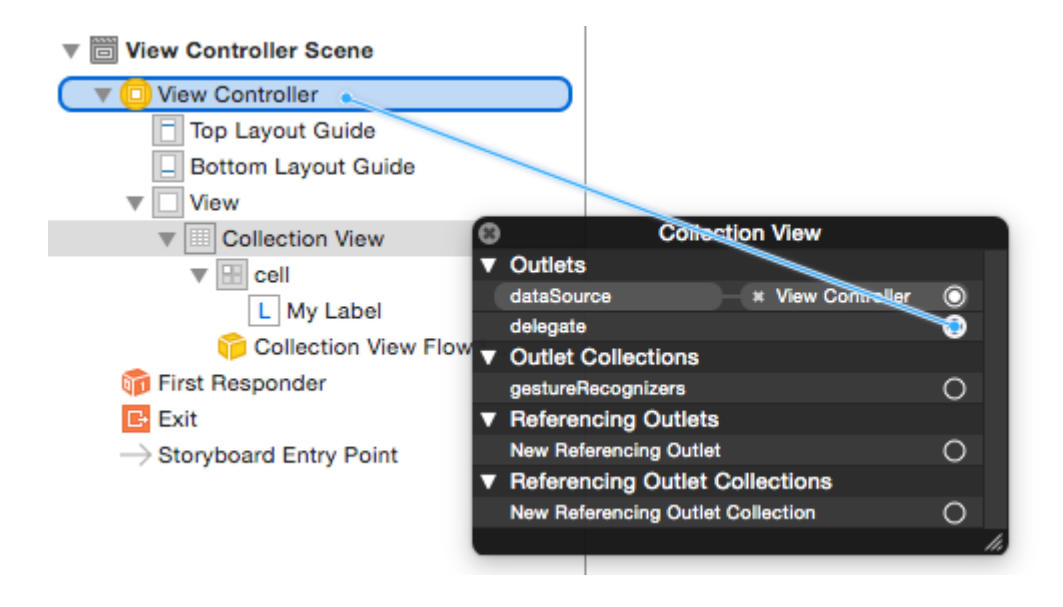

# Fertig

Nach dem Hinzufügen von Einschränkungen zum Zentrieren der Beschriftung in der Zelle und Anheften der Sammlungsansicht an die Wände des übergeordneten Elements sieht es folgendermaßen aus.

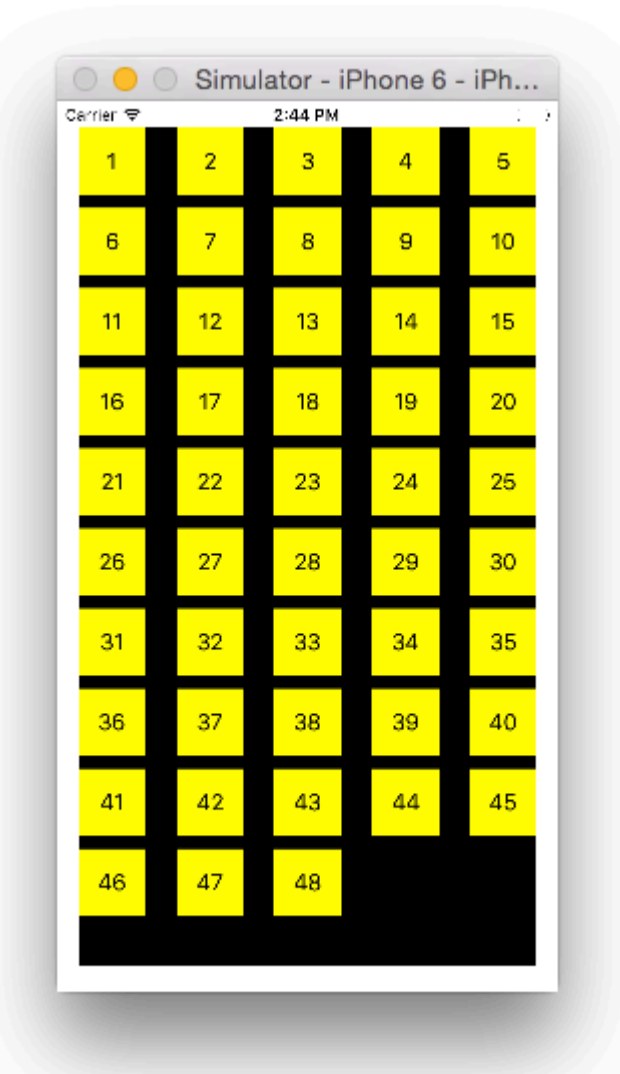

# Verbesserungen vornehmen

Wenn Sie das Erscheinungsbild verbessern möchten, lesen Sie den ursprünglichen Beitrag, aus dem dieses Beispiel stammt .

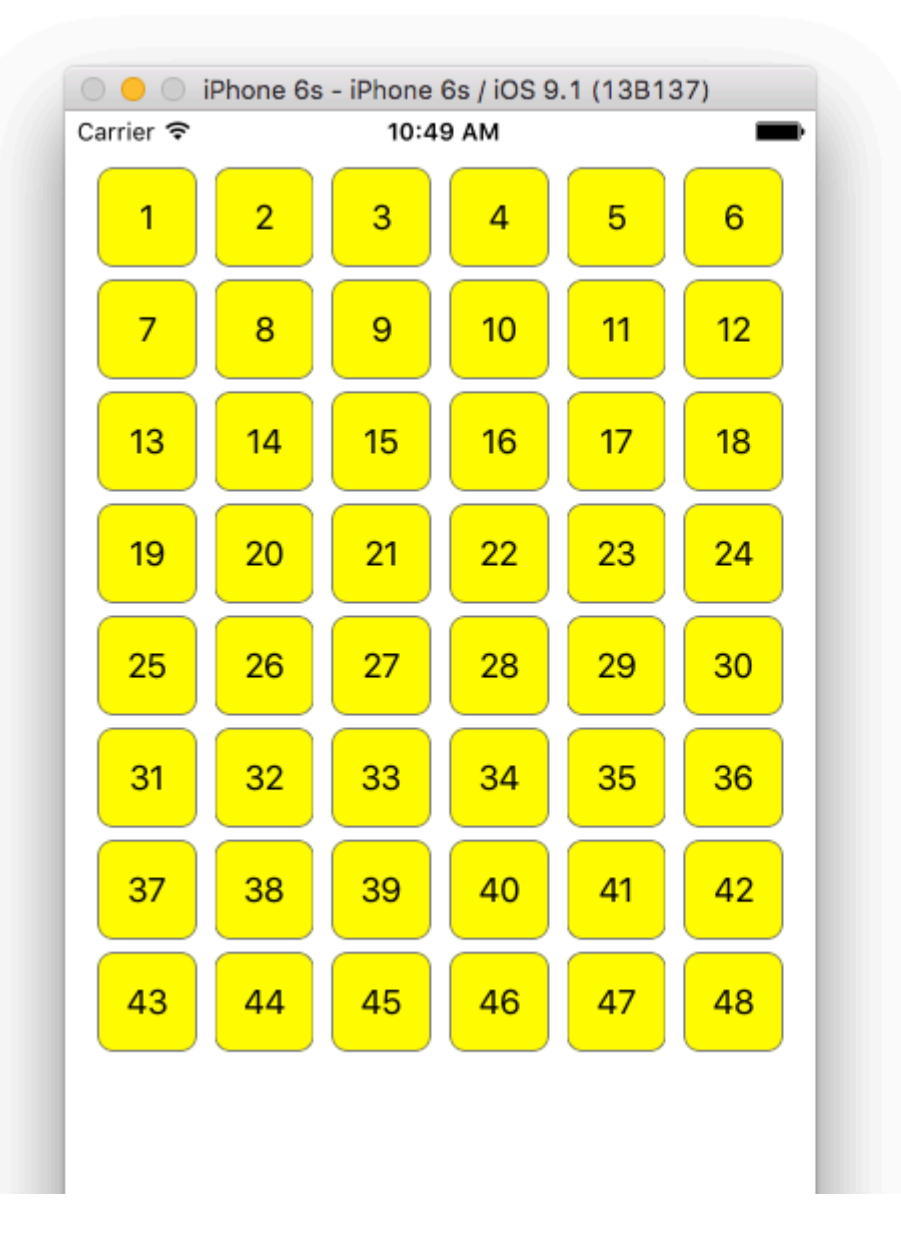

# **Weitere Studie**

- Ein einfaches UICollectionView-Tutorial
- UICollectionView-Lernprogramm Teil 1: Erste Schritte
- UICollectionView-Lernprogramm Teil 2: Wiederverwendbare Ansichten und Zellenauswahl

#### Stapelaktualisierungen durchführen

Sie können komplexe Änderungen an Ihrer Sammlungsansicht mit der Methode performBatchUpdates animieren. Innerhalb des Aktualisierungsblocks können Sie mehrere Modifikationen angeben, um sie alle gleichzeitig zu animieren.

```
collecitonView.performBatchUpdates({
    // Perform updates
}, nil)
```

Innerhalb des Aktualisierungsblocks können Sie Einfügungen, Löschungen, Verschiebungen und

Neuladen durchführen. So bestimmen Sie den zu verwendenden indexPath:

| Art        | NSIndexPath                                                     |
|------------|-----------------------------------------------------------------|
| Einfügung  | Index in neuem Array                                            |
| Streichung | Index im alten Array                                            |
| Bewegung   | from: altes Array bis: neues Array                              |
| Neu laden  | entweder neues oder altes Array (es sollte keine Rolle spielen) |

Sie sollten reload nur für Zellen aufrufen, die nicht verschoben wurden, deren Inhalt sich jedoch geändert hat. Es ist wichtig zu wissen, dass eine Verschiebung den Inhalt einer Zelle nicht aktualisiert, sondern nur deren Position verschiebt.

Um sicherzustellen, dass Ihre Batch - Aktualisierung korrekt durchgeführt werden, stellen Sie sicher, dass die Menge der indexPaths für deletion, move-from, und reload zu insertion move-to reload reload sind einzigartig, und der Satz von indexPaths für insertion, move-to und reload sind einzigartig.

Hier ist ein Beispiel für ein korrektes Stapel-Update:

#### UICollectionViewDelegate-Setup und Elementauswahl

Wenn eine Aktion an die UICollectionViewDelegate einer Sammlungsansicht UICollectionViewDelegate, müssen Sie das Protokoll UICollectionViewDelegate implementieren.

UIViewController MyViewController , die Sammlungsansicht befindet sich in einem UIViewController MyViewController .

#### Ziel c

In Ihrem *MyViewController.h wird* erklärt, dass das uICollectionViewDelegate Protokoll wie UICollectionViewDelegate implementiert wird

@interface MyViewController : UIViewController <UICollectionViewDelegate, .../\* previous
existing delegate, as UICollectionDataSource \*>

#### Schnell

Fügen Sie in Ihrer MyViewController.swift Folgendes hinzu

```
class MyViewController : UICollectionViewDelegate {
}
```

Die Methode, die implementiert werden muss, ist

#### Ziel c

```
- (void) collectionView: (UICollectionView *) collectionView didSelectItemAtIndexPath: (NSIndexPath
*) indexPath
{
}
```

#### Schnell

```
func collectionView(collectionView: UICollectionView, didSelectItemAtIndexPath indexPath:
NSIndexPath)
{
}
```

Als Beispiel können wir die Hintergrundfarbe der ausgewählten Zelle auf Grün setzen.

#### Ziel c

```
- (void) collectionView: (UICollectionView *) collectionView didSelectItemAtIndexPath: (NSIndexPath
*) indexPath
{
    UICollectionViewCell* cell = [collectionView cellForItemAtIndexPath:indexPath];
    cell.backgroundColor = [UIColor greenColor];
}
```

#### Schnell

```
class MyViewController : UICollectionViewDelegate {
   func collectionView(collectionView: UICollectionView, didSelectItemAtIndexPath indexPath:
   NSIndexPath)
   {
      var cell : UICollectionViewCell = collectionView.cellForItemAtIndexPath(indexPath)!
      cell.backgroundColor = UIColor.greenColor()
   }
}
```

Verwalten Sie die Ansicht für mehrere Sammlungen mit DataSource und Flowlayout

Hier verwalten wir mehrere Delegierungsmethoden mit didselect-Ereignissen.

```
extension ProductsVC: UICollectionViewDelegate, UICollectionViewDataSource{
        // MARK: - UICollectionViewDataSource
        func collectionView(_ collectionView: UICollectionView, numberOfItemsInSection
section: Int) -> Int {
            guard collectionView == collectionCategory else {
                return arrOfProducts.count
           return arrOfCategory.count
        }
        func collectionView(_ collectionView: UICollectionView, cellForItemAt indexPath:
IndexPath) -> UICollectionViewCell {
            guard collectionView == collectionProduct else {
                  let cell = collectionView.dequeueReusableCell(withReuseIdentifier:
"ProductCategoryCell", for: indexPath) as! ProductCategoryCell
                  cell.viewBackground.layer.borderWidth = 0.5
                  //Do some thing as per use
                  return cell
            }
            let cell = collectionView.dequeueReusableCell(withReuseIdentifier: cellIdentifier,
for: indexPath) as! ProductCell
           cell.contentView.layer.borderWidth = 0.5
           cell.contentView.layer.borderColor = UIColor.black.cgColor
            let json = arrOfProducts[indexPath.row]
            //Do something as per use
           return cell
        }
        func collectionView(_ collectionView: UICollectionView, didSelectItemAt indexPath:
IndexPath) {
            guard collectionView == collectionCategory else {
                let json = arrOfProducts[indexPath.row]
                // Do something for collectionProduct here
                return
            }
           let json = arrOfCategory[indexPath.row] as [String: AnyObject]
           let id = json["cId"] as? String ?? ""
            // Do something
        }
    }
   extension ProductsVC: UICollectionViewDelegateFlowLayout{
        // MARK: - UICollectionViewDelegateFlowLayout
        func collectionView(_ collectionView: UICollectionView, layout collectionViewLayout:
UICollectionViewLayout, sizeForItemAt indexPath: IndexPath) -> CGSize {
            let collectionWidth = collectionView.bounds.width
            guard collectionView == collectionProduct else {
                var itemWidth = collectionWidth / 4 - 1;
                if(UI_USER_INTERFACE_IDIOM() == .pad) {
                    itemWidth = collectionWidth / 4 - 1;
                }
                return CGSize(width: itemWidth, height: 50)
            }
```

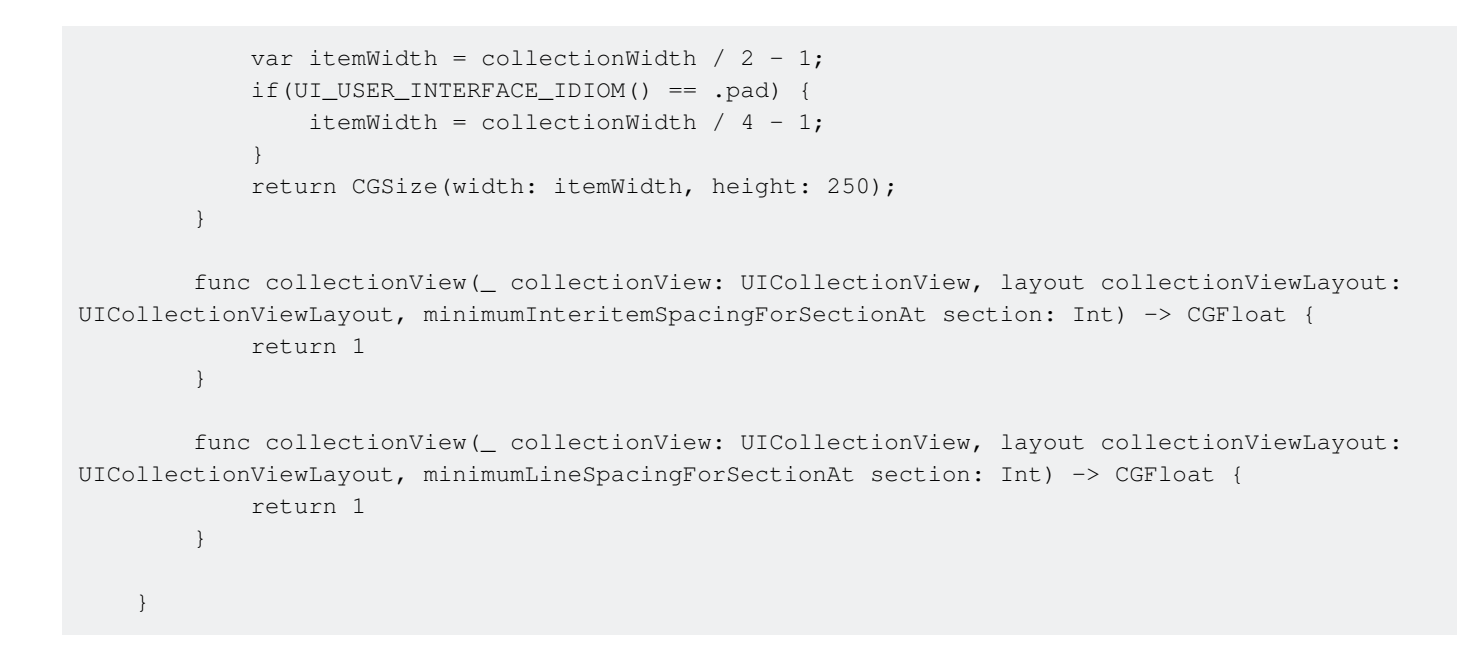

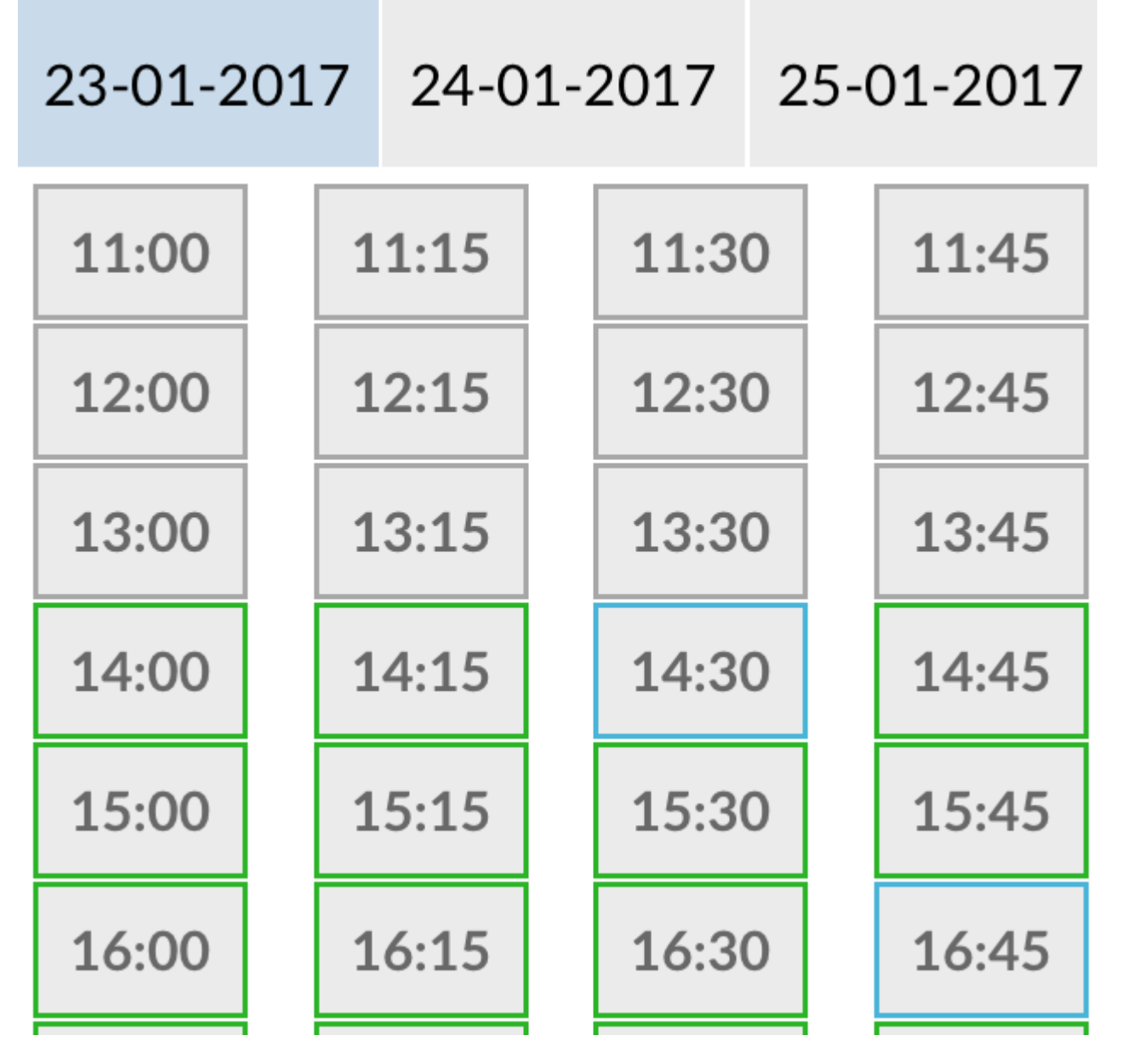

UICollectionView online lesen: https://riptutorial.com/de/ios/topic/2399/uicollectionview

# Kapitel 159: UIColor

## Examples

**Erstellen eines UIColor** 

Es gibt viele Möglichkeiten, eine UIColor erstellen:

#### Schnell

• Verwenden einer der vordefinierten Farben:

```
let redColor = UIColor.redColor()
let blueColor: UIColor = .blueColor()
// In Swift 3, the "Color()" suffix is removed:
let redColor = UIColor.red
let blueColor: UIColor = .blue
```

Wenn der Compiler bereits weiß, dass es sich bei der Variablen um eine Instanz von UIColor, können Sie den gesamten Typ überspringen:

```
let view = UIView()
view.backgroundColor = .yellowColor()
```

• Verwenden des Graustufenwerts und des Alphas:

```
let grayscaleColor = UIColor(white: 0.5, alpha: 1.0)
```

• Farbton, Sättigung, Helligkeit und Alpha verwenden:

```
let hsbColor = UIColor(
    hue: 0.4,
    saturation: 0.3,
    brightness: 0.7,
    alpha: 1.0
)
```

• Verwenden der RGBA-Werte:

```
let rgbColor = UIColor(
    red: 30.0 / 255,
    green: 70.0 / 255,
    blue: 200.0 / 255,
    alpha: 1.0
)
```

• Verwenden eines Musterbildes:

#### Ziel c

• Verwenden einer der vordefinierten Farben:

```
UIColor *redColor = [UIColor redColor];
```

• Verwenden des Graustufenwerts und des Alphas:

UIColor \*grayscaleColor = [UIColor colorWithWhite: 0.5 alpha: 1.0];

• Farbton, Sättigung, Helligkeit und Alpha verwenden:

```
UIColor *hsbColor = [UIColor
    colorWithHue: 0.4
    saturation: 0.3
    brightness: 0.7
    alpha: 1.0
];
```

• Verwenden der RGBA-Werte:

Verwenden eines Musterbildes:

```
UIColor *pattenColor = [UIColor colorWithPatternImage:[UIImage
imageNamed:@"myImage.png"]];
```

#### **Undokumentierte Methoden**

Es gibt eine Vielzahl von undokumentierten Methoden für <code>uicolor</code> die alternative Farben oder Funktionen <code>uicolor</code>. Diese finden Sie in der privaten Header-Datei von <code>uicolor</code>. Ich werde die Verwendung von zwei privaten Methoden dokumentieren, <code>styleString()</code> und

\_systemDestructiveTintColor() .

#### styleString

Seit iOS 2.0 gibt es auf uIColor eine private UIColor namens stylestring die eine RGB- oder RGBA-Zeichenfolgendarstellung der Farbe whiteColor, selbst für Farben wie whiteColor außerhalb des RGB- whiteColor.

Ziel c:

```
@interface UIColor (Private)
- (NSString *)styleString;
@end
// ...
[[UIColor whiteColor] styleString]; // rgb(255,255,255)
[[UIColor redColor] styleString]; // rgb(255,0,0)
[[UIColor lightTextColor] styleString]; // rgba(255,255,255,0.600000)
```

In Swift können Sie einen Überbrückungsheader verwenden, um die Schnittstelle anzuzeigen. Mit pure Swift müssen Sie ein @objc Protokoll mit der privaten Methode und unsafeBitCast UIColor mit dem Protokoll UIColor :

```
@objc protocol UIColorPrivate {
   func styleString() -> String
}
let white = UIColor.whiteColor()
let red = UIColor.redColor()
let lightTextColor = UIColor.lightTextColor()
let whitePrivate = unsafeBitCast(white, UIColorPrivate.self)
let redPrivate = unsafeBitCast(red, UIColorPrivate.self)
let lightTextColorPrivate = unsafeBitCast(lightTextColor, UIColorPrivate.self)
whitePrivate.styleString() // rgb(255,255,255)
redPrivate.styleString() // rgb(255,0,0)
lightTextColorPrivate.styleString() // rgba(255,255,255,0.600000)
```

\_systemDestructiveTintColor()

Es gibt eine undokumentierte Klassenmethode für UIColor Namen \_systemDestructiveTintColor die die rote Farbe \_systemDestructiveTintColor die von den Schaltflächen des destruktiven Systems verwendet wird:

let red = UIColor.performSelector("\_systemDestructiveTintColor").takeUnretainedValue()

Es gibt ein nicht verwaltetes Objekt zurück, für das Sie .takeUnretainedValue() aufrufen .takeUnretainedValue() , da der .takeUnretainedValue() nicht auf unser eigenes Objekt übertragen wurde.

Wie bei jeder undokumentierten API sollten Sie beim Verwenden dieser Methode Vorsicht walten lassen:

```
if UIColor.respondsToSelector("_systemDestructiveTintColor") {
    if let red = UIColor.performSelector("_systemDestructiveTintColor").takeUnretainedValue()
as? UIColor {
        // use the color
    }
}
```

oder mit einem Protokoll:

```
@objc protocol UIColorPrivateStatic {
    func _systemDestructiveTintColor() -> UIColor
}
let privateClass = UIColor.self as! UIColorPrivateStatic
privateClass._systemDestructiveTintColor() // UIDeviceRGBColorSpace 1 0.231373 0.188235 1
```

#### Farbe mit Alpha-Komponente

Sie können die Deckkraft auf eine bestimmte UIColor ohne mithilfe des Initialisierers init (red:\_,green:\_,blue:\_,alpha:\_) eine neue erstellen zu müssen.

## Schnell

let colorWithAlpha = UIColor.redColor().colorWithAlphaComponent(0.1)

## Swift 3

```
//In Swift Latest Version
_ colorWithAlpha = UIColor.red.withAlphaComponent(0.1)
```

## Ziel c

UIColor \* colorWithAlpha = [[UIColor redColor] colorWithAlphaComponent:0.1];

Benutzerdefinierte Attribute auf den CGColor-Datentyp anwenden lassen

Standardmäßig akzeptiert Interface Builder den CGColor Datentyp nicht, um das Hinzufügen von CGColor mit benutzerdefinierten Attributen im Interface Builder zu ermöglichen. Vielleicht möchten Sie eine Erweiterung wie diese verwenden:

Schnelle Erweiterung:

```
extension CALayer {
   func borderUIColor() -> UIColor? {
      return borderColor != nil ? UIColor(CGColor: borderColor!) : nil
   }
   func setBorderUIColor(color: UIColor) {
      borderColor = color.CGColor
   }
}
```

## Das neue benutzerdefinierte Attribut (borderUIColor) wird

## problemlos erkannt und angewendet.

| User Defined Runtime Attributes |         |        |  |  |  |
|---------------------------------|---------|--------|--|--|--|
| Key Path                        | Туре    | Value  |  |  |  |
| layer.cornerRadius              | Number  | \$ 6.5 |  |  |  |
| layer.borderWidth               | Number  | ≎ 1    |  |  |  |
| layer.clipsToBounds             | Boolean | 0      |  |  |  |
| layer.borderUIColor             | Color   | \$     |  |  |  |

Erstellen eines UIColor aus Hexadezimalzahl oder Zeichenfolge

Sie können eine UIColor aus einer Hexadezimalzahl oder einem String erstellen, z. B. 0xff00cc, "#FFFFFF".

#### Schnell

Int Wert

```
extension UIColor {
    convenience init(hex: Int, alpha: CGFloat = 1.0) {
        let r = CGFloat((hex >> 16) & 0xff) / 255
        let g = CGFloat((hex >> 08) & 0xff) / 255
        let b = CGFloat((hex >> 00) & 0xff) / 255
        self.init(red: r, green: g, blue: b, alpha: alpha)
    }
}
```

#### Beispiel:

let color = UIColor(hex: 0xff00cc, alpha: 1.0)

Beachten Sie, dass für alpha der Standardwert 1.0 ist. Er kann daher wie folgt verwendet werden:

```
let color = UIColor(hex: 0xff00cc)
```

#### String-Wert

```
extension UIColor {
   convenience init(hexCode: String) {
      let hex =
   hexCode.stringByTrimmingCharactersInSet(NSCharacterSet.alphanumericCharacterSet().invertedSet)
      var int = UInt32()
      NSScanner(string: hex).scanHexInt(&int)
      let a, r, g, b: UInt32
      switch hex.characters.count {
      case 3:
         (a, r, g, b) = (255, (int >> 8) * 17, (int >> 4 & 0xF) * 17, (int & 0xF) * 17)
      case 6:
         (a, r, g, b) = (255, int >> 16, int >> 8 & 0xFF, int & 0xFF)
      case 8:
```
```
(a, r, g, b) = (int >> 24, int >> 16 & 0xFF, int >> 8 & 0xFF, int & 0xFF)
default:
    (a, r, g, b) = (1, 1, 1, 0)
}
self.init(red: CGFloat(r) / 255, green: CGFloat(g) / 255, blue: CGFloat(b) / 255,
alpha: CGFloat(a) / 255)
}
```

Verwendungsbeispiel:

Hex mit Alpha

```
let color = UIColor("#80FFFFFF")
```

Hex ohne Alpha ( color Alpha entspricht 1,0)

```
let color = UIColor("#FFFFFF")
let color = UIColor("#FFF")
```

### Ziel c

#### Int Wert

```
@interface UIColor (Hex)
+ (UIColor *)colorWithHex:(NSUInteger)hex alpha:(CGFloat)alpha;
@end
@implementation UIColor (Hex)
+ (UIColor *)colorWithHex:(NSUInteger)hex alpha:(CGFloat)alpha {
    return [UIColor colorWithRed:((CGFloat)((hex & 0xFF0000) >> 16))/255.0
        green:((CGFloat)((hex & 0xFF0)) >> 8))/255.0
        blue:((CGFloat)(hex & 0xFF))/255.0
        alpha:alpha];
}
@end
```

eena

#### Beispiel:

UIColor \*color = [UIColor colorWithHex:0xff00cc alpha:1.0];

### String-Wert

```
- (UIColor*) hex:(NSString*)hexCode {
    NSString *noHashString = [hexCode stringByReplacingOccurrencesOfString:@"#"
withString:@""];
    NSScanner *scanner = [NSScanner scannerWithString:noHashString];
    [scanner setCharactersToBeSkipped:[NSCharacterSet symbolCharacterSet]];
    unsigned hex;
    if (![scanner scanHexInt:&hex]) return nil;
```

```
int a;
   int r;
   int g;
   int b;
    switch (noHashString.length) {
       case 3:
           a = 255;
           r = (hex >> 8) * 17;
           g = ((hex >> 4) \& 0xF) * 17;
           b = ((hex >> 0) \& 0xF) * 17;
           break;
       case 6:
           a = 255;
           r = (hex >> 16);
           g = (hex >> 8) \& 0xFF;
           b = (hex) \& 0xFF;
           break;
       case 8:
           a = (hex >> 24);
            r = (hex >> 16) \& 0xFF;
            g = (hex >> 8) \& 0xFF;
           b = (hex) \& 0xFF;
           break;
       default:
           a = 255.0;
           r = 255.0;
           b = 255.0;
           g = 255.0;
           break;
   }
   return [UIColor colorWithRed:r / 255.0f green:g / 255.0f blue:b / 255.0f alpha:a / 255];
}
```

#### Verwendungsbeispiel:

#### Hex mit Alpha

```
UIColor* color = [self hex:@"#80FFFFFF"];
```

Hex ohne Alpha ( color Alpha entspricht 1)

```
UIColor* color = [self hex:@"#FFFFFF"];
UIColor* color = [self hex:@"#FFF"];
```

### Angepasste Helligkeit der Farbe von UIColor

Das folgende Codebeispiel gibt Ihnen eine angepasste Version dieser Farbe, wobei ein höherer Prozentsatz heller und ein niedrigerer Prozentsatz dunkler ist.

#### Ziel c

```
+ (UIColor *)adjustedColorForColor:(UIColor *)c : (double)percent
```

### Schnell

```
func adjustedColorForColor( c: UIColor, var percent: CGFloat) -> UIColor {
    if percent < 0 {
        percent = 0
    }
    var r,g,b,a: CGFloat
    r = 0.0
    g = 0.0
    b = 0.0
    a = 0.0
    if c.getRed(&r, green: &g, blue: &b, alpha: &a) {
        return UIColor(red: max(r * percent, 0.0), green: max(g * percent, 0.0), blue: max(b *
percent, 0.0), alpha: a)
    }
    return UIColor()
}</pre>
```

### **UIColor aus einem Bildmuster**

Sie können ein uIColor Objekt mithilfe eines Bildmusters mithilfe der uIColor (patternImage:\_) Methode uIColor (patternImage:\_) .

btn.backgroundColor = UIColor(patternImage: UIImage(named: "image")!)

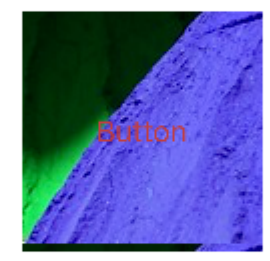

Hellerer und dunklerer Farbton einer bestimmten UIColor

Im folgenden Codebeispiel wird gezeigt, wie Sie eine hellere und dunklere Schattierung einer bestimmten Farbe erzielen können, die in Anwendungen mit dynamischen Designs nützlich ist

### Für dunklere Farben

```
+ (UIColor *)darkerColorForColor:(UIColor *)c
{
    CGFloat r, g, b, a;
    if ([c getRed:&r green:&g blue:&b alpha:&a])
        return [UIColor colorWithRed:MAX(r - 0.2, 0.0)
            green:MAX(g - 0.2, 0.0)
            blue:MAX(b - 0.2, 0.0)
            alpha:a];
    return nil;
}
```

### Für hellere Farben

```
+ (UIColor *)lighterColorForColor:(UIColor *)c
```

```
{
    CGFloat r, g, b, a;
    if ([c getRed:&r green:&g blue:&b alpha:&a])
        return [UIColor colorWithRed:MIN(r + 0.2, 1.0)
            green:MIN(g + 0.2, 1.0)
            blue:MIN(b + 0.2, 1.0)
            alpha:a];
    return nil;
}
```

Siehe visuelle Unterschiede unten, unter Berücksichtigung der angegebenen Farbe ist [UIColor orangeColor]

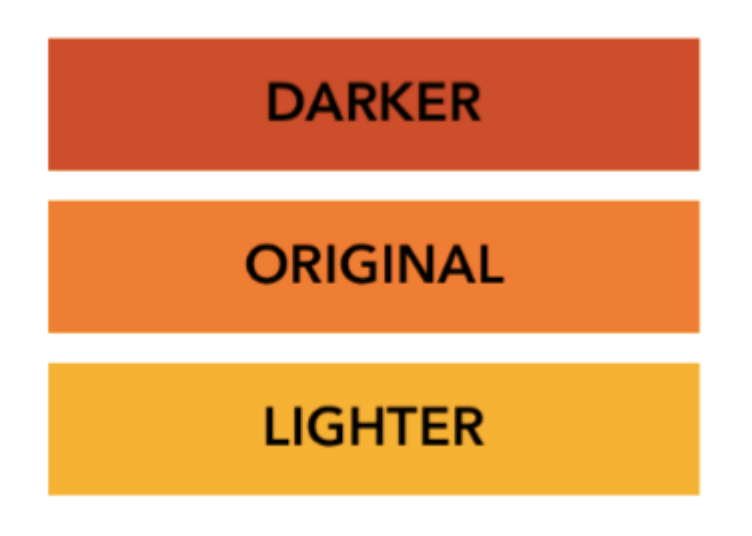

UIColor online lesen: https://riptutorial.com/de/ios/topic/956/uicolor

# Kapitel 160: UIControl - Ereignisbehandlung mit Blöcken

### Examples

### Einführung

Normalerweise fügen wir bei Verwendung von UIControl oder UIButton einen selector als UIControl UIButton , wenn ein Ereignis auf einer Schaltfläche oder einem Steuerelement auftritt, z.

Zum Beispiel würden wir Folgendes tun:

```
import UIKit
class ViewController: UIViewController {
    @IBOutlet weak var button: UIButton!
   override func viewDidLoad() {
       super.viewDidLoad()
       let button = UIButton(frame: CGRect(x: 0, y: 0, width: 100, height: 44))
       button.addTarget(self, action: #selector(self.onButtonPress(_:)), for: .touchUpInside)
        self.view.addSubview(button)
    }
    override func didReceiveMemoryWarning() {
       super.didReceiveMemoryWarning()
    }
    func onButtonPress(_ button: UIButton!) {
       print("PRESSED")
    }
}
```

Wenn es um selector, muss der Compiler nur wissen, dass er existiert. Dies kann über ein protocol und nicht implementiert werden.

Zum Beispiel würde die folgende Anwendung Ihre Anwendung zum Absturz bringen:

```
import UIKit
@objc
protocol ButtonEvent {
    @objc optional func onButtonPress(_ button: UIButton)
}
class ViewController: UIViewController, ButtonEvent {
    @IBOutlet weak var button: UIButton!
    override func viewDidLoad() {
        super.viewDidLoad()
```

```
let button = UIButton(frame: CGRect(x: 0, y: 0, width: 100, height: 44))
button.addTarget(self, action: #selector(ButtonEvent.onButtonPress(_:)), for:
.touchUpInside)
    self.view.addSubview(button)
}
override func didReceiveMemoryWarning() {
    super.didReceiveMemoryWarning()
}
```

Dies liegt daran, dass Ihre Anwendung die onButtonPress Funktion NICHT implementiert.

Was wäre, wenn Sie all dies neben der Initialisierung der Schaltfläche tun könnten? Was wäre, wenn Sie keine Rückrufe angeben müssten und stattdessen Blöcke angeben könnten, die jederzeit hinzugefügt und entfernt werden können? Warum sollten Sie sich Gedanken über die Implementierung von Selektoren machen?

### Lösung

```
import Foundation
import UIKit
protocol RemovableTarget {
   func enable();
    func disable();
}
extension UIControl {
    func addEventHandler(event: UIControlEvents, runnable: (control: UIControl) -> Void) ->
RemovableTarget {
        class Target : RemovableTarget {
           private var event: UIControlEvents
            private weak var control: UIControl?
            private var runnable: (control: UIControl) -> Void
            private init(event: UIControlEvents, control: UIControl, runnable: (control:
UIControl) -> Void) {
                self.event = event
                self.control = control
                self.runnable = runnable
            }
            @objc
            private func run(_ control: UIControl) {
               runnable (control: control)
            }
            private func enable() {
                control?.addTarget(self, action: #selector(Target.run(_:)), for: event)
                objc_setAssociatedObject(self, unsafeAddress(of: self), self,
.OBJC ASSOCIATION RETAIN)
           }
            private func disable() {
                control?.removeTarget(self, action: #selector(Target.run(_:)), for:
```

Das obige ist eine einfache Erweiterung von UIControl. Es fügt eine innere private Klasse hinzu, die über eine Callback-Funktion func run (\_ control: UIControl), die als Ereignisaktion verwendet wird.

Als Nächstes verwenden wir die object association, um das Ziel hinzuzufügen und zu entfernen, da es von uicontrol nicht beibehalten wird.

Die Event-Handler-Funktion gibt ein Protocol zurück, um die inneren Abläufe der Target Klasse auszublenden, aber auch, disable das Target jederzeit enable und disable zu können.

#### Verwendungsbeispiel:

```
import Foundation
import UIKit
class ViewController: UIViewController {
   override func viewDidLoad() {
       super.viewDidLoad()
        //Create a button.
        let button = UIButton(frame: CGRect(x: 0, y: 0, width: 100, height: 44))
        //Add an event action block/listener -- Handles Button Press.
        let target = button.addEventHandler(event: .touchUpInside) { (control) in
           print("Pressed")
        }
        self.view.addSubview(button)
        //Example of enabling/disabling the listener/event-action-block.
        DispatchQueue.main.after(when: DispatchTime.now() + 5) {
            target.disable() //Disable the listener.
            DispatchQueue.main.after(when: DispatchTime.now() + 5) {
                target.enable() //Enable the listener.
            }
        }
    }
    override func didReceiveMemoryWarning() {
       super.didReceiveMemoryWarning()
    }
```

UIControl - Ereignisbehandlung mit Blöcken online lesen: https://riptutorial.com/de/ios/topic/3180/uicontrol---ereignisbehandlung-mit-blocken

}

# Kapitel 161: UIDatePicker

### Bemerkungen

UIDatePicker erbt nicht von UIPickerView, verwaltet jedoch ein benutzerdefiniertes Auswahlfenster als Untersicht.

### **Examples**

Erstellen Sie eine Datumsauswahl

### Schnell

let datePicker = UIDatePicker(frame: CGRect(x: 0, y: 0, width: 320, height: 200)

### Ziel c

```
UIDatePicker *datePicker = [[UIDatePicker alloc] initWithFrame:CGRectMake(x: 0, y: 0, width:
320, height: 200)];
```

```
Minimum-Maximum-Datum einstellen
```

Sie können das minimale und das maximale Datum festlegen, das UIDatePicker anzeigen kann.

### Mindestdatum

```
[datePicker setMinimumDate:[NSDate date]];
```

### **Maximales Datum**

```
[datePicker setMaximumDate:[NSDate date]];
```

Modi

UIDatePicker verfügt über verschiedene Auswahlmodi.

```
enum UIDatePickerMode : Int {
    case Time
    case Date
    case DateAndTime
    case CountDownTimer
}
```

- Time Die Datumsauswahl zeigt Stunden, Minuten und (optional) eine AM / PM-Bezeichnung an.
- Date Die Datumsauswahl zeigt Monate, Tage des Monats und Jahre an.
- DateAndTime Die DateAndTime zeigt Datumsangaben (als einheitlicher Wochentag, Monat und Tag des Monats) sowie Stunden, Minuten und (optional) eine AM / PM-Bezeichnung an.
- CountDownTimer Die Datumsauswahl zeigt Stunden- und Minutenwerte an, zum Beispiel [1 | 53]. Die Anwendung muss einen Timer einstellen, der im richtigen Intervall ausgelöst wird, und die Datumsauswahl einstellen, wenn die Sekunden abfallen.

Festlegen der Eigenschaft datePickerMode

```
let datePicker = UIDatePicker(frame: CGRect(x: 0, y: 0, width: 320, height: 200)
datePicker.datePickerMode = .Date
```

### Minutenintervall einstellen

Sie können die Eigenschaft minuteInterval ändern, um das vom Minutenrad angezeigte Intervall minuteInterval . Der Standardwert ist 1, der Maximalwert ist 30.

```
let datePicker = UIDatePicker(frame: CGRect(x: 0, y: 0, width: 320, height: 200)
datePicker.minuteInterval = 15
```

### **Countdown-Dauer**

Der NSTimeInterval Wert dieser Eigenschaft gibt die Sekunden an, ab denen die Datumsauswahl im Countdown-Timer-Modus heruntergezählt wird. Wenn der Modus der Datumsauswahl nicht CountDownTimer, wird dieser Wert ignoriert. Maximalwert ist 86,399 Sekunden (23:59).

```
let datePicker = UIDatePicker(frame: CGRect(x: 0, y: 0, width: 320, height: 200)
datePicker.countDownDuration = 60 * 60
```

UIDatePicker online lesen: https://riptutorial.com/de/ios/topic/5643/uidatepicker

# Kapitel 162: UIDevice

### Parameter

| Eigentum                 | Beschreibung                                                                                        |
|--------------------------|----------------------------------------------------------------------------------------------------|
| Name                     | Der Name, der das Gerät identifiziert.                                                              |
| systemName:<br>String    | Der Name des Betriebssystems, das auf dem Gerät ausgeführt wird und vom Empfänger dargestellt wird. |
| Modell: String           | Das Modell des Geräts.                                                                              |
| systemVersion:<br>String | Die aktuelle Version des Betriebssystems.                                                           |

### Bemerkungen

Die UIDevice-Klasse stellt eine Singleton-Instanz bereit, die das aktuelle Gerät darstellt. Von dieser Instanz können Sie Informationen zum Gerät abrufen, z. B. den zugewiesenen Namen, das Gerätemodell sowie den Namen und die Version des Betriebssystems.

### **Examples**

### Abrufen des Modellnamens des iOS-Geräts

### Schnell 2

```
import UIKit
extension UIDevice {
   var modelName: String {
       var systemInfo = utsname()
       uname(&systemInfo)
        let machineMirror = Mirror(reflecting: systemInfo.machine)
        let identifier = machineMirror.children.reduce("") { identifier, element in
            guard let value = element.value as? Int8 where value != 0 else { return identifier
}
           return identifier + String(UnicodeScalar(UInt8(value)))
        }
        switch identifier {
        case "iPod5,1":
                                                        return "iPod Touch 5"
        case "iPod7,1":
                                                        return "iPod Touch 6"
        case "iPhone3,1", "iPhone3,2", "iPhone3,3": return "iPhone 4"
        case "iPhone4,1":
                                                        return "iPhone 4s"
```

```
case "iPhone5,1", "iPhone5,2":
                                                       return "iPhone 5"
                                                       return "iPhone 5c"
       case "iPhone5,3", "iPhone5,4":
       case "iPhone6,1", "iPhone6,2":
                                                       return "iPhone 5s"
       case "iPhone7,2":
                                                       return "iPhone 6"
       case "iPhone7,1":
                                                       return "iPhone 6 Plus"
       case "iPhone8,1":
                                                       return "iPhone 6s"
       case "iPhone8,2":
                                                       return "iPhone 6s Plus"
       case "iPhone9,1", "iPhone9,3":
                                                       return "iPhone 7"
                                                      return "iPhone 7 Plus"
       case "iPhone9,2", "iPhone9,4":
       case "iPhone8,4":
                                                       return "iPhone SE"
       case "iPad2,1", "iPad2,2", "iPad2,3", "iPad2,4":return "iPad 2"
       case "iPad3,1", "iPad3,2", "iPad3,3":
                                                      return "iPad 3"
       case "iPad3,4", "iPad3,5", "iPad3,6":
                                                      return "iPad 4"
       case "iPad4,1", "iPad4,2", "iPad4,3":
                                                       return "iPad Air"
       case "iPad5,3", "iPad5,4":
                                                       return "iPad Air 2"
       case "iPad2,5", "iPad2,6", "iPad2,7":
                                                      return "iPad Mini"
       case "iPad4,4", "iPad4,5", "iPad4,6":
                                                      return "iPad Mini 2"
                                                      return "iPad Mini 3"
       case "iPad4,7", "iPad4,8", "iPad4,9":
       case "iPad5,1", "iPad5,2":
                                                      return "iPad Mini 4"
       case "iPad6,3", "iPad6,4", "iPad6,7", "iPad6,8":return "iPad Pro"
       case "AppleTV5,3":
                                                       return "Apple TV"
       case "i386", "x86_64":
                                                       return "Simulator"
       default:
                                                       return identifier
       }
   }
if UIDevice.currentDevice().modelName == "iPhone 6 Plus" {
  // is an iPhone 6 Plus
```

#### Swift 3

}

}

```
import UIKit
public extension UIDevice {
   var modelName: String {
       var systemInfo = utsname()
       uname(&systemInfo)
       let machineMirror = Mirror(reflecting: systemInfo.machine)
        let identifier = machineMirror.children.reduce("") { identifier, element in
           guard let value = element.value as? Int8 , value != 0 else { return identifier
}
           return identifier + String(UnicodeScalar(UInt8(value)))
        }
       switch identifier {
       case "iPod5,1":
                                                        return "iPod Touch 5"
                                                        return "iPod Touch 6"
       case "iPod7,1":
        case "iPhone3,1", "iPhone3,2", "iPhone3,3":
                                                        return "iPhone 4"
        case "iPhone4,1":
                                                        return "iPhone 4s"
       case "iPhone5,1", "iPhone5,2":
                                                        return "iPhone 5"
       case "iPhone5,3", "iPhone5,4":
                                                       return "iPhone 5c"
       case "iPhone6,1", "iPhone6,2":
                                                       return "iPhone 5s"
                                                        return "iPhone 6"
       case "iPhone7,2":
       case "iPhone7,1":
                                                        return "iPhone 6 Plus"
        case "iPhone8,1":
                                                        return "iPhone 6s"
        case "iPhone8,2":
                                                        return "iPhone 6s Plus"
        case "iPhone9,1", "iPhone9,3":
                                                       return "iPhone 7"
```

```
case "iPhone9,2", "iPhone9,4":
                                                      return "iPhone 7 Plus"
       case "iPhone8,4":
                                                      return "iPhone SE"
       case "iPad2,1", "iPad2,2", "iPad2,3", "iPad2,4":return "iPad 2"
       case "iPad3,1", "iPad3,2", "iPad3,3":
                                                     return "iPad 3"
       case "iPad3,4", "iPad3,5", "iPad3,6":
                                                     return "iPad 4"
       case "iPad4,1", "iPad4,2", "iPad4,3":
                                                     return "iPad Air"
       case "iPad5,3", "iPad5,4":
                                                      return "iPad Air 2"
       case "iPad2,5", "iPad2,6", "iPad2,7":
                                                      return "iPad Mini"
       case "iPad4,4", "iPad4,5", "iPad4,6":
                                                      return "iPad Mini 2"
       case "iPad4,7", "iPad4,8", "iPad4,9":
                                                     return "iPad Mini 3"
       case "iPad5,1", "iPad5,2":
                                                      return "iPad Mini 4"
       case "iPad6,3", "iPad6,4", "iPad6,7", "iPad6,8":return "iPad Pro"
                                                      return "Apple TV"
       case "AppleTV5,3":
       case "i386", "x86_64":
                                                      return "Simulator"
       default:
                                                      return identifier
       }
   }
}
if UIDevice.current.modelName == "iPhone 7" {
   // is an iPhone 7
}
```

### Akkustatus und Akkuladestand abrufen

```
override func viewDidLoad() {
   super.viewDidLoad()
   NotificationCenter.default.addObserver(self, selector:
Selector(("batteryStateDidChange:")), name: NSNotification.Name.UIDeviceBatteryStateDidChange,
object: nil)
   NotificationCenter.default.addObserver(self, selector:
Selector(("batteryLevelDidChange:")), name: NSNotification.Name.UIDeviceBatteryLevelDidChange,
object: nil)
   // Stuff...
}
func batteryStateDidChange(notification: NSNotification) {
   // The stage did change: plugged, unplugged, full charge...
}
func batteryLevelDidChange(notification: NSNotification) {
   let batteryLevel = UIDevice.current.batteryLevel
    if batteryLevel < 0.0 {
      print(" -1.0 means battery state is UIDeviceBatteryStateUnknown")
       return
    }
   print("Battery Level : \(batteryLevel * 100)%")
   // The battery's level did change (98%, 99%, ...)
```

### Gerät identifizieren und bedienen

```
UIDevice *deviceInfo = [UIDevice currentDevice];
NSLog(@"Device Name %@", deviceInfo.name);
```

```
//Ex: myIphone6s
NSLog(@"System Name %@", deviceInfo.systemName);
//Device Name iPhone OS
NSLog(@"System Version %@", deviceInfo.systemVersion);
//System Version 9.3
NSLog(@"Model %@", deviceInfo.model);
//Model iPhone
NSLog(@"Localized Model %@", deviceInfo.localizedModel);
//Localized Model iPhone
int device=deviceInfo.userInterfaceIdiom;
//UIUserInterfaceIdiomPhone=0
//UIUserInterfaceIdiomPad=1
//UIUserInterfaceIdiomTV=2
//UIUserInterfaceIdiomCarPlay=3
//UIUserInterfaceIdiomUnspecified=-1
NSLog(@"identifierForVendor %@", deviceInfo.identifierForVendor);
//identifierForVendor <__NSConcreteUUID 0x7a10ae20> 556395DC-0EB4-4FD5-BC7E-B16F612ECC6D
```

### Die Ausrichtung des Geräts ermitteln

```
UIDevice *deviceInfo = [UIDevice currentDevice];
int d = deviceInfo.orientation;
```

deviceInfo.orientation gibt einen UIDeviceOrientation-Wert zurück, der wie folgt dargestellt wird:

```
UIDeviceOrientationUnknown 0
UIDeviceOrientationPortrait 1
UIDeviceOrientationPortraitUpsideDown 2
UIDeviceOrientationLandscapeLeft 3
UIDeviceOrientationLandscapeRight 4
UIDeviceOrientationFaceUp 5
UIDeviceOrientationFaceDown 6
```

### Auf Änderungen der Geräteorientierung in einem View Controller achten:

```
- (void) viewWillAppear: (BOOL) animated
{
    [super viewWillAppear:animated];
    [[UIDevice currentDevice] beginGeneratingDeviceOrientationNotifications];
    [[NSNotificationCenter defaultCenter] addObserver:self
                                              selector:@selector(deviceOrientationDidChange)
                                                  name:UIDeviceOrientationDidChangeNotification
                                                object:nil];
}
- (void) deviceOrientationDidChange
{
    UIDeviceOrientation orientation = [[UIDevice currentDevice] orientation];
    if (orientation == UIDeviceOrientationPortrait || orientation ==
UIDeviceOrientationPortraitUpsideDown) {
         [self changedToPortrait];
    } else if (orientation == UIDeviceOrientationLandscapeLeft || orientation ==
UIDeviceOrientationLandscapeRight) {
         [self changedToLandscape];
    }
- (void) changedToPortrait
```

```
{
    // Function Body
}
-(void)changedToLandscape
{
    // Function Body
}
```

So deaktivieren Sie die Überprüfung auf Orientierungsänderungen:

```
- (void)viewWillDisappear:(BOOL)animated {
   [super viewWillDisappear:animated];
   [[UIDevice currentDevice] endGeneratingDeviceOrientationNotifications];
}
```

### Den Batteriezustand des Geräts ermitteln

```
//Get permission for Battery Monitoring
[[UIDevice currentDevice] setBatteryMonitoringEnabled:YES];
UIDevice *myDevice = [UIDevice currentDevice];
[myDevice setBatteryMonitoringEnabled:YES];
double batLeft = (float) [myDevice batteryLevel] * 100;
NSLog(@"%.f",batLeft);
int d = myDevice.batteryState;
//Returns an Integer Value
//UIDeviceBatteryStateUnknown 0
//UIDeviceBatteryStateUnplugged 1
//UIDeviceBatteryStateCharging 2
//UIDeviceBatteryStateFull 3
//Using notifications for Battery Monitoring
- (void) startMonitoringForBatteryChanges
{
// Enable monitoring of battery status
[[UIDevice currentDevice] setBatteryMonitoringEnabled:YES];
// Request to be notified when battery charge or state changes
[[NSNotificationCenter defaultCenter] addObserver:self selector:@selector(checkBatteryStatus)
name:UIDeviceBatteryLevelDidChangeNotification object:nil];
[[NSNotificationCenter defaultCenter] addObserver:self selector:@selector(checkBatteryStatus)
name:UIDeviceBatteryStateDidChangeNotification object:nil];
}
-(void) checkBatteryStatus
{
NSLog (@"Battery Level is %.f", [[UIDevice currentDevice] batteryLevel]*100);
int d=[[UIDevice currentDevice] batteryState];
    if (d==0)
    {
       NSLog(@"Unknown");
    }
   else if (d==1)
    {
       NSLog(@"Unplugged");
    }
    else if (d==2)
    {
```

```
NSLog(@"Charging");
}
else if (d==3)
{
    NSLog(@"Battery Full");
}
```

### Verwendung des Näherungssensors

```
//Enabling the proximity Sensor
- (void)viewWillAppear:(BOOL)animated {
   [super viewWillAppear:animated];
   [[UIDevice currentDevice] setProximityMonitoringEnabled:YES];
    [[NSNotificationCenter defaultCenter] addObserver:self
selector:@selector(sensorStateMonitor:) name:@"UIDeviceProximityStateDidChangeNotification"
object:nil];
}
- (void) sensorStateMonitor: (NSNotificationCenter *) notification
{
   if ([[UIDevice currentDevice] proximityState] == YES)
    {
       NSLog(@"Device is close to user.");
    }
   else
   {
       NSLog(@"Device is not closer to user.");
    }
}
```

UIDevice online lesen: https://riptutorial.com/de/ios/topic/4878/uidevice

# Kapitel 163: UIFeedbackGenerator

### Einführung

UIFeedbackGenerator und seine Unterklassen bieten eine öffentliche Schnittstelle für die Taptic Engine®, die auf iOS-Geräten ab iPhone 7 verfügbar ist. Haptics, gebrandet Taptics, bieten taktiles Feedback für Bildschirmereignisse. Während viele Systemsteuerelemente bereits UIFeedbackGenerator, können Entwickler UIFeedbackGenerator Unterklassen verwenden, um benutzerdefinierten Steuerelementen und anderen Ereignissen UIFeedbackGenerator hinzuzufügen. UIFeedbackGenerator ist eine abstrakte Klasse, die nicht direkt verwendet werden sollte, vielmehr verwenden Entwickler eine ihrer Unterklassen.

### Examples

### **Trigger Impact Haptic**

Das Beispiel zeigt, wie Sie mit einem UIImpactFeedbackGenerator nach einem Tastendruck eine UIImpactFeedbackGenerator auslösen.

### Schnell

```
class ViewController: UIViewController
{
   lazy var button: UIButton =
    {
       let button = UIButton()
       button.translatesAutoresizingMaskIntoConstraints = false
       self.view.addSubview(button)
       button.centerXAnchor.constraint(equalTo: self.view.centerXAnchor).isActive = true
       button.centerYAnchor.constraint(equalTo: self.view.centerYAnchor).isActive = true
       button.setTitle("Impact", for: .normal)
       button.setTitleColor(UIColor.gray, for: .normal)
       return button
   }()
    // Choose between heavy, medium, and light for style
   let impactFeedbackGenerator = UIImpactFeedbackGenerator(style: .heavy)
   override func viewDidLoad()
    {
        super.viewDidLoad()
       button.addTarget(self, action: #selector(self.didPressButton(sender:)), for:
.touchUpInside)
        // Primes feedback generator for upcoming events and reduces latency
        impactFeedbackGenerator.prepare()
    }
    func didPressButton(sender: UIButton)
        // Triggers haptic
```

### Ziel c

}

}

```
@interface ViewController ()
@property (nonatomic, strong) UIImpactFeedbackGenerator *impactFeedbackGenerator;
@property (nonatomic, strong) UIButton *button;
@end
@implementation ViewController
- (void) viewDidLoad
{
    [super viewDidLoad];
    [self.button addTarget:self action:@selector(didPressButton:)
forControlEvents:UIControlEventTouchUpInside];
    // Choose between heavy, medium, and light for style
    self.impactFeedbackGenerator = [[UIImpactFeedbackGenerator alloc]
initWithStyle:UIImpactFeedbackStyleHeavy];
    // Primes feedback generator for upcoming events and reduces latency
    [self.impactFeedbackGenerator prepare];
}
- (void) didPressButton: (UIButton *) sender
{
    // Triggers haptic
    [self.impactFeedbackGenerator impactOccurred];
}
#pragma mark - Lazy Init
- (UIButton *)button
{
   if (!_button)
    {
        _button = [[UIButton alloc]init];
        _button.translatesAutoresizingMaskIntoConstraints = NO;
        [self.view addSubview:_button];
        [_button.centerXAnchor constraintEqualToAnchor:self.view.centerXAnchor].active = YES;
        [_button.centerYAnchor constraintEqualToAnchor:self.view.centerYAnchor].active = YES;
        [_button setTitle:@"Impact" forState:UIControlStateNormal];
        [_button setTitleColor:[UIColor grayColor] forState:UIControlStateNormal];
    }
    return _button;
}
0end
```

UIFeedbackGenerator online lesen: https://riptutorial.com/de/ios/topic/10048/uifeedbackgenerator

# Kapitel 164: UIFont

### Einführung

UIFont ist eine Klasse, die zum Abrufen und Festlegen von Informationen zur Schriftart verwendet wird. Es erbt von NSObject und entspricht Hashable, Equatable, CVarArg und NSCopying.

### **Examples**

UIFont deklarieren und initialisieren

Sie können eine UIFont wie folgt deklarieren:

var font: UIFont!

UIFont verfügt über weitere init () Methoden:

- UIFont.init(descriptor: UIFontDescriptor, size: CGFloat)
- UIFont.init(name: String, size: CGFloat)

Daher können Sie eine UIFont wie UIFont initialisieren:

let font = UIFont(name: "Helvetica Neue", size: 15)

Die Standardschriftart ist  ${\tt system}$  , Größe  ${\tt 17}$  .

Ändern der Schriftart eines Labels

Um die Textschriftart einer Beschriftung zu ändern, müssen Sie auf die font zugreifen:

label.font = UIFont(name:"Helvetica Neue", size: 15)

Der obige Code ändert die Schriftart des Labels in Helvetica Neue, Größe 15. Beachten Sie, dass Sie den Namen der Schriftart korrekt buchstabieren müssen. Andernfalls wird dieser Fehler ausgegeben, da der oben angegebene initialisierte Wert optional ist.

Unerwartet wurde beim Entpacken eines optionalen Werts nichts gefunden

UIFont online lesen: https://riptutorial.com/de/ios/topic/9792/uifont

# Kapitel 165: UIGestureRecognizer

### Examples

### **UITapGestureRecognizer**

 $\label{eq:linear} Initialisieren Sie den {\tt UITapGestureRecognizer} mit einem Ziel, in diesem Fall {\tt self}, und einer {\tt action} der es sich um eine Methode mit einem einzigen Parameter handelt: einem {\tt UITapGestureRecognizer} der es sich um eine Methode mit einem einzigen Parameter handelt: einem {\tt UITapGestureRecognizer} der es sich um eine Methode mit einem einzigen Parameter handelt: einem {\tt UITapGestureRecognizer} der es sich um eine Methode mit einem einzigen Parameter handelt: einem {\tt UITapGestureRecognizer} der es sich um eine Methode mit einem einzigen Parameter handelt: einem {\tt UITapGestureRecognizer} der es sich um eine Methode mit einem einzigen Parameter handelt: einem {\tt UITapGestureRecognizer} der es sich um eine {\tt Methode} der es sich um eine {\tt Methode} der es sich um eine {\tt Method} der es sich um eine {\tt Method} der es sich um eine {\tt Metho$ 

Fügen Sie nach der Initialisierung es der Ansicht hinzu, in der es Taps erkennen soll.

### Schnell

### Ziel c

### Beispiel für die Entlassung der Tastatur durch UITapGestureRecognizer:

Zuerst erstellen Sie die Funktion zum Entfernen der Tastatur:

```
func dismissKeyboard() {
     view.endEditing(true)
}
```

Dann fügen Sie in Ihrem View-Controller eine Tipp-Gestenerkennung hinzu und rufen die gerade erstellte Methode auf

Beispiel für das Abrufen der Gestenposition UITapGestureRecognizer (Swift 3):

```
func handleTap(gestureRecognizer: UITapGestureRecognizer) {
  print("tap working")
  if gestureRecognizer.state == UIGestureRecognizerState.recognized
    {
        print(gestureRecognizer.location(in: gestureRecognizer.view))
    }
}
```

### **UIPanGestureRecognizer**

Pan-Gestenerkenner erkennen Ziehbewegungen. Im folgenden Beispiel wird einem View-Controller ein Bild hinzugefügt, und der Benutzer kann es auf dem Bildschirm ziehen.

### Ziel c

```
(void)viewDidLoad {
    [super viewDidLoad];
   UIImageView *imageView = [[UIImageView alloc] initWithImage:[UIImage
imageNamed:@"imageToDrag"]];
    [imageView sizeToFit];
    imageView.userInteractionEnabled = YES;
    [self.view addSubview:imageView];
   UIPanGestureRecognizer *pan = [[UIPanGestureRecognizer alloc] initWithTarget:self
action:@selector(handlePan:)];
    [imageView addGestureRecognizer:pan];
}
- (void) handlePan: (UIPanGestureRecognizer *) recognizer {
   CGPoint translation = [recognizer translationInView:self.view];
    recognizer.view.center = CGPointMake(recognizer.view.center.x + translation.x,
                                         recognizer.view.center.y + translation.y);
    [recognizer setTranslation:CGPointZero inView:self.view];
}
```

### Schnell

```
override func viewDidLoad() {
    super.viewDidLoad()
    let imageView = UIImageView.init(image: UIImage.init(named: "imageToDrag"))
    imageView.sizeToFit()
    imageView.isUserInteractionEnabled = true
    self.view.addSubview(imageView)
    let pan = UIPanGestureRecognizer.init(target: self, action:
#selector(handlePan(recognizer:)))
    imageView.addGestureRecognizer(pan)
}
```

```
func handlePan(recognizer: UIPanGestureRecognizer) {
    let translation = recognizer.translation(in: self.view)
    if let view = recognizer.view {
        view.center = CGPoint(x: view.center.x + translation.x, y: view.center.y +
translation.y)
    }
    recognizer.setTranslation(CGPoint.zero, in: self.view)
}
```

Hinweis: Obwohl UIPanGestureRecognizer zum Erkennen von UIPanGestureRecognizer nützlich ist, verwenden Sie UIPanGestureRecognizer, wenn Sie nur eine grundlegende Geste wie UISwipeGestureRecognizer. UIPanGestureRecognizer ist die bessere Wahl, wenn Sie auf Methoden wie translationInView: oder velocityInView: zugreifen möchten.

### UITapGestureRecognizer (Doppeltipp)

Beim Doppeltippen wird wie beim einfachen Tippen auch der UITapGestureRecognizer . Sie setzen einfach numberOfTapsRequired auf 2 .

### Schnell

```
override func viewDidLoad() {
    super.viewDidLoad()
    // Double Tap
    let doubleTapGesture = UITapGestureRecognizer(target: self, action:
#selector(handleDoubleTap))
    doubleTapGesture.numberOfTapsRequired = 2
    doubleTapView.addGestureRecognizer(doubleTapGesture)
}
// Double tap action
func handleDoubleTap() {
    label.text = "Double tap recognized"
}
```

# Anmerkungen

- Ein Beispielprojekt finden Sie hier .
- Sie könnten ein dreifaches numberOfTapsRequired , indem Sie numberOfTapsRequired auf 3 .

### **UILongPressGestureRecognizer**

Mit dem UILongPressGestureRecognizer können Sie lange auf eine Ansicht drücken. Sie können die Verzögerung einstellen, bevor die Aktionsmethode aufgerufen wird.

### Schnell

```
override func viewDidLoad() {
    super.viewDidLoad()
```

```
// Long Press
let longPressGesture = UILongPressGestureRecognizer(target: self, action:
#selector(handleLongPress(_:)))
longPressView.addGestureRecognizer(longPressGesture)
}
// Long press action
func handleLongPress(gesture: UILongPressGestureRecognizer) {
    if gesture.state == UIGestureRecognizerState.Began {
        label.text = "Long press recognized"
    }
}
```

- Ein ausführlicheres Beispielprojekt finden Sie hier .
- Ändern Sie die minimumPressDuration, um die Länge des langen minimumPressDuration.

### UISwipeGestureRecognizer

Mit Wischgesten können Sie darauf achten, wie der Benutzer den Finger schnell in eine bestimmte Richtung über den Bildschirm bewegt.

#### Schnell

```
override func viewDidLoad() {
    super.viewDidLoad()
    // Swipe (right and left)
   let swipeRightGesture = UISwipeGestureRecognizer(target: self, action:
#selector(handleSwipe(_:)))
   let swipeLeftGesture = UISwipeGestureRecognizer(target: self, action:
#selector(handleSwipe(_:)))
    swipeRightGesture.direction = UISwipeGestureRecognizerDirection.Right
    swipeLeftGesture.direction = UISwipeGestureRecognizerDirection.Left
    swipeView.addGestureRecognizer(swipeRightGesture)
    swipeView.addGestureRecognizer(swipeLeftGesture)
}
// Swipe action
func handleSwipe(gesture: UISwipeGestureRecognizer) {
    label.text = "Swipe recognized"
    // example task: animate view off screen
   let originalLocation = swipeView.center
    if gesture.direction == UISwipeGestureRecognizerDirection.Right {
        label.text = "Swipe right"
    } else if gesture.direction == UISwipeGestureRecognizerDirection.Left {
        label.text = "Swipe left"
    }
}
```

### Ziel c

```
(void) viewDidLoad
{
[super viewDidLoad];
UISwipeGestureRecognizer *swipeLeft = [[UISwipeGestureRecognizer alloc] initWithTarget:self
action:@selector(handleSwipe:)];
UISwipeGestureRecognizer *swipeRight = [[UISwipeGestureRecognizer alloc] initWithTarget:self
action:@selector(handleSwipe:)];
// Setting the swipe direction.
[swipeLeft setDirection:UISwipeGestureRecognizerDirectionLeft];
[swipeRight setDirection:UISwipeGestureRecognizerDirectionRight];
// Adding the swipe gesture on image view
[self.view addGestureRecognizer:swipeLeft];
[self.view addGestureRecognizer:swipeRight];
//Handling Swipe Gesture Events
- (void) handleSwipe: (UISwipeGestureRecognizer *) swipe {
    if (swipe.direction == UISwipeGestureRecognizerDirectionLeft) {
        NSLog(@"Left Swipe");
    }
    if (swipe.direction == UISwipeGestureRecognizerDirectionRight) {
       NSLog(@"Right Swipe");
    }
}
```

• Ein ausführlicheres Projektbeispiel finden Sie hier .

### **UIPinchGestureRecognizer**

Prisen sind eine Zwei-Finger-Geste, bei der sich die Finger näher oder weiter voneinander bewegen. Diese Geste wird im Allgemeinen zum Ändern der Größe einer Ansicht verwendet.

### Schnell

```
override func viewDidLoad() {
    super.viewDidLoad()
    // Pinch
    let pinchGesture = UIPinchGestureRecognizer(target: self, action:
#selector(handlePinch(_:)))
    pinchView.addGestureRecognizer(pinchGesture)
}
// Pinch action
func handlePinch(gesture: UIPinchGestureRecognizer) {
    label.text = "Pinch recognized"
    if gesture.state == UIGestureRecognizerState.Changed {
```

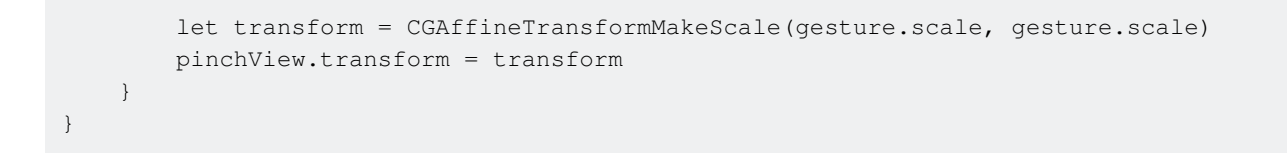

• Ein ausführlicheres Projektbeispiel finden Sie hier .

### **UIRotationGestureRecognizer**

Mit dem UIRotationGestureRecognizer können zwei Finger um ein Zentrum herum UIRotationGestureRecognizer . Dies wird im Allgemeinen zum Drehen einer Ansicht verwendet.

### Schnell

```
override func viewDidLoad() {
    super.viewDidLoad()
    // Rotate
    let rotateGesture = UIRotationGestureRecognizer(target: self, action:
#selector(handleRotate(_:)))
    rotateView.addGestureRecognizer(rotateGesture)
}
// Rotate action
func handleRotate(gesture: UIRotationGestureRecognizer) {
    label.text = "Rotate recognized"
    if gesture.state == UIGestureRecognizerState.Changed {
        let transform = CGAffineTransformMakeRotation(gesture.rotation)
        rotateView.transform = transform
    }
}
```

## Anmerkungen

• Ein Beispielprojekt finden Sie hier .

Hinzufügen einer Gestenerkennung im Interface Builder

Ziehen Sie eine Gestenerkennung aus der Objektbibliothek in Ihre Ansicht.

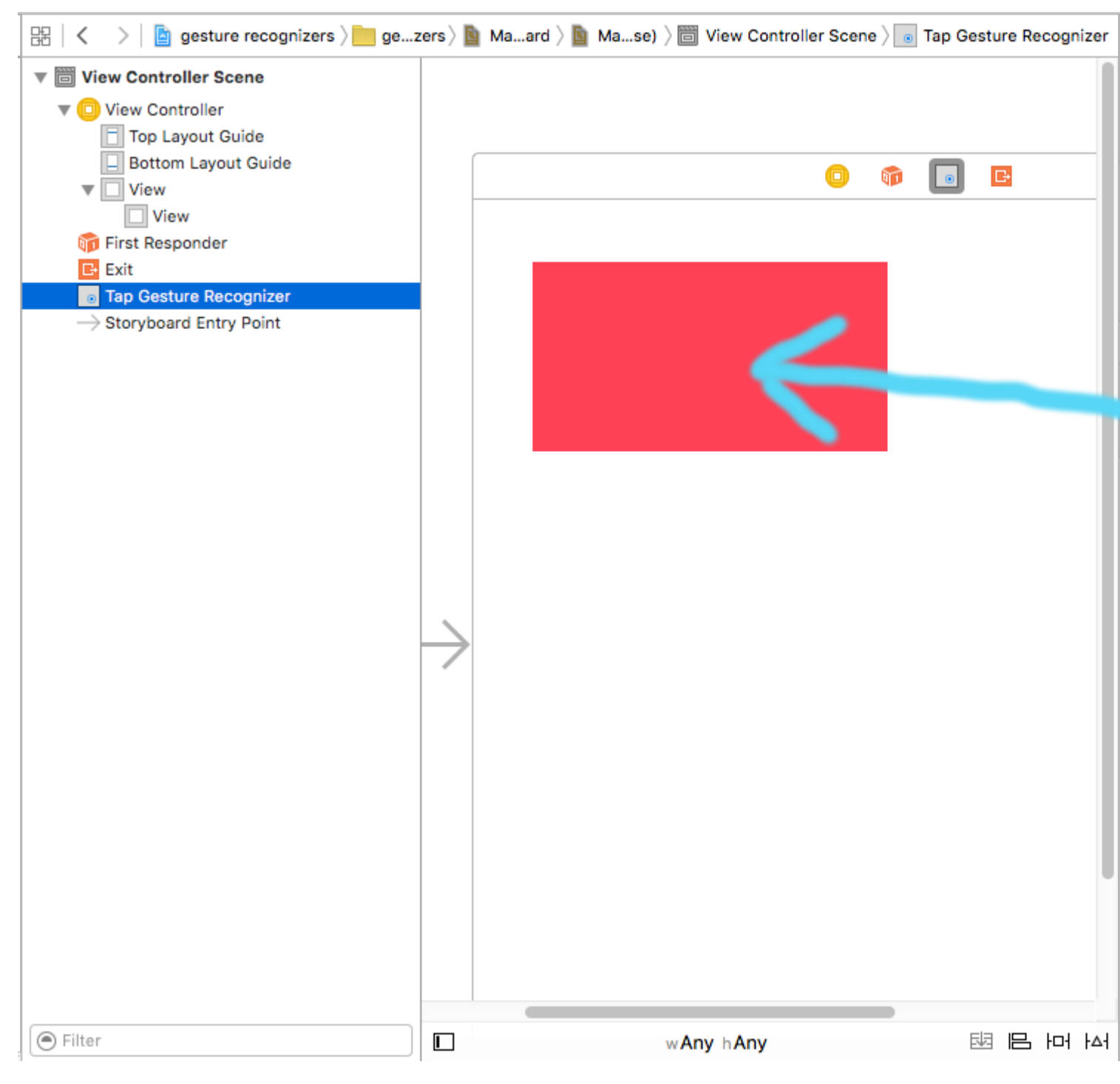

Ziehen Sie die Steuerung von der Geste in der Dokumentgliederung in Ihren View Controller-Code, um einen Auslass und eine Aktion zu erstellen.

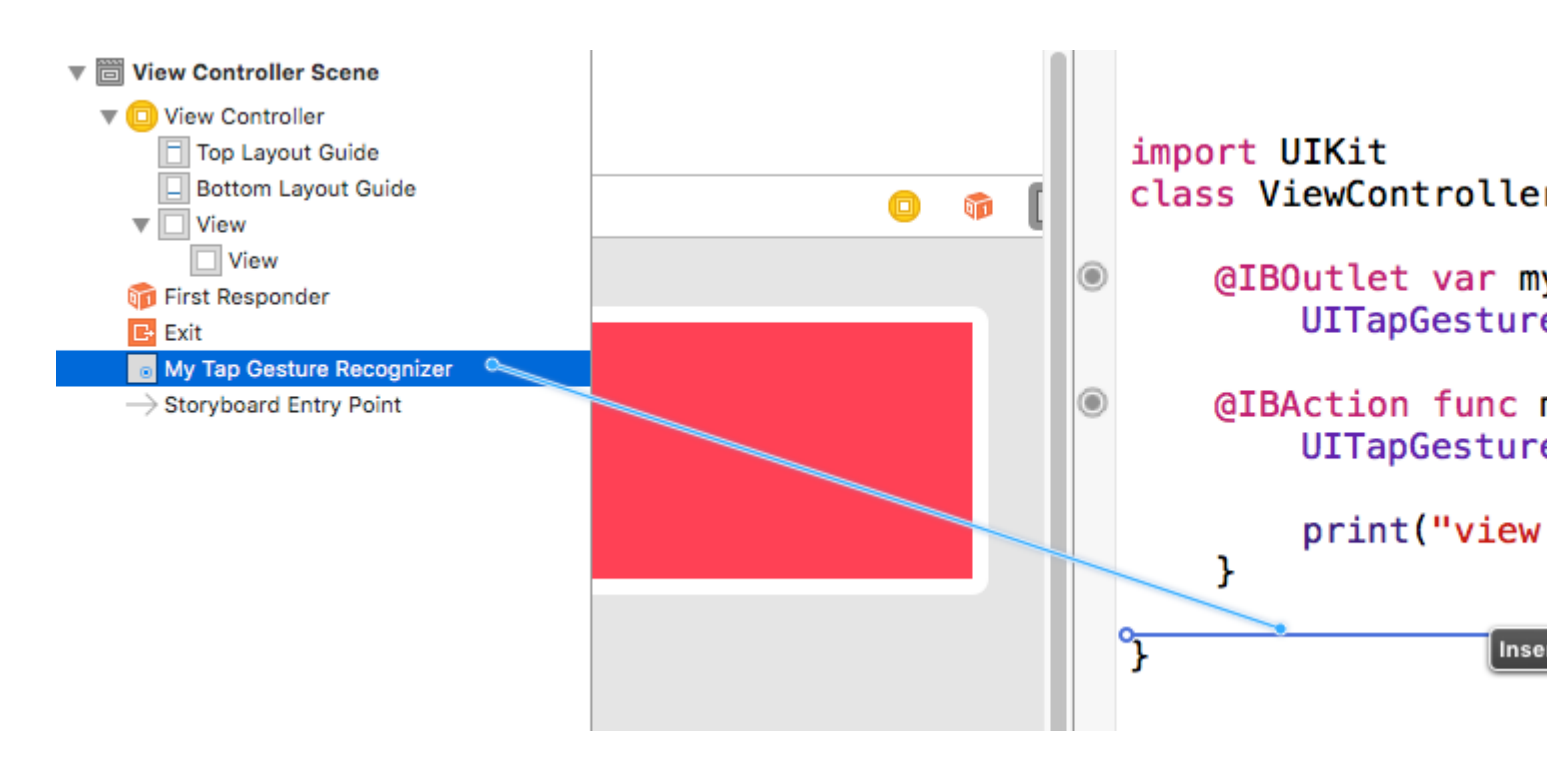

• Dieses Beispiel stammt aus diesem umfassenderen Beispielprojekt, das Gestenerkennungsfunktionen demonstriert.

UIGestureRecognizer online lesen: https://riptutorial.com/de/ios/topic/1289/uigesturerecognizer

# Kapitel 166: Ullmage

### Bemerkungen

Apple-Entwicklerthema für Ullmage

### **Examples**

**Ullmage erstellen** 

# Mit lokalem Image

### Schnell

let image = UIImage(named: "imageFromBundleOrAsset")

### Ziel c

UIImage \*image = [UIImage imageNamed:@"imageFromBundleOrAsset"];

# Hinweis

Die Methode imageNamed den Inhalt des Bildes im Arbeitsspeicher. Wenn Sie viele große Bilder auf diese Weise laden, kann dies zu unzureichenden Speicherwarnungen führen, die dazu führen, dass die App beendet wird. Dies kann behoben werden, indem die Methode imageWithContentsOfFile von UIImage, die kein Caching verwendet.

# Mit NSData

### Schnell

```
let imageData = Data(base64Encoded: imageString, options:
Data.Base64DecodingOptions.ignoreUnknownCharacters)
```

let image = UIImage(data: imageData!)

# Mit UIColor

### Schnell

```
let color = UIColor.red
let size = CGSize(width: 200, height: 200)
UIGraphicsBeginImageContextWithOptions(size, false, 0.0)
UIGraphicsGetCurrentContext()!.setFillColor(color.cgColor)
UIGraphicsGetCurrentContext()!.fill(CGRect(origin: .zero, size: size))
let colorImage = UIGraphicsGetImageFromCurrentImageContext()
UIGraphicsEndImageContext()
```

### Ziel c

```
UIColor *color=[UIColor redColor];
CGRect frame = CGRectMake(0, 0, 80, 100);
UIGraphicsBeginImageContext(frame.size);
CGContextRef context = UIGraphicsGetCurrentContext();
CGContextSetFillColorWithColor(context, [color CGColor]);
CGContextFillRect(context, frame);
UIImage *image = UIGraphicsGetImageFromCurrentImageContext();
UIGraphicsEndImageContext();
```

# Mit Dateiinhalt

# Ziel c

#### Beispiel:

```
UIImage *image = [UIImage imageWithContentsOfFile:[[NSBundle mainBundle]
pathForResource:[cellCountry objectForKey:@"Country_Flag"] ofType:nil]];
```

#### Array verwenden:

#### Beispiel:

```
NSMutableArray *imageArray = [[NSMutableArray alloc] init];
for (int imageNumber = 1; self.myPhoto != nil; imageNumber++) {
    NSString *fileName = [NSString stringWithFormat:@"%@.jpg", self.myPhoto];
    // check if a file exists
    if ([UIImage imageNamed:fileName]) {
        // if it exists, add it to the array
        [imageArray addObject:[UIImage imageWithContentsOfFile:[[NSBundle
mainBundle]pathForResource:[NSString stringWithFormat:@"%@", fileName] ofType:@""]]];
    } else {
        break;
    }
}
```

// Bildarray für Animationen hier verwenden:

self.myImageView.animationImages = imageArray;

### Bildobjekte mit Dateiinhalt erstellen und initialisieren

Erstellen und Zurückgeben eines Bildobjekts durch Laden der Bilddaten aus der Datei am angegebenen Pfad.

Beispiel:

```
UIImage *image = [UIImage imageWithContentsOfFile:[[NSBundle mainBundle]
pathForResource:[cellCountry_objectForKey:@"Country_Flag"] ofType:nil]];
```

#### Array verwenden:

**Beispiel** 

```
NSMutableArray *imageArray = [[NSMutableArray alloc] init];
for (int imageNumber = 1; self.myPhoto != nil; imageNumber++) {
    NSString *fileName = [NSString stringWithFormat:@"%@.jpg", self.myPhoto];
    // check if a file exists
    if ([UIImage imageNamed:fileName]) {
        // if it exists, add it to the array
        [imageArray addObject:[UIImage imageWithContentsOfFile:[[NSBundle
mainBundle]pathForResource:[NSString stringWithFormat:@"%@", fileName] ofType:@""]]];
    } else {
        break;
    }
}
//Using image array for animations here
self.myImageView.animationImages = imageArray;
```

### Veränderbare Bild mit Kappen

Im Beispiel einer unten abgebildeten Nachrichtenblase: Die Ecken des Bildes sollten unverändert bleiben, was von UIEdgeInsets festgelegt wird, aber der Rahmen und die Bildmitte sollten sich auf die neue Größe erstrecken.

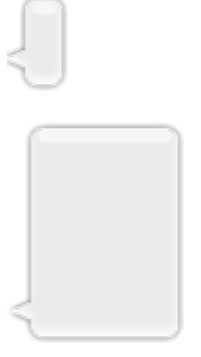

```
let insets = UIEdgeInsetsMake(12.0, 20.0, 22.0, 12.0)
let image = UIImage(named: "test")
image?.resizableImageWithCapInsets(insets, resizingMode: .Stretch)
```

### **Bilder vergleichen**

Die Methode isEqual: ist der einzige zuverlässige Weg, um zu bestimmen, ob zwei Bilder die gleichen Bilddaten enthalten. Die von Ihnen erstellten Bildobjekte unterscheiden sich möglicherweise voneinander, selbst wenn Sie sie mit den gleichen zwischengespeicherten Bilddaten initialisieren. Die einzige Möglichkeit, ihre Gleichheit zu bestimmen, ist die Verwendung der Methode isEqual: mit der die tatsächlichen Bilddaten verglichen werden. Listing 1 zeigt die korrekten und falschen Möglichkeiten, Bilder zu vergleichen.

**Quelle:** Apple-Dokumentation

### Schnell

```
// Load the same image twice.
let image1 = UIImage(named: "MyImage")
let image2 = UIImage(named: "MyImage")
// The image objects may be different, but the contents are still equal
if let image1 = image1, image1.isEqual(image2) {
    // Correct. This technique compares the image data correctly.
}
if image1 == image2 {
    // Incorrect! Direct object comparisons may not work.
}
```

### Ziel c

```
// Load the same image twice.
UIImage* image1 = [UIImage imageNamed:@"MyImage"];
UIImage* image2 = [UIImage imageNamed:@"MyImage"];
// The image objects may be different, but the contents are still equal
if ([image1 isEqual:image2]) {
    // Correct. This technique compares the image data correctly.
}
if (image1 == image2) {
    // Incorrect! Direct object comparisons may not work.
}
```

Erstellen Sie Ullmage mit UlColor

# Schnell

```
let color = UIColor.redColor()
let size = CGSize(width: 200, height: 200)
```

UIGraphicsBeginImageContextWithOptions(size, false, 0.0) CGContextSetFillColorWithColor(UIGraphicsGetCurrentContext(), color.CGColor) CGContextFillRect(UIGraphicsGetCurrentContext(), CGRect(origin: .zero, size: size)) let colorImage = UIGraphicsGetImageFromCurrentImageContext() UIGraphicsEndImageContext()

# Swift 3

```
let color = UIColor.red()
let size = CGSize(width: 200, height: 200)
UIGraphicsBeginImageContextWithOptions(size, false, 0.0)
if let context = UIGraphicsGetCurrentContext() {
    context.setFillColor(color.cgColor)
    context.fill(CGRect(origin: .zero, size: size))
    let colorImage = UIGraphicsGetImageFromCurrentImageContext()
}
UIGraphicsEndImageContext()
```

# Ziel c:

Fügen Sie diese Methode als Erweiterung von UIImage :

```
+ (UIImage *)createImageWithColor: (UIColor *)color {
    CGRect rect=CGRectMake(0.0f, 0.0f, 1.0f, 1.0f);
    UIGraphicsBeginImageContext(rect.size);
    CGContextRef context = UIGraphicsGetCurrentContext();
    CGContextSetFillColorWithColor(context, [color CGColor]);
    CGContextFillRect(context, rect);

    UIImage *theImage = UIGraphicsGetImageFromCurrentImageContext();
    UIGraphicsEndImageContext();
    return theImage;
}
```

### **Farbverlauf mit Farben**

Erstellen eines UIImage mit Farben in CGRect

Schnell:

```
extension UIImage {
    static func gradientImageWithBounds(bounds: CGRect, colors: [CGColor]) -> UIImage {
        let gradientLayer = CAGradientLayer()
        gradientLayer.frame = bounds
        gradientLayer.colors = colors
        UIGraphicsBeginImageContext(gradientLayer.bounds.size)
        gradientLayer.render(in: UIGraphicsGetCurrentContext()!)
```

```
let image = UIGraphicsGetImageFromCurrentImageContext()
    UIGraphicsEndImageContext()
    return image!
}
```

#### Verwendungszweck:

```
let image = UIImage.gradientImageWithBounds(CGRect(x: 0, y: 0, width: 200, height: 200),
colors: [UIColor.yellowColor().CGColor, UIColor.blueColor().CGColor])
```

#### Ziel c:

```
+ (UIImage *)gradientImageWithBounds:(CGRect)bounds colors:(NSArray *)colors {
    CAGradientLayer *gradientLayer = [CAGradientLayer layer];
    gradientLayer.frame = bounds;
    gradientLayer.colors = colors;

    UIGraphicsBeginImageContext(gradientLayer.bounds.size);
    [gradientLayer renderInContext:UIGraphicsGetCurrentContext()];
    UIImage *image = UIGraphicsGetImageFromCurrentImageContext();
    UIGraphicsEndImageContext();
    return image;
}
```

### Hintergrundfarbe für Farbverläufe

```
+ (CALayer *)gradientBGLayerForBounds:(CGRect)bounds colors:(NSArray *)colors
{
     CAGradientLayer * gradientBG = [CAGradientLayer layer];
     gradientBG.frame = bounds;
     gradientBG.colors = colors;
     return gradientBG;
}
```

### Konvertieren Sie Ullmage in / aus der base64-Kodierung

#### Codierung

```
//convert the image to NSData first
let imageData:NSData = UIImagePNGRepresentation(image)!
// convert the NSData to base64 encoding
let strBase64:String =
imageData.base64EncodedStringWithOptions(.Encoding64CharacterLineLength)
```

### Dekodierung

```
let dataDecoded:NSData = NSData(base64EncodedString: strBase64, options:
NSDataBase64DecodingOptions(rawValue: 0))!
let decodedimage:UIImage = UIImage(data: dataDecoded)!
```

### Machen Sie eine Momentaufnahme einer UIView

```
//Here self.webView is the view whose screenshot I need to take
//The screenshot is saved in jpg format in the application directory to avoid any loss of
quality in retina display devices i.e. all current devices running iOS 10
UIGraphicsBeginImageContextWithOptions(self.webView.bounds.size, NO, [UIScreen
mainScreen].scale);
[self.webView.layer renderInContext:UIGraphicsGetCurrentContext()];
UIImage *image = UIGraphicsGetImageFromCurrentImageContext();
UIGraphicsEndImageContext();
NSString *jpgPath = [NSHomeDirectory() stringByAppendingPathComponent:@"Documents/Test.jpg"];
[UIImage *pop=[[UIImage alloc]initWithContentsOfFile:jpgPath atomically:YES];
UIImage *pop=scale in jpg format and high quality with the exact resolution of the view
you selected in pixels and not just points
```

### Wenden Sie UIColor auf UIImage an

Verwenden Sie dasselbe Ullmage mit einer Basisanwendung mit mehreren Designs, indem Sie UlColor wie folgt auf die Ullmage-Instanz anwenden.

```
// *** Create an UIImage instance with RenderingMode AlwaysTemplate ***
UIImage *imgMenu = [[UIImage imageNamed:@"iconMenu"]
imageWithRenderingMode:UIImageRenderingModeAlwaysTemplate];
// *** Now Apply `tintColor` to `UIImageView` of UIImageView or UIButton and convert image in
given color ***
[btn setImage:imgMenu forState:UIControlStateNormal]; // Set UIImage in UIButton.
[button.imageView setTintColor:[UIColor blueColor]]; // It changes image color of UIButton to
blue color
```

# Nehmen wir an, Sie möchten dasselbe mit UllmageView machen und dann den folgenden Code verwenden

```
[imageView setImage:imgMenu]; // Assign UIImage to UIImageView
[imageView setTintColor:[UIColor greenColor]]; // Change imageview image color to green.
[imageView setTintColor:[UIColor redColor]]; // Change imageview image color to red.
```

### Ändern Sie die Ullmage-Farbe

#### Swift Diese Erweiterung zu Ullmage hinzufügen:

```
extension UIImage {
  func maskWithColor(color: UIColor) -> UIImage? {
    let maskImage = self.CGImage
    let width = self.size.width
    let height = self.size.height
    let bounds = CGRectMake(0, 0, width, height)
    let colorSpace = CGColorSpaceCreateDeviceRGB()
    let bitmapInfo = CGBitmapInfo(rawValue: CGImageAlphaInfo.PremultipliedLast.rawValue)
    let bitmapContext = CGBitmapContextCreate(nil, Int(width), Int(height), 8, 0,
colorSpace, bitmapInfo.rawValue) //needs rawValue of bitmapInfo
    CGContextClipToMask(bitmapContext, bounds, maskImage)
```

```
https://riptutorial.com/de/home
```

```
CGContextSetFillColorWithColor(bitmapContext, color.CGColor)
CGContextFillRect(bitmapContext, bounds)
//is it nil?
if let cImage = CGBitmapContextCreateImage(bitmapContext) {
    let coloredImage = UIImage(CGImage: cImage)
    return coloredImage
} else {
    return nil
}
}
```

### Dann, um die Farbe Ihres Ullmage zu ändern

```
my_image.maskWithColor(UIColor.blueColor())
```

#### Gefunden bei diesem Link

Ullmage online lesen: https://riptutorial.com/de/ios/topic/1409/uiimage
# Kapitel 167: UllmagePickerController

# Einführung

UllmagePickerController bietet eine nahezu sofort einsatzbereite Lösung, mit der der Benutzer ein Bild von seinem Gerät auswählen oder mit der Kamera ein Bild aufnehmen und dieses Bild präsentieren kann. Durch die Konformität mit dem UllmagePickerControllerDelegate können Sie eine Logik erstellen, die in Ihrer App angibt, wie das Bild dargestellt werden soll und was damit (mithilfe von didFinishPickingMediaWithInfo) zu tun ist. Außerdem kann festgelegt werden, ob der Benutzer ein Bild auswählen oder ein Bild aufnehmen möchte (mithilfe von imagePickerControllerDidCancel).

### Examples

Allgemeine Verwendung von UllmagePickerController

Schritt 1: Erstellen Sie den Controller, legen Sie den Delegaten fest und entsprechen Sie dem Protokoll

```
//Swift
class ImageUploadViewController: UIViewController, UIImagePickerControllerDelegate,
UINavigationControllerDelegate {
    let imagePickerController = UIImagePickerController()
    override func viewDidLoad() {
       super.viewDidLoad()
        imagePickerController.delegate = self
    }
}
//Objective-C
@interface ImageUploadViewController : UIViewController
<UIImagePickerControllerDelegate,UINavigationControllerDelegate> {
    UIImagePickerController *imagePickerController;
}
Rend
@implementation ImageUploadViewController
- (void)viewDidLoad {
    [super viewDidLoad];
    imagePickerController.delegate = self;
}
Gend
```

#### Hinweis: Wir implementieren zwar nichts in UINavigationControllerDelegate definiertes

UINavigationControllerDelegate, aber UIImagePickerController erbt von UINavigationController und ändert das Verhalten von UINavigationController. Daher müssen wir noch sagen, dass unser View-Controller mit UINavigationControllerDelegate.

Schritt 2: Wann immer Sie UIImagePickerController :

```
//Swift
self.imagePickerController.sourceType = .Camera // options: .Camera , .PhotoLibrary ,
.SavedPhotosAlbum
self.presentViewController(self.imagePickerController, animated: true, completion: nil)
//Objective-C
imagePickerController.sourceType = UIImagePickerControllerSourceTypeCamera; // options:
UIImagePickerControllerSourceTypeCamera, UIImagePickerControllerSourceTypePhotoLibrary,
UIImagePickerControllerSourceTypeSavedPhotosAlbum
[self presentViewController:imagePickerController animated:YES completion:nil];
```

#### Schritt 3: Implementieren Sie die Delegatmethoden:

```
//Swift
func imagePickerController(picker: UIImagePickerController, didFinishPickingMediaWithInfo
info: [String : AnyObject]) {
   if let pickedImage = info[UIImagePickerControllerOriginalImage] as? UIImage {
        // Your have pickedImage now, do your logic here
    }
    self.dismissViewControllerAnimated(true, completion: nil)
}
func imagePickerControllerDidCancel(picker: UIImagePickerController) {
    self.dismissViewControllerAnimated(true, completion: nil)
}
//Objective-C
- (void)imagePickerController:(UIImagePickerController *)picker
didFinishPickingMediaWithInfo:(NSDictionary *)info {
   UIImage *pickedImage = info[UIImagePickerControllerOriginalImage];
   if (pickedImage) {
        //You have pickedImage now, do your logic here
    }
    [self dismissViewControllerAnimated:YES completion:nil];
}
- (void)imagePickerControllerDidCancel:(UIImagePickerController *)picker {
    [self dismissViewControllerAnimated:YES completion:nil];
}
```

#### UllmagePickerController online lesen:

https://riptutorial.com/de/ios/topic/3023/uiimagepickercontroller

# Kapitel 168: UllmageView

### Examples

#### **Erstellen Sie eine UllmageView**

Um eine UIImageView programmgesteuert zu erstellen, müssen Sie nur eine Instanz von

UIImageView:

```
//Swift
let imageView = UIImageView()
//Objective-C
UIImageView *imageView = [[UIImageView alloc] init];
```

Sie können die Größe und Position des UIImageView mit einem CGRect :

```
//Swift
imageView.frame = CGRect(x: 0, y: 0, width: 200, height: 200)
//Objective-C
imageView.frame = CGRectMake(0,0,200,200);
```

Oder Sie können die Größe während der Initialisierung einstellen:

```
//Swift
UIImageView(frame: CGRect(x: 0, y: 0, width: 200, height: 200))
//Objective-C
UIImageView *imageView = [[UIImageView alloc] initWithFrame:CGRectMake(0,0,200,200);
//Alternative way of defining frame for UIImageView
UIImageView *imageView = [[UIImageView alloc] init];
CGRect imageViewFrame = imageView.frame;
imageViewFrame.size.width = 200;
imageViewFrame.size.height = 200;
imageViewFrame.origin.x = 0;
imageViewFrame.origin.y = 0;
imageView.frame = imageViewFrame;
```

Hinweis: Sie müssen UIKit importieren, um eine UIImageView .

#### Zuweisen eines Bildes zu einer UllmageView

Sie können einem UIImageView während der Initialisierung oder später mithilfe der image UIImageView ein Bild zuweisen:

```
//Swift
UIImageView(image: UIImage(named: "image1"))
```

```
UIImageView(image: UIImage(named: "image1"), highlightedImage: UIImage(named: "image2"))
imageView.image = UIImage(named: "image1")
//Objective-C
[[UIImageView alloc] initWithImage:[UIImage imageNamed:@"image1"];
[[UIImageView alloc] initWithImage:[UIImage imageNamed:@"image1"] highlightedImage:[UIImage
imageNamed:@"image2"]];
imageView.image = [UIImage imageNamed:@"image1"];
```

#### Animieren einer UllmageView

Sie können eine UIImageView Animation animieren, indem Sie mithilfe der Animationseigenschaften von UIImageView schnell Bilder in einer Sequenz UIImageView :

Die animationImages Eigenschaft ist ein Array von UIImages , das beim Auslösen der Animation von oben nach unten durchlaufen wird.

Die Eigenschaft animationDuration ist ein Double , das angibt, für wie viele Sekunden die Animation ausgeführt wird.

Die animationRepeatCount Eigenschaft ist ein Int , das angibt, wie oft die Animation ausgeführt wird.

Um die Animation zu starten und zu stoppen, können Sie die entsprechenden Methoden dazu aufrufen:

```
imageView.startAnimating()
imageView.stopAnimating()
```

Es gibt eine Methode isAnimating() die einen Boolean Wert zurückgibt, der angibt, ob die Animation gerade läuft oder nicht.

Bitte beachten Sie, dass dies nicht sehr effizient ist, um Animationen zu erstellen: Dies ist ziemlich langsam und ressourcenintensiv. Verwenden Sie für bessere Ergebnisse Layer oder Sprites

Bild zu einem Kreis oder abgerundet machen

Dieses Beispiel zeigt, wie eine UIView oder UIImageView, die mit einem Radius wie UIImageView gerundet wird:

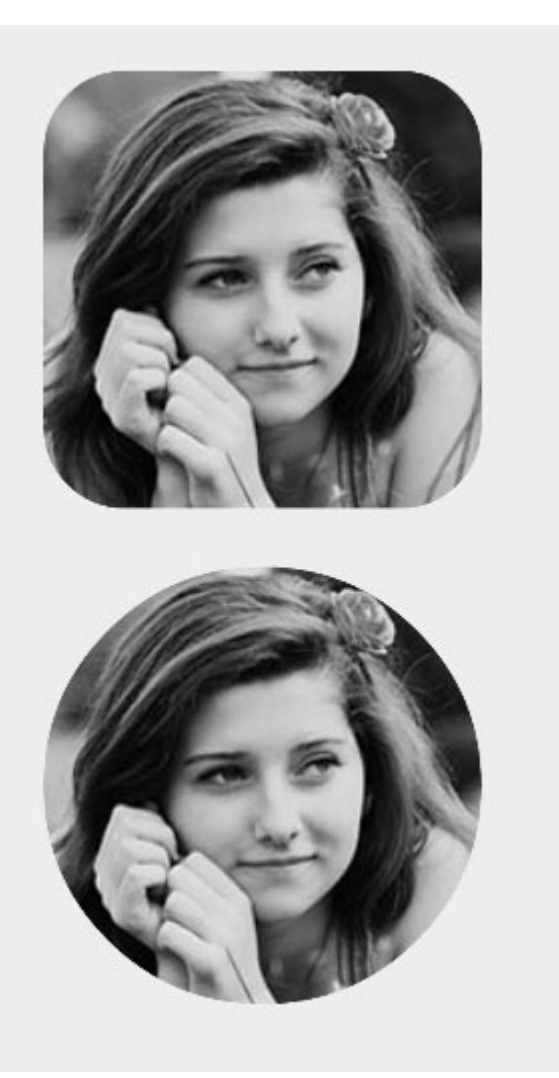

### Ziel c

someImageView.layer.cornerRadius = CGRectGetHeight(someImageView.frame) / 2; someImageView.clipsToBounds = YES;

### Schnell

```
someImageView.layer.cornerRadius = someImageView.frame.height/2
// this should alleviate the performance hit that adding transparency may cause - see
http://stackoverflow.com/a/6254531/189804
// Be sure to check scrolling performance with Instruments if you take this approach.
someImageView.layer.shouldRasterize = true
someImageView.clipsToBounds = true // All parts of the image that are outside its bounds (the
frame) are cut out (makes the rounded corners visible)
```

#### Es wird vorgeschlagen , dass , wenn Sie automatisches Layout , dass Sie den setzen

someImageView.layer.cornerRadius Code in viewDidLayoutSubviews . Dadurch kann der cornerRadius des cornerRadius aktualisiert werden, wenn sich die Bildgröße ändert.

```
override func viewDidLayoutSubviews() {
    super.viewDidLayoutSubviews()
```

```
someImageView.layer.cornerRadius = someImageView.frame.size.width/2
someImageView.layer.masksToBounds = true
}
```

#### **Ullmage mit Label maskiert**

Dadurch wird das Bild auf die Form der Buchstaben des Etiketts maskiert:

### Ziel c

```
self.maskImage.layer.mask = self.maskLabel.layer;
self.maskImage.layer.masksToBounds = YES;
```

### Swift 3

```
maskImageView.mask = maskLabel
maskImageView.masksToBounds = true
```

#### Hier ist das Ergebnis:

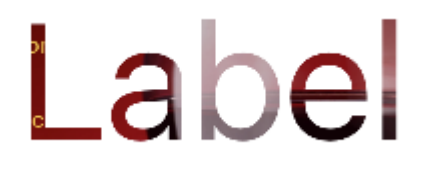

#### Ändern Sie die Farbe eines Bildes

```
//Swift
imageView.tintColor = UIColor.redColor()
imageView.image = imageView.image?.imageWithRenderingMode(.AlwaysTemplate)
//Swift 3
imageView.tintColor = UIColor.red
imageView.image = imageView.image?.withRenderingMode(.alwaysTemplate)
//Objective-C
imageView.tintColor = [UIColor redColor];
imageView.image = [imageView.image imageWithRenderingMode:UIImageRenderingModeAlwaysTemplate]
```

Wie wirkt sich die Mode-Eigenschaft auf ein Bild aus?

Die Content-Mode-Eigenschaft einer Ansicht gibt an, wie der Inhalt angeordnet werden soll. Im Interface Builder können die verschiedenen Modi im Informations-Inspektor ausgewählt werden.

| Image View          |                             |  |  |  |  |
|---------------------|-----------------------------|--|--|--|--|
| Image               | lion.png                    |  |  |  |  |
| Highlighted         | Highlighted Image           |  |  |  |  |
| State 🗌 Highlighted |                             |  |  |  |  |
| View                |                             |  |  |  |  |
| Moc                 | Scale To Fill               |  |  |  |  |
| Semant              | Aspect Fit                  |  |  |  |  |
| Ta                  | Redraw                      |  |  |  |  |
| Interactic          | Center                      |  |  |  |  |
|                     | Bottom                      |  |  |  |  |
| IqIA                | Left                        |  |  |  |  |
| Backgrour           | Right<br>Top Left           |  |  |  |  |
| Ті                  | Top Right                   |  |  |  |  |
| Drawir              | Bottom Left<br>Bottom Right |  |  |  |  |

Verwenden Sie zwei Bildansichten, um zu sehen, wie die verschiedenen Modi funktionieren.

|            | <b>1</b> | <b>B</b>   |
|------------|----------|------------|
|            | <br>     |            |
| Image View |          | Image View |

# Zum Füllen skalieren

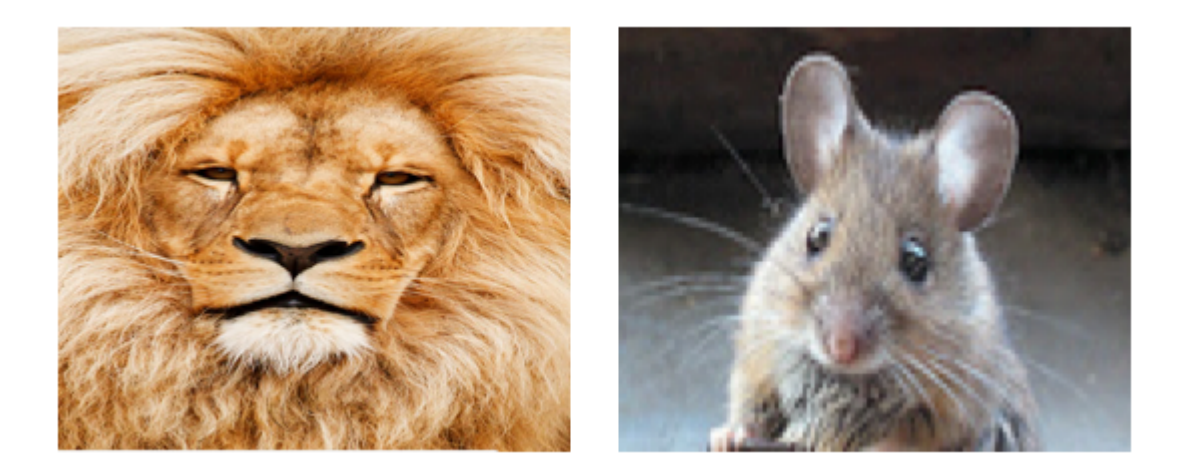

 $Die \verb"uiimageView" und -breiten werden entsprechend der Größe der \verb"uiimageView".$ 

# **Aspect Fit**

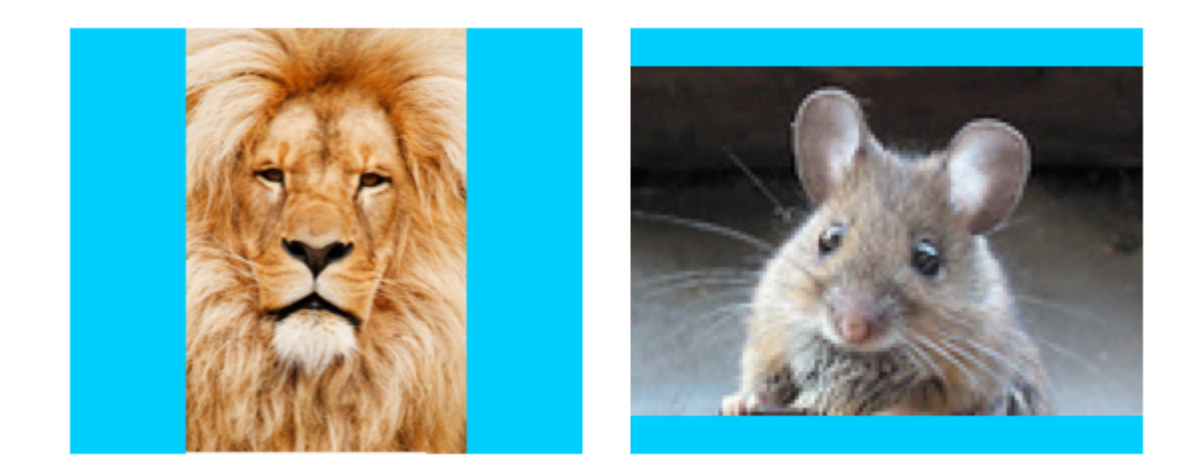

Die längste Seite (entweder Höhe oder Breite) des Bildes wird entsprechend der Ansicht gestreckt. Dadurch wird das Bild so groß wie möglich, wobei immer noch das gesamte Bild angezeigt wird und die Höhe oder Breite nicht verzerrt wird. (Ich setze den UIImageView Hintergrund auf Blau, damit die Größe klar ist.)

# Aspekt füllen

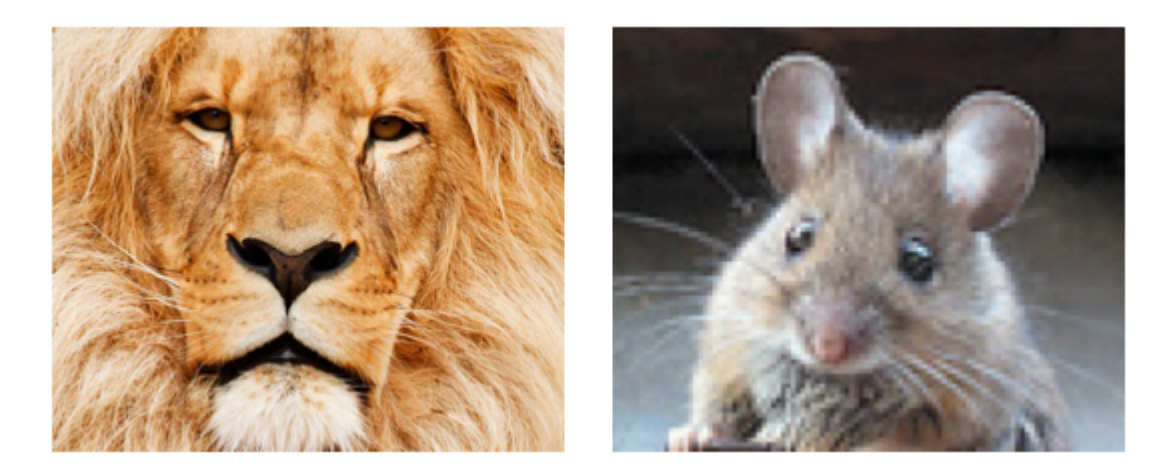

Die kürzeste Seite (entweder Höhe oder Breite) des Bildes wird entsprechend der Ansicht gestreckt. Wie bei "Aspect Fit" werden die Proportionen des Bildes nicht von ihrem ursprünglichen Seitenverhältnis verzerrt.

# Neu zeichnen

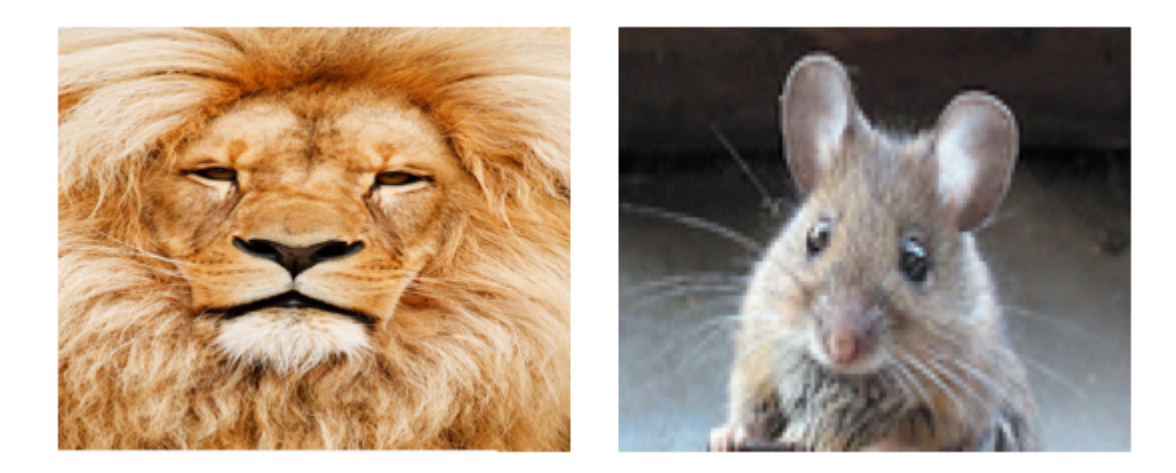

Neuzeichnen ist nur für benutzerdefinierte Ansichten, die ihre eigene Skalierung und Größenänderung vornehmen müssen. Wir verwenden keine benutzerdefinierte Ansicht, daher sollten Sie Redraw nicht verwenden. Beachten Sie, dass <code>uiimageView</code> uns hier genau dasselbe Ergebnis liefert wie Scale to Fill, aber es <code>uiimageView</code> mehr Arbeit hinter den Kulissen.

Über Redraw sagt die Apple-Dokumentation :

Inhaltsmodi eignen sich zum Wiederherstellen des Inhalts Ihrer Ansicht. Sie können den Inhaltsmodus jedoch auch auf den UIViewContentModeRedraw Wert setzen, wenn Sie möchten, dass Ihre benutzerdefinierten Ansichten speziell während Skalierungs- und Größenänderungsvorgängen neu gezeichnet werden. Wenn Sie den Inhaltsmodus Ihrer Ansicht auf diesen Wert setzen, muss das System die drawRect: -Methode Ihrer Ansicht als Reaktion auf Geometrieänderungen drawRect: . Im Allgemeinen sollten Sie diesen Wert möglichst vermeiden, und Sie sollten ihn auf keinen Fall mit den Standardsystemansichten verwenden.

# Center

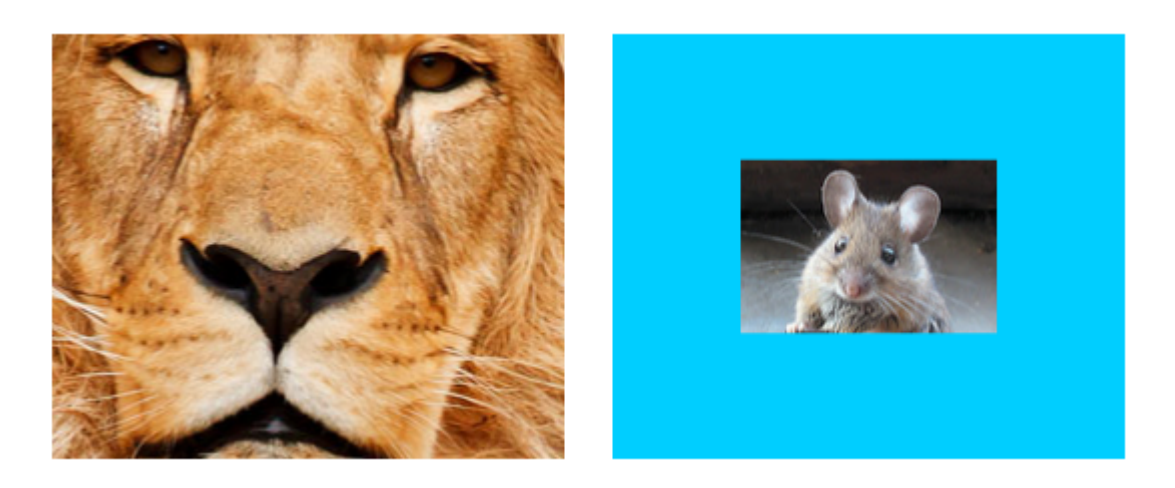

Das Bild wird in der Ansicht zentriert, aber Länge und Breite des Bildes werden nicht gestreckt.

# oben

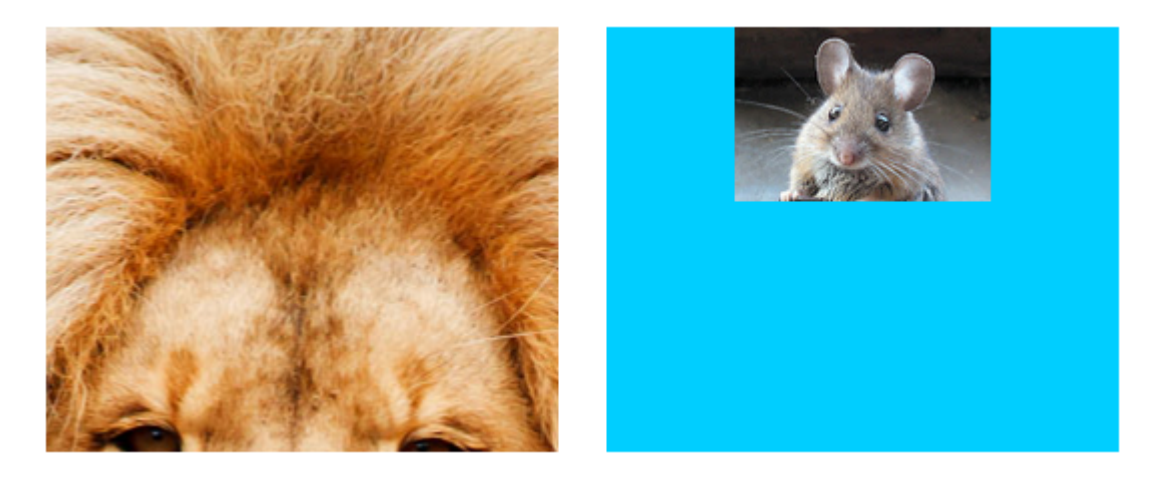

Die Oberkante des Bildes wird horizontal oben in der Ansicht zentriert und die Länge und Breite des Bildes werden nicht gestreckt.

# Unterseite

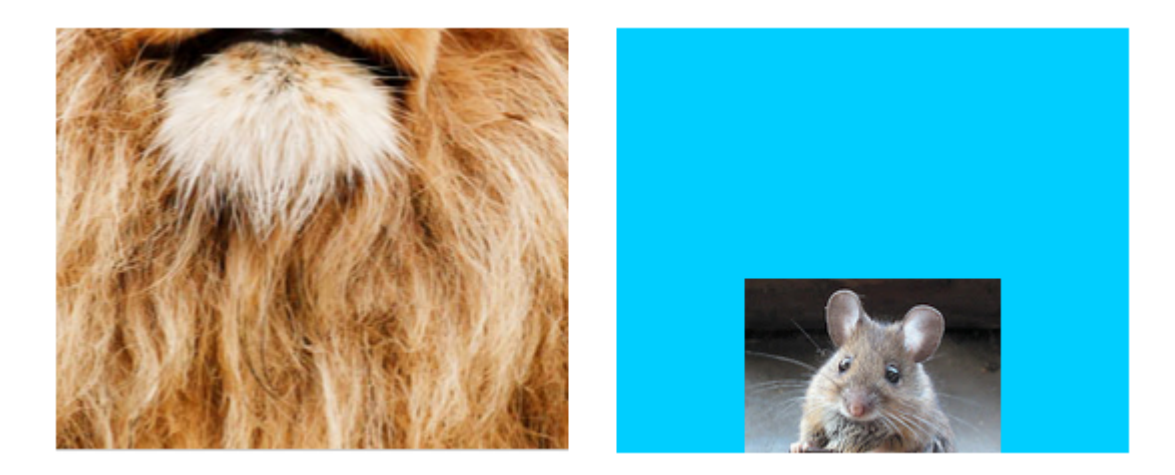

Der untere Bildrand wird am unteren Rand der Ansicht horizontal zentriert, und die Länge und Breite des Bildes werden nicht gestreckt.

# Links

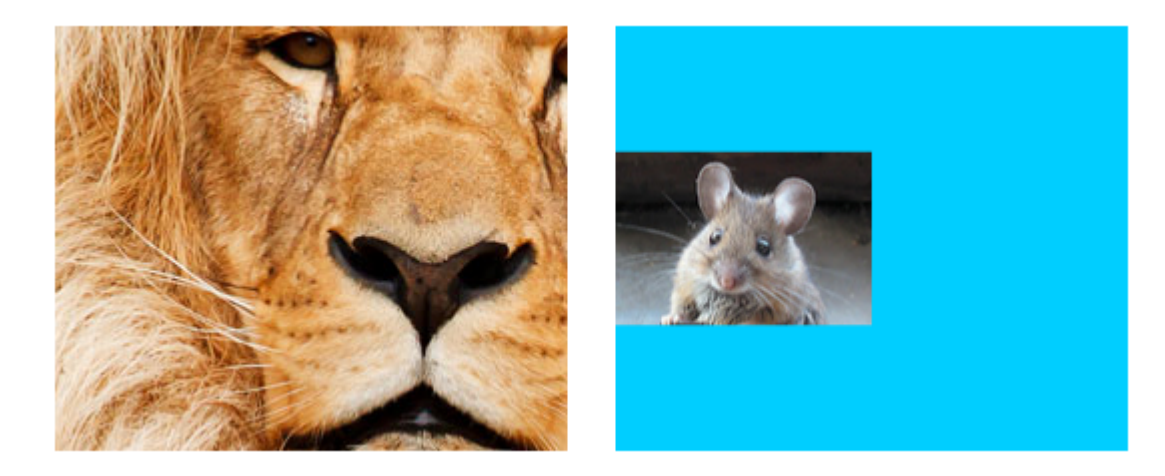

Der linke Rand des Bildes ist vertikal links von der Ansicht zentriert, und die Länge und Breite des Bildes werden nicht gestreckt.

# Recht

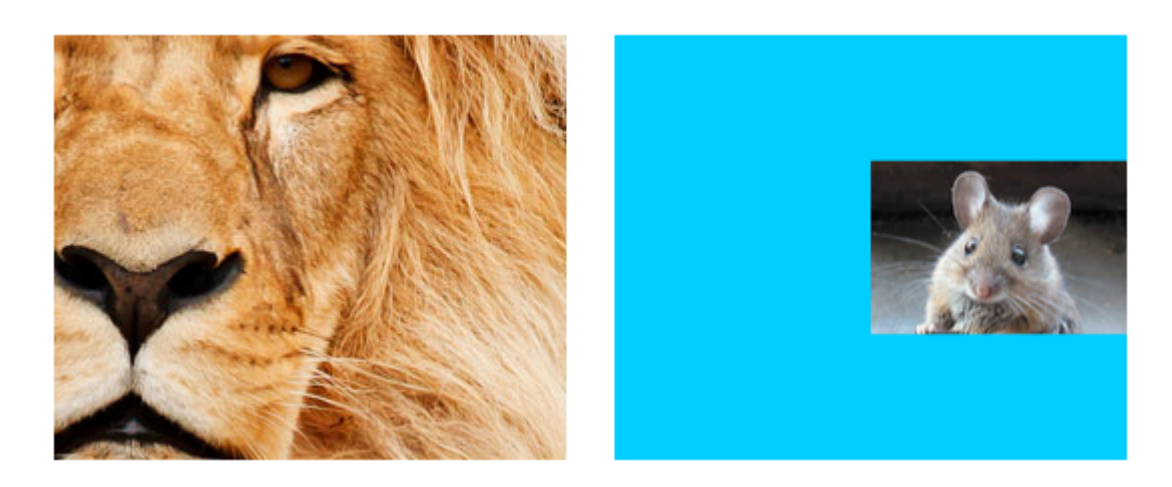

Der rechte Rand des Bildes ist vertikal rechts von der Ansicht zentriert, und die Länge und Breite des Bildes werden nicht gestreckt.

# Oben links

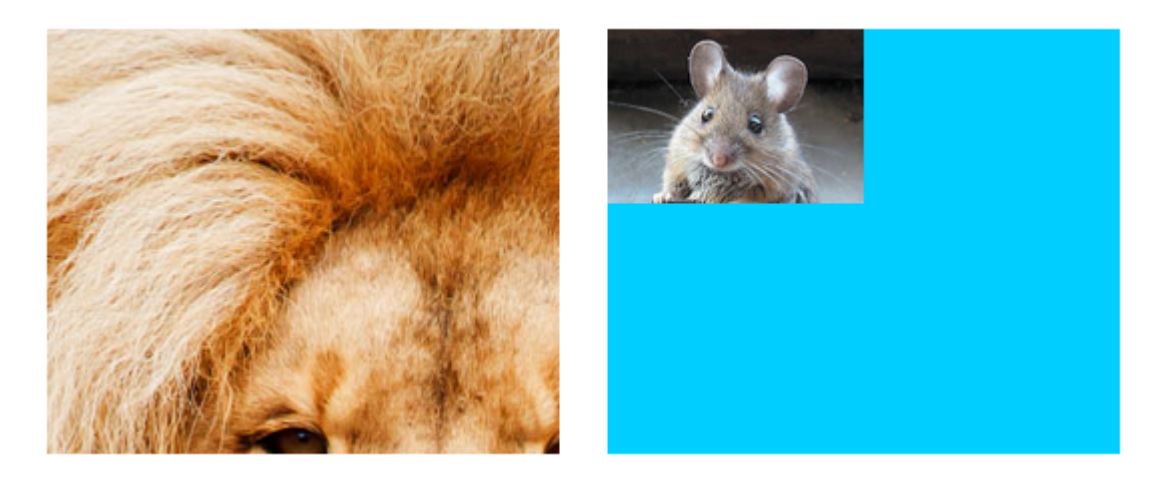

Die obere linke Ecke des Bildes befindet sich in der oberen linken Ecke der Ansicht. Die Länge und Breite des Bildes werden nicht gestreckt.

# **Oben rechts**

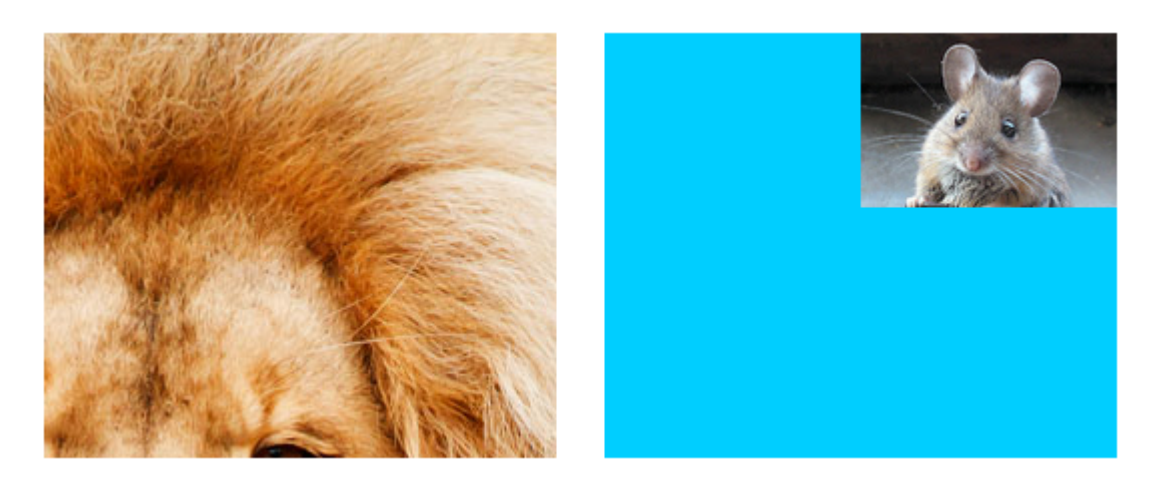

Die obere rechte Ecke des Bildes befindet sich in der rechten oberen Ecke der Ansicht. Die Länge und Breite des Bildes werden nicht gestreckt.

# **Unten links**

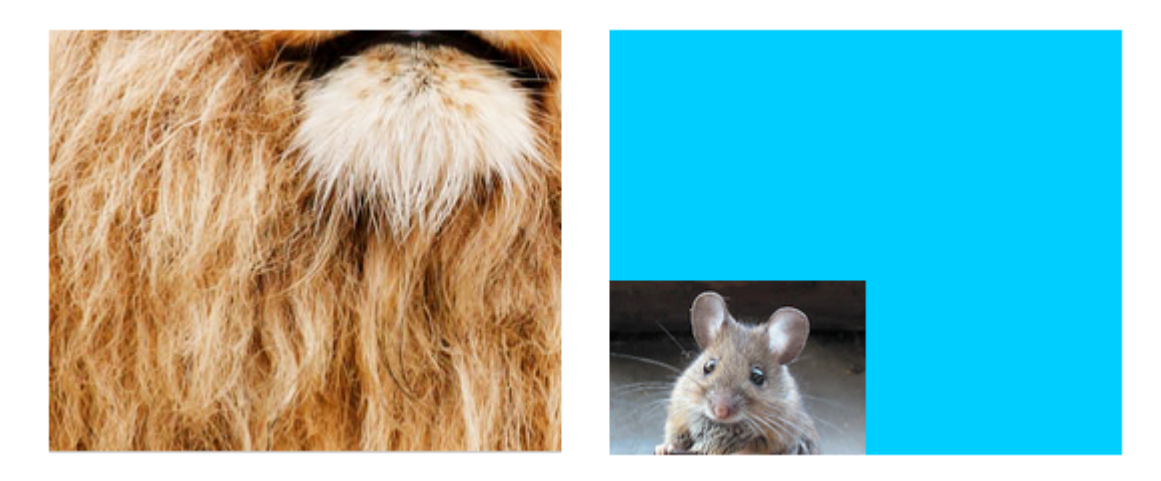

Die untere linke Ecke des Bildes befindet sich in der unteren linken Ecke der Ansicht. Die Länge und Breite des Bildes werden nicht gestreckt.

# **Unten rechts**

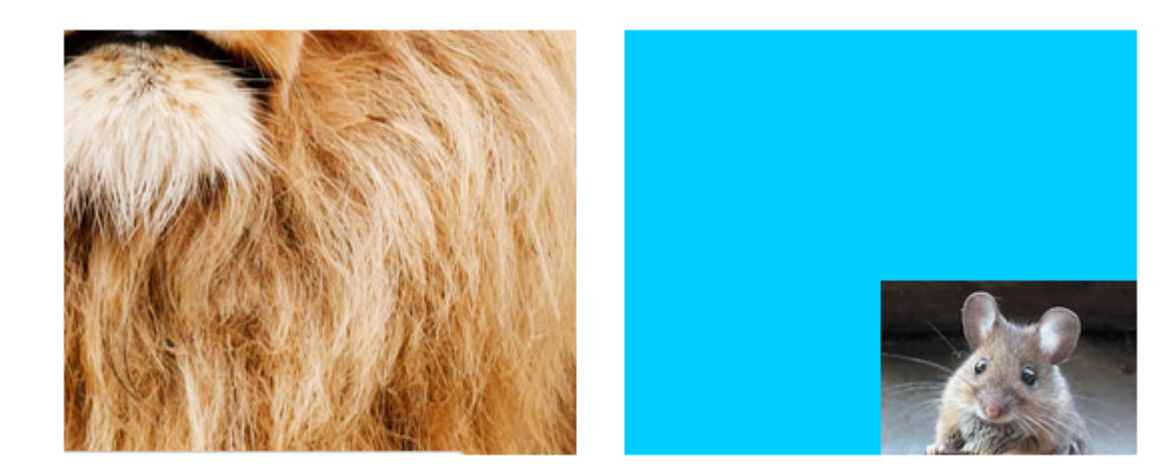

Die rechte untere Ecke des Bildes befindet sich in der rechten unteren Ecke der Ansicht. Die Länge und Breite des Bildes werden nicht gestreckt.

# Anmerkungen

- Dieses Beispiel stammt ursprünglich von hier .
- Wenn der Inhalt (in unserem Fall das Bild) die gleiche Größe wie die Ansicht hat (in unserem Fall die UIImageView), macht das Ändern des Inhaltsmodus keinen erkennbaren Unterschied.
- In dieser und dieser Frage finden Sie eine Diskussion über Inhaltsmodi für andere Ansichten als UIImageView.
- Um den Inhaltsmodus programmgesteuert festzulegen, führen Sie in Swift folgende Schritte aus:

imageView.contentMode = UIViewContentMode.scaleToFill

| imageView.contentMode            | = | UIViewContentMode.scaleAspectFit  |
|----------------------------------|---|-----------------------------------|
| imageView.contentMode            | = | UIViewContentMode.scaleAspectFill |
| imageView.contentMode            | = | UIViewContentMode.redraw          |
| <pre>imageView.contentMode</pre> | = | UIViewContentMode.center          |
| <pre>imageView.contentMode</pre> | = | UIViewContentMode.top             |
| <pre>imageView.contentMode</pre> | = | UIViewContentMode.bottom          |
| <pre>imageView.contentMode</pre> | = | UIViewContentMode.left            |
| <pre>imageView.contentMode</pre> | = | UIViewContentMode.right           |
| <pre>imageView.contentMode</pre> | = | UIViewContentMode.topLeft         |
| <pre>imageView.contentMode</pre> | = | UIViewContentMode.topRight        |
| <pre>imageView.contentMode</pre> | = | UIViewContentMode.bottomLeft      |
| <pre>imageView.contentMode</pre> | = | UIViewContentMode.bottomRight     |
|                                  |   |                                   |

UIImageView online lesen: https://riptutorial.com/de/ios/topic/695/uiimageview

# Kapitel 169: UIKit Dynamics

# Einführung

UIKit Dynamics ist eine vollständige, in UIKit integrierte reale Physik-Engine. Sie können Schnittstellen erstellen, die sich real anfühlen, indem Sie Verhaltensweisen wie Schwerkraft, Anhänge, Kollision und Kräfte hinzufügen. Sie definieren die physischen Merkmale, die Ihre Oberflächenelemente übernehmen sollen, und die Dynamik-Engine kümmert sich um den Rest.

#### Bemerkungen

Beim Importieren von UIKit Dynamics sollten Sie unbedingt beachten, dass Ansichten, die vom Animator positioniert werden, nicht ohne weiteres mit anderen gängigen iOS-Layout-Methoden positioniert werden können.

Neulinge bei UlKit Dynamics haben oft mit diesem wichtigen Vorbehalt zu kämpfen. Das Platzieren von Einschränkungen in einer Ansicht, die ebenfalls ein Element von UIDynamicBehavior führt möglicherweise zu Verwirrung, da sowohl die Auto-Layout-Engine als auch die dynamische Animator-Engine um die entsprechende Position kämpfen. In ähnlicher Weise führt der Versuch, den Rahmen direkt von einer vom Animator gesteuerten Ansicht festzulegen, zu unruhigen Animationen und unerwarteter Platzierung. Wenn Sie eine Ansicht als Element zu einem UIDynamicBehavior bedeutet dies, dass der Animator die Verantwortung für das Positionieren einer Ansicht übernimmt. UIDynamicBehavior sollten Änderungen der Ansichtspositionen durch den Animator implementiert werden.

Der Rahmen einer Ansicht, der von einem dynamischen Animator aktualisiert wird, kann festgelegt werden. Dem Animator sollte jedoch unmittelbar danach mitgeteilt werden, dass das interne Modell des Animators der Ansichtshierarchie aktualisiert wird. Wenn ich beispielsweise <code>ullabel</code>, ein <code>label</code>, das ein Element eines <code>ulGravityBehavior</code> kann ich es an den oberen <code>ulGravityBehavior</code> des Bildschirms verschieben, um zu sehen, wie es wieder fällt, indem es sagt:

# Schnell

```
label.frame = CGRect(x: 0.0, y: 0.0, width: label.intrinsicContentSize.width, height:
label.intrinsicContentSize.height)
dynamicAnimator.updateItem(usingCurrentState: label)
```

# Ziel c

```
self.label.frame = CGRectMake(0.0, 0.0, self.label.intrinsicContentSize.width,
self.label.intrinsicContentSize.height);
[self.dynamicAnimator updateItemUsingCurrentState: self.label];
```

Danach wendet der Animator das Schwerkraftverhalten von der neuen Position des Etiketts an.

Eine andere verbreitete Technik ist die Verwendung von UIDynamicBehaviors zum Positionieren von Ansichten. Wenn beispielsweise eine Ansicht unter einem Berührungsereignis positioniert werden soll, ist das Erstellen eines UIAttachmentBehavior und das Aktualisieren des anchorPoint in entweder touchesMoved oder der Aktion von UIGestureRecognizer eine effektive Strategie.

## Examples

#### Das fallende Quadrat

Lassen Sie uns ein Quadrat in der Mitte unserer Ansicht zeichnen und es nach unten fallen lassen und an der unteren Kante anhalten, wobei Sie mit der unteren Bildschirmgrenze kollidieren.

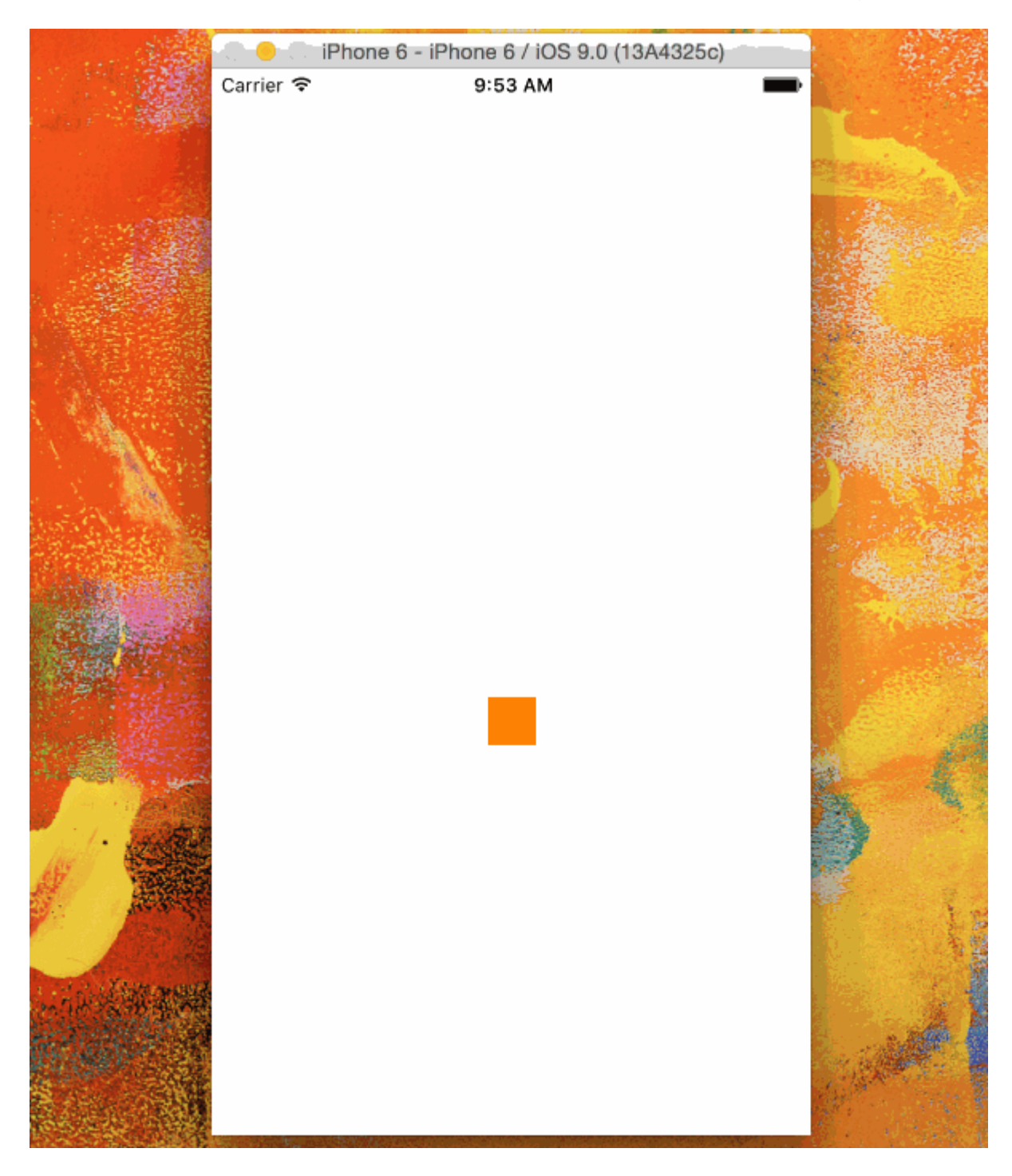

```
@IBOutlet var animationView: UIView!
var squareView:UIView!
var collision: UICollisionBehavior!
var animator: UIDynamicAnimator!
var gravity: UIGravityBehavior!
override func viewDidLoad() {
   super.viewDidLoad()
   let squareSize = CGSize(width: 30.0, height: 30.0)
   let centerPoint = CGPoint(x: self.animationView.bounds.midX - (squareSize.width/2), y:
self.animationView.bounds.midY - (squareSize.height/2))
   let frame = CGRect(origin: centerPoint, size: squareSize)
    squareView = UIView(frame: frame)
    squareView.backgroundColor = UIColor.orangeColor()
   animationView.addSubview(squareView)
   animator = UIDynamicAnimator(referenceView: view)
   gravity = UIGravityBehavior(items: [squareView])
   animator.addBehavior(gravity)
   collision = UICollisionBehavior(items: [square])
   collision.translatesReferenceBoundsIntoBoundary = true
   animator.addBehavior(collision)
}
```

#### Schnelle Ansicht basierend auf Gestengeschwindigkeit

In diesem Beispiel wird gezeigt, wie eine Ansicht eine Schwenkgeste verfolgt und auf physikbasierte Weise abweicht.

Carrier ♥ 11:34 AM —

#### Schnell

```
class ViewController: UIViewController
{
    // Adjust to change speed of view from flick
    let magnitudeMultiplier: CGFloat = 0.0008
    lazy var dynamicAnimator: UIDynamicAnimator =
    {
        let dynamicAnimator = UIDynamicAnimator(referenceView: self.view)
        return dynamicAnimator
```

```
}()
    lazy var gravity: UIGravityBehavior =
    {
       let gravity = UIGravityBehavior(items: [self.orangeView])
        return gravity
    }()
    lazy var collision: UICollisionBehavior =
    {
        let collision = UICollisionBehavior(items: [self.orangeView])
       collision.translatesReferenceBoundsIntoBoundary = true
        return collision
    }()
   lazy var orangeView: UIView =
    {
       let widthHeight: CGFloat = 40.0
       let orangeView = UIView(frame: CGRect(x: 0.0, y: 0.0, width: widthHeight, height:
widthHeight))
        orangeView.backgroundColor = UIColor.orange
        self.view.addSubview(orangeView)
       return orangeView
   }()
   lazy var panGesture: UIPanGestureRecognizer =
    {
       let panGesture = UIPanGestureRecognizer(target: self, action:
#selector(self.handlePan(sender:)))
       return panGesture
   }()
    lazy var attachment: UIAttachmentBehavior =
    {
       let attachment = UIAttachmentBehavior(item: self.orangeView, attachedToAnchor: .zero)
       return attachment
    }()
    override func viewDidLoad()
    {
       super.viewDidLoad()
        dynamicAnimator.addBehavior(gravity)
        dynamicAnimator.addBehavior(collision)
        orangeView.addGestureRecognizer(panGesture)
    }
    override func viewDidLayoutSubviews()
    {
        super.viewDidLayoutSubviews()
        orangeView.center = view.center
        dynamicAnimator.updateItem (usingCurrentState: orangeView)
    }
    func handlePan(sender: UIPanGestureRecognizer)
    {
        let location = sender.location(in: view)
        let velocity = sender.velocity(in: view)
        let magnitude = sqrt((velocity.x * velocity.x) + (velocity.y * velocity.y))
        switch sender.state
        {
        case .began:
```

#### Ziel c

```
@interface ViewController ()
@property (nonatomic, assign) CGFloat magnitudeMultiplier;
@property (nonatomic, strong) UIDynamicAnimator *dynamicAnimator;
@property (nonatomic, strong) UIGravityBehavior *gravity;
@property (nonatomic, strong) UICollisionBehavior *collision;
@property (nonatomic, strong) UIView *orangeView;
@property (nonatomic, strong) UIPanGestureRecognizer *panGesture;
@property (nonatomic, strong) UIAttachmentBehavior *attachment;
0end
@implementation ViewController
- (void)viewDidLoad
{
    [super viewDidLoad];
    [self.dynamicAnimator addBehavior:self.gravity];
    [self.dynamicAnimator addBehavior:self.collision];
    [self.orangeView addGestureRecognizer:self.panGesture];
    // Adjust to change speed of view from flick
    self.magnitudeMultiplier = 0.0008f;
}
- (void) viewDidLayoutSubviews
{
    [super viewDidLayoutSubviews];
    self.orangeView.center = self.view.center;
    [self.dynamicAnimator updateItemUsingCurrentState:self.orangeView];
}
 (void) handlePan: (UIPanGestureRecognizer *) sender
{
   CGPoint location = [sender locationInView:self.view];
   CGPoint velocity = [sender velocityInView:self.view];
   CGFloat magnitude = sqrt((velocity.x * velocity.x) + (velocity.y * velocity.y));
    if (sender.state == UIGestureRecognizerStateBegan)
    {
        self.attachment.anchorPoint = location;
        [self.dynamicAnimator addBehavior:self.attachment];
    }
    else if (sender.state == UIGestureRecognizerStateChanged)
    {
```

```
self.attachment.anchorPoint = location;
    }
    else if (sender.state == UIGestureRecognizerStateCancelled ||
             sender.state == UIGestureRecognizerStateEnded ||
             sender.state == UIGestureRecognizerStateFailed ||
             sender.state == UIGestureRecognizerStatePossible)
    {
        UIPushBehavior *push = [[UIPushBehavior alloc] initWithItems:@[self.orangeView]
mode:UIPushBehaviorModeInstantaneous];
       push.pushDirection = CGVectorMake(velocity.x, velocity.y);
       push.magnitude = magnitude * self.magnitudeMultiplier;
        [self.dynamicAnimator removeBehavior:self.attachment];
        [self.dynamicAnimator addBehavior:push];
   }
}
#pragma mark - Lazy Init
- (UIDynamicAnimator *)dynamicAnimator
{
   if (!_dynamicAnimator)
    {
        _dynamicAnimator = [[UIDynamicAnimator alloc]initWithReferenceView:self.view];
    }
   return _dynamicAnimator;
}
- (UIGravityBehavior *)gravity
{
   if (!_gravity)
    {
       _gravity = [[UIGravityBehavior alloc]initWithItems:@[self.orangeView]];
    }
   return _gravity;
}
- (UICollisionBehavior *)collision
{
   if (!_collision)
    {
        _collision = [[UICollisionBehavior alloc]initWithItems:@[self.orangeView]];
        _collision.translatesReferenceBoundsIntoBoundary = YES;
    }
   return _collision;
}
- (UIView *)orangeView
{
   if (!_orangeView)
    {
       CGFloat widthHeight = 40.0f;
       _orangeView = [[UIView alloc]initWithFrame:CGRectMake(0.0, 0.0, widthHeight,
widthHeight)];
       _orangeView.backgroundColor = [UIColor orangeColor];
       [self.view addSubview:_orangeView];
    }
   return _orangeView;
}
- (UIPanGestureRecognizer *)panGesture
{
    if (!_panGesture)
```

```
{
        _panGesture = [[UIPanGestureRecognizer alloc]initWithTarget:self
action:@selector(handlePan:)];
   }
    return _panGesture;
}
- (UIAttachmentBehavior *)attachment
{
    if (!_attachment)
    {
        _attachment = [[UIAttachmentBehavior alloc]initWithItem:self.orangeView
attachedToAnchor:CGPointZero];
    }
    return _attachment;
}
0end
```

#### "Sticky Corners" -Effekt mit UIFieldBehaviors

Dieses Beispiel zeigt, wie Sie einen Effekt erzielen können, der dem von FaceTime ähnelt, wenn eine Ansicht angezogen wird, sobald sie in einen bestimmten Bereich eintritt, in diesem Fall zwei Bereiche oben und unten.

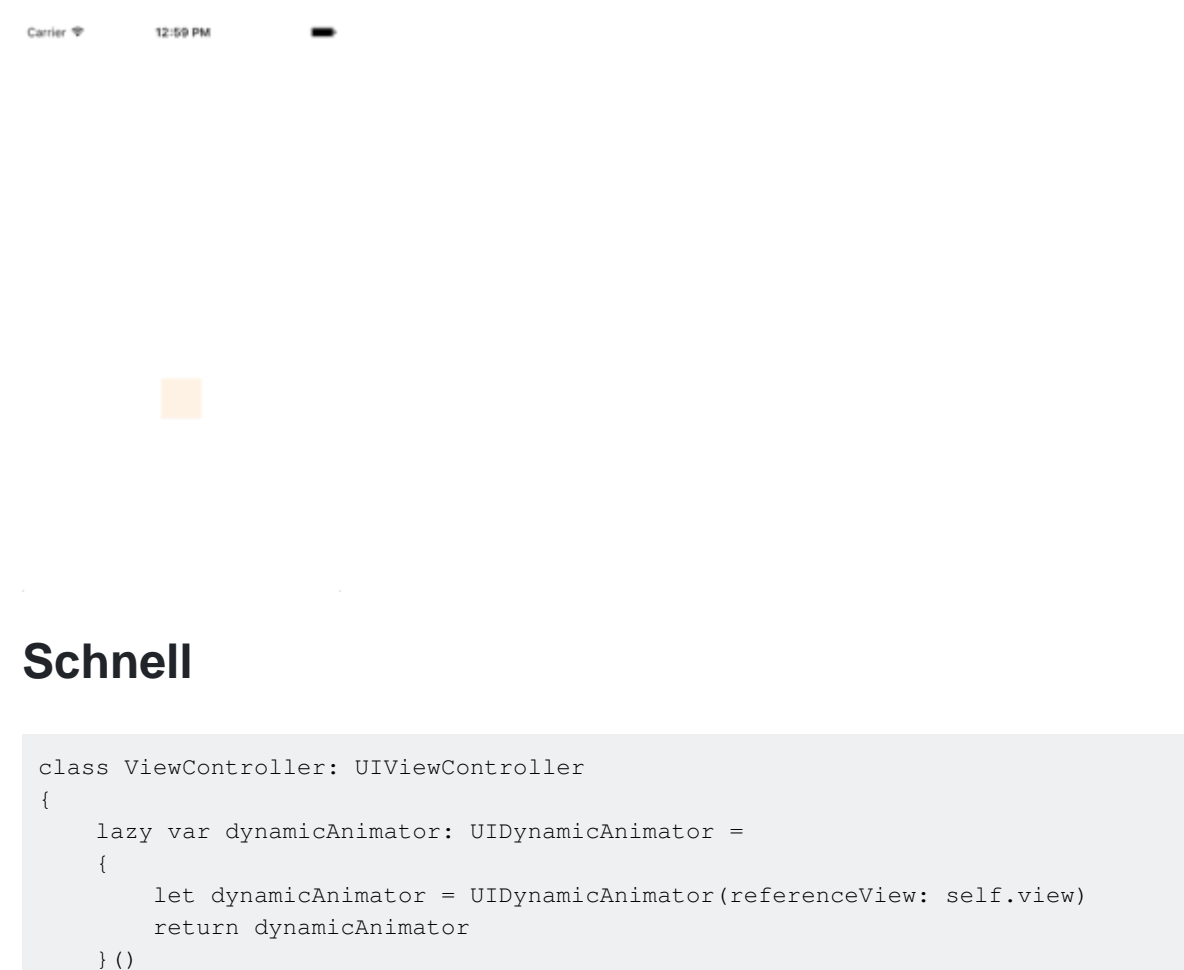

# lazy var collision: UICollisionBehavior = { let collision = UICollisionBehavior(items: [self.orangeView])

```
collision.translatesReferenceBoundsIntoBoundary = true
        return collision
    }()
    lazy var fieldBehaviors: [UIFieldBehavior] =
    {
        var fieldBehaviors = [UIFieldBehavior]()
        for _ in 0 ..< 2
        {
           let field = UIFieldBehavior.springField()
           field.addItem(self.orangeView)
            fieldBehaviors.append(field)
        }
        return fieldBehaviors
    }()
    lazy var itemBehavior: UIDynamicItemBehavior =
    {
        let itemBehavior = UIDynamicItemBehavior(items: [self.orangeView])
        // Adjust these values to change the "stickiness" of the view
        itemBehavior.density = 0.01
        itemBehavior.resistance = 10
        itemBehavior.friction = 0.0
       itemBehavior.allowsRotation = false
       return itemBehavior
    }()
    lazy var orangeView: UIView =
    {
        let widthHeight: CGFloat = 40.0
        let orangeView = UIView(frame: CGRect(x: 0.0, y: 0.0, width: widthHeight, height:
widthHeight))
       orangeView.backgroundColor = UIColor.orange
        self.view.addSubview(orangeView)
        return orangeView
    }()
    lazy var panGesture: UIPanGestureRecognizer =
    {
       let panGesture = UIPanGestureRecognizer(target: self, action:
#selector(self.handlePan(sender:)))
        return panGesture
    }()
   lazy var attachment: UIAttachmentBehavior =
    {
       let attachment = UIAttachmentBehavior(item: self.orangeView, attachedToAnchor: .zero)
       return attachment
    }()
    override func viewDidLoad()
    {
        super.viewDidLoad()
        dynamicAnimator.addBehavior(collision)
        dynamicAnimator.addBehavior(itemBehavior)
        for field in fieldBehaviors
            dynamicAnimator.addBehavior(field)
        }
        orangeView.addGestureRecognizer(panGesture)
```

```
}
    override func viewDidLayoutSubviews()
    {
        super.viewDidLayoutSubviews()
        orangeView.center = view.center
        dynamicAnimator.updateItem(usingCurrentState: orangeView)
        for (index, field) in fieldBehaviors.enumerated()
            field.position = CGPoint(x: view.bounds
                .midX, y: view.bounds.height * (0.25 + 0.5 * CGFloat(index)))
            field.region = UIRegion(size: CGSize(width: view.bounds.width, height:
view.bounds.height * 0.5))
       }
    }
    func handlePan(sender: UIPanGestureRecognizer)
        let location = sender.location(in: view)
        let velocity = sender.velocity(in: view)
        switch sender.state
        {
        case .began:
            attachment.anchorPoint = location
            dynamicAnimator.addBehavior(attachment)
        case .changed:
           attachment.anchorPoint = location
        case .cancelled, .ended, .failed, .possible:
           itemBehavior.addLinearVelocity(velocity, for: self.orangeView)
            dynamicAnimator.removeBehavior(attachment)
        }
   }
}
```

### Ziel c

```
@interface ViewController ()
@property (nonatomic, strong) UIDynamicAnimator *dynamicAnimator;
@property (nonatomic, strong) UICollisionBehavior *collision;
@property (nonatomic, strong) UIAttachmentBehavior *attachment;
@property (nonatomic, strong) UIDynamicItemBehavior *itemBehavior;
@property (nonatomic, strong) NSArray <UIFieldBehavior *> *fieldBehaviors;
@property (nonatomic, strong) UIView *orangeView;
@property (nonatomic, strong) UIPanGestureRecognizer *panGesture;
0end
@implementation ViewController
- (void) viewDidLoad
{
    [super viewDidLoad];
    [self.dynamicAnimator addBehavior:self.collision];
    [self.dynamicAnimator addBehavior:self.itemBehavior];
    for (UIFieldBehavior *field in self.fieldBehaviors)
    {
```

```
[self.dynamicAnimator addBehavior:field];
    }
    [self.orangeView addGestureRecognizer:self.panGesture];
}
 (void)viewDidLayoutSubviews
{
    [super viewDidLayoutSubviews];
    self.orangeView.center = self.view.center;
    [self.dynamicAnimator updateItemUsingCurrentState:self.orangeView];
    for (NSInteger i = 0; i < self.fieldBehaviors.count; i++)</pre>
    {
        UIFieldBehavior *field = self.fieldBehaviors[i];
        field.position = CGPointMake(CGRectGetMidX(self.view.bounds),
CGRectGetHeight(self.view.bounds) * (0.25f + 0.5f * i));
        field.region = [[UIRegion
alloc]initWithSize:CGSizeMake(CGRectGetWidth(self.view.bounds),
CGRectGetHeight(self.view.bounds) * 0.5)];
   }
}
 (void) handlePan: (UIPanGestureRecognizer *) sender
{
   CGPoint location = [sender locationInView:self.view];
   CGPoint velocity = [sender velocityInView:self.view];
    if (sender.state == UIGestureRecognizerStateBegan)
    {
        self.attachment.anchorPoint = location;
       [self.dynamicAnimator addBehavior:self.attachment];
    }
    else if (sender.state == UIGestureRecognizerStateChanged)
    {
        self.attachment.anchorPoint = location;
    }
    else if (sender.state == UIGestureRecognizerStateCancelled ||
             sender.state == UIGestureRecognizerStateEnded ||
             sender.state == UIGestureRecognizerStateFailed ||
             sender.state == UIGestureRecognizerStatePossible)
    {
        [self.itemBehavior addLinearVelocity:velocity forItem:self.orangeView];
        [self.dynamicAnimator removeBehavior:self.attachment];
    }
}
#pragma mark - Lazy Init
- (UIDynamicAnimator *)dynamicAnimator
{
    if (!_dynamicAnimator)
    {
        _dynamicAnimator = [[UIDynamicAnimator alloc]initWithReferenceView:self.view];
    }
   return _dynamicAnimator;
}
- (UICollisionBehavior *)collision
{
   if (!_collision)
    {
        _collision = [[UICollisionBehavior alloc]initWithItems:@[self.orangeView]];
```

```
_collision.translatesReferenceBoundsIntoBoundary = YES;
   }
   return _collision;
}
- (NSArray <UIFieldBehavior *> *)fieldBehaviors
{
   if (!_fieldBehaviors)
    {
       NSMutableArray *fields = [[NSMutableArray alloc]init];
        for (NSInteger i = 0; i < 2; i++)
        {
            UIFieldBehavior *field = [UIFieldBehavior springField];
            [field addItem:self.orangeView];
            [fields addObject:field];
        }
       _fieldBehaviors = fields;
   }
   return _fieldBehaviors;
}
- (UIDynamicItemBehavior *)itemBehavior
{
   if (!_itemBehavior)
    {
        _itemBehavior = [[UIDynamicItemBehavior alloc]initWithItems:@[self.orangeView]];
       // Adjust these values to change the "stickiness" of the view
        _itemBehavior.density = 0.01;
        _itemBehavior.resistance = 10;
        _itemBehavior.friction = 0.0;
       _itemBehavior.allowsRotation = NO;
   }
   return _itemBehavior;
}
- (UIView *)orangeView
{
   if (!_orangeView)
    {
        CGFloat widthHeight = 40.0f;
        _orangeView = [[UIView alloc]initWithFrame:CGRectMake(0.0, 0.0, widthHeight,
widthHeight)];
        _orangeView.backgroundColor = [UIColor orangeColor];
       [self.view addSubview:_orangeView];
   }
   return _orangeView;
}
- (UIPanGestureRecognizer *)panGesture
{
   if (!_panGesture)
   {
       _panGesture = [[UIPanGestureRecognizer alloc]initWithTarget:self
action:@selector(handlePan:)];
   }
   return _panGesture;
}
- (UIAttachmentBehavior *)attachment
{
    if (!_attachment)
```

```
{
    _attachment = [[UIAttachmentBehavior alloc]initWithItem:self.orangeView
attachedToAnchor:CGPointZero];
    }
    return _attachment;
}
@end
```

Weitere Informationen zu UIFieldBehaviors Sie in der WWDC-Sitzung 2015 "Neuerungen in UIKit Dynamics und Visual Effects" und im zugehörigen Beispielcode .

UIDynamicBehavior-gesteuerte benutzerdefinierte Überblendung

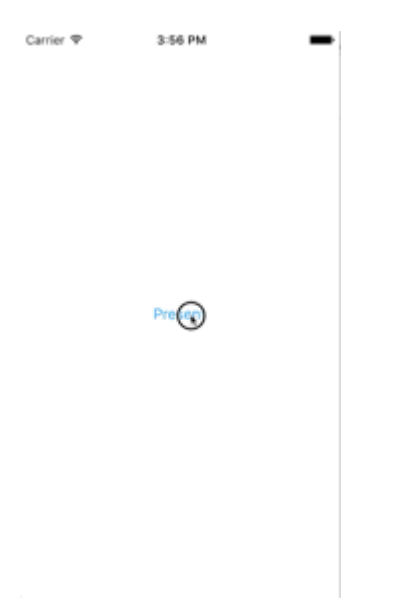

Dieses Beispiel zeigt, wie Sie einen benutzerdefinierten Präsentationsübergang erstellen, der von einem zusammengesetzten UIDynamicBehavior. Wir können mit dem Erstellen eines Präsentations-View-Controllers beginnen, der einen Modal darstellt.

# Schnell

```
class PresentingViewController: UIViewController
{
    lazy var button: UIButton =
    {
       let button = UIButton()
       button.translatesAutoresizingMaskIntoConstraints = false
       self.view.addSubview(button)
       button.centerXAnchor.constraint(equalTo: self.view.centerXAnchor).isActive
            = true
       button.centerYAnchor.constraint(equalTo: self.view.centerYAnchor).isActive = true
        button.setTitle("Present", for: .normal)
       button.setTextColor(UIColor.blue, for: .normal)
        return button
    }()
    override func viewDidLoad()
    {
```

```
super.viewDidLoad()
button.addTarget(self, action: #selector(self.didPressPresent), for: .touchUpInside)
}
func didPressPresent()
{
    let modal = ModalViewController()
    modal.view.frame = CGRect(x: 0.0, y: 0.0, width: 200.0, height: 200.0)
    modal.modalPresentationStyle = .custom
    modal.transitioningDelegate = modal
    self.present(modal, animated: true)
}
```

### Ziel c

```
@interface PresentingViewController ()
@property (nonatomic, strong) UIButton *button;
0end
@implementation PresentingViewController
- (void) viewDidLoad
{
    [super viewDidLoad];
    [self.button addTarget:self action:@selector(didPressPresent)
forControlEvents:UIControlEventTouchUpInside];
}
 (void)didPressPresent
{
   ModalViewController *modal = [[ModalViewController alloc] init];
   modal.view.frame = CGRectMake(0.0, 0.0, 200.0, 200.0);
   modal.modalPresentationStyle = UIModalPresentationCustom;
   modal.transitioningDelegate = modal;
    [self presentViewController:modal animated:YES completion:nil];
}
- (UIButton *)button
{
    if (!_button)
    {
       _button = [[UIButton alloc] init];
       _button.translatesAutoresizingMaskIntoConstraints = NO;
       [self.view addSubview:_button];
        [_button.centerXAnchor constraintEqualToAnchor:self.view.centerXAnchor].active = YES;
        [_button.centerYAnchor constraintEqualToAnchor:self.view.centerYAnchor].active = YES;
        [_button setTitle:@"Present" forState:UIControlStateNormal];
        [_button setTitleColor:[UIColor blueColor] forState:UIControlStateNormal];
    }
    return _button;
}
Gend
```

Wenn Sie auf die Schaltfläche "Anwesend" ModalViewController, erstellen Sie einen ModalViewController legen den Präsentationsstil auf .custom und setzen dessen transitionDelegate auf sich. Dies ermöglicht uns, einen Animator zu verkaufen, der den modalen Übergang steuert. Wir stellen auch den Rahmen der Ansicht von modal so ein, dass er kleiner als der gesamte Bildschirm ist.

Schauen wir uns jetzt ModalViewController :

### Schnell

```
class ModalViewController: UIViewController
{
   lazy var button: UIButton =
    {
       let button = UIButton()
       button.translatesAutoresizingMaskIntoConstraints = false
        self.view.addSubview(button)
       button.centerXAnchor.constraint(equalTo: self.view.centerXAnchor).isActive
        = true
       button.centerYAnchor.constraint(equalTo: self.view.centerYAnchor).isActive = true
       button.setTitle("Dismiss", for: .normal)
       button.setTitleColor(.white, for: .normal)
        return button
    }()
   override func viewDidLoad()
    {
       super.viewDidLoad()
       button.addTarget(self, action: #selector(self.didPressDismiss), for: .touchUpInside)
       view.backgroundColor = .red
        view.layer.cornerRadius = 15.0
    }
    func didPressDismiss()
    {
       dismiss (animated: true)
    }
}
extension ModalViewController: UIViewControllerTransitioningDelegate
{
    func animationController(forPresented presented: UIViewController, presenting:
UIViewController, source: UIViewController) -> UIViewControllerAnimatedTransitioning?
   {
        return DropOutAnimator(duration: 1.5, isAppearing: true)
    }
   func animationController(forDismissed dismissed: UIViewController) ->
UIViewControllerAnimatedTransitioning?
   {
        return DropOutAnimator(duration: 4.0, isAppearing: false)
    }
}
```

### Ziel c

@interface ModalViewController () <UIViewControllerTransitioningDelegate>
@property (nonatomic, strong) UIButton \*button;

@end

```
@implementation ModalViewController
- (void) viewDidLoad
{
    [super viewDidLoad];
    [self.button addTarget:self action:@selector(didPressPresent)
forControlEvents:UIControlEventTouchUpInside];
    self.view.backgroundColor = [UIColor redColor];
    self.view.layer.cornerRadius = 15.0f;
}
 (void)didPressPresent
{
    [self dismissViewControllerAnimated:YES completion:nil];
}
 (UIButton *)button
_
{
    if (!_button)
    {
        _button = [[UIButton alloc] init];
        _button.translatesAutoresizingMaskIntoConstraints = NO;
       [self.view addSubview:_button];
        [_button.centerXAnchor constraintEqualToAnchor:self.view.centerXAnchor].active = YES;
        [_button.centerYAnchor constraintEqualToAnchor:self.view.centerYAnchor].active = YES;
        [_button setTitle:@"Dismiss" forState:UIControlStateNormal];
        [_button setTitleColor:[UIColor blueColor] forState:UIControlStateNormal];
    }
    return _button;
}
(id<UIViewControllerAnimatedTransitioning>) animationControllerForPresentedController: (UIViewController
*) presented presentingController: (UIViewController *) presenting
sourceController:(UIViewController *)source
{
    return [[DropOutAnimator alloc]initWithDuration: 1.5 appearing:YES];
}
(id<UIViewControllerAnimatedTransitioning>) animationControllerForDismissedController: (UIViewController
*)dismissed
{
    return [[DropOutAnimator alloc] initWithDuration:4.0 appearing:NO];
}
Gend
```

Hier erstellen wir den angezeigten View-Controller. Da es sich bei ModalViewController um ein eigenes transitioningDelegate, ist es auch dafür verantwortlich, ein Objekt zu ModalViewController , das die transitioningDelegate verwaltet. Für uns heißt das, eine Instanz unserer zusammengesetzten UIDynamicBehavior Unterklasse UIDynamicBehavior.

Unser Animator wird zwei verschiedene Übergänge haben: einen für die Präsentation und einen für die Ablehnung. Zum Präsentieren wird die Ansicht des Präsentations-View-Controllers von oben eingeblendet. Und zum Abschalten scheint die Aussicht von einem Seil zu schwingen und

fällt dann heraus. Da DropOutAnimator mit UIViewControllerAnimatedTransitioning Großteil dieser Arbeit bei der Implementierung von func animateTransition(using transitionContext:

UIViewControllerContextTransitioning) .

# Schnell

```
class DropOutAnimator: UIDynamicBehavior
{
   let duration: TimeInterval
   let isAppearing: Bool
   var transitionContext: UIViewControllerContextTransitioning?
   var hasElapsedTimeExceededDuration = false
   var finishTime: TimeInterval = 0.0
   var collisionBehavior: UICollisionBehavior?
   var attachmentBehavior: UIAttachmentBehavior?
   var animator: UIDynamicAnimator?
   init(duration: TimeInterval = 1.0, isAppearing: Bool)
    {
        self.duration = duration
       self.isAppearing = isAppearing
       super.init()
    }
}
extension DropOutAnimator: UIViewControllerAnimatedTransitioning
    func animateTransition(using transitionContext: UIViewControllerContextTransitioning)
    {
        // Get relevant views and view controllers from transitionContext
        guard let fromVC = transitionContext.viewController(forKey: .from),
             let toVC = transitionContext.viewController(forKey: .to),
              let fromView = fromVC.view,
              let toView = toVC.view else { return }
        let containerView = transitionContext.containerView
        let duration = self.transitionDuration(using: transitionContext)
        // Hold refrence to transitionContext to notify it of completion
        self.transitionContext = transitionContext
        // Create dynamic animator
        let animator = UIDynamicAnimator(referenceView: containerView)
        animator.delegate = self
        self.animator = animator
        // Presenting Animation
        if self.isAppearing
        {
            fromView.isUserInteractionEnabled = false
            // Position toView just off-screen
           let fromViewInitialFrame = transitionContext.initialFrame(for: fromVC)
           var toViewInitialFrame = toView.frame
           toViewInitialFrame.origin.y -= toViewInitialFrame.height
           toViewInitialFrame.origin.x = fromViewInitialFrame.width * 0.5 -
toViewInitialFrame.width * 0.5
           toView.frame = toViewInitialFrame
```

```
containerView.addSubview(toView)
            // Prevent rotation and adjust bounce
            let bodyBehavior = UIDynamicItemBehavior(items: [toView])
            bodyBehavior.elasticity = 0.7
            bodyBehavior.allowsRotation = false
            // Add gravity at exaggerated magnitude so animation doesn't seem slow
            let gravityBehavior = UIGravityBehavior(items: [toView])
            gravityBehavior.magnitude = 10.0
            // Set collision bounds to include off-screen view and have collision in center
            // where our final view should come to rest
            let collisionBehavior = UICollisionBehavior(items: [toView])
            let insets = UIEdgeInsets(top: toViewInitialFrame.minY, left: 0.0, bottom:
fromViewInitialFrame.height * 0.5 - toViewInitialFrame.height * 0.5, right: 0.0)
            collisionBehavior.setTranslatesReferenceBoundsIntoBoundary(with: insets)
            self.collisionBehavior = collisionBehavior
            // Keep track of finish time in case we need to end the animator befor the
animator pauses
            self.finishTime = duration + (self.animator?.elapsedTime ?? 0.0)
            // Closure that is called after every "tick" of the animator
            // Check if we exceed duration
            self.action =
            { [weak self] in
                guard let strongSelf = self,
                  (strongSelf.animator?.elapsedTime ?? 0.0) >= strongSelf.finishTime else {
return }
                strongSelf.hasElapsedTimeExceededDuration = true
                strongSelf.animator?.removeBehavior(strongSelf)
            }
            // `DropOutAnimator` is a composit behavior, so add child behaviors to self
            self.addChildBehavior(collisionBehavior)
            self.addChildBehavior(bodyBehavior)
            self.addChildBehavior(gravityBehavior)
            // Add self to dynamic animator
            self.animator?.addBehavior(self)
        // Dismissing Animation
        else
            // Create allow rotation and have a elastic item
            let bodyBehavior = UIDynamicItemBehavior(items: [fromView])
            bodyBehavior.elasticity = 0.8
            bodyBehavior.angularResistance = 5.0
            bodyBehavior.allowsRotation = true
            // Create gravity with exaggerated magnitude
            let gravityBehavior = UIGravityBehavior(items: [fromView])
            gravityBehavior.magnitude = 10.0
            // Collision boundary is set to have a floor just below the bottom of the screen
            let collisionBehavior = UICollisionBehavior(items: [fromView])
            let insets = UIEdgeInsets(top: 0.0, left: -1000, bottom: -225, right: -1000)
            collisionBehavior.setTranslatesReferenceBoundsIntoBoundary(with: insets)
            self.collisionBehavior = collisionBehavior
```

```
// Attachment behavior so view will have effect of hanging from a rope
            let offset = UIOffset(horizontal: 70.0, vertical: fromView.bounds.height * 0.5)
            var anchorPoint = CGPoint(x: fromView.bounds.maxX - 40.0, y: fromView.bounds.minY)
            anchorPoint = containerView.convert(anchorPoint, from: fromView)
            let attachmentBehavior = UIAttachmentBehavior(item: fromView, offsetFromCenter:
offset, attachedToAnchor: anchorPoint)
            attachmentBehavior.frequency = 3.0
            attachmentBehavior.damping = 3.0
            self.attachmentBehavior = attachmentBehavior
            // `DropOutAnimator` is a composit behavior, so add child behaviors to self
            self.addChildBehavior(collisionBehavior)
            self.addChildBehavior(bodyBehavior)
            self.addChildBehavior(gravityBehavior)
            self.addChildBehavior(attachmentBehavior)
            // Add self to dynamic animator
            self.animator?.addBehavior(self)
            // Animation has two parts part one is hanging from rope.
            // Part two is bouncying off-screen
            // Divide duration in two
            self.finishTime = (2.0 / 3.0) * duration + (self.animator?.elapsedTime ?? 0.0)
             // After every "tick" of animator check if past time limit
            self.action =
            { [weak self] in
                guard let strongSelf = self,
                  (strongSelf.animator?.elapsedTime ?? 0.0) >= strongSelf.finishTime else {
return }
                strongSelf.hasElapsedTimeExceededDuration = true
                strongSelf.animator?.removeBehavior(strongSelf)
            }
        }
    }
    func transitionDuration(using transitionContext: UIViewControllerContextTransitioning?) ->
TimeInterval
    {
        // Return the duration of the animation
       return self.duration
    }
}
extension DropOutAnimator: UIDynamicAnimatorDelegate
{
    func dynamicAnimatorDidPause(_ animator: UIDynamicAnimator)
      // Animator has reached stasis
      if self.isAppearing
      {
            // Check if we are out of time
            if self.hasElapsedTimeExceededDuration
            {
                // Move to final positions
                let toView = self.transitionContext?.viewController(forKey: .to)?.view
                let containerView = self.transitionContext?.containerView
                toView?.center = containerView?.center ?? .zero
                self.hasElapsedTimeExceededDuration = false
```

```
}
            // Clean up and call completion
self.transitionContext?.completeTransition(!(self.transitionContext?.transitionWasCancelled ??
false))
            self.childBehaviors.forEach { self.removeChildBehavior($0) }
            animator.removeAllBehaviors()
            self.transitionContext = nil
    }
    else
    {
        if let attachmentBehavior = self.attachmentBehavior
        {
            // If we have an attachment, we are at the end of part one and start part two.
            self.removeChildBehavior(attachmentBehavior)
            self.attachmentBehavior = nil
            animator.addBehavior(self)
            let duration = self.transitionDuration(using: self.transitionContext)
            self.finishTime = 1.0 / 3.0 * duration + animator.elapsedTime
        }
        else
        {
            // Clean up and call completion
            let fromView = self.transitionContext?.viewController(forKey: .from)?.view
            let toView = self.transitionContext?.viewController(forKey: .to)?.view
            fromView?.removeFromSuperview()
            toView?.isUserInteractionEnabled = true
self.transitionContext?.completeTransition(!(self.transitionContext?.transitionWasCancelled ??
false))
            self.childBehaviors.forEach { self.removeChildBehavior($0) }
            animator.removeAllBehaviors()
            self.transitionContext = nil
        }
    }
}
}
```

### Ziel c

```
@interface ObjcDropOutAnimator() <UIDynamicAnimatorDelegate,
UIViewControllerAnimatedTransitioning>
@property (nonatomic, strong) id<UIViewControllerContextTransitioning> transitionContext;
@property (nonatomic, strong) UIDynamicAnimator *animator;
@property (nonatomic, assign) NSTimeInterval finishTime;
@property (nonatomic, assign) BOOL elapsedTimeExceededDuration;
@property (nonatomic, assign, getter=isAppearing) BOOL appearing;
@property (nonatomic, assign) NSTimeInterval duration;
@property (nonatomic, assign) NSTimeInterval duration;
@property (nonatomic, strong) UIAttachmentBehavior *attachBehavior;
@property (nonatomic, strong) UICollisionBehavior * collisionBehavior;
@end
@implementation ObjcDropOutAnimator
- (instancetype)initWithDuration:(NSTimeInterval)duration appearing:(BOOL)appearing
{
```

```
self = [super init];
```

```
if (self)
    {
        _duration = duration;
       _appearing = appearing;
    }
    return self;
}
- (void) animateTransition:(id<UIViewControllerContextTransitioning>)transitionContext
{
    // Get relevant views and view controllers from transitionContext
   UIViewController *fromVC = [transitionContext
viewControllerForKey:UITransitionContextFromViewControllerKey];
   UIViewController *toVC = [transitionContext
viewControllerForKey:UITransitionContextToViewControllerKey];
   UIView *fromView = fromVC.view;
   UIView *toView = toVC.view;
   UIView *containerView = transitionContext.containerView;
   NSTimeInterval duration = [self transitionDuration:transitionContext];
    // Hold refrence to transitionContext to notify it of completion
   self.transitionContext = transitionContext;
    // Create dynamic animator
   UIDynamicAnimator *animator = [[UIDynamicAnimator
alloc]initWithReferenceView:containerView];
    animator.delegate = self;
    self.animator = animator;
    // Presenting Animation
   if (self.isAppearing)
    {
       fromView.userInteractionEnabled = NO;
        // Position toView just above screen
        CGRect fromViewInitialFrame = [transitionContext
initialFrameForViewController:fromVC];
        CGRect toViewInitialFrame = toView.frame;
        toViewInitialFrame.origin.y -= CGRectGetHeight(toViewInitialFrame);
        toViewInitialFrame.origin.x = CGRectGetWidth(fromViewInitialFrame) * 0.5 -
CGRectGetWidth(toViewInitialFrame) * 0.5;
        toView.frame = toViewInitialFrame;
        [containerView addSubview:toView];
        // Prevent rotation and adjust bounce
        UIDynamicItemBehavior *bodyBehavior = [[UIDynamicItemBehavior
alloc]initWithItems:@[toView]];
        bodyBehavior.elasticity = 0.7;
        bodyBehavior.allowsRotation = NO;
        // Add gravity at exaggerated magnitude so animation doesn't seem slow
        UIGravityBehavior *gravityBehavior = [[UIGravityBehavior
alloc]initWithItems:@[toView]];
        gravityBehavior.magnitude = 10.0f;
        // Set collision bounds to include off-screen view and have collision floor in center
        // where our final view should come to rest
        UICollisionBehavior *collisionBehavior = [[UICollisionBehavior
alloc]initWithItems:@[toView]];
```

```
UIEdgeInsets insets = UIEdgeInsetsMake(CGRectGetMinY(toViewInitialFrame), 0.0,
CGRectGetHeight(fromViewInitialFrame) * 0.5 - CGRectGetHeight(toViewInitialFrame) * 0.5, 0.0);
        [collisionBehavior setTranslatesReferenceBoundsIntoBoundaryWithInsets:insets];
        self.collisionBehavior = collisionBehavior;
        // Keep track of finish time in case we need to end the animator befor the animator
pauses
        self.finishTime = duration + self.animator.elapsedTime;
        // Closure that is called after every "tick" of the animator
        // Check if we exceed duration
         __weak ObjcDropOutAnimator *weakSelf = self;
        self.action = ^{
            ___strong ObjcDropOutAnimator *strongSelf = weakSelf;
            if (strongSelf)
            {
                if (strongSelf.animator.elapsedTime >= strongSelf.finishTime)
                {
                    strongSelf.elapsedTimeExceededDuration = YES;
                    [strongSelf.animator removeBehavior:strongSelf];
                }
            }
        };
        // `DropOutAnimator` is a composit behavior, so add child behaviors to self
        [self addChildBehavior:collisionBehavior];
        [self addChildBehavior:bodyBehavior];
        [self addChildBehavior:gravityBehavior];
        // Add self to dynamic animator
        [self.animator addBehavior:self];
    // Dismissing Animation
   else
    {
        // Allow rotation and have a elastic item
        UIDynamicItemBehavior *bodyBehavior = [[UIDynamicItemBehavior alloc]
initWithItems:@[fromView]];
        bodyBehavior.elasticity = 0.8;
        bodyBehavior.angularResistance = 5.0;
        bodyBehavior.allowsRotation = YES;
        // Create gravity with exaggerated magnitude
        UIGravityBehavior *gravityBehavior = [[UIGravityBehavior alloc]
initWithItems:@[fromView]];
        gravityBehavior.magnitude = 10.0f;
        // Collision boundary is set to have a floor just below the bottom of the screen
        UICollisionBehavior *collisionBehavior = [[UICollisionBehavior alloc]
initWithItems:@[fromView]];
        UIEdgeInsets insets = UIEdgeInsetsMake(0, -1000, -225, -1000);
        [collisionBehavior setTranslatesReferenceBoundsIntoBoundaryWithInsets:insets];
        self.collisionBehavior = collisionBehavior;
        // Attachment behavior so view will have effect of hanging from a rope
        UIOffset offset = UIOffsetMake(70, -(CGRectGetHeight(fromView.bounds) / 2.0));
        CGPoint anchorPoint = CGPointMake(CGRectGetMaxX(fromView.bounds) - 40,
                                          CGRectGetMinY(fromView.bounds));
        anchorPoint = [containerView convertPoint:anchorPoint fromView:fromView];
        UIAttachmentBehavior *attachBehavior = [[UIAttachmentBehavior alloc]
```

```
initWithItem:fromView offsetFromCenter:offset attachedToAnchor:anchorPoint];
       attachBehavior.frequency = 3.0;
        attachBehavior.damping = 0.3;
        attachBehavior.length = 40;
        self.attachBehavior = attachBehavior;
        // `DropOutAnimator` is a composit behavior, so add child behaviors to self
        [self addChildBehavior:collisionBehavior];
        [self addChildBehavior:bodyBehavior];
        [self addChildBehavior:gravityBehavior];
        [self addChildBehavior:attachBehavior];
        // Add self to dynamic animator
        [self.animator addBehavior:self];
        // Animation has two parts part one is hanging from rope.
        // Part two is bouncying off-screen
        // Divide duration in two
        self.finishTime = (2./3.) * duration + [self.animator elapsedTime];
        // After every "tick" of animator check if past time limit
        ___weak ObjcDropOutAnimator *weakSelf = self;
        self.action = ^{
            ___strong ObjcDropOutAnimator *strongSelf = weakSelf;
            if (strongSelf)
            {
                if ([strongSelf.animator elapsedTime] >= strongSelf.finishTime)
                {
                    strongSelf.elapsedTimeExceededDuration = YES;
                    [strongSelf.animator removeBehavior:strongSelf];
                }
            }
       };
   }
}
(NSTimeInterval)transitionDuration:(id<UIViewControllerContextTransitioning>)transitionContext
{
   return self.duration;
}
 (void) dynamicAnimatorDidPause: (UIDynamicAnimator *) animator
{
    // Animator has reached stasis
   if (self.isAppearing)
    {
        // Check if we are out of time
       if (self.elapsedTimeExceededDuration)
            // Move to final positions
            UIView *toView = [self.transitionContext
viewControllerForKey:UITransitionContextToViewControllerKey].view;
            UIView *containerView = [self.transitionContext containerView];
            toView.center = containerView.center;
            self.elapsedTimeExceededDuration = NO;
        }
        // Clean up and call completion
        [self.transitionContext completeTransition:![self.transitionContext
transitionWasCancelled]];
```
```
for (UIDynamicBehavior *behavior in self.childBehaviors)
        {
            [self removeChildBehavior:behavior];
        }
        [animator removeAllBehaviors];
        self.transitionContext = nil;
    }
    // Dismissing
    else
    {
        if (self.attachBehavior)
        {
            // If we have an attachment, we are at the end of part one and start part two.
            [self removeChildBehavior:self.attachBehavior];
            self.attachBehavior = nil;
            [animator addBehavior:self];
            NSTimeInterval duration = [self transitionDuration:self.transitionContext];
            self.finishTime = 1./3. * duration + [animator elapsedTime];
        }
        else
        {
            // Clean up and call completion
           UIView *fromView = [self.transitionContext
viewControllerForKey:UITransitionContextFromViewControllerKey].view;
           UIView *toView = [self.transitionContext
viewControllerForKey:UITransitionContextToViewControllerKey].view;
            [fromView removeFromSuperview];
            toView.userInteractionEnabled = YES;
            [self.transitionContext completeTransition:![self.transitionContext
transitionWasCancelled]];
           for (UIDynamicBehavior *behavior in self.childBehaviors)
            {
                [self removeChildBehavior:behavior];
            1
            [animator removeAllBehaviors];
            self.transitionContext = nil;
       }
   }
}
```

Als zusammengesetztes Verhalten kann DropOutAnimator eine Reihe verschiedener Verhaltensweisen kombinieren, um seine Animationen zu präsentieren und zu verwerfen. DropOutAnimator auch, wie der action eines Verhaltens verwendet wird, um die Positionen seiner Elemente sowie die verstrichene Zeit zu überprüfen. DropOutAnimator Technik kann zum Entfernen von Ansichten verwendet werden, die sich DropOutAnimator bewegen oder Animationen abschneiden, deren Stasis noch nicht erreicht wurde.

Weitere Informationen zur WWDC-Sitzung 2013 "Fortgeschrittene Techniken mit UIKit Dynamics" sowie SOLPresentingFun

Schattenübergang mit realer Physik unter Verwendung von UIDynamicBehaviors

In diesem Beispiel wird gezeigt, wie Sie einen interaktiven Präsentationsübergang mit "realer" Physik vornehmen können, die dem Benachrichtigungsbildschirm von iOS ähnelt.

```
Carrier 🗢 5:39 PM 🖿
```

Swipe Down From Top

Zunächst benötigen wir einen Präsentations-View-Controller, über dem der Schirm angezeigt wird. Dieser View-Controller fungiert auch als UIViewControllerTransitioningDelegate für unseren präsentierten View-Controller und wird Animatoren für unseren Übergang anbieten. Also werden wir Instanzen unserer interaktiven Animatoren erstellen (einen zum Präsentieren, einen zum Ablehnen). Wir erstellen auch eine Instanz des Schattenansicht-Controllers, die in diesem Beispiel nur ein View-Controller mit einem Label ist. Da die gesamte Interaktion mit der gleichen Schwenkbewegung erfolgen soll, übergeben wir dem interaktiven Ansichts-Controller und dem Schatten Verweise an unsere interaktiven Animatoren.

```
class ViewController: UIViewController
{
   var presentingAnimator: ShadeAnimator!
   var dismissingAnimator: ShadeAnimator!
    let shadeVC = ShadeViewController()
    lazy var label: UILabel =
    {
       let label = UILabel()
       label.textColor = .blue
       label.translatesAutoresizingMaskIntoConstraints = false
        self.view.addSubview(label)
        label.centerXAnchor.constraint(equalTo: self.view.centerXAnchor).isActive = true
        label.centerYAnchor.constraint(equalTo: self.view.centerYAnchor).isActive = true
        return label
    }()
   override func viewDidLoad()
    {
        super.viewDidLoad()
        label.text = "Swipe Down From Top"
        presentingAnimator = ShadeAnimator(isAppearing: true, presentingVC: self, presentedVC:
```

```
shadeVC, transitionDelegate: self)
       dismissingAnimator = ShadeAnimator(isAppearing: false, presentingVC: self,
presentedVC: shadeVC, transitionDelegate: self)
   }
}
extension ViewController: UIViewControllerTransitioningDelegate
{
    func animationController(forPresented presented: UIViewController, presenting:
UIViewController, source: UIViewController) -> UIViewControllerAnimatedTransitioning?
   {
       return EmptyAnimator()
    }
    func animationController(forDismissed dismissed: UIViewController) ->
UIViewControllerAnimatedTransitioning?
   {
       return EmptyAnimator()
    }
    func interactionControllerForPresentation(using animator:
UIViewControllerAnimatedTransitioning) -> UIViewControllerInteractiveTransitioning?
   {
       return presentingAnimator
    }
    func interactionControllerForDismissal(using animator:
UIViewControllerAnimatedTransitioning) -> UIViewControllerInteractiveTransitioning?
   {
       return dismissingAnimator
   }
}
```

```
@interface ObjCViewController () <UIViewControllerTransitioningDelegate>
@property (nonatomic, strong) ShadeAnimator *presentingAnimator;
@property (nonatomic, strong) ShadeAnimator *dismissingAnimator;
@property (nonatomic, strong) UILabel *label;
@property (nonatomic, strong) ShadeViewController *shadeVC;
@end
@implementation ObjCViewController
- (void) viewDidLoad
{
   [super viewDidLoad];
    self.label.text = @"Swipe Down From Top";
    self.shadeVC = [[ShadeViewController alloc] init];
    self.presentingAnimator = [[ShadeAnimator alloc] initWithIsAppearing:YES presentingVC:self
presentedVC:self.shadeVC transitionDelegate:self];
   self.dismissingAnimator = [[ShadeAnimator alloc] initWithIsAppearing:NO presentingVC:self
presentedVC:self.shadeVC transitionDelegate:self];
}
- (UILabel *)label
{
   if (!_label)
    {
        _label = [[UILabel alloc] init];
```

```
_label.textColor = [UIColor blueColor];
        _label.translatesAutoresizingMaskIntoConstraints = NO;
        [self.view addSubview:_label];
        [_label.centerXAnchor constraintEqualToAnchor:self.view.centerXAnchor].active = YES;
        [_label.centerYAnchor constraintEqualToAnchor:self.view.centerYAnchor].active = YES;
    }
    return _label;
}
#pragma mark - UIViewControllerTransitioningDelegate
(id<UIViewControllerAnimatedTransitioning>) animationControllerForPresentedController: (UIViewController
*)presented presentingController:(UIViewController *)presenting
sourceController:(UIViewController *)source
{
    return [[EmptyAnimator alloc] init];
}
(id<UIViewControllerAnimatedTransitioning>) animationControllerForDismissedController: (UIViewController
*)dismissed
{
    return [[EmptyAnimator alloc] init];
}
(id<UIViewControllerInteractiveTransitioning>) interactionControllerForPresentation: (id<UIViewController
{
    return self.presentingAnimator;
}
(id<UIViewControllerInteractiveTransitioning>) interactionControllerForDismissal: (id<UIViewControllerAn.
{
    return self.dismissingAnimator;
}
Gend
```

Wir möchten eigentlich immer nur unseren Farbton durch einen interaktiven Übergang präsentieren wollen, aber weil UIViewControllerTransitioningDelegate funktioniert, wenn wir keinen regulären Animationscontroller zurückgeben, wird unser interaktiver Controller niemals verwendet. Aus diesem Grund erstellen wir eine EmptyAnimator Klasse, die UIViewControllerAnimatedTransitioning entspricht.

```
class EmptyAnimator: NSObject
{
    sextension EmptyAnimator: UIViewControllerAnimatedTransitioning
    {
}
```

```
func animateTransition(using transitionContext: UIViewControllerContextTransitioning)
{
     }
     func transitionDuration(using transitionContext: UIViewControllerContextTransitioning?) ->
TimeInterval
     {
        return 0.0
     }
}
```

Schließlich müssen wir tatsächlich das schaffen <code>shadeAnimator</code>, die eine Unterklasse von ist <code>UIDynamicBehavior</code>, die entspricht <code>UIViewControllerInteractiveTransitioning</code>.

```
class ShadeAnimator: UIDynamicBehavior
{
    \ensuremath{{//}} Whether we are presenting or dismissing
   let isAppearing: Bool
    // The view controller that is not the shade
    weak var presentingVC: UIViewController?
    // The view controller that is the shade
    weak var presentedVC: UIViewController?
    // The delegate will vend the animator
    weak var transitionDelegate: UIViewControllerTransitioningDelegate?
    // Feedback generator for haptics on collisions
    let impactFeedbackGenerator = UIImpactFeedbackGenerator(style: .light)
    // The context given to the animator at the start of the transition
    var transitionContext: UIViewControllerContextTransitioning?
    // Time limit of the dynamic part of the animation
    var finishTime: TimeInterval = 4.0
```

```
// The Pan Gesture that drives the transition. Not using EdgePan because triggers
Notifications screen
   lazy var pan: UIPanGestureRecognizer =
        let pan = UIPanGestureRecognizer(target: self, action:
#selector(self.handlePan(sender:)))
        return pan
   }()
    // The dynamic animator that we add `ShadeAnimator` to
   lazy var animator: UIDynamicAnimator! =
        let animator = UIDynamicAnimator(referenceView: self.transitionContext!.containerView)
       return animator
    }()
    // init with all of our dependencies
    init(isAppearing: Bool, presentingVC: UIViewController, presentedVC: UIViewController,
transitionDelegate: UIViewControllerTransitioningDelegate)
    {
        self.isAppearing = isAppearing
        self.presentingVC = presentingVC
        self.presentedVC = presentedVC
        self.transitionDelegate = transitionDelegate
        super.init()
        self.impactFeedbackGenerator.prepare()
        if isAppearing
        {
           self.presentingVC?.view.addGestureRecognizer(pan)
        }
        else
        {
           self.presentedVC?.view.addGestureRecognizer(pan)
        }
    }
    // Setup and moves shade view controller to just above screen if appearing
    func setupViewsForTransition(with transitionContext: UIViewControllerContextTransitioning)
    {
        // Get relevant views and view controllers from transitionContext
        guard let fromVC = transitionContext.viewController(forKey: .from),
            let toVC = transitionContext.viewController(forKey: .to),
            let toView = toVC.view else { return }
        let containerView = transitionContext.containerView
        // Hold refrence to transitionContext to notify it of completion
        self.transitionContext = transitionContext
        if isAppearing
        {
            // Position toView just off-screen
           let fromViewInitialFrame = transitionContext.initialFrame(for: fromVC)
            var toViewInitialFrame = toView.frame
            toViewInitialFrame.origin.y -= toViewInitialFrame.height
            toViewInitialFrame.origin.x = fromViewInitialFrame.width * 0.5 -
toViewInitialFrame.width * 0.5
           toView.frame = toViewInitialFrame
```

```
containerView.addSubview(toView)
        }
        else
        {
           fromVC.view.addGestureRecognizer(pan)
        }
    }
    \ensuremath{\prime\prime}\xspace Handles the entire interaction from presenting/dismissing to completion
    func handlePan(sender: UIPanGestureRecognizer)
    {
        let location = sender.location(in: transitionContext?.containerView)
        let velocity = sender.velocity(in: transitionContext?.containerView)
        let fromVC = transitionContext?.viewController(forKey: .from)
        let toVC = transitionContext?.viewController(forKey: .to)
        let touchStartHeight: CGFloat = 90.0
        let touchLocationFromBottom: CGFloat = 20.0
        switch sender.state
        {
        case .began:
            let beginLocation = sender.location(in: sender.view)
            if isAppearing
            {
                guard beginLocation.y <= touchStartHeight,</pre>
                      let presentedVC = self.presentedVC else { break }
                presentedVC.modalPresentationStyle = .custom
                presentedVC.transitioningDelegate = transitionDelegate
                presentingVC?.present(presentedVC, animated: true)
            }
            else
            {
                guard beginLocation.y >= (sender.view?.frame.height ?? 0.0) - touchStartHeight
else { break }
                presentedVC?.dismiss(animated: true)
            }
        case .changed:
            guard let view = isAppearing ? toVC?.view : fromVC?.view else { return }
            UIView.animate(withDuration: 0.2)
                view.frame.origin.y = location.y - view.bounds.height +
touchLocationFromBottom
            transitionContext?.updateInteractiveTransition(view.frame.maxY / view.frame.height
            )
        case .ended, .cancelled:
            guard let view = isAppearing ? toVC?.view : fromVC?.view else { return }
            let is Cancelled = is Appearing ? (velocity.y < 0.5 || view.center.y < 0.0) :
(velocity.y > 0.5 || view.center.y > 0.0)
            addAttachmentBehavior(with: view, isCancelled: isCancelled)
            addCollisionBehavior(with: view)
            addItemBehavior(with: view)
            animator.addBehavior(self)
            animator.delegate = self
            self.action =
            { [weak self] in
                guard let strongSelf = self else { return }
```

```
if strongSelf.animator.elapsedTime > strongSelf.finishTime
                {
                    strongSelf.animator.removeAllBehaviors()
                }
                else
                {
                    strongSelf.transitionContext?.updateInteractiveTransition(view.frame.maxY
/ view.frame.height
                    )
                }
            }
       default:
           break
        }
    }
    // Add collision behavior that causes bounce when finished
    func addCollisionBehavior(with view: UIView)
    {
        let collisionBehavior = UICollisionBehavior(items: [view])
        let insets = UIEdgeInsets(top: -view.bounds.height, left: 0.0, bottom: 0.0, right:
0.0)
        collisionBehavior.setTranslatesReferenceBoundsIntoBoundary(with: insets)
       collisionBehavior.collisionDelegate = self
        self.addChildBehavior(collisionBehavior)
    }
    // Add attachment behavior that pulls shade either to top or bottom
    func addAttachmentBehavior (with view: UIView, isCancelled: Bool)
    {
       let anchor: CGPoint
       switch (isAppearing, isCancelled)
        {
        case (true, true), (false, false):
            anchor = CGPoint(x: view.center.x, y: -view.frame.height)
        case (true, false), (false, true):
            anchor = CGPoint(x: view.center.x, y: view.frame.height)
        }
       let attachmentBehavior = UIAttachmentBehavior(item: view, attachedToAnchor: anchor)
       attachmentBehavior.damping = 0.1
       attachmentBehavior.frequency = 3.0
       attachmentBehavior.length = 0.5 * view.frame.height
        self.addChildBehavior(attachmentBehavior)
    }
    // Makes view more bouncy
    func addItemBehavior(with view: UIView)
    {
       let itemBehavior = UIDynamicItemBehavior(items: [view])
        itemBehavior.allowsRotation = false
        itemBehavior.elasticity = 0.6
        self.addChildBehavior(itemBehavior)
    }
}
extension ShadeAnimator: UIDynamicAnimatorDelegate
{
    // Determines transition has ended
    func dynamicAnimatorDidPause(_ animator: UIDynamicAnimator)
    {
        guard let transitionContext = self.transitionContext else { return }
```

```
let fromVC = transitionContext.viewController(forKey: .from)
        let toVC = transitionContext.viewController(forKey: .to)
        guard let view = isAppearing ? toVC?.view : fromVC?.view else { return }
        switch (view.center.y < 0.0, isAppearing)</pre>
        {
        case (true, true), (true, false):
            view.removeFromSuperview()
            transitionContext.finishInteractiveTransition()
            transitionContext.completeTransition(!isAppearing)
        case (false, true):
            toVC?.view.frame = transitionContext.finalFrame(for: toVC!)
            transitionContext.finishInteractiveTransition()
            transitionContext.completeTransition(true)
        case (false, false):
            fromVC?.view.frame = transitionContext.initialFrame(for: fromVC!)
            transitionContext.cancelInteractiveTransition()
            transitionContext.completeTransition(false)
        }
        childBehaviors.forEach { removeChildBehavior($0) }
        animator.removeAllBehaviors()
        self.animator = nil
        self.transitionContext = nil
    }
}
extension ShadeAnimator: UICollisionBehaviorDelegate
{
    // Triggers haptics
    func collisionBehavior(_ behavior: UICollisionBehavior, beganContactFor item:
UIDynamicItem, withBoundaryIdentifier identifier: NSCopying?, at p: CGPoint)
   {
       guard p.y > 0.0 else { return }
       impactFeedbackGenerator.impactOccurred()
    }
}
extension ShadeAnimator: UIViewControllerInteractiveTransitioning
{
    // Starts transition
    func startInteractiveTransition(_ transitionContext: UIViewControllerContextTransitioning)
    {
        setupViewsForTransition(with: transitionContext)
    }
}
```

```
@interface ShadeAnimator() <UIDynamicAnimatorDelegate, UICollisionBehaviorDelegate>
@property (nonatomic, assign) BOOL isAppearing;
@property (nonatomic, weak) UIViewController *presentingVC;
@property (nonatomic, weak) UIViewController *presentedVC;
@property (nonatomic, weak) NSObject<UIViewControllerTransitioningDelegate>
*transitionDelegate;
@property (nonatomic, strong) UIImpactFeedbackGenerator *impactFeedbackGenerator;
@property (nonatomic, assign) NSTimeInterval finishTime;
@property (nonatomic, strong) UIPanGestureRecognizer *pan;
@property (nonatomic, strong) UIDynamicAnimator *animator;
@property (nonatomic, strong) UIDynamicAnimator *animator;
```

```
\verb"@implementation ShadeAnimator"
```

```
- (instancetype)initWithIsAppearing: (BOOL) isAppearing presentingVC: (UIViewController
*)presentingVC presentedVC:(UIViewController *)presentedVC
transitionDelegate: (id<UIViewControllerTransitioningDelegate>)transitionDelegate
{
    self = [super init];
    if (self)
    {
        _isAppearing = isAppearing;
       _presentingVC = presentingVC;
        _presentedVC = presentedVC;
        _transitionDelegate = transitionDelegate;
        _impactFeedbackGenerator = [[UIImpactFeedbackGenerator
alloc]initWithStyle:UIImpactFeedbackStyleLight];
        [_impactFeedbackGenerator prepare];
        if (_isAppearing)
        {
            [_presentingVC.view addGestureRecognizer:self.pan];
        }
        else
        {
            [_presentedVC.view addGestureRecognizer:self.pan];
        }
    }
    return self;
}
#pragma mark - Lazy Init
- (UIPanGestureRecognizer *)pan
{
    if (!_pan)
        _pan = [[UIPanGestureRecognizer alloc]initWithTarget:self
action:@selector(handlePan:)];
    }
    return _pan;
}
- (UIDynamicAnimator *) animator
{
    if (!_animator)
    {
        _animator = [[UIDynamicAnimator
alloc]initWithReferenceView:self.transitionContext.containerView];
   }
    return _animator;
}
#pragma mark - Setup
(void) setupViewForTransitionWithContext: (id<UIViewControllerContextTransitioning>) transitionContext
{
    UIViewController *fromVC = [transitionContext
viewControllerForKey:UITransitionContextFromViewControllerKey];
    UIViewController *toVC = [transitionContext
viewControllerForKey:UITransitionContextToViewControllerKey];
    UIView *toView = toVC.view;
    UIView *containerView = transitionContext.containerView;
    self.transitionContext = transitionContext;
    if (self.isAppearing)
```

```
{
        CGRect fromViewInitialFrame = [transitionContext
initialFrameForViewController:fromVC];
        CGRect toViewInitialFrame = toView.frame;
        toViewInitialFrame.origin.y -= CGRectGetHeight(toViewInitialFrame);
        toViewInitialFrame.origin.x = CGRectGetWidth(fromViewInitialFrame) * 0.5 -
CGRectGetWidth(toViewInitialFrame) * 0.5;
        [containerView addSubview:toView];
    }
   else
    {
       [fromVC.view addGestureRecognizer:self.pan];
    }
}
#pragma mark - Gesture
- (void) handlePan: (UIPanGestureRecognizer *) sender
{
    CGPoint location = [sender locationInView:self.transitionContext.containerView];
    CGPoint velocity = [sender velocityInView:self.transitionContext.containerView];
    UIViewController *fromVC = [self.transitionContext
viewControllerForKey:UITransitionContextFromViewControllerKey];
   UIViewController *toVC = [self.transitionContext
viewControllerForKey:UITransitionContextToViewControllerKey];
    CGFloat touchStartHeight = 90.0;
    CGFloat touchLocationFromBottom = 20.0;
    if (sender.state == UIGestureRecognizerStateBegan)
    {
        CGPoint beginLocation = [sender locationInView:sender.view];
        if (self.isAppearing)
        {
            if (beginLocation.y <= touchStartHeight)</pre>
                self.presentedVC.modalPresentationStyle = UIModalPresentationCustom;
                self.presentedVC.transitioningDelegate = self.transitionDelegate;
                [self.presentingVC presentViewController:self.presentedVC animated:YES
completion:nil];
            }
        }
        else
        {
           if (beginLocation.y >= [sender locationInView:sender.view].y - touchStartHeight)
            {
                [self.presentedVC dismissViewControllerAnimated:true completion:nil];
            }
        }
    }
    else if (sender.state == UIGestureRecognizerStateChanged)
    {
        UIView *view = self.isAppearing ? toVC.view : fromVC.view;
        [UIView animateWithDuration:0.2 animations:^{
            CGRect frame = view.frame;
            frame.origin.y = location.y - CGRectGetHeight(view.bounds) +
touchLocationFromBottom;
            view.frame = frame;
        }];
        [self.transitionContext updateInteractiveTransition:CGRectGetMaxY(view.frame) /
CGRectGetHeight (view.frame)];
```

```
}
    else if (sender.state == UIGestureRecognizerStateEnded || sender.state ==
UIGestureRecognizerStateCancelled)
    {
        UIView *view = self.isAppearing ? toVC.view : fromVC.view;
        BOOL isCancelled = self.isAppearing ? (velocity.y < 0.5 || view.center.y < 0.0) :
(velocity.y > 0.5 || view.center.y > 0.0);
        [self addAttachmentBehaviorWithView:view isCancelled:isCancelled];
        [self addCollisionBehaviorWithView:view];
        [self addItemBehaviorWithView:view];
        [self.animator addBehavior:self];
        self.animator.delegate = self;
        __weak ShadeAnimator *weakSelf = self;
        self.action =
        ^ {
            if (weakSelf.animator.elapsedTime > weakSelf.finishTime)
            {
                [weakSelf.animator removeAllBehaviors];
            }
            else
            {
                [weakSelf.transitionContext
updateInteractiveTransition:CGRectGetMaxY(view.frame) / CGRectGetHeight(view.frame)];
            }
        };
    }
}
#pragma mark - UIViewControllerInteractiveTransitioning
- (void) startInteractiveTransition: (id<UIViewControllerContextTransitioning>) transitionContext
{
    [self setupViewForTransitionWithContext:transitionContext];
}
#pragma mark - Behaviors
- (void)addCollisionBehaviorWithView:(UIView *)view
{
   UICollisionBehavior *collisionBehavior = [[UICollisionBehavior
alloc]initWithItems:@[view]];
   UIEdgeInsets insets = UIEdgeInsetsMake(-CGRectGetHeight(view.bounds), 0.0, 0.0, 0.0);
    [collisionBehavior setTranslatesReferenceBoundsIntoBoundaryWithInsets:insets];
    collisionBehavior.collisionDelegate = self;
    [self addChildBehavior:collisionBehavior];
}
- (void)addItemBehaviorWithView: (UIView *)view
{
    UIDynamicItemBehavior *itemBehavior = [[UIDynamicItemBehavior
alloc]initWithItems:@[view]];
    itemBehavior.allowsRotation = NO;
    itemBehavior.elasticity = 0.6;
   [self addChildBehavior:itemBehavior];
}
 (void) addAttachmentBehaviorWithView: (UIView *) view isCancelled: (BOOL) isCancelled
{
   CGPoint anchor;
    if ((self.isAppearing && isCancelled) || (!self.isAppearing && isCancelled))
```

```
anchor = CGPointMake(view.center.x, -CGRectGetHeight(view.frame));
    }
   else
    {
       anchor = CGPointMake(view.center.x, -CGRectGetHeight(view.frame));
    }
    UIAttachmentBehavior *attachmentBehavior = [[UIAttachmentBehavior alloc]initWithItem:view
attachedToAnchor:anchorl:
   attachmentBehavior.damping = 0.1;
   attachmentBehavior.frequency = 3.0;
   attachmentBehavior.length = 0.5 * CGRectGetHeight(view.frame);
    [self addChildBehavior:attachmentBehavior];
}
#pragma mark - UICollisionBehaviorDelegate
- (void) collisionBehavior: (UICollisionBehavior *) behavior
beganContactForItem:(id<UIDynamicItem>)item withBoundaryIdentifier:(id<NSCopying>)identifier
atPoint: (CGPoint)p
{
    if (p.y > 0.0)
        [self.impactFeedbackGenerator impactOccurred];
    }
}
#pragma mark - UIDynamicAnimatorDelegate
- (void) dynamicAnimatorDidPause: (UIDynamicAnimator *) animator
{
   UIViewController *fromVC = [self.transitionContext
viewControllerForKey:UITransitionContextFromViewControllerKey];
   UIViewController *toVC = [self.transitionContext
viewControllerForKey:UITransitionContextToViewControllerKey];
   UIView *view = self.isAppearing ? toVC.view : fromVC.view;
    if (view.center.y < 0.0 && (self.isAppearing || !self.isAppearing))</pre>
    {
        [view removeFromSuperview];
        [self.transitionContext finishInteractiveTransition];
        [self.transitionContext completeTransition:!self.isAppearing];
    }
    else if (view.center.y >= 0.0 && self.isAppearing)
    {
        toVC.view.frame = [self.transitionContext finalFrameForViewController:toVC];
        [self.transitionContext finishInteractiveTransition];
        [self.transitionContext completeTransition:YES];
    }
    else
    {
        fromVC.view.frame = [self.transitionContext initialFrameForViewController:fromVC];
        [self.transitionContext cancelInteractiveTransition];
        [self.transitionContext completeTransition:NO];
    }
    for (UIDynamicBehavior *behavior in self.childBehaviors)
    {
        [self removeChildBehavior:behavior];
    }
    [animator removeAllBehaviors];
    self.animator = nil;
    self.transitionContext = nil;
}
@end
```

Der Animator löst den Beginn des Übergangs aus, wenn die Schwenkgeste beginnt. Und verschiebt einfach die Ansicht, wenn sich die Geste ändert. Wenn die Geste jedoch endet, bestimmt UIDynamicBehaviors, ob der Übergang abgeschlossen oder abgebrochen werden soll. Zu diesem Zweck werden Anhänge- und Kollisionsverhalten verwendet. Weitere Informationen finden Sie in der WWDC-Sitzung 2013 "Fortgeschrittene Techniken mit UIKit Dynamics".

### Positionieren Sie dynamische Animationspositionen in Grenzen

In diesem Beispiel wird UIDynamicItem, wie das UIDynamicItem Protokoll angepasst wird, um Positionsänderungen einer dynamisch animierten Ansicht in Begrenzungsänderungen UIButton, um ein UIButton zu erstellen, das sich elastisch erweitert und zusammenzieht.

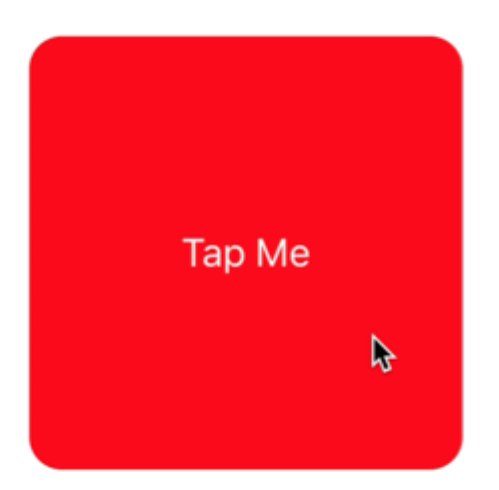

Um zu beginnen, müssen wir ein neues Protokoll erstellen, das <code>UIDynamicItem</code> implementiert, <code>UIDynamicItem</code> aber auch eine einstellbare und abrufbare <code>bounds</code>.

# Schnell

```
protocol ResizableDynamicItem: UIDynamicItem
{
    var bounds: CGRect { set get }
}
extension UIView: ResizableDynamicItem {}
```

# Ziel c

```
@protocol ResizableDynamicItem <UIDynamicItem>
@property (nonatomic, readwrite) CGRect bounds;
@end
```

Daraufhin erstellen wir ein Wrapper-Objekt, das ein UIDynamicItem Objekt UIDynamicItem, die Änderungen in der Mitte jedoch auf die Breite und Höhe des Elements abbilden. Wir werden auch Passthroughs für bounds und transform des zugrunde liegenden Elements bereitstellen. Dies bewirkt, dass alle Änderungen, die der dynamische Animator an den mittleren X- und Y-Werten des zugrunde liegenden Elements vornimmt, auf die Breite und Höhe des Elements angewendet werden.

```
final class PositionToBoundsMapping: NSObject, UIDynamicItem
{
    var target: ResizableDynamicItem
    init(target: ResizableDynamicItem)
    {
       self.target = target
       super.init()
    }
    var bounds: CGRect
    {
        get
       {
           return self.target.bounds
        }
    }
    var center: CGPoint
    {
        get
        {
            return CGPoint(x: self.target.bounds.width, y: self.target.bounds.height)
        }
        set
```

```
{
            self.target.bounds = CGRect(x: 0.0, y: 0.0, width: newValue.x, height: newValue.y)
        }
    }
    var transform: CGAffineTransform
    {
       get
        {
           return self.target.transform
        }
        set
        {
           self.target.transform = newValue
        }
   }
}
```

```
@interface PositionToBoundsMapping ()
@property (nonatomic, strong) id<ResizableDynamicItem> target;
@end
@implementation PositionToBoundsMapping
- (instancetype)initWithTarget:(id<ResizableDynamicItem>)target
{
   self = [super init];
   if (self)
    {
       _target = target;
    }
   return self;
}
 (CGRect)bounds
_
{
    return self.target.bounds;
}
- (CGPoint)center
{
   return CGPointMake(self.target.bounds.size.width, self.target.bounds.size.height);
}
 (void) setCenter: (CGPoint) center
_
{
   self.target.bounds = CGRectMake(0, 0, center.x, center.y);
}
- (CGAffineTransform)transform
{
   return self.target.transform;
}
- (void) setTransform: (CGAffineTransform) transform
{
```

```
self.target.transform = transform;
}
@end
```

Schließlich erstellen wir einen UIViewController, der eine Schaltfläche enthält. Wenn die Schaltfläche gedrückt wird, erstellen wir PositionToBoundsMapping mit der Schaltfläche als umschlossenes dynamisches Element. Wir erstellen ein UIAttachmentBehavior an seiner aktuellen Position und fügen dann ein sofortiges UIPushBehavior. Da wir jedoch die Grenzen der Änderungen festgelegt haben, bewegt sich die Schaltfläche nicht, sondern wächst und schrumpft.

```
final class ViewController: UIViewController
{
    lazy var button: UIButton =
    {
       let button = UIButton(frame: CGRect(x: 0.0, y: 0.0, width: 300.0, height: 200.0))
       button.backgroundColor = .red
       button.layer.cornerRadius = 15.0
       button.setTitle("Tap Me", for: .normal)
        self.view.addSubview(button)
        return button
   }()
   var buttonBounds = CGRect.zero
   var animator: UIDynamicAnimator?
   override func viewDidLoad()
    {
        super.viewDidLoad()
       view.backgroundColor = .white
       button.addTarget(self, action: #selector(self.didPressButton(sender:)), for:
.touchUpInside)
       buttonBounds = button.bounds
    }
   override func viewDidLayoutSubviews()
    {
       super.viewDidLayoutSubviews()
       button.center = view.center
    }
    func didPressButton(sender: UIButton)
    {
        // Reset bounds so if button is press twice in a row, previous changes don't propogate
       button.bounds = buttonBounds
       let animator = UIDynamicAnimator(referenceView: view)
        // Create mapping
        let buttonBoundsDynamicItem = PositionToBoundsMapping(target: button)
        // Add Attachment behavior
        let attachmentBehavior = UIAttachmentBehavior(item: buttonBoundsDynamicItem,
attachedToAnchor: buttonBoundsDynamicItem.center)
        // Higher frequency faster oscillation
```

```
attachmentBehavior.frequency = 2.0
        // Lower damping longer oscillation lasts
        attachmentBehavior.damping = 0.1
        animator.addBehavior(attachmentBehavior)
        let pushBehavior = UIPushBehavior(items: [buttonBoundsDynamicItem], mode:
.instantaneous)
        // Change angle to determine how much height/ width should change 45° means
heigh:width is 1:1
        pushBehavior.angle = .pi / 4.0
        // Larger magnitude means bigger change
        pushBehavior.magnitude = 30.0
        animator.addBehavior(pushBehavior)
        pushBehavior.active = true
        // Hold refrence so animator is not released
        self.animator = animator
    }
```

}

```
@interface ViewController ()
@property (nonatomic, strong) UIButton *button;
@property (nonatomic, assign) CGRect buttonBounds;
@property (nonatomic, strong) UIDynamicAnimator *animator;
@end
@implementation ViewController
- (void) viewDidLoad
{
    [super viewDidLoad];
    self.view.backgroundColor = [UIColor whiteColor];
    [self.button addTarget:self action:@selector(didTapButton:)
forControlEvents:UIControlEventTouchUpInside];
    self.buttonBounds = self.button.bounds;
}
- (void) viewDidLayoutSubviews
{
    [super viewDidLayoutSubviews];
    self.button.center = self.view.center;
}
 (UIButton *)button
{
    if (!_button)
    {
        _button = [[UIButton alloc]initWithFrame:CGRectMake(0.0, 0.0, 200.0, 200.0)];
        _button.backgroundColor = [UIColor redColor];
        _button.layer.cornerRadius = 15.0;
        [_button setTitle:@"Tap Me" forState:UIControlStateNormal];
        [self.view addSubview:_button];
    }
    return _button;
```

```
- (void) didTapButton: (id) sender
{
    self.button.bounds = self.buttonBounds;
   UIDynamicAnimator *animator = [[UIDynamicAnimator alloc] initWithReferenceView:self.view];
   PositionToBoundsMapping *buttonBoundsDynamicItem = [[PositionToBoundsMapping
alloc]initWithTarget:sender];
   UIAttachmentBehavior *attachmentBehavior = [[UIAttachmentBehavior
alloc]initWithItem:buttonBoundsDynamicItem attachedToAnchor:buttonBoundsDynamicItem.center];
    [attachmentBehavior setFrequency:2.0];
    [attachmentBehavior setDamping:0.3];
    [animator addBehavior:attachmentBehavior];
   UIPushBehavior *pushBehavior = [[UIPushBehavior alloc]
initWithItems:@[buttonBoundsDynamicItem] mode:UIPushBehaviorModeInstantaneous];
   pushBehavior.angle = M_PI_4;
   pushBehavior.magnitude = 2.0;
    [animator addBehavior:pushBehavior];
    [pushBehavior setActive:TRUE];
   self.animator = animator;
}
0end
```

### Weitere Informationen finden Sie im UIKit Dynamics-Katalog

}

UIKit Dynamics online lesen: https://riptutorial.com/de/ios/topic/9479/uikit-dynamics

# Kapitel 170: UIKit Dynamics mit UICollectionView

# Einführung

UIKit Dynamics ist eine in UIKit integrierte Physik-Engine. UIKit Dynamics bietet eine Reihe von APIs, die Interoperabilität mit einer UICollectionView und einem UICollectionView UICollectionViewLayout

## Examples

Erstellen eines benutzerdefinierten Ziehverhaltens mit UIDynamicAnimator

In diesem Beispiel wird UIDynamicBehavior, wie ein benutzerdefiniertes UIDynamicBehavior durch Unterklassen von UIDynamicBehavior und Unterklassen von UICollectionViewFlowLayout. In diesem Beispiel haben wir UICollectionView, mit dem mehrere Elemente ausgewählt werden können. Mit einer langen UIDynamicAnimator können diese Elemente dann in einer elastischen, "federnden" Animation gezogen werden, die von einem UIDynamicAnimator.

| Carrier 奈 |   | 10:50 AM | • 4  |
|-----------|---|----------|------|
|           |   |          |      |
|           | k |          |      |
|           |   |          |      |
|           |   |          |      |
|           |   |          |      |
|           |   |          |      |
|           |   |          |      |
|           |   |          |      |
|           |   |          |      |
|           |   |          | <br> |

Das Verschleppungsverhalten wird durch Kombinieren eines Verhaltens auf niedriger Ebene, das den UIAttachmentBehavior für die Ecken eines UIDynamicItem und eines Verhaltens auf hoher Ebene, das das Verhalten auf niedriger Ebene für eine Reihe von UIDynamicItems .

Wir können damit beginnen, dieses Verhalten auf niedriger Ebene zu erstellen. Wir rufen RectangleAttachmentBehavior

```
final class RectangleAttachmentBehavior: UIDynamicBehavior
{
    init(item: UIDynamicItem, point: CGPoint)
```

```
{
    // Higher frequency more "ridged" formation
    let frequency: CGFloat = 8.0
    // Lower damping longer animation takes to come to rest
    let damping: CGFloat = 0.6
    super.init()
    // Attachment points are four corners of item
    let points = self.attachmentPoints(for: point)
    let attachmentBehaviors: [UIAttachmentBehavior] = points.map
    {
        let attachmentBehavior = UIAttachmentBehavior(item: item, attachedToAnchor: $0)
        attachmentBehavior.frequency = frequency
        attachmentBehavior.damping = damping
        return attachmentBehavior
    }
    attachmentBehaviors.forEach
    {
       addChildBehavior($0)
    }
}
func updateAttachmentLocation(with point: CGPoint)
{
    // Update anchor points to new attachment points
    let points = self.attachmentPoints(for: point)
    let attachments = self.childBehaviors.flatMap { $0 as? UIAttachmentBehavior }
   let pairs = zip(points, attachments)
    pairs.forEach { $0.1.anchorPoint = $0.0 }
}
func attachmentPoints(for point: CGPoint) -> [CGPoint]
{
    // Width and height should be close to the width and height of the item
   let width: CGFloat = 40.0
    let height: CGFloat = 40.0
    let topLeft = CGPoint(x: point.x - width * 0.5, y: point.y - height * 0.5)
    let topRight = CGPoint(x: point.x + width * 0.5, y: point.y - height * 0.5)
    let bottomLeft = CGPoint(x: point.x - width * 0.5, y: point.y + height * 0.5)
    let bottomRight = CGPoint(x: point.x + width * 0.5, y: point.y + height * 0.5)
    let points = [topLeft, topRight, bottomLeft, bottomRight]
   return points
}
```

}

```
@implementation RectangleAttachmentBehavior
- (instancetype)initWithItem:(id<UIDynamicItem>)item point:(CGPoint)point
{
    CGFloat frequency = 8.0f;
    CGFloat damping = 0.6f;
    self = [super init];
```

```
if (self)
    {
        NSArray <NSValue *> *pointValues = [self attachmentPointValuesForPoint:point];
        for (NSValue *value in pointValues)
            UIAttachmentBehavior *attachment = [[UIAttachmentBehavior alloc]initWithItem:item
attachedToAnchor:[value CGPointValue]];
            attachment.frequency = frequency;
            attachment.damping = damping;
            [self addChildBehavior:attachment];
        }
    }
    return self;
}
- (void)updateAttachmentLocationWithPoint: (CGPoint) point
{
   NSArray <NSValue *> *pointValues = [self attachmentPointValuesForPoint:point];
    for (NSInteger i = 0; i < pointValues.count; i++)</pre>
       NSValue *pointValue = pointValues[i];
       UIAttachmentBehavior *attachment = self.childBehaviors[i];
       attachment.anchorPoint = [pointValue CGPointValue];
    }
}
- (NSArray <NSValue *> *)attachmentPointValuesForPoint:(CGPoint)point
{
   CGFloat width = 40.0f;
   CGFloat height = 40.0f;
   CGPoint topLeft = CGPointMake(point.x - width * 0.5, point.y - height * 0.5);
   CGPoint topRight = CGPointMake (point.x + width * 0.5, point.y - height * 0.5);
   CGPoint bottomLeft = CGPointMake(point.x - width * 0.5, point.y + height * 0.5);
    CGPoint bottomRight = CGPointMake(point.x + width * 0.5, point.y + height * 0.5);
   NSArray <NSValue *> *pointValues = @[[NSValue valueWithCGPoint:topLeft], [NSValue
valueWithCGPoint:topRight], [NSValue valueWithCGPoint:bottomLeft], [NSValue
valueWithCGPoint:bottomRight]];
    return pointValues;
}
0end
```

Als Nächstes können wir das übergeordnete Verhalten erstellen, das eine Reihe von RectangleAttachmentBehavior kombiniert.

```
final class DragBehavior: UIDynamicBehavior
{
    init(items: [UIDynamicItem], point: CGPoint)
    {
        super.init()
        items.forEach
        {
            let rectAttachment = RectangleAttachmentBehavior(item: $0, point: point)
            self.addChildBehavior(rectAttachment)
```

```
}
}
func updateDragLocation(with point: CGPoint)
{
    // Tell low-level behaviors location has changed
    self.childBehaviors.flatMap { $0 as? RectangleAttachmentBehavior }.forEach {
$0.updateAttachmentLocation(with: point) }
}
```

```
@implementation DragBehavior
- (instancetype)initWithItems: (NSArray <id<UIDynamicItem>> *)items point: (CGPoint)point
{
    self = [super init];
    if (self)
    {
        for (id<UIDynamicItem> item in items)
            RectangleAttachmentBehavior *rectAttachment = [[RectangleAttachmentBehavior
alloc]initWithItem:item point:point];
            [self addChildBehavior:rectAttachment];
        }
    }
    return self;
}
 (void) updateDragLocationWithPoint: (CGPoint) point
_
{
    for (RectangleAttachmentBehavior *rectAttachment in self.childBehaviors)
    {
        [rectAttachment updateAttachmentLocationWithPoint:point];
    }
}
0end
```

Jetzt, da unsere Verhaltensweisen vorhanden sind, müssen Sie sie als Nächstes in unsere Sammlungsansicht aufnehmen. Da wir normalerweise ein Standardraster-Layout wünschen, können wir UICollectionViewFlowLayout Unterklasse UICollectionViewFlowLayout und nur beim Ziehen Attribute ändern. Dies layoutAttributesForElementsInRect hauptsächlich durch das Überschreiben von layoutAttributesForElementsInRect und die Verwendung der UIDynamicAnimator's Convenience-Methode itemsInRect.

```
final class DraggableLayout: UICollectionViewFlowLayout
{
    // Array that holds dragged index paths
    var indexPathsForDraggingElements: [IndexPath]?
```

```
// The dynamic animator that will animate drag behavior
    var animator: UIDynamicAnimator?
    // Custom high-level behavior that dictates drag animation
   var dragBehavior: DragBehavior?
    // Where dragging starts so can return there once dragging ends
   var startDragPoint = CGPoint.zero
    // Bool to keep track if dragging has ended
   var isFinishedDragging = false
    // Method to inform layout that dragging has started
    func startDragging(indexPaths selectedIndexPaths: [IndexPath], from point: CGPoint)
    {
        indexPathsForDraggingElements = selectedIndexPaths
        animator = UIDynamicAnimator(collectionViewLayout: self)
       animator?.delegate = self
        // Get all of the draggable attributes but change zIndex so above other cells
        let draggableAttributes: [UICollectionViewLayoutAttributes] =
selectedIndexPaths.flatMap {
           let attribute = super.layoutAttributesForItem(at: $0)
            attribute?.zIndex = 1
           return attribute
        }
        startDragPoint = point
        // Add them to high-level behavior
        dragBehavior = DragBehavior(items: draggableAttributes, point: point)
        // Add high-level behavior to animator
        animator?.addBehavior(dragBehavior!)
    }
    func updateDragLocation(_ point: CGPoint)
    {
        // Tell high-level behavior that point has updated
        dragBehavior?.updateDragLocation(with: point)
    }
    func endDragging()
    {
        isFinishedDragging = true
        // Return high-level behavior to starting point
        dragBehavior?.updateDragLocation(with: startDragPoint)
    }
    func clearDraggedIndexPaths()
    {
        // Reset state for next drag event
       animator = nil
        indexPathsForDraggingElements = nil
        isFinishedDragging = false
    }
    override func layoutAttributesForElements(in rect: CGRect) ->
[UICollectionViewLayoutAttributes]?
```

```
{
        let existingAttributes: [UICollectionViewLayoutAttributes] =
super.layoutAttributesForElements(in: rect) ?? []
        var allAttributes = [UICollectionViewLayoutAttributes]()
        // Get normal flow layout attributes for non-drag items
        for attributes in existingAttributes
        {
            if (indexPathsForDraggingElements?.contains(attributes.indexPath) ?? false) ==
false
            {
                allAttributes.append(attributes)
            }
        }
        // Add dragged item attributes by asking animator for them
        if let animator = self.animator
           let animatorAttributes: [UICollectionViewLayoutAttributes] = animator.items(in:
rect).flatMap { $0 as? UICollectionViewLayoutAttributes }
            allAttributes.append(contentsOf: animatorAttributes)
        return allAttributes
    }
}
extension DraggableLayout: UIDynamicAnimatorDelegate
{
    func dynamicAnimatorDidPause(_ animator: UIDynamicAnimator)
    {
        // Animator has paused and done dragging; reset state
        guard isFinishedDragging else { return }
        clearDraggedIndexPaths()
    }
}
```

```
@interface DraggableLayout () <UIDynamicAnimatorDelegate>
@property (nonatomic, strong) NSArray <NSIndexPath *> *indexPathsForDraggingElements;
@property (nonatomic, strong) UIDynamicAnimator *animator;
@property (nonatomic, assign) CGPoint startDragPoint;
@property (nonatomic, assign) BOOL finishedDragging;
@property (nonatomic, strong) DragBehavior *dragBehavior;
0end
@implementation DraggableLayout
- (void)startDraggingWithIndexPaths:(NSArray <NSIndexPath *> *)selectedIndexPaths
fromPoint:(CGPoint)point
{
    self.indexPathsForDraggingElements = selectedIndexPaths;
    self.animator = [[UIDynamicAnimator alloc]initWithCollectionViewLayout:self];
    self.animator.delegate = self;
   NSMutableArray *draggableAttributes = [[NSMutableArray
alloc]initWithCapacity:selectedIndexPaths.count];
    for (NSIndexPath *indexPath in selectedIndexPaths)
    {
        UICollectionViewLayoutAttributes *attributes = [super
layoutAttributesForItemAtIndexPath:indexPath];
```

```
attributes.zIndex = 1;
        [draggableAttributes addObject:attributes];
    }
    self.startDragPoint = point;
    self.dragBehavior = [[DragBehavior alloc]initWithItems:draggableAttributes point:point];
    [self.animator addBehavior:self.dragBehavior];
}
- (void) updateDragLoactionWithPoint: (CGPoint) point
{
    [self.dragBehavior updateDragLocationWithPoint:point];
}
  (void)endDragging
{
    self.finishedDragging = YES;
    [self.dragBehavior updateDragLocationWithPoint:self.startDragPoint];
}
 (void)clearDraggedIndexPath
_
{
    self.animator = nil;
    self.indexPathsForDraggingElements = nil;
    self.finishedDragging = NO;
}
- (void) dynamicAnimatorDidPause: (UIDynamicAnimator *) animator
{
    if (self.finishedDragging)
    {
        [self clearDraggedIndexPath];
    }
}
- (NSArray<UICollectionViewLayoutAttributes *>
*)layoutAttributesForElementsInRect:(CGRect)rect
{
    NSArray *existingAttributes = [super layoutAttributesForElementsInRect:rect];
    NSMutableArray *allAttributes = [[NSMutableArray
alloc]initWithCapacity:existingAttributes.count];
    for (UICollectionViewLayoutAttributes *attributes in existingAttributes)
    {
        if (![self.indexPathsForDraggingElements containsObject:attributes.indexPath])
        {
            [allAttributes addObject:attributes];
        }
    }
    [allAttributes addObjectsFromArray:[self.animator itemsInRect:rect]];
    return allAttributes;
}
```

@end

 $\label{eq:constraint} Zum \ Schluss \ erstellen \ wir \ einen \ Ansichts-Controller, \ der \ unsere \ {\tt ulcollectionView} \ und \ unsere \ {\tt lange} \ {\tt ulcollectionView} \ .$ 

```
final class ViewController: UIViewController
{
    // Collection view that displays cells
   lazy var collectionView: UICollectionView =
        let collectionView = UICollectionView(frame: .zero, collectionViewLayout:
DraggableLayout())
        collectionView.backgroundColor = .white
        collectionView.translatesAutoresizingMaskIntoConstraints = false
        self.view.addSubview(collectionView)
        collectionView.topAnchor.constraint(equalTo:
self.topLayoutGuide.bottomAnchor).isActive = true
        collectionView.leadingAnchor.constraint(equalTo: self.view.leadingAnchor).isActive =
true
        collectionView.trailingAnchor.constraint(equalTo: self.view.trailingAnchor).isActive =
true
        collectionView.bottomAnchor.constraint(equalTo:
self.bottomLayoutGuide.topAnchor).isActive = true
        return collectionView
    }()
    // Gesture that drives dragging
    lazy var longPress: UILongPressGestureRecognizer =
    {
        let longPress = UILongPressGestureRecognizer(target: self, action:
#selector(self.handleLongPress(sender:)))
        return longPress
    }()
    // Array that holds selected index paths
    var selectedIndexPaths = [IndexPath]()
   override func viewDidLoad()
    {
        super.viewDidLoad()
       collectionView.delegate = self
       collectionView.dataSource = self
        collectionView.register(UICollectionViewCell.self, forCellWithReuseIdentifier: "Cell")
        collectionView.addGestureRecognizer(longPress)
    }
    func handleLongPress(sender: UILongPressGestureRecognizer)
    {
       guard let draggableLayout = collectionView.collectionViewLayout as? DraggableLayout
else { return }
       let location = sender.location(in: collectionView)
       switch sender.state
        {
        case .began:
            draggableLayout.startDragging(indexPaths: selectedIndexPaths, from: location)
        case .changed:
            draggableLayout.updateDragLocation(location)
        case .ended, .failed, .cancelled:
           draggableLayout.endDragging()
        case .possible:
           break
        }
    }
}
extension ViewController: UICollectionViewDelegate, UICollectionViewDataSource
```

```
{
   func collectionView(_ collectionView: UICollectionView, numberOfItemsInSection section:
Int) -> Int
   {
       return 1000
    }
    func collectionView(_ collectionView: UICollectionView, cellForItemAt indexPath:
IndexPath) -> UICollectionViewCell
    {
        let cell = collectionView.dequeueReusableCell(withReuseIdentifier: "Cell", for:
indexPath)
        cell.backgroundColor = .gray
        if selectedIndexPaths.contains(indexPath) == true
        {
           cell.backgroundColor = .red
        }
        return cell
    }
    func collectionView(_ collectionView: UICollectionView, didSelectItemAt indexPath:
IndexPath)
   {
        // Bool that determines if cell is being selected or unselected
       let isSelected = !selectedIndexPaths.contains(indexPath)
       let cell = collectionView.cellForItem(at: indexPath)
        cell?.backgroundColor = isSelected ? .red : .gray
        if isSelected
        {
           selectedIndexPaths.append(indexPath)
        }
        else
        {
           selectedIndexPaths.remove(at: selectedIndexPaths.index(of: indexPath)!)
        }
   }
}
```

```
@interface ViewController () <UICollectionViewDelegate, UICollectionViewDataSource>
@property (nonatomic, strong) UICollectionView *collectionView;
@property (nonatomic, strong) UILongPressGestureRecognizer *longPress;
@property (nonatomic, strong) NSMutableArray <NSIndexPath *> *selectedIndexPaths;
0end
@implementation ViewController
- (void) viewDidLoad
{
    [super viewDidLoad];
    self.collectionView.delegate = self;
   self.collectionView.dataSource = self;
    [self.collectionView registerClass:[UICollectionViewCell class]
forCellWithReuseIdentifier:@"Cell"];
    [self.collectionView addGestureRecognizer:self.longPress];
    self.selectedIndexPaths = [[NSMutableArray alloc]init];
}
```

```
- (UICollectionView *)collectionView
{
   if (!_collectionView)
    {
        _collectionView = [[UICollectionView alloc]initWithFrame:CGRectZero
collectionViewLayout:[[DraggableLayout alloc]init]];
        _collectionView.backgroundColor = [UIColor whiteColor];
        _collectionView.translatesAutoresizingMaskIntoConstraints = NO;
       [self.view addSubview:_collectionView];
        [_collectionView.topAnchor
constraintEqualToAnchor:self.topLayoutGuide.bottomAnchor].active = YES;
        [_collectionView.leadingAnchor constraintEqualToAnchor:self.view.leadingAnchor].active
= YES;
        [_collectionView.trailingAnchor
constraintEqualToAnchor:self.view.trailingAnchor].active = YES;
       [_collectionView.bottomAnchor
constraintEqualToAnchor:self.bottomLayoutGuide.topAnchor].active = YES;
   }
   return _collectionView;
}
- (UILongPressGestureRecognizer *)longPress
{
   if (!_longPress)
    {
        _longPress = [[UILongPressGestureRecognizer alloc]initWithTarget:self
action:@selector(handleLongPress:)];
   return _longPress;
}
- (void)handleLongPress:(UILongPressGestureRecognizer *)sender
{
   DraggableLayout *draggableLayout = (DraggableLayout
*)self.collectionView.collectionViewLayout;
    CGPoint location = [sender locationInView:self.collectionView];
    if (sender.state == UIGestureRecognizerStateBegan)
    {
        [draggableLayout startDraggingWithIndexPaths:self.selectedIndexPaths
fromPoint:location];
    }
    else if(sender.state == UIGestureRecognizerStateChanged)
    {
        [draggableLayout updateDragLoactionWithPoint:location];
    }
    else if(sender.state == UIGestureRecognizerStateEnded || sender.state ==
UIGestureRecognizerStateCancelled || sender.state == UIGestureRecognizerStateFailed)
   {
        [draggableLayout endDragging];
    }
}
- (NSInteger)collectionView: (UICollectionView *)collectionView
numberOfItemsInSection: (NSInteger) section
{
    return 1000;
}
- (UICollectionViewCell *)collectionView:(UICollectionView *)collectionView
cellForItemAtIndexPath:(NSIndexPath *)indexPath
```

```
UICollectionViewCell *cell = [collectionView
dequeueReusableCellWithReuseIdentifier:@"Cell" forIndexPath:indexPath];
   cell.backgroundColor = [UIColor grayColor];
   if ([self.selectedIndexPaths containsObject:indexPath])
    {
        cell.backgroundColor = [UIColor redColor];
    }
   return cell;
}
- (void) collectionView: (UICollectionView *) collectionView
didSelectItemAtIndexPath:(NSIndexPath *)indexPath
{
    BOOL isSelected = ![self.selectedIndexPaths containsObject:indexPath];
   UICollectionViewCell *cell = [collectionView cellForItemAtIndexPath:indexPath];
   if (isSelected)
    {
       cell.backgroundColor = [UIColor redColor];
       [self.selectedIndexPaths addObject:indexPath];
    }
    else
    {
        cell.backgroundColor = [UIColor grayColor];
        [self.selectedIndexPaths removeObject:indexPath];
    }
}
0end
```

Weitere Informationen zur WWDC-Sitzung 2013 "Fortgeschrittene Techniken mit UIKit Dynamics"

UIKit Dynamics mit UICollectionView online lesen: https://riptutorial.com/de/ios/topic/10079/uikitdynamics-mit-uicollectionview

# Kapitel 171: UILabel

## Einführung

Die UILabel-Klasse implementiert eine schreibgeschützte Textansicht. Sie können diese Klasse verwenden, um eine oder mehrere Zeilen statischen Textes zu zeichnen, z. B. solche, mit denen Sie andere Teile Ihrer Benutzeroberfläche identifizieren können. Die UILabel-Basisklasse unterstützt sowohl die einfache als auch die komplexe Gestaltung des Etikettentextes. Sie können auch Aspekte des Erscheinungsbilds steuern, z. B. ob die Beschriftung einen Schatten verwendet oder mit einer Hervorhebung zeichnet. Bei Bedarf können Sie das Erscheinungsbild Ihres Textes durch Unterklassen weiter anpassen.

## Syntax

- UILabel.numberOfLines: Int // Die maximale Anzahl von Zeilen f
  ür das Label ermitteln oder festlegen. 0 ist unbegrenzt
- UILabel.text: Zeichenfolge? // Erhalte oder setze den Text, den das Label anzeigt
- UILabel.textColor: UIColor! // Die Farbe des Texts auf dem Etikett abrufen oder festlegen
- UILabel.tintColor: UIColor! // Die Farbtonfarbe des Etiketts abrufen oder festlegen
- UILabel.attributedText: NSAttributedString? // den attributierten Text der Beschriftung abrufen oder festlegen
- UILabel.font: UIFont! // Die Schrift des Textes auf dem Etikett abrufen oder festlegen
- UILabel.textAlignment: NSTextAlignment // Ermittelt oder setzt die Ausrichtung des Textes

## Bemerkungen

UILabels sind Ansichten, mit denen eine oder mehrere Textzeilen angezeigt werden können. Es enthält mehrere Möglichkeiten zum Stilisieren von Text, z. B. Schatten, Textfarben und Schriftarten.

UILabels können auch Attributed Strings anzeigen, dh Text + Inline-Markup, um Stile auf Teile des Textes anzuwenden.

UILabel entspricht nicht dem UIAppearance-Protokoll. Daher können Sie keine UIAppearance-Proxy-Methoden verwenden, um das Erscheinungsbild von UILabels anzupassen. Sehen Sie diese Diskussion für mehr.

Apple-Entwicklerreferenz hier

## Examples

Text in einem vorhandenen Etikett ändern

Ändern Sie den Text eines vorhandenen Ullabel können durch den Zugriff auf und die Änderung

der getan werden text - Eigenschaft des ullabel. Dies kann direkt mit string Literalen oder indirekt mit Variablen erfolgen.

# Festlegen des Textes mit string Literalen

### Schnell

label.text = "the new text"

### Ziel c

```
// Dot Notation
label.text = @"the new text";
// or a set of the set of the set of
```

```
// Message Pattern
[label setText:@"the new text"];
```

# Den Text mit einer Variablen einstellen

#### Schnell

```
let stringVar = "basic String var"
label.text = stringVar
```

### Ziel c

```
NSString * stringVar = @"basic String var";
// Dot Notation
label.text = stringVar;
// Message Pattern
[label setText: stringVar];
```

### **Textfarbe**

Sie können die Eigenschaft textColor der Beschriftung textColor , um eine textColor auf den gesamten Text der Beschriftung anzuwenden.

#### Schnell

```
label.textColor = UIColor.redColor()
label.textColor = UIColor(red: 64.0/255.0, green: 88.0/255.0, blue: 41.0/225.0, alpha: 1)
```

### Swift 3

```
label.textColor = UIColor.red
```

label.textColor = UIColor(red: 64.0/255.0, green: 88.0/255.0, blue: 41.0/225.0, alpha: 1)

#### Ziel c

```
label.textColor = [UIColor redColor];
label.textColor = [UIColor colorWithRed:64.0f/255.0f green:88.0f/255.0f blue:41.0f/255.0f
alpha:1.0f];
```

# Textfarbe auf einen Teil des Textes anwenden

Sie können auch die NSAttributedString (oder andere Attribute) von Textabschnitten mithilfe von NSAttributedString:

#### Ziel c

```
attributedString = [[NSMutableAttributedString alloc] initWithString:@"The grass is green; the
sky is blue."];
[attributedString addAttribute: NSForegroundColorAttributeName value:[UIColor greenColor]
range:NSMakeRange(13, 5)];
[attributedString addAttribute: NSForegroundColorAttributeName value:[UIColor blueColor]
range:NSMakeRange(31, 4)];
label.attributedText = attributesString;
```

#### Schnell

```
let attributedString = NSMutableAttributedString(string: "The grass is green; the sky is
blue.")
attributedString.addAttribute(NSForegroundColorAttributeName, value: UIColor.green(), range:
NSRange(location: 13, length: 5))
attributedString.addAttribute(NSForegroundColorAttributeName, value: UIColor.blue(), range:
NSRange(location: 31, length: 4))
label.attributedText = attributedString
```

### Textausrichtung

#### Schnell

```
label.textAlignment = NSTextAlignment.left
//or the shorter
label.textAlignment = .left
```

Jeder Wert in der NSTextAlignment ist gültig: .left , .center , .right , .justified , .natural

#### Ziel c

label.textAlignment = NSTextAlignmentLeft;

Jeder Wert in der NSTextAlignment ist gültig: NSTextAlignmentLeft , NSTextAlignmentCenter , NSTextAlignmentRight , NSTextAlignmentJustified , NSTextAlignmentNatural

Die vertikale Ausrichtung in UILabel wird nicht UILabel unterstützt: Text in UILabel vertikal nach oben ausrichten

Erstellen Sie ein UILabel

# Mit einem Rahmen

Wenn Sie die genauen Abmessungen kennen, die Sie für Ihr Etikett festlegen möchten, können Sie ein Ullabel mit einem CGRect Rahmen initialisieren.

## Schnell

```
let frame = CGRect(x: 0, y: 0, width: 200, height: 21)
let label = UILabel(frame: frame)
view.addSubview(label)
```

## Ziel c

```
CGRect frame = CGRectMake(0, 0, 200, 21);
UILabel *label = [[UILabel alloc] initWithFrame:frame];
[view addSubview:label];
```

# Mit automatischem Layout

Sie können Einschränkungen für ein Ullabel wenn iOS seinen Frame zur Laufzeit dynamisch berechnen soll.

```
let label = UILabel()
label.backgroundColor = .red
label.translatesAutoresizingMaskIntoConstraints = false
view.addSubview(label)
NSLayoutConstraint.activate([
    //stick the top of the label to the top of its superview:
    label.topAnchor.constraint(equalTo: view.topAnchor)
    //stick the left of the label to the left of its superview
    //if the alphabet is left-to-right, or to the right of its
    //superview if the alphabet is right-to-left:
    label.leadingAnchor.constraint(equalTo: view.leadingAnchor)
    //stick the label's bottom to the bottom of its superview:
    label.bottomAnchor.constraint(equalTo: view.bottomAnchor)
    //the label's width should be equal to 100 points:
```

])

```
UILabel *label = [[UILabel alloc] init];
```

## Mit Objective-c + Visual Format Language (VFL)

```
UILabel *label = [UILabel new];
label.translatesAutoresizingMaskIntoConstraints = NO;
[self.view addSubview label];
// add horizontal constraints with 5 left and right padding from the leading and trailing
[self.view addConstraints:[NSLayoutConstraint constraintsWithVisualFormat:@"V:|-5-
[labelName]-5-|" options:0
metrics:nil
views:@{@"labelName":label}]];
// vertical constraints that will use the height of the superView with no padding on top and
bottom
[self.view addConstraints:[NSLayoutConstraint constraintsWithVisualFormat:@"H:|[labelName]|"
options:0
metrics:nil
views:@{@"labelName":label}]]
```

#### Die VFL-Dokumentation finden Sie hier

Stellen Sie nach dem Erstellen des Etiketts sicher, dass Sie die Abmessungen über das automatische Layout festlegen. Xcode zeigt Fehler an, wenn dies nicht ordnungsgemäß durchgeführt wird.

# Mit dem Interface Builder

Sie können den Interface Builder auch verwenden, um der storyboard oder .xib Datei ein UILabel hinzuzufügen, indem Sie ein Label aus dem .xib ziehen und in eine Ansicht in der Leinwand ziehen:
|         | {}     []     []     Label - A variably sized amount of static text. |   |
|---------|----------------------------------------------------------------------|---|
| Label   |                                                                      |   |
| 전 면 명 전 | 🔠 💿 uilabel                                                          | 8 |

Anstatt einen Frame (Position und Größe) für ein UILabel programmgesteuert .xib können Sie mit einem storyboard oder einer .xib mithilfe des automatischen Layouts Einschränkungen für das Steuerelement hinzufügen.

Um auf dieses aus storyboard oder xib erstellte Label xib erstellen Sie ein IBOutlet dieses Labels.

# Verknüpfung zwischen Interface Builder und View Controller

Nachdem Sie ein UILabel zu Ihrem storyboard oder der .xib Datei hinzugefügt haben, können Sie es mit Ihrem Code verknüpfen, indem Sie die UILabel ViewController Control ^ drücken und dann die Maus zwischen das UILabel zu Ihrem ViewController, oder Sie können in den Code ziehen, während Sie mit der rechten Maustaste darauf klicken haben die gleiche Wirkung.

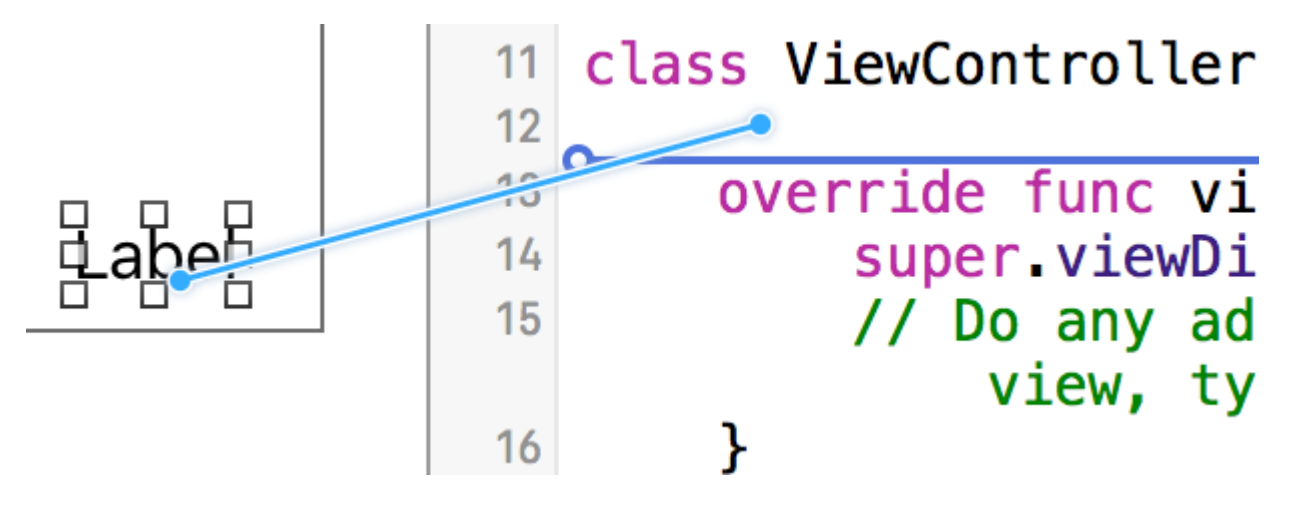

Im Eigenschaftendialogfeld können Sie den Namen von <code>ullabel</code> und als <code>strong</code> oder <code>weak</code> <code>ullabel</code>. Weitere Informationen zu <code>strong</code> und <code>weak</code> finden Sie hier .

Die andere Möglichkeit besteht darin, den Ausgang wie folgt programmgesteuert zu machen:

# Schnell

## Ziel c

@property (nonatomic, weak) IBOutlet UILabel \*nameLabel;

### Schriftart einstellen

## Schnell

let label = UILabel()

# Ziel c

UILabel \*label = [[UILabel alloc] init]; or UILabel \*label = [UILabel new]; // convenience method for calling alloc-init

# Ändern Sie die Größe der Standardschriftart

# Schnell

```
label.font = UIFont.systemFontOfSize(17)
```

## Swift 3

label.font = UIFont.systemFont(ofSize: 17)

# Ziel c

label.font = [UIFont systemFontOfSize:17];

# Verwenden Sie eine bestimmte Schriftstärke

iOS 8.2

## Schnell

## Swift3

label.font = UIFont.systemFont(ofSize: 17, weight: UIFontWeightBold)

## Ziel c

label.font = [UIFont systemFontOfSize:17 weight:UIFontWeightBold];

#### iOS 8.2

## Schnell

label.font = UIFont.boldSystemFontOfSize(17)

## Swift3

label.font = UIFont.boldSystemFont(ofSize: 17)

# Ziel c

```
label.font = [UIFont boldSystemFontOfSize:17];
```

# Verwenden Sie einen dynamischen Textstil.

Die Schriftart und die Punktgröße basieren auf der bevorzugten Lesegröße des Benutzers.

## Schnell

label.font = UIFont.preferredFontForTextStyle(UIFontTextStyleBody)

# Swift 3

label.font = UIFont.preferredFont(forTextStyle: .body)

# Ziel c

# Verwenden Sie eine andere Schriftart

# Schnell

label.font = UIFont(name: "Avenir", size: 15)

# Ziel c

label.font = [UIFont fontWithName:@"Avenir" size:15];

# Überschreibt die Schriftgröße

Sie können die Schriftgröße ohne Kenntnis der Schriftfamilie UILabel die font UILabel des UILabel .

# Schnell

label.font = label.font.fontWithSize(15)

# Swift 3

```
label.font = label.font.withSize(15)
```

# Ziel c

label.font = [label.font fontWithSize:15];

# Verwenden Sie Custom Font Swift

#### Siehe diesen Link

#### Anzahl der Zeilen

Wenn Sie eine Beschriftung erstellen und festlegen, dass der Text mehr als eine einzelne Zeile ist, die angezeigt werden kann, wird sie abgeschnitten und es wird nur eine Textzeile angezeigt, die mit drei Punkten endet (...). Dies liegt daran, dass eine Eigenschaft namens numberOfLines auf 1 festgelegt ist und daher nur eine Zeile angezeigt wird. Es ist ein häufiger Fehler im Umgang mit

UILabel , und viele Leute halten es für einen Fehler oder sie verwenden mehr als ein Label, um mehr als nur eine Textzeile UILabel jedoch nur diese Eigenschaft bearbeiten, können Sie einem UILabel mitteilen akzeptieren Sie die angegebene Anzahl von Zeilen. Wenn diese Eigenschaft beispielsweise auf 5 eingestellt ist, kann das Etikett 1, 2, 3, 4 oder 5 Datenzeilen anzeigen.

# Den Wert programmgesteuert einstellen

Um diese Eigenschaft festzulegen, weisen Sie ihr einfach eine neue Ganzzahl zu:

# Schnell

label.numberOfLines = 2

# Ziel c

label.numberOfLines = 2;

# Hinweis

Es ist möglich, diese Eigenschaft auf 0 zu setzen. Dies bedeutet jedoch nicht, dass keine Zeilen akzeptiert werden, sondern dass die Beschriftung so viele Zeilen enthalten kann, wie sie benötigt werden (auch als "Infinity" bezeichnet):

# Schnell

label.numberOfLines = 0

# Ziel c

label.numberOfLines = 0;

# Hinweis

Wenn das Etikett eine Höhenbeschränkung hat, wird die Einschränkung beachtet. In diesem Fall label.numberOfLines = 0 möglicherweise nicht wie erwartet.

# Hinweis

Für komplexeren mehrzeiligen Text ist UITextView möglicherweise besser geeignet. \*

# Wert im Interface Builder einstellen

Anstatt numberOfLines programmgesteuert numberOfLines, können Sie ein storyboard oder eine .xib und die numberOfLines Eigenschaft numberOfLines. Auf diese Weise erzielen wir dieselben Ergebnisse wie der obige Code.

Wie unten:

| Label              |             |    |  |  |
|--------------------|-------------|----|--|--|
| Text               | Plain       | ٥  |  |  |
|                    | Label       |    |  |  |
| Color              |             |    |  |  |
| + Font             | System 17.0 | 00 |  |  |
| Alignment          |             |    |  |  |
| Lines              |             | 10 |  |  |
| Behavior 🗹 Enabled |             |    |  |  |
| Highlighted        |             |    |  |  |

## Größe passend

Angenommen, Sie haben ein UILabel in Ihrem storyboard und Sie haben dafür ein IBOutlet in ViewController.swift / ViewController.m und als labelOne .

Um die Änderungen leicht sichtbar zu machen, ändern Sie backgroundColor und textColor von labelOne in der viewDidLoad Methode:

Die Funktion sizeToFit wird verwendet, wenn Sie die Größe eines Labels basierend auf dem darin gespeicherten Inhalt automatisch ändern möchten.

## Schnell

```
labelOne.backgroundColor = UIColor.blueColor()
labelOne.textColor = UIColor.whiteColor()
labelOne.text = "Hello, World!"
labelOne.sizeToFit()
```

### Swift 3

```
labelOne.backgroundColor = UIColor.blue
labelOne.textColor = UIColor.white
labelOne.text = "Hello, World!"
labelOne.sizeToFit()
```

### Ziel c

```
labelOne.backgroundColor = [UIColor blueColor];
labelOne.textColor = [UIColor whiteColor];
labelOne.text = @"Hello, World!";
[labelOne sizeToFit];
```

Die Ausgabe für den obigen Code lautet:

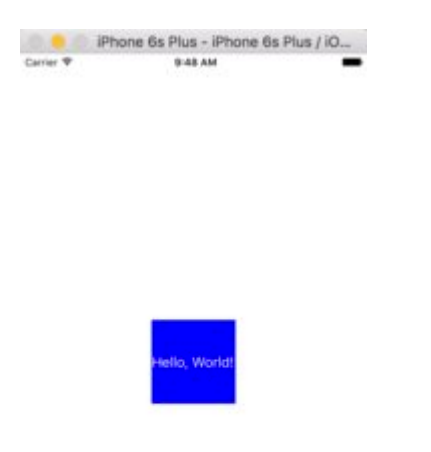

Wie Sie sehen, ändert sich nichts, da der Text in labelOne perfekt passt. sizeToFit ändert nur den Rahmen des Labels.

Lassen Sie uns den Text etwas länger ändern:

labelOne.text = "Hello, World! I'm glad to be alive!"

Nun sieht labelOne so aus:

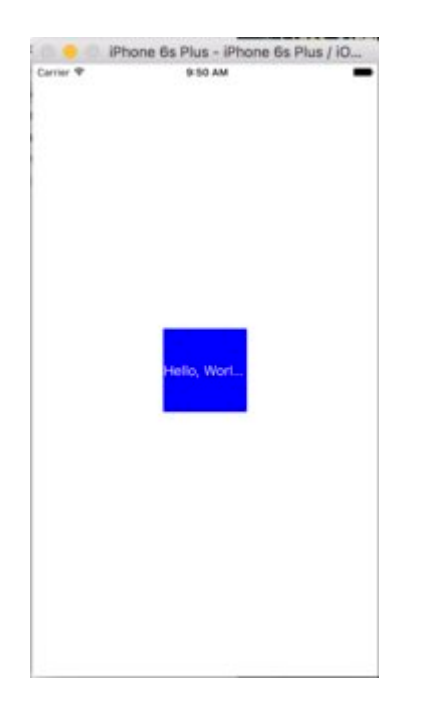

Selbst sizeToFit aufrufen, ändert sich nichts. Dies ist darauf zurückzuführen, dass die vom UILabel angezeigten numberOfLines standardmäßig auf 1 gesetzt ist. Lassen Sie sie im Storyboard auf Null setzen:

| Label         |                        |  |
|---------------|------------------------|--|
| Cabel         |                        |  |
| Text          | Plain 🖸                |  |
|               | Label                  |  |
| Color         | Default 🖸              |  |
| + Font        | System 17.0 O C        |  |
| Alignment     |                        |  |
| Lines         | 0 0                    |  |
| Behavior      | Enabled<br>Highlighted |  |
| Baseline      | Align Baselines        |  |
| Line Breaks   | Truncate Tail          |  |
| Autoshrink    | Fixed Font Size        |  |
|               | Tighten Letter Spacing |  |
| Highlighted   | Default C              |  |
| Shadow        | Default                |  |
| Shadow Offset | 0 0 -1 0               |  |

Wenn Sie diesmal die App ausführen, wird labelOne korrekt angezeigt:

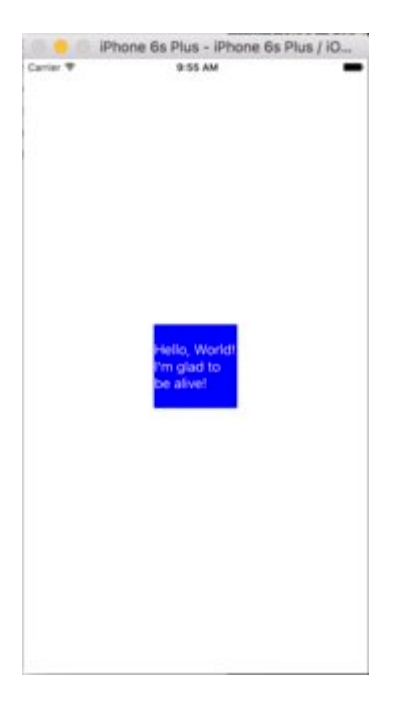

Die numberOfLines Eigenschaft kann auch in der ViewController Datei ViewController werden:

```
// Objective-C
labelOne.numberOfLines = 0;
// Swift
labelOne.numberOfLines = 0
```

## Hintergrundfarbe

### Schnell

label.backgroundColor = UIColor.redColor()

label.backgroundColor = .redColor()

## Swift 3

label.backgroundColor = UIColor.red

### Ziel c

label.backgroundColor = [UIColor redColor];

## Fügen Sie dem Text Schatten hinzu

### Schnell

```
label1.layer.shadowOffset = CGSize(width: 3, height: 3)
label1.layer.shadowOpacity = 0.7
label1.layer.shadowRadius = 2
```

## Swift 3

```
label1.layer.shadowOffset = CGSize(width: 3, height: 3)
label1.layer.shadowOpacity = 0.7
label1.layer.shadowRadius = 2
```

## Ziel c

```
label1.layer.shadowOffset = CGSizeMake(3, 3);
label1.layer.shadowOpacity = 0.7;
label1.layer.shadowRadius = 2;
```

### I Like My Cat

Variable Höhe mit Einschränkungen

Sie können ein UILabel mit dynamischer Höhe mithilfe des automatischen Layouts UILabel .

Sie müssen numberOfLines auf Null (0) setzen und eine minimale Höhe hinzufügen, indem Sie Einschränkungen mit einer Beziehung vom Typ .GreaterThanOrEqual für das Attribut

.GreaterThanOrEqual .Height

#### iOS 6

## Schnell

```
label.numberOfLines = 0
let heightConstraint = NSLayoutConstraint(
    item: label,
    attribute: .Height,
    relatedBy: .GreaterThanOrEqual,
    toItem: nil,
    attribute: .NotAnAttribute,
    multiplier: 0,
    constant: 20
)
label.addConstraint(heightConstraint)
```

### iOS 9

## Schnell

```
label.numberOfLines = 0
label.translatesAutoresizingMaskIntoConstraints = false
label.heightAnchor.constraintGreaterThanOrEqualToConstant(20).active = true
```

## LineBreakMode

# Code verwenden

UILabel.lineBreakMode: NSLineBreakMode

# Schnell

label.lineBreakMode = .ByTruncatingTail

- .ByWordWrapping
- .ByCharWrapping
- .ByClipping
- .ByTruncatingHead
- .ByTruncatingTail
- .ByTruncatingMiddle

# Swift 3

label.lineBreakMode = .byTruncatingTail

- .byWordWrapping
- .byCharWrapping
- .byClipping
- .byTruncatingHead
- .byTruncatingTail
- .byTruncatingMiddle

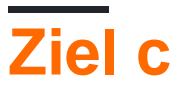

[label setLineBreakMode:NSLineBreakByTruncatingTail];

- NSLineBreakByWordWrapping
- NSLineBreakByCharWrapping
- NSLineBreakByClipping
- NSLineBreakByTruncatingHead
- NSLineBreakByTruncatingTail
- NSLineBreakByTruncatingMiddle

# **Storyboard verwenden**

Dies kann auch im Attribut-Inspector eines UILabels festgelegt werden:

| 🗅 🕐 💷 💎 🛽 🕀                     | L () 🖽 🎝 🛯 🕀                 |
|---------------------------------|------------------------------|
| Label                           | Label                        |
| Text Plain ᅌ                    | Text Plain ᅌ                 |
| I                               | I                            |
| Color 💽                         | Color 🔁 📀                    |
| + Font Helvetica Neue 20.0      | + Font Helvetica Neue 20.0   |
| Alignment 🚍 🚍 🗮 💶               | Alignme Clip                 |
| Lines 1                         | Line Character Wrap          |
| Behavior 🗹 Enabled              | Behavi Word Wrap             |
| <ul> <li>Highlighted</li> </ul> | Truncate Head                |
| Baseline Align Baselines ᅌ      | Baselir Truncate Middle      |
| Line Breaks Truncate Tail       | Line Breal 🖌 Truncate Tail   |
| Autoshrink Minimum Font Size    | Autoshrink Minimum Font Size |
| 15 🗘                            | 15 🗘                         |
| Tighten Letter Spacing          | Tighten Letter Spacing       |

# Konstanten

- Zeilenumbruch Der Zeilenumbruch erfolgt an Wortgrenzen, es sei denn, das Wort selbst passt nicht in eine einzige Zeile
- Zeichenumbruch Der Umbruch erfolgt vor dem ersten Zeichen, das nicht passt

- Ausschnittslinien werden einfach nicht über den Rand des Textcontainers gezogen
- Kopf abschneiden Die Linie wird so angezeigt, dass das Ende in den Container passt und der fehlende Text am Anfang der Zeile durch ein Ellipsenzeichen angezeigt wird
- Schwanz abschneiden Die Linie wird so angezeigt, dass der Anfang in den Container passt und der fehlende Text am Ende der Zeile durch ein Ellipsenzeichen angezeigt wird
- Mitte abschneiden Die Linie wird so angezeigt, dass Anfang und Ende in den Container passen und der fehlende Text in der Mitte durch ein Ellipsenzeichen angezeigt wird

## Content Bounds berechnen (zB für dynamische Zellenhöhen)

Ein üblicher Anwendungsfall für die Berechnung des Rahmens, den ein Label beansprucht, ist die geeignete Größenanpassung von Tabellenzellen. Die empfohlene Methode hierfür ist die Verwendung der NSstring Methode boundingRectWithSize:options:attributes:context:

options nimmt String-Zeichenoptionen:

- NSStringDrawingUsesLineFragmentOrigin sollte für Beschriftungen mit mehreren Zeilen verwendet werden
- NSStringDrawingTruncatesLastVisibleLine sollte mit | hinzugefügt werden Operator, wenn eine maximale Anzahl von Zeilen vorhanden ist

attributes ist ein NSDictionary von Attributen, die zugeordnete Zeichenfolgen NSDictionary (vollständige Liste: Apple Docs ), aber die Faktoren, die die Höhe beeinflussen, umfassen:

- NSFontAttributeName : Sehr wichtig, die Größe und Schriftfamilie ist ein wichtiger Teil der angezeigten Größe des Etiketts.
- NSParagraphStyleAttributeName : Zum Anpassen der Anzeige des Texts. Dazu gehören Zeilenabstand, Textausrichtung, Schnittstil und einige andere Optionen. Wenn Sie keinen dieser Werte explizit geändert haben, sollten Sie sich nicht so viele Sorgen machen, aber es kann wichtig sein, wenn Sie einige Werte für IB ändern.

context sollte gleich nil da der primäre Anwendungsfall von NSStringDrawingContext dazu dient, die Schriftgröße an ein angegebenes NSStringDrawingContext, was bei der Berechnung einer dynamischen Höhe nicht der Fall sein sollte.

#### Ziel c

```
- (CGFloat)tableView:(UITableView *)tableView heightForRowAtIndexPath:(NSIndexPath *)indexPath
{
    UITableViewCell *cell = [tableView cellForRowAtIndexPath:indexPath];
    NSString *labelContent = cell.theLabel.text;
    // you may choose to get the content directly from the data source if you have done
minimal customizations to the font or are comfortable with hardcoding a few values
// NSString *labelContent = [self.dataSource objectAtIndexPath:indexPath];
    // value may be hardcoded if retrieved from data source
    NSFont *labelFont = [cell.theLabel font];
```

```
// The NSParagraphStyle, even if you did not code any changes these values may have been
altered in IB
   NSMutableParagraphStyle *paragraphStyle = [NSMutableParagraphStyle new];
   paragraphStyle.lineBreakMode = NSLineBreakByWordWrapping;
   paragraphStyle.alignment = NSTextAlignmentCenter;
   NSDictionary *attributes = @{NSFontAttributeName: labelFont,
                                 NSParagraphStyleAttributeName: paragraphStyle};
    // The width is also important to the height
   CGFloat labelWidth = CGRectGetWidth(cell.theLabel.frame);
    // If you have been hardcoding up to this point you will be able to get this value by
subtracting the padding on left and right from tableView.bounds.size.width
11
     CGFloat labelWidth = CGRectGetWidth(tableView.frame) - 20.0f - 20.0f;
    CGRect bodyBounds = [labelContent boundingRectWithSize:CGSizeMake(width, CGFLOAT_MAX)
options:NSStringDrawingUsesLineFragmentOrigin attributes:attributes context:nil];
    return CGRectGetHeight(bodyBounds) + heightOfObjectsOnTopOfLabel +
heightOfObjectBelowLabel;
}
```

#### Swfit 3

```
override func tableView(_ tableView: UITableView, heightForRowAt indexPath: IndexPath) ->
CGFloat {
    var cell = tableView.cellForRow(atIndexPath: indexPath)!
    var labelContent = cell.theLabel.text
    var labelFont = cell.theLabel.font
    var paragraphStyle = NSMutableParagraphStyle()
    paragraphStyle.lineBreakMode = .byWordWrapping
    paragraphStyle.alignment = .center
    var attributes = [NSFontAttributeName: labelFont, NSParagraphStyleAttributeName:
paragraphStyle]
    var labelWidth: CGFloat = cell.theLabel.frame.width
    var bodyBounds = labelContent.boundingRect(withSize: CGSize(width: width, height:
    CGFLOAT_MAX), options: .usesLineFragmentOrigin, attributes: attributes, context: nil)
    return bodyBounds.height + heightOfObjectSoNTopOfLabel + heightOfObjectBelowLabel
}
```

Umgekehrt, wenn Sie eine festgelegte maximale Anzahl von Zeilen haben, müssen Sie zuerst die Höhe einer einzelnen Zeile berechnen, um sicherzustellen, dass wir keinen höheren Wert als die zulässige Größe erhalten:

```
// Now you can call the method appropriately
    CGRect bodyBounds = [labelContent boundingRectWithSize:CGSizeMake(width, maxHeight)
    options:(NSStringDrawingUsesLineFragmentOrigin|NSStringDrawingTruncatesLastVisibleLine)
    attributes:attributes context:nil];
```

```
return CGRectGetHeight(bodyBounds) + heightOfObjectsOnTopOfLabel +
heightOfObjectBelowLabel;
```

## **Klickbare Beschriftung**

HINWEIS: In den meisten Fällen ist es besser, ein UIButton anstatt ein UILabel Sie UILabel können. Verwenden Sie dieses Beispiel nur, wenn Sie sicher sind, dass Sie aus irgendeinem Grund kein UIButton verwenden UIButton.

- 1. Label erstellen
- 2. Benutzerinteraktion aktivieren
- 3. Fügen Sie UITapGestureRecognizer

Der Schlüssel zum Erstellen eines anklickbaren UILabel besteht darin, die Benutzerinteraktion zu ermöglichen.

## Schnell

```
let label = UILabel()
label.userInteractionEnabled = true
let gesture = UITapGestureRecognizer(target: self, action: #selector(labelClicked(_:)))
label.addGestureRecognizer(gesture)
```

# Ziel c

```
UILabel *label = [[UILabel alloc] init];
[label setUserInteractionEnabled:YES];
UITapGestureRecognizer* gesture = [[UITapGestureRecognizer alloc] initWithTarget:self
action:@selector(labelClicked:)];
[label addGestureRecognizer:gesture];
```

# Festlegen von "userInteractionEnabled" im Attribute-Inspector des Storyboards

Anstatt Code zu verwenden, können Sie das UILabel im Storyboard auswählen und die Option aktivieren:

| View                                   |             |   |  |  |
|----------------------------------------|-------------|---|--|--|
| Mode                                   | Left        | ٥ |  |  |
| Semantic                               | Unspecified | ٥ |  |  |
| Тад                                    | 0           | ٢ |  |  |
| Interaction 🗌 User Interaction Enabled |             |   |  |  |
| Multiple Touch                         |             |   |  |  |

### Dynamischer Etikettenrahmen aus unbekannter Textlänge

Manchmal müssen wir die Größe eines UILabels basierend auf dynamischem Inhalt ändern, bei dem die Textlänge unbekannt ist. In diesem Beispiel ist die Breite des UILabels auf 280 Punkte festgelegt, und die Höhe ist unendlich, sagen wir 9999.

## Ziel c

```
UILabel * label = [[UILabel alloc] init];
NSString *message = @"Some dynamic text for label";
//set the text and style if any.
label.text = message;
label.numberOfLines = 0;
CGSize maximumLabelSize = CGSizeMake(280, 9999); //280:max width of label and 9999-max height
of label.
// use font information from the UILabel to calculate the size
CGSize expectedLabelSize = [label sizeThatFits:maximumLabelSize];
//Deprecated in iOS 7.0
//CGSize expectedLabelSize = [message sizeWithFont:label.font
constrainedToSize:maximumLabelSize lineBreakMode:NSLineBreakByWordWrapping];
// create a frame that is filled with the UILabel frame data
CGRect newFrame = label.frame;
// resizing the frame to calculated size
newFrame.size.height = expectedLabelSize.height;
// put calculated frame into UILabel frame
label.frame = newFrame;
```

# Schnell

```
var message: String = "Some dynamic text for label"
//set the text and style if any.
label.text = message
label.numberOfLines = 0
var maximumLabelSize: CGSize = CGSize(width: 280, height: 9999)
var expectedLabelSize: CGSize = label.sizeThatFits(maximumLabelSize)
// create a frame that is filled with the UILabel frame data
var newFrame: CGRect = label.frame
```

// resizing the frame to calculated size
newFrame.size.height = expectedLabelSize.height
// put calculated frame into UILabel frame
label.frame = newFrame

## **Beschriftung mit Text**

### 01. Text unterstrichen: - Single / Double Line, durchgestrichen: - Single / Double Line

#### Schritt 1

Wählen Sie das Label aus und ändern Sie den Label-Typ Plain in Attributed

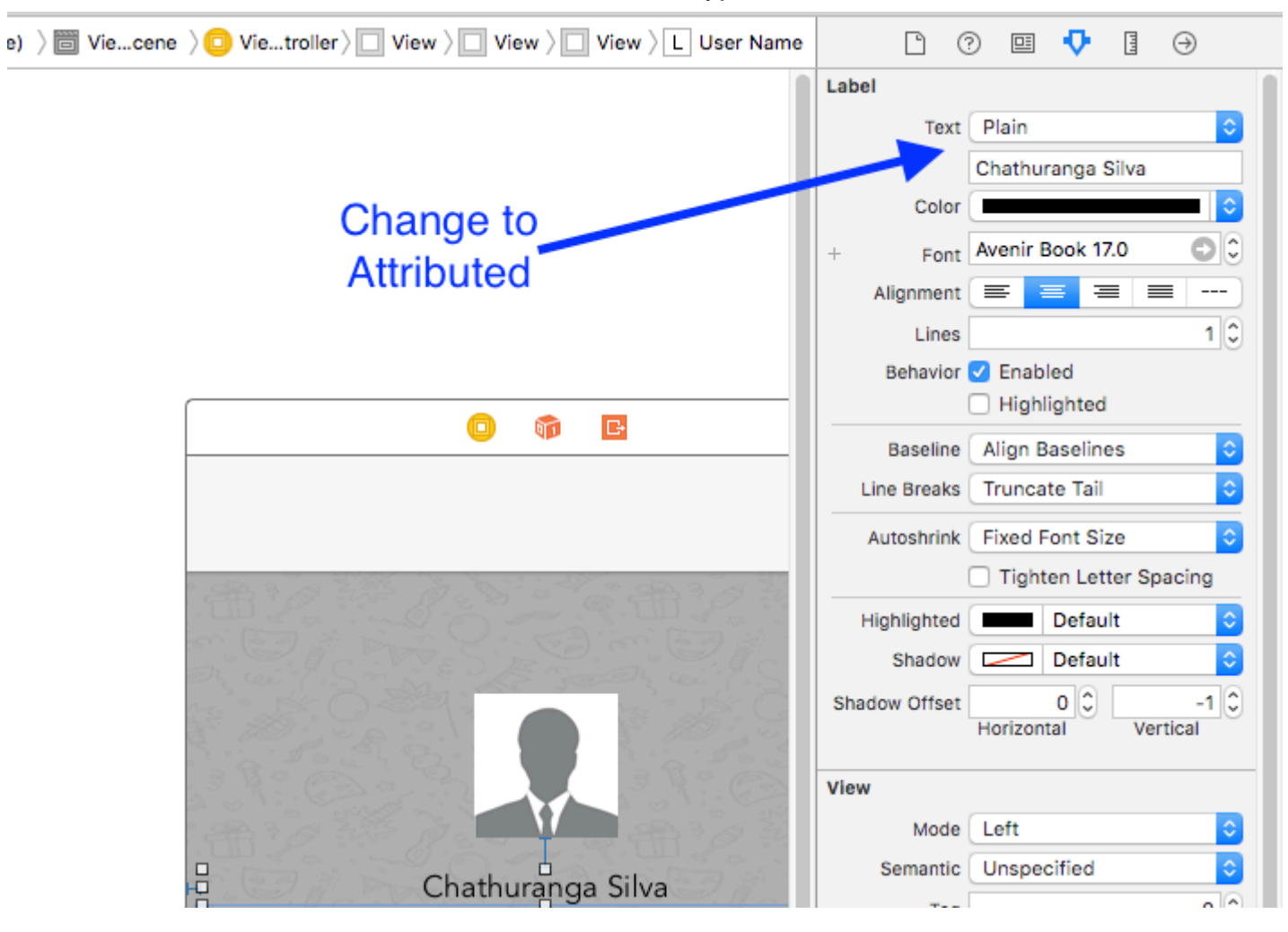

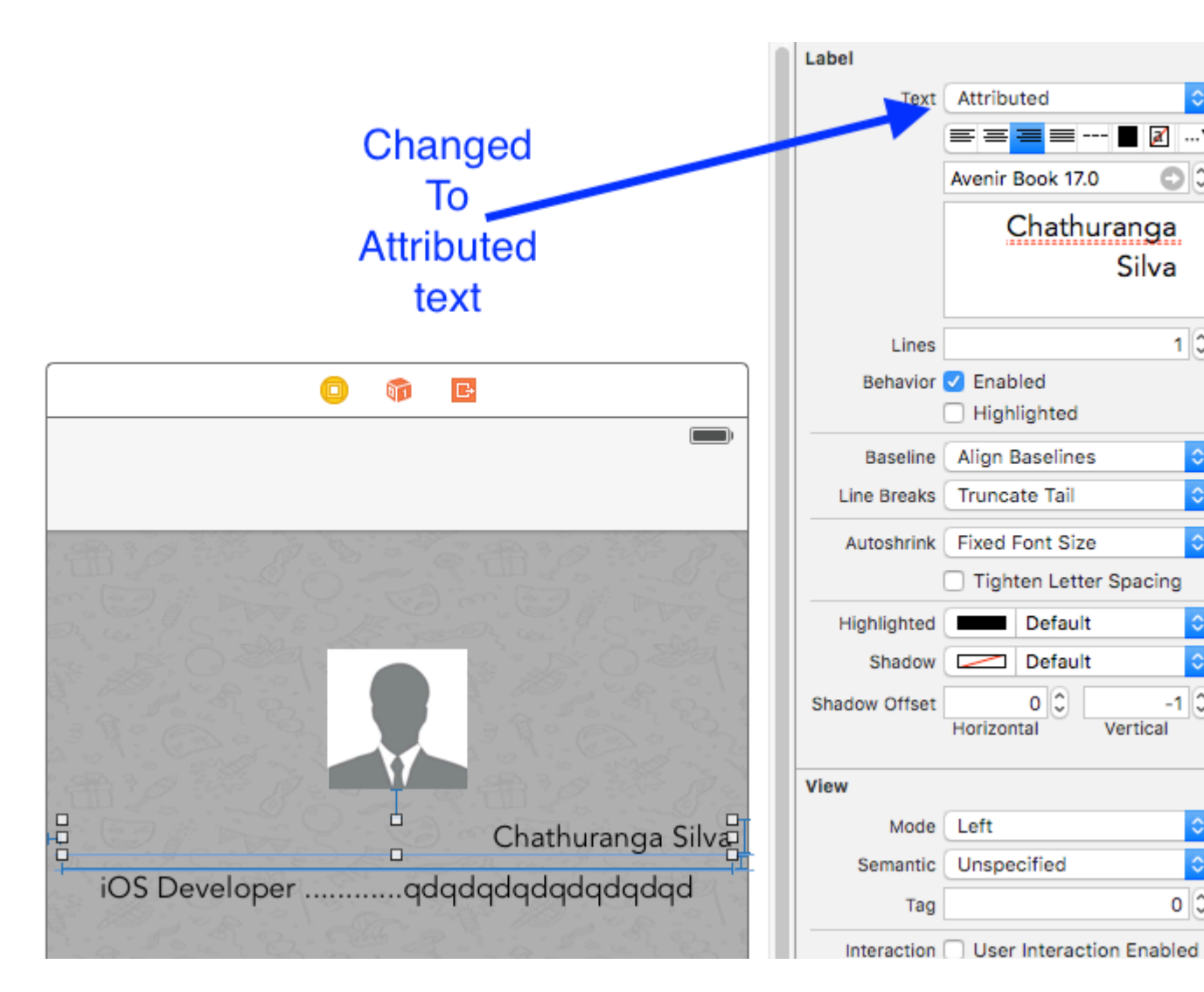

### Schritt 2

Klicken Sie auf den Etikettentext und klicken Sie mit der rechten Maustaste

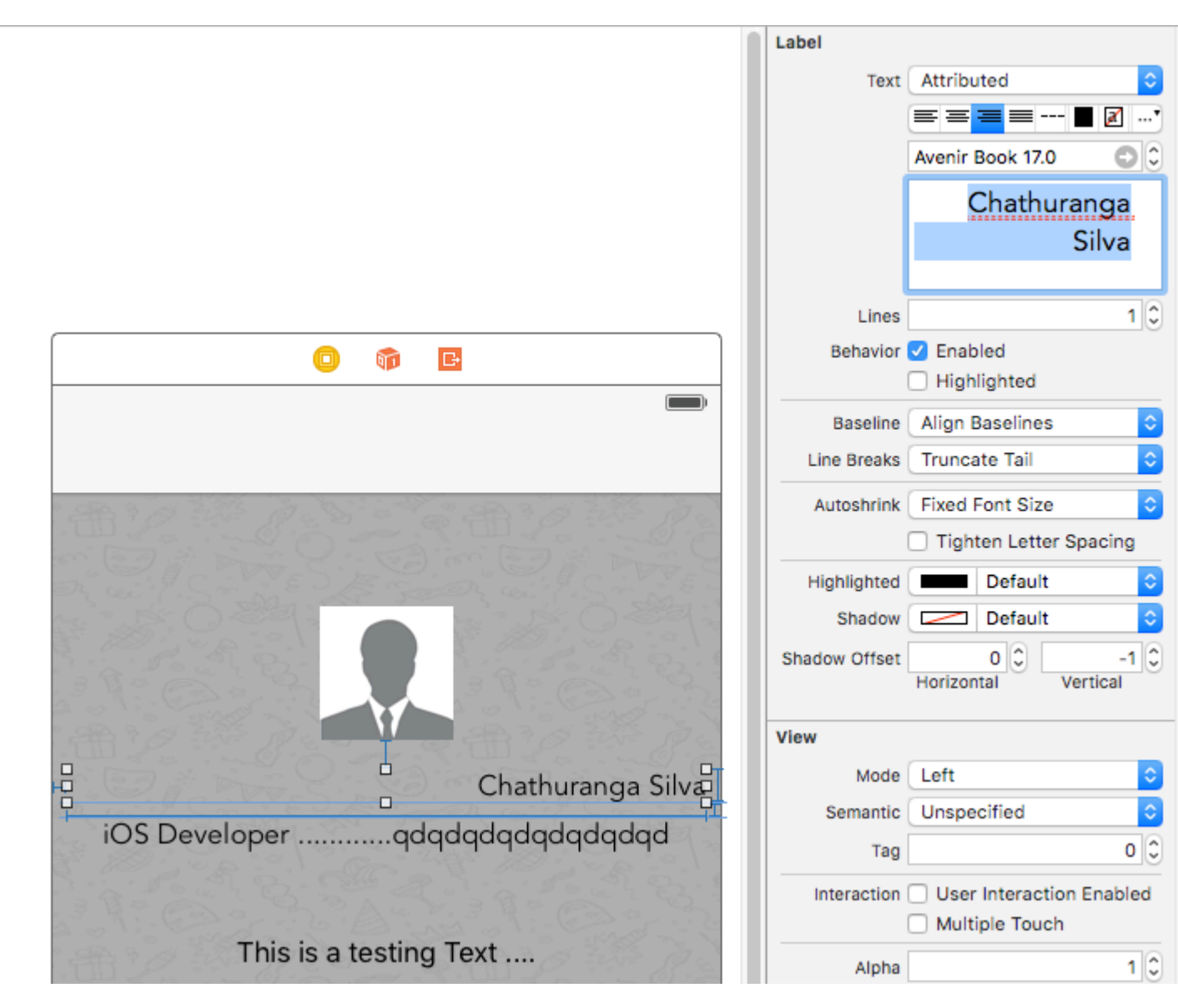

## Schritt 3

Klicken Sie dann auf Font -> Show Fonts

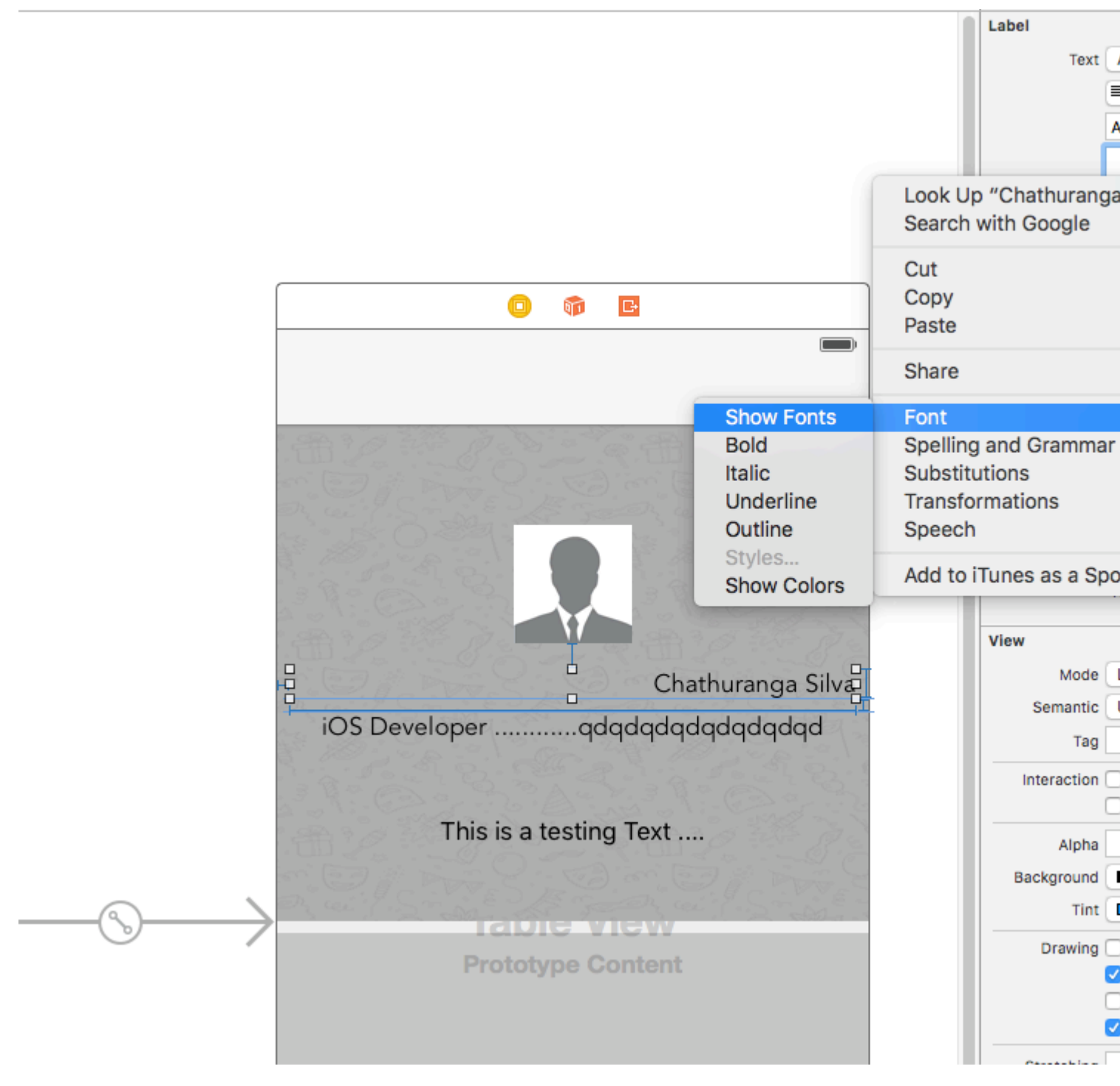

## Schritt 4

Die Schriftartenansicht wird angezeigt. Klicken Sie auf die Schaltfläche "Unterstreichen", um den Text zu unterstreichen, oder klicken Sie auf die Schaltfläche "Durchgestrichen", um den Text zu markieren.

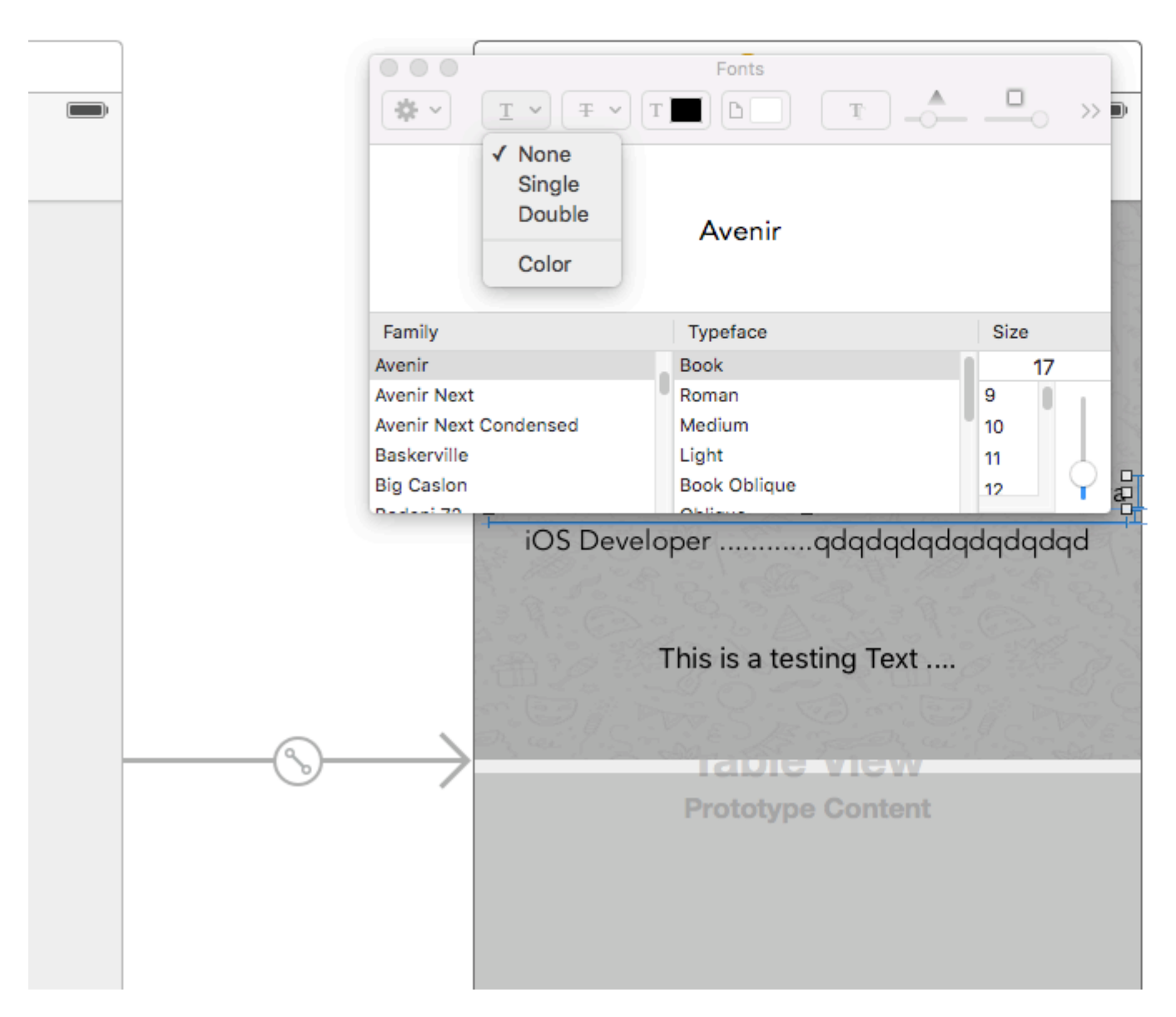

Zum Abschluss klicken Sie auf die Eingabetaste. Das Label wird entsprechend Ihrer Auswahl unterstrichen oder durchgestrichen dargestellt.

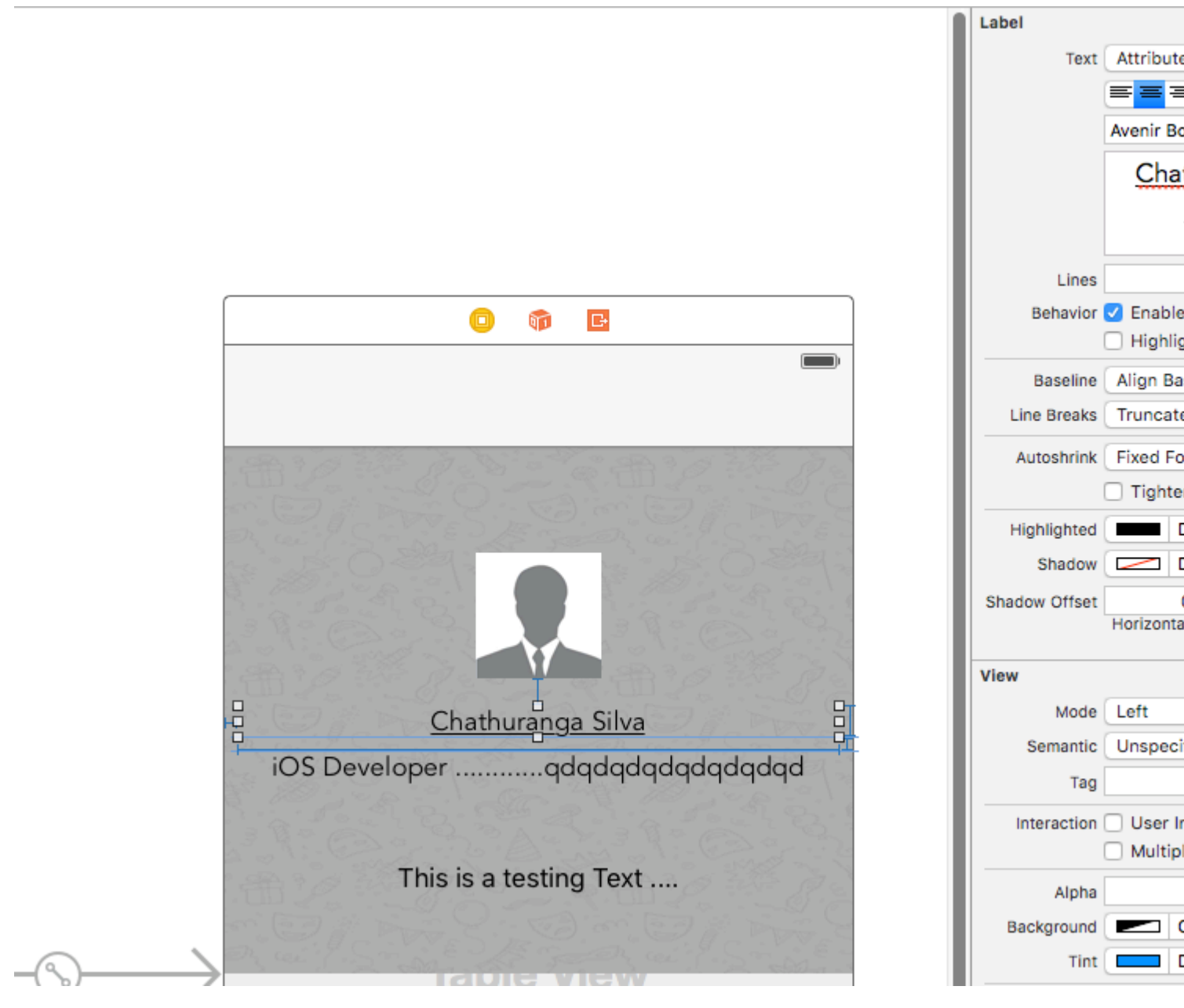

02. Text-Shaddow / Hintergrundunschärfe-Effekte hinzufügen

Rufen Sie die Schriftansicht wie oben beschrieben auf und klicken Sie auf die Schaltfläche Effekte.

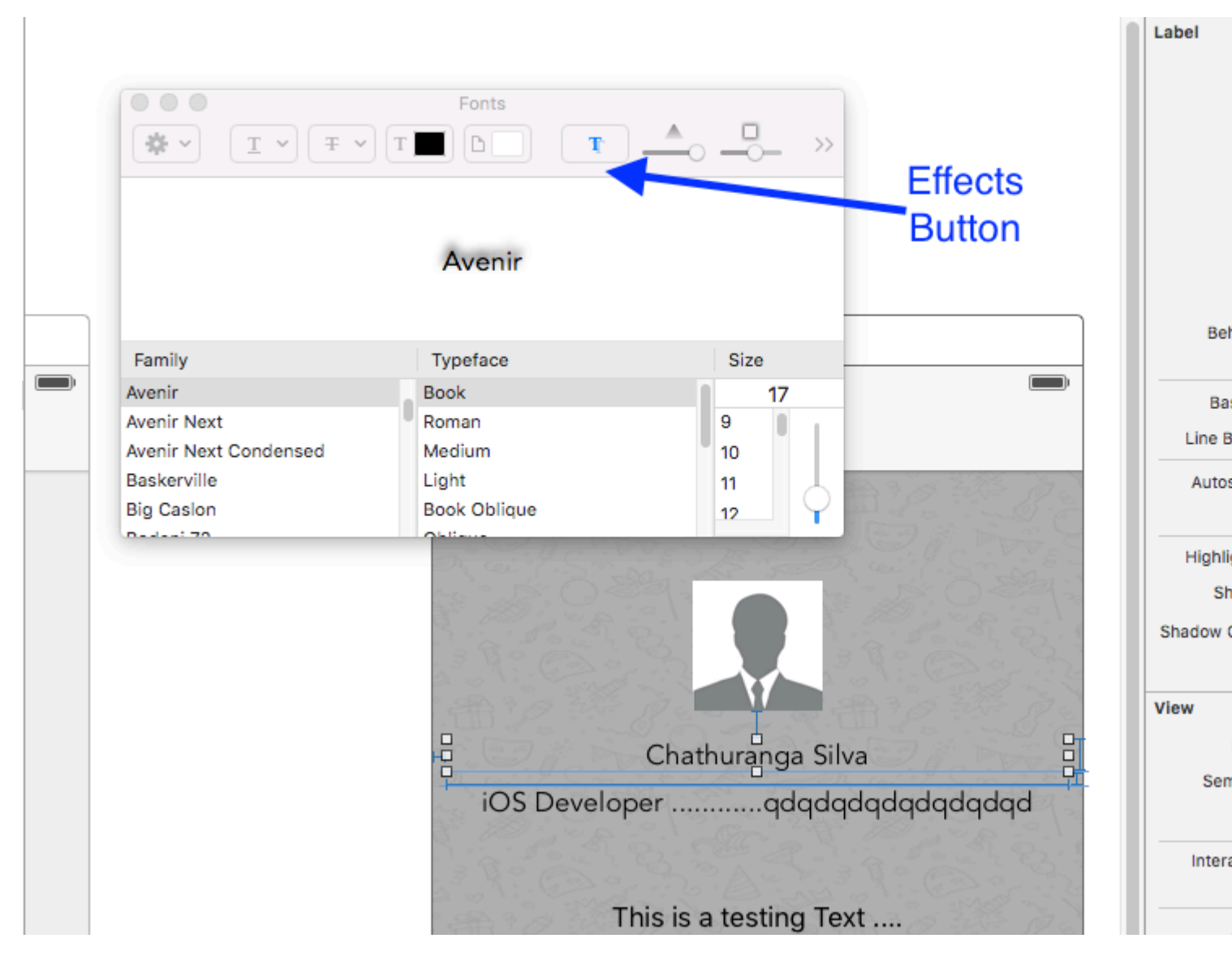

Wenn Sie die Vorschau nicht sehen, klicken Sie auf das Showbild in den Einstellungen

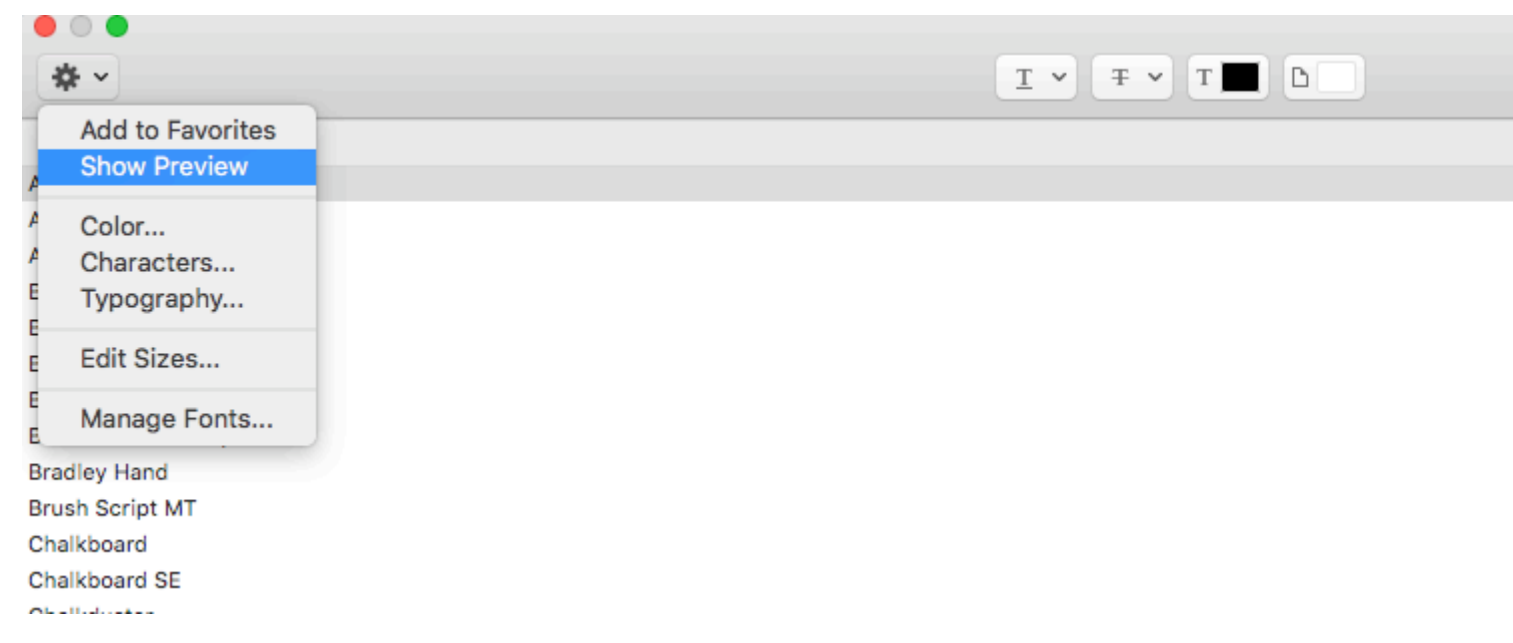

Ändern Sie schließlich Shaddow und Offset nach Ihren Wünschen.

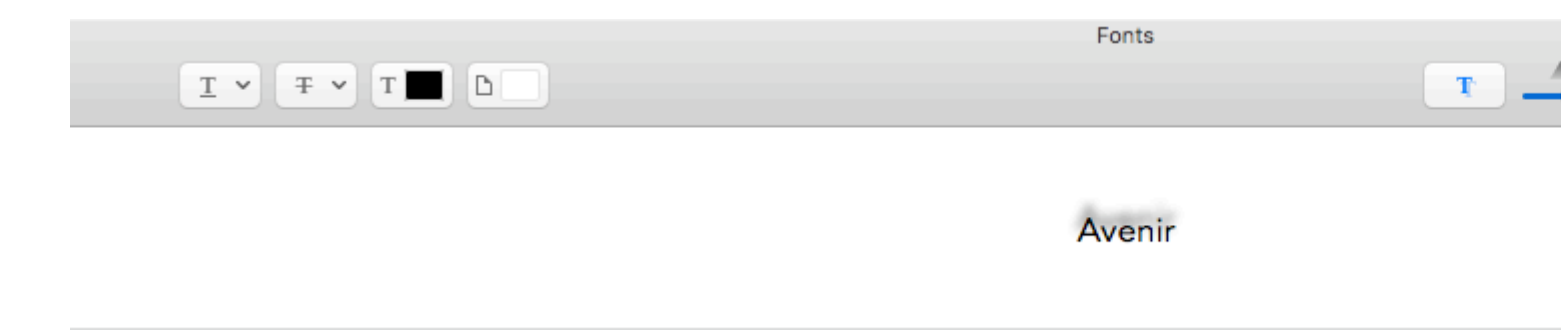

### Begründen Sie den Text

#### Schnell

let sampleText = "Lorem ipsum dolor sit amet, consectetur adipisicing elit, sed do eiusmod tempor incididunt ut labore et dolore magna aliqua. Ut enim ad minim veniam, quis nostrud exercitation ullamco laboris nisi ut aliquip ex ea commodo consequat. Duis aute irure dolor in reprehenderit in voluptate velit esse cillum dolore eu fugiat nulla pariatur. Excepteur sint occaecat cupidatat non proident, sunt in culpa qui officia deserunt mollit anim id est laborum."

```
// Create label
let label = UILabel(frame: CGRectMake(0, 0, view.frame.size.width, 400))
label.numberOfLines = 0
label.lineBreakMode = NSLineBreakMode.ByWordWrapping
```

```
// Justify text through paragraph style
let paragraphStyle = NSMutableParagraphStyle()
paragraphStyle.alignment = NSTextAlignment.Justified
let attributes = [NSParagraphStyleAttributeName: paragraphStyle,
NSBaselineOffsetAttributeName: NSNumber(float: 0)]
let attributedString = NSAttributedString(string: sampleText, attributes: attributes)
label.attributedText = attributedString
view.addSubview(label)
```

#### Ziel c

NSString \*sampleText = @"Lorem ipsum dolor sit amet, consectetur adipisicing elit, sed do eiusmod tempor incididunt ut labore et dolore magna aliqua. Ut enim ad minim veniam, quis nostrud exercitation ullamco laboris nisi ut aliquip ex ea commodo consequat. Duis aute irure dolor in reprehenderit in voluptate velit esse cillum dolore eu fugiat nulla pariatur. Excepteur sint occaecat cupidatat non proident, sunt in culpa qui officia deserunt mollit anim id est laborum.";

```
// Create label
UILabel *label = [[UILabel alloc] initWithFrame:CGRectMake(0, 0,
self.view.frame.size.width, 400)];
label.numberOfLines = 0;
label.lineBreakMode = NSLineBreakByWordWrapping;
// Justify text through paragraph style
NSMutableParagraphStyle *paragraphStyle = [[NSMutableParagraphStyle alloc] init];
paragraphStyle.alignment = NSTextAlignmentJustified;
NSAttributedString *attributedString = [[NSAttributedString alloc]
initWithString:sampleText attributes:@{
NSParagraphStyleAttributeName : paragraphStyle,
NSBaselineOffsetAttributeName : [NSNumber numberWithFloat:0]
```

```
}];
label.attributedText = attributedString;
[self.view addSubview:label];
```

## Beschriftung mit automatischer Größe für den Text

Dieses Beispiel zeigt, wie die Breite eines Etiketts automatisch angepasst werden kann, wenn sich der Textinhalt ändert.

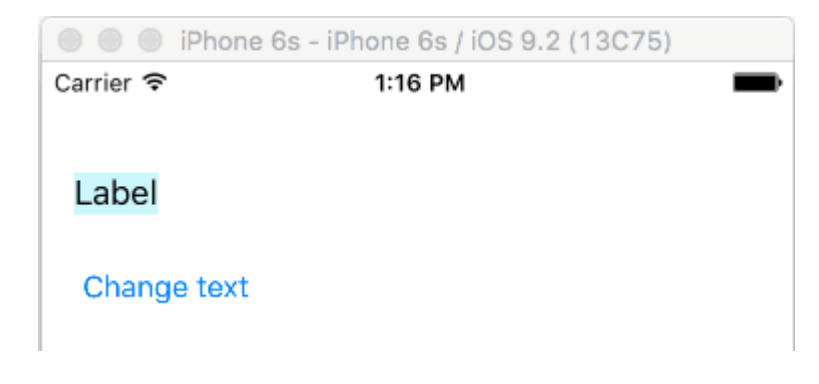

# Befestigen Sie die linke und obere Kante

Verwenden Sie das automatische Layout, um Einschränkungen hinzuzufügen, um die linke und obere Seite des Etiketts zu fixieren.

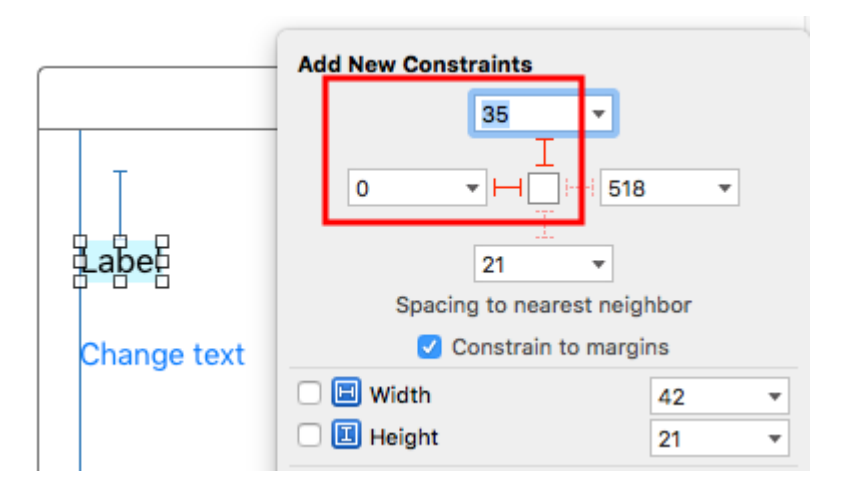

Danach wird die Größe automatisch angepasst.

# Anmerkungen

- Dieses Beispiel stammt aus dieser Stack Overflow-Antwort .
- Fügen Sie keine Einschränkungen für die Breite und Höhe hinzu. Etiketten haben eine *intrinsische* Größe, die auf ihrem Textinhalt basiert.
- Bei Verwendung des automatischen Layouts muss sizeToFit werden. Der vollständige Code für das Beispielprojekt ist hier:

```
import UIKit
class ViewController: UIViewController {
    @IBOutlet weak var myLabel: UILabel!
    @IBAction func changeTextButtonTapped(sender: UIButton) {
        myLabel.text = "my name is really long i want it to fit in this box"
    }
}
```

• Diese Methode kann auch verwendet werden, um mehrere Beschriftungen wie in diesem Beispiel horizontal korrekt zu platzieren.

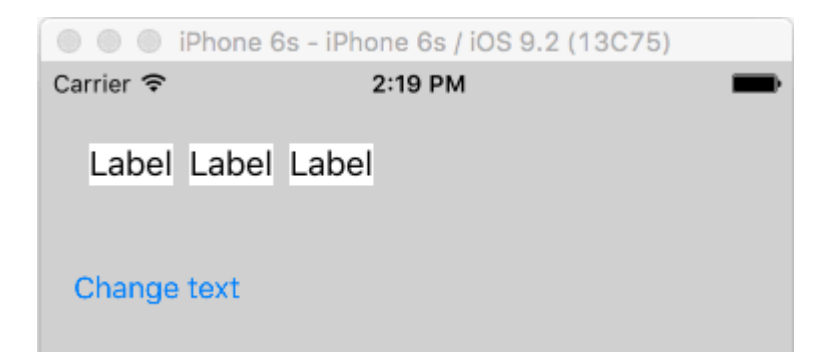

 Wenn Sie möchten, dass Ihr Label Zeilenumbruch aufweist, setzen Sie die Anzahl der Zeilen in IB auf 0 und fügen Sie myLabel.preferredMaxLayoutWidth = 150 // or whatever im Code hinzu. (Die Schaltfläche ist auch an der Unterseite des Etiketts fixiert, sodass sie sich nach unten bewegt, wenn die Etikettenhöhe erhöht wird.)

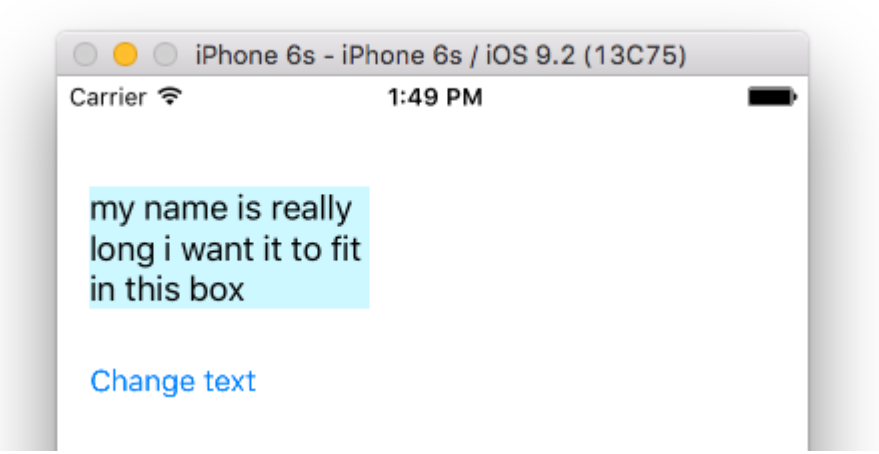

Ermitteln Sie die Größe von UILabel streng nach Text und Schriftart

NSString stellt die Methode boundingRectWithSize bereit, mit der die resultierende CGSize eines UILabel basierend auf seinem Text und seiner Schriftart UILabel ohne dass ein UILabel

### Ziel c

```
[[text boundingRectWithSize:maxSize options:(NSStringDrawingTruncatesLastVisibleLine |
NSStringDrawingUsesLineFragmentOrigin) attributes:@{NSFontAttributeName: fontName}
context:nil] size];
```

#### Schnell

```
let nsText = text as NSString?
nsText?.boundingRectWithSize(maxSize, options: [.TruncatesLastVisibleLine,
.UsesLineFragmentOrigin], attributes: [NSFontAttributeName: fontName], context: nil).size
```

#### Schnell

Erstellen Sie einen Auslass für Beschriftung und Beschriftung für die Höhenbeschränkung. Fügen Sie unten den Code hinzu, an dem Sie Text für die Beschriftung festlegen möchten.

```
@IBOutlet var lblDescriptionHeightConstration: NSLayoutConstraint!
@IBOutlet weak var lblDescription: UILabel!
let maxWidth = UIScreen.mainScreen().bounds.size.width - 40
let sizeOfLabel = self.lblDesc.sizeThatFits(CGSize(width: maxWidth, height: CGFloat.max))
self.lblDescriptionHeightConstration.constant = sizeOfLabel.height
```

Hinweis: "40" ist der Platz auf der linken und rechten Seite des Bildschirms.

#### Hervorgehobene und hervorgehobene Textfarbe

#### Ziel c

```
UILabel *label = [[UILabel alloc] init];
label.highlighted = YES;
label.highlightedTextColor = [UIColor redColor];
```

#### Schnell

```
let label = UILabel()
label.highlighted = true
label.highlightedTextColor = UIColor.redColor()
```

#### Swift 3

```
let label = UILabel()
label.isHighlighted = true
label.highlightedTextColor = UIColor.red
```

UILabel online lesen: https://riptutorial.com/de/ios/topic/246/uilabel

# Kapitel 172: UILabel-Text unterstrichen

# Examples

Unterstrichen eines Textes in einem UILabel mit Objective C

```
UILabel *label=[[UILabel alloc]initWithFrame:CGRectMake(0, 0, 320, 480)];
label.backgroundColor=[UIColor lightGrayColor];
NSMutableAttributedString *attributedString;
attributedString = [[NSMutableAttributedString alloc] initWithString:@"Apply Underlining"];
[attributedString addAttribute:NSUnderlineStyleAttributeName value:@1 range:NSMakeRange(0,
[attributedString length])];
[label setAttributedText:attributedString];
```

## Einen Text in UILabel mit Swift unterstreichen

```
let label = UILabel.init(frame: CGRect(x: 0, y:0, width: 100, height: 40))
label.backgroundColor = .lightGray
let attributedString = NSMutableAttributedString.init(string: "Apply UnderLining")
attributedString.addAttribute(NSUnderlineStyleAttributeName, value: 1, range:
NSRange.init(location: 0, length: attributedString.length))
label.attributedText = attributedString
```

UILabel-Text unterstrichen online lesen: https://riptutorial.com/de/ios/topic/7219/uilabel-textunterstrichen

# Kapitel 173: UILocalNotification

# Einführung

Lokale Benachrichtigungen ermöglichen es Ihrer App, den Benutzer über Inhalte zu informieren, für die kein Server erforderlich ist.

Im Gegensatz zu Remote-Benachrichtigungen, die von einem Server ausgelöst werden, werden lokale Benachrichtigungen in einer App geplant und ausgelöst. Benachrichtigungen zielen im Allgemeinen darauf ab, die Benutzerinteraktion mit der App zu verbessern, indem der Benutzer dazu eingeladen wird, die App zu öffnen und damit zu interagieren.

UILocalNotification wurde in iOS 10 nicht mehr unterstützt. Verwenden Sie stattdessen das Framework UserNotifications.

## Bemerkungen

Verwechseln Sie UILocalNotification nicht mit Push-Benachrichtigungen. Die UILocalNotification wird von Ihrem Gerät ausgelöst und bei der Planung in das System kopiert.

Links:

- UILocalNotification-Klassenreferenz
- UILocalNotification bei Stack Overflow

# **Examples**

Lokale Benachrichtigung planen

Stellen Sie sicher, dass Sie für lokale Benachrichtigungen registrieren sehen, damit dies funktioniert:

## Schnell

```
let notification = UILocalNotification()
notification.alertBody = "Hello, local notifications!"
notification.fireDate = NSDate().dateByAddingTimeInterval(10) // 10 seconds after now
UIApplication.sharedApplication().scheduleLocalNotification(notification)
```

## Ziel c

```
UILocalNotification *notification = [[UILocalNotification alloc] init];
notification.alertBody = @"Hello, local notifications!";
notification.fireDate = [NSDate dateWithTimeIntervalSinceNow:10]; // 10 seconds after now
[[UIApplication sharedApplication] scheduleLocalNotification:notification];
```

Um die Benachrichtigung im iOS-Simulator <u>ADH</u>, geben Sie <u>ADH</u> (Steuerbefehl-H) ein, um nach Hause zu gelangen, und geben Sie dann <u>DL</u> (Befehl-L) ein, um das Gerät zu sperren. Warten Sie einige Sekunden, und die Benachrichtigung sollte erscheinen (diese Erscheinung variiert je nach Benachrichtigungstyp, der unter "Registrieren für lokale Benachrichtigungen" beschrieben wird):

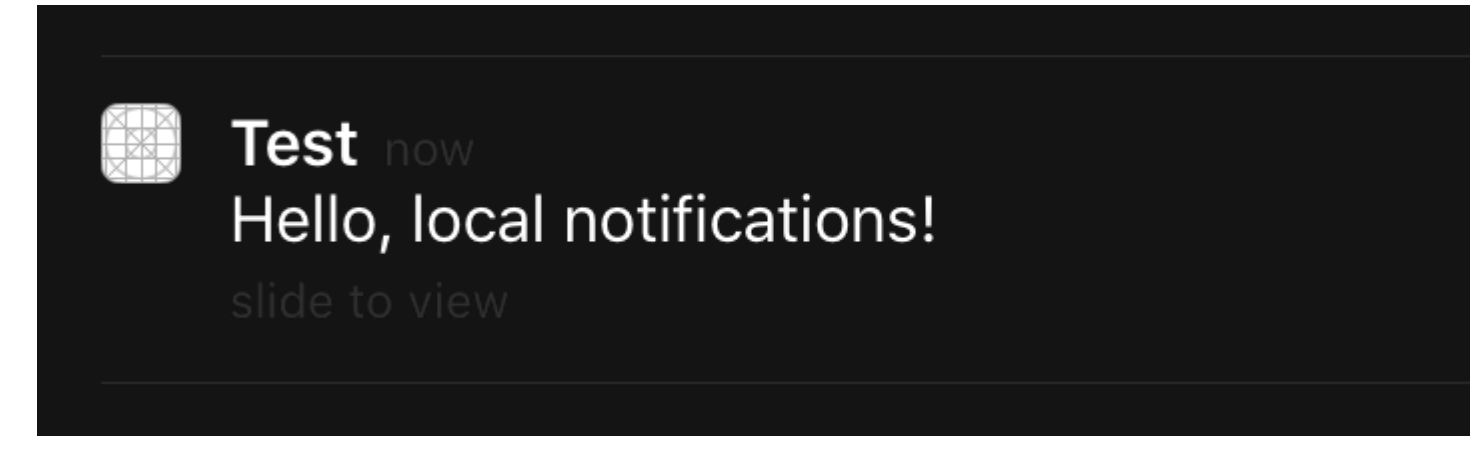

Wischen Sie über die Benachrichtigung, um zur App zurückzukehren. Wenn Sie dies in viewDidLoad des ersten View-Controllers, viewWillAppear, viewDidAppear usw. viewDidAppear, wird die Benachrichtigung erneut geplant.

Registrierung für lokale Benachrichtigungen

#### iOS 8

Um dem Benutzer lokale Benachrichtigungen anzuzeigen, müssen Sie Ihre App beim Gerät registrieren:

### Schnell

```
let settings = UIUserNotificationSettings(forTypes: [.Badge, .Sound, .Alert], categories: nil)
UIApplication.sharedApplication().registerUserNotificationSettings(settings)
```

### Ziel c

```
UIUserNotificationSettings *settings = [UIUserNotificationSettings
settingsForTypes:(UIUserNotificationTypeBadge | UIUserNotificationTypeSound |
UIUserNotificationTypeAlert) categories:nil];
[[UIApplication sharedApplication] registerUserNotificationSettings:settings];
```

#### Beim ersten Aufruf wird eine Warnung angezeigt:

# "Test" Would Like to Send You Notifications

Notifications may include alerts, sounds, and icon badges. These can be configured in Settings.

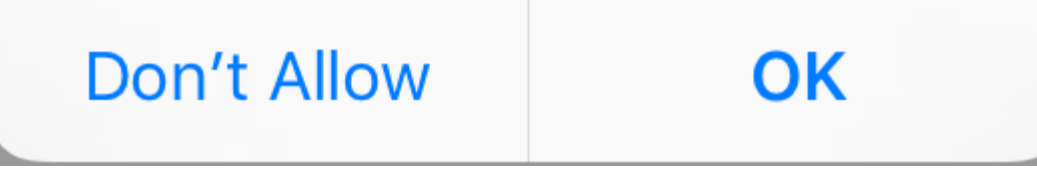

Unabhängig davon, was der Benutzer auswählt, wird die Warnung nicht erneut angezeigt und Änderungen müssen vom Benutzer in den Einstellungen vorgenommen werden.

Antwort auf empfangene lokale Benachrichtigung

### WICHTIG: Diese Delegatmethode wird nur im Vordergrund aufgerufen.

### Schnell

```
func application(application: UIApplication, didReceiveLocalNotification notification:
UILocalNotification) {
```

}

## Ziel c

```
- (void)application:(UIApplication *)application
didReceiveLocalNotification:(UILocalNotification *)notification {
}
```

Diese Methode wird im Allgemeinen in AppDelegate überschrieben, das dem UIApplicationDelegate-Protokoll entspricht.

Lokale Benachrichtigungen mit UUID verwalten

Oft müssen Sie Ihre Benachrichtigungen verwalten können, indem Sie sie nachverfolgen und abbrechen können.

# Eine Benachrichtigung verfolgen

Sie können einer Benachrichtigung eine UUID (universell eindeutiger Bezeichner) zuweisen, um sie nachverfolgen zu können:

### Schnell

```
let notification = UILocalNotification()
let uuid = NSUUID().uuidString
notification.userInfo = ["UUID": uuid]
UIApplication.shared.scheduleLocalNotification(notification)
```

### Ziel c

```
UILocalNotification *notification = [[UILocalNotification alloc] init];
NSString *uuid = [[NSUUID UUID] UUIDString];
notification.userInfo = @{ @"UUID": uuid };
[[UIApplication sharedApplication] scheduleLocalNotification:notification];
```

# Eine Benachrichtigung abbrechen

Um eine Benachrichtigung abzubrechen, erhalten wir zunächst eine Liste aller Benachrichtigungen und suchen dann die Benachrichtigung mit einer entsprechenden UUID. Zum Schluss stornieren wir es.

### Schnell

```
let scheduledNotifications = UIApplication.shared.scheduledLocalNotifications
guard let scheduledNotifications = scheduledNotifications else {
    return
}
for notification in scheduledNotifications where "\(notification.userInfo!["UUID"]!)" ==
UUID_TO_CANCEL {
    UIApplication.sharedApplication().cancelLocalNotification(notification)
}
```

## Ziel c

```
NSArray *scheduledNotifications = [[UIApplication sharedApplication]
scheduledLocalNotifications];
for (UILocalNotification *notification in scheduledNotifications) {
    if ([[notification.userInfo objectForKey:"UUID"] compare: UUID_TO_CANCEL]) {
        [[UIApplication sharedApplication] cancelLocalNotification:notification];
        break;
    }
}
```

Sie möchten wahrscheinlich alle diese UUIDs in Core Data oder Realm speichern.

Eine lokale Benachrichtigung wird sofort angezeigt

Wenn Sie die lokale Benachrichtigung sofort anzeigen möchten, rufen Sie an:

### Swift 3

UIApplication.shared.presentLocalNotificationNow(notification)

### Schnell 2

UIApplication.sharedApplication().presentLocalNotificationNow(notification)

#### Ziel c

```
[[UIApplication sharedApplication] presentLocalNotificationNow:notification];
```

Dies hat den Vorteil, dass Sie die Eigenschaften fireDate und timeZone Ihres <code>UILocalNotification</code> Objekts nicht <code>UILocalNotification</code> .

## Benachrichtigungston

Für Benachrichtigungen, die von Ihrer App generiert werden, können benutzerdefinierte Töne bereitgestellt werden. Wenn das System eine Benachrichtigung für eine lokale Benachrichtigung anzeigt oder ein App-Symbol kennzeichnet, wird dieses Geräusch abgespielt (solange der Benutzer die Benachrichtigungstöne nicht deaktiviert hat).

Der Standardwert ist Null, was bedeutet, dass für Ihre Benachrichtigung kein Ton abgespielt wird.

Um einen benutzerdefinierten Sound zu liefern, fügen Sie eine .caf , .wav oder .aiff - Datei auf Ihren App - Bundle. Sounds, die länger als 30 Sekunden dauern, werden nicht unterstützt. Wenn Sie einen Sound UILocalNotificationDefaultSoundName , der diese Anforderungen nicht erfüllt, wird der Standard-Sound UILocalNotificationDefaultSoundName ( UILocalNotificationDefaultSoundName ).

### Ziel c

```
UILocalNotification *notification = [UILocalNotification new];
notification.soundName = @"nameOfSoundInBundle.wav"; // Use
UILocalNotificationDefaultSoundName for the default alert sound
```

## Schnell

```
let notification = UILocalNotification()
notification.soundName = "nameOfSoundInBundle.wav"
```

Registrieren und Planen der lokalen Benachrichtigung in Swift 3.0 (iOS 10)

## Anmeldung

## in AppDelegate

#### in der Methode didFinishLaunchingWithOptions

```
UNUserNotificationCenter.current().requestAuthorization(options: [.alert,.sound,.badge]) {
  (granted, error) in
  // Here you can check Request is Granted or not.
  }
```

#### Benachrichtigung erstellen und planen

```
let content = UNMutableNotificationContent()
content.title = "10 Second Notification Demo"
content.subtitle = "From Wolverine"
content.body = "Notification after 10 seconds - Your pizza is Ready!!"
content.categoryIdentifier = "myNotificationCategory"
let trigger = UNTimeIntervalNotificationTrigger(
   timeInterval: 10.0,
   repeats: false)
let request = UNNotificationRequest(
   identifier: "10.second.message",
   content: content,
   trigger: trigger
)
UNUserNotificationCenter.current().add(request, withCompletionHandler: nil)
```

Wenn dieser Teil des Codes ausgelöst wird, erhalten Sie eine Benachrichtigung, wenn Sie die Benachrichtigungsberechtigung erteilt haben.

Um es richtig zu testen, stellen Sie sicher, dass sich Ihre Anwendung im Hintergrundmodus befindet.

### Was ist neu in UILocalNotification mit iOS10?

Sie können UILocalNotification, alte APIs funktionieren auch gut mit iOS10, aber wir sollten stattdessen die APIs im Framework für Benutzerbenachrichtigungen verwenden. Es gibt auch einige neue Funktionen, die Sie nur mit dem Benutzerbenachrichtigungs-Framework von iOS10 verwenden können.

Dies geschieht auch mit der Remote-Benachrichtigung, für weitere Informationen: Hier .

Neue Eigenschaften:

- 1. Jetzt können Sie entweder Alarm ausgeben, ein Signal ausgeben oder das Abzeichen erhöhen, während sich die App auch mit iOS 10 im Vordergrund befindet
- 2. Jetzt können Sie alle Ereignisse an einer Stelle abwickeln, wenn der Benutzer auf die Aktionsschaltfläche tippte (oder schob), selbst wenn die App bereits beendet wurde.
- 3. Unterstützen Sie 3D-Touch anstelle von gleitender Geste.

- 4. Jetzt können Sie spezifische lokale Benachrichtigungen nur durch einen Zeilencode entfernen.
- 5. Rich-Benachrichtigung mit benutzerdefinierter Benutzeroberfläche unterstützen.

Es ist sehr einfach für uns, UILocalNotification APIs in iOS10-Benutzerbenachrichtigungs-Framework-APIs umzuwandeln, sie sind sich sehr ähnlich.

Ich schreibe hier eine Demo, um zu zeigen, wie neue und alte APIs gleichzeitig verwendet werden: **iOS10AdaptationTips**.

Zum Beispiel,

Mit Swift-Implementierung:

#### 1. UserNotifications importieren

```
/// Notification become independent from UIKit
import UserNotifications
```

2. Berechtigung für localNotification anfordern

#### 3. localNotification einplanen

4. Anwendungssymbol-Ausweisnummer aktualisieren

```
@IBAction func triggerNotification() {
   let content = UNMutableNotificationContent()
   content.title = NSString.localizedUserNotificationString(forKey: "Elon said:",
arguments: nil)
   content.body = NSString.localizedUserNotificationString(forKey: "Hello Tom[Get up,
let's play with Jerry!", arguments: nil)
   content.sound = UNNotificationSound.default()
   content.badge = UIApplication.shared().applicationIconBadgeNumber + 1;
   content.categoryIdentifier = "com.elonchan.localNotification"
    // Deliver the notification in five seconds.
   let trigger = UNTimeIntervalNotificationTrigger.init(timeInterval: 60.0, repeats:
true)
    let request = UNNotificationRequest.init(identifier: "FiveSecond", content: content,
trigger: trigger)
    // Schedule the notification.
   let center = UNUserNotificationCenter.current()
    center.add(request)
}
@IBAction func stopNotification(_ sender: AnyObject) {
   let center = UNUserNotificationCenter.current()
    center.removeAllPendingNotificationRequests()
    // or you can remove specifical notification:
```

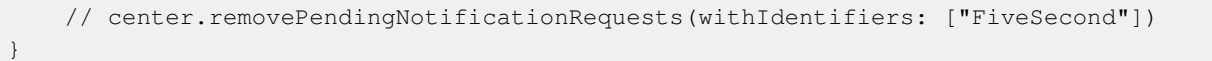

#### Ziel-C-Implementierung:

#### 1. UserNotifications importieren

// Notifications are independent from UIKit
#import <UserNotifications/UserNotifications.h>

#### 2. Berechtigung für localNotification anfordern

#### 3. localNotification einplanen

#### 4. Anwendungssymbol-Ausweisnummer aktualisieren

```
UNMutableNotificationContent *content = [[UNMutableNotificationContent alloc] init];
content.title = [NSString localizedUserNotificationStringForKey:@"Elon said:"
                                                    arguments:nil];
content.body = [NSString localizedUserNotificationStringForKey:@"Hello TomDGet up, let's
play with Jerry!"
                                                   arguments:nil];
content.sound = [UNNotificationSound defaultSound];
// 4. update application icon badge number
content.badge = [NSNumber numberWithInteger:([UIApplication
sharedApplication].applicationIconBadgeNumber + 1)];
// Deliver the notification in five seconds.
UNTimeIntervalNotificationTrigger *trigger = [UNTimeIntervalNotificationTrigger
                                            triggerWithTimeInterval:5.f
                                            repeats:NO];
UNNotificationRequest *request = [UNNotificationRequest
requestWithIdentifier:@"FiveSecond"
                                                                     content:content
                                                                     trigger:trigger];
/// 3. schedule localNotification
UNUserNotificationCenter *center = [UNUserNotificationCenter currentNotificationCenter];
[center addNotificationRequest:request withCompletionHandler:^(NSError * _Nullable error)
{
    if (!error) {
       NSLog(@"add NotificationRequest succeeded!");
    }
}];
```

Hier finden Sie weitere Informationen: iOS10AdaptationTips .

#### #aktualisierte

App wird wegen nicht abgerufener Ausnahme 'NSInternalInconsistencyException' beendet, Grund: 'Zeitintervall muss mindestens 60 sein, wenn wiederholt'

let trigger = UNTimeIntervalNotificationTrigger.init(timeInterval: 60, repeats: true)

UILocalNotification online lesen: https://riptutorial.com/de/ios/topic/635/uilocalnotification
# Kapitel 174: UINavigationController

### Bemerkungen

Aus der Dokumentation :

Die UINavigationController-Klasse implementiert einen speziellen View-Controller, der die Navigation hierarchischer Inhalte verwaltet. Diese Navigationsschnittstelle ermöglicht eine effiziente Darstellung Ihrer Daten und erleichtert dem Benutzer das Navigieren in diesen Inhalten. Sie verwenden diese Klasse im Allgemeinen wie sie ist, aber Sie können auch eine Unterklasse verwenden, um das Klassenverhalten anzupassen.

### **Examples**

In einem Navigations-Controller einblenden

## Zum vorherigen Ansichtscontroller

Um zur vorherigen Seite zurückzukehren, können Sie Folgendes tun:

### Schnell

navigationController?.popViewControllerAnimated(true)

### Ziel c

[self.navigationController popViewControllerAnimated:YES];

## Zum Root-View-Controller

Um zum Stamm des Navigationsstapels zu gelangen, können Sie Folgendes tun:

#### Schnell

navigationController?.popToRootViewControllerAnimated(true)

### Ziel c

[self.navigationController popToRootViewControllerAnimated:YES];

### **Einen Navigationscontroller erstellen**

Wählen Sie in Ihrem Storyboard den ViewController aus, den Sie in einen Navigationscontroller einbetten möchten.

Navigieren Sie dann zu Editor> Einbetten in> Navigationscontroller

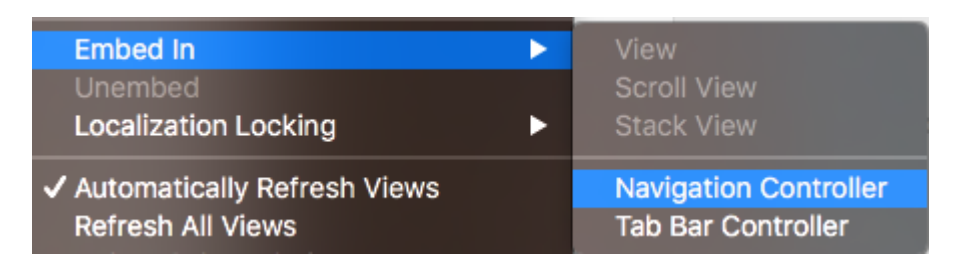

Und damit wird Ihr Navigationscontroller erstellt

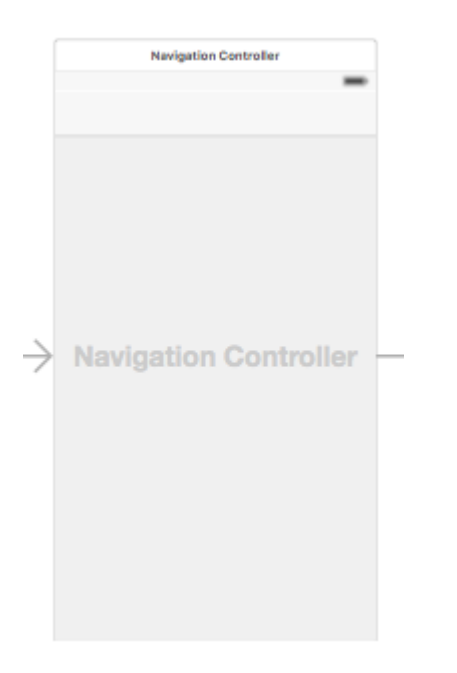

### Betten Sie einen View-Controller programmgesteuert in einen Navigations-Controller ein

### Schnell

```
//Swift
let viewController = UIViewController()
let navigationController = UINavigationController(rootViewController: viewController)
//Objective-C
UIViewController *viewController = [[UIViewController alloc] init];
UINavigationController *navigationController = [[UINavigationController alloc]
initWithRootViewController:viewController];
```

### Einen View Controller auf den Navigationsstapel schieben

```
//Swift
let fooViewController = UIViewController()
navigationController?.pushViewController(fooViewController, animated: true)
//Objective-C
```

UIViewController \*fooViewController = [[UIViewController alloc] init]; [navigationController pushViewController:fooViewController animated:YES];

### Zweck

 $\label{eq:uinavigationController} \mbox{wird verwendet, um eine baumartige Hierarchie von View-Controllern zu bilden, die als {\tt navigation stack} \ .$ 

### Aus der Sicht der Entwickler:

Sie können einen unabhängigen Controller anschließen und alle Vorteile eines kostenlosen Hierarchie-Managers und eines allgemeinen UI-Presenters kostenlos nutzen. UINavigationController animiert den Übergang zu neuen Controllern und stellt die Back-Funktionalität automatisch für Sie bereit. UINavigationController auch den Zugriff auf alle anderen Controller im navigation stack die den Zugriff auf bestimmte Funktionen oder Daten UINavigationController.

### Aus Benutzersicht:

UINavigationController hilft, sich zu erinnern, wo sich der Benutzer gerade befindet (Navigationsleiste) und wie er zurückkehren kann (eingebetteter Zurück-Button) zu einem der vorherigen Bildschirme.

UINavigationController online lesen: https://riptutorial.com/de/ios/topic/1079/uinavigationcontroller

# Kapitel 175: UIPageViewController

## Einführung

Mit UIPageViewController können Benutzer mithilfe einer Wischgeste problemlos zwischen verschiedenen Ansichten wechseln. Um einen UIPageViewController erstellen zu können, müssen Sie die Methoden UIPageViewControllerDataSource implementieren. Dazu gehören Methoden, um sowohl den UIPageViewController als auch vor dem aktuellen UIPageViewController zusammen mit den Methoden presentationCount und presentationIndex zurückzugeben.

### **Syntax**

- 1. UIPageViewControllerTransitionStyle
- 2. UIPageViewControllerNavigationOrientation
- 3. UIPageViewControllerSpineLocation
- 4. UIPageViewControllerNavigationDirection

### Bemerkungen

Apple-Entwicklerreferenz hier

### Examples

Erstellen Sie programmgesteuert einen horizontalen Paging-UIPageViewController

1. Init Array von View-Controllern, die von UIPageViewController verwaltet werden. Hinzufügen eine Basis View - Controller - Klasse, die Eigenschaft hat *identifier*, die verwendet wird, um zu identifizieren, wenn Ansicht - Controller mit UIPageViewController Datenquelle Methoden arbeiten. Lassen Sie die View-Controller von dieser Basisklasse erben.

```
UIViewController *firstVC = [[UIViewController alloc] init];
firstVC.identifier = 0
UIViewController *secondVC = [[UIViewController alloc] init];
secondVC.identifier = 1
NSArray *viewControllers = [[NSArray alloc] initWithObjects: firstVC, secondVC, nil];
```

#### 2. Erstellen Sie eine UIPageViewController-Instanz.

```
UIPageViewController *pageViewController = [[UIPageViewController alloc]
initWithTransitionStyle:UIPageViewControllerTransitionStyleScroll
```

navigationOrientation:UIPageViewControllerNavigationOrientationHorizontal

```
options:nil];
```

3. Datenquelle ist die aktuelle Klasse, die das UIPageViewControllerDataSource Protokoll implementieren UIPageViewControllerDataSource .

```
pageViewController.dataSource = self;
```

4. setViewControllers fügt nur den ersten View-Controller hinzu, der nächste wird mithilfe von Datenquellenmethoden zum Stack hinzugefügt

5. Fügen Sie UIPageViewController als untergeordneter Ansichts-Controller hinzu, damit er von seinem übergeordneten Ansichts-Controller- appearance und rotation empfangen wird.

```
[self addChildViewController:pageViewController];
pageViewController.view.frame = self.view.frame;
[self.view addSubview:pageViewController.view];
[pageViewController didMoveToParentViewController:self];
```

#### 6. Implementieren von UIPageViewControllerDataSource-Methoden

```
(UIViewController *)pageViewController: (UIPageViewController *)pageViewController
     viewControllerBeforeViewController: (UIViewController *) viewController
{
   index = [(Your View Controler Base Class *)viewController identifier];
   index--;
   return [self childViewControllerAtIndex:index];
}
- (UIViewController *)pageViewController:(UIPageViewController *)pageViewController
      viewControllerAfterViewController:(UIViewController *)viewController
{
   index = [(Your View Controler Base Class *)viewController identifier];
   index++:
   return [self childViewControllerAtIndex:index];
}
- (NSInteger)presentationCountForPageViewController:(UIPageViewController *)pageViewController
{
   return [viewControllers count];
}
 (NSInteger)presentationIndexForPageViewController:(UIPageViewController *)pageViewController
_
{
   return index;
```

7. Dienstprogrammmethode, die einen View-Controller mit einem Index zurückgibt, wenn der Index außerhalb der Grenzen liegt, gibt er null zurück.

```
- (UIViewController *)childViewControllerAtIndex:(NSInteger)index
{
    if (index <= ([viewControllers count] - 1)) {
        return [viewControllers objectAtIndex:index];
    } else {
        return nil;
    }
}</pre>
```

Eine einfache Möglichkeit zum Erstellen horizontaler Seitenansichts-Controller (unendliche Seiten)

1. Lassen Sie uns ein neues Projekt erstellen, wähle ich Single View Application zur besseren Demonstration

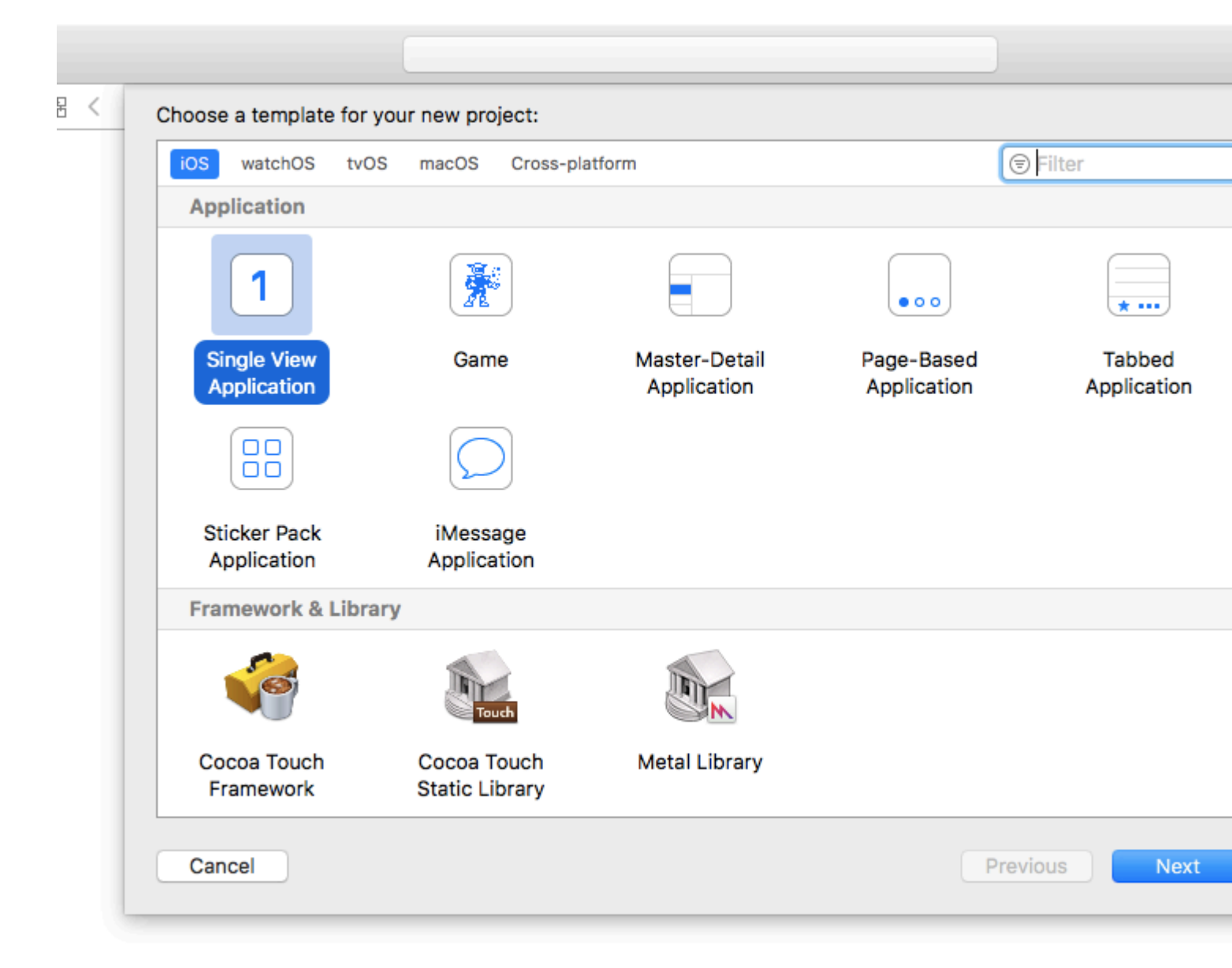

- 2. Ziehen Sie einen Controller für die Seitenansicht auf das Storyboard. Es gibt zwei Dinge, die Sie danach ändern sollten:
  - 1. Legen Sie den Seitensichtcontroller als anfänglichen Viewcontroller fest

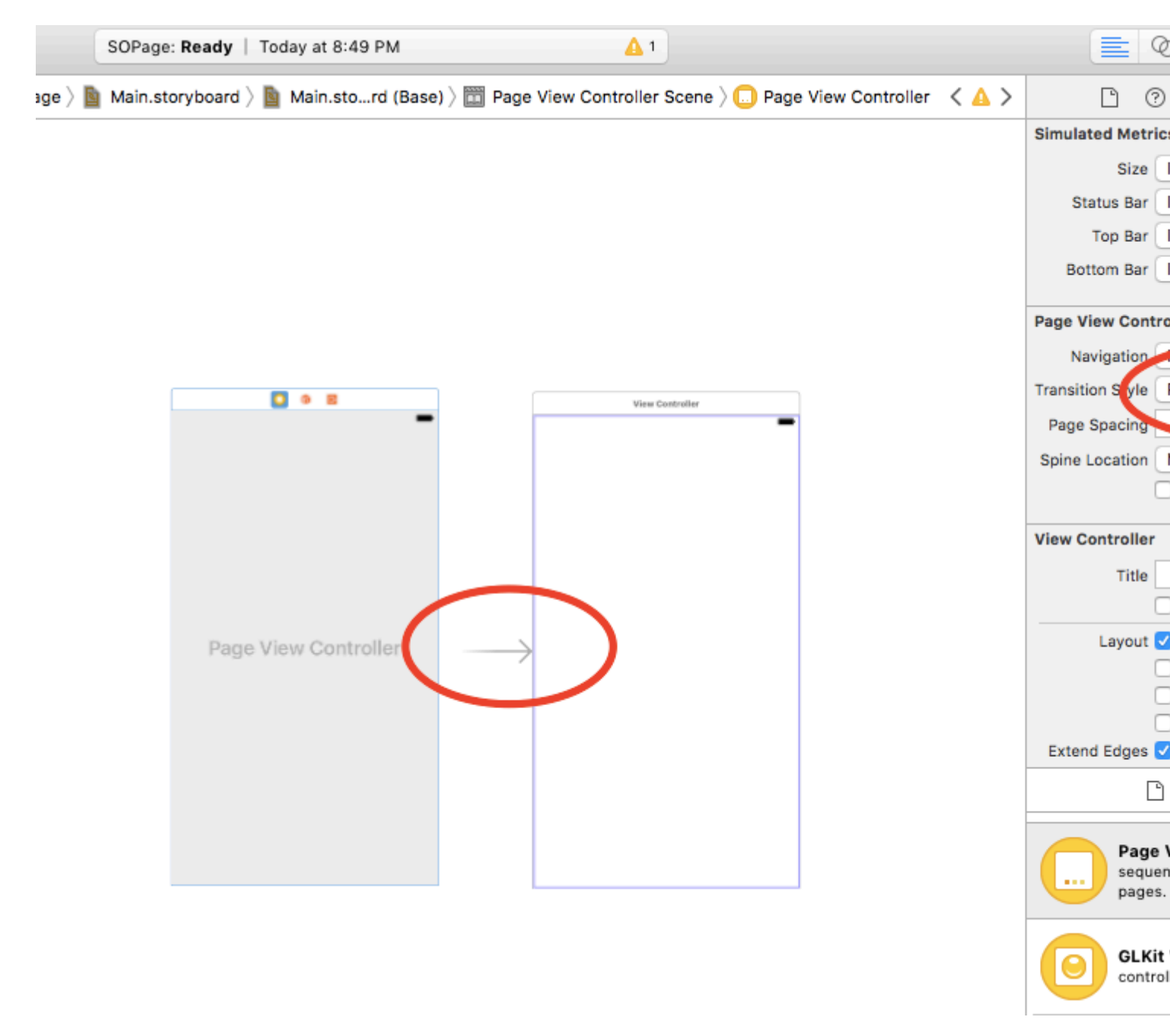

2. Ändern Sie den Übergangsstil in einen Bildlauf

- 3. Sie müssen eine UIPageViewController-Klasse erstellen und diese dann als benutzerdefinierte Klasse des Seitensichtcontrollers im Storyboard festlegen
- 4. Fügen Sie diesen Code in Ihre UIPageViewController-Klasse ein. Sie sollten eine farbenfrohe, unendliche Seitenanwendung erhalten :)

```
class PageViewController: UIPageViewController, UIPageViewControllerDataSource {
    override func viewDidLoad() {
        self.dataSource = self
        let controller = createViewController()
        self.setViewControllers([controller], direction: .forward, animated: false,
    completion: nil)
    }
```

```
func pageViewController(_ pageViewController: UIPageViewController,
viewControllerBefore viewController: UIViewController) -> UIViewController? {
       let controller = createViewController()
       return controller
    }
    func pageViewController(_ pageViewController: UIPageViewController,
viewControllerAfter viewController: UIViewController) -> UIViewController? {
       let controller = createViewController()
       return controller
    }
    func createViewController() -> UIViewController {
       var randomColor: UIColor {
           return UIColor(hue: CGFloat(arc4random_uniform(360))/360, saturation: 0.5,
brightness: 0.8, alpha: 1)
       }
       let storyboard = UIStoryboard(name: "Main", bundle: nil)
       let controller = storyboard.instantiateViewController(withIdentifier: "View
Controller")
       controller.view.backgroundColor = randomColor
       return controller
   }
}
```

So sieht das endgültige Projekt aus: Mit jedem Bildlauf erhalten Sie einen View-Controller mit unterschiedlichen Farben:

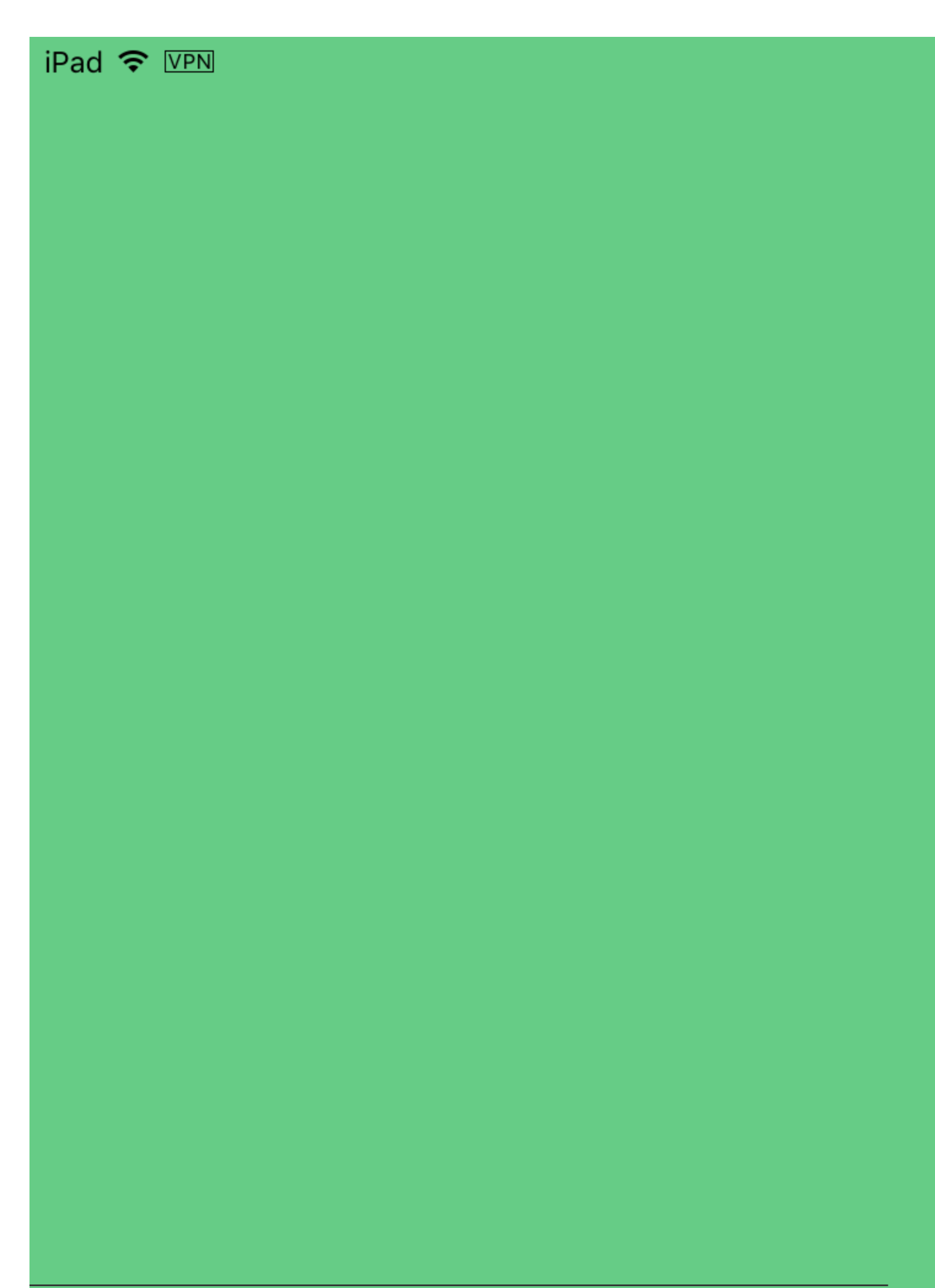

## Kapitel 176: UIPheonix - einfaches, flexibles, dynamisches und hoch skalierbares UI-Framework

## Einführung

Inspiriert von der Spieleentwicklung ist UIPheonix ein sehr einfaches, flexibles, dynamisches und hochskalierbares UI-Framework + -Konzept zum Erstellen wiederverwendbarer Komponenten- / Steuerungsanwendungen für Mac OS, iOS und TVOS. Die gleiche API gilt für die plattformübergreifende Entwicklung! Stellen Sie sich vor, Sie verwenden Lego-Blöcke. Sie können ähnliche Blöcke verwenden und sie einfach umherziehen.

https://github.com/MKGitHub/UIPheonix

### Bemerkungen

- Vergessen Sie statische Layouts, Einschränkungen und Warnmeldungen in der Konsole.
- Vergessen Sie den gesamten Klebercode, den gesamten Boilerplate-Code und all die übermäßig konstruierten unnötigen Haufen Müllcode in Ihren Apps.
- Erstellen und ändern Sie Ihre Benutzeroberfläche in kürzester Zeit.
- Machen Sie Ihre Benutzeroberfläche wieder verwendbar.
- Konzentrieren Sie sich auf die Erstellung Ihrer App, und vermeiden Sie Layoutprobleme.
- Minimales Setup, minimale Auswirkungen auf Ihre App, geringes Gewicht, keine Abhängigkeiten, keine Schmerzen, aber so viel Gewinn!
- Bauen Sie auf Sammlungsansichten und Tabellenansichten auf, sodass Sie sie leicht mischen und anpassen können.
- Ersetzt Apple-Technologien nicht durch benutzerdefinierte Implementierungen, sodass Sie immer sicher und auf dem neuesten Stand sind und jederzeit problemlos zurückkehren können.
- Demo-Apps für macOS, iOS und tvOS (Kung Fu!)

### Examples

**Beispiel-UI-Komponenten** 

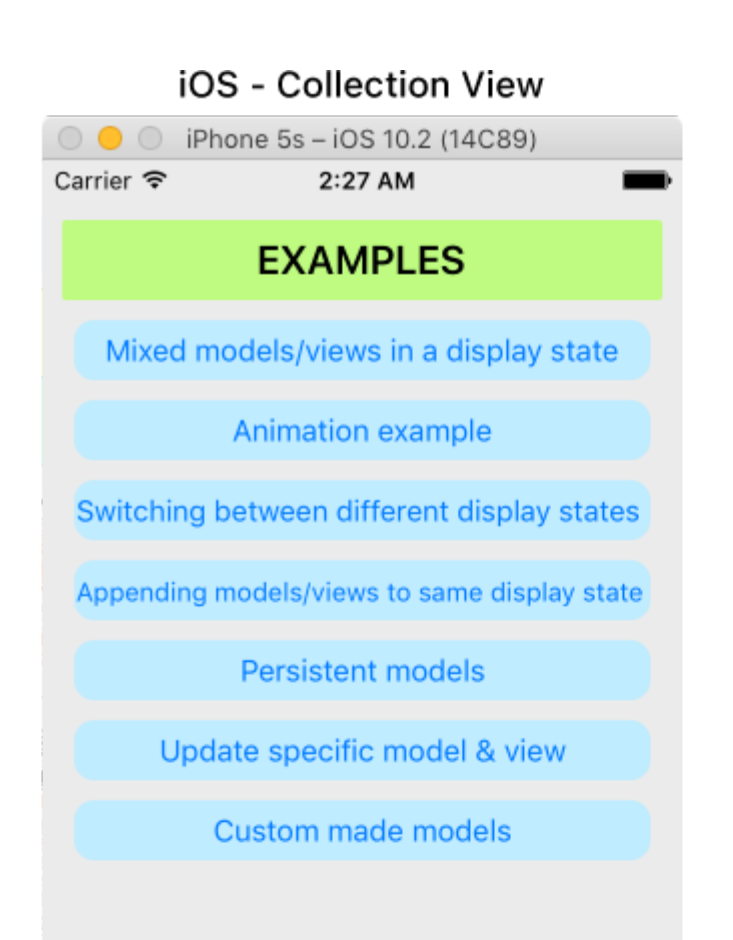

| iOS - Table View             |                              |  |  |  |
|------------------------------|------------------------------|--|--|--|
| $\bigcirc \bigcirc \bigcirc$ | iPhone 5s - iOS 10.2 (14C89) |  |  |  |
| Carrier 穼                    | 2:28 AM                      |  |  |  |
|                              | Hello World!                 |  |  |  |
|                              | Label #1                     |  |  |  |
|                              | Label #2                     |  |  |  |
|                              | #1 The quick.                |  |  |  |
| 17                           | Tilde coloring book health.  |  |  |  |

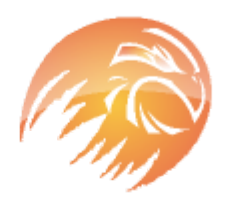

## #2 The quick, brown fox jumps over a lazy dog.

Tilde coloring book health goth echo park, gentrify semiotics vinyl cardigan quinoa meh master cleanse cray four dollar toast scenester hammock. Butcher truffaut flannel, unicorn fanny pack skateboard pug four loko.

### macOS - Collection View

UIPheonixDemo-macOS

### EXAMPLES

Mixed models/views in a display state

Animation example

Switching between different display states

Appending models/views to same display state

Persistent models

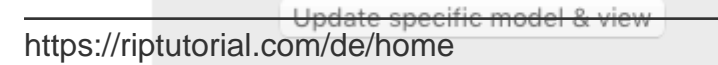

### macOS - Table View

UIPheonixDemo-macOS

Hello World!

| Label #1 |  |
|----------|--|
| Label #2 |  |
| Label #3 |  |
| Label #4 |  |

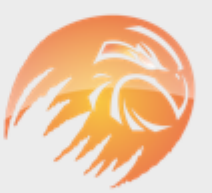

#### #1 The quick.

Tilde coloring book health.

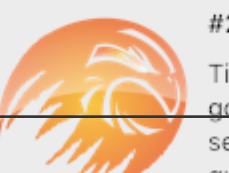

### #2 The quick, brown fox

Tilde coloring book health goth echo park, gentrify semiotics vinyl cardig**846** quinoa meh master cleanse https://riptutorial.com/de/ios/topic/9120/uipheonix---einfaches--flexibles--dynamisches-und-hoch-skalierbares-ui-framework

# Kapitel 177: UIPickerView

### Examples

**Grundlegendes Beispiel** 

# Schnell

```
class PickerViewExampleViewController : UIViewController, UIPickerViewDelegate,
UIPickerViewDataSource {
   @IBOutlet weak var btnFolder: UIButton!
   let pickerView = UIPickerView()
   let pickerViewRows = ["First row,", "Secound row,", "Third row,", "Fourth row"]
    override func viewDidLoad() {
       super.viewDidLoad()
       self.btnFolder.addTarget(self, action: #selector(CreateListVC.btnFolderPress),
forControlEvents: UIControlEvents.TouchUpInside)
   }
    @objc private func btnFolderPress() {
       self.pickerView.delegate = self
       self.pickerView.dataSource = self
       self.view.addSubview(self.pickerView)
    }
    //MARK: UIPickerViewDelegate
    func pickerView (pickerView: UIPickerView, titleForRow row: Int, forComponent component:
Int) -> String? {
       return self.pickerViewRows[row]
    }
    //MARK: UIPickerViewDataSource
    func numberOfComponentsInPickerView(pickerView: UIPickerView) -> Int {
       return 1
    }
    func pickerView: UIPickerView, numberOfRowsInComponent component: Int) -> Int {
       return self.pickerViewRows.count
    }
}
```

# Ziel c

```
@property (nonatomic,strong) UIPickerView *countryPicker;
@property (nonatomic,strong) NSArray *countryNames;
- (void)viewDidLoad {
```

```
[super viewDidLoad];
    _countryNames = @[@"Australia (AUD)", @"China (CNY)",
                          @"France (EUR)", @"Great Britain (GBP)", @"Japan (JPY)", @"INDIA
(IN)", @"AUSTRALIA (AUS)", @"NEW YORK (NW)"];
   [self pickcountry];
 }
-(void)pickcountry {
    _countryPicker = [[UIPickerView alloc]init];
    _countryPicker.delegate = self;
    _countryPicker.dataSource = self;
    [[UIPickerView appearance] setBackgroundColor:[UIColor colorWithRed:21/255.0
green:17/255.0 blue:50/255.0 alpha:1.0]];
}
#pragma mark- pickerView Delegates And datasource
- (NSInteger)numberOfComponentsInPickerView:(UIPickerView *)pickerView {
    return 1;
}
- (NSInteger)pickerView: (UIPickerView *)pickerView
numberOfRowsInComponent: (NSInteger) component {
    return _countryNames.count;
}
- (NSString *)pickerView: (UIPickerView *)pickerView
            titleForRow: (NSInteger) row
            forComponent:(NSInteger)component {
    return _countryNames[row];
}
- (void)pickerView: (UIPickerView *)pickerView didSelectRow: (NSInteger)row
inComponent:(NSInteger)component {
      NSString *pickedCountryName = _countryNames[row];
```

### PickerView-Hintergrundfarbe und Textfarbe ändern

### Ziel c

//Displays the country pickerView with black background and white text
[self. countryPicker setValue:[UIColor whiteColor] forKey:@"textColor"];
[self. countryPicker setValue:[UIColor blackColor] forKey:@"backgroundColor"];

### Schnell

```
let color1 = UIColor(colorLiteralRed: 1, green: 1, blue: 1, alpha: 1)
let color2 = UIColor(colorLiteralRed: 0, green: 0, blue: 0, alpha: 1)
pickerView2.setValue(color1, forKey: "textColor")
pickerView2.setValue(color2, forKey: "backgroundColor")
```

UIPickerView online lesen: https://riptutorial.com/de/ios/topic/4242/uipickerview

# Kapitel 178: UIRefreshControl TableView

## Einführung

Ein UIRefreshControl-Objekt stellt ein Standardsteuerelement bereit, mit dem die Aktualisierung des Inhalts einer Tabellenansicht initiiert werden kann. Sie verknüpfen ein Aktualisierungssteuerelement mit einer Tabelle über ein zugeordnetes Tabellensicht-Controller-Objekt. Der Table View-Controller übernimmt die Aufgabe, das Steuerelement dem visuellen Erscheinungsbild der Tabelle hinzuzufügen und die Anzeige dieses Steuerelements als Reaktion auf entsprechende Benutzergesten zu verwalten.

### Examples

Ziel-C-Beispiel

Deklarieren Sie zunächst eine solche Eigenschaft im ViewController

@property (nonatomic) UIRefreshControl \*refreshControl;

Später in viewDidLoad() richten Sie das refreshControl wie folgt ein:

```
self.refreshControl = [[UIRefreshControl alloc]init];
[self.tableView addSubview:self.refreshControl];
[self.refreshControl addTarget:self action:@selector(refreshTable)
forControlEvents:UIControlEventValueChanged];
//Setting the tint Color of the Activity Animation
self.refreshControl.tintColor = [UIColor redColor];
//Setting the attributed String to the text
NSMutableAttributedString * string = [[NSMutableAttributedString alloc]
initWithString:@"firstsecondthird"];
[string addAttribute:NSForegroundColorAttributeName value:[UIColor redColor]
range:NSMakeRange(0,5)];
[string addAttribute:NSForegroundColorAttributeName value:[UIColor greenColor]
range:NSMakeRange(5,6)];
[string addAttribute:NSForegroundColorAttributeName value:[UIColor blueColor]
range:NSMakeRange(11,5)];
self.refreshControl.attributedTitle = string;
```

Nun ist die Funktion refreshTable definiert als:

```
- (void)refreshTable {
    //TODO: refresh your data
    [self.refreshControl endRefreshing];
    [self.refreshControl beginRefreshing];
    [self.tableView reloadData];
    [self.refreshControl endRefreshing];
}
```

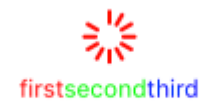

### RefreshControl für tableView einrichten:

```
UIRefreshControl *refreshControl = [[UIRefreshControl alloc] init];
[refreshControl addTarget:self action:@selector(pullToRefresh:)
forControlEvents:UIControlEventValueChanged];
self.scrollView.alwaysBounceVertical = YES;
[self.scrollView addSubview:refreshControl];
- (void)pullToRefresh:(UIRefreshControl*) sender{
//Do work off the main thread
dispatch_async(dispatch_get_global_queue(DISPATCH_QUEUE_PRIORITY_DEFAULT, 0), ^{
   // Simulate network traffic (sleep for 2 seconds)
    [NSThread sleepForTimeInterval:2];
    //Update data
    //Call complete on the main thread
    dispatch_sync(dispatch_get_main_queue(), ^{
        //Update network activity UI
       NSLog(@"COMPLETE");
       [sender endRefreshing];
   });
});
```

### }

UIRefreshControl TableView online lesen: https://riptutorial.com/de/ios/topic/8278/uirefreshcontrol-tableview

# Kapitel 179: UIScrollView

### Examples

### **Erstellen Sie eine UIScrollView**

Erstellen Sie eine Instanz von UIScrollView mit einem CGRect als Frame.

### Schnell

```
let scrollview = UIScrollView.init(frame: CGRect(x: 0, y: 0, width: 320, height: 400))
```

### Ziel c

UIScrollView \*scrollview = [[UIScrollView alloc] initWithFrame:CGRectMake(0, 0, 320, 400)];

### Blättern Sie in die Inhaltsgröße

Die contentSize Eigenschaft muss auf die Größe des scrollbaren Inhalts festgelegt werden. Dies gibt die Größe des scrollbaren Bereichs an. Bildlauf ist sichtbar, wenn der bildlauffähige Bereich, dh contentSize größer ist als die UIScrollView.

#### Mit Autolayout:

Wenn der Inhalt der Bildlaufansicht mit Autolayout eingerichtet wird, muss er explizit sowohl vertikal als auch horizontal dimensioniert sein und alle 4 Kanten müssen an die Bildlaufansicht angeheftet sein. Auf diese Weise wird contentSize automatisch basierend auf dem Inhalt der contentSize berechnet und auch aktualisiert, wenn das Layout des Inhalts geändert wird.

#### Manuell:

### Schnell

scrollview.contentSize = CGSize(width: 640, height: 800)

### Ziel c

scrollview.contentSize = CGSizeMake(640, 800);

### ScrollView mit AutoLayout

Einfache Schritte zur Verwendung von ScrollView mit Autolayout.

- Erstellen Sie ein neues Projekt mit Einzelansicht
- Wählen Sie den Standard-Viewcontroller aus, und ändern Sie seine Bildschirmgröße vom Attribute-Inspector in iPhone-4inch.

• Fügen Sie der Ansicht Ihres Viewcontrollers wie folgt eine Bildlaufansicht hinzu und setzen Sie die Hintergrundfarbe auf Blau

| 0   | <b>1</b> | Ŀ |  |
|-----|----------|---|--|
|     |          |   |  |
|     |          |   |  |
|     |          |   |  |
|     |          |   |  |
|     |          |   |  |
|     |          |   |  |
|     |          |   |  |
|     |          |   |  |
|     |          |   |  |
|     |          |   |  |
|     |          |   |  |
|     |          |   |  |
|     |          |   |  |
| Scr | oll Vie  | w |  |
|     |          |   |  |
|     |          |   |  |
|     |          |   |  |
|     |          |   |  |
|     |          |   |  |
|     |          |   |  |
|     |          |   |  |
|     |          |   |  |
|     |          |   |  |
|     |          |   |  |
|     |          |   |  |
|     |          |   |  |
|     |          |   |  |

• Fügen Sie Einschränkungen hinzu, wie im Bild unten gezeigt

| Add New Constraints     |      |    |     |  |  |
|-------------------------|------|----|-----|--|--|
| 0 🗸                     |      |    |     |  |  |
| I                       |      |    |     |  |  |
|                         |      | *  |     |  |  |
|                         |      |    |     |  |  |
| Spacing to nearest neig | hbor |    |     |  |  |
| Constrain to marginal   | ns   |    |     |  |  |
| 🗆 🔲 Width               | 320  |    | Ŧ   |  |  |
| 🗌 🔳 Height              | 548  |    | -   |  |  |
| 🗌 🖪 Equal Widths        |      |    |     |  |  |
| 🗌 💷 Equal Heights       |      |    |     |  |  |
| E Aspect Ratio          |      |    |     |  |  |
| El Align Leading Edges  |      |    |     |  |  |
| Update Frames None I    |      |    |     |  |  |
| Add 4 Constraints       |      |    |     |  |  |
|                         |      |    | 1.1 |  |  |
|                         |      | 머니 | ŀΔ· |  |  |

Dazu müssen Sie einfach jede Kante des Bildlaufs in die Ansicht des Viewcontrollers stecken

#### Szenario 1:

## Nun sagen wir, unser Inhalt ist riesig und wir möchten, dass er sowohl horizontal als auch vertikal scrollt.

Dafür,

• Fügen Sie der Bildlaufansicht des Rahmens (0,0700,700) eine UIView hinzu. Erlaubt es orange Hintergrundfarbe, um ihn anders zu identifizieren.

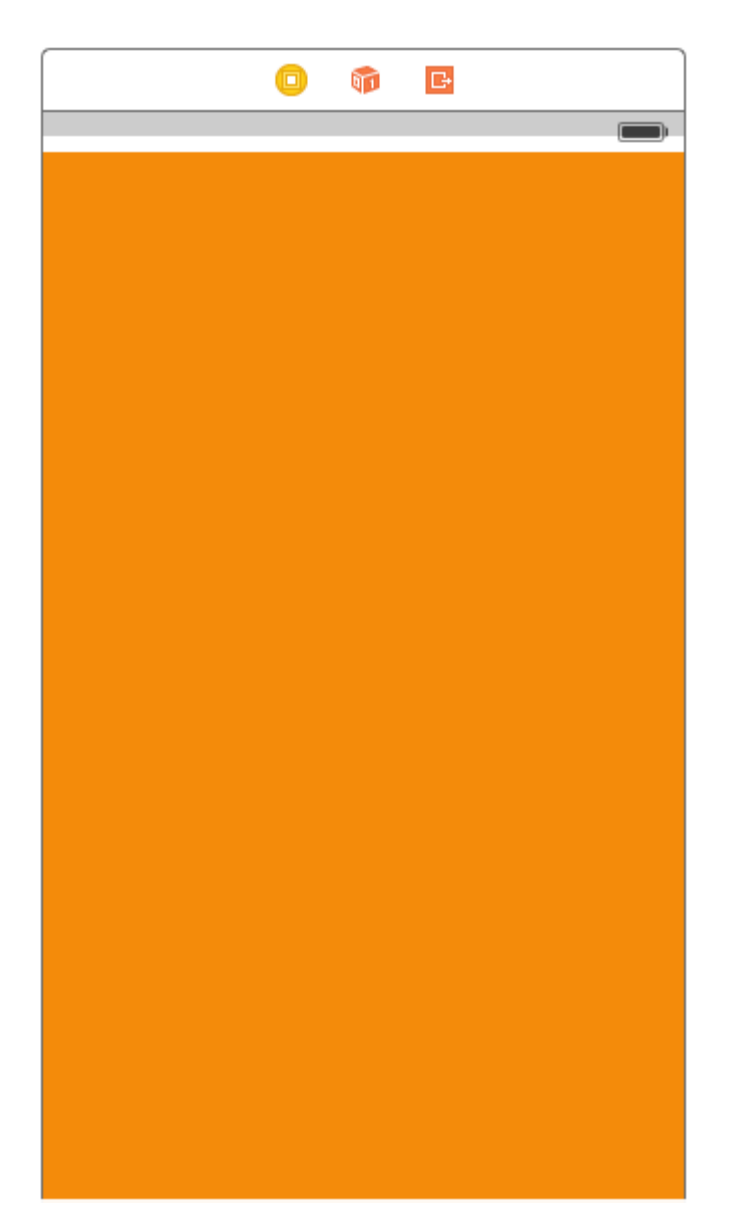

Als nächstes kommt der wichtige Teil, wir müssen ihn horizontal und vertikal scrollen.

• Wählen Sie die orange Ansicht aus und fügen Sie die folgenden Einschränkungen hinzu

| Add New Constraints                                                           |               |
|-------------------------------------------------------------------------------|---------------|
| 0<br>I<br>0<br>V<br>H<br>O<br>Constrain to margin                             | ▼<br>bor<br>s |
| 🗹 🔲 Width                                                                     | 700 🔻         |
| 🗹 囯 Height                                                                    | 700 🔻         |
| <ul> <li>Equal Widths</li> <li>Equal Heights</li> <li>Aspect Ratio</li> </ul> |               |
| B Align Leading Edges                                                         | \$            |
| Update Frames None                                                            | ۵.            |
| Add 6 Constraints                                                             |               |
| 전 면 의 전                                                                       | managi        |

Lassen Sie mich erklären, was wir oben gemacht haben.

- Wir haben die Höhe und Breite auf 700 festgelegt.
- Der nachstehende Speicherplatz wird auf scrollview = 0 gesetzt, wodurch dem ScrollView mitgeteilt wird, dass der Inhalt horizontal scrollbar ist.
- Der untere Bereich wird auf scrollview = 0 gesetzt, wodurch dem ScrollView mitgeteilt wird, dass der Inhalt vertikal scrollbar ist.

Führen Sie nun das Projekt aus und überprüfen Sie es.

## Szenario 2: Betrachten wir ein Szenario, in dem wir wissen, dass die Breite des Inhalts der Bildlaufbreite entspricht, aber die Höhe größer ist als die Bildlaufansicht.

Folgen Sie den Schritten, um den Inhalt vertikal zu scrollen.

- Löschen Sie die Breitenbeschränkung im obigen Fall.
- Ändern Sie die Breite der orangefarbenen Ansicht, um sie an die Breite der Bildlaufansicht anzupassen.
- Ziehen Sie bei gedrückter Strg-Taste aus der orangefarbenen Ansicht, um eine Bildlaufansicht zu erstellen und die Einschränkung für die **gleiche Breite** hinzuzufügen.

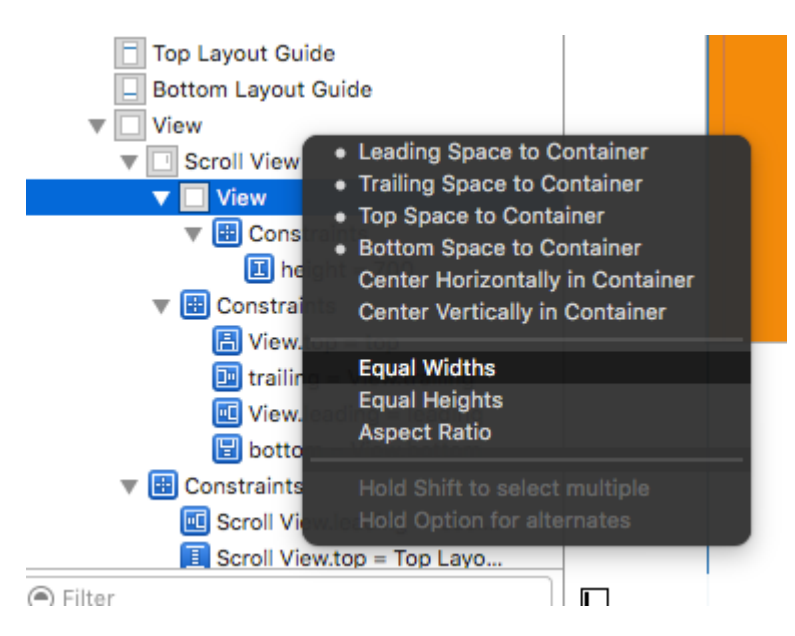

• Und fertig!!! Führen Sie einfach aus und prüfen Sie, ob es vertikal scrollt

#### Szenario 3:

#### Jetzt wollen wir nur horizontal und nicht vertikal scrollen.

Folgen Sie den Schritten, um den Inhalt horizontal zu scrollen.

 Machen Sie alle Änderungen rückgängig, um die folgenden Einschränkungen zu erreichen (dh stellen Sie die ursprünglichen Einschränkungen wieder her, die einen vertikalen und horizontalen Bildlauf ergeben).

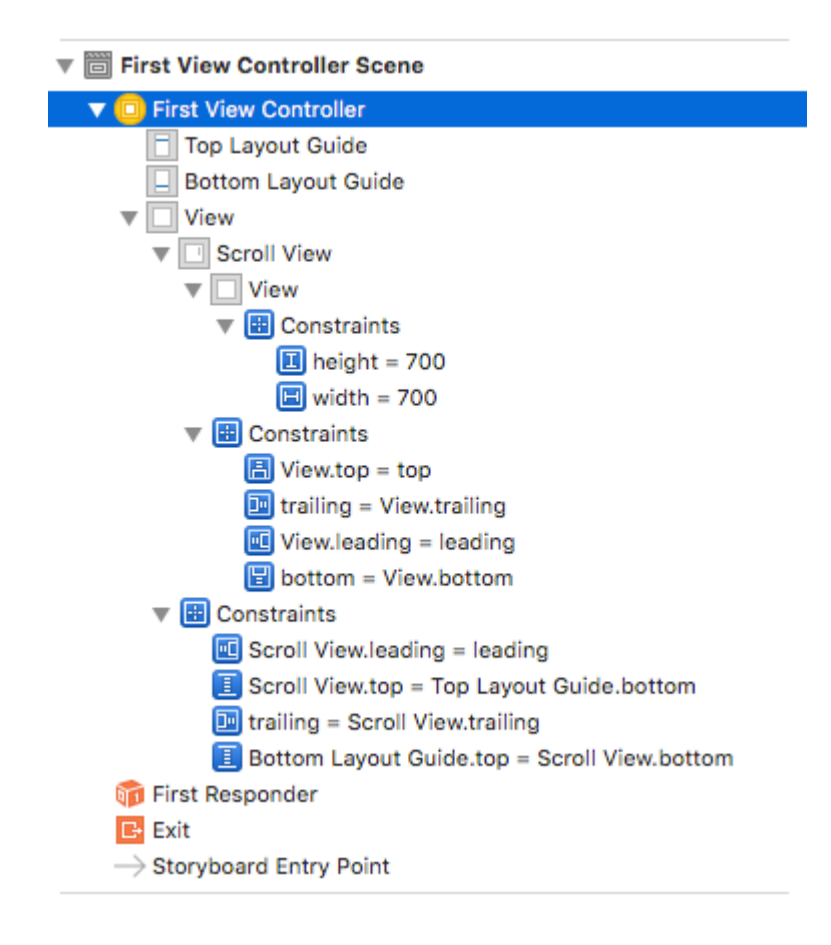

- Überprüfen Sie den orangefarbenen Sichtrahmen, der (0,0,700,700) sein sollte.
- Löschen Sie die Höhenbeschränkung der orange Ansicht.
- Ändern Sie die Höhe der orangefarbenen Ansicht entsprechend der Höhe der Bildlaufansicht.
- Ziehen Sie bei gedrückter Strg-Taste aus der orangefarbenen Ansicht, um die Ansicht zu scrollen und die Beschränkung für **gleiche Höhen** hinzuzufügen.

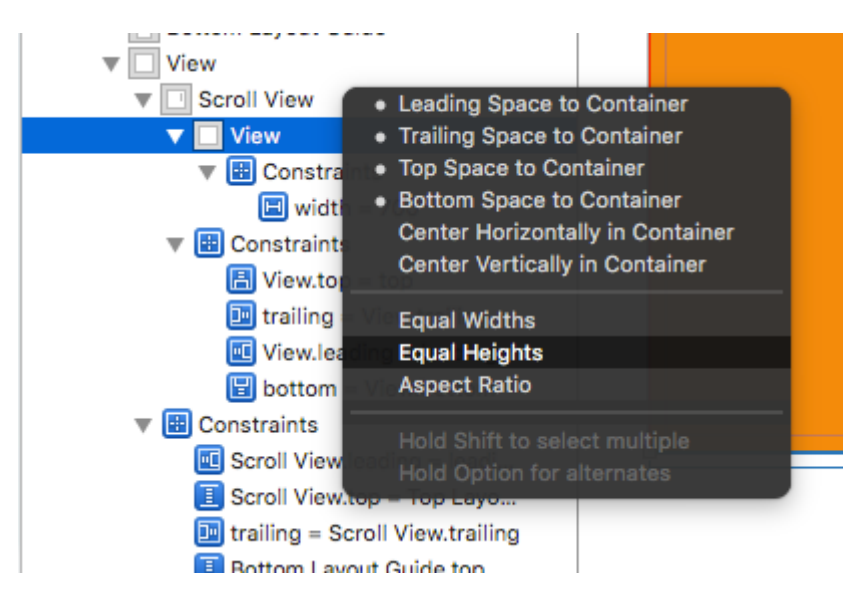

• Und fertig!!! Führen Sie einfach aus und prüfen Sie, ob es vertikal scrollt

### Bildlauf mit aktiviertem automatischen Layout

Dieses Projekt ist ein eigenständiges Beispiel, das vollständig im Interface Builder erstellt wurde. Sie sollten es in 10 Minuten oder weniger durcharbeiten können. Dann können Sie die erlernten Konzepte auf Ihr eigenes Projekt anwenden.

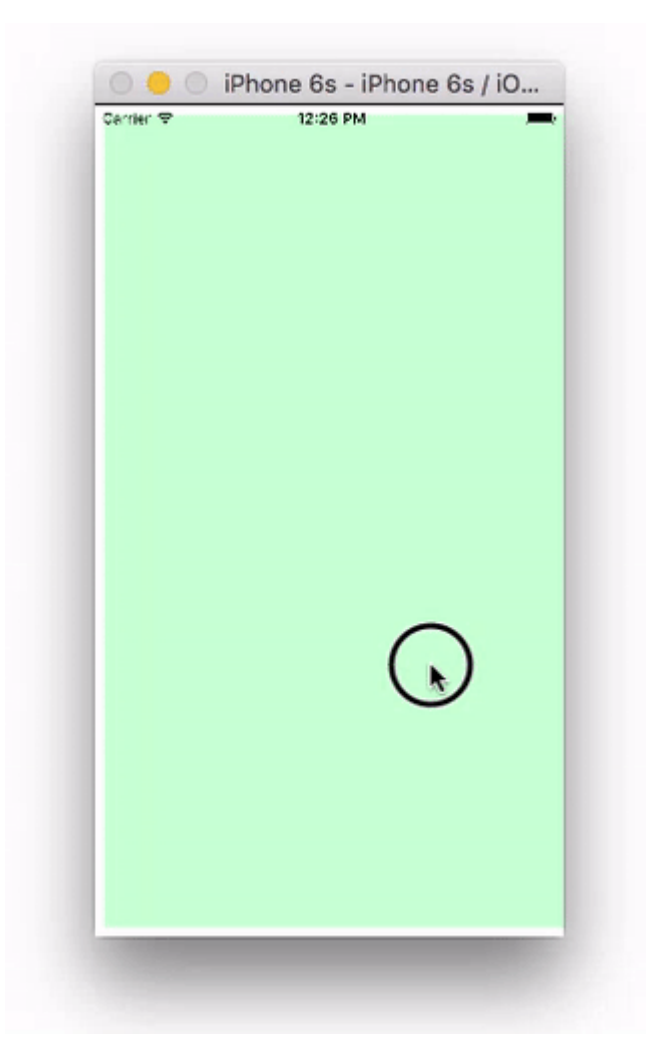

Hier verwende ich nur UIView s, aber sie können jede beliebige Ansicht darstellen (z. B. Schaltfläche, Beschriftung usw.). Ich habe mich auch für das horizontale Scrollen entschieden, da die Storyboard-Screenshots für dieses Format kompakter sind. Die Prinzipien sind jedoch beim vertikalen Scrollen gleich.

## Schlüssel Konzepte

- Die UIScrollview sollte nur eine Unteransicht verwenden. Dies ist eine UIView, die als Inhaltsansicht für alles dient, was Sie scrollen möchten.
- Stellen Sie sicher, dass die Inhaltsansicht und die *übergeordnete* Ansicht der Bildlaufansicht für den horizontalen Bildlauf gleich hoch sind. (Gleiche Breiten für vertikales Scrollen)
- Stellen Sie sicher, dass der gesamte scrollbare Inhalt eine festgelegte Breite hat und an allen Seiten gepinnt ist.

## Starten Sie ein neues Projekt

Es kann nur eine einzige Ansichtsanwendung sein.

## Storyboard

In diesem Beispiel erstellen wir eine horizontale Bildlaufansicht. Wählen Sie den Ansichts-Controller aus und wählen Sie dann im Größeninspektor die Option Freiform. Machen Sie die Breite 1,000 und die Höhe 300. Dies gibt uns nur den Raum auf dem Storyboard, um Inhalte hinzuzufügen, die durchlaufen werden.

| D C             | ) 🗉      | ₽   | E | $\ominus$ |     |   |
|-----------------|----------|-----|---|-----------|-----|---|
| View Controller |          |     |   |           |     |   |
| Simulated Size  | Freeform |     |   |           |     | ۵ |
|                 | 1,0      | 000 |   |           | 300 | 0 |
|                 | Width    | ı   |   | Heigh     | t   |   |

### Fügen Sie eine Bildlaufansicht hinzu

Fügen Sie eine UIScrollview und verbinden Sie alle vier Seiten mit der UIScrollview des View-Controllers.

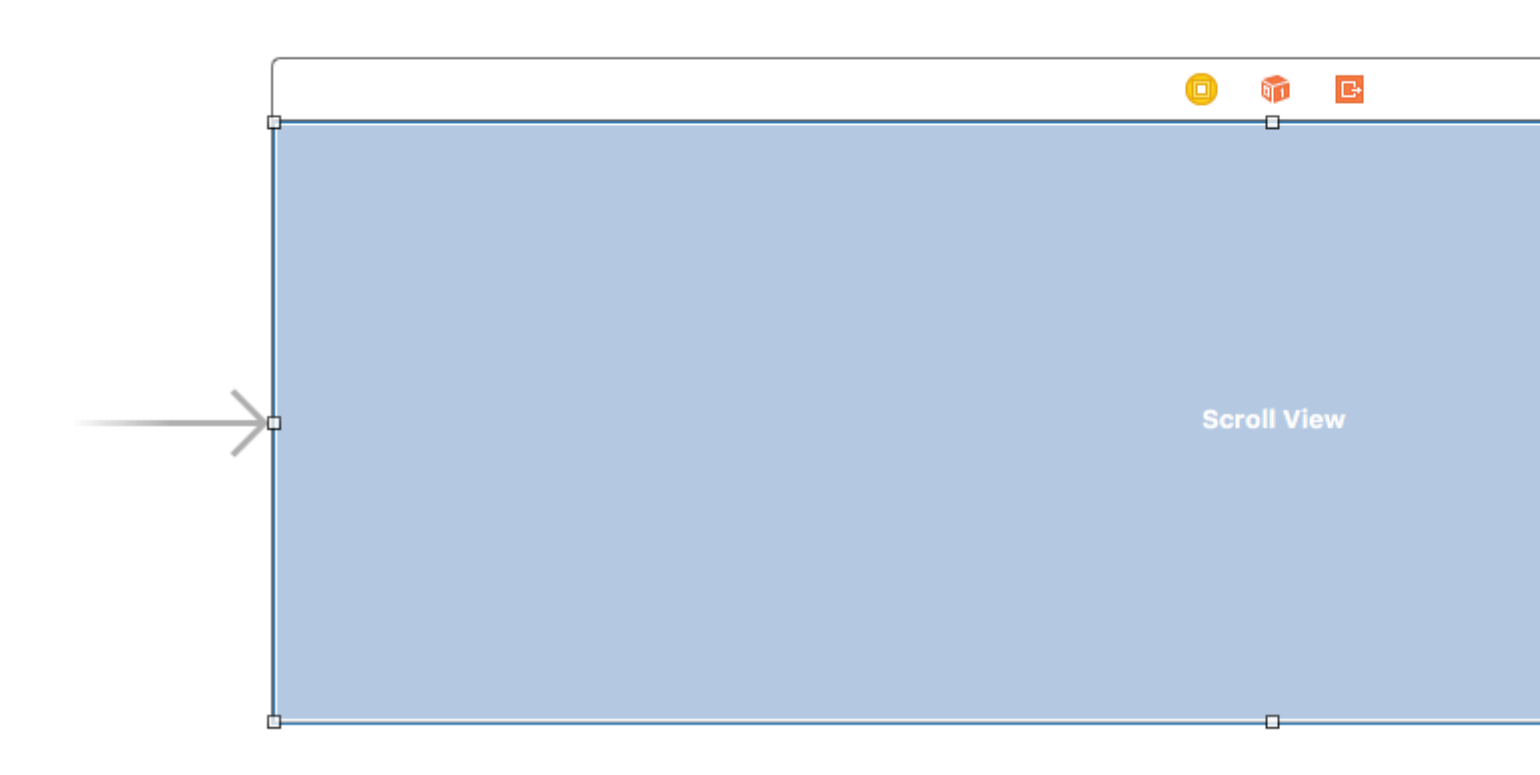

### Fügen Sie eine Inhaltsansicht hinzu

Fügen Sie der UIView eine UIView als Unteransicht hinzu. *Das ist der Schlüssel.* Versuchen Sie nicht, viele Unteransichten zur Bildlaufansicht hinzuzufügen. UIView einfach eine einzelne UIView. Dies ist Ihre Inhaltsansicht für die anderen Ansichten, die Sie scrollen möchten. Verbinden Sie die Inhaltsansicht auf allen vier Seiten mit der Bildlaufansicht.

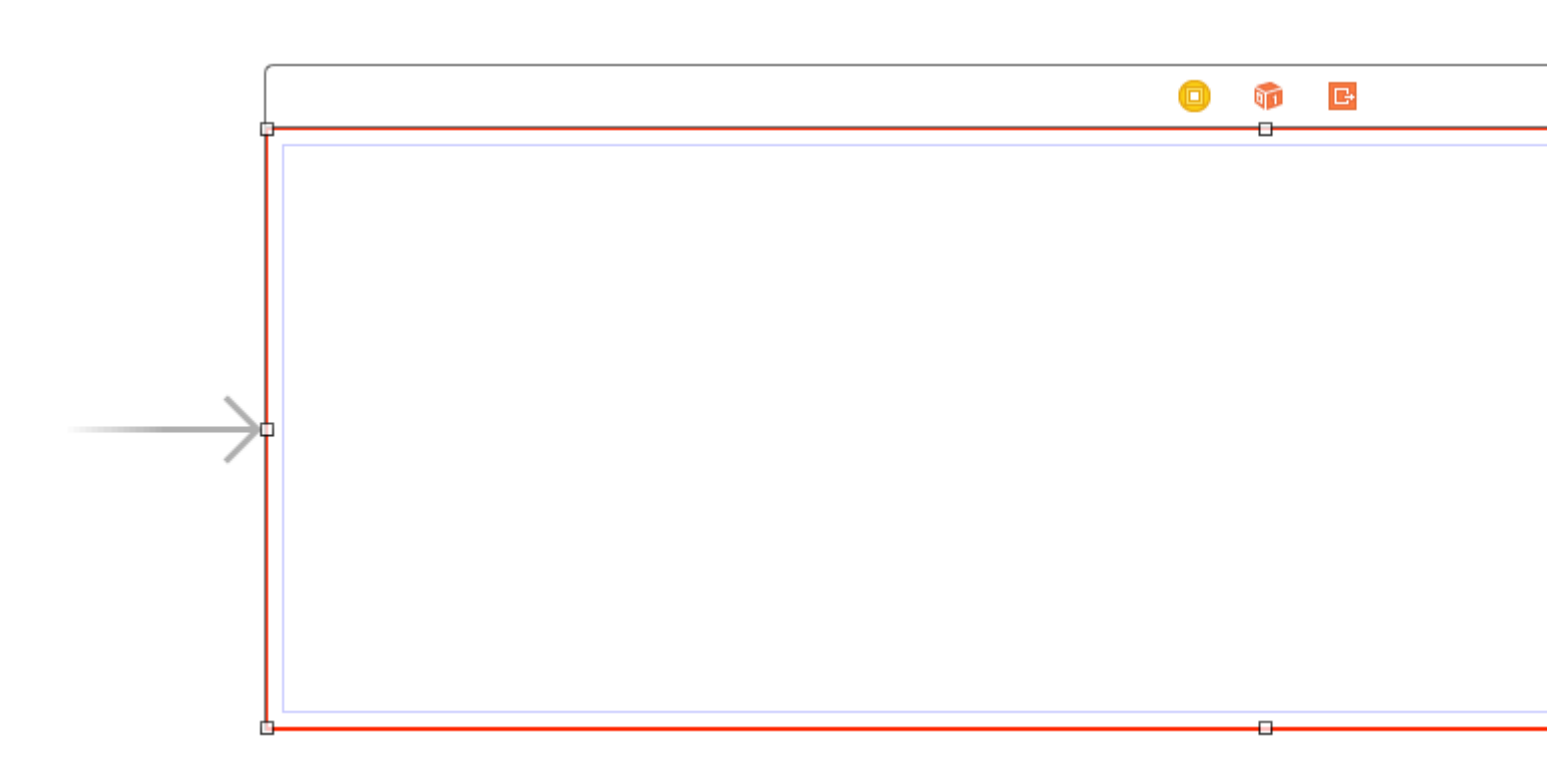

### **Gleiche Höhen**

Jetzt in der Dokumentgliederung, klicken Sie auf Befehl sowohl den Inhalt Ansicht und der *übergeordneten Ansicht* der Ansicht blättern , um sie beide zu wählen. Stellen Sie dann die Höhen auf gleich ein (ziehen Sie <Control </ kbd von der Inhaltsansicht in die Bildlaufansicht>). *Dies ist auch der Schlüssel.* Da wir horizontal scrollen, weiß die Inhaltsansicht der Bildlaufansicht nicht, wie hoch sie sein soll, wenn wir sie nicht auf diese Weise festlegen.

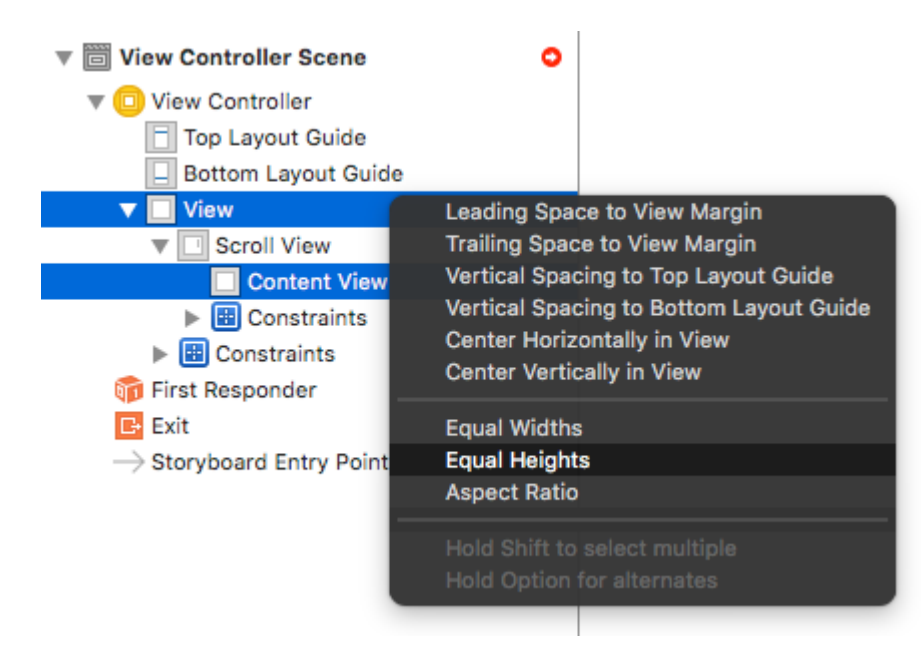

Hinweis:

• Wenn wir den Inhalt vertikal scrollen lassen, würden wir die Breite der Inhaltsansicht so einstellen, dass sie der Breite der übergeordneten Ansicht der Bildlaufansicht entspricht.

#### Inhalt hinzufügen

Fügen Sie drei UIView und geben Sie ihnen alle Einschränkungen. Ich habe 8 Punkte für alles verwendet.

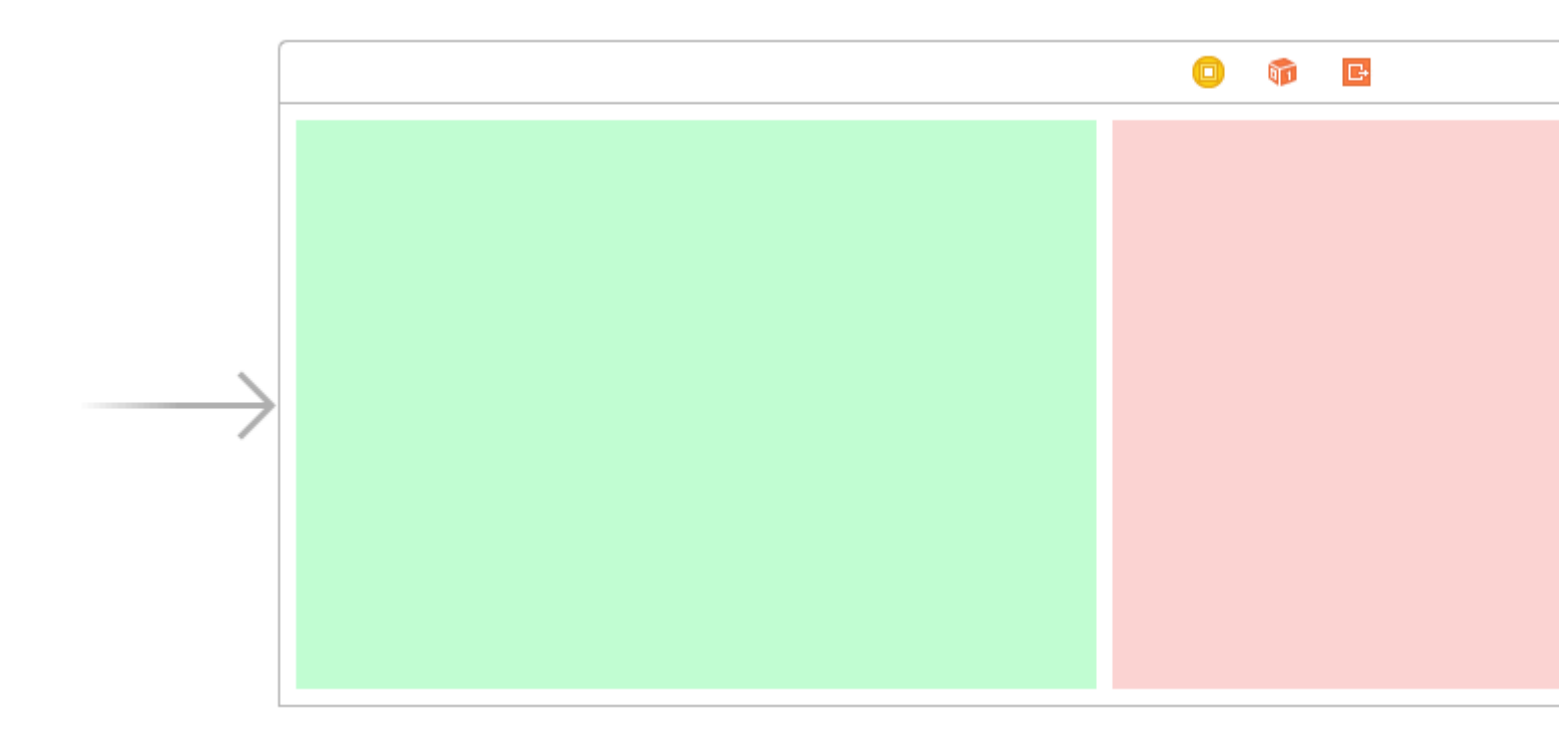

Einschränkungen:

- Grüne Ansicht: Pin oben, links und unten. Machen Sie die Breite 400.
- Rote Ansicht: Pin oben, links und unten. Machen Sie die Breite 300.
- Lila Ansicht: Alle vier Kanten anheften. Stellen Sie die Breite so ein, wie der verbleibende Platz ist (in diesem Fall 268).

Das Festlegen der Breitenbeschränkungen ist auch wichtig, damit die Bildlaufansicht weiß, wie breit die Inhaltsansicht ist.

## Fertig

Das ist alles. Sie können Ihr Projekt jetzt ausführen. Es sollte sich wie das Bildlaufbild oben in dieser Antwort verhalten.

## Weitere Studie

- iOS: So machen Sie AutoLayout für ein ScrollView
- So konfigurieren Sie eine UIScrollView mit automatischem Layout im Interface Builder
- YouTube-Video-Tutorial: UIScrollView So behalten Sie Ihre Ansichten auf dem Bildschirm

Bildlauf aktivieren / deaktivieren

Die Eigenschaft scrollEnabled speichert einen Boolean Wert, der bestimmt, ob der Bildlauf aktiviert

ist oder nicht.

Wenn der Wert dieser Eigenschaft true / YES ist, ist der Bildlauf aktiviert, andernfalls nicht. Der Standardwert ist true

### Schnell

scrollview.isScrollEnabled = true

### Ziel c

```
scrollview.scrollEnabled = YES;
```

### Vergrößern / Verkleinern von UllmageView

### Erstellen Sie eine UIScrollView-Instanz

```
let scrollview = UIScrollView.init(frame: self.view.bounds)
```

Und dann diese Eigenschaften einstellen:

```
scrollView.minimumZoomScale = 0.1
scrollView.maximumZoomScale = 4.0
scrollView.zoomScale = 1.0
scrollview.delegate = self as? UIScrollViewDelegate
```

Um das Bild zu vergrößern oder zu verkleinern, müssen Sie den Betrag angeben, um den der Benutzer zoomen kann. minimumZoomScale maximumZoomScale wir Werte für die Eigenschaften minimumZoomScale und maximumZoomScale der minimumZoomScale maximumZoomScale . Beide sind standardmäßig auf 1,0 eingestellt.

Und zoomScale auf 1,0, die den Zoomfaktor für den minimalen und maximalen Zoom angeben.

Um das Zoomen zu unterstützen, müssen wir einen Delegaten für Ihre Bildlaufansicht festlegen. Das Delegate-Objekt muss dem UIScrollViewDelegate Protokoll entsprechen. Diese viewForZoomingInScrollView() muss die viewForZoomingInScrollView() Methode implementieren und die Ansicht zum Zoomen zurückgeben.

Ändern Sie Ihren ViewController wie gezeigt

class ViewController: UIViewController, UIScrollViewDelegate

Fügen Sie dann der Klasse die folgende Delegatfunktion hinzu.

```
func viewForZoomingInScrollView(scrollView: UIScrollView) -> UIView? {
    return imageView
}
```

## Erstellen Sie nun die UllmageView-Instanz

Machen Sie diese Variable als Klassenvariable

var imageView:UIImageView = UIImageView.init(image: UIImage.init(named: "someImage.jpg"))

Und fügen Sie es dann zum Bildlauf hinzu

```
scrollView?.addSubview(imageView)
```

#### Referenz

- Scroll View Programmierhandbuch für iOS
- UIScrollView-Tutorial

Ermitteln, wann der Bildlauf von UIScrollView mit Delegat-Methoden abgeschlossen ist

**scrollViewDidEndDecelerating:** Dies teilt dem Delegierten mit, dass die Bildlaufansicht beendet ist und die Bildlaufbewegung verlangsamt hat.

### Ziel c:

```
- (void)scrollViewDidEndDecelerating:(UIScrollView *)scrollView {
    [self stoppedScrolling];
}
- (void)scrollViewDidEndDragging:(UIScrollView *)scrollView willDecelerate:(BOOL)decelerate {
    if (!decelerate) {
        [self stoppedScrolling];
    }
}
- (void)stoppedScrolling {
    // done, do whatever
}
```

## Schnell:

```
func scrollViewDidEndDragging(scrollView: UIScrollView, willDecelerate decelerate: Bool) {
    if !decelerate {
        stoppedScrolling()
    }
}
func scrollViewDidEndDecelerating(scrollView: UIScrollView) {
    stoppedScrolling()
}
```

```
func stoppedScrolling() {
    // done, do whatever
}
```

### Bildlaufrichtung einschränken

Sie können die Richtungen einschränken, zu denen der Benutzer scrollen kann, indem Sie folgenden Code verwenden:

```
func scrollViewDidScroll(_ scrollView: UIScrollView) {
    if scrollView.contentOffset.x != 0 {
        scrollView.contentOffset.x = 0
    }
}
```

Bei jedem Bildlauf des Benutzers auf der x-Achse wird der Inhaltsversatz der scrollView auf 0 zurückgesetzt.

Sie können natürlich die Änderung x s y s und die Richtung dafür sperren Horizontal nur zu sein.

```
Sie müssen auch sicherstellen, dass Sie diesen Code in die Delegat-Methode scrollViewDidScroll(_ scrollView: UIScrollView) . Andernfalls wird es nicht funktionieren.
```

UIScrollViewDelegate Sie außerdem sicher, dass Sie UIScrollViewDelegate wie UIScrollViewDelegate in Ihre Klassendeklaration importiert haben:

class ViewController: UIViewController, UIScrollViewDelegate

... und setzen Sie den Delegaten der scrollView in einer Methode wie viewDidLoad (\_:)

```
scrollView.delegate = self
```

UIScrollView online lesen: https://riptutorial.com/de/ios/topic/1575/uiscrollview

## Kapitel 180: UIScrollView AutoLayout

### Examples

ScrollableController

Wenn Sie Autolayout mit einer UIScrollView, wird die Größe je nach Größe des Inhalts oder der Unteransichten NICHT korrekt angepasst.

Damit ein UIScrollview automatisch scrollen kann, wenn sein Inhalt zu groß wird, um in den sichtbaren Bereich zu passen, müssen ein ContentView und einige Einschränkungen UIScrollView, die es dem UIScrollView ermöglichen, die Größe des Inhalts UND dessen Breite und Höhe im übergeordneten UIScrollView zu bestimmen Aussicht.

```
import Foundation
import UIKit
class ScrollableController : UIViewController {
   private var scrollView: UIScrollView!
   private var contentView: UIView!
   override func viewDidLoad() {
       super.viewDidLoad()
       //Setup
        self.initControls()
        self.setTheme()
       self.layoutScrollView()
       self.layoutContentView()
       //Add child views
        self.addChildViews()
    }
    func initControls() {
       self.scrollView = UIScrollView()
        self.contentView = UIView()
    }
    func setTheme() {
       self.scrollView.backgroundColor = UIColor.blue()
        self.contentView.backgroundColor = UIColor.orange()
    }
    func layoutScrollView() {
        self.view.addSubview(self.scrollView)
        let views: NSDictionary = ["scrollView": self.scrollView]
        var constraints = Array<String>()
        //Constrain the scrollView to our controller's self.view.
        constraints.append("H:|-0-[scrollView]-0-|")
        constraints.append("V:|-0-[scrollView]-0-|")
```

```
for constraint in constraints {
           self.view.addConstraints(NSLayoutConstraint.constraints(withVisualFormat:
constraint, options: NSLayoutFormatOptions(rawValue: 0), metrics: nil, views: views as!
[String : AnyObject]))
        self.scrollView.translatesAutoresizingMaskIntoConstraints = false
    }
    func layoutContentView() {
        self.scrollView.addSubview(self.contentView)
        let views: NSDictionary = ["contentView": self.contentView, "view": self.view]
        var constraints = Array<String>()
        //Constrain the contentView to the scrollView.
        constraints.append("H:|-0-[contentView]-0-|")
        constraints.append("V:|-0-[contentView]-0-|")
        for constraint in constraints {
            self.scrollView.addConstraints(NSLayoutConstraint.constraints(withVisualFormat:
constraint, options: NSLayoutFormatOptions(rawValue: 0), metrics: nil, views: views as!
[String : AnyObject]))
        }
        //Disable Horizontal Scrolling by making the contentView EqualWidth with our
controller's self.view (ScrollView's parentView).
        self.view.addConstraints(NSLayoutConstraint.constraints(withVisualFormat:
"H:[contentView(==view)]", options: NSLayoutFormatOptions(rawValue: 0), metrics: nil, views:
views as! [String : AnyObject]))
        self.contentView.translatesAutoresizingMaskIntoConstraints = false
    }
    func addChildViews() {
        //Init
        let greenView = UIView()
        let whiteView = UIView()
        //Theme
        greenView.backgroundColor = UIColor.green()
        whiteView.backgroundColor = UIColor.orange()
        //Layout -- Child views are added to the 'ContentView'
        self.contentView.addSubview(greenView)
        self.contentView.addSubview(whiteView)
        let views: NSDictionary = ["greenView": greenView, "whiteView": whiteView];
        var constraints = Array<String>()
        //Constrain the greenView to the contentView with a height of 400 and 15 spacing all
around.
        constraints.append("H:|-15-[greenView]-15-|")
        constraints.append("V:|-15-[greenView(400)]")
        //Constrain the whiteView below the greenView with 15 spacing all around and a height
of 500.
        constraints.append("H:|-15-[whiteView]-15-|")
        constraints.append("V:[greenView]-15-[whiteView(500)]-15-|")
        for constraint in constraints {
```

```
self.contentView.addConstraints(NSLayoutConstraint.constraints(withVisualFormat:
constraint, options: NSLayoutFormatOptions(rawValue: 0), metrics: nil, views: views as!
[String : AnyObject]))
}
greenView.translatesAutoresizingMaskIntoConstraints = false
whiteView.translatesAutoresizingMaskIntoConstraints = false
}
}
```

Jetzt können wir sehen, dass das greenView (Höhe 400) + das WhiteView (Höhe 500) größer ist als unser Bildschirm. Dadurch wird die contentSize von ScrollView auf BEIDE Ansichten angepasst, sodass sie vertikal scrollen kann.

Wir haben den horizontalen Bildlauf mithilfe der  ${\tt EqualWidth}$  Einschränkung für  ${\tt contentView}$  und self.view

| Carrier <del>ຈ</del> | 5:08 PM | ÷ |
|----------------------|---------|---|
|                      |         |   |
|                      |         |   |
|                      |         |   |
|                      |         |   |
|                      |         |   |
|                      |         |   |
|                      |         |   |
|                      |         |   |
|                      |         |   |
|                      |         |   |
|                      |         |   |
|                      |         |   |

- Fügen Sie der Hauptansicht die gleiche Höhe und die gleiche Breite hinzu (dh, die die Bildlaufansicht enthält). Für gleiche Höhe die Priorität auf niedrig setzen. (Dies ist der wichtige Schritt zum Einstellen der Inhaltsgröße).
- Die Höhe dieser Inhaltsansicht richtet sich nach der Anzahl der Ansichten, die der Ansicht hinzugefügt wurden. Angenommen, Sie haben die letzte Ansicht hinzugefügt, ist eine Beschriftung und seine Y-Position ist 420 und die Höhe ist 20, dann beträgt Ihre Inhaltsansicht 440.

Schritt 3: Fügen Sie Einschränkungen für alle Ansichten hinzu, die Sie je nach Anforderung in der Inhaltsansicht hinzugefügt haben.

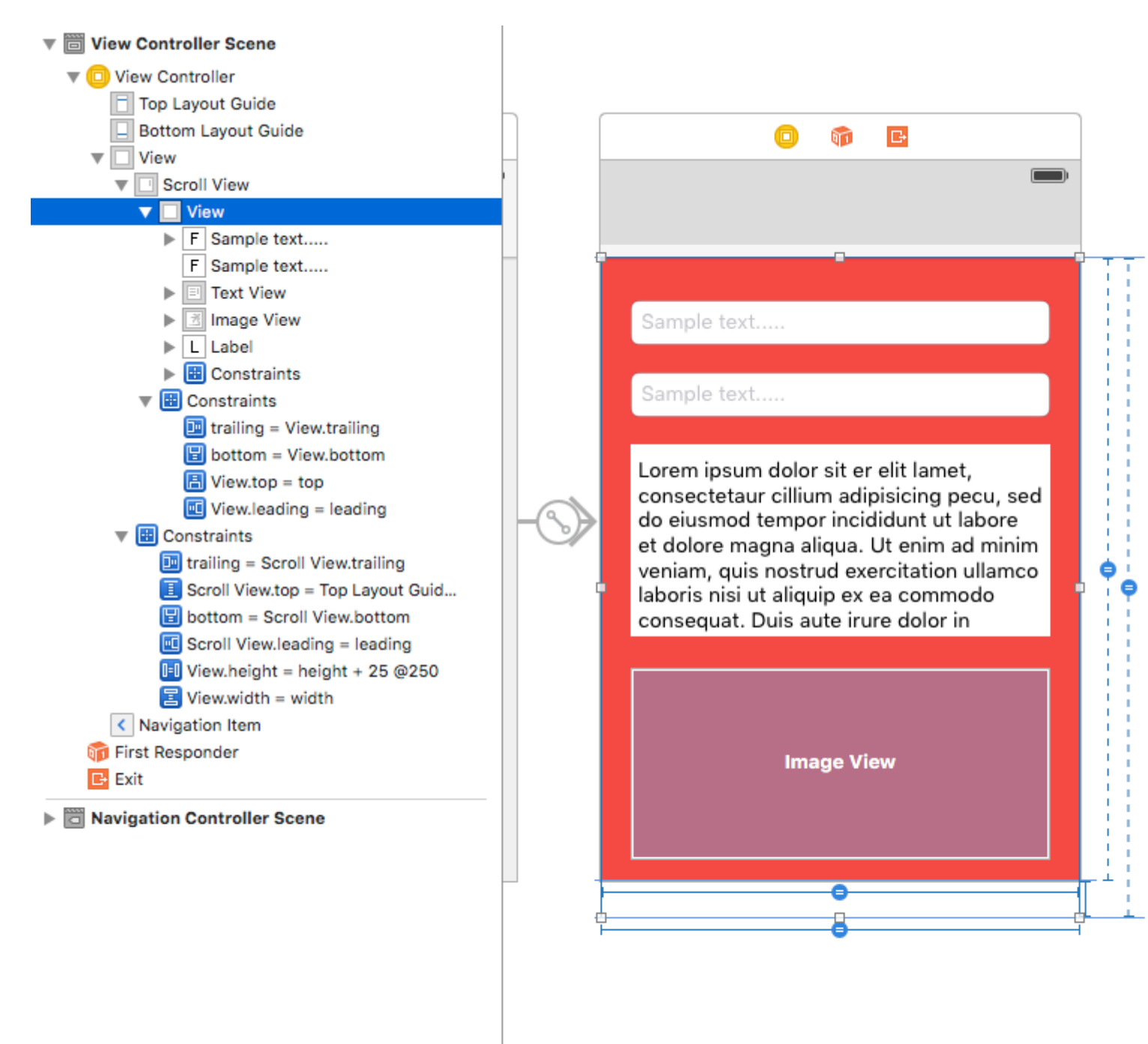

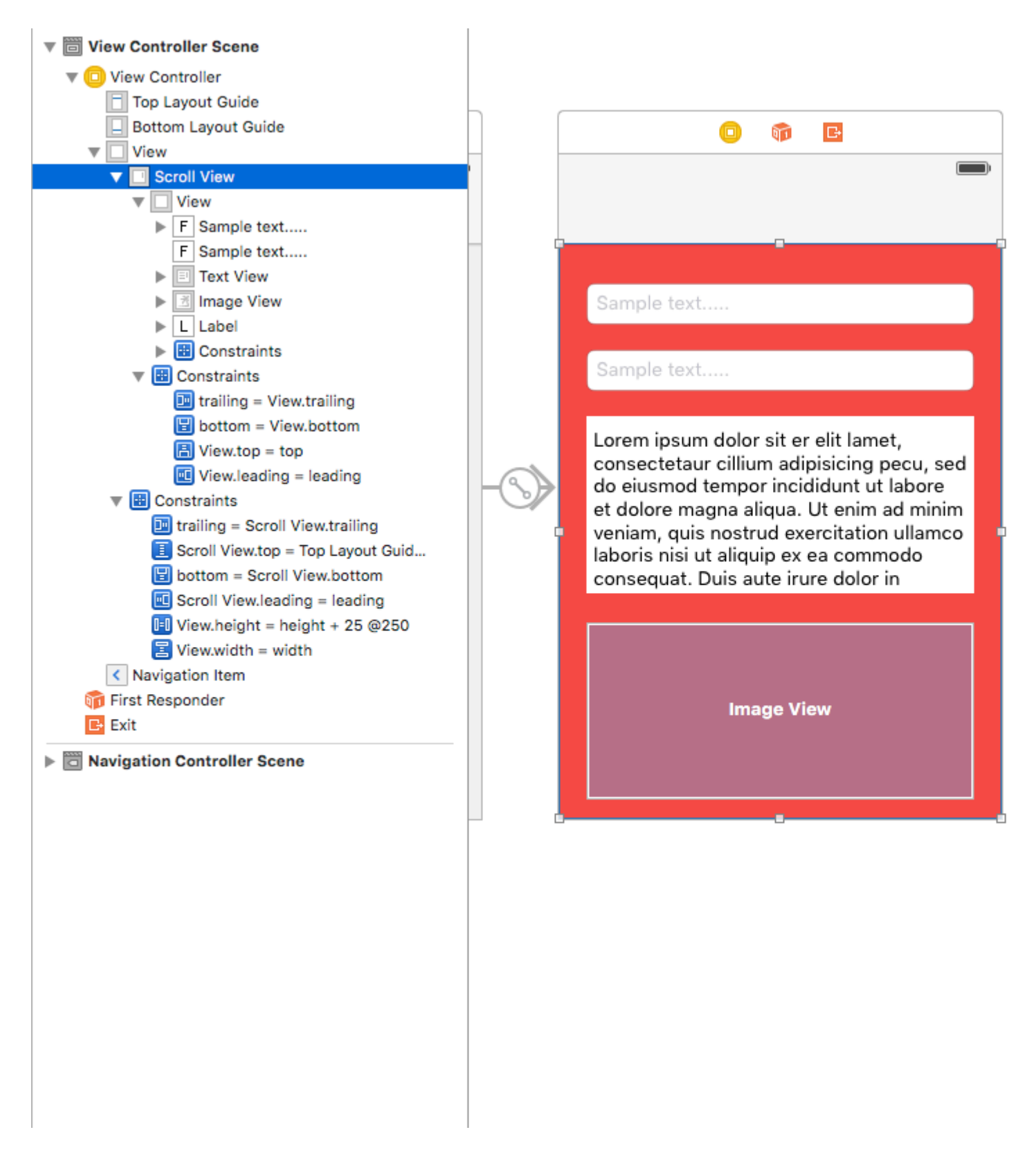

UIScrollView AutoLayout online lesen: https://riptutorial.com/de/ios/topic/4671/uiscrollview-autolayout
## Kapitel 181: UIScrollView mit StackView-Kind

## Examples

Eine komplexe StackView in Scrollview Example

Es folgt ein Beispiel dafür, was mit verschachtelten StackViews möglich ist, und vermittelt dem Benutzer den Eindruck eines kontinuierlichen Bildlaufs, bei dem komplexe Benutzeroberflächenelemente oder -ausrichtungen verwendet werden.

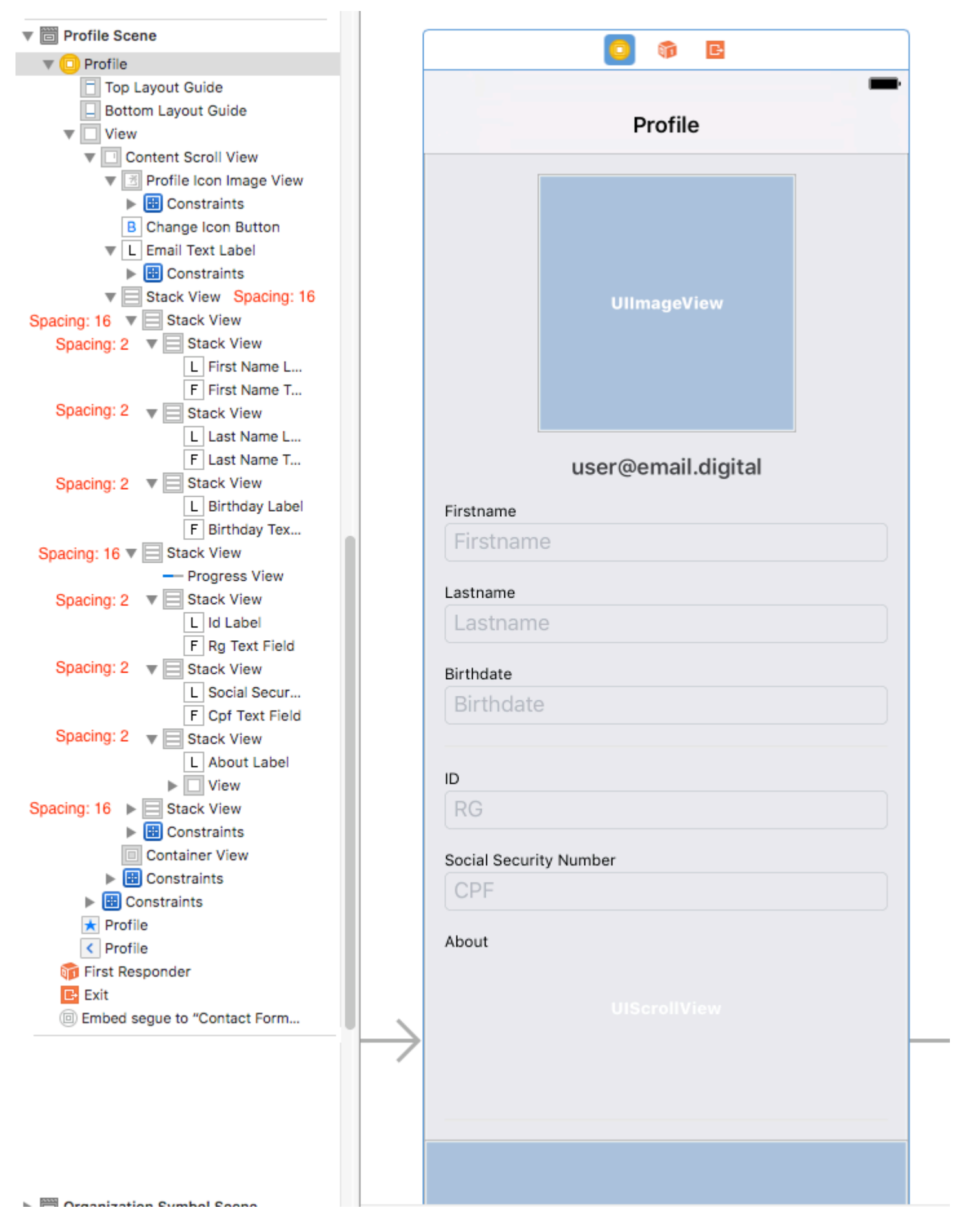

#### Mehrdeutiges Layout vermeiden

Eine häufige Frage zu StackViews innerhalb von Scrollviews stammt aus mehrdeutigen / heigh-Warnungen im Interface Builder. Wie diese Antwort erklärt hat, ist es notwendig:

- 1. Fügen Sie in der UIScrollView eine UIView (die contentScrollView) hinzu.
- 2. Setzen Sie in dieser contentScrollView den oberen, unteren, linken und rechten Rand auf 0
- 3. Richten Sie das Zentrum auch horizontal und vertikal aus.

In verschachtelten StackViews zum Inhalt blättern

Das große Problem beim Scrollen besteht darin, den Versatz zu bestimmen, der erforderlich ist, um ein **Textfeld in einer StackView darzustellen, das sich in der ScrollView befindet**.

Wenn Sie versuchen, **die Position von Textfield.frame.minY kann dies 0 sein**, da der minY-Frame nur den Abstand zwischen dem Element und der Oberseite der StackView berücksichtigt. Sie müssen also **alle anderen übergeordneten Stackviews / Views betrachten.** 

Eine gute Lösung für dieses Problem ist:

1 - Implementieren Sie die ScrollView-Erweiterung

```
extension UIScrollView {
    func scrollToShowView(view: UIView) {
        var offset = view.frame.minY
        var superview = view.superview
        while((superview != nil)) {
            offset += (superview?.frame.minY)!
            superview = superview?.superview
        }
        offset -= 100 //optional margin added on offset
        self.contentOffset = CGPoint.init(x: 0, y: offset)
    }
}
```

Dies berücksichtigt alle übergeordneten Ansichten und summiert den erforderlichen Versatz für die Bildlaufansicht, um die erforderliche Ansicht auf dem Bildschirm darzustellen (z. B. ein Textfeld, das nicht hinter der Benutzertastatur bleiben kann).

Anwendungsbeispiel:

```
func textViewDidBeginEditing(_ textView: UITextView) {
    self.contentScrollView.scrollToShowView(view: textView)
}
```

UIScrollView mit StackView-Kind online lesen: https://riptutorial.com/de/ios/topic/9404/uiscrollview-mit-stackview-kind

## Kapitel 182: UISearchController

### **Syntax**

- UISearchController (searchResultsController: UIViewController?) // Geben Sie nil als Parameter an, wenn der Suchaktualisierungscontroller auch den durchsuchbaren Inhalt anzeigt.
- func updateSearchResults (f
  ür searchController: UISearchController) // Erforderliche Methode zur Implementierung bei der Übernahme des UISearchResultsUpdating-Protokolls

## Parameter

| Parameter                                               | Einzelheiten                                                                                                    |
|---------------------------------------------------------|----------------------------------------------------------------------------------------------------|
| UISearchController.searchBar                            | Die Suchleiste, die in Ihrer<br>Benutzeroberfläche installiert<br>werden soll. <i>(schreibgeschützt)</i>                                                              |
| UISearchController.searchResultsUpdater                 | Das Objekt, das für die<br>Aktualisierung des Inhalts des<br>Suchergebniscontrollers<br>verantwortlich ist.                                                           |
| UISearchController.isActive                             | Der dargestellte Status der Suchoberfläche.                                                                                                    |
| UISearchController.obscuresBackgroundDuringPresentation | Ein boolescher Wert, der angibt,<br>ob der zugrunde liegende Inhalt<br>während einer Suche verdeckt<br>wird.                                                          |
| UISearchController.dimsBackgroundDuringPresentation     | Ein boolescher Wert, der angibt,<br>ob der zugrunde liegende Inhalt<br>während einer Suche abgeblendet<br>ist.                                                        |
| UISearchController.hidesNavigationBarDuringPresentation | Ein boolescher Wert, der angibt,<br>ob die Navigationsleiste bei der<br>Suche ausgeblendet werden soll.                                                               |
| UIViewController.definesPresentationContext             | Ein boolescher Wert, der angibt,<br>ob die Ansicht dieses View-<br>Controllers abgedeckt ist, wenn<br>der View-Controller oder einer<br>seiner Nachkommen einen View- |

| Parameter                                       | Einzelheiten                                                                                                    |
|-------------------------------------------------|----------------------------------------------------------------------------------------------------|
|                                                 | Controller darstellt.                                                                                                    |
| UIViewController.navigationItem.titleView       | Eine benutzerdefinierte Ansicht,<br>die in der Mitte der<br>Navigationsleiste angezeigt wird,<br>wenn der Empfänger das oberste<br>Element ist, in dem eine Suchleiste<br>platziert werden kann. |
| UITableViewController.tableView.tableHeaderView | Gibt eine Zubehöransicht zurück,<br>die über der Tabelle angezeigt<br>wird, in der eine Suchleiste<br>platziert werden kann.                                                                     |

### Bemerkungen

UIKit Framework-Referenz:

UISearchController

UISearchErgebnisseAktualisierung

## Examples

Suchleiste im Titel der Navigationsleiste

In diesem Beispiel wird ein Suchcontroller verwendet, um die Daten in einem Tabellensichtcontroller zu filtern. Die Suchleiste befindet sich in der Navigationsleiste, in die die Tabellenansicht eingebettet ist.

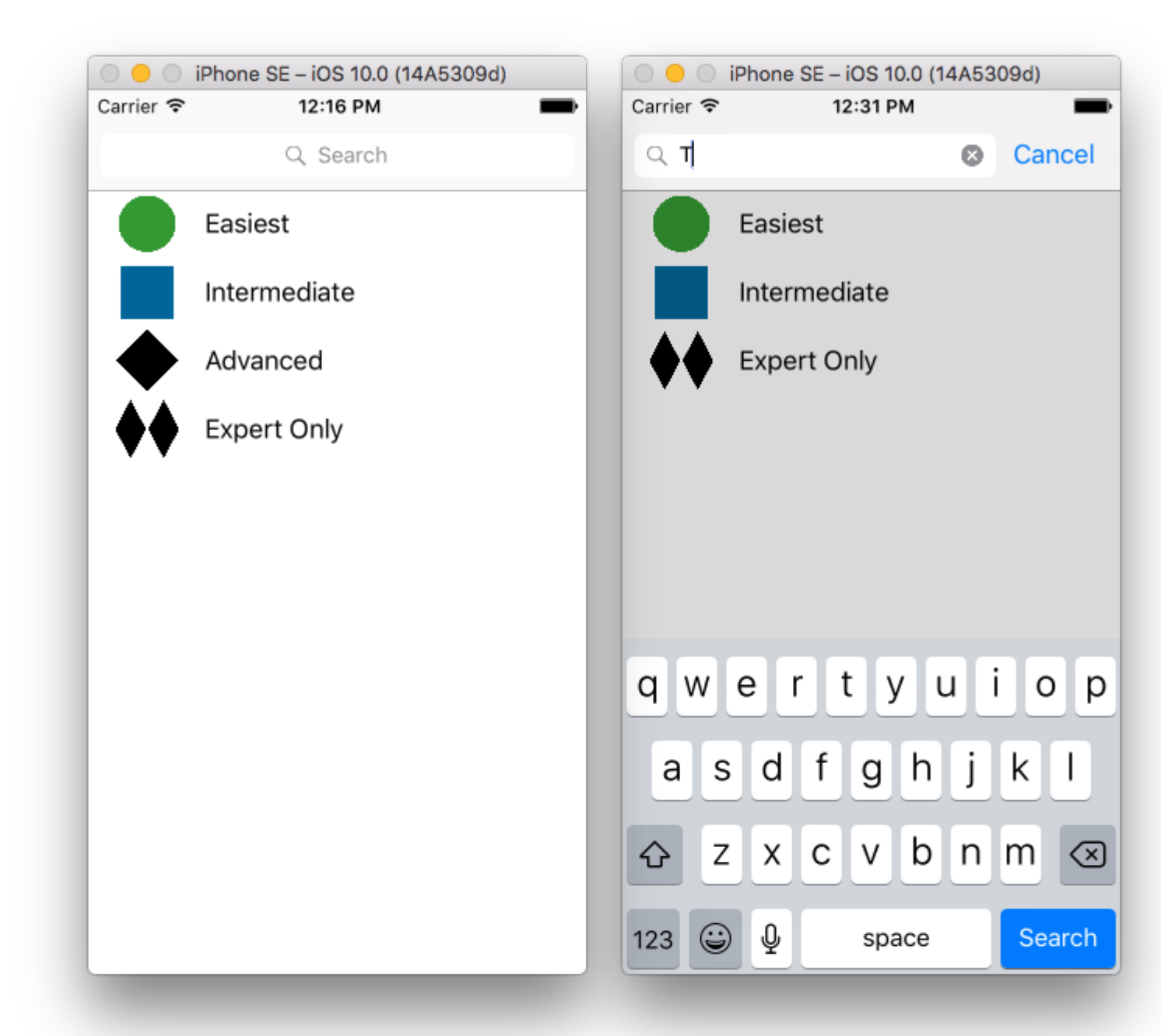

| 🛞 < > 🖹 SearchControllerExample 👌 🛅 S             | earcmple 👌 🔯 Mainboard 🤉 🔯 MainBase | ) ) 🛅 ViewScene   | ) 😑 Viewtroller ) 🔲 Table View ) 🗐 C | xell 🗋 🖓 🛄 🖓 🛄 💬                                  |
|---------------------------------------------------|-------------------------------------|-------------------|--------------------------------------|---------------------------------------------------|
| An internal error occurred. Editing functionality | may be limited.                     |                   | Report a Bug                         | Table View Cell                                   |
| View Controller Scene                             |                                     |                   |                                      | Style Basic                                       |
| View Controller                                   | Navigation Controller               |                   |                                      | Image Image                                       |
| Table View                                        |                                     |                   |                                      | Identifier Cell                                   |
| T Cell                                            |                                     |                   | Prototype Cells                      | Selection Default                                 |
| View                                              |                                     |                   | 0                                    | Accessory None                                    |
| < Navigation Item                                 |                                     |                   |                                      | Editing Acc. None                                 |
| 🗊 First Responder                                 |                                     |                   |                                      | Focus Style Default                               |
| Exit                                              |                                     |                   |                                      | Indentation 0 0                                   |
| Navigation Controller Scene                       | Navigation Controller               | $\longrightarrow$ |                                      | Level Width                                       |
|                                                   |                                     |                   |                                      | Shows Re-order Con                                |
|                                                   |                                     |                   | Table View                           | Separator Default Insets                          |
|                                                   |                                     |                   | Prototype Content                    |                                                   |
|                                                   |                                     |                   |                                      | View                                              |
|                                                   |                                     |                   |                                      | Content Mode Scale To Fill                        |
|                                                   |                                     |                   |                                      | Semantic Linspection                              |
|                                                   |                                     |                   |                                      |                                                   |
|                                                   |                                     |                   |                                      | View Controller - A controller<br>manages a view. |
| https://riptutorial.com/de/ho                     | He View as: iPhone 6s («C hR)       | - 50% +           | 어 묍 🗉                                | 877                                               |

(das die Navigationsleiste enthält) zu erhalten. Stellen Sie dann unsere benutzerdefinierte ViewController-Klasse so ein, dass sie von UITableViewController erbt und das

 $\texttt{UISearchResultsUpdating} \ Protokoll \ \texttt{UISearchResultsUpdating} \ .$ 

```
class ViewController: UITableViewController, UISearchResultsUpdating {
   let entries = [(title: "Easiest", image: "green_circle"),
                   (title: "Intermediate", image: "blue_square"),
                   (title: "Advanced", image: "black_diamond"),
                   (title: "Expert Only", image: "double_black_diamond")]
    // An empty tuple that will be updated with search results.
    var searchResults : [(title: String, image: String)] = []
    let searchController = UISearchController(searchResultsController: nil)
    override func viewDidLoad() {
        super.viewDidLoad()
        searchController.searchResultsUpdater = self
        self.definesPresentationContext = true
        // Place the search bar in the navigation item's title view.
        self.navigationItem.titleView = searchController.searchBar
        // Don't hide the navigation bar because the search bar is in it.
        searchController.hidesNavigationBarDuringPresentation = false
    }
    func filterContent(for searchText: String) {
        // Update the searchResults array with matches
        // in our entries based on the title value.
        searchResults = entries.filter({ (title: String, image: String) -> Bool in
            let match = title.range(of: searchText, options: .caseInsensitive)
            // Return the tuple if the range contains a match.
           return match != nil
        })
    }
    // MARK: - UISearchResultsUpdating method
    func updateSearchResults(for searchController: UISearchController) {
        // If the search bar contains text, filter our data with the string
        if let searchText = searchController.searchBar.text {
            filterContent(for: searchText)
            // Reload the table view with the search result data.
            tableView.reloadData()
        }
    }
    // MARK: - UITableViewController methods
    override func numberOfSections (in tableView: UITableView) -> Int { return 1 }
   override func tableView(_ tableView: UITableView, numberOfRowsInSection section: Int) ->
Int {
        // If the search bar is active, use the searchResults data.
        return searchController.isActive ? searchResults.count : entries.count
    }
```

#### Suchleiste im Header der Tabellenansicht

In diesem Beispiel wird ein Suchcontroller verwendet, um die Zellen in einem Tabellensichtcontroller zu filtern. Die Suchleiste befindet sich in der Kopfansicht der Tabellenansicht. Der Inhalt der Tabellendarstellung ist um die gleiche Höhe wie die Suchleiste versetzt, sodass die Suchleiste zunächst ausgeblendet wird. Wenn Sie am oberen Rand der Tabellenansicht nach oben scrollen, wird die Suchleiste eingeblendet. Wenn dann die Suchleiste aktiv wird, blendet sie die Navigationsleiste aus.

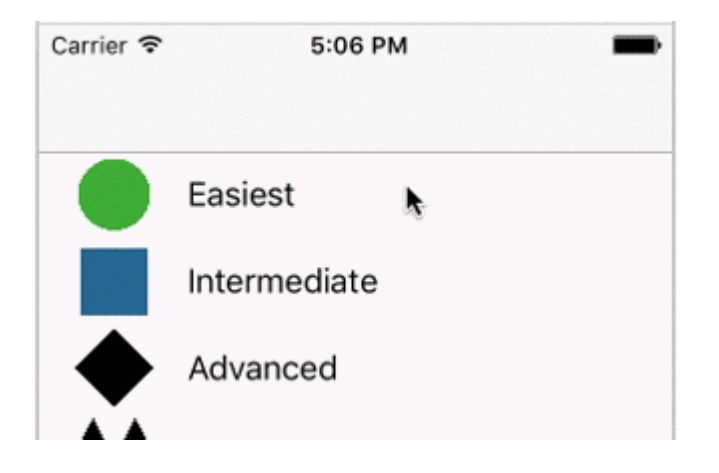

| Carrier 훅 | 4:09 PM      | Carrier 🤝 | * 4:      | 58 PM | -      |
|-----------|--------------|-----------|-----------|-------|--------|
|           |              | ् म्      |           | 8     | Cancel |
|           | Q Search     |           | Easiest   |       |        |
|           | Easiest      |           | Intermedi | ate   |        |
|           | Intermediate | <b>*</b>  | Expert Or | nly   |        |
|           | Advanced     |           |           |       |        |
| <b>♦</b>  | Expert Only  |           |           |       |        |
|           |              |           |           |       |        |
|           |              |           |           |       |        |
|           |              | qw        | e r t     | yui   | o p    |
|           |              | а         | s d f     | g h j | k I    |
|           |              |           | z x c     | v b n | m 🗵    |
|           |              | 123       | ) Q       | space | Search |

| SearchControllerExample > SearchControllerExample > S  | earcmple ) 📴 Mainboard) 📴 MainBase<br>may be limited. | ViewScene | Viewtroller > 🔲 Table View > 🥅 C | Cell 🕑 🗊 🗘 🖟                                                                                 |
|--------------------------------------------------------|-------------------------------------------------------|-----------|----------------------------------|----------------------------------------------------------------------------------------------|
|                                                        | Harigetise Controller                                 |           | Prototype Cells                  | Style Basic<br>Image Image<br>Identifier Cell<br>Selection Default                           |
| Content View View View Navigation Item First Responder |                                                       |           | 0                                | Accessory None<br>Editing Acc. None<br>Focus Style Default                                   |
| Exit                                                   | Navigation Controller                                 | ⊙>        | Table View                       | Indentation 0 C Width<br>Level Width<br>2 Indent While Editing<br>5 Separator Default Insets |
|                                                        |                                                       |           |                                  | Content Mode Scale To Fill<br>Semantic Unspecified                                           |
| https://riptutorial.com/de/h                           | DIR e View as: iPhone 6s (∞C ⊳R)                      | - 50% +   | 아 몸                              | View Controller - A controlle<br>manages a view.                                             |

Betten Sie einen UITableViewController in einen UINavigationController ein, um das UINavigation

updateSearchResultsForSearchController Methode, die aus dem UISearchResultsUpdating Protokoll stammt:

```
func updateSearchResultsForSearchController(searchController: UISearchController) {
}
```

#### **UISerachController in Objective-C**

```
Delegate: UISearchBarDelegate, UISearchControllerDelegate, UISearchBarDelegate
@property (strong, nonatomic) UISearchController *searchController;
- (void) searchBarConfiguration
{
    self.searchController = [[UISearchController alloc] initWithSearchResultsController:nil];
    self.searchController.searchBar.delegate = self;
    self.searchController.hidesNavigationBarDuringPresentation = NO;
    // Hides search bar initially. When the user pulls down on the list, the search bar is
revealed.
    [self.tableView setContentOffset:CGPointMake(0,
self.searchController.searchBar.frame.size.height)];
    self.searchController.searchBar.backgroundColor = [UIColor DarkBlue];
    self.searchController.searchBar.tintColor = [UIColor DarkBlue];
    self.tableView.contentOffset = CGPointMake(0,
CGRectGetHeight (_searchController.searchBar.frame));
   self.tableView.tableHeaderView = _searchController.searchBar;
    _searchController.searchBar.delegate = self;
   _searchController.searchBar.showsCancelButton = YES;
   self.tapGestureRecognizer = [[UITapGestureRecognizer alloc] initWithTarget:self
action:@selector(resetSearchbarAndTableView)];
    [self.view addGestureRecognizer:self.tapGestureRecognizer];
}
- (void) resetSearchbarAndTableView {
// Reload your tableview and resign keyboard.
}
- (void) searchBarCancelButtonClicked: (UISearchBar *) searchBar{
// Search cancelled
}
- (void) searchBarSearchButtonClicked: (UISearchBar *) searchBar{
// Implement filtration of your data as per your need using NSPredicate or else.
// then reload your data control like Tableview.
}
```

UISearchController online lesen: https://riptutorial.com/de/ios/topic/2813/uisearchcontroller

## Kapitel 183: UISegmentedControl

## Einführung

Ein UISegmentedControl-Objekt ist ein horizontales Steuerelement, das aus mehreren Segmenten besteht, wobei jedes Segment als diskrete Schaltfläche fungiert. Eine segmentierte Steuerung bietet eine kompakte Möglichkeit, eine Reihe von Steuerungen zu gruppieren.

### **Examples**

UISegmentedControl über Code erstellen

1. Erstellen Sie eine neue Instanz von UISegmentedControl, die mit 3 Elementen (Segmenten) gefüllt ist:

let mySegmentedControl = UISegmentedControl (items: ["One", "Two", "Three"])

#### 2. Setup-Frame;

mySegmentedControl.frame = CGRect(x: 0.0, y: 0.0, width: 300, height: 50)

#### 3. Standardauswahl treffen (nicht, dass Segmente mit 0 indiziert werden):

```
mySegmentedControl.selectedSegmentIndex = 0
```

#### 4. Ziel konfigurieren:

```
mySegmentedControl.addTarget(self, action: #selector(segmentedValueChanged(_:)), for:
.valueChanged)
```

#### 5 Handle-Wert geändert:

```
func segmentedValueChanged(_ sender:UISegmentedControl!) {
    print("Selected Segment Index is : \(sender.selectedSegmentIndex)")
}
```

#### 6. Fügen Sie UISegmentedControl zur Ansichtshierarchie hinzu

```
yourView.addSubview(mySegmentedControl)
```

UISegmentedControl online lesen: https://riptutorial.com/de/ios/topic/9963/uisegmentedcontrol

## Kapitel 184: UISlider

## Examples

**UISlider** 

#### Ziel c

Deklarieren Sie eine Slider-Eigenschaft in ViewController.h oder in der Schnittstelle von ViewController.m

```
@property (strong, nonatomic)UISlider *slider;
//Define frame of slider and add to view
CGRect frame = CGRectMake(0.0, 100.0, 320.0, 10.0);
UISlider *slider = [[UISlider alloc] initWithFrame:frame];
[slider addTarget:self action:@selector(sliderAction:)
forControlEvents:UIControlEventValueChanged];
[self.slider setBackgroundColor:[UIColor clearColor]];
self.slider.minimumValue = 0.0;
self.slider.maximumValue = 50.0;
//sending a NO/False would update the value of slider only when the user is no longer touching
the screen. Hence sending only the final value
self.slider.continuous = YES;
self.slider.value = 25.0;
[self.view addSubview slider];
```

#### Behandeln Sie den Schiebereglerwechsel

```
- (IBAction)sliderAction:(id)sender {
    NSLog(@"Slider Value %f", sender.value);
}
```

#### **SWIFT-Beispiel**

```
let frame = CGRect(x: 0, y: 100, width: 320, height: 10)
let slider = UISlider(frame: frame)
slider.addTarget(self, action: #selector(sliderAction), for: .valueChanged)
slider.backgroundColor = .clear
slider.minimumValue = 0.0
slider.maximumValue = 50.0
//sending a NO/False would update the value of slider only when the user is no longer
touching the screen. Hence sending only the final value
slider.isContinuous = true
slider.value = 25.0
view.addSubview(slider)
```

#### Umgang mit dem Slider-Change-Ereignis

```
func sliderAction(sender:UISlider!)
{
```

#### Hinzufügen eines benutzerdefinierten Daumens

Um ein benutzerdefiniertes Bild für den Daumen des Schiebereglers hinzuzufügen, rufen Sie einfach die setThumbImage- Methode mit Ihrem benutzerdefinierten Bild auf:

Schnell 3,1:

```
let slider = UISlider()
let thumbImage = UIImage
slider.setThumbImage(thumbImage, for: .normal)
```

UISlider online lesen: https://riptutorial.com/de/ios/topic/7402/uislider

## Kapitel 185: UISplitViewController

### Bemerkungen

UISplitViewController ist eine Containerklasse wie UITabViewController, UINavigationController. Es teilt die Hauptansicht in zwei View Controller (MasterViewController) und DetailViewController (SecondaryViewController) auf. Wir können ein Array mit zwei View-Controllern senden, das Apple als Rootview-Controller für Ihre Anwendung an UISplitViewController empfiehlt. Für die Interaktion zwischen den Viewcontrollern verwende ich NSNotificationCenter.

## Examples

Master- und Detailansicht-Interaktion mit Delegaten in Ziel C

UISplitViewController muss der rootViewController Ihrer Anwendung sein.

#### AppDelegate.m

```
- (BOOL)application:(UIApplication *)application didFinishLaunchingWithOptions:(NSDictionary
*)launchOptions
{
// Override point for customization after application launch.
self.window = [[UIWindow alloc] initWithFrame:[[UIScreen mainScreen] bounds]]
self.window.backgroundColor = [UIColor blackColor];
[self.window makeKeyAndVisible];
self.window.clipsToBounds = YES;
SplitViewController *spView = [[SplitViewController alloc]init];
self.window.rootViewController = spView;
[self.window makeKeyAndVisible];
return YES;
}
```

Erstellen Sie einfach ein Objekt für den UISplitViewController und legen Sie diesen Viewcontroller als Rootviewcontroller für Ihre Anwendung fest.

#### SplitViewController.h

```
#import <UIKit/UIKit.h>
#import "MasterViewController.h"
#import "DetailViewController.h"
@interface ViewController : UISplitViewController
{
    DetailViewController *detailVC;
MasterViewController *masterVC;
NSMutableArray *array;
}
@end
```

MasterViewController befindet sich immer auf der linken Seite des Geräts. Sie können die Breite in UISplitViewController Delegierungsmethoden von DetailViewController UISplitViewCOntroller

DetailViewController befindet sich auf der rechten Seite der Anwendung

#### SplitViewController.m

```
#import "ViewController.h"
#define ANIMATION_LENGTH 0.3
@interface ViewController ()
Gend
@implementation ViewController
- (void) viewDidLoad
{
[super viewDidLoad];
masterVC = [[MasterViewController alloc]init];
detailVC = [[DetailViewController alloc]init];
[masterVC setDetailDelegate: (id) detailVC];
NSArray *vcArray = [NSArray arrayWithObjects:masterVC, detailVC, nil];
self.preferredDisplayMode = UISplitViewControllerDisplayModeAutomatic;
self.viewControllers = vcArray;
self.delegate = (id)self;
self.presentsWithGesture = YES;
}
```

Erstellte Master- und Detail-ViewControllers werden zu einem Array hinzugefügt, das in self.viewControllers auf UISplitViewController .self.preferredDisplayMode ist der Modus, der für die Anzeige der Master- und DetailViewController Apple-Dokumentation für DisplayMode eingestellt ist .self.presentsWithGesture die self.presentsWithGesture zur Anzeige des MasterViewcontroller

#### MasterViewController.h

```
#import <UIKit/UIKit.h>
@protocol DetailViewDelegate <NSObject>
@required
- (void)sendSelectedNavController:(UIViewController *)viewController;
@end
@interface MasterViewController : UIViewController
{
    UITableView *mainTableView;
    NSMutableArray *viewControllerArray;
}
@property (nonatomic, retain) id<DetailViewDelegate> detailDelegate;
@end
```

Erstellen Sie einen DetailViewDelegate Delegaten mit sendSelectedNavController: (UIViewController \*)viewController Methode zum Senden des UIViewController an den DetailViewcontroller. In MasterViewController die mainTableView die MasterViewController der linken Seite. Der viewControllerArray enthält alle UIViewControllers, die in DetailViewController angezeigt werden DetailViewController

#### MasterViewController.m

```
#import "MasterViewController.h"
```

```
@implementation MasterViewController
@synthesize detailDelegate;
- (void) viewDidLoad
{
[super viewDidLoad];
UIViewController *dashBoardVC = [[UIViewController alloc]init];
[dashBoardVC.view setBackgroundColor:[UIColor redColor]];
UIViewController *inventVC = [[UIViewController alloc]init];
[inventVC.view setBackgroundColor:[UIColor whiteColor]];
UIViewController *alarmVC = [[UIViewController alloc]init];
[alarmVC.view setBackgroundColor: [UIColor purpleColor]];
UIViewController *scanDeviceVC = [[UIViewController alloc]init];
[scanDeviceVC.view setBackgroundColor:[UIColor cyanColor]];
UIViewController *serverDetailVC = [[UIViewController alloc]init];
[serverDetailVC.view setBackgroundColor: [UIColor whiteColor]];
viewControllerArray = [[NSMutableArray
alloc]initWithObjects:dashBoardVC,inventVC,alarmVC,scanDeviceVC,serverDetailVC,nil];
mainTableView = [[UITableView alloc]initWithFrame:CGRectMake(0, 50,self.view.frame.size.width,
self.view.frame.size.height-50) style:UITableViewStylePlain];
[mainTableView setDelegate:(id)self];
[mainTableView setDataSource:(id)self];
[mainTableView setSeparatorStyle:UITableViewCellSeparatorStyleNone];
[mainTableView setScrollsToTop:NO];
[self.view addSubview:mainTableView];
- (CGFloat)tableView: (UITableView *)tableView
heightForRowAtIndexPath: (NSIndexPath *) indexPath
{
   return 100;
 (NSInteger)tableView:(UITableView *)tableView numberOfRowsInSection: (NSInteger)section
_
{
   return [viewControllerArray count];
}
- (NSInteger)numberOfSectionsInTableView: (UITableView *)tableView
{
    return 1;
                //count of section
}
- (UITableViewCell *)tableView:(UITableView *)tableView
    cellForRowAtIndexPath: (NSIndexPath *) indexPath
{
   NSString *cellId = [NSString
stringWithFormat:@"Cell%li%ld",(long)indexPath.section,(long)indexPath.row];
UITableViewCell *cell =[tableView dequeueReusableCellWithIdentifier:cellId];
if (cell == nil)
{
   cell = [[UITableViewCell alloc]initWithStyle:UITableViewCellStyleDefault
reuseIdentifier:cellId];
[cell.contentView setBackgroundColor:[UIColor redColor]];
cell.textLabel.text = [NSString stringWithFormat:@"My VC at index %ld", (long)indexPath.row];
return cell;
}
```

```
- (void)tableView:(UITableView *)tableView
didSelectRowAtIndexPath:(NSIndexPath *)indexPath
{
    [detailDelegate sendSelectedNavController:[viewControllerArray
objectAtIndex:indexPath.row]];
}
```

0end

Erstellen Sie einige UIViewControllers und UIViewControllers Sie sie einem Array hinzu. Die Tabellenansicht wird dann auf initialisierten didselectRowAtIndexPath Methode I einen senden UIViewController zum DetailViewController Verwendung detailDelegate mit dem entsprechenden UIViewController in Array als Parameter

#### DetailViewController.h

```
#import <UIKit/UIKit.h>
@interface DetailViewController : UIViewController<UICollectionViewDelegate>
{
    UIViewController *tempNav;
}
@end
```

#### DetailViewController.m

```
#import "DetailViewController.h"
@implementation DetailViewController
- (void) viewDidLoad
{
    [super viewDidLoad];
    [self.view setBackgroundColor:[UIColor whiteColor]];
}
- (void) sendSelectedNavController: (UIViewController *) navController
{
    NSArray *viewsToRemove = [self.view subviews];
    for (UIView *v in viewsToRemove) {
        [v removeFromSuperview];
    }
    tempNav = navController;
    [self.view addSubview:tempNav.view];
}
@end
```

sendSelectedNavController wird hier deklariert, indem alle Ansichten im DetailViewController und der übergebene UIViewController aus dem MasterViewController

#### Einige Screenshots der Anwendung hinzufügen

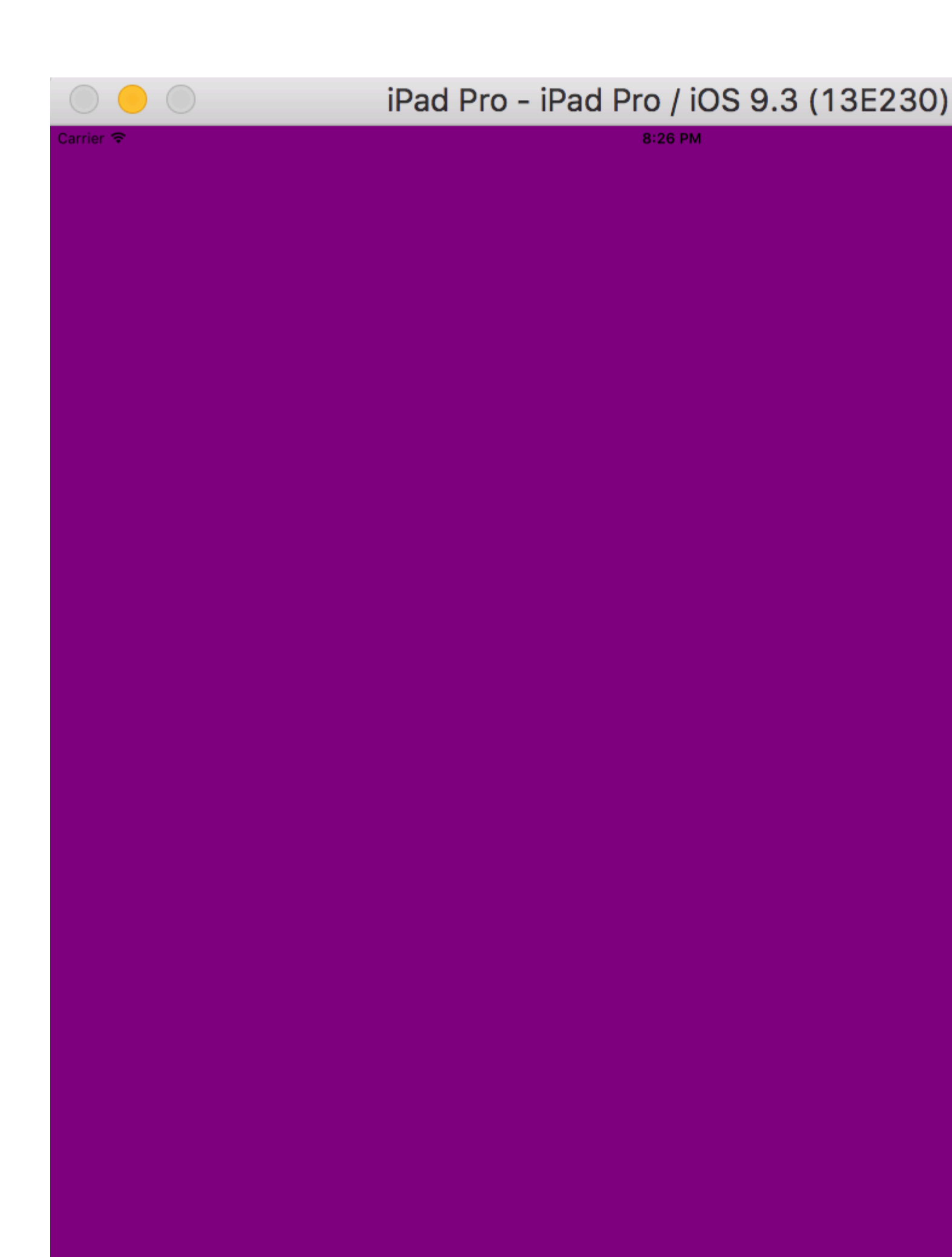

preferredDisplayMode als automatisch festgelegt haben. Beim Wischen des Bildschirms erhalten Sie den MasterViewController wie in der folgenden Abbildung angehängt. Im Landscape-Modus erhalten Sie jedoch den MasterViewController und den DetailViewController

| $\bigcirc \bigcirc \bigcirc \bigcirc$ | iPad Pro - iPad Pro / iOS 9.3 (13E230 |
|---------------------------------------|---------------------------------------|
| Carrier 🗢                             | 8:26 PM                               |
| My VC at index 0                      |                                       |
| My VC at index 1                      |                                       |
| My VC at index 2                      |                                       |
| My VC at index 3                      |                                       |
| My VC at index 4                      |                                       |
|                                       |                                       |
|                                       |                                       |
|                                       |                                       |
|                                       |                                       |
|                                       |                                       |

| $\bigcirc \bigcirc \bigcirc$ | iPad Pro - iPad Pro / iOS |
|------------------------------|---------------------------|
| Carrier 🗢                    | 8:26 PM                   |
| My VC at index 0             |                           |
| My VC at index 1             |                           |
| My VC at index 2             |                           |
| My VC at index 3             |                           |
| My VC at index 4             |                           |
|                              |                           |
|                              |                           |
|                              |                           |
|                              |                           |
|                              |                           |

## Kapitel 186: UISplitViewController

### Bemerkungen

In iOS 8 und höher können Sie die UISplitViewController Klasse auf allen iOS-Geräten verwenden. In früheren Versionen von iOS ist die Klasse nur auf dem iPad verfügbar. UISplitViewController ist eine Containerklasse wie UITabViewController , UINavigationController . Sie UIViewControllers die Hauptansicht in zwei UIViewControllers masterViewController (PrimaryViewController) und detailViewController (SecondaryViewController). Wir können einen NSArray mit zwei UIViewControllers und Apple empfiehlt UISplitViewController als Rootviewcontroller für Ihre Anwendung. Für die Interaktion zwischen den UIViewControllers ich NSNotificationCenter .

## Examples

Interaktion zwischen Master- und Detailansicht mithilfe von Delegierten in Ziel C

UISplitViewController muss den Root-View-Controller des App-Fensters verwenden

#### AppDelegate.m

```
- (BOOL)application:(UIApplication *)application didFinishLaunchingWithOptions:(NSDictionary
*)launchOptions
{
    self.window = [[UIWindow alloc] initWithFrame:[[UIScreen mainScreen] bounds]]
    self.window.backgroundColor = [UIColor blackColor];
    [self.window makeKeyAndVisible];
    self.window.clipsToBounds = YES;
    SplitViewController *spView = [[SplitViewController alloc]init];
    self.window.rootViewController = spView;
    [self.window makeKeyAndVisible];
    return YES;
}
```

Erstellen Sie UISplitVIewController ein Objekt für Ihren UISplitVIewController und legen Sie es als rootViewController für Ihre Anwendung fest.

#### SplitViewController.h

```
#import <UIKit/UIKit.h>
#import "MasterViewController.h"
#import "DetailViewController.h"
@interface ViewController : UISplitViewController
{
    DetailViewController *detailVC;
MasterViewController *masterVC;
NSMutableArray *array;
}
```

MasterViewController ist ein UIViewController, der auf der linken Seite des Geräts eingestellt wird. Sie können die Breite in UISplitViewController mithilfe von maximumPrimaryColumnWidth und DetailViewController auf der rechten Seite DetailViewController

#### SplitViewController.m

```
#import "ViewController.h"
#define ANIMATION_LENGTH 0.3
@interface ViewController ()
Gend
@implementation ViewController
- (void) viewDidLoad
[super viewDidLoad];
masterVC = [[MasterViewController alloc]init];
detailVC = [[DetailViewController alloc]init];
[masterVC setDetailDelegate: (id) detailVC];
NSArray *vcArray = [NSArray arrayWithObjects:masterVC, detailVC, nil];
self.preferredDisplayMode = UISplitViewControllerDisplayModeAutomatic;
self.viewControllers = vcArray;
self.delegate = (id)self;
self.presentsWithGesture = YES;
}
```

Die Master - und Detail - UIViewController 's werden zu einem NSArray hinzugefügt, der auf self.viewControllers.self.preferredDisplayMode ist der Modus zur Anzeige von MasterViewController und DetailViewController.self.presentsWithGesture die self.presentsWithGesture zur Anzeige von MasterViewController

#### MasterViewController.h

```
#import <UIKit/UIKit.h>
@protocol DetailViewDelegate <NSObject>
@required
- (void)sendSelectedNavController:(UIViewController *)viewController;
@end
@interface MasterViewController : UIViewController
{
    UITableView *mainTableView;
    NSMutableArray *viewControllerArray;
}
@property (nonatomic, retain) id<DetailViewDelegate> detailDelegate;
@end
```

Erstellen Sie einen DetailViewDelegate Delegaten mit der sendSelectedNavController Methode, um die UIViewControllers an den DetailViewController ZU DetailViewController . In MasterViewController eine UITableView erstellt. Der ViewControllerArray enthält alle UIViewControllers , die in DetailViewController angezeigt werden DetailViewController

#### MasterViewController.m

```
#import "MasterViewController.h"
@implementation MasterViewController
@synthesize detailDelegate;
- (void) viewDidLoad
{
[super viewDidLoad];
UIViewController *dashBoardVC = [[UIViewController alloc]init];
[dashBoardVC.view setBackgroundColor:[UIColor redColor]];
UIViewController *inventVC = [[UIViewController alloc]init];
[inventVC.view setBackgroundColor:[UIColor whiteColor]];
UIViewController *alarmVC = [[UIViewController alloc]init];
[alarmVC.view setBackgroundColor: [UIColor purpleColor]];
UIViewController *scanDeviceVC = [[UIViewController alloc]init];
[scanDeviceVC.view setBackgroundColor:[UIColor cyanColor]];
UIViewController *serverDetailVC = [[UIViewController alloc]init];
[serverDetailVC.view setBackgroundColor: [UIColor whiteColor]];
viewControllerArray = [[NSMutableArray
alloc]initWithObjects:dashBoardVC,inventVC,alarmVC,scanDeviceVC,serverDetailVC,nil];
mainTableView = [[UITableView alloc]initWithFrame:CGRectMake(0, 50, self.view.frame.size.width,
self.view.frame.size.height-50) style:UITableViewStylePlain];
[mainTableView setDelegate: (id) self];
[mainTableView setDataSource:(id)self];
[mainTableView setSeparatorStyle:UITableViewCellSeparatorStyleNone];
[mainTableView setScrollsToTop:NO];
[self.view addSubview:mainTableView];
- (CGFloat)tableView:(UITableView *)tableView
heightForRowAtIndexPath: (NSIndexPath *) indexPath
{
   return 100;
- (NSInteger)tableView:(UITableView *)tableView numberOfRowsInSection: (NSInteger)section
{
    return [viewControllerArray count];
}
- (NSInteger)numberOfSectionsInTableView: (UITableView *)tableView
{
                //count of section
   return 1;
}
- (UITableViewCell *)tableView:(UITableView *)tableView
    cellForRowAtIndexPath:(NSIndexPath *)indexPath
{
   NSString *cellId = [NSString
stringWithFormat:@"Cell%li%ld", (long) indexPath.section, (long) indexPath.row];
UITableViewCell *cell =[tableView dequeueReusableCellWithIdentifier:cellId];
if (cell == nil)
{
   cell = [[UITableViewCell alloc]initWithStyle:UITableViewCellStyleDefault
reuseIdentifier:cellId];
[cell.contentView setBackgroundColor:[UIColor redColor]];
cell.textLabel.text =[NSString stringWithFormat:@"My VC at index %ld",(long)indexPath.row];
```

```
return cell;
}
- (void)tableView:(UITableView *)tableView
didSelectRowAtIndexPath:(NSIndexPath *)indexPath
{
    [detailDelegate sendSelectedNavController:[viewControllerArray
objectAtIndex:indexPath.row]];
}
@end
```

Erstellt einige ulviewController und fügt sie einem NSMutableArray. Die ulTableView initialisiert dann auf didselectrowatindexpath Methode I einen senden ulViewController zum DetailViewController Verwendung detailDelegate Delegierten mit dem entsprechenden ulViewController im NSMutableArray als Parameter

#### DetailViewController.h

```
#import <UIKit/UIKit.h>
@interface DetailViewController : UIViewController<UICollectionViewDelegate>
{
    UIViewController *tempNav;
}
@end
```

#### DetailViewController.m

```
#import "DetailViewController.h"
@implementation DetailViewController
- (void) viewDidLoad
{
    [super viewDidLoad];
    [self.view setBackgroundColor:[UIColor whiteColor]];
}
- (void) sendSelectedNavController: (UIViewController *) navController
{
    NSArray *viewsToRemove = [self.view subviews];
    for (UIView *v in viewsToRemove) {
       [v removeFromSuperview];
    }
    tempNav = navController;
    [self.view addSubview:tempNav.view];
}
0end
```

Der sendSelectedNavController wird hier deklariert, indem alle UIView im DetailViewController und der übergebene UIViewController aus dem MasterViewController .

UISplitViewController online lesen: https://riptutorial.com/de/ios/topic/4844/uisplitviewcontroller

## Kapitel 187: UIStackView

## Examples

Erstellen Sie eine horizontale Stapelansicht programmgesteuert

#### Swift 3

```
let stackView = UIStackView()
stackView.axis = .horizontal
stackView.alignment = .fill // .leading .firstBaseline .center .trailing .lastBaseline
stackView.distribution = .fill // .fillEqually .fillProportionally .equalSpacing
.equalCentering
let label = UILabel()
label.text = "Text"
stackView.addArrangedSubview(label)
// for horizontal stack view, you might want to add width constraint to label or whatever view
you're adding.
```

#### Schnell

```
let stackView = UIStackView()
stackView.axis = .Horizontal
stackView.alignment = .Fill // .Leading .FirstBaseline .Center .Trailing .LastBaseline
stackView.distribution = .Fill // .FillEqually .FillProportionally .EqualSpacing
.EqualCentering
let label = UILabel(frame: CGRectZero)
label.text = "Label"
stackView.addArrangedSubview(label)
// for horizontal stack view, you might want to add width constraint to label or whatever view
you're adding.
```

#### Ziel c

```
UIStackView *stackView = [[UIStackView alloc] init];
stackView.axis = UILayoutConstraintAxisHorizontal;
stackView.alignment = UIStackViewAlignmentFill; //UIStackViewAlignmentLeading,
UIStackViewAlignmentFirstBaseline, UIStackViewAlignmentCenter, UIStackViewAlignmentTrailing,
UIStackViewAlignmentLastBaseline
stackView.distribution = UIStackViewDistributionFill; //UIStackViewDistributionFillEqually,
UIStackViewDistributionFillProportionally, UIStackViewDistributionEqualSpacing,
UIStackViewDistributionEqualCentering
UILabel *label = [[UILabel alloc] initWithFrame:CGRectZero];
label.text = @"Label";
[stackView addArrangedSubview:label];
//For horizontal stack view, you might want to add a width constraint to your label or
whatever view you are adding.
```

#### Erstellen Sie eine vertikale Stapelansicht programmgesteuert

#### Schnell

```
let stackView = UIStackView()
stackView.axis = .Vertical
stackView.alignment = .Fill // .Leading .FirstBaseline .Center .Trailing .LastBaseline
stackView.distribution = .Fill // .FillEqually .FillProportionally .EqualSpacing
.EqualCentering
let label = UILabel(frame: CGRectZero)
label.text = "Label"
stackView.addArrangedSubview(label)
// for vertical stack view, you might want to add height constraint to label or whatever view
you're adding.
```

#### Ziel c

```
UIStackView *stackView = [[UIStackView alloc] init];
stackView.axis = UILayoutConstraintAxisVertical;
stackView.alignment = UIStackViewAlignmentFill; //UIStackViewAlignmentLeading,
UIStackViewAlignmentFirstBaseline, UIStackViewAlignmentCenter, UIStackViewAlignmentTrailing,
UIStackViewAlignmentLastBaseline
stackView.distribution = UIStackViewDistributionFill; //UIStackViewDistributionFillEqually,
UIStackViewDistributionFillProportionally, UIStackViewDistributionEqualSpacing,
UIStackViewDistributionEqualCentering
UILabel *label = [[UILabel alloc] initWithFrame:CGRectZero];
label.text = @"Label";
[stackView addArrangedSubview:label];
//For vertical stack view, you might want to add a height constraint to your label or whatever
view you are adding.
```

#### Zentriertasten mit UIStackview

Schritt 1: - Nehmen Sie die 4 Taste in Ihrem Storyboard. Button1, Button2, Button 3, Button4

Schritt 2: - Allen Schaltflächen feste Höhe und Breite zuweisen.

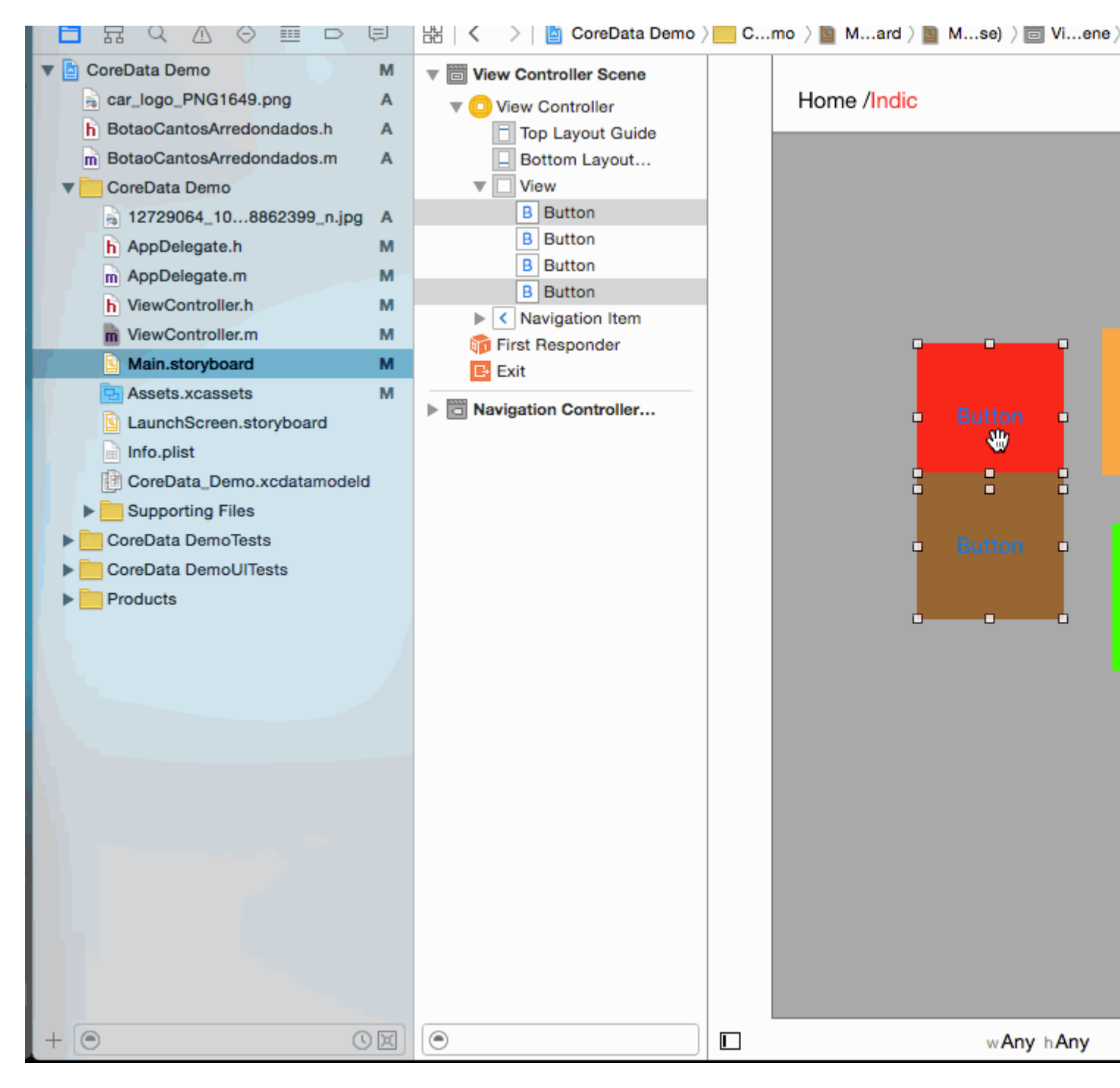

Schritt 3: - Alle 2 - 2 Tastenpaare in 2-Stack-Ansicht.

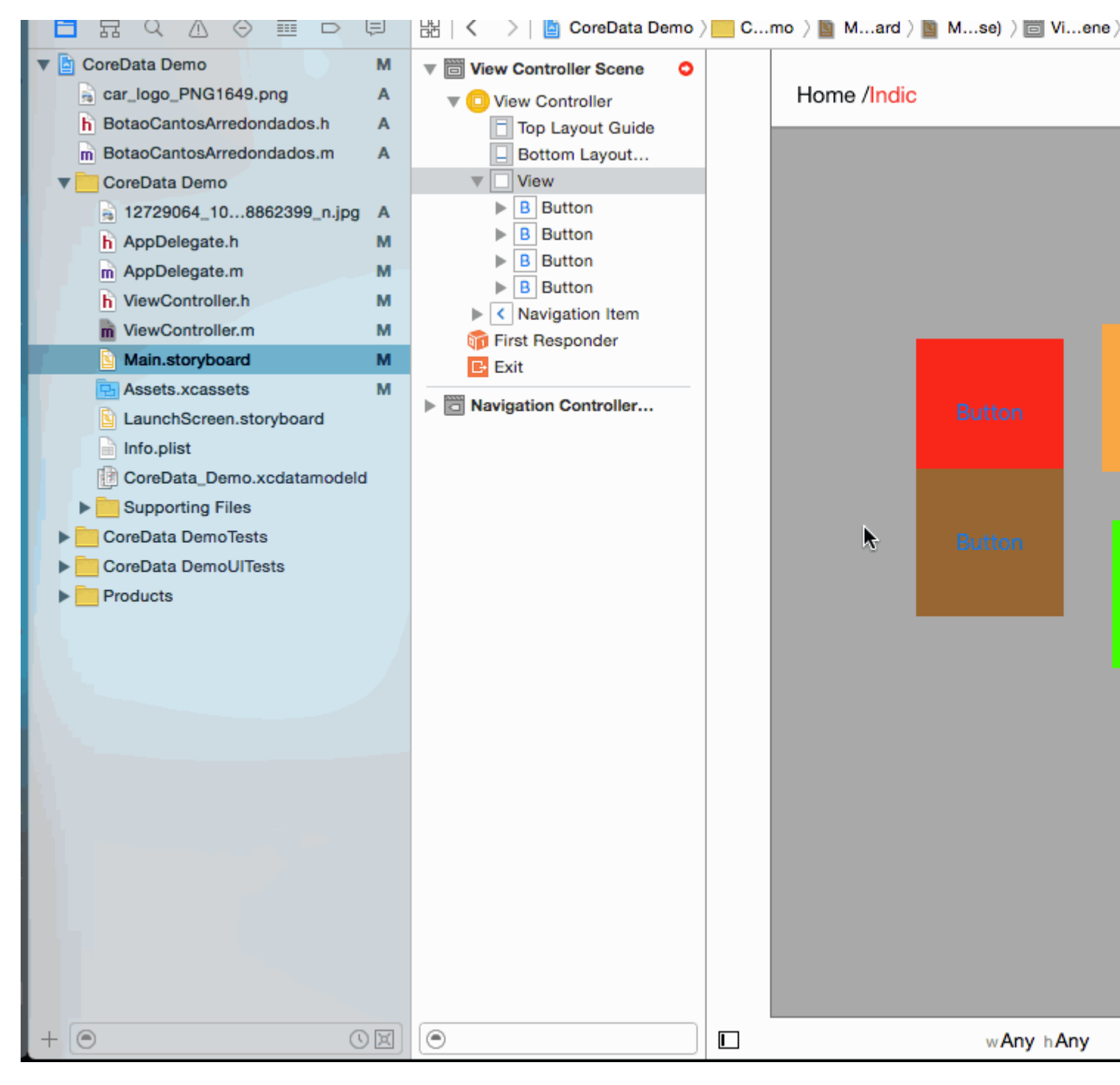

Schritt 4: - Legen Sie die UIStackview-Eigenschaft für beide fest.

Distribution -> Fill Equally
 Spacing -> 5 (as per your requirement)

| View Controller Scene |             |   | Stac |
|-----------------------|-------------|---|------|
| 🔻 回 View Controller   | Home /Indic |   | +    |
| Top Layout Guide      |             |   | +    |
| Bottom Layout         |             |   |      |
| View                  |             |   |      |
| Stack View            |             |   | +    |
| Stack View            |             |   | ÷    |
| Stack View            |             |   | L    |
| 🕨 🔠 Constraints       |             |   | View |
| Navigation Item       |             |   |      |
| 🛜 Eiret Deeponder     |             | l |      |
|                       |             |   |      |

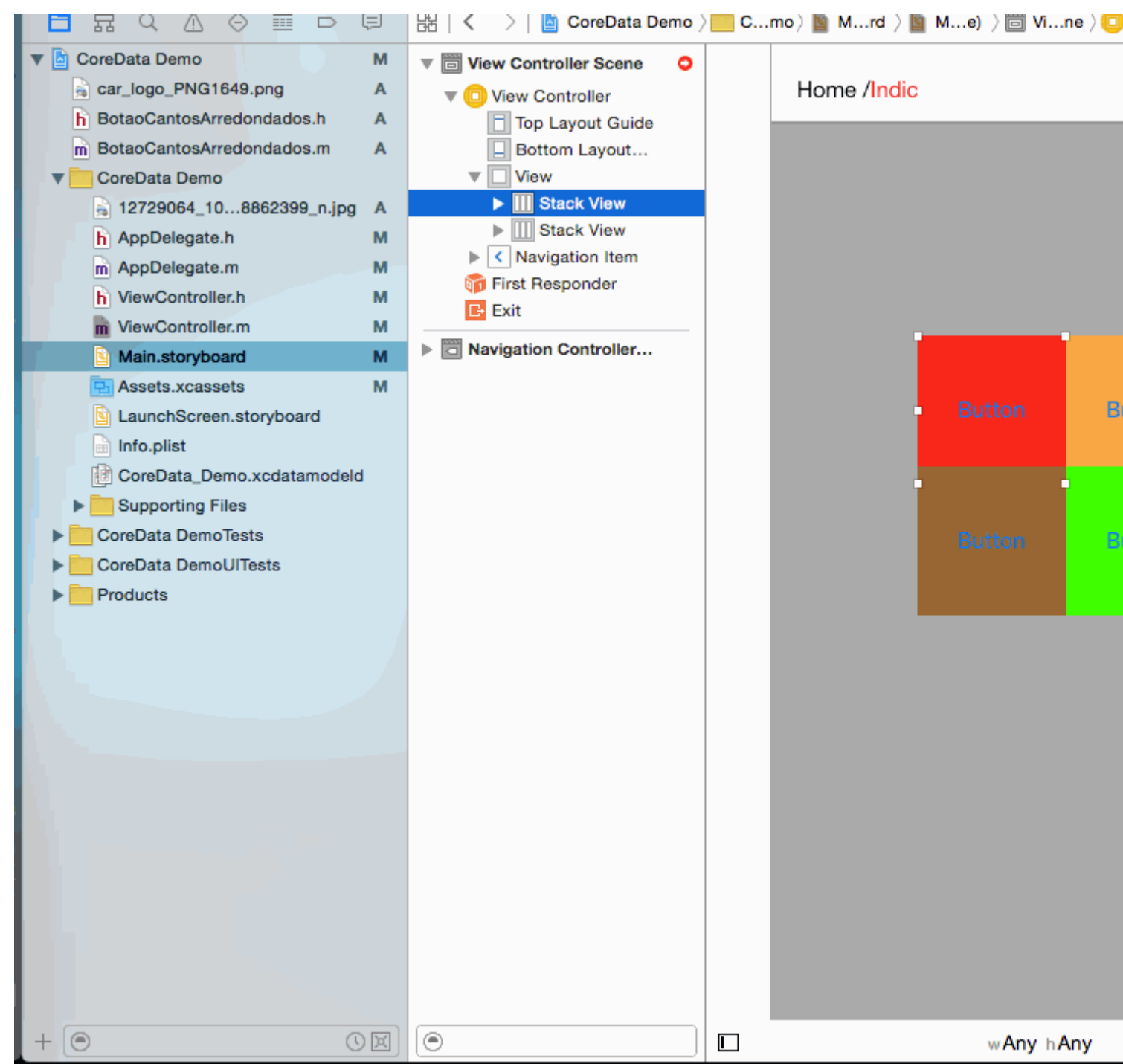

#### Schritt 5: - Fügen Sie beide Stackview in einem Stackview hinzu

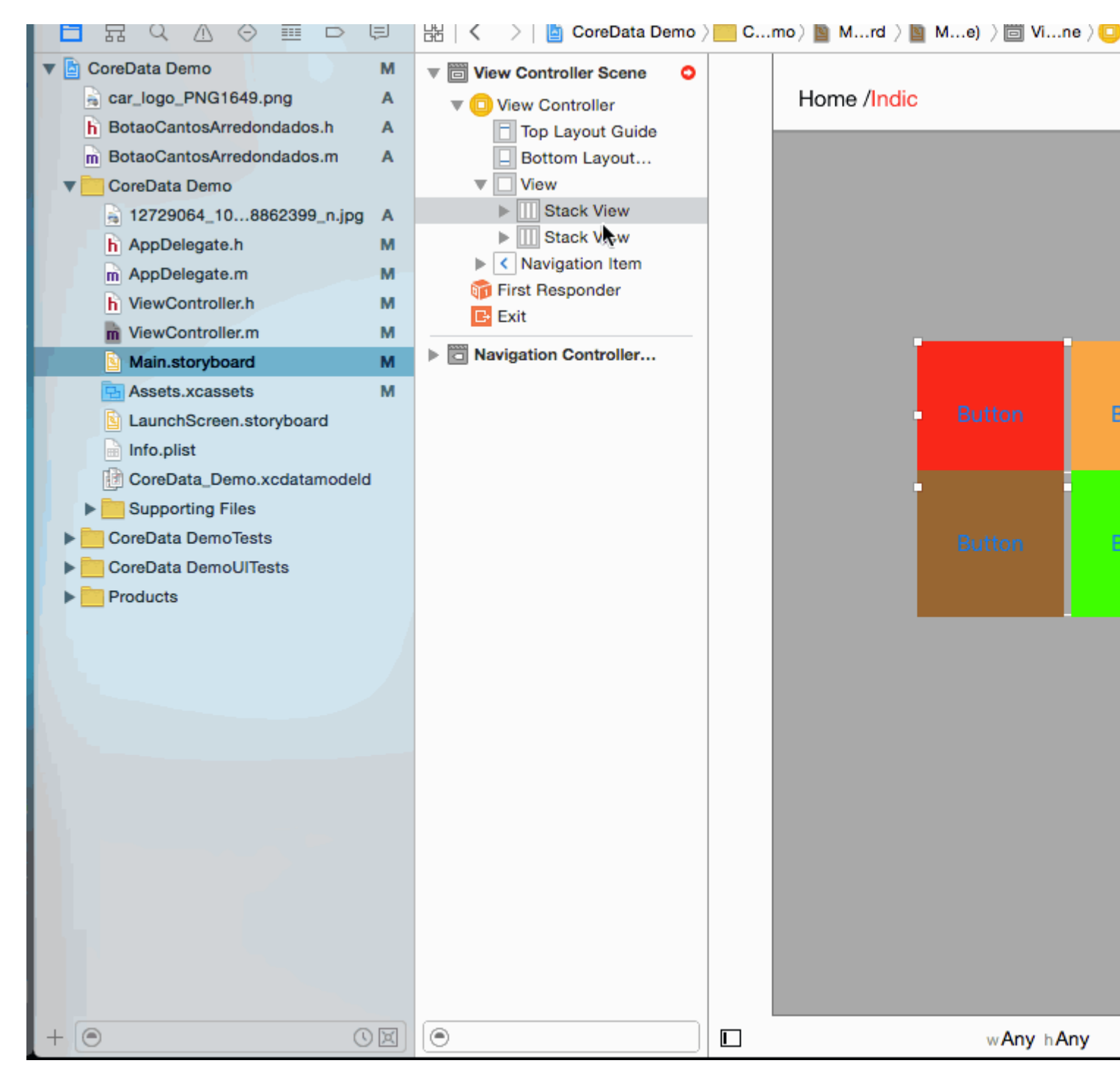

**Schritt 6:** - Distribution = Fill equally Spacing =5 einstellen Distribution = Fill equally Spacing =5 Gleiche Fläche Distribution = Fill equally Spacing =5 in der Hauptstapelansicht

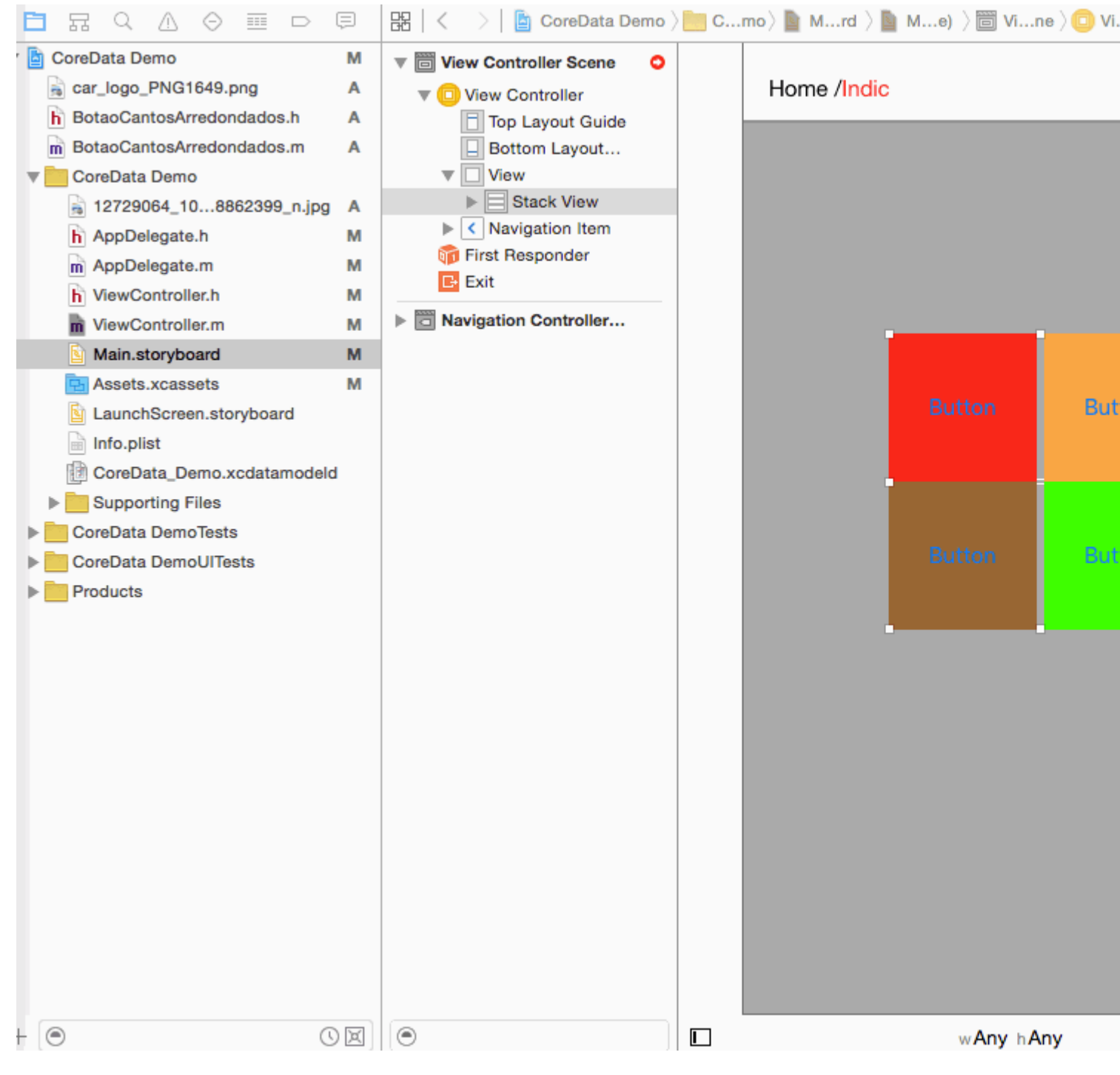

#### Schritt 7: - Setzen Sie nun Constrain auf main stackview

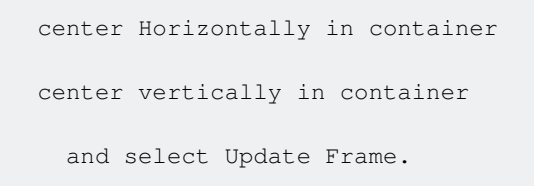

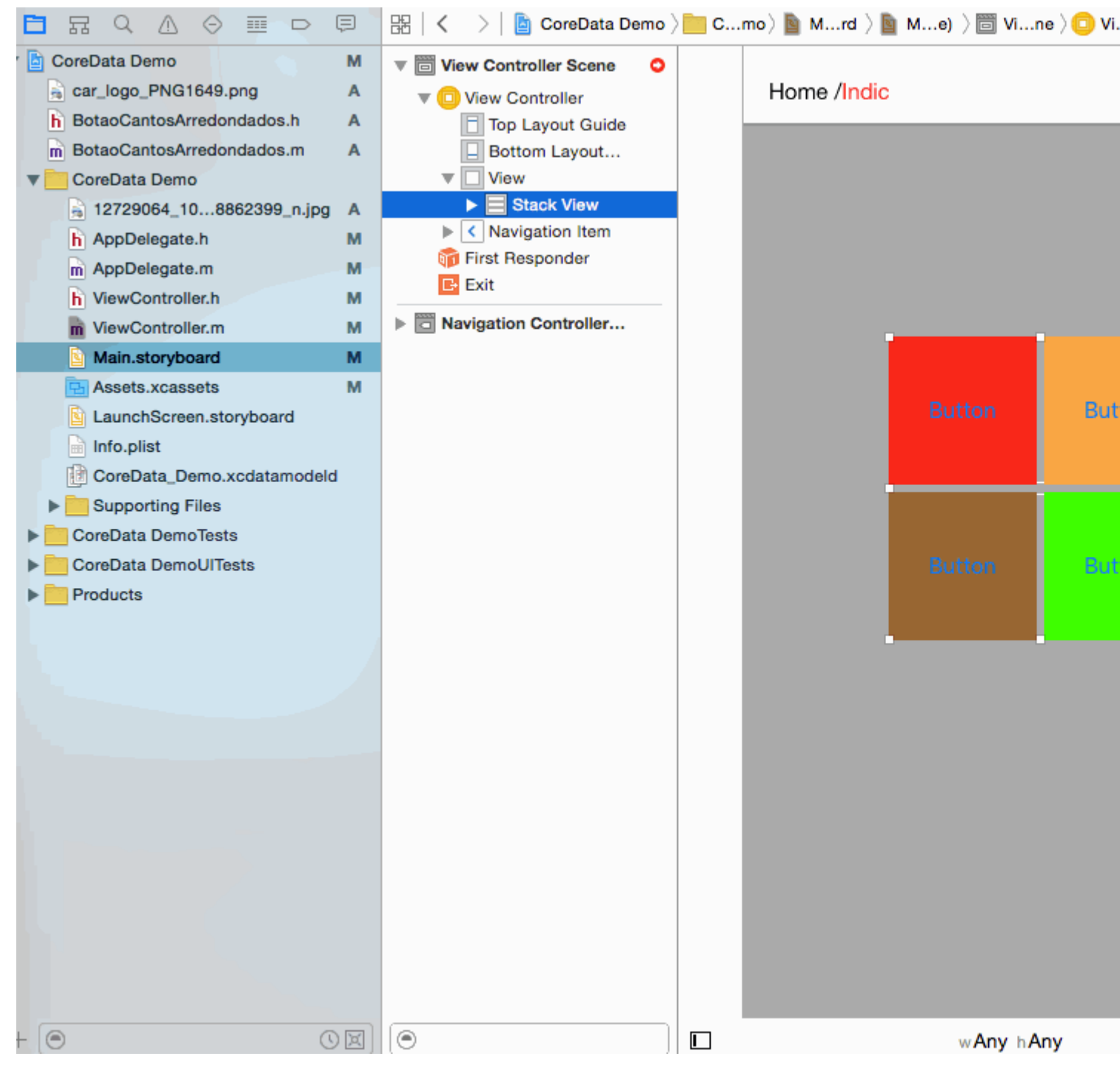

Schritt 8: - Es ist Zeit für die Ausgabe für alle Geräte.

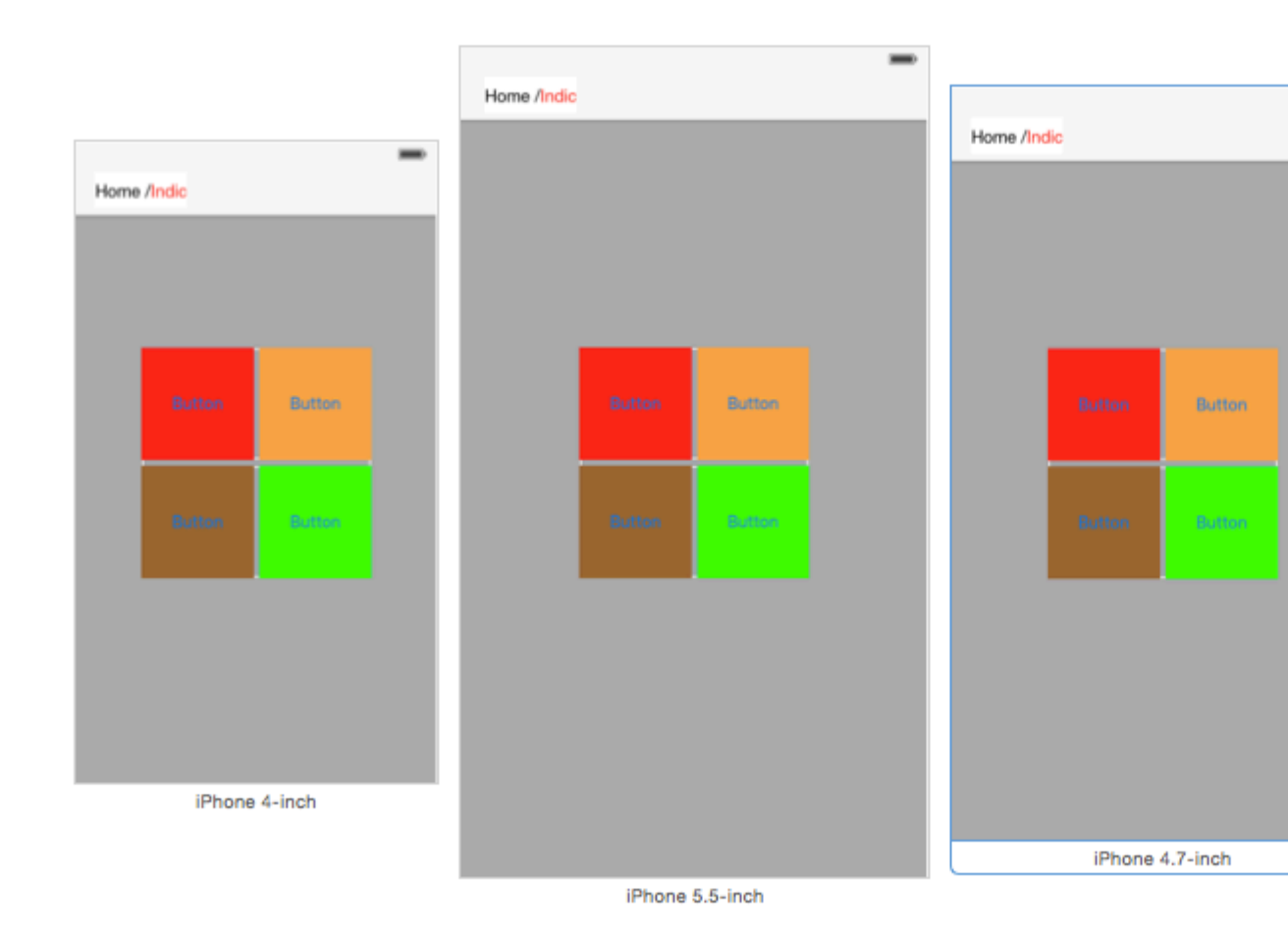

UIStackView online lesen: https://riptutorial.com/de/ios/topic/1390/uistackview

# Kapitel 188: UIStackView dynamisch aktualisieren

## Examples

Verbinden Sie den UISwitch mit einer Aktion, mit der Sie zwischen horizontalem oder vertikalem Layout der Bildansichten wechseln können

```
@IBAction func axisChange(sender: UISwitch) {
    UIView.animateWithDuration(1.0) {
        self.updateConstraintsForAxis()
    }
}
```

Die updateConstraintForAxis-Funktion legt nur die Achse der Stapelansicht fest, die die beiden Bildansichten enthält:

```
private func updateConstraintsForAxis() {
    if (axisSwitch.on) {
        stackView.axis = .Horizontal
    } else {
        stackView.axis = .Vertical
    }
}
```

Das animierte Gif unten gibt Ihnen eine Vorstellung davon, wie dies aussieht:

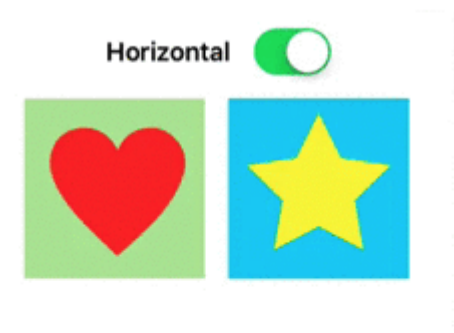

UIStackView dynamisch aktualisieren online lesen:
https://riptutorial.com/de/ios/topic/5884/uistackview-dynamisch-aktualisieren

# Kapitel 189: UIStoryboard

## Einführung

Ein UIStoryboard-Objekt kapselt den in einer Interface Builder-Storyboard-Ressourcendatei gespeicherten View Controller-Graphen. Dieses Ansichtssteuerungsdiagramm stellt die Ansichtssteuerungen für die gesamte Benutzeroberfläche Ihrer Anwendung oder einen Teil davon dar.

## Examples

Eine programmgesteuerte Instanz von UIStoryboard abrufen

## SCHNELL:

Das programmatische **Abrufen** einer Instanz von **UIStoryboard** kann wie folgt durchgeführt werden:

let storyboard = UIStoryboard(name: "Main", bundle: nil)

woher:

- name => Name des Storyboards ohne Erweiterung
- **Bundle** => das Bundle, das die Storyboard-Datei und die zugehörigen Ressourcen enthält. Wenn Sie nil angeben, sucht diese Methode im Hauptpaket der aktuellen Anwendung.

Sie können beispielsweise die oben erstellte Instanz verwenden, um auf einen bestimmten **UIViewController zuzugreifen, der** in diesem Storyboard instanziiert wird:

let viewController = storyboard.instantiateViewController(withIdentifier: "yourIdentifier")

## ZIEL C:

Das Abrufen einer UIStoryboard- Instanz in Objective-C kann wie folgt durchgeführt werden:

UIStoryboard \*storyboard = [UIStoryboard storyboardWithName:@"MainStoryboard" bundle:nil];

Beispiel für den Zugriff auf **UIViewController, der** innerhalb dieses Storyboards instanziiert wurde:

```
MyViewController *myViewController = [storyboard
```

instantiateViewControllerWithIdentifier:@"MyViewControllerIdentifier"];

### Öffne ein anderes Storyboard

```
let storyboard = UIStoryboard(name: "StoryboardName", bundle: nil)
let vc = storyboard.instantiateViewController(withIdentifier: "ViewControllerID") as
YourViewController
self.present(vc, animated: true, completion: nil)
```

UIStoryboard online lesen: https://riptutorial.com/de/ios/topic/8795/uistoryboard

# Kapitel 190: UISwitch

## Syntax

- (instancetype) initWithFrame: (CGRect) -Frame;
- (void) setOn: (BOOL) bei animiert: (BOOL) animiert;
- (nullfähiger Instanztyp) initWithCoder: (NSCoder \*) aDecoder;

## Bemerkungen

1. UISwitch-Referenz: Apple-Dokumentation

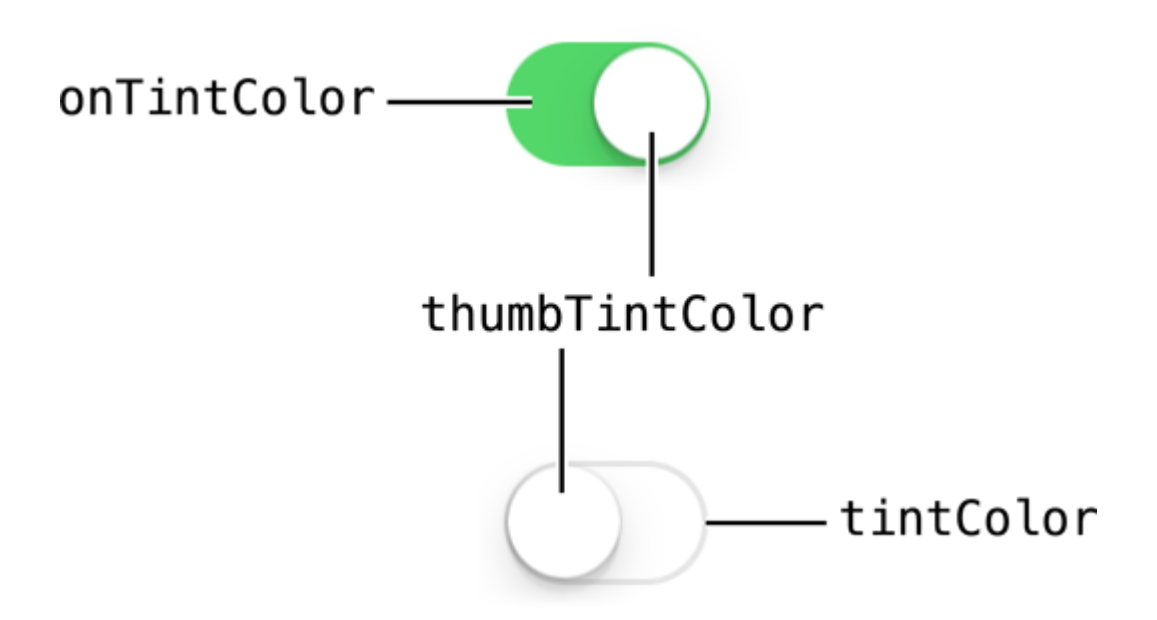

2. Eine weitere Referenz von: Enoch Huang

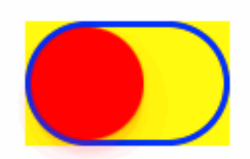

## Examples

Ein / Aus einstellen

```
[mySwitch setOn:YES];
//or
[mySwitch setOn:YES animated:YES];
```

### Schnell

```
mySwitch.setOn(false)
//or
mySwitch.setOn(false, animated: false)
```

### Hintergrundfarbe einstellen

### Ziel c

```
mySwitch.backgroundColor = [UIColor yellowColor];
[mySwitch.setBackgroundColor: [UIColor yellowColor]];
mySwitch.backgroundColor =[UIColor colorWithRed:255/255.0 green:0/255.0 blue:0/255.0
alpha:1.0];
mySwitch.backgroundColor= [UIColor colorWithWhite: 0.5 alpha: 1.0];
mySwitch.backgroundColor=[UIColor colorWithHue: 0.4 saturation: 0.3 brightness:0.7 alpha:
1.0];
```

### Schnell

```
mySwitch.backgroundColor = UIColor.yellow
mySwitch.backgroundColor = UIColor(red: 255.0/255, green: 0.0/255, blue: 0.0/255, alpha: 1.0)
mySwitch.backgroundColor = UIColor(white: 0.5, alpha: 1.0)
mySwitch.backgroundColor = UIColor(hue: 0.4, saturation: 0.3, brightness: 0.7, alpha: 1.0)
```

### Tönungsfarbe einstellen

### Ziel c

```
//for off-state
mySwitch.tintColor = [UIColor blueColor];
[mySwitch setTintColor: [UIColor blueColor]];
```

```
//for on-state
mySwitch.onTintColor = [UIColor cyanColor];
[mySwitch setOnTintColor: [UIColor cyanColor]];
```

### Schnell

```
//for off-state
mySwitch.tintColor = UIColor.blueColor()
//for on-state
```

```
mySwitch.onTintColor = UIColor.cyanColor()
```

### Bild für Ein / Aus einstellen

```
//set off-image
mySwitch.offImage = [UIImage imageNamed:@"off_image"];
```

```
[mySwitch setOffImage:[UIImage imageNamed:@"off_image"]];
```

```
//set on-image
mySwitch.onImage = [UIImage imageNamed:@"on_image"];
[mySwitch setOnImage:[UIImage imageNamed:@"on_image"]];
```

### Schnell

```
//set off-image
mySwitch.offImage = UIImage(named: "off_image")
//set on-image
mySwitch.onImage = UIImage(named: "on_image")
```

UISwitch online lesen: https://riptutorial.com/de/ios/topic/2182/uiswitch

# Kapitel 191: UITabBarController

## **Examples**

**Erstellen Sie eine Instanz** 

Eine 'Tab-Leiste' ist in den meisten iOS-Apps zu finden und wird verwendet, um verschiedene Ansichten auf jeder Registerkarte anzuzeigen.

Ziehen Sie zum Erstellen eines Registerkarten-Controllers mit dem Schnittstellen-Generator einen Registerkarten-Controller aus der Objektbibliothek in die Leinwand.

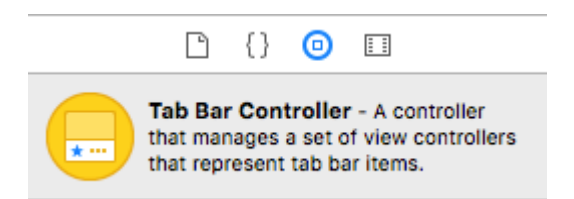

Standardmäßig verfügt ein Registerkarten-Controller über zwei Ansichten. Wenn Sie weitere Ansichten hinzufügen möchten, ziehen Sie das Steuerelement aus der Registerkartenleiste in die neue Ansicht und wählen Sie im Dropdown-Menü die Option "Ansichtssteuerungen".

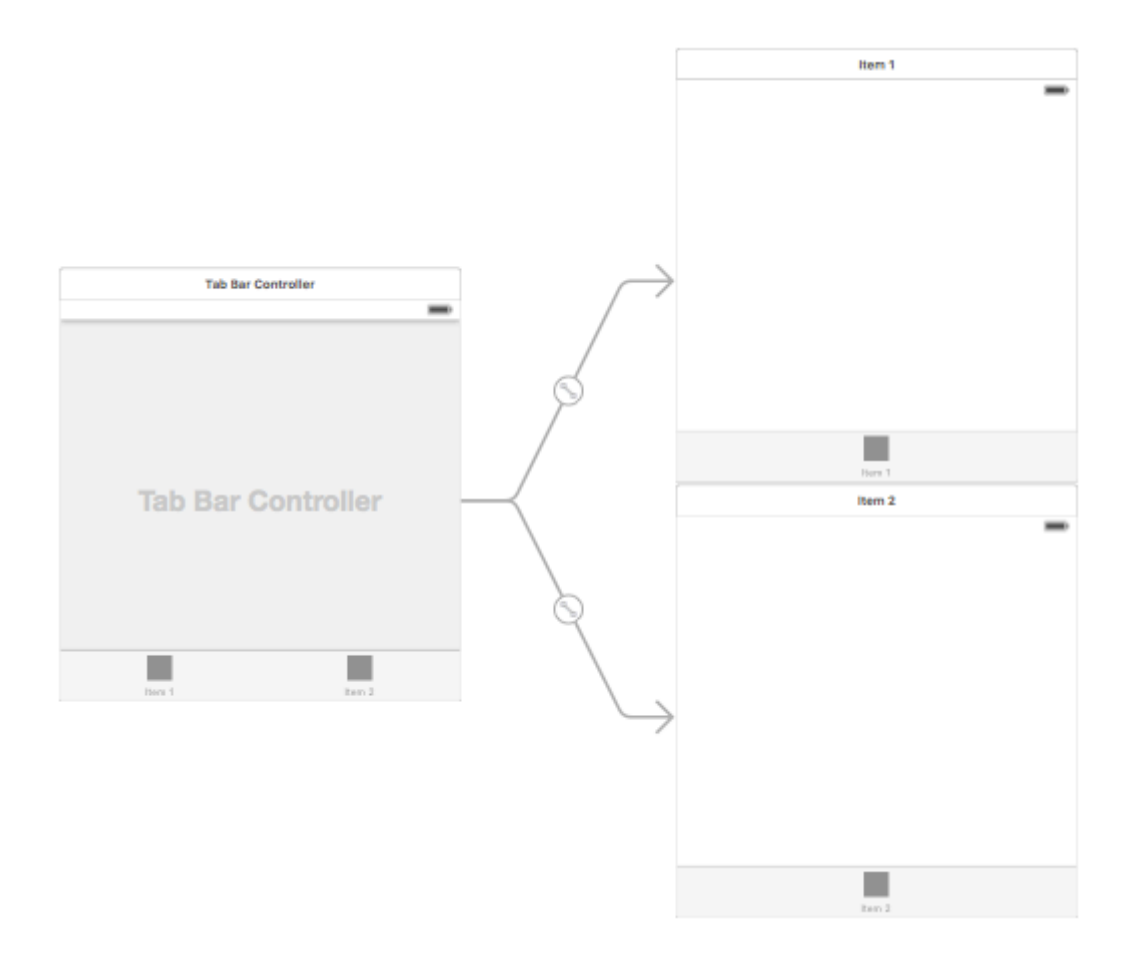

Ändern des Titeltitels und Symbols der Tab-Leiste

### Verwenden des Storyboards:

Wählen Sie im entsprechenden View-Controller das Element der Registerkartenleiste aus, und wechseln Sie zum Attribut-Inspector

Wenn Sie ein integriertes Symbol und einen integrierten Titel haben möchten, setzen Sie das 'System Item' auf den entsprechenden Wert.

Fügen Sie für ein benutzerdefiniertes Symbol die erforderlichen Bilder zum Ordner "Assets" hinzu, und setzen Sie das "Systemelement" von früher auf "Benutzerdefiniert".

Legen Sie nun fest, dass das Symbol angezeigt wird, wenn die Registerkarte aus dem Dropdown-Menü "Ausgewähltes Bild" und das Standard-Registersymbol aus dem Dropdown-Menü "Bild" ausgewählt wird. Fügen Sie den entsprechenden Titel in das Feld "Titel" ein.

| Ľ (            | 2 😐 💎 🛯 🕀        |
|----------------|------------------|
| Tab Bar Item   |                  |
| Badge          |                  |
| System Item    | Custom ᅌ         |
| Selected Image | Selected Image   |
| Title Position | Default Position |
| Bar Item       |                  |
| Title          |                  |
| Image          | Image 🖌 🖌        |
| Tag            | 1 🗘              |
|                | Enabled          |

### Programmatisch:

viewDidLoad() in der viewDidLoad() Methode des View-Controllers den folgenden Code hinzu:

## Ziel c:

```
self.title = @"item";
self.tabBarItem.image = [UIImage imageNamed:@"item"];
self.tabBarItem.selectedImage = [UIImage imageNamed:@"item_selected"];
```

## Schnell:

```
self.title = "item"
self.tabBarItem.image = UIImage(named: "item")
self.tabBarItem.selectedImage = UIImage(named: "item_selected")
```

Navigationscontroller mit TabBar

Der Navigations-Controller kann mithilfe des Storyboards in jede Registerkarte eingebettet werden. Es kann wie im Screenshot hinzugefügt werden.

Um einem View Controller, der eine Verbindung mit dem Registerkarten-Controller herstellt, einen Navigations-Controller hinzuzufügen, folgen Sie den Anweisungen

- Wählen Sie den Ansichtscontroller aus, für den Sie den Navigationscontroller hinzufügen müssen. Hier sei es der Search View Controller als Auswahlanzeige.
- Wählen Sie im Editor- Menü des Xcodes die Option Einbetten in -> Navigations-Controller

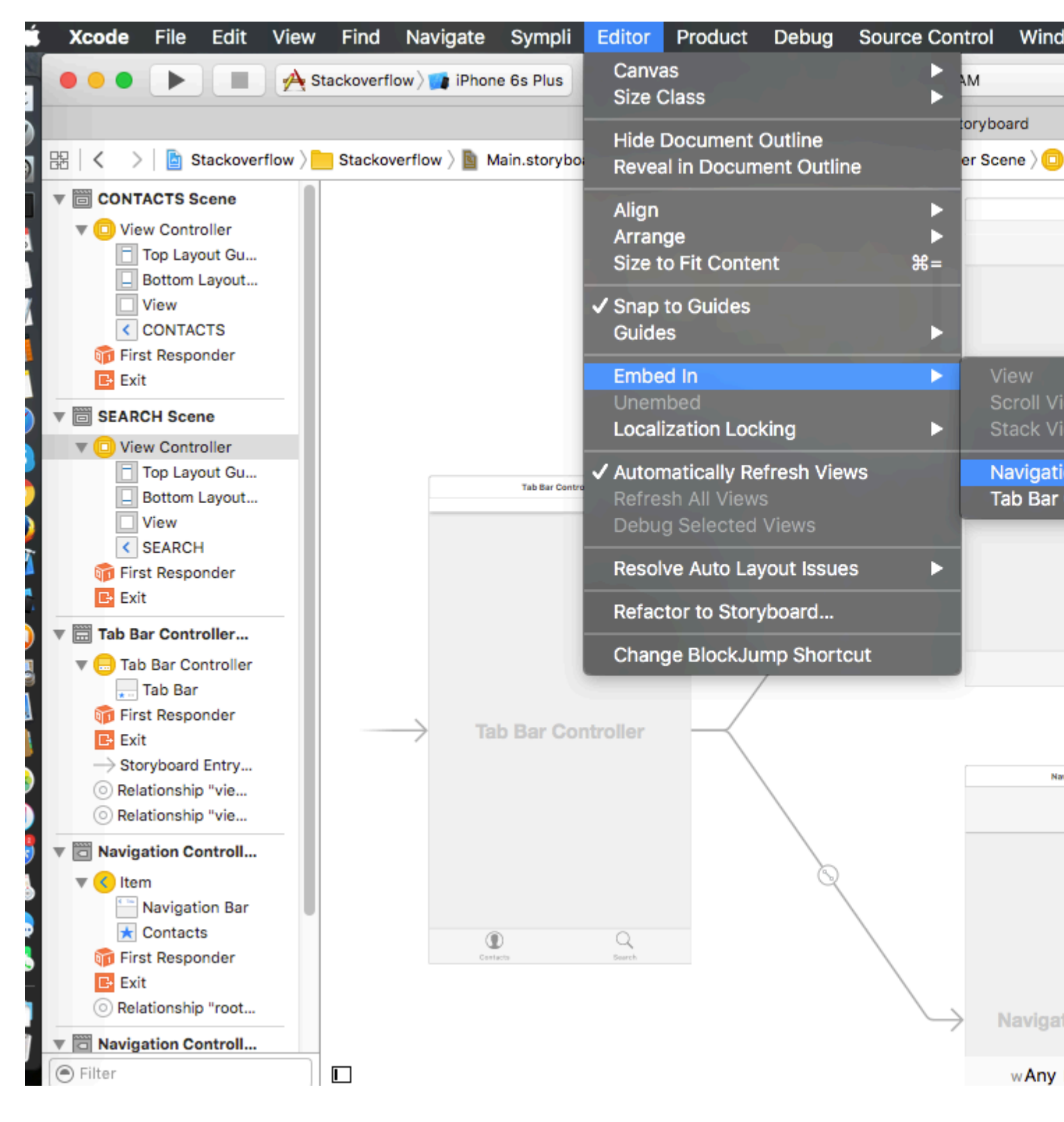

### Farbe der Tab-Leistenfarbe

```
[[UITabBar appearance] setTintColor:[UIColor whiteColor]];
[[UITabBar appearance] setBarTintColor:[UIColor tabBarBackgroundColor]];
[[UITabBar appearance] setBackgroundColor:[UIColor tabBarInactiveColor]];
[[UINavigationBar appearance] setBarTintColor:[UIColor appBlueColor]];
[[UINavigationBar appearance] setTintColor:[UIColor whiteColor]];
[[UINavigationBar appearance] setBarStyle:UIBarStyleBlack];
```

### UITabBarController mit benutzerdefinierter Farbauswahl

UITabBarController in swift 3 erstellen swift 3 Ändern Sie die Bildfarbe und den Titel entsprechend der Auswahl, indem Sie die Farbe der ausgewählten Registerkarten ändern.

```
import UIKit
class TabbarController: UITabBarController {
   override func viewDidLoad() {
        super.viewDidLoad()
        self.navigationController?.isNavigationBarHidden = true
        UITabBar.appearance().tintColor = UIColor.purple
        // set red as selected background color
        let numberOfItems = CGFloat(tabBar.items!.count)
        let tabBarItemSize = CGSize(width: tabBar.frame.width / numberOfItems, height:
tabBar.frame.height)
        tabBar.selectionIndicatorImage =
UIImage.imageWithColor(UIColor.lightText.withAlphaComponent(0.5), size:
tabBarItemSize).resizableImage(withCapInsets: UIEdgeInsets.zero)
        // remove default border
        tabBar.frame.size.width = self.view.frame.width + 4
        tabBar.frame.origin.x = -2
    }
   override func viewWillAppear(_ animated: Bool) {
        // For Images
        let firstViewController:UIViewController = NotificationVC()
        // The following statement is what you need
        let customTabBarItem:UITabBarItem = UITabBarItem(title: nil, image: UIImage(named:
"notification@2x")?.withRenderingMode(UIImageRenderingMode.alwaysOriginal), selectedImage:
UIImage(named: "notification_sel@2x"))
        firstViewController.tabBarItem = customTabBarItem
        for item in self.tabBar.items! {
            let unselectedItem = [NSForegroundColorAttributeName: UIColor.white]
            let selectedItem = [NSForegroundColorAttributeName: UIColor.purple]
            item.setTitleTextAttributes(unselectedItem, for: .normal)
            item.setTitleTextAttributes(selectedItem, for: .selected)
    }
```

```
extension UIImage {
    class func imageWithColor(_ color: UIColor, size: CGSize) -> UIImage {
        let rect: CGRect = CGRect(origin: CGPoint(x: 0, y :0), size: CGSize(width: size.width,
height: size.height))
        UIGraphicsBeginImageContextWithOptions(size, false, 0)
        color.setFill()
        UIRectFill(rect)
        let image: UIImage = UIGraphicsGetImageFromCurrentImageContext()!
        UIGraphicsEndImageContext()
        return image
    }
}
```

# Bild für die Tab-Leiste auswählen und hier den Tab-Titel einstellen

| D C            | ? ≞ 👎 ፤ ⊖        |     |
|----------------|------------------|-----|
| Tab Bar Item   | н                | ide |
| Badge          |                  |     |
| System Item    | Custom           | ٥   |
| Selected Image | Selected Image   | ~   |
| Title Position | Default Position | ٥   |
| Bar Item       |                  |     |
| Title          | Shops            |     |
| Image          | shop             | ~   |
| Tag            | 0                | 0   |
|                | Enabled          |     |

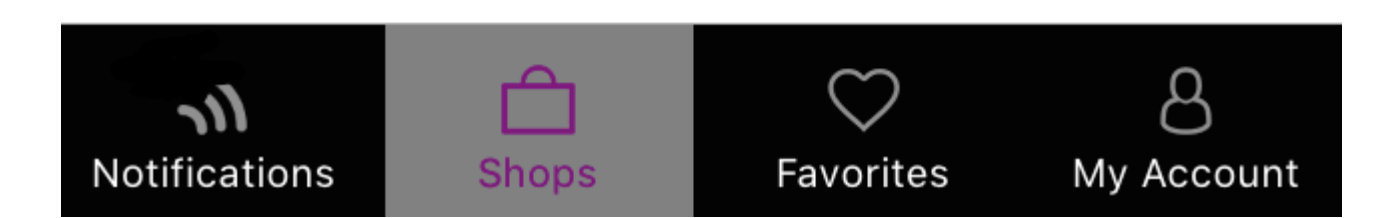

## Auswahl einer anderen Registerkarte

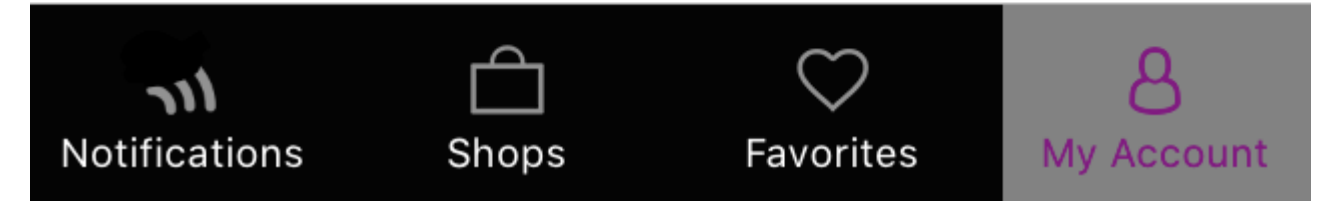

# Erstellen Sie programmgesteuert einen Tab-Leisten-Controller ohne Storyboard

```
class AppDelegate: UIResponder, UIApplicationDelegate {
   var window: UIWindow?
   var firstTabNavigationController : UINavigationController!
   var secondTabNavigationController : UINavigationController!
   var thirdTabNavigationController : UINavigationController!
   var fourthTabNavigationController : UINavigationController!
   var fifthTabNavigationController : UINavigationController!
```

```
func application (_ application: UIApplication, didFinishLaunchingWithOptions
launchOptions: [UIApplicationLaunchOptionsKey: Any]?) -> Bool {
        // Override point for customization after application launch.
        Fabric.with([Crashlytics.self])
       window = UIWindow(frame: UIScreen.main.bounds)
        window?.backgroundColor = UIColor.black
        let tabBarController = UITabBarController()
        firstTabNavigationController = UINavigationController.init(rootViewController:
FirstViewController())
        secondTabNavigationControoller = UINavigationController.init(rootViewController:
SecondViewController())
        thirdTabNavigationController = UINavigationController.init(rootViewController:
ThirdViewController())
        fourthTabNavigationControoller = UINavigationController.init(rootViewController:
FourthViewController())
        fifthTabNavigationController = UINavigationController.init(rootViewController:
FifthViewController())
        tabBarController.viewControllers = [firstTabNavigationController,
secondTabNavigationControoller, thirdTabNavigationController, fourthTabNavigationControoller,
fifthTabNavigationController]
        let item1 = UITabBarItem(title: "Home", image: UIImage(named: "ico-home"), tag: 0)
        let item2 = UITabBarItem(title: "Contest", image: UIImage(named: "ico-contest"), tag:
1)
        let item3 = UITabBarItem(title: "Post a Picture", image: UIImage(named: "ico-photo"),
tag: 2)
       let item4 = UITabBarItem(title: "Prizes", image: UIImage(named: "ico-prizes"), tag:
3)
        let item5 = UITabBarItem(title: "Profile", image: UIImage(named: "ico-profile"), tag:
4)
        firstTabNavigationController.tabBarItem = item1
        secondTabNavigationControoller.tabBarItem = item2
        thirdTabNavigationController.tabBarItem = item3
        fourthTabNavigationControoller.tabBarItem = item4
        fifthTabNavigationController.tabBarItem = item5
        UITabBar.appearance().tintColor = UIColor(red: 0/255.0, green: 146/255.0, blue:
248/255.0, alpha: 1.0)
        self.window?.rootViewController = tabBarController
        window?.makeKeyAndVisible()
        return true
    }
```

UITabBarController online lesen: https://riptutorial.com/de/ios/topic/2763/uitabbarcontroller

# Kapitel 192: UITableView

## Einführung

Eine einfache, weit verbreitete und dennoch sehr leistungsfähige Ansicht, die Daten in Listenform mithilfe von Zeilen und einer einzelnen Spalte darstellen kann. Benutzer können in einer Tabellenansicht vertikal durch die Elemente blättern und den Inhalt optional bearbeiten und auswählen.

## Syntax

- (CGFloat) tableView: (UITableView \*) tableView heightForRowAtIndexPath: (NSIndexPath \*) indexPath;
- (CGFloat) tableView: (UITableView \*) tableView heightForHeaderInSection: (NSInteger) Abschnitt;
- (CGFloat) tableView: (UITableView \*) tableView heightForFooterInSection: (NSInteger) Abschnitt;
- (UIView \*) tableView: (UITableView \*) tableView viewForHeaderInSection: (NSInteger) Abschnitt;
- (UIView \*) tableView: (UITableView \*) tableView viewForFooterInSection: (NSInteger) Abschnitt;
- (UITableViewCellAccessoryType) tableView: (UITableView \*) tableView AccessoryTypeForRowWithIndexPath: (NSIndexPath \*) indexPath
- (void) tableView: (UITableView \*) tableView
   AccessoryButtonTappedForRowWithIndexPath: (NSIndexPath \*) indexPath;
- (NSIndexPath \*) tableView: (UITableView \*) tableView willSelectRowAtIndexPath: (NSIndexPath \*) indexPath;
- (NSIndexPath \*) tableView: (UITableView \*) tableView willDeselectRowAtIndexPath: (NSIndexPath \*) indexPath
- (void) tableView: (UITableView \*) tableView didSelectRowAtIndexPath: (NSIndexPath \*) indexPath;
- (void) tableView: (UITableView \*) tableView didDeselectRowAtIndexPath: (NSIndexPath \*) indexPath
- (UITableViewCellEditingStyle) tableView: (UITableView \*) tableView processingStyleForRowAtIndexPath: (NSIndexPath \*) indexPath;

- (NSString \*) tableView: (UITableView \*) tableView titleForDeleteConfirmationButtonForRowAtIndexPath: (NSIndexPath \*) indexPath
- (BOOL) tableView: (UITableView \*) tableView shouldIndentWhileEditingRowAtIndexPath: (NSIndexPath \*) indexPath;
- (void) tableView: (UITableView \*) tableView willBeginEditingRowAtIndexPath: (NSIndexPath \*) indexPath;
- (void) tableView: (UITableView \*) tableView didEndEditingRowAtIndexPath: (NSIndexPath \*) indexPath;
- (NSIndexPath \*) tableView: (UITableView \*) tableView targetIndexPathForMoveFromRowAtIndexPath: (NSIndexPath \*) sourceIndexPath toProposedIndexPath: (NSIndexPath \*) vorgeschlagenDestinationIndexPath;
- (NSInteger) tableView: (UITableView \*) tableView indentationLevelForRowAtIndexPath: (NSIndexPath \*) indexPath;
- (NSInteger) tableView: (UITableView \*) tableView numberOfRowsInSection: (NSInteger) Abschnitt;
- (UITableViewCell \*) tableView: (UITableView \*) tableView cellForRowAtIndexPath: (NSIndexPath \*) indexPath;
- - (NSInteger) numberOfSectionsInTableView: (UITableView \*) tableView;
- (NSString \*) tableView: (UITableView \*) tableView titleForHeaderInSection: (NSInteger) Abschnitt; // festgelegter Schriftstil Verwenden Sie die benutzerdefinierte Ansicht (UILabel), wenn Sie etwas anderes wünschen
- (NSString \*) tableView: (UITableView \*) tableView titleForFooterInSection: (NSInteger) Abschnitt;
- (BOOL) tableView: (UITableView \*) tableView canEditRowAtIndexPath: (NSIndexPath \*) indexPath;
- (BOOL) tableView: (UITableView \*) tableView canMoveRowAtIndexPath: (NSIndexPath \*) indexPath;
- - (NSArray \*) sectionIndexTitlesForTableView: (UITableView \*) tableView;
- (NSInteger) tableView: (UITableView \*) tableView sectionForSectionIndexTitle: (NSString \*) title atIndex: (NSInteger) index;
- (void) tableView: (UITableView \*) tableView commitEditingStyle: (UITableViewCellEditingStyle) editStyle forRowAtIndexPath: (NSIndexPath \*) indexPath;
- (void) tableView: (UITableView \*) tableView moveRowAtIndexPath: (NSIndexPath \*) sourceIndexPath toIndexPath: (NSIndexPath \*) destinationIndexPath;

## Bemerkungen

UITableView ist eine Unterklasse von UIScrollView . Klassen, die dem UITableViewDelegate Protokoll folgen, folgen ebenfalls dem UIScrollViewDelegate Protokoll. UITableView kann nützlich sein, um lange oder unbestimmte Listen durch seine Zellen UIScrollView , während UIScrollView besser ist, wenn die Größe der UIScrollView Ansichten vorher bekannt ist.

## **Examples**

Zellen, die die Größe selbst bestimmen

In iOS 8 hat Apple die Zelle zur Größenanpassung eingeführt. Gestalten Sie Ihre UITableViewCells explizit mit Autolayout und UITableView erledigt den Rest für Sie. Die rowHeight wird automatisch berechnet. rowHeight Wert für rowHeight ist standardmäßig UITableViewAutomaticDimension.

Wenn Sie eine Tabellensichtzelle mit eigener Größe erstellen, müssen Sie diese Eigenschaft festlegen und Einschränkungen verwenden, um die Größe der Zelle zu definieren.

- Apple, UITableView-Dokumentation

```
self.tableView.estimatedRowHeight = 44.0
```

Beachten Sie, dass der heightForRowAtIndexPath des Delegierten der heightForRowAtIndexPath *nicht* heightForRowAtIndexPath ist, wenn Sie für alle Zellen eine dynamische Höhe wünschen. Setzen Sie einfach die obige Eigenschaft, wenn nötig und vor dem erneuten Laden oder Laden der Tabellenansicht. Sie können jedoch die Höhe bestimmter Zellen festlegen, während andere über die folgende Funktion dynamisch sind:

### Schnell

```
override func tableView(tableView: UITableView, heightForRowAtIndexPath indexPath:
NSIndexPath) -> CGFloat {
    switch indexPath.section {
        case 1:
            return 60
        default:
            return UITableViewAutomaticDimension
    }
}
```

### Ziel c

- (CGFloat)tableView:(UITableView \*)tableView heightForRowAtIndexPath:(NSIndexPath \*)indexPath

```
{
  switch (indexPath.section) {
    case 1:
        return 60;
    default:
        return UITableViewAutomaticDimension;
    }
}
```

**Erstellen einer UITableView** 

Eine Tabellenansicht ist eine Liste von Zeilen, die ausgewählt werden können. Jede Zeile wird aus einer Datenquelle gefüllt. In diesem Beispiel wird eine einfache Tabellenansicht erstellt, in der jede Zeile eine einzelne Textzeile ist.

| Carrier 죽 | 9:40 AM |  |
|-----------|---------|--|
| Row one   |         |  |
| Row two   |         |  |
| Row three |         |  |
| Row four  |         |  |
| Row five  |         |  |
|           |         |  |
|           |         |  |

# Fügen Sie Ihrem Storyboard eine UITableView hinzu

Obwohl es mehrere Möglichkeiten gibt, eine UITableView zu erstellen, besteht die einfachste Möglichkeit darin, eine zu einem Storyboard hinzuzufügen. Öffnen Sie Ihr Storyboard und ziehen Sie eine UITableView auf Ihren UIViewController. Stellen Sie sicher, dass Sie das automatische Layout verwenden, um die Tabelle richtig auszurichten (alle vier Seiten feststecken).

# Füllen Sie Ihre Tabelle mit Daten

Um Inhalte dynamisch anzuzeigen (dh aus einer Datenquelle wie einem Array, einem Core-Data-Modell, einem Netzwerkserver usw.) in der Tabellensicht zu laden, müssen Sie die Datenquelle einrichten.

### Erstellen einer einfachen Datenquelle

Eine Datenquelle könnte, wie oben erwähnt, alles mit Daten sein. Es liegt ganz bei Ihnen, wie Sie es formatieren und was darin enthalten ist. Die einzige Voraussetzung ist, dass Sie es später lesen können müssen, damit Sie bei Bedarf jede Zeile Ihrer Tabelle mit Daten füllen können.

In diesem Beispiel legen wir einfach ein Array mit einigen Strings (Text) als Datenquelle fest:

### Schnell

let myDataArray: [String] = ["Row one", "Row two", "Row three", "Row four", "Row five"]

### Ziel c

```
// You'll need to define this variable as a global variable (like an @property) so that you
can access it later when needed.
NSArray *myDataArray = @[@"Row one", @"Row two", @"Row three", @"Row four", @"Row five"];
```

## **Einrichten Ihrer Datenquelle in Ihrem View Controller**

UITableViewDataSource Sie sicher, dass Ihr View Controller dem UITableViewDataSource Protokoll entspricht.

### Schnell

class ViewController: UIViewController, UITableViewDataSource {

Sobald Ihre View - Controller erklärt sie dem **entsprechen**, werden UITableViewDataSource (das ist , was wir oben gerade getan), werden Sie zumindest die folgenden Methoden in Ihrer View - Controller - Klasse implementieren *erforderlich:* 

• tableView:numberOfRowsInSection, werden Sie tableView:numberOfRowsInSection, wie viele Zeilen Ihre Tabellenansicht enthalten soll.

```
// Swift
func tableView(tableView: UITableView, numberOfRowsInSection section: Int) -> Int {
    return self.myDataArray.count
}
```

• tableView:cellForRowAtIndexPath , fordert an, dass Sie eine Zelle für jede in

tableView:numberOfRowsInSection angegebene Zeile erstellen und zurückgeben. Wenn Sie also sagten, Sie hätten 10 Zeilen benötigt, wird diese Methode zehnmal für jede Zeile aufgerufen, und Sie müssen für jede dieser Zeilen eine Zelle erstellen.

```
// Swift
func tableView(tableView: UITableView, cellForRowAtIndexPath indexPath: NSIndexPath) ->
UITableViewCell {
    // Create a new cell here. The cellReuseIdentifier needs to match the reuse
    identifier from the cell in your Storyboard
        let cell: UITableViewCell =
    tableView.dequeueReusableCellWithIdentifier(cellReuseIdentifier) as UITableViewCell!
    // Set the label on your cell to the text from your data array
    cell.textLabel?.text = self.myDataArray[indexPath.row]
    return cell
}
```

**WARNUNG** : Sie dürfen cellForRowAtIndexPath: für Zellen in cellForRowAtIndexPath: **NICHT** zurückgeben cellForRowAtIndexPath: Dadurch stürzt Ihre App ab und in der Konsole wird folgender Fehler angezeigt:

Uncaught exception 'NSInternalInconsistencyException', reason: 'UITableView
dataSource must return a cell from tableView:cellForRowAtIndexPath:'

## Verbinden der Datenquelle der Tabellensicht mit Ihrem Ansichtscontroller

Sie können dies entweder über Code tun, indem Sie die dataSource Ihrer Tabelle für Ihren View-Controller als self dataSource. Sie können auch Ihre Tabellenansicht in Ihrem Storyboard auswählen, den Inspector für Attribute öffnen, das dataSource "Outlets" auswählen und von dataSource auf Ihren View-Controller ziehen (HINWEIS: Stellen Sie sicher, dass Sie eine Verbindung zum UIViewCONTROLLER herstellen, nicht zu einem UIView oder einem anderen Objekt in Ihrem UIViewController).

# Zeilenauswahlen behandeln

Wenn ein Benutzer in der Tabellensicht auf eine Zeile tippt, sollten Sie im Allgemeinen etwas tun um zu antworten. Wenn Sie in vielen Apps auf eine Zeile tippen, werden weitere Informationen zu dem Element angezeigt, auf das Sie tippen. Denken Sie an die Nachrichten-App: Wenn Sie auf die Zeile mit einem Ihrer Kontakte tippen, wird die Konversation mit dieser Person auf dem Bildschirm angezeigt.

Dazu müssen Sie das UITableViewDelegate Protokoll UITableViewDelegate . Dies entspricht der Konformität mit dem Datenquellenprotokoll. Dieses Mal fügen Sie es jedoch neben UITableViewDataSource und trennen es mit einem Komma. Es sollte also so aussehen:

### Schnell

class ViewController: UIViewController, UITableViewDataSource, UITableViewDelegate {

### Ziel c

@interface ViewController : UIViewController <UITableViewDataSource, UITableViewDelegate>

Es sind keine erforderlichen Methoden zum Implementieren für den Delegaten der Tabellensicht erforderlich. Für die Auswahl von Zeilen müssen Sie jedoch die folgende Methode verwenden:

• tableView:didSelectRowAtIndexPath, dies wird aufgerufen, wenn auf eine Zeile tableView:didSelectRowAtIndexPath, tableView:didSelectRowAtIndexPath Sie etwas tun können. In unserem Beispiel drucken wir einfach eine Bestätigungsanweisung in das Xcode-Protokoll.

```
// Swift
func tableView(tableView: UITableView, didSelectRowAtIndexPath indexPath: NSIndexPath) {
    print("You tapped cell number \(indexPath.row).")
}
// Objective-C
- (void)tableView:(UITableView *)tableView didSelectRowAtIndexPath:(NSIndexPath
*)indexPath {
    NSLog(@"You tapped cell number %ld.", (long)indexPath.row);
}
```

# Das finale Resultat

Siehe unten für die vollständige Einrichtung mit nur Code, keine Erklärung.

### Schnell

```
import UIKit
class ViewController: UIViewController, UITableViewDelegate, UITableViewDataSource {
    // Data model: These strings will be the data for the table view cells
   let myDataArray: [String] = ["Row one", "Row two", "Row three", "Row four", "Row five"]
    // cell reuse id (cells that scroll out of view can be reused)
   let cellReuseIdentifier = "cell"
    // don't forget to hook this up from the storyboard
   @IBOutlet var myTableView: UITableView!
   override func viewDidLoad() {
        super.viewDidLoad()
        // Register the table view cell class and its reuse id
        myTableView.registerClass(UITableViewCell.self, forCellReuseIdentifier:
cellReuseIdentifier)
        // This view controller itself will provide the delegate methods and row data for the
table view.
       myTableView.delegate = self
       myTableView.dataSource = self
    }
    // number of rows in table view
    func tableView(tableView: UITableView, numberOfRowsInSection section: Int) -> Int {
       return self.myDataArray.count
    }
    // create a cell for each table view row
    func tableView(tableView: UITableView, cellForRowAtIndexPath indexPath: NSIndexPath) ->
UITableViewCell {
        // create a new cell if needed or reuse an old one
        let cell:UITableViewCell =
tableView.dequeueReusableCellWithIdentifier(cellReuseIdentifier) as UITableViewCell!
        // set the text from the data model
        cell.textLabel?.text = self.myDataArray[indexPath.row]
       return cell
    }
    // method to run when table view cell is tapped
    func tableView(tableView: UITableView, didSelectRowAtIndexPath indexPath: NSIndexPath) {
        print("You tapped cell number \(indexPath.row).")
    }
```

### Ziel c

### ViewController.h

#import <UIKit/UIKit.h>

```
@interface ViewController: UIViewController <UITableViewDelegate, UITableViewDataSource> {
    IBOutlet UITableView *myTableView;
    NSArray *myDataArray;
}
```

0end

### ViewController.m

```
#import "ViewController.h"
// cell reuse id (cells that scroll out of view can be reused)
NSString * _Nonnull cellReuseIdentifier = @"cell";
@implementation ViewController
- (void) viewDidLoad {
   [super viewDidLoad];
   // Data model: These strings will be the data for the table view cells
   myDataArray = @[@"Row one", @"Row two", @"Row three", @"Row four", @"Row five"];
    // Register the table view cell class and its reuse id
    [myTableView registerClass:[UITableViewCell class]
forCellReuseIdentifier:cellReuseIdentifier];
   // This view controller itself will provide the delegate methods and row data for the
table view.
   myTableView.delegate = self;
   myTableView.dataSource = self;
}
// number of rows in table view
- (NSInteger)tableView: (UITableView *)tableView numberOfRowsInSection: (NSInteger) section {
    return myDataArray.count;
}
// create a cell for each table view row
- (UITableViewCell *)tableView:(UITableView *)tableView cellForRowAtIndexPath:(NSIndexPath
*)indexPath {
   // create a new cell if needed or reuse an old one
   UITableViewCell *cell = [tableView dequeueReusableCellWithIdentifier:cellReuseIdentifier];
    // set the text from the data model
   cell.textLabel.text = myDataArray[indexPath.row];
   return cell;
}
// method to run when table view cell is tapped
- (void)tableView:(UITableView *)tableView didSelectRowAtIndexPath:(NSIndexPath *)indexPath{
   NSLog(@"You tapped cell number %ld.", (long)indexPath.row);
}
@end
```

**Delegieren und Datenquelle** 

Mit UITableViewDelegate wird festgelegt, wie die Tabelle angezeigt wird. UITableViewDataSource UITableView die Daten von UITableView definiert. Es gibt zwei erforderliche und viele optionale Methoden, mit denen Größe, Abschnitte, Überschriften und Zellen in der UITableView .

## **UITableViewDataSource**

### **Erforderliche Methoden**

numberOfRowsInSection: Diese Methode definiert, wie viele Zellen in jedem Abschnitt der Tabellenansicht angezeigt werden.

### Ziel c

```
- (NSInteger)tableView:(UITableView *)tableView numberOfRowsInSection:(NSInteger)section {
    // Return the number of rows for the table view. Usually populated from an array,
    // or can be statically defined.
    return self.myArray.count;
}
```

### Swift 3

```
func tableView(_ tableView: UITableView, numberOfRowsInSection section: Int) -> Int {
    // Return the number of rows for the table view. Usually populated from an array,
    // or can be statically defined.
    return self.myArray.count
}
```

cellForRowAtIndexPath: dieser Methode werden die Zellen der UITableView erstellt und konfiguriert. Sollte entweder eine UITableViewCell oder eine benutzerdefinierte Unterklasse zurückgeben.

Hinweis: Bei Verwendung von dequeueReusableCellWithIdentifier:forIndexPath: müssen Sie die Klasse oder die Spitze für diesen Bezeichner mithilfe der UITableView

registerClass:forCellReuseIdentifier: oder registerNib:forCellReuseIdentifier: des UITableView
registerClass:forCellReuseIdentifier: . Normalerweise wird dies in der UIViewController -Methode
VON viewDidLoad .

#### Swift 3

```
func tableView(_ tableView: UITableView, cellForRowAtIndexPath indexPath: NSIndexPath) ->
UITableViewCell {
    let cell = tableView.dequeueReusableCellWithIdentifier("MyCustomCell",
    forIndexPath:indexPath)
    // All additional customization goes here
    cell.titleLabel.text = String(format:"Title Row %lu", indexPath.row)
    return cell
}
```

#### **Optionale Methoden**

titleForHeaderInSection: Definiert eine Zeichenfolge als Titel für jeden Abschnittsheader in der Tabellenansicht. Bei dieser Methode kann nur der Titel geändert werden. Weitere Anpassungen können durch Definieren der Ansicht für den Header vorgenommen werden.

#### Ziel c

```
- (NSString *)tableView:(UITableView *)tableView titleForHeaderInSection:(NSInteger)section {
    switch(section) {
        case 0:
            return @"Title 1";
            break;
        case 1:
            return @"Title 2";
            break;
        default:
            return nil;
            break;
    }
}
```

### Swift 3

```
func tableView(_ tableView: UITableView, titleForHeaderInSection section: Int) -> String? {
    switch section {
        case 0:
            return "Title 1"
        case 1:
            return "Title 2"
        default:
            return nil
    }
}
```

titleForFooterInSection: Definiert eine Zeichenfolge als Titel für jeden Abschnittsheader in der Tabellenansicht.

```
- (NSString *)tableView:(UITableView *)tableView titleForFooterInSection:(NSInteger)section {
    return @"Footer text";
}
```

### Swift 3

```
func tableView(_ tableView: UITableView, titleForFooterInSection section: Int) -> String? {
    return "Footer text"
}
```

canEditRowAtIndexPath: Wird verwendet, um zu bestimmen, ob die Bearbeitungsoberfläche für die angegebene Zeile angezeigt werden soll. Sollte YES wenn die angegebene Zeile gelöscht oder hinzugefügt werden kann.

#### Ziel c

```
- (BOOL)tableView:(UITableView *)tableView canEditRowAtIndexPath:(NSIndexPath *)indexPath {
    return YES;
}
```

#### Swift 3

```
func tableView(_ tableView: UITableView, canEditRowAtIndexPath indexPath: NSIndexPath) -> Bool
{
    return true
}
```

commitEditingStyle:forRowAtIndexPath Sollte die Arbeit ausführen, die für das Hinzufügen oder Entfernen der angegebenen Zeile erforderlich ist. Entfernen Sie beispielsweise die Zelle aus der UITableView mit Animation und entfernen Sie das zugehörige Objekt aus dem Datenmodell der Tabelle.

```
- (void)tableView: (UITableView *)tableView
commitEditingStyle: (UITableViewCellEditingStyle) editingStyle forRowAtIndexPath: (NSIndexPath
*)indexPath {
   switch (editingStyle) {
        case UITableViewCellEditingStyleInsert:
            // Insert new data into the backing data model here
            [self insertNewDataIntoDataModel];
            [tableView insertRowsAtIndexPaths:@[indexPath]
withRowAnimation:UITableViewRowAnimationAutomatic];
           break;
        case UITableViewCellEditingStyleDelete:
            [self removeDataFromDataModelAtIndex:indexPath.row];
            [tableView deleteRowsAtIndexPaths:@[indexPath]
withRowAnimation:UITableViewRowAnimationAutomatic];
            break;
        default:
            // Nothing to perform if the editingStyle was neither Insert or Delete
           break;
    }
```

### Swift 3

```
func tableView(_ tableView: UITableView, commitEditingStyle editingStyle:
UITableViewCellEditingStyle, forRowAtIndexPath indexPath: NSIndexPath) {
    switch editingStyle {
        case .Insert:
            self.insertNewDataIntoDataModel()
            tableView.insertRowsAtIndexPaths([indexPath], withRowAnimation:.Automatic))
        case .Delete:
            self.removeDataFromDataModelAtIndex(indexPath.row)
            tableView.deleteRowsAtIndexPaths([indexPath], withRowAnimation:.Automatic))
        default:
            // Nothing to perform if the editingStyle was neither Insert or Delete
    }
}
```

editActions:forRowAt Ermöglicht das Hinzufügen von zusätzlichen Aktionen oder Schaltflächen zum Bearbeitungsmodus einer Zeile in einer UITableview . Wenn Sie z. B. zwei Schaltflächen wünschen, eine Schaltfläche zum Bearbeiten und Löschen, wenn der Benutzer die Zeile bearbeitet, wischen Sie diese Methode.

#### Swift 3

```
override func tableView(_ tableView: UITableView, editActionsForRowAt indexPath: IndexPath) ->
[UITableViewRowAction]? {
   // In the handler you will get passed the action as well as the indexPath for
   // the row that is being edited
   let editAction = UITableViewRowAction(style: .normal, title: "Edit", handler: { [unowned
self] action, indexPath in
        // Do something when edit is tapped
    })
    // Change the color of the edit action
   editAction.backgroundColor = UIColor.blue
   let deleteAction = UITableViewRowAction(style: .destructive, title: "Delete", handler: {
[unowned self] action, indexPath in
       // Handel the delete event
    })
   return [deleteAction, editAction]
}
```

# **UITableViewDelegate**

Alle Methoden in UITableViewDelegate sind optional, aber ein Delegat, der sie implementiert, ermöglicht zusätzliche Funktionen für die UITableView.

numberOfSectionsInTableView: Standardmäßig wird 1 zurückgegeben. Die Unterstützung

mehrerer Abschnitte wird jedoch durch die Rückgabe einer anderen Anzahl von Abschnitten aktiviert.

#### Ziel c

```
- (NSInteger)numberOfSectionsInTableView:(UITableView *)tableView {
    return self.numSections;
}
```

#### Swift 3

```
func numberOfSectionsInTableView(_ tableView: UITableView) -> Int {
    return self.numSections
}
```

viewForHeaderInSection Ermöglicht die Konfiguration einer benutzerdefinierten Ansicht als Header für den Abschnitt.

#### Ziel c

```
- (UIView *)tableView:(UITableView *)tableView viewForHeaderInSection:(NSInteger)section {
   UIView *view = [[UIView alloc] initWithFrame:CGRectMake(0, 0,
CGRectGetWidth(tableView.frame), 22)];
   view.backgroundColor = [UIColor groupTableViewBackgroundColor];
   UILabel *label = [[UILabel alloc] init];
   label.font = [UIFont systemFontOfSize:12];
    label.textColor = [UIColor darkGrayColor];
   switch (section) {
       case 1: {
           label.text = @"Title";
           label.frame = labelFrame;
           UIButton *more = [[UIButton alloc] initWithFrame:btnFrame];
            [more setTitle:@"See more" forState:UIControlStateNormal];
            [more.titleLabel setFont:[UIFont systemFontOfSize:12]];
           [view addSubview:more];
        } break;
        default:
           label.frame = CGRectMake(0, 0, 0, 0);
           break;
    }
    [view addSubview:label];
   return view;
}
```

### Swift 3

```
func tableView(_ tableView: UITableView, viewForHeaderInSection section: Int) -> UIView? {
    let view = UIView(frame: CGRect(x: 0, y: 0, width: tableView.frame.size.width, height:
22))
```

```
view.backgroundColor = UIColor.groupTableViewBackgroundColor()
let label = UILabel()
label.font = UIFont.systemFontOfSize(12)
label.textColor = UIColor.darkGrayColor()
switch section {
   case 1:
       label.text = "Title"
       label.frame = labelFrame
       let more = UIButton(frame: btnFrame)
        more.setTitle("See more", forState:.Normal)
        view.addSubview(more)
    default:
       label.frame = CGRect.zero
}
view.addSubview(label)
return view;
```

heightForRowAtIndexPath: Definieren Sie die Höhe jeder Zelle in der Tabellenansicht.

### Ziel c

}

```
- (CGFloat)tableView:(UITableView *)tableView heightForRowAtIndexPath:(NSIndexPath *)indexPath
{
    return 44;
}
```

### Swift 3

```
func tableView(_ tableView: UITableView, heightForRowAtIndexPath indexPath: NSIndexPath) ->
CGFloat {
    return 44
}
```

heightForHeaderInSection: und heightForFooterInSection Definiert die Höhe für die Kopfund Fußzeile jedes Abschnitts in der Tabellensicht

### Ziel c

```
- (CGFloat)tableView:(UITableView *)tableView heightForHeaderInSection:(NSInteger)section {
    return 33;
}
```

### Swift 3

```
func tableView(_ tableView: UITableView, heightForHeaderInSection section: Int) -> CGFloat {
   return 33
}
```

### Kundenspezifische Zellen

Das Anpassen einer UITableViewCell kann sehr leistungsfähige, dynamische und UITableViewCell Schnittstellen ermöglichen. Mit umfangreichen Anpassungen und in Kombination mit anderen Techniken können Sie beispielsweise bestimmte Eigenschaften oder Oberflächenelemente bei Änderungen aktualisieren, Objekte in der Zelle animieren oder zeichnen, Video effizient laden, wenn der Benutzer einen Bildlauf durchführt, oder sogar Bilder anzeigen, wenn sie von einem Computer heruntergeladen werden Netzwerk. Die Möglichkeiten hier sind nahezu unbegrenzt. Nachfolgend finden Sie ein einfaches Beispiel, wie eine benutzerdefinierte Zelle aussehen kann.

| 0 😑 O i   |           |
|-----------|-----------|
| Carrier 穼 | 8:07 PM   |
|           | Row one   |
|           | Row two   |
|           | Row three |
|           | Row four  |
|           | Row five  |
|           |           |

Dieser Abschnitt behandelt die Grundlagen und wird hoffentlich erweitert, um komplexere Prozesse wie die oben beschriebenen detailliert darzustellen.

# Erstellen Sie Ihre eigene Zelle

Erstellen Sie zunächst eine neue Unterklasse von UITableViewCell (erstellen Sie eine neue Cocoa Touch-Klasse in Xcode und legen Sie UITableViewCell als Superklasse fest). Nachfolgend sehen Sie Ihren Code nach der Unterklasse.

### Schnell

```
class CustomTableViewCell: UITableViewCell {
   static var identifier: String {
      return NSStringFromClass(self)
   }
   var customLabel: UILabel!
   override func awakeFromNib() {
      super.awakeFromNib()
      // Initialization code
      customLabel = UILabel(frame: CGRect(x: 0, y: 0, width: contentView.frame.width,
height: contentView.frame.height))
      customLabel.textAlignment = .center
      contentView.addSubview(customLabel)
   }
}
```

Aktivieren Sie optional die Option "XIB-Datei erstellen", wenn Sie eine neue Datei zum Anpassen mit dem Interface Builder erstellen. In dem Fall verbinden Sie customLabel als @IBOutlet

| Choose options for your new file: |                      |               |
|-----------------------------------|----------------------|---------------|
|                                   |                      |               |
|                                   |                      |               |
|                                   |                      |               |
|                                   |                      |               |
|                                   |                      |               |
| Class:                            |                      |               |
| Subclass of:                      | UlTableViewCell      |               |
|                                   | Also create XIB file |               |
| Language:                         | Switt                | <u>~</u>      |
|                                   |                      |               |
|                                   |                      |               |
|                                   |                      |               |
|                                   |                      |               |
|                                   |                      |               |
| Cancel                            |                      | Previous Next |

UIViewController in einem UIViewController, der die tableView, die Klasse der neuen benutzerdefinierten Zelle (siehe unten). Beachten Sie, dass dies nur notwendig ist, wenn Sie die Zelle nicht mit einem Storyboard in der Benutzeroberfläche Ihrer Tabellenansicht entwerfen.

### Schnell

```
override func viewDidLoad() {
    super.viewDidLoad()
    // Register Cell Class
    tableView.register(CustomTableViewCell.self, forCellReuseIdentifier:
    CustomTableViewCell.identifier)
}
```

Wenn Sie sich für eine XIB-Datei entschieden haben, registerNib stattdessen registerNib :

### Schnell

```
// Register Nib
tableView.register(UINib(nibName: CustomTableViewCell.identifier, bundle: nil),
forCellReuseIdentifier: CustomTableViewCell.identifier)
```

Nun, da Ihre tableView über Ihre benutzerdefinierte Zelle tableView weiß, können Sie sie in cellForRowAtIndexPath:

### Schnell

```
func tableView(tableView: UITableView, cellForRowAtIndexPath indexPath: NSIndexPath) ->
UITableViewCell {
    // Load the CustomTableViewCell. Make sure the identifier supplied here matches the one
from your cell
    let cell: CustomTableViewCell =
tableView.dequeueReusableCellWithIdentifier(CustomTableViewCell.identifier) as!
CustomTableViewCell
    // This is where the magic happens - setting a custom property on your very own cell
    cell.customLabel.text = "My Custom Cell"
    return cell
}
```

### UITableViewCells erweitern und reduzieren

Fügen Sie in Ihrem Storyboard ein UITableView-Objekt zu Ihrem UIViewController hinzu, und lassen Sie es die gesamte Ansicht abdecken. UITableviewDataSource UITableviewDelegate Verbindungen UITableviewDataSource und UITableviewDelegate.

### Ziel c

#### In Ihrer .h Datei

```
NSMutableArray *arrayForBool;
NSMutableArray *sectionTitleArray;
```

#### In Ihrer .m Datei

```
- (void)viewDidLoad
                     {
    [super viewDidLoad];
    arrayForBool = [[NSMutableArray alloc] init];
    sectionTitleArray = @[@"Sam", @"Sanju", @"John", @"Staffy"];
    for (int i=0; i<[sectionTitleArray count]; i++) {</pre>
        [arrayForBool addObject: [NSNumber numberWithBool:NO]];
    }
    _tableView.dataSource = self;
    _tableView.delegate = self;
}
 // Declare number of rows in section
- (NSInteger)tableView:(UITableView *)tableView numberOfRowsInSection:(NSInteger)section {
    if ([[arrayForBool objectAtIndex:section] boolValue]) {
        return section+2;
    } else {
        return 0;
    }
}
- (UITableViewCell *)tableView:(UITableView *)tableView cellForRowAtIndexPath:(NSIndexPath
*)indexPath {
```

```
static NSString *cellid=@"hello";
UITableViewCell *cell=[tableView dequeueReusableCellWithIdentifier:cellid];
if (cell==nil) {
   cell=[[UITableViewCell alloc]initWithStyle:UITableViewCellStyleSubtitle
reuseIdentifier:cellid];
}
   BOOL manyCells = [[arrayForBool objectAtIndex:indexPath.section] boolValue];
        /** If the section supposed to be closed*****/
    if(!manyCells){
       cell.backgroundColor=[UIColor clearColor];
       cell.textLabel.text=@"";
    }
     /** If the section supposed to be Opened*****/
   else{
       cell.textLabel.text=[NSString stringWithFormat:0"%0 %d", [sectionTitleArray
objectAtIndex:indexPath.section],indexPath.row+1];
       cell.backgroundColor=[UIColor whiteColor];
       cell.selectionStyle=UITableViewCellSelectionStyleNone ;
cell.textLabel.textColor=[UIColor blackColor];
 /** Add a custom Separator with cell*/
 UIView* separatorLineView = [[UIView alloc]initWithFrame:CGRectMake(15, 40,
_expandableTableView.frame.size.width-15, 1)];
separatorLineView.backgroundColor = [UIColor blackColor];
[cell.contentView addSubview:separatorLineView];
return cell;
}
- (NSInteger)numberOfSectionsInTableView:(UITableView *)tableView
{
return [sectionTitleArray count];
}
- (void)tableView:(UITableView *)tableView didSelectRowAtIndexPath:(NSIndexPath *)indexPath
{
/***************** Close the section, once the data is selected
[arrayForBool replaceObjectAtIndex:indexPath.section withObject:[NSNumber numberWithBool:NO]];
 [_expandableTableView reloadSections:[NSIndexSet indexSetWithIndex:indexPath.section]
withRowAnimation:UITableViewRowAnimationAutomatic];
 }
- (CGFloat)tableView:(UITableView *)tableView heightForRowAtIndexPath:(NSIndexPath
*)indexPath
{
if ([[arrayForBool objectAtIndex:indexPath.section] boolValue]) {
   return 40;
}
return 0;
  }
- (UIView *)tableView:(UITableView *)tableView viewForHeaderInSection:(NSInteger)section
{
```

```
UIView *sectionView=[[UIView alloc]initWithFrame:CGRectMake(0, 0, 280,40)];
sectionView.tag=section;
UILabel *viewLabel=[[UILabel alloc]initWithFrame:CGRectMake(10, 0,
_expandableTableView.frame.size.width-10, 40)];
viewLabel.backgroundColor=[UIColor clearColor];
viewLabel.textColor=[UIColor blackColor];
viewLabel.font=[UIFont systemFontOfSize:15];
viewLabel.text=[NSString stringWithFormat:@"List of %@",[sectionTitleArray
objectAtIndex:section]];
[sectionView addSubview:viewLabel];
        /******** Add a custom Separator with Section view **********************/
UIView* separatorLineView = [[UIView alloc] initWithFrame:CGRectMake(15, 40,
_expandableTableView.frame.size.width-15, 1)];
separatorLineView.backgroundColor = [UIColor blackColor];
[sectionView addSubview:separatorLineView];
/******* Add UITapGestureRecognizer to SectionView
                                                       *************/
UITapGestureRecognizer *headerTapped = [[UITapGestureRecognizer alloc] initWithTarget:self
action:@selector(sectionHeaderTapped:)];
[sectionView addGestureRecognizer:headerTapped];
return sectionView;
}
- (void) sectionHeaderTapped: (UITapGestureRecognizer *)gestureRecognizer{
NSIndexPath *indexPath = [NSIndexPath indexPathForRow:0 inSection:gestureRecognizer.view.tag];
if (indexPath.row == 0) {
   BOOL collapsed = [[arrayForBool objectAtIndex:indexPath.section] boolValue];
    for (int i=0; i<[sectionTitleArray count]; i++) {</pre>
        if (indexPath.section==i) {
            [arrayForBool replaceObjectAtIndex:i withObject:[NSNumber
numberWithBool:!collapsed]];
        }
    }
    [_expandableTableView reloadSections:[NSIndexSet
indexSetWithIndex:gestureRecognizer.view.tag]
withRowAnimation:UITableViewRowAnimationAutomatic];
  }
 }
```

### Zum Löschen von Zeilen streichen

Ich finde es immer schön, ein sehr einfaches, in sich geschlossenes Beispiel zu haben, so dass nichts angenommen wird, wenn ich eine neue Aufgabe lerne. Diese Antwort dient zum Löschen von UITableView Zeilen. Das Projekt läuft folgendermaßen ab:

| 0 🔴 🜒     | iPhone 6s - iPhone 6s / iOS 9.3 (13E230) |   |
|-----------|------------------------------------------|---|
| Carrier 🗢 | 3:03 PM                                  | - |
| Horse     |                                          |   |
| Cow       |                                          |   |
| Camel     |                                          |   |
| Pig       |                                          |   |
| Sheep     |                                          |   |
| Goat      |                                          |   |
|           |                                          |   |

Dieses Projekt basiert auf dem UITableView-Beispiel für Swift .

# Fügen Sie den Code hinzu

Erstellen Sie ein neues Projekt, und ersetzen Sie den Code ViewController.swift durch den folgenden Code.

```
import UIKit
class ViewController: UIViewController, UITableViewDelegate, UITableViewDataSource {
    // These strings will be the data for the table view cells
   var animals: [String] = ["Horse", "Cow", "Camel", "Pig", "Sheep", "Goat"]
   let cellReuseIdentifier = "cell"
    @IBOutlet var tableView: UITableView!
   override func viewDidLoad() {
       super.viewDidLoad()
        // It is possible to do the following three things in the Interface Builder
        // rather than in code if you prefer.
        self.tableView.registerClass(UITableViewCell.self, forCellReuseIdentifier:
cellReuseIdentifier)
       tableView.delegate = self
       tableView.dataSource = self
   }
    // number of rows in table view
    func tableView(tableView: UITableView, numberOfRowsInSection section: Int) -> Int {
       return self.animals.count
    }
    // create a cell for each table view row
    func tableView(tableView: UITableView, cellForRowAtIndexPath indexPath: NSIndexPath) ->
UITableViewCell {
        let cell:UITableViewCell =
self.tableView.dequeueReusableCellWithIdentifier(cellReuseIdentifier) as UITableViewCell!
```

```
cell.textLabel?.text = self.animals[indexPath.row]
        return cell
    }
    // method to run when table view cell is tapped
    func tableView(tableView: UITableView, didSelectRowAtIndexPath indexPath: NSIndexPath) {
        print("You tapped cell number \(indexPath.row).")
    }
    // this method handles row deletion
    func tableView(tableView: UITableView, commitEditingStyle editingStyle:
UITableViewCellEditingStyle, forRowAtIndexPath indexPath: NSIndexPath) {
        if editingStyle == .Delete {
            // remove the item from the data model
            animals.removeAtIndex(indexPath.row)
            // delete the table view row
            tableView.deleteRowsAtIndexPaths([indexPath], withRowAnimation: .Fade)
        } else if editingStyle == .Insert {
            \ensuremath{//} Not used in our example, but if you were adding a new row, this is where you
would do it.
       }
    }
}
```

Die Single-Key-Methode im obigen Code, die das Löschen von Zeilen ermöglicht, ist die letzte. Hier ist es wieder zur Betonung:

```
func tableView(tableView: UITableView, commitEditingStyle editingStyle:
UITableViewCellEditingStyle, forRowAtIndexPath indexPath: NSIndexPath) {
    if editingStyle == .Delete {
        // remove the item from the data model
        animals.removeAtIndex(indexPath.row)
        // delete the table view row
        tableView.deleteRowsAtIndexPaths([indexPath], withRowAnimation: .Fade)
    }
}
```

# Storyboard

Fügen UITableView dem View Controller im Storyboard eine UITableView . Verwenden Sie das automatische Layout, um die vier Seiten der Tabellenansicht an den Rändern des View Controllers zu befestigen. Ziehen Sie das Drag & Drop von der Tabellensicht im Storyboard auf die @IBOutlet var tableView: UITableView! Zeile im Code.
# Fertig

Das ist alles. Sie sollten Ihre App jetzt ausführen und Zeilen löschen können, indem Sie nach links wischen und auf "Löschen" tippen.

# Anmerkungen

- Dies ist nur unter iOS 8 verfügbar. Weitere Informationen finden Sie in dieser Antwort .
- Wenn Sie die Anzahl der angezeigten Schaltflächen oder den Schaltflächentext ändern müssen, finden Sie weitere Informationen in dieser Antwort .

# Lesen Sie weiter

- So erstellen Sie eine durchzupfbare Tabellenzelle mit Aktionen ohne verrückte Muttern mit Bildlaufansichten
- Apple-Dokumentation

Trennlinien

# Breite der Trennlinien bearbeiten

Sie können festlegen, dass die layoutMargins: Ihrer Tabellensicht die Breite der Tabelle auf verschiedene Breiten erweitern, indem Sie die Eigenschaft layoutMargins: in Ihren Zellen ändern. Dies kann auf verschiedene Weise erreicht werden.

## Ändern der Trennlinien für bestimmte Zellen

Entweder in der Tabellenansicht der Datenquelle cellForRowAtIndexPath: Methode oder der willDisplayCell: Methode, stellen Sie die Zelle layoutMargins: Eigenschaft UIEdgeInsetsZero (erstreckt sich auf volle Breite der Tabelle), oder was auch immer Sie hier wünschen.

#### Ziel c

```
[cell setLayoutMargins:UIEdgeInsetsZero];
// May also use separatorInset
[cell setSeparatorInset:UIEdgeInsetsZero];
```

#### Schnell

```
func tableView(tableView: UITableView, willDisplayCell cell: UITableViewCell,
forRowAtIndexPath indexPath: NSIndexPath) {
    cell.separatorInset = UIEdgeInsetsZero
```

```
cell.layoutMargins = UIEdgeInsetsZero
}
func tableView(tableView: UITableView, cellForRowAtIndexPath indexPath: NSIndexPath) ->
UITableViewCell
{
    cell.separatorInset = UIEdgeInsetsZero
    cell.layoutMargins = UIEdgeInsetsZero
}
```

# **Entfernen Sie alle Trennlinien**

Die dünnen grauen Linien zwischen den einzelnen Zellen sind möglicherweise nicht genau das, was Sie sich wünschen. Es ist ziemlich einfach, sie vor den Augen zu verbergen.

UIViewController in Ihrer umfassenden UIViewController -Methode viewDidLoad: den folgenden Code hinzu. Sie können diese Eigenschaft auch jederzeit festlegen, bevor Sie die Tabellensicht laden oder neu laden (muss nicht unbedingt in der viewDidLoad: -Methode enthalten sein).

#### Schnell:

tableView.separatorStyle = .None

#### Ziel c:

tableView.separatorStyle = UITableViewCellSeparatorStyleNone;

Alternativ können Sie die Eigenschaft in Ihrem Storyboard oder XIB ändern, indem Sie tableView auswählen und das separator (unter dem Attributinspektor) auf None.

# Überschüssige Trennlinien ausblenden

Sie können die UITableViewCell Trennlinien für leere Zellen ausblenden, indem Sie eine leere Fußzeilenansicht am unteren Rand einer UITableView festlegen:

#### Schnell

```
tableView.tableFooterView = UIView()
```

#### Ziel c

tableView.tableFooterView = [[UIView alloc] initWithFrame:CGRectZero];

| Carrier 奈             | 10:25 AM    | <b></b> , |  |
|-----------------------|-------------|-----------|--|
| Add Player            | Choose Game |           |  |
| Angry Birds           |             |           |  |
| Chess                 |             |           |  |
| Russian Roulette      |             |           |  |
| Spin the Bottle       |             |           |  |
| Texas Hold'em Poker 🗸 |             |           |  |
| Tic-Tac-Toe           |             |           |  |
|                       |             |           |  |
|                       |             |           |  |

# Kapitel 193: UITableViewCell

## Einführung

Benutzerdefinierte Zellen-Xib-Datei verwendet die Zellkategorieklasse, es ist keine Registrierung der Nib-Datei erforderlich

### Examples

#### Xib-Datei von UITableViewCell

Erstellen Sie eine UITableView .

#### UITableViewCell + RRCell.h-Datei

```
#import <UIKit/UIKit.h>
```

```
@interface UITableViewCell (RRCell)
```

```
-(id)initWithOwner:(id)owner;
```

0end

#### UITableViewCell + RRCell.m-Datei

```
#import "UITableViewCell+RRCell.h"
@implementation UITableViewCell (RRCell)
#pragma clang diagnostic push
#pragma clang diagnostic ignored "-Wobjc-designated-initializers"
-(id)initWithOwner:(id)owner {
    if (self = [super init]) {
        NSArray *nib = [[NSBundle mainBundle]loadNibNamed:NSStringFromClass([self class])
owner:self options:nil];
        self = [nib objectAtIndex:0];
    }
    return self;
}
@end
```

 $\label{eq:linear} Importieren \ Sie \ die \ {\tt cellForRowAtIndexPath} \ f \ddot{u}r \ die \ Verwendung \ dieser \ Methode \ in \ die \ {\tt cellForRowAtIndexPath} \ Methode$ 

```
- (UITableViewCell *)tableView:(UITableView *)tableView cellForRowAtIndexPath:(NSIndexPath
*)indexPath
{
    //Creted custom cell xib file to load by cell category class
    CustomCell *cell = [[CustomCell alloc]initWithOwner:self];
    return cell;
}
```

UITableViewCell online lesen: https://riptutorial.com/de/ios/topic/10101/uitableviewcell

# Kapitel 194: UITableViewController

## Einführung

UITableViewController-Controllerobjekt, das eine Tabellensicht verwaltet. Für bestimmte Situationen wird die Verwendung von UITableViewController empfohlen, z. B. wenn Sie viele Zellen haben und einige über ein UITextfeld verfügen.

## Examples

TableView mit dynamischen Eigenschaften mit tableviewCellStyle basic.

```
override func numberOfSections(in tableView: UITableView) -> Int {
    // You need to return minimum one to show the cell inside the tableview
    return 1
}
override func tableView(_ tableView: UITableView, numberOfRowsInSection section: Int) -> Int {
    // return the number of rows inside the tableview.
   return 3
}
override func tableView(_ tableView: UITableView, cellForRowAt indexPath: IndexPath) ->
UITableViewCell {
    let cell = tableView.dequeueReusableCell(withIdentifier: "Cell", for: indexPath)
// identifier string should be same as what you have entered in the cell Attribute inspector -
> identifier (see the image).
    // Configure the cell...
   cell.textLabel?.text = "Cell \(indexPath.row) :" + "Hello"
//cell have different style Custom, basic, right detail, left detail, subtitle.
//For custom you can use your own objects and constrains, for other styles all
//is ready just select according to your design. (see the image for changing the style)
    return cell
}
override func tableView(_ tableView: UITableView, didSelectRowAt indexPath: IndexPath) {
        // this delegate method will trigger when you click a cell
}
```

|                 |         | ₽ |            | $\ominus$ |            |
|-----------------|---------|---|------------|-----------|------------|
| Table View Cell |         |   |            |           |            |
| Style           | Basic   |   |            |           | $\diamond$ |
| Image Image     |         |   |            |           |            |
| Identifier Cell |         |   |            |           |            |
| Selection       | Default |   | $\diamond$ |           |            |
| Accessory       | None    |   | $\diamond$ |           |            |
| Editing Acc.    | None    |   | $\bigcirc$ |           |            |
| Focus Style     | Default |   |            |           |            |

TableView mit benutzerdefinierter Zelle

Für eine benutzerdefinierte Tableview-Zelle benötigen Sie eine Klasse, die eine Unterklasse von UITableViewCell ist.

```
class TableViewCell: UITableViewCell {
  @IBOutlet weak var lblTitle: UILabel!
  override func awakeFromNib() {
    super.awakeFromNib()
    // Initialization code
  }
  override func setSelected(_ selected: Bool, animated: Bool) {
    super.setSelected(selected, animated: animated)
    // Configure the view for the selected state
  }
}
```

#### Ihre Tableview-Delegierten

```
override func tableView(_ tableView: UITableView, numberOfRowsInSection section: Int) -> Int {
   // return the number of rows inside the tableview.
   return 3
}
override func tableView(_ tableView: UITableView, cellForRowAt indexPath: IndexPath) ->
UITableViewCell {
   let cell = tableView.dequeueReusableCell(withIdentifier: "Cell", for: indexPath) as!
TableViewCell
   // identifier string should be same as what you have entered in the cell Attribute
inspector -> identifier.
   // Configure the cell...
   cell.lblTitle.text = "Cell \(indexPath.row) :" + "Hello"
   return cell
}
override func tableView(_ tableView: UITableView, didSelectRowAt indexPath: IndexPath) {
  // this delegate method will trigger when you click a cell
}
```

UITableViewController online lesen: https://riptutorial.com/de/ios/topic/10953/uitableviewcontroller

# Kapitel 195: UI-Test

### **Syntax**

- XCUIApplication () // Proxy für eine Anwendung. Die Informationen zur Identifizierung der Anwendung werden in den Xcode-Zieleinstellungen als "Zielanwendung" angegeben.
- XCUIElement () // Ein Benutzeroberflächenelement in einer Anwendung.

### Examples

Testdateien zu Xcode Project hinzufügen

### Beim Erstellen des Projekts

Sie sollten im Projekterstellungsdialog "UI-Tests einbeziehen" aktivieren.

| Language: | Swift                                                                                   | \$ |
|-----------|-----------------------------------------------------------------------------------------|----|
| Devices:  | iPhone                                                                                  | \$ |
|           | <ul> <li>Use Core Data</li> <li>Include Unit Tests</li> <li>Include UI Tests</li> </ul> |    |

## Nachdem Sie das Projekt erstellt haben

Wenn Sie beim Erstellen eines Projekts die Überprüfung des UI target verpasst haben, können Sie später immer ein Testziel hinzufügen.

Setps:

- Während das Projekt geöffnet ist, gehen Sie zu File -> New -> Target
- Suchen Sie ein iOS UI Testing Bundle

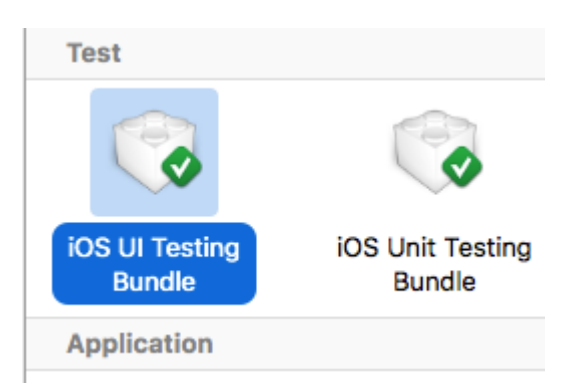

#### Eingabehilfe

## Wenn Eingabehilfen in Dienstprogrammen aktiviert ist

- storyboard.
- Erweitern Sie the Utilities
- Wählen Sie Identity Inspector
- · Wählen Sie Ihr Element im Storyboard aus
- Neuen Accessibility-Bezeichner addButton (im Beispiel addButton )

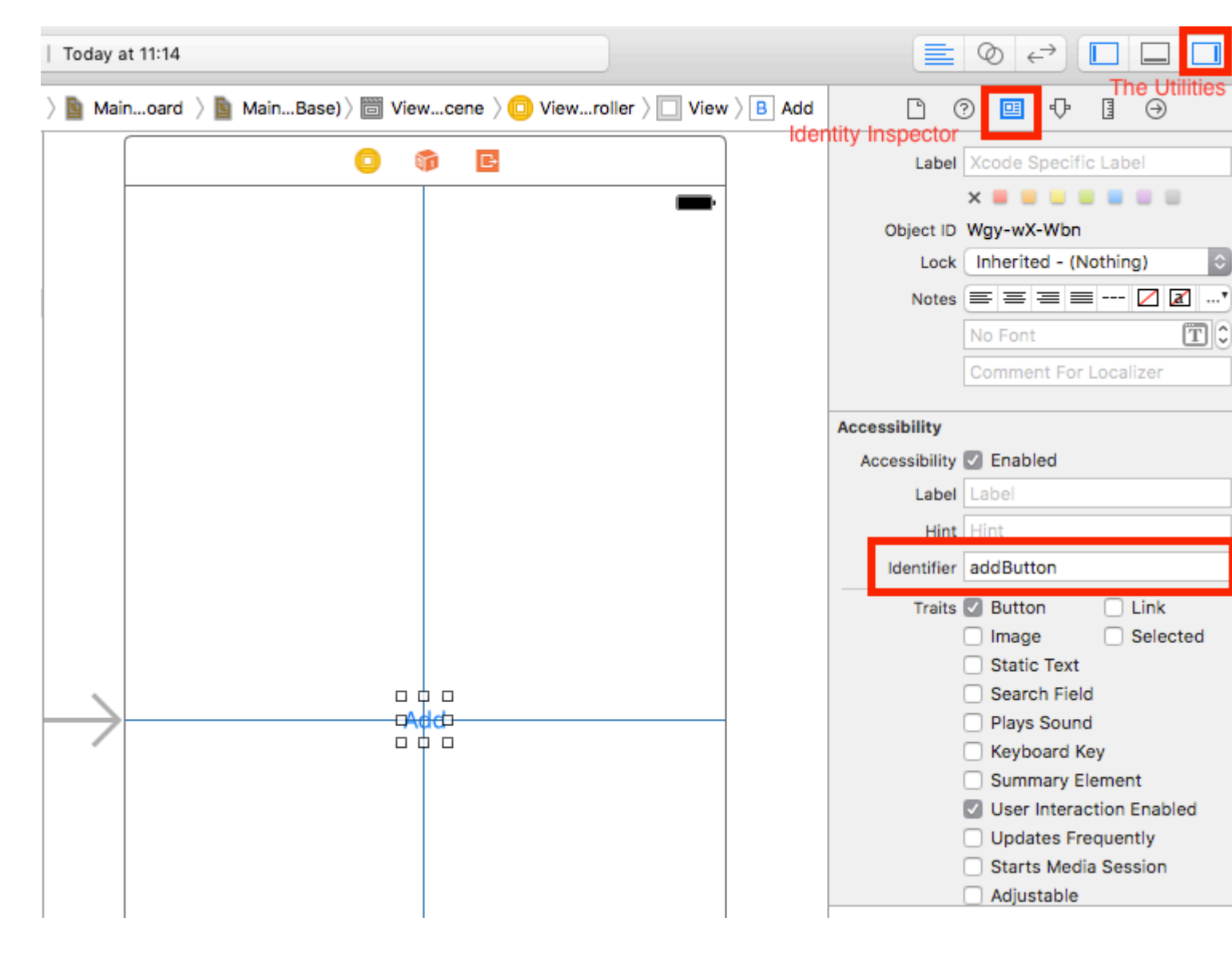

### Wenn Eingabehilfen in Dienstprogrammen deaktiviert ist

- storyboard.
- Erweitern Sie the Utilities
- Wählen Sie Identity Inspector
- · Wählen Sie Ihr Element im Storyboard aus
- Attribut in User Defined Runtime Attributes
- Für Key Path accessibilityIdentifier
- Für Type `String
- Für value neue Zugänglichkeit Kennung für Ihr Element (in Beispiel view)

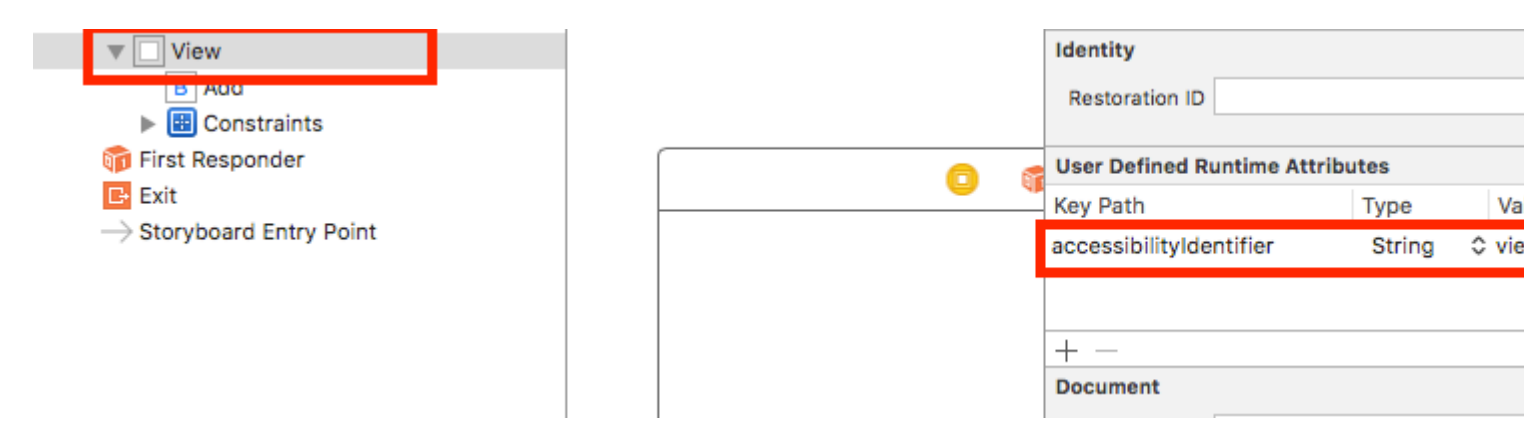

### **Einrichten in UITest-Datei**

```
import XCTest
class StackOverFlowUITests: XCTestCase {
    private let app = XCUIApplication()
    //Views
   private var view: XCUIElement!
    //Buttons
    private var addButton: XCUIElement!
    override func setUp() {
       super.setUp()
        app.launch()
        //Views
        view = app.otherElements["view"]
        //Buttons
        addButton = app.buttons["addButton"]
    }
    func testMyApp() {
        addButton.tap()
        view.tap()
    }
}
```

Fügen Sie in [] Accessibility Identifier für Element hinzu.

## UIView, UIImageView, UIScrollView

```
let imageView = app.images["imageView"]
let scrollView = app.scrollViews["scrollView"]
```

#### UILabel

```
let label = app.staticTexts["label"]
```

### **UIStackView**

let stackView = app.otherElements["stackView"]

### **UITableView**

```
let tableView = app.tables["tableView"]
```

## **UITableViewCell**

```
let tableViewCell = tableView.cells["tableViewCell"]
```

## **UITableViewCell-Elemente**

let tableViewCellButton = tableView.cells.element(boundBy: 0).buttons["button"]

### **UICollectionView**

let collectionView = app.collectionViews["collectionView"]

### **UIButton, UIBarButtonItem**

```
let button = app.buttons["button"]
let barButtonItem = app.buttons["barButtonItem"]
```

## **UITextField**

normales UITextField

let textField = app.textFields["textField"]

• Kennwort UITextField

let passwordTextField = app.secureTextFields["passwordTextField"]

## **UITextView**

```
let textView = app.textViews["textView"]
```

## **UISwitch**

let switch = app.switches["switch"]

## Alarme

```
let alert = app.alerts["About yourself"] // Title of presented alert
```

Deaktivieren Sie Animationen während des UI-Tests

In einem Test können Sie Animationen deaktivieren, indem Sie set Up hinzufügen:

```
app.launchEnvironment = ["animations": "0"]
```

Wo ist app Instanz von XCUIApplication.

Mittagessen und Anwendung während der Ausführung beenden

## Mittagsanwendung zum Testen

```
override func setUp() {
   super.setUp()
   let app = XCUIApplication()
   app.launch()
}
```

## Anwendung beenden

```
func testStacOverFlowApp() {
    app.terminate()
}
```

### Geräte drehen

Das Gerät kann durch Ändern der <code>orientation</code> in <code>XCUIDevice.shared().orientation</code>

```
XCUIDevice.shared().orientation = .landscapeLeft
```

UI-Test online lesen: https://riptutorial.com/de/ios/topic/7526/ui-test

# Kapitel 196: UITextField

## Einführung

UITextField ist Teil des UIKit-Frameworks und wird verwendet, um einen Bereich zum Erfassen von Texteingaben des Benutzers mithilfe der Bildschirmtastatur anzuzeigen

## Syntax

- UITextField.text: String // Ermittelt oder setzt den Text, den das Feld anzeigt.
- UITextField.attributedText: NSAttributedString // Abrufen oder Festlegen des zugeordneten Felds.
- UITextField.textColor: UIColor // Ermittelt oder setzt die Farbe des Texts im Feld
- UITextField.font: UIFont // Ermittelt oder setzt die Schriftart des Texts im Feld
- UITextField.textAlignment: NSTextAlignment // Standardwert ist NSLeftTextAlignment
- UITextField.borderStyle: UITextBorderStyle // Der Standardwert ist UITextBorderStyleNone. Wenn UITextBorderStyleRoundedRect eingestellt ist, werden benutzerdefinierte Hintergrundbilder ignoriert.
- UITextField.placeholder: String // default ist nil. Zeichenfolge ist zu 70% grau gezeichnet
- UITextField.attributedPlaceholder: NSAttributedString // Ermittelt oder setzt den attributierten Platzhalter des Feldes
- UITextField.clearsOnBeginEditing: Bool // Standardeinstellung ist NO, wodurch der Cursor zur angeklickten Position bewegt wird. Wenn ja, wird der gesamte Text gelöscht
- UITextField.adjustsFontSizeToFitWidth: Bool // Standardwert ist NO. Bei JA wird der Text entlang der Grundlinie auf minFontSize verkleinert
- UITextField.minimumFontSize: CGFloat // Standard ist 0,0. tatsächliche min kann an etwas Lesbares geheftet werden. Wird verwendet, wenn adjustsFontSizeToFitWidth den Wert YES hat
- UITextField.delegate: UITextFieldDelegate? // Standard ist Null. schwache Referenz
- UITextField.clearButtonMode: UITextFieldViewMode // legt fest, wann die Schaltfläche "Löschen" angezeigt wird. Der Standardwert ist UITextFieldViewModeNever
- UITextField.leftView: UIView? // zB Lupe
- UITextField.leftViewMode: UITextFieldViewMode // legt fest, wann die linke Ansicht angezeigt wird. Der Standardwert ist UITextFieldViewModeNever
- UITextField.rightView: UIView? // zB Lesezeichen-Button
- UITextField.rightViewMode: UITextFieldViewMode // legt fest, wann die rechte Ansicht angezeigt wird. Der Standardwert ist UITextFieldViewModeNever
- UITextField.inputView: UIView? // Wird angezeigt, wenn das Objekt zum Ersthelfer wird. Bei der Einstellung Null wird die folgende Antworterkette zurückgesetzt. Wenn diese Option beim ersten Antwort eingestellt ist, wird sie erst wirksam, wenn reloadInputViews aufgerufen wird.
- UITextField.inputAccessoryView: UIView?
- UITextField.isSecureTextEntry: Bool // zB Wenn das Feld eine vertrauliche Eingabe wie Kennwort oder Kartennummer enthält

## Examples

**Textfeld initialisieren** 

## Schnell

```
let frame = CGRect(x: 0, y: 0, width: 100, height: 100)
let textField = UITextField(frame: frame)
```

## Ziel c

```
CGRect *frame = CGRectMake(0, 0, 100, 100);
UITextField *textField = [[UITextField alloc] initWithFrame:frame];
```

## **Interface Builder**

Sie können ein UITextField zu einem Storyboard hinzufügen, indem Sie es aus der UITextField ziehen.

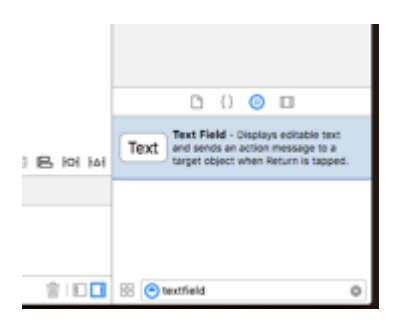

Eingabe-Zubehöransicht (Symbolleiste)

Fügen Sie eine Zubehöransicht über der Tastatur hinzu. Diese Option wird häufig zum Hinzufügen von Schaltflächen für die nächsten / vorherigen Tasten oder für zusätzliche Schaltflächen wie Done / Submit verwendet (insbesondere für Tastaturtypen mit Nummern- / Telefon- / Dezimalauflagen, die keine integrierte Eingabetaste haben).

## Schnell

```
let textField = UITextField() // initialized however
let toolbar = UIToolbar(frame: CGRect(x: 0, y: 0, width: view.frame.size.width, height: 0)
let flexibleSpace = UIBarButtonItem(barButtonSystemItem: .FlexibleSpace, target: nil, action:
nil)
let doneButton = UIBarButtonItem(barButtonSystemItem: .Done, target: self, action:
Selector("done"))
```

```
let items = [flexibleSpace, doneButton] // pushes done button to right side
toolbar.setItems(items, animated: false) // or toolbar.items = ...
toolbar.sizeToFit()
textField.inputAccessoryView = toolbar
```

## Ziel c

#### Automatische Kapitalisierung

## Schnell

```
textField.autocapitalizationType = .None
```

## Ziel c

textField.autocapitalizationType = UITextAutocapitalizationTypeNone;

#### Alle Optionen:

- .None \UITextAutocapitalizationTypeNone : Autokapitalisieren Sie nichts
- .Words \ UITextAutocapitalizationTypeWords : AutoCapitalize jedes Wort
- .Sentences \UITextAutocapitalizationTypeSentences : Autokapitalisieren Sie das erste Wort eines Satzes
- .AllCharacters \UITextAutocapitalizationTypeAllCharacters : Alle Buchstaben .AllCharacters UITextAutocapitalizationTypeAllCharacters (dh UITextAutocapitalizationTypeAllCharacters sperren)

#### Tastatur schließen

## Schnell

Strg + Ziehen Sie aus dem UI-Textfeld in MainStoryboard in die ViewController-Klasse, und erstellen Sie ein UITextField-Outlet

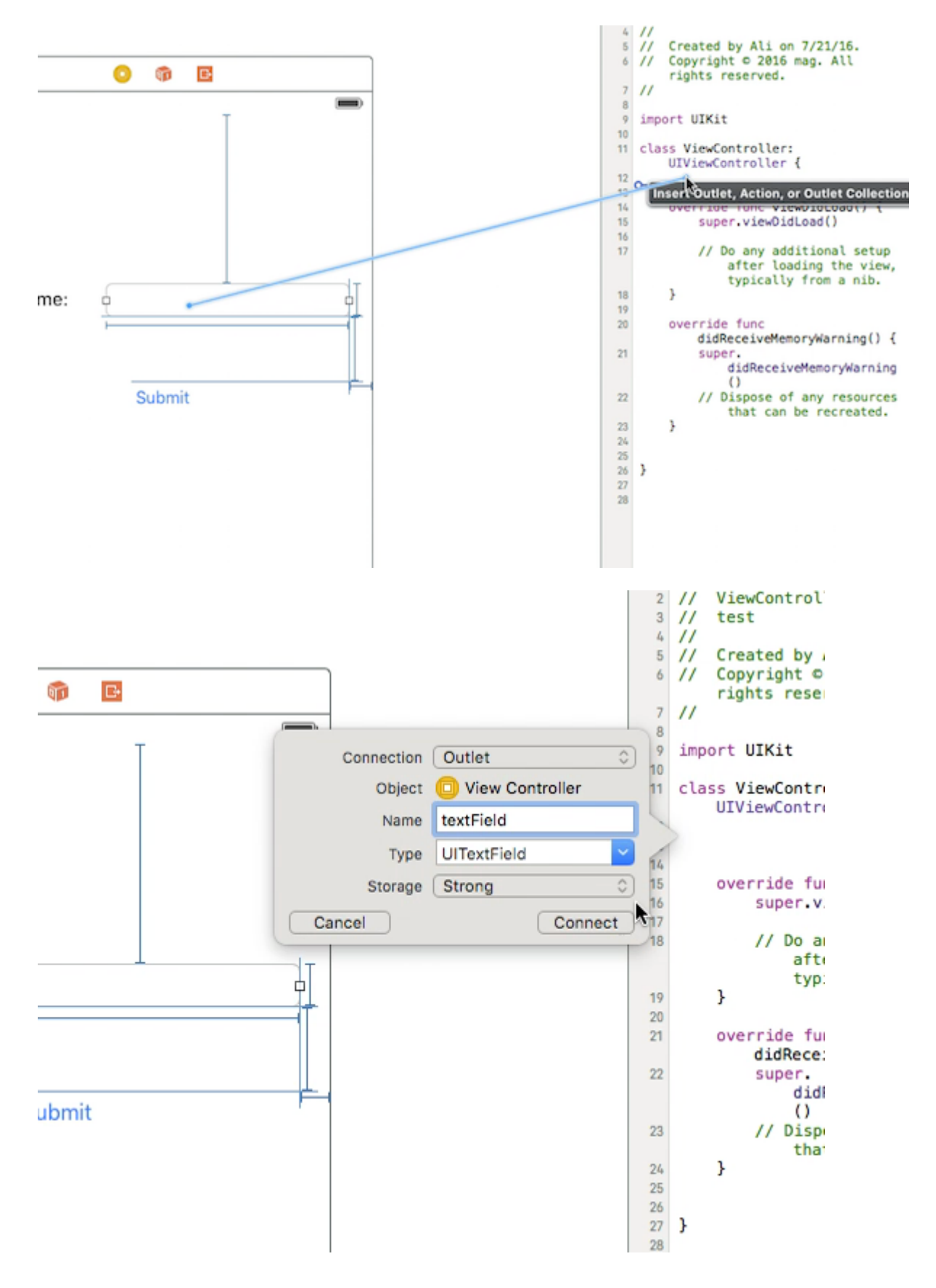

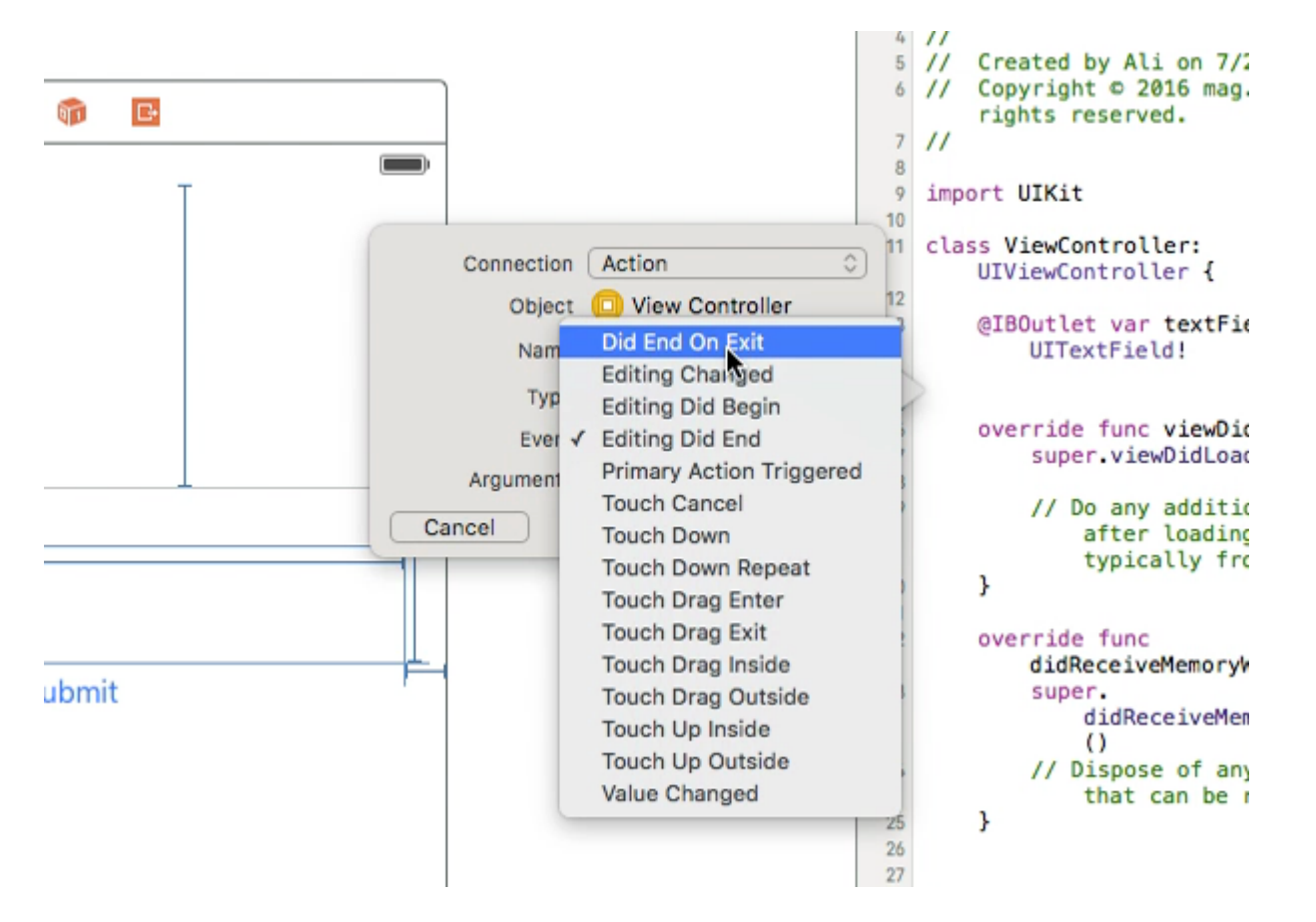

Wählen Sie anschließend das UltextField erneut aus und ziehen Sie die Strg-Taste in der ViewController-Klasse. Wählen Sie diesmal **Action** connection. Wählen Sie im Speicher **Did End On Exit** und klicken Sie auf connect.

Geben Sie in der soeben erstellten Aktion den Namen Ihres UltextField .resignFirstResponder()

```
@IBAction func textFieldResign(sender: AnyObject) {
    yourTextFieldName.resignFirstResponder()
}
```

Dadurch wird die Tastatur ausgeblendet, wenn Sie die Eingabetaste auf der Tastatur drücken.

# Ein weiteres Beispiel für das Ausblenden der Tastatur, wenn die Eingabetaste gedrückt wird:

neben UIViewController fügen wir das UITextFieldDelegate Protokoll UIViewController

In der Funktion self.yourTextFieldName.delegate = self fügen wir self.yourTextFieldName.delegate =
self

Und zum Schluss fügen wir das hinzu

```
func textFieldShouldReturn(textField: UITextField) -> Bool {
    yourTextFieldName.resignFirstResponder()
    return true
}
```

Der endgültige Code lautet:

```
class ViewController: UIViewController, UITextFieldDelegate {
  @IBOutlet var textField: UITextField!
  func textFieldShouldReturn(textField: UITextField) -> Bool {
    textField.resignFirstResponder()
    return true
  }
  override func touchesBegan(touches: Set<UITouch>, withEvent event: UIEvent?){
    view.endEditing(true)
    super.touchesBegan(touches, withEvent: event)
  }
  override func viewDidLoad() {
    super.viewDidLoad() {
    super.viewDidLoad()
    self.textField.delegate = self
    }
}
```

#### }

### Ziel c

[textField resignFirstResponder];

Ausrichtung einstellen

### Schnell

textField.textAlignment = .Center

## Ziel c

[textField setTextAlignment: NSTextAlignmentCenter];

In diesem Beispiel haben wir  ${\tt NSTextAlignment}$  auf center gesetzt. Sie können auch einstellen .Left , .Right , .Justified und .Natural .

. Natural ist die Standardausrichtung für die aktuelle Lokalisierung. Das bedeutet für Sprachen von links nach rechts (z. B. Englisch) die Ausrichtung . Left ; für Rechts-nach-Links-Sprachen ist es . Right .

#### KeyboardType

Um die Darstellung der Tastatur zu ändern, können die folgenden Typen für jede uitextFields Eigenschaft einzeln uitextFields : keyboardType

```
typedef NS_ENUM(NSInteger, UIKeyboardType) {
```

UIKeyboardTypeDefault, // Default type for the current input method. UIKeyboardTypeASCIICapable, // Displays a keyboard which can enter ASCII characters, non-ASCII keyboards remain active UIKeyboardTypeNumbersAndPunctuation, // Numbers and assorted punctuation. UIKeyboardTypeURL, // A type optimized for URL entry (shows . / .com prominently). UIKeyboardTypeNumberPad, // A number pad (0-9). Suitable for PIN entry. UIKeyboardTypePhonePad, // A phone pad (1-9, \*, 0, #, with letters under thenumbers). UIKeyboardTypeNamePhonePad, // A type optimized for entering a person's name or phone number. // A type optimized for multiple email address entry UIKeyboardTypeEmailAddress, (shows space @ . prominently). UIKeyboardTypeDecimalPad NS\_ENUM\_AVAILABLE\_IOS(4\_1), // A number pad with a decimal point. UIKeyboardTypeTwitter NS\_ENUM\_AVAILABLE\_IOS(5\_0), // A type optimized for twitter text entry (easy access to @ #) UIKeyboardTypeWebSearch NS\_ENUM\_AVAILABLE\_IOS(7\_0), // A default keyboard type with URL-oriented addition (shows space . prominently). UIKeyboardTypeAlphabet = UIKeyboardTypeASCIICapable, // Deprecated };

#### Verschieben des Bildlaufs, wenn UITextView zum Ersthelfer wird

Beachten Sie die Benachrichtigungen UIKeyboardWillshowNotification und UIKeyboardWillHideNotification . Aktualisieren Sie die scrollview Inhaltsinsets entsprechend der Tastaturhöhe. Blättern Sie dann zum fokussierten Steuerelement.

```
- (void) viewDidLoad
{
   [super viewDidLoad];
   // register for keyboard notifications
    [[NSNotificationCenter defaultCenter] addObserver:self
                                             selector:@selector(keyboardWillShow:)
                                                 name:UIKeyboardWillShowNotification
                                               object:self.view.window];
   // register for keyboard notifications
    [[NSNotificationCenter defaultCenter] addObserver:self
                                             selector:@selector(keyboardWillHide:)
                                                 name:UIKeyboardWillHideNotification
                                               object:self.view.window];
}
// Called when UIKeyboardWillShowNotification is sent
- (void)keyboardWillShow:(NSNotification*)notification
{
    // if we have no view or are not visible in any window, we don't care
   if (!self.isViewLoaded || !self.view.window) {
       return;
    }
   NSDictionary *userInfo = [notification userInfo];
   CGRect keyboardFrameInWindow;
    [[userInfo objectForKey:UIKeyboardFrameEndUserInfoKey] getValue:&keyboardFrameInWindow];
```

```
// the keyboard frame is specified in window-level coordinates. this calculates the frame
as if it were a subview of our view, making it a sibling of the scroll view
   CGRect keyboardFrameInView = [self.view convertRect:keyboardFrameInWindow fromView:nil];
    CGRect scrollViewKeyboardIntersection = CGRectIntersection (_scrollView.frame,
keyboardFrameInView);
   UIEdgeInsets newContentInsets = UIEdgeInsetsMake(0, 0,
scrollViewKeyboardIntersection.size.height, 0);
    // this is an old animation method, but the only one that retains compaitiblity between
parameters (duration, curve) and the values contained in the userInfo-Dictionary.
    [UIView beginAnimations:nil context:NULL];
    [UIView setAnimationDuration:[[userInfo
objectForKey:UIKeyboardAnimationDurationUserInfoKey] doubleValue]];
    [UIView setAnimationCurve: [[userInfo objectForKey: UIKeyboardAnimationCurveUserInfoKey]
intValue]];
   _scrollView.contentInset = newContentInsets;
    _scrollView.scrollIndicatorInsets = newContentInsets;
    /*
    * Depending on visual layout, _focusedControl should either be the input field
(UITextField,..) or another element
     * that should be visible, e.g. a purchase button below an amount text field
     * it makes sense to set _focusedControl in delegates like -textFieldShouldBeginEditing:
if you have multiple input fields
     */
    if (_focusedControl) {
        CGRect controlFrameInScrollView = [_scrollView convertRect:_focusedControl.bounds
fromView:_focusedControl]; // if the control is a deep in the hierarchy below the scroll view,
this will calculate the frame as if it were a direct subview
        controlFrameInScrollView = CGRectInset(controlFrameInScrollView, 0, -10); // replace
10 with any nice visual offset between control and keyboard or control and top of the scroll
view.
        CGFloat controlVisualOffsetToTopOfScrollview = controlFrameInScrollView.origin.y -
_scrollView.contentOffset.y;
        CGFloat controlVisualBottom = controlVisualOffsetToTopOfScrollview +
controlFrameInScrollView.size.height;
        // this is the visible part of the scroll view that is not hidden by the keyboard
        CGFloat scrollViewVisibleHeight = _scrollView.frame.size.height -
scrollViewKeyboardIntersection.size.height;
        if (controlVisualBottom > scrollViewVisibleHeight) { // check if the keyboard will
hide the control in question
            // scroll up until the control is in place
            CGPoint newContentOffset = _scrollView.contentOffset;
            newContentOffset.y += (controlVisualBottom - scrollViewVisibleHeight);
            // make sure we don't set an impossible offset caused by the "nice visual offset"
            // if a control is at the bottom of the scroll view, it will end up just above the
keyboard to eliminate scrolling inconsistencies
           newContentOffset.y = MIN(newContentOffset.y, _scrollView.contentSize.height -
scrollViewVisibleHeight);
            [_scrollView setContentOffset:newContentOffset animated:NO]; // animated:NO
because we have created our own animation context around this code
        } else if (controlFrameInScrollView.origin.y < _scrollView.contentOffset.y) {</pre>
            // if the control is not fully visible, make it so (useful if the user taps on a
partially visible input field
```

```
CGPoint newContentOffset = _scrollView.contentOffset;
            newContentOffset.y = controlFrameInScrollView.origin.y;
            [_scrollView setContentOffset:newContentOffset animated:NO]; // animated:NO
because we have created our own animation context around this code
        }
    }
    [UIView commitAnimations];
}
// Called when the UIKeyboardWillHideNotification is sent
- (void)keyboardWillHide:(NSNotification*)notification
{
    // if we have no view or are not visible in any window, we don't care
   if (!self.isViewLoaded || !self.view.window) {
       return;
    }
   NSDictionary *userInfo = notification.userInfo;
   [UIView beginAnimations:nil context:NULL];
    [UIView setAnimationDuration:[[userInfo
valueForKey:UIKeyboardAnimationDurationUserInfoKey] doubleValue]];
   [UIView setAnimationCurve: [[userInfo valueForKey: UIKeyboardAnimationCurveUserInfoKey]
intValue]];
   // undo all that keyboardWillShow-magic
   // the scroll view will adjust its contentOffset apropriately
   _scrollView.contentInset = UIEdgeInsetsZero;
   _scrollView.scrollIndicatorInsets = UIEdgeInsetsZero;
   [UIView commitAnimations];
}
```

Tastaturfokus erhalten und Tastatur ausblenden

#### Holen Sie sich den Fokus

## Schnell

textField.becomeFirstResponder()

## Ziel c

[textField becomeFirstResponder];

#### Zurücktreten

## Schnell

### Ziel c

```
[textField resignFirstResponder];
```

#### Ersetzen Sie die Tastatur durch UIPickerView

In einigen Fällen möchten Sie Ihren Benutzern eine UIPickerView mit vordefiniertem Inhalt für ein UITextField anstelle einer Tastatur UITextField.

#### Erstellen Sie eine benutzerdefinierte UIPickerView

Zunächst benötigen Sie eine benutzerdefinierte Wrapper-Klasse für UIPickerView , die den Protokollen UIPickerViewDataSource und UIPickerViewDelegate .

class MyPickerView: UIPickerView, UIPickerViewDataSource, UIPickerViewDelegate

Sie müssen die folgenden Methoden für die DataSource und den Stellvertreter implementieren:

```
public func pickerView(_ pickerView: UIPickerView, numberOfRowsInComponent component: Int) ->
Int {
   if data != nil {
       return data!.count
   } else {
       return O
    }
}
public func numberOfComponents(in pickerView: UIPickerView) -> Int {
   return 1
}
public func pickerView(_ pickerView: UIPickerView, titleForRow row: Int, forComponent
component: Int) -> String? {
   if data != nil {
       return data![row]
   } else {
       return ""
    }
```

Um die Daten zu verarbeiten, MyPickerView muss die Eigenschaften data, selectedValue und textFieldBeingEdited:

```
/**
The data for the `UIPickerViewDelegate`
Always needs to be an array of `String`! The `UIPickerView` can ONLY display Strings
*/
public var data: [String]? {
    didSet {
```

```
super.delegate = self
        super.dataSource = self
        self.reloadAllComponents()
    }
}
/**
Stores the UITextField that is being edited at the moment
*/
public var textFieldBeingEdited: UITextField?
/**
Get the selected Value of the picker
*/
public var selectedValue: String {
   get {
       if data != nil {
           return data![selectedRow(inComponent: 0)]
        } else {
           return ""
        }
    }
}
```

#### Bereiten Sie Ihren ViewController vor

Der ViewController, der Ihr textField enthält, muss eine Eigenschaft für Ihre benutzerdefinierte UIPickerView. (Vorausgesetzt, Sie haben bereits eine andere Eigenschaft oder ein @IBOutlet das Ihr textField enthält.)

```
/**
  The picker view to present as keyboard
 */
var picker: MyPickerView?
```

In Ihrem viewDidLoad() müssen Sie den picker initialisieren und ein wenig konfigurieren:

```
picker = MyPickerView()
picker?.autoresizingMask = [.flexibleHeight, .flexibleWidth]
picker?.backgroundColor = UIColor.white()
picker?.data = ["One", "Two", "Three", "Four", "Five"] //The data shown in the picker
```

Jetzt können Sie den MyPicker als inputView Ihres UITextField:

```
textField.inputView = picker
```

#### Entnahme der Picker-Tastatur

Jetzt haben Sie die Tastatur durch eine UIPickerView, die Möglichkeit besteht jedoch nicht. Dies kann mit einer benutzerdefinierten .inputAccessoryView:

Fügen Sie den Property pickerAccessory Ihrem ViewController .

```
/**
  A toolbar to add to the keyboard when the `picker` is presented.
  */
var pickerAccessory: UIToolbar?
```

In viewDidLoad() müssen Sie eine <code>UIToolbar</code> für <code>inputAccessoryView</code> :

```
pickerAccessory = UIToolbar()
pickerAccessory?.autoresizingMask = .flexibleHeight
//this customization is optional
pickerAccessory?.barStyle = .default
pickerAccessory?.barTintColor = UIColor.red()
pickerAccessory?.backgroundColor = UIColor.red()
pickerAccessory?.isTranslucent = false
```

Sie sollten den Rahmen Ihrer Symbolleiste festlegen. Um in das Design von iOS zu passen, wird empfohlen, eine Höhe von 44.0 :

```
var frame = pickerAccessory?.frame
frame?.size.height = 44.0
pickerAccessory?.frame = frame!
```

Für eine gute Benutzererfahrung sollten Sie zwei Tasten hinzufügen ("Done" und "Cancel"), aber es funktioniert auch nur mit einer, die die Tastatur verwirft.

```
let cancelButton = UIBarButtonItem(barButtonSystemItem: .cancel, target: self, action:
#selector(ViewController.cancelBtnClicked(_:)))
cancelButton.tintColor = UIColor.white()
let flexSpace = UIBarButtonItem(barButtonSystemItem: .flexibleSpace, target: nil, action: nil)
//a flexible space between the two buttons
let doneButton = UIBarButtonItem(barButtonSystemItem: .done, target: self, action:
#selector(ViewController.doneBtnClicked(_:)))
doneButton.tintColor = UIColor.white()
//Add the items to the toolbar
pickerAccessory?.items = [cancelButton, flexSpace, doneButton]
```

Jetzt können Sie die Symbolleiste als inputAccessoryView

textField.inputAccessoryView = pickerAccessory

Bevor Sie Ihr Projekt erstellen können, müssen Sie die Methoden implementieren. Die Schaltflächen rufen auf:

```
/**
Called when the cancel button of the `pickerAccessory` was clicked. Dismsses the picker
*/
func cancelBtnClicked(_ button: UIBarButtonItem?) {
    textField?.resignFirstResponder()
}
/**
Called when the done button of the `pickerAccessory` was clicked. Dismisses the picker and
```

```
puts the selected value into the textField
 */
func doneBtnClicked(_ button: UIBarButtonItem?) {
    textField?.resignFirstResponder()
    textField.text = picker?.selectedValue
}
```

Führen Sie Ihr Projekt aus, tippen Sie auf das textField und statt der Tastatur sollte ein Auswahlfenster wie textField:

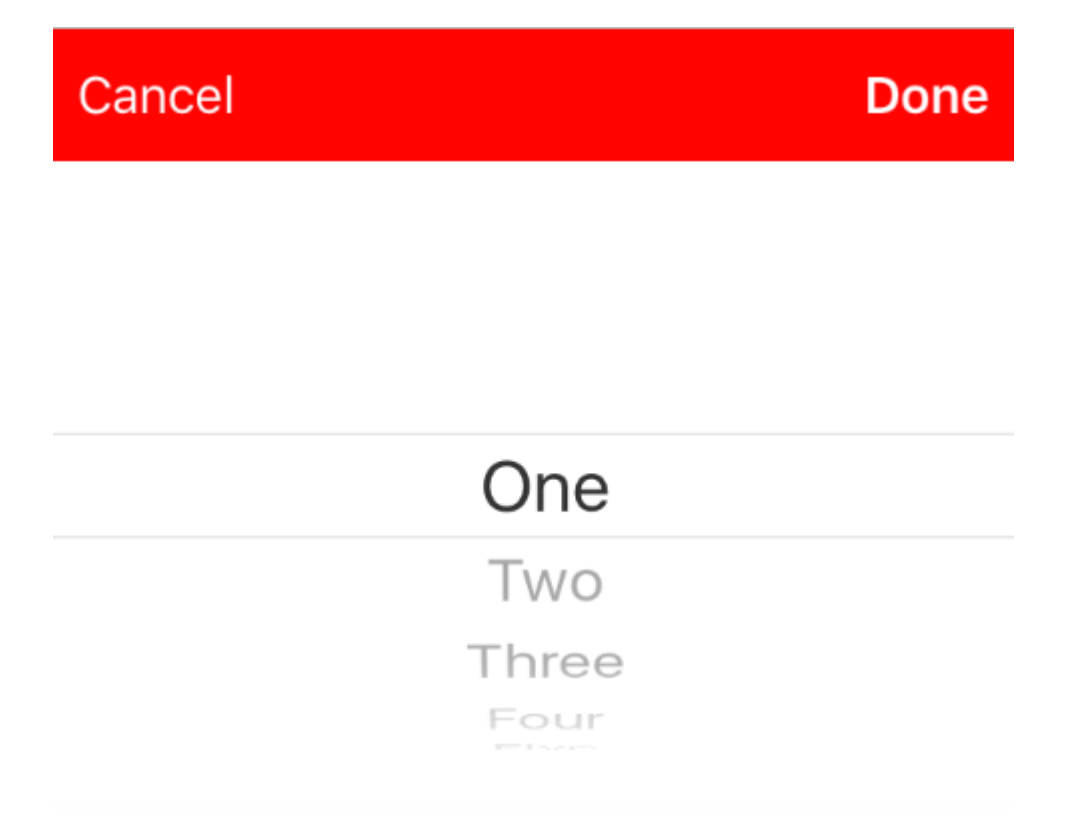

#### Wählen Sie einen Wert programmgesteuert aus (optional)

Wenn Sie nicht möchten, dass die erste Zeile automatisch ausgewählt wird, können Sie die ausgewählte Zeile wie in UIPickerView:

```
picker?.selectRow(3, inComponent: 0, animated: false) //Will select the row at index 3
```

Tastatur schließen, wenn der Benutzer die Rückkehrtaste drückt

Richten Sie Ihren View-Controller ein, um die Bearbeitung von Text für das Textfeld zu verwalten.

```
class MyViewController: UITextFieldDelegate {
    override viewDidLoad() {
        super.viewDidLoad()
        textField.delegate = self
    }
}
```

textFieldShouldReturn wird jedes Mal aufgerufen, wenn die Return-Taste auf der Tastatur gedrückt wird.

#### Schnell:

```
func textFieldShouldReturn(textField: UITextField) -> Bool {
   textField.resignFirstResponder()
   return true;
}
```

#### Ziel c:

```
- (BOOL)textFieldShouldReturn:(UITextField *)textField {
   [textField resignFirstResponder];
   return true;
}
```

Cursorposition abrufen und einstellen

# Nützliche Informationen

#### Ganz am Anfang des Textfeldes:

let startPosition: UITextPosition = textField.beginningOfDocument

#### Ganz am Ende des Textfeldes:

let endPosition: UITextPosition = textField.endOfDocument

#### Der aktuell ausgewählte Bereich:

let selectedRange: UITextRange? = textField.selectedTextRange

# **Cursorposition abrufen**

```
if let selectedRange = textField.selectedTextRange {
    let cursorPosition = textField.offsetFromPosition(textField.beginningOfDocument,
    toPosition: selectedRange.start)
    print("\(cursorPosition)")
}
```

# **Cursorposition einstellen**

Um die Position festzulegen, setzen alle diese Methoden tatsächlich einen Bereich mit den gleichen Start- und Endwerten.

#### Zu Beginn

```
let newPosition = textField.beginningOfDocument
textField.selectedTextRange = textField.textRangeFromPosition(newPosition, toPosition:
newPosition)
```

#### **Bis zum Ende**

```
let newPosition = textField.endOfDocument
textField.selectedTextRange = textField.textRangeFromPosition(newPosition, toPosition:
newPosition)
```

#### An eine Position links von der aktuellen Cursorposition

```
// only if there is a currently selected range
if let selectedRange = textField.selectedTextRange {
    // and only if the new position is valid
    if let newPosition = textField.positionFromPosition(selectedRange.start, inDirection:
    UITextLayoutDirection.Left, offset: 1) {
        // set the new position
        textField.selectedTextRange = textField.textRangeFromPosition(newPosition, toPosition:
    newPosition)
    }
}
```

#### Zu einer beliebigen Position

Beginnen Sie am Anfang und verschieben Sie 5 Zeichen nach rechts.

```
let arbitraryValue: Int = 5
if let newPosition = textField.positionFromPosition(textField.beginningOfDocument,
inDirection: UITextLayoutDirection.Right, offset: arbitraryValue) {
    textField.selectedTextRange = textField.textRangeFromPosition(newPosition, toPosition:
    newPosition)
}
```

# verbunden

#### Markieren Sie den gesamten Text

```
textField.selectedTextRange = textField.textRangeFromPosition(textField.beginningOfDocument,
toPosition: textField.endOfDocument)
```

#### Wählen Sie einen Textbereich aus

```
// Range: 3 to 7
let startPosition = textField.positionFromPosition(textField.beginningOfDocument, inDirection:
UITextLayoutDirection.Right, offset: 3)
let endPosition = textField.positionFromPosition(textField.beginningOfDocument, inDirection:
UITextLayoutDirection.Right, offset: 7)
if startPosition != nil && endPosition != nil {
    textField.selectedTextRange = textField.textRangeFromPosition(startPosition!, toPosition:
endPosition!)
}
```

#### Fügen Sie den Text an der aktuellen Cursorposition ein

```
textField.insertText("Hello")
```

# Anmerkungen

- Dieses Beispiel stammt ursprünglich aus dieser Stack Overflow-Antwort .
- Diese Antwort verwendet ein Textfeld, jedoch gelten dieselben Konzepte für UITextView.
- Verwenden Sie textField.becomeFirstResponder(), um das Textfeld zu fokussieren und die Tastatur textField.becomeFirstResponder().
- In dieser Antwort erfahren Sie, wie Sie den Text in einem bestimmten Bereich erhalten.

# verbunden

• So erstellen Sie einen Bereich in Swift (beschäftigt sich indirekt mit der Frage, warum wir selectedTextRange hier anstelle von selectedRange )

Blinkende Einfügemarke ausblenden

Um die blinkende Einfügemarke auszublenden, müssen Sie die caretRectForPosition eines UITextField überschreiben und CGRectZero zurückgeben.

### Swift 2,3 <

```
public override func caretRectForPosition(position: UITextPosition) -> CGRect {
    return CGRectZero
}
```

## Swift 3

```
override func caretRect(for position: UITextPosition) -> CGRect {
    return CGRect.zero
```

## Ziel c

```
- (CGRect) caretRectForPosition:(UITextPosition*) position{
  return CGRectZero;
}
```

#### Ändern Sie die Farbe und die Schriftart des Platzhalters

Wir können den Stil des Platzhalters ändern, indem Sie attributedPlaceholder (einen NSAttributedString) setzen.

```
var placeholderAttributes = [String: AnyObject]()
placeholderAttributes[NSForegroundColorAttributeName] = color
placeholderAttributes[NSFontAttributeName] = font
if let placeholder = textField.placeholder {
    let newAttributedPlaceholder = NSAttributedString(string: placeholder, attributes:
placeholderAttributes)
    textField.attributedPlaceholder = newAttributedPlaceholder
}
```

In diesem Beispiel ändern wir nur color und font . Sie können andere Eigenschaften wie Unterstreichungs- oder Durchstreichungsstil ändern. NSAttributedString zu den Eigenschaften, die geändert werden können, finden Sie unter NSAttributedString .

#### Erstellen Sie ein UlTextField

Initialisieren Sie das UITextField mit einem CGRect als Frame:

# Schnell

let textfield = UITextField(frame: CGRect(x: 0, y: 0, width: 200, height: 21))

# Ziel c

UITextField \*textField = [[UITextField alloc] initWithFrame:CGRectMake(0, 0, 200, 21)];

Sie können auch ein UITextField im Interface Builder erstellen:

|            | Ľ {} 💿 🗉                                                                                                  |
|------------|----------------------------------------------------------------------------------------------------|
|            | Text Field - Displays editable text and sends an action message to a target object when Return is tapped. |
| Text Field |                                                                                                    |
| 전 면 의 법    | 🗄 🕒 UITextField 🛞                                                                                         |

UITextField online lesen: https://riptutorial.com/de/ios/topic/1630/uitextfield

# Kapitel 197: UITextField-Delegat

## Examples

UITextField - Beschränkt das Textfeld auf bestimmte Zeichen

Wenn Sie eine Überprüfung der Benutzereingabe Ihres Textfelds durchführen möchten, verwenden Sie den folgenden Code-Snippet:

```
// MARK: - UITextFieldDelegate
let allowedCharacters =
CharacterSet(charactersIn:"0123456789ABCDEFGHIJKLMNOPQRSTUVWXYZabcdefghijklmnopqrstuvxyz").inverted
func textField(_ textField: UITextField, shouldChangeCharactersIn range: NSRange,
replacementString string: String) -> Bool {
    let components = string.components(separatedBy: allowedCharacters)
    let filtered = components.joined(separator: "")
    if string == filtered {
        return true
        } else {
            return false
        }
    }
}
```

#### Ziel c

```
#define ACCEPTABLE_CHARACTERS @"0123456789
ABCDEFGHIJKLMNOPQRSTUVWXYZabcdefghijklmnopqrstuvwxyz"
- (BOOL)textField:(UITextField *)textField shouldChangeCharactersInRange:(NSRange)range
replacementString:(NSString *)string
{
    NSCharacterSet *cs = [[NSCharacterSet
characterSetWithCharactersInString:ACCEPTABLE_CHARACTERS] invertedSet];
    NSString *filtered = [[string componentsSeparatedByCharactersInSet:cs]
componentsJoinedByString:@""];
    return [string isEqualToString:filtered];
}
```

Darüber hinaus können Sie die von Apple bereitgestellten Zeichensätze zur Validierung verwenden:

Besuchen Sie https://developer.apple.com/reference/foundation/nscharacterset

#### Nächstes Tag suchen und Tastatur verwalten

Das Textfeld ruft verschiedene Delegatmethoden auf (nur wenn Delegaten gesetzt sind). Eine von Textfeld aufgerufene Delegatmethode ist \* - (BOOL) textFieldShouldReturn: (UITextField ) textField

Diese Methode wird aufgerufen, wenn Benutzer auf die Zurück-Schaltfläche tippen. Mit dieser Methode können Sie jedes benutzerdefinierte Verhalten implementieren.

Zum Beispiel,

Im folgenden Beispiel wird der nächste Responder anhand des Tags ermittelt und die Tastatur verwaltet. Hier ist 20 die Konstante, As-Tag, das dem Textfeld zugewiesen ist, ist wie folgt: 50,70,90 usw.

# Beim Suchen eines neuen Textfeldobjekts als Responder wird das aktuelle Textfeld als neuer Responder erstellt und die Tastatur entsprechend geöffnet.

```
- (BOOL)textFieldShouldReturn:(UITextField *)textField {
              NSInteger nextTag = textField.tag+20;
               // Try to find next responder
              UIResponder *nextResponder = [textField.superview viewWithTag:nextTag];
              if (nextResponder)
               {
                   // Found next responder, so set it.
                  [nextResponder becomeFirstResponder];
               }
               else
               {
                   // Not found, so remove keyboard.
                   [textField resignFirstResponder];
               }
              return YES;
           }
```

Aktionen, wenn ein Benutzer die Interaktion mit einem Textfeld gestartet / beendet hat

Für Swift 3.1:

Im ersten Beispiel kann man sehen, wie Sie den Benutzer abhalten, der während des Schreibens mit einem Textfeld interagiert. In ähnlicher Weise gibt es in UITextFieldDelegate Methoden, die aufgerufen werden, wenn ein Benutzer seine Interaktion mit einem TextField gestartet und beendet hat.

Um auf diese Methoden zugreifen zu können, müssen Sie das UITextFieldDelegate- Protokoll einhalten und für jedes Textfeld, über das Sie benachrichtigt werden möchten, die übergeordnete

```
class SomeClass: UITextFieldDelegate {
    @IBOutlet var textField: UITextField!
    override func viewDidLoad() {
        super.viewDidLoad()
        textField.delegate = self
    }
}
```

Jetzt können Sie alle UITextFieldDelegate-Methoden implementieren.

Um benachrichtigt zu werden, wenn ein Benutzer mit der Bearbeitung eines Textfelds begonnen hat, können Sie die textFieldDidBeginEditing (\_ :) -Methode wie folgt implementieren:

```
func textFieldDidBeginEditing(_ textField: UITextField) {
    // now you can perform some action
    // if you have multiple textfields in a class,
    // you can compare them here to handle each one separately
    if textField == emailTextField {
        // e.g. validate email
    }
    else if textField == passwordTextField {
        // e.g. validate password
    }
}
```

Wenn Sie benachrichtigt werden, wenn ein Benutzer die Interaktion mit einem Textfeld beendet hat, können Sie die textFieldDidEndEditing (\_ :) -Methode wie folgt verwenden :

```
func textFieldDidEndEditing(_ textField: UITextField) {
    // now you can perform some action
    // if you have multiple textfields in a class,
    // you can compare them here to handle each one separately
    if textField == emailTextField {
        // e.g. validate email
    }
    else if textField == passwordTextField {
        // e.g. validate password
    }
}
```

Wenn Sie steuern möchten, ob ein TextField mit der Bearbeitung beginnen / beenden soll, können die Methoden textFieldShouldBeginEditing (\_ :) und textFieldShouldEndEditing (\_ :) verwendet werden, indem Sie entsprechend Ihrer erforderlichen Logik true / false zurückgeben.

UITextField-Delegat online lesen: https://riptutorial.com/de/ios/topic/7185/uitextfield-delegat

# Kapitel 198: UITextView

## Examples

Text ändern

#### Schnell

textView.text = "Hello, world!"

#### Ziel c:

textView.text = @"Hello, world!";

#### Attributierten Text festlegen

```
// Modify some of the attributes of the attributed string.
let attributedText = NSMutableAttributedString(attributedString: textView.attributedText!)
// Use NSString so the result of rangeOfString is an NSRange.
let text = textView.text! as NSString
// Find the range of each element to modify.
let tintedRange = text.range(of: NSLocalizedString("tinted", comment: ""))
let highlightedRange = text.range(of: NSLocalizedString("highlighted", comment: ""))
// Add tint.
attributedText.addAttribute(NSForegroundColorAttributeName, value: UIColor.blue, range:
tintedRange)
// Add highlight.
attributedText.addAttribute(NSBackgroundColorAttributeName, value: UIColor.yellow, range:
highlightedRange)
```

textView.attributedText = attributedText

#### Textausrichtung ändern

#### Schnell

textView.textAlignment = .left

#### Ziel c

textView.textAlignment = NSTextAlignmentLeft;

#### UITextViewDelegate-Methoden
### Antworten auf das Bearbeiten von Benachrichtigungen

- textViewShouldBeginEditing(\_:)
- textViewDidBeginEditing(\_:)
- textViewShouldEndEditing(\_:)
- textViewDidEndEditing(\_:)

#### Antworten auf Textänderungen

- textView(\_:shouldChangeTextIn:replacementText:)
- textViewDidChange(\_:)

#### Auf URL antworten

• textView(\_: UITextView, shouldInteractWithURL: NSURL, inRange: NSRange) -> Bool

# Schriftart ändern

#### Schnell

```
//System Font
textView.font = UIFont.systemFont(ofSize: 12)
//Font of your choosing
textView.font = UIFont(name: "Font Name", size: 12)
```

### Ziel c

```
//System Font
textView.font = [UIFont systemFontOfSize:12];
//Font of your choosing
textView.font = [UIFont fontWithName:@"Font Name" size:12];
```

# Textfarbe ändern

#### Schnell

textView.textColor = UIColor.red

#### Ziel c

textView.textColor = [UIColor redColor];

# **UITextView mit HTML-Text**

Automatische Erkennung von Links, Adressen, Datumsangaben und mehr

UITextView unterstützt die automatische Erkennung einer Vielzahl von Daten. Zu den Daten, die derzeit automatisch erkannt werden können, gehören:

| enum {                          |                 |
|---------------------------------|-----------------|
| UIDataDetectorTypePhoneNumber   | = 1 << 0,       |
| UIDataDetectorTypeLink          | = 1 << 1,       |
| UIDataDetectorTypeAddress       | = 1 << 2,       |
| UIDataDetectorTypeCalendarEvent | = 1 << 3,       |
| UIDataDetectorTypeNone          | = 0,            |
| UIDataDetectorTypeAll           | = NSUIntegerMax |
| };                              |                 |

# Aktivieren der automatischen Erkennung

// you may add as many as you like by using the `|` operator between options
textView.dataDetectorTypes = (UIDataDetectorTypeLink | UIDataDetectorTypePhoneNumber);

Wenn aktiviert, wird der Text in der UITextView als Hyperlink UITextView

# **Anklickbare Daten**

Damit der Link angeklickt werden kann (was je nach Datentyp zu unterschiedlichen Aktionen führt), müssen Sie sicherstellen, dass die UITextView auswählbar aber nicht bearbeitbar ist und die Benutzerinteraktion aktiviert ist

```
textView.editable = NO;
textView.selectable = YES;
textView.userInteractionEnabled = YES; // YES by default
```

# Überprüfen Sie, ob leer oder null ist

## Schnell

```
if let text = self.textView.text where !text.isEmpty {
    // Do stuff for text
} else {
    // Do stuff for nil text or empty string
}
```

# Ziel c

```
if (self.textView.text.length > 0){
    // Do stuff for text
} else {
    // Do stuff for nil text or empty string
}
```

Cursorposition abrufen und einstellen

# Nützliche Informationen

Ganz am Anfang des Textfeldes:

```
let startPosition: UITextPosition = textView.beginningOfDocument
```

Ganz am Ende des Textfeldes:

let endPosition: UITextPosition = textView.endOfDocument

Der aktuell ausgewählte Bereich:

let selectedRange: UITextRange? = textView.selectedTextRange

# **Cursorposition abrufen**

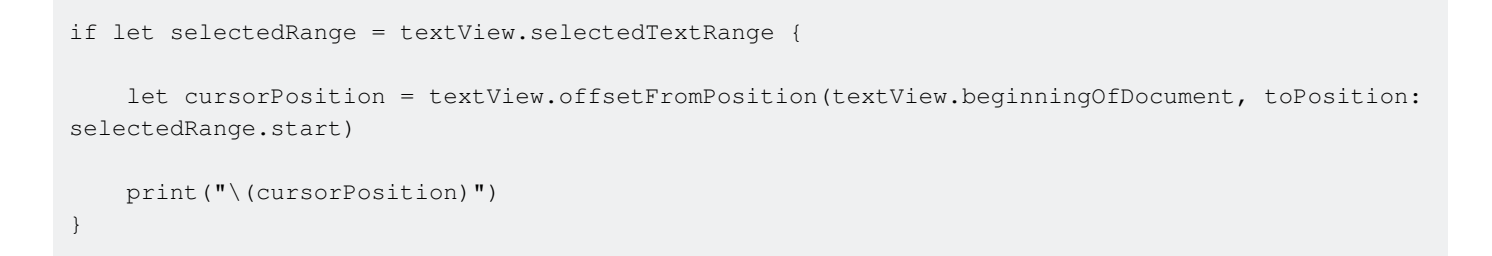

# **Cursorposition einstellen**

Um die Position festzulegen, setzen alle diese Methoden tatsächlich einen Bereich mit den gleichen Start- und Endwerten.

## Zu Beginn

```
let newPosition = textView.beginningOfDocument
textView.selectedTextRange = textView.textRangeFromPosition(newPosition, toPosition:
newPosition)
```

#### **Bis zum Ende**

```
let newPosition = textView.endOfDocument
textView.selectedTextRange = textView.textRangeFromPosition(newPosition, toPosition:
newPosition)
```

#### An eine Position links von der aktuellen Cursorposition

```
// only if there is a currently selected range
if let selectedRange = textView.selectedTextRange {
    // and only if the new position is valid
    if let newPosition = textView.positionFromPosition(selectedRange.start, inDirection:
UITextLayoutDirection.Left, offset: 1) {
        // set the new position
        textView.selectedTextRange = textView.textRangeFromPosition(newPosition, toPosition:
    newPosition)
    }
}
```

#### Zu einer beliebigen Position

Beginnen Sie am Anfang und verschieben Sie 5 Zeichen nach rechts.

```
let arbitraryValue: Int = 5
if let newPosition = textView.positionFromPosition(textView.beginningOfDocument, inDirection:
UITextLayoutDirection.Right, offset: arbitraryValue) {
    textView.selectedTextRange = textView.textRangeFromPosition(newPosition, toPosition:
    newPosition)
```

# verbunden

}

#### Markieren Sie den gesamten Text

```
textView.selectedTextRange = textView.textRangeFromPosition(textView.beginningOfDocument,
toPosition: textView.endOfDocument)
```

#### Wählen Sie einen Textbereich aus

```
// Range: 3 to 7
let startPosition = textView.positionFromPosition(textView.beginningOfDocument, inDirection:
UITextLayoutDirection.Right, offset: 3)
let endPosition = textView.positionFromPosition(textView.beginningOfDocument, inDirection:
UITextLayoutDirection.Right, offset: 7)
if startPosition != nil && endPosition != nil {
    textView.selectedTextRange = textView.textRangeFromPosition(startPosition!, toPosition:
endPosition!)
}
```

textView.insertText("Hello")

# Anmerkungen

- Dieses Beispiel stammt ursprünglich aus einer Anpassung dieser Stack Overflow-Antwort .
- Diese Antwort verwendet ein Textfeld, jedoch gelten dieselben Konzepte für UITextView.
- Verwenden Sie textView.becomeFirstResponder(), um den Fokus auf das Textfeld zu legen und die Tastatur erscheinen zu lassen.
- In dieser Antwort erfahren Sie, wie Sie den Text in einem bestimmten Bereich erhalten.

# verbunden

• So erstellen Sie einen Bereich in Swift (beschäftigt sich indirekt mit der Frage, warum wir selectedTextRange hier anstelle von selectedRange )

Entfernen Sie zusätzliche Füllungen, um einen genau gemessenen Text zu erhalten.

UITextView hat standardmäßig zusätzliche Auffüllungen. Manchmal ist es ärgerlich, vor allem, wenn Sie Text ohne Ansichtsinstanz ausmessen und ihn genau in einem Bereich platzieren möchten.

So entfernen Sie solche Polsterungen.

```
messageTextView.textContainerInset = UIEdgeInsetsZero
messageTextView.textContainer.lineFragmentPadding = 0
```

Jetzt können Sie die Textgröße mit NSAttributedString.boundingRectWithSize(...) messen und die Größe einer uitextView, um sie an den Text UitextView.

```
let budget = getSomeCGSizeBudget()
let text = getSomeAttributedString()
let textSize = text.boundingRectWithSize(budget, options: [.UsesLineFragmentOrigin,
.UsesFontLeading], context: nil).size
messageTextView.frame.size = textSize // Just fits.
```

UITextView online lesen: https://riptutorial.com/de/ios/topic/1043/uitextview

# Kapitel 199: UIView

# Syntax

- 1. // Ziel c
- 2. [UIView neu] // Ein Ansichtsobjekt zugewiesen bekommen und initialisiert
- 3. [[UIView-Zuordnung] initWithFrame: (Pass CGRect)] // Die Ansicht zugewiesen und mit einem Frame initialisiert
- 4. [[UIView-Zuordnung] init] // Ein Ansichtsobjekt zugewiesen und initialisiert erhalten
- 5. // schnell
- 6. UIView () // Erstellt eine UIView-Instanz mit CGRect.zero-Frame
- 7. UIView (frame: CGRect) // Erstellt eine UIView-Instanz, die den Frame angibt
- 8. UIView.addSubview (UIView) // Eine weitere UIView-Instanz als Untersicht hinzufügen
- 9. UIView.hidden // Ermitteln Sie die Sichtbarkeit der Ansicht
- 10. UIView.alpha // Ermittelt oder setzt die Deckkraft der Ansicht
- 11. UIView.setNeedsLayout () // Erzwingt, dass die Ansicht ihr Layout aktualisiert

# Bemerkungen

Die **UIView-** Klasse definiert einen rechteckigen Bereich auf dem Bildschirm und die Schnittstellen zum Verwalten des Inhalts in diesem Bereich. Zur Laufzeit übernimmt ein Ansichtsobjekt das Rendern von Inhalten in seinem Bereich sowie alle Interaktionen mit diesem Inhalt.

# Examples

**Erstellen Sie eine UIView** 

# Ziel c

```
CGRect myFrame = CGRectMake(0, 0, 320, 35)
UIView *view = [[UIView alloc] initWithFrame:myFrame];
//Alternative way of defining the frame
UIView *view = [[UIView alloc] init];
CGRect myFrame = view.frame;
myFrame.size.width = 320;
myFrame.size.height = 35;
myFrame.origin.x = 0;
```

```
myFrame.origin.y = 0;
view.frame = myFrame;
```

### Schnell

```
let myFrame = CGRect(x: 0, y: 0, width: 320, height: 35)
let view = UIView(frame: myFrame)
```

# Machen Sie die Ansicht gerundet

Um eine abgerundete UIView, geben cornerRadius für den layer der Ansicht einen cornerRadius an.

Dies gilt auch für jede Klasse, die von UIView erbt, z. B. UIImageView.

# Programmatisch

# SWIFT-Code

```
someImageView.layoutIfNeeded()
someImageView.clipsToBounds = true
someImageView.layer.cornerRadius = 10
```

# Ziel-C-Code

```
[someImageView layoutIfNeeded];
someImageView.clipsToBounds = YES;
someImageView.layer.cornerRadius = 10;
```

## Beispiel

```
//Swift code
topImageView.layoutIfNeeded()
bottomImageView.layoutIfNeeded()
topImageView.clipsToBounds = true
topImageView.layer.cornerRadius = 10
bottomImageView.clipsToBounds = true
bottomImageView.layer.cornerRadius = bottomImageView.frame.width / 2
//Objective-C code
[topImageView layoutIfNeeded]
[bottomImageView layoutIfNeeded];
topImageView.clipsToBounds = YES;
topImageView.layer.cornerRadius = 10;
bottomImageView.clipsToBounds = YES;
bottomImageView.clipsToBounds = YES;
```

Das Ergebnis zeigt den abgerundeten Ansichtseffekt mit dem angegebenen Eckenradius:

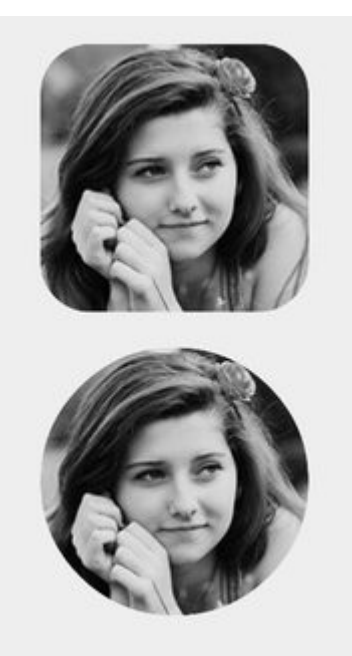

# Hinweis

Dazu müssen Sie das QuartzCore-Framework einbeziehen.

```
#import <QuartzCore/QuartzCore.h>
```

# Storyboard-Konfiguration

Ein abgerundeter Ansichtseffekt kann auch non-programmatically erzielt werden, indem die entsprechenden Eigenschaften im **Storyboard festgelegt werden**.

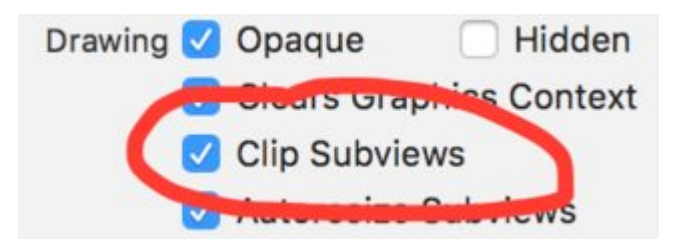

Da layer Eigenschaften im Storyboard nicht cornerRadius werden, müssen Sie das cornerRadius Attribut im Abschnitt Benutzerdefinierte Laufzeitattribute ändern.

|                            |        | -0-      | E     | Ð     |
|----------------------------|--------|----------|-------|-------|
| Custom Class               |        |          |       |       |
| Class                      | UIButt | on       |       | 0 -   |
| Module                     | None   |          |       | ~     |
| Identity<br>Restoration ID |        |          |       |       |
| User Defined R             | untime | Attribut | es    |       |
| Key Path                   |        | Туре     |       | Value |
| layer.cornerRad            | lius   | Num      | ber ( | 8     |
|                            |        |          |       |       |

# Schnelle Erweiterung

Sie können diese praktische Erweiterung verwenden, um eine abgerundete Ansicht anzuwenden, solange sie die gleiche Breite und Höhe hat.

```
extension UIView {
    @discardableResult
    public func setAsCircle() -> Self {
        self.clipsToBounds = true
        let frameSize = self.frame.size
        self.layer.cornerRadius = min(frameSize.width, frameSize.height) / 2.0
        return self
    }
}
```

Um es zu benutzen:

yourView.setAsCircle()

Momentaufnahme machen

Sie können eine Momentaufnahme aus einer UIView wie UIView :

## Schnell

```
let snapshot = view.snapshotView(afterScreenUpdates: true)
```

# Ziel c

UIView \*snapshot = [view snapshotViewAfterScreenUpdates: YES];

Verwendung von IBInspectable und IBDesignable

Ein (oder zwei) der coolsten neuen Features in den letzten Xcode - Versionen sind die IBInspectable Eigenschaften und IBDesignable UIView S. Diese haben nichts mit der Funktionalität Ihrer Anwendung zu tun, sondern beeinflussen die Entwicklererfahrung in Xcode. Ziel ist es, benutzerdefinierte Ansichten in Ihrer iOS-Anwendung visuell zu prüfen, ohne sie auszuführen. customView Sie also an, Sie haben eine benutzerdefinierte Ansicht namens customView , die von uIView erbt. In dieser benutzerdefinierten Ansicht wird eine Textzeichenfolge mit einer bestimmten Farbe angezeigt. Sie können auch festlegen, dass kein Text angezeigt wird. Wir brauchen drei Eigenschaften:

```
var textColor: UIColor = UIColor.blackColor()
var text: String?
var showText: Bool = true
```

Wir können dann die drawRect Funktion in der Klasse überschreiben:

```
if showText {
    if let text = text {
        let s = NSString(string: text)
        s.drawInRect(rect,
        withAttributes: [
            NSForegroundColorAttributeName: textColor,
            NSFontAttributeName: UIFont(name: "Helvetica Neue", size: 18)!
        ])
    }
}
```

Unter der Annahme, dass die text ist, wird beim Ausführen der Anwendung eine Zeichenfolge in der oberen linken Ecke der Ansicht gezeichnet. Das Problem ist, dass wir nicht wissen, wie es aussieht, ohne die Anwendung auszuführen. Hier setzen IBInspectable und IBDesignable an. Mit IBInspectable können Sie Eigenschaftswerte der Ansicht in Xcode visuell festlegen, genau wie bei den integrierten Steuerelementen. IBDesignable zeigt uns eine visuelle Vorschau im Storyboard. So sollte die Klasse aussehen:

```
@IBDesignable
class CustomView: UIView {
    @IBInspectable var textColor: UIColor = UIColor.blackColor()
    @IBInspectable var text: String?
    @IBInspectable var showText: Bool = true
    override func drawRect(rect: CGRect) {
        // ...
    }
}
```

Oder in Ziel C:

```
IB_DESIGNABLE
@interface CustomView: UIView
@property (nonatomic, strong) IBInspectable UIColor* textColor;
@property (nonatomic, strong) IBInspectable NSString* text;
@property (nonatomic, assign) IBInspectable BOOL showText;
```

```
0end
```

```
@implementation CustomView
- (instancetype)init {
    if(self = [super init]) {
        self.textColor = [UIColor blackColor];
        self.showText = YES;
    }
    return self;
}
- (void)drawRect:(CGRect)rect {
    //...
}
@end
```

Die nächsten Screenshots zeigen, was in Xcode passiert. Der erste ist, was passiert, nachdem die überarbeitete Klasse hinzugefügt wurde. Beachten Sie, dass es drei neue Oberflächenelemente für die drei Eigenschaften gibt. Die *Textfarbe* zeigt eine Farbauswahl an, *Text* ist nur ein Eingabefeld und *Text* anzeigen gibt uns die Optionen für off und on die jeweils false und true sind.

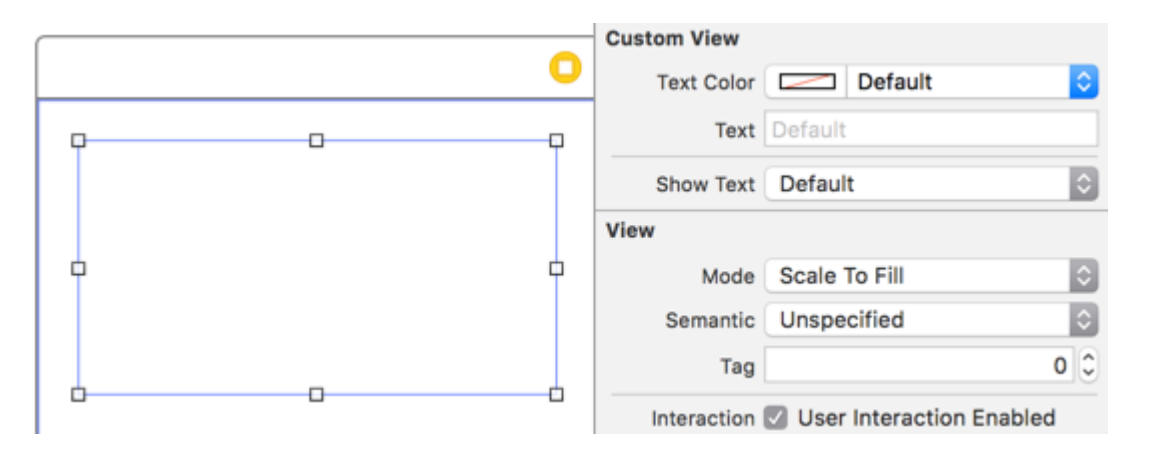

Das nächste ist, nachdem Sie die *Textfarbe* mit der Farbauswahl in Rot geändert haben. Außerdem wurde etwas Text bereitgestellt, damit die drawRect Funktion ihn anzeigen kann. Beachten Sie, dass auch die Ansicht im Interface Builder aktualisiert wurde.

|         |   | 0        | Custom View<br>Text Color |               |     |
|---------|---|----------|---------------------------|---------------|-----|
| Q       | 0 |          | Text                      | Testing       |     |
| lesting |   |          | Show Text                 | Default       | \$  |
|         |   |          | View                      |               |     |
| Ċ       |   | <b>•</b> | Mode                      | Scale To Fill | ٥   |
|         |   |          | Semantic                  | Unspecified   | ٥   |
|         | 0 |          | Tag                       |               | 0 0 |

 $Wenn \circ ff$  im Eigenschafteninspektor die Option "Text anzeigen" auf " off wird die Textanzeige im Interface Builder ausgeblendet.

|                                          | 0 | Custom View<br>Text Color |               |     |
|------------------------------------------|---|---------------------------|---------------|-----|
| р. – – – – – – – – – – – – – – – – – – – |   | Text                      | Testing       |     |
|                                          |   | Show Text                 | Off           | \$  |
|                                          |   | View                      |               |     |
|                                          |   | Mode                      | Scale To Fill | \$  |
|                                          |   | Semantic                  | Unspecified   | ٥   |
|                                          |   | Tag                       |               | 0 0 |

Wir kommen jedoch alle zu einer Situation, in der wir abgerundete UIView in mehreren Ansichten in Ihrem Storyboard erstellen müssen. Statt IBDesignable für jede Ansicht von Storyboard deklarieren, ist es besser, eine Extension von UIView zu erstellen und eine Benutzeroberfläche zu erstellen, die nur für jede UIView Erstellen Sie eine abgerundete Ansicht, indem Sie den Eckenradius festlegen. Ein konfigurierbarer Randradius auf einer beliebigen UIView, die Sie im Storyboard erstellen.

```
extension UIView {
    @IBInspectable var cornerRadius:CGFloat {
        set {
            layer.cornerRadius = newValue
            clipsToBounds = newValue > 0
        }
        get {
            return layer.cornerRadius
        }
    }
}
```

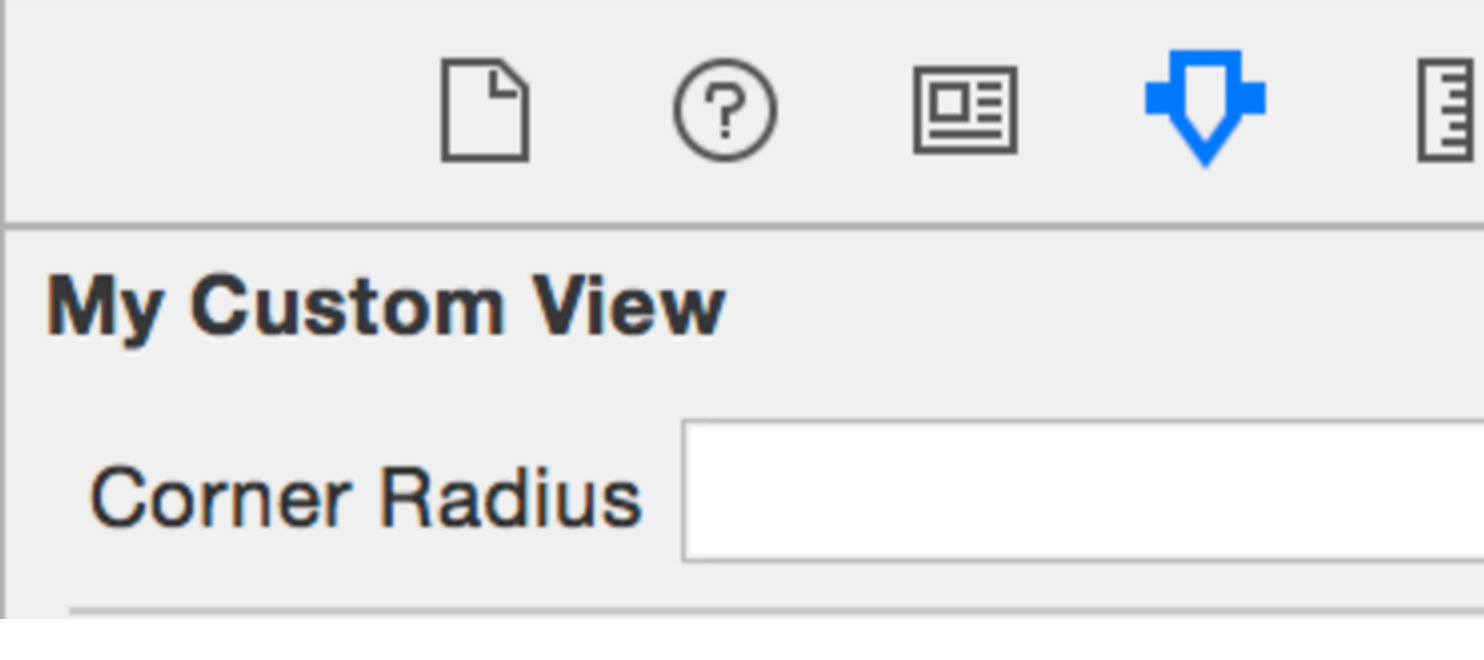

**UIView animieren** 

let view = UIView(frame: CGRect(x: 0, y: 0, width: 100, height: 100))
view.backgroundColor = UIColor.orange

```
self.view.addSubview(view)
UIView.animate(withDuration: 0.75, delay: 0.5, options: .curveEaseIn, animations: {
    //This will cause view to go from (0,0) to
    // (self.view.frame.origin.x, self.view.frame.origin.y)
    view.frame.origin.x = self.view.frame.origin.x
    view.frame.origin.y = self.view.frame.origin.y
}) { (finished) in
    view.backgroundColor = UIColor.blueColor()
}
```

# UIView-Erweiterung für Größen- und Rahmenattribute

Wenn wir die x-Koordinate des Ursprungs der Ansicht erhalten möchten, müssen wir wie folgt schreiben:

view.frame.origin.x

Für die Breite müssen wir schreiben:

```
view.frame.size.width
```

Wenn wir jedoch eine einfache Erweiterung zu einem uiview, können wir alle Attribute ganz einfach uiview, z.

view.x
view.y
view.width
view.height

Es wird auch dabei helfen, diese Attribute festzulegen:

```
view.x = 10
view.y = 10
view.width = 100
view.height = 200
```

#### Und die einfache Erweiterung wäre:

```
extension UIView {
    var x: CGFloat {
        get {
            return self.frame.origin.x
        }
        set {
            self.frame = CGRect(x: newValue, y: self.frame.origin.y, width:
        self.frame.size.width, height: self.frame.size.height)
        }
    var y: CGFloat {
        get {
            return self.frame.origin.y
        }
    }
}
```

```
}
        set {
           self.frame = CGRect(x: self.frame.origin.x, y: newValue, width:
self.frame.size.width, height: self.frame.size.height)
        }
    }
   var width: CGFloat {
        get {
           return self.frame.size.width
        }
       set {
           self.frame = CGRect(x: self.frame.origin.x, y: self.frame.origin.y, width:
newValue, height: self.frame.size.height)
       }
    }
   var height: CGFloat {
       get {
           return self.frame.height
        }
       set {
           self.frame = CGRect(x: self.frame.origin.x, y: self.frame.origin.y, width:
self.frame.size.width, height: newValue)
       }
   }
}
```

Wir müssen diese Klassendatei in ein Projekt einfügen und sie kann im gesamten Projekt verwendet werden!

Programmgesteuertes Verwalten des Einfügens und Löschens von UlView in und aus einem anderen UlView

Angenommen, Sie haben einen parentView in dem Sie eine neue einfügen möchten subView programmatisch (z. B. wenn Sie einen einfügen möchten UIImageView in eine UIViewController, s Ansicht), als Sie es wie unten tun können.

#### Ziel c

[parentView addSubview:subView];

## Schnell

```
parentView.addSubview(subView)
```

Sie können die Unteransicht auch unter einer anderen subView2, die bereits eine Unteransicht von parentView ist, indem Sie folgenden Code verwenden:

# Ziel c

[parentView insertSubview:subView belowSubview:subView2];

# Schnell

parentView.insertSubview(subView, belowSubview: subView2)

Wenn Sie es oberhalb von subView2 einfügen subView2, können Sie dies folgendermaßen tun:

#### Ziel c

[parentView insertSubview:subView aboveSubview:subView2];

#### Schnell

```
parentView.insertSubview(subView, aboveSubview: subView2)
```

Wenn Sie irgendwo in Ihrem Code ein bestimmtes subView nach vorne bringen müssen, so können Sie vor allem die anderen parentView des parentView so machen:

### Ziel c

[parentView bringSubviewToFront:subView];

### Schnell

parentView.bringSubviewToFront(subView)

Wenn Sie subView aus parentView entfernen parentView, können Sie Folgendes tun:

#### Ziel c

[subView removeFromSuperview];

## Schnell

subView.removeFromSuperview()

# Erstellen Sie UIView mit Autolayout

```
UIView *view = [[UIView alloc] init];
```

[self.view addSubview:view];

//Use the function if you want to use height as constraint
[self addView:view onParentView:self.view withHeight:200.f];

//Use this function if you want to add view with respect to parent and should resize with it
[self addFullResizeConstraintForSubview:view addedOnParentView:self.view];

## Funktionen

## Funktion zum Hinzufügen einer Ansicht mit fester Höhe unter Verwendung von Autolayout-Einschränkungen

```
- (void) addView: (UIView*) subView onParentView: (UIView*) parentView withHeight: (CGFloat) height {
subView.translatesAutoresizingMaskIntoConstraints = NO;
NSLayoutConstraint *trailing =[NSLayoutConstraint
                                   constraintWithItem:subView
                                   attribute:NSLayoutAttributeTrailing
                                   relatedBy:NSLayoutRelationEqual
                                   toItem:parent
                                    attribute:NSLayoutAttributeTrailing
                                   multiplier:1.0
                                    constant:10.f];
NSLayoutConstraint *top = [NSLayoutConstraint
                               constraintWithItem:subView
                               attribute:NSLayoutAttributeTop
                               relatedBy:NSLayoutRelationEqual
                               toItem:parent
                               attribute:NSLayoutAttributeTop
                               multiplier:1.0
                               constant:10.f];
NSLayoutConstraint *leading = [NSLayoutConstraint
                                    constraintWithItem:subView
                                    attribute:NSLayoutAttributeLeading
                                    relatedBy:NSLayoutRelationEqual
                                   toItem:parent
                                    attribute:NSLayoutAttributeLeading
                                   multiplier:1.0
                                    constant:10.f];
[parent addConstraint:trailing];
[parent addConstraint:top];
[parent addConstraint:leading];
NSLayoutConstraint *heightConstraint =[NSLayoutConstraint
                                            constraintWithItem:subView
                                            attribute:NSLayoutAttributeHeight
                                            relatedBy:NSLayoutRelationEqual
                                            toItem:nil
                                            attribute:0
                                            multiplier:0.0
                                            constant:height];
[subView addConstraint:heightConstraint];
}
```

#### Funktion fügt eine Einschränkung für die Größenänderung für die erstellte UIView hinzu.

```
- (void) addFullResizeConstraintForSubview: (UIView*) subView
addedOnParentView: (UIView*) parentView{
subView.translatesAutoresizingMaskIntoConstraints = NO;
NSLayoutConstraint *trailing =[NSLayoutConstraint
```

```
constraintWithItem:subView
                                   attribute:NSLayoutAttributeTrailing
                                   relatedBy:NSLayoutRelationEqual
                                   toItem:parent
                                   attribute:NSLayoutAttributeTrailing
                                   multiplier:1.0
                                   constant:10.f];
NSLayoutConstraint *top = [NSLayoutConstraint
                               constraintWithItem:subView
                               attribute:NSLayoutAttributeTop
                               relatedBy:NSLayoutRelationEqual
                               toItem:parent
                               attribute:NSLayoutAttributeTop
                               multiplier:1.0
                               constant:10.f];
NSLayoutConstraint *leading = [NSLayoutConstraint
                                   constraintWithItem:subView
                                   attribute:NSLayoutAttributeLeading
                                   relatedBy:NSLayoutRelationEqual
                                   toItem:parent
                                   attribute:NSLayoutAttributeLeading
                                   multiplier:1.0
                                   constant:10.f];
NSLayoutConstraint *bottom =[NSLayoutConstraint
                                 constraintWithItem:subView
                                 attribute:NSLayoutAttributeBottom
                                 relatedBy:NSLayoutRelationEqual
                                 toItem:parent
                                 attribute:NSLayoutAttributeBottom
                                 multiplier:1.0
                                 constant:0.f];
[parent addConstraint:trailing];
[parent addConstraint:top];
[parent addConstraint:leading];
[parent addConstraint:bottom];
```

Intrinsische Inhaltsgröße verwenden

Wenn Sie eine UIView-Unterklasse erstellen, hilft die Größe des intrinsischen Inhalts, das Festlegen von hartcodierten Höhen- und Breitenbeschränkungen zu vermeiden

ein grundlegender Einblick, wie eine Klasse dies nutzen kann

```
class ImageView: UIView {
   var image: UIImage {
      didSet {
         invalidateIntrinsicContentSize()
      }
   }
   // omitting initializers
   // convenience init(image: UIImage)
   override func intrinsicContentSize() -> CGSize {
}
```

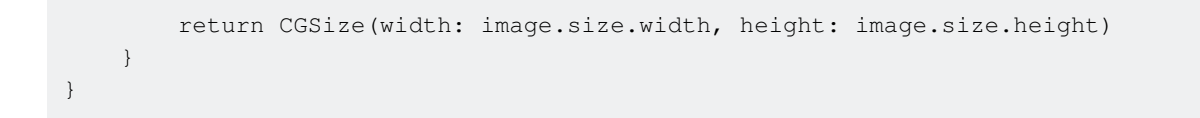

Wenn Sie nur eine einzige Größe UIViewNoIntrinsicMetric möchten, können Sie den Wert UIViewNoIntrinsicMetric , den Sie ignorieren möchten.

```
override func intrinsicContentSize() -> CGSize {
    return CGSize(width: UIViewNoIntrinsicMetric, height: image.size.width)
}
```

# Vorteile bei Verwendung von AutoLayout und Interface Builder

Man könnte diese ImageView (oder UllmageView) nehmen und die horizontale Ausrichtung auf das Übersichtszentrum X und die vertikale Ausrichtung auf das Übersichtszentrum Y einstellen.

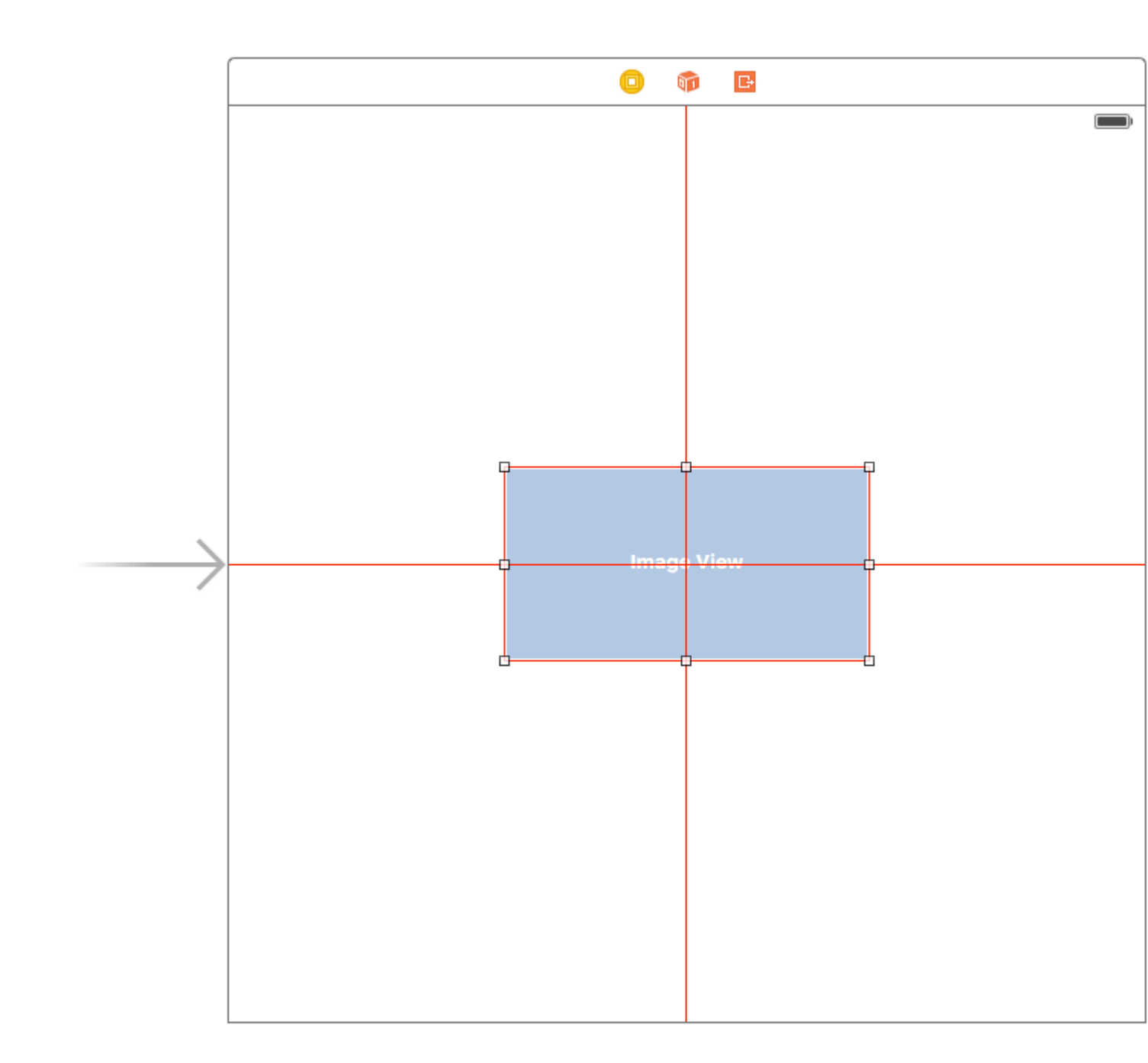

Der Interface Builder wird sich an dieser Stelle bei Ihnen beschweren und die folgende Warnung anzeigen:

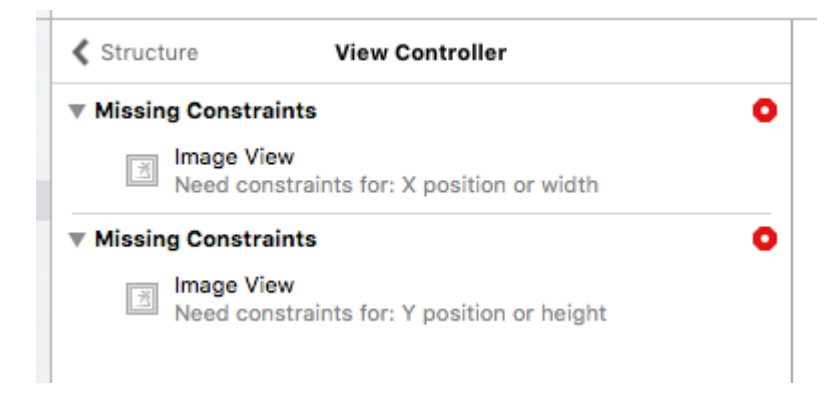

An dieser Stelle setzt Placeholder Intrinsic Size an.

Im Größeninspektorfenster und in der Dropdown-Liste Intrinsic Size (Intrinsic Size) können Sie diesen Wert von Default auf Placeholder umstellen.

| 🔠 Align C      | enter X to: Superview                                                                                                    | Edit                                 |
|----------------|----------------------------------------------------------------------------------------------------|--------------------------------------|
| 🗄 Align C      | enter Y to: Superview                                                                                                    | Edit                                 |
|                | Showing 2 of 2                                                                                                    |                                      |
| Content Hugg   | ing Priority                                                                                                    |                                      |
| Horizontal     | 251                                                                                                    | -                                    |
| Vertical       | 251                                                                                                    | -                                    |
| Content Com    | pression Resistance Prior                                                                                                    | ity                                  |
| Horizontal     | 750                                                                                                    | -                                    |
| Vertical       | 750                                                                                                    | •                                    |
| Intrinsic Size | Placeholder                                                                                                    | K                                    |
| Width          | 240 🗘 🗌 None                                                                                                    | е                                    |
| Height         | 128 🗘 🗌 None                                                                                                    | е                                    |
|                | Setting a design time intrir<br>content size only affects a<br>while editing in Interface B<br>The view will not have this<br>intrinsic content size at ru | nsic<br>i view<br>Builder.<br>ntime. |

Jetzt entfernt der Interface Builder die vorherigen Warnungen und Sie können diese Größe verwenden, um Ansichten mit dynamischer Größe im Interface Builder zu erstellen.

Schüttle einen Blick

```
extension UIView {
  func shake() {
    let animation = CAKeyframeAnimation(keyPath: "transform.translation.x")
    animation.timingFunction = CAMediaTimingFunction(name: kCAMediaTimingFunctionLinear)
    animation.duration = 0.6
    animation.values = [-10.0, 10.0, -7.0, 7.0, -5.0, 5.0, 0.0 ]
    layer.add(animation, forKey: "shake")
}
```

Diese Funktion kann verwendet werden, um durch Schütteln die Aufmerksamkeit auf eine bestimmte Ansicht zu lenken.

UIView online lesen: https://riptutorial.com/de/ios/topic/858/uiview

# Kapitel 200: UIViewController

# Examples

# Unterklasse

Mit Subclassing UIControl wir Zugriff auf die folgenden Methoden:

- beginTrackingWithTouch wird aufgerufen, wenn der Finger zum ersten Mal innerhalb der Grenzen des Steuerelements aufliegt.
- continueTrackingWithTouch wird wiederholt aufgerufen, wenn der Finger über das Steuerelement und sogar außerhalb der Grenzen des Steuerelements gleitet.
- endTrackingWithTouch wird aufgerufen, wenn der Finger vom Bildschirm abhebt.

# MyCustomControl.swift

```
import UIKit
// These are out self-defined rules for how we will communicate with other classes
protocol ViewControllerCommunicationDelegate: class {
    func myTrackingBegan()
    func myTrackingContinuing(location: CGPoint)
    func myTrackingEnded()
}
class MyCustomControl: UIControl {
    // whichever class wants to be notified of the touch events must set the delegate to
itself
   weak var delegate: ViewControllerCommunicationDelegate?
   override func beginTrackingWithTouch(touch: UITouch, withEvent event: UIEvent?) -> Bool {
        // notify the delegate (i.e. the view controller)
        delegate?.myTrackingBegan()
        // returning true means that future events (like continueTrackingWithTouch and
endTrackingWithTouch) will continue to be fired
       return true
    }
   override func continueTrackingWithTouch(touch: UITouch, withEvent event: UIEvent?) -> Bool
{
        // get the touch location in our custom control's own coordinate system
        let point = touch.locationInView(self)
        // Update the delegate (i.e. the view controller) with the new coordinate point
        delegate?.myTrackingContinuing(point)
        // returning true means that future events will continue to be fired
        return true
    }
```

#### ViewController.swift

Auf diese Weise wird der View Controller als Delegat eingerichtet und reagiert auf Berührungsereignisse von unserem benutzerdefinierten Steuerelement.

```
import UIKit
class ViewController: UIViewController, ViewControllerCommunicationDelegate {
    @IBOutlet weak var myCustomControl: MyCustomControl!
    @IBOutlet weak var trackingBeganLabel: UILabel!
    @IBOutlet weak var trackingEndedLabel: UILabel!
    @IBOutlet weak var xLabel: UILabel!
    @IBOutlet weak var yLabel: UILabel!
   override func viewDidLoad() {
       super.viewDidLoad()
       myCustomControl.delegate = self
    }
    func myTrackingBegan() {
       trackingBeganLabel.text = "Tracking began"
    }
    func myTrackingContinuing(location: CGPoint) {
       xLabel.text = "x: \(location.x)"
       yLabel.text = "y: \(location.y)"
    }
    func myTrackingEnded() {
        trackingEndedLabel.text = "Tracking ended"
    }
```

#### Anmerkungen

- Alternative Methoden zum Erzielen des gleichen Ergebnisses ohne Unterklassifizierung umfassen das Hinzufügen eines Ziels oder die Verwendung eines Gestenerkenners.
- Es ist nicht erforderlich, einen Delegaten mit diesen Methoden zu verwenden, wenn sie nur im benutzerdefinierten Steuerelement selbst verwendet werden. Wir hätten einfach eine print Anweisung hinzufügen können, print zu zeigen, wie die Ereignisse aufgerufen werden. In diesem Fall würde der Code auf vereinfacht

```
import UIKit
class MyCustomControl: UIControl {
    override func beginTrackingWithTouch(touch: UITouch, withEvent event: UIEvent?) ->
Bool {
    print("Began tracking")
```

```
return true
}
override func continueTrackingWithTouch(touch: UITouch, withEvent event: UIEvent?)
-> Bool {
    let point = touch.locationInView(self)
    print("x: \(point.x), y: \(point.y)")
    return true
    }
    override func endTrackingWithTouch(touch: UITouch?, withEvent event: UIEvent?) {
    print("Ended tracking")
    }
}
```

# **Erstellen Sie eine Instanz**

# Schnell

let viewController = UIViewController()

# Ziel c

UIViewController \*viewController = [UIViewController new];

# Stellen Sie die Ansicht programmgesteuert ein

# Schnell

```
class FooViewController: UIViewController {
   override func loadView() {
     view = FooView()
   }
}
```

# Instanziieren Sie aus einem Storyboard

UIStoryboard \*storyboard = [UIStoryboard storyboardWithName:@"Main" bundle:nil];

# Mit einer Kennung :

Vergeben Sie der Szene im Identitätsinspektor des Storyboards eine Storyboard-ID.

| Ľ            | 0 🗉 🖓 🗄 🕀              |   |   |
|--------------|------------------------|---|---|
| Custom Clas  | S                      |   |   |
| Cla          | ss ViewController      | ٥ | ~ |
| Modu         | Le Current – TVHeadEnd |   | ~ |
| Identity     | ID muldontifier        |   |   |
| Storyboard   | in myldentifier        |   |   |
| Restoration  | D Use Storyboard ID    |   |   |
| User Defined | I Runtime Attributes   |   |   |
| Key Path     | Type Value             |   |   |
|              |                        |   |   |
| + -          |                        | _ | _ |
| Document     |                        |   |   |

#### Im Code instanziieren:

```
UIViewController *controller = [storyboard
instantiateViewControllerWithIdentifier:@"myIdentifier"];
```

#### Instanziieren Sie einen ersten Viewcontroller :

Wählen Sie im Storyboard den View Controller aus, wählen Sie dann den Attribut-Inspector aus, und aktivieren Sie das Kontrollkästchen "Ist Initial View Controller".

| Ľ (             | ) 🗉 👎 🛛 🕀                    | _ |
|-----------------|------------------------------|---|
| Simulated Metri | cs                           |   |
| Size            | Inferred                     | ٥ |
| Orientation     | Inferred                     | ٥ |
| Status Bar      | Inferred                     | ٥ |
| Top Bar         | Inferred                     | ٥ |
| Bottom Bar      | Inferred                     | ٥ |
|                 |                              |   |
| View Controller |                              |   |
| Title           |                              |   |
|                 | 🗹 Is Initial View Controller |   |

```
UIStoryboard *storyboard = [UIStoryboard storyboardWithName:@"Main" bundle:nil];
UIViewController *controller = [storyboard instantiateInitialViewController];
```

# Rufen Sie den Container-View-Controller auf

Wenn der Ansichts-Controller innerhalb eines Registerkarten-Controllers angezeigt wird, können Sie wie folgt auf den Registerkarten-Controller zugreifen:

# Schnell

let tabBarController = viewController.tabBarController

### Ziel c

```
UITabBarController *tabBarController = self.tabBarController;
```

Wenn der View Controller Teil eines Navigationsstapels ist, können Sie wie folgt auf den Navigationscontroller zugreifen:

# Schnell

```
let navigationController = viewController.navigationController
```

# Ziel c

UINavigationController \*navigationController = self.navigationController;

# Hinzufügen / Entfernen eines untergeordneten Ansichtscontrollers

So fügen Sie einen untergeordneten Ansichtscontroller hinzu:

```
- (void)displayContentController:(UIViewController *)vc {
    [self addChildViewController:vc];
    vc.view.frame = self.view.frame;
    [self.view addSubview:vc.view];
    [vc didMoveToParentViewController:self];
}
```

#### So entfernen Sie einen untergeordneten Ansichtscontroller:

```
- (void)hideContentController:(UIViewController *)vc {
    [vc willMoveToParentViewController:nil];
    [vc.view removeFromSuperview];
    [vc removeFromParentViewController];
}
```

UIViewController online lesen: https://riptutorial.com/de/ios/topic/1956/uiviewcontroller

# Kapitel 201: UlWebView

# Bemerkungen

# UIWebView Delegate-Funktionen: -

# **Objective-C-Deklarationen**

```
- (BOOL)webView:(UIWebView *)webView
shouldStartLoadWithRequest:(NSURLRequest *)request
navigationType:(UIWebViewNavigationType)navigationType;
- (void)webView:(UIWebView *)webView
didFailLoadWithError:(NSError *)error;
- (void)webViewDidFinishLoad:(UIWebView *)webView;
- (void)webViewDidStartLoad:(UIWebView *)webView;
```

# Examples

# Erstellen Sie eine UIWebView-Instanz

# Schnell

```
let webview = UIWebView(frame: CGRect(x: 0, y: 0, width: 320, height: 480))
```

# Ziel c

```
UIWebView *webview = [[UIWebView alloc] initWithFrame:CGRectMake(0, 0, 320, 480)];
```

```
//Alternative way of defining frame for UIWebView
UIWebView *webview = [[UIWebView alloc] init];
CGRect webviewFrame = webview.frame;
webviewFrame.size.width = 320;
webviewFrame.size.height = 480;
webviewFrame.origin.x = 0;
webviewFrame.origin.y = 0;
webview.frame = webviewFrame;
```

# **URL-Anfrage stellen**

Laden Sie Inhalte aus der url in die Webansicht

# Schnell

webview.loadRequest(NSURLRequest(URL: NSURL(string: "http://www.google.com")!))

# Ziel c

[webview loadRequest:[NSURLRequest requestWithURL:[NSURL URLWithString:@"http://www.google.com"]]];

# Laden Sie keine Webinhalte mehr

Die Methode stopLoading() stoppt den aktuellen Ladevorgang der Webansicht.

### Schnell

webview.stopLoading()

## Ziel c

[webview stopLoading];

# Laden Sie den aktuellen Webinhalt neu

# Schnell

webview.reload()

# Ziel c

[webview reload];

# Festlegen der Inhaltsgröße

In vielen Fällen, z. B. bei der Verwendung von Webansichten in Tabellensichtzellen, ist es wichtig, die Inhaltsgröße der gerenderten HTML-Seite zu bestimmen. Nach dem Laden der Seite kann dies in der UIWebViewDelegate Delegatenmethode berechnet werden:

```
- (void) webViewDidFinishLoad:(UIWebView *) aWebView {
    CGRect frame = aWebView.frame;
    frame.size.height = 1;
    aWebView.frame = frame;
    CGSize fittingSize = [aWebView sizeThatFits:CGSizeZero];
    frame.size = fittingSize;
    aWebView.frame = frame;
    NSLog(@"size: %f, %f", fittingSize.width, fittingSize.height);
}
```

Der Code wendet einen zusätzlichen Trick an, die Höhe der Bahnansicht vor dem Messen der Fittinggröße kurz auf 1 zu setzen. Andernfalls würde einfach die aktuelle Bildgröße angegeben. Nach der Messung stellen wir sofort die Höhe auf die tatsächliche Inhaltshöhe ein.

# Quelle

# Laden Sie den HTML-String

Webansichten sind nützlich, um lokal generierte HTML-Zeichenfolgen zu laden.

```
NSString *html = @"<!DOCTYPE html><html><body>Hello World</body></html>";
[webView loadHTMLString:html baseURL:nil];
```

#### Schnell

```
let htmlString = "<h1>My First Heading</h1>My first paragraph."
webView.loadHTMLString(htmlString, baseURL: nil)
```

Eine lokale Basis-URL kann angegeben werden. Dies ist nützlich, um auf Bilder, Stylesheets oder Skripts aus dem Anwendungspaket zu verweisen:

```
NSString *html = @"<!DOCTYPE html><html><head><link href='style.css' rel='stylesheet'
type='text/css'></head><body>Hello World</body></html>";
[self loadHTMLString:html baseURL:[NSURL fileURLWithPath:[[NSBundle mainBundle]
resourcePath]]];
```

In diesem Fall wird style.css lokal aus dem Ressourcenverzeichnis der App geladen. Natürlich kann auch eine Remote-URL angegeben werden.

# Laden Sie JavaScript

Wir können benutzerdefiniertes JavaScript für eine UIWebView mit der Methode stringByEvaluatingJavaScriptFromString() ausführen. Diese Methode gibt das Ergebnis der Ausführung des im Script-Parameter übergebenen JavaScript-Scripts zurück.

## Schnell

## Skript aus String laden

webview.stringByEvaluatingJavaScriptFromString("alert('This is JavaScript!');")

#### Skript aus lokaler Datei laden

#### Ziel c

# Skript aus String laden

[webview stringByEvaluatingJavaScriptFromString:@"alert('This is JavaScript!');"];

#### Skript aus lokaler Datei laden

```
//Suppose you have javascript file named "JavaScript.js" in project.
NSString *filePath = [[NSBundle mainBundle] pathForResource:@"JavaScript" ofType:@"js"];
NSString *jsContent = [NSString stringWithContentsOfFile:filePath
encoding:NSUTF8StringEncoding error:nil];
[webview stringByEvaluatingJavaScriptFromString:jsContent];
```

**Hinweis** Die Methode stringByEvaluatingJavaScriptFromString: wartet synchron, bis die JavaScript-Bewertung abgeschlossen ist. Wenn Sie Webinhalte laden, deren JavaScript-Code Sie nicht überprüft haben, könnte der Aufruf dieser Methode Ihre App aufhängen. Es wkwebview, die wkwebview Klasse zu übernehmen und stattdessen die Methode wkwebview evaluateJavaScript:completionHandler: verwenden. wkwebview ist jedoch ab iOS 8.0 verfügbar.

Laden Sie Dokumentdateien wie .pdf, .txt, .doc usw.

Anstelle von Webseiten können wir die Dokumentdateien auch in iOS WebView wie PDF, TXT, DOC usw. loadData . Die loadData Methode wird zum Laden von NSData in WebView verwendet.

#### Schnell

```
//Assuming there is a text file in the project named "home.txt".
let localFilePath = NSBundle.mainBundle().pathForResource("home", ofType:"txt");
let data = NSFileManager.defaultManager().contentsAtPath(localFilePath!);
webview.loadData(data!, MIMEType: "application/txt", textEncodingName:"UTF-8" , baseURL:
NSURL())
```

#### Ziel c

```
//Assuming there is a text file in the project named "home.txt".
NSString *localFilePath = [[NSBundle mainBundle] pathForResource:@"home" ofType:@"txt"];
NSData *data = [[NSFileManager defaultManager] contentsAtPath:localFilePath];
[webview loadData:data MIMEType:@"application/txt" textEncodingName:@"UTF-8" baseURL:[NSURL
new]];
```

# Machen Sie Links, die in UIWebview anklickbar sind

| Ľ (?          | ) 🗉 👎 🛿 🕀                                                                                                    |
|---------------|----------------------------------------------------------------------------------------------------|
| View          |                                                                                                    |
| Border Color  | Default ᅌ                                                                                                    |
| Border Width  | 🗘                                                                                                    |
| Corner Radius | 🗘                                                                                                    |
| Web View      |                                                                                                    |
| Scaling (     | Scales Page To Fit                                                                                                    |
| Detection     | <ul> <li>✓ Links</li> <li>✓ Addresses</li> <li>✓ Phone Numbers</li> <li>✓ Events</li> </ul>                                                                                           |
| Options       | <ul> <li>Allows Inline Playback</li> <li>Playback Requires User Act</li> <li>Playback Allows AirPlay</li> <li>Suppress Incremental Rend</li> <li>Keyboard Display Requires</li> </ul> |
| Pagination    | Unpaginated ᅌ                                                                                                    |
| View          |                                                                                                    |
| Mode          | Scale To Fill 🗘                                                                                                    |
| Semantic      | Unspecified                                                                                                    |

### In vc.h

@interface vc : UIViewController<UIWebViewDelegate>

#### in vc.m

```
- (BOOL)webView:(UIWebView *)webView shouldStartLoadWithRequest:(NSURLRequest *)request
navigationType:(UIWebViewNavigationType)navigationType{
if (navigationType == UIWebViewNavigationTypeLinkClicked) {
    //open it on browser if you want to open it in same web view remove return NO;
    NSURL *url = request.URL;
    if ([[UIApplication sharedApplication] canOpenURL:url]) {
        [[UIApplication sharedApplication] openURL:url];
    }
    return NO;
}
return YES;
}
```

Lokale HTML-Datei in WebView laden

Fügen Sie zunächst die HTML-Datei zu Ihrem Projekt hinzu. (Wenn Sie gefragt werden, ob Sie Optionen zum Hinzufügen der Datei auswählen *möchten*, wählen Sie *ggf. Elemente kopieren.*)

#### Die folgende Codezeile lädt den Inhalt der HTML-Datei in die Webansicht

webView.loadRequest(NSURLRequest(URL: NSURL(fileURLWithPath: NSBundle.mainBundle().pathForResource("YOUR HTML FILE", ofType: "html")!})

- Wenn Ihre HTML-Datei index.html heißt, ersetzen Sie IHRE HTML-DATEI durch den Index
- Sie können diesen Code entweder in *viewDidLoad ()* oder *viewDidAppear ()* oder in einer anderen Funktion verwenden

UIWebView online lesen: https://riptutorial.com/de/ios/topic/1452/uiwebview

# Kapitel 202: Umgang mit URL-Schemata

# **Syntax**

- 1. // Die **canOpenURL-** Methode überprüft, ob eine App das angegebene URL-Schema verarbeiten kann.
- 2. // schnell

UIApplication.sharedApplication (). CanOpenURL (\_ aUrl: NSURL)

3. // Ziel c

[[UIApplication sharedApplication] canOpenURL: (NSURL \*) aUrl];

- 4. // Die **openURL-** Methode versucht, eine Ressource nach URL zu öffnen. JA / wahr, wenn geöffnet, sonst NEIN / falsch.
- 5. // schnell

UIApplication.sharedApplication (). OpenURL (\_ aUrl: NSURL)

6. // Ziel c

[[UIApplication sharedApplication] openURL: (NSURL \*) aUrl];

# Parameter

| Parameter | Bedeutung                                                                                                  |
|-----------|----------------------------------------------------------------------------------------------------|
| aUrl      | eine NSURL-Instanz, in der eine integrierte oder benutzerdefinierte<br>Schemazeichenfolge gespeichert wird |

# Bemerkungen

In iOS9 und darüber muss Ihre App alle URL-Schemen auflisten, die abgefragt werden sollen. Dies geschieht durch Hinzufügen von LSApplicationQueriesSchemes zu Info.plist

iOS verfügt über eine integrierte Unterstützung für die Schemata tel, http/https, sms, mailto und facetime. Es unterstützt auch http-basierte URLs für Youtube, Maps und iTunes Apps.

Beispiele für integrierte URL-Schemata:

```
tel://123456890 oder tel:123456890
```

```
http://www.google.com
```

https://riptutorial.com/de/home

facetime://azimov@demo.com

mailto://azimov@demo.com

SMS: sms://123456890 oder sms:123456890

Youtube: https://www.youtube.com/watch?v=-eCaif2QKfA

Karten :

- Verwenden Sie die Adresse: http://maps.apple.com/?address=1,Infinite+Loop,Cupertino,California
- Verwenden von Koordinaten: http://maps.apple.com/?ll=46.683155557,6.683155557

**iTunes**: https://itunes.apple.com/us/artist/randy-newman/id200900

*Hinweis* : Im tel Schema werden nicht alle Sonderzeichen unterstützt (z. B. \* oder # ). Dies geschieht aus Sicherheitsgründen, um zu verhindern, dass Benutzer unbefugte Anrufe umleiten können. In diesem Fall wird die Phone App nicht geöffnet.

# **Examples**

Verwenden des integrierten URL-Schemas zum Öffnen der Mail-App

# Schnell:

```
if let url = URL(string: "mailto://azimov@demo.com") {
    if UIApplication.shared.canOpenURL(url) {
        UIApplication.shared.openURL(url)
    } else {
        print("Cannot open URL")
    }
}
```

# Ziel c:

```
NSURL *url = [NSURL URLWithString:@"mailto://azimov@demo.com"];
if ([[UIApplication sharedApplication] canOpenURL:url]) {
    [[UIApplication sharedApplication] openURL:url];
} else {
    NSLog(@"Cannot open URL");
}
```

# **Apple URL-Schemata**

Dies sind URL-Schemata, die von nativen Apps unter iOS, OS X und watchOS 2 und höher unterstützt werden.

# Eröffnungslink in Safari:

#### Ziel c

```
NSString *stringURL = @"http://stackoverflow.com/";
NSURL *url = [NSURL URLWithString:stringURL];
[[UIApplication sharedApplication] openURL:url];
```

### Schnell:

```
let stringURL = "http://stackoverflow.com/"
if let url = URL(string: stringURL) {
    UIApplication.shared.openURL(url)
}
```

## Ein Telefongespräch starten

### Ziel c

```
NSString *stringURL = @"tel:1-408-555-5555";
NSURL *url = [NSURL URLWithString:stringURL];
[[UIApplication sharedApplication] openURL:url];
```

## Schnell:

```
let stringURL = "tel:1-408-555-5555"
if let url = URL(string: stringURL) {
    UIApplication.shared.openURL(url)
}
```

# HTML

```
<a href="tel:1-408-555-5555">1-408-555-5555</a>
```

## Starten einer FaceTime-Konversation

#### Ziel c

```
NSString *stringURL = @"facetime:14085551234";
NSURL *url = [NSURL URLWithString:stringURL];
[[UIApplication sharedApplication] openURL:url];
```

#### Schnell:

```
let stringURL = "facetime:14085551234"
if let url = URL(string: stringURL) {
    UIApplication.shared.openURL(url)
}
```

## HTML

```
<a href="facetime:14085551234">Connect using FaceTime</a><a href="facetime:user@example.com">Connect using FaceTime</a>
```

### Nachrichten-App öffnen, um eine SMS an den Empfänger zu verfassen:

#### Ziel c

```
NSString *stringURL = @"sms:1-408-555-1212";
NSURL *url = [NSURL URLWithString:stringURL];
[[UIApplication sharedApplication] openURL:url];
```

### Schnell:

```
let stringURL = "sms:1-408-555-1212"
if let url = URL(string: stringURL) {
    UIApplication.shared.openURL(url)
}
```

## HTML

```
<a href="sms:">Launch Messages App</a>
<a href="sms:1-408-555-1212">New SMS Message</a>
```

## Mail-App öffnen, um eine E-Mail an den Empfänger zu erstellen:

#### Ziel c

```
NSString *stringURL = @"mailto:foo@example.com";
NSURL *url = [NSURL URLWithString:stringURL];
[[UIApplication sharedApplication] openURL:url];
```

#### Schnell:

```
let stringURL = "mailto:foo@example.com"
if let url = URL(string: stringURL) {
    UIApplication.shared.openURL(url)
}
```

#### HTML

<a href="mailto:frank@wwdcdemo.example.com">John Frank</a>

Sie können auch ein Betrefffeld, eine Nachricht und mehrere Empfänger in die Felder An, Cc und Bcc aufnehmen. (In iOS wird das from-Attribut ignoriert.) Das folgende Beispiel zeigt eine mailto-URL, die mehrere verschiedene Attribute enthält:

mailto:foo@example.com?cc=bar@example.com&subject=Greetings%20from%20Cupertino!&body=Wish%20you%20were

Hinweis: Der Dialog zum MFMailComposeViewController E-Mails kann auch innerhalb der App mit
Umgang mit URL-Schemata online lesen: https://riptutorial.com/de/ios/topic/3646/umgang-mit-url-schemata

# Kapitel 203: Universelle Links

### Bemerkungen

- Wenn Sie universelle Links unterstützen, können Benutzer von iOS 9 auf einen Link zu Ihrer Website tippen und nahtlos zu Ihrer installierten App weiterleiten, ohne Safari zu durchlaufen. Wenn Ihre App nicht installiert ist, wird durch Antippen eines Links auf Ihre Website Ihre Website in Safari geöffnet.
- 2. Im Allgemeinen sollte jeder unterstützte Link, auf den in Safari oder in Instanzen von UIWebView / WKWebView geklickt wird, die App öffnen.
- 3. Für iOS 9.2 und weniger funktioniert dies nur auf einem Gerät. iOS 9.3 unterstützt auch den Simulator.
- 4. iOS speichert die Wahl des Benutzers, wenn er Universal Links öffnet. Wenn Sie auf den oberen rechten Breadcrumb tippen, um den Link in Safari zu öffnen, werden alle weiteren Klicks zu Safari und nicht zur App geführt. Sie können standardmäßig zum Öffnen der App zurückkehren, indem Sie im App-Banner auf der Website die Option Öffnen wählen.

### Examples

### **Setup-Server**

Sie müssen einen Server online ausführen. Um Ihre iOS-App sicher mit einem Server zu verknüpfen, müssen Sie eine Konfigurationsdatei ( apple-app-site-association . Dies ist eine JSON Datei, die die Domäne und unterstützte Routen beschreibt.

Die apple-app-site-association Datei muss über HTTPS ohne Weiterleitungen unter https:// {domain} / Apple-App-Site-Association zugänglich sein.

Die Datei sieht so aus:

```
{
"applinks": {
    "apps": [],
    "details": [
        {
            "appID": "{app_prefix}.{app_identifier}",
            "paths": [ "/path/to/content", "/path/to/other/*", "NOT /path/to/exclude" ]
        },
        {
            "appID": "TeamID.BundleID2",
            "paths": [ "*" ]
        }
        ]
    }
}
```

HINWEIS - . json Sie . json an den Dateinamen der apple-app-site-association .

#### Die Schlüssel lauten wie folgt:

apps : Sollte ein leeres Array als Wert haben, und es muss vorhanden sein. So will Apple es. details : Ist ein Array von Wörterbüchern, eines für jede von der Website unterstützte iOS-App. Jedes Wörterbuch enthält Informationen über die App, das Team und die Paket-IDs.

#### Es gibt drei Möglichkeiten, Pfade zu definieren:

static : Der gesamte unterstützte Pfad ist fest codiert, um einen bestimmten Link zu identifizieren, z. B. / static / terms

Wildcards: Ein \* kann verwendet werden, um dynamische Pfade abzugleichen, z. B. / books / \* kann den Pfad zu jeder Autorenseite angeben. ? innerhalb bestimmter Pfadkomponenten, z. B.
Bücher / 1? kann verwendet werden, um alle Bücher abzugleichen, deren ID mit 1 beginnt.
Exclusions: Wenn Sie einen Pfad mit NOT voranstellen, wird dieser Pfad nicht abgeglichen.

Die Reihenfolge, in der die Pfade im Array angegeben werden, ist wichtig. Frühere Indizes haben eine höhere Priorität. Sobald ein Pfad übereinstimmt, wird die Auswertung angehalten und andere Pfade werden ignoriert. Jeder Pfad unterscheidet zwischen Groß- und Kleinschreibung.

#### #Website-Code

Den Website-Code finden Sie unter gh-pages branch unter https://github.com/vineetchoudhary/iOS-Universal-Links/tree/gh-pages

#### Mehrere Domains unterstützen

Jede in der App unterstützte Domäne muss eine eigene Apple-App-Site-Zuordnungsdatei bereitstellen. Wenn der von jeder Domäne bereitgestellte Inhalt unterschiedlich ist, ändert sich auch der Inhalt der Datei, um die jeweiligen Pfade zu unterstützen. Ansonsten kann dieselbe Datei verwendet werden, sie muss jedoch in jeder unterstützten Domäne verfügbar sein.

**App-Site-Association-Datei signieren** 

**Hinweis** : Sie können diesen Teil überspringen, wenn Ihr Server *HTTPS*, um Inhalte bereitzustellen und zum Handbuch für die Anwendungskonfiguration zu springen.

Wenn Ihre App auf iOS 9 abzielt und Ihr Server HTTPS zum Bereitstellen von Inhalten verwendet, müssen Sie die Datei nicht signieren. Wenn nicht (z. B. bei der Unterstützung von Handoff unter iOS 8), muss es mit einem SSL Zertifikat von einer anerkannten Zertifizierungsstelle signiert werden.

**Hinweis** : Dies ist nicht das von Apple bereitgestellte Zertifikat, um Ihre App an den App Store zu übermitteln. Es sollte von einem Drittanbieter bereitgestellt werden. Es wird empfohlen, dasselbe Zertifikat zu verwenden, das Sie für Ihren HTTPS Server verwenden (obwohl dies nicht erforderlich ist).

Erstellen Sie zum Signieren der Datei zunächst eine einfache TXT-Version. Führen Sie anschließend im Terminal den folgenden Befehl aus:

cat <unsigned\_file>.txt | openssl smime -sign -inkey example.com.key -signer example.com.pem certfile intermediate.pem -noattr -nodetach -outform DER > apple-app-site-association

Dadurch wird die signierte Datei im aktuellen Verzeichnis ausgegeben. Bei example.com.key, example.com.pem und intermediate.pem es sich um die Dateien, die Ihnen von Ihrer Zertifizierungsstelle zur Verfügung gestellt würden.

**Hinweis** : Wenn die Datei nicht signiert ist, sollte sie einen Content-Type von application/json . Ansonsten sollte es application/pkcs7-mime .

#### Überprüfen Sie Ihren Server mit dem Apple App-Suchprüfungstool

Testen Sie Ihre Webseite auf iOS 9-Such-APIs. Geben Sie eine URL ein. Applebot durchsucht Ihre Webseite und zeigt, wie Sie die besten Ergebnisse erzielen können. Https://search.developer.apple.com/appsearch-validation-tool/

#### **IOS-Anwendung einrichten (Universal Links aktivieren)**

#### Das Setup auf der App-Seite erfordert zwei Dinge:

- 1. Konfigurieren Sie die Berechtigung der App und aktivieren Sie die universellen Links, indem Sie die Funktion für verknüpfte Domänen im Projekt aktivieren.
- 2. Eingehende Links in Ihrer  ${\tt AppDelegate}$  .

#### 1. Konfigurieren Sie die Berechtigung der App und aktivieren Sie universelle Links.

Der erste Schritt beim Konfigurieren der Berechtigungen Ihrer App ist das Aktivieren der App-ID. Tun Sie dies im Apple Developer Member Center. Klicken Sie auf Zertifikate, Bezeichner und Profile und dann auf Bezeichner. Wählen Sie Ihre App-ID aus (erstellen Sie sie ggf. zuerst), klicken Sie auf Bearbeiten, und aktivieren Sie die Berechtigung Zugeordnete Domänen. ID: com.Universal-Links

| Application Services:               |             |              |
|-------------------------------------|-------------|--------------|
| Service                             | Development | Distribution |
| App Group                           | Disabled    | Disabled     |
| Associated Domains                  | Enabled     | Enabled      |
| Data Protection                     | Disabled    | Disabled     |
| Game Center                         | Enabled     | Enabled      |
| HealthKit                           | Disabled    | Disabled     |
| HomeKit                             | Disabled    | Disabled     |
| Wireless Accessory<br>Configuration | Disabled    | Disabled     |
| iCloud                              | Disabled    | Disabled     |
| In-App Purchase                     | Enabled     | Enabled      |
| Inter-App Audio                     | Disabled    | Disabled     |
| Apple Pay                           | Disabled    | Disabled     |
| Wallet                              | Disabled    | Disabled     |
| Push Notifications                  | Disabled    | Disabled     |
| Personal VPN                        | Disabled    | Disabled     |
| Edit                                |             |              |

Rufen Sie als Nächstes das App-ID-Präfix und das Suffix auf, indem Sie auf die entsprechende App-ID klicken.

Das Präfix und das Suffix der App-ID sollten mit dem in der Datei zur Zuordnung von Apple-App-Sites übereinstimmen.

xcode Sie als Nächstes in xcode das Ziel Ihrer App aus, klicken Sie auf "Funktionen" und aktivieren Sie "Zugeordnete Domänen". Fügen Sie für jede Domain, die Ihre App unterstützt, einen Eintrag hinzu, dem **App-Links** vorangestellt sind :

#### Zum Beispiel Applinks: YourCustomDomainName.com

Was für die Beispiel-App so aussieht:

| ]                 |                     | General | Capabilities | Resource Tags                       | Info                         |
|-------------------|---------------------|---------|--------------|-------------------------------------|------------------------------|
| PROJECT           | Apple Pay           |         |              |                                     |                              |
| 🛓 Universal Links |                     |         |              |                                     |                              |
| TARGETS           | In-App Purchase     |         |              |                                     |                              |
| 🕂 Universal Links | Personal VPN        |         |              |                                     |                              |
|                   | ▶ 🛞 Maps            |         |              |                                     |                              |
|                   | Keychain Sharing    |         |              |                                     |                              |
|                   | Background Modes    |         |              |                                     |                              |
|                   | ▶ 🆓 Inter-App Audio |         |              |                                     |                              |
|                   | Associated Domains  |         |              |                                     |                              |
|                   |                     |         | Domain       | s: applinks:vineet                  | choudhary.gith               |
|                   |                     |         |              | + -                                 |                              |
|                   |                     |         | Step         | s: ✓ Add the "Ass<br>✓ Add the "Ass | ociated Doma<br>ociated Doma |
|                   | ▶ 🕀 App Groups      |         |              |                                     |                              |
|                   | Data Protection     |         |              |                                     |                              |

**Hinweis** : Stellen Sie sicher, dass Sie dasselbe Team ausgewählt und die gleiche Bundle-ID wie die im App Center registrierte App-ID eingegeben haben. Stellen Sie außerdem sicher, dass die Berechtigungsdatei in Xcode enthalten ist, indem Sie die Datei auswählen. Stellen Sie im Datei-Inspector sicher, dass Ihr Ziel ausgewählt ist.

|                                       | (?)                                                                                                    |
|---------------------------------------|----------------------------------------------------------------------------------------------------|
| Identity and Typ                      | 00                                                                                                    |
| Name                                  | Universal Links.entitlements                                                                                                    |
| Туре                                  | Default - Entitlements Plist                                                                                                    |
| Location                              | Relative to Group                                                                                                    |
|                                       | Universal<br>Links.entitlements                                                                                                 |
| Full Path                             | /Users/emp195/Projects<br>Backup/GitHub/Universal<br>Links /Universal Links/<br>Universal Links/Universal<br>Links.entitlements |
| On Demand Res<br>Tags<br>Localization | source Tags                                                                                                    |
|                                       | Localiza                                                                                                    |
|                                       | Localize                                                                                                    |
| Target Members                        | ship                                                                                                    |
| 🗹 🐴 Universa                          | al Links                                                                                                    |
| Course Control                        |                                                                                                    |
| Source Control                        |                                                                                                    |
| Repository                            | Universal Links                                                                                                    |
| Repository<br>Type                    | Universal Links<br>Git                                                                                                    |

#### 2. Umgang mit eingehenden Links in Ihrer AppDelegate

Alle Weiterleitungen von Safari zur App für universelle Links werden über die unten stehende Methode in der AppDelegate-Klasse der Anwendung ausgeführt. Sie analysieren diese URL, um die richtige Aktion in der App zu ermitteln.

[UIApplicationDelegate application: continueUserActivity: restorationHandler:]

### Ziel c

```
instantiateViewControllerWithIdentifier:@"AboutScreenId"] animated:YES];
        }
        return YES;
}
```

### Schnell:

```
func application(application: UIApplication, continueUserActivity userActivity:
NSUserActivity, restorationHandler: ([AnyObject]?) -> Void) -> Bool {
    if userActivity.activityType == NSUserActivityTypeBrowsingWeb {
        let url = userActivity.webpageURL!
        //handle url
    }
    return true
}
```

# iOS-Anwendungscode

Der Code App kann Master - Zweig gefunden werden hier .

Universelle Links online lesen: https://riptutorial.com/de/ios/topic/2362/universelle-links

# Kapitel 204: UUID (Universally Unique Identifier)

### Bemerkungen

Um die UUID zu speichern, können wir SSKeychainUtility verwenden . Ein Beispiel finden Sie auf der Github-Seite

### Examples

**UUID** generieren

# Zufällige UUID

### Schnell

```
func randomUUID() -> NSString{
    return NSUUID.UUID().UUIDString()
}
```

# Ziel c

```
+ (NSString *)randomUUID {
    if(NSClassFromString(@"NSUUID")) { // only available in iOS >= 6.0
        return [[NSUUID UUID] UUIDString];
    }
    CFUUIDRef uuidRef = CFUUIDCreate(kCFAllocatorDefault);
    CFStringRef cfuuid = CFUUIDCreateString(kCFAllocatorDefault, uuidRef);
    CFRelease(uuidRef);
    NSString *uuid = [((__bridge NSString *) cfuuid) copy];
    CFRelease(cfuuid);
    return uuid;
}
```

### Kennung für Verkäufer

### iOS 6

Innerhalb einer Zeile können wir eine UUID wie folgt erhalten:

### Schnell

let UDIDString = UIDevice.currentDevice().identifierForVendor?.UUIDString

NSString \*UDIDString = [[[UIDevice currentDevice] identifierForVendor] UUIDString];

identifierForVendor ist eine eindeutige Kennung, die für jede App eines einzelnen Anbieters auf einem einzelnen Gerät gleich bleibt, sofern nicht alle Apps des Herstellers von diesem Gerät gelöscht werden. In der Apple-Dokumentation finden Sie uurd Änderungen dieser uurd .

#### Apples IFA vs. IFV (Apple Identifier für Advertiser vs. Identifier für Anbieter)

- Sie können den IFA zum Messen von Anzeigenklicks und den IFV zum Messen von App-Installationen verwenden.
- IFA verfügt über eingebaute Datenschutzmechanismen, die es ideal für Werbung machen. Im Gegensatz dazu können Entwickler das IFV intern verwenden, um Benutzer zu messen, die ihre Apps installieren.

#### WENN EINE

- Die ASIdentifierManager-Klasse stellt Folgendes bereit
  - **advertisingIdentifier: UUID** : Eine alphanumerische Zeichenfolge, die für jedes Gerät eindeutig ist und nur zum Anzeigen von Werbung verwendet wird.
  - **isAdvertisingTrackingEnabled** : Ein boolescher Wert, der angibt, ob der Benutzer die Anzeigenverfolgung eingeschränkt hat.

#### IFV

- Die ASIdentifierManager-Klasse stellt Folgendes bereit
  - IdentifierForVendor: UUID : Eine alphanumerische Zeichenfolge, die ein Gerät für den Hersteller der App eindeutig identifiziert.

Finden Sie Ihr Gerät IFA und IFV hier .

Erstellen Sie eine UUID-Zeichenfolge für iOS-Geräte

Hier können wir eine UUID string in einer Zeile erstellen.

Stellt UUID-Zeichenfolgen dar, mit denen Typen, Schnittstellen und andere Elemente eindeutig identifiziert werden können.

# Swift 3,0

print(UUID().uuidString)

Es ist sehr nützlich, um mehrere Geräte mit eindeutiger ID zu identifizieren.

UUID (Universally Unique Identifier) online lesen: https://riptutorial.com/de/ios/topic/3629/uuid--universally-unique-identifier-

# Kapitel 205: Verwenden von Image Aseets

# Einführung

Image-Assets werden verwendet, um verschiedene Arten von Image-Assets in unserer iOS-App mithilfe von Xcode zu verwalten und zu organisieren.

Diese Assets können App-Symbole, Startbilder, in der App verwendete Bilder, Bilder in voller Größe, Bilder in zufälliger Größe usw. sein.

# Examples

**App-Symbol mit Bildelementen** 

Wenn wir ein neues Projekt in Xcode für unsere neue App erstellen, erhalten Sie verschiedene eingebaute Klassen, Ziele, Tests, Plist-Dateien usw. In ähnlicher Weise erhalten Sie auch die Datei Assets.xcassets, die alle Assets.xcassets in unserer Projekt.

So sieht diese Datei im Datei-Navigator aus:

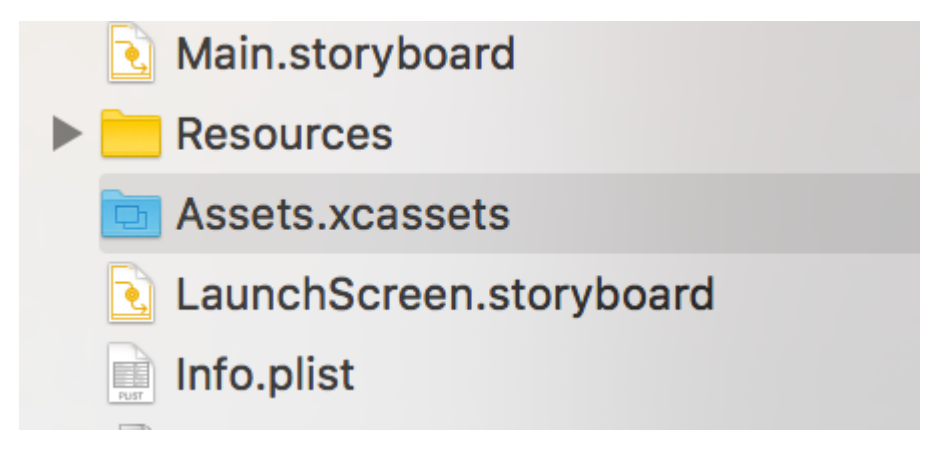

Wenn wir darauf klicken, sieht das so aus:

# Applcon

# Applcon

Wir müssen nur das entsprechende Bild auf jeden leeren quadratischen Block **ziehen und ablegen** . Jeder Schwarze wird uns sagen, wie groß das Bild sein sollte, es wird direkt darunter geschrieben.

Nach dem Ziehen und Ablegen aller Bilder in allen Feldern sieht das so aus:

# Applcon

#### klicken:

| 17 Apploop                     |                                      |           |
|--------------------------------|--------------------------------------|-----------|
|                                |                                      |           |
|                                |                                      |           |
|                                |                                      |           |
|                                |                                      |           |
|                                |                                      |           |
|                                |                                      |           |
|                                |                                      |           |
|                                |                                      |           |
|                                |                                      |           |
|                                |                                      |           |
|                                |                                      |           |
|                                |                                      |           |
|                                |                                      |           |
|                                |                                      |           |
|                                |                                      |           |
| New Image Cat                  |                                      |           |
| New Data Set                   |                                      |           |
| New Texture Set                |                                      | No Select |
| New Cube Texture Set           |                                      | NO SEIECT |
| App Icons & Launch Images 🔹 🕨  | New iOS App Icon                     |           |
|                                | New iOS Launch Image                 |           |
| New Watch Complication         | New tyos Applean and Tap Shalf Image | _         |
| New Apple TV Image Stack       | New tyOS Launch Image                |           |
| New Apple TV Image Stack Layer | New WOS Launch Image                 | _         |
| Now Folder                     | New watchOS App Icon                 |           |
| New Folder from Selection      | New macOS Ann Icon                   |           |
| New Sprite Atlas               | New macOS Generic Icon               |           |
|                                |                                      | -         |
| Game Center                    | New Messages Extension Icon          |           |
| New Sticker Pack               |                                      |           |
| New Sticker                    |                                      |           |
| New Sticker Sequence           |                                      |           |
| New Sticker Sequence Frame     |                                      |           |
| Import                         |                                      |           |
| Import From Project            |                                      |           |
|                                |                                      |           |
| + - 🕞 Filter                   |                                      |           |

Danach können wir die leeren Kästchen nach Bedarf in Geräte umwandeln, die wir mit dem

Attribut-Inspector unterstützen, indem Sie die Kästchen aktivieren bzw. deaktivieren.

Ich füllte diese Bilder für iPhones von 4 "bis 5,5" und für alle iPads als:

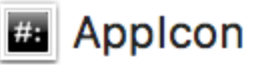

Launchlmage

# Launchimage

Hier sind die Größen aller Startbilder:

```
Retina HD 5.5" iPhone Portrait - iPhone (6, 6S, 7)Plus - 1242x2208px
Retina HD 4.7" iPhone Portrait - iPhone 6, 6S, 7 - 750x1334px
Retina HD 5.5" iPhone Landscape - iPhone (6, 6S, 7)Plus - 2208x1242px
2x iPhone Portrait - (3.5") iPhone 4S - 640x960px
Retina 4 iPhone Portrait - (4") iPhone 5, 5S, 5C, iPod Touch, SE - 640x1136px
2x iPad Portrait - All Retina iPads - 1536x2048px
2x iPad Landscape - All Retina iPads - 2048x1536px
```

### Anmerkungen:

1 Nicht-Retina-iPads: Ich habe 1x iPad Portrait and Landscape leer gelassen, da iPads ohne Retina 2x Startbilder durch Skalieren verwenden

2 **12,9** "iPad Pro : Es gibt kein Quadrat für dieses iPad, da dieses iPad auch 2x iPad Bilder verwendet, indem es skaliert wird

3 Retina HD 5.5 ": iPads sollten über eine 1920x1080px von 1920x1080px Hochformat und 1080x1920px für das 1080x1920px verfügen. Xcode gibt jedoch Warnen aus und das Startbild wird auf diesen Geräten nicht angezeigt

4 **SplitView: Da** wir LaunchImage Asset anstelle von LaunchScreen XIB, unterstützt unsere App SplitView auf iPads und 5,5- SplitView iPhones nicht

5 **Neu installieren:** Wenn unsere App bereits auf dem Gerät installiert ist und wir versuchen, diese neu hinzugefügten Start-Image-Assets auszuführen, zeigt das Gerät beim Start der App manchmal keine Start-Images an. In diesem Fall einfach App vom Gerät löschen, Projekt reinigen und erstellen und ausführen, es werden neue Startbilder angezeigt

Verwenden von Image Aseets online lesen: https://riptutorial.com/de/ios/topic/10087/verwendenvon-image-aseets

# Kapitel 206: WCSessionDelegate

# Einführung

wcsessionDelegate arbeitet mit watch OS2 + mit WatchConnectivity. var watchSession: WCSession? func startWatchSession () {if (WCSession.isSupported ()) {watchSession = WCSession.default () watchSession! .delegate = self watchSession! .activate ()}} Implementieren Sie die erforderliche Methode: - didReceiveApplicationContext

# Examples

Kit-Controller beobachten (WKInterfaceController)

```
import WatchConnectivity
var watchSession : WCSession?
   override func awake(withContext context: Any?) {
       super.awake(withContext: context)
       // Configure interface objects here.
       startWatchSession()
    }
func startWatchSession() {
        if(WCSession.isSupported()){
           watchSession = WCSession.default()
           watchSession!.delegate = self
           watchSession!.activate()
        }
    }
//Callback in below delegate method when iOS app triggers event
func session(_ session: WCSession, didReceiveApplicationContext applicationContext: [String :
Any]) {
       print("did ReceiveApplicationContext at watch")
    }
```

WCSessionDelegate online lesen: https://riptutorial.com/de/ios/topic/8289/wcsessiondelegate

# Kapitel 207: WKWebView

# Einführung

WKWebView ist das Herzstück der modernen WebKit-API, die in iOS 8 und OS X Yosemite eingeführt wurde. Es ersetzt UIWebView in UIKit und WebView in AppKit und bietet eine konsistente API für beide Plattformen.

Mit reaktionsschnellem 60-fps-Bildlauf, integrierten Gesten, optimierter Kommunikation zwischen App und Webseite und derselben JavaScript-Engine wie Safari ist WKWebView eine der wichtigsten Ankündigungen der WWDC 2014.

### **Examples**

### Einen einfachen WebBrowser erstellen

```
import UIKit
import WebKit
class ViewController: UIViewController, UISearchBarDelegate, WKNavigationDelegate,
WKUIDelegate {
   var searchbar: UISearchBar! //All web-browsers have a search-bar.
    var webView: WKWebView! //The WKWebView we'll use.
   var toolbar: UIToolbar! //Toolbar at the bottom just like in Safari.
   var activityIndicator: UIActivityIndicatorView! //Activity indicator to let the user know
the page is loading.
   override func viewDidLoad() {
       super.viewDidLoad()
        self.initControls()
        self.setTheme()
       self.doLayout()
    }
   override func didReceiveMemoryWarning() {
        super.didReceiveMemoryWarning()
    }
    func initControls() {
        self.searchbar = UISearchBar()
        //WKUserContentController allows us to add Javascript scripts to our webView that will
run either at the beginning of a page load OR at the end of a page load.
        let configuration = WKWebViewConfiguration()
        let contentController = WKUserContentController()
        configuration.userContentController = contentController
        //create the webView with the custom configuration.
```

```
self.webView = WKWebView(frame: .zero, configuration: configuration)
        self.toolbar = UIToolbar()
        self.layoutToolbar()
        self.activityIndicator = UIActivityIndicatorView(activityIndicatorStyle: .gray)
        self.activityIndicator.hidesWhenStopped = true
    }
    func setTheme() {
        self.edgesForExtendedLayout = UIRectEdge(rawValue: 0)
        self.navigationController?.navigationBar.barTintColor = UIColor.white()
        //Theme the keyboard and searchBar. Setup delegates.
        self.searchbar.delegate = self
        self.searchbar.returnKeyType = .go
        self.searchbar.searchBarStyle = .prominent
        self.searchbar.placeholder = "Search or enter website name"
        self.searchbar.autocapitalizationType = .none
        self.searchbar.autocorrectionType = .no
        //Set the WebView's delegate.
        self.webView.navigationDelegate = self //Delegate that handles page navigation
        self.webView.uiDelegate = self //Delegate that handles new tabs, windows, popups,
layout, etc..
       self.activityIndicator.transform = CGAffineTransform(scaleX: 1.5, y: 1.5)
    }
    func layoutToolbar() {
        //Browsers typically have a back button, forward button, refresh button, and
newTab/newWindow button.
        var items = Array<UIBarButtonItem>()
        let space = UIBarButtonItem(barButtonSystemItem: .flexibleSpace, target: nil, action:
nil)
        items.append(UIBarButtonItem(title: "<", style: .plain, target: self, action:</pre>
#selector(onBackButtonPressed)))
        items.append(space)
        items.append(UIBarButtonItem(title: ">", style: .plain, target: self, action:
#selector(onForwardButtonPressed)))
        items.append(space)
        items.append(UIBarButtonItem(barButtonSystemItem: .refresh, target: self, action:
#selector(onRefreshPressed)))
        items.append(space)
        items.append(UIBarButtonItem(barButtonSystemItem: .organize, target: self, action:
#selector(onTabPressed)))
        self.toolbar.items = items
    }
    func doLayout() {
        //Add the searchBar to the navigationBar.
        self.navigationItem.titleView = self.searchbar
        //Add all other subViews to self.view.
        self.view.addSubview(self.webView)
        self.view.addSubview(self.toolbar)
        self.view.addSubview(self.activityIndicator)
```

```
//Setup which views will be constrained.
        let views: [String: AnyObject] = ["webView": self.webView, "toolbar": self.toolbar,
"activityIndicator": self.activityIndicator];
        var constraints = Array<String>();
        constraints.append("H:|-0-[webView]-0-|")
        constraints.append("H:|-0-[toolbar]-0-|")
        constraints.append("V:|-0-[webView]-0-[toolbar(50)]-0-|")
        //constrain the subviews using the above visual constraints.
        for constraint in constraints {
           self.view.addConstraints(NSLayoutConstraint.constraints(withVisualFormat:
constraint, options: NSLayoutFormatOptions(rawValue: 0), metrics: nil, views: views))
        for view in self.view.subviews {
           view.translatesAutoresizingMaskIntoConstraints = false
        //constraint the activity indicator to the center of the view.
        self.view.addConstraint(NSLayoutConstraint(item: self.activityIndicator, attribute:
.centerX, relatedBy: .equal, toItem: self.view, attribute: .centerX, multiplier: 1.0,
constant: 0.0))
       self.view.addConstraint(NSLayoutConstraint(item: self.activityIndicator, attribute:
.centerY, relatedBy: .equal, toItem: self.view, attribute: .centerY, multiplier: 1.0,
constant: 0.0))
   }
    //Searchbar Delegates
    func searchBarSearchButtonClicked(_ searchBar: UISearchBar) {
        self.searchbar.resignFirstResponder()
        if let searchText = self.searchbar.text, url = URL(string: searchText) {
            //Get the URL from the search bar. Create a new NSURLRequest with it and tell the
webView to navigate to that URL/Page. Also specify a timeout for if the page takes too long.
Also handles cookie/caching policy.
           let request = URLRequest(url: url, cachePolicy: .useProtocolCachePolicy,
timeoutInterval: 30)
           self.webView.load(request)
        }
    }
    //Toolbar Delegates
    func onBackButtonPressed(button: UIBarButtonItem) {
       if (self.webView.canGoBack) { //allow the user to go back to the previous page.
           self.webView.goBack()
        }
    }
    func onForwardButtonPressed(button: UIBarButtonItem) {
        if (self.webView.canGoForward) { //allow the user to go forward to the next page.
            self.webView.goForward()
```

```
}
    }
    func onRefreshPressed(button: UIBarButtonItem) {
        self.webView.reload() //reload the current page.
    }
    func onTabPressed(button: UIBarButtonItem) {
       //TODO: Open a new tab or web-page.
    }
    //WebView Delegates
   func webView(_ webView: WKWebView, decidePolicyFor navigationAction: WKNavigationAction,
decisionHandler: (WKNavigationActionPolicy) -> Void) {
        decisionHandler(.allow) //allow the user to navigate to the requested page.
    }
    func webView(_ webView: WKWebView, decidePolicyFor navigationResponse:
WKNavigationResponse, decisionHandler: (WKNavigationResponsePolicy) -> Void) {
        decisionHandler(.allow) //allow the webView to process the response.
   }
    func webView(_ webView: WKWebView, didStartProvisionalNavigation navigation:
WKNavigation!) {
       self.activityIndicator.startAnimating()
   }
   func webView(_ webView: WKWebView, didFailProvisionalNavigation navigation: WKNavigation!,
withError error: NSError) {
        self.activityIndicator.stopAnimating()
        //Handle the error. Display an alert to the user telling them what happened.
        let alert = UIAlertController(title: "Error", message: error.localizedDescription,
preferredStyle: .alert)
        let action = UIAlertAction(title: "OK", style: .default) { (action) in
           alert.dismiss(animated: true, completion: nil)
        }
        alert.addAction(action)
        self.present(alert, animated: true, completion: nil)
    }
    func webView(_ webView: WKWebView, didFinish navigation: WKNavigation!) {
       self.activityIndicator.stopAnimating()
        //Update our search bar with the webPage's final endpoint-URL.
        if let url = self.webView.url {
            self.searchbar.text = url.absoluteString ?? self.searchbar.text
        }
    }
   func webView(_ webView: WKWebView, didReceiveServerRedirectForProvisionalNavigation
navigation: WKNavigation!) {
        //When the webview receives a "Redirect" to a different page or endpoint, this is
called.
  }
```

func webView(\_ webView: WKWebView, didCommit navigation: WKNavigation!) {
 //When the content for the webpage starts arriving, this is called.
}

func webView(\_ webView: WKWebView, didFail navigation: WKNavigation!, withError error: NSError) {

}

func webView(\_ webView: WKWebView, didReceive challenge: URLAuthenticationChallenge, completionHandler: (URLSession.AuthChallengeDisposition, URLCredential?) -> Void) {

completionHandler(.performDefaultHandling, .none) //Handle SSL connections by default. We aren't doing SSL pinning or custom certificate handling.

}

//WebView's UINavigation Delegates

//This is called when a webView or existing loaded page wants to open a new window/tab. func webView(\_ webView: WKWebView, createWebViewWith configuration: WKWebViewConfiguration, for navigationAction: WKNavigationAction, windowFeatures: WKWindowFeatures) -> WKWebView? {

```
//The view that represents the new tab/window. This view will have an X button at the
top left corner + a webView.
    let container = UIView()
```

//New tabs need an exit button. let XButton = UIButton() XButton.addTarget(self, action: #selector(onWebViewExit), for: .touchUpInside) XButton.layer.cornerRadius = 22.0

```
//Create the new webView window.
let webView = WKWebView(frame: .zero, configuration: configuration)
webView.navigationDelegate = self
webView.uiDelegate = self
```

//Layout the tab.
container.addSubview(XButton)
container.addSubview(webView)

let views: [String: AnyObject] = ["XButton": XButton, "webView": webView]; var constraints = Array<String>()

```
constraints.append("H:|-(-22)-[XButton(44)]")
constraints.append("H:|-0-[webView]-0-|")
constraints.append("V:|-(-22)-[XButton(44)]-0-[webView]-0-|")
```

```
//constrain the subviews.
for constraint in constraints {
    container.addConstraints(NSLayoutConstraint.constraints(withVisualFormat:
constraint, options: NSLayoutFormatOptions(rawValue: 0), metrics: nil, views: views))
}
for view in container.subviews {
    view.translatesAutoresizingMaskIntoConstraints = false
```

}

```
//TODO: Add the containerView to self.view or present it with a new controller. Keep
track of tabs..
    return webView
    }
    func onWebViewExit(button: UIButton) {
        //TODO: Destroy the tab. Remove the new tab from the current window or controller.
    }
}
```

Die benutzerdefinierte GO Schaltfläche auf der Tastatur anzeigen:

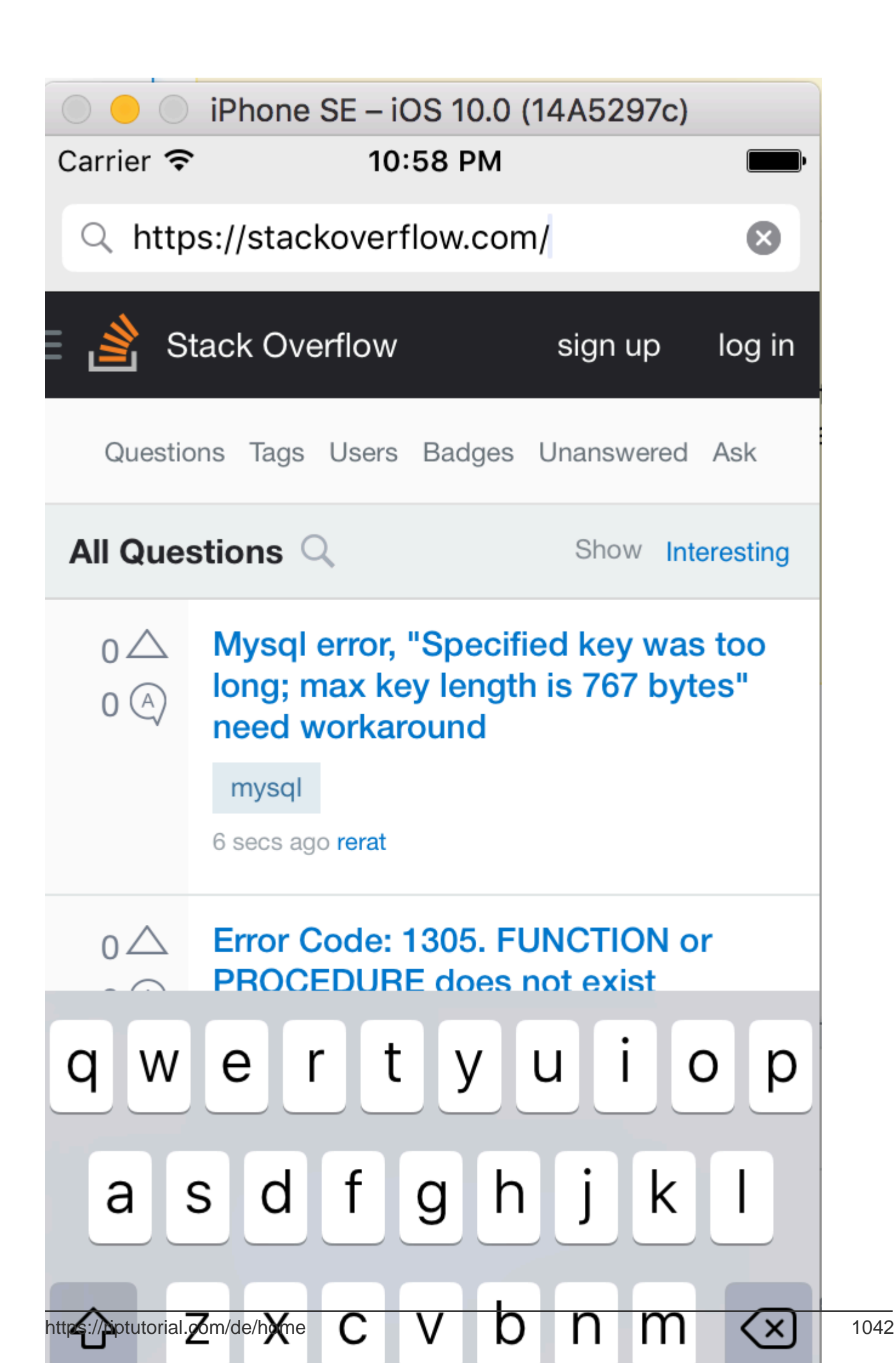

addScriptMessageHandler:name: mehr als einmal wird eine NSInvalidArgumentException Ausnahme NSInvalidArgumentException .

WKWebView online lesen: https://riptutorial.com/de/ios/topic/3602/wkwebview

# Kapitel 208: Xcode Build & Archive von der Kommandozeile aus

### Syntax

 xcodebuild [-project name.xcodeproj] -scheme schemename [[-destination destinationspecifier] ...] [-destination-timeout value] [-configuration configurationname] [-sdk [sdkfullpath | sdkname]] [action ...] [buildsetting=value ...] [-userdefault=value ...]

### Parameter

| Möglichkeit | Beschreibung                                         |
|-------------|------------------------------------------------------|
| -Projekt    | Erstellen Sie den Projektnamen.xcodeproj.            |
| -planen     | Erforderlich, wenn ein Arbeitsbereich erstellt wird. |
| -Ziel       | Verwenden Sie das Zielgerät                          |
| -Aufbau     | Verwenden Sie die Build-Konfiguration                |
| -sdk        | angegebenes SDK                                      |

### Bemerkungen

Führen Sie xcodebuild aus dem Verzeichnis aus, das Ihr Projekt enthält, um ein Xcode-Projekt zu erstellen. Um einen Xcode-Arbeitsbereich zu erstellen, müssen Sie die Optionen **-workspace** und **-scheme übergeben**, um den Build zu definieren. Die Parameter des Schemas steuern, welche Ziele erstellt werden und wie sie erstellt werden. Sie können jedoch andere Optionen an xcodebuild übergeben, um einige Parameter des Schemas zu überschreiben.

### **Examples**

### **Bauen & Archivieren**

#### Bauen:

```
xcodebuild -exportArchive -exportFormat ipa \
    -archivePath "/Users/username/Desktop/MyiOSApp.xcarchive" \
    -exportPath "/Users/username/Desktop/MyiOSApp.ipa" \
    -exportProvisioningProfile "MyCompany Distribution Profile"
```

### Archiv:

```
xcodebuild -project <ProjectName.xcodeproj>
   -scheme <ProjectName>
   -sdk iphonesimulator
   -configuration Debug
   -destination "platform=iOS Simulator,name=<Device>,OS=9.3"
   clean build
```

Xcode Build & Archive von der Kommandozeile aus online lesen: https://riptutorial.com/de/ios/topic/5027/xcode-build--amp--archive-von-der-kommandozeile-aus

# Kapitel 209: XCTest Framework - Unit Testing

### **Examples**

Testdateien zu Xcode Project hinzufügen

# Beim Erstellen des Projekts

Sie sollten im Projekterstellungsdialog "Komponententests einbeziehen" aktivieren.

| Language: | Swift                                             | \$ |
|-----------|---------------------------------------------------|----|
| Devices:  | iPhone                                            | 0  |
|           | Use Core Data Include Unit Tests Include UI Tests |    |

# Nachdem Sie das Projekt erstellt haben

Wenn Sie dieses Element beim Erstellen des Projekts nicht überprüft haben, können Sie später jederzeit Testdateien hinzufügen. Um dies zu tun:

1- Gehen Sie in Xcode zu Ihren Projekteinstellungen

2- Gehe zu "Ziele"

3- Klicken Sie auf "Ziel hinzufügen".

4- Wählen Sie unter "Andere" die Option "Testpaket für Kakao-Touch-Einheiten testen" aus.

Am Ende sollte eine Datei mit dem Namen [Your app name]Tests.swift . In Objective-C sollten Sie stattdessen zwei Dateien namens [Your app name]Tests.h und [Your app name]Tests.m .

[Your app name]Tests.swift or .m Datei enthält standardmäßig [Your app name]Tests.swift or .m:

- Ein XCTest
- A [Your app name]Tests XCTestCase Klasse zur XCTestCase
- setUp, tearDown, testExample, testPerformanceExample  $\ensuremath{\mathsf{Methoden}}$

# Schnell

import XCTest

```
class MyProjectTests: XCTestCase {
override func setUp() {
   super.setUp()
   // Put setup code here. This method is called before the invocation of each test method in
the class.
}
override func tearDown() {
   // Put teardown code here. This method is called after the invocation of each test method
in the class.
   super.tearDown()
}
func testExample() {
   // This is an example of a functional test case.
   // Use XCTAssert and related functions to verify your tests produce the correct results.
}
func testPerformanceExample() {
   // This is an example of a performance test case.
   self.measure {
        // Put the code you want to measure the time of here.
    }
}
}
```

### Ziel c

```
#import <XCTest/XCTest.h>
@interface MyProjectTests : XCTestCase
0end
@implementation MyProjectTests
- (void)setUp {
    [super setUp];
// Put setup code here. This method is called before the invocation of each test method in the
class.
}
- (void)tearDown {
// Put teardown code here. This method is called after the invocation of each test method in
the class.
   [super tearDown];
}
- (void)testExample {
// This is an example of a functional test case.
// Use XCTAssert and related functions to verify your tests produce the correct results.
}
- (void)testPerformanceExample {
// This is an example of a performance test case.
    [self measureBlock:^{
```

```
// Put the code you want to measure the time of here.
}];
}@end
```

Storyboard und View Controller als Instanzen zur Testdatei hinzufügen

Um mit dem Komponententest zu beginnen, der in der Testdatei ausgeführt wird, werden View Controller und Storyboard getestet. Wir sollten diese beiden Dateien in die Testdatei einfügen.

# **Definieren des View Controllers**

# Schnell

var viewController : ViewController!

# Vorstellung des Storyboards und Initialisieren des View Controllers

Fügen Sie der setUp() -Methode diesen Code setUp() :

### Schnell

```
let storyboard = UIStoryboard(name: "Main", bundle: nil)
viewController = storyboard.instantiateInitialViewController() as! ViewController
```

# Ziel c

```
UIStoryboard *storyboard = [UIStoryboard storyboardWithName:"Main" bundle:nil];
viewController = (ViewController *) [storyboard instantiateInitialViewController];
```

Auf diese Weise könnten Sie Testmethoden schreiben, und sie wissen, wo sie nach Fehlern suchen sollen. In diesem Fall gibt es View Controller und das Storyboard.

Testmethoden hinzufügen

Laut Apple:

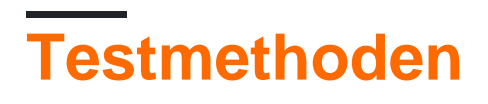

Eine Testmethode ist eine Instanzmethode einer Testklasse, die mit dem Präfix test beginnt, keine Parameter übernimmt und void zurückgibt, z. B. (void) testColorIsRed (). Eine Testmethode übt Code in Ihrem Projekt aus. Wenn dieser Code nicht das erwartete Ergebnis liefert, werden Fehler unter Verwendung einer Reihe von Assertions-APIs gemeldet. Beispielsweise kann der Rückgabewert einer Funktion mit einem erwarteten Wert verglichen werden, oder Ihr Test kann die Annahme ausdrücken, dass eine unzulässige Verwendung einer Methode in einer Ihrer Klassen eine Ausnahme auslöst.

Also fügen wir eine Testmethode hinzu, die "test" als Präfix der Methode verwendet, wie zum Beispiel:

### Schnell

```
func testSomething() {
```

### }

### Ziel c

```
- (void)testSomething {
}
```

Um die Ergebnisse tatsächlich zu testen, verwenden wir die xctassert () Methode, die einen booleschen Ausdruck xctassert () true ist, wird der Test als erfolgreich markiert, andernfalls wird er als fehlgeschlagen markiert.

Nehmen wir an, wir haben in View Controller eine Methode namens sum() die die Summe zweier Zahlen berechnet. Um es zu testen, verwenden wir diese Methode:

### Schnell

```
func testSum() {
    let result = viewController.sum(4, and: 5)
    XCTAssertEqual(result, 9)
}
```

# Ziel c

```
- (void)testSum {
    int result = [viewController sum:4 and:5];
    XCTAssertEqual(result, 9);
}
```

# **Hinweis**

Standardmäßig können Sie nicht auf Beschriftungen, Textfelder oder andere UI-Elemente der View Controller-Klasse über die Testklasse zugreifen, wenn sie zuerst in der Storyboard-Datei erstellt wurden. Dies liegt daran, dass sie in der loadView() -Methode der View Controller-Klasse initialisiert werden und beim Testen nicht aufgerufen werden. Die beste Möglichkeit, loadView() und alle anderen erforderlichen Methoden loadView(), ist der Zugriff auf die view viewController unserer viewController . Sie sollten diese Zeile hinzufügen, bevor Sie Elemente der Benutzeroberfläche testen:

XCTAssertNotNil(viewController.view)

Starten Sie den Test

# **Testen einer bestimmten Methode**

Klicken Sie zum Testen einer bestimmten Methode auf das Quadrat neben der Methodendefinition.

# Alle Methoden testen

Um alle Methoden zu testen, klicken Sie auf das Quadrat neben der Klassendefinition.

# Sehen Sie das Testergebnis

Wenn neben der Definition ein grünes Häkchen angezeigt wird, ist der Test erfolgreich abgeschlossen.

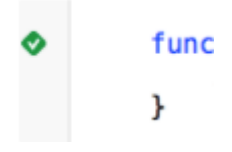

func

Wenn sich neben der Definition ein rotes Kreuz befindet, ist der Test fehlgeschlagen.

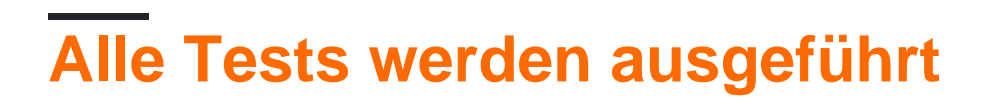

```
Product -> Test OR Cmd + U
```

https://riptutorial.com/de/home

Es werden alle Tests von allen Testzielen ausgeführt!

Importieren Sie ein Modul, das getestet werden kann

Klassen, Strukturen, Aufzählungen und alle ihre Methoden sind standardmäßig internal. Dies bedeutet, dass nur von demselben Modul aus auf sie zugegriffen werden kann. Die Testfälle befinden sich in einem anderen Ziel, dh sie befinden sich in einem anderen Modul. Um auf die zu testende Methode zugreifen zu können, müssen Sie das zu testende Modul mit dem Schlüsselwort @testable.

Nehmen wir an, wir haben ein Hauptmodul namens TODO und wollen Tests dafür schreiben. Wir würden dieses Modul so importieren:

@testable import ToDo

Alle Testmethoden in der Datei mit dieser Importanweisung können jetzt auf alle internal Klassen, Strukturen, Enums und alle ihre internal Methoden des ToDo Moduls ToDo .

Sie sollten niemals die Dateien mit den Elementen, die Sie testen möchten, zum Testziel hinzufügen, da dies zu schwer zu debuggenden Fehlern führen kann.

**Triggeransicht laden und Aussehen** 

# Laden anzeigen

In einem Test für einen View-Controller möchten Sie manchmal die Ausführung von loadView() oder viewDidLoad() auslösen. Dies kann durch Zugriff auf die Ansicht erfolgen. Nehmen wir an, Sie haben in Ihrem Test eine View-Controller-Instanz namens sut (System unter Test). Dann würde der Code folgendermaßen aussehen:

XCTAssertNotNil(sut.view)

# Aussehen anzeigen

Sie können die Methoden viewWillAppear(\_:) und viewDidAppear(\_:) auch auslösen, indem Sie folgenden Code hinzufügen:

```
sut.beginAppearanceTransition(true, animated: true)
sut.endAppearanceTransition()
```

### Testklasse schreiben

```
import XCTest
@testable import PersonApp
```
```
class PersonTests: XCTestCase {
   func test_completeName() {
      let person = Person(firstName: "Josh", lastName: "Brown")
      XCTAssertEqual(person.completeName(), "Josh Brown")
   }
}
```

Lass uns jetzt besprechen, was hier los ist. Die import XCTest Zeile ermöglicht uns die Erweiterung von XCTestCase und die Verwendung von XCTAssertEqual (neben anderen Assertions). Wenn Sie XCTestCase und unseren XCTestCase mit test XCTestCase wird sichergestellt, dass Xcode diesen Test automatisch ausführt, wenn Sie die Tests im Projekt ausführen (U oder Product > Test). Die @testable import PersonApp Zeile importiert unser PersonApp Ziel, damit wir Klassen testen und verwenden können, wie zum Beispiel die Person in unserem obigen Beispiel. Und schließlich stellt unser XCTAssertEqual sicher, dass person.completeName() der Zeichenfolge "Josh Brown".

XCTest Framework - Unit Testing online lesen: https://riptutorial.com/de/ios/topic/5075/xctestframework---unit-testing

# Kapitel 210: Zugänglichkeit

# Einführung

Dank der Barrierefreiheit von iOS können Benutzer mit Hörbehinderungen und Sehstörungen auf iOS und Ihre Anwendung zugreifen, indem sie verschiedene Funktionen wie VoiceOver, Sprachsteuerung, Weiß auf Schwarz, Mono-Audio, Sprache zu Text usw. unterstützen. Barrierefreiheit in der iOS-App bereitzustellen bedeutet, die App für alle nutzbar zu machen.

# Examples

# Machen Sie eine Ansicht zugänglich

UIView Ihre UIView Unterklasse als barrierefreies Element, damit sie für VoiceOver sichtbar ist.

myView.isAccessibilityElement = YES;

Stellen Sie sicher, dass die Ansicht eine aussagekräftige Bezeichnung, einen Wert und einen Hinweis enthält. Weitere Informationen zur Auswahl guter Beschreibungen finden Sie im Handbuch zur Barrierefreiheit .

## Eingabehilfen

Der Eingabehilfenrahmen wird von VoiceOver für Trefferprüfungen verwendet, um den VoiceOver-Cursor zu zeichnen und die Stelle im fokussierten Element zu berechnen, um ein Tippen zu simulieren, wenn der Benutzer den Bildschirm doppelt antippt. Beachten Sie, dass der Rahmen in Bildschirmkoordinaten ist!

myElement.accessibilityFrame = frameInScreenCoordinates;

Wenn sich Ihre Elemente oder Bildschirmlayouts häufig ändern, sollten Sie das Überschreiben von accessibilityFrame in Betracht ziehen, um immer ein aktuelles Problem zu lösen. Die Berechnung des bildschirmrelevanten Rahmens für Unteransichten der Bildlaufansicht kann fehleranfällig und langwierig sein. iOS 10 führt eine neue API ein, um dies zu erleichtern: accessibilityFrameInContainerSpace.

# Bildschirmwechsel

VoiceOver funktioniert die meiste Zeit über hervorragend und liest Bilder mit Inhalten laut vor und folgt dem Benutzer intuitiv. Leider ist keine allgemeine Lösung perfekt. Manchmal wissen nur Sie als App-Entwickler, wo VoiceOver für eine optimale Benutzererfahrung konzentriert werden sollte. Glücklicherweise überwacht VoiceOver Systemzugriffsbenachrichtigungen auf Hinweise, wo der Fokus liegt. Um den VoiceOver-Cursor manuell zu verschieben, buchen Sie eine Benachrichtigung über einen Eingabehilfen mit geänderter Anzeige:

Wenn diese Benachrichtigung veröffentlicht wird, werden die Benutzer über eine kurze Reihe von Tönen über die Änderung informiert. Der zweite Parameter kann entweder das nächste zu fokussierende Element oder eine Zeichenfolge sein, die die Änderung ankündigt. Veröffentlichen Sie eine Bildschirmänderungsbenachrichtigung nur dann, wenn das VoiceOver-Erlebnis ohne sie schlecht ist und keine andere Problemumgehung vorliegt. Das Bewegen des VoiceOver-Cursors ist wie das Stoßen auf dem Bildschirm eines sehenden Benutzers. Es kann ärgerlich und desorientierend sein, um auf diesem Weg herumgeführt zu werden.

## Layout ändern

In vielen Fällen werden Inhalte auf einem einzigen Bildschirm mit neuen oder anderen Inhalten aktualisiert. Stellen Sie sich beispielsweise ein Formular vor, das zusätzliche Optionen enthält, die auf der Antwort des Benutzers auf eine vorherige Frage basieren. In diesem Fall können Sie durch eine Benachrichtigung über eine Layoutänderung entweder die Änderung ankündigen oder sich auf ein neues Element konzentrieren. Diese Benachrichtigung akzeptiert die gleichen Parameter wie die Bildschirmänderungsbenachrichtigung.

UIAccessibilityPostNotification(UIAccessibilityLayoutChangedNotification, firstElement);

# Ankündigung

Ankündigungen sind nützlich, um Benutzer auf Ereignisse hinzuweisen, für die keine Interaktion erforderlich ist, z. B. "Bildschirm gesperrt" oder "Laden abgeschlossen". Verwenden Sie eine speziellere Ankündigung, um Benutzer über Bildschirmänderungen oder kleinere Layoutänderungen zu informieren.

```
UIAccessibilityPostNotification(UIAccessibilityAnnouncementNotification, @"The thing
happened!");
```

## **Elemente bestellen**

VoiceOver navigiert unabhängig von der Ansichtshierarchie von links oben nach rechts unten. In der Regel wird der Inhalt in Sprachen von links nach rechts angeordnet, da sehende Personen den Bildschirm in einem "F-förmigen Muster" scannen. VoiceOver-Benutzer werden erwarten, auf dieselbe Weise wie normale Benutzer zu navigieren. Vorhersagbarkeit und Konsistenz sind sehr wichtig für die Zugänglichkeit. Bitte nehmen Sie keine Anpassungen vor, die das Standardverhalten "verbessern" (z. B. die Tabulatorleiste zuerst in der Wischreihenfolge bestellen). Wenn Sie jedoch ein Feedback erhalten haben, dass die Reihenfolge der Elemente in Ihrer App überraschend ist, gibt es mehrere Möglichkeiten, wie Sie das Erlebnis verbessern können.

Wenn VoiceOver die Unteransichten einer Ansicht nacheinander lesen soll, dies jedoch nicht ist, müssen Sie VoiceOver möglicherweise mitteilen, dass die in einer einzelnen Ansicht enthaltenen Elemente miteinander verbunden sind. Sie können dies tun, indem Sie myView.shouldGroupAccessibilityChildren = YES;

Um komplexe Navigationsstrukturen zu unterstützen, die sich über mehrere Container erstrecken oder Schnittstellen enthalten, die ohne UIKit gerendert werden, sollten Sie das Containerprotokoll in der übergeordneten Ansicht implementieren.

#### Container für Barrierefreiheit

VoiceOver kann in vielen Apps unter iOS navigieren, da die meisten UIKit Klassen UIAccessibilityProtocol implementieren. Funktionen, die keine Bildschirmelemente mit UIView, einschließlich Apps, die Core Graphics oder Metal zum Zeichnen verwenden, müssen diese Elemente für den barrierefreien UIView beschreiben. Ab iOS 8.0 kann dies durch Zuweisen einer Eigenschaft in UIView die nicht zugängliche Elemente enthält:

myInaccessibleContainerView.accessibilityElements = @[elements, that, should, be, accessible];

Jedes Objekt im Array kann eine Instanz von UIAccessibilityElement oder eine beliebige andere Klasse sein, die UIAccessibilityProtocol . Die untergeordneten Elemente sollten in der Reihenfolge zurückgegeben werden, in der der Benutzer sie navigieren soll. Als Anwendungsautor können Sie Barrierefreiheitscontainer verwenden, um die Standardreihenfolge der VoiceOver-Swipe-Navigation von links nach rechts zu überschreiben. Da UIView implementiert UIAccessibilityProtocol , können Sie Instanzen kombinieren UIAccessibilityElement und UIView in der gleichen Reihe von Kinder Zugänglichkeit Elemente. Wenn Sie Elemente manuell zuweisen, müssen Sie keine dynamischen Protokollmethoden für das Eingabehilfen implementieren. Möglicherweise müssen Sie jedoch eine Bildschirmänderungsbenachrichtigung für die von VoiceOver erkannten Elemente ausgeben.

#### **Modale Ansicht**

Modale Ansichten erfassen die Aufmerksamkeit des Benutzers vollständig, bis eine Aufgabe abgeschlossen ist. iOS macht dies für Benutzer klarer, indem alle anderen Inhalte abgedunkelt und deaktiviert werden, wenn eine modale Ansicht, beispielsweise eine Warnung oder ein Popover, sichtbar ist. Eine App, die eine benutzerdefinierte modale Benutzeroberfläche implementiert, muss VoiceOver darauf hinweisen, dass diese Ansicht die ungeteilte Aufmerksamkeit des Benutzers verdient, indem accessibilityViewIsModal. Beachten Sie, dass diese Eigenschaft nur für die Ansicht festgelegt werden sollte, die modalen Inhalt enthält, nicht für Elemente, die in einer modalen Ansicht enthalten sind.

myModalView.accessibilityViewIsModal = YES;

Durch das Markieren einer Ansicht als modal wird VoiceOver aufgefordert, die Ansichten von Geschwistern zu ignorieren. Wenn Sie nach dem Festlegen dieser Eigenschaft feststellen, dass VoiceOver noch in anderen Elementen in Ihrer App navigiert, versuchen Sie, die Problemansichten auszublenden, bis der modale Modus verworfen wird.

## Elemente ausblenden

Die meisten UlKit-Klassen, einschließlich UlView, halten sich an UIAccessibilityProtocol und geben standardmäßig korrekte Werte zurück. Es ist leicht UIView, dass ein UIView, der auf "hidden" gesetzt ist, auch nicht in der Hierarchie für UIView enthalten ist und von VoiceOver nicht navigiert werden kann. Während dieses Standardverhalten normalerweise ausreicht, gibt es Zeiten, in denen eine Ansicht in der Ansichtshierarchie vorhanden, jedoch nicht sichtbar oder navigierbar ist. Beispielsweise kann eine Sammlung von Schaltflächen von einer anderen Ansicht überlappt werden, wodurch sie für einen sehenden Benutzer unsichtbar wird. VoiceOver versucht jedoch immer noch, durch sie zu navigieren, da sie technisch nicht für UIKit verborgen UIKit und daher immer noch in der UIKit vorhanden sind. In solchen Fällen müssen Sie VoiceOver mitteilen, dass auf die übergeordnete Ansicht nicht zugegriffen werden kann. Sie können dies tun, indem Sie die Ansicht explizit von UIKit ausblenden, indem Sie verborgen festlegen, wenn die Ansicht aus dem Bildschirm verschwindet:

myViewFullofButtons.hidden = YES;

Alternativ können Sie die übergeordnete Ansicht sichtbar lassen und die untergeordneten Elemente einfach vor der Eingabehierarchie verbergen:

myViewFullofButtons.accessibilityElementsHidden = YES;

Temporäre Ansichten sind ein weiterer Ort, an dem Sie Elemente aus der Hierarchie für Eingabehilfen ausblenden möchten, während sie für Benutzer sichtbar bleiben. Beispielsweise ist die Ansicht, die angezeigt wird, wenn Sie die Lautstärketaste drücken, für sehende Benutzer sichtbar, erfordert jedoch keine Aufmerksamkeit wie bei einer normalen Warnung. Sie möchten nicht, dass VoiceOver den Benutzer unterbricht und den Cursor von der aktuellen Lautstärke wegbewegt, um die neue Lautstärke anzukündigen, zumal die Einstellung der Lautstärke bereits ein hörbares Feedback durch das Klickgeräusch liefert. In solchen Fällen möchten Sie die Ansicht mithilfe von accessibilityElementsHidden ausblenden.

Zugänglichkeit online lesen: https://riptutorial.com/de/ios/topic/773/zuganglichkeit

# Credits

| S.<br>No | Kapitel                                         | Contributors                                                                                                    |
|----------|-------------------------------------------------|----------------------------------------------------------------------------------------------------|
| 1        | Erste Schritte mit iOS                          | Ali Beadle, Allan Burleson, Anand Nimje, Anatoliy,<br>Ashutosh Dave, Bhadresh Kathiriya, bjtitus, Blachshma,<br>bmike, Charlie H, Cin316, Community, Dair, dan, deyanm<br>, Efraim Weiss, Erik Godard, FelixSFD, Fogmeister,<br>Hudson Taylor, Irfan, J F, Jack Ngai, James, Josh Brown,<br>jrf, Kampai, Kevin, Losiowaty, M. Galban, Maddy $\dot{\mathcal{Y}}$ ,<br>Matthew Cawley, Md. Ibrahim Hassan, Midhun MP,<br>Miguel Cabezas, Muhammad Zohaib Ehsan, Pro Q, PSN,<br>RamenChef, Sam Fischer, Seyyed Parsa Neshaei, shim,<br>Skeleton Bow, Stephen Leppik, Steve Moser, Suragch,<br>SuzGupta, The_Curry_Man, ThrowingSpoon, Undo,<br>user3480295, user6939352, Vignan |
| 2        | 3D Touch                                        | 4444, Harshal Bhavsar, LinusGeffarth, Md. Ibrahim<br>Hassan, Onur Tuna, Stephen Leppik, tobeiosdeveloper                                                                                                    |
| 3        | AFNetworking                                    | 4444, Mayank Patel, OhadM, Ruby                                                                                                    |
| 4        | AirDrop                                         | FelixSFD, Md. Ibrahim Hassan                                                                                                    |
| 5        | AirPrint-Tutorial in iOS                        | Md. Ibrahim Hassan                                                                                                    |
| 6        | Alamofire                                       | Alex Koshy, Josh Caswell, Sour LeangChhean, yogesh wadhwa                                                                                                    |
| 7        | Ändern der Größe von<br>Ullmage                 | Rahul                                                                                                    |
| 8        | Antrag auf<br>Antragsbewertung /<br>Überprüfung | Abhijit                                                                                                    |
| 9        | AppDelegate                                     | CodeChanger, Oleh Zayats, Saumil Shah                                                                                                    |
| 10       | App-Einreichungsprozess                         | Nermin Sehic                                                                                                    |
| 11       | App-ID erstellen                                | yogesh wadhwa                                                                                                    |
| 12       | App-Transportsicherheit<br>(ATS)                | breakingobstacles, D4ttatraya, esthepiking, FelixSFD,<br>Mehul Chuahan, nathan                                                                                                    |
| 13       | App-weiten Operationen                          | midori                                                                                                    |

| 14 | ARC (automatische<br>Referenzzählung)                         | 4444, Irfan, John Militer, Ketan P, Tricertops                                                                                                    |
|----|---------------------------------------------------------------|----------------------------------------------------------------------------------------------------|
| 15 | attributedText in UILabel                                     | vp2698                                                                                                    |
| 16 | Auf Netzwerkverbindung prüfen                                 | ajmccall, breakingobstacles, Mick MacCallum, pableiros, sushant jagtap                                                                                                    |
| 17 | Automatisches Layout                                          | alaphao, amar, Anuj Joshi, Bean, Bhumit Mehta,<br>BlackDeveraux, dasdom, Dennis, Dima Deplov, Dinesh<br>Raja, Đông An, Harshal Bhavsar, Hasintha Janka, Irfan,<br>Jano, juanjo, keithbhunter, Mahesh, Mert Buran, Mr.<br>Xcoder, NSNoob, ozgur, Pärserk, Rajesh, Sally, Sandy,<br>Stephen Leppik, Suragch, Undo, user3480295, Vignan |
| 18 | AVPlayer und<br>AVPlayerViewController                        | Bonnie, Chirag Desai, Gazi Alankus, Harshal Bhavsar,<br>Konda Yadav, Stephen Leppik                                                                                                    |
| 19 | AVSpeechSynthesizer                                           | Ali Beadle, Bhumit Mehta, Harshal Bhavsar, Midhun MP,<br>Stephen Leppik                                                                                                    |
| 20 | AWS SDK                                                       | OhadM                                                                                                    |
| 21 | Beacons mit<br>CoreBluetooth<br>konfigurieren                 | Beto Caldas                                                                                                    |
| 22 | Behandeln Sie mehrere<br>Umgebungen mit Makro                 | Tien                                                                                                    |
| 23 | Benutzerdefinierte<br>Auswahlmethoden für<br>UITableViewCells | Kamil Harasimowicz                                                                                                    |
| 24 | Benutzerdefinierte<br>Schriftarten                            | Alexi, Dima Deplov, Harshal Bhavsar, Maddyヅヅ, njuri,<br>Stephen Leppik, Tommie C.                                                                                                    |
| 25 | Benutzerdefinierte<br>Tastatur                                | Md. Ibrahim Hassan                                                                                                    |
| 26 | Benutzerdefinierte<br>UIViews aus XIB-Dateien                 | backslash-f, Code.Warrior, Harshal Bhavsar, idocode,<br>Nirav Bhatt, Sharpkits Innovations, Stephen Leppik                                                                                                    |
| 27 | Benutzerdefiniertes<br>UITextField                            | D4ttatraya                                                                                                    |
| 28 | Bilder asynchron laden                                        | J.Paravicini                                                                                                    |
| 29 | Block                                                         | 4444, animuson, Joshua, Mehul Chuahan, Ruby,<br>Tamarous, user459460                                                                                                    |

| 30 | CAAnimation                                                              | Bhavin Ramani, James P, Mr. Xcoder, Narendra Pandey,<br>Rahul, Rob, Undo                                                                                                    |
|----|--------------------------------------------------------------------------|----------------------------------------------------------------------------------------------------|
| 31 | CAGradientLayer                                                          | Bhavin Ramani, Harshal Bhavsar, Sam Fischer, Stephen<br>Leppik, Undo                                                                                                    |
| 32 | CALayer                                                                  | Alistra, Dunja Lalic, HariKrishnan.P, Harshal Bhavsar,<br>ignotusverum, iOS BadBoy, Kamil Harasimowicz, Luiz<br>Henrique Guimaraes, Stephen Leppik, Suragch, Viktor<br>Simkó, william205                                       |
| 33 | Carthage iOS-Setup                                                       | Md. Ibrahim Hassan                                                                                                    |
| 34 | CAShapeLayer                                                             | Filip Radelic, HariKrishnan.P, Harshal Bhavsar, Narendra<br>Pandey, Stephen Leppik                                                                                                    |
| 35 | CGContext-Referenz                                                       | 4444, Narendra Pandey                                                                                                    |
| 36 | CLLocation                                                               | amar, Duly Kinsky, FelixSFD, Siddharth Sunil, Sujania,<br>That lazy iOS Guy , void, Zee                                                                                                    |
| 37 | CloudKit                                                                 | Seyyed Parsa Neshaei                                                                                                    |
| 38 | Code-Signatur                                                            | HaemEternal                                                                                                    |
| 39 | Codierbar                                                                | Ashish Kakkad                                                                                                    |
| 40 | Content Hugging /<br>Inhaltskomprimierung im<br>Autolayout               | Mehul Chuahan                                                                                                    |
| 41 | Core Graphics                                                            | Dunja Lalic, Josh Caswell, Seyyed Parsa Neshaei, Sunil<br>Sharma, Unheilig                                                                                                    |
| 42 | Core SpotLight in iOS                                                    | Md. Ibrahim Hassan                                                                                                    |
| 43 | CoreImage-Filter                                                         | Md. Ibrahim Hassan                                                                                                    |
| 44 | CTCallCenter                                                             | MANI, Md. Ibrahim Hassan, OhadM                                                                                                    |
| 45 | CydiaSubstrate Tweak                                                     | gkpln3                                                                                                    |
| 46 | Daten zwischen View<br>Controllern übergeben (mit<br>MessageBox-Konzept) | StackUnderflow                                                                                                    |
| 47 | Daten zwischen View-<br>Controllern übergeben                            | Arulkumar, Ashish Kakkad, BorisE, Bright Future, Dima<br>Deplov, dispute, FelixSFD, Honey, ignotusverum, Irfan,<br>Jake Runzer, juanjo, Kasun Randika, Kendall Lister, Kyle<br>KIM, Luca D'Alberti, muazhud, OhadM, RamenChef, |

|    |                                                                                                | rustproofFish, salabaha, StackUnderflow, Steve Moser,<br>Suragch, Tamarous, timbroder, Undo, WMios, Yagnesh<br>Dobariya |
|----|------------------------------------------------------------------------------------------------|----------------------------------------------------------------------------------------------------|
| 48 | Debuggen von Abstürzen                                                                         | NobodyNada                                                                                                    |
| 49 | Deep Linking in iOS                                                                            | bryanjclark, Dunja Lalic, FelixSFD, sanman                                                                              |
| 50 | DispatchGroup                                                                                  | Brandon, Fonix                                                                                                    |
| 51 | Dynamischer Typ                                                                                | Alvin Abia, H. M. Madrone, Harshal Bhavsar, James P,<br>Stephen Leppik                                                  |
| 52 | Erstellen Sie ein<br>benutzerdefiniertes<br>Framework in iOS                                   | Saeed-rz                                                                                                    |
| 53 | Erstellen Sie ein Video aus<br>Bildern                                                         | Tiko                                                                                                    |
| 54 | Erstellen Sie eine .ipa-<br>Datei, die mit<br>Apploadloader im<br>Appstore hochgeladen<br>wird | Anuj Joshi                                                                                                    |
| 55 | Erweiterung für<br>umfassende Push-<br>Benachrichtigung - iOS 10.                              | Oleh Zayats                                                                                                    |
| 56 | EventKit                                                                                       | Seyyed Parsa Neshaei                                                                                                    |
| 57 | FacebookSDK                                                                                    | Brian, Harshal Bhavsar, Irfan, Mehul Chuahan, OhadM,<br>Ravi Prakash Verma, Stephen Leppik                              |
| 58 | Farbe der Statusleiste<br>ändern                                                               | Alex Rouse, danshevluk, Harshal Bhavsar, Mr. Xcoder,<br>shim, Stephen Leppik, Steve Moser, william205, WMios            |
| 59 | FCM Messaging in Swift                                                                         | Saeed-rz                                                                                                    |
| 60 | FileHandle                                                                                     | Nikhlesh Bagdiya                                                                                                    |
| 61 | GameCenter-Bestenlisten                                                                        | 4444, Cyril Ivar Garcia, Harshal Bhavsar, Stephen Leppik                                                                |
| 62 | GameplayKit                                                                                    | BennX, Seyyed Parsa Neshaei                                                                                             |
| 63 | GCD (Grand Central Dispatch)                                                                   | Andrea Antonioni, DS Dharma, Fonix, Md. Ibrahim<br>Hassan, skyline75489                                                 |
| 64 | Gesichtserkennung mit                                                                          | Md. Ibrahim Hassan                                                                                                    |

|    | CoreImage / OpenCV                                                   |                                                                                                  |
|----|----------------------------------------------------------------------|--------------------------------------------------------------------------------------------------|
| 65 | Graph (Coreplot)                                                     | MarmiK, Md. Ibrahim Hassan                                                                       |
| 66 | Größenklassen und<br>Adaptivität                                     | Tim                                                                                              |
| 67 | Grundlegende Textdatei-E<br>/ A                                      | Idan                                                                                             |
| 68 | Healthkit                                                            | Md. Ibrahim Hassan                                                                               |
| 69 | Hintergrund festlegen                                                | Adriana Carelli, Andreas, Bhadresh Kathiriya, Harshal<br>Bhavsar, Md. Ibrahim Hassan, user459460 |
| 70 | Hintergrundmodi                                                      | Seyyed Parsa Neshaei                                                                             |
| 71 | Hintergrundmodi und<br>Ereignisse                                    | Ashish Kakkad                                                                                    |
| 72 | HINZUFÜGEN EINES<br>SWIFT BRIDGING<br>HEADER                         | yogesh wadhwa                                                                                    |
| 73 | iBeacon                                                              | amar, Arefly, Harshal Bhavsar, Stephen Leppik                                                    |
| 74 | IBOutlets                                                            | Fabio, SharkbaitWhohaha                                                                          |
| 75 | In-App-Kauf                                                          | Cyril Ivar Garcia, Martin, rigdonmr, WMios                                                       |
| 76 | Initialisierungs-Idiome                                              | Jano                                                                                             |
| 77 | Integration von SqlCipher                                            | Nirav                                                                                            |
| 78 | iOS - Implementierung von<br>XMPP mit dem Robbie<br>Hanson-Framework | Saheb Roy                                                                                        |
| 79 | iOS 10-<br>Spracherkennungs-API                                      | rohit90, Stephen Leppik                                                                          |
| 80 | iOS Google Places-API                                                | Cyril Ivar Garcia, Vignan                                                                        |
| 81 | iOS TTS                                                              | Ali Abbas, Stephen Leppik                                                                        |
| 82 | IOS-Version überprüfen                                               | Bhavin Ramani, byJeevan, James P, Joshua, njuri,<br>Samuel Teferra, Sandy                        |
| 83 | Kategorien                                                           | Faran Ghani, simple_code                                                                         |
| 84 | Kernbewegung                                                         | Md. Ibrahim Hassan, RamenChef                                                                    |

| 85                   | Kerndatei                                                                                                    | Ankit chauhan, Md. Ibrahim Hassan                                                                                                    |
|----------------------|----------------------------------------------------------------------------------------------------|----------------------------------------------------------------------------------------------------|
| 86                   | Kernstandort                                                                                                    | Harshal Bhavsar, Mayuri R Talaviya, Mehul Chuahan,<br>mtso, quant24, Stephen Leppik, sushant jagtap,<br>william205                                                                                                    |
| 87                   | Kettenblöcke in einer<br>Warteschlange (mit<br>MKBlockQueue)                                                     | StackUnderflow                                                                                                    |
| 88                   | Kontakte-Framework                                                                                               | Md. Ibrahim Hassan, Seyyed Parsa Neshaei                                                                                                    |
| 89                   | Konvertieren Sie HTML in<br>NSAttributed-Zeichenfolge<br>und umgekehrt                                           | Md. Ibrahim Hassan                                                                                                    |
| 90                   | Konvertieren Sie<br>NSAttributedString in<br>UIImage                                                             | Md. Ibrahim Hassan                                                                                                    |
| 91                   | Laufzeit in Objective-C                                                                                          | halil_g                                                                                                    |
| 92                   | Leitfaden zur Auswahl der<br>besten iOS-<br>Architekturmuster                                                    | Phani Sai                                                                                                    |
| 93                   | Lokalisierung                                                                                                    | 4444, animuson, Joshua, Ruby, WMios                                                                                                    |
| 94                   | MeinLayout                                                                                                    |                                                                                                    |
| 95                   |                                                                                                    | Amanpreet, Anh Pham, Ashish Kakkad, Bhadresh                                                                                                    |
|                      | Mitteilungen                                                                                                    | Kathiriya, BloodWoork, Bonnie, Honey, Hossam Ghareeb<br>, iOS BadBoy, J F, Patrick Beard, Pavel Gurov, sanman,<br>Seyyed Parsa Neshaei, tilo                                                                                                    |
| 96                   | Mitteilungen<br>MKDistanceFormatter                                                                              | Kathiriya, BloodWoork, Bonnie, Honey, Hossam Ghareeb<br>, iOS BadBoy, J F, Patrick Beard, Pavel Gurov, sanman,<br>Seyyed Parsa Neshaei, tilo<br>Harshal Bhavsar, Md. Ibrahim Hassan, Stephen Leppik,<br>Undo                                                                                                    |
| 96<br>97             | Mitteilungen<br>MKDistanceFormatter<br>MKMapView                                                                 | <ul> <li>Kathiriya, BloodWoork, Bonnie, Honey, Hossam Ghareeb, iOS BadBoy, J F, Patrick Beard, Pavel Gurov, sanman, Seyyed Parsa Neshaei, tilo</li> <li>Harshal Bhavsar, Md. Ibrahim Hassan, Stephen Leppik, Undo</li> <li>Arnon Rodrigues, Brian, FelixSFD, Harshal Bhavsar, Kosuke Ogawa, Mahesh, Mehul Thakkar, Ortwin Gentz, Reinier Melian, Stephen Leppik</li> </ul>                                                                                                    |
| 96<br>97<br>98       | Mitteilungen<br>MKDistanceFormatter<br>MKMapView<br>ModelPresentationStyles                                      | <ul> <li>Kathiriya, BloodWoork, Bonnie, Honey, Hossam Ghareeb, iOS BadBoy, J F, Patrick Beard, Pavel Gurov, sanman, Seyyed Parsa Neshaei, tilo</li> <li>Harshal Bhavsar, Md. Ibrahim Hassan, Stephen Leppik, Undo</li> <li>Arnon Rodrigues, Brian, FelixSFD, Harshal Bhavsar, Kosuke Ogawa, Mahesh, Mehul Thakkar, Ortwin Gentz, Reinier Melian, Stephen Leppik</li> <li>Dishant Kapadiya</li> </ul>                                                                                                    |
| 96<br>97<br>98<br>99 | Mitteilungen<br>MKDistanceFormatter<br>MKMapView<br>NodelPresentationStyles<br>Momentaufnahme von<br>UIView      | <ul> <li>Kathiriya, BloodWoork, Bonnie, Honey, Hossam Ghareeb, iOS BadBoy, J F, Patrick Beard, Pavel Gurov, sanman, Seyyed Parsa Neshaei, tilo</li> <li>Harshal Bhavsar, Md. Ibrahim Hassan, Stephen Leppik, Undo</li> <li>Arnon Rodrigues, Brian, FelixSFD, Harshal Bhavsar, Kosuke Ogawa, Mahesh, Mehul Thakkar, Ortwin Gentz, Reinier Melian, Stephen Leppik</li> <li>Dishant Kapadiya</li> <li>Bright Future, Darshit Shah, Md. Ibrahim Hassan, SpaceDog</li> </ul>                                                        |
| 96<br>97<br>98<br>99 | MitteilungenMKDistanceFormatterMKMapViewModelPresentationStylesMomentaufnahme von<br>UIViewMPMediaPickerDelegate | <ul> <li>Kathiriya, BloodWoork, Bonnie, Honey, Hossam Ghareeb<br/>, iOS BadBoy, J F, Patrick Beard, Pavel Gurov, sanman,<br/>Seyyed Parsa Neshaei, tilo</li> <li>Harshal Bhavsar, Md. Ibrahim Hassan, Stephen Leppik,<br/>Undo</li> <li>Arnon Rodrigues, Brian, FelixSFD, Harshal Bhavsar,<br/>Kosuke Ogawa, Mahesh, Mehul Thakkar, Ortwin Gentz,<br/>Reinier Melian, Stephen Leppik</li> <li>Dishant Kapadiya</li> <li>Bright Future, Darshit Shah, Md. Ibrahim Hassan,<br/>SpaceDog</li> <li>FelixSFD, George Lee</li> </ul> |

| 102 | Multicast-Delegierte | Rahul                                                                                                    |
|-----|----------------------|----------------------------------------------------------------------------------------------------|
| 103 | MVP-Architektur      | Oleh Zayats                                                                                                    |
| 104 | MVVM                 | JPetric                                                                                                    |
| 105 | Navigationsleiste    | Md. Ibrahim Hassan, Mehul Chuahan                                                                                                    |
| 106 | NSArray              | Krunal, user5553647                                                                                                    |
| 107 | NSAttributedString   | Bhavin Ramani, Harshal Bhavsar, Jinhuan Li, Kirit Modi,<br>Luiz Henrique Guimaraes, Mansi Panchal, Stephen<br>Leppik, Tim, Tim Ebenezer, Undo                                                                                                    |
| 108 | NSBundle             | wdywayne                                                                                                    |
| 109 | NSData               | Felipe Cypriano, maxkonovalov, Seyyed Parsa Neshaei                                                                                                    |
| 110 | NSDate               | Bonnie, Charles, dasdom, Dunja Lalic, ERbittuu,<br>FelixSFD, Harshal Bhavsar, Jon Snow, Josh Caswell,<br>IostAtSeaJoshua, maxkonovalov, Mehul Thakkar,<br>NSNoob, Nykholas, OhadM, Sally, Samuel Teferra,<br>Sandy, Seyyed Parsa Neshaei, Stephen Leppik, tharkay,<br>tobeiosdeveloper |
| 111 | NSHTTPCookieStorage  | balagurubaran                                                                                                    |
| 112 | NSInvocation         | Md. Ibrahim Hassan                                                                                                    |
| 113 | NSNotificationCenter | Alex Kallam, Alex Koshy, Anand Nimje, Bence Pattogato,<br>Bright Future, Ichthyocentaurs, Jacopo Penzo, James P,<br>Kirit Modi, Tarun Seera                                                                                                    |
| 114 | NSPredicate          | Brendon Roberto, Joshua, Mehul Chuahan                                                                                                    |
| 115 | NSTimer              | AJ9, James P, Maddyヅヅ, Samuel Teferra, tfrank377,<br>That lazy iOS Guy , Undo, william205                                                                                                    |
| 116 | NSURL                | Adnan Aftab, ApolloSoftware, tharkay                                                                                                    |
| 117 | NSURLConnection      | byJeevan                                                                                                    |
| 118 | NSURLSession         | bluey31, dasdom, dgatwood, Duly Kinsky, Harshal<br>Bhavsar, Narendra Pandey, Otávio, R P, sage444,<br>Stephen Leppik                                                                                                    |
| 119 | NSUserActivity       | Samuel Spencer                                                                                                    |
| 120 | NSUserDefaults       | Anand Nimje, Emptyless, Harshal Bhavsar, Husein<br>Behboodi Rad, J F, James P, Josh Caswell, Kirit Modi,                                                                                                    |

|     |                                                | Mr. Xcoder, Roland Keesom, Seyyed Parsa Neshaei,<br>user3760892, william205                                          |
|-----|------------------------------------------------|----------------------------------------------------------------------------------------------------|
| 121 | Objective-C Zugeordnete<br>Objekte             | Noam                                                                                                    |
| 122 | Online-Bilder<br>zwischenspeichern             | Md. Ibrahim Hassan                                                                                                   |
| 123 | OpenGL                                         | Fonix                                                                                                    |
| 124 | Parallelität                                   | Doc, Fonix, Juan Campa, Kevin DiTraglia, Tien                                                                        |
| 125 | PDF-Erstellung in iOS                          | Mansi Panchal, Narendra Pandey                                                                                       |
| 126 | plist iOS                                      | SNarula                                                                                                    |
| 127 | Profil mit Instrumenten                        | Vinod Kumar                                                                                                    |
| 128 | QR Code Scanner                                | Bluewings, Efraim Weiss                                                                                              |
| 129 | Reich                                          | subv3rsion                                                                                                    |
| 130 | Rich Benachrichtigungen                        | Koushik                                                                                                    |
| 131 | Safari-Dienstleistungen                        | Arnon Rodrigues, Harshal Bhavsar, Kilian Koeltzsch, Md.<br>Ibrahim Hassan, Stephen Leppik                            |
| 132 | Schlüsselbund                                  | abjurato, avojak, Matthew Seaman, Mehul Chuahan                                                                      |
| 133 | Schlüsselwert-<br>Schlüsselwertbeobachtung     | D4ttatraya, Harshal Bhavsar, Mehul Chuahan, Mihriban<br>Minaz, Mithrandir, Muhammad Zohaib Ehsan, Pärserk,<br>sanman |
| 134 | Schneiden Sie einen<br>Ullmage in einen Kreis  | Md. Ibrahim Hassan                                                                                                   |
| 135 | Schnelle und Objective-C-<br>Interoperabilität | Harshal Bhavsar, njuri, Stephen Leppik                                                                               |
| 136 | Segues                                         | Daniel Ormeño                                                                                                    |
| 137 | Selektive UIView-Ecken abrunden                | Md. Ibrahim Hassan                                                                                                   |
| 138 | Sicherheit                                     | D4ttatraya                                                                                                    |
| 139 | Simulator                                      | Seyyed Parsa Neshaei                                                                                                 |
| 140 | Simulator-Builds                               | Durai Amuthan.H                                                                                                    |

| 141 | SiriKit                                                                                                    | Seyyed Parsa Neshaei                                                                                                    |
|-----|----------------------------------------------------------------------------------------------------|----------------------------------------------------------------------------------------------------|
| 142 | SLComposeViewController                                                                                                    | Md. Ibrahim Hassan                                                                                                    |
| 143 | Standort mit GPX-Dateien simulieren iOS                                                                                       | Uma                                                                                                    |
| 144 | StoreKit                                                                                                    | askielboe                                                                                                    |
| 145 | Storyboard                                                                                                    | Harshal Bhavsar, Kirit Vaghela, Stephen Leppik, Tommie<br>C.                                                                                                    |
| 146 | Swift: Ändern des<br>rootViewControllers in<br>AppDelegate, um den<br>Haupt- oder Login- /<br>Onboarding-Ablauf<br>anzuzeigen | cleverbit                                                                                                    |
| 147 | SWRevealViewController                                                                                                    | Reinier Melian, tharkay                                                                                                    |
| 148 | Tastatur verwalten                                                                                                    | Alexander Tkachenko, Greg, Harshal Bhavsar, Mr.<br>Xcoder, Richard Ash, Shog9, slxl, Stephen Leppik, Steve<br>Moser, Suragch, V1P3R, william205, WMios                                                                                                    |
| 149 | Überholspur                                                                                                    | J F, KrauseFx, SM18, tharkay                                                                                                    |
| 150 | UIA Auftritt                                                                                                    | azimov, Harshal Bhavsar, Stephen Leppik, Undo                                                                                                    |
| 151 | UIActivityViewController                                                                                                    | Amandeep, Harshal Bhavsar, Stephen Leppik, Vivek<br>Molkar                                                                                                    |
| 152 | UIAlertController                                                                                                    | Andrii Chernenko, Arefly, Bhavin Ramani, FelixSFD,<br>Harshal Bhavsar, Irfan, juliand665, Kirit Modi, Muhammad<br>Zohaib Ehsan, Narendra Pandey, Nikita Kurtin, NSNoob,<br>pableiros, Senseful, Seyyed Parsa Neshaei, shim,<br>Stephen Leppik, Sunil Sharma, Suragch, user3480295 |
| 153 | UIBarButtonItem                                                                                                    | Ahmed Khalaf, Dunja Lalic, hgwhittle, Suragch, william205                                                                                                    |
| 154 | UIBezierPath                                                                                                    | Bean, Igor Bidiniuc, Suragch, Teja Nandamuri                                                                                                    |
| 155 | UIButton                                                                                                    | Aleksei Minaev, Arefly, dasdom, ddb, Fabio Berger,<br>FelixSFD, fredpi, James, James P, Jojodmo, Joshua,<br>mattblessed, Mr. Xcoder, mtso, Nate Lee, NSNoob, P.<br>Pawluś, Quantm, RamenChef, Roland Keesom, Sachin S<br>P, tharkay, Viktor Simkó, william205, WMios              |
| 156 | UICollectionView                                                                                                    | Adam Eberbach, AJ9, Alex Koshy, Anand Nimje, Anh                                                                                                    |

|                          |                                                                        | Pham, Bhavin Ramani, Bhumit Mehta, Brian, Dalija<br>Prasnikar, ddb, Dima Deplov, Harshal Bhavsar, Kevin<br>DiTraglia, Koushik, Mark, Rodrigo de Santiago, Stephen<br>Leppik, Suragch, Undo                                                                                                    |
|--------------------------|------------------------------------------------------------------------|----------------------------------------------------------------------------------------------------|
| 157                      | UIColor                                                                | Amanpreet, Anh Pham, Avineet Gupta, Brett Ponder,<br>Cin316, Community, dasdom, DeyaEldeen, Douglas Hill,<br>Elias Datler, Fabio Berger, FelixSFD, Gary Riches,<br>Harshal Bhavsar, Honey, ing0, iphonic, Irfan, JAL, Jaleel<br>Nazir, Jojodmo, Luca D'Alberti, maxkonovalov, mtso,<br>nielsbot, NSNoob, pableiros, Reinier Melian, Rex, Sally,<br>Samer Murad, Sandy, shim, The_Curry_Man, Tommie C.,<br>Viktor Simkó, WMios, Yagnesh Dobariya                                                                                                    |
| 158                      | UIControl -<br>Ereignisbehandlung mit<br>Blöcken                       | Brandon                                                                                                    |
| 159                      | UIDatePicker                                                           | Pavel Gatilov                                                                                                    |
| 160                      | UIDevice                                                               | Bhavin Ramani, FelixSFD, Md. Ibrahim Hassan, Mehul<br>Chuahan, Nef10, pableiros, Ramkumar chintala                                                                                                    |
| 161                      | UIFeedbackGenerator                                                    | beyowulf                                                                                                    |
|                          |                                                                        |                                                                                                    |
| 162                      | UIFont                                                                 | Mr. Xcoder                                                                                                    |
| 162<br>163               | UIFont<br>UIGestureRecognizer                                          | Mr. Xcoder<br>Adam Preble, dannyzlo, Dunja Lalic, Harshal Bhavsar,<br>John Leonardo, Josh Caswell, Md. Ibrahim Hassan, Ruby<br>, Stephen Leppik, Sujania, Suragch, Undo                                                                                                    |
| 162<br>163<br>164        | UIFont<br>UIGestureRecognizer<br>UIImage                               | Mr. Xcoder<br>Adam Preble, dannyzlo, Dunja Lalic, Harshal Bhavsar,<br>John Leonardo, Josh Caswell, Md. Ibrahim Hassan, Ruby<br>, Stephen Leppik, Sujania, Suragch, Undo<br>Adrian Schönig, Alexander Tkachenko, Bean, Bhavin<br>Ramani, Dipen Panchasara, Dunja Lalic, Emptyless,<br>FelixSFD, Harshal Bhavsar, Heberti Almeida, Jimmy<br>James, Mahmoud Adam, maxkonovalov, Md. Ibrahim<br>Hassan, Muhammad Zeeshan, RamenChef, Reinier<br>Melian, Rex, rob180, Ronak Chaniyara, sage444, Sandy,<br>Seyyed Parsa Neshaei, Sujania, Sunil Sharma,<br>The_Curry_Man, user3480295, Vineet Choudhary                                                                                                    |
| 162<br>163<br>164<br>165 | UIFont UIGestureRecognizer UIImage UIImagePickerController             | Mr. Xcoder<br>Adam Preble, dannyzlo, Dunja Lalic, Harshal Bhavsar,<br>John Leonardo, Josh Caswell, Md. Ibrahim Hassan, Ruby<br>, Stephen Leppik, Sujania, Suragch, Undo<br>Adrian Schönig, Alexander Tkachenko, Bean, Bhavin<br>Ramani, Dipen Panchasara, Dunja Lalic, Emptyless,<br>FelixSFD, Harshal Bhavsar, Heberti Almeida, Jimmy<br>James, Mahmoud Adam, maxkonovalov, Md. Ibrahim<br>Hassan, Muhammad Zeeshan, RamenChef, Reinier<br>Melian, Rex, rob180, Ronak Chaniyara, sage444, Sandy,<br>Seyyed Parsa Neshaei, Sujania, Sunil Sharma,<br>The_Curry_Man, user3480295, Vineet Choudhary<br>Brian, stonybrooklyn, william205                                                                                                    |
| 162<br>163<br>164<br>165 | UIFont UIGestureRecognizer UIImage UIImagePickerController UIImageView | Mr. Xcoder<br>Adam Preble, dannyzlo, Dunja Lalic, Harshal Bhavsar,<br>John Leonardo, Josh Caswell, Md. Ibrahim Hassan, Ruby<br>, Stephen Leppik, Sujania, Suragch, Undo<br>Adrian Schönig, Alexander Tkachenko, Bean, Bhavin<br>Ramani, Dipen Panchasara, Dunja Lalic, Emptyless,<br>FelixSFD, Harshal Bhavsar, Heberti Almeida, Jimmy<br>James, Mahmoud Adam, maxkonovalov, Md. Ibrahim<br>Hassan, Muhammad Zeeshan, RamenChef, Reinier<br>Melian, Rex, rob180, Ronak Chaniyara, sage444, Sandy,<br>Seyyed Parsa Neshaei, Sujania, Sunil Sharma,<br>The_Curry_Man, user3480295, Vineet Choudhary<br>Brian, stonybrooklyn, william205<br>Adam Eberbach, Anh Pham, Bean, Caleb Kleveter,<br>DeyaEldeen, Dunja Lalic, FelixSFD, il Malvagio Dottor<br>Prosciutto, Irfan, Joshua, mattblessed, Md. Ibrahim<br>Hassan, njuri, Quantm, Reinier Melian, Rex, Rob, Samuel<br>Spencer, Sunil Sharma, Suragch, william205 |

| 168 | UIKit Dynamics mit<br>UICollectionView                                                     | beyowulf                                                                                                    |
|-----|--------------------------------------------------------------------------------------------|----------------------------------------------------------------------------------------------------|
| 169 | UILabel                                                                                    | 4oby, Akilan Arasu, Alex Koshy, alvarolopez, Andres<br>Canella, Andrii Chernenko, Anh Pham, Ashwin<br>Ramaswami, AstroCB, Barlow Tucker, bentford, Bhumit<br>Mehta, Brian, byJeevan, Caleb Kleveter, Chathuranga<br>Silva, Chris Brandsma, Cin316, Code.Warrior,<br>Community, Daniel Bocksteger, Daniel Stradowski,<br>danshevluk, dasdom, ddb, DeyaEldeen, Dunja Lalic, Eric,<br>Erwin, esthepiking, Fabio Berger, Fahim Parkar, Felix,<br>FelixSFD, Franck Dernoncourt, gadu, ggrana,<br>GingerHead, gvuksic, HaemEternal, hankide, Hans<br>Sjunnesson, Harshal Bhavsar, Hossam Ghareeb, idobn,<br>Imanou Petit, iOS BadBoy, iphonic, Irfan, J F, Jacky,<br>Jacobanks, johnpenning, Jojodmo, Josh Brown, Joshua,<br>Joshua J. McKinnon, jtbandes, juanjo, kabiroberai, Kai<br>Engelhardt, KANGKANG, Khanh Nguyen, Kireyin, Ieni,<br>Luca D'Alberti, lufritz, Lukas, Luke Patterson, Lumialxk,<br>Mad Burea, Mahmoud Adam, Md. Ibrahim Hassan,<br>Moshe, Nadzeya, Narendra Pandey, Nathan Levitt, Nirav<br>D, njuri, noelicus, NSNoob, Ollie, Quantm, Radagast the<br>Brown, Rahul Vyas, RamenChef, ramsserio, rfarry,<br>sage444, Scotow, Seyyed Parsa Neshaei, Shahabuddin<br>Vansiwala, solidcell, Sravan, stackptr, Sunil Sharma,<br>Suragch, sushant jagtap, TDM, tharkay, The_Curry_Man,<br>Tibor Molnár, Tyler, Undo, user3480295, vasili111,<br>Vignan, Viktor Simkó, william205, WMios, Yagnesh<br>Dobariya |
| 170 | UILabel-Text unterstrichen                                                                 | Md. Ibrahim Hassan                                                                                                    |
| 171 | UILocalNotification                                                                        | Bhumit Mehta, Brian, Byte1518, D4ttatraya, David,<br>ElonChan, Harshal Bhavsar, hgwhittle, kamwysoc,<br>KrishnaCA, rajesh sukumaran, Rex, Samuel Spencer,<br>themathsrobot, tktsubota, william205, Wolverine, Xenon                                                                                                    |
| 172 | UINavigationController                                                                     | dasdom, Oleh Zayats, sage444, Suragch, william205,<br>WMios                                                                                                    |
| 173 | UIPageViewController                                                                       | azimov, Bright Future, Harshal Bhavsar, Mayuri R<br>Talaviya, Stephen Leppik, stonybrooklyn, Victor M                                                                                                    |
| 174 | UIPheonix - einfaches,<br>flexibles, dynamisches und<br>hoch skalierbares UI-<br>Framework | StackUnderflow                                                                                                    |

| 175 | UIPickerView                        | FelixSFD, Hasintha Janka, MCMatan, Md. Ibrahim<br>Hassan, Moritz, NinjaDeveloper                                                                                                    |
|-----|-------------------------------------|----------------------------------------------------------------------------------------------------|
| 176 | UIRefreshControl<br>TableView       | Md. Ibrahim Hassan, Mohammad Rana                                                                                                    |
| 177 | UIScrollView                        | Bhavin Ramani, LinusGeffarth, maxkonovalov, Rex,<br>sanman, Sujania, Sunil Sharma, Suragch, tharkay,<br>torinpitchers                                                                                                    |
| 178 | UIScrollView AutoLayout             | Aaron, Brandon, Shrikant K                                                                                                    |
| 179 | UIScrollView mit<br>StackView-Kind  | mourodrigo                                                                                                    |
| 180 | UISearchController                  | Harshal Bhavsar, Mehul Chuahan, mtso, Stephen Leppik,<br>Tarvo Mäesepp                                                                                                    |
| 181 | UISegmentedControl                  | Kamil Harasimowicz                                                                                                    |
| 182 | UISlider                            | Andreas, Md. Ibrahim Hassan                                                                                                    |
| 183 | UISplitViewController               | Cerbrus, Koushik                                                                                                    |
| 184 | UIStackView                         | Anuj Joshi, danshevluk, Harshal Bhavsar, Kof, Lior Pollak<br>, Sally, sasquatch, Stephen Leppik, william205                                                                                                    |
| 185 | UIStackView dynamisch aktualisieren | Harshal Bhavsar, Rahul, Stephen Leppik                                                                                                    |
| 186 | UIStoryboard                        | Adriana Carelli, Mr. Xcoder, Vignan                                                                                                    |
| 187 | UISwitch                            | Bhavin Ramani, FelixSFD, Md. Ibrahim Hassan, Mr.<br>Xcoder, RamenChef, Sujay                                                                                                    |
| 188 | UITabBarController                  | Alexi, Anand Nimje, Cristina, Mehul Chuahan, Quantm,<br>Srinija                                                                                                    |
| 189 | UITableView                         | AJ9, Alex Koshy, Andres Kievsky, Anh Pham, animuson,<br>Bean, Brendon Roberto, Brian, dasdom, DeyaEldeen,<br>Dima Deplov, Dunja Lalic, Erik Godard, Glorfindel,<br>Harshal Bhavsar, Jojodmo, Kof, Luca D'Alberti, Luis,<br>Meng Zhang, Nathan, Nirav Bhatt, Nirav D, RamenChef,<br>Rex, RodolfoAntonici, Ruby, Samuel Spencer, Seslyn,<br>simple_code, Srinija, Steve Moser, Sujania, Sujay,<br>Suragch, Tamarous, user3480295 |
| 190 | UITableViewCell                     | Rahul                                                                                                    |
| 191 | UITableViewController               | Aju                                                                                                    |

| 192 | UI-Test                                 | P. Pawluś                                                                                                    |
|-----|-----------------------------------------|----------------------------------------------------------------------------------------------------|
| 193 | UITextField                             | Alex Koshy, Ali Elsokary, Ashvinkumar, Duly Kinsky,<br>Fabio Berger, FelixSFD, J F, Joshua, Kof, Luiz Henrique<br>Guimaraes, Maddy $\dot{\mathcal{V}}\dot{\mathcal{V}}$ , P. Pawluś, RamenChef, Reinier<br>Melian, Ruby, samwize, sasquatch, shim, SourabhV,<br>Suragch, sushant jagtap, tharkay, william205, WMios                                                                                                    |
| 194 | UITextField-Delegat                     | Andreas, animuson, Md. Ibrahim Hassan, midori, Ruby                                                                                                    |
| 195 | UITextView                              | Anh Pham, animuson, Bole Tzar, Bright Future, Cris ,<br>Dunja Lalic, Eonil, gadu, Harshal Bhavsar, Hejazi, Md.<br>Ibrahim Hassan, njuri, Roland Keesom, Ruby, Suragch,<br>sushant jagtap, william205, WMios                                                                                                    |
| 196 | UIView                                  | Adam Preble, alaphao, Anh Pham, Caleb Kleveter,<br>Community, Cory Wilhite, D4ttatraya, ddb, DeyaEldeen,<br>Douglas Starnes, hgwhittle, iphonic, Irfan, James,<br>Jojodmo, Jota, Kotha Sai Ram, Luca D'Alberti,<br>maxkonovalov, Md. Ibrahim Hassan, muazhud, Narendra<br>Pandey, Nikhil Manapure, NSNoob, pableiros, pckill,<br>Peter DeWeese, Rahul Vyas, sasquatch, shallowThought<br>, Sunil Sharma, That Iazy iOS Guy, The_Curry_Man,<br>Viktor Simkó, william205 |
| 197 | UIViewController                        | dasdom, Dunja Lalic, shim, Suragch, tassinari, william205                                                                                                    |
| 198 | UIWebView                               | Allan Burleson, dchar4life80X, iOS BadBoy, J F,<br>Julian135, KANGKANG, Kevin DiTraglia, maxkonovalov,<br>Md. Ibrahim Hassan, Ortwin Gentz, Ramkumar chintala,<br>Sunil Sharma                                                                                                    |
| 199 | Umgang mit URL-<br>Schemata             | azimov, Brian, Dunja Lalic, Harshal Bhavsar, James P,<br>Stephen Leppik                                                                                                    |
| 200 | Universelle Links                       | Harshal Bhavsar, Irfan, satheeshwaran, Stephen Leppik,<br>Vineet Choudhary                                                                                                    |
| 201 | UUID (Universally Unique<br>Identifier) | Anand Nimje, FelixSFD, Harshal Bhavsar, James P,<br>Mehul Chuahan, Rahul Vyas, Seyyed Parsa Neshaei,<br>shim, Stephen Leppik, sushant jagtap                                                                                                    |
| 202 | Verwenden von Image<br>Aseets           | D4ttatraya                                                                                                    |
| 203 | WCSessionDelegate                       | pkc456                                                                                                    |
| 204 | WKWebView                               | Brandon, byJeevan, Mahmoud Adam, Yevhen Dubinin                                                                                                    |

| 205 | Xcode Build & Archive von der Kommandozeile aus | Kyle Decot, Shardul                                                                                   |
|-----|-------------------------------------------------|----------------------------------------------------------------------------------------------------|
| 206 | XCTest Framework - Unit<br>Testing              | D4ttatraya, dasdom, Jan ATAC, Josh Brown, msohng,<br>Raphael Silva, Seyyed Parsa Neshaei, Tarun Seera |
| 207 | Zugänglichkeit                                  | Harshal Bhavsar, Justin, Ruby, Stephen Leppik, Zev<br>Eisenberg                                       |